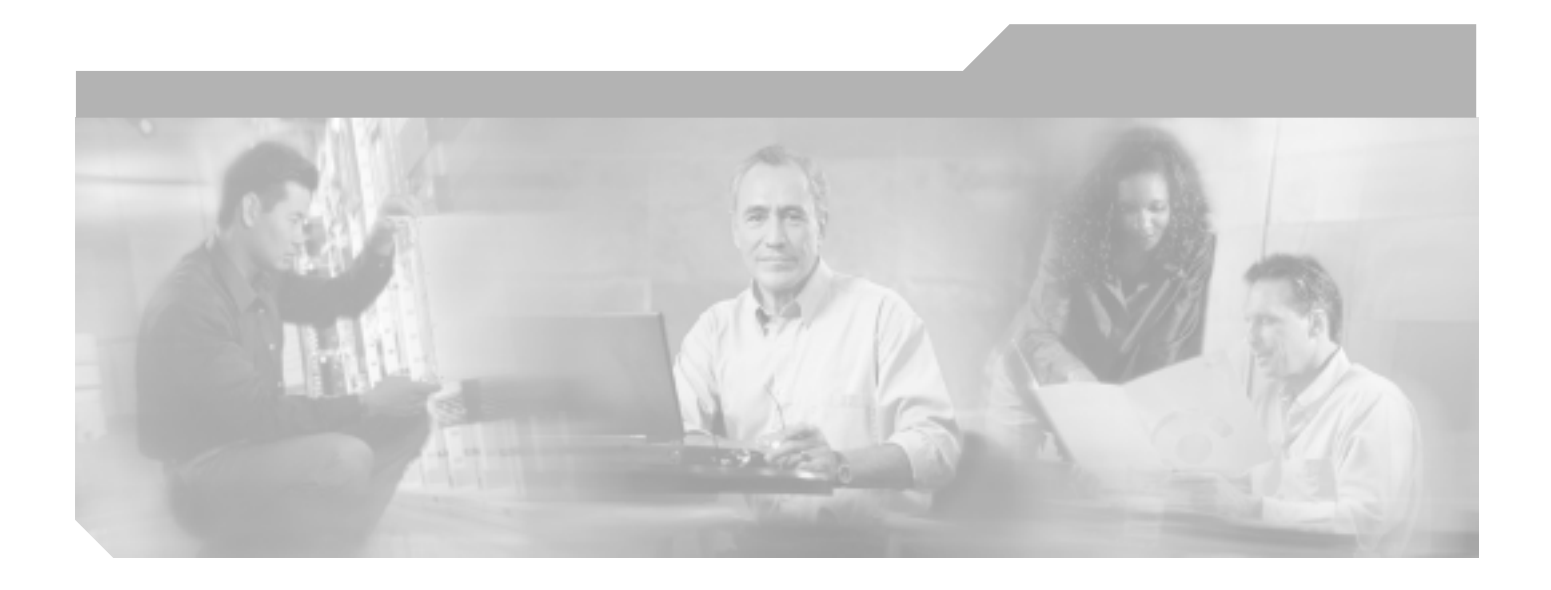

### Cisco ONS 15454 SDH トラブルシューティング ガイド

Product and Documentation Release 6.0

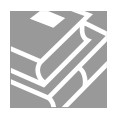

Customer Order Number: DOC-J-7816895= Text Part Number: 78-16895-01-J このマニュアルに記載されている仕様および製品に関する情報は、予告なしに変更されることがあります。このマニュアルに記載されている表現、情報、 および推奨事項は、すべて正確であると考えていますが、明示的であれ黙示的であれ、一切の保証の責任を負わないものとします。このマニュアルに記 載されている製品の使用は、すべてユーザ側の責任になります。

対象製品のソフトウェア ライセンスおよび限定保証は、製品に添付された『Information Packet』に記載されています。添付されていない場合には、代理 店にご連絡ください。

FCC クラス A 適合装置に関する記述:この装置はテスト済みであり、FCC ルール Part 15 に規定された仕様のクラス A デジタル装置の制限に適合してい ることが確認済みです。これらの制限は、商業環境で装置を使用したときに、干渉を防止する適切な保護を規定しています。この装置は、無線周波エネ ルギーを生成、使用、または放射する可能性があり、この装置のマニュアルに記載された指示に従って設置および使用しなかった場合、ラジオおよびテ レビの受信障害が起こることがあります。住宅地でこの装置を使用すると、干渉を引き起こす可能性があります。その場合には、ユーザ側の負担で干渉 防止措置を講じる必要があります。

FCC クラス B 適合装置に関する記述: このマニュアルに記載された装置は、無線周波エネルギーを生成および放射する可能性があります。シスコシステムズの指示する設置手順に従わずに装置を設置した場合、ラジオおよびテレビの受信障害が起こることがあります。この装置はテスト済みであり、FCC ルール Part 15 に規定された仕様のクラス B デジタル装置の制限に適合していることが確認済みです。これらの仕様は、住宅地で使用したときに、このような干渉を防止する適切な保護を規定したものです。ただし、特定の設置条件において干渉が起きないことを保証するものではありません。

シスコシステムズの書面による許可なしに装置を改造すると、装置がクラス A またはクラス B のデジタル装置に対する FCC 要件に適合しなくなること があります。その場合、装置を使用するユーザの権利が FCC 規制により制限されることがあり、ラジオまたはテレビの通信に対するいかなる干渉もユー ザ側の負担で矯正するように求められることがあります。

装置の電源を切ることによって、この装置が干渉の原因であるかどうかを判断できます。干渉がなくなれば、シスコシステムズの装置またはその周辺機 器が干渉の原因になっていると考えられます。装置がラジオまたはテレビ受信に干渉する場合には、次の方法で干渉が起きないようにしてください。

・干渉がなくなるまで、テレビまたはラジオのアンテナの向きを変えます。

・テレビまたはラジオの左右どちらかの側に装置を移動させます。

・テレビまたはラジオから離れたところに装置を移動させます。

・テレビまたはラジオとは別の回路にあるコンセントに装置を接続します(装置とテレビまたはラジオがそれぞれ別個のプレーカーまたはヒューズで制御されるようにします)。

米国シスコシステムズ社では、この製品の変更または改造を認めていません。変更または改造した場合には、FCC認定が無効になり、さらに製品を操作 する権限を失うことになります。

シスコシステムズが採用している TCP ヘッダー圧縮機能は、UNIX オペレーティング システムの UCB (University of California, Berkeley) パブリック ド メイン バージョンの一部として、UCB が開発したプログラムを最適化したものです。All rights reserved. Copyright © 1981, Regents of the University of California.

ここに記載されている他のいかなる保証にもよらず、各社のすべてのマニュアルおよびソフトウェアは、障害も含めて「現状のまま」として提供されま す。シスコ、および上記各社は、商品性や特定の目的への適合性、権利を侵害しないことに関する、または取り扱い、使用、または取り引きによって発 生する、明示されたまたは黙示された一切の保証の責任を負わないものとします。

いかなる場合においても、シスコシステムズおよびその代理店は、このマニュアルの使用またはこのマニュアルを使用できないことによって起こる制約、 利益の損失、データの損傷など間接的で偶発的に起こる特殊な損害のあらゆる可能性がシスコシステムズまたは代理店に知らされていても、それらに対 する責任を一切負いかねます。

CCSP、CCVP、Cisco Square Bridge のロゴ、Follow Me Browsing、StackWise は、Cisco Systems, Inc. の商標です。Changing the Way We Work, Live, Play, and Learn、iQuick Study は、Cisco Systems, Inc. のサービスマークです。Access Registrar、Aironet、ASIST、BPX、Catalyst、CCDA、CCDP、CCIE、CCIP、 CCNA、CCNP、Cisco、Cisco Certified Internetwork Expert のロゴ、Cisco IOS、Cisco Press、Cisco Systems、Cisco Systems Capital、Cisco Systems のロゴ、 Cisco Unity、Empowering the Internet Generation、Enterprise/Solver、EtherChannel、EtherFast、EtherSwitch、Fast Step、FormShare、GigaDrive、GigaStack、 HomeLink、Internet Quotient、IOS、IP/TV、iQ Expertise、iQ のロゴ、iQ Net Readiness Scorecard、LightStream、Linksys、MeetingPlace、MGX、Networkers のロゴ、Networking Academy、Network Registrar、*Packet*、PIX、Post-Routing、Pre-Routing、ProConnect、RateMUX、ScriptShare、SlideCast、SMARTnet、 StrataView Plus、TeleRouter、The Fastest Way to Increase Your Internet Quotient、TransPath は、米国および一部の国における Cisco Systems, Inc. または関連 会社の登録商標です。

このマニュアルまたは Web サイトで言及している他の商標はいずれも、それぞれの所有者のものです。「パートナー」という用語を使用していても、シスコシステムズと他社とのパートナー関係を意味するものではありません。(0502R)

Cisco ONS 15454 SDH トラブルシューティング ガイド Copyright © 2002–2005 Cisco Systems Inc. All rights reserved.

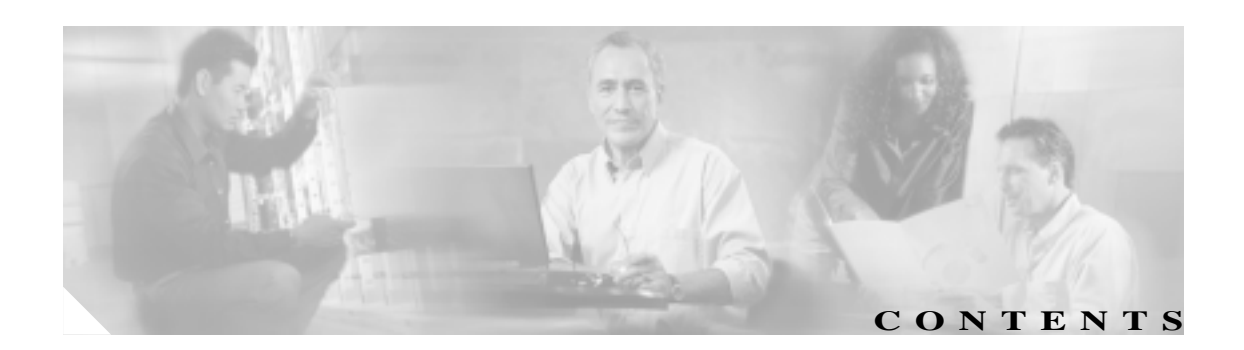

このマニュアルについて xxxiii 目的 xxxiii 対象読者 xxxiii マニュアルの構成 xxxiv 関連資料 xxxiv 表記法 xxxv 安全性および警告に関する情報の入手先 XXXV 技術情報の入手方法 xxxvi Cisco.com xxxvi Product Documentation DVD xxxvi シスコ光ネットワーキング製品の Documentation CD-ROM (英語版) xxxvi マニュアルの発注方法 xxxvii シスコ製品のセキュリティ xxxviii シスコ製品のセキュリティ問題の報告 xxxviii テクニカル サポート xxxix Cisco Technical Support & Documentation Web サイト xxxix Japan TAC Web サイト xxxix Service Request ツールの使用 xl 問題の重大度の定義 xl その他の資料および情報の入手方法 xli -般的なトラブルシューティング 1-1 1.1 ループバックによる非 DWDM 回線パスのトラブルシューティング 1-3 1.1.1 ファシリティ ループバック 1-3 1.1.1.1 一般的な動作 1-3 1.1.1.2 ONS 15454 SDH カードの動作 1-4 1.1.2 ターミナル ループバック 1-6 1.1.2.1 一般的な動作 1-6 1.1.2.2 ONS 15454 SDH カードの動作 1-7 1.1.3 ヘアピン回線 1-9 1.1.4 クロスコネクト ループバック 1-10

CHAPTER 1

1.2 ループバックによる電気回線パスのトラブルシューティング 1-11 1.2.1 発信元の電気回路ポートでのファシリティ(回線)ループバックの実 行(ウェストからイースト) 1-11 発信元電気回路ポートでのファシリティ(回線)ループバックの作成 1-12 電気回路ポート ファシリティ ループバック回線のテストと解除 1-13 電気回路ケーブルのテスト 1-13 電気回路カードのテスト 1-14 FMEC のテスト 1-15 1.2.2 発信元ノードの電気回路ポートでのヘアピン テストの実行(ウェスト からイースト) 1-16 発信元ノードの電気回路ポートでのヘアピン回線の作成 1-16 電気回路ポート ヘアピン回線のテストと削除 1-17 スタンバイ XC-VXL クロスコネクト カードのテスト 1-18 元の XC-VXL クロスコネクト カードの再テスト 1-19 1.2.3 電気信号を伝送している宛先ノードの STM-N VC での XC ループバッ クの実行(ウェストからイースト) 1-20 XC ループバック回線のテストと解除 1-21 スタンバイ XC-VXC-10G クロスコネクト カードのテスト 1-22 元の XC-VXC-10G クロスコネクト カードの再テスト 1-23 1.2.4 宛先電気回路ポートでのターミナル(内部)ループバックの実行 (ウェストからイースト) 1-24 宛先の電気回路ポートでのターミナル(内部)ループバックの作成 1-25 宛先の電気回路ポート ターミナル ループバック回線のテストと解除 1-26 宛先の電気回路カードのテスト 1-27 1.2.5 宛先ノードの電気回路ポートでのファシリティ(回線)ループバック の実行(イーストからウェスト) 1-28 宛先の電気回路ポートでのファシリティ(回線)ループバック回線の作 成 1-28 ファシリティ(回線)ループバック電気回線のテストと解除 1-29 電気回路ケーブルのテスト 1-30 電気回路カードのテスト 1-30 FMEC のテスト 1-31 1.2.6 宛先ノードの電気回路ポートでのヘアピン テストの実行(イーストか らウェスト) 1-32 宛先ノードのポートでのヘアピン回線の作成 1-33 電気へアピン回線のテストと削除 1-34 スタンバイ XC-VXL クロスコネクト カードのテスト 1-34 元の XC-VXL クロスコネクト カードの再テスト 1-35

1.2.7 電気回線を伝送している発信元ノード STM-N VC での XC ループバックの実行(ウェストからイースト) 1-36

電気回線を伝送する発信元の光ポートでの XC ループバックの作成 1-37 XC ループバック回線のテストと解除 1-37 スタンバイ XC-VXL クロスコネクト カードのテスト 1-38 元の XC-VXL クロスコネクト カードの再テスト 1-39 1.2.8 発信元ノードの電気回路ポートでのターミナル(内部)ループバック の実行(イーストからウェスト) 1-40 発信元ノードのポートでのターミナル(内部)ループバックの作成 1-41 電気回路ポート ターミナル (内部) ループバック回線のテストと解除 1-42 発信元の電気回路カードのテスト 1-43 1.3 ループバックによる光回線パスのトラブルシューティング 1-45 1.3.1 発信元ノードの光ポートでのファシリティ(回線)ループバックの実 行 1-45 発信元光ポートでのファシリティ(回線)ループバックの作成 1-46 ファシリティ(回線)ループバック回線のテストと解除 1-46 光カードのテスト 1-47 1.3.2 発信元ノードの光ポートでのターミナル(内部)ループバックの実行 1-48 発信元ノードの光ポートでのターミナル(内部)ループバックの作成 1-48 ターミナル ループバック回線のテストと解除 1-50 光カードのテスト 1-50 1.3.3 発信元の光ポートでの XC ループバックの実行 1-51 発信元 STM-N ポートでの XC ループバックの作成 1-52 XC ループバック回線のテストと解除 1-53 スタンバイ XC-VXL クロスコネクト カードのテスト 1-53 元の XC-VXL クロスコネクト カードの再テスト 1-54 1.3.4 中間ノードでの光ポートのファシリティ(回線)ループバックの実行 1-55 中間ノードの光ポートでのファシリティ(回線)ループバックの実行 1-56 ファシリティ(回線)ループバック回線のテストと解除 1-57 光カードのテスト 1-58 1.3.5 中間ノードの光ポートでのターミナル(内部)ループバックの実行 1-59 中間ノードの光ポートでのターミナル ループバックの作成 1-59 光ターミナル ループバック回線のテストと解除 1-61 光カードのテスト 1-61 1.3.6 宛先ノードの光ポートでのファシリティ(回線)ループバックの実行 1-62

宛先ノードの光ポートでのファシリティ(回線)ループバックの作成 1-63 光ファシリティ(回線)ループバック回線のテスト 1-64 光カードのテスト 1-65 1.3.7 宛先ノードの光ポートでのターミナル ループバックの実行 1-66 宛先ノードの光ポートでのターミナル ループバックの作成 1-66 光ターミナル ループバック回線のテストと解除 1-68 光カードのテスト 1-68 1.4 ループバックによるイーサネット回線パスのトラブルシューティング 1-70 1.4.1 発信元ノードのイーサネット ポートでのファシリティ(回線)ループ バックの実行 1-70 発信元ノードのイーサネット ポートでのファシリティ(回線)ループ バックの作成 1-71 ファシリティ(回線)ループバック回線のテストと解除 1-71 イーサネット カードのテスト 1-72 1.4.2 発信元ノードのイーサネット ポートでのターミナル(内部)ループ バックの実行 1-72 発信元ノードのイーサネット ポートでのターミナル(内部)ループバッ クの作成 1-73 イーサネット ターミナル ループバック回線のテストと解除 1-75 イーサネット カードのテスト 1-75 1.4.3 中間ノードのイーサネット ポートでのファシリティ(回線)ループ バックの実行 1-76 中間ノードのイーサネット ポートでのファシリティ (回線) ループバッ クの作成 1-77 ファシリティ(回線)ループバック回線のテストと解除 1-78 イーサネット カードのテスト 1-79 1.4.4 中間ノードのイーサネット ポートでのターミナル(内部)ループバッ クの実行 1-79 中間ノードのイーサネット ポートでのターミナル ループバックの作成 1-80 イーサネット ターミナル ループバック回線のテストと解除 1-81 イーサネット カードのテスト 1-82 1.4.5 宛先ノードのイーサネット ポートでのファシリティ(回線)ループ バックの実行 1-83 宛先ノードのイーサネット ポートでのファシリティ ( 回線 ) ループバッ クの作成 1-83 ファシリティ(回線)ループバック回線のテストと解除 1-85 イーサネット カードのテスト 1-85 1.4.6 宛先ノードのイーサネット ポートでのターミナル ループバックの実 行 1-86 宛先ノードのイーサネット ポートでのターミナル ループバックの作成 1-87

イーサネット ターミナル ループバック回線のテストと解除 1-88

イーサネット カードのテスト 1-89

1.5 ループバックによる MXP、TXP、または FC\_MR-4 回線パスのトラブル シューティング 1-90

1.5.1 発信元ノードの MXP/TXP/FC\_MR-4 ポートでのファシリティ(回線) ループバックの実行 1-91

発信元ノードの MXP/TXP/FC\_MR-4 ポートでのファシリティ(回線) ループバックの作成 1-91

MXP/TXP/FC\_MR-4 ファシリティ(回線)ループバック回線のテストと 解除 1-92

MXP/TXP/FC\_MR-4 カードのテスト 1-92

1.5.2 発信元ノードの MXP/TXP/FC\_MR-4 ポートでのターミナル(内部) ループバックの実行 1-93

発信元ノードの MXP/TXP/FC\_MR-4 ポートでのターミナル(内部)ルー プバックの作成 1-94

MXP/TXP/FC\_MR-4 ポートのターミナル ループバック回線のテストと解除 1-94

MXP/TXP/FC\_MR-4 カードのテスト 1-95

1.5.3 中間ノードの MXP/TXP/FC\_MR-4 ポートでのファシリティ(回線) ループバックの実行 1-96

中間ノードの MXP/TXP/FC\_MR-4 ポートでのファシリティ(回線)ルー プバックの作成 1-96

MXP/TXP/FC\_MR-4 ポート ファシリティ(回線)ループバック回線のテ ストと解除 1-97

MXP/TXP/FC\_MR-4 カードのテスト 1-97

1.5.4 中間ノードの MXP/TXP/FC\_MR-4 ポートでのターミナル(内部) ループバックの実行 1-98

中間ノードの MXP/TXP/FC\_MR-4 ポートでのターミナル ループバックの 作成 1-99

MXP/TXP/FC\_MR-4 ターミナル ループバック回線のテストと解除 1-99

MXP/TXP/FC\_MR-4 カードのテスト 1-100

1.5.5 宛先ノードの MXP/TXP/FC\_MR-4 ポートでのファシリティ(回線) ループバックの実行 1-101

宛先ノードの MXP/TXP/FC\_MR-4 ポートでのファシリティ(回線)ルー プバックの作成 1-101

MXP/TXP/FC\_MR-4 ファシリティ(回線)ループバック回線のテストと 解除 1-102

MXP/TXP/FC\_MR-4 カードのテスト 1-102

1.5.6 宛先ノードの MXP/TXP/FC\_MR-4 ポートでのターミナル ループバッ クの実行 1-103

宛先ノードの MXP/TXP/FC\_MR-4 ポートでのターミナル ループバックの 作成 1-103

MXP/TXP/FC\_MR-4 ターミナル ループバック回線のテストと解除 1-104

MXP/TXP/FC MR-4 カードのテスト 1-105 1.6 ITU-T G.709 モニタリングによる DWDM 回線パスのトラブルシューティン ゲ 1-106 1.6.1 光転送ネットワークでの TU-T G.709 モニタリング 1-106 1.6.2 光チャネルレイヤ 1-106 1.6.3 光多重化セクション レイヤ 1-107 1.6.4 光伝送セクション レイヤ 1-107 1.6.5 PM カウンタと スレッシュホールド超過アラート 1-107 ノードのデフォルト BBE または SES カードスレッシュホールドの設定 1-108 CTC の各カード BBE または SES スレッシュホールドのプロビジョニン グ 1-109 TL1 を使用したカード PM スレッシュホールドのプロビジョニング 1-109 光 TCA スレッシュホールドのプロビジョニング 1-110 1.6.6 前方エラー訂正 1-111 カード FEC スレッシュホールドのプロビジョニング 1-111 1.6.7 問題の解決の例 1-112 1.7 CTC 診断の使用 1-114 1.7.1 カード LED 点灯テスト 1-114 一般的なカード LED の動作確認 1-114 G シリーズ イーサネット カードまたは FC\_MR-4 カードの LED の動作確 認 1-115 E シリーズおよび ML シリーズ イーサネット カードの LED の動作確認 1-116 1.7.2 Retrieve Diagnostics File ボタン 1-116 診断ファイルのオフロード 1-117 1.8 データベースとデフォルト設定の復元 1-117 1.8.1 ノード データベースの復元 1-117 1.9 PC 接続性のトラブルシューティング 1-118 1.9.1 PC システムの最小要件 1-118 1.9.2 Sun システムの最小要件 1-118 1.9.3 サポートされるプラットフォーム、ブラウザ、および JRE 1-118 1.9.4 サポートされていないプラットフォームとブラウザ 1-119 1.9.5 使用 PC の IP 設定を確認できない 1-119 使用 PC の IP 設定の確認 1-119 1.9.6 ブラウザにログインしても Java が起動しない 1-120 PC オペレーティングシステムの Java Plug-in コントロール パネルの再設 定 1-120

ブラウザの再設定 1-121

- 1.9.7 使用 PC の NIC 接続を確認できない 1-122
- 1.9.8 PC から ONS 15454 SDH への接続の確認 (ping) 1-122

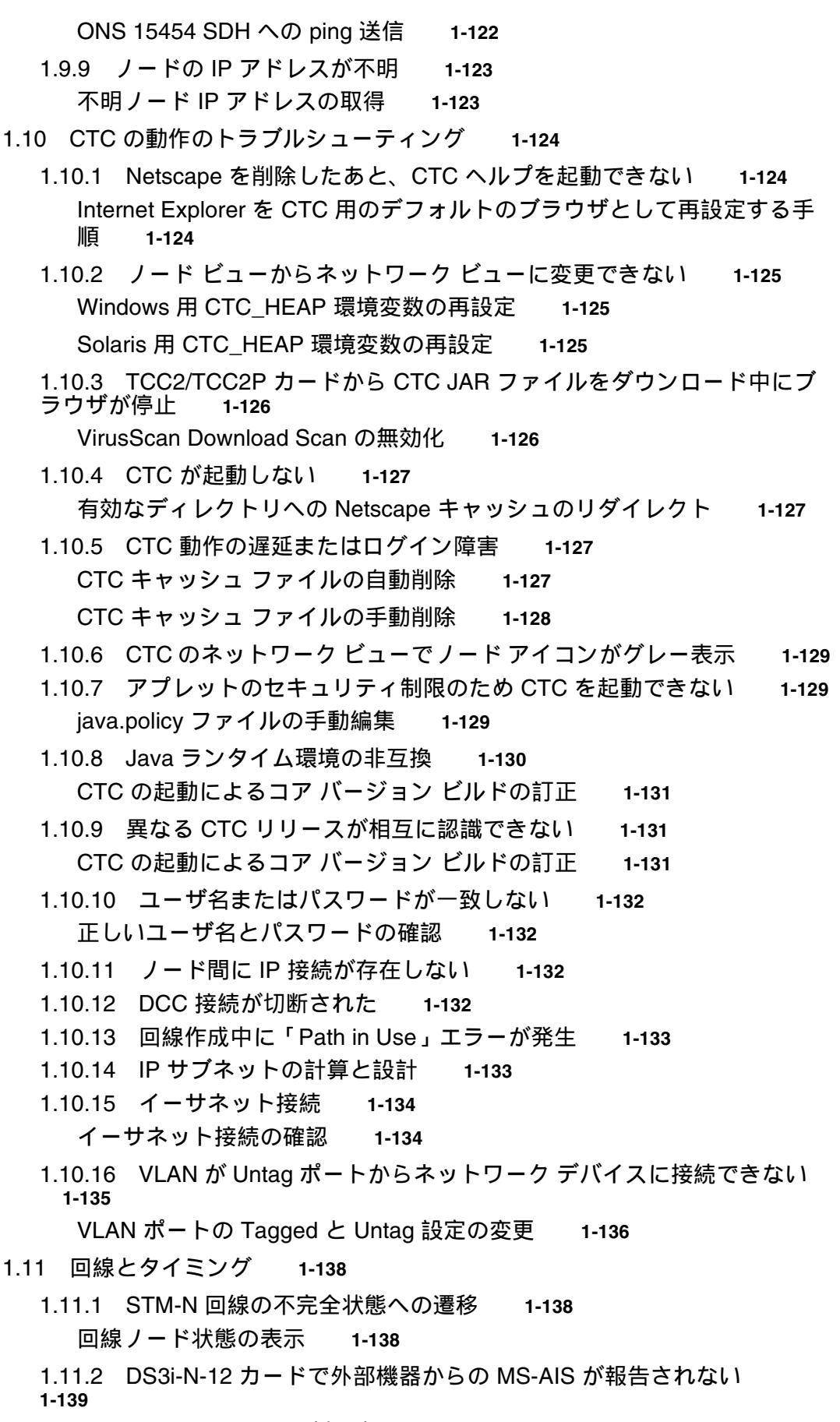

1.11.3 STM-1とDCCの制限事項 1-139

1.11.4 ONS 15454 SDH でタイミング基準が切り替わる 1-139 1.11.5 ホールドオーバー同期アラーム 1-140 1.11.6 フリーラン同期モード 1-140 1.11.7 デイジーチェーン接続した BITS が機能しない 1-140 1.11.8 カード取り付け後の STAT LED の点滅 1-140 1.11.9 回線が PARTIAL 状態のままになっている 1-141 1.11.9.1 回線の修復 1-141 1.12 光ファイバとケーブル接続 1-142 1.12.1 トラフィック カードでビット エラーが発生 1-142 1.12.2 光ファイバ接続障害 1-142 光ファイバ接続の確認 1-143 交換用 LAN ケーブルの圧着交換 1-144 障害の発生した GBIC または SFP コネクタの交換 1-146 GBIC または SFP コネクタの取り外し 1-147 クリップによる GBIC の取り付け 1-148 ハンドルによる GBIC の取り付け 1-149 1.12.3 光カードの送受信レベル 1-149 1.13 電源の問題 1-151 電源問題の原因の特定 1-151 1.13.1 ノードとカードの消費電力 1-152 アラームのトラブルシューティング 2-1 2.1 アラーム インデックス(デフォルトの重大度順) 2-2 2.1.1 Critical  $\mathcal{P} = \mathcal{P} - \mathcal{L}(CR)$ 2-3 2.1.2 Major アラーム (MJ) 2-4 2.1.3 Minor アラーム (MN) 2-5 2.1.4 Not Alarmed 状態(NA) 2-6 2.1.5 Not Reported 状態(NR) 2-9 2.2 アラームおよび状態一覧(アルファベット順) 2-10 2.3 アラームの論理オブジェクト 2-17 2.4 論理オブジェクト タイプ別アラーム リスト 2-19 2.5 トラブル通知 2-26 2.5.1 アラームの特性 2-26 2.5.2 状態の特性 2-26 2.5.3 重大度 2-26 2.5.4 アラームの階層 2-27 2.5.5 サービスへの影響 2-29 2.5.6 アラームおよび状態のステータス 2-29 2.6 安全に関する要約 2-30 2.7 アラームの手順 2-31

2.7.1 AIS 2-31

■ Cisco ONS 15454 SDH トラプルシューティング ガイド

I

CHAPTER 2

AIS 状態のクリア 2-31 2.7.2 ALS 2-32 2.7.3 AMPLI-INIT 2-32 AMPLI-INIT 状態のクリア 2-32 2.7.4 APC-CORRECTION-SKIPPED 2-33 2.7.5 APC-DISABLED 2-33 APC-DISABLED 状態のクリア 2-33 2.7.6 APC-END 2-34 2.7.7 APC-OUT-OF-RANGE 2-34 APC-OUT-OF-RANGE 状態のクリア 2-34 2.7.8 APSB 2-34 APSB アラームのクリア 2-35 2.7.9 APSCDFLTK 2-35 APSCDFLTK アラームのクリア 2-35 2.7.10 APSC-IMP 2-36 APSC-IMP アラームのクリア 2-37 2.7.11 APSCINCON 2-37 MS-SPRing の STM-N カード上の APSCINCON アラームのクリア 2-37 2.7.12 APSCM 2-38 APSCM アラームのクリア 2-38 2.7.13 APSCNMIS 2-39 APSCNMIS アラームのクリア 2-39 2.7.14 APSIMP 2-40 APSIMP 状態のクリア 2-40 2.7.15 APS-INV-PRIM 2-40 2.7.16 APSMM 2-40 APSMM アラームのクリア 2-41 2.7.17 APS-PRIM-FAC 2-41 2.7.18 APS-PRIM-SEC-MISM 2-41 2.7.19 AS-CMD 2-41 AS-CMD 状態のクリア 2-42 2.7.20 AS-MT 2-43 AS-MT 状態のクリア 2-43 2.7.21 AS-MT-OOG 2-43 AS-MT-OOG 状態のクリア 2-44 2.7.22 AU-AIS 2-44 AU-AIS 状態のクリア 2-44 2.7.23 AUD-LOG-LOSS 2-44 AUD-LOG-LOSS 状態のクリア 2-44 2.7.24 AUD-LOG-LOW 2-45

2.7.25 AU-LOF 2-45 AU-LOF アラームのクリア 2-45 2.7.26 AU-LOP 2-46 AU-LOP アラームのクリア 2-46 2.7.27 AUTOLSROFF 2-47 AUTOLSROFF アラームのクリア 2-47 2.7.28 AUTORESET 2-48 AUTORESET アラームのクリア 2-48 2.7.29 AUTOSW-AIS-SNCP 2-49 AUTOSW-AIS-SNCP 状態のクリア 2-49 2.7.30 AUTOSW-LOP-SNCP 2-49 AUTOSW-LOP-SNCP アラームのクリア 2-49 2.7.31 AUTOSW-PDI-SNCP 2-50 AUTOSW-PDI-SNCP 状態のクリア 2-50 2.7.32 AUTOSW-SDBER-SNCP 2-50 AUTOSW-SDBER-SNCP 状態のクリア 2-50 2.7.33 AUTOSW-SFBER-SNCP 2-50 AUTOSW-SFBER-SNCP 状態のクリア 2-50 2.7.34 AUTOSW-UNEQ-SNCP (VCMON-HP) 2-51 AUTOSW-UNEQ-SNCP (VCMON-HP)状態のクリア 2-51 2.7.35 AUTOSW-UNEQ-SNCP (VCMON-LP) 2-51 AUTOSW-UNEQ-SNCP(VCMON-LP)状態のクリア 2-52 2.7.36 AWG-DEG 2-53 AWG-DEG アラームのクリア 2-53 2.7.37 AWG-FAIL 2-54 AWG-FAIL アラームのクリア 2-54 2.7.38 AWG-OVERTEMP 2-54 AWG-OVERTEMP アラームのクリア 2-54 2.7.39 AWG-WARM-UP 2-54 2.7.40 BAT-FAIL 2-55 BATFAIL アラームのクリア 2-55 2.7.41 BLSROSYNC 2-55 2.7.42 BKUPMEMP 2-55 BKUPMEMP アラームのクリア 2-56 2.7.43 CARLOSS (CE100T) 2-56 CARLOSS (CE100T) アラームのクリア 2-56 2.7.44 CARLOSS (E100T, E1000F) 2-57 CARLOSS (E100T、E1000F) アラームのクリア 2-57 2.7.45 CARLOSS (EQPT) 2-59 CARLOSS (EQPT) アラームのクリア 2-59 2.7.46 CARLOSS (FC) 2-60

CARLOSS(FC)アラームのクリア 2-61 2.7.47 CARLOSS(G1000) 2-61 CARLOSS (G1000) アラームのクリア 2-62 2.7.48 CARLOSS (GE) 2-64 CARLOSS(GE)アラームのクリア 2-64 2.7.49 CARLOSS (ISC) 2-65 CARLOSS(ISC)アラームのクリア 2-65 2.7.50 CARLOSS (ML100T, ML1000, MLFX) 2-66 CARLOSS (ML100T、ML1000、MLFX) アラームのクリア 2-66 2.7.51 CARLOSS (TRUNK) 2-67 CARLOSS (TRUNK) アラームのクリア 2-67 2.7.52 CASETEMP-DEG 2-67 CASETEMP-DEG アラームのクリア 2-67 2.7.53 CKTDOWN 2-68 2.7.54 CLDRESTART 2-68 CLDRESTART 状態のクリア 2-68 2.7.55 COMIOXC 2-69 COMIOXC アラームのクリア 2-69 2.7.56 COMM-FAIL 2-69 COMM-FAIL アラームのクリア 2-70 2.7.57 CONTBUS-A-18 2-70 CONTBUS-A-18 アラームのクリア 2-70 2.7.58 CONTBUS-B-18 2-71 CONTBUS-B-18 アラームのクリア 2-71 2.7.59 CONTBUS-DISABLED 2-72 CONTBUS-DISABLED アラームのクリア 2-72 2.7.60 CONTBUS-IO-A 2-72 CONTBUS-IO-A アラームのクリア 2-73 2.7.61 CONTBUS-IO-B 2-74 CONTBUS-IO-*B アラーム*のクリア 2-74 2.7.62 CTNEQPT-MISMATCH 2-75 CTNEQPT-MISMATCH 状態のクリア 2-75 2.7.63 CTNEQPT-PBPROT 2-76 CTNEQPT-PBPROT アラームのクリア 2-76 2.7.64 CTNEQPT-PBWORK 2-78 CTNEQPT-PBWORK アラームのクリア 2-78 2.7.65 DATAFLT 2-79 DATAFLT アラームのクリア 2-80 2.7.66 DBOSYNC 2-80 DBOSYNC アラームのクリア 2-80 2.7.67 DS3-MISM 2-80

DS3-MISM 状態のクリア 2-81 2.7.68 DSP-COMM-FAIL 2-81 2.7.69 DSP-FAIL 2-82 DSP-FAIL アラームのクリア 2-82 2.7.70 DUP-IPADDR 2-82 DUP-IPADDR アラームのクリア 2-82 2.7.71 DUP-NODENAME 2-83 DUP-NODENAME アラームのクリア 2-83 2.7.72 EHIBATVG 2-83 EHIBATVG アラームのクリア 2-84 2.7.73 ELWBATVG 2-84 ELWBATVG アラームのクリア 2-84 2.7.74 EOC 2-84 EOC アラームのクリア 2-85 2.7.75 EOC-L 2-87 2.7.76 EQPT 2-87 EQPT アラームのクリア 2-87 2.7.77 EQPT-DIAG 2-88 EQPT-DIAG アラームのクリア 2-89 2.7.78 EQPT-MISS 2-89 EQPT-MISS アラームのクリア 2-89 2.7.79 ERROR-CONFIG 2-90 ERROR-CONFIG アラームのクリア 2-90 2.7.80 ETH-LINKLOSS 2-91 ETH-LINKLOSS 状態のクリア 2-91 2.7.81 E-W-MISMATCH 2-92 物理的な切り替えによる E-W-MISMATCH アラームのクリア 2-92 CTC での E-W-MISMATCH アラームのクリア 2-93 2.7.82 EXCCOL 2-94 EXCCOL アラームのクリア 2-94 2.7.83 EXERCISE-RING-FAIL 2-94 EXERCISE-RING-FAIL 状態のクリア 2-95 2.7.84 EXERCISE-SPAN-FAIL 2-95 EXERCISE-SPAN-FAIL 状態のクリア 2-95 2.7.85 EXT 2-96 EXT アラームのクリア 2-96 2.7.86 EXTRA-TRAF-PREEMPT 2-96 EXTRA-TRAF-PREEMPT アラームのクリア 2-96 2.7.87 FAILTOSW 2-97 FAILTOSW 状態のクリア 2-97 2.7.88 FAILTOSW-HO 2-98

FAILTOSW-HO 状態のクリア 2-98 2.7.89 FAILTOSW-LO 2-98 FAILTOSW-LO 状態のクリア 2-98 2.7.90 FAILTOSWR 2-98 4 ファイバ MS-SPRing 構成での FAILTOSWR 状態のクリア 2-99 2.7.91 FAILTOSWS 2-101 FAILTOSWS 状態のクリア 2-101 2.7.92 FAN 2-103 FAN アラームのクリア 2-103 2.7.93 FC-NO-CREDITS 2-103 FC-NO-CREDITS アラームのクリア 2-104 2.7.94 FE-AIS 2-105 FE-AIS 状態のクリア 2-105 2.7.95 FEC-MISM 2-105 FEC-MISM アラームのクリア 2-105 2.7.96 FE-E1-MULTLOS 2-106 FE-E1-MULTLOS 状態のクリア 2-106 2.7.97 FE-E1-NSA 2-106 FE-E1-NSA 状態のクリア 2-106 2.7.98 FE-E1-SA 2-107 FE-E1-SA 状態のクリア 2-107 2.7.99 FE-E1-SNGLLOS 2-107 FE-E1-SNGLLOS 状態のクリア 2-107 2.7.100 FE-E3-NSA 2-108 FE-E3-NSA 状態のクリア 2-108 2.7.101 FE-E3-SA 2-108 FE-E3-SA 状態のクリア 2-108 2.7.102 FE-EQPT-NSA 2-109 FE-EQPT-NSA 状態のクリア 2-109 2.7.103 FE-FRCDWKSWBK-SPAN 2-109 FE-FRCDWKSWBK-SPAN 状態のクリア 2-109 2.7.104 FE-FRCDWKSWPR-RING 2-110 FE-FRCDWKSWPR-RING 状態のクリア 2-110 2.7.105 FE-FRCDWKSWPR-SPAN 2-110 FE-FRCDWKSWPR-SPAN 状態のクリア 2-111 2.7.106 FE-IDLE 2-111 2.7.107 FE-LOCKOUTOFPR-SPAN 2-111 FE-LOCKOUTOFPR-SPAN 状態のクリア 2-111 2.7.108 FE-LOF 2-112 FE-LOF 状態のクリア 2-112 2.7.109 FE-LOS 2-112

FE-LOS 状態のクリア 2-112 2.7.110 FE-MANWKSWBK-SPAN 2-113 FE-MANWKSWBK-SPAN 状態のクリア 2-113 2.7.111 FE-MANWKSWPR-RING 2-113 FE-MANWKSWPR-RING 状態のクリア 2-113 2.7.112 FE-MANWKSWPR-SPAN 2-114 FE-MANWKSWPR-SPAN 状態のクリア 2-114 2.7.113 FEPBLE 2-114 MS-SPRing 上の FEPRLF アラームのクリア 2-115 2.7.114 FIBERTEMP-DEG 2-115 FIBERTEMP-DEG アラームのクリア 2-115 2.7.115 FORCED-REQ 2-115 FORCED-REQ 状態のクリア 2-116 2.7.116 FORCED-REQ-RING 2-116 FORCED-REQ-RING 状態のクリア 2-116 2.7.117 FORCED-REQ-SPAN 2-116 FORCED-REQ-SPAN 状態のクリア 2-116 2.7.118 FRCDSWTOINT 2-117 2.7.119 FRCDSWTOPRI 2-117 2.7.120 FRCDSWTOSEC 2-117 2.7.121 FRCDSWTOTHIRD 2-117 2.7.122 FRNGSYNC 2-118 FRNGSYNC 状態のクリア 2-118 2.7.123 FSTSYNC 2-118 2.7.124 FULLPASSTHR-BI 2-119 FULLPASSTHR-BI 状態のクリア 2-119 2.7.125 GAIN-HDEG 2-119 GAIN-HDEG アラームのクリア 2-119 2.7.126 GAIN-HFAIL 2-121 GAIN-HFAIL アラームのクリア 2-121 2.7.127 GAIN-LDEG 2-121 GAIN-LDEG アラームのクリア 2-121 2.7.128 GAIN-LFAIL 2-122 GAIN-LFAIL アラームのクリア 2-122 2.7.129 GCC-EOC 2-122 GCC-EOC アラームのクリア 2-122 2.7.130 GE-OOSYNC 2-123 GE-OOSYNC アラームのクリア 2-123 2.7.131 GFP-CSF 2-123 GFP-CSF アラームのクリア 2-124 2.7.132 GFP-DE-MISMATCH 2-124

Cisco ONS 15454 SDH トラブルシューティング ガイド

GFP-DE-MISMATCH アラームのクリア 2-124 2.7.133 GFP-EX-MISMATCH 2-125 GFP-EX-MISMATCH アラームのクリア 2-125 2.7.134 GFP-LFD 2-125 GFP-LFD アラームのクリア 2-126 2.7.135 GFP-NO-BUFFERS 2-126 GFP-NO-BUFFERS アラームのクリア 2-126 2.7.136 GFP-UP-MISMATCH 2-126 GFP-UP-MISMATCH アラームのクリア 2-127 2.7.137 HELLO 2-127 HELLO アラームのクリア 2-127 2.7.138 HI-LASERBIAS 2-128 HI-LASERBIAS アラームのクリア 2-128 2.7.139 HI-LASERTEMP 2-129 HI-LASERTEMP アラームのクリア 2-129 2.7.140 HI-RXPOWER 2-129 HI-RXPOWER アラームのクリア 2-130 2.7.141 HITEMP 2-131 HITEMP アラームのクリア 2-131 2.7.142 HI-TXPOWER 2-132 HI-TXPOWER アラームのクリア 2-132 2.7.143 HLDOVRSYNC 2-133 HLDOVRSYNC アラームのクリア 2-133 2.7.144 HP-ENCAP-MISMATCH 2-134 HP-ENCAP-MISMATCH アラームのクリア 2-134 2.7.145 HP-RFI 2-135 HP-RFI 状態のクリア 2-135 2.7.146 HP-TIM 2-136 HP-TIM アラームのクリア 2-136 2.7.147 HP-UNEQ 2-136 HP-UNEQ アラームのクリア 2-136 2.7.148 I-HITEMP 2-138 I-HITEMP アラームのクリア 2-138 2.7.149 IMPROPRMVL 2-139 IMPROPRMVL アラームのクリア 2-139 2.7.150 INC-ISD 2-141 2.7.151 INHSWPR 2-141 INHSWPR 状態のクリア 2-141 2.7.152 INHSWWKG 2-141 INHSWWKG 状態のクリア 2-142 2.7.153 INTRUSION-PSWD 2-142

INTRUSION-PSWD 状態のクリア 2-142 2.7.154 INVMACADR 2-142 2.7.155 IOSCEGCOPY 2-143 2.7.156 ISIS-ADJ-FAIL 2-143 ISIS-ADJ-FAIL アラームのクリア 2-143 2.7.157 KB-PASSTHR 2-145 KB-PASSTHR 状態のクリア 2-145 2.7.158 KBYTE-APS-CHANNEL-FAILURE 2-145 KBYTE-APS-CHANNEL-FAILURE アラームのクリア 2-145 2.7.159 LAN-POL-REV 2-146 LAN-POL-REV 状態のクリア 2-146 2.7.160 LASER-APR 2-146 2.7.161 LASERBIAS-DEG 2-147 LASERBIAS-DEG アラームのクリア 2-147 2.7.162 LASERBIAS-FAIL 2-147 LASERBIAS-FAIL アラームのクリア 2-147 2.7.163 LASERTEMP-DEG 2-148 LASERTEMP-DEG アラームのクリア 2-148 2.7.164 LCAS-CRC 2-148 LCAS-CRC 状態のクリア 2-149 2.7.165 LCAS-RX-FAIL 2-149 LCAS-RX-FAIL 状態のクリア 2-150 2.7.166 LCAS-TX-ADD 2-150 2.7.167 LCAS-TX-DNU 2-150 2.7.168 LKOUTPR-S 2-151 LKOUTPR-S 状態のクリア 2-151 2.7.169 LOA 2-151 LOA アラームのクリア 2-151 2.7.170 LOCKOUT-REQ 2-152 LOCKOUT-REQ 状態のクリア 2-152 2.7.171 LOF (BITS) 2-152 LOF (BITS) アラームのクリア 2-152 2.7.172 LOF (DS1, DS3, E1, E4, STM1E, STMN) 2-153 LOF (DS1、DS3、E1、E4、STM1E、STMN)アラームのクリア 2-154 2.7.173 LOF (TRUNK) 2-154 LOF (TRUNK) アラームのクリア 2-155 2.7.174 LO-LASERBIAS 2-155 LO-LASERBIAS アラームのクリア 2-155 2.7.175 LO-LASERTEMP 2-156 LO-LASERTEMP アラームのクリア 2-156

2.7.176 LOM 2-156 LOM アラームのクリア 2-157 2.7.177 LO-RXPOWER 2-157 LO-RXPOWER アラームのクリア 2-157 2.7.178 LOS (2R) 2-158 LOS (2R) アラームのクリア 2-159 2.7.179 LOS (BITS) 2-160 LOS (BITS) アラームのクリア 2-160 2.7.180 LOS (DS1, DS3) 2-161 LOS(DS1、DS3)アラームのクリア 2-161 2.7.181 LOS (E1, E3, E4) 2-163 LOS (E1, E3, E4)  $\mathcal{P} = \mathcal{P} = \mathcal{P} = \mathcal{P}$ 2-163 2.7.182 LOS (ESCON) 2-164 LOS (ESCON) アラームのクリア 2-164 2.7.183 LOS (FUDC) 2-166 LOS (FUDC) アラームのクリア 2-166 2.7.184 LOS ( ISC ) 2-167 LOS (ISC) アラームのクリア 2-167 2.7.185 LOS (MSUDC) 2-169 2.7.186 LOS (OTS) 2-169 LOS(OTS)アラームのクリア 2-169 2.7.187 LOS (STM1E, STMN) 2-171 LOS (STM1E、STMN)アラームのクリア 2-171 2.7.188 LOS (TRUNK) 2-173 LOS (TRUNK) アラームのクリア 2-173 2.7.189 LOS-O 2-174 LOS-0 アラームのクリア 2-174 2.7.190 LOS-P (OCH) 2-176  $LOS-P(OCH) P = - \Delta O D P$ 2-176 2.7.191 LOS-P (OMS, OTS) 2-179 LOS-P (OMS、OTS) アラームのクリア 2-179 2.7.192 LOS-P (TRUNK) 2-181 LOS-P(TRUNK)アラームのクリア 2-181 2.7.193 LO-TXPOWER 2-183 LO-TXPOWER アラームのクリア 2-183 2.7.194 LPBKCRS 2-184 LBKCRS 状態のクリア 2-184 2.7.195 LPBKDS1FEAC-CMD 2-184 2.7.196 LPBKDS3FEAC 2-185 LPBKDS3FEAC 状態のクリア 2-185 2.7.197 LPBKDS3FEAC-CMD 2-185

2.7.198 LPBKE1FEAC 2-185 2.7.199 LPBKE3FEAC 2-185 2.7.200 LPBKFACILITY (CE100T) 2-186 LPBKFACILITY (CE100T) 状態のクリア 2-186 2.7.201 LPBKFACILITY (DS1, DS3) 2-186 LPBKFACILITY (DS1、DS3) 状態のクリア 2-187 2.7.202 LPBKFACILITY (E1, E3, E4) 2-187 LPBKFACILITY (E1、E3、E4)状態のクリア 2-187 2.7.203 LPBKFACILITY (ESCON) 2-187 LPBKFACILITY (ESCON) 状態のクリア 2-188 2.7.204 LPBKFACILITY (FC) 2-188 LPBKFACILITY(FC)状態のクリア 2-188 2.7.205 LPBKFACILITY (FCMR) 2-188 LPBKFACILITY (FCMR) 状態のクリア 2-189 2.7.206 LPBKFACILITY (G1000) 2-189 LPBKFACILITY (G1000)状態のクリア 2-189 2.7.207 LPBKFACILITY (GE) 2-190 LPBKFACILITY (GE) 状態のクリア 2-190 2.7.208 LPBKFACILITY (ISC) 2-190 LPBKFACILITY(ISC)状態のクリア 2-190 2.7.209 LPBKFACILITY (STM1E, STMN) 2-191 LPBKFACILITY (STM1E、STMN)状態のクリア 2-191 2.7.210 LPBKFACILITY (TRUNK) 2-191 LPBKFACILITY (TRUNK) 状態のクリア 2-192 2.7.211 LPBKTERMINAL (CE100T) 2-192 LPBKTERMINAL (CE100T) 状態のクリア 2-192 2.7.212 LPBKTERMINAL (DS1、DS3) 2-192 LPBKTERMINAL (DS3) 状態のクリア 2-193 2.7.213 LPBKTERMINAL (E1, E3, E4) 2-193 LPBKTERMINAL (E1、E3、E4) 状態のクリア 2-193 2.7.214 LPBKTERMINAL (ESCON) 2-193 LPBKTERMINAL(ESCON)状態のクリア 2-194 2.7.215 LPBKTERMINAL (FC) 2-194 LPBKTERMINAL (FC) 状態のクリア 2-194 2.7.216 LPBKTERMINAL (FCMR) 2-194 LPBKTERMINAL (FCMR) 状態のクリア 2-195 2.7.217 LPBKTERMINAL (G1000) 2-195 LPBKTERMINAL (G1000) 状態のクリア 2-195 2.7.218 LPBKTERMINAL (GE) 2-196 LPBKTERMINAL(GE)状態のクリア 2-196 2.7.219 LPBKTERMINAL (ISC) 2-196

LPBKTERMINAL(ISC)状態のクリア 2-196 2.7.220 LPBKTERMINAL (STM1E, STMN) 2-197 LPBKTERMINAL (STM1E、STMN)状態のクリア 2-197 2.7.221 LPBKTERMINAL (TRUNK) 2-197 LPBKTERMINAL (TRUNK) 状態のクリア 2-197 2.7.222 LP-ENCAP-MISMATCH 2-198 LP-ENCAP-MISMATCH アラームのクリア 2-198 2.7.223 LP-PLM 2-199 LP-PLM アラームのクリア 2-199 2.7.224 LP-RFI 2-200 LP-RFI 状態のクリア 2-200 2.7.225 LP-TIM 2-201 LP-TIM アラームのクリア 2-201 2.7.226 LP-UNEQ 2-201 LP-UNEQ アラームのクリア 2-201 2.7.227 MAN-REQ 2-203 MAN-REQ 状態のクリア 2-203 2.7.228 MANRESET 2-204 2.7.229 MANSWTOINT 2-204 2.7.230 MANSWTOPRI 2-204 2.7.231 MANSWTOSEC 2-204 2.7.232 MANSWTOTHIRD 2-205 2.7.233 MANUAL-REQ-RING 2-205 MANUAL-REQ-RING 状態のクリア 2-205 2.7.234 MANUAL-REQ-SPAN 2-205 MANUAL-REQ-SPAN 状態のクリア 2-205 2.7.235 MEA (BIC) 2-206 2.7.236 MEA (EQPT) 2-206 MEA(EQPT)アラームのクリア 2-206 2.7.237 MEA (FAN) 2-207 MEA(FAN)  $P = - \Delta O D P$ 2-208 2.7.238 MEA (PPM) 2-208 MEA(PPM)アラームのクリア 2-209 2.7.239 MEM-GONE 2-209 2.7.240 MEM-LOW 2-210 2.7.241 MFGMEM (AICI-AEP、AICI-AIE、PPM) 2-210 MFGMEM アラームのクリア 2-210 2.7.242 MFGMEM (BPLANE, FAN) 2-211 MFGMEM (BPLANE、FAN) アラームのクリア 2-211 2.7.243 MS-AIS 2-212 MS-AIS 状態のクリア 2-213

| 2.7.244 MS-EOC <b>2-213</b><br>MS-FOC アラームのクリア 2-213 |
|------------------------------------------------------|
| 2 7 245 MS-BEI 2-213                                 |
| MS-RFI 状態のクリア 2-214                                  |
| 2.7.246 MSSP-OOSYNC 2-214                            |
| MSSP-OOSYNC アラームのクリア 2-214                           |
| 2.7.247 MSSP-SW-VER-MISM 2-215                       |
| MSSP-SW-VER-MISM アラームのクリア 2-215                      |
| 2.7.248 NO-CONFIG 2-215                              |
| NO-CONFIG アラームのクリア 2-215                             |
| 2.7.249 NOT-AUTHENTICATED 2-216                      |
| 2.7.250 OCHNC-INC 2-216                              |
| OCHNC-INC アラームのクリア 2-217                             |
| 2.7.251 ODUK-1-AIS-PM 2-218                          |
| ODUK-1-AIS-PM 状態のクリア 2-218                           |
| 2.7.252 ODUK-2-AIS-PM 2-218                          |
| ODUK-2-AIS-PM 状態のクリア 2-218                           |
| 2.7.253 ODUK-3-AIS-PM 2-218                          |
| ODUK-3-AIS-PM 状態のクリア 2-219                           |
| 2.7.254 ODUK-4-AIS-PM <b>2-219</b>                   |
| ODUK-4-AIS-PM 状態のクリア 2-219                           |
| 2.7.255 ODUK-AIS-PM 2-219                            |
| ODUK-AIS-PM 状態のクリア 2-220                             |
| 2.7.256 ODUK-BDI-PM 2-220                            |
| ODUK-BDI-PM 状態のクリア 2-220                             |
| 2.7.257 ODUK-LCK-PM 2-220                            |
| ODUK-LCK-PM 状態のクリア 2-221                             |
| 2.7.258 ODUK-OCI-PM <b>2-221</b>                     |
| ODUK-OCI-PM 状態のクリア 2-221                             |
| 2.7.259 ODUK-SD-PM 2-221                             |
| ODUK-SD-PM 状態のクリア 2-222                              |
| 2.7.260 ODUK-SF-PM 2-222                             |
| ODUK-SF-PM 状態のクリア 2-222                              |
| 2.7.261 ODUK-TIM-PM 2-222                            |
| ODUK-TIM-PM 状態のクリア 2-223                             |
| 2.7.262 OOU-TPT 2-223                                |
| OOT-TPT 状態のクリア 2-223                                 |
| 2.7.263 OPTNTWMIS 2-223                              |
| OPTNTWMIS アラームのクリア 2-223                             |
| 2.7.264 OPWR-HDEG 2-224                              |
| OPWR-HDEG アラームのクリア 2-224                             |

■ Cisco ONS 15454 SDH トラブルシューティング ガイド

I

| 2.7.265 OPWR-HFAIL <b>2-226</b><br>OPWR-HFAIL アラームのクリア <b>2-226</b>                     |
|-----------------------------------------------------------------------------------------|
| 2.7.266 OPWR-LDEG 2-227                                                                 |
| OPWR-LDEG アラームのクリア 2-227                                                                |
| 2.7.267 OPWR-LFAIL 2-227                                                                |
| OPWR-LFAIL アラームのクリア 2-228                                                               |
| 2.7.268 OSRION 2-228                                                                    |
| OSRION 状態のクリア 2-228                                                                     |
| 2.7.269 OTUK-AIS 2-228                                                                  |
| OTUK-AIS 状態のクリア 2-229                                                                   |
| 2.7.270 OTUK-BDI 2-229                                                                  |
| OTUK-BDI 状態のクリア 2-229                                                                   |
| 2.7.271 OTUK-IAE 2-230                                                                  |
| OTUK-IAE アラームのクリア 2-230                                                                 |
| 2.7.272 OTUK-LOF <b>2-231</b>                                                           |
| OTUK-LOF アラームのクリア 2-231                                                                 |
| 2.7.273 OTUK-SD 2-231                                                                   |
| OTUK-SD 状態のクリア   2-231                                                                  |
| 2.7.274 OTUK-SF <b>2-232</b>                                                            |
| OTUK-SF 状態のクリア 2-232                                                                    |
| 2.7.275 OTUK-TIM <b>2-232</b>                                                           |
| OTUK-TIM アラームのクリア 2-232                                                                 |
| 2.7.276 OUT-OF-SYNC 2-233                                                               |
| OUT-OF-SYNC 状態のクリア 2-233                                                                |
| 2.7.277 PARAM-MISM 2-234                                                                |
| 2.7.278 PDI 2-234                                                                       |
| PDI 状態のクリア 2-234                                                                        |
| 2.7.279 PEER-NORESPONSE 2-236                                                           |
| PEER-NORESPONSE アラームのクリア 2-236                                                          |
| 2.7.280 PORT-ADD-PWR-DEG-HI 2-236                                                       |
| PORT-ADD-PWR-DEG-HI アラームのクリア 2-236                                                      |
| 2.7.281 PORT-ADD-PWR-DEG-LOW 2-237                                                      |
| PORT-ADD-PWR-DEG-LOW $\mathcal{F} = \Delta (\mathcal{F} \mathcal{F}) \mathcal{F}$ 2-237 |
| 2.7.282 PORT-ADD-PWR-FAIL-HI 2-237                                                      |
| 2.7.283 PORT-ADD-PWR-FAIL-LOW $2-237PORT-ADD-PWR-FAIL-LOW 75 - 5000$                    |
| 2 7 284 PORT-FAIL 2-239                                                                 |
| PORT-FAIL アラームのクリア 2-239                                                                |
| 2.7.285 PORT-MISMATCH 2-239                                                             |
| 2.7.286 PRC-DUPID <b>2-240</b>                                                          |
| PRC-DUPID アラームのクリア 2-240                                                                |

L

2.7.287 PROTNA 2-240 PROTNA アラームのクリア 2-240 2.7.288 PROV-MISMATCH 2-241 PROV-MISMATCH アラームのクリア 2-241 2.7.289 PTIM 2-242 PTIM アラームのクリア 2-242 2.7.290 PWR-FAIL-A 2-242 PWR-FAIL-A アラームのクリア 2-243 2.7.291 PWR-FAIL-B 2-244 PWR-FAIL-B アラームのクリア 2-244 2.7.292 PWR-FAIL-RET-A 2-244 PWR-FAIL-RET-A アラームのクリア 2-244 2.7.293 PWR-FAIL-RET-B 2-244 PWR-FAIL-RET-A アラームのクリア 2-245 2.7.294 BAI 2-245 RAI 状態のクリア 2-245 2.7.295 RCVR-MISS 2-245 RCVR-MISS アラームのクリア 2-245 2.7.296 RFI 2-246 RFI 状態のクリア 2-246 2.7.297 RFI-V 2-246 2.7.298 RING-ID-MIS 2-246 RING-ID-MIS アラームのクリア 2-247 2.7.299 RING-MISMATCH 2-247 RING-MISMATCH アラームのクリア 2-247 2.7.300 RING-SW-EAST 2-248 2.7.301 RING-SW-WEST 2-248 2.7.302 ROLL 2-248 2.7.303 ROLL-PEND 2-249 2.7.304 RPRW 2-249 RPRW 状態のクリア 2-249 2.7.305 RS-TIM 2-249 RS-TIM アラームのクリア 2-250 2.7.306 RUNCFG-SAVENEED 2-250 2.7.307 SD ( DS1、 DS3、 E1、 E3、 E4、 STM1E、 STMN ) 2-250 SD (DS3、E1、E3、E4、STM1E、STM-N)状態のクリア 2-251 2.7.308 SD (TRUNK) 2-252 SD (TRUNK) 状態のクリア 2-252 2.7.309 SDBER-EXCEED-HO 2-253 SDBER-EXCEED-HO 状態のクリア 2-253 2.7.310 SDBER-EXCEED-LO 2-254

SDBER-EXCEED-LO 状態のクリア 2-254 2.7.311 SD-L 2-254 2.7.312 SF (DS1、DS3、E1、E3、E4、STMN) 2-255 SF (DS3、E1、E3、E4、STMN)状態のクリア 2-255 2.7.313 SF (TRUNK) 2-256 SF (TRUNK) 状態のクリア 2-257 2.7.314 SFBER-EXCEED-HO 2-257 SFBER-EXCEED-HO 状態のクリア 2-257 2.7.315 SFBER-EXCEED-LO 2-258 SFBER-EXCEED-HO 状態のクリア 2-258 2.7.316 SF-L 2-259 2.7.317 SFTWDOWN 2-259 2.7.318 SH-INS-LOSS-VAR-DEG-HIGH 2-259 SH-INS-LOSS-VAR-DEG-HIGH アラームのクリア 2-259 2.7.319 SH-INS-LOSS-VAR-DEG-LOW 2-260 SH-INS-LOSS-VAR-DEG-LOW アラームのクリア 2-260 2.7.320 SHUTTER-OPEN 2-260 SHUTTER-OPEN アラームのクリア 2-260 2.7.321 SIGLOSS 2-260 SIGLOSS アラームのクリア 2-261 2.7.322 SNTP-HOST 2-261 SNTP-HOST アラームのクリア 2-261 2.7.323 SPAN-SW-EAST 2-262 2.7.324 SPAN-SW-WEST 2-262 2.7.325 SQUELCH 2-262 SQUELCH 状態のクリア 2-263 2.7.326 SQUELCHED 2-264 SQUELCHED 状態のクリア 2-265 2.7.327 SQM 2-266 SQM アラームのクリア 2-266 2.7.328 SSM-DUS 2-267 2.7.329 SSM-FAIL 2-267 SSM-FAIL アラームのクリア 2-267 2.7.330 SSM-LNC 2-267 2.7.331 SSM-OFF 2-268 2.7.332 SSM-PRC 2-268 2.7.333 SSM-PRS 2-268 2.7.334 SSM-RES 2-268 2.7.335 SSM-SDH-TN 2-268 2.7.336 SSM-SETS 2-269 2.7.337 SSM-SMC 2-269

2.7.338 SSM-ST2 2-269 2.7.339 SSM-ST3 2-269 2.7.340 SSM-ST3E 2-269 2.7.341 SSM-ST4 2-269 2.7.342 SSM-STU 2-269 SSM-STU 状態のクリア 2-270 2.7.343 SSM-TNC 2-270 2.7.344 SW-MISMATCH 2-270 2.7.345 SWMTXMOD-PROT 2-270 SWMTXMOD-PROT アラームのクリア 2-271 2.7.346 SWMTXMOD-WORK 2-271 SWMTXMOD-WORK アラームのクリア 2-271 2.7.347 SWTOPRI 2-272 2.7.348 SWTOSEC 2-272 2.7.349 SWTOTHIRD 2-273 2.7.350 SYNC-FREQ 2-273 SYNC-FREQ 状態のクリア 2-273 2.7.351 SYNCLOSS 2-273 SYNCLOSS アラームのクリア 2-274 2.7.352 SYNCPRI 2-274 SYNCPRI アラームのクリア 2-274 2.7.353 SYNCSEC 2-275 SYNCSEC アラームのクリア 2-275 2.7.354 SYNCTHIRD 2-275 SYNCTHIRD アラームのクリア 2-275 2.7.355 SYSBOOT 2-276 2.7.356 TEMP-MISM 2-276 TEMP-MISM 状態のクリア 2-276 2.7.357 TIM 2-277 TIM アラームのクリア 2-277 2.7.358 TIM-MON 2-278 TIM-MON アラームのクリア 2-278 2.7.359 TPTFAIL (CE100T) 2-278 TPTFAIL (CE100T) アラームのクリア 2-278 2.7.360 TPTFAIL (FCMR) 2-279 TPTFAIL (FC\_MR) アラームのクリア 2-279 2.7.361 TPTFAIL (G1000) 2-279 TPTFAIL (G1000) アラームのクリア 2-280 2.7.362 TPTFAIL (ML100T, ML1000, MLFX) 2-280 TPTFAIL (ML100T、ML1000、MLFX) アラームのクリア 2-280 2.7.363 TRMT 2-281

TRMT アラームのクリア 2-281 2.7.364 TRMT-MISS 2-282 TRMT-MISS アラームのクリア 2-282 2.7.365 TU-AIS 2-282 TU-AIS 状態のクリア 2-282 2.7.366 TU-LOP 2-283 TU-LOP アラームのクリア 2-283 2.7.367 TX-AIS 2-283 TX-AIS 状態のクリア 2-283 2.7.368 TX-LOF 2-284 TX-LOF 状態のクリア 2-284 2.7.369 TX-RAI 2-284 TX-RAI 状態のクリア 2-284 2.7.370 UNC-WORD 2-284 UNC-WORD 状態のクリア 2-284 2.7.371 UNREACHABLE-TARGET-POWER 2-285 2.7.372 UT-COMM-FAIL 2-285 UT-COMM-FAIL アラームのクリア 2-285 2.7.373 UT-FAIL 2-285 UT-FAIL アラームのクリア 2-286 2.7.374 VCG-DEG 2-286 VCG-DEG 状態のクリア 2-286 2.7.375 VCG-DOWN 2-286 VCG-DOWN 状態のクリア 2-287 2.7.376 VOA-HDEG 2-287 VOA-HDEG アラームのクリア 2-287 2.7.377 VOA-HFAIL 2-287 VOA-HFAIL アラームのクリア 2-287 2.7.378 VOA-LDEG 2-288 VOA-LDEG アラームのクリア 2-288 2.7.379 VOA-LFAIL 2-288 VOA-LFAIL アラームのクリア 2-288 2.7.380 VOLT-MISM 2-289 VOLT-MISM 状態のクリア 2-289 2.7.381 WKSWPR 2-289 WKSWPR 状態のクリア 2-289 2.7.382 WTR 2-289 2.7.383 WVL-MISMATCH 2-290 WVL-MISMATCH アラームのクリア 2-290 2.8 DWDM カードの LED アクティビティ 2-291 2.8.1 挿入後の DWDM カードの LED アクティビティ 2-291

78-16895-01-J

Cisco ONS 15454 SDH トラブルシューティング ガイド

xxvii

2.8.2 リセット中の DWDM カードの LED アクティビティ 2-291 2.9 トラフィック カードの LED アクティビティ 2-292 2.9.1 挿入後の一般的なトラフィック カードの LED アクティビティ 2-292 2.9.2 リセット中の一般的なトラフィック カードの LED アクティビティ 2-292 2.9.3 正常リセット後の一般的な カードの LED 状態 2-292 2.9.4 サイド切り替え中の一般的なクロスコネクトの LED アクティビティ 2-292 2.10 よく使用されるアラームのトラブルシューティング手順 2-293 2.10.1 ノードとリングの識別、変更、可視性確認、終了 2-293 MS-SPRing リング名またはノード ID 番号の識別 2-293 MS-SPRing リング名の変更 2-293 MS-SPRing ノード ID 番号の変更 2-294 他のノードに対するノードの可視性の確認 2-294 2.10.2 保護切り替え、ロック開始、クリア 2-294 1+1 保護ポート強制切り替えコマンドの開始 2-294 1+1 保護ポート手動切り替えコマンドの開始 2-295 1+1 保護ポートの強制または手動切り替えコマンドのクリア 2-296 カードまたはポートの Lock On コマンドの開始 2-296 カードまたはポートの Lock Out コマンドの開始 2-297 カードまたはポートの Lock On/Lock Out コマンドのクリア 2-297 1:1 カードの Switch コマンドの開始 2-298 SNCP スパンの全回線に対する強制切り替えの開始 2-298 SNCP スパンの全回線に対する手動切り替えの開始 2-299 SNCP スパンの全回線に対する Lock-Out-of-Protect 切り替えの開始 2-299 SNCP スパンの外部切り替えコマンドのクリア 2-300 MS-SPRing での強制リング切り替えの開始 2-301 4 ファイバ MS-SPRing での強制スパン切り替えの開始 2-301 MS-SPRing での手動リング切り替えの開始 2-302 MS-SPRing 保護スパンでのロックアウトの開始 2-302 MS-SPRing での試験リング切り替えの開始 2-302 4 ファイバ MS-SPRing での試験リング スイッチの開始 2-303 MS-SPRing 外部切り替えコマンドのクリア 2-303 2.10.3 CTC カードのリセットと切り替え 2-304 CTC でのトラフィック カードのリセット 2-304 アクティブな TCC2/TCC2P カードのリセットおよびスタンバイ カードの アクティブ化 2-305 アクティブおよびスタンバイ クロスコネクト カードのサイド切り替え 2-306

2.10.4 物理カードの取り付けなおし、リセット、交換 2-306 スタンバイ TCC2/TCC2P カードの取り外しと再取り付け(取り付けなお し) 2-306 任意のカードの取り外しと再取り付け(取り付けなおし) 2-307 トラフィック カードの物理的な交換 2-308 イン サービス クロスコネクト カードの物理的な交換 2-308 2.10.5 一般的な信号および回線の作業 2-309 信号 BER スレッシュホールド レベルの確認 2-309 回線の解除 2-310 ノード RS-DCC 終端の確認または作成 2-310 STM-N カード ファシリティまたはターミナル ループバック回線のクリア 2-310 STM-N Card XC ループバック回線のクリア 2-311 非 STM カード ファシリティまたはターミナル ループバック回線のクリア 2-311 2.10.6 エアー フィルタおよびファンの手順 2-312 再使用可能なエアー フィルタの点検、クリーニング、交換 2-312 ファン トレイ アセンブリの取り外しと再取り付け 2-314

ファン トレイ アセンブリの交換 2-314

CHAPTER 3

#### ー時的な状態 3-1

- 3.1 一時的な状態のアルファベット順インデックス 3-2
- 3.2 トラブル通知 3-4
  - 3.2.1 状態の特性 3-4
  - 3.2.2 状態のステータス 3-4
- 3.3 一時的な状態 3-5
  - 3.3.1 ADMIN-DISABLE 3-5
  - 3.3.2 ADMIN-DISABLE-CLR 3-5
  - 3.3.3 ADMIN-LOCKOUT 3-5
  - 3.3.4 ADMIN-LOCKOUT-CLR 3-5
  - 3.3.5 ADMIN-LOGOUT 3-5
  - 3.3.6 ADMIN-SUSPEND 3-5
  - 3.3.7 ADMIN-SUSPEND-CLR 3-5
  - 3.3.8 AUTOWDMANS 3-6
  - 3.3.9 DBBACKUP-FAIL 3-6
  - 3.3.10 DBRESTORE-FAIL 3-6
  - 3.3.11 EXERCISING-RING 3-6
  - 3.3.12 FIREWALL-DIS 3-6
  - 3.3.13 FRCDWKSWBK-NO-TRFSW 3-6
  - 3.3.14 FRCDWKSWPR-NO-TRFSW 3-7
    - 3.3.15 INTRUSION 3-7
    - 3.3.16 INTRUSION-PSWD 3-7

78-16895-01-J

| 3.3.17 | IOSCFG-COPY-FAIL 3-7         |
|--------|------------------------------|
| 3.3.18 | LOGIN-FAILURE-LOCKOUT 3-7    |
| 3.3.19 | LOGIN-FAILURE-ONALRDY 3-7    |
| 3.3.20 | LOGIN-FAILURE-PSWD 3-7       |
| 3.3.21 | LOGIN-FAILURE-USERID 3-8     |
| 3.3.22 | LOGOUT-IDLE-USER 3-8         |
| 3.3.23 | MANWKSWBK-NO-TRFSW 3-8       |
| 3.3.24 | MANWKSWPR-NO-TRFSW 3-8       |
| 3.3.25 | MSSP-RESYNC 3-8              |
| 3.3.26 | PARAM-MISM 3-8               |
| 3.3.27 | PM-TCA 3-9                   |
| 3.3.28 | PS 3-9                       |
| 3.3.29 | PSWD-CHG-REQUIRED 3-9        |
| 3.3.30 | RMON-ALARM 3-9               |
| 3.3.31 | RMON-RESET 3-9               |
| 3.3.32 | SESSION-TIME-LIMIT 3-9       |
| 3.3.33 | SFTWDOWN-FAIL 3-9            |
| 3.3.34 | SPANLENGTH-OUT-OF-RANGE 3-10 |
| 3.3.35 | SWFTDOWNFAIL 3-10            |
| 3.3.36 | USER-LOCKOUT 3-10            |
| 3.3.37 | USER-LOGIN 3-10              |
| 3.3.38 | USER-LOGOUT 3-10             |
| 3.3.39 | WKSWBK 3-10                  |
| 3.3.40 | WKSWPR 3-10                  |
| 3.3.41 | WRMRESTART 3-11              |
| 3.3.42 | WTR-SPAN 3-11                |
|        |                              |

 CHAPTER 4
 エラー メッセージ
 4-1

CHAPTER 5

#### パフォーマンス モニタリング 5-1

- 5.1 PM のスレッシュホールドの設定 5-2
- 5.2 中間パス パフォーマンス モニタリング 5-3
- 5.3 ポインタ位置調整カウントの PM 5-4
- 5.4 PM パラメータの定義 5-5
- 5.5 電気回路カードの PM 5-15
  - 5.5.1 E1-N-14 カードおよび E1-42 カードの PM パラメータ 5-15
  - 5.5.2 E3-12 カードの PM パラメータ 5-17
  - 5.5.3 DS3i-N-12 カードの PM パラメータ 5-18

#### 5.6 イーサネット カードの PM 5-20

- 5.6.1 Eシリーズ イーサネット カードの PM パラメータ 5-20
  - 5.6.1.1 Eシリーズ イーサネットの Statistics ウィンドウ 5-20
  - 5.6.1.2 Eシリーズ イーサネットの Utilization ウィンドウ 5-21

5.6.1.3 Eシリーズ イーサネットの History ウィンドウ 5-21 5.6.2 G シリーズ イーサネット カードの PM パラメータ 5-22 5.6.2.1 G シリーズ イーサネットの Statistics ウィンドウ 5-22 5.6.2.2 G シリーズ イーサネットの Utilization ウィンドウ 5-23 5.6.2.3 G シリーズ イーサネットの History ウィンドウ 5-24 5.6.3 ML シリーズ イーサネット カードの PM パラメータ 5-24 5.6.3.1 ML シリーズ Ether Ports パラメータ 5-24 5.6.3.2 ML シリーズ POS Ports パラメータ 5-25 5.6.4 CE シリーズ イーサネット カードの PM パラメータ 5-27 5.6.4.1 CE シリーズの Ether Ports Statistics パラメータ 5-27 5.6.4.2 CE シリーズ カード Ether Ports Utilization パラメータ 5-30 5.6.4.3 CE シリーズ カード Ether Ports History パラメータ 5-30 5.6.4.4 CE シリーズの POS Ports Statistics パラメータ 5-30 5.6.4.5 CE シリーズ カード POS Ports Utilization パラメータ 5-31 5.6.4.6 CE シリーズ カード Ether Ports History パラメータ 5-31 5.7 光カードの PM 5-32 5.7.1 STM-1 カードの PM パラメータ 5-32 5.7.2 STM-1E カードの PM パラメータ 5-34 5.7.3 STM-4 カードの PM パラメータ 5-36 5.7.4 STM-16 および STM-64 カードの PM パラメータ 5-37 5.7.5 MRC-12 カードの PM パラメータ 5-39 5.8 トランスポンダ カードおよびマックスポンダ カードの PM 5-40 5.8.1 TXP MR 10G カードの PM パラメータ 5-40 5.8.2 TXP\_MR\_2.5G および TXPP\_MR\_2.5G カードの PM パラメータ 5-43 5.8.3 MXP\_2.5G\_10G、MXP\_MR\_2.5G、MXPP\_MR\_2.5G、 MXP\_2.5G\_10E および TXP\_MR\_10E カードの PM パラメータ 5-44 5.9 ファイバ チャネル カードの PM 5-47 5.9.1 FC MR-4 カードの PM パラメータ 5-47 5.9.1.1 FC\_MR-4 の Statistics ウィンドウ 5-47 5.9.1.2 FC\_MR-4 の Utilization ウィンドウ 5-48 5.9.1.3 FC MR-4 の History ウィンドウ 5-48 5.10 DWDM カードの PM 5-49 5.10.1 光増幅器 カードの PM パラメータ 5-49 マルチプレクサおよびデマルチプレクサ カードの PM パラメータ 5.10.2 5-49 5.10.3 4MD-xx.x カードの PM パラメータ 5-49 5.10.4 OADM チャネル フィルタ カードの PM パラメータ 5-49 5.10.5 OADM 帯域フィルタ カードの PM パラメータ 5-49 5.10.6 光サービス チャネル カードの PM パラメータ 5-50

**SNMP** 6-1 CHAPTER 6 6.1 SNMP の概要 6-2 6.2 SNMP の基本コンポーネント 6-3 6.3 SNMP 外部インターフェイス条件 6-4 6.4 SNMP バージョン サポート 6-4 6.5 SNMP メッセージ タイプ 6-4 6.6 SNMP MIB 6-5 6.6.1 ONS 15454 SDH の IETF 標準 MIB 6-5 6.6.2 ONS 15454 SDH 独自の MIB 6-6 6.6.3 汎用スレッシュホールドおよび PM MIB 6-7 6.7 SNMP トラップ内容 6-9 6.7.1 一般および IETF トラップ 6-9 6.7.2 変数トラップ バインディング 6-10 6.8 SNMP のコミュニティ名 6-16 6.9 ファイアウォール上のプロキシ 6-16 6.10 リモート モニタリング 6-17 6.10.1 DCC 経由での 64 ビット RMON モニタリング 6-17 6.10.1.1 MediaIndependentTable での行の作成 6-17 6.10.1.2 cMediaIndependentHistoryControlTable での行の作成 6-18 6.10.2 HC-RMON-MIB サポート 6-18 6.10.3 イーサネット統計 RMON グループ 6-18 6.10.3.1 etherStatsTable での行の作成 6-18 6.10.3.2 Get 要求と GetNext 要求 6-18 6.10.3.3 etherStatsTable での行の削除 6-19 6.10.3.4 64 ビット etherStatsHighCapacity テーブル 6-19 6.10.4 履歴制御 RMON グループ 6-19 6.10.4.1 履歴制御テーブル 6-19 6.10.4.2 historyControlTable での行の作成 6-19 6.10.4.3 Get 要求と GetNext 要求 6-20 6.10.4.4 historyControl テーブルの行の削除 6-20 6.10.5 イーサネット履歴 RMON グループ 6-20 6.10.6 アラーム RMON グループ 6-20 6.10.6.1 alarmTable 6-20 6.10.6.2 alarmTable の行の作成 6-21 6.10.6.3 Get 要求と GetNext 要求 6-22 6.10.6.4 alarmTable の行の削除 6-22 6.10.7 イベント RMON グループ 6-22 6.10.7.1 eventTable 6-23 6.10.7.2 logTable 6-23

索引

Cisco ONS 15454 SDH トラプルシューティング ガイド

INDEX

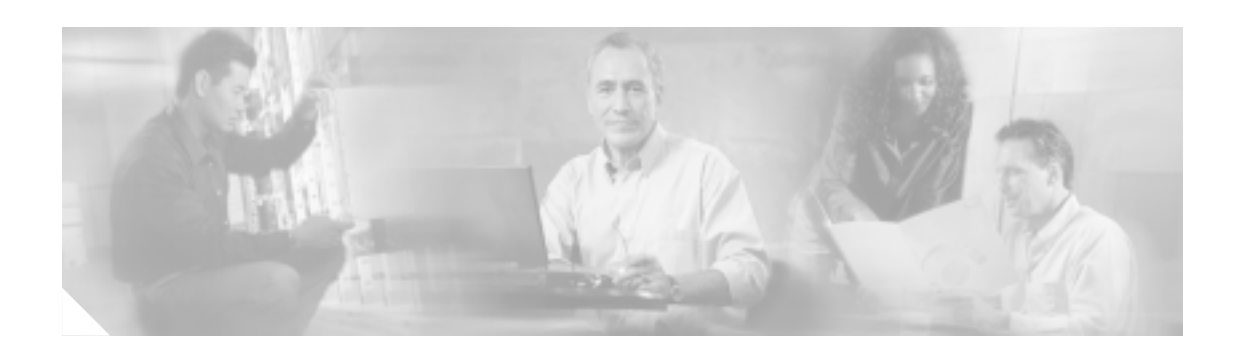

# このマニュアルについて

ここでは、このマニュアルの目的、対象読者、および構成について説明するとともに、本書で使用 している表記法、およびその他の情報を記載しています。

ここでは、次の内容について説明します。

- 目的
- 対象読者
- マニュアルの構成
- 関連資料
- 表記法
- 安全性および警告に関する情報の入手先
- 技術情報の入手方法
- シスコ製品のセキュリティ
- テクニカル サポート
- その他の資料および情報の入手方法

### 目的

このマニュアルは、ONS機器に適用する一般的なトラブルシューティング、アラームの問題に関す るトラブルシューティング、および機器の交換の各手順について説明します。また、エラーメッ セージの一覧も記載しています。このマニュアルは、4つの章で構成されています。このマニュア ルは、「関連資料」に記載されている適切なマニュアルと併せて使用してください。

### 対象読者

このマニュアルの使用に際しては、シスコまたは同等の光伝送ハードウェア製品とそのケーブル接続、電子通信ハードウェア製品とそのケーブル接続、および電気回路と配線作業について十分に理解していることが必要となります。また、できれば電気通信技術者としての経験があることが望まれます。

### マニュアルの構成

『Cisco ONS 15454 SDH トラブルシューティング ガイド』は、次の章で構成されています。

- 第1章「一般的なトラブルシューティング」では、障害のあるポートなど、信号トラフィック に悪影響を及ぼすハードウェア障害を発見する方法について説明します。また、一般的なソフ トウェアの問題とその解決方法についても説明します。
- 第2章「アラームのトラブルシューティング」には、ONSシステムで発生するすべてのアラームと状態に関する索引、説明、およびトラブルシューティングの方法が記載されています。
- 第3章「一時的な状態」では、一時的な状態について説明します。
- 第4章「エラーメッセージ」には、ONSシステムのすべてのエラーメッセージとその識別番号の総覧が記載されています。
- 第5章「パフォーマンスモニタリング」では、シスコのすべての ONS 15454 SDH カードのパフォーマンスモニタリングについて説明します。
- 第6章「SNMP」では、ONS 15454 SDH に実装された Simple Network Management Protocol(SNMP; 簡易ネットワーク管理プロトコル)について説明します。

### 関連資料

『Cisco ONS 15454 SDH トラブルシューティング ガイド』は、次の関連マニュアルと併せて参照して ください。

- 『Cisco ONS 15454 SDH Procedure Guide』 ONS 15454 SDHのノードおよびネットワークのインストール、ターンアップ、テスト、および メンテナンスの手順について説明しています。
- 『Cisco ONS 15454 SDH Reference Manual』
   詳細なカードの仕様、ハードウェアおよびソフトウェアの機能説明、ネットワークトポロジ情報、およびネットワーク要素のデフォルトについて説明しています。
- 『Cisco ONS 15454 SDH TL1 Command Guide』
   Cisco ONS 15454 SDH のパラメータ、AID、状態、修飾子を含めて、すべての TL1 コマンドと 自立メッセージ セットについて説明しています。
- 『Cisco ONS 15454 SDH TL1 Command Guide』 Cisco ONS 15454 SDHのTL1の一般的な説明、手順、およびエラーについて記載されています。
- 『Ethernet Card Software Feature and Configuration Guide for the Cisco ONS 15454, Cisco ONS 15454 SDH, and Cisco ONS 15327』 ML シリーズ カード上の Cisco IOS について、すべてのイーサネット カードのソフトウェア機 能と設定について説明しています。
- 『*Release Notes for the Cisco ONS 15454 SDH Release 6.0*』注意事項、解決された問題、新機能に 関する情報について説明しています。

### 表記法

このマニュアルでは、次の表記法を使用しています。

| 表記              | 用途                                                                            |
|-----------------|-------------------------------------------------------------------------------|
| 太字              | コマンドおよびキーワードは太字で示しています。                                                       |
| イタリック体          | ユーザが値を入力する引数は、 <i>イタリック体</i> で示しています。                                         |
| [ ]             | 角カッコ内のキーワードや引数は、省略可能です。                                                       |
| { x   x   x }   | 必須キーワード(左の表記法では x )は、波カッコで囲み、縦棒で区切っ<br>て示しています。必ずどれか 1 つを選択する必要があります。         |
| Ctrl            | Ctrl キーを表します。たとえば、Ctrl+D というキーの組み合わせは、Ctrl<br>キーを押しながら D キーを押すことを意味します。       |
| screen フォント     | 画面に表示される情報は、screen フォントで示しています。                                               |
| 太字の screen フォント | ユーザが入力しなければならない情報は、 <b>太字</b> の screen フォントで示<br>しています。                       |
| < >             | コマンドを入力する際に、この山カッコで囲まれているコマンドパラ<br>メータ部分を具体的なモジュール固有コードに置き換えて指定するこ<br>とを表します。 |

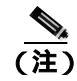

「注釈」です。役立つ情報や、このマニュアル以外の参照資料などを紹介しています。

注意

「*要注意*」の意味です。機器の損傷またはデータ損失を予防するための注意事項が記述されていま す。

## 

#### 安全上の重要事項

「*危険*」の意味です。人身事故を予防するための注意事項が記述されています。機器の取り扱い作 業を行うときは、電気回路の危険性に注意し、一般的な事故防止対策に留意してください。

これらの注意事項を保存しておいてください。

### 安全性および警告に関する情報の入手先

安全情報と警告情報については、本製品に付属している『Cisco Optical Transport Products Safety and Compliance Information』を参照してください。この資料では、Cisco ONS 15454 SDH システムの国際機関の認定準拠と安全性について説明しています。また、ONS 15454 SDH システムのマニュアルに記載されている安全性に関する警告の翻訳も含まれています。

### 技術情報の入手方法

シスコ製品のマニュアルおよびその他の資料は、Cisco.com で入手することができます。また、テ クニカル サポートおよびその他のテクニカル リソースは、さまざまな方法で入手することができ ます。ここでは、シスコ製品に関する技術情報を入手する方法について説明します。

#### Cisco.com

シスコの最新のマニュアルは、次の URL からアクセスしてください。

http://www.cisco.com/techsupport

シスコの Web サイトには、次の URL からアクセスしてください。

http://www.cisco.com

http://www.cisco.com/jp

シスコの Web サイトの各国語版へは、次の URL からアクセスしてください。

http://www.cisco.com/public/countries\_languages.shtml

#### **Product Documentation DVD**

シスコ製品のマニュアルおよびその他の資料は、製品に付属の Product Documentation DVD パッケージでご利用いただけます。Product Documentation DVD は定期的に更新されるので、印刷資料よりも新しい情報が得られます。

Product Documentation DVD は、ポータブル メディアに収容された、技術的な製品マニュアルの総合的なライブラリです。この DVD を使用すると、シスコ製品の各種バージョンのハードウェアの インストレーション、ソフトウェアのインストール、設定、およびコマンドに関するガイドにアク セスし、HTML で技術マニュアルを表示できます。DVD を使用することで、インターネットに接続しなくてもシスコの Web サイトと同じマニュアルを参照できます。製品によっては、マニュア ルの PDF バージョンも用意されています。

Product Documentation DVD は単一製品として、または購読契約で入手できます。Cisco.com (Cisco Direct Customers)に登録されている場合、Ordering ツールまたは Cisco Marketplace から Product Documentation DVD (Customer Order Number DOC-DOCDVD=)を発注できます。

Cisco Ordering ツール:

http://www.cisco.com/en/US/partner/ordering/

Cisco Marketplace :

http://www.cisco.com/go/marketplace/

#### シスコ光ネットワーキング製品の Documentation CD-ROM(英語版)

Cisco ONS 15454 製品のマニュアルを含む、光ネットワーキング関連のマニュアルは、製品に付属の CD-ROM パッケージでご利用いただけます。光ネットワーキング製品の Documentation CD-ROM は、定期的に更新されるので、印刷資料よりも新しい情報が得られます。
# マニュアルの発注方法

Cisco.com に登録されている場合、2005 年 6 月 30 日から、次の URL にある Cisco Marketplace の Product Documentation Store でシスコ製品のマニュアルを発注できます。

http://www.cisco.com/go/marketplace/

Ordering ツールを使用したマニュアルの発注も引き続きサポートされています。

 Cisco.com (Cisco Direct Customers)に登録されている場合、Ordering ツールからマニュアルを 発注できます。次の URL にアクセスしてください。

http://www.cisco.com/en/US/partner/ordering/

- Ordering ツールを使用したマニュアルの発注方法については、次の URL を参照してください。 http://www.cisco.com/univercd/cc/td/doc/es\_inpck/pdi.htm
- Cisco.com に登録されていない場合、製品を購入された代理店へお問い合わせください。

# シスコ製品のセキュリティ

シスコでは、無償の Security Vulnerability Policy ポータルを次の URL で提供しています。

http://www.cisco.com/en/US/products/products\_security\_vulnerability\_policy.html

このサイトから、以下のタスクを実行できます。

- シスコ製品における脆弱性を報告する。
- シスコ製品のセキュリティ問題に対する支援を受ける。
- シスコからのセキュリティ情報を入手するために登録を行う。

シスコ製品に関するセキュリティ勧告および注意のリストが以下の URL で確認できます。

http://www.cisco.com/go/psirt

勧告および注意事項が変更された際に、リアルタイムで確認したい場合は、以下の URL から Product Security Incident Response Team Really Simple Syndication (PSIRT RSS) にアクセスできます。

http://www.cisco.com/en/US/products/products\_psirt\_rss\_feed.html

### シスコ製品のセキュリティ問題の報告

シスコでは、安全な製品を提供することを目指しています。製品のリリース前に社内でテストを実施し、すべての脆弱性を迅速に修正するように努めております。お客様がシスコ製品の脆弱性を発見したと思われる場合は、次の PSIRT にご連絡ください。

- 緊急度の高い問題 security-alert@cisco.com
  緊急度の高い問題とは、システムが激しい攻撃を受けている状態、または急を要する深刻なセキュリティの脆弱性を報告する必要がある状態を指します。それ以外の状態はすべて、緊急度の低い問題とみなされます。
- 緊急度の低い問題 psirt@cisco.com

緊急度の高い問題の場合、次の電話番号で PSIRT に問い合わせることができます。

- 1877228-7302
- 1 408 525-6532

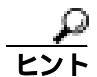

お客様が第三者に知られたくない情報をシスコに送信する場合、Pretty Good Privacy (PGP)または PGPと互換性のある製品を使用して情報を暗号化することを推奨します。PSIRT は、PGP バージョ ン 2.x ~ 8.x と互換性のある暗号化情報を取り扱うことができます。

無効な暗号鍵または失効した暗号鍵は使用しないでください。PSIRT と通信する際は、次の URL に ある Security Vulnerability Policy ページの Contact Summary にリンクされている有効な公開鍵を使用 してください。

http://www.cisco.com/en/US/products/products\_security\_vulnerability\_policy.htm

このページのリンクに、現在使用されている PGP 鍵の ID があります。

# テクニカル サポート

Cisco Technical Support では、評価の高い24 時間体制のテクニカル サポートを提供しています。 Cisco.com の Cisco Technical Support & Documentation Web サイトでは、広範囲にわたるオンライン でのサポート リソースを提供しています。さらに、シスコシステムズとサービス契約を結んでいる 場合は、Technical Assistance Center (TAC)のエンジニアによる電話サポートも提供されます。シ スコシステムズとサービス契約を結んでいない場合は、リセラーにお問い合わせください。

# Cisco Technical Support & Documentation Web サイト

Cisco Technical Support & Documentation Web サイトでは、オンラインで資料やツールを利用して、 トラブルシューティングやシスコ製品およびテクノロジーに関する技術上の問題の解決に役立て ることができます。この Web サイトは 24 時間ご利用いただけます。次の URL にアクセスしてく ださい。

http://www.cisco.com/techsupport

Cisco Technical Support & Documentation Web サイト上のツールにアクセスする際は、いずれも Cisco.com のログイン ID およびパスワードが必要です。サービス契約が有効で、ログイン ID また はパスワードを取得していない場合は、次の URL で登録手続きを行ってください。

http://tools.cisco.com/RPF/register/register.do

テクニカル サポートにお問い合わせいただく前に、Cisco Product Identification (CPI) ツールを使用 して、製品のシリアル番号をご確認ください。CPI ツールへは、Documentation & Tools の下にある **Tools & Resources** リンクをクリックして、Cisco Technical Support & Documentation Web サイトから アクセスできます。Alphabetical Index ドロップダウン リストから **Cisco Product Identification Tool** を選択するか、Alerts & RMAs の下にある **Cisco Product Identification Tool** リンクをクリックしてく ださい。CPI ツールは、製品 ID またはモデル名、ツリー表示、または特定の製品に対する show コ マンド出力のコピー & ペーストによる 3 つの検索オプションを提供します。検索結果には、シリア ル番号のラベルの場所がハイライトされた製品の説明図が表示されます。テクニカル サポートにお 問い合わせいただく前に、製品のシリアル番号のラベルを確認し、メモなどに控えておいてください。

# Japan TAC Web サイト

Japan TAC Web サイトでは、利用頻度の高い TAC Web サイト(http://www.cisco.com/tac)のドキュメントを日本語で提供しています。Japan TAC Web サイトには、次の URL からアクセスしてください。

#### http://www.cisco.com/jp/go/tac

サポート契約を結んでいない方は、「ゲスト」としてご登録いただくだけで、Japan TAC Web サイトのドキュメントにアクセスできます。

Japan TAC Web サイトにアクセスするには、Cisco.com のログイン ID とパスワードが必要です。ログイン ID とパスワードを取得していない場合は、次の URL にアクセスして登録手続きを行ってください。

http://www.cisco.com/jp/register/

### Service Request ツールの使用

オンラインの TAC Service Request ツールを使えば、S3 および S4 の問題について最も迅速にテクニ カル サポートを受けられます(ネットワークの障害が軽微である場合、あるいは製品情報が必要な 場合)。TAC Service Request ツールに状況を入力すると、推奨される解決策が提示されます。これ らの情報を使用しても問題が解決しない場合は、Cisco の技術者が問題を診断します。TAC Service Request ツールは次の URL からアクセスできます。

http://www.cisco.com/techsupport/servicerequest

問題が S1 または S2 であるか、インターネットにアクセスできない場合は、電話で TAC にご連絡 ください(運用中のネットワークがダウンした場合、あるいは重大な障害が発生した場合)。S1 お よび S2 の問題には Cisco の技術者がただちに対応し、業務を円滑に運営できるよう支援します。

電話でテクニカル サポートを受ける際は、次の番号のいずれかをご使用ください。

アジア太平洋:+61284467411(オーストラリア:1800805227) EMEA:+3227045555 米国:1800553-2447

TACの連絡先一覧については、次の URL にアクセスしてください。

http://www.cisco.com/techsupport/contacts

### 問題の重大度の定義

すべての問題を標準形式で報告するために、問題の重大度を定義しました。

重大度1(S1) ネットワークがダウンし、業務に致命的な損害が発生する場合。24時間体制であ らゆる手段を使用して問題の解決にあたります。

重大度2(S2) ネットワークのパフォーマンスが著しく低下、またはシスコ製品のパフォーマンス低下により業務に重大な影響がある場合。通常の業務時間内にフルタイムで問題の解決にあたります。

重大度3(S3) ネットワークのパフォーマンスが低下しているが、ほとんどの業務運用が機能している場合。通常の業務時間内にサービスの復旧を行います。

重大度4(S4) シスコ製品の機能、インストレーション、基本的なコンフィギュレーションについて、情報または支援が必要で、業務への影響がほとんどまたはまったくない場合。

# その他の資料および情報の入手方法

シスコの製品、テクノロジー、およびネットワーク ソリューションに関する情報について、さまざ まな資料をオンラインおよび印刷物で入手することができます。

- Cisco Marketplace では、さまざまなシスコの書籍、参考資料、マニュアル、およびロゴ入り商品を提供しています。Cisco Marketplace には、次の URL からアクセスしてください。 http://www.cisco.com/go/marketplace/
- Cisco Press では、ネットワーク、トレーニング、認定関連の出版物を幅広く発行しています。
  初心者から上級者まで、さまざまな読者向けの出版物があります。Cisco Press の最新の出版情報などについては、次の URL からアクセスしてください。

http://www.ciscopress.com

『Packet』は、シスコシステムズが発行するテクニカル ユーザ向けの季刊誌で、インターネットやネットワークへの投資を最大限に活用するのに役立ちます。『Packet』には、ネットワーク分野の最新動向、テクノロジーの進展、およびシスコの製品やソリューションに関する記事をはじめ、ネットワークの配置やトラブルシューティングのヒント、設定例、お客様の事例研究、認定やトレーニングに関する情報、および多数の詳細なオンラインリソースへのリンクが盛り込まれています。『Packet』には、次の URL からアクセスしてください。

http://www.cisco.com/packet

• 『iQ Magazine』は、シスコのテクノロジーを使って収益の増加、ビジネス効率の向上、および サービスの拡大を図る方法について学ぶことを目的とした、シスコシステムズが発行する成長 企業向けの季刊誌です。この季刊誌は、実際の事例研究や事業戦略を用いて、これら企業が直 面するさまざまな課題や、問題解決の糸口となるテクノロジーを明確化し、テクノロジーの投 資に関して読者が正しい決断を行う手助けをします。『iQ Magazine』には、次の URL からアク セスしてください。

http://www.cisco.com/go/iqmagazine

または次の URL でデジタル版をご覧いただけます。

http://ciscoiq.texterity.com/ciscoiq/sample/

『Internet Protocol Journal』は、インターネットおよびイントラネットの設計、開発、運用を担当するエンジニア向けに、シスコシステムズが発行する季刊誌です。『Internet Protocol Journal』には、次の URL からアクセスしてください。

http://www.cisco.com/ipj

 シスコシステムズが提供するネットワーク製品およびカスタマー サポート サービスについて は、次の URL にアクセスしてください。

http://www.cisco.com/en/US/products/index.html

Networking Professionals Connection は、ネットワーキング専門家がネットワーキング製品やネットワーキング技術に関する質問、提案、情報をシスコの専門家および他のネットワーキング専門家と共有するためのインタラクティブな Web サイトです。ディスカッションに参加するには、次の URL にアクセスしてください。

http://www.cisco.com/discuss/networking

シスコシステムズは最高水準のネットワーク関連のトレーニングを実施しています。トレーニングの最新情報については、次の URL からアクセスしてください。

http://www.cisco.com/en/US/learning/index.html

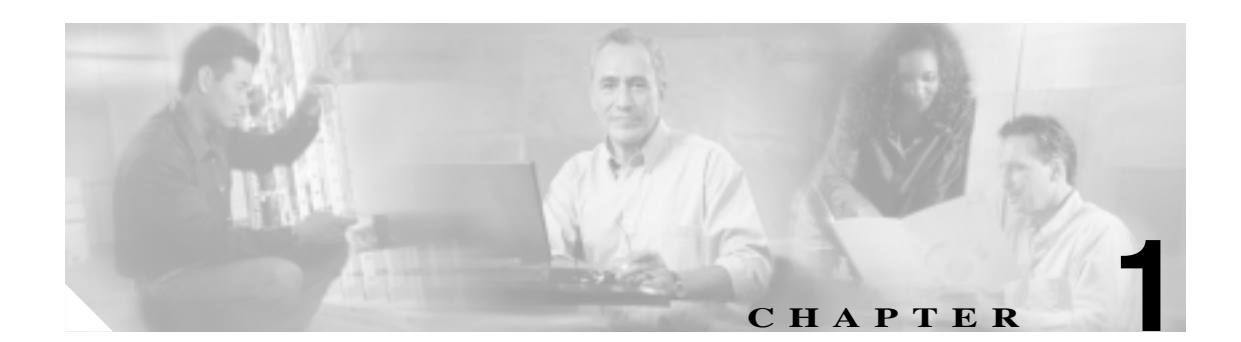

# 一般的なトラブルシューティング

この章では、Cisco ONS 15454 SDH の運用時に発生する最も一般的な問題のトラブルシューティン グの手順について説明します。ONS 15454 SDH の特定のアラームのトラブルシューティングについ ては、第2章「アラームのトラブルシューティング」を参照してください。調べたい内容が見つか らない場合は、弊社のサポート担当者に問い合わせてください。詳細は、「技術情報の入手方法」 (p.xxvi)を参照してください。

この章では、ネットワークの問題に関する次の内容について説明します。

1.1 ループバックによる非 DWDM 回線パスのトラブルシューティング (p.1-3): ループバックおよびヘアピン回線について説明します。これらを使用してネットワークの回線パスをテストしたり、障害を論理的に切り分けることができます。

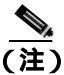

Dense Wavelength Division Multiplexing (DWDM; 高密度波長分割多重)のネットワーク最終試験に ついては、『*Cisco ONS 15454 DWDM Installation and Operations Guide*』の「Perform Network Acceptance Tests」の章を参照してください。SDH ネットワーク最終試験については、『*Cisco ONS 15454 SDH Procedure Guide*』の「Turn Up Network」の章を参照してください。

- 1.2 ループバックによる電気回線パスのトラブルシューティング(p.1-11): 電気回線上の障害 を特定するために、「1.1 ループバックによる非 DWDM 回線パスのトラブルシューティング」 に記述されているループバック試験の使用法を説明します。
- 1.3 ループバックによる光回線パスのトラブルシューティング(p.1-45): STM-N 光回線上の 障害を特定するために、「1.1 ループバックによる非 DWDM 回線パスのトラブルシューティ ング」に記述されているループバック試験の使用法を説明します。
- 1.4 ループバックによるイーサネット回線パスのトラブルシューティング(p.1-70):Gシリーズまたは CE シリーズのイーサネット回線上の障害を特定するために、「1.1 ループバックによる非 DWDM 回線パスのトラブルシューティング」に記述されているループバック試験の使用法を説明します。
- 1.5 ループバックによる MXP、TXP、または FC\_MR-4 回線パスのトラブルシューティング (p.1-90):マックスポンダ(MXP)、トランスポンダ(TXP)またはファイバー チャネル(FC\_MR) 回線上の障害を特定するために、「1.1 ループバックによる非 DWDM 回線パスのトラブル シューティング」に記述されているループバック試験の使用法を説明します。
- 1.6 ITU-T G.709 モニタリングによる DWDM 回線パスのトラブルシューティング (p.1-106): DWDM 回線パス上の信号劣化を検出するために、Performance Monitoring(PM; パフォーマンス モニタリング)と Threshold Crossing Alerts (TCA; スレッシュホールド超過アラート)の使用法 を説明します。

残りの項では、次のトピックに基づいて分類した症状、問題、および解決方法について説明します。

- 1.7 CTC 診断の使用 (p.1-114): カードの LED 状態をチェックし、シスコ テクニカル サポート(TAC)に診断ファイルをダウンロードする手順について説明します。
- 1.8 データベースとデフォルト設定の復元 (p.1-117): ソフトウェア データを復元する手順と ノードをデフォルトの設定に復元する手順について説明します。
- 1.9 PC 接続性のトラブルシューティング(p.1-118): ONS 15454 SDH への PC とネットワーク 接続に関するトラブルシューティングの手順について説明します。
- 1.10 CTC の動作のトラブルシューティング(p.1-124): Cisco Transport Controller (CTC)への ログインまたは操作上の問題に関するトラブルシューティングの手順について説明します。
- 1.11 回線とタイミング(p.1-138):回線の作成とエラー レポートの作成に関するトラブル シューティングの手順とタイミング基準のエラーとアラームについて説明します。
- 1.12 光ファイバとケーブル接続(p.1-142):ファイバとケーブル接続のエラーに関するトラブ ルシューティングの手順について説明します。
- 1.13 電源の問題(p.1-151):電源に関するトラブルシューティングについて説明します。

# 1.1 ループバックによる非 DWDM 回線パスのトラブルシューティング

ループバックおよびヘアピン回線は、実トラフィックを伝送する前に、新しく作成した SDH 回線 をテストしたり、ネットワーク障害の発生箇所を論理的に突き止めるために使用します。すべての ONS 15454 SDH 電気回路カード、STM-N カード、G シリーズ イーサネットカード、MXP、TXP カードおよび FC\_MR-4 カードで、ループバックとヘアピン試験回線を使用できます。ループバッ クができない他のカードには、光ブースタ(OPT-BST)、光プリアンプ(OPT-PRE)、光サービス チャネルおよびコンバイナ/スプリッタ モジュール (OSC-CSM)、バンド光アド/ドロップ多重化 (AD-xB-xx.x)、チャネル 光アド/ドロップ多重化(AD-xC-xx.x)カードなどの、E シリーズ イーサ ネット、ML シリーズ イーサネット、および DWDM カードがあります。

ポートにループバックを生成するには、ポートは Locked,maintenance 管理状態および Locked-Enabled,loopback & maintenance サービス状態でなければなりません。

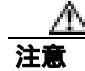

ファシリティ(回線)ループバックまたはターミナル ループバックは、サービスに影響を及ぼす 可能性があります。トラフィックを保護するには、ターゲット ループバック ポートにロックアウ トまたは強制切り替えを適用します。基本的な手順については、「2.10.2 保護切り替え、ロック開 始、クリア」(p.2-294)に記載されています。詳細については、『*Cisco ONS 15454 SDH Procedure Guide*』の「Maintain the Node」の章を参照してください。

注音

STM-N カードでは、ファシリティ(回線)ループバックは個々の回線ではなくカード全体に適用 されます。実トラフィックを伝送する STM-N カードでループバックを使用する場合は注意してく ださい。

### 1.1.1 ファシリティ ループバック

ここでは、ファシリティループバック操作の全体的な情報と、ONS 15454 SDH カードのループバック動作に関する特定の情報について説明します。

#### 1.1.1.1 一般的な動作

ファシリティ(回線)ループバックでは、カードの Line Interface Unit (LIU;回線インターフェイス ユニット) Front Mount Electrical Connection (FMEC; フロントマウント電気回路接続)カードと関 連するケーブル接続をテストします。ポートにファシリティ ループバックを適用した後、テスト セットを使用してループバック上でトラフィックを実行します。ファシリティ ループバックが成功 すれば、ネットワークの問題の考えられる原因として LIU、FMEC カード、またはケーブル設備を 切り分けることができます。図 1-1 に、E1-N-14 カードでのファシリティ ループバックを示します。

#### 図 1-1 近端の E1-N-14 カードでのファシリティ (回線) ループバック パス

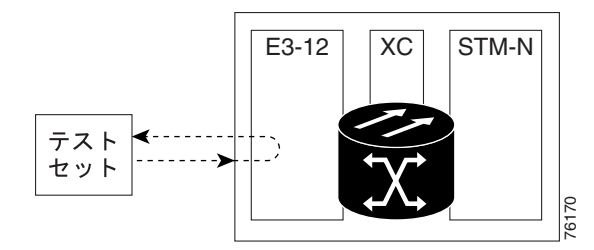

光カード LIU を試験するには、光テスト セットを光ポートに接続してファシリティ(回線)ルー プバックを実行します。回線パスに沿ったさらに遠くのカードでループバックまたはヘアピンを使 用します。図 1-2 に、STM-N カードでのファシリティ ループバックを示します。

図 1-2 近端の STM-N カードのファシリティ (回線) ループバック プロセス

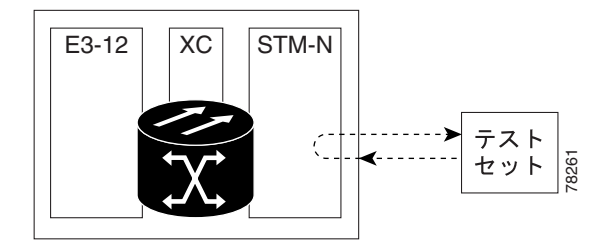

CTC では、ファシリティ ループバックを持つ STM-N にはアイコンが表示されます(図 1-3 参照)。 このリリースでは、ループバック アイコンは他のカードでは表示されません。

図 1-3 STM-N ファシリティ ループバック インジケータ

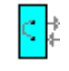

注意

光カードでファシリティ(回線)ループバックを実行する前に、カードが取り付けられているノードへの Data Communications Channel (DCC; データ通信チャネル)パスがカードに少なくとも2本あることを確認します。2本めの DCC は、ループバック適用後にノードにログインするための非ループパスになります。これにより、ファシリティ ループバックを削除できます。ループバック光カードのある ONS 15454 SDH に直接接続する場合は、2本めの DCC を確保する必要はありません。

#### 1.1.1.2 ONS 15454 SDH カードの動作

ONS 15454 SDH のポートのループバックでは、ループバック信号を終端またはブリッジします。表 1-1 に示すように、ONS 15454 SDH では、すべてのファシリティ ループバック(光、電気回線、イー サネット、MXP、TXP、および FC\_MR)は、終端されます。

ポートがファシリティ ループバック信号を終端する場合には、信号は発信元のポートにループバッ クされるだけで、ダウンストリームには伝送されません。ポートがループバック信号をブリッジす る場合には、信号は発信元ポートにループバックされるとともに、ダウンストリームにも伝送され ます。

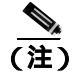

表 1-1 では、信号がブリッジされた場合は、Alarm Indication Signal (AIS; アラーム表示信号) は挿 入されません。信号が終端された場合は、イーサネット カードを除くすべてのカードのダウンス トリームで AIS が挿入されます。

| カード / ポート                                 | ファシリティ ループバック信号 |
|-------------------------------------------|-----------------|
| DS3i-N-12                                 | 終端              |
| E1-N-14                                   | 終端              |
| G シリーズ イーサネット                             | 終端」             |
| MXP、MXPP トランク ポート                         | ブリッジ            |
| MXP、MXPP クライアント ポート                       | 終端              |
| TXP、TXPP トランク ポート                         | ブリッジ            |
| TXP、TXPP クライアント ポート                       | 終端              |
| STM1-E モードの STM1-E                        | 終端              |
| E4 モードの STM1-E ポート (9 ~ 12 ) <sup>2</sup> | 終端              |

表 1-1 ONS 15454 SDH カードのファシリティ ループバック動作

 G シリーズのファシリティ ループバックは終端され、AIS はダウンストリームに送信されません。ただし、Cisco リンク完全性信号は引き続きダウンストリームに送信されます。

2. STM1-E カードでは、E4 モードにできるポートはポート 9 ~ 12 だけです。

ループバック自体は、Conditions ウィンドウに一覧表示されます。たとえば、このウィンドウには、 テスト ポートの LPBKTERMINAL 状態、または LPBKFACILITY 状態が表示されます(Alarms ウィ ンドウは、ループバック中のファシリティでアラームが抑制されていることを示す AS-MT を表示 します)。

ループバックは、Conditions ウィンドウに表示されるだけでなく、次の動作が発生します。

- 電気回路または光ポートが Locked-enabled, disabled サービス状態の場合、AIS 信号のアップスト リームとダウンストリームが挿入されます。
- ループバック テストの前に、電気回路または光ポートが Locked-enabled,maintenance サービス 状態にある場合、AIS 信号が挿入される原因になるサービスに影響する障害がないかぎり、ポートはアップストリームおよびダウンストリームで AIS 信号を解除します。

MXP および TXP カードのファシリティ ループバックは、他の ONS 15454 SDH カードとは異なる 動作をします。クライアント側の MXP または TXP ファシリティ ループバックでは、該当のクライ アント ポートは Locked-enabled,maintenance & loopback サービス状態になりますが、残りのクライ アント ポートとトランク ポートは任意の他のサービス状態にできます。トランク側のファシリ ティ ループバックの MXP カードと TXP カードでは、該当のトランク ポートは

Locked-enabled,maintenance & loopback サービス状態になりますが、残りのクライアント ポートとト ランク ポートは任意の他のサービス状態にできます。

注意

2 ファイバまたは 4 ファイバ BLSR スパンをファシリティ ループバック状態にする前に、保護の ロックアウトを実行する必要があります。すなわち、2 ファイバ BLSR の一方(イースト側など) でファシリティ ループバックを操作するには、その前に、リングの同じ側(イースト側)のスパ ン ロックアウトが必要です。4 ファイバ BLSR の一方(イースト側など)の現用回線でファシリ ティ ループバックを操作するには、その前に、リングの同じ側の保護(イースト保護側)のスパ ン ロックアウトが必要です。ループバックを作成する前にロックアウトを実行しなかった場合、 ループバックの解除後にリングが異常状態になることがあります。

### 1.1.2 ターミナル ループバック

ここでは、ターミナル ループバック操作の全体的な情報と、ONS 15454 SDH カードのループバック動作に関する特定の情報について説明します。

#### 1.1.2.1 一般的な動作

ターミナル ループバックでは、XC-VXL クロスコネクト カードを通り、ループバックが設定され たカードからループバックする回線パスをテストします。図 1-4 は、STM-N カードのターミナル ループバックを示しています。テスト セットのトラフィックは 電気回路カードに入り、クロスコ ネクト カードを経由して STM-N カードに入ります。STM-N カードのターミナル ループバックに よって、信号は LIU に到達する前に向きを変え、クロスコネクト カードを経て E1-N-14 カードに 返送されます。このテストはクロスコネクト カードと端子の回線パスが有効かどうかを検証します が、STM-N カードの LIU をテストするものではありません。

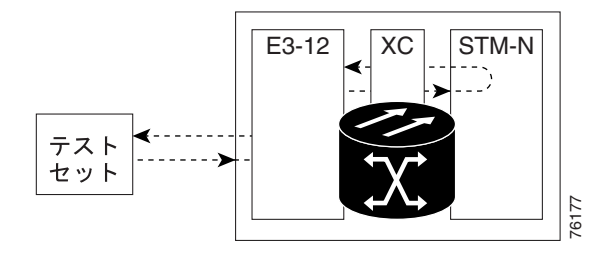

STM-N カードでのターミナル ループバック パス

CTC では、ターミナル ループバックを使用する STM-N カードにはアイコンが表示されます(図 1-5 参照)。 このリリースでは、ループバック アイコンは他のカードでは表示されません。

図 1-5 ターミナル ループバック インジケータ

# >

🕱 1-4

図 1-6 は、E1-N-14 電気回路カード上のターミナル ループバックを示しています。テスト セットの トラフィックは STM-N カードに入り、クロスコネクト カードを経て E1-N-14 カードに入ります。 E1-N-14 カードのターミナル ループバックによって、信号は LIU に到達する前に向きを変え、クロ スコネクト カードを経て STM-N カードに返送されます。このテストはクロスコネクト カードと端 子の回線パスが有効かどうかを検証しますが、E1-N-14 カードの LIU をテストするものではありま せん。

#### 図 1-6 E1-N-14 カードのターミナル ループバック プロセス

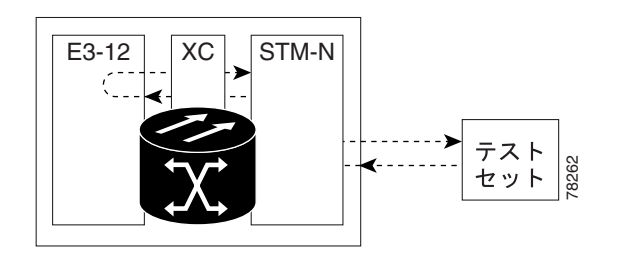

Cisco ONS 15454 SDH トラブルシューティング ガイド

#### 1.1.2.2 ONS 15454 SDH カードの動作

ONS 15454 SDH のポートのループバックでは、ループバック信号を終端またはブリッジします。表 1-2 に示すように、ONS 15454 SDH では、すべてのファシリティ ループバック(光、電気回線、イー サネット、MXP、TXP、および FC\_MR-4)は、終端されます。ターミナル ループバックの実行時 には、ループバック信号をブリッジする ONS 15454 SDH カードもあれば、信号を終端する ONS 15454 SDH カードもあります。

ポートがターミナルまたはファシリティ ループバック信号を終端する場合には、信号は発信元の ポートにループバックされるだけで、ダウンストリームには伝送されません。ポートがループバッ ク信号をブリッジする場合には、信号は発信元ポートにループバックされるとともに、ダウンスト リームにも伝送されます。

表 1-2 に、ONS 15454 SDH カードのターミナル ループバック ブリッジングと終端動作を示します。

(注)

表 1-2 では、信号がブリッジされた場合は、AIS 信号は挿入されません。信号が終端された場合は、 イーサネット カードを除くすべてのカードのダウンストリームで適切な AIS が挿入されます。

| カード / ポート                                 | ターミナル ループパック信号  |
|-------------------------------------------|-----------------|
| DS3i-N-12                                 | ブリッジ            |
| E1-N                                      | 終端              |
| G シリーズ イーサネット                             | 終端 <sup>1</sup> |
| MXP、MXPP トランク ポート                         | ブリッジ            |
| MXP、MXPP クライアント ポート                       | 終端              |
| TXP、TXPP トランク ポート                         | ブリッジ            |
| TXP、TXPP クライアント ポート                       | 終端              |
| STM1-E モードの STM1-E                        | 終端              |
| E4 モードの STM1-E ポート (9 ~ 12 ) <sup>2</sup> | ブリッジ            |

#### 表 1-2 ONS 15454 SDH カードのターミナル ループバック動作

1. G シリーズ イーサネットのターミナル ループバックは終端され、イーサネット伝送は無効になります。イーサ ネット用の AIS は挿入されませんが、遠端イーサネット ポートで TPTFAIL アラームが発生します。

2. STM1-E カードでは、E4 モードにできるポートはポート 9 ~ 12 だけです。

図 1-7 と図 1-8 に、E1-N-14 および STM-N のブリッジされたターミナル ループバックの例を示します。

#### 図 1-7 信号がブリッジされた E1-N-14 カードのターミナル ループバック

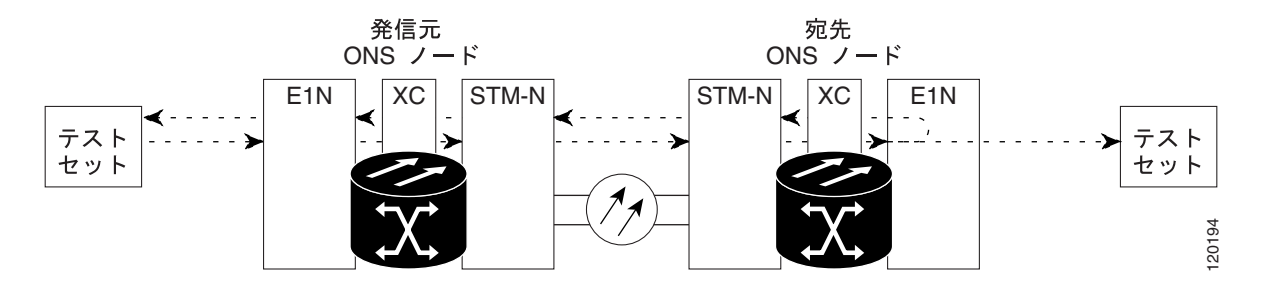

図 1-8 信号がブリッジされた STM-N カードのターミナル ループバック

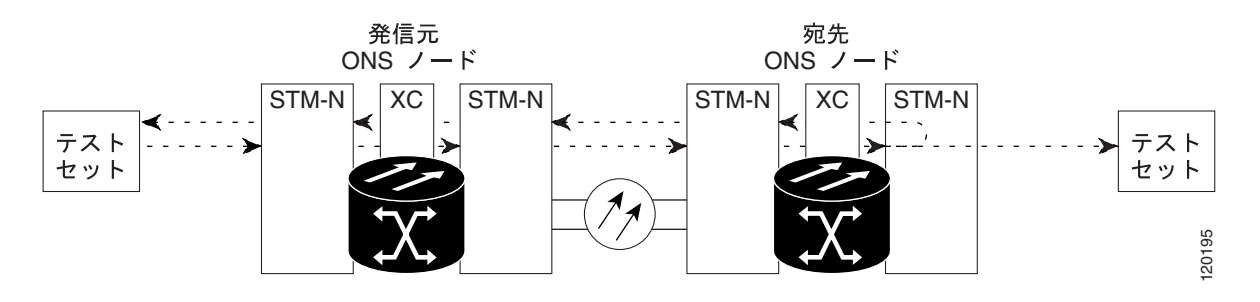

ターミナル ループバックされた G シリーズのイーサネット カードは、他の ONS 15454 SDH カード とは異なる PM 動作を行います (PM カウンタの詳細については、第5章「パフォーマンス モニタ リング」を参照してください)。G シリーズ カードでターミナル ループバックを設定した場合、CTC カード レベルのビュー Performance > Statistics ページにある Tx Packet カウンタと Rx Packet カウン タの増加が止まらないことがあります。 ループバック ポートで伝送レーザーを一時的に無効にし、 受信パケットをドロップする場合でも、カウンタは増加することがあります。

Tx Packet の統計は、送信レーザーによって伝送されるパケットではなく、G シリーズ カード内部 の送信信号に基づいているため、増加し続けます。通常の Unlocked-enabled ポート動作では、送信 信号が記録され、送信レーザーがパケットを伝送しますが、ターミナル ループバックでは、この信 号がG シリーズ カード内でループバックされ、送信レーザーはパケットを伝送しません。

G シリーズ カードにターミナル ループバックを設定すると、Rx Packet カウンタも増加します。接続デバイスの Rx パケットはドロップされ記録されませんが、内部的にループバックされたパケットは、G シリーズ カードの通常の受信パスに従うため、Rx Packet カウンタに記録されます。

MXP と TXP カードのファシリティ ループバックは、他の ONS 15454 SDH カードとは異なるサービス状態の動作と条件を持っています。カードは、同時に異なるサービス状態を保持できます。次のような動作も発生します。

 TXP および TXPP クライアント側のファシリティ ループバックに対して、クライアント ポートは Locked-enabled,maintenance & loopback サービス状態にあり、トランク ポートは Unlocked-enabled サービス状態でなければなりません。

- クライアント側のターミナル ループバックの MXP カードと MXPP カードでは、該当のクライ アント ポートは Locked-enabled,maintenance & loopback サービス状態になりますが、残りのクラ イアント ポートとトランク ポートは任意の他のサービス状態にできます。
- MXP または TXP トランク側のターミナル ループバックでは、トランク ポートは Locked-enabled,maintenance & loopback サービス状態にあり、クライアント ポートは完全なルー プバック機能に対して Unlocked-enabled サービス状態でなければなりません。ファシリティ ループバックは集約信号に対して実行されるので、すべてのクライアント ポートに影響を与え ます。

ループバック自体は、Conditions ウィンドウに一覧表示されます。たとえば、このウィンドウには、 テスト ポートの LPBKTERMINAL 状態、または LPBKFACILITY 状態が表示されます(Alarms ウィ ンドウは、ループバック中のファシリティでアラームが抑制されていることを示す AS-MT を表示 します)。

ループバックは、Conditions ウィンドウに表示されるだけでなく、次の動作が発生します。

- 電気回路または光ポートが Locked-enabled, disabled サービス状態の場合、AIS 信号のアップスト リームとダウンストリームが挿入されます。
- ループバック テストの前に、電気回路または光ポートが Locked-enabled,maintenance サービス 状態にある場合、AIS 信号が挿入される原因になるサービスに影響する障害がないかぎり、ポートはアップストリームおよびダウンストリームで AIS 信号を解除します。

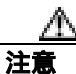

2 ファイバまたは 4 ファイバ BLSR スパンをターミナル ループバック状態にする前に、保護のロッ クアウトを実行する必要があります。すなわち、2 ファイバ BLSR の一方(イースト側など)で ファシリティ ループバックを操作するには、その前に、リングの同じ側(イースト側)のスパン ロックアウトが必要です。4 ファイバ BLSR の一方(イースト側など)の現用回線でターミナル ループバックを操作するには、その前に、リングの同じ側の保護(イースト保護側)のスパン ロッ クアウトが必要です。ループバックを作成する前にロックアウトを実行しなかった場合、ループ バックの解除後にリングが異常状態になることがあります。

### 1.1.3 ヘアピン回線

ヘアピン回線では、トラフィックは光カードに送信されずに、電気回路ポートで送受信されます。 ヘアピン回線では、特定の VC3 または VC4 回線だけがループバックされ、光ポート全体がループ バックされるわけではないため、光ポートのトラフィックがすべてドロップされるのを防ぎます。 ヘアピンを使用すると、実トラフィックを伝送しているノードで特定の VC 回線をテストできます。 図 1-9 に、E1-N-14 カードのヘアピン回線のパスを示します。

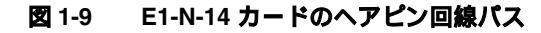

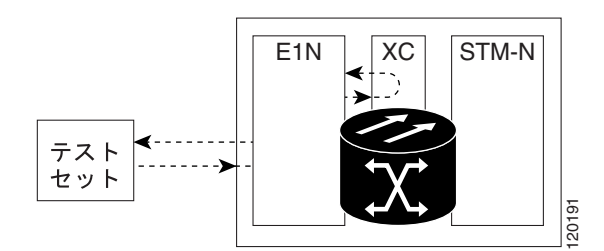

## 1.1.4 クロスコネクト ループバック

クロスコネクト(XC)ループバックでは、光ポートでのトラフィックに影響を与えずに、クロス コネクトカードを通ってテスト対象のポートにループバックするSTM-N回線パスをテストしま す。クロスコネクトループバックは、ターミナルループバックまたはファシリティループバック より、トラフィックに及ぼす影響が小さいです。ターミナルループバックおよびファシリティルー プバックのテストと回線の検証を行うには、多くの場合、回線全体をダウンさせる必要があります。 しかし、クロスコネクトループバックを使用すると、VC3以上の粒度で、サポートされているペ イロードで埋め込みチャネルのループバックを作成できます。たとえば、光ファシリティ(回線) で、他のSynchronous Transport Signal (STS;同期転送信号)回線に割り込まずに単一のSTM-1、 STM-4、STM-16などをループバックできます。

このテストは、CTC インターフェイスを介してローカルやリモートで実施でき、現場要員が必要あ りません。これは STM-N カード上でのみ可能で、VC(または、それ以上)回線でポートとクロス コネクト カードを介して、トラフィック パスをテストします。信号パスは、ファシリティ ループ バックに似ています。

XC ループバックは既存のパスを分解し、新しいクロスコネクト(ヘアピン)を作成しますが、元のパスのソースは回線側の「MS-AIS」(p.2-212)を挿入するように設定されます。図 1-10 に、ループバックの信号パスと AIS 挿入を示します。

#### 図 1-10 SDH クロスコネクト ループバックを使用する NE

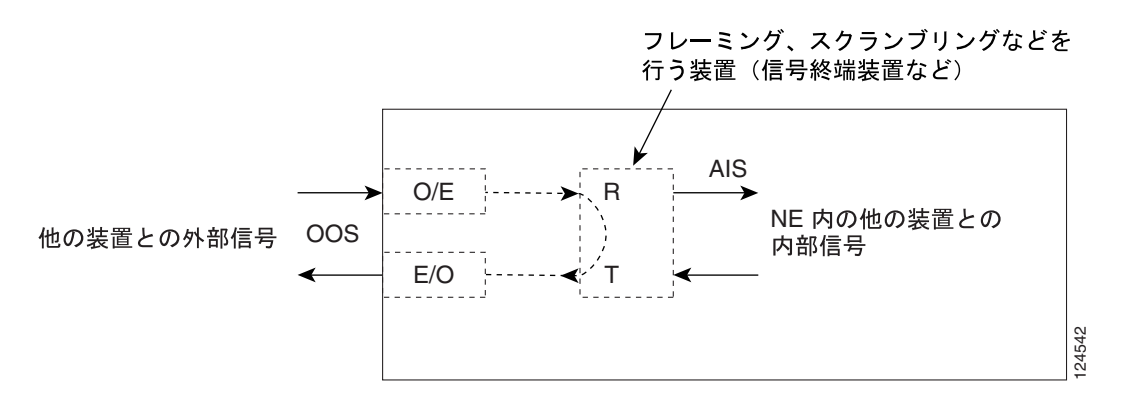

クロスコネクト ループバックを作成する場合、次の規則を参照してください。

- 予備ポートが 1+1 保護グループで使用され、現用モードである場合を除き、動作中のすべての 現用光ポートまたは予備光ポートでクロスコネクト ループバックを作成できます。
- ポートにターミナルまたはファシリティ ループバックが存在する場合は、クロスコネクト ルー プバックを使用することはできません。

# 1.2 ループバックによる電気回線パスのトラブルシューティング

多くの場合、ファシリティ(回線)ループバック、ターミナル(内部)ループバック、およびヘア ピン回線を使用して、ネットワーク全体の回線パスをテストしたり、障害を論理的に切り分けたり します。回線パスに沿った各ポイントでループバック テストを実施することにより、考えられる障 害ポイントを体系的に切り分けます。これらの手順は、DS-3 および E-1 電気回路カードに適用され ます。

この項の例では、2 ノードの Multiplex Section-Shared Protection Ring(MS-SPRing; 多重化セクション 共有保護リング)の 電気回線をテストします。一連のファシリティ ループバック、ターミナル ルー プバック、ヘアピン、可能ならばクロスコネクト ループバック(電気回線を伝送する光パス上で) を使用して、回線パスをトレースし、考えられる障害ポイントをテストして除去します。5 つのネッ トワーク テスト手順の論理的な進行が、次のサンプル シナリオに適用されます。

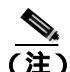

回線のテスト手順は、回線のタイプとネットワーク トポロジによって異なります。

ウェストからイースト方向(左から右)

- 1. 発信元ノードの電気回路カード (DS-3 または E-1) でのファシリティ (回線) ループバック
- 2. 発信元ノードの電気回路ポートでのヘアピン
- 3. 宛先ノードの STM-N VC (電気回線を伝送)での XC ループバック
- 4. 宛先ノードの電気回路ポートでのターミナル(内部)ループバック
- イーストからウェスト方向(右から左)
- 1. 宛先ノードの電気回路ポートでのファシリティ(回線)ループバック
- 2. 宛先ノードの電気回路ポートでのヘアピン
- 3. 発信元ノードの STM-N VC (電気回線を伝送) での XC ループバック
- 4. 発信元ノードの電気回路ポートでのターミナル(内部)ループバック

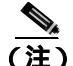

ファシリティ、ヘアピン、およびターミナル ループバック テストには、現場要員が必要です。

# 1.2.1 発信元の電気回路ポートでのファシリティ(回線)ループバックの実行(ウェストからイースト)

ファシリティ(回線)ループバック テストは、ネットワーク回線内のノードの発信元ポート(この 例では、発信元ノードの E1-N-14 ポート)で実行します。このポートでのファシリティ(回線)ルー プバックが正常に完了すれば、ケーブル接続、電気回路カード、および FMEC カードが障害ポイン トである可能性が切り分けられます。図 1-11 に、発信元 E1-N-14 ポートのファシリティ ループバッ クの一例を示します。 図 1-11 回線の発信元 E1-N-14 ポートでのファシリティ ループバック

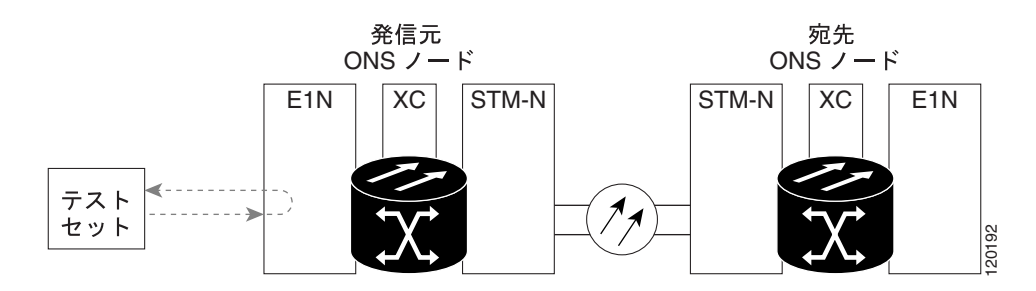

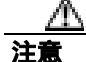

ロックされていない回線でループバックを実行すると、サービスに影響を及ぼします。トラフィックを保護するには、ターゲット ループバック ポートにロックアウトまたは強制切り替えを適用します。詳細については、『*Cisco ONS 15454 SDH Procedure Guide*』の「Maintain the Node」の章を参照してください。

(注)

電気ファシリティ(回線)ループバックでは、ループバックから離れる方向には AIS 状態を送信しません。AIS の代わりに、ループバックに一連の信号が伝送されます。

「発信元電気回路ポートでのファシリティ(回線)ループバックの作成」(p.1-12)の作業を行って から、説明に従ってループバックをテストし解除します。

#### 発信元電気回路ポートでのファシリティ(回線)ループバックの作成

- **ステップ1** テストするポートに電気テスト セットを接続します。(テスト セットの使用については、製造元に 問い合わせてください。)
- **ステップ2** 適切なケーブル接続で、電気テスト セットの送信端子と受信端子を、テストするポート用の FMEC カード コネクタまたは電気接続パネルに接続します。送信端子と受信端子は、同じポートに接続し ます。
- ステップ3 必要に応じてテスト セットを調節します。
- **ステップ**4 ノード ビューで、カードをダブルクリックしてカード ビューを表示します。
- ステップ5 Maintenance > Loopback タブをクリックします。
- ステップ6 テストするポートに対して、Admin State カラムから Unlocked, maintenance を選択します。
- **ステップ7** テストするポートに対して、Loopback Type カラムから Facility (Line)を選択します。このカードが マルチポート カードの場合、テストするポートに対応する行を選択します。
- ステップ8 Apply をクリックします。

ステップ9 確認用ダイアログボックスで Yes をクリックします。

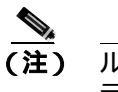

) ループバックのセットアップ時には、通常、「LPBKFACILITY (DS1、DS3)」(p.2-186)が表示されます。ループバックを削除すると、この状態はクリアされます。

ステップ10「電気回路ポートファシリティループバック回線のテストと解除」(p.1-13)の作業を行います。

#### 電気回路ポート ファシリティ ループバック回線のテストと解除

- **ステップ1** テスト セットからトラフィックをまだ送信していない場合は、ループバック回線にテスト用トラ フィックを送信します。
- **ステップ2** テスト セットで受信したトラフィックを調べます。テスト セットで検出されたエラーまたは他の 信号情報を調べます。
- **ステップ3** 測定の結果、回線に異常がなければ、ファシリティ ループバックでのテストは終了です。カードを ダブルクリックして、カード ビューを表示します。
- **ステップ**4 カードのタイプに応じて、Maintenance > Loopback タブをクリックします。
- ステップ5 テストするポートに対して、Loopback Type カラムから None を選択します。
- **ステップ6** テストするポートに対して、Admin State カラムから、適切な状態(Unlocked、Locked, disabled、 Unlocked, automatic In Service)を選択します。
- ステップ7 Apply をクリックします。
- **ステップ8** 確認用ダイアログボックスで Yes をクリックします。
- ステップ9「電気回路ケーブルのテスト」(p.1-13)の作業を行います。

#### 電気回路ケーブルのテスト

**ステップ1** 問題があると考えられるケーブル接続(テスト セットと、電気接続パネルまたは FMEC カードのポートの間のケーブル)を、良好なケーブルと交換します。

良好なケーブルを使用できない場合は、テスト セットを使用して問題があると考えられるケーブル をテストします。問題があると考えられるケーブルを電気接続パネルまたは FMEC カードから取り 外し、テスト セットの送信端子と受信端子に接続します。トラフィックを伝送し、ケーブルが良好 であるか、不良であるかを判断します。

**ステップ2** 不良なケーブルを交換します。

ステップ3 Maintenance > Loopback タブをクリックします。

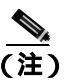

DS-3 Admin State は DS-1 Derived State の基本となるものです。

- ステップ4 テストするポートに対して、Loopback Type カラムから None を選択します。
- **ステップ5** テストするポートに対して、Admin State カラムから、適切な状態(Unlocked、Locked, disabled、 Unlocked, automatic In Service)を選択します。
- ステップ6 Apply をクリックします。
- **ステップ7** 確認用ダイアログボックスで Yes をクリックします。
- ステップ8 「電気回路カードのテスト」(p.1-14)の作業を行います。

#### 電気回路カードのテスト

- **ステップ1** 問題があると考えられるカードに対して「トラフィックカードの物理的な交換」(p.2-308)の作業 を行い、良好なカードと交換します。
- **ステップ2** 良好なカードを取り付けて、ループバック回線にテスト用トラフィックを再送信します。
- ステップ3 測定の結果、回線に異常がない場合は、カードの欠陥が問題であったと考えられます。RMA プロ セスを通じて、不良カードをシスコに返送してください。詳細については、製品をお買い上げの弊 社販売代理店にお問い合わせください。
- ステップ4 不良カードに対して、「トラフィック カードの物理的な交換」(p.2-308)の作業を行います。
- ステップ5 電気回路カードのカード ビューで、Maintenance > Loopback タブをダブルクリックします。

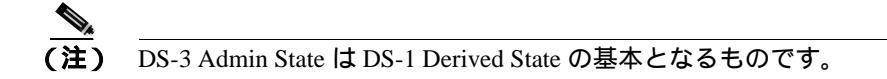

- **ステップ6** テストするポートに対して、Loopback Type カラムから None を選択します。
- **ステップ7** テストするポートに対して、Admin State カラムから、適切な状態(Unlocked、Locked, disabled、 Unlocked, automatic In Service)を選択します。
- ステップ8 Apply をクリックします。
- ステップ9 確認用ダイアログボックスで Yes をクリックします。
- ステップ10「FMEC のテスト」(p.1-15)の作業を行います。

#### FMEC のテスト

- ステップ1 次のように FMEC カードを取り外して再度取り付け、正しく挿し込まれていることを確認します。
  - a. FMEC カバーのネジを外し、カバーを前に引きます。
  - b. FMEC カードを固定している前面プレートのネジを緩めます。
  - c. 前面プレートを持って FMEC カードを引き出し、シェルフ アセンブリから取り外します。
  - d. 前面プレートを持って FMEC カードを内側に押し戻し、シェルフ アセンブリに再度挿し込み ます。
- **ステップ2** 良好なケーブル接続、良好なカード、および再度取り付けた FMEC を使用して、ループバック回線 にテスト用トラフィックを再送信します。
- ステップ3 測定の結果、回線に異常がない場合は、FMEC が正しく挿し込まれていなかったことが問題であったと考えられます。Maintenance > Loopback タブをクリックします。
- **ステップ4** テストするポートに対して、Loopback Type カラムから None を選択します。
- **ステップ5** テストするポートに対して、Admin State カラムから、適切な状態(Unlocked、Locked, disabled、 Unlocked, automatic In Service)を選択します。
- ステップ6 Apply をクリックします。
- **ステップ7** 確認用ダイアログボックスで Yes をクリックします。ステップ 17 に進みます。
- **ステップ8** 測定の結果、回線に異常がある場合は、FMEC カードの欠陥が問題であると考えられます。RMA プロセスを通じて、不良な FMEC カードをシスコに返送してください。詳細については、製品をお 買い上げの弊社販売代理店にお問い合わせください。
- **ステップ9** 障害の FMEC を取り外し、交換します。
  - a. FMEC カバーのネジを外し、カバーを前に引きます。
  - b. FMEC カードを固定している前面プレートのネジを緩めます。
  - **c.** 前面プレートを持って FMEC カードを引き出し、シェルフ アセンブリから取り外します。
  - d. 前面プレートを持って FMEC カードを内側に押し戻し、シェルフ アセンブリに再度挿し込み ます。
- **ステップ 10** 良好なケーブル接続、良好なカード、および交換した FMEC カードを使用して、ループバック回線 にテスト用トラフィックを再送信します。
- ステップ11 測定の結果、回線に異常がある場合は、ファシリティループバックのすべての手順を繰り返します。
- **ステップ 12** 測定の結果、回線が正常の場合は、FMEC カードの欠陥が問題であると考えられます。Maintenance > Loopback タブをクリックします。
- ステップ13 テストするポートに対して、Loopback Type カラムから None を選択します。
- **ステップ14** テストするポートに対して、Admin State カラムから、適切な状態(Unlocked、Locked, disabled、 Unlocked, automatic In Service)を選択します。

**ステップ15** Apply をクリックします。

ステップ16 確認用ダイアログボックスで Yes をクリックします。

ステップ17「1.2.2 発信元ノードの電気回路ポートでのヘアピンテストの実行(ウェストからイースト)」 (p.1-16)の作業を行います。

# 1.2.2 発信元ノードの電気回路ポートでのヘアピン テストの実行 (ウェストからイー スト)

ヘアピン テストは、ネットワーク回線の XC-VXL クロスコネクト カードで実行します。ヘアピン 回線は、発信元と宛先の両方で同じポートを使用します。クロスコネクト カード経由でヘアピンが 正常に完了すれば、クロスコネクト カードが回線不良の原因である可能性が切り分けられます。図 1-12 に、発信元ノードのポートでのヘアピン ループバックの一例を示します。

図 1-12 発信元ノードのポートでのヘアピン

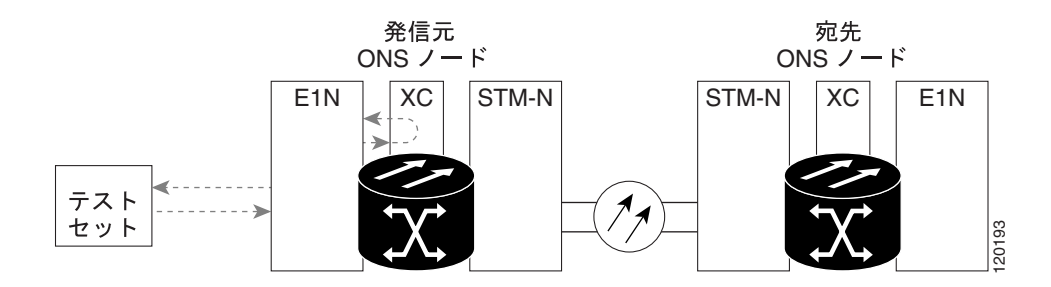

<u>》</u> (注)

ONS 15454 SDH は、XC-VXL クロスコネクト カードのシンプレックス オペレーションをサポート していません。各ノードに、同じタイプのクロスコネクト カードを 2 枚取り付ける必要があります。

「発信元ノードの電気回路ポートでのヘアピン回線の作成」(p.1-16)の作業を行います。

#### 発信元ノードの電気回路ポートでのヘアピン回線の作成

ステップ1 テストするポートに電気テスト セットを接続します。

- a. 「1.2.1 発信元の電気回路ポートでのファシリティ(回線)ループバックの実行(ウェストか らイースト)」(p.1-11)の作業を完了したばかりであれば、発信元ノードの電気回路ポートに 電気テスト セットを接続したままにします。
- b. この手順を開始するときに、電気テスト セットが発信元ポートに接続されていない場合は、適切なケーブル接続で、電気テスト セットの送信端子と受信端子を、テストするポートの電気接続パネルまたは FMEC カード コネクタに接続します。送信端子と受信端子は、同じポートに接続します。

ステップ2 必要に応じてテスト セットを調節します。

Cisco ONS 15454 SDH トラブルシューティング ガイド

**ステップ3** CTC を使用して、次のようにテスト ポートにヘアピン回線をセットアップします。

- a. ノード ビューで、Circuits タブをクリックし、Create をクリックします。
- **b.** Circuit Creation ダイアログボックスで、タイプとサイズを選択します (VC HO Path Circuit や回線番号1など)。
- **c.** Next をクリックします。
- c. 次の Circuit Creation ダイアログボックスで、回線に「Hairpin1」のようなわかりやすい名前を 指定します。
- e. VC4 のような Size を選択します。
- f. Bidirectional チェックボックスをオフにします。State、SD Threshold、および SF Threshold の値 はデフォルトのままにします。
- g. Next をクリックします。
- **h.** Circuit Creation 発信元ダイアログボックスで、テスト セットの接続先と同じ Node、Slot、Port、 VC、および Tug を選択します。Use Secondary Source のチェックはオフのままにします。
- i. Next をクリックします。
- j. Circuit Creation destination ダイアログボックスで、Circuit Source ダイアログボックスで使用した ものと同じ Node、Slot、Port、VC、および Tug を使用します。Use Secondary Destination の チェックをオフのままにします。
- **k.** Circuit Creation circuit routing preferences ダイアログボックスでは、すべてデフォルト値のままにします。
- I. VC Optimization ダイアログボックスが表示されたら、すべてデフォルト値のままにします。
- m. Finish をクリックします。
- **ステップ4**新しく作成した回線が Circuits タブに表示され、Dir カラムに単方向回線として示されていることを 確認します。
- ステップ5 「電気回路ポート ヘアピン回線のテストと削除」(p.1-17)の作業を行います。

#### 電気回路ポート ヘアピン回線のテストと削除

- **ステップ1** テスト セットからトラフィックをまだ送信していない場合は、ループバック回線にテスト用トラ フィックを送信します。
- **ステップ2** テスト セットで受信したテスト用トラフィックを調べます。テスト セットで検出されたエラーまたは他の信号情報を調べます。
- **ステップ3** 測定の結果、回線に異常がなければ、ヘアピン回線でのテストは終了です。次のようにヘアピン回線を解除します。
  - a. Circuits タブをクリックします。
  - b. テスト対象のヘアピン回線を選択します。
  - **c.** Delete  $\varepsilon / 0 = 0$
  - d. Delete Circuits ダイアログボックスで Yes をクリックします。他のチェックボックスはチェック しないでください。

e. Circuits タブの一覧からヘアピン回線が削除されていることを確認します。

ステップ4 「スタンバイ XC-VXL クロスコネクト カードのテスト」(p.1-18)の作業を行います。

#### スタンパイ XC-VXL クロスコネクト カードのテスト

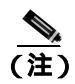

この手順を実行するノードでは、XC-VXL クロスコネクト カードを 2 枚(アクティブとスタンバ イ)を使用している必要があります。

- **ステップ1** アクティブ カードにするために、スタンバイ クロスコネクト カードでリセットを実行します。
  - a. スタンバイ クロスコネクト カードを判別します。物理ノードと CTC のノード ビュー ウィンド ウの両方で、スタンバイ クロスコネクトの ACT/STBY LED はオレンジであり、アクティブ カー ドの ACT/STBY LED はグリーンです。
  - b. スタンバイ クロスコネクト カードの上にカーソルを置きます。
  - c. 右クリックして、RESET CARD を選択します。
  - d. 確認用ダイアログボックスで Yes をクリックします。
- **ステップ2** ループバック回線を再テストする前に、クロスコネクト カードで外部切り替えコマンド(サイド切り替え)を開始します。

注意

クロスコネクトのサイド切り替えはサービスに影響を及ぼします。ノードのカードにある実トラ フィックは、最大 50 ミリ秒までの中断に耐えられます。

- a. スタンバイ クロスコネクト カードを判別します。物理ノードと CTC のノード ビュー ウィンド ウの両方で、スタンバイ クロスコネクトの ACT/STBY LED はオレンジであり、アクティブ カー ドの ACT/STBY LED はグリーンです。
- **b.** ノード ビューで、Maintenance > Cross Connect > Cards タブを選択します。
- **c.** Cross Connect Cards メニューで、Switch をクリックします。
- d. Confirm Switch ダイアログボックスで Yes をクリックします。

 アクティブ クロスコネクト カードがスタンバイ モードになると、元のスタンバイ カード がアクティブになり、そのカードの ACT/STBY LED がグリーンに変わります。元のアク ティブ カードはスタンバイになり、そのカードの ACT/STBY LED はオレンジに変わりま す。

**ステップ3** ループバック回線にテスト用トラフィックを再送信します。

これで、テスト用トラフィックは代替のクロスコネクト カード経由で伝送されるようになります。

- **ステップ**4 測定の結果、回線に異常がある場合は、クロスコネクト カードが問題の原因ではないと思われま す。次のようにヘアピン回線を解除します。
  - a. Circuits タブをクリックします。
  - b. テスト対象のヘアピン回線を選択します。
  - **c.** Delete  $\mathcal{E}$   $\mathcal{D}$   $\mathcal{D}$   $\mathcal{$
  - d. Delete Circuits ダイアログボックスで Yes をクリックします。他のチェックボックスはチェック しないでください。
  - e. Circuits タブの一覧からヘアピン回線が削除されていることを確認します。
- **ステップ5** 元のクロスコネクト カードに問題があることを確認するには、「元の XC-VXL クロスコネクト カードの再テスト」(p.1-19)の作業を行います。

元の XC-VXL クロスコネクト カードの再テスト

- **ステップ1** クロスコネクト カードで外部切り替えコマンド(サイド切り替え)を開始します。
  - a. スタンバイ クロスコネクト カードを判別します。物理ノードと CTC のノード ビュー ウィンド ウの両方で、スタンバイ クロスコネクトの ACT/STBY LED はオレンジであり、アクティブ ク ロスコネクト カードの ACT/STBY LED はグリーンです。
  - **b.** ノード ビューで、Maintenance > Cross Connect > Cards タブを選択します。
  - c. Cross Connect Cards メニューから、Switch を選択します。
  - d. Confirm Switch ダイアログボックスで Yes をクリックします。

<u>》</u> (注)

注) アクティブ クロスコネクト カードがスタンバイ モードになると、元のスタンバイ カードがアクティブになり、そのカードの ACT/STBY LED がグリーンに変わります。元の アクティブ カードはスタンバイになり、そのカードの ACT/STBY LED はオレンジに変 わります。

- **ステップ2** ループバック回線にテスト用トラフィックを再送信します。
- ステップ3 測定の結果、回線に異常がある場合は、カードの欠陥が問題であると考えられます。RMA プロセ スを通じて、不良カードをシスコに返送してください。詳細については、製品をお買い上げの弊社 販売代理店にお問い合わせください。
- **ステップ4** 不良カードに対して、「イン サービス クロスコネクト カードの物理的な交換」(p.2-308)の作業を 行います。
- ステップ5 次のようにヘアピン回線を解除します。
  - a. Circuits タブをクリックします。
  - b. テスト対象のヘアピン回線を選択します。
  - **c.** Delete をクリックします。

- d. Delete Circuits ダイアログボックスで Yes をクリックします。他のチェックボックスはチェックしないでください。
- e. Circuits タブの一覧からヘアピン回線が削除されていることを確認します。
- **ステップ6**「1.2.3 電気信号を伝送している宛先ノードの STM-N VC での XC ループバックの実行(ウェスト からイースト)」(p.1-20)の作業を行います。

# 1.2.3 電気信号を伝送している宛先ノードの STM-N VC での XC ループバックの実行 (ウェストからイースト)

XC ループバックでは、カード上のテスト対象のスパンと他のスパンとを切り分けて、回線の光ス パンに問題があるかどうかをテストします。ループバックは、ネットワーク回線の XC-VXL クロス コネクト カードで行います。図 1-13 は、宛先の光ポートの XC ループバックの一例を示していま す。トラフィックのパターンはターミナル ループバックと似ていますが、トラフィックは、ポート 全体に影響を与えるのではなく、Synchronous Transport Signal (STS; 同期転送信号) でのみ伝送さ れます。

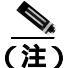

光カードでの XC ループバックは、他の回線のトラフィックに影響を及ぼしません。

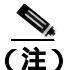

E) 回線の発信元現用ポートか、1+1 保護グループの予備ポートで、XC ループバックを実施できます。

#### 図 1-13 宛先 STM-N ポートの XC ループバック

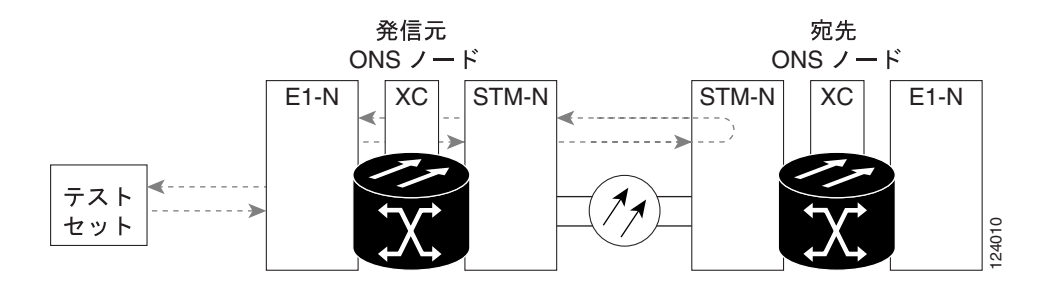

ステップ1 テストするポートに光テスト セットを接続します。

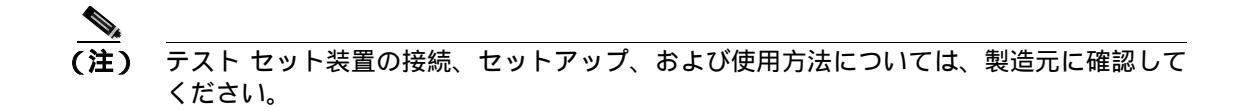

a. 「1.2.2 発信元ノードの電気回路ポートでのヘアピン テストの実行(ウェストからイースト)」 (p.1-16)の作業が完了したばかりであれば、宛先ノードのポートに光テスト セットを接続した ままにします。

Cisco ONS 15454 SDH トラブルシューティング ガイド

- b. 現在の手順を開始するときに、光テスト セットが宛先ポートに接続されていない場合は、適切 なケーブル接続で、光テスト セットの送信端子と受信端子をテストするポートに接続します。 送信端子と受信端子は、同じポートに接続します。
- **ステップ2** 必要に応じてテスト セットを調節します。
- **ステップ3** CTC を使用して、テストする回線を次のようにアウト オブ サービス状態にします。
  - a. ノード ビューで、Circuits タブをクリックします。
  - b. 回線をクリックし、Edit をクリックします。
  - c. Edit Circuit ダイアログボックスで、State タブをクリックします。
  - d. Target Circuit State のドロップダウン リストから、Locked, maintenance を選択します。
  - e. Apply をクリックします。
  - f. 確認用ダイアログボックスで Yes をクリックします。
- ステップ4 CTC を使用して、テストする回線に XC ループバックをセットアップします。
  - a. ノード ビューで、光カードをダブルクリックして、カード ビューを表示します。
  - **b.** Maintenance > Loopback > VC4  $\varphi \forall z \varphi \forall z \varphi$
  - c. テストするポートに対して、XC Loopback カラムにあるチェックボックスをオンにします。
  - d. Apply をクリックします。
  - e. 確認用ダイアログボックスで Yes をクリックします。
- ステップ5「XCループバック回線のテストと解除」(p.1-21)の作業を行います。

#### XC ループバック回線のテストと解除

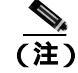

この手順は、STM-N カードだけで実行します。

- **ステップ1** テスト セットからトラフィックをまだ送信していない場合は、ループバック回線にテスト用トラ フィックを送信します。
- **ステップ2** テスト セットで受信したテスト用トラフィックを調べます。テスト セットで検出されたエラーまたは他の信号情報を調べます。
- **ステップ3** 測定の結果、回線に異常がなければ、クロスコネクトでのテストは終了です。XC ループバックを 解除します。
  - a. カード ビューで、Maintenance > Loopback > VC4 タブをクリックします。
  - b. テスト対象の回線に対して、XC Loopback カラムにあるチェックボックスをオフにします。
  - c. Apply をクリックします。
  - d. 確認用ダイアログボックスで Yes をクリックします。

Cisco ONS 15454 SDH トラブルシューティング ガイド

ステップ4 「スタンバイ XC-VXC-10G クロスコネクト カードのテスト」(p.1-22)の作業を行います。

#### スタンパイ XC-VXC-10G クロスコネクト カードのテスト

- ステップ1 スタンバイ クロスコネクト カードでリセットを実行します。
  - a. スタンバイ クロスコネクト カードを判別します。物理ノードと CTC のノード ビュー ウィンド ウの両方で、スタンバイ クロスコネクトの ACT/STBY LED はオレンジであり、アクティブ カー ドの ACT/STBY LED はグリーンです。
  - b. スタンバイ クロスコネクト カードの上にカーソルを置きます。
  - c. 右クリックして、RESET CARD を選択します。
  - d. 確認用ダイアログボックスで Yes をクリックします。
- **ステップ2** ループバック回線を再テストする前に、クロスコネクト カードで外部切り替えコマンド(サイド切り替え)を開始します。

 $\Delta$ 注意

クロスコネクトのサイド切り替えはサービスに影響を及ぼします。ノードのカードにある実トラ フィックは、最大 50 ミリ秒までの中断に耐えられます。

- a. スタンバイ クロスコネクト カードを判別します。物理ノードと CTC のノード ビュー ウィンド ウの両方で、スタンバイ クロスコネクトの ACT/STBY LED はオレンジであり、アクティブ カー ドの ACT/STBY LED はグリーンです。
- **b.** ノード ビューで、Maintenance > Cross-Connect > Card タブを選択します。
- c. Cross-Connect Cards 領域で Switch をクリックします。
- d. Confirm Switch ダイアログボックスで Yes をクリックします。

▲ アクティブ クロスコネクト カードがスタンバイ モードになると、元のスタンバイ カードがアクティブになり、そのカードの ACT/STBY LED がグリーンに変わります。元のアクティブ カードはスタンバイになり、そのカードの ACT/STBY LED はオレンジに変わります。

**ステップ3** ループバック回線にテスト用トラフィックを再送信します。

これで、テスト用トラフィックは代替のクロスコネクト カード経由で伝送されるようになります。

- **ステップ4** 測定の結果、回線に異常がある場合は、クロスコネクト カードが問題の原因ではないと思われます。XC ループバック回線を解除します。
  - a. Circuits タブをクリックします。
  - **b.** テスト対象の XC ループバック回線を選択します。
  - **c.** Delete  $\varepsilon / 0 = 0$

- d. Delete Circuits ダイアログボックスで Yes をクリックします。他のチェックボックスはチェック しないでください。
- e. Circuits タブの一覧から XC ループバック回線が削除されていることを確認します。測定の結 果、回線に異常がない場合は、クロスコネクト カードに問題がある可能性があります。
- ステップ5 元のクロスコネクト カードに問題があることを確認するには、「元の XC-VXC-10G クロスコネクト カードの再テスト」(p.1-23)の作業を行います。

#### 元の XC-VXC-10G クロスコネクト カードの再テスト

(注)

この手順は、STM-N および XC-VXL カードだけで実行します。

**ステップ1** クロスコネクト カードで外部切り替えコマンド(サイド切り替え)を開始します。

- a. スタンバイ クロスコネクト カードを判別します。物理ノードと CTC のノード ビュー ウィンド ウの両方で、スタンバイ クロスコネクトの ACT/STBY LED はオレンジであり、アクティブ カー ドの ACT/STBY LED はグリーンです。
- **b.** ノード ビューで、Maintenance > Cross-Connect > Card タブを選択します。
- c. Cross-Connect Cards 領域で Switch をクリックします。
- **d.** Confirm Switch ダイアログボックスで Yes をクリックします。

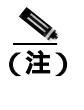

アクティブ クロスコネクト カードがスタンバイ モードになると、元のスタンバイ カー ドがアクティブになり、そのカードの ACT/STBY LED がグリーンに変わります。元の アクティブ カードはスタンバイになり、そのカードの ACT/STBY LED はオレンジに変 わります。

- **ステップ2** ループバック回線にテスト用トラフィックを再送信します。
- ステップ3 測定の結果、回線に異常がある場合は、カードの欠陥が問題であると考えられます。RMA プロセ スを通じて、不良カードをシスコに返送してください。詳細については、製品をお買い上げの弊社 販売代理店にお問い合わせください。
- **ステップ**4 ステップ 5 に進みます。回線に不良が見られず、カードも欠陥があることを示していない場合は、 テストを終了します。
- **ステップ5** 不良クロスコネクト カードに対して「イン サービス クロスコネクト カードの物理的な交換」 (p.2-308)の作業を行い、ステップ6を実行します。
- **ステップ6** 測定の結果、回線に異常がない場合は、クロスコネクトカードに一時的な問題があり、サイド切り 替えによってその問題が解消された可能性があります。XC ループバック回線を解除します。
  - a. Circuits タブをクリックします。
  - **b.** テスト対象の XC ループバック回線を選択します。

Cisco ONS 15454 SDH トラブルシューティング ガイド

- c. Delete をクリックします。
- d. Delete Circuits ダイアログボックスで Yes をクリックします。他のチェックボックスはチェックしないでください。
- **ステップ7** テストで別の問題があれば、「1.2.4 宛先電気回路ポートでのターミナル(内部)ループバックの 実行(ウェストからイースト)」(p.1-24)へ進んでください。

# 1.2.4 宛先電気回路ポートでのターミナル(内部)ループバックの実行(ウェストから イースト)

ターミナル(内部)ループバックテストは、宛先ノードの電気回路ポートなど、回線内のノードの 宛先ポートで実行します。まず、発信元ノードのポートで開始し、宛先ノードの電気回路ポートで ループバックする双方向回線を作成します。次に、ターミナル ループバックテストに進みます。宛 先ノードの電気回路ポートへのターミナル ループバックが正常に完了すれば、回線が宛先ポートま で問題ないことが実証されます。図 1-14 に、宛先 E3-12 ポートでのターミナル ループバックの一 例を示します。

#### 図 1-14 宛先 E3-12 ポートでのターミナル (内部) ループバック

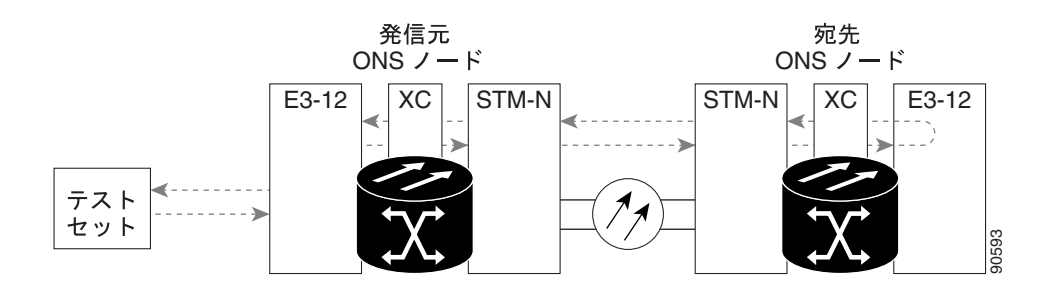

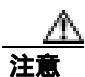

ロックされていない回線でループバックを実行すると、サービスに影響を及ぼします。トラフィックを保護するには、ターゲット ループバック ポートにロックアウトまたは強制切り替えを適用します。詳細については、『*Cisco ONS 15454 SDH Procedure Guide*』の「Maintain the Node」の章を参照してください。

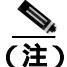

) 電気回線のターミナル ループバックは、ループバックから離れる方向には AIS 状態を送信しません。AIS の代わりに、ループバックに一連の信号が伝送されます。

「宛先の電気回路ポートでのターミナル(内部)ループバックの作成」(p.1-25)の作業を行ってから、説明に従ってループバックをテストし解除します。

#### 宛先の電気回路ポートでのターミナル(内部)ループバックの作成

- ステップ1 テストするポートに電気テスト セットを接続します。
  - a. 「1.2.3 電気信号を伝送している宛先ノードの STM-N VC での XC ループバックの実行(ウェ ストからイースト)」(p.1-20)の作業を完了したばかりであれば、発信元ノードのポートに電 気テスト セットを接続したままにします。
  - b. この手順を開始するときに、電気テスト セットが発信元ポートに接続されていない場合は、適切なケーブル接続で、電気テスト セットの送信端子と受信端子を、テストするポートの電気接続パネルまたは FMEC カード コネクタに接続します。送信と受信の両方を同じポートに接続します。
- **ステップ2** 必要に応じてテスト セットを調節します。
- **ステップ3** CTC のノード ビューで Circuits タブをクリックし、Create をクリックします。
- **ステップ4** Circuit Creation ダイアログボックスで、タイプとサイズを選択します(VC HO Path Circuit や回線番号1など)。
- **ステップ5** Next をクリックします。
- **ステップ6** 次の Circuit Creation ダイアログボックスで、回線に「ENtoEN」のようなわかりやすい名前を指定します。
- **ステップ7** Bidirectional チェックボックスは、オンの状態のままにします。State はデフォルト値のままにします。
- ステップ8 Next をクリックします。
- **ステップ9** Circuit Creation source ダイアログボックスで、テスト セットの接続先と同じ Node、Slot、Port、および VC4 を選択します。
- ステップ10 Next をクリックします。
- **ステップ11** Circuit Creation destination ダイアログボックスで、同じ Node、Slot、Port、および VC4(宛先ノードのポート)を指定し、Finish をクリックします。
- **ステップ 12** Circuits タブの Dir カラムに、新しく作成した回線が双方向回線として表示されていることを確認 します。

<u>》</u> (注)

) ループバックのセットアップ時には、通常、「LPBKTERMINAL (DS1、DS3)」(p.2-192)が 表示されます。ループバックを削除すると、この状態はクリアされます。

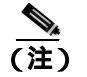

電気回線のターミナル ループバックは、ループバックから離れる方向には AIS (「AIS」 [p.2-31] 参照)を送信しません。AIS の代わりに、ループバックに一連の信号が伝送されます。 ステップ13 テスト対象の宛先ポートに、ターミナル(内部)ループバックを作成します。

- a. 宛先ノードのノード ビューに移動します。
  - メニュー バーから View > Go To Other Node を選択します。
  - Select Node ダイアログボックスのドロップダウン リストからノードを選択し、OK をク リックします。
- **b.** ノード ビューで、宛先ノードの E-1 カードなど、ループバックが必要なカードをダブルクリックします。
- c. Maintenance > Loopback タブをクリックします。
- **d.** Admin State カラムから Locked,maintenance を選択します。このカードがマルチポート カードの場合、目的のポートに対応する行を選択します。
- e. Loopback Type カラムから、Terminal (Inward) を選択します。このカードがマルチポート カードの場合、目的のポートに対応する行を選択します。
- f. Apply をクリックします。
- g. 確認用ダイアログボックスで Yes をクリックします。

ステップ14「宛先の電気回路ポートターミナルループバック回線のテストと解除」(p.1-26)の作業を行います。

#### 宛先の電気回路ポート ターミナル ループバック回線のテストと解除

- **ステップ1** テスト セットからトラフィックをまだ送信していない場合は、ループバック回線にテスト用トラ フィックを送信します。
- **ステップ2** テスト セットで受信したテスト用トラフィックを調べます。テスト セットで検出されたエラーまたは他の信号情報を調べます。
- **ステップ3** 測定の結果、回線に異常がなければ、ループバック回線でのテストは終了です。ターミナル ループ バックが設定されている宛先ノードの電気回路カードをダブルクリックします。
- ステップ4 Maintenance > Loopback タブをクリックします。
- **ステップ5** テストするポートに対して、Loopback Type カラムから None を選択します。
- **ステップ6** テストするポートに対して、Admin State カラムから、適切な状態(Unlocked、Locked, disabled、 Unlocked, automaticInService)を選択します。
- ステップ7 Apply をクリックします。
- **ステップ8** 確認用ダイアログボックスで Yes をクリックします。
- ステップ9 ターミナル ループバック回線を解除します。
  - a. Circuits タブをクリックします。
  - b. テスト対象のループバック回線を選択します。
  - c. Delete をクリックします。

Cisco ONS 15454 SDH トラブルシューティング ガイド

d. Delete Circuits ダイアログボックスで Yes をクリックします。他のチェックボックスはチェック しないでください。

ステップ10「宛先の電気回路カードのテスト」(p.1-27)の作業を行います。

#### 宛先の電気回路カードのテスト

- **ステップ1** 問題があると考えられるカードを良好なカードと交換します。問題があると考えられるカードに対して「トラフィックカードの物理的な交換」(p.2-308)の作業を行い、良好なカードと交換します。
- **ステップ2** 良好なカードを取り付けて、ループバック回線にテスト用トラフィックを再送信します。
- ステップ3 測定の結果、回線に異常がない場合は、カードの欠陥が問題であると考えられます。
  - a. RMA プロセスを通じて、不良カードをシスコに返送してください。詳細については、製品を お買い上げの弊社販売代理店にお問い合わせください。
  - b. 不良カードに対して、「トラフィックカードの物理的な交換」(p.2-308)の作業を行います。
- ステップ4 ポートのターミナル(内部)ループバック状態を解除します。
  - a. 宛先ノードの電気回路カードをダブルクリックします。
  - b. Maintenance > Loopback タブをクリックします。
  - c. テストするポートに対して、Loopback Type カラムから None を選択します。
  - **d.** テストするポートに対して、Admin State カラムから、適切な状態(Unlocked、Locked, disabled、 Unlocked, automaticInService)を選択します。
  - e. Apply をクリックします。
  - f. 確認用ダイアログボックスで Yes をクリックします。
- **ステップ5** ターミナル(内部)ループバック回線を解除します。
  - a. Circuits タブをクリックします。
  - b. テスト対象のループバック回線を選択します。
  - c. Delete をクリックします。
  - d. Delete Circuits ダイアログボックスで Yes をクリックします。他のチェックボックスはチェック しないでください。
- ステップ6 「1.2.5 宛先ノードの電気回路ポートでのファシリティ(回線)ループバックの実行(イーストからウェスト)」(p.1-28)の作業を行います。

# 1.2.5 宛先ノードの電気回路ポートでのファシリティ(回線)ループバックの実行(イー ストからウェスト)

ファシリティ ループバック テストは、ネットワーク回線内の宛先ノードの電気回路ポートで実行 します。このポートでファシリティ ループバックが正常に完了すれば、宛先ノードのケープル接 続、電気回路カード、LIU、または FMEC カードが回線不良の原因である可能性が切り分けられま す。図 1-15 に、宛先 E1-N-14 ポートでのファシリティ ループバックの一例を示します。

#### 図 1-15 宛先 E1-N-14 ポートでのファシリティ ループバック

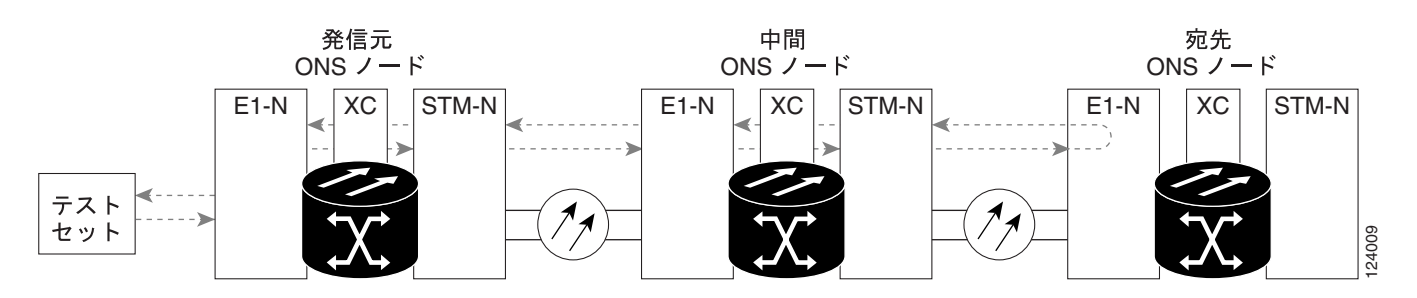

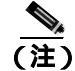

電気回線のファシリティ(回線)ループバックは、ループバックから離れる方向には AIS 状態を送 信しません。AIS の代わりに、ループバックに一連の信号が伝送されます。

 $\Lambda$ 注意

ロックされていない回線でループバックを実行すると、サービスに影響を及ぼします。トラフィックを保護するには、ターゲット ループバック ポートにロックアウトまたは強制切り替えを適用します。基本的な方法については、「2.10.2 保護切り替え、ロック開始、クリア」(p.2-294)を参照してください。詳細については、『*Cisco ONS 15454 SDH Procedure Guide*』の「Maintain the Node」の章を参照してください。

「宛先の電気回路ポートでのファシリティ(回線)ループバック回線の作成」(p.1-28)の作業を行います。続いて、説明に従いループバックをテストし解除します。

#### 宛先の電気回路ポートでのファシリティ(回線)ループバック回線の作成

ステップ1 テストするポートに電気テスト セットを接続します。

- a. 「1.2.4 宛先電気回路ポートでのターミナル(内部)ループバックの実行(ウェストからイー スト)」(p.1-24)の作業を完了したばかりであれば、宛先ノードのポートに電気テスト セット を接続したままにします。
- b. この手順を開始するときに、電気テスト セットが宛先ポートに接続されていない場合は、適切 なケーブル接続で、電気テスト セットの送信端子と受信端子を、テストするポートの電気接続 パネルまたは FMEC コネクタに接続します。送信と受信の両方を同じポートに接続します。

**ステップ2** 必要に応じてテスト セットを調節します。

ステップ3 ノード ビューで、宛先の電気回路カードをダブルクリックしてカード ビューを表示します。

- ステップ4 Maintenance > Loopback タブをクリックします。
- ステップ5 Admin State カラムから Locked, maintenance を選択します。
- **ステップ6** テストするポートに対して、Loopback Type カラムから Facility (Line) を選択します。このカードが マルチポート カードの場合、目的のポートに対応する行を選択します。
- ステップ7 Apply をクリックします。
- **ステップ8** 確認用ダイアログボックスで Yes をクリックします。

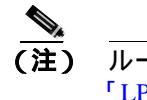

ループバック設定時には、通常、「LPBKFACILITY (DS1、DS3)」(p.2-186)、または 「LPBKFACILITY(E1、E3、E4)」(p.2-187)が表示されます。ループバックを削除すると、 この状態はクリアされます。

ステップ9 「ファシリティ(回線)ループバック電気回線のテストと解除」(p.1-29)の作業を行います。

### ファシリティ(回線)ループバック電気回線のテストと解除

- **ステップ1** テスト セットからトラフィックをまだ送信していない場合は、ループバック回線にテスト用トラフィックを送信します。
- **ステップ2** テスト セットで受信したテスト用トラフィックを調べます。テスト セットで検出されたエラーまたは他の信号情報を調べます。
- **ステップ3** 測定の結果、回線に異常がなければ、ループバック回線でのテストは終了です。カードをダブルク リックして、カード ビューを表示します。
- **ステップ4** Maintenance > Loopback タブをクリックします。
- **ステップ5** テストするポートに対して、Loopback Type カラムから None を選択します。
- **ステップ6** テストするポートに対して、Admin State カラムから、適切な状態(Unlocked、Locked, disabled、 Unlocked, automatic In Service)を選択します。
- ステップ7 Apply をクリックします。
- **ステップ8** 確認用ダイアログボックスで Yes をクリックします。
- ステップ9 測定の結果、回線に異常がある場合は、電気回路カードの不良、電気回路カードから接続パネルま たは FMEC へのケーブルの接続不良が問題であると考えられます。「電気回路ケーブルのテスト」 (p.1-30)の作業を行います。

#### 電気回路ケーブルのテスト

**ステップ1** 問題があると考えられるケーブル (テスト セットと、電気接続パネルまたは FMEC カードのポートの間のケーブル)を、良好なケーブルと交換します。

良好なケーブルを使用できない場合は、テスト セットを使用して問題があると考えられるケーブル をテストします。問題があると考えられるケーブルを電気接続パネルまたは FMEC カードから取り 外し、テスト セットの送信端子と受信端子に接続します。トラフィックを伝送し、ケーブルが良好 であるか、不良であるかを判断します。

- ステップ2 良好なケーブルを取り付けて、ループバック回線にテスト用トラフィックを再送信します。
- **ステップ3** 測定の結果、回線に異常がない場合は、ケーブルの欠陥が問題であったと考えられます。不良な ケーブルを交換します。
- ステップ4 カードをダブルクリックして、カード ビューを表示します。
- ステップ5 Maintenance > Loopback タブをクリックします。
- **ステップ6** テストするポートに対して、Loopback Type カラムから None を選択します。
- **ステップ7** テストするポートに対して、Admin State カラムから、適切な状態(Unlocked、Locked, disabled、 Unlocked, automatic In Service)を選択します。
- ステップ8 Apply をクリックします。
- ステップ9 確認用ダイアログボックスで Yes をクリックします。
- ステップ10「電気回路カードのテスト」(p.1-30)の作業を行います。

#### 電気回路カードのテスト

- **ステップ1** 問題があると考えられるカードに対して「トラフィックカードの物理的な交換」(p.2-308)の作業 を行い、良好なカードと交換します。
- **ステップ2** 良好なカードを取り付けて、ループバック回線にテスト用トラフィックを再送信します。
- ステップ3 測定の結果、回線に異常がない場合は、カードの欠陥が問題であると考えられます。RMA プロセ スを通じて、不良カードをシスコに返送してください。詳細については、製品をお買い上げの弊社 販売代理店にお問い合わせください。
- **ステップ4** 不良カードを交換します。不良カードに対して、「トラフィックカードの物理的な交換」(p.2-308) の作業を行います。
- ステップ5 カードをダブルクリックして、カード ビューを表示します。
- ステップ6 Maintenance > Loopback タブをクリックします。
ステップ7 テストするポートに対して、Loopback Type カラムから None を選択します。

- **ステップ8** テストするポートに対して、Admin State カラムから、適切な状態(Unlocked、Locked, disabled、 Unlocked, automaticInService)を選択します。
- ステップ9 Apply をクリックします。
- ステップ10 確認用ダイアログボックスで Yes をクリックします。
- ステップ11「FMEC のテスト」(p.1-31)の作業を行います。

#### FMEC のテスト

- ステップ1 次のように FMEC カードを取り外して再度取り付け、正しく挿し込まれていることを確認します。
  - a. FMEC カバーのネジを外し、カバーを前に引きます。
  - b. FMEC カードを固定している前面プレートのネジを緩めます。
  - c. 前面プレートを持って FMEC カードを引き出し、シェルフ アセンブリから取り外します。
  - d. 前面プレートを持って FMEC カードを内側に押し戻し、シェルフ アセンブリに再度挿し込み ます。
- **ステップ2** 良好なケーブル接続、良好なカード、および再度取り付けた FMEC カードを使用して、ループバック回線にテスト用トラフィックを再送信します。測定の結果、回線に異常がない場合は、FMEC カードが正しく挿し込まれていなかったことが問題であったと考えられます。
- **ステップ3** ファシリティ(回線)ループバックを解除します。

  - b. テストするポートに対して、Loopback Type カラムから None を選択します。
  - **c.** テストするポートに対して、Admin State カラムから、適切な状態(Unlocked、Locked, disabled、 Unlocked, automaticInService)を選択します。
  - d. Apply をクリックします。
  - e. 確認用ダイアログボックスで Yes をクリックします。

電気回線パス全体が、一連の総合ループバックテストに合格しました。この回線は、実トラフィックの伝送に適しています。

- ステップ4 測定の結果、回線に異常がある場合は、FMEC カードの欠陥が問題であると考えられます。RMA プロセスを通じて、不良な FMEC カードをシスコに返送してください。詳細については、製品をお 買い上げの弊社販売代理店にお問い合わせください。
- ステップ5 不良 FMEC カードに対して、「トラフィック カードの物理的な交換」(p.2-308)の作業を行います。
- **ステップ6** 良好なケーブル接続、良好なカードと交換した FMEC カードを使用して、ループバック回線にテスト用トラフィックを再送信します。

- **ステップ7** 測定の結果、回線に異常がある場合は、ファシリティ ループバックのすべての手順を繰り返しま す。回線不良が続く場合は、弊社サポート担当者に問い合わせてください。詳細については、製品 をお買い上げの弊社販売代理店にお問い合わせください。
- **ステップ8** 測定の結果、回線に異常がある場合は、FMEC カードの欠陥が問題であると考えられます。ファシリティ(回線)ループバックを解除します。
  - a. Maintenance > Loopback タブをクリックします。
  - **b.** テストするポートに対して、Loopback Type カラムから None を選択します。
  - **c.** テストするポートに対して、Admin State カラムから、適切な状態(Unlocked、Locked, disabled、 Unlocked, automatic In Service)を選択します。
  - d. Apply をクリックします。
  - e. 確認用ダイアログボックスで Yes をクリックします。
- **ステップ9** 「1.2.6 宛先ノードの電気回路ポートでのヘアピン テストの実行(イーストからウェスト)(p.1-32) の作業を行います。

# 1.2.6 宛先ノードの電気回路ポートでのヘアピン テストの実行 (イーストからウェスト)

ヘアピン テストはネットワーク回線のクロスコネクト カードで実行します。ヘアピン回線は、発信元と宛先の両方で同じポートを使用します。カード経由でヘアピンが正常に完了すれば、クロス コネクト カードが回線不良の原因である可能性が切り分けられます。図 1-16 に、宛先ノードのポー トでのヘアピン ループバックの一例を示します。

#### 図 1-16 宛先ノードのポートでのヘアピン

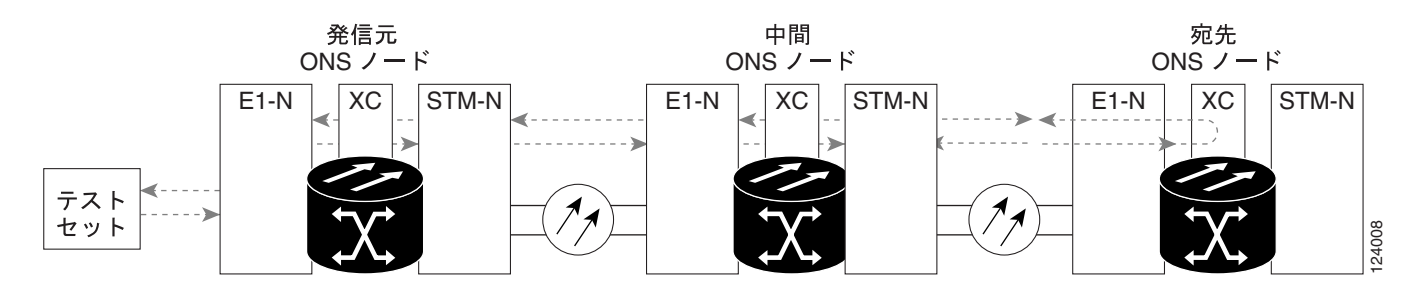

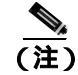

ONS 15454 SDH は、XC-VXL クロスコネクト カードのシンプレックス オペレーションをサポート していません。各ノードに、同じタイプのクロスコネクト カードを 2 枚取り付ける必要があります。

「宛先ノードのポートでのヘアピン回線の作成」(p.1-33)の作業を行います。

#### 宛先ノードのポートでのヘアピン回線の作成

- ステップ1 テストするポートに電気テスト セットを接続します。
  - a. 「1.2.5 宛先ノードの電気回路ポートでのファシリティ(回線)ループバックの実行(イーストからウェスト)」(p.1-28)の作業を完了したばかりであれば、宛先ノードの電気回路ポートに電気テストセットを接続したままにします。
  - b. この手順を開始するときに、電気テスト セットが電気回路ポートに接続されていない場合は、 適切なケーブル接続で、電気テスト セットの送信端子と受信端子を、テストするポートの電気 接続パネルまたは FMEC コネクタに接続します。送信端子と受信端子は、同じポートに接続し ます。
- **ステップ2** 必要に応じてテスト セットを調節します。
- **ステップ3** CTC を使用して、次のようにテスト ポートにヘアピン回線をセットアップします。
  - a. ノード ビューで、Circuits タブをクリックし、Create をクリックします。
  - **b.** Circuit Creation ダイアログボックスで、タイプとサイズを選択します (VC HO Path Circuit と回線番号1など)。
  - c. Next をクリックします。
  - **d.** 次の Circuit Creation ダイアログボックスで、回線に「Hairpin1」のようなわかりやすい名前を 指定します。
  - e. Bidirectional チェックボックスをオフにします。State、SD Threshold、および SF Threshold の値 はデフォルトのままにします。
  - f. Next をクリックします。
  - **g.** Circuit Creation source ダイアログボックスで、テスト セットの接続先と同じ Node、Slot、Port、 VC、および Tug を選択します。Use Secondary Source のチェックはオフのままにします。
  - h. Next をクリックします。
  - i. Circuit Creation destination ダイアログボックスで、source ダイアログボックスで使用したのと同 じ Node、Slot、Port、VC、および Tug を使用します。Use Secondary Destination のチェックを オフのままにします。
  - j. Next をクリックします。
  - **k.** Circuit Creation circuit routing preferences ダイアログボックスでは、すべてデフォルト値のままにします。
  - I. VC Optimization ダイアログボックスが表示されたら、すべてデフォルト値のままにします
  - m. Finish をクリックします。
- ステップ4 新しく作成した回線が Circuits タブに表示され、Dir カラムに単方向回線として示されていることを 確認します。
- ステップ5 「電気へアピン回線のテストと削除」(p.1-34)の作業を行います。

#### 電気へアピン回線のテストと削除

- **ステップ1** テスト セットからトラフィックをまだ送信していない場合は、ループバック回線にテスト用トラ フィックを送信します。
- **ステップ2** テスト セットで受信したテスト用トラフィックを調べます。テスト セットで検出されたエラーまたは他の信号情報を調べます。
- **ステップ3** 測定の結果、回線に異常がなければ、ヘアピン回線でのテストは終了です。次のようにヘアピン回線を解除します。
  - a. Circuits タブをクリックします。
  - b. テスト対象のヘアピン回線を選択します。
  - c. Delete をクリックします。
  - d. Delete Circuits ダイアログボックスで Yes をクリックします。
  - e. Circuits タブの一覧からヘアピン回線が削除されていることを確認します。

ステップ4 「スタンバイ XC-VXL クロスコネクト カードのテスト」(p.1-34)の作業を行います。

## スタンパイ XC-VXL クロスコネクト カードのテスト

(注)

- この手順を実行するノードでは、XC-VXL クロスコネクト カードを 2 枚(アクティブとスタンバ イ)を使用している必要があります。
- **ステップ1** アクティブ カードにするために、スタンバイ XC-VXL クロスコネクト カードでリセットを実行します。
  - a. スタンバイ クロスコネクト カードを判別します。物理ノードと CTC のノード ビュー ウィンド ウの両方で、スタンバイ クロスコネクトの ACT/STBY LED はオレンジであり、アクティブ カー ドの ACT/STBY LED はグリーンです。
  - **b.** スタンバイ クロスコネクト カードの上にカーソルを置きます。
  - c. 右クリックして、RESET CARD を選択します。
  - d. 確認用ダイアログボックスで Yes をクリックします。
- **ステップ2** ループバック回線を再テストする前に、クロスコネクト カードで外部切り替えコマンド(サイド切り替え)を開始します。

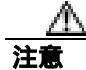

クロスコネクトのサイド切り替えはサービスに影響を及ぼします。ノードのカードにある実トラ フィックは、最大 50 ミリ秒までの中断に耐えられます。

a. スタンバイ XC-VXL クロスコネクト カードを判別します。物理ノードと CTC のノード ビュー ウィンドウの両方で、スタンバイ クロスコネクトの ACT/STBY LED はオレンジであり、アク ティブ カードの ACT/STBY LED はグリーンです。

- **b.** ノード ビューで、Maintenance > Cross-Connect > Card タブを選択します。
- c. Cross-Connect Cards 領域で Switch をクリックします。
- d. Confirm Switch ダイアログボックスで Yes をクリックします。

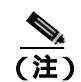

- 注) アクティブ XC-VXL クロスコネクト カードがスタンバイ モードになると、元のスタン バイ カードがアクティブになり、そのカードの ACT/STBY LED がグリーンに変わりま す。元のアクティブ カードはスタンバイになり、そのカードの ACT/STBY LED はオレ ンジに変わります。
- **ステップ3** ループバック回線にテスト用トラフィックを再送信します。

これで、テスト用トラフィックは代替のクロスコネクト カード経由で伝送されるようになります。

- **ステップ**4 測定の結果、回線に異常がある場合は、クロスコネクト カードが問題の原因ではないと思われま す。次のようにヘアピン回線を解除します。
  - a. Circuits タブをクリックします。
  - b. テスト対象のヘアピン回線を選択します。
  - c. Delete をクリックします。
  - d. Delete Circuits ダイアログボックスで Yes をクリックします。他のチェックボックスはチェック しないでください。
  - e. Circuits タブの一覧からヘアピン回線が削除されていることを確認します。
- **ステップ5** 元のクロスコネクト カードに問題があることを確認するには、「元の XC-VXL クロスコネクト カードの再テスト」(p.1-35)の作業を行います。

## 元の XC-VXL クロスコネクト カードの再テスト

- ステップ1 XC-VXL クロスコネクト カードで外部切り替えコマンド(サイド切り替え)を実行します。
  - a. スタンバイ クロスコネクト カードを判別します。物理ノードと CTC のノード ビュー ウィンド ウの両方で、スタンバイ クロスコネクトの ACT/STBY LED はオレンジであり、アクティブ カー ドの ACT/STBY LED はグリーンです。
  - **b.** ノード ビューで、Maintenance > Cross-Connect > Card タブを選択します。
  - c. Cross Connect Cards メニューから、Switch を選択します。
  - d. Confirm Switch ダイアログボックスで Yes をクリックします。

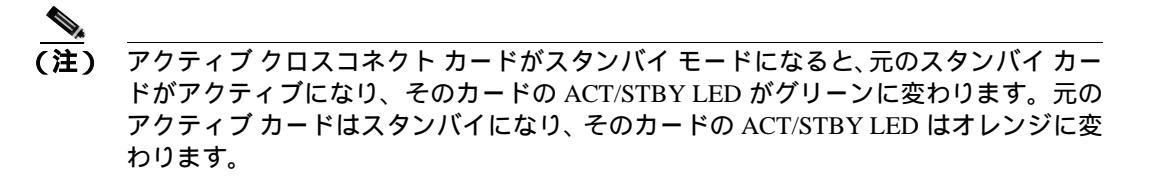

**ステップ2** ループバック回線にテスト用トラフィックを再送信します。

- **ステップ3** 測定の結果、回線に異常がある場合は、カードの欠陥が問題であると考えられます。RMA プロセ スを通じて、不良カードをシスコに返送してください。詳細については、製品をお買い上げの弊社 販売代理店にお問い合わせください。
- **ステップ4** ステップ5に進みます。テストの結果、回線に異常が見つからない場合は、ステップ6に進みます。
- **ステップ5** 不良なクロスコネクト カードについて、「イン サービス クロスコネクト カードの物理的な交換」 (p.2-308)の作業を行います。
- **ステップ6** 測定の結果、回線に異常がない場合は、クロスコネクトカードに一時的な問題があり、サイド切り 替えによってその問題が解消された可能性があります。次のようにヘアピン回線を解除します。
  - a. Circuits タブをクリックします。
  - b. テスト対象のヘアピン回線を選択します。
  - c. Delete をクリックします。
  - d. Delete Circuits ダイアログボックスで Yes をクリックします。他のチェックボックスはチェック しないでください。
  - e. Circuits タブの一覧からヘアピン回線が削除されていることを確認します。

**ステップ7** 「1.2.7 電気回線を伝送している発信元ノード STM-N VC での XC ループバックの実行 (ウェスト からイースト)」(p.1-36)の作業を行います。

# 1.2.7 電気回線を伝送している発信元ノード STM-N VC での XC ループバックの実行 (ウェストからイースト)

XC ループバックでは、カード上のテスト対象のスパンと他のスパンとを切り分けて、回線の光ス パンに問題があるかどうかをテストします。また、クロスコネクト カードが問題のある回線の障害 原因になっているかどうかを切り分けます。ループバックは、ネットワーク回線の XC-VXL クロス コネクト カードで行います。図 1-17 に、発信元 STM-N ポートの XC ループバックの一例を示しま す。

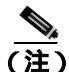

STM-N カードでの XC ループバックは、他の回線のトラフィックに影響を及ぼしません。

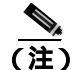

回線の発信元現用ポートか、1+1 保護グループの予備ポートで、XC ループバックを実施できます。

#### 図 1-17 発信元 STM-N ポートでの XC ループバック

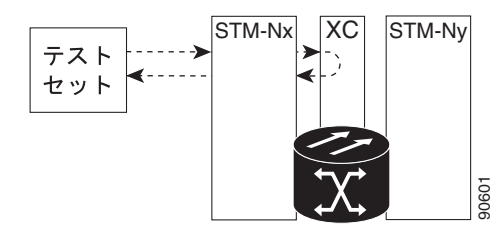

「電気回線を伝送する発信元の光ポートでの XC ループバックの作成」(p.1-37)の作業を行います。

#### 電気回線を伝送する発信元の光ポートでの XC ループバックの作成

- **ステップ1** テストするポートに光テスト セットを接続します。
  - ▲
     (注) テスト セット装置の接続、セットアップ、および使用方法については、製造元に確認して ください。
  - a. 「1.2.6 宛先ノードの電気回路ポートでのヘアピン テストの実行(イーストからウェスト)」 (p.1-32)の作業が完了したばかりであれば、発信元ノードのポートに光テスト セットを接続し たままにします。
  - b. 現在の手順を開始するときに、光テスト セットが発信元ポートに接続されていない場合は、適切なケーブル接続で、光テスト セットの送信端子と受信端子をテストするポートに接続します。送信端子と受信端子は、同じポートに接続します。
- **ステップ2** 必要に応じてテスト セットを調節します。
- ステップ3 CTC を使用して、テストする回線を次のようにアウト オブ サービス状態にします。
  - a. ノード ビューで、Circuits タブをクリックします。
  - b. 回線をクリックし、Edit をクリックします。
  - c. Edit Circuit ダイアログボックスで、State タブをクリックします。
  - d. Target Circuit State ドロップダウン リストから、Locked,maintenance を選択します。
  - e. Apply をクリックします。
  - f. 確認用ダイアログボックスで Yes をクリックします。
- **ステップ4** CTC を使用して、テストする回線に XC ループバックをセットアップします。
  - a. ノード ビューで、報告されているカードをダブルクリックして、カード ビューを表示します。
  - **b.** Maintenance > Loopback > VC4  $\varphi$   $\forall$   $\varphi$   $\forall$   $\varphi$   $\varphi$   $\forall$   $\varphi$   $\forall$
  - c. テストされるポートの XC Loopback カラムのチェックボックスをクリックします。
  - d. Apply をクリックします。
  - e. 確認用ダイアログボックスで Yes をクリックします。
- ステップ5 「XC ループバック回線のテストと解除」(p.1-37)の作業を行います。

## XC ループバック回線のテストと解除

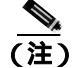

この手順は、STM-N カードだけで実行します。

- **ステップ1** テスト セットからトラフィックをまだ送信していない場合は、ループバック回線にテスト用トラ フィックを送信します。
- **ステップ2** テスト セットで受信したテスト用トラフィックを調べます。テスト セットで検出されたエラーまたは他の信号情報を調べます。
- **ステップ3** 測定の結果、回線に異常がなければ、クロスコネクトでのテストは終了です。XC ループバックを 解除します。
  - a. カード ビューで、Maintenance > Loopback > VC4 タブをクリックします。
  - **b.** テスト対象の回線に対して、XC Loopback カラムにあるチェックボックスをオフにします。
  - c. Apply をクリックします。
  - d. 確認用ダイアログボックスで Yes をクリックします。
- ステップ4 「スタンバイ XC-VXL クロスコネクト カードのテスト」(p.1-38)の作業を行います。

#### スタンパイ XC-VXL クロスコネクト カードのテスト

- **ステップ1** スタンバイ クロスコネクト カードでリセットを実行します。
  - a. スタンバイ クロスコネクト カードを判別します。物理ノードと CTC のノード ビュー ウィンド ウの両方で、スタンバイ クロスコネクトの ACT/STBY LED はオレンジであり、アクティブ カー ドの ACT/STBY LED はグリーンです。
  - **b.** スタンバイ クロスコネクト カードの上にカーソルを置きます。
  - c. 右クリックして、RESET CARD を選択します。
  - d. 確認用ダイアログボックスで Yes をクリックします。
- **ステップ2** ループバック回線を再テストする前に、クロスコネクト カードで外部切り替えコマンド(サイド切り替え)を開始します。

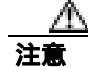

クロスコネクトのサイド切り替えはサービスに影響を及ぼします。ノードのカードにある実トラ フィックは、最大 50 ミリ秒までの中断に耐えられます。

- a. スタンバイ クロスコネクト カードを判別します。物理ノードと CTC のノード ビュー ウィンド ウの両方で、スタンバイ クロスコネクトの ACT/STBY LED はオレンジであり、アクティブ カー ドの ACT/STBY LED はグリーンです。
- **b.** ノード ビューで、Maintenance > Cross-Connect > Card タブを選択します。
- c. Cross-Connect Cards 領域で Switch をクリックします。
- d. Confirm Switch ダイアログボックスで Yes をクリックします。

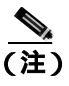

アクティブクロスコネクトカードがスタンバイモードになると、元のスタンバイカードがアクティブになり、そのカードのACT/STBY LED がグリーンに変わります。元のアクティブカードはスタンバイになり、そのカードのACT/STBY LED はオレンジに変わります。

**ステップ3** ループバック回線にテスト用トラフィックを再送信します。

これで、テスト用トラフィックは代替のクロスコネクト カード経由で伝送されるようになります。

- **ステップ**4 測定の結果、回線に異常がある場合は、クロスコネクト カードが問題の原因ではないと思われま す。XC ループバック回線を解除します。
  - a. Circuits タブをクリックします。
  - **b.** テスト対象の XC ループバック回線を選択します。
  - c. Delete をクリックします。
  - d. Delete Circuits ダイアログボックスで Yes をクリックします。他のチェックボックスはチェックしないでください。
  - e. Circuits タブの一覧から XC ループバック回線が削除されていることを確認します。測定の結果、回線に異常がない場合は、クロスコネクト カードに問題がある可能性があります。
- **ステップ5** 元のクロスコネクト カードに問題があることを確認するには、「元の XC-VXL クロスコネクト カードの再テスト」(p.1-39)の作業を行います。

## 元の XC-VXL クロスコネクト カードの再テスト

(注)

この手順は、STM-N および XC-VXL カードだけで実行します。

**ステップ1** クロスコネクト カードで外部切り替えコマンド(サイド切り替え)を開始します。

- a. スタンバイ クロスコネクト カードを判別します。物理ノードと CTC のノード ビュー ウィンド ウの両方で、スタンバイ クロスコネクトの ACT/STBY LED はオレンジであり、アクティブ カー ドの ACT/STBY LED はグリーンです。
- **b.** ノード ビューで、Maintenance > Cross-Connect > Card タブを選択します。
- c. Cross-Connect Cards 領域で Switch をクリックします。
- d. Confirm Switch ダイアログボックスで Yes をクリックします。

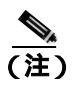

こ) アクティブ クロスコネクト カードがスタンバイ モードになると、元のスタンバイ カードがアクティブになり、そのカードの ACT/STBY LED がグリーンに変わります。元のアクティブ カードはスタンバイになり、そのカードの ACT/STBY LED はオレンジに変わります。

ステップ2 ループバック回線にテスト用トラフィックを再送信します。

- ステップ3 測定の結果、回線に異常がある場合は、カードの欠陥が問題であると考えられます。RMA プロセ スを通じて、不良カードをシスコに返送してください。詳細については、製品をお買い上げの弊社 販売代理店にお問い合わせください。
- **ステップ4**回線に不良が見られず、カードも欠陥があることを示していない場合は、テストを終了します。
- **ステップ5** 不良クロスコネクト カードに対して「イン サービス クロスコネクト カードの物理的な交換」 (p.2-308)の作業を行い、ステップ6を実行します。
- **ステップ6** 測定の結果、回線に異常がない場合は、クロスコネクトカードに一時的な問題があり、サイド切り 替えによってその問題が解消された可能性があります。XC ループバック回線を解除します。
  - a. Circuits タブをクリックします。
  - **b.** テスト対象の XC ループバック回線を選択します。
  - c. Delete をクリックします。
  - d. Delete Circuits ダイアログボックスで Yes をクリックします。他のチェックボックスはチェックしないでください。
- **ステップ7** 問題が解決しなければ、「1.2.8 発信元ノードの電気回路ポートでのターミナル(内部)ループバックの実行(イーストからウェスト)」(p.1-40)へ進みます。

# 1.2.8 発信元ノードの電気回路ポートでのターミナル(内部)ループバックの実行(イー ストからウェスト)

ターミナル(内部)ループバック テストは、発信元ノードの 電気回路ポートなど、回線内のノードの発信元ポートで実行されます。まず、宛先ノードの電気回路ポートで開始し、発信元ノードの 電気回路ポートでループバックする双方向回線を作成します。次に、ターミナル ループバック テ ストに進みます。発信元ノードのポートへのターミナル ループバックが正常に完了すれば、回線が 発信元の電気回路ポートまで問題ないことが実証されます。図 1-14 に、発信元の電気回路ポートで のターミナル ループバックの一例を示します。

#### 図 1-18 発信元電気回路ポートでのターミナル (内部) ループバック

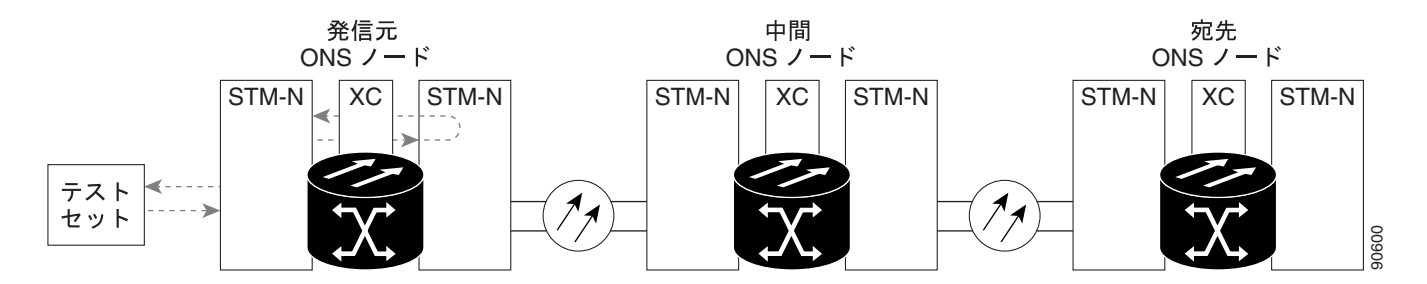

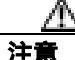

ロックされていない回線でループバックを実行すると、サービスに影響を及ぼします。トラフィッ クを保護するには、ターゲット ループバック ポートにロックアウトまたは強制切り替えを適用し ます。基本的な方法については、「2.10.2 保護切り替え、ロック開始、クリア」(p.2-294)を参照 してください。詳細については、『Cisco ONS 15454 SDH Procedure Guide』の「Maintain the Node」 の章を参照してください。

(注)

電気回線のターミナル ループバックは、ループバックから離れる方向には AIS 状態を送信しません。AIS の代わりに、ループバックに一連の信号が伝送されます。

「発信元ノードのポートでのターミナル(内部)ループバックの作成」(p.1-41)の作業を行います。

### 発信元ノードのポートでのターミナル(内部)ループバックの作成

ステップ1 テストするポートに電気テスト セットを接続します。

- a. 「1.2.7 電気回線を伝送している発信元ノード STM-N VC での XC ループバックの実行(ウェ ストからイースト)」(p.1-36)の作業を完了したばかりであれば、発信元ノードの電気回路ポー トに電気テスト セットを接続したままにします。
- b. この手順を開始するときに、電気テスト セットが電気回路ポートに接続されていない場合は、 適切なケーブル接続で、電気テスト セットの送信端子と受信端子を、テストするポートの電気 パネルまたは FMEC コネクタに接続します。送信と受信の両方を同じポートに接続します。
- ステップ2 必要に応じてテスト セットを調節します。
- **ステップ3** CTC のノード ビューで Circuits タブをクリックし、Create をクリックします。
- **ステップ4** Circuit Creation ダイアログボックスで、タイプとサイズを選択します(VC HO Path Circuit と回線番号1など)。
- **ステップ5** Next をクリックします。
- **ステップ6** 次の Circuit Creation ダイアログボックスで、回線に「ENtoEN」のようなわかりやすい名前を指定します。
- ステップ7 Bidirectional チェックボックスは、オンの状態のままにします。
- **ステップ8** Next をクリックします。
- **ステップ9** Circuit Creation source ダイアログボックスで、テスト セットの接続先と同じ Node、Slot、Port、および VC4 を選択します。
- ステップ10 Next をクリックします。
- **ステップ11** Circuit Creation destination ダイアログボックスで、source ダイアログボックスで使用したのと同じ Node、Slot、Port、VC、および Tug を使用します。

ステップ12 Next をクリックして、以下の作業を行います。

- **a.** Circuit Creation circuit routing preferences ダイアログボックスでは、すべてデフォルト値のままにします。
- **b.** VC Optimization ダイアログボックスが表示されたら、すべてデフォルト値のままにします。
- c. Finish をクリックします。

ステップ 13 Dir カラムに、新しく作成した回線が双方向回線として表示されていることを確認します。

(注) ループバックのセットアップ時には、通常、「LPBKTERMINAL (DS1、DS3)」(p.2-192)が 表示されます。ループバックを削除すると、この状態はクリアされます。

(注) 電気回線のターミナル ループバックは、ループバックから離れる方向には AIS(「AIS」 [p.2-31] 参照 を送信しません。AIS の代わりに、ループバックに一連の信号が伝送されます。

**ステップ14** テスト対象の宛先ポートに、ターミナル(内部)ループバックを作成します。

- a. 宛先ノードのノード ビューに移動します。
  - View メニューから Go To Other Node を選択します。
  - Select Node ダイアログボックスのドロップダウン リストからノードを選択し、OK をク リックします。
- **b.** ノード ビューで、宛先ノードの電気回路カードなど、ループバックが必要なカードをダブルク リックします。
- **d.** Admin State カラムから Locked, maintenance を選択します。このカードがマルチポート カードの場合、目的のポートに対応する行を選択します。
- e. Loopback Type カラムから、Terminal (Inward) を選択します。このカードがマルチポート カードの場合、目的のポートに対応する行を選択します。
- f. Apply をクリックします。
- g. 確認用ダイアログボックスで Yes をクリックします。

ステップ15「電気回路ポートターミナル(内部)ループバック回線のテストと解除 (p.1-42)の作業を行います。

#### |電気回路ポート ターミナル(内部)ループバック回線のテストと解除

- **ステップ1** テスト セットからトラフィックをまだ送信していない場合は、ループバック回線にテスト用トラ フィックを送信します。
- **ステップ2** テスト セットで受信したテスト用トラフィックを調べます。テスト セットで検出されたエラーまたは他の信号情報を調べます。

- **ステップ3** 測定の結果、回線に異常がなければ、ループバック回線でのテストは終了です。ターミナル ループ バックが設定されている宛先ノードの電気回路カードをダブルクリックします。
- ステップ4 Maintenance > Loopback タブをクリックします。
- **ステップ5** テストするポートに対して、Loopback Type カラムから None を選択します。
- **ステップ6** テストするポートに対して、Admin State カラムから、適切な状態(Unlocked、Locked, disabled、 Unlocked, automaticInService)を選択します。
- ステップ7 Apply をクリックします。
- ステップ8 確認用ダイアログボックスで Yes をクリックします。
- ステップ9 ターミナル ループバックを解除します。
  - a. Circuits タブをクリックします。
  - **b.** テスト対象のループバック回線を選択します。
  - **c.** Delete  $\varepsilon / 0 = 0$
  - d. Delete Circuits ダイアログボックスで Yes をクリックします。他のチェックボックスはチェックしないでください。
- ステップ10「発信元の電気回路カードのテスト」(p.1-43)の作業を行います。

#### 発信元の電気回路カードのテスト

- **ステップ1** 問題があると考えられるカードに対して「トラフィックカードの物理的な交換」(p.2-308)の作業 を行い、良好なカードと交換します。
- **ステップ2** 良好なカードを取り付けて、ループバック回線にテスト用トラフィックを再送信します。
- ステップ3 測定の結果、回線に異常がない場合は、カードの欠陥が問題であったと考えられます。RMA プロ セスを通じて、不良カードをシスコに返送してください。詳細については、製品をお買い上げの弊 社販売代理店にお問い合わせください。
- ステップ4 不良カードに対して、「トラフィック カードの物理的な交換」(p.2-308)の作業を行います。
- **ステップ5** ポートのターミナル(内部)ループバック状態を解除します。
  - a. ターミナル ループバックが設定されている宛先ノードの電気回路カードをダブルクリックします。
  - b. Maintenance > Loopback タブをクリックします。
  - c. テストするポートに対して、Loopback Type カラムから None を選択します。
  - **d.** テストするポートに対して、Admin State カラムから、適切な状態(Unlocked、Locked, disabled、 Unlocked, automaticInService)を選択します。
  - e. Apply をクリックします。

f. 確認用ダイアログボックスで Yes をクリックします。

**ステップ6** ターミナル(内部)ループバック回線を削除します。

- a. Circuits タブをクリックします。
- **b.** テスト対象のループバック回線を選択します。
- **c.** Delete  $\varepsilon \neq 0$
- d. Delete Circuits ダイアログボックスで Yes をクリックします。他のチェックボックスはチェックしないでください。

この回線は、トラフィックの伝送に適しています。

# 1.3 ループバックによる光回線パスのトラブルシューティング

多くの場合、ファシリティ(回線)ループバック、ターミナル(内部)ループバック、およびクロ スコネクト ループバック回線を使用して、ネットワーク全体の回線パスをテストしたり、障害を論 理的に切り分けたりします。回線パスに沿った各ポイントでループバック テストを実施することに より、考えられる障害ポイントを体系的に切り分けます。

この章で説明する手順は、光カードに適用されます(Gシリーズのイーサネットカードの手順につ いては、「1.4 ループバックによるイーサネット回線パスのトラブルシューティング」(p.1-70)へ 進んでください。MXP および TXP カードのトラブルシューティングについては、「1.5 ループバッ クによる MXP、TXP、または FC\_MR-4 回線パスのトラブルシューティング」(p.1-90)へ進んでく ださい)。ここで扱う例では、3 ノード MS-SPRing 上の光回線をテストします。ファシリティ、ク ロスコネクト、およびターミナル(内部)ループバックを組み合わせて、例に示しているシナリオ では、回線パスをトレースし、考えられる障害箇所を検証して除去します。この工程は、7 つのネッ トワーク試験手順で構成されます。

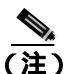

回線のテスト手順は、回線のタイプとネットワーク トポロジによって異なります。

- 1. 発信元ノードの STM-N ポートでのファシリティ(回線)ループバック
- 2. 発信元ノードの STM-N ポートでのターミナル (内部) ループバック
- 3. 発信元 STM-N ポートでのクロスコネクト ループバック
- 4. 中間ノードの STM-N ポートでのファシリティ(回線)ループバック
- 5. 中間ノードの STM-N ポートでのターミナル (内部) ループバック
- 6. 宛先ノードの STM-N ポートでのファシリティ(回線)ループバック
- 7. 宛先ノードの STM-N ポートでのターミナル (内部) ループバック

(注)

) ファシリティ、ヘアピン、およびターミナル ループバック テストには、現場要員が必要です。

## 1.3.1 発信元ノードの光ポートでのファシリティ(回線)ループバックの実行

ファシリティ(回線)ループバックテストは、ネットワーク回線内のノードの発信元ポートで実行 します。次のテスト例では、発信元ノード内の発信元 STM-N ポートが対象です。このポートでの ファシリティ(回線)ループバックが正常に完了すれば、光ポートが障害ポイントである可能性が 切り分けられます。図 1-19 に、回線の発信元 STM-N ポートでのファシリティ ループバックの一例 を示します。

#### 図 1-19 回線の発信元 STM-N ポートでのファシリティ ループバック

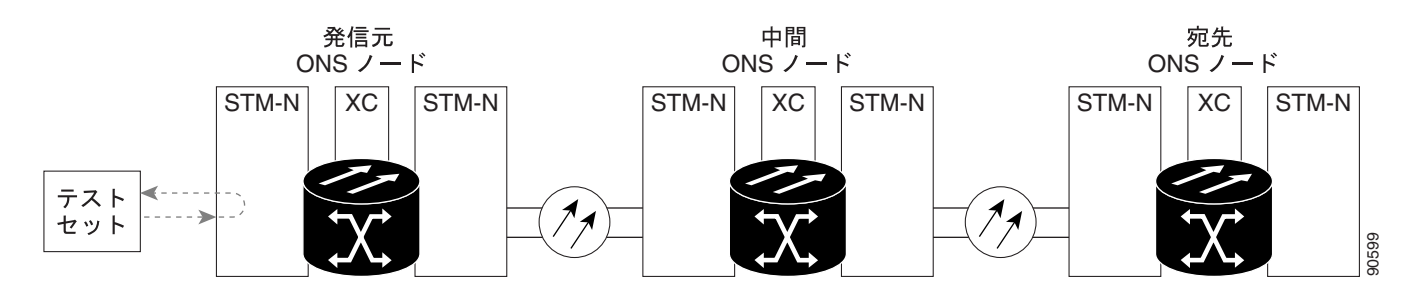

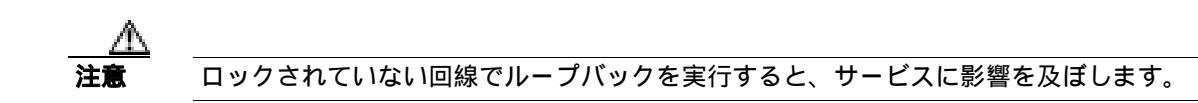

「発信元光ポートでのファシリティ(回線)ループバックの作成」(p.1-46)の作業を行います。

## 発信元光ポートでのファシリティ(回線)ループバックの作成

ステップ1 テストするポートに光テスト セットを接続します。

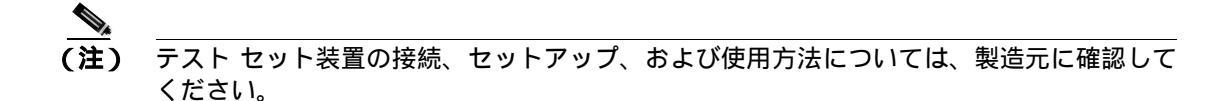

適切なケーブルを使用して、光テストセットの送信端子と受信端子をテスト対象のポートに接続します。送信端子と受信端子は、同じポートに接続します。必要に応じてテストセットを調節します。

- **ステップ2** CTC のノード ビューで、カードをダブルクリックし、カード ビューを開きます。
- **ステップ3** Maintenance > Loopback > Port タブをクリックします。
- **ステップ4** テストするポートに対して、Admin State カラムから Locked,maintenance を選択します。このカードがマルチポート カードの場合、目的のポートに対応する行を選択します。
- **ステップ5** テストするポートに対して、Loopback Type カラムから Facility (Line) を選択します。このカードが マルチポート カードの場合、目的のポートに対応する行を選択します。
- ステップ6 Apply をクリックします。
- ステップ7 確認用ダイアログボックスで Yes をクリックします。

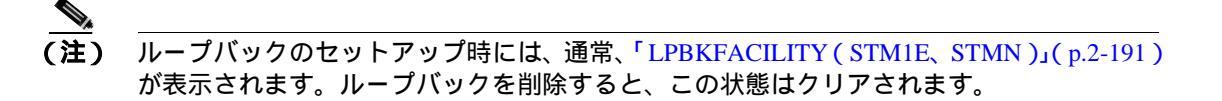

ステップ8 「ファシリティ(回線)ループバック回線のテストと解除」(p.1-46)の作業を行います。

## ファシリティ(回線)ループバック回線のテストと解除

- **ステップ1** テスト セットからトラフィックをまだ送信していない場合は、ループバック回線にテスト用トラ フィックを送信します。
- **ステップ2** テスト セットで受信したトラフィックを調べます。テスト セットで検出されたエラーまたは他の 信号情報を調べます。

- **ステップ3** 測定の結果、回線に異常がなければ、ファシリティ ループバックでのテストは終了です。ファシリ ティ ループバックを解除します。
  - a. Maintenance > Loopback > Port タブをクリックします。
  - **b.** テストするポートに対して、Loopback Type カラムから None を選択します。
  - **c.** テストするポートに対して、Admin State カラムから、適切な状態(Unlocked、Locked, disabled、 Unlocked, automaticInService)を選択します。
  - d. Apply をクリックします。
  - e. 確認用ダイアログボックスで Yes をクリックします。
- ステップ4 「光カードのテスト」(p.1-47)の作業を行います。

## 光カードのテスト

- **ステップ1** 問題があると考えられるカードに対して「トラフィックカードの物理的な交換」(p.2-308)の作業 を行い、良好なカードと交換します。
- **ステップ2** 良好なカードを取り付けて、ループバック回線にテスト用トラフィックを再送信します。
- ステップ3 測定の結果、回線に異常がない場合は、カードの欠陥が問題であると考えられます。RMA プロセ スを通じて、不良カードをシスコに返送してください。詳細については、製品をお買い上げの弊社 販売代理店にお問い合わせください。
- ステップ4 不良カードに対して、「トラフィックカードの物理的な交換」(p.2-308)の作業を行います。
- **ステップ5** ファシリティ(回線)ループバックを解除します。
  - a. Maintenance > Loopback > Port タブをクリックします。
  - b. テストするポートに対して、Loopback Type カラムから None を選択します。
  - **c.** テストするポートに対して、Admin State カラムから、適切な状態(Unlocked、Locked, disabled、 Unlocked, automaticInService)を選択します。
  - d. Apply をクリックします。
  - e. 確認用ダイアログボックスで Yes をクリックします。
- **ステップ6** 「1.3.2 発信元ノードの光ポートでのターミナル(内部)ループバックの実行」(p.1-48)の作業を 行います。

# 1.3.2 発信元ノードの光ポートでのターミナル(内部)ループバックの実行

ターミナル(内部)ループバックテストは発信元ノードの光ポートで実行されます。次の例の回線 では、発信元ノード内の宛先 STM-N ポートが対象です。まず、発信元ノードの光ポートで開始し、 宛先ノードの光ポートでループバックする双方向回線を作成します。次に、ターミナル ループバッ クテストに進みます。宛先ノードのポートへのターミナル ループバックが正常に完了すれば、回 線が宛先ポートまで問題ないことが実証されます。図1-20 に、発信元ノードの STM-N ポートでの ターミナル ループバックの一例を示します。

#### 図 1-20 発信元ノードの STM-N ポートでのターミナル ループバック

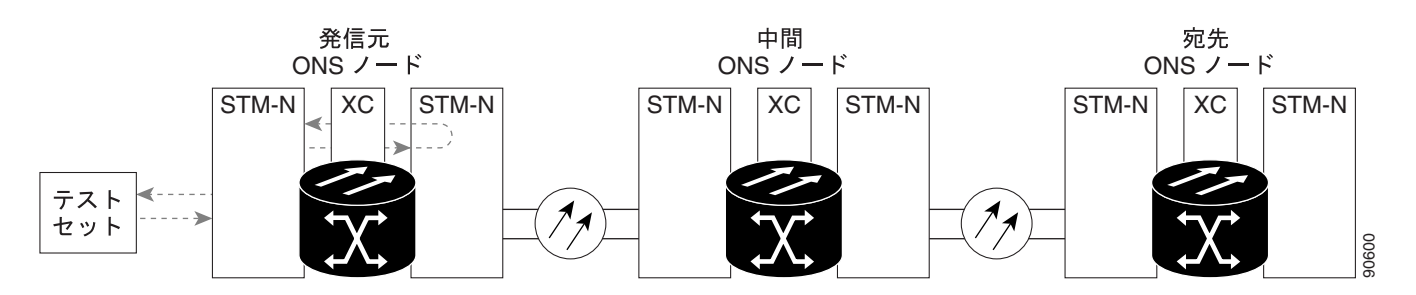

ターミナル ループバック状態の STM-N カードには、図 1-21 に示すように、CTC の GUI でアイコンが表示されます。

図 1-21 ターミナル ループバック インジケータ

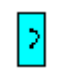

注意

ロックされていない回線でループバックを実行すると、サービスに影響を及ぼします。

「発信元ノードの光ポートでのターミナル(内部)ループバックの作成」(p.1-48)の作業を行います。

## 発信元ノードの光ポートでのターミナル(内部)ループバックの作成

**ステップ1** テストするポートに光テスト セットを接続します。

- (注) テスト セット装置の接続、セットアップ、および使用方法については、製造元に確認して ください。
- a. 「1.3.1 発信元ノードの光ポートでのファシリティ(回線)ループバックの実行」(p.1-45)の 作業が完了したばかりであれば、発信元ノードのポートに光テスト セットを接続したままにし ます。

- b. 現在の手順を開始するときに、光テストセットが発信元ノードのポートに接続されていない場合は、適切なケーブル接続で、光テストセットの送信端子と受信端子をテストするポートに接続します。送信と受信の両方を同じポートに接続します。
- **ステップ2** 必要に応じてテスト セットを調節します。
- ステップ3 CTC を使用して、テストするポートにターミナル(内部)ループバック回線をセットアップします。
  - a. ノード ビューで、Circuits タブをクリックし、Create をクリックします。
  - b. Circuit Creation ダイアログボックスで、タイプとサイズを選択します(VC HO など)。
  - **c.** Next をクリックします。
  - **d.** 次の Circuit Creation ダイアログボックスで、回線に「STMN1toSTMN2」のようなわかりやすい 名前を指定します。
  - e. Bidirectional チェックボックスは、オンの状態のままにします。State はデフォルト値のままにします。
  - f. Next をクリックします。
  - **g.** Circuit Creation source ダイアログボックスで、テスト セットの接続先と同じ Node、Slot、Port、 VC、および Tug を選択します。
  - h. Next をクリックします。
  - i. Circuit Creation destination ダイアログボックスで、source ダイアログボックスで使用したのと同 じ Node、Slot、Port、VC、および Tug を使用します。
  - j. Circuit Creation circuit routing preferences ダイアログボックスでは、すべてデフォルト値のまま にします。
  - k. VC Optimization ダイアログボックスが表示されたら、すべてデフォルト値のままにします。
  - I. Finish をクリックします。
- **ステップ4**新しく作成した回線が Circuits タブに表示され、Dir カラムで双方向回線として表示されていることを確認します。

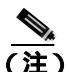

**主)** ループバックのセットアップ時には、通常、「LPBKTERMINAL(STM1E、STMN)」(p.2-197) が表示されます。ループバックを削除すると、この状態はクリアされます。

- ステップ5 テスト対象の宛先ポートに、ターミナル(内部)ループバックを作成します。
  - a. ノード ビューで、発信元ノードの光カードなど、ループバックが必要なカードをダブルクリックします。
  - **b.** Maintenance > Loopback > Port タブをクリックします。
  - **c.** Admin State カラムから Locked, maintenance を選択します。このカードがマルチポート カード の場合、目的のポートに対応する行を選択します。
  - **d.** Loopback Type カラムから、Terminal (Inward) を選択します。このカードがマルチポート カードの場合、目的のポートに対応する行を選択します。
  - **e.** Apply をクリックします。
  - f. 確認用ダイアログボックスで Yes をクリックします。

ステップ6 「ターミナル ループバック回線のテストと解除」(p.1-50)の作業を行います。

## ターミナル ループバック回線のテストと解除

- **ステップ1** テスト セットからトラフィックをまだ送信していない場合は、ループバック回線にテスト用トラ フィックを送信します。
- **ステップ2** テスト セットで受信したテスト用トラフィックを調べます。テスト セットで検出されたエラーまたは他の信号情報を調べます。
- **ステップ3** 測定の結果、回線に異常がなければ、ループバック回線でのテストは終了です。ポートのターミナルループバック状態を解除します。
  - a. ターミナル ループバックが設定されている発信元ノードのカードをダブルクリックします。
  - **b.** Maintenance > Loopback > Port タブをクリックします。
  - c. テストするポートに対して、Loopback Type カラムから None をクリックします。
  - **d.** テストするポートに対して、Admin State カラムから、適切な状態(Unlocked、Locked, disabled、 Unlocked, automaticInService)を選択します。
  - e. Apply をクリックします。
  - f. 確認用ダイアログボックスで Yes をクリックします。
- **ステップ**4 ターミナル ループバック回線を解除します。
  - a. Circuits タブをクリックします。
  - b. テスト対象のループバック回線を選択します。
  - **c.** Delete  $\varepsilon$  0 + 0 = 0
  - d. Delete Circuits ダイアログボックスで Yes をクリックします。他のチェックボックスはチェック しないでください。
- ステップ5 「光カードのテスト」(p.1-50)の作業を行います。

## 光カードのテスト

- **ステップ1** 問題があると考えられるカードに対して「トラフィックカードの物理的な交換」(p.2-308)の作業 を行い、良好なカードと交換します。
- ステップ2 良好なカードを取り付けて、ループバック回線にテスト用トラフィックを再送信します。
- ステップ3 測定の結果、回線に異常がない場合は、カードの欠陥が問題であると考えられます。RMA プロセ スを通じて、不良カードをシスコに返送してください。詳細については、製品をお買い上げの弊社 販売代理店にお問い合わせください。

- ステップ4 不良カードに対して、「トラフィックカードの物理的な交換」(p.2-308)の作業を行います。
- **ステップ5** ネットワーク パスの次のセグメントの試験に進む前に、発信元カード ポートのターミナル ループ バックを解除します。
  - a. ターミナル ループバックが設定されている発信元ノードのカードをダブルクリックします。
  - b. Maintenance > Loopback > Port タブをクリックします。
  - c. テストするポートに対して、Loopback Type カラムから None を選択します。
  - **d.** テストするポートに対して、Admin State カラムから、適切な状態(Unlocked、Locked, disabled、 Unlocked, automaticInService)を選択します。
  - e. Apply をクリックします。
  - f. 確認用ダイアログボックスで Yes をクリックします。
- ステップ6 ターミナル ループバック回線を解除します。
  - a. Circuits タブをクリックします。
  - b. テスト対象のループバック回線を選択します。
  - c. Delete をクリックします。
  - d. Delete Circuits ダイアログボックスで Yes をクリックします。他のチェックボックスはチェック しないでください。
- ステップ7 「1.3.3 発信元の光ポートでの XC ループバックの実行」(p.1-51)の作業を行います。

# 1.3.3 発信元の光ポートでの XC ループバックの実行

(注) この手順は、STM-N カードとクロスコネクト カードだけで実行します。

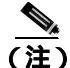

回線の発信元現用ポートか、1+1 保護グループの予備ポートで、XC ループバックを実施できます。

クロスコネクト(XC)ループバック テストは、ネットワーク回線の XC-VXL クロスコネクト カードで行われます。クロスコネクト カードを介して光カードからの XC ループバックが正常に完了すると、不良な回線の障害原因として、そのクロスコネクト カードを取り除けます。図 1-22 に、発信元の STM-N ポートの XC ループバック パスの一例を示します。

#### 図 1-22 発信元 STM-N ポートでの XC ループバック

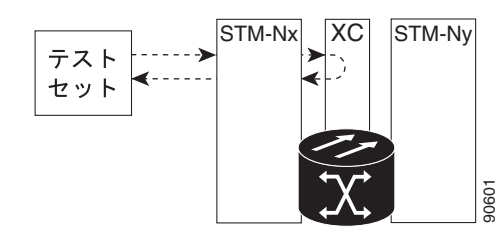

「発信元 STM-N ポートでの XC ループバックの作成」(p.1-52)の作業を行います。

## 発信元 STM-N ポートでの XC ループバックの作成

- ステップ1 テストするポートに光テスト セットを接続します。
  - ▲ \_\_\_\_\_
    (注) テスト セット装置の接続、セットアップ、および使用方法については、製造元に確認してください。
  - a. 「1.3.2 発信元ノードの光ポートでのターミナル(内部)ループバックの実行」(p.1-48)の作業が完了したばかりであれば、発信元ノードのポートに光テスト セットを接続したままにします。
  - b. 現在の手順を開始するときに、光テスト セットが発信元ポートに接続されていない場合は、適切なケーブル接続で、光テスト セットの送信端子と受信端子をテストするポートに接続します。送信端子と受信端子は、同じポートに接続します。
- **ステップ2** 必要に応じてテスト セットを調節します。
- ステップ3 CTC を使用して、テストする回線を次のようにアウト オブ サービス状態にします。
  - a. ノード ビューで、Circuits タブをクリックします。
  - **b.** 回線をクリックし、Edit をクリックします。
  - c. Edit Circuit ダイアログボックスで、State タブをクリックします。
  - d. Target Circuit State ドロップダウン リストから、Locked,maintenance を選択します。
  - e. Apply をクリックします。
  - f. 確認用ダイアログボックスで Yes をクリックします。
- **ステップ4** CTC を使用して、テストする回線に XC ループバックをセットアップします。
  - a. ノード ビューで、報告されているカードをダブルクリックして、カード ビューを表示します。
  - **b.** Maintenance > Loopback > VC4 タブをクリックします。
  - c. テストするポートに対して、XC Loopback カラムにあるチェックボックスをオンにします。
  - d. Apply をクリックします。
  - e. 確認用ダイアログボックスで Yes をクリックします。
- ステップ5 「XCループバック回線のテストと解除」(p.1-53)の作業を行います。

#### XC ループバック回線のテストと解除

(注)

この手順は、光カードだけで実行します。

- **ステップ1** テスト セットからトラフィックをまだ送信していない場合は、ループバック回線にテスト用トラ フィックを送信します。
- **ステップ2** テスト セットで受信したテスト用トラフィックを調べます。テスト セットで検出されたエラーまたは他の信号情報を調べます。
- **ステップ3** 測定の結果、回線に異常がなければ、クロスコネクトでのテストは終了です。XC ループバックを 解除します。
  - a. D F = C, Maintenance > Loopback > VC4 P = D = D
  - **b.** テスト対象の回線に対して、XC Loopback カラムにあるチェックボックスをオフにします。
  - c. Apply をクリックします。
  - d. 確認用ダイアログボックスで Yes をクリックします。
- ステップ4 「スタンバイ XC-VXL クロスコネクト カードのテスト」(p.1-53)の作業を行います。

#### スタンバイ XC-VXL クロスコネクト カードのテスト

(注)

この手順は、XCカードだけで実行します。

- **ステップ1** スタンバイ クロスコネクト カードでリセットを実行します。
  - a. スタンバイ クロスコネクト カードを判別します。物理ノードと CTC のノード ビュー ウィンド ウの両方で、スタンバイ クロスコネクトの ACT/STBY LED はオレンジであり、アクティブ カー ドの ACT/STBY LED はグリーンです。
  - **b.** スタンバイ クロスコネクト カードの上にカーソルを置きます。
  - c. 右クリックして、RESET CARD を選択します。
  - d. 確認用ダイアログボックスで Yes をクリックします。
- **ステップ2** ループバック回線を再テストする前に、クロスコネクト カードで外部切り替えコマンド(サイド切り替え)を開始します。

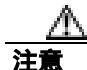

クロスコネクトのサイド切り替えはサービスに影響を及ぼします。ノードのカードにある実トラ フィックは、最大 50 ミリ秒までの中断に耐えられます。

- a. スタンバイ クロスコネクト カードを判別します。物理ノードと CTC のノード ビュー ウィンド ウの両方で、スタンバイ クロスコネクトの ACT/STBY LED はオレンジであり、アクティブ カー ドの ACT/STBY LED はグリーンです。
- **b.** ノード ビューで、Maintenance > Cross-Connect > Card タブを選択します。
- c. Cross-Connect Cards 領域で Switch をクリックします。
- d. Confirm Switch ダイアログボックスで Yes をクリックします。

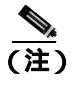

アクティブ クロスコネクト カードがスタンバイ モードになると、元のスタンバイ カードがアクティブになり、そのカードの ACT/STBY LED がグリーンに変わります。元のアクティブ カードはスタンバイになり、そのカードの ACT/STBY LED はオレンジに変わります。

**ステップ3** ループバック回線にテスト用トラフィックを再送信します。

これで、テスト用トラフィックは代替のクロスコネクト カード経由で伝送されるようになります。

- **ステップ**4 測定の結果、回線に異常がある場合は、クロスコネクト カードが問題の原因ではないと思われま す。XC ループバック回線を解除します。
  - a. Circuits タブをクリックします。
  - **b.** テスト対象の XC ループバック回線を選択します。
  - **c.** Delete  $\varepsilon \neq 0$  0 = 0
  - d. Delete Circuits ダイアログボックスで Yes をクリックします。他のチェックボックスはチェック しないでください。
  - e. Circuits タブの一覧から XC ループバック回線が削除されていることを確認します。測定の結果、回線に異常がない場合は、クロスコネクト カードに問題がある可能性があります。
- **ステップ5** 元のクロスコネクト カードに問題があることを確認するには、「元の XC-VXL クロスコネクト カードの再テスト」(p.1-54)の作業を行います。

## 元の XC-VXL クロスコネクト カードの再テスト

(注)

この手順は、STM-N および XC カードだけで実行します。

**ステップ1** クロスコネクト カードで外部切り替えコマンド(サイド切り替え)を開始します。

- a. スタンバイ クロスコネクト カードを判別します。物理ノードと CTC のノード ビュー ウィンド ウの両方で、スタンバイ クロスコネクトの ACT/STBY LED はオレンジであり、アクティブ カー ドの ACT/STBY LED はグリーンです。
- **b.** ノード ビューで、Maintenance > Cross-Connect > Card タブを選択します。
- **c.** Cross-Connect Cards 領域で Switch をクリックします。

d. Confirm Switch ダイアログボックスで Yes をクリックします。

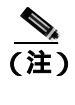

- 主) アクティブ クロスコネクト カードがスタンバイ モードになると、元のスタンバイ カードがアクティブになり、そのカードの ACT/STBY LED がグリーンに変わります。元の アクティブ カードはスタンバイになり、そのカードの ACT/STBY LED はオレンジに変わります。
- ステップ2 ループバック回線にテスト用トラフィックを再送信します。
- **ステップ3** 測定の結果、回線に異常がある場合は、カードの欠陥が問題であると考えられます。RMA プロセ スを通じて、不良カードをシスコに返送してください。詳細については、製品をお買い上げの弊社 販売代理店にお問い合わせください。
- **ステップ**4 ステップ 5 に進みます。回線に不良が見られず、カードも欠陥があることを示していない場合は、 テストを終了します。
- **ステップ5** 不良クロスコネクト カードに対して「イン サービス クロスコネクト カードの物理的な交換」 (p.2-308)の作業を行い、ステップ6を実行します。
- **ステップ6** 測定の結果、回線に異常がない場合は、クロスコネクトカードに一時的な問題があり、サイド切り 替えによってその問題が解消された可能性があります。XC ループバック回線を解除します。
  - a. Circuits タブをクリックします。
  - **b.** テスト対象の XC ループバック回線を選択します。
  - c. Delete をクリックします。
  - d. Delete Circuits ダイアログボックスで Yes をクリックします。他のチェックボックスはチェック しないでください。
- **ステップ7** 「1.3.4 中間ノードでの光ポートのファシリティ(回線)ループバックの実行」(p.1-55)の作業を 行います。

# 1.3.4 中間ノードでの光ポートのファシリティ(回線)ループバックの実行

中間ノードでファシリティ(回線)ループバック試験を実行することにより、そのノードが回線障害の原因かどうかを切り分けることができます。図 1-23 に、中間 STM-N ポートでテストが実行される状況を示します。

#### 図 1-23 中間ノードの STM-N ポートでのファシリティ ループバック パス

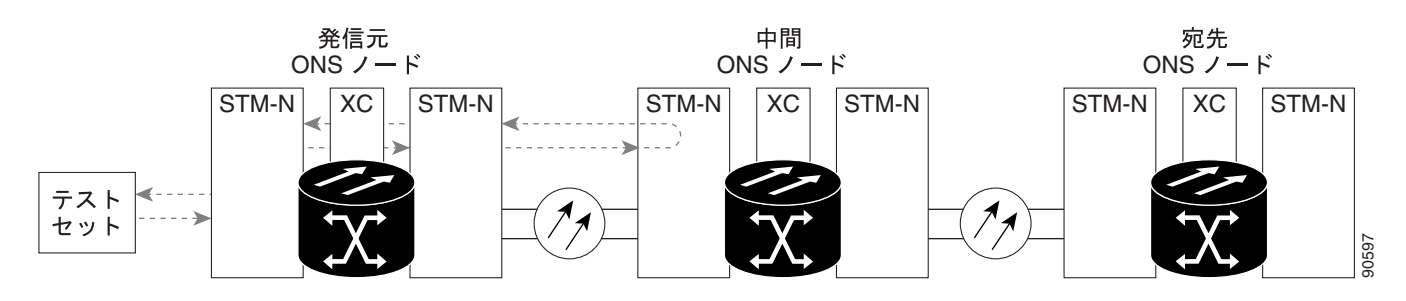

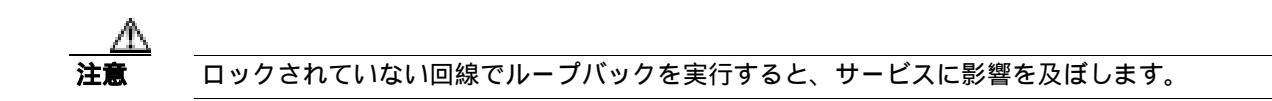

「中間ノードの光ポートでのファシリティ(回線)ループバックの実行」(p.1-56)の作業を行います。

#### 中間ノードの光ポートでのファシリティ(回線)ループバックの実行

ステップ1 テストするポートに光テスト セットを接続します。

- (注) テスト セット装置の接続、セットアップ、および使用方法については、製造元に確認して ください。
- a. 「1.3.3 発信元の光ポートでの XC ループバックの実行」(p.1-51)の作業が完了したばかりで あれば、発信元ノードのポートに光テスト セットを接続したままにします。
- b. 現在の手順を開始するときに、光テストセットが発信元ノードのポートに接続されていない場合は、適切なケーブル接続で、光テストセットの送信端子と受信端子をテストするポートに接続します。送信と受信の両方を同じポートに接続します。
- **ステップ2** 必要に応じてテスト セットを調節します。
- **ステップ3** CTC を使用して、次のようにテスト ポートにファシリティ(回線)ループバックをセットアップ します。
  - a. ノード ビューで、Circuits タブをクリックし、Create をクリックします。
  - **b.** Circuit Creation ダイアログボックスで、タイプとサイズを選択します (VC HO など)。
  - **c.** Next をクリックします。
  - d. 次の Circuit Creation ダイアログボックスで、回線に「STMN1toSTMN3」のようなわかりやすい 名前を指定します。
  - **e.** Bidirectional チェックボックスは、オンの状態のままにします。State はデフォルト値のままにします。
  - f. Next をクリックします。
  - **g.** Circuit Creation 発信元ダイアログボックスで、テスト セットの接続先と同じ Node、Slot、Port、 VC、および Tug を選択します。
  - h. Next をクリックします。
  - i. Circuit Creation destination ダイアログボックスで、source ダイアログボックスで使用したのと同 じ Node、Slot、Port、VC、および Tug を使用します。
  - j. Next をクリックします。
  - **k.** Circuit Creation circuit routing preferences ダイアログボックスでは、すべてデフォルト値のままにします。
  - I. VC Optimization ダイアログボックスが表示されたら、すべてデフォルト値のままにします。
  - m. Finish  $\varepsilon$  0 + 0 = 0

**ステップ4**新しく作成した回線が Circuits タブに表示され、Dir カラムで双方向回線として表示されていることを確認します。

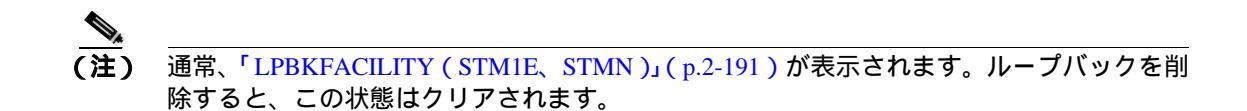

- ステップ5 テスト対象の宛先ポート上でファシリティ(回線)ループバックを作成します。
  - a. 中間ノードのノード ビューに移動します。
    - View メニューから Go To Other Node を選択します。
    - Select Node ダイアログボックスのドロップダウン リストからノードを選択し、OK をク リックします。
  - **b.** ノード ビューで、ループバックが必要な中間ノードのカードをダブルクリックします。
  - **c.** Maintenance > Loopback > Port タブをクリックします。
  - **d.** Admin State カラムから Locked, maintenance を選択します。このカードがマルチポート カードの場合、目的のポートに対応する行を選択します。
  - e. Loopback Type カラムから、Facility (Line) を選択します。このカードがマルチポート カードの 場合、目的のポートに対応する行を選択します。
  - f. Apply をクリックします。
  - g. 確認用ダイアログボックスで Yes をクリックします。
- **ステップ6** 「ファシリティ(回線)ループバック回線のテストと解除」(p.1-57)の作業を行います。

## ファシリティ(回線)ループバック回線のテストと解除

- **ステップ1** テスト セットからトラフィックをまだ送信していない場合は、ループバック回線にテスト用トラフィックを送信します。
- **ステップ2** テスト セットで受信したトラフィックを調べます。テスト セットで検出されたエラーまたは他の 信号情報を調べます。
- **ステップ3** 測定の結果、回線に異常がなければ、ファシリティ ループバックでのテストは終了です。ポートの ファシリティ ループバック状態を解除します。
  - a. Maintenance > Loopback > Port タブをクリックします。
  - b. テストするポートに対して、Loopback Type カラムから None を選択します。
  - **c.** テストするポートに対して、Admin State カラムから、適切な状態(Unlocked、Locked, disabled、 Unlocked, automaticInService)を選択します。
  - d. Apply をクリックします。
  - e. 確認用ダイアログボックスで Yes をクリックします。

ステップ4 ファシリティ(回線)ループバック回線を解除します。

- a. Circuits タブをクリックします。
- b. テスト対象のループバック回線を選択します。
- **c.** Delete  $e^{-1}$
- d. Delete Circuits ダイアログボックスで Yes をクリックします。他のチェックボックスはチェック しないでください。
- ステップ5「光カードのテスト」(p.1-58)の作業を行います。

## 光カードのテスト

- **ステップ1** 問題があると考えられるカードに対して「トラフィックカードの物理的な交換」(p.2-308)の作業 を行い、良好なカードと交換します。
- ステップ2 良好なカードを取り付けて、ループバック回線にテスト用トラフィックを再送信します。
- **ステップ3** 測定の結果、回線に異常がない場合は、カードの欠陥が問題であると考えられます。RMA プロセスを通じて、不良カードをシスコに返送してください。詳細については、製品をお買い上げの弊社販売代理店にお問い合わせください。
- ステップ4 不良カードに対して、「トラフィック カードの物理的な交換」(p.2-308)の作業を行います。
- ステップ5 ポートのファシリティ(回線)ループバックを解除します。
  - a. Maintenance > Loopback > Port タブをクリックします。
  - **b.** テストするポートに対して、Loopback Type カラムから None を選択します。
  - **c.** テストするポートに対して、Admin State カラムから、適切な状態(Unlocked、Locked, disabled、 Unlocked, automaticInService)を選択します。
  - d. Apply をクリックします。
  - e. 確認用ダイアログボックスで Yes をクリックします。
- **ステップ6** ファシリティ ループバック回線を解除します。
  - a. Circuits タブをクリックします。
  - b. テスト対象のループバック回線を選択します。
  - **c.** Delete  $\varepsilon / 0 = 0$
  - d. Delete Circuits ダイアログボックスで Yes をクリックします。他のチェックボックスはチェックしないでください。
- **ステップ7**「1.3.5 中間ノードの光ポートでのターミナル(内部)ループバックの実行」(p.1-59)の作業を行います。

# 1.3.5 中間ノードの光ポートでのターミナル(内部)ループバックの実行

次のトラブルシューティング テストでは、中間ノードのポートに対してターミナル ループバック を実行することにより、宛先ポートが回線障害の原因となっているかどうかを切り分けます。図 1-24 に示す例の状況では、ターミナル ループバックを、回線内の中間光ポートに対して実行しま す。まず、発信元ノードの光ポートで開始し、ノードの宛先ポートでループバックする双方向回線 を作成します。次に、ターミナル ループバック テストに進みます。ノードでのターミナル ループ バックが正常に完了すれば、このノードを回線障害の原因から除外します。

#### 図 1-24 中間ノードの STM-N ポートでのターミナル ループバック バス

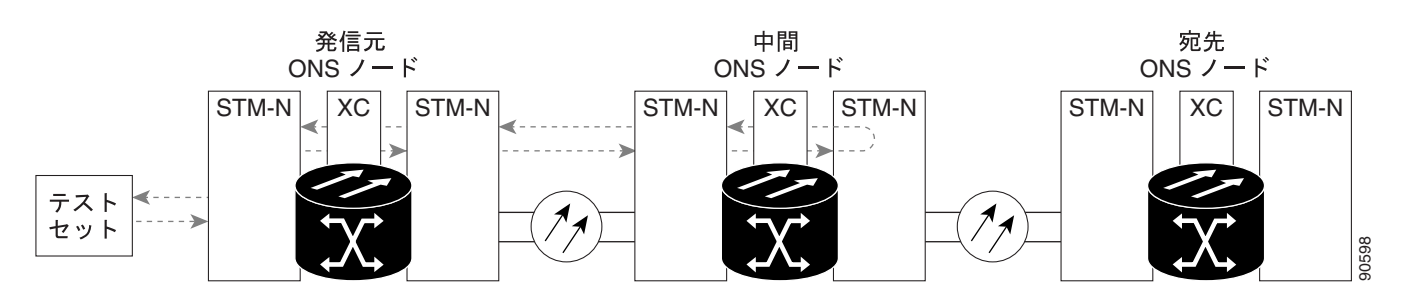

ファシリティ ループバック状態の STM-N カードには、 図 1-25 に示すようにアイコンが表示されます。

図 1-25 ファシリティ ループバック インジケータ

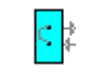

「中間ノードの光ポートでのターミナル ループバックの作成」(p.1-59)の作業を行います。

## 中間ノードの光ポートでのターミナル ループバックの作成

ステップ1 テストするポートに光テスト セットを接続します。

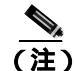

- 主) テスト セット装置の接続、セットアップ、および使用方法については、製造元に確認して ください。
- a. 「1.3.4 中間ノードでの光ポートのファシリティ(回線)ループバックの実行」(p.1-55)の作業が完了したばかりであれば、発信元ノードのポートに光テスト セットを接続したままにします。

- b. 現在の手順を開始するときに、光テスト セットが発信元ポートに接続されていない場合は、適切なケーブル接続で、光テスト セットの送信端子と受信端子をテストするポートに接続します。送信と受信の両方を同じポートに接続します。
- **ステップ2** 必要に応じてテスト セットを調節します。
- **ステップ3** CTC を使用して、次のようにテスト ポートにターミナル(内部)ループバックをセットアップします。
  - a. ノード ビューで、Circuits タブをクリックし、Create をクリックします。
  - b. Circuit Creation ダイアログボックスで、タイプとサイズを選択します(VC HO など)。
  - c. Next をクリックします。
  - d. 次の Circuit Creation ダイアログボックスで、回線に「STM1toSTM4」のようなわかりやすい名前を指定します。
  - e. Bidirectional チェックボックスは、オンの状態のままにします。State はデフォルト値のままに します。
  - f. Next をクリックします。
  - **g.** Circuit Creation 発信元ダイアログボックスで、テスト セットの接続先と同じ Node、Slot、Port、 VC、および Tug を選択します。
  - h. Next をクリックします。
  - i. Circuit Creation destination ダイアログボックスで、source ダイアログボックスで使用したのと同 じ Node、Slot、Port、VC、および Tug を使用します。
  - j. Next をクリックします。
  - **k.** Circuit Creation circuit routing preferences ダイアログボックスでは、すべてデフォルト値のままにします。
  - VC Optimization ダイアログボックスが表示されたら、すべてデフォルト値のままにします。
  - m. Finish をクリックします。
- ステップ4 新しく作成した回線が Circuits タブに表示され、Dir カラムで双方向回線として表示されていることを確認します。

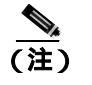

ループバックのセットアップ時には、通常、「LPBKTERMINAL(STM1E、STMN)」(p.2-197) が表示されます。ループバックを削除すると、この状態はクリアされます。

- **ステップ5** テスト対象の宛先ポート上でターミナル ループバックを作成します。
  - a. 中間ノードのノード ビューに移動します。
    - View メニューから Go To Other Node を選択します。
    - Select Node ダイアログボックスのドロップダウン リストからノードを選択し、OK をク リックします。
  - b. ノード ビューで、ループバックが必要なカードをダブルクリックします。
  - **c.** Maintenance > Loopback > Port タブをクリックします。
  - **d.** Admin State カラムから Locked, maintenance を選択します。このカードがマルチポート カードの場合、目的のポートに対応する行を選択します。

- e. Loopback Type カラムから、Terminal (Inward) を選択します。このカードがマルチポート カードの場合、目的のポートに対応する行を選択します。
- f. Apply をクリックします。
- g. 確認用ダイアログボックスで Yes をクリックします。
- **ステップ6** 「 光ターミナル ループバック回線のテストと解除」(p.1-61)の作業を行います。

#### 光ターミナル ループバック回線のテストと解除

- **ステップ1** テスト セットからトラフィックをまだ送信していない場合は、ループバック回線にテスト用トラ フィックを送信します。
- **ステップ2** テスト セットで受信したテスト用トラフィックを調べます。テスト セットで検出されたエラーまたは他の信号情報を調べます。
- **ステップ3** 測定の結果、回線に異常がなければ、ループバック回線でのテストは終了です。ポートのターミナル ループバックを解除します。
  - a. ターミナル ループバックが設定されている中間ノードのカードをダブルクリックします。
  - **b.** Maintenance > Loopback > Port タブをクリックします。
  - c. テストするポートに対して、Loopback Type カラムから None を選択します。
  - **d.** テストするポートに対して、Admin State カラムから、適切な状態(Unlocked、Locked, disabled、 Unlocked, automatic In Service)を選択します。
  - e. Apply をクリックします。
  - f. 確認用ダイアログボックスで Yes をクリックします。
- **ステップ**4 ターミナル ループバック回線を解除します。
  - a. Circuits タブをクリックします。
  - b. テスト対象のループバック回線を選択します。
  - c. Delete をクリックします。
  - d. Delete Circuits ダイアログボックスで Yes をクリックします。他のチェックボックスはチェック しないでください。
- ステップ5 「光カードのテスト」(p.1-61)の作業を行います。

光カードのテスト

- **ステップ1** 問題があると考えられるカードに対して「トラフィックカードの物理的な交換」(p.2-308)の作業 を行い、良好なカードと交換します。
- ステップ2 良好なカードを取り付けて、ループバック回線にテスト用トラフィックを再送信します。

- ステップ3 測定の結果、回線に異常がない場合は、カードの欠陥が問題であると考えられます。RMA プロセ スを通じて、不良カードをシスコに返送してください。詳細については、製品をお買い上げの弊社 販売代理店にお問い合わせください。
- ステップ4 不良カードに対して、「トラフィックカードの物理的な交換」(p.2-308)の作業を行います。
- **ステップ5** ポートのターミナル ループバックを解除します。
  - a. ターミナル ループバックが設定されている発信元ノードのカードをダブルクリックします。
  - b. Maintenance > Loopback > Port タブをクリックします。
  - c. テストするポートに対して、Loopback Type カラムから None を選択します。
  - **d.** テストするポートに対して、Admin State カラムから、適切な状態(Unlocked、Locked, disabled、 Unlocked, automatic In Service)を選択します。
  - e. Apply をクリックします。
  - f. 確認用ダイアログボックスで Yes をクリックします。
- **ステップ6** ターミナル ループバック回線を解除します。
  - a. Circuits タブをクリックします。
  - b. テスト対象のループバック回線を選択します。
  - **c.** Delete  $e^{-1}$
  - d. Delete Circuits ダイアログボックスで Yes をクリックします。他のチェックボックスはチェック しないでください。
- **ステップ7** 「1.3.6 宛先ノードの光ポートでのファシリティ(回線)ループバックの実行」(p.1-62)の作業を 行います。

## 1.3.6 宛先ノードの光ポートでのファシリティ(回線)ループバックの実行

宛先ポートでファシリティ(回線)ループバック試験を実行することにより、ローカル ポートが回 線障害の原因かどうか判別します。図 1-26 に、STM-N ポートでのファシリティ ループバックの一 例を示します。

図 1-26 宛先ノードの STM-N ポートでのファシリティ ループバック パス

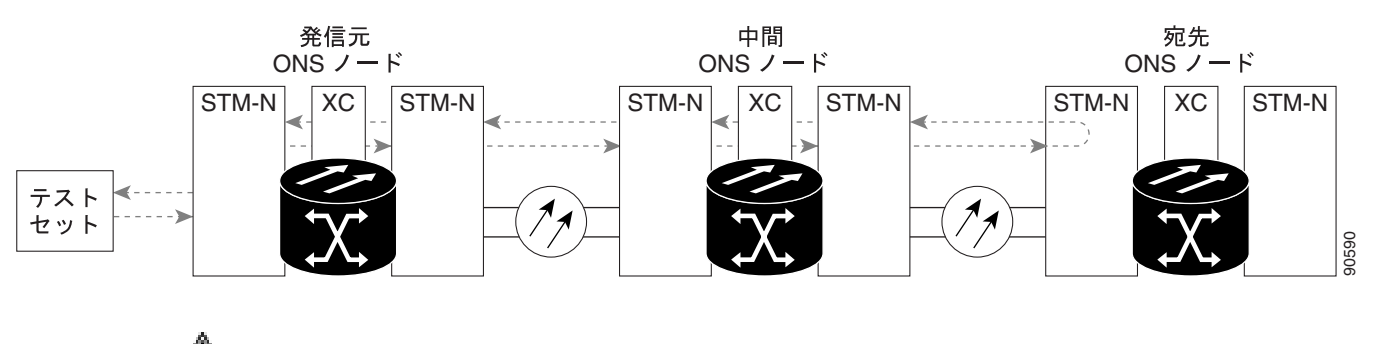

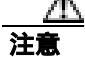

ロックされていない回線でループバックを実行すると、サービスに影響を及ぼします。

「宛先ノードの光ポートでのファシリティ(回線)ループバックの作成」(p.1-63)の作業を行います。

#### 宛先ノードの光ポートでのファシリティ(回線)ループバックの作成

- ステップ1 テストするポートに光テスト セットを接続します。テスト セットの使用方法については、製造元 に確認してください。
  - a. 「1.3.5 中間ノードの光ポートでのターミナル(内部)ループバックの実行」(p.1-59)の作業 が完了したばかりであれば、発信元ノードのポートに光テスト セットを接続したままにしま す。
  - b. 現在の手順を開始するときに、光テスト セットが発信元ポートに接続されていない場合は、適切なケーブル接続で、光テスト セットの送信端子と受信端子をテストするポートに接続します。送信と受信の両方を同じポートに接続します。
- ステップ2 必要に応じてテスト セットを調節します。
- ステップ3 CTC を使用して、次のようにテスト ポートにヘアピン回線をセットアップします。
  - a. ノード ビューで、Circuits タブをクリックし、Create をクリックします。
  - b. Circuit Creation ダイアログボックスで、タイプとサイズを選択します(VC HO など)。
  - **c.** Next をクリックします。
  - **d.** 次の Circuit Creation ダイアログボックスで、回線に「STMN1toSTMN5」のようなわかりやすい 名前を指定します。
  - e. Bidirectional チェックボックスは、オンの状態のままにします。State はデフォルト値のままにします。
  - f. Next をクリックします。
  - **g.** Circuit Creation source ダイアログボックスで、テスト セットの接続先と同じ Node、Slot、Port、 VC、および Tug を選択します。
  - h. Next をクリックします。
  - i. Circuit Creation destination ダイアログボックスで、source ダイアログボックスで使用したのと同 じ Node、Slot、Port、VC、および Tug を使用します。
  - j. Next をクリックします。
  - **k.** Circuit Creation circuit routing preferences ダイアログボックスでは、すべてデフォルト値のままにします。
  - I. VC Optimization ダイアログボックスが表示されたら、すべてデフォルト値のままにします。
  - m. Finish をクリックします。
- **ステップ4**新しく作成した回線が Circuits タブに表示され、Dir カラムで双方向回線として表示されていることを確認します。

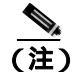

) ループバックのセットアップ時には、通常、「LPBKFACILITY(STM1E、STMN)」(p.2-191) が表示されます。ループバックを削除すると、この状態はクリアされます。 **ステップ5** テスト対象の宛先ポート上でファシリティ(回線)ループバックを作成します。

- a. 宛先ノードのノード ビューに移動します。
  - View メニューから Go To Other Node を選択します。
  - Select Node ダイアログボックスのドロップダウン リストからノードを選択し、OK をクリックします。
- **b.** ノード ビューで、宛先ノードの光、G シリーズ、MXP、または TXP カードなど、ループバッ クが必要なカードをダブルクリックします。
- c. Maintenance > Loopback > Port タブをクリックします。
- **d.** Admin State カラムから Locked, maintenance を選択します。このカードがマルチポート カードの場合、目的のポートに対応する行を選択します。
- e. Loopback Type カラムから、Terminal (Inward) を選択します。このカードがマルチポート カードの場合、目的のポートに対応する行を選択します。
- f. Apply  $e^{-1}$
- g. 確認用ダイアログボックスで Yes をクリックします。

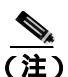

**E)** ループバックのセットアップ時には、通常、「LPBKFACILITY(STM1E、STMN)」(p.2-191) が表示されます。ループバックを削除すると、この状態はクリアされます。

**ステップ6** 「ファシリティ(回線)ループバック回線のテストと解除」(p.1-57)の作業を行います。

## 光ファシリティ(回線)ループバック回線のテスト

- **ステップ1** テスト セットからトラフィックをまだ送信していない場合は、ループバック回線にテスト用トラ フィックを送信します。
- **ステップ2** テスト セットで受信したトラフィックを調べます。テスト セットで検出されたエラーまたは他の 信号情報を調べます。
- **ステップ3** 測定の結果、回線に異常がなければ、ファシリティ ループバックでのテストは終了です。ポートの ファシリティ ループバックを解除します。
  - a. Maintenance > Loopback > Port タブをクリックします。
  - **b.** テストするポートに対して、Loopback Type カラムから None を選択します。
  - **c.** テストするポートに対して、Admin State カラムから、適切な状態(Unlocked、Locked, disabled、 Unlocked, automaticInService)を選択します。
  - d. Apply をクリックします。
  - e. 確認用ダイアログボックスで Yes をクリックします。
- **ステップ4** ファシリティ ループバック回線を解除します。
  - a. Circuits タブをクリックします。
  - b. テスト対象のループバック回線を選択します。

- c. Delete をクリックします。
- d. Delete Circuits ダイアログボックスで Yes をクリックします。他のチェックボックスはチェック しないでください。
- ステップ5 「光カードのテスト」(p.1-65)の作業を行います。

#### 光カードのテスト

- **ステップ1** 問題があると考えられるカードに対して「トラフィックカードの物理的な交換」(p.2-308)の作業 を行い、良好なカードと交換します。
- ステップ2 良好なカードを取り付けて、ループバック回線にテスト用トラフィックを再送信します。
- ステップ3 測定の結果、回線に異常がない場合は、カードの欠陥が問題であると考えられます。RMA プロセ スを通じて、不良カードをシスコに返送してください。詳細については、製品をお買い上げの弊社 販売代理店にお問い合わせください。
- ステップ4 不良カードに対して、「トラフィック カードの物理的な交換」(p.2-308)の作業を行います。
- **ステップ5** ポートのファシリティ(回線)ループバックを解除します。
  - a. Maintenance > Loopback > Port タブをクリックします。
  - **b.** テストするポートに対して、Loopback Type カラムから None を選択します。
  - **c.** テストするポートに対して、Admin State カラムから、適切な状態(Unlocked、Locked, disabled、 Unlocked, automaticInService)を選択します。
  - d. Apply をクリックします。
  - e. 確認用ダイアログボックスで Yes をクリックします。
- ステップ6 ファシリティ ループバック回線を解除します。
  - a. Circuits タブをクリックします。
  - b. テスト対象のループバック回線を選択します。
  - **c.** Delete  $e^{-1}$
  - d. Delete Circuits ダイアログボックスで Yes をクリックします。他のチェックボックスはチェック しないでください。
- ステップ7 「1.3.7 宛先ノードの光ポートでのターミナル ループバックの実行」(p.1-66)の作業を行います。

# 1.3.7 宛先ノードの光ポートでのターミナル ループバックの実行

宛先ノードのポートでのターミナル ループバックは、回線トラブルシューティング プロセスの中 でローカルなハードウェア エラーを除去する最後の手順です。テストが成功すれば、回線が宛先 ポートまで正常であることがわかります。図 1-27 に、宛先ノードの宛先 STM-N ポートでのターミ ナル ループバックの一例を示します。

#### 図 1-27 宛先ノードの STM-N ポートでのターミナル ループバック パス

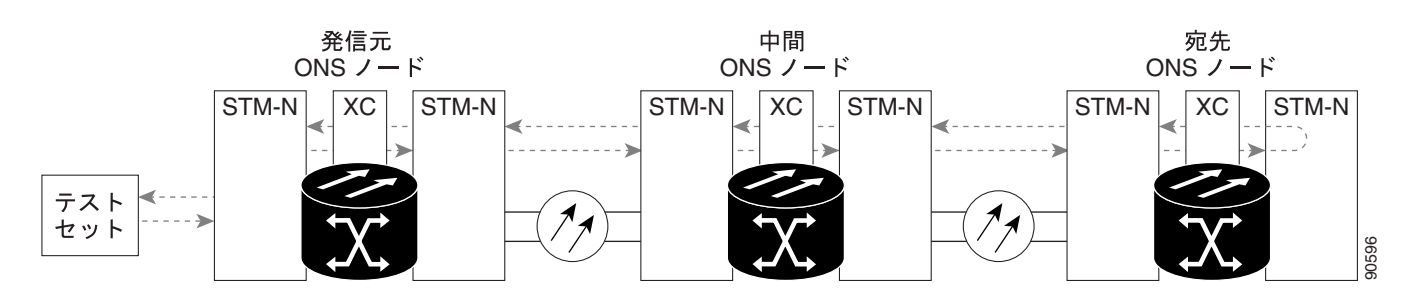

\_\_\_\_\_\_ 注意 ロックされていない回線でループバックを実行すると、サービスに影響を及ぼします。

「宛先ノードの光ポートでのターミナル ループバックの作成」( p.1-66 ) の作業を行います。

#### 宛先ノードの光ポートでのターミナル ループバックの作成

**ステップ1** テストするポートに光テスト セットを接続します。

(注) テスト セット装置の使用については、製造元に問い合わせてください。

- a. 「1.3.6 宛先ノードの光ポートでのファシリティ(回線)ループバックの実行」(p.1-62)の作業が完了したばかりであれば、発信元ノードのポートに光テスト セットを接続したままにします。
- b. 現在の手順を開始するときに、光テスト セットが発信元ポートに接続されていない場合は、適切なケーブル接続で、光テスト セットの送信端子と受信端子をテストするポートに接続します。送信と受信の両方を同じポートに接続します。
- ステップ2 必要に応じてテスト セットを調節します。
- **ステップ3** CTC を使用して、次のようにテスト ポートにターミナル ループバックをセットアップします。
  - a. ノード ビューで、Circuits タブをクリックし、Create をクリックします。
  - b. Circuit Creation ダイアログボックスで、タイプとサイズを選択します(VC HO など)。
  - **c.** Next をクリックします。
  - **d.** 次の Circuit Creation ダイアログボックスで、回線に「STMN1toSTMN6」のようなわかりやすい 名前を指定します。
- e. Bidirectional チェックボックスは、オンの状態のままにします。State のデフォルト値を変更しないでください。
- f. Next をクリックします。
- **g.** Circuit Creation source ダイアログボックスで、テスト セットの接続先と同じ Node、Slot、Port、 VC、および Tug を選択します。
- h. Next をクリックします。
- i. Circuit Creation destination ダイアログボックスで、source ダイアログボックスで使用したのと同 じ Node、Slot、Port、VC、および Tug を使用します。
- j. Next をクリックします。
- **k.** Circuit Creation circuit routing preferences ダイアログボックスでは、すべてデフォルト値のままにします。
- I. VC Optimization ダイアログボックスが表示されたら、すべてデフォルト値のままにします。
- **ステップ4**新しく作成した回線が Circuits タブに表示され、Dir カラムで双方向回線として表示されていることを確認します。

(注)

ループバックのセットアップ時には、通常、「LPBKTERMINAL(STM1E、STMN)」(p.2-197)
が表示されます。ループバックを削除すると、この状態はクリアされます。

- **ステップ5** テスト対象の宛先ポート上でターミナル ループバックを作成します。
  - a. 宛先ノードのノード ビューに移動します。
    - View メニューから Go To Other Node を選択します。
    - Select Node ダイアログボックスのドロップダウン リストからノードを選択し、OK をク リックします。
  - **b.** ノード ビューで、宛先ノードの光、G シリーズ、MXP、または TXP カードなど、ループバッ クが必要なカードをダブルクリックします。

  - **d.** Admin State カラムから Locked, maintenance を選択します。このカードがマルチポート カードの場合、目的のポートに対応する行を選択します。
  - e. Loopback Type カラムから、Terminal (Inward) を選択します。このカードがマルチポート カードの場合、目的のポートに対応する行を選択します。
  - f. Apply をクリックします。
  - g. 確認用ダイアログボックスで Yes をクリックします。
- **ステップ6** 「 光ターミナル ループバック回線のテストと解除」(p.1-68)の作業を行います。

光ターミナル ループバック回線のテストと解除

- **ステップ1** テスト セットからトラフィックをまだ送信していない場合は、ループバック回線にテスト用トラ フィックを送信します。
- **ステップ2** テスト セットで受信したテスト用トラフィックを調べます。テスト セットで検出されたエラーまたは他の信号情報を調べます。
- **ステップ3** 測定の結果、回線に異常がなければ、ループバック回線でのテストは終了です。ポートのターミナル ループバックを解除します。
  - a. ターミナル ループバックが設定されている中間ノードのカードをダブルクリックします。
  - **b.** Maintenance > Loopback > Port タブをクリックします。
  - c. テストするポートに対して、Loopback Type カラムから None を選択します。
  - **d.** テストするポートに対して、Admin State カラムから、適切な状態(Unlocked、Locked, disabled、 Unlocked, automaticInService)を選択します。
  - e. Apply をクリックします。
  - f. 確認用ダイアログボックスで Yes をクリックします。
- ステップ4 ターミナル ループバック回線を解除します。
  - a. Circuits タブをクリックします。
  - b. テスト対象のループバック回線を選択します。
  - c. Delete をクリックします。
  - d. Delete Circuits ダイアログボックスで Yes をクリックします。他のチェックボックスはチェック しないでください。
- ステップ5 回線パス全体が、一連の総合ループバックテストに合格しました。この回線は、実トラフィックの 伝送に適しています。測定の結果、回線に異常がある場合は、カード不良が問題であると考えられ ます。
- **ステップ6**「光カードのテスト」(p.1-68)の作業を行います。

# 光カードのテスト

- **ステップ1** 問題があると考えられるカードに対して「トラフィックカードの物理的な交換」(p.2-308)の作業 を行い、良好なカードと交換します。
- **ステップ2** 良好なカードを取り付けて、ループバック回線にテスト用トラフィックを再送信します。
- ステップ3 測定の結果、回線に異常がない場合は、カードの欠陥が問題であると考えられます。RMA プロセ スを通じて、不良カードをシスコに返送してください。詳細については、製品をお買い上げの弊社 販売代理店にお問い合わせください。
- ステップ4 不良カードに対して、「トラフィックカードの物理的な交換」(p.2-308)の作業を行います。

ステップ5 ポートのターミナル ループバックを解除します。

- a. ターミナル ループバックが設定されている発信元ノードのカードをダブルクリックします。
- b. Maintenance > Loopback > Port タブをクリックします。
- c. テストするポートに対して、Loopback Type カラムから None を選択します。
- **d.** テストするポートに対して、Admin State カラムから、適切な状態(Unlocked、Locked, disabled、 Unlocked, automaticInService)を選択します。
- e. Apply をクリックします。
- f. 確認用ダイアログボックスで Yes をクリックします。
- **ステップ6** ターミナル ループバック回線を解除します。
  - a. Circuits タブをクリックします。
  - b. テスト対象のループバック回線を選択します。
  - **c.** Delete をクリックします。
  - d. Delete Circuits ダイアログボックスで Yes をクリックします。他のチェックボックスはチェック しないでください。

回線パス全体が、一連の総合ループバック テストに合格しました。この回線は、実トラフィックの 伝送に適しています。

# 1.4 ループバックによるイーサネット回線パスのトラブルシューティ ング

ターミナル ループバック、ヘアピン回線、ターミナル ループバックは、ここで順序だって示され ているように、Gシリーズ カードのイーサネット回線パスのトラブルシューティングに使用できま す。Eシリーズと MLシリーズは、Software Release 6.0 では、この機能を持っていません。ここで 扱う例では、3 ノード MS-SPRing 上の G1000 回線をテストします。例に示しているシナリオでは、 ファシリティ(回線)ループバックとターミナル(内部)ループバックを組み合わせて、回線パス をトレースし、考えられる障害箇所を検証して切り分けます。この工程は、6 つのネットワーク試 験手順で構成されます。

(注)

) 回線のテスト手順は、回線のタイプとネットワーク トポロジによって異なります。

- 1. 発信元のイーサネット ポートでのファシリティ(回線)ループバック
- 2. 発信元ノードのイーサネット ポートでのターミナル (内部) ループバック
- 3. 中間ノードのイーサネット ポートでのファシリティ(回線)ループバック
- 4. 中間ノードのイーサネット ポートでのターミナル (内部) ループバック
- 5. 宛先ノードのイーサネット ポートでのファシリティ(回線)ループバック
- 6. 宛先ノードのイーサネット ポートでのターミナル(内部)ループバック

(注)

) ファシリティおよびターミナル ループバック テストには、現場要員が必要です。

# 1.4.1 発信元ノードのイーサネット ポートでのファシリティ (回線) ループバックの実行

ファシリティ(回線)ループバック テストは、ネットワーク回線内のノードの発信元ポートで実行 します。このテスト状況では、発信元ノード内の発信元 G1000 ポートが対象です。このポートでの ファシリティ(回線)ループバックが正常に完了すれば、G1000 ポートが障害ポイントである可能 性が切り分けられます。図 1-28 に、回線の発信元のイーサネット ポートでのファシリティ ループ バックの一例を示します。

#### 図 1-28 発信元ノードのイーサネット ポートでのファシリティ(回線)ループバック

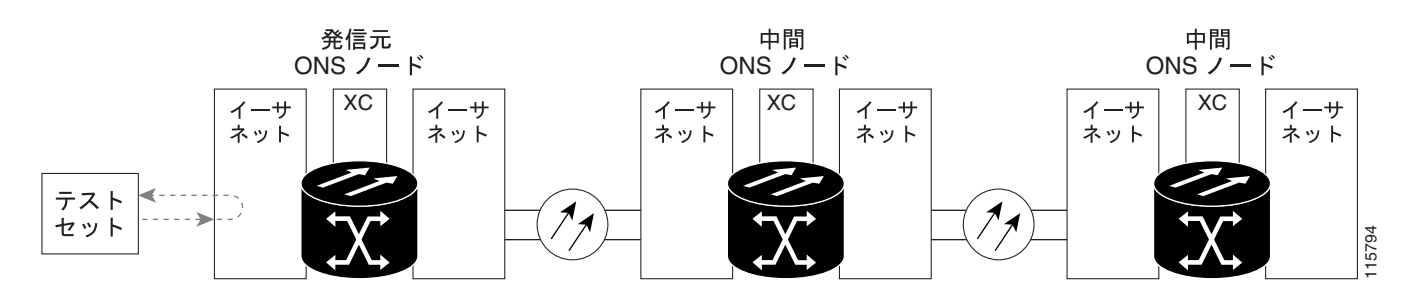

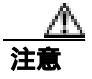

イン サービスの回線でループバックを実行すると、サービスに影響を及ぼします。

「発信元ノードのイーサネット ポートでのファシリティ(回線)ループバックの作成」(p.1-71)の 作業を行います。

## 発信元ノードのイーサネット ポートでのファシリティ (回線) ループバックの作成

**ステップ1** テストするポートに光テスト セットを接続します。(テスト セット装置の使用については、製造元 に問い合わせてください。)

適切なケーブルを使用して、光テスト セットの送信端子と受信端子をテスト対象のポートに接続します。送信端子と受信端子は、同じポートに接続します。

- ステップ2 必要に応じてテスト セットを調節します。
- **ステップ3** CTC のノード ビューで、カードをダブルクリックし、カード ビューを開きます。
- ステップ4 Maintenance > Loopback タブをクリックします。
- **ステップ5** テストするポートに対して、Admin State カラムから Locked,maintenance を選択します。このカードがマルチポート カードの場合、目的のポートに対応する行を選択します。
- **ステップ6** テストするポートに対して、Loopback Type カラムから Facility (Line)を選択します。このカードが マルチポート カードの場合、目的のポートに対応する行を選択します。
- ステップ7 Apply をクリックします。
- ステップ8 確認用ダイアログボックスで Yes をクリックします。

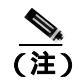

 ループバックのセットアップ時には、通常、「LPBKFACILITY (G1000)」(p.2-189)が表示 されます。ループバックを削除すると、この状態はクリアされます。

ステップ9「ファシリティ(回線)ループバック回線のテストと解除」(p.1-71)の作業を行います。

# ファシリティ(回線)ループバック回線のテストと解除

- **ステップ1** テスト セットからトラフィックをまだ送信していない場合は、ループバック回線にテスト用トラ フィックを送信します。
- **ステップ2** テスト セットで受信したトラフィックを調べます。テスト セットで検出されたエラーまたは他の 信号情報を調べます。
- **ステップ3** 測定の結果、回線に異常がなければ、ファシリティ ループバックでのテストは終了です。ファシリ ティ(回線)ループバックを解除します。
  - a. Maintenance > Loopback タブをクリックします。

- **b.** テストするポートに対して、Loopback Type カラムから None を選択します。
- **c.** テストするポートに対して、Admin State カラムから、適切な状態(Unlocked、Locked, disabled、 Unlocked, automatic In Service)を選択します。
- d. Apply をクリックします。
- e. 確認用ダイアログボックスで Yes をクリックします。

ステップ4 「イーサネット カードのテスト」(p.1-72)の作業を行います。

## イーサネット カードのテスト

- **ステップ1** 問題があると考えられるカードに対して「トラフィックカードの物理的な交換」(p.2-308)の作業 を行い、良好なカードと交換します。
- **ステップ2** 良好なカードを取り付けて、ループバック回線にテスト用トラフィックを再送信します。
- ステップ3 測定の結果、回線に異常がない場合は、カードの欠陥が問題であったと考えられます。RMA プロ セスを通じて、不良カードをシスコに返送してください。詳細については、製品をお買い上げの弊 社販売代理店にお問い合わせください。
- ステップ4 不良カードに対して、「トラフィック カードの物理的な交換」(p.2-308)の作業を行います。
- **ステップ5** ファシリティ(回線)ループバックを解除します。

  - **b.** テストするポートに対して、Loopback Type カラムから None を選択します。
  - **c.** テストするポートに対して、Admin State カラムから、適切な状態(Unlocked、Locked, disabled、 Unlocked, automaticInService)を選択します。
  - d. Apply をクリックします。
  - e. 確認用ダイアログボックスで Yes をクリックします。
- ステップ6 「1.4.2 発信元ノードのイーサネット ポートでのターミナル(内部)ループバックの実行」(p.1-72) の作業を行います。

# 1.4.2 発信元ノードのイーサネット ポートでのターミナル(内部)ループバックの実行

ターミナル(内部)ループバックテストは発信元ノードのイーサネット ポートで実行されます。この例の回線では、発信元ノードの発信 G1000 ポートです。まず、宛先ノードの G1000 ポートで開始し、発信元ノードの G1000 ポートでループバックする双方向回線を作成します。次にターミナルループバックテストに進みます。発信元ノードのポートへのターミナル ループバックが正常に完了すれば、回線が発信元ポートまで問題ないことが実証されます。図1-29 は、Gシリーズポートのターミナル ループバックの一例を示しています。

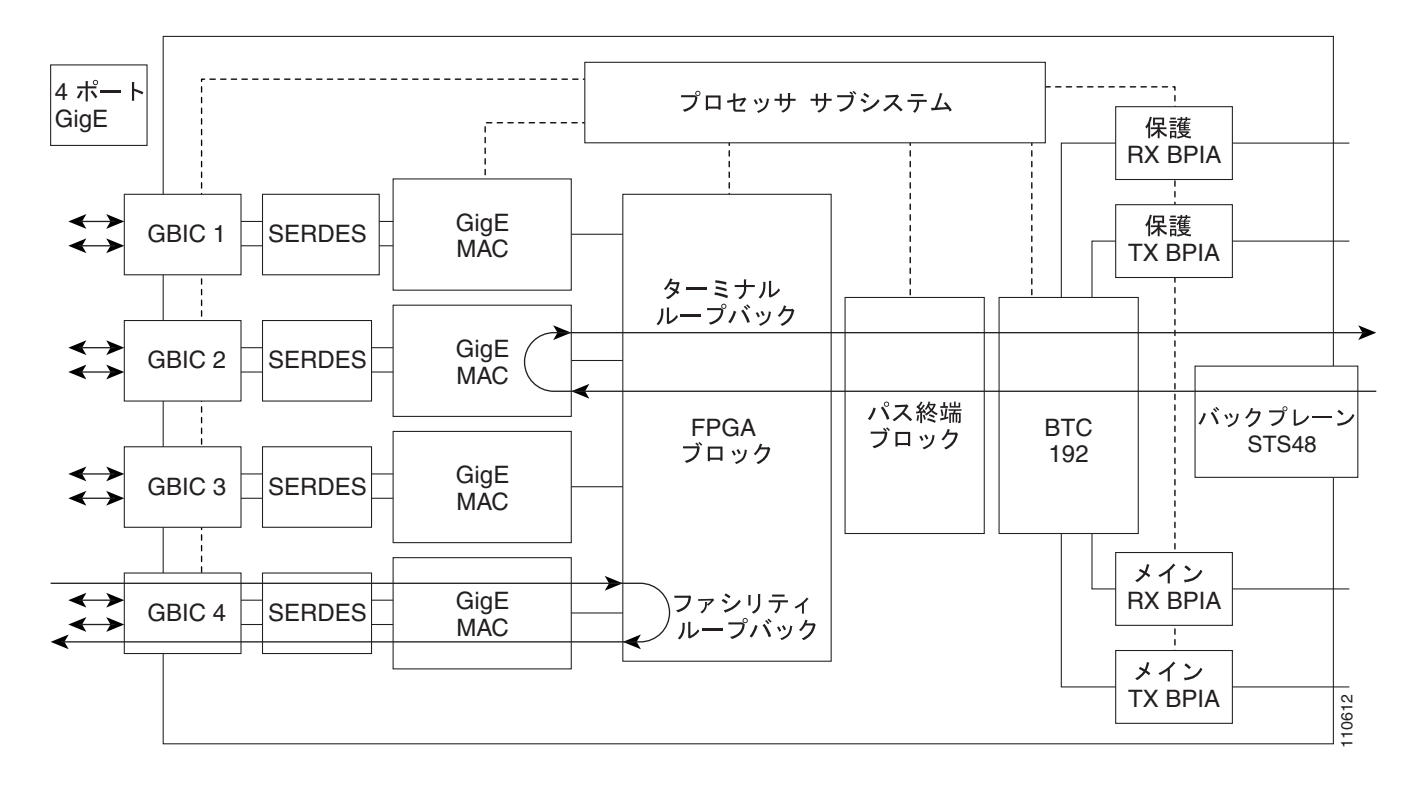

図 1-29 G シリーズ ポートでのターミナル (内部) ループバック

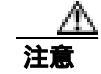

イン サービスの回線でループバックを実行すると、サービスに影響を及ぼします。

「発信元ノードのイーサネット ポートでのターミナル(内部)ループバックの作成」(p.1-73)の作 業を行います。

# 発信元ノードのイーサネット ポートでのターミナル (内部)ループバックの作成

ステップ1 テストするポートに光テスト セットを接続します。

▲
(注) テスト セット装置の使用については、製造元に問い合わせてください。

- a. 「1.4.1 発信元ノードのイーサネット ポートでのファシリティ(回線)ループバックの実行」 (p.1-70)の作業が完了したばかりであれば、発信元ノードのイーサネット ポートに光テスト セットを接続したままにします。
- b. 現在の手順を開始するときに、光テスト セットが発信元ポートに接続されていない場合は、適切なケーブル接続で、光テスト セットの送信端子と受信端子をテストするポートに接続します。送信と受信の両方を同じポートに接続します。

**ステップ2** 必要に応じてテスト セットを調節します。

- **ステップ3** CTC を使用して、次のようにテスト ポートにターミナル(内部)ループバックをセットアップします。
  - a. ノード ビューで、Circuits タブをクリックし、Create をクリックします。
  - **b.** Circuit Creation ダイアログボックスで、タイプとサイズを選択します(VC\_HOと回線番号1など)。
  - **c.** Next をクリックします。
  - **d.** 次の Circuit Creation ダイアログボックスで、回線に「G1K1toG1K2」のようなわかりやすい名前を指定します。
  - e. Bidirectional チェックボックスは、オンの状態のままにします。
  - f. Next をクリックします。
  - **g.** Circuit Creation source 発信元ダイアログボックスで、テスト セットの接続先と同じ Node、Slot、 Port、VC、および Tug を選択します。
  - h. Next をクリックします。
  - i. Circuit Creation destination ダイアログボックスで、source ダイアログボックスで使用したものと 同じ Node、Slot、Port、VC、および Tug を使用します。
  - j. Next をクリックします。
  - **k.** Circuit Creation circuit routing preferences ダイアログボックスでは、すべてデフォルト値のままにします。**Finish** をクリックします。
- ステップ4 Circuits タブに、新しく作成した回線が双方向回線として表示されていることを確認します。

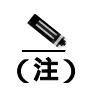

- ステップ5 テスト対象の宛先ポートに、ターミナル(内部)ループバックを作成します。
  - a. ノード ビューで、発信元ノードの G1000 カードなど、ループバックが必要なカードをダブル クリックします。
  - **b.** Maintenance > Loopback タブをクリックします。
  - **c.** Admin State カラムから Locked, maintenance を選択します。このカードがマルチポート カードの場合、目的のポートに対応する行を選択します。
  - **d.** Loopback Type カラムから、Terminal (Inward) を選択します。このカードがマルチポート カードの場合、目的のポートに対応する行を選択します。
  - e. Apply をクリックします。
  - f. 確認用ダイアログボックスで Yes をクリックします。

ステップ6 「イーサネット ターミナル ループバック回線のテストと解除」(p.1-75)の作業を行います。

## イーサネット ターミナル ループバック回線のテストと解除

- **ステップ1** テスト セットからトラフィックをまだ送信していない場合は、ループバック回線にテスト用トラ フィックを送信します。
- **ステップ2** テスト セットで受信したテスト用トラフィックを調べます。テスト セットで検出されたエラーまたは他の信号情報を調べます。
- **ステップ3** 測定の結果、回線に異常がなければ、ループバック回線でのテストは終了です。ポートのターミナルループバック状態を解除します。
  - a. ターミナル ループバックが設定されている発信元ノードのカードをダブルクリックします。
  - b. Maintenance > Loopback タブをクリックします。
  - c. テストするポートに対して、Loopback Type カラムから None を選択します。
  - **d.** テストするポートに対して、Admin State カラムから、適切な状態(Unlocked、Locked, disabled、 Unlocked, automaticInService)を選択します。
  - e. Apply をクリックします。
  - f. 確認用ダイアログボックスで Yes をクリックします。
- ステップ4 ターミナル ループバック回線を解除します。
  - a. Circuits タブをクリックします。
  - b. テスト対象のループバック回線を選択します。
  - c. Delete をクリックします。
  - d. Delete Circuits ダイアログボックスで Yes をクリックします。他のチェックボックスはチェック しないでください。
- ステップ5 「イーサネットカードのテスト」(p.1-75)の作業を行います。

イーサネット カードのテスト

- **ステップ1** 問題があると考えられるカードに対して「トラフィックカードの物理的な交換」(p.2-308)の作業 を行い、良好なカードと交換します。
- **ステップ2** 良好なカードを取り付けて、ループバック回線にテスト用トラフィックを再送信します。
- ステップ3 測定の結果、回線に異常がない場合は、カードの欠陥が問題であったと考えられます。RMA プロ セスを通じて、不良カードをシスコに返送してください。詳細については、製品をお買い上げの弊 社販売代理店にお問い合わせください。
- ステップ4 不良カードに対して、「トラフィックカードの物理的な交換」(p.2-308)の作業を行います。

- **ステップ5** ネットワーク回線パスの次のセグメントの試験に進む前に、ポートのターミナル ループバックを解除します。
  - a. ターミナル ループバックが設定されている発信元ノードのカードをダブルクリックします。
  - **b.** Maintenance > Loopback タブをクリックします。
  - c. テストするポートに対して、Loopback Type カラムから None を選択します。
  - **d.** テストするポートに対して、Admin State カラムから、適切な状態(Unlocked、Locked, disabled、 Unlocked, automaticInService)を選択します。
  - e. Apply をクリックします。
  - f. 確認用ダイアログボックスで Yes をクリックします。
- **ステップ6** ネットワーク回線パスの次のセグメントの試験に進む前に、ターミナル ループバック回線を解除します。
  - a. Circuits タブをクリックします。
  - b. テスト対象のループバック回線を選択します。
  - c. Delete をクリックします。
  - d. Delete Circuits ダイアログボックスで Yes をクリックします。他のチェックボックスはチェックしないでください。
- **ステップ7** 「1.4.3 中間ノードのイーサネット ポートでのファシリティ(回線)ループバックの実行」(p.1-76) の作業を行います。

# 1.4.3 中間ノードのイーサネット ポートでのファシリティ(回線)ループバックの実行

中間ノードでファシリティ(回線)ループバック試験を実行することにより、そのノードが回線障害の原因かどうかを切り分けることができます。これを図 1-30 に示します。

## 図 1-30 中間ノードのイーサネット ポートでのファシリティ (回線) ループバックの実行

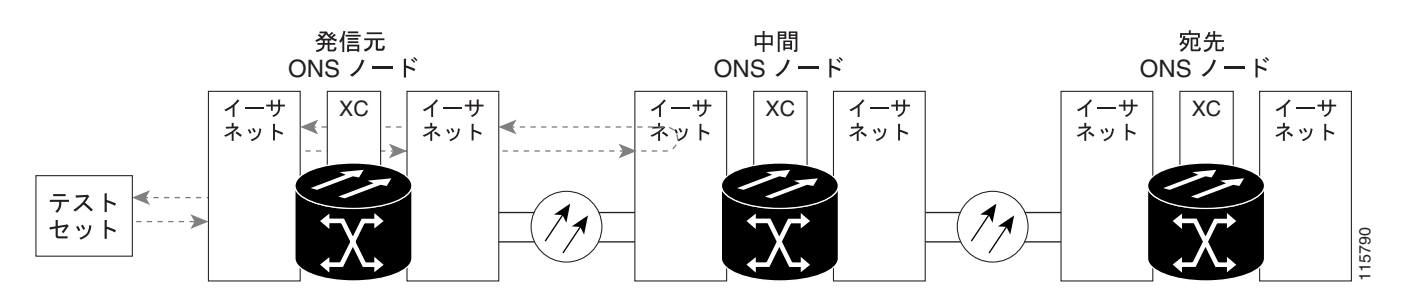

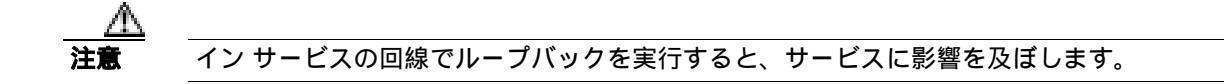

「中間ノードのイーサネット ポートでのファシリティ(回線)ループバックの作成」(p.1-77)の作業を行います。

中間ノードのイーサネット ポートでのファシリティ (回線)ループバックの作成

ステップ1 テストするポートに光テスト セットを接続します。

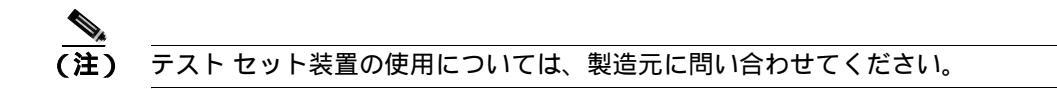

- a. 「1.4.2 発信元ノードのイーサネット ポートでのターミナル(内部)ループバックの実行」 (p.1-72)の作業が完了したばかりであれば、発信元ノードのポートに光テスト セットを接続 したままにします。
- b. 現在の手順を開始するときに、光テスト セットが発信元ポートに接続されていない場合は、適切なケーブル接続で、光テスト セットの送信端子と受信端子をテストするポートに接続します。送信と受信の両方を同じポートに接続します。
- ステップ2 必要に応じてテスト セットを調節します。
- **ステップ3** CTC を使用して、次のようにテスト ポートにファシリティ(回線)ループバックをセットアップ します。
  - a. ノード ビューで、Circuits タブをクリックし、Create をクリックします。
  - **b.** Circuit Creation ダイアログボックスで、タイプとサイズを選択します(VC\_HOと回線番号1など)。
  - **c.** Next をクリックします。
  - **d.** 次の Circuit Creation ダイアログボックスで、回線に「G1K1toG1K3」のようなわかりやすい名前を指定します。
  - e. Bidirectional チェックボックスは、オンの状態のままにします。
  - f. Next をクリックします。
  - **g.** Circuit Creation source ダイアログボックスで、テスト セットの接続先と同じ Node、Slot、Port、 VC、および Tug を選択します。
  - h. Next をクリックします。
  - i. Circuit Creation destination ダイアログボックスで、source ダイアログボックスで使用したのと同 じ Node、Slot、Port、VC、および Tug を使用します。
  - j. Next をクリックします。
  - **k.** Circuit Creation circuit routing preferences ダイアログボックスでは、すべてデフォルト値のまま にします。**Finish** をクリックします。

ステップ4 Circuits タブに、新しく作成した回線が双方向回線として表示されていることを確認します。

 ▲
(注) ループバックのセットアップ時には、通常、「LPBKFACILITY (G1000)」(p.2-189)が表示 されます。ループバックを削除すると、この状態はクリアされます。

**ステップ5** テスト対象の宛先ポート上でファシリティ(回線)ループバックを作成します。

a. 中間ノードのノード ビューに移動します。

- メニュー バーから View > Go To Other Node を選択します。
- Select Node ダイアログボックスのドロップダウン リストからノードを選択し、OK をクリックします。
- **b.** ノード ビューで、ループバックが必要な中間ノードのカードをダブルクリックします。
- c. Maintenance > Loopback タブをクリックします。
- **d.** Admin State カラムから OOS,MT を選択します。このカードがマルチポート カードの場合、目的のポートに対応する行を選択します。
- e. Loopback Type カラムから、Facility (Line)を選択します。このカードがマルチポート カードの 場合、目的のポートに対応する行を選択します。
- f. Apply をクリックします。
- g. 確認用ダイアログボックスで Yes をクリックします。

**ステップ6** 「ファシリティ(回線)ループバック回線のテストと解除」(p.1-78)の作業を行います。

## ファシリティ(回線)ループバック回線のテストと解除

- **ステップ1** テスト セットからトラフィックをまだ送信していない場合は、ループバック回線にテスト用トラ フィックを送信します。
- **ステップ2** テスト セットで受信したトラフィックを調べます。テスト セットで検出されたエラーまたは他の 信号情報を調べます。
- **ステップ3**測定の結果、回線に異常がなければ、ファシリティ(回線)ループバックでのテストは終了です。 ポートからファシリティ ループバックを解除します。

  - b. テストするポートに対して、Loopback Type カラムから None を選択します。
  - **c.** テストするポートに対して、Admin State カラムから、適切な状態(Unlocked、Locked, disabled、 Unlocked, automatic In Service)を選択します。
  - d. Apply をクリックします。
  - e. 確認用ダイアログボックスで Yes をクリックします。
- **ステップ4** ファシリティ(回線)ループバック回線を解除します。
  - a. Circuits タブをクリックします。
  - b. テスト対象のループバック回線を選択します。
  - **c.** Delete  $\varepsilon / 0 = 0$
  - d. Delete Circuits ダイアログボックスで Yes をクリックします。他のチェックボックスはチェック しないでください。

**ステップ5**「イーサネットカードのテスト」(p.1-79)の作業を行います。

イーサネット カードのテスト

- **ステップ1** 問題があると考えられるカードに対して「トラフィックカードの物理的な交換」(p.2-308)の作業 を行い、良好なカードと交換します。
- ステップ2 良好なカードを取り付けて、ループバック回線にテスト用トラフィックを再送信します。
- **ステップ3** 測定の結果、回線に異常がない場合は、カードの欠陥が問題であったと考えられます。RMA プロ セスを通じて、不良カードをシスコに返送してください。詳細については、製品をお買い上げの弊 社販売代理店にお問い合わせください。
- ステップ4 不良カードに対して、「トラフィックカードの物理的な交換」(p.2-308)の作業を行います。
- **ステップ5** ポートからファシリティ(回線)ループバックを解除します。
  - a. Maintenance > Loopback タブをクリックします。
  - **b.** テストするポートに対して、Loopback Type カラムから None を選択します。
  - **c.** テストするポートに対して、Admin State カラムから、適切な状態(Unlocked、Locked, disabled、 Unlocked, automaticInService)を選択します。
  - d. Apply をクリックします。
  - e. 確認用ダイアログボックスで Yes をクリックします。
- **ステップ6** ファシリティ ループバック回線を解除します。
  - a. Circuits タブをクリックします。
  - b. テスト対象のループバック回線を選択します。
  - **c.** Delete  $\mathcal{E}$   $\mathcal{D}$   $\mathcal{D}$   $\mathcal{$
  - d. Delete Circuits ダイアログボックスで Yes をクリックします。他のチェックボックスはチェックしないでください。
- ステップ7 「1.4.4 中間ノードのイーサネット ポートでのターミナル(内部)ループバックの実行」(p.1-79) の作業を行います。

# 1.4.4 中間ノードのイーサネット ポートでのターミナル(内部)ループバックの実行

次のトラブルシューティング テストでは、中間ノードのポートに対してターミナル ループバック を実行することにより、宛先ポートが回線障害の原因となっているかどうかを切り分けます。図 1-31 に示す例の状況では、ターミナル ループバックを、回線内の中間イーサネット ポートに対し て実行します。まず、発信元ノードのイーサネット ポートで開始し、中間ノードのポートでループ バックする双方向回線を作成します。次に、ターミナル ループバック テストに進みます。ノード でのターミナル ループバックが正常に完了すれば、このノードを回線障害の原因から除外します。 図 1-31 中間ノードのイーサネット ポートでのターミナル ループバック

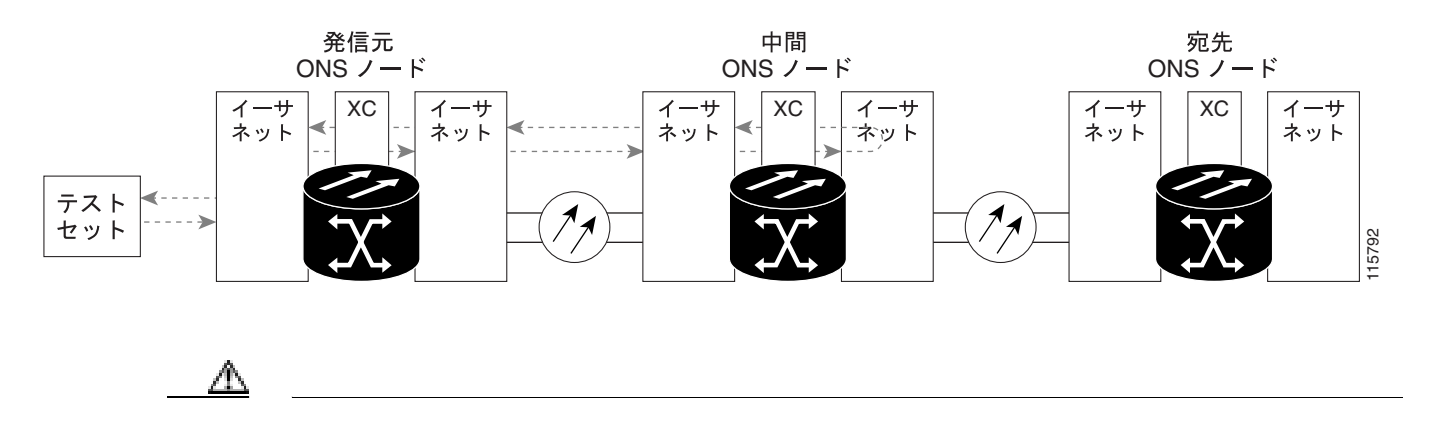

「中間ノードのイーサネット ポートでのターミナル ループバックの作成」(p.1-80)の作業を行います。

中間ノードのイーサネット ポートでのターミナル ループバックの作成

ステップ1 テストするポートに光テスト セットを接続します。

(注) テスト セット装置の使用については、製造元に問い合わせてください。

- a. 「1.4.3 中間ノードのイーサネット ポートでのファシリティ(回線)ループバックの実行」 (p.1-76)の作業が完了したばかりであれば、発信元ノードのポートに光テスト セットを接続 したままにします。
- b. 現在の手順を開始するときに、光テスト セットが発信元ポートに接続されていない場合は、適切なケーブル接続で、光テスト セットの送信端子と受信端子をテストするポートに接続します。送信と受信の両方を同じポートに接続します。
- **ステップ2** 必要に応じてテスト セットを調節します。
- **ステップ3** CTC を使用して、次のようにテスト ポートにターミナル(内部)ループバックをセットアップします。
  - a. ノード ビューで、Circuits タブをクリックし、Create をクリックします。
  - **b.** Circuit Creation ダイアログボックスで、タイプとサイズを選択します(VC\_HOと回線番号1など)。
  - **c.** Next をクリックします。
  - **d.** 次の Circuit Creation ダイアログボックスで、回線に「G1K1toG1K4」のようなわかりやすい名前を指定します。
  - e. Bidirectional チェックボックスは、オンの状態のままにします。
  - f. Next をクリックします。
  - **g.** Circuit Creation 発信元ダイアログボックスで、テスト セットの接続先と同じ Node、Slot、Port、 VC、および Tug を選択します。

- h. Next をクリックします。
- i. Circuit Creation destination ダイアログボックスで、source ダイアログボックスで使用したのと同 じ Node、Slot、Port、VC、および Tug を使用します。
- j. Next をクリックします。
- **k.** Circuit Creation circuit routing preferences ダイアログボックスでは、すべてデフォルト値のまま にします。**Finish** をクリックします。
- **ステップ4**新しく作成した回線が Circuits タブに表示され、Dir カラムで双方向回線として表示されていることを確認します。

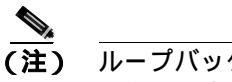

ループバックのセットアップ時には、通常、「LPBKTERMINAL (G1000)」(p.2-195)が表示されます。ループバックを削除すると、この状態はクリアされます。

- **ステップ5** テスト対象の宛先ポート上でターミナル ループバックを作成します。
  - a. 中間ノードのノード ビューに移動します。
    - メニュー バーから View > Go To Other Node を選択します。
    - Select Node ダイアログボックスのドロップダウン リストからノードを選択し、OK をクリックします。
  - **b.** ノード ビューで、ループバックが必要なカードをダブルクリックします。
  - c. Maintenance > Loopback タブをクリックします。
  - **d.** Admin State カラムから Locked, maintenance を選択します。このカードがマルチポート カードの場合、目的のポートに対応する行を選択します。
  - e. Loopback Type カラムから、Terminal (Inward) を選択します。このカードがマルチポート カードの場合、目的のポートに対応する行を選択します。
  - f. Apply をクリックします。
  - g. 確認用ダイアログボックスで Yes をクリックします。

ステップ6 「イーサネット ターミナル ループバック回線のテストと解除」(p.1-81)の作業を行います。

## イーサネット ターミナル ループバック回線のテストと解除

- **ステップ1** テスト セットからトラフィックをまだ送信していない場合は、ループバック回線にテスト用トラ フィックを送信します。
- **ステップ2** テスト セットで受信したテスト用トラフィックを調べます。テスト セットで検出されたエラーまたは他の信号情報を調べます。
- **ステップ3**測定の結果、回線に異常がなければ、ループバック回線でのテストは終了です。ポートからターミナル ループバックを解除します。
  - a. カード ビューを表示するために、ターミナル ループバックが設定されている中間ノードのカー ドをダブルクリックします。

- c. テストするポートに対して、Loopback Type カラムから None を選択します。
- **d.** テストするポートに対して、Admin State カラムから、適切な状態(Unlocked、Locked, disabled、 Unlocked, automaticInService)を選択します。
- e. Apply をクリックします。
- f. 確認用ダイアログボックスで Yes をクリックします。
- ステップ4 ターミナル ループバック回線を解除します。
  - a. Circuits タブをクリックします。
  - b. テスト対象のループバック回線を選択します。
  - **c.** Delete  $\varepsilon / 0 = 0$
  - d. Delete Circuits ダイアログボックスで Yes をクリックします。他のチェックボックスはチェック しないでください。

**ステップ5** 「イーサネットカードのテスト」(p.1-82)の作業を行います。

イーサネット カードのテスト

- **ステップ1** 問題があると考えられるカードに対して「トラフィックカードの物理的な交換」(p.2-308)の作業 を行い、良好なカードと交換します。
- **ステップ2** 良好なカードを取り付けて、ループバック回線にテスト用トラフィックを再送信します。
- ステップ3 測定の結果、回線に異常がない場合は、カードの欠陥が問題であったと考えられます。RMA プロ セスを通じて、不良カードをシスコに返送してください。詳細については、製品をお買い上げの弊 社販売代理店にお問い合わせください。
- ステップ4 不良カードに対して、「トラフィック カードの物理的な交換」(p.2-308)の作業を行います。
- ステップ5 ポートのターミナル ループバックを解除します。
  - a. ターミナル ループバックが設定されている発信元ノードのカードをダブルクリックします。
  - b. Maintenance > Loopback タブをクリックします。
  - c. テストするポートに対して、Loopback Type カラムから None を選択します。
  - **d.** テストするポートに対して、Admin State カラムから、適切な状態(Unlocked、Locked, disabled、 Unlocked, automaticInService)を選択します。
  - e. Apply をクリックします。
  - f. 確認用ダイアログボックスで Yes をクリックします。
- **ステップ6** ターミナル ループバック回線を解除します。
  - a. Circuits タブをクリックします。
  - b. テスト対象のループバック回線を選択します。

- c. Delete をクリックします。
- d. Delete Circuits ダイアログボックスで Yes をクリックします。他のチェックボックスはチェックしないでください。
- **ステップ7** 「1.4.5 宛先ノードのイーサネット ポートでのファシリティ(回線)ループバックの実行」(p.1-83) の作業を行います。

1.4.5 宛先ノードのイーサネット ポートでのファシリティ(回線)ループバックの実行

宛先ポートでファシリティ(回線)ループバック試験を実行することにより、ローカル ポートが回 線障害の原因かどうか判別します。図 1-32 に、イーサネット ポートでのファシリティ ループバッ クの一例を示します。

#### 図 1-32 宛先ノードのイーサネット ポートでのファシリティ(回線)ループバック

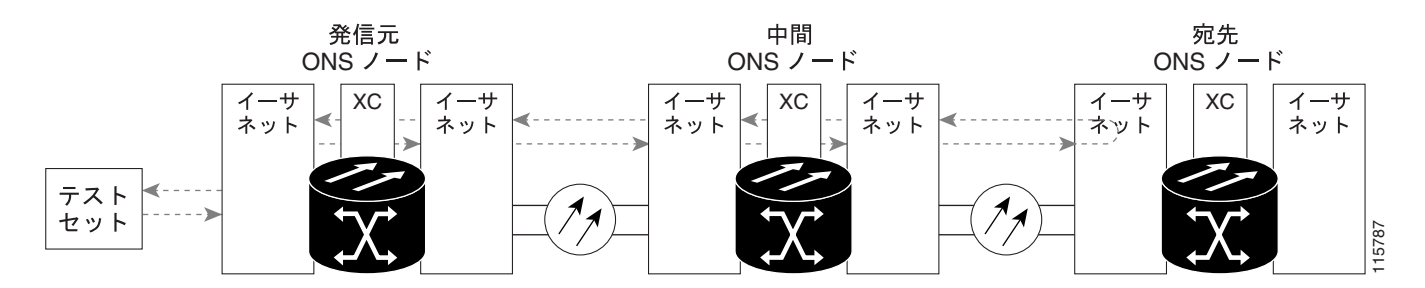

「宛先ノードのイーサネット ポートでのファシリティ(回線)ループバックの作成」(p.1-83)の作 業を行います。

## 宛先ノードのイーサネット ポートでのファシリティ (回線)ループバックの作成

ステップ1 テストするポートに光テスト セットを接続します。

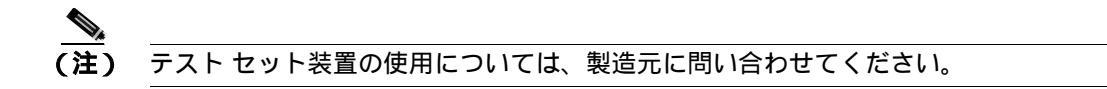

- a. 「1.4.4 中間ノードのイーサネット ポートでのターミナル(内部)ループバックの実行(p.1-79) の作業が完了したばかりであれば、発信元ノードのポートに光テスト セットを接続したままに します。
- b. 現在の手順を開始するときに、光テスト セットが発信元ポートに接続されていない場合は、適切なケーブル接続で、光テスト セットの送信端子と受信端子をテストするポートに接続します。送信と受信の両方を同じポートに接続します。

ステップ2 必要に応じてテスト セットを調節します。

- **ステップ3** CTC を使用して、次のようにテスト ポートにヘアピン回線をセットアップします。
  - a. ノード ビューで、Circuits タブをクリックし、Create をクリックします。
  - **b.** Circuit Creation ダイアログボックスで、タイプとサイズを選択します(VC\_HOと回線番号1など)。
  - **c.** Next をクリックします。
  - c. 次の Circuit Creation ダイアログボックスで、回線に「G1K1toG1K5」のようなわかりやすい名前を指定します。
  - e. Bidirectional チェックボックスは、オンの状態のままにします。
  - f. Next をクリックします。
  - **g.** Circuit Creation source ダイアログボックスで、テスト セットの接続先と同じ Node、Slot、Port、 VC、および Tug を選択します。
  - h. Next をクリックします。
  - i. Circuit Creation destination ダイアログボックスで、source ダイアログボックスで使用したのと同 じ Node、Slot、Port、VC、および Tug を使用します。
  - j. Next をクリックします。
  - **k.** Circuit Creation circuit routing preferences ダイアログボックスでは、すべてデフォルト値のままにします。**Finish** をクリックします。
- ステップ4 Circuits タブに、新しく作成した回線が双方向回線として表示されていることを確認します。

 (注) ループバックのセットアップ時には、通常、「LPBKFACILITY (G1000)」(p.2-189)が表示 されます。ループバックを削除すると、この状態はクリアされます。

- **ステップ5** テスト対象の宛先ポート上でファシリティ(回線)ループバックを作成します。
  - a. 宛先ノードのノード ビューに移動します。
    - メニューバーから View > Go To Other Node を選択します。
    - Select Node ダイアログボックスのドロップダウン リストからノードを選択し、OK をクリックします。
  - b. ノード ビューで、ループバックが必要なカードをダブルクリックします。
  - c. Maintenance > Loopback タブをクリックします。
  - **d.** Admin State カラムから Locked, maintenance を選択します。このカードがマルチポート カードの場合、目的のポートに対応する行を選択します。
  - e. Loopback Type カラムから、Facility (Line) を選択します。このカードがマルチポート カードの 場合、目的のポートに対応する行を選択します。
  - f. Apply をクリックします。
  - g. 確認用ダイアログボックスで Yes をクリックします。
- ステップ6 「ファシリティ(回線)ループバック回線のテストと解除」(p.1-85)の作業を行います。

ファシリティ(回線)ループバック回線のテストと解除

- **ステップ1** テスト セットからトラフィックをまだ送信していない場合は、ループバック回線にテスト用トラ フィックを送信します。
- **ステップ2** テスト セットで受信したトラフィックを調べます。テスト セットで検出されたエラーまたは他の 信号情報を調べます。
- **ステップ3** 測定の結果、回線に異常がなければ、ファシリティ ループバックでのテストは終了です。ポートからファシリティ(回線)ループバックを解除します。
  - a. Maintenance > Loopback タブをクリックします。
  - **b.** テストするポートに対して、Loopback Type カラムから None を選択します。
  - **c.** テストするポートに対して、Admin State カラムから、適切な状態(Unlocked、Locked, disabled、 Unlocked, automaticInService)を選択します。
  - d. Apply をクリックします。
  - e. 確認用ダイアログボックスで Yes をクリックします。
- **ステップ4** ファシリティ(回線)ループバック回線を解除します。
  - a. Circuits タブをクリックします。
  - b. テスト対象のループバック回線を選択します。
  - c. Delete  $\varepsilon$  0 + 0 = 0
  - d. Delete Circuits ダイアログボックスで Yes をクリックします。他のチェックボックスはチェックしないでください。
- ステップ5 「イーサネットカードのテスト」(p.1-85)の作業を行います。

イーサネット カードのテスト

- **ステップ1** 問題があると考えられるカードに対して「トラフィックカードの物理的な交換」(p.2-308)の作業 を行い、良好なカードと交換します。
- ステップ2 測定の結果、回線に異常がない場合は、カードの欠陥が問題であったと考えられます。RMA プロ セスを通じて、不良カードをシスコに返送してください。詳細については、製品をお買い上げの弊 社販売代理店にお問い合わせください。
- ステップ3 不良カードに対して、「トラフィック カードの物理的な交換」(p.2-308)の作業を行います。
- ステップ4 ポートのファシリティ(回線)ループバックを解除します。
  - a. Maintenance > Loopback タブをクリックします。
  - b. テストするポートに対して、Loopback Type カラムから None を選択します。
  - **c.** テストするポートに対して、Admin State カラムから、適切な状態(Unlocked、Locked, disabled、 Unlocked, automaticInService)を選択します。

- d. Apply をクリックします。
- e. 確認用ダイアログボックスで Yes をクリックします。
- **ステップ5** ファシリティ ループバック回線を解除します。
  - a. Circuits タブをクリックします。
  - b. テスト対象のループバック回線を選択します。
  - c. Delete をクリックします。
  - d. Delete Circuits ダイアログボックスで Yes をクリックします。他のチェックボックスはチェック しないでください。
- **ステップ6** 「1.4.6 宛先ノードのイーサネット ポートでのターミナル ループバックの実行」(p.1-86)の作業を 行います。

# 1.4.6 宛先ノードのイーサネット ポートでのターミナル ループバックの実行

宛先ノードのポートでのターミナル ループバックは、回線トラブルシューティング プロセスの中 でローカルなハードウェア エラーを除去する最後の手順です。テストが成功すれば、回線が宛先 ポートまで正常であることがわかります。図 1-33 に、中間ノードの宛先イーサネット ポートでの ターミナル ループバックの一例を示します。

#### 図 1-33 宛先ノードの イーサネット ポートでのターミナル ループバック

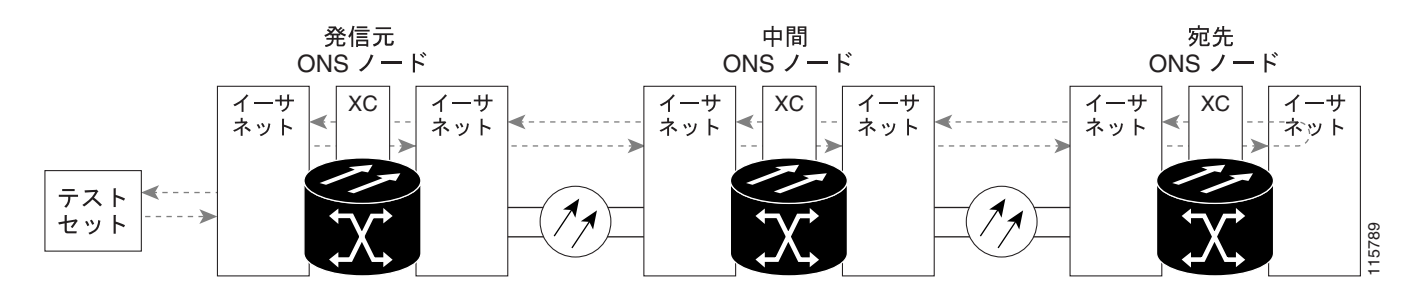

\_\_\_\_\_\_ 注意 イン サービスの回線でループバックを実行すると、サービスに影響を及ぼします。

「宛先ノードのイーサネット ポートでのターミナル ループバックの作成」(p.1-87)の作業を行います。

宛先ノードのイーサネット ポートでのターミナル ループバックの作成

ステップ1 テストするポートに光テスト セットを接続します。

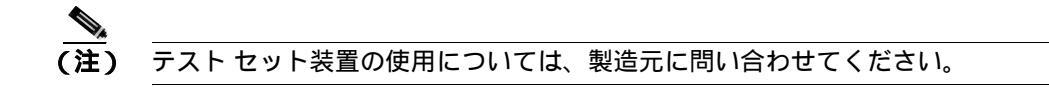

- a. 「1.4.5 宛先ノードのイーサネット ポートでのファシリティ(回線)ループバックの実行」 (p.1-83)の作業が完了したばかりであれば、発信元ノードのポートに光テスト セットを接続 したままにします。
- b. 現在の手順を開始するときに、光テスト セットが発信元ポートに接続されていない場合は、適切なケーブル接続で、光テスト セットの送信端子と受信端子をテストするポートに接続します。送信と受信の両方を同じポートに接続します。
- ステップ2 必要に応じてテスト セットを調節します。
- ステップ3 CTC を使用して、次のようにテスト ポートにターミナル ループバックをセットアップします。
  - **a.** J = F = C (Circuits g = 2 f = 2)
  - **b.** Circuit Creation ダイアログボックスで、タイプとサイズを選択します(VC\_HOと回線番号1など)。
  - c. Next をクリックします。
  - d. 次の Circuit Creation ダイアログボックスで、回線に「G1K1toG1K6」のようなわかりやすい名 前を指定します。
  - e. Bidirectional チェックボックスは、オンの状態のままにします。
  - f. Next をクリックします。
  - **g.** Circuit Creation source ダイアログボックスで、テスト セットの接続先と同じ Node、Slot、Port、 VC、および Tug を選択します。
  - h. Next をクリックします。
  - i. Circuit Creation destination ダイアログボックスで、source ダイアログボックスで使用したのと同 じ Node、Slot、Port、VC、および Tug を使用します。
  - j. Next をクリックします。
  - **k.** Circuit Creation circuit routing preferences ダイアログボックスでは、すべてデフォルト値のままにします。**Finish** をクリックします。
- ステップ4 Circuits タブに、新しく作成した回線が双方向回線として表示されていることを確認します。

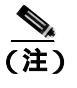

) ループバックのセットアップ時には、通常、「LPBKTERMINAL (G1000)」(p.2-195)が表示されます。ループバックを削除すると、この状態はクリアされます。

- **ステップ5** テスト対象の宛先ポート上でターミナル ループバックを作成します。
  - a. 宛先ノードのノード ビューに移動します。
    - メニュー バーから View > Go To Other Node を選択します。

- Select Node ダイアログボックスのドロップダウン リストからノードを選択し、OK をクリックします。
- **b.** ノード ビューで、ループバックが必要なカードをダブルクリックします。
- c. Maintenance > Loopback タブをクリックします。
- **d.** Admin State カラムから Locked, maintenance を選択します。このカードがマルチポート カードの場合、目的のポートに対応する行を選択します。
- e. Loopback Type カラムから、Terminal (Inward) を選択します。このカードがマルチポート カードの場合、目的のポートに対応する行を選択します。
- f. Apply をクリックします。
- g. 確認用ダイアログボックスで Yes をクリックします。

ステップ6 「イーサネット ターミナル ループバック回線のテストと解除」(p.1-88)の作業を行います。

- イーサネット ターミナル ループバック回線のテストと解除
  - **ステップ1** テスト セットからトラフィックをまだ送信していない場合は、ループバック回線にテスト用トラ フィックを送信します。
  - **ステップ2** テスト セットで受信したテスト用トラフィックを調べます。テスト セットで検出されたエラーまたは他の信号情報を調べます。
  - **ステップ3** 測定の結果、回線に異常がなければ、ループバック回線でのテストは終了です。ポートからターミナル ループバックを解除します。
    - a. ターミナル ループバックが設定されている中間ノードのカードをダブルクリックします。
    - b. Maintenance > Loopback タブをクリックします。
    - c. テストするポートに対して、Loopback Type カラムから None を選択します。
    - **d.** テストするポートに対して、Admin State カラムから、適切な状態(Unlocked、Locked, disabled、 Unlocked, automatic In Service)を選択します。
    - e. Apply をクリックします。
    - f. 確認用ダイアログボックスで Yes をクリックします。
  - ステップ4 ターミナル ループバック回線を解除します。
    - a. Circuits タブをクリックします。
    - b. テスト対象のループバック回線を選択します。
    - c. Delete をクリックします。
    - d. Delete Circuits ダイアログボックスで Yes をクリックします。他のチェックボックスはチェック しないでください。

回線パス全体が、一連の総合ループバック テストに合格しました。この回線は、実トラ フィックの伝送に適しています。

**ステップ5** 測定の結果、回線に異常がある場合は、カード不良が問題であると考えられます。

**ステップ6**「イーサネットカードのテスト」(p.1-89)の作業を行います。

# イーサネット カードのテスト

- **ステップ1** 問題があると考えられるカードに対して「トラフィックカードの物理的な交換」(p.2-308)の作業 を行い、良好なカードと交換します。
- **ステップ2** 良好なカードを取り付けて、ループバック回線にテスト用トラフィックを再送信します。
- ステップ3 測定の結果、回線に異常がない場合は、カードの欠陥が問題であったと考えられます。RMA プロ セスを通じて、不良カードをシスコに返送してください。詳細については、製品をお買い上げの弊 社販売代理店にお問い合わせください。
- ステップ4 不良カードに対して、「トラフィックカードの物理的な交換」(p.2-308)の作業を行います。
- **ステップ5** ポートのターミナル ループバックを解除します。
  - a. ターミナル ループバックが設定されている発信元ノードのカードをダブルクリックします。
  - **b.** Maintenance > Loopback タブをクリックします。
  - c. テストするポートに対して、Loopback Type カラムから None を選択します。
  - **d.** テストするポートに対して、Admin State カラムから、適切な状態(Unlocked、Locked, disabled、 Unlocked, automaticInService)を選択します。
  - e. Apply をクリックします。
  - f. 確認用ダイアログボックスで Yes をクリックします。
- **ステップ6** ターミナル ループバック回線を解除します。
  - a. Circuits タブをクリックします。
  - b. テスト対象のループバック回線を選択します。
  - c. Delete をクリックします。
  - d. Delete Circuits ダイアログボックスで Yes をクリックします。他のチェックボックスはチェック しないでください。

回線パス全体が、一連の総合ループバック テストに合格しました。この回線は、実トラフィックの 伝送に適しています。

# 1.5 ループバックによる MXP、TXP、または FC\_MR-4 回線パスのト ラブルシューティング

回線パス障害に対するループバックによる MXP、TXP、および FC\_MR-4 ループバック テストは、 ループバック テストが回線の作成を必要としない点で、電気、光、およびイーサネット回線のテス トとは異なります。MXP、TXP、および FC\_MR-4 クライアント ポートは、固定的にトランク ポー トにマッピングされ、ループバックをテストするためにクロスコネクト カード(回線内で)を信号 が経由する必要がありません。

第1章

この手順を、トランスポンダ カード(TXP、TXPP)、マックスポンダ カード(MXP、MXPP) および FC\_MR-4 カードで実行できます。ここで扱う例では、3 ノードの MS-SPRing 上で回線をテストします。例に示しているシナリオでは、ファシリティ(回線)ループバック、ヘアピン回線、ターミナル(内部)ループバックを組み合わせて、回線パスをトレースし、考えられる障害箇所を検証して切り分けます。この工程は、6 つのネットワーク試験手順で構成されます。

- 1. 発信元ノードの MXP/TXP/FC\_MR-4 ポートでのファシリティ(回線)ループバック
- 2. 発信元ノードの MXP/TXP/FC\_MR-4 ポートでのターミナル(内部)ループバック
- 3. 中間ノードの MXP/TXP/FC\_MR-4 ポートでのファシリティ(回線)ループバック
- 4. 中間ノードの MXP/TXP/FC\_MR-4 ポートでのターミナル (内部) ループバック
- 5. 宛先ノードの MXP/TXP/FC\_MR-4 ポートでのファシリティ(回線)ループバック
- 6. 宛先ノードの MXP/TXP/FC\_MR-4 ポートでのターミナル(内部)ループバック

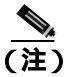

ループバックは、このリリースでは DWDM カードでは使用できません。

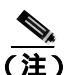

MXP および TXP カードのクライアント ポートは、プロビジョニングされていなければ、 Maintenance > Loopback タブには表示されません。TXP および TXP の Pluggable Port Module (PPM; 着脱可能なポート モジュール)をプロビジョニングする方法については、『*Cisco ONS 15454 DWDM Installation and Operations Guide*』の「Provision Transponder and Muxponder Cards」の章を参照してく ださい。

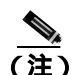

回線のテスト手順は、回線のタイプとネットワークトポロジによって異なります。

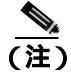

ファシリティ、ヘアピン、およびターミナル ループバック テストには、現場要員が必要です。

# 1.5.1 発信元ノードの MXP/TXP/FC\_MR-4 ポートでのファシリティ (回線)ループパッ クの実行

ファシリティ(回線)ループバックテストは、ネットワーク回線内のノードの発信元ポートで実行 します。次のテスト例では、発信元ノードの発信元マックスポンダまたはトランスポンダ MXP/TXP/FC\_MR-4 ポートが対象です。このポートでのファシリティ(回線)ループバックが正常 に完了すれば、MXP/TXP/FC\_MR-4 ポートが障害ポイントである可能性が切り分けられます。図 1-34 に、回線の発信元 MXP/TXP/FC\_MR-4 ポートでのファシリティ ループバックの一例を示しま す。

#### 図 1-34 回線の発信元 MXP/TXP/FC\_MR-4 ポートでのファシリティ(回線)ループパック

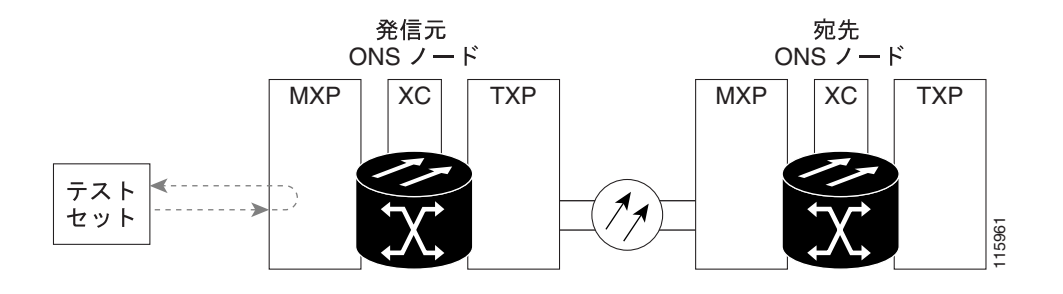

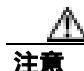

イン サービスの回線でループバックを実行すると、サービスに影響を及ぼします。

「発信元ノードの MXP/TXP/FC\_MR-4 ポートでのファシリティ(回線)ループバックの作成(p.1-91) の作業を行います。

# 発信元ノードの MXP/TXP/FC\_MR-4 ポートでのファシリティ (回線) ループバックの作成

**ステップ1** テストするポートに光テスト セットを接続します。

適切なケーブルを使用して、光テスト セットの送信端子と受信端子をテスト対象のポートに接続します。送信端子と受信端子は、同じポートに接続します。

- ステップ2 必要に応じてテスト セットを調節します。
- **ステップ3** CTC のノード ビューで、カードをダブルクリックし、カード ビューを表示します。
- ステップ4 Maintenance > Loopback タブをクリックします。
- **ステップ5** テストするポートに対して、Admin State カラムから Locked,maintenance を選択します。このカードがマルチポート カードの場合、目的のポートに対応する行を選択します。

- **ステップ6** テストするポートに対して、Loopback Type カラムから Facility (Line) を選択します。このカードが マルチポート カードの場合、目的のポートに対応する行を選択します。
- ステップ7 Apply をクリックします。
- ステップ8 確認用ダイアログボックスで Yes をクリックします。

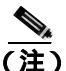

)  $\overline{\mu}$  ループバックのセットアップ時には、通常、「LPBKFACILITY (FCMR)」(p.2-188)が表示 されます。 $\mu$ ープバックを削除すると、この状態はクリアされます。

**ステップ9** 「MXP/TXP/FC\_MR-4 ファシリティ(回線)ループバック回線のテストと解除」(p.1-92)の作業を 行います。

MXP/TXP/FC\_MR-4 ファシリティ(回線)ループバック回線のテストと解除

- **ステップ1** テスト セットからトラフィックをまだ送信していない場合は、ループバック回線にテスト用トラ フィックを送信します。
- **ステップ2** テスト セットで受信したトラフィックを調べます。テスト セットで検出されたエラーまたは他の 信号情報を調べます。
- **ステップ3** 測定の結果、回線に異常がなければ、ファシリティ ループバックでのテストは終了です。ファシリ ティ(回線)ループバックを解除します。
  - a. Maintenance > Loopback タブをクリックします。
  - **b.** テストするポートに対して、Loopback Type カラムから None を選択します。
  - **c.** テストするポートに対して、Admin State カラムから、適切な状態(Unlocked、Locked, disabled、 Unlocked, automaticInService)を選択します。
  - d. Apply をクリックします。
  - e. 確認用ダイアログボックスで Yes をクリックします。
- **ステップ4** 「MXP/TXP/FC\_MR-4 カードのテスト」(p.1-92)の作業を行います。

MXP/TXP/FC\_MR-4 カードのテスト

- **ステップ1** 問題があると考えられるカードに対して「トラフィックカードの物理的な交換」(p.2-308)の作業 を行い、良好なカードと交換します。
- **ステップ2** 良好なカードを取り付けて、ループバック回線にテスト用トラフィックを再送信します。

- ステップ3 測定の結果、回線に異常がない場合は、カードの欠陥が問題であったと考えられます。RMA プロ セスを通じて、不良カードをシスコに返送してください。詳細については、製品をお買い上げの弊 社販売代理店にお問い合わせください。
- ステップ4 不良カードに対して、「トラフィックカードの物理的な交換」(p.2-308)の作業を行います。
- ステップ5 ファシリティ(回線)ループバックを解除します。
  - a. Maintenance > Loopback タブをクリックします。
  - b. テストするポートに対して、Loopback Type カラムから None を選択します。
  - **c.** テストするポートに対して、Admin State カラムから、適切な状態(Unlocked、Locked, disabled、 Unlocked, automatic In Service)を選択します。
  - d. Apply をクリックします。
  - e. 確認用ダイアログボックスで Yes をクリックします。
- **ステップ6**「1.5.2 発信元ノードの MXP/TXP/FC\_MR-4 ポートでのターミナル(内部)ループバックの実行」 (p.1-93)の作業を行います。

# 1.5.2 発信元ノードの MXP/TXP/FC\_MR-4 ポートでのターミナル(内部)ループバッ クの実行

ターミナル(内部)ループバック テストは、発信元ノードの MXP/TXP/FC\_MR-4 ポートで実行し ます。この例の回線では、発信元ノードの発信元 MXP/TXP/FC\_MR-4 ポートです。発信元ノードの ポートへのターミナル ループバックが正常に完了すれば、回線が発信元ポートまで問題ないことが 実証されます。図 1-35 に、発信元の MXP/TXP/FC\_MR-4 ポートでのターミナル ループバックの一 例を示します。

#### 図 1-35 発信元ノードの MXP/TXP/FC\_MR-4 ポートでのターミナル (内部) ループバック

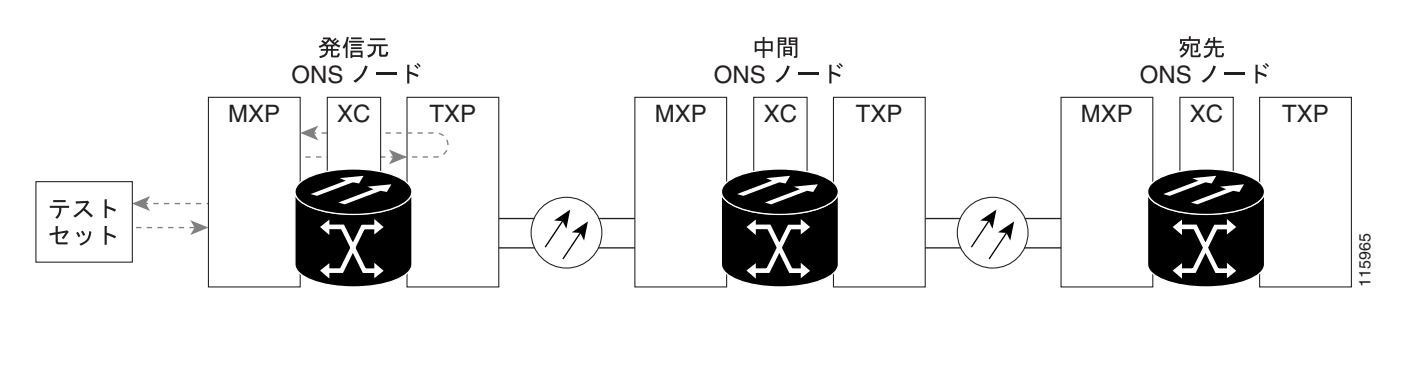

イン サービスの回線でループバックを実行すると、サービスに影響を及ぼします。

「発信元ノードの MXP/TXP/FC\_MR-4 ポートでのターミナル(内部)ループバックの作成」(p.1-94) の作業を行います。

注意

発信元ノードの MXP/TXP/FC\_MR-4 ポートでのターミナル(内部)ループバックの作成

ステップ1 テストするポートに光テスト セットを接続します。

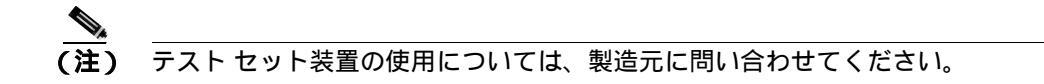

- a. 「1.5.1 発信元ノードの MXP/TXP/FC\_MR-4 ポートでのファシリティ(回線)ループバックの 実行」(p.1-91)の作業が完了したばかりであれば、発信元ノードの MXP/TXP/FC\_MR-4 ポート に光テスト セットを接続したままにします。
- b. 現在の手順を開始するときに、光テスト セットが発信元ポートに接続されていない場合は、適切なケーブル接続で、光テスト セットの送信端子と受信端子をテストするポートに接続します。送信と受信の両方を同じポートに接続します。
- ステップ2 必要に応じてテスト セットを調節します。
- **ステップ3** ノード ビューで、発信元ノードの STM-N カードなど、ループバックが必要なカードをダブルク リックします。
- ステップ4 Maintenance > Loopback タブをクリックします。
- **ステップ5** Admin State カラムから Locked,maintenance を選択します。このカードがマルチポート カードの場合、目的のポートに対応する行を選択します。
- **ステップ6** Loopback Type カラムから、**Terminal (Inward**)を選択します。このカードがマルチポート カードの 場合、目的のポートに対応する行を選択します。
- ステップ7 Apply をクリックします。
- ステップ8 確認用ダイアログボックスで Yes をクリックします。
- **ステップ9** 「MXP/TXP/FC\_MR-4 ポートのターミナル ループバック回線のテストと解除」(p.1-94)の作業を行います。

## MXP/TXP/FC\_MR-4 ポートのターミナル ループバック回線のテストと解除

- **ステップ1** テスト セットからトラフィックをまだ送信していない場合は、ループバック回線にテスト用トラ フィックを送信します。
- **ステップ2** テスト セットで受信したテスト用トラフィックを調べます。テスト セットで検出されたエラーまたは他の信号情報を調べます。
- **ステップ3** 測定の結果、回線に異常がなければ、ループバック回線でのテストは終了です。ポートのターミナルループバック状態を解除します。
  - a. ターミナル ループバックが設定されている発信元ノードのカードをダブルクリックします。

- b. Maintenance > Loopback タブをクリックします。
- c. テストするポートに対して、Loopback Type カラムから None を選択します。
- **d.** テストするポートに対して、Admin State カラムから、適切な状態(Unlocked、Locked, disabled、 Unlocked, automaticInService)を選択します。
- e. Apply をクリックします。
- f. 確認用ダイアログボックスで Yes をクリックします。

**ステップ4** 「MXP/TXP/FC\_MR-4 カードのテスト」(p.1-95)の作業を行います。

## MXP/TXP/FC\_MR-4 カードのテスト

- **ステップ1** 問題があると考えられるカードに対して「トラフィックカードの物理的な交換」(p.2-308)の作業 を行い、良好なカードと交換します。
- ステップ2 良好なカードを取り付けて、ループバック回線にテスト用トラフィックを再送信します。
- ステップ3 測定の結果、回線に異常がない場合は、カードの欠陥が問題であったと考えられます。RMA プロ セスを通じて、不良カードをシスコに返送してください。詳細については、製品をお買い上げの弊 社販売代理店にお問い合わせください。
- ステップ4 不良カードに対して、「トラフィック カードの物理的な交換」(p.2-308)の作業を行います。
- **ステップ5** ネットワーク回線パスの次のセグメントの試験に進む前に、ポートのターミナル ループバックを解除します。
  - a. ターミナル ループバックが設定されている発信元ノードのカードをダブルクリックします。
  - **b.** Maintenance > Loopback タブをクリックします。
  - c. テストするポートに対して、Loopback Type カラムから None を選択します。
  - **d.** テストするポートに対して、Admin State カラムから、適切な状態(Unlocked、Locked, disabled、 Unlocked, automaticInService)を選択します。
  - e. Apply をクリックします。
  - f. 確認用ダイアログボックスで Yes をクリックします。
- **ステップ6**「1.5.3 中間ノードの MXP/TXP/FC\_MR-4 ポートでのファシリティ(回線)ループバックの実行」 (p.1-96)の作業を行います。

# 1.5.3 中間ノードの MXP/TXP/FC\_MR-4 ポートでのファシリティ(回線)ループバッ クの実行

中間ノードでファシリティ(回線)ループバック試験を実行することにより、そのノードが回線障害の原因かどうかを切り分けることができます。図 1-36 に、中間 MXP/TXP/FC\_MR-4 ポートでテストが実行される状況を示します。

図 1-36 中間ノードの MXP/TXP/FC\_MR-4 ポートでのファシリティ(回線)ループバック

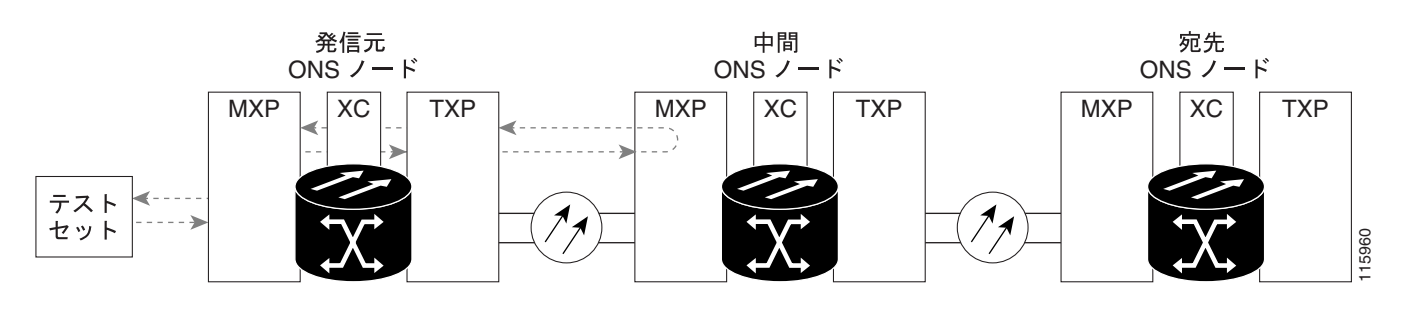

<u>///</u> 注意

イン サービスの回線でループバックを実行すると、サービスに影響を及ぼします。

「中間ノードの MXP/TXP/FC\_MR-4 ポートでのファシリティ(回線)ループバックの作成」(p.1-96) の作業を行います。

# 中間ノードの MXP/TXP/FC\_MR-4 ポートでのファシリティ (回線) ループバックの作成

ステップ1 テストするポートに光テスト セットを接続します。

▲
(注) テスト セット装置の使用については、製造元に問い合わせてください。

- a. 「1.5.2 発信元ノードの MXP/TXP/FC\_MR-4 ポートでのターミナル(内部)ループバックの実 行」(p.1-93)の作業が完了したばかりであれば、発信元ノードのポートに光テスト セットを接 続したままにします。
- b. 現在の手順を開始するときに、光テスト セットが発信元ポートに接続されていない場合は、適切なケーブル接続で、光テスト セットの送信端子と受信端子をテストするポートに接続します。送信と受信の両方を同じポートに接続します。
- **ステップ2** 必要に応じてテスト セットを調節します。
- ステップ3 ノード ビューで、ループバックが必要な中間ノードのカードをダブルクリックします。
- ステップ4 Maintenance > Loopback タブをクリックします。
- **ステップ5** Admin State カラムから Locked, maintenance を選択します。このカードがマルチポート カードの場合、目的のポートに対応する行を選択します。

- **ステップ6** Loopback Type カラムから、Facility (Line) を選択します。このカードがマルチポート カードの場合、目的のポートに対応する行を選択します。
- ステップ7 Apply をクリックします。
- ステップ8 確認用ダイアログボックスで Yes をクリックします。
- **ステップ9** 「MXP/TXP/FC\_MR-4 ポート ファシリティ(回線)ループバック回線のテストと解除」(p.1-97)の 作業を行います。

## MXP/TXP/FC\_MR-4 ポート ファシリティ(回線)ループバック回線のテストと解除

- **ステップ1** テスト セットからトラフィックをまだ送信していない場合は、ループバック回線にテスト用トラ フィックを送信します。
- **ステップ2** テスト セットで受信したトラフィックを調べます。テスト セットで検出されたエラーまたは他の 信号情報を調べます。
- **ステップ3**測定の結果、回線に異常がなければ、ファシリティ(回線)ループバックでのテストは終了です。 ポートからファシリティ ループバックを解除します。
  - a. Maintenance > Loopback タブをクリックします。
  - **b.** テストするポートに対して、Loopback Type カラムから None を選択します。
  - **c.** テストするポートに対して、Admin State カラムから、適切な状態(Unlocked、Locked, disabled、 Unlocked, automaticInService)を選択します。
  - d. Apply をクリックします。
  - e. 確認用ダイアログボックスで Yes をクリックします。
- **ステップ4** 「MXP/TXP/FC\_MR-4 カードのテスト」(p.1-97)の作業を行います。

## MXP/TXP/FC\_MR-4 カードのテスト

- **ステップ1** 問題があると考えられるカードに対して「トラフィックカードの物理的な交換」(p.2-308)の作業 を行い、良好なカードと交換します。
- **ステップ2** 良好なカードを取り付けて、ループバック回線にテスト用トラフィックを再送信します。
- ステップ3 測定の結果、回線に異常がない場合は、カードの欠陥が問題であったと考えられます。RMA プロ セスを通じて、不良カードをシスコに返送してください。詳細については、製品をお買い上げの弊 社販売代理店にお問い合わせください。
- ステップ4 不良カードに対して、「トラフィックカードの物理的な交換」(p.2-308)の作業を行います。

**ステップ5** ポートからファシリティ(回線)ループバックを解除します。

- a. Maintenance > Loopback タブをクリックします。
- **b.** テストするポートに対して、Loopback Type カラムから None を選択します。
- **c.** テストするポートに対して、Admin State カラムから、適切な状態(Unlocked、Locked, disabled、 Unlocked, automaticInService)を選択します。
- d. Apply をクリックします。
- e. 確認用ダイアログボックスで Yes をクリックします。
- **ステップ6** 「1.5.4 中間ノードの MXP/TXP/FC\_MR-4 ポートでのターミナル(内部)ループバックの実行」 (p.1-98)の作業を行います。

# 1.5.4 中間ノードの MXP/TXP/FC\_MR-4 ポートでのターミナル(内部)ループバック の実行

次のトラブルシューティング テストでは、中間ノードのポートに対してターミナル ループバック を実行することにより、宛先ポートが回線障害の原因となっているかどうかを切り分けます。図 1-37 に示す例の状況では、ターミナル ループバックが回線内の中間 MXP/TXP/FC\_MR-4 ポートに 対して実行されます。ノードでのターミナル ループバックが正常に完了すれば、このノードを回線 障害の原因から除外します。

#### 図 1-37 中間ノードの MXP/TXP/FC\_MR-4 ポートでのターミナル ループバック

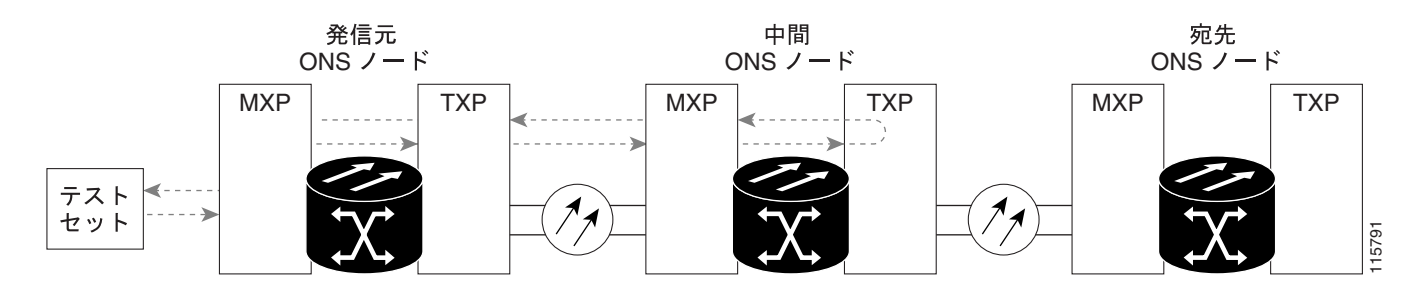

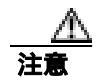

イン サービスの回線でループバックを実行すると、サービスに影響を及ぼします。

「中間ノードの MXP/TXP/FC\_MR-4 ポートでのターミナル ループバックの作成」(p.1-99)の作業を 行います。 中間ノードの MXP/TXP/FC\_MR-4 ポートでのターミナル ループバックの作成

ステップ1 テストするポートに光テスト セットを接続します。

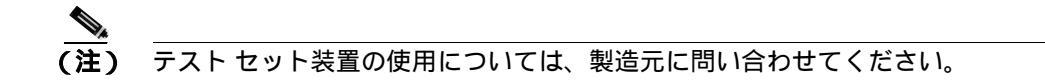

- a. 「1.5.3 中間ノードの MXP/TXP/FC\_MR-4 ポートでのファシリティ(回線)ループバックの実 行」(p.1-96)の作業が完了したばかりであれば、発信元ノードのポートに光テスト セットを接 続したままにします。
- b. 現在の手順を開始するときに、光テスト セットが発信元ポートに接続されていない場合は、適切なケーブル接続で、光テスト セットの送信端子と受信端子をテストするポートに接続します。送信と受信の両方を同じポートに接続します。
- ステップ2 必要に応じてテスト セットを調節します。
- ステップ3 テスト対象の宛先ポート上でターミナル ループバックを作成します。
  - a. 中間ノードのノード ビューに移動します。
    - メニューバーから View > Go To Other Node を選択します。
    - Select Node ダイアログボックスのドロップダウン リストからノードを選択し、OK をク リックします。
  - b. ノード ビューで、ループバックが必要なカードをダブルクリックします。

  - **d.** Admin State カラムから Locked, maintenance を選択します。このカードがマルチポート カード の場合、目的のポートに対応する行を選択します。
  - e. Loopback Type カラムから、Terminal (Inward) を選択します。このカードがマルチポート カードの場合、目的のポートに対応する行を選択します。
  - f. Apply をクリックします。
  - g. 確認用ダイアログボックスで Yes をクリックします。

**ステップ4** 「MXP/TXP/FC\_MR-4 ターミナル ループバック回線のテストと解除」( p.1-99 ) の作業を行います。

#### MXP/TXP/FC\_MR-4 ターミナル ループバック回線のテストと解除

- **ステップ1** テスト セットからトラフィックをまだ送信していない場合は、ループバック回線にテスト用トラ フィックを送信します。
- **ステップ2** テスト セットで受信したテスト用トラフィックを調べます。テスト セットで検出されたエラーまたは他の信号情報を調べます。

- **ステップ3** 測定の結果、回線に異常がなければ、ループバック回線でのテストは終了です。ポートからターミナル ループバックを解除します。
  - a. カード ビューを表示するために、ターミナル ループバックが設定されている中間ノードのカー ドをダブルクリックします。
  - b. Maintenance > Loopback タブをクリックします。
  - c. テストするポートに対して、Loopback Type カラムから None を選択します。
  - **d.** テストするポートに対して、Admin State カラムから、適切な状態(Unlocked、Locked, disabled、 Unlocked, automaticInService)を選択します。
  - e. Apply をクリックします。
  - f. 確認用ダイアログボックスで Yes をクリックします。
- **ステップ4** 「MXP/TXP/FC\_MR-4 カードのテスト」(p.1-100)の作業を行います。

### MXP/TXP/FC\_MR-4 カードのテスト

- **ステップ1** 問題があると考えられるカードに対して「トラフィックカードの物理的な交換」(p.2-308)の作業 を行い、良好なカードと交換します。
- **ステップ2** 良好なカードを取り付けて、ループバック回線にテスト用トラフィックを再送信します。
- ステップ3 測定の結果、回線に異常がない場合は、カードの欠陥が問題であったと考えられます。RMA プロ セスを通じて、不良カードをシスコに返送してください。詳細については、製品をお買い上げの弊 社販売代理店にお問い合わせください。
- ステップ4 不良カードに対して、「トラフィック カードの物理的な交換」(p.2-308)の作業を行います。
- **ステップ5** ポートのターミナル ループバックを解除します。
  - a. ターミナル ループバックが設定されている発信元ノードのカードをダブルクリックします。
  - **b.** Maintenance > Loopback タブをクリックします。
  - c. テストするポートに対して、Loopback Type カラムから None を選択します。
  - **d.** テストするポートに対して、Admin State カラムから、適切な状態(Unlocked、Locked, disabled、 Unlocked, automaticInService)を選択します。
  - e. Apply をクリックします。
  - f. 確認用ダイアログボックスで Yes をクリックします。
- **ステップ6** 「1.5.5 宛先ノードの MXP/TXP/FC\_MR-4 ポートでのファシリティ(回線)ループバックの実行」 (p.1-101)の作業を行います。

# 1.5.5 宛先ノードの MXP/TXP/FC\_MR-4 ポートでのファシリティ(回線)ループバッ クの実行

宛先ポートでファシリティ(回線)ループバック試験を実行することにより、ローカル ポートが回 線障害の原因かどうか判別します。図 1-38 に、MXP/TXP/FC\_MR-4 ポートでのファシリティ ルー プバックの一例を示します。

図 1-38 宛先ノードの MXP/TXP/FC\_MR-4 ポートでのファシリティ(回線)ループバック

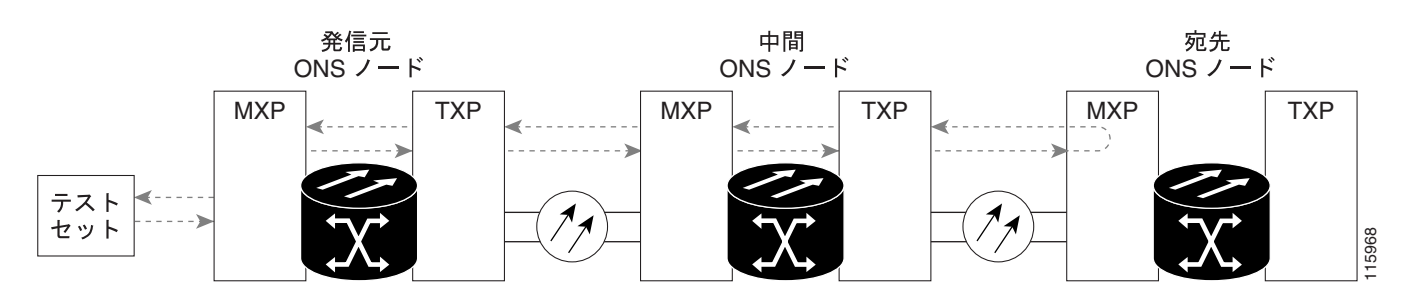

注意

イン サービスの回線でループバックを実行すると、サービスに影響を及ぼします。

「宛先ノードの MXP/TXP/FC\_MR-4 ポートでのファシリティ(回線)ループバックの作成」(p.1-101) の作業を行います。

# 宛先ノードの MXP/TXP/FC\_MR-4 ポートでのファシリティ(回線)ループパックの作成

ステップ1 テストするポートに光テスト セットを接続します。

▲
(注) テスト セット装置の使用については、製造元に問い合わせてください。

- a. 「1.5.4 中間ノードの MXP/TXP/FC\_MR-4 ポートでのターミナル(内部)ループバックの実行」 (p.1-98)の作業が完了したばかりであれば、発信元ノードのポートに光テスト セットを接続し たままにします。
- b. 現在の手順を開始するときに、光テスト セットが発信元ポートに接続されていない場合は、適切なケーブル接続で、光テスト セットの送信端子と受信端子をテストするポートに接続します。送信と受信の両方を同じポートに接続します。
- **ステップ2** 必要に応じてテスト セットを調節します。
- ステップ3 テスト対象の宛先ポート上でファシリティ(回線)ループバックを作成します。
  - a. 宛先ノードのノード ビューに移動します。
    - メニュー バーから View > Go To Other Node を選択します。
    - Select Node ダイアログボックスのドロップダウン リストからノードを選択し、OK をク リックします。

- b. ノード ビューで、ループバックが必要なカードをダブルクリックします。
- **c.** Maintenance > Loopback  $9 \forall 5 \end{pmatrix} = 0$
- **d.** Admin State カラムから Locked, maintenance を選択します。このカードがマルチポート カードの場合、目的のポートに対応する行を選択します。
- e. Loopback Type カラムから、Facility (Line) を選択します。このカードがマルチポート カードの 場合、目的のポートに対応する行を選択します。
- f. Apply をクリックします。
- g. 確認用ダイアログボックスで Yes をクリックします。
- **ステップ4** 「MXP/TXP/FC\_MR-4 ファシリティ(回線)ループバック回線のテストと解除」(p.1-102)の作業を 行います。

## MXP/TXP/FC\_MR-4 ファシリティ(回線)ループバック回線のテストと解除

- **ステップ1** テスト セットからトラフィックをまだ送信していない場合は、ループバック回線にテスト用トラ フィックを送信します。
- **ステップ2** テスト セットで受信したトラフィックを調べます。テスト セットで検出されたエラーまたは他の 信号情報を調べます。
- **ステップ3** 測定の結果、回線に異常がなければ、ファシリティ ループバックでのテストは終了です。ポートからファシリティ(回線)ループバックを解除します。
  - a. Maintenance > Loopback タブをクリックします。
  - **b.** テストするポートに対して、Loopback Type カラムから None を選択します。
  - **c.** テストするポートに対して、Admin State カラムから、適切な状態(Unlocked、Locked, disabled、 Unlocked, automaticInService)を選択します。
  - d. Apply をクリックします。
  - e. 確認用ダイアログボックスで Yes をクリックします。
- **ステップ4** 「MXP/TXP/FC\_MR-4 カードのテスト」(p.1-102)の作業を行います。

# MXP/TXP/FC\_MR-4 カードのテスト

- **ステップ1** 問題があると考えられるカードに対して「トラフィックカードの物理的な交換」(p.2-308)の作業 を行い、良好なカードと交換します。
- ステップ2 良好なカードを取り付けて、ループバック回線にテスト用トラフィックを再送信します。
- ステップ3 測定の結果、回線に異常がない場合は、カードの欠陥が問題であったと考えられます。RMA プロ セスを通じて、不良カードをシスコに返送してください。詳細については、製品をお買い上げの弊 社販売代理店にお問い合わせください。
ステップ4 不良カードに対して、「トラフィックカードの物理的な交換」(p.2-308)の作業を行います。

- **ステップ5** ポートのファシリティ(回線)ループバックを解除します。
  - a. Maintenance > Loopback タブをクリックします。
  - **b.** テストするポートに対して、Loopback Type カラムから None を選択します。
  - **c.** テストするポートに対して、Admin State カラムから、適切な状態(Unlocked、Locked, disabled、 Unlocked, automaticInService)を選択します。
  - d. Apply をクリックします。
  - e. 確認用ダイアログボックスで Yes をクリックします。
- **ステップ6** 「1.5.6 宛先ノードの MXP/TXP/FC\_MR-4 ポートでのターミナル ループバックの実行」(p.1-103)の 作業を行います。

### 1.5.6 宛先ノードの MXP/TXP/FC\_MR-4 ポートでのターミナル ループバックの実行

宛先ノードのポートでのターミナル ループバックは、回線トラブルシューティング プロセスの中 でローカルなハードウェア エラーを除去する最後の手順です。テストが成功すれば、回線が宛先 ポートまで正常であることがわかります。図 1-39 に、中間ノードの宛先 MXP/TXP/FC\_MR-4 ポー トでのターミナル ループバックの一例を示します。

図 1-39 宛先ノードの MXP/TXP/FC\_MR-4 ポートでのターミナル ループバック

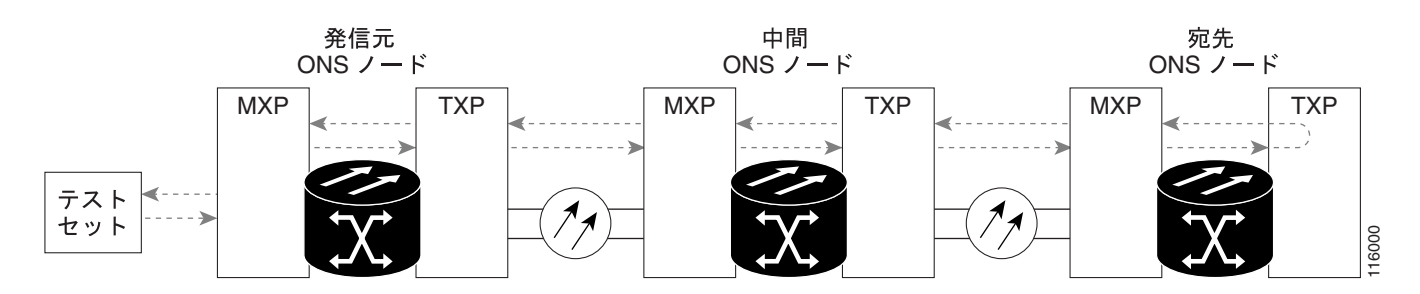

注意

イン サービスの回線でループバックを実行すると、サービスに影響を及ぼします。

「宛先ノードの MXP/TXP/FC\_MR-4 ポートでのターミナル ループバックの作成」(p.1-103)の作業 を行います。

#### 宛先ノードの MXP/TXP/FC\_MR-4 ポートでのターミナル ループバックの作成

**ステップ1** テストするポートに光テスト セットを接続します。

(注) テスト セット装置の使用については、製造元に問い合わせてください。

Cisco ONS 15454 SDH トラブルシューティング ガイド

- a. 「1.5.5 宛先ノードの MXP/TXP/FC\_MR-4 ポートでのファシリティ(回線)ループバックの実 行」(p.1-101)の作業が完了したばかりであれば、発信元ノードのポートに光テスト セットを 接続したままにします。
- b. 現在の手順を開始するときに、光テスト セットが発信元ポートに接続されていない場合は、適切なケーブル接続で、光テスト セットの送信端子と受信端子をテストするポートに接続します。送信と受信の両方を同じポートに接続します。
- **ステップ2** 必要に応じてテスト セットを調節します。
- ステップ3 Circuits タブに、新しく作成した回線が双方向回線として表示されていることを確認します。

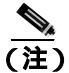

ループバック セットアップ時には、通常、「LP-ENCAP-MISMATCH」(p.2-198)、または「LPBKFACILITY (FCMR)」(p.2-188)が表示されます。ループバックを削除すると、この状態はクリアされます。

- ステップ4 テスト対象の宛先ポート上でターミナル ループバックを作成します。
  - a. 宛先ノードのノード ビューに移動します。
    - メニュー バーから View > Go To Other Node を選択します。
    - Select Node ダイアログボックスのドロップダウン リストからノードを選択し、OK をク リックします。
  - **b.** ノード ビューで、ループバックが必要なカードをダブルクリックします。

  - **d.** Admin State カラムから Locked, maintenance を選択します。このカードがマルチポート カードの場合、目的のポートに対応する行を選択します。
  - e. Loopback Type カラムから、Terminal (Inward) を選択します。このカードがマルチポート カードの場合、目的のポートに対応する行を選択します。
  - f. Apply をクリックします。
  - g. 確認用ダイアログボックスで Yes をクリックします。
- **ステップ**5 「MXP/TXP/FC\_MR-4 ターミナル ループバック回線のテストと解除」(p.1-104)の作業を行います。

#### MXP/TXP/FC\_MR-4 ターミナル ループバック回線のテストと解除

- **ステップ1** テスト セットからトラフィックをまだ送信していない場合は、ループバック回線にテスト用トラ フィックを送信します。
- **ステップ2** テスト セットで受信したテスト用トラフィックを調べます。テスト セットで検出されたエラーまたは他の信号情報を調べます。
- **ステップ3** 測定の結果、回線に異常がなければ、ループバック回線でのテストは終了です。ポートからターミナル ループバックを解除します。
  - a. ターミナル ループバックが設定されている中間ノードのカードをダブルクリックします。

- **b.** Maintenance > Loopback  $9 \forall 5 \end{pmatrix} = 0$
- c. テストするポートに対して、Loopback Type カラムから None を選択します。
- **d.** テストするポートに対して、Admin State カラムから、適切な状態(Unlocked、Locked, disabled、 Unlocked, automaticInService)を選択します。
- e. Apply をクリックします。
- f. 確認用ダイアログボックスで Yes をクリックします。
- ステップ4 測定の結果、回線に異常がある場合は、カード不良が問題であると考えられます。
- **ステップ5**「MXP/TXP/FC\_MR-4 カードのテスト」(p.1-105)の作業を行います。

#### MXP/TXP/FC\_MR-4 カードのテスト

- **ステップ1** 問題があると考えられるカードに対して「トラフィックカードの物理的な交換」(p.2-308)の作業 を行い、良好なカードと交換します。
- **ステップ2** 良好なカードを取り付けて、ループバック回線にテスト用トラフィックを再送信します。
- ステップ3 測定の結果、回線に異常がない場合は、カードの欠陥が問題であったと考えられます。RMA プロ セスを通じて、不良カードをシスコに返送してください。詳細については、製品をお買い上げの弊 社販売代理店にお問い合わせください。
- ステップ4 不良カードに対して、「トラフィックカードの物理的な交換」(p.2-308)の作業を行います。
- **ステップ5** ポートのターミナル ループバックを解除します。
  - a. ターミナル ループバックが設定されている発信元ノードのカードをダブルクリックします。
  - **b.** Maintenance > Loopback タブをクリックします。
  - c. テストするポートに対して、Loopback Type カラムから None を選択します。
  - **d.** テストするポートに対して、Admin State カラムから、適切な状態(Unlocked、Locked, disabled、 Unlocked, automaticInService)を選択します。
  - e. Apply をクリックします。
  - f. 確認用ダイアログボックスで Yes をクリックします。

回線パス全体が、一連の総合ループバック テストに合格しました。この回線は、実トラフィックの 伝送に適しています。

# 1.6 ITU-T G.709 モニタリングによる DWDM 回線パスのトラブル シューティング

ここでは、ITU-T G.709『*Network Node Interface for the Optical Transport Network*』に規定されている Optical Transport Network (OTN; 光転送ネットワーク)の概要を説明し、PM と TCA を使用した ITU-T G.709 OTN の DWDM 回線パスのトラブルシューティング手順を説明します。

# 1.6.1 光転送ネットワークでの TU-T G.709 モニタリング

ITU-T 勧告 G.709 は、OTN の全機能をカバーした勧告集の一部をなしています。ITU-T G.709 では、 単一波長の SDH 技術にさらに透過型光波長ベースの技術を追加し、これを使用したネットワーク が可能になります。また、既存の SDH、イーサネット、または ATM(非同期転送モード)ビット ストリームに、パフォーマンス管理と改善のオーバーヘッドが追加されます。

ITU-T G.709 では、SONET/SDH の Operations, Administration, Maintenance, and Provisioning(OAM&P; 運用、管理、保守、およびプロビジョニング)機能を DWDM 光ネットワークに追加します。

ITU-T G.709 の光ネットワークは、従来の SDH ネットワークのようにレイヤ設計されています(図 1-40 参照)。この構造によって、ネットワーク障害の切り分けと問題解決に役立つローカルのモニ タリングが可能になります。

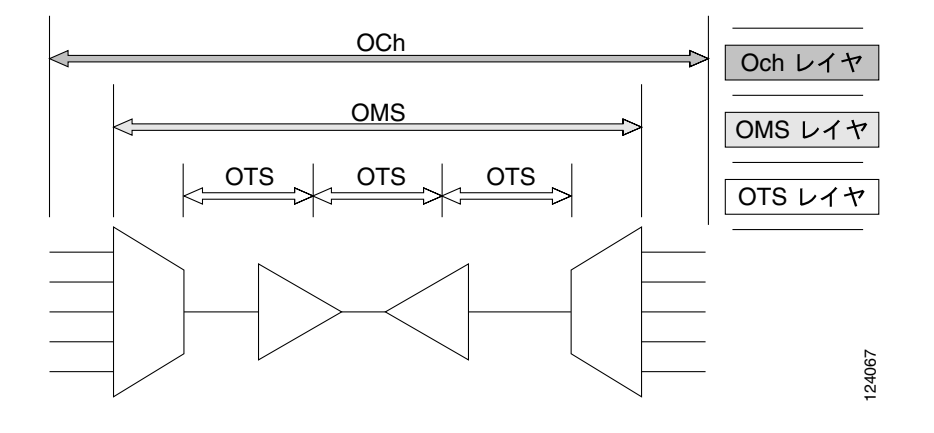

図 1-40 光転送ネットワーク レイヤ

# 1.6.2 光チャネルレイヤ

Optical Channel (OCh;光チャネル)レイヤは OTN の最も外側の部分で、クライアントからクライ アントへのスパンとなります。光チャネルは、次のように構築されます。

- SDH、ギガビット イーサネット、IP、ATM、ファイバ チャネル、Enterprise System Connection (ESCON)などのクライアント記号が、クライアントのペイロード領域にマッピングされ、オー バーヘッドと結合されて、Optical Channel Payload Unit (OPUk; 光チャネル ペイロードユニッ ト)となります。
- 2. OPUk ユニットに更にオーバーヘッドが追加されて、Optical Channel Data Unit (ODUk;光チャ ネルデータユニット)となります。
- ODUk に Forward Error Correction (FEC;前方エラー訂正)を含む3番めのオーバーヘッドが追加されて、Optical Channel Transport Unit (OTUk;光チャネルトランスポートユニット)となります。
- 4. OTUk に4番めのオーバーヘッドが追加されて、OCh レイヤ全体が構築されます。

# 1.6.3 光多重化セクション レイヤ

OTN の Optical Multiplex Section (OMS;光多重化セクション)によって、キャリアが DWDM ネットワーク セクションで発生するエラーを識別できるようになります。OMS レイヤは、ペイロード とオーバーヘッド(OMS-OH)で構成されます。また、ネットワークの多重化部分をモニタする機 能もサポートします。たとえば、32 チャネル マルチプレクサ(奇数チャネル[32 MUX-O])のような光マルチプレクサと、32 チャネル デマルチプレクサ(奇数チャネル[32 DMX-O])のような デマルチプレクサの間のスパンです。

# 1.6.4 光伝送セクション レイヤ

Optical Transmission Section (OTS; 光伝送セクション)は、ネットワークの多重化セクションの部 分のモニタリングをサポートしています。このレイヤは、ペイロードとオーバーヘッド (OTS-OH) で構成され、次に示す2つの光ネットワークの要素間の伝送スパンとなります。

- 32MUX-O のようなマルチプレクサと OPT-PRE のような増幅器
- OPT-BST と OPT-PRE のような増幅器ともう 1 つの増幅器
- OPT-BST のような増幅器と 32-DMX のようなデマルチプレクサ

# 1.6.5 PM カウンタと スレッシュホールド超過アラート

PM カウンタとスレッシュホールド超過アラート(TCA)は、ITU-T G.709 光転送ネットワークの障 害検出や解析に使用されます。ITU-T 勧告 M.2401 は、次のように、ODUk レイヤで監視される PM パラメータを勧告しています。

- SES(重大エラー秒数)は、30パーセント以上のエラーブロック、または1つまたは複数の障害が発生した秒数です。SESはエラー秒(ES)パラメータのサブセットで、エラーブロック、または1つまたは複数の障害が発生した秒数です。
- BBE (バックグラウンド ブロック エラー カウンタ)は、SES の一部として発生しなかったエラーブロックです。BBE はエラーブロック(EB)パラメータのサブセットで、1つまたは複数のビットがエラーであるブロックです。

異なる PM カウンタのパラメータが、ネットワーク内の異なる読み取りポイントと対応付けられま す。図 1-41 は、障害となった DWDM 回線ポイントを識別するための PM の読み取りポイントを示 しています。第5章「パフォーマンスモニタリング」では、すべての PM パラメータについて説明 します。また、信号のエントリ ポイント、出口ポイント、個々の回線カード間の相互接続について の図を示します。これらの仕様と照らし合わせて、どの PM パラメータが、CTC や TL1 で監視した リプロビジョニングしたりしたいシステム ポイントと対応付けられているかを確認してください。 モニタリング ポイントは、各システムの設定に応じて異なります。

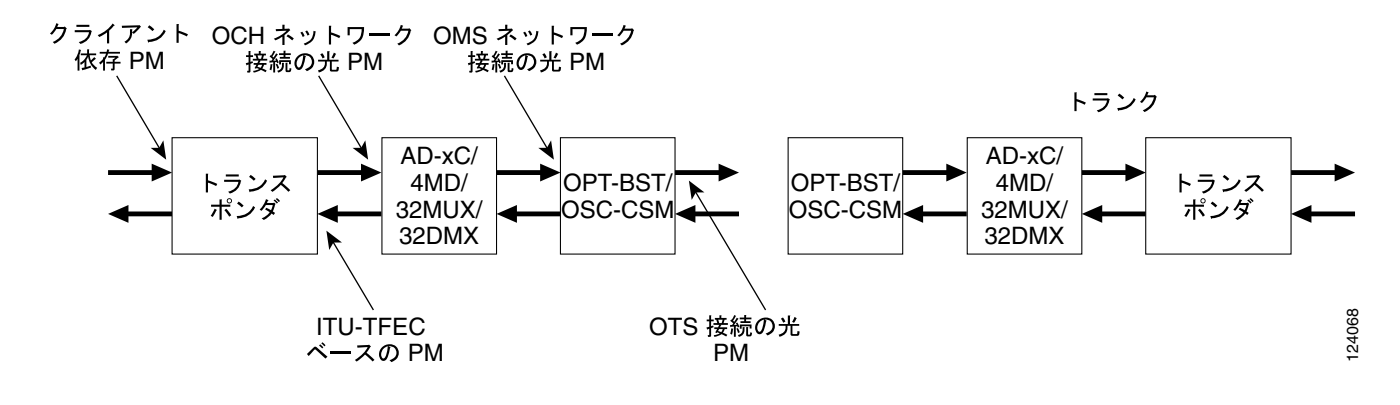

#### 図 1-41 ONS DWDM 上の PM ポイント

78-16895-01-J

TCA は、あらかじめ設定されたスレッシュホールドを超過したり、伝送(レーザー伝送など)が劣 化していないかを示し、管理インターフェイスを介してパフォーマンスをモニタするのに使用され ます。TCA は重大度のレベルには対応付けられません。これらは、通常トランスポンダのモニタリ ング ポイントで使用できるレート、カウンタ、およびパーセント パラメータと対応付けられます。 第5章「パフォーマンス モニタリング」は、これらのアラートに関する情報を示しています。ネッ トワークのパラメータにしたがって、次に示すプロビジョニングの手順を選択し実行します。

TXP カードに対するデフォルトのノード ODUk BBE と SES PM スレッシュホールドをプロビジョ ニングするために、次の手順を実行します。

#### ノードのデフォルト BBE または SES カードスレッシュホールドの設定

ステップ1 ノード ビューで、Provisioning > Defaults タブをクリックします (図 1-42 参照)。

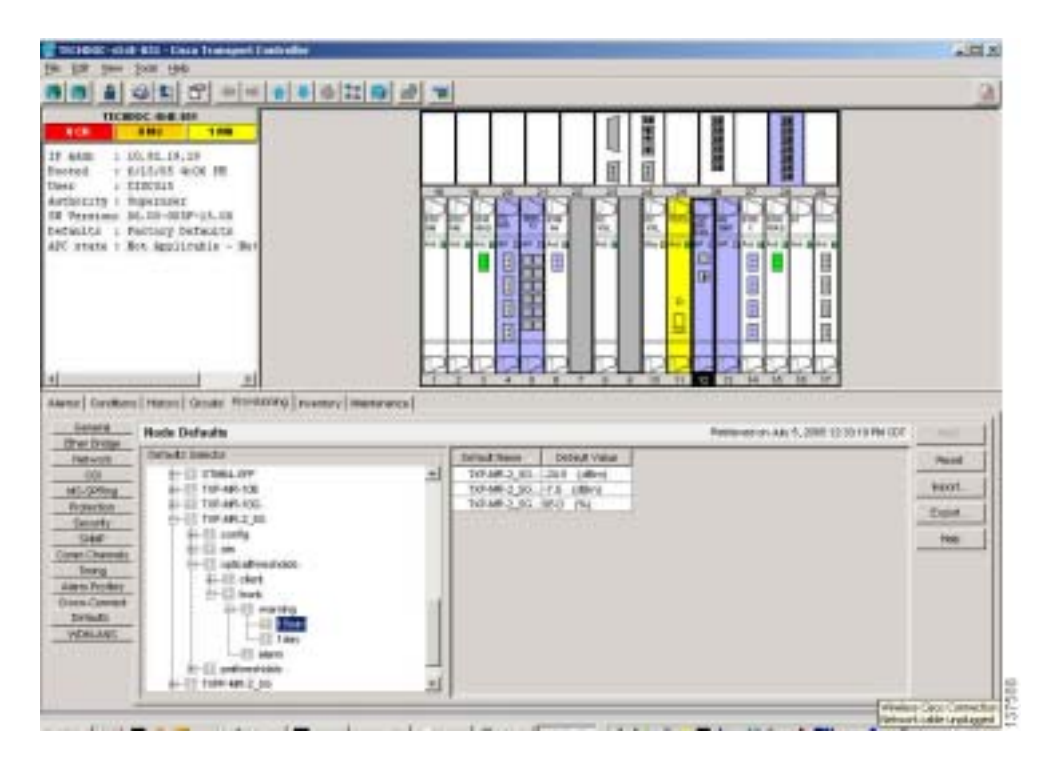

#### 図 1-42 デフォルト BBE/SES カードのスレッシュホールド設定

**ステップ2** Defaults Selector フィールドで、プロビジョニングするトランスポンダまたはマックスポンダ カードをクリックしてから、opticalthresholds > trunk > warning > 15min をクリックします。

個々の TXP カードに対して、CTC の BBE または SES PM スレッシュホールドをプロビジョニング する手順を実行します。

## CTC の各カード BBE または SES スレッシュホールドのプロビジョニング

- **ステップ1** ノード ビューで、TXP\_MR\_2.5G カードをダブルクリックします。 (この例では、TXP\_MR\_10G、TXPP\_MR\_2.5G、MXP\_2.5G\_10G などの他のトランスポンダやマク スポンダにも適用可能です。)
- ステップ2 Provisioning > OTN > G.709 Thresholds タブをクリックします (図 1-43 参照)。

#### 図 1-43 カードの BBE/SES スレッシュホールドのプロビジョニング

| the last year joint                                                                                                    | 1946                                |                  |                                                                                                    |            |           |
|----------------------------------------------------------------------------------------------------|-------------------------------------|------------------|----------------------------------------------------------------------------------------------------|------------|-----------|
| a a a                                                                                                    |                                     | * <b>*</b> * * * | 122 00 00 00                                                                                                    |            | 3         |
| TREMESC 48 M                                                                                                    | ALL AND DATES A                     | 80, 7.80         |                                                                                                    |            |           |
| 4(8)                                                                                                    | 100                                 | 1.00             |                                                                                                    |            |           |
| tight: 207 Mr. L.18<br>Instant: Kot. Epister<br>Instant: 21aton und<br>Franzisi Thaten und<br>Franzisi Typer 10.8<br>Trea Roder Toronto                                                                                                    | a<br>Linher-Glenkle<br>Linher       | ed, mitometti    |                                                                                                    |            |           |
| ect I ifsectrie                                                                                                    | iked-mukiet.                        | distict          |                                                                                                    | (19 ym 200 |           |
|                                                                                                    |                                     |                  |                                                                                                    |            |           |
| •[                                                                                                    | -                                   |                  |                                                                                                    |            |           |
| Here   Derettare   Her                                                                                                    | ing Nething                         | 144400 may #   1 | winner)                                                                                                    |            | 20        |
| Line Line                                                                                                    | IEN Trendrokie                      | Autora Decha     |                                                                                                    |            |           |
| and the second second s |                                     | Rot              | NOT THE THE NEW YORK                                                                                                    |            |           |
| Optics Reanitions                                                                                                    | 1                                   |                  | The second part of the second part of the second pa |            | 1.4.00    |
| Optics Translated<br>Other<br>Programme Port Manades                                                                                                    | 3(7168)                             | 0.200            | 2136) 81 1 2286 1                                                                                                    |            | Parent    |
| Optics Residual<br>Office<br>Augusta Fort Montain<br>Alam Profiley<br>Card                                                                                                    | 3(7w8)                              |                  | 2100 81 1 238 3                                                                                                    |            | Paper     |
| Capital Translated<br>(254)<br>Degenin Port Motilies<br>Admin Portfey<br>Enry                                                                                                    | 2(2)(40)                            |                  | 2130) 81 1 230                                                                                                    |            | Para      |
| Office Provident<br>Office<br>Incorporate Port Montales<br>Adams Profiles<br>Card                                                                                                    | 2 (frank)                           | these            | 2130) 8 <sup>1</sup> 1 2230 1                                                                                                    |            | Para      |
| Carlos Verences<br>Office<br>Augustic Port Notes<br>Augustic Port<br>Augustic Port<br>Eard                                                                                                    | Diffuelt)<br>Deathers<br>F from the | the same         | Testini M <sup>1</sup> I 27200 I                                                                                                    | meter      | April 100 |

- ステップ3 Directions 領域で、Near End をクリックします。
- ステップ4 Intervals 領域で、15 Min をクリックします。
- ステップ5 Types 領域で、PM (ODUk) をクリックします。
- ステップ6 SES および BBE フィールドで、たとえば、スレッシュホールド数として 500 と 10000 を入力します。

CTC ではなく TL1 での PM スレッシュホールドをプロビジョニングするには、次の手順を実行します。

#### TL1 を使用したカード PM スレッシュホールドのプロビジョニング

ステップ1 TL1 コマンドラインを開きます。

ステップ2 TL1 コマンドラインで、次のシンタックスを入力します。

set-th-{och|clnt}::aid:ctag::montype,thlev,,,[tmper];

それぞれ次のように指定します。

- 修飾子は och で、トランク ポートに適用されます。
- montype は、次のいずれかです。
  - BBE-PM
  - SES-PM
  - LBCL-MAX
- パラメータ thlev は任意で、スレッシュホールドを超過する前に超えられるエラー数であるスレッシュホールドのカウンタ値です。
- パラメータ tmper は任意で、パフォーマンス カウンタの累積時間で、有効な値は 1-DAY、1-HR、 1-MIN、15-MIN、および RAW-DATA です。

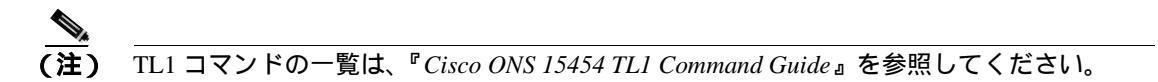

次の手順で、CTC の TCA スレッシュホールドをプロビジョニングします。

### 光 TCA スレッシュホールドのプロビジョニング

ステップ1 ノードビューで、Provisioning > Optics Thresholds タブをクリックします (図 1-44 参照)。

| Fire Told States Links                                                                                                    | 6. HLA                                      |
|----------------------------------------------------------------------------------------------------|---------------------------------------------|
|                                                                                                    | 3                                           |
| Televise de al ante de la composition de la composition de la comp                                                                                                    |                                             |
| Pert I (Treckfr)+Hood-emphise, disebled                                                                                                    | 149.560 200-                                |
| 1 21<br>Atens   Curation   Hates, [Periodicity] Methods ( Periodicity)<br>Line Venergy Destructs ( Periodicity)                                                                                                    |                                             |
| Line Treatment<br>Gifter Terretore<br>(Vite<br>Diagnose for Matting<br>Line Terretore<br>(Vite<br>Diagnose for Matting<br>Line Terretore<br>(Vite<br>Diagnose for Matting<br>Line Terretore<br>(Vite<br>Diagnose for Matting<br>Line Terretore<br>(Vite<br>Diagnose for Matting<br>(Vite<br>Vite<br>(Vite<br>Vite<br>(Vite<br>(Vite))<br>(Vite<br>(Vite<br>(Vite))<br>(Vite<br>(Vite))<br>(Vite<br>(Vite))<br>(Vite<br>(Vite))<br>(Vite<br>(Vite))<br>(Vite)<br>(Vite)<br>(Vit | 2 Prove Los (dec) 12 Prove Age   12 Prove L |
| Types titler-title<br>P TSA P TSB0 titlerens<br>P Hypen P TSB0                                                                                                    |                                             |

図 1-44 光 TCA スレッシュホールドのプロビジョニング

- ステップ2 Types 領域で、TCA をクリックします。
- ステップ3 Intervals 領域で、15 Min をクリックします。
- **ステップ4** Laser Bias High (%) フィールドに、スレッシュホールド、たとえば 81.0 パーセントを入力します。

## 1.6.6 前方エラー訂正

DWDM スパンでは、FEC(前方エラー訂正)は、信号の品質を維持するために、時間再調整、再整形、再生成(3R)の量を減らします。次の2つの PM パラメータは、FEC と対応付けけられます。

- BIEC: PM 期間に DWDM トランク回線で修正されたビット エラーの数 (Bit errors corrected)
- UNC-WORDS: PM 期間に DWDM トランク回線で検出された修正不可ワードの数

次の手順で、FEC に対する BIEC および UNC-WORDS PM パラメータをプロビジョニングします。

#### カード FEC スレッシュホールドのプロビジョニング

- **ステップ1** ノード ビューで、TXP\_MR\_2.5G をダブルクリックしてカード ビューを開きます。 (この例では、TXP\_MR\_10G、TXPP\_MR\_2.5G、MXP\_2.5G\_10G などの他のトランスポンダやマク スポンダにも適用可能です。)
- **ステップ2** Provisioning > OTN > FEC Thresholds タブをクリックします (図 1-45 参照)。

| 🔮 1963 BOG - 4348- BOG                                  | - Dava Transport Factoriller                                    | *H*                   |
|---------------------------------------------------------|-----------------------------------------------------------------|-----------------------|
|                                                         | 99<br>11 27                                                     | 3                     |
| TROBUC 488                                              | Alf dar D T2P Mit 200<br>BALL Base<br>States-schedung, Balander |                       |
| Dech 0 (fossiri)                                        | det-malet, diedted                                              |                       |
| 4]<br>Alterna   Darellisers   Ha                        | en (Richard ferinany)                                           |                       |
| Upe Treators<br>Optics Treatment                        | PECTAL LANGUAGE CONTRACTOR                                      |                       |
| City<br>Programs Port Monitor<br>Alexa Profiles<br>Gard | 2(%ek) 22027 %                                                  | Para                  |
|                                                         | theren<br>Status<br>Crther                                      |                       |
| 11                                                      |                                                                 | and the second second |

図 1-45 カード FEC スレッシュホールドのプロビジョニング

ステップ3 Bit Errors Corrected フィールドに、たとえば、225837 などのスレッシュホールド数を入力します。

ステップ4 Intervals 領域で、15 Min をクリックします。

#### 1.6.7 問題の解決の例

PM および TCA を使用して、劣化ポイントを切り分けられます。問題の解決の例を、次に示します。

現象 単一のトランスポンダペア上に BBE TCA があります。

考えられる原因 トランスポンダの入力電源が範囲外です。

対処方法 トランスポンダの入力電源を調べます。入力電源は、仕様/許容範囲でなければなり ません。

考えられる原因 トランスポンダに汚れたトランク コネクタがあります。

対処方法 トランクポートのコネクタを調べます。

考えられる原因 トランスポンダと DWDM ポート間に劣化したトランク パッチ コードがあり ます。

対処方法 トランスポンダ DWDM ポートのパッチ コードを調べます。

考えられる原因 チャネル アド / ドロップ(ADxC)伝送ポートに汚れたクライアント コネクタ があるか、デマルチプレクサが近端 TCA を超過しています。

対処方法 ADxCのOCHポートのコネクタを調べます。

**考えられる原因** ADxC 受信ポート上に汚れたクライアント コネクタがあるか、マルチプレク サが遠端の TCA ポイントを超過しています。

対処方法回線に光チャネルのバイパスがあれば、コネクタを調べます。

現象 バンド アド / ドロップ カード (ADxB)に接続されたすべてのトランスポンダ上に BBE TCA があります。

考えられる原因 トランスポンダの入力電源が範囲外です。

対処方法 トランスポンダの入力電源を調べます。入力電源は、仕様/許容範囲でなければなりません。

考えられる原因 4MD ポート上に汚れたコネクタがあります。

対処方法 ADxB のドロップ ポートのコネクタを調べます。

考えられる原因 ADxB のドロップ ポートに汚れたコネクタがあるか、近端の TCA ポイントを 超過しています。

対処方法 4MD のドロップ ポートのコネクタを調べます。

考えられる原因 ADxB のドロップ ポートに汚れたコネクタがあるか、遠端の TCA ポイントを 超過しています。

対処方法 4MD または AD1B のパッチ コードを調べます。

考えられる原因 ADxB と 4MD 間に劣化したパッチ コードがあります。

対処方法 回線に光帯域のバイパスがあれば、帯域コネクタを調べます。

現象 OCH が、単一の OTS セクションを通過するすべてのトランスポンダに BBE TCA があります。

考えられる原因トランスポンダやチャネルに関係した問題はありません。

**対処方法**トランスポンダの前のキャビネット内の信号パスに問題があります。この領域の設定 や受信テストの詳細については、『Cisco ONS 15454 DWDM Installation and Operations Guide』を 参照してください。

現象 単一のトランスポンダに1つのLBC TCA があります。

考えられる原因 トランスポンダのレーザーが劣化しています。

**対処方法** 問題は、レーザー回路内にあります。OPT-PRE や OPT-BST 光増幅器のカードを調べ ます。このカードの設定については、『*Cisco ONS 15454 DWDM Installation and Operations Guide*』 を参照してください。

# 1.7 CTC 診断の使用

CTC では、次のような診断機能を使用できます。

- 適切なカード ASICS 機能の確認
- スタンバイ カードの動作確認
- 適切なカード LED 動作の確認
- アラームで検出した問題の通知
- 機械語の診断ファイルのダウンロード(弊社サポート担当が使用)

ASIC の検証やスタンバイ カード動作などの機能が、バックグラウンドで監視されています。Alarms and Conditions ウィンドウに、システムの変化や問題の通知が表示されます。カード LED の確認や、 シスコの技術サポート担当者が使用する診断ファイルのダウンロードなどの機能が、ノード ビュー の Maintenance > Diagnostic タブで使用できます。ユーザが使用できる診断機能を、次の項に示しま す。

# 1.7.1 カード LED 点灯テスト

LED 点灯テストでは、カードレベルの LED が動作可能かを調べます。この診断テストは、 ONS 15454 SDH の初期ターンアップまたは定期メンテナンス作業の一環として実施するか、あるい は LED の動作に疑いがあるときに随時実施します。メンテナンス ユーザ、またはより高い権限を 持つユーザは、LED 動作を確認するために、次のような作業を行うことができます。

## 一般的なカード LED の動作確認

**ステップ1** ノード ビューで、Maintenance > Diagnostic タブをクリックします (図 1-46 参照)。

| 14 18 1m 200 190                                                                                                    |          |          |
|----------------------------------------------------------------------------------------------------|----------|----------|
|                                                                                                    |          | <u>A</u> |
| TICKED C BUE STO                                                                                                    |          |          |
| 17 MAR 3 JOAN 19,19<br>Protect - SULARS GOO MR<br>Desc 2 EXECUT<br>Marbierty Mastraise<br>RF Personal M. Di-MIN-08.10<br>Detailed 1 Participy Detailed at<br>APC stats 7 Not Application - Not                                                                                                    |          |          |
| 4 2010<br>Anna Caroline   Marcel Consta   Decisioning   researcy (1990)<br>Internet<br>Decisioning   Second Second S |          |          |
| MS-DPDrg<br>Schwars<br>Uners-Corrent<br>Destroad Konnen<br>Destroad<br>Destroad<br>Tering<br>Facility<br>Facility<br>MR Booksy Train<br>Rodry Train<br>Refere<br>Teri Booksy Train<br>Rodry Train<br>Rodry Train<br>Refere<br>Teri Booksy<br>Destroad<br>Destroad<br>Destroad                                                                                                    | Lang Yor | 100      |

#### 図 1-46 CTC ノード ビューの診断ウィンドウ

- ステップ2 Lamp Test をクリックします。
- ステップ3 すべてのポート LED が数秒間同時に点灯することを確認します。
- ステップ4 Lamp Test Run ダイアログボックスで OK をクリックします。

前述の例外を除き、STM-Nまたは電気回路ポートのLEDが点灯しない場合、LEDに障害があります。RMAプロセスを通じて、不良カードをシスコに返送してください。詳細については、製品をお買い上げの弊社販売代理店にお問い合わせください。

#### G シリーズ イーサネット カードまたは FC\_MR-4 カードの LED の動作確認

(注)

) G シリーズ カードおよび FC\_MR-4 カードの場合、点灯テスト時にカードレベルの LED は点灯し ますが、ポートレベルの LED は点灯しません。

- **ステップ1**「一般的なカード LED の動作確認」(p.1-114)の作業を行い、カードレベルの LED が動作すること を確認します。
- **ステップ2** 次のガイドラインを参照し、G シリーズ イーサネット ポートの LED が正しく動作しているかどう かを物理的にテストします。ポートが記載の状態のときに LED が記載の点灯状態であれば、LED は正しく機能しているとみなすことができます。次のガイドラインを使用します。
  - 透明なポート LED: 受信リンクの損失(リンクの切断や GBIC が外れている場合など)が発生 した場合にのみ点灯します。ポートには LOS アラームが発生している可能性があります。
  - オレンジのポート LED:ポートは無効であるがリンクが接続状態の場合、またはポートは有効でリンクは接続状態である転送障害がある場合にのみ点灯します。ポートには TPTFAIL アラームが発生している可能性があります。
  - グリーンのポート LED:ポートが有効で、かつポートにエラーがないか、ポートにトラフィックが流れている場合に点灯します。ポートが有効で、エラーがなく、点滅速度に応じたトラフィックが流れている場合にも点灯します。トラフィックに影響のあるポート アラームは発生していません。
- **ステップ3** ポートの状態を判断できない場合は、製品をお買い上げの弊社販売代理店にお問い合わせください。

E シリーズおよび ML シリーズ イーサネット カードの LED の動作確認

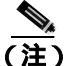

 E シリーズおよび ML シリーズ カードでは、点灯テスト時にカードレベルの LED は点灯しますが、 ポートレベルの LED は点灯しません。

(注)

) ML シリーズのカードの詳細については、『Ethernet Card Software Feature and Configuration Guide for the Cisco ONS 15454, Cisco ONS 15454 SDH, and Cisco ONS 15327』を参照してください。

- **ステップ1**「一般的なカード LED の動作確認」(p.1-114)の作業を行い、カードレベルの LED が動作すること を確認します。
- **ステップ2** 次のガイドラインを参照し、E シリーズまたは ML シリーズ イーサネット カードの各ポートの LED が正しく動作しているかどうかを物理的にテストします。ポートが記載の状態のときに LED が記載の点灯状態であれば、LED は正しく機能しているとみなすことができます。
  - 透明なポート LED:受信リンクの損失(リンクの切断や GBIC が外れている場合など)が発生した場合、またはトラフィックが一方の方向(送信方向または受信方向)に流れている場合にのみ点灯します。ポートには CARLOSS アラームが発生している可能性があります。
  - オレンジのポート LED: リンクが接続されていて、送受信トラフィックが物理ポートを流れている場合に限り点灯します。
  - グリーンのポート LED: リンクが動作中で、かつポートをトラフィックが流れていない場合に 点灯します。
- **ステップ3** ポートの状態を判断できない場合は、製品をお買い上げの弊社販売代理店にお問い合わせください。

#### 1.7.2 Retrieve Diagnostics File ボタン

Maintenance ウィンドウで Retrieve Diagnostics File ボタンをクリックすると、CTC にシステム デー タを取り込むことができます。メンテナンス担当のユーザ、またはより高い権限を持つユーザは、 トラブルシューティングのためにそのシステム データをローカルのディレクトリにオフロードし、 それを弊社サポート担当に送ることができます。診断ファイルは機械語で記録され、容易に読むこ とはできませんが、弊社テクニカル サポート担当者が問題解析に利用できます。診断ファイルをオ フロードするために、次の作業を行います。

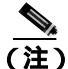

機械語の診断ファイルに加えて、ONS 15454 SDH は、ユーザ ログイン、リモートのログイン、シ ステムの設定や変更などのすべてのシステム イベントの監査トレールを保存します。この監査ト レールは、トラブルシューティング機能というよりも、記録機能と考えられます。機能についての 詳細は、『Cisco ONS 15454 SDH Procedure Guide』の「Maintain the Node」の章を参照してください。

#### 診断ファイルのオフロード

- **ステップ1** ノード ビューで、Maintenance > Diagnostic タブをクリックします (図 1-46 参照)。
- ステップ2 Retrieve Tech Support Log をクリックします。
- **ステップ3** Saving Diagnostic File ダイアログボックスで、ファイルを保存したいディレクトリ(ローカルまたはネットワーク)に移動します。
- ステップ4 File Name フィールドに名前を入力します。

アーカイブファイルには特定の拡張子を付ける必要がありません。WordPad、Microsoft Word (imported)など、テキストファイルをサポートするアプリケーションであれば、読み込み可能です。

**ステップ5** Save をクリックします。

Get Diagnostics status ウィンドウは、ファイルの格納の進行状況を進行バーで表示し、完了すると「Get Diagnostics Complete」が表示されます。

**ステップ6** OK をクリックします。

# 1.8 データベースとデフォルト設定の復元

ここでは、ソフトウェア データまたはデフォルトのノード設定の復元を必要とするノードの動作エ ラーに関するトラブルシューティングについて説明します。

# 1.8.1 ノード データベースの復元

現象 1 つまたは複数のノードが正しく機能していない、またはそのデータが不正です。

考えられる原因 ノード データベースが不正または破壊されている。

**対処方法** 『*Cisco ONS 15454 SDH Procedure Guide*』の「Maintain the Node」の章の手順に従って、データベースを復元してください。

# 1.9 PC 接続性のトラブルシューティング

ここでは、R6.0 の最小システム要件、サポートされるプラットフォーム、ブラウザ、および JRE に ついて、また、ONS 15454 SDH への PC とネットワークの接続性に関するトラブルシューティング 手順について説明します。

# 1.9.1 PC システムの最小要件

Windows プラットフォームで ONS 製品用 CTC R6.0 を運用するワークステーションの最小要件は次のとおりです。

- Pentium III 以上のプロセッサ
- プロセッサ速度 700 MHz 以上
- 256 MB 以上の RAM
- 50 MB 以上のハードディスクの空きスペース
- 20 GB 以上のハードドライブ容量

# 1.9.2 Sun システムの最小要件

Sun ワークステーションで ONS 製品用 CTC R6.0 を運用するワークステーションの最小要件は次の とおりです。

- UltraSPARC 以上のプロセッサ
- 256 MB 以上の RAM
- 50 MB 以上のハードディスクの空きスペース

# 1.9.3 サポートされるプラットフォーム、ブラウザ、および JRE

ソフトウェア R6.0 CTC は次のプラットフォームをサポートします。

- Windows NT
- Windows 98
- Windows XP
- Windows 2000
- Solaris 8
- Solaris 9

ソフトウェア R6.0 CTC は次のブラウザと JRE をサポートします。

- Netscape 7 ブラウザ (Solaris 8 または 9、Java Plug-in 1.4.2 使用 )
- Java Plug-in 1.4.2 の PC プラットフォーム
- Internet Explorer 6.0 (Java Plug-in 1.4.2 使用の PC プラットフォーム)
- Mozilla アプリケーション スイート (Solaris のみ)

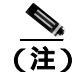

ブラウザは次の URL から入手することができます。

Netscape : http://channels.netscape.com/ns/browsers/default.jsp Internet Explorer : http://www.microsoft.com Mozilla : http://mozilla.org

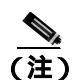

必要な JRE バージョンは JRE 1.4.2 です。

(注)

Windows および Solaris 対応の JRE 1.4.2 は、ソフトウェア R6.0 の製品 CD 内にあります。

# 1.9.4 サポートされていないプラットフォームとブラウザ

次のプラットフォームは、ソフトウェア R6.0 ではサポートされません。

- Windows 95
- Solaris 2.5
- Solaris 2.6

次のブラウザと JRE は、ソフトウェア R6.0 ではサポートされません。

- Netscape 4.73 (Windows版)
- Solaris 上の Netscape 4.76 はサポートされていません。
- Solaris 8 または 9 上の Netscape 7 は、JRE 1.4.2 と併用する場合を除いてサポートされません。

## 1.9.5 使用 PC の IP 設定を確認できない

**現象** PC を ONS 15454 SDH に接続するときに、IP 設定を確認するために PC の IP アドレスで発行 した ping コマンドが正常に実行されない。

考えられる原因 IP アドレスの入力が正しくない。

**対処方法** PC の ping コマンドに指定した IP アドレスが、システムから取り込んだ Windows の IP 設定情報に示された IP アドレスと一致するか確認します。「使用 PC の IP 設定の確認」(p.1-119)を参照してください。

考えられる原因 PC の IP 設定が正しくない。

**対処方法** PC の IP 設定を確認します。「使用 PC の IP 設定の確認」(p.1-119)を参照してくだ さい。この手順で解決しない場合には、ネットワーク管理者に PC の IP 設定を訂正する方法を 尋ねてください。

#### 使用 PC の IP 設定の確認

- **ステップ1** [スタート]メニューで、[スタート]>[ファイル名を指定して実行]を選択して、DOS コマンド ウィンドウを開きます。
- **ステップ2** [名前]フィールドに、command と入力し、OK をクリックします。DOS コマンド ウィンドウが表示されます。
- **ステップ3** DOS ウィンドウのプロンプトに、次のコマンドの中で該当するものを入力します。
  - Windows 98、NT、2000、および XP では、ipconfig と入力し、Enter キーを押します。

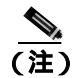

現在ネットワークに接続されていれば、winipcfg コマンドは IP 設定情報のみを戻します。

Cisco ONS 15454 SDH トラブルシューティング ガイド

IP アドレス、サブネット マスク、デフォルト ゲートウェイなど Windows の IP 設定情報が表示されます。

- **ステップ4** DOS ウィンドウのプロンプトに、**ping** に続けて、Windows IP 設定情報内の IP アドレスを入力します。
- ステップ5 Enter キーを押すことにより、コマンドを実行します。

DOS ウィンドウに複数(通常は4つ)の応答が戻った場合は、IP 設定は正常に機能しています。 応答が戻らなかった場合は、IP 設定が正しくない可能性があります。この場合は、ネットワーク管 理者に PC の IP 設定を訂正する方法を尋ねてください。

# 1.9.6 ブラウザにログインしても Java が起動しない

現象 「Java アプレットを読み込み中」のメッセージの表示がなく、初期ログイン時に JRE が起動 しない。

考えられる原因 PC のオペレーティングシステムとブラウザが正しく設定されていない。

対処方法 PC オペレーティングシステムの Java Plug-in コントロール パネル設定とブラウザ設 定をやり直します。「PC オペレーティングシステムの Java Plug-in コントロール パネルの再設 定」(p.1-120)と「ブラウザの再設定」(p.1-121)を参照してください。

#### PC オペレーティングシステムの Java Plug-in コントロール パネルの再設定

- **ステップ1** Windows の [ スタート ] メニューで、[ 設定 ] > [ コントロール パネル ] をクリックします。
- **ステップ2** [Java Plug-in コントロール パネル]が表示されない場合は、JRE が PC にインストールされていない可能性があります。次の手順を実行します。
  - a. Cisco ONS 15454 SDH ソフトウェア CD を実行します。
  - b. CD ドライブ:\Windows\JRE フォルダを開きます。
  - c. j2re-1\_4\_2-win アイコンをダブルクリックすることにより、JRE インストール ウィザードを起動します。
  - d. JRE インストール ウィザードの指示に従います。
- ステップ3 Windows の [ スタート ] メニューで、[ 設定 ] > [ コントロール パネル ] をクリックします。
- **ステップ4** [Java Plug-in コントロール パネル] ウィンドウで、Java Plug-in 1.4.2 アイコンをダブルクリックします。
- **ステップ5** [Java Plug-in コントロール パネル]の[詳細]タブをクリックします。
- ステップ6 Java Run Time Environment メニューから、C:\ProgramFiles\JavaSoft\JRE\1.4.2 の JRE 1.4 を選択します。
- ステップ7 Apply をクリックします。

Cisco ONS 15454 SDH トラブルシューティング ガイド

ステップ8 [Java Plug-in コントロール パネル] ウィンドウを閉じます。

#### ブラウザの再設定

**ステップ1** [スタート]メニューから、ブラウザ アプリケーションを起動します。

- ステップ2 Netscape Navigator を使用している場合
  - a. Netscape Navigator のメニューバーで、[編集]>[設定]メニューをクリックします。
  - **b.** [設定]ウィンドウで、[詳細]>[プロキシ]カテゴリをクリックします。
  - **c.** [プロキシ]ウィンドウで、[インターネットに直接接続する]チェックボックスにチェック マークを付け、[OK]をクリックします。
  - d. Netscape Navigator のメニューバーで、[編集]>[設定]メニューをクリックします。
  - e. [設定]ウィンドウで、[詳細]>[キャッシュ]カテゴリをクリックします。
  - f. [ キャッシュ フォルダ ]フィールドに次のいずれかのパスが設定されていることを確認します。
    - Windows 98/ME では、C:\ProgramFiles\Netscape\Communicator\cache
    - ・ Windows NT/2000/XP では、C:\ProgramFiles\Netscape\<username>\Communicator\cache
  - g. [キャッシュ フォルダ]フィールドの設定が正しくない場合は、[フォルダを選択]をクリック します。
  - h. ステップfに示したファイルまで移動し、[OK]をクリックします。
  - i. [設定]ウィンドウで[OK]をクリックし、ブラウザを終了します。
- ステップ3 Internet Explorer を使用している場合
  - a. Internet Explorer のメニューバーで、[ツール]>[インターネット オプション]メニューをク リックします。
  - b. [インターネットオプション]ウィンドウで[詳細設定]タブをクリックします。
  - **c.** [設定]メニューで、Java(Sun)までスクロールダウンし、[<applet> に Java 2 v1.4.2 を使用(要 再起動)] チェックボックスをクリックします。
  - d. [インターネットオプション]ウィンドウで[OK]をクリックし、ブラウザを終了します。
- ステップ4 コンピュータでウィルススキャン ソフトウェアが起動している場合は、一時的に無効にします。 「1.10.3 TCC2/TCC2Pカードから CTC JAR ファイルをダウンロード中にブラウザが停止(p.1-126) を参照してください。
- **ステップ5** コンピュータに Network Interface Card (NIC; ネットワーク インターフェイス カード)が2枚イン ストールされていないことを確認します。NIC が2枚インストールされている場合は、1つを削除 します。
- **ステップ6** ブラウザを起動し、ONS 15454 SDH にログインします。

# 1.9.7 使用 PC の NIC 接続を確認できない

**現象** PC を ONS 15454 SDH に接続しているとき、リンク LED が点灯も点滅もしていないため、NIC 接続が正しく機能していることを確認できない。

考えられる原因 ケーブルが正しく接続されていない。

対処方法 ケーブルの両端が正しく挿入されているか確認します。ロック クリップが破損して いるためケーブルが完全に挿入できない場合は、ケーブルを交換してください。

考えられる原因 Category-5 ケーブルが破損している。

対処方法 ケーブルが良好な状態か確認します。疑わしい場合には、良品に交換します。ケーブ ルは引っ張ったり曲げたりすると破損する恐れがあります。

考えられる原因 Category-5 ケーブルとして誤ったタイプのケーブルが使用されている。

**対処方法** ONS 15454 SDH を直接ラップトップ /PC またはルーターに接続する場合は、 Category-5 のストレート ケーブルを使用します。ONS 15454 SDH をハブまたは LAN スイッチに 接続する場合は、Category-5 のクロス ケーブルを使用します。Category-5 ケーブルのタイプにつ いての詳細は、「交換用 LAN ケーブルの圧着交換」(p.1-144)を参照してください。

考えられる原因 NIC の挿入または取り付けが正しくない。

対処方法 Personal Computer Memory Card International Association (PCMCIA; パーソナル コン ビュータメモリ カード国際協会)ベースの NIC を使用している場合、NIC を抜き差しして、き ちんと挿入されていることを確認します。NIC がラップトップ/PC に組み込まれている場合は、 NIC に故障がないか確認します。

考えられる原因 NIC が故障している。

対処方法 NIC の機能が正常か確認します。ネットワーク(または他のノード)との接続に問題 がない場合は、NIC の機能は正常と考えられます。ネットワーク(または他のノード)との接 続が困難な場合は、NIC に故障の可能性があり、交換が必要です。

## 1.9.8 PC から ONS 15454 SDH への接続の確認(ping)

**現象** TCP/IP 接続が確立し、その後切断された。CTC に「DISCONNECTED」一時アラームが表示 された。

考えられる原因 PC と ONS 15454 SDH の間の接続が切断された。

**対処方法** 標準の ping コマンドを使用して、PC と ONS 15454 SDH の TCC2/TCC2P カードとの 間の TCP/IP 接続を確認します。ping コマンドは、PC が直接 TCC2/TCC2P カードと接続してい る場合、または LAN カードを介して TCC2/TCC2P カードにアクセスしている場合に有効です。 「ONS 15454 SDH への ping 送信」(p.1-122)を参照してください。

ONS 15454 SDH への ping 送信

**ステップ1** コマンド プロンプトを表示します。

a. Microsoft Windows オペレーティングシステムを使用している場合は、[スタート]メニューから[ファイル名を指定して実行]を選択し、[ファイル名を指定して実行]ダイアログボックスの[名前]フィールドに command prompt と入力し、[OK]をクリックします。

- b. Sun Solaris オペレーティング システムを使用している場合は、Common Desktop Environment (CDE; 共通デスクトップ環境)から Personal Application タブをクリックし、Terminal をク リックします。
- **ステップ2**オペレーティングシステムが Sun の場合も、Microsoft の場合も、プロンプトで次のように入力します。

**ping** ONS-15454-SDH-IP-address

たとえば、次のように指定します。

ping 192.1.0.2

- ステップ3 ワークステーションが ONS 15454 SDH と接続していれば、ping コマンドは正常に実行され、IP ア ドレスからの応答が表示されます。ワークステーションが正しく接続されていなければ、「Request timed out」のメッセージが表示されます。
- ステップ4 ping コマンドが成功すれば、TCP/IP 接続が有効であることを示します。CTC を再起動します。
- **ステップ5** ping コマンドが失敗し、ワークステーションが LAN 経由で ONS 15454 SDH と接続している場合は、 ワークステーションの IP アドレスが、ONS ノードと同じサブネットにあることを確認します。
- **ステップ6** ping コマンドが失敗し、ワークステーションが ONS 15454 SDH と直接接続している場合は、ワークステーションの NIC 上のリンク LED が点灯していることを確認します。

# 1.9.9 ノードの IP アドレスが不明

現象 ノードの IP アドレスが不明なため、ログインできない。

考えられる原因 ノードにデフォルトの IP アドレスが設定されていない。

**対処方法** シェルに 1 枚の TCC2/TCC2P カードを残します。残した TCC2/TCC2P カードに PC を直接接続し、カードのハードウェア リセットを実行します。リセット後、TCC2/TCC2P カードは IP アドレスを送信するので、ログイン用の IP アドレスを取得することができます。「不明 ノード IP アドレスの取得」(p.1-123)を参照してください。

#### 不明ノード IP アドレスの取得

- ステップ1 アクティブな TCC2/TCC2P カードの前面プレート上のイーサネット ポートに PC を接続します。
- ステップ2 PC で Sniffer アプリケーションを起動します。
- **ステップ3** アクティブな TCC2/TCC2P カードをいったん抜き、再度挿入することによりハードウェア リセットを実行します。
- **ステップ4** TCC2/TCC2P カードは、リセット後、その IP アドレスをブロードキャストにより送信します。PC の Sniffer ソフトウェアは、ブロードキャストされた IP アドレスを取得します。

# 1.10 CTC の動作のトラブルシューティング

ここでは、CTC のログインまたは動作に伴う問題を解決するためのトラブルシューティング手順について説明します。

# 1.10.1 Netscape を削除したあと、CTC ヘルプを起動できない

現象 ユーザが Netscape を削除し、Internet Explorer を使用して CTC を起動したあと、CTC ヘルプ を起動できず、「MSIE is not the default browser」というエラーメッセージを受け取る。

考えられる原因 ブラウザファイルとヘルプファイルの関連付けがされていない

対処方法 CTC ソフトウェアと Netscape がインストールされると、ヘルプ ファイルはデフォル トで Netscape と関連付けられます。Netscape を削除しても、ヘルプ ファイルは、デフォルトの ブラウザとして Internet Explorer に自動的には関連付けられません。CTC がヘルプ ファイルを正 しいブラウザと関連付けるように、Internet Explorer をデフォルトのブラウザとして再設定しま す。CTC ヘルプ ファイルを正しいブラウザに関連付ける方法については、「Internet Explorer を CTC 用のデフォルトのブラウザとして再設定する手順」(p.1-124)を参照してください。

#### Internet Explorer を CTC 用のデフォルトのブラウザとして再設定する手順

- **ステップ1** Internet Explorer ブラウザを開きます。
- **ステップ2** メニューバーから、[ツール]>[インターネット オプション]をクリックします。[インターネット オプション]ウィンドウが表示されます。
- **ステップ3** [インターネット オプション]ウィンドウで、[プログラム]タブをクリックします。
- **ステップ4** [Internet Explorer の起動時に、通常使用するブラウザを確認する]チェックボックスをクリックします。
- **ステップ5** OK をクリックします。
- ステップ6 起動しているすべての CTC アプリケーションおよび Internet Explorer アプリケーションを終了します。
- **ステップ7** Internet Explorer を起動し、新しい CTC セッションを開きます。これにより、CTC ヘルプにアクセ スすることができます。

# 1.10.2 ノード ビューからネットワーク ビューに変更できない

現象 大規模な複数ノード MS-SPRing をアクティブにすると、いくつかのノードがグレーで表示される。ユーザが新しい CTC にログインすると、いずれのワークステーションからもいずれのノードでもノード ビューをネットワーク ビューに変更することができない。また、java ウィンドウには「Exception occurred during event dispatching: java.lang.OutOfMemoryError」というメッセージが表示される。

考えられる原因 大規模な複数ノード MS-SPRing では、GUI 環境変数用にメモリの追加が必要 です。

**対処方法**システムまたはユーザ CTC\_HEAP 環境変数を再設定し、メモリの上限を大きくします。CHC\_HEAP 変数の変更を可能にする方法については、「Windows 用 CTC\_HEAP 環境変数の 再設定」(p.1-125)または「Solaris 用 CTC\_HEAP 環境変数の再設定」(p.1-125)を参照してください。

(注)

この問題が通常影響を及ぼすのは、多数のノードおよび回線を管理するために追加メモリを必要とするような大規模ネットワークです。

#### Windows 用 CTC\_HEAP 環境変数の再設定

- ステップ1 起動しているすべての CTC アプリケーションおよび Netscape アプリケーションを終了します。
- **ステップ2** Windows のデスクトップで、[マイコンピュータ]を右クリックし、ショートカット メニューから [プロパティ]を選択します。
- **ステップ3** [システムのプロパティ]ウィンドウで、[詳細]タブをクリックします。
- ステップ4 [環境変数]をクリックし、[環境変数]ウィンドウを開きます。
- **ステップ5** [ユーザー環境変数]フィールドまたは[システム環境変数]フィールドの下にある[新規]をク リックします。
- ステップ6 [変数名]フィールドに CTC\_HEAP と入力します。
- ステップ7 [ 変数値 ] フィールドに 256 と入力し、[ OK ] をクリックすることにより、変数を作成します。
- **ステップ8** [環境変数]ウィンドウで[OK]をクリックし、変更を確認します。
- **ステップ9** [システム プロパティ]ウィンドウで [OK] をクリックし、変更を確認します。

ステップ10 ブラウザと CTC ソフトウェアを再起動します。

Solaris 用 CTC\_HEAP 環境変数の再設定

ステップ1 ユーザ シェル ウィンドウで、すべての CTC アプリケーションを終了します。

ステップ2 Netscape アプリケーションを終了します。

ステップ3 ユーザシェルウィンドウで、環境変数を設定することによりヒープサイズを大きくします。

% setenv CTC\_HEAP 256

ステップ4 同じユーザ シェル ウィンドウでブラウザと CTC ソフトウェアを再起動します。

# 1.10.3 TCC2/TCC2P カードから CTC JAR ファイルをダウンロード中にプラウザが停止

現象 TCC2/TCC2P カードから CTC Java アーカイブ(JAR)ファイルをダウンロード中にブラウザ が停止またはハングアップした。

考えられる原因 McAfee VirusScan ソフトウェアは、上記の処理に影響を及ぼすことがあります。この問題は、McAfee VirusScan 4.5 以上で VirusScan Download Scan を有効にしているときに 発生します。

対処方法 VirusScan Download Scan 機能を無効にします。「VirusScan Download Scan の無効化」 (p.1-126)を参照してください。

#### VirusScan Download Scan の無効化

- **ステップ1** Windows の[スタート]メニューから、[プログラム]>[Network Associates]>[VirusScan コン ソール]を選択します。
- **ステップ2** [VirusScan コンソール]ダイアログボックスに表示された VShield アイコンをダブルクリックします。
- **ステップ3** [タスクのプロパティ]ウィンドウの下部にある[設定]をクリックします。
- **ステップ4** [システム スキャンのプロパティ]ダイアログボックスの左側にある [ダウンロード スキャン]ア イコンをダブルクリックします。
- **ステップ5** [インターネットダウンロードスキャンを有効]チェックボックスのチェックマークを外します。
- ステップ6 警告メッセージが表示されたら、[はい]をクリックします。
- **ステップ7** [システム スキャンのプロパティ]ダイアログボックスで [OK]をクリックします。
- **ステップ8** [タスクのプロパティ]ウィンドウで[OK]をクリックします。
- **ステップ9** McAfee VirusScan ウィンドウを閉じます。

# 1.10.4 CTC が起動しない

現象 CTC が起動せず、ログイン ウィンドウが表示される前にエラー メッセージが表示される。

考えられる原因 Netscape ブラウザのキャッシュが無効なディレクトリを指している可能性がある。

対処方法 Netscape のキャッシュを有効なディレクトリにリダイレクトします。「有効なディレクトリへの Netscape キャッシュのリダイレクト」(p.1-127)を参照してください。

有効なディレクトリへの Netscape キャッシュのリダイレクト

- ステップ1 Netscape を起動します。
- **ステップ2** [編集]メニューから[設定]を選択します。
- ステップ3 左側の [カテゴリ]カラム上で、[詳細]カテゴリを展開し、[キャッシュ]タブを選択します。
- ステップ4 ディスク キャッシュ フォルダを、キャッシュ ファイルの場所を指すように変更します。

キャッシュ ファイルの場所は通常は、C:\ProgramFiles\Netscape\Users\yourname\cache です。ファイ ル場所にある yourname の部分は、多くの場合、ユーザー名と同じです。

# 1.10.5 CTC 動作の遅延またはログイン障害

現象 CTC 動作の遅延または CTC へのログイン時に障害発生

考えられる原因 CTC キャッシュの破損または交換の必要性

対処方法 CTC キャッシュ ファイルを削除します。この操作により、ONS 15454 SDH は新しい JAR ファイル セットをコンピュータのハードドライブに強制的にダウンロードします。「CTC キャッシュ ファイルの自動削除」(p.1-127)または「CTC キャッシュ ファイルの手動削除」 (p.1-128)を参照してください。

## CTC キャッシュ ファイルの自動削除

注意

CTC キャッシュを削除する前に、実行中の CTC セッションをすべて閉じる必要があります。CTC キャッシュを削除すると、システムで実行中の CTC セッションが予測できない動作をする場合が あります。

- **ステップ1** ブラウザの URL フィールドに ONS 15454 SDH の IP アドレスを入力します。ブラウザの初期ウィンドウに、Delete CTC Cache ボタンが表示されます。
- **ステップ2**開いているすべての CTC セッションとブラウザ ウィンドウを閉じます。PC のオペレーティングシ ステムの機能により、使用中のファイルを削除することはできません。

**ステップ3** ブラウザの初期ウィンドウで Delete CTC Cache をクリックすることにより、CTC キャッシュをクリアします。図 1-47 に Delete CTC Cache ウィンドウを示します。

図 1-47 CTC キャッシュの削除

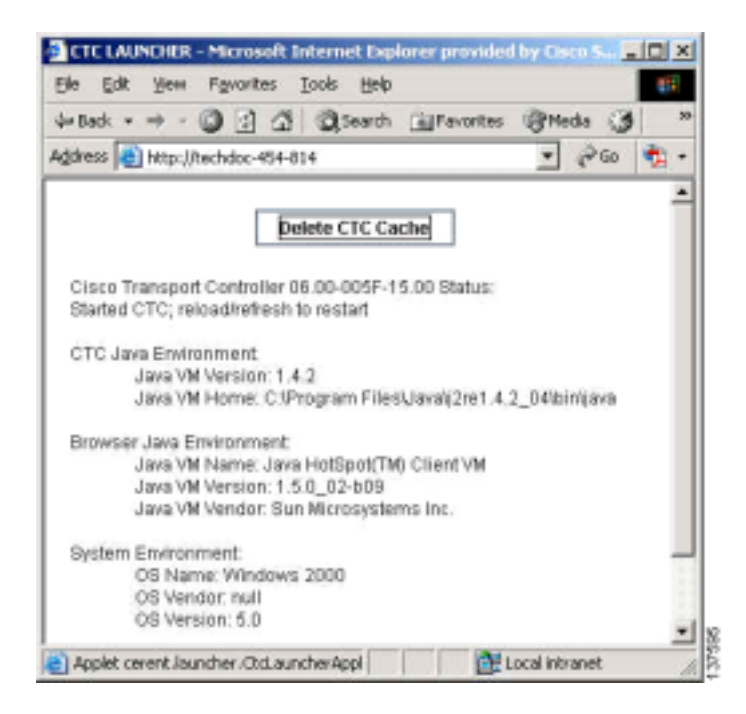

#### CTC キャッシュ ファイルの手動削除

注意

CTC キャッシュを削除する前に、実行中の CTC セッションをすべて停止する必要があります。CTC キャッシュを削除すると、システムで実行中の CTC が予測できない動作をする場合があります。

- **ステップ1** JAR ファイルを手動で削除するには、Windows の[スタート]メニューから[検索]>[ファイル やフォルダ]を選択します。
- **ステップ2** [検索結果]ダイアログボックスの[ファイルまたはフォルダの名前]フィールドに ctc\*.jar または cms\*.jar と入力し、[検索開始]をクリックします。
- **ステップ3** [検索結果]ダイアログボックスの[日付]カラムをクリックすることにより、TCC2/TCC2P カードからファイルをダウンロードした日付と一致する JAR ファイルを探します。
- ステップ4 対象のファイルを強調表示させ、キーボードの Delete キーを押します。
- ステップ5 確認用ダイアログボックスで [はい]をクリックします。

# 1.10.6 CTC のネットワーク ビューでノード アイコンがグレー表示

現象 CTC のネットワーク ビューで、1 つまたは複数のノード アイコンがグレー表示となり、ノー ド名の表示がない。

考えられる原因 CTC のリリースが異なると、それぞれを認識できない。

**対処方法** 「1.10.9 異なる CTC リリースが相互に認識できない」(p.1-131)で説明する方法により、コア バージョン ビルドを訂正します。

考えられる原因 ユーザー名 / パスワードの不一致

対処方法 「1.10.10 ユーザ名またはパスワードが一致しない」(p.1-132)で説明する方法によ リユーザー名とパスワードを訂正します。

考えられる原因 ノード間で IP 接続が未確立

対処方法 通常は、イーサネット固有のアラームも発生します。「1.10.15 イーサネット接続」 (p.1-134)で説明する方法により、イーサネット接続を確認します。

考えられる原因 DCC 接続が切断

**対処方法** 通常は「EOC」(p.2-84)のアラームも発生します。「EOC アラームのクリア」(p.2-85) で説明する方法により、EOC アラームをクリアして DCC 接続を確認します。

# 1.10.7 アプレットのセキュリティ制限のため CTC を起動できない

現象 ブラウザ ウィンドウに IP アドレスを入力後、「Unable to launch CTC due to applet security restrictions」というエラーメッセージが表示される。

考えられる原因 R4.0 以前の CTC ソフトウェアを実行しているノードにログインしようとして いる。R4.1 より前のリリースでは、CTC JAR ファイルをコンピュータにダウンロードできるよ うに、java.policy ファイルを変更することが必要です。変更された java.policy ファイルがコン ピュータ上に存在していない可能性があります。

対処方法 ログイン先のノードのリリースに対応するソフトウェア CD をインストールしてく ださい。CTC セットアップ ウィザードを実行します (Setup.exe をダブルクリックします)。カ スタム インストールを選択してから、Java Policy オプションを選択します。詳細については、 *Cisco ONS 15454 SDH Procedure Guide*』の「Connect to the PC and Log Into the GUI」の章にある CTC のインストールの説明を参照してください。ソフトウェア CD を利用できない場合には、使 用コンピュータで java.policy ファイルを手動で編集することが必要です。「java.policy ファイル の手動編集」(p.1-129)を参照してください。

#### java.policy ファイルの手動編集

- **ステップ1** コンピュータ上から java.policy ファイルを探し、テキスト エディタ(メモ帳またはワードパッド) で開きます。
- **ステップ2**ファイルの最後の行が次のとおりであることを確認します。

//Insert this into the system-wide or a per-user java.policy file. //DO NOT OVERWRITE THE SYSTEM-WIDE POLICY FILE--ADD THESE LINES! grant codeBase "http://\*/fs/LAUNCHER.jar" { permission java.security.AllPermission; }; ステップ3 この5行がファイルにない場合には、手動で入力します。

ステップ4 ファイルを保存し、Netscape を再起動します。

CTC が正常に起動するはずです。

ステップ5 エラーメッセージが引き続き表示される場合は、java.policy ファイルを(.java.policy)として保存 します。Win98/2000/XP PC の場合は、ファイルの保存先を C:\Windows フォルダにします。WinNT4.0 PC の場合は、C:\Winnt\profiles\joeuser など PC 上のすべてのユーザ フォルダにこのファイルを保存 します。

## 1.10.8 Java ランタイム環境の非互換

現象 CTC アプリケーションが正しく実行されていない。

考えられる原因 互換性のある Java 2 JRE がインストールされていない。

対処方法 JRE には、Java プログラミング言語で作成されたプログラムを実行するために必要な Java 仮想マシン、ランタイム クラス ライブラリ と Java アプリケーション ランチャが格納され ています。ONS 15454 SDH の CTC は Java アプリケーションです。Java アプリケーションは、ア プレットとは異なり、Web ブラウザのみでインストールとランタイム サービスを完全に実行す ることができません。Java プログラミング言語で作成されたアプリケーションを実行するとき には、正しい JRE をインストールすることが必要です。各 CTC ソフトウェア リリースに必要 な正しい JRE は、Cisco ONS 15454 SDH ソフトウェア CD と Cisco ONS 15454 SDH documentation CD に格納されています。「CTC の起動によるコア バージョン ビルドの訂正」(p.1-131)を参照 してください。ネットワークで複数の CTC ソフトウェアを実行している場合は、コンピュータ にインストールされている JRE と各種ソフトウェア リリースとの間に互換性がなければなりま せん。表 1-3 に、JRE と ONS 15454 SDH ソフトウェア リリースの互換性を示します。

#### 表 1-3 JRE の互換性

| ONS ソフトウェア リリース                        | JRE 1.2.2 との互換性 | JRE 1.3 との互換性 | JRE 1.4 との互換性 |
|----------------------------------------|-----------------|---------------|---------------|
| ONS 15454 SDH Release 3.3              | あり              | あり            | なし            |
| ONS 15454 SDH Release 3.4              | なし              | あり            | なし            |
| ONS 15454 SDH Release 4.0 <sup>1</sup> | なし              | あり            | なし            |
| ONS 15454 SDH Release 4.1              | なし              | あり            | なし            |
| ONS 15454 SDH Release 4.5              | なし              | あり            | なし            |
| ONS 15454 SDH Release 4.6              | なし              | あり            | あり            |
| ONS 15454 SDH Release 4.7              | なし              | あり            | あり            |
| ONS 15454 SDH Release 5.0              | なし              | あり            | あり            |
| ONS 15454 SDH Release 6.0              | なし              | なし            | あり            |

1. ソフトウェア R4.0 は、旧バージョンの JRE が PC または UNIX ワークステーションで実行されている場合には、ユーザに通知します。

CTC の起動によるコア バージョン ビルドの訂正

- **ステップ1** 現在の CTC セッションを終了し、ブラウザを完全に閉じます。
- **ステップ2** ブラウザを起動します。
- **ステップ3** アラームを報告したノードの ONS 15454 SDH の IP アドレスを入力します。このアドレスは、ログ インしたときに指定した当初の IP アドレスである場合と、当初の IP アドレスとは異なる場合があ ります。
- ステップ4 CTC にログインします。ブラウザが、JAR ファイルを CTC からダウンロードします。

# 1.10.9 異なる CTC リリースが相互に認識できない

現象 この状況は多くの場合、INCOMPATIBLE-SW 一時アラームが発生する。

**考えられる原因** 接続しているワークステーションにロードされたソフトウェアと TCC2/TCC2P カード上のソフトウェアに互換性がない。

**対処方法** この状況は、TCC2/TCC2P カード ソフトウェアがアップグレードされたにもかかわ らず、PC 側で互換性のある CTC JAR ファイルにアップグレードされていない場合に発生しま す。また、互換性のあるソフトウェアが搭載されたログイン ノードが、ネットワーク内でさら に新しいバージョンのソフトウェアが搭載された別のノードと接続したときにも発生します。 「CTC の起動によるコア バージョン ビルドの訂正」(p.1-131)を参照してください。

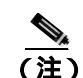

最初にログインするノードは、最新の CTC コア バージョンが搭載された ONS ノードであ ることを確認してください。CTC コア バージョンが 2.2 以前の ONS ノードに最初にログイ ンして、同じネットワーク内でそれより新しい CTC コア バージョンの別の ONS ノードに ログインしようとすると、古い方のバージョンのノードは新しい方のバージョンのノード を認識できません。

#### CTC の起動によるコア バージョン ビルドの訂正

- **ステップ1** 現在の CTC セッションを終了し、ブラウザを完全に閉じます。
- ステップ2 ブラウザを起動します。
- **ステップ3** アラームを報告したノードの ONS 15454 SDH の IP アドレスを入力します。このアドレスは、ログ インしたときに指定した当初の IP アドレスである場合と、当初の IP アドレスとは異なる場合があ ります。
- ステップ4 CTC にログインします。ブラウザが、JAR ファイルを CTC からダウンロードします。

# 1.10.10 ユーザ名またはパスワードが一致しない

現象 多くの場合 NOT-AUTHENTICATED 一時アラームと同時に発生する不一致

考えられる原因 入力されたユーザ名またはパスワードが TCC2/TCC2P カードに登録された情報と一致しない。

対処方法 ネットワーク内のすべての ONS ノードを表示するには、すべての ONS ノードに同じ ユーザ名とパスワードが登録されていることが必要です。ネットワーク内で、ログインしよう とするユーザのユーザ名とパスワードが登録されていない ONS ノードにはログインすること ができません。ONS 15454 SDH に最初にログインするときには、CISCO15 というユーザ名を大 文字で入力して、Login をクリックし、パスワードとして「otbu+1」と入力します(パスワード は大文字と小文字が区別されます)、「正しいユーザ名とパスワードの確認」(p.1-132)を参照し てください。ノードが RADIUS 認証(R6.0の新機能)を使用するように設定されていた場合、 ユーザ名とパスワードは、ローカル ノード データベース内のセキュリティ情報ではなく、 RADIUS サーバ データベースと照合されます。RADIUS セキュリティの詳細については、 <sup>®</sup> Cisco ONS 15454 SDH Reference Manual』の「Security」の章を参照してください。

#### 正しいユーザ名とパスワードの確認

- **ステップ1** キーボードの Caps Lock キーがオフで、ユーザ名とパスワードの大文字と小文字の区別に影響を与 えないことを確認します。
- ステップ2 システム管理者に正しいユーザ名とパスワードを尋ねます。
- ステップ3 弊社のサポート担当に連絡をとり、システムにログインして、新しいユーザ名とパスワードを作成 するよう依頼します。詳細については、製品をお買い上げの弊社販売代理店にお問い合わせくださ い。

# 1.10.11 ノード間に IP 接続が存在しない

現象 ノードのアイコンがグレーとなり、通常はアラームが発生する。

考えられる原因 イーサネット接続が切断

対処方法 通常は、イーサネット固有のアラームも発生します。「1.10.15 イーサネット接続」 (p.1-134)で説明する方法により、イーサネット接続を確認します。

# 1.10.12 DCC 接続が切断された

現象 通常はノードにアラームが発生し、ネットワーク ビューにそのノードがグレー表示される。 この症状は通常 EOC アラームを伴う。

考えられる原因 DCC 接続が切断

**対処方法** 通常は EOC アラームを伴います。「2.7.74 EOC」(p.2-84)で説明する方法により、 EOC アラームをクリアして DCC 接続を確認します。

# 1.10.13 回線作成中に「Path in Use」エラーが発生

現象 回線作成中に、「Path in Use」エラーが発生したため、回線作成を終了できない。

考えられる原因 他のユーザが別の回線を作成するために同じ発信元ポートをすでに選択している。

対処方法 回線のプロビジョニングが終了するまで、CTC は使用可能なカードとポートのリス トから、カードやポートを削除しません。2人のユーザが回線作成のために同じ発信元ポートを 同時に選択すると、最初に回線のプロビジョニングを終了したユーザがポートの使用権を得ま す。他方のユーザには「Path in Use」エラーが戻ります。回線作成を取り消してやり直すか、回 線作成の最初のウィンドウに戻るまで Back ボタンをクリックします。選択した発信元ポート は、すでにプロビジョニングが終了した回線の一部となっているため、使用可能なポートのリ ストからは外されています。別の使用可能なポートを選択し、回線作成プロセスをもう一度開 始します。

# 1.10.14 IP サブネットの計算と設計

現象 ONS 15454 SDH の IP サブネットの計算や設計ができない。

考えられる原因 ONS 15454 SDH の IP 機能では、IP サブネットを正しく設計するために固有の 計算が必要となる。

**対処方法** シスコは、IP サブネットの計算と設計を行うための無料のオンライン ツールを提供 しています。http://www.cisco.com/techtools/ip\_addr.html にアクセスしてください。ONS 15454 SDH の IP 機能の詳細については、『*Cisco ONS 15454 SDH Reference Manual*』の「Management Network Connectivity」の章を参照してください。

## 1.10.15 イーサネット接続

現象 イーサネット接続に問題がある可能性がある、または正しく機能していない。

考えられる原因 しっかり接続されていない。

考えられる原因 間違って接続されている。

**対処方法** イーサネット ネットワークでの接続問題のほとんどは、いくつかのガイドラインを 守ることにより解決することができます。図 1-48 を参照して、「イーサネット接続の確認」 (p.1-134)を行ってください。

#### 図 1-48 イーサネット接続の参照

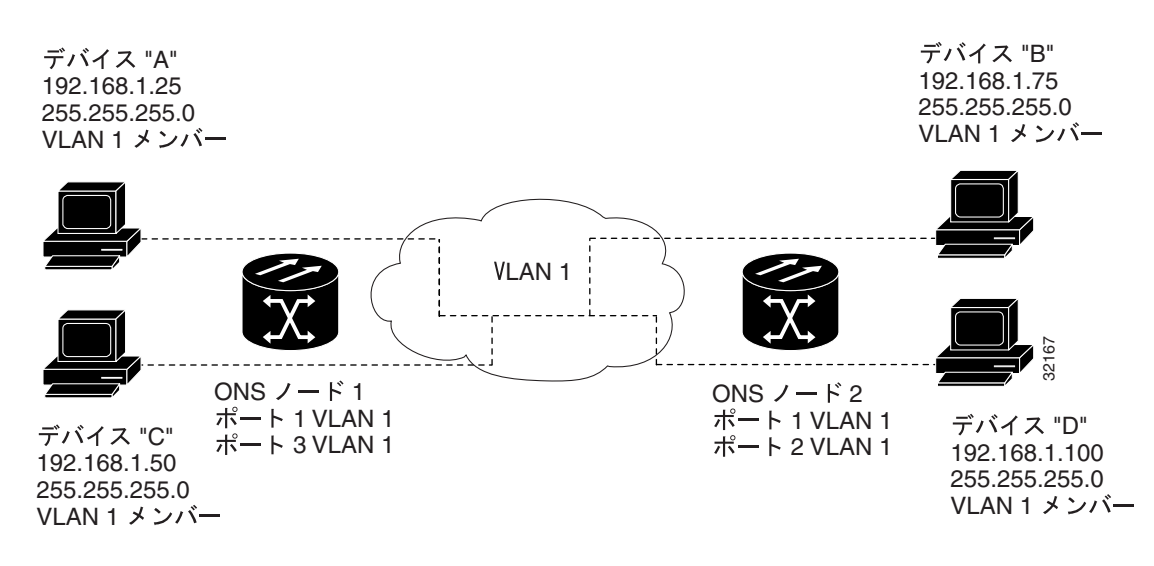

#### イーサネット接続の確認

- ステップ1 アラーム フィルタが OFF であることを確認します。
- ステップ2 VLAN 1 を伝送している VC に SDH/MXP/TXP/FC\_MR-4 アラームが発生していないか確認します。 第2章「アラームのトラブルシューティング」を参照して、アラームをすべてクリアします。
- **ステップ3** イーサネット固有のアラームの有無を確認します。第2章「アラームのトラブルシューティング」 を参照して、発生しているアラームをすべてクリアします。
- ステップ4 イーサネット カード上の ACT LED がグリーンであることを確認します。
- **ステップ5** ノード1上のポート1と3およびノード2上のポート1と2のグリーンのリンク整合 LED が点灯 していることを確認します。
- **ステップ6** いずれかのポートのグリーンのリンク整合 LED が点灯していない場合、次の項目を実行します。
  - a. ノードと接続デバイスの間の物理的接続を確認します。
  - b. イーサネット カード上でポートが有効に設定されていることを確認します。
  - c. 正しいイーサネット ケーブルが使用され、その結線が正しいことを確認します。または、ケー ブルを良品のイーサネット ケーブルと交換します。

- d. イーサネット カードの前面プレート上のステータス LED で、カードが正しくブートされていることを確認します。この LED がグリーンで連続点灯であれば正常です。必要に応じて、カードをいったん外して再度挿入することにより、リプートさせます。
- e. イーサネット ポートが正しく機能していても、リンク LED 自体が故障している可能性もあり ます。「Gシリーズ イーサネット カードまたは FC\_MR-4 カードの LED の動作確認」(p.1-115) または「E シリーズおよび ML シリーズ イーサネット カードの LED の動作確認」(p.1-116)の 手順を適宜行います。
- **ステップ7** ローカル接続のデバイス A とデバイス C の間で ping をやり取りすることにより、これらデバイス 間の接続を確認します(「1.9.8 PC から ONS 15454 SDH への接続の確認 (ping)」[p.1-122] を参照 してください)。ping が失敗した場合、次の項目を実行します。
  - a. デバイス A とデバイス C が同じ IP サブネットにあることを確認します。
  - b. CTC カード ビューでイーサネット カードを開き、Provisioning > VLAN タブをクリックするこ とにより、カード上のポート1とポート3 がどちらも同じ VLAN に割り当てられていることを 確認します。
  - c. いずれかのポートが正しい VLAN に割り当てられていない場合は、該当する VLAN 行のポート カラムをクリックし、そのポートを Tagged または Untag に設定します。
  - d. Apply をクリックします。
- **ステップ8** デバイスBおよびDについてステップ7を繰り返します。
- **ステップ9** VLAN 1 が使用するイーサネット回線がプロビジョニング済みであり、ノード 1 ポートとノード 2 ポートも VLAN 1 を使用していることを確認します。

# 1.10.16 VLAN が Untag ポートからネットワーク デバイスに接続できない

現象 1 つの ONS 15454 SDH イーサネット カード ポートが Tagged に設定され、別の ONS 15454 SDH イーサネット カードが Untag に設定された VLAN があるネットワークでは、Untag ポートに接続されたネットワーク デバイスに対して Address Resolution Protocol (ARP)を実装する ことが困難な場合がある(図 1-49)。このようなネットワークでは、Untag ポートに接続されたネッ トワーク デバイスでのラント パケット カウントが通常よりも大きくなる。この症状または制限は、 同じカード内のポートまたは同じシャーシ内のポートが、Tagged と Untagged が混在した状態で同 じ VLAN 上に配置された場合にも発生する。

考えられる原因 Tagged に設定された ONS 15454 SDH では IEEE 802.1Q タグが追加され、Untag に設定された ONS 15454 SDH ではバイトの置換なしに Q タグが削除される。ネットワーク デバイスの NIC は、パケットをラント (大きい)として分類し、このパケットを削除する。

**考えられる原因** パケットの破棄は、ARP が、Untag ポートに接続されたネットワーク デバイ スの IP アドレスと、ネットワーク アクセス層が必要とする物理 MAC アドレスの照合を試みた ときにも発生する。

対処方法 VLAN のどちらのポートも Tagged に設定することにより、データパケットから 4 バ イトが削除されることを防止するとともに、ネットワーク アクセス デバイス内の NIC カードが パケットをラント(大きい)と認識して破棄することを防止することで解決します。IEEE 802.1Q に準拠している NIC カードを持つネットワーク デバイスは、タグ付きパケットを受け付けます。 IEEE 802.1Q に準拠していない NIC カードを持つネットワーク デバイスは、この場合でもタグ 付きパケットを破棄します。この問題を解決するには、ネットワーク デバイスの IEEE 802.1Q に準拠しない NIC カードを、IEEE 802.1Q に準拠した NIC カードにアップグレードします。 VLAN 上の両方のポートを Untag に設定することも可能ですが、この場合、IEEE 802.1Q に準拠 しなくなります。

Cisco ONS 15454 SDH トラブルシューティング ガイド

図 1-49 Tagged と Untag が混在したイーサネット ポートがある VLAN

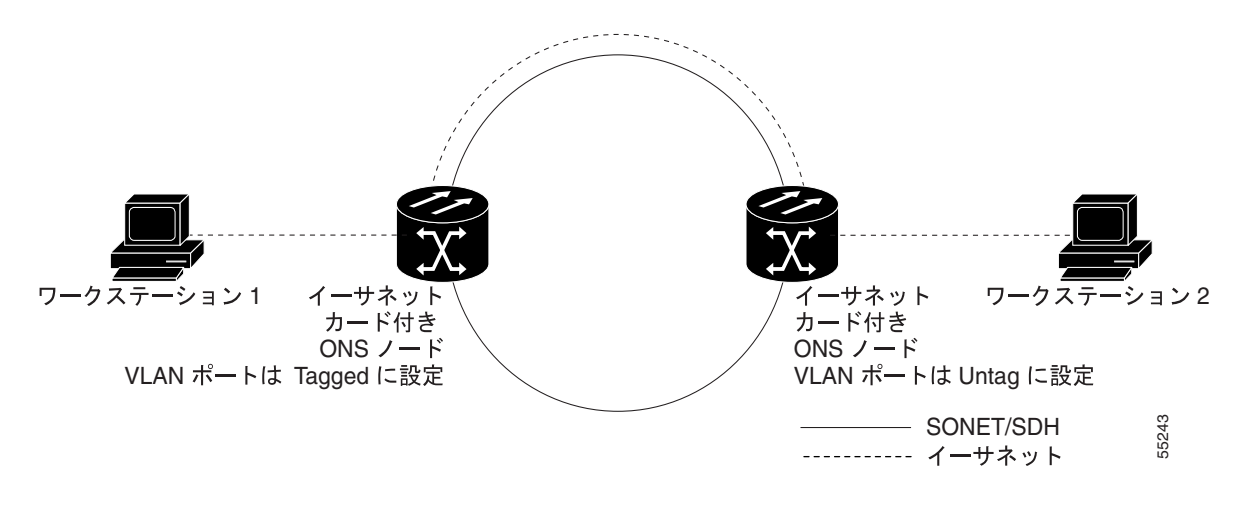

# VLAN ポートの Tagged と Untag 設定の変更

- **ステップ1** ノード ビューで、問題の VLAN にあるイーサネット カードをダブルクリックします。カード ビューが表示されます。
- ステップ2 Provisioning > VLAN タブをクリックします (図 1-50)。

| 🕱 1-50 | 各イーサネット ポ | ートの VLAN | メンバーシップの設定 |
|--------|-----------|----------|------------|
|        |           |          |            |

| the little second dis-                                                                                                    | - Dain Tim                                                                                                    |                                                                                                    | aler .                        |                                                                                                    |                    |                                                                                                    |                                                     |                          |                                             |                                                                                              |         | . Bie        |
|----------------------------------------------------------------------------------------------------|----------------------------------------------------------------------------------------------------|----------------------------------------------------------------------------------------------------|-------------------------------|----------------------------------------------------------------------------------------------------|--------------------|----------------------------------------------------------------------------------------------------|-----------------------------------------------------|--------------------------|---------------------------------------------|----------------------------------------------------------------------------------------------|---------|--------------|
| in the line lo                                                                                                    | 10.190                                                                                                    |                                                                                                    | distant sector                |                                                                                                    | r and              |                                                                                                    |                                                     |                          |                                             |                                                                                              |         |              |
|                                                                                                    |                                                                                                    | 0 15 1                                                                                                    |                               |                                                                                                    |                    |                                                                                                    |                                                     |                          |                                             |                                                                                              |         | 9            |
| Ten/Infra                                                                                                    | 401 811 alar                                                                                                    | CT & T W HOL                                                                                                    |                               |                                                                                                    | 122                |                                                                                                    |                                                     |                          |                                             |                                                                                              |         |              |
| 418                                                                                                    |                                                                                                    |                                                                                                    | •                             |                                                                                                    |                    |                                                                                                    |                                                     |                          |                                             |                                                                                              |         |              |
| Eigen: ETRINO<br>Abaton: Bimato<br>Seconde State:                                                                                                    |                                                                                                    |                                                                                                    |                               |                                                                                                    |                    |                                                                                                    |                                                     | 2                        |                                             |                                                                                              |         |              |
| Text 1-080<br>Text 2-082<br>Text 2-083<br>Text 2-081<br>Text 2-081<br>Text 2-081<br>Text 2-081<br>Text 2-081<br>Text 2-081<br>Text 2-081<br>Text 2-081<br>Text 2-081<br>Text 2-182<br>Text 2-182<br>Text 1-182 |                                                                                                    |                                                                                                    |                               |                                                                                                    |                    |                                                                                                    |                                                     | in a water water         |                                             |                                                                                              |         |              |
|                                                                                                    |                                                                                                    |                                                                                                    |                               | A COLUMN TO A COLUMN                                                                                                    |                    |                                                                                                    |                                                     |                          |                                             |                                                                                              |         |              |
| tiens   Certifium                                                                                                    | Haters   Grou                                                                                                    | to Provent                                                                                                    | 0                             | n   fieldenaeus                                                                                                    | 1                  |                                                                                                    |                                                     |                          |                                             |                                                                                              |         |              |
| Rena   Carollium  <br>Parl                                                                                                    | Hatma Gro                                                                                                    | No. Horsen                                                                                                    | Port2                         | Ped 2                                                                                                    | 1 1410             | Halt                                                                                                    | Pate                                                | 1 NaCT                   | - Pots                                      | - 4410                                                                                       | Failth  | Color-       |
| Rema   Carallium  <br>Ref.<br>16.04                                                                                                    | TEAN OF                                                                                                    | Re Provene                                                                                                    | Port2                         | Pol 2                                                                                                    | Put th<br>1.0 King | Note:                                                                                                    | Paint -                                             | Nact Nact                | - Martin<br>Lankagi                         | Pad 20                                                                                       | Full12  | 1000         |
| Rigner   Corellium  <br>Right<br>VL-201<br>Post (24 Trapposite:                                                                                                    | Hates Gro                                                                                                    | And I                                                                                                    | Port 2                        | Ped 2                                                                                                    | Put P<br>Using     | Hute<br>Lotes                                                                                                | Pull:                                               | Pat 7                    | - Ports                                     | Put 2                                                                                        | 1000 p  | Not          |
| Nert Cardinary<br>Rart<br>Kali<br>Pakisi Depinate<br>Bachi Depinate<br>Bachi Depinate                                                                                                    | 164000 Gen<br>16.466<br>161.68(1)<br>2107<br>2107<br>2107                                                                                                    | An Provense<br>Automatical<br>Information                                                                                                    | Port 2                        | Performent                                                                                                    | Put P              | Muth<br>Long                                                                                                 | Pail to                                             | Nation Contract          | Mats<br>Integ                               | Put ti                                                                                       | Full 13 | Not          |
| Rema   Carolitano  <br>Rent<br>KLSH<br>Pacific / Sacytudes<br>React-Pacifics<br>Card                                                                                                    | 164000 Gen<br>16.460<br>0610.87(1)<br>21(2)<br>21(2)(2)(2)(2)(2)(2)(2)(2)(2)(2)(2)(2)(2)(                                                                                                    | An Provense<br>Adding                                                                                                    | Port2                         | Pod 2                                                                                                    | Put B              | Putt<br>Latas                                                                                                | Pult                                                | Ratt<br>Mility<br>       | Pats<br>Integ                               | Put s                                                                                        | Full 13 | Rest<br>184  |
| Rena   Canditions  <br>Rent<br>Multip<br>Renalition<br>Reaming Renalities<br>Candi                                                                                                    | 100000 Gen<br>10.400<br>2157<br>2157<br>2157<br>215<br>215<br>215<br>215<br>215<br>215<br>215<br>215<br>215<br>215                                                                                                    | An Provent                                                                                                    | Not2                          | Pod 2                                                                                                    | Hut to             | Hutt<br>Lotag                                                                                                | Pull                                                | Aut 1                    | Nota<br>Long<br>-                           | Rat S                                                                                        | Full13  | Reide<br>184 |
| Ren Caralleon<br>Ren<br>Guilt<br>Pacifi Terprete<br>Barninsley<br>Card                                                                                                    | 1944000 Gene<br>194400 (1)<br>21(5)<br>21(5) | An Province                                                                                                    | Port 2<br>Port 2<br>Links     | Pod 2                                                                                                    | Hut n              | Hutt<br>Lotag<br>-<br>-<br>-<br>-<br>-                                                                       | Puil E                                              | Aut 1                    | Nota<br>Lating<br>-<br>-<br>-               | Rat S                                                                                        | Full13  | Note<br>180  |
| Ners   Carollars  <br>Net<br>U.44<br>Philli (Neprode<br>Saministing<br>Caro                                                                                                    | 144000 Gen<br>16.444<br>(414, 215)<br>215)<br>215)                                                                                                    | Ban Provention                                                                                                    | Port 2                        | Part S                                                                                                    | Part P             | Pate<br>Setas<br>                                                                                            | Puil t                                              | Rat 7                    | 89413                                       | Fut s                                                                                        | Full 15 | Not 192      |
| Rena   Carollium  <br>Ren<br>U.GH<br>PHON   Despiration<br>Bach/Pacifies<br>Carol                                                                                                    | 144000 Gen<br>16.460<br>2107<br>2107<br>210                                                                                                    | Fight Street                                                                                                    | N Batz                        | Part S                                                                                                    | Plat 8             | Hatt                                                                                                    | Pull C                                              | Fat7<br>Mity<br><br><br> | - Mart S<br>Santhag<br><br><br><br><br><br> | Fut 3                                                                                        | Full 13 | Note         |
| Rena   Carollium  <br>Reni<br>Lani<br>Panihi Theymater<br>Bachi/holler<br>Carol                                                                                                    | 144000 Gen<br>16.460<br>10.460<br>111<br>2125<br>2125<br>2125<br>2125<br>2125<br>2125<br>215<br>21                                                                                                    | R Provint                                                                                                    | Not 2<br>Lease<br>Lease<br>   | Ped 2 Ped 2 | Put B              | Hatt                                                                                                    | Public<br>Introj<br>-<br>-<br>-<br>-<br>-           | Fact<br>Adding<br>       | Rats                                        | Put 3                                                                                        | Failth  | Not          |
| Rent Conditions<br>Rent<br>State<br>States<br>Particle Texposite<br>States<br>Card                                                                                                    | Hadron         Game           Hadron         Game           Hadron         (1)           2125         (1)           2125         (1)           2125         (1)           2125         (1)           2126         (1)           2127         (1)           2127         (1)           213         (1)           214         (1)           215         (1)           216         (1)           217         (1)           218         (1)           219         (1)           219         (1)           210         (1)           211         (1)           212         (1)           213         (1)           214         (1)           215         (1)           216         (1)           217         (1)           218         (1)           219         (1)           210         (1)           211         (1)           212         (1)           213         (1)           214         (1)                                                                                                    | Provide a second second | Not 2<br>Kat 2<br>Litely<br>  | Part a reason                                                                                                    | Full B             | Pute<br>Lates<br>-<br>-<br>-<br>-<br>-<br>-<br>-<br>-<br>-<br>-<br>-<br>-<br>-<br>-<br>-<br>-<br>-<br>-<br>- | Public<br>Deng<br>-<br>-<br>-<br>-<br>-<br>-        | Patt<br>AMBH<br>         | Rats                                        | •uts<br>1799<br>-<br>-<br>-<br>-<br>-<br>-<br>-<br>-<br>-<br>-<br>-<br>-<br>-<br>-<br>-<br>- | Failth  | Note<br>140  |
| Barni Dardiare<br>Bari<br>ULAR<br>Philo Depresen<br>Barsi Parke<br>Card                                                                                                    | Hadron Grou<br>(1,2,45)<br>(2,15)<br>(2,15)<br>(2,15)<br>(2,15)<br>(2,15)<br>(2,15)<br>(2,15)<br>(2,15)<br>(2,15)<br>(2,15)<br>(2,15)<br>(2,15)<br>(3,16)<br>(3,16)<br>(3,16)<br>(4,16)<br>(4,16)                                                                                                    | Built                                                                                                    | Port 2<br>Port 2<br>Lease<br> | Part Street                                                                                                    | Put B              | Hute<br>Lates                                                                                                | Put 12<br>275 14<br>-<br>-<br>-<br>-<br>-<br>-<br>- | NaCT<br>3489             | 1035g                                       | Rut 3<br>27<br>27<br>27<br>27<br>27<br>27<br>27<br>27<br>27<br>27<br>27<br>27<br>27          |         | Note         |

- **ステップ3** ポートが Tagged に設定されている場合には、引き続き VLAN 内の他のカードとそのポートから、 Untag に設定されたポートを探します。
- ステップ4 Untag に設定された VLAN ポートが見つかったら、そのポートをクリックし、Tagged を選択します。

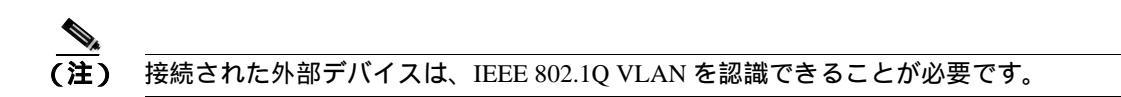

**ステップ5** 各ポートが適切な VLAN に配置されたら、Apply をクリックします。

# 1.11 回線とタイミング

ここでは、回線作成や回線報告に関するエラー、および一般的なタイミング基準エラーやアラーム が発生した場合の解決方法を説明します。

# 1.11.1 STM-N 回線の不完全状態への遷移

**現象** ある状態から別の状態への自動または手動による回線の遷移の結果、OOS-PARTIAL 状態が 発生する。回線の少なくとも1つの接続が Unlocked-enabled サービス状態にあり、他の少なくとも 1つの接続が Locked-enabled,maintenance、Locked-enabled,disabled または Unlocked-disabled,automaticInService サービス状態にあります。

**考えられる原因** 手動移行時、CTC が該当ノードのいずれかと通信できないか、または該当ノー ドのいずれかで使用されているソフトウェアが新しい状態モデルをサポートしていないバー ジョンである。

対処方法 手動の移行操作を繰り返します。PARTIAL(不完全)状態が解消されない場合は、回線内のノードのうち、目的の状態に遷移しないノードを特定します。「回線ノード状態の表示」 (p.1-138)を参照してください。目的の状態に遷移しない回線ノードにログインし、ソフトウェ アのバージョンを確認します。

(注)

E) ノードのソフトウェアを R6.0 にアップグレードできない場合は、旧ソフトウェア バー ジョンでサポートされていた回線状態のみを使用することにより、PARTIAL 状態を解 消できます。

考えられる原因 自動遷移時、回線で何らかのパスレベルの障害またはアラームが検出された。

考えられる原因 回線の一方の端が正しく終端されていない。

対処方法 回線内のノードのうち、目的の状態に遷移しないノードがどれであるかを特定しま す。「回線ノード状態の表示」(p.1-138)を参照してください。目的の状態に遷移しない回線ノー ドにログインし、この回線でパスレベルの障害、回線終端不良、またはアラームの有無を調べ ます。アラームをクリアして、回線の設定を変更する手順については、『Cisco ONS 15454 SDH Procedure Guide』の「Manage Alarms」の章を参照してください。回線ノードの障害またはアラー ム(またはその両方)を解決してクリアし、回線全体が目的の状態に遷移することを確認します。

#### 回線ノード状態の表示

- ステップ1 Circuits タブをクリックします。
- **ステップ2** Circuits タブのリストから、OOS-PARTIAL 状態の回線を選択します。
- ステップ3 Edit をクリックします。Edit Circuit ウィンドウが表示されます。
- **ステップ4** Edit Circuit ウィンドウの State タブをクリックします。

State タブ ウィンドウに、回線内の各ノードの Node (ノード名) CRS End A (CRS 終端 A) CRS End B (CRS 終端 B) および CRS State (CRS 状態)が表示されます。
### 1.11.2 DS3i-N-12 カードで外部機器からの MS-AIS が報告されない

現象 DS3i-N-12 カードで外部機器や回線側からの MS-AIS が報告されない。

考えられる原因 カードは設計どおりに機能している。

対処方法 このカードはバックプレーンでポート信号を終端するため、外部機器や回線側から VC MS-AIS は報告されません。DS3i-N-12 カードには、DS3 ヘッダー モニタリング機能があり、 DS3 パス上で PM を行うことができます。しかし、VC パスの MS-AIS は表示できません。 DS3i-N-12 カードの PM 機能の詳細については、『*Cisco ONS 15454 SDH Reference Manual*』の 「Electrical Cards」の章を参照してください。

### 1.11.3 STM-1 と DCC の制限事項

現象 STM-1 および DCC の使用に関する制限事項

考えられる原因 ONS 15454 SDH では、STM-1 および DCC の使用に制限がある

**対処方法** STM-1 および DCC の制限事項については、『Cisco ONS 15454 SDH Procedure Guide』の「Turn Up Network」の章を参照してください。

### 1.11.4 ONS 15454 SDH でタイミング基準が切り替わる

現象 問題発生時にタイミング基準が切り替わる。

**考えられる原因** 光入力または BITS 入力がタイミング ソースから Loss Of Signal (LOS; 信号消失)、Loss Of Frame (LOF; フレーム同期損失)、または AIS アラームを受信した。

考えられる原因 光入力または BITS 入力が機能しない。

**考えられる原因** Sync Status Messaging (SSM; 同期ステータス メッセージング) メッセージが Do Not Use for Synchronization (DUS) に設定されている。

考えられる原因 Synchronous Status Messaging(SSM; 同期ステータス メッセージング)が Stratum 3 またはより低いクロック品質を示している。

考えられる原因 入力周波数に 15 ppm を超えるずれがある。

考えられる原因 入力クロックが安定せず、30秒間に3回を超えるスリップがある。

考えられる原因 2 分以上の間、正しくないタイミング基準があった。

対処方法 ONS 15454 SDH の内部クロックは、Stratum 3E レベルの精度で動作します。これに より、ONS 15454 SDH は、±4.6 ppm のフリーラン同期精度を実現し、24 時間以内のスリップ 数が 255 未満または 1 日あたりスリップ数が 3.7 x 10<sup>-7</sup> 未満というホールドオーバー(長時間) 安定性を実現しています(温度による変動を含む)。ONS 15454 SDH のフリーラン同期は、 Stratum 3 の内部クロックを基準としています。長期間にわたる場合、高い品質の(Stratum 1 ま たは Stratum 2 の)タイミング ソースを使用すると、低い品質の(Stratum 3 の)タイミング ソー スを使用した場合に比べて、タイミング スリップ数が少なくなります。

### 1.11.5 ホールドオーバー同期アラーム

現象 クロックが通常と異なる周波数で動作している状態で、ホールドオーバー同期 (HLDOVRSYNC) 状態が発生する。

考えられる原因 最新の基準入力が失敗した。

対処方法 クロックは、良好であることが明らかな最新の基準入力の周波数で動作しています。 このアラームは最新の基準入力が失敗したときに発生します。このアラームの詳細については、 「HLDOVRSYNC」(p.2-133)を参照してください。

(注)

) ONS 15454 SDH は、外部(BITS)タイミングを使用するようにプロビジョニングされてい る場合、ITU 準拠のホールドオーバータイミングをサポートします。

### 1.11.6 フリーラン同期モード

現象 クロックが通常と異なる周波数で動作している状態で、フリーラン同期モード(FRNGSYNC) 状態が発生する。

考えられる原因 信頼できる基準入力が使用できない。

対処方法 クロックは、内部オシレータを唯一の周波数基準として使用しています。この状態 は、信頼できる以前のタイミング基準が使用できない場合に発生します。この状態の詳細につ いては、「FRNGSYNC」(p.2-118)を参照してください。

### 1.11.7 デイジーチェーン接続した BITS が機能しない

現象 BITS ソースをデイジーチェーン接続できない。

考えられる原因 デイジーチェーン接続した BITS ソースは ONS 15454 SDH でサポートされていない。

対処方法 デイジーチェーン接続した BITS を使用するとネットワーク内に余計な構造が増える ため、デイジーチェーン接続した BITS はサポートしていません。代わりに、タイミング信号発 生器を使用して BITS クロックを複数作成し、それらを各 ONS 15454 SDH に個別にリンクして ください。

### 1.11.8 カード取り付け後の STAT LED の点滅

現象 カードを取り付けた後、STAT LED が 60 秒を超える間点滅し続ける。

考えられる原因 Power On Shelf Test (POST; 電源投入時セルフテスト)診断に不合格だったため、カードをブートできない。

対処方法 STAT LED の点滅は、POST 診断が実行中であることを示します。この LED が 60 秒 を超える間点滅し続ける場合、カードが POST 診断テストに不合格だったため、ブートに失敗 したことを示します。カードが実際に失敗していれば、該当のスロット番号に対して、EQPT ア ラームが「Equipment Failure (装置障害)」の説明とともに発生します。Alarm タブを見て、カー ドを取り付けたスロットに対してこのアラームが表示されていないか調べます。この状態から 回復するには、カードをいったん取り外してから再取り付けし、カードのブート プロセスを確 認します。カードのブートが失敗する場合は、カードを交換してください。「トラフィック カー ドの物理的な交換」(p.2-308)の作業を行います。

Cisco ONS 15454 SDH トラブルシューティング ガイド

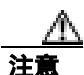

アクティブなカードを取り外すと、トラフィックが中断される可能性があります。これを回避する ために、切り替えがまだ行われていない場合は外部切り替えを行います。基本的な方法について は、「2.10.2 保護切り替え、ロック開始、クリア」(p.2-294)を参照してください。詳細について は、『Cisco ONS 15454 SDH Procedure Guide』の「Maintain the Node」の章を参照してください。

### 1.11.9 回線が PARTIAL 状態のままになっている

現象 回線が PARTIAL 状態のままになっている。

考えられる原因 変更された MAC アドレス

対処方法 回線を修復します。「1.11.9.1 回線の修復」(p.1-141)を参照してください。

### 1.11.9.1 回線の修復

- **ステップ1** ノード ビューで、Circuits タブをクリックします。表示されたすべての回線が PARTIAL であることに注意してください。
- **ステップ2** ノード ビューで、Tools ドロップダウンのリストから、Repair Circuits を選択します。Circuit Repair ダイアログボックスが表示されます。
- **ステップ3** Circuit Repair ダイアログボックスの指示を読みます。ダイアログボックスに示されたすべての処理 が終わったら、Next をクリックします。古い MAC アドレスと新しいアドレスを確認します。
- **ステップ4** Node MAC Addresses ダイアログボックスが表示されます。
  - a. Node ドロップダウンのリストから、AIE にしたノードの名前を選択します。
  - **b.** Old MAC Address フィールドに 古い MAC アドレスを入力します。
  - **c.** Next をクリックします。
- **ステップ5** Repair Circuit ダイアログボックスが表示されます。ダイアログボックスの指示を読んで、Finish を クリックします。

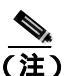

CTC セッションは、すべての回線が修復されるまでフリーズします。回線の修復は、プロビジョニングされている回線数に応じて、5分以上かかります。

回線の修復が完了すると、Circuits Repaired ダイアログボックスが表示されます。

- **ステップ6** OK をクリックします。
- **ステップ7**新しいノードのノードビューで、Circuits タブをクリックします。表示されたすべての回線が DISCOVERED であることに注目してください。表示されたすべての回線が DISCOVERED 状態で あれば、弊社サポート担当に連絡し Return Material Authorization (RMA)を開くよう依頼します。

# 1.12 光ファイバとケーブル接続

ここでは、主にケーブル接続エラーが原因で発生する問題について説明します。そのほか、CAT-5 ケーブルを圧着する手順について説明し、光ファイバ接続レベルの一覧も示します。

### 1.12.1 トラフィック カードでビット エラーが発生

現象 トラフィック カードで複数のビット エラーが発生した。

考えられる原因 ケーブル接続に誤りがあるか、光回線レベルが低い。

対処方法 一般に、回線(トラフィック)カードのビットエラーは、ケーブル接続の問題か、または光回線レベルが低すぎることが原因で発生します。このエラーは、同期の問題が原因で発生します。特に、Pointer Justification (PJ; ポインタ位置調整)エラーが報告される場合に発生します。エラーの発生していない別のスロットにカードを移すことにより、原因を特定できます。これらエラーの原因としては ONS 15454 SDH に接続されている外部ケーブル、光ファイバ、または外部機器が考えられるため、可能であれば必ずテスト セットを使用します。ケーブル接続にかかわる問題のトラブルシューティングについては、「1.1 ループバックによる非 DWDM 回線パスのトラブルシューティング」(p.1-3)を参照してください。光レベルが低い場合のトラブルシューティングについては、「1.122 光ファイバ接続障害」(p.1-142)を参照してください。

### 1.12.2 光ファイバ接続障害

現象 回線カードで SDH アラームや信号エラーが複数発生した。

考えられる原因 光ファイバ接続障害

対処方法 光ファイバ接続に障害があると、SDH アラームや信号エラーの原因になります。「光ファイバ接続の確認」(p.1-143)を参照してください。

考えられる原因 Category-5 ケーブル不良

**対処方法** Category-5 ケーブル不良があると、SDH アラームや信号エラーの原因になります。「交換用 LAN ケーブルの圧着交換」(p.1-144)を参照してください。

考えられる原因 GBIC 障害

**対処方法** GBIC に障害があると、SDH アラームや信号エラーの原因になります。「障害の発生 した GBIC または SFP コネクタの交換」(p.1-146)を参照してください。

Å 警告

接続されていない光ファイバ ケーブルやコネクタからは目に見えないレーザー光が放射されてい る可能性があります。レーザー光を直視したり、光学機器を使用して直接見たりしないでください。

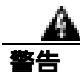

レーザー放射は目に見えない障害を引き起こしますので、レーザー光線の被曝を避けてください。 レーザーの安全な取り扱いに習熟していて、この装置を扱う前に、適切な目の保護を行わなければ なりません。

### 光ファイバ接続の確認

ステップ1 シングルモードの光ファイバが ONS 15454 SDH 光カードに接続されていることを確認します。

光ファイバ スパン ケーブルに、「SM」または「SM Fiber」と印字されているはずです。ONS 15454 SDH の 光カードでは、マルチモード ファイバは使用しません。

- **ステップ2** SC ファイバ コネクタのコネクタ キーの位置が正しいこと、正しくロックされていることを確認し ます。
- **ステップ3** シングルモード光ファイバのパワー レベルが指定の範囲内であることを確認します。
  - a. 障害発生の疑いのある光ファイバの受信終端を取り外します。
  - **b.** 障害発生の疑いのある光ファイバの受信終端をファイバ用光パワーメーター (GN Nettest LP-5000 など)に接続します。
  - c. ファイバ用光パワー メーターを使用してファイバのパワー レベルを調べます。
  - d. ファイバ用光パワー メーターがテスト対象の光カードに適した波長(カードにより、1310 nm または 1550 nm)に設定されていることを確認します。
  - e. パワー レベルがテスト対象カードに指定された範囲内であることを確認します。詳細は、「1.12.3 光カードの送受信レベル」(p.1-149)を参照してください。
- **ステップ4** パワーレベルが指定範囲未満の場合は、次の手順を実行します。
  - a. ファイバ パッチ コードの汚れを取り除くか、交換します。現場の方法に従って、または、現 場の方法がない場合は、『Cisco ONS 15454 SDH Procedure Guide』の「Maintain the Node」の章 の手順に従って、ファイバを清掃します。可能であれば、使用中の光カードと遠端のカードで 実施してください。
  - b. カードの光コネクタの汚れを取り除きます。現場の方法に従って、または、現場の方法がない場合は、『Cisco ONS 15454 Procedure Guide』の「Maintain the Node」の章の手順に従って、コネクタを清掃します。可能であれば、使用中の光カードと遠端のカードで実施してください。
  - **c.** 遠端の送信カードが ONS 15454 SDH IR カードでないことを確認します (ONS 15454 SDH LR カードが適切な場合)。IR カードは、LR カードよりも小さな出力パワーで送信します。
  - d. 遠端の送信光カードのトランスミッタの劣化が障害原因かどうかを確認するため、遠端の送信 光カードを交換します。

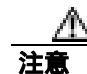

アクティブなカードを取り外すと、トラフィックが中断される可能性があります。これを回避する ために、切り替えがまだ行われていない場合は外部切り替えを行います。基本的な方法については、 「2.10.2 保護切り替え、ロック開始、クリア」(p.2-294)を参照してください。詳細については、 『*Cisco ONS 15454 SDH Procedure Guide*』の「Maintain the Node」の章を参照してください。

- e. 光ファイバとカードを交換してもパワー レベルが指定範囲に満たない場合は、パワー レベル が減衰して Link Loss (LL; リンク損失)の原因になる次の3つの要因を調べます。
  - ファイバ距離の超過。シングルモードのファイバの場合、約0.5 dB/km で減衰します。
  - ファイバ コネクタ数の超過。コネクタごとに約 0.5 dB の減衰が発生します。
  - ファイバ接合部位数の超過。接合部位ごとに約 0.5 dB の減衰が発生します。

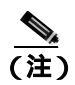

上記の値は標準的な減衰値です。製品のマニュアルを見て実際の値を確かめるか、 Optical Time Domain Reflectometer(OTDR)を使用して正確なリンク損失およびバジェッ ト要件を確定してください。

- **ステップ5** ファイバのパワー レベルが表示されない場合は、ファイバが不良であるか、光カードのトランス ミッタに障害があります。
  - a. 送信ファイバと受信ファイバが逆になっていないことを確認します。一般に、LOS および EOC アラームは、送信ファイバと受信ファイバが逆になっているときに発生します。逆になってい る送信ファイバと受信ファイバを正しい状態にすることにより、アラームはクリアされ、信号 は回復します。
  - b. ファイバ パッチ コードの汚れを取り除くか、交換します。現場の方法に従って、または、現場の方法がない場合は、『Cisco ONS 15454 SDH Procedure Guide』の「Maintain the Node」の章の手順に従って、ファイバを清掃します。可能であれば、使用中の光カードと遠端のカードで実施してください。
  - c. 光ファイバのパワー レベルの再テストを行います。
  - d. 光ファイバを交換してもパワー レベルが表示されない場合は、光カードを交換します。
- **ステップ6** 光ファイバのパワーレベルがテスト対象カードに指定された範囲より高い場合は、ONS 15454 SDH IR カードが正しいにもかかわらず ONS 15454 SDH LR カードが使用されていないか確認します。

LR カードは、IR カードよりも大きな出力パワーで送信します。光ファイバの距離が短い場合、LR トラッスミッタでは、受信光カードのレシーバに対して光量が大きすぎます。

レシーバの最大光量を超えると、レシーバに過負荷が発生します。

**ヒント** レシーバの過負荷を防ぐには、ONS 15454 SDH 光カードのトランスミッタとレシーバを接続する
ファイバに減衰器を取り付けます。ONS 15454 SDH 光カードの受信トランスミッタに減衰器を取り
付けてください。具体的な手順については、減衰器のマニュアルを参照してください。

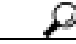

ント ほとんどの場合、2本のより線ファイバのうちの1本だけに文字が印刷されています。この文字を 見て、送信に接続するファイバと受信に接続するファイバを区別します。

### 交換用 LAN ケーブルの圧着交換

用意した LAN ケーブルを圧着して、ONS 15454 SDH で使用することができます。

Category-5 ケーブル RJ-45 T-568B、カラー コード(100 MBps)、および圧着工具を使用します。 ONS 15454 SDH をハブ、LAN モデム、またはスイッチに接続するときはクロス ケーブルを使用し、 ONS 15454 SDH をルータやワークステーションに接続するときは LAN ケーブルを使用します。 図 1-51 に、RJ-45 コネクタのレイアウトを示します。

#### 図 1-51 RJ-45 のピン番号

RJ-45 プラグの終端部

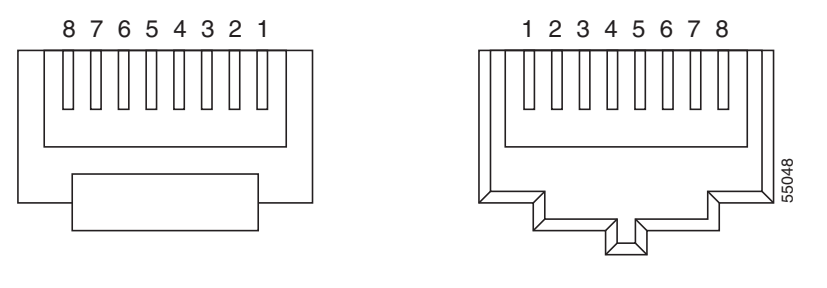

RJ-45 ジャックの詳細

図 1-52 に、LAN ケーブルのレイアウトを示します。

図 1-52 LAN ケーブルのレイアウト

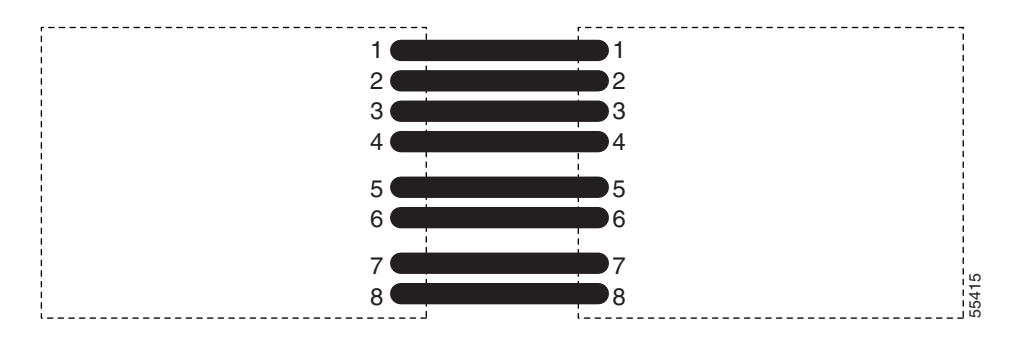

表 1-4 に、LAN ケーブルのピン配置を示します。

### 表 1-4 LAN ケーブルのピン配置

| ピン | 色           | ペア | 名前      | ピン |
|----|-------------|----|---------|----|
| 1  | ホワイト / オレンジ | 2  | 送信データ + | 1  |
| 2  | オレンジ        | 2  | 送信データ – | 2  |
| 3  | ホワイト / グリーン | 3  | 受信データ + | 3  |
| 4  | ブルー         | 1  | _       | 4  |
| 5  | ホワイト / ブルー  | 1  |         | 5  |
| 6  | グリーン        | 3  | 受信データ – | 6  |
| 7  | ホワイト / ブラウン | 4  | _       | 7  |
| 8  | ブラウン        | 4  |         | 8  |

図 1-53 に、クロス ケーブルのレイアウトを示します。

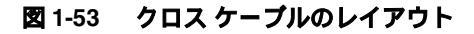

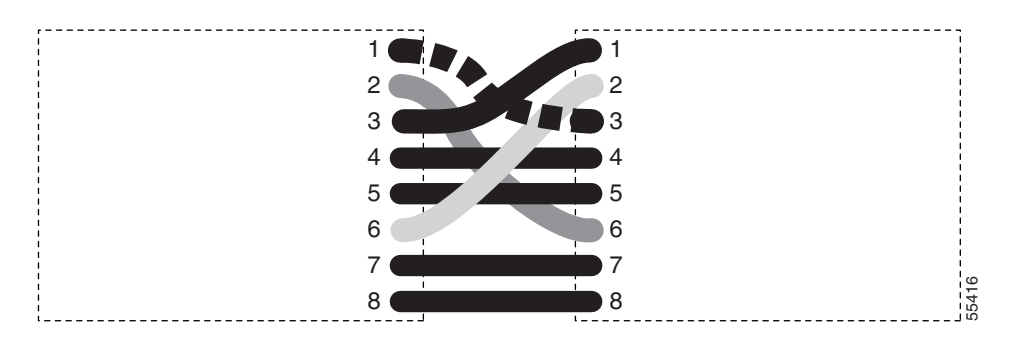

表 1-5 に、クロス ケーブルのピン配置を示します。

| ピン | 色           | ペア | 名前      | ピン |
|----|-------------|----|---------|----|
| 1  | ホワイト / オレンジ | 2  | 送信データ + | 3  |
| 2  | オレンジ        | 2  | 送信データ – | 6  |
| 3  | ホワイト / グリーン | 3  | 受信データ+  | 1  |
| 4  | ブルー         | 1  |         | 4  |
| 5  | ホワイト / ブルー  | 1  |         | 5  |
| 6  | グリーン        | 3  | 受信データ – | 2  |
| 7  | ホワイト / ブラウン | 4  |         | 7  |
| 8  | ブラウン        | 4  | —       | 8  |

表 1-5 クロス ケーブルのピン配置

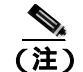

奇数番号のピンは、必ず白地に色つきの縞が入った線と接続します。

### 障害の発生した GBIC または SFP コネクタの交換

GBIC および SFP はホットスワップ対応であるため、カードやシェルフ アセンブリが通電されて動作中の状態での取り付けや、取り外しが可能です。

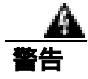

クラス1レーザー製品です。

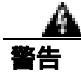

接続されていない光ファイバ ケーブルやコネクタからは目に見えないレーザー光が放射されてい る可能性があります。レーザー光を直視したり、光学機器を使用して直接見たりしないでください。 GBIC と SFP は、ギガビット イーサネット カードまたは MXP カードにプラグインされる入出力装置で、ポートを光ファイバ ネットワークにリンクするために使用します。GBIC または SFP のタイプにより、カードから次のネットワーク装置までのイーサネット トラフィックの最大伝送距離が決まります。

(注)

GBIC および SFP は両端でタイプが一致している必要があります。一方が SX の場合はもう一方も SX であることが必要です(同様に LX には LX、ZX には ZX が対応)。

GBIC には 2 タイプのモデルがあります。一方の GBIC モデルには、E1000-2-G または G シリーズ カードのスロットに GBIC を固定するためのクリップが 2 つ (GBIC の各側面に 1 つずつ) ありま す。もう一方のモデルにはロック ハンドルがあります。図 1-54 に両モデルを示します。

Janan B

図 1-54 ギガビット インターフェイス コンパータ

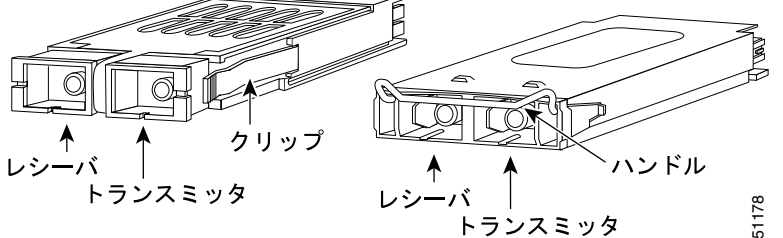

イーサネット カードおよび FC\_MR-4 カードで使用可能な GBIC および SFP カードのリストについ ては、『*Cisco ONS 15454 SDH Reference Manual*』の「Ethernet Cards」の章を参照してください。TXP および MXP カードで使用可能な SFP については、『*Cisco ONS 15454 DWDM Installation and Operations Guide*』を参照してください。

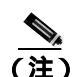

GBIC の外観はよく似ています。取り付ける前に、GBIC のラベルを慎重に確認してください。

### GBIC または SFP コネクタの取り外し

警告

接続されていない光ファイバ ケーブルやコネクタからは目に見えないレーザー光が放射されてい る可能性があります。レーザー光を直視したり、光学機器を使用して直接見たりしないでください。

- **ステップ1** GBIC SC コネクタまたは SFP LC デュプレックス コネクタからネットワーク ファイバ ケーブルを 取り外します。
- **ステップ2** 両側にある 2 つのプラスチック タブを同時に引っ張ることにより、GBIC または SFP をスロットから外します。

- **ステップ3** GBIC または SFP をスライドさせて、ギガビット イーサネット モジュール スロットから抜き取り ます。ギガビット イーサネット カードのコネクタを保護するため、GBIC または SFP スロットのフ ラップが閉じます。
- **ステップ4** GBIC の取り外しについては、「クリップによる GBIC の取り付け」(p.1-148) または「ハンドルに よる GBIC の取り付け」(p.1-149) を参照してください。SFP を交換するには、「障害の発生した GBIC または SFP コネクタの交換」(p.1-146) を参照してください。

### クリップによる GBIC の取り付け

- **ステップ1** GBIC を保護パッケージから取り出します。
- ステップ2 ラベルを調べて、GBIC がネットワークに適したタイプ(SX、LX、またはZX)であることを確認 します。
- **ステップ3** 取り付けようとしている GBIC 同士に互換性がある(SX と SX、LX と LX、ZX と ZX など)こと を確認します。
- **ステップ4** 親指と人差し指で GBIC の両側を持ち、E1000-2、E1000-2-G、または G シリーズ カードのスロット に GBIC を挿入します (図 1-55 )。

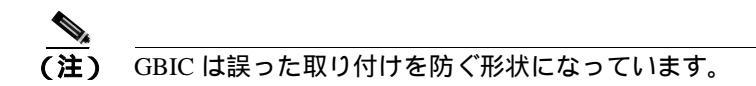

図 1-55 クリップによる GBIC の取り付け

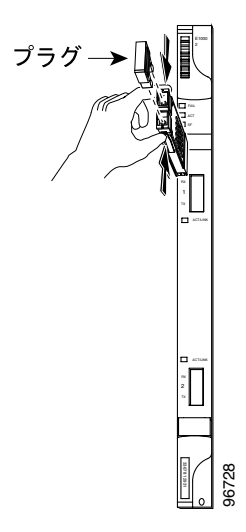

**ステップ5** 開口部を保護するフラップを通り抜けて、カチッと音がするまで、GBIC をスライドさせます。カ チッという音は、GBIC がスロットにロックされたことを示します。 **ステップ6** ネットワーク光ファイバ ケーブルを接続する準備が整ったら、GBIC から保護プラグを取り外しま す。プラグはあとで使用できるよう保管しておきます。

#### ハンドルによる GBIC の取り付け

- ステップ1 GBIC を保護パッケージから取り出します。
- ステップ2 ラベルを調べて、GBIC がネットワークに適したタイプ(SX、LX、またはZX)であることを確認 します。
- **ステップ3** 取り付けようとしている GBIC 同士に互換性がある(SX と SX、LX と LX、ZX と ZX など)こと を確認します。
- **ステップ4** SC タイプのコネクタから保護プラグを取り外します。
- **ステップ5** 親指と人差し指で GBIC の両側を持ち、E1000-2-G または G シリーズ カードのスロットに GBIC を 挿入します。

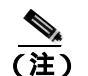

GBIC は誤った取り付けを防ぐ形状になっています。

**ステップ6** ハンドルを押し下げて閉じることにより、GBICを所定の位置にロックします。SC タイプのコネク タが隠れない状態になっていれば、ハンドルは正しく閉じられた位置になっています。

### 1.12.3 光カードの送受信レベル

各 STM-N カードの前面プレートに送受信コネクタがあります。各カードの送受信レベルを表 1-6 に 示します。

### 表 1-6 光カードの送受信レベル

| 光カード                      | 受信                        | 送信                        |
|---------------------------|---------------------------|---------------------------|
| OC3 IR 4/STM1 SH 1310     | −28 ~ −8 dBm              | $-15 \sim -8 \text{ dBm}$ |
| OC3 IR/STM1SH 1310-8      | −30 ~ −8 dBm              | $-15 \sim -8 \text{ dBm}$ |
| OC12 IR/STM4 SH 1310      | −28 ~ −8 dBm              | $-15 \sim -8 \text{ dBm}$ |
| OC12 LR/STM4 LH 1310      | −28 ~ −8 dBm              | $-3 \sim +2 \text{ dBm}$  |
| OC12 LR/STM4 LH 1550      | −28 ~ −8 dBm              | $-3 \sim +2 \text{ dBm}$  |
| OC12 IR/STM4 SH 1310-4    | −28 ~ −8 dBm              | $-3 \sim +2 \text{ dBm}$  |
| OC48 IR/STM16 SH AS 1310  | $-18 \sim 0 \mathrm{dBm}$ | $-5 \sim 0 \mathrm{dBm}$  |
| OC48 LR/STM16 LH AS 1550  | −28 ~ −8 dBm              | $-2 \sim +3 \text{ dBm}$  |
| OC48 ELR/STM16 EH 100 GHz | −28 ~ −8 dBm              | $-2 \sim 0 \mathrm{dBm}$  |
| OC192 SR/STM64 IO 1310    | −11 ~ −1 dBm              | −6 ~ −1 dBm               |

Cisco ONS 15454 SDH トラブルシューティング ガイド

| 光カード                          | 受信                        | 送信                       |
|-------------------------------|---------------------------|--------------------------|
| OC192 IR STM64 SH 1550        | −14 ~ −1 dBm              | $-1 \sim +2 \text{ dBm}$ |
| OC192 LR/STM64 LH 1550        | −21 ~ −9 dBm              | +7 ~ +10 dBm             |
| OC192 LR/STM64 LH ITU 15xx.xx | −22 ~ −9 dBm              | +3 ~ +6 dBm              |
| TXP-MR-10G                    |                           |                          |
| トランク側:                        | −26 ~ −8 dBm              | −16 ~ +3 dBm             |
| クライアント側:                      | $-14 \sim -1 \text{ dBm}$ | $-6 \sim -1 \text{ dBm}$ |
| MXP-2.5G-10G                  |                           |                          |
| トランク側:                        | $-26 \sim -8 \text{ dBm}$ | −16 ~ +3 dBm             |
| クライアント側:                      | SFP による                   | SFP による                  |

表 1-6 光カードの送受信レベル (続き)

# 1.13 電源の問題

**現象** 電源断または低電圧により、トラフィック損失が発生し、LCD クロックがデフォルトの日時 にリセットされた。

考えられる原因 電源断または低電圧

考えられる原因 電源の接続が正しくない。

対処方法 ONS 15454 SDH が正しく動作するには、一定電圧の DC 電源が必要です。入力電力 は DC -48V です。必要な電力範囲は DC -42 ~ -57 V です。新しく設置した ONS 15454 SDH は、 電源に正しく接続されていなければ動作しません。電源の問題は、特定の ONS 15454 SDH に限 定される場合も、設置場所の複数の装置に影響が及ぶ場合もあります。電源断または低電圧の 状態になると、トラフィック損失が発生し、ONS 15454 SDH の LCD クロックがデフォルトの日 時(1970 年 1 月 1 日 00 時 04 分 15 秒)にリセットされることがあります。クロックを再設定す るには、ノード ビューで Provisioning > General > General タブをクリックし、Date フィールド と Time フィールドを変更してください。「電源問題の原因の特定」(p.1-151)を参照してください。

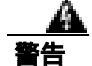

この装置の設置、交換、または保守は、訓練を受けた相応の資格のある人が行ってください。

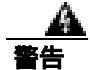

作業中は、カードの ESD 破壊を防ぐため、必ず静電気防止用リスト ストラップを着用してください。感電する危険があるので、手や金属工具がバックプレーンに直接触れないようにしてください。

注意

電源に割り込む操作や ONS 15454 SDH と電源との接続を短絡させる操作を行うと、動作状態に悪 影響があります。

### 電源問題の原因の特定

- ステップ1 1台の ONS 15454 SDH に電源変動や電源断の兆候がみられる場合は、次の作業を行います。
  - a. DC -48V の #8 電源端子がヒューズ パネルに正しく接続されていることを確認します。これらの電源端子は、バックプレーンの FMEC カード下部の透明プラスチック カバーの下にあります。
  - b. 電源ケーブルが #12 または #14 AWG であり、状態が良好であることを確認します。
  - c. 電源ケーブルが正しく圧着されていることを確認します。より線 #12 または #14 AWG の場合、 Staycon タイプのコネクタに正しく圧着されないことがあります。
  - d. ヒューズパネルで20Aのヒューズが使用されていることを確認します。
  - e. ヒューズが切れていないことを確認します。
  - f. ラックアース ケーブルが ONS 15454 SDH の FMEC の Frame-Ground Terminal(FGND; フレーム アース端子)に接続されていることを確認します。このケーブルを現地の規約に従ってアース 端子に接続します。
  - g. DC 電源容量が電源負荷に対して十分であることを確認します。

- h. DC 電源が電池ベースの場合は、次の作業を行います。
  - 出力電力が十分な大きさであることを確認します。必要な電力範囲は DC-42 ~ -57 V です。
  - 電池の寿命を確認します。電池のパフォーマンスは、時間が経つにつれて低下します。
  - 電池にオープンや短絡がないか確認します。オープンや短絡があると、電力の出力に悪影響があります。
  - 電圧低下が発生している場合は、電力負荷およびヒューズが供給電源に対して高すぎることが考えられます。
- **ステップ2** 設置場所の複数の装置に電源変動や電源断の兆候がみられる場合は、次の作業を行います。
  - **a.** 装置に電源を供給している Uninterruptible Power Supply (UPS; 無停電電源装置)または整流器 を調べます。具体的な手順については、UPS 製造者提供のマニュアルを参照してください。
  - b. 他の装置(発電機など)による過剰な電力消費がないか確認します。
  - c. 代替電源が使用されている場合は、バックアップ用の電源システムまたは電池で過剰な電源需 要が発生していないか確認します。

### 1.13.1 ノードとカードの消費電力

現象 ノードまたはノード内のカードに電力を供給できない。

考えられる原因 電源が正しくない。

対処方法 電源については、『Cisco ONS 15454 SDH Reference Manual』の付録「Specifications」を 参照してください。

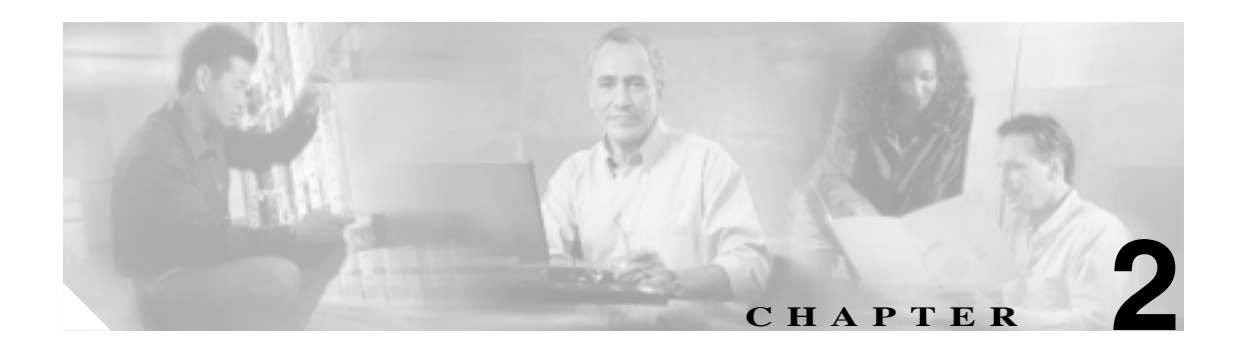

# アラームのトラブルシューティング

この章では、よく発生する Cisco ONS 15454 SDH のアラームおよび状態について、説明、重大度、 およびトラブルシューティング手順を示します。表2-1~2-5に、重大度順に分類した ONS 15454 SDH のアラームの一覧を示します。表 2-6 (p.2-10)は、アルファベット順のアラーム一覧です。表 2-7 では、すべての ONS 15454 SDH アラームの論理オブジェクトについて定義しています。これを基 に、表 2-8 (p.2-19)のアラーム プロファイル リストがつくられています。すべての状態の包括的 な一覧については、『Cisco ONS 15454 SDH TL1 Reference Guide』を参照してください。Transaction Language One (TL1) コマンドの使用法については、『Cisco ONS 15454 SDH TL1 Command Guide』を 参照してください。

アラームのトラブルシューティング手順は、Cisco Transport Controller (CTC) およびそのアラームの TL1 バージョンに適用されます。アラームをクリアできない場合は、製品をお買い上げの弊社販売代理店にお問い合わせください。

アラーム プロファイルの修正とダウンロードについては、『Cisco ONS 15454 SDH Procedure Guide』の「Manage Alarms」の章を参照してください。

# 2.1 アラームインデックス(デフォルトの重大度順)

次の表では、ONS 15454 SDH システムのデフォルトの重大度によって、アラームと状態を分類して います。これらの重大度は CTC Alarms ウィンドウの severity (SEV) カラムに報告されます。

(注)

CTC のデフォルト アラーム プロファイルには、現在は実装されていないが今後の使用のために予 約されているアラームと状態があります。

次の表では、CTC Alarms ウィンドウの severity (SEV) カラムに表示される重大度によって、アラー ムと状態を分類しています。このマニュアルに記載されている重大度はすべて、デフォルトのプロ ファイル設定です。デフォルト以外のアラーム プロファイルを作成して、それをポート、カード、 またはシェルフ単位で適用することによって、個々のアラームまたはアラームのグループについ て、アラームの重大度をデフォルト設定以外に変更できます。デフォルトまたはユーザ定義で Critical (CR) または Major (MJ) と設定されたものはすべて、サービスに影響を与えない状況では Minor (MN) となります。

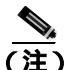

CTC のデフォルト アラーム プロファイルには、1 つのアラームに対して 2 つの重大度 (MJ/MN など)が含まれる場合があります。ONS 15454 SDH プラットフォームのデフォルトの重大度 (この 例では MJ)が先にきますが、上位ランクのアラームと併記される場合には後ろにくることもあります。

### 2.1.1 Critical アラーム (CR)

表 2-1 に、ONS 15454 SDH の Critical (CR) アラームをアルファベット順に一覧表示します。

### 表 2-1 ONS 15454 SDH Critical アラーム リスト

| AU-LOF (VCTRM-HP)            | IMPROPRMVL (EQPT)            | MFGMEM (BPLANE)              |
|------------------------------|------------------------------|------------------------------|
| AU-LOP (VCMON-HP)            | IMPROPRMVL (PPM)             | MFGMEM (FAN)                 |
| AU-LOP (VCTRM-HP)            | LOA (VCG)                    | MFGMEM (PPM)                 |
| AUTOLSROFF (STMN)            | LOF (DS3)                    | OPWR-HFAIL (AOTS)            |
| AUTOLSROFF (TRUNK)           | LOF (E4)                     | OPWR-HFAIL (OCH)             |
| AWG-FAIL (OTS)               | LOF (STM1E)                  | OPWR-HFAIL (OMS)             |
| AWG-OVERTEMP (OTS)           | LOF (STMN)                   | OPWR-HFAIL (OTS)             |
| BKUPMEMP (EQPT)              | LOF (TRUNK)                  | OPWR-LFAIL (AOTS)            |
| COMIOXC (EQPT)               | LOM (TRUNK)                  | OPWR-LFAIL (OCH)             |
| CONTBUS-DISABLED (EQPT)      | LOM (VCMON-HP)               | OPWR-LFAIL (OMS)             |
| CTNEQPT-PBPROT (EQPT)        | LOS (DS3)                    | OPWR-LFAIL (OTS)             |
| CTNEQPT-PBWORK (EQPT)        | LOS (E3)                     | OTUK-LOF (TRUNK)             |
| EQPT (AICI-AEP)              | LOS (E4)                     | OTUK-TIM (TRUNK)             |
| EQPT (AICI-AIE)              | LOS ( ESCON )                | PORT-ADD-PWR-FAIL-HIGH (OCH) |
| EQPT (EQPT)                  | LOS ( ISC )                  | PORT-ADD-PWR-FAIL-LOW (OCH)  |
| EQPT (PPM)                   | LOS ( OTS )                  | PORT-FAIL (OCH)              |
| EQPT-MISS (FAN)              | LOS (STM1E)                  | RS-TIM (STMN)                |
| FAN (FAN)                    | LOS (STMN)                   | SQM (VCTRM-HP)               |
| GAIN-HFAIL (AOTS)            | LOS ( TRUNK )                | SWMTXMOD-PROT (EQPT)         |
| GAIN-LFAIL (AOTS)            | LOS-P (OCH)                  | SWMTXMOD-WORK (EQPT)         |
| GE-OOSYNC (FC)               | LOS-P (OMS)                  | TIM (STMN)                   |
| GE-OOSYNC (GE)               | LOS-P (OTS)                  | TIM (TRUNK)                  |
| GE-OOSYNC (ISC)              | LOS-P ( TRUNK )              | VOA-HFAIL (AOTS)             |
| GE-OOSYNC (TRUNK)            | LP-ENCAP-MISMATCH (VCTRM-LP) | VOA-HFAIL (OCH)              |
| HITEMP (NE)                  | MEA (BIC)                    | VOA-HFAIL (OMS)              |
| HP-ENCAP-MISMATCH (VCTRM-HP) | MEA (EQPT)                   | VOA-HFAIL (OTS)              |
| HP-TIM (VCTRM-HP)            | MEA ( FAN )                  | VOA-LFAIL (AOTS)             |
| HP-UNEQ (VCMON-HP)           | MEA ( PPM )                  | VOA-LFAIL (OCH)              |
| HP-UNEQ (VCTRM-HP)           | MFGMEM (AICI-AEP)            | VOA-LFAIL (OMS)              |
| I-HITEMP (NE)                | MFGMEM (AICI-AIE)            | VOA-LFAIL (OTS)              |

# 2.1.2 Major アラーム (MJ)

表 2-2 に、ONS 15454 SDH の Major (MJ) アラームをアルファベット順に一覧表示します。

### 表 2-2 ONS 15454 SDH Major アラーム リスト

| APSCM (STMN)              | GFP-LFD (CE100T)          | PTIM (TRUNK)           |
|---------------------------|---------------------------|------------------------|
| APSCNMIS (STMN)           | GFP-LFD (FCMR)            | RCVR-MISS (DS1)        |
| BAT-FAIL (PWR)            | GFP-LFD (GFP-FAC)         | RCVR-MISS (E1)         |
| CARLOSS (CE100T)          | GFP-LFD (ML1000)          | RING-ID-MIS (OSC-RING) |
| CARLOSS (E1000F)          | GFP-LFD (ML100T)          | RING-ID-MIS (STMN)     |
| CARLOSS (E100T)           | GFP-LFD (MLFX)            | RING-MISMATCH (STMN)   |
| CARLOSS ( EQPT )          | GFP-NO-BUFFERS (FCMR)     | SIGLOSS (FC)           |
| CARLOSS ( FC )            | GFP-NO-BUFFERS (GFP-FAC)  | SIGLOSS (FCMR)         |
| CARLOSS (G1000)           | GFP-UP-MISMATCH (CE100T)  | SIGLOSS (GE)           |
| CARLOSS ( GE )            | GFP-UP-MISMATCH (FCMR)    | SIGLOSS (ISC)          |
| CARLOSS ( ISC )           | GFP-UP-MISMATCH (GFP-FAC) | SIGLOSS (TRUNK)        |
| CARLOSS (ML1000)          | GFP-UP-MISMATCH (ML1000)  | SQM (VCTRM-LP)         |
| CARLOSS (ML100T)          | GFP-UP-MISMATCH (ML100T)  | SYNCLOSS (FC)          |
| CARLOSS (MLFX)            | GFP-UP-MISMATCH (MLFX)    | SYNCLOSS (FCMR)        |
| CARLOSS ( TRUNK )         | INVMACADR (BPLANE)        | SYNCLOSS (GE)          |
| DBOSYNC (NE)              | LASERBIAS-FAIL (AOTS)     | SYNCLOSS (ISC)         |
| DSP-COMM-FAIL (TRUNK)     | LOF (DS1)                 | SYNCLOSS (TRUNK)       |
| DSP-FAIL (TRUNK)          | LOF (E1)                  | SYNCPRI (NE-SREF)      |
| EHIBATVG (PWR)            | LOM (VCTRM-HP)            | SYSBOOT (NE)           |
| ELWBATVG (PWR)            | LOS (DS1)                 | TIM (STM1E)            |
| E-W-MISMATCH (STMN)       | LOS (E1)                  | TPTFAIL (CE100T)       |
| EXTRA-TRAF-PREEMPT (STMN) | LP-PLM (VCTRM-LP)         | TPTFAIL (FCMR)         |
| FC-NO-CREDITS (FC)        | LP-TIM (VCTRM-LP)         | TPTFAIL (G1000)        |
| FC-NO-CREDITS (FCMR)      | LP-UNEQ (VCMON-LP)        | TPTFAIL (ML1000)       |
| FC-NO-CREDITS (TRUNK)     | LP-UNEQ (VCTRM-LP)        | TPTFAIL (ML100T)       |
| FEC-MISM (TRUNK)          | MEM-GONE (EQPT)           | TPTFAIL (MLFX)         |
| GFP-CSF (CE100T)          | MSSP-OOSYNC (STMN)        | TRMT (DS1)             |
| GFP-CSF (FCMR)            | MSSP-SW-VER-MISM (STMN)   | TRMT (E1)              |
| GFP-CSF (GFP-FAC)         | ODUK-TIM-PM (TRUNK)       | TRMT-MISS (DS1)        |
| GFP-CSF (ML1000)          | OPTNTWMIS (NE)            | TRMT-MISS (E1)         |
| GFP-CSF (ML100T)          | OUT-OF-SYNC (FC)          | TU-LOP (VCMON-LP)      |
| GFP-CSF (MLFX)            | OUT-OF-SYNC (GE)          | TU-LOP (VCTRM-LP)      |
| GFP-DE-MISMATCH (FCMR)    | OUT-OF-SYNC (TRUNK)       | UT-COMM-FAIL (TRUNK)   |
| GFP-DE-MISMATCH (GFP-FAC) | PEER-NORESPONSE (EQPT)    | UT-FAIL (TRUNK)        |
| GFP-EX-MISMATCH (FCMR)    | PRC-DUPID (STMN)          | WVL-MISMATCH (TRUNK)   |
| GFP-EX-MISMATCH (GFP-FAC) | —                         | —                      |

# 2.1.3 Minor アラーム (MN)

表 2-3 に、ONS 15454 SDH の Minor (MN) アラームをアルファベット順に一覧表示します。

### 表 2-3 ONS 15454 SDH Minor アラーム リスト

| APSB (STMN)                 | HI-RXPOWER (GE)                     | LO-TXPOWER (STMN)                 |
|-----------------------------|-------------------------------------|-----------------------------------|
| APSCDFLTK (STMN)            | HI-RXPOWER (ISC)                    | LO-TXPOWER (TRUNK)                |
| APSC-IMP (STMN)             | HI-RXPOWER (STMN)                   | MEM-LOW (EQPT)                    |
| APSCINCON (STMN)            | HI-RXPOWER (TRUNK)                  | MS-EOC (STMN)                     |
| APSIMP (STMN)               | HITEMP (EQPT)                       | OPWR-HDEG (OCH)                   |
| APS-INV-PRIM (STMN)         | HI-TXPOWER (EQPT)                   | OPWR-HDEG (OMS)                   |
| APSMM (STMN)                | HI-TXPOWER (ESCON)                  | OPWR-HDEG (OTS)                   |
| APS-PRIM-SEC-MISM (STMN)    | HI-TXPOWER (FC)                     | OPWR-LDEG (AOTS)                  |
| AUTORESET (EQPT)            | HI-TXPOWER (GE)                     | OPWR-LDEG (OCH)                   |
| AUTOSW-UNEQ-SNCP (VCMON-LP) | HI-TXPOWER (ISC)                    | OPWR-LDEG (OMS)                   |
| AWG-DEG (OTS)               | HI-TXPOWER (PPM)                    | OPWR-LDEG (OTS)                   |
| CASETEMP-DEG (AOTS)         | HI-TXPOWER (STMN)                   | OTUK-IAE (TRUNK)                  |
| COMM-FAIL (EQPT)            | HI-TXPOWER (TRUNK)                  | PORT-ADD-PWR-DEG-HI (OCH)         |
| CONTBUS-A-18 (EQPT)         | HP-TIM (VCMON-HP)                   | PORT-ADD-PWR-DEG-LOW (OCH)        |
| CONTBUS-B-18 (EQPT)         | ISIS-ADJ-FAIL (STMN)                | PROTNA (EQPT)                     |
| CONTBUS-IO-A (EQPT)         | KBYTE-APS-CHANNEL-FAILURE<br>(STMN) | PROV-MISMATCH (PPM)               |
| CONTBUS-IO-B (EQPT)         | LASERBIAS-DEG (AOTS)                | PWR-FAIL-A (EQPT)                 |
| DATAFLT (NE)                | LASERBIAS-DEG (OTS)                 | PWR-FAIL-B (EQPT)                 |
| DUP-IPADDR (NE)             | LASERTEMP-DEG (AOTS)                | PWR-FAIL-RET-A (EQPT)             |
| DUP-NODENAME (NE)           | LOF (BITS)                          | PWR-FAIL-RET-B (EQPT)             |
| EOC (STMN)                  | LO-LASERBIAS (EQPT)                 | SFTWDOWN (EQPT)                   |
| EOC (TRUNK)                 | LO-LASERBIAS (PPM)                  | SH-INS-LOSS-VAR-DEG-HIGH (OTS)    |
| EOC-L (TRUNK)               | LO-LASERBIAS (STMN)                 | SH-INS-LOSS-VAR-DEG-LOW (OTS)     |
| ERROR-CONFIG (EQPT)         | LO-LASERTEMP (EQPT)                 | SNTP-HOST (NE)                    |
| EXCCOL (EQPT)               | LO-LASERTEMP (PPM)                  | SSM-FAIL (BITS)                   |
| EXT (ENVALRM)               | LO-LASERTEMP (STMN)                 | SSM-FAIL (E1)                     |
| FEPRLF (STMN)               | LOM (VCTRM-LP)                      | SSM-FAIL (TRUNK)                  |
| FIBERTEMP-DEG (AOTS)        | LO-RXPOWER (ESCON)                  | SYNCPRI (EXT-SREF)                |
| GAIN-HDEG (AOTS)            | LO-RXPOWER (FC)                     | SYNCSEC (EXT-SREF)                |
| GAIN-LDEG (AOTS)            | LO-RXPOWER (GE)                     | SYNCSEC (NE-SREF)                 |
| GCC-EOC (TRUNK)             | LO-RXPOWER (ISC)                    | SYNCTHIRD (EXT-SREF)              |
| HELLO (STMN)                | LO-RXPOWER (STMN)                   | SYNCTHIRD (NE-SREF)               |
| HI-LASERBIAS (EQPT)         | LO-RXPOWER (TRUNK)                  | TIM-MON (STMN)                    |
| HI-LASERBIAS (ESCON)        | LOS (BITS)                          | TIM-MON (TRUNK)                   |
| HI-LASERBIAS (FC)           | LOS ( FUDC )                        | UNREACHABLE-TARGET-POWER<br>(OCH) |
| HI-LASERBIAS (GE)           | LOS ( MSUDC )                       | VOA-HDEG (AOTS)                   |
| HI-LASERBIAS (ISC)          | LOS-O (OCH)                         | VOA-HDEG (OCH)                    |

### 表 2-3 ONS 15454 SDH Minor アラーム リスト (続き)

| HI-LASERBIAS (PPM)   | LOS-O (OMS)        | VOA-HDEG (OMS)   |
|----------------------|--------------------|------------------|
| HI-LASERBIAS (STMN)  | LOS-O (OTS)        | VOA-HDEG (OTS)   |
| HI-LASERBIAS (TRUNK) | LO-TXPOWER (EQPT)  | VOA-LDEG (AOTS)  |
| HI-LASERTEMP (EQPT)  | LO-TXPOWER (ESCON) | VOA-LDEG (OCH)   |
| HI-LASERTEMP (PPM)   | LO-TXPOWER (FC)    | VOA-LDEG (OMS)   |
| HI-LASERTEMP (STMN)  | LO-TXPOWER (GE)    | VOA-LDEG (OTS)   |
| HI-RXPOWER (ESCON)   | LO-TXPOWER (ISC)   | OPWR-HDEG (AOTS) |
| HI-RXPOWER (FC)      | LO-TXPOWER (PPM)   |                  |

### 2.1.4 Not Alarmed 状態(NA)

表 2-4 に、ONS 15454 SDH の Not Alarmed (NA) 状態をアルファベット順に一覧表示します。

### 表 2-4 ONS 15454 SDH Not Alarmed 状態リスト

| ALS (AOTS)                    | FORCED-REQ-SPAN (ESCON)  | ROLL (VCMON-LP)            |
|-------------------------------|--------------------------|----------------------------|
| ALS (ESCON)                   | FORCED-REQ-SPAN (FC)     | ROLL (VCTRM-HP)            |
| ALS (FC)                      | FORCED-REQ-SPAN (GE)     | ROLL-PEND (VCMON-HP)       |
| ALS (GE)                      | FORCED-REQ-SPAN (ISC)    | ROLL-PEND (VCMON-LP)       |
| ALS (ISC)                     | FORCED-REQ-SPAN (STMN)   | RPRW (ML1000)              |
| ALS (TRUNK)                   | FORCED-REQ-SPAN (TRUNK)  | RPRW (ML100T)              |
| AMPLI-INIT (AOTS)             | FRCDSWTOINT (NE-SREF)    | RPRW (MLFX)                |
| APC-CORRECTION-SKIPPED (AOTS) | FRCDSWTOPRI (EXT-SREF)   | RUNCFG-SAVENEED (EQPT)     |
| APC-CORRECTION-SKIPPED (OCH)  | FRCDSWTOPRI (NE-SREF)    | SD (DS1)                   |
| APC-CORRECTION-SKIPPED (OMS)  | FRCDSWTOSEC (EXT-SREF)   | SD (DS3)                   |
| APC-CORRECTION-SKIPPED (OTS)  | FRCDSWTOSEC (NE-SREF)    | SD (E1)                    |
| APC-DISABLED (NE)             | FRCDSWTOTHIRD (EXT-SREF) | SD (E3)                    |
| APC-END (NE)                  | FRCDSWTOTHIRD (NE-SREF)  | SD (E4)                    |
| APC-OUT-OF-RANGE (AOTS)       | FRNGSYNC (NE-SREF)       | SD (STM1E)                 |
| APC-OUT-OF-RANGE (OCH)        | FSTSYNC (NE-SREF)        | SD (STMN)                  |
| APC-OUT-OF-RANGE (OMS)        | FULLPASSTHR-BI (STMN)    | SD ( TRUNK )               |
| APC-OUT-OF-RANGE (OTS)        | HLDOVRSYNC (NE-SREF)     | SDBER-EXCEED-HO (VCMON-HP) |
| APS-PRIM-FAC (STMN)           | INC-ISD (DS3)            | SDBER-EXCEED-HO (VCTRM-HP) |
| AS-CMD (AOTS)                 | INC-ISD (E3)             | SDBER-EXCEED-LO (VCMON-LP) |
| AS-CMD (BPLANE)               | INHSWPR (EQPT)           | SDBER-EXCEED-LO (VCTRM-LP) |
| AS-CMD (CE100T)               | INHSWWKG (EQPT)          | SD-L (STM1E)               |
| AS-CMD (DS1)                  | INTRUSION-PSWD (NE)      | SF (DS1)                   |
| AS-CMD (DS3)                  | IOSCFGCOPY (EQPT)        | SF (DS3)                   |
| AS-CMD (E1)                   | KB-PASSTHR (STMN)        | SF (E1)                    |
| AS-CMD (E1000F)               | LAN-POL-REV (NE)         | SF (E3)                    |
| AS-CMD (E100T)                | LASER-APR (AOTS)         | SF (E4)                    |
| AS-CMD (E3)                   | LCAS-CRC (VCTRM-HP)      | SF (STMN)                  |
| AS-CMD (E4)                   | LCAS-CRC (VCTRM-LP)      | SF ( TRUNK )               |

Cisco ONS 15454 SDH トラブルシューティング ガイド

### 表 2-4 ONS 15454 SDH Not Alarmed 状態リスト (続き)

| AS-CMD (EQPT)    | LCAS-RX-FAIL (VCTRM-HP) | SFBER-EXCEED-HO (VCMON-HP) |
|------------------|-------------------------|----------------------------|
| AS-CMD (ESCON)   | LCAS-RX-FAIL (VCTRM-LP) | SFBER-EXCEED-HO (VCTRM-HP) |
| AS-CMD (FC)      | LCAS-TX-ADD (VCTRM-HP)  | SFBER-EXCEED-LO (VCMON-LP) |
| AS-CMD (FCMR)    | LCAS-TX-ADD (VCTRM-LP)  | SFBER-EXCEED-LO (VCTRM-LP) |
| AS-CMD (G1000)   | LCAS-TX-DNU (VCTRM-HP)  | SF-L (STM1E)               |
| AS-CMD (GE)      | LCAS-TX-DNU (VCTRM-LP)  | SHUTTER-OPEN (OTS)         |
| AS-CMD (GFP-FAC) | LKOUTPR-S (STMN)        | SPAN-SW-EAST (STMN)        |
| AS-CMD (ISC)     | LOCKOUT-REQ (EQPT)      | SPAN-SW-WEST (STMN)        |
| AS-CMD (ML1000)  | LOCKOUT-REQ (ESCON)     | SQUELCH (STMN)             |
| AS-CMD (ML100T)  | LOCKOUT-REQ (FC)        | SQUELCHED (ESCON)          |
| AS-CMD (MLFX)    | LOCKOUT-REQ (GE)        | SQUELCHED (FC)             |
| AS-CMD (NE)      | LOCKOUT-REQ (ISC)       | SQUELCHED (GE)             |
| AS-CMD (OCH)     | LOCKOUT-REQ (STMN)      | SQUELCHED (ISC)            |
| AS-CMD (OMS)     | LOCKOUT-REQ (TRUNK)     | SQUELCHED (STMN)           |
| AS-CMD (OTS)     | LOCKOUT-REQ (VCMON-HP)  | SQUELCHED (TRUNK)          |
| AS-CMD (PPM)     | LOCKOUT-REQ (VCMON-LP)  | SSM-DUS (BITS)             |
| AS-CMD (PWR)     | LPBKCRS (VCMON-HP)      | SSM-DUS (E1)               |
| AS-CMD (STM1E)   | LPBKCRS (VCTRM-HP)      | SSM-DUS (STMN)             |
| AS-CMD (STMN)    | LPBKDS1FEAC-CMD (DS1)   | SSM-LNC (BITS)             |
| AS-CMD (TRUNK)   | LPBKDS3FEAC (DS3)       | SSM-LNC (NE-SREF)          |
| AS-MT (AOTS)     | LPBKDS3FEAC-CMD (DS3)   | SSM-LNC (STMN)             |
| AS-MT (CE100T)   | LPBKDS3FEAC-CMD (E3)    | SSM-LNC (TRUNK)            |
| AS-MT (DS1)      | LPBKE1FEAC (E3)         | SSM-OFF (BITS)             |
| AS-MT (DS3)      | LPBKE3FEAC (E3)         | SSM-OFF (E1)               |
| AS-MT (E1)       | LPBKFACILITY (CE100T)   | SSM-OFF (TRUNK)            |
| AS-MT (E3)       | LPBKFACILITY (DS1)      | SSM-PRC (BITS)             |
| AS-MT (E4)       | LPBKFACILITY (DS3)      | SSM-PRC (NE-SREF)          |
| AS-MT (EQPT)     | LPBKFACILITY (E1)       | SSM-PRC (STMN)             |
| AS-MT (ESCON)    | LPBKFACILITY (E3)       | SSM-PRC (TRUNK)            |
| AS-MT (FC)       | LPBKFACILITY (E4)       | SSM-PRS (E1)               |
| AS-MT (FCMR)     | LPBKFACILITY (ESCON)    | SSM-PRS (TRUNK)            |
| AS-MT (G1000)    | LPBKFACILITY ( FC )     | SSM-RES (E1)               |
| AS-MT (GE)       | LPBKFACILITY ( FCMR )   | SSM-RES (TRUNK)            |
| AS-MT (GFP-FAC)  | LPBKFACILITY (G1000)    | SSM-SDH-TN (BITS)          |
| AS-MT (ISC)      | LPBKFACILITY ( GE )     | SSM-SDH-TN (NE-SREF)       |
| AS-MT (ML1000)   | LPBKFACILITY ( ISC )    | SSM-SDH-TN (TRUNK)         |
| AS-MT (ML100T)   | LPBKFACILITY (STM1E)    | SSM-SETS (BITS)            |
| AS-MT (MLFX)     | LPBKFACILITY (STMN)     | SSM-SETS (NE-SREF)         |
| AS-MT (OCH)      | LPBKFACILITY (TRUNK)    | SSM-SETS (STMN)            |
| AS-MT (OMS)      | LPBKTERMINAL (CE100T)   | SSM-SETS (TRUNK)           |
| AS-MT (OTS)      | LPBKTERMINAL (DS1)      | SSM-SMC (E1)               |
| AS-MT (PPM)      | LPBKTERMINAL (DS3)      | SSM-SMC (TRUNK)            |

### 表 2-4 ONS 15454 SDH Not Alarmed 状態リスト(続き)

| AS-MT (STM1E)                | LPBKTERMINAL (E1)       | SSM-ST2 (E1)         |
|------------------------------|-------------------------|----------------------|
| AS-MT (STMN)                 | LPBKTERMINAL (E3)       | SSM-ST2 (TRUNK)      |
| AS-MT (TRUNK)                | LPBKTERMINAL (E4)       | SSM-ST3 (E1)         |
| AS-MT-OOG (VCTRM-HP)         | LPBKTERMINAL ( ESCON )  | SSM-ST3 (TRUNK)      |
| AS-MT-OOG (VCTRM-LP)         | LPBKTERMINAL ( FC )     | SSM-ST3E (E1)        |
| AUD-LOG-LOSS (NE)            | LPBKTERMINAL ( FCMR )   | SSM-ST3E (TRUNK)     |
| AUD-LOG-LOW (NE)             | LPBKTERMINAL (G1000)    | SSM-ST4 (E1)         |
| AUTOSW-LOP-SNCP (VCMON-HP)   | LPBKTERMINAL ( GE )     | SSM-ST4 (STMN)       |
| AUTOSW-LOP-SNCP (VCMON-LP)   | LPBKTERMINAL ( ISC )    | SSM-ST4 (TRUNK)      |
| AUTOSW-PDI-SNCP (VCMON-HP)   | LPBKTERMINAL (STM1E)    | SSM-STU (BITS)       |
| AUTOSW-SDBER-SNCP (VCMON-HP) | LPBKTERMINAL (STMN)     | SSM-STU (E1)         |
| AUTOSW-SFBER-SNCP (VCMON-HP) | LPBKTERMINAL ( TRUNK )  | SSM-STU (NE-SREF)    |
| AUTOSW-UNEQ-SNCP (VCMON-HP)  | MAN-REQ (EQPT)          | SSM-STU (STMN)       |
| AWG-WARM-UP (OTS)            | MAN-REQ (VCMON-HP)      | SSM-STU (TRUNK)      |
| CLDRESTART (EQPT)            | MAN-REQ (VCMON-LP)      | SSM-TNC (STMN)       |
| CTNEQPT-MISMATCH (EQPT)      | MANRESET (EQPT)         | SSM-TNC (TRUNK)      |
| DS3-MISM (DS3)               | MANSWTOINT (NE-SREF)    | SW-MISMATCH (EQPT)   |
| ETH-LINKLOSS (NE)            | MANSWTOPRI (EXT-SREF)   | SWTOPRI (EXT-SREF)   |
| EXERCISE-RING-FAIL (STMN)    | MANSWTOPRI (NE-SREF)    | SWTOPRI (NE-SREF)    |
| EXERCISE-SPAN-FAIL (STMN)    | MANSWTOSEC (EXT-SREF)   | SWTOSEC (EXT-SREF)   |
| FAILTOSW (EQPT)              | MANSWTOSEC (NE-SREF)    | SWTOSEC (NE-SREF)    |
| FAILTOSW (ESCON)             | MANSWTOTHIRD (EXT-SREF) | SWTOTHIRD (EXT-SREF) |
| FAILTOSW (FC)                | MANSWTOTHIRD (NE-SREF)  | SWTOTHIRD (NE-SREF)  |
| FAILTOSW (GE)                | MANUAL-REQ-RING (STMN)  | SYNC-FREQ (E1)       |
| FAILTOSW (ISC)               | MANUAL-REQ-SPAN (ESCON) | SYNC-FREQ (STMN)     |
| FAILTOSW (STMN)              | MANUAL-REQ-SPAN (FC)    | SYNC-FREQ (TRUNK)    |
| FAILTOSW (TRUNK)             | MANUAL-REQ-SPAN (GE)    | TEMP-MISM (NE)       |
| FAILTOSW-HO (VCMON-HP)       | MANUAL-REQ-SPAN (ISC)   | TX-RAI (DS1)         |
| FAILTOSW-LO (VCMON-LP)       | MANUAL-REQ-SPAN (STMN)  | TX-RAI (E1)          |
| FAILTOSWR (STMN)             | MANUAL-REQ-SPAN (TRUNK) | TX-RAI (E3)          |
| FAILTOSWS (STMN)             | NO-CONFIG (EQPT)        | UNC-WORD (TRUNK)     |
| FE-AIS (E3)                  | OCHNC-INC (OCHNC-CONN)  | VCG-DEG (VCG)        |
| FE-E1-MULTLOS (E3)           | ODUK-SD-PM (TRUNK)      | VCG-DOWN (VCG)       |
| FE-E1-NSA (E3)               | ODUK-SF-PM (TRUNK)      | VOLT-MISM (PWR)      |
| FE-E1-SA (E3)                | OOU-TPT (VCTRM-HP)      | WKSWPR (EQPT)        |
| FE-E1-SNGLLOS (E3)           | OOU-TPT (VCTRM-LP)      | WKSWPR (ESCON)       |
| FE-E3-NSA (E3)               | OSRION (AOTS)           | WKSWPR (FC)          |
| FE-E3-SA (E3)                | OSRION (OTS)            | WKSWPR (GE)          |
| FE-EQPT-NSA (E3)             | OTUK-SD (TRUNK)         | WKSWPR (ISC)         |
| FE-FRCDWKSWBK-SPAN (STMN)    | OTUK-SF (TRUNK)         | WKSWPR (STMN)        |
| FE-FRCDWKSWPR-RING (STMN)    | OUT-OF-SYNC (ISC)       | WKSWPR (TRUNK)       |
| FE-FRCDWKSWPR-SPAN (STMN)    | PARAM-MISM (OCH)        | WKSWPR (VCMON-HP)    |

Cisco ONS 15454 SDH トラブルシューティング ガイド

|                            | · · · · · · · · · · · · · · · · · · · |                   |
|----------------------------|---------------------------------------|-------------------|
| FE-IDLE (E3)               | PARAM-MISM (OMS)                      | WKSWPR (VCMON-LP) |
| FE-LOCKOUTOFPR-SPAN (STMN) | PARAM-MISM (OTS)                      | WTR (EQPT)        |
| FE-LOF (E3)                | PDI (VCMON-HP)                        | WTR (ESCON)       |
| FE-LOS (E3)                | PORT-MISMATCH (FCMR)                  | WTR (FC)          |
| FE-MANWKSWBK-SPAN (STMN)   | RAI (DS1)                             | WTR (GE)          |
| FE-MANWKSWPR-RING (STMN)   | RAI (DS3)                             | WTR (ISC)         |
| FE-MANWKSWPR-SPAN (STMN)   | RAI (E1)                              | WTR (STMN)        |
| FORCED-REQ (EQPT)          | RFI-V (VCMON-LP)                      | WTR (TRUNK)       |
| FORCED-REQ (VCMON-HP)      | RING-SW-EAST (STMN)                   | WTR (VCMON-HP)    |
| FORCED-REQ (VCMON-LP)      | RING-SW-WEST (STMN)                   | WTR (VCMON-LP)    |
| FORCED-REQ-RING (STMN)     | ROLL (VCMON-HP)                       |                   |

### 表 2-4 ONS 15454 SDH Not Alarmed 状態リスト(続き)

### 2.1.5 Not Reported 状態(NR)

表 2-5 に、ONS 15454 SDH の Not Reported (NR) 状態をアルファベット順に一覧表示します。

| AIS (BITS)                 | AUTOSW-AIS-SNCP (VCMON-LP) | ODUK-OCI-PM (TRUNK)  |
|----------------------------|----------------------------|----------------------|
| AIS (DS1)                  | HP-RFI (VCMON-HP)          | OTUK-AIS (TRUNK)     |
| AIS (DS3)                  | LP-RFI (VCTRM-LP)          | OTUK-BDI (TRUNK)     |
| AIS (E1)                   | MS-AIS (STM1E)             | RFI (TRUNK)          |
| AIS (E3)                   | MS-AIS (STMN)              | ROLL-PEND (VCTRM-HP) |
| AIS (E4)                   | MS-RFI (STM1E)             | TU-AIS (VCMON-LP)    |
| AIS (FUDC)                 | ODUK-1-AIS-PM (TRUNK)      | TU-AIS (VCTRM-LP)    |
| AIS (MSUDC)                | ODUK-2-AIS-PM (TRUNK)      | TX-AIS (DS1)         |
| AIS (TRUNK)                | ODUK-3-AIS-PM (TRUNK)      | TX-AIS (DS3)         |
| AIS-L (TRUNK)              | ODUK-4-AIS-PM (TRUNK)      | TX-AIS (E1)          |
| AU-AIS (VCMON-HP)          | ODUK-AIS-PM (TRUNK)        | TX-AIS (E3)          |
| AU-AIS (VCTRM-HP)          | ODUK-BDI-PM (TRUNK)        | TX-LOF (DS1)         |
| AUTOSW-AIS-SNCP (VCMON-HP) | ODUK-LCK-PM (TRUNK)        | TX-LOF (E1)          |

表 2-5 ONS 15454 SDH Not Reported 状態リスト

# 2.2 アラームおよび状態一覧(アルファベット順)

表 2-6 に、ONS 15454 SDH のすべてのアラームおよび状態をアルファベット順に一覧表示します。

### 表 2-6 ONS 15454 SDH アルファベット順アラームおよび状態リスト

| AIS (BITS)                    | GFP-LFD (ML100T)          | OPWR-LFAIL (OCH)             |
|-------------------------------|---------------------------|------------------------------|
| AIS (DS1)                     | GFP-LFD (MLFX)            | OPWR-LFAIL (OMS)             |
| AIS (DS3)                     | GFP-NO-BUFFERS (FCMR)     | OPWR-LFAIL (OTS)             |
| AIS (E1)                      | GFP-NO-BUFFERS (GFP-FAC)  | OSRION (AOTS)                |
| AIS (E3)                      | GFP-UP-MISMATCH (CE100T)  | OSRION (OTS)                 |
| AIS (E4)                      | GFP-UP-MISMATCH (FCMR)    | OTUK-AIS (TRUNK)             |
| AIS (FUDC)                    | GFP-UP-MISMATCH (GFP-FAC) | OTUK-BDI (TRUNK)             |
| AIS (MSUDC)                   | GFP-UP-MISMATCH (ML1000)  | OTUK-IAE (TRUNK)             |
| AIS (TRUNK)                   | GFP-UP-MISMATCH (ML100T)  | OTUK-LOF (TRUNK)             |
| AIS-L (TRUNK)                 | GFP-UP-MISMATCH (MLFX)    | OTUK-SD (TRUNK)              |
| ALS (2R)                      | HELLO (STMN)              | OTUK-SF (TRUNK)              |
| ALS (AOTS)                    | HI-LASERBIAS (2R)         | OTUK-TIM (TRUNK)             |
| ALS (FC)                      | HI-LASERBIAS (EQPT)       | OUT-OF-SYNC (FC)             |
| ALS (GE)                      | HI-LASERBIAS (ESCON)      | OUT-OF-SYNC (GE)             |
| ALS (ISC)                     | HI-LASERBIAS (FC)         | OUT-OF-SYNC (ISC)            |
| ALS (STMN)                    | HI-LASERBIAS (GE)         | OUT-OF-SYNC (TRUNK)          |
| ALS (TRUNK)                   | HI-LASERBIAS (ISC)        | PARAM-MISM (AOTS)            |
| AMPLI-INIT (AOTS)             | HI-LASERBIAS (PPM)        | PARAM-MISM (OCH)             |
| APC-CORRECTION-SKIPPED (AOTS) | HI-LASERBIAS (STMN)       | PARAM-MISM (OMS)             |
| APC-CORRECTION-SKIPPED (OCH)  | HI-LASERBIAS (TRUNK)      | PARAM-MISM (OTS)             |
| APC-CORRECTION-SKIPPED (OMS)  | HI-LASERTEMP (EQPT)       | PDI (VCMON-HP)               |
| APC-CORRECTION-SKIPPED (OTS)  | HI-LASERTEMP (PPM)        | PEER-NORESPONSE (EQPT)       |
| APC-DISABLED (NE)             | HI-LASERTEMP (STMN)       | PORT-ADD-PWR-DEG-HI (OCH)    |
| APC-END (NE)                  | HI-RXPOWER (2R)           | PORT-ADD-PWR-DEG-LOW (OCH)   |
| APC-OUT-OF-RANGE (AOTS)       | HI-RXPOWER (ESCON)        | PORT-ADD-PWR-FAIL-HIGH (OCH) |
| APC-OUT-OF-RANGE (OCH)        | HI-RXPOWER (FC)           | PORT-ADD-PWR-FAIL-LOW (OCH)  |
| APC-OUT-OF-RANGE (OMS)        | HI-RXPOWER (GE)           | PORT-FAIL (OCH)              |
| APC-OUT-OF-RANGE (OTS)        | HI-RXPOWER (ISC)          | PORT-MISMATCH (FCMR)         |
| APSB (STMN)                   | HI-RXPOWER (STMN)         | PRC-DUPID (STMN)             |
| APSCDFLTK (STMN)              | HI-RXPOWER (TRUNK)        | PROTNA (EQPT)                |
| APSC-IMP (STMN)               | HITEMP (EQPT)             | PROV-MISMATCH (PPM)          |
| APSCINCON (STMN)              | HITEMP (NE)               | PTIM (TRUNK)                 |
| APSCM (STMN)                  | HI-TXPOWER (2R)           | PWR-FAIL-A (EQPT)            |
| APSCNMIS (STMN)               | HI-TXPOWER (EQPT)         | PWR-FAIL-B (EQPT)            |
| APSIMP (STMN)                 | HI-TXPOWER (ESCON)        | PWR-FAIL-RET-A (EQPT)        |
| APS-INV-PRIM (STMN)           | HI-TXPOWER (FC)           | PWR-FAIL-RET-B (EQPT)        |
| APSMM (STMN)                  | HI-TXPOWER (GE)           | RAI (DS1)                    |
| APS-PRIM-FAC (STMN)           | HI-TXPOWER (ISC)          | RAI (DS3)                    |
| APS-PRIM-SEC-MISM (STMN)      | HI-TXPOWER (PPM)          | RAI (E1)                     |

Cisco ONS 15454 SDH トラブルシューティング ガイド

| AS-CMD (2R)      | HI-TXPOWER (STMN)                   | RCVR-MISS (DS1)            |
|------------------|-------------------------------------|----------------------------|
| AS-CMD (AOTS)    | HI-TXPOWER (TRUNK)                  | RCVR-MISS (E1)             |
| AS-CMD (BPLANE)  | HLDOVRSYNC (NE-SREF)                | RFI (TRUNK)                |
| AS-CMD (CE100T)  | HP-ENCAP-MISMATCH (VCTRM-HP)        | RFI-V (VCMON-LP)           |
| AS-CMD (DS1)     | HP-RFI (VCMON-HP)                   | RING-ID-MIS (OSC-RING)     |
| AS-CMD (DS3)     | HP-TIM (VCMON-HP)                   | RING-ID-MIS (STMN)         |
| AS-CMD (E1)      | HP-TIM (VCTRM-HP)                   | RING-MISMATCH (STMN)       |
| AS-CMD (E1000F)  | HP-UNEQ (VCMON-HP)                  | RING-SW-EAST (STMN)        |
| AS-CMD (E100T)   | HP-UNEQ (VCTRM-HP)                  | RING-SW-WEST (STMN)        |
| AS-CMD (E3)      | I-HITEMP (NE)                       | ROLL (VCMON-HP)            |
| AS-CMD (E4)      | IMPROPRMVL (EQPT)                   | ROLL (VCMON-LP)            |
| AS-CMD (EQPT)    | IMPROPRMVL (PPM)                    | ROLL (VCTRM-HP)            |
| AS-CMD (ESCON)   | INC-ISD (DS3)                       | ROLL-PEND (VCMON-HP)       |
| AS-CMD (FC)      | INC-ISD (E3)                        | ROLL-PEND (VCMON-LP)       |
| AS-CMD (FCMR)    | INHSWPR (EQPT)                      | ROLL-PEND (VCTRM-HP)       |
| AS-CMD (G1000)   | INHSWWKG (EQPT)                     | RPRW (ML1000)              |
| AS-CMD (GE)      | INTRUSION-PSWD (NE)                 | RPRW (ML100T)              |
| AS-CMD (ISC)     | INVMACADR (BPLANE)                  | RPRW (MLFX)                |
| AS-CMD (ML1000)  | IOSCFGCOPY (EQPT)                   | RS-TIM (STMN)              |
| AS-CMD (ML100T)  | ISIS-ADJ-FAIL (STMN)                | RUNCFG-SAVENEED (EQPT)     |
| AS-CMD (MLFX)    | KB-PASSTHR (STMN)                   | SD (DS1)                   |
| AS-CMD (NE)      | KBYTE-APS-CHANNEL-FAILURE<br>(STMN) | SD (DS3)                   |
| AS-CMD (OCH)     | LAN-POL-REV (NE)                    | SD (E1)                    |
| AS-CMD (OMS)     | LASER-APR (AOTS)                    | SD (E3)                    |
| AS-CMD (OTS)     | LASERBIAS-DEG (AOTS)                | SD (E4)                    |
| AS-CMD (PPM)     | LASERBIAS-DEG (OTS)                 | SD (STM1E)                 |
| AS-CMD (PWR)     | LASERBIAS-FAIL (AOTS)               | SD (STMN)                  |
| AS-CMD (STM1E)   | LASERTEMP-DEG (AOTS)                | SD ( TRUNK )               |
| AS-CMD (STMN)    | LCAS-CRC (VCTRM-HP)                 | SDBER-EXCEED-HO (VCMON-HP) |
| AS-CMD (TRUNK)   | LCAS-CRC (VCTRM-LP)                 | SDBER-EXCEED-HO (VCTRM-HP) |
| AS-CMD (GFP-FAC) | LCAS-RX-FAIL (VCTRM-HP)             | SDBER-EXCEED-LO (VCMON-LP) |
| AS-MT (2R)       | LCAS-RX-FAIL (VCTRM-LP)             | SDBER-EXCEED-LO (VCTRM-LP) |
| AS-MT (AOTS)     | LCAS-TX-ADD (VCTRM-HP)              | SD-L (STM1E)               |
| AS-MT (CE100T)   | LCAS-TX-ADD (VCTRM-LP)              | SF (DS1)                   |
| AS-MT (DS1)      | LCAS-TX-DNU (VCTRM-HP)              | SF (DS3)                   |
| AS-MT (DS3)      | LCAS-TX-DNU (VCTRM-LP)              | SF (E1)                    |
| AS-MT (E1)       | LKOUTPR-S (STMN)                    | SF (E3)                    |
| AS-MT (E3)       | LOA (VCG)                           | SF (E4)                    |
| AS-MT (E4)       | LOCKOUT-REQ (2R)                    | SF (STMN)                  |
| AS-MT (EQPT)     | LOCKOUT-REQ (EQPT)                  | SF ( TRUNK )               |
| AS-MT (ESCON)    | LOCKOUT-REQ (ESCON)                 | SFBER-EXCEED-HO (VCMON-HP) |

| AS-MT (FC)                   | LOCKOUT-REQ (FC)       | SFBER-EXCEED-HO (VCTRM-HP)     |
|------------------------------|------------------------|--------------------------------|
| AS-MT (FCMR)                 | LOCKOUT-REQ (GE)       | SFBER-EXCEED-LO (VCMON-LP)     |
| AS-MT (G1000)                | LOCKOUT-REQ (ISC)      | SFBER-EXCEED-LO (VCTRM-LP)     |
| AS-MT (GE)                   | LOCKOUT-REQ (STMN)     | SF-L (STM1E)                   |
| AS-MT (GFP-FAC)              | LOCKOUT-REQ (TRUNK)    | SFTWDOWN (EQPT)                |
| AS-MT (ISC)                  | LOCKOUT-REQ (VCMON-HP) | SH-INS-LOSS-VAR-DEG-HIGH (OTS) |
| AS-MT (ML1000)               | LOCKOUT-REQ (VCMON-LP) | SH-INS-LOSS-VAR-DEG-LOW (OTS)  |
| AS-MT (ML100T)               | LOF (BITS)             | SHUTTER-OPEN (OTS)             |
| AS-MT (MLFX)                 | LOF (DS1)              | SIGLOSS (FC)                   |
| AS-MT (OCH)                  | LOF (DS3)              | SIGLOSS (FCMR)                 |
| AS-MT (OMS)                  | LOF (E1)               | SIGLOSS (GE)                   |
| AS-MT (OTS)                  | LOF (E4)               | SIGLOSS (ISC)                  |
| AS-MT (PPM)                  | LOF (STM1E)            | SIGLOSS (TRUNK)                |
| AS-MT (STM1E)                | LOF (STMN)             | SNTP-HOST (NE)                 |
| AS-MT (STMN)                 | LOF (TRUNK)            | SPAN-SW-EAST (STMN)            |
| AS-MT (TRUNK)                | LO-LASERBIAS (EQPT)    | SPAN-SW-WEST (STMN)            |
| AS-MT-OOG                    | LO-LASERBIAS (PPM)     | SQM (VCTRM-HP)                 |
| AS-MT-OOG (VCTRM-LP)         | LO-LASERBIAS (STMN)    | SQM (VCTRM-LP)                 |
| AU-AIS (VCMON-HP)            | LO-LASERTEMP (EQPT)    | SQUELCH (STMN)                 |
| AU-AIS (VCTRM-HP)            | LO-LASERTEMP (PPM)     | SQUELCHED (2R)                 |
| AUD-LOG-LOSS (NE)            | LO-LASERTEMP (STMN)    | SQUELCHED (ESCON)              |
| AUD-LOG-LOW (NE)             | LOM (TRUNK)            | SQUELCHED (FC)                 |
| AU-LOF (VCTRM-HP)            | LOM (VCMON-HP)         | SQUELCHED (GE)                 |
| AU-LOP (VCMON-HP)            | LOM (VCTRM-HP)         | SQUELCHED (ISC)                |
| AU-LOP (VCTRM-HP)            | LOM (VCTRM-LP)         | SQUELCHED (STMN)               |
| AUTOLSROFF (STMN)            | LO-RXPOWER (2R)        | SQUELCHED (TRUNK)              |
| AUTOLSROFF (TRUNK)           | LO-RXPOWER (ESCON)     | SSM-DUS (BITS)                 |
| AUTORESET (EQPT)             | LO-RXPOWER (FC)        | SSM-DUS (E1)                   |
| AUTOSW-AIS-SNCP (VCMON-HP)   | LO-RXPOWER (GE)        | SSM-DUS (STMN)                 |
| AUTOSW-AIS-SNCP (VCMON-LP)   | LO-RXPOWER (ISC)       | SSM-DUS (TRUNK)                |
| AUTOSW-LOP-SNCP (VCMON-HP)   | LO-RXPOWER (STMN)      | SSM-FAIL (BITS)                |
| AUTOSW-LOP-SNCP (VCMON-LP)   | LO-RXPOWER (TRUNK)     | SSM-FAIL (E1)                  |
| AUTOSW-PDI-SNCP (VCMON-HP)   | LOS (2R)               | SSM-FAIL (STMN)                |
| AUTOSW-SDBER-SNCP (VCMON-HP) | LOS (BITS)             | SSM-FAIL (TRUNK)               |
| AUTOSW-SFBER-SNCP (VCMON-HP) | LOS (DS1)              | SSM-LNC (BITS)                 |
| AUTOSW-UNEQ-SNCP (VCMON-HP)  | LOS (DS3)              | SSM-LNC (NE-SREF)              |
| AUTOSW-UNEQ-SNCP (VCMON-LP)  | LOS (E1)               | SSM-LNC (STMN)                 |
| AWG-DEG (OTS)                | LOS (E3)               | SSM-LNC (TRUNK)                |
| AWG-FAIL (OTS)               | LOS (E4)               | SSM-OFF (BITS)                 |
| AWG-OVERTEMP (OTS)           | LOS (ESCON)            | SSM-OFF (E1)                   |
| AWG-WARM-UP (OTS)            | LOS ( FUDC )           | SSM-OFF (STMN)                 |
| BAT-FAIL (PWR)               | LOS (ISC)              | SSM-OFF (TRUNK)                |

| BKUPMEMP (EQPT)         | LOS ( MSUDC )          | SSM-PRC (BITS)       |
|-------------------------|------------------------|----------------------|
| CARLOSS (CE100T)        | LOS ( OTS )            | SSM-PRC (NE-SREF)    |
| CARLOSS (E1000F)        | LOS (STM1E)            | SSM-PRC (STMN)       |
| CARLOSS (E100T)         | LOS (STMN)             | SSM-PRC (TRUNK)      |
| CARLOSS ( EQPT )        | LOS ( TRUNK )          | SSM-PRS (E1)         |
| CARLOSS ( FC )          | LOS-O (OCH)            | SSM-PRS (TRUNK)      |
| CARLOSS (G1000)         | LOS-O (OMS)            | SSM-RES (E1)         |
| CARLOSS ( GE )          | LOS-O (OTS)            | SSM-RES (TRUNK)      |
| CARLOSS ( ISC )         | LOS-P (OCH)            | SSM-SDH-TN (BITS)    |
| CARLOSS (ML1000)        | LOS-P (OMS)            | SSM-SDH-TN (NE-SREF) |
| CARLOSS (ML100T)        | LOS-P (OTS)            | SSM-SDH-TN (STMN)    |
| CARLOSS (MLFX)          | LOS-P ( TRUNK )        | SSM-SDH-TN (TRUNK)   |
| CARLOSS ( TRUNK )       | LO-TXPOWER (2R)        | SSM-SETS (BITS)      |
| CASETEMP-DEG (AOTS)     | LO-TXPOWER (EQPT)      | SSM-SETS (NE-SREF)   |
| CLDRESTART (EQPT)       | LO-TXPOWER (ESCON)     | SSM-SETS (STMN)      |
| COMIOXC (EQPT)          | LO-TXPOWER (FC)        | SSM-SETS (TRUNK)     |
| COMM-FAIL (EQPT)        | LO-TXPOWER (GE)        | SSM-SMC (E1)         |
| CONTBUS-A-18 (EQPT)     | LO-TXPOWER (ISC)       | SSM-SMC (TRUNK)      |
| CONTBUS-B-18 (EQPT)     | LO-TXPOWER (PPM)       | SSM-ST2 (E1)         |
| CONTBUS-DISABLED (EQPT) | LO-TXPOWER (STMN)      | SSM-ST2 (TRUNK)      |
| CONTBUS-IO-A (EQPT)     | LO-TXPOWER (TRUNK)     | SSM-ST3 (E1)         |
| CONTBUS-IO-B (EQPT)     | LPBKDS1FEAC-CMD (DS1)  | SSM-ST3 (TRUNK)      |
| CTNEQPT-MISMATCH (EQPT) | LPBKDS3FEAC (DS3)      | SSM-ST3E (E1)        |
| CTNEQPT-PBPROT (EQPT)   | LPBKDS3FEAC-CMD (DS3)  | SSM-ST3E (TRUNK)     |
| CTNEQPT-PBWORK (EQPT)   | LPBKDS3FEAC-CMD (E3)   | SSM-ST4 (E1)         |
| DATAFLT (NE)            | LPBKE1FEAC (E3)        | SSM-ST4 (STMN)       |
| DBOSYNC (NE)            | LPBKE3FEAC (E3)        | SSM-ST4 (TRUNK)      |
| DS3-MISM (DS3)          | LPBKFACILITY (CE100T)  | SSM-STU (BITS)       |
| DSP-COMM-FAIL (TRUNK)   | LPBKFACILITY (DS1)     | SSM-STU (E1)         |
| DSP-FAIL (TRUNK)        | LPBKFACILITY (DS3)     | SSM-STU (NE-SREF)    |
| DUP-IPADDR (NE)         | LPBKFACILITY (E1)      | SSM-STU (STMN)       |
| DUP-NODEME (NE)         | LPBKFACILITY (E3)      | SSM-STU (TRUNK)      |
| EHIBATVG (PWR)          | LPBKFACILITY (E4)      | SSM-TNC (STMN)       |
| ELWBATVG (PWR)          | LPBKFACILITY ( ESCON ) | SSM-TNC (TRUNK)      |
| EOC (STMN)              | LPBKFACILITY ( FC )    | SW-MISMATCH (EQPT)   |
| EOC (TRUNK)             | LPBKFACILITY ( FCMR )  | SWMTXMOD-PROT (EQPT) |
| EOC-L (TRUNK)           | LPBKFACILITY (G1000)   | SWMTXMOD-WORK (EQPT) |
| EQPT (AICI-AEP)         | LPBKFACILITY ( GE )    | SWTOPRI (EXT-SREF)   |
| EQPT (AICI-AIE)         | LPBKFACILITY ( ISC )   | SWTOPRI (NE-SREF)    |
| EQPT (EQPT)             | LPBKFACILITY (STM1E)   | SWTOSEC (EXT-SREF)   |
| EQPT (PPM)              | LPBKFACILITY (STMN)    | SWTOSEC (NE-SREF)    |
| EQPT-MISS (FAN)         | LPBKFACILITY (TRUNK)   | SWTOTHIRD (EXT-SREF) |

| ERROR-CONFIG (EQPT)        | LPBKCRS (VCMON-HP)           | SWTOTHIRD (NE-SREF)  |
|----------------------------|------------------------------|----------------------|
| ETH-LINKLOSS (NE)          | LPBKCRS (VCTRM-HP)           | SYNC-FREQ (E1)       |
| E-W-MISMATCH (STMN)        | LPBKTERMINAL (STM1E)         | SYNC-FREQ (STMN)     |
| EXCCOL (EQPT)              | LPBKTERMINAL (STMN)          | SYNC-FREQ (TRUNK)    |
| EXERCISE-RING-FAIL (STMN)  | LPBKTERMINAL (CE100T)        | SYNCLOSS (FC)        |
| EXERCISE-SPAN-FAIL (STMN)  | LPBKTERMINAL (DS1)           | SYNCLOSS (FCMR)      |
| EXT (ENVALRM)              | LPBKTERMINAL (DS3)           | SYNCLOSS (GE)        |
| EXTRA-TRAF-PREEMPT (STMN)  | LPBKTERMINAL (E1)            | SYNCLOSS (ISC)       |
| FAILTOSW (2R)              | LPBKTERMINAL (E3)            | SYNCLOSS (TRUNK)     |
| FAILTOSW (EQPT)            | LPBKTERMINAL (E4)            | SYNCPRI (EXT-SREF)   |
| FAILTOSW (ESCON)           | LPBKTERMINAL ( ESCON )       | SYNCPRI (NE-SREF)    |
| FAILTOSW (FC)              | LPBKTERMINAL ( FC )          | SYNCSEC (EXT-SREF)   |
| FAILTOSW (GE)              | LPBKTERMINAL ( FCMR )        | SYNCSEC (NE-SREF)    |
| FAILTOSW (ISC)             | LPBKTERMINAL (G1000)         | SYNCTHIRD (EXT-SREF) |
| FAILTOSW (STMN)            | LPBKTERMINAL ( GE )          | SYNCTHIRD (NE-SREF)  |
| FAILTOSW (TRUNK)           | LPBKTERMINAL ( ISC )         | SYSBOOT (NE)         |
| FAILTOSW-HO (VCMON-HP)     | LPBKTERMINAL ( TRUNK )       | TEMP-MISM (NE)       |
| FAILTOSW-LO (VCMON-LP)     | LP-ENCAP-MISMATCH (VCTRM-LP) | TIM (STM1E)          |
| FAILTOSWR (STMN)           | LP-PLM (VCTRM-LP)            | TIM (STMN)           |
| FAILTOSWS (STMN)           | LP-RFI (VCTRM-LP)            | TIM (TRUNK)          |
| FAN (FAN)                  | LP-TIM (VCTRM-LP)            | TIM-MON (STMN)       |
| FC-NO-CREDITS (FC)         | LP-UNEQ (VCMON-LP)           | TIM-MON (TRUNK)      |
| FC-NO-CREDITS (FCMR)       | LP-UNEQ (VCTRM-LP)           | TPTFAIL (CE100T)     |
| FC-NO-CREDITS (TRUNK)      | MANRESET (EQPT)              | TPTFAIL (FCMR)       |
| FE-AIS (E3)                | MAN-REQ (EQPT)               | TPTFAIL (G1000)      |
| FEC-MISM (TRUNK)           | MAN-REQ (VCMON-HP)           | TPTFAIL (ML1000)     |
| FE-E1-MULTLOS (E3)         | MAN-REQ (VCMON-LP)           | TPTFAIL (ML100T)     |
| FE-E1-NSA (E3)             | MANSWTOINT (NE-SREF)         | TPTFAIL (MLFX)       |
| FE-E1-SA (E3)              | MANSWTOPRI (EXT-SREF)        | TRMT (DS1)           |
| FE-E1-SNGLLOS (E3)         | MANSWTOPRI (NE-SREF)         | TRMT (E1)            |
| FE-E3-NSA (E3)             | MANSWTOSEC (EXT-SREF)        | TRMT-MISS (DS1)      |
| FE-E3-SA (E3)              | MANSWTOSEC (NE-SREF)         | TRMT-MISS (E1)       |
| FE-EQPT-NSA (E3)           | MANSWTOTHIRD (EXT-SREF)      | TU-AIS (VCMON-LP)    |
| FE-FRCDWKSWBK-SPAN (STMN)  | MANSWTOTHIRD (NE-SREF)       | TU-AIS (VCTRM-LP)    |
| FE-FRCDWKSWPR-RING (STMN)  | MANUAL-REQ-RING (STMN)       | TU-LOP (VCMON-LP)    |
| FE-FRCDWKSWPR-SPAN (STMN)  | MANUAL-REQ-SPAN (2R)         | TU-LOP (VCTRM-LP)    |
| FE-IDLE (E3)               | MANUAL-REQ-SPAN (ESCON)      | TX-AIS (DS1)         |
| FE-LOCKOUTOFPR-SPAN (STMN) | MANUAL-REQ-SPAN (FC)         | TX-AIS (DS3)         |
| FE-LOF (E3)                | MANUAL-REQ-SPAN (GE)         | TX-AIS (E1)          |
| FE-LOS (E3)                | MANUAL-REQ-SPAN (ISC)        | TX-AIS (E3)          |
| FE-MANWKSWBK-SPAN (STMN)   | MANUAL-REQ-SPAN (STMN)       | TX-LOF (DS1)         |
| FE-MANWKSWPR-RING (STMN)   | MANUAL-REQ-SPAN (TRUNK)      | TX-LOF (E1)          |

Cisco ONS 15454 SDH トラブルシューティング ガイド

| FE-MANWKSWPR-SPAN (STMN)  | MEA (BIC)               | TX-RAI (DS1)                      |
|---------------------------|-------------------------|-----------------------------------|
| FEPRLF (STMN)             | MEA (EQPT)              | TX-RAI (E1)                       |
| FIBERTEMP-DEG (AOTS)      | MEA (FAN)               | TX-RAI (E3)                       |
| FORCED-REQ (EQPT)         | MEA ( PPM )             | UNC-WORD (TRUNK)                  |
| FORCED-REQ (VCMON-HP)     | MEM-GONE (EQPT)         | UNREACHABLE-TARGET-POWER<br>(OCH) |
| FORCED-REQ (VCMON-LP)     | MEM-LOW (EQPT)          | UT-COMM-FAIL (TRUNK)              |
| FORCED-REQ-RING (STMN)    | MFGMEM (AICI-AEP)       | UT-FAIL (TRUNK)                   |
| FORCED-REQ-SPAN (2R)      | MFGMEM (AICI-AIE)       | VCG-DEG (VCG)                     |
| FORCED-REQ-SPAN (ESCON)   | MFGMEM (BPLANE)         | VCG-DOWN (VCG)                    |
| FORCED-REQ-SPAN (FC)      | MFGMEM (FAN)            | VOA-HDEG (AOTS)                   |
| FORCED-REQ-SPAN (GE)      | MFGMEM (PPM)            | VOA-HDEG (OCH)                    |
| FORCED-REQ-SPAN (ISC)     | MS-AIS (STM1E)          | VOA-HDEG (OMS)                    |
| FORCED-REQ-SPAN (STMN)    | MS-AIS (STMN)           | VOA-HDEG (OTS)                    |
| FORCED-REQ-SPAN (TRUNK)   | MS-EOC (STMN)           | VOA-HFAIL (AOTS)                  |
| FRCDSWTOINT (NE-SREF)     | MS-RFI (STM1E)          | VOA-HFAIL (OCH)                   |
| FRCDSWTOPRI (EXT-SREF)    | MS-RFI (STMN)           | VOA-HFAIL (OMS)                   |
| FRCDSWTOPRI (NE-SREF)     | MSSP-OOSYNC (STMN)      | VOA-HFAIL (OTS)                   |
| FRCDSWTOSEC (EXT-SREF)    | MSSP-SW-VER-MISM (STMN) | VOA-LDEG (AOTS)                   |
| FRCDSWTOSEC (NE-SREF)     | NO-CONFIG (EQPT)        | VOA-LDEG (OCH)                    |
| FRCDSWTOTHIRD (EXT-SREF)  | OCHNC-INC (OCHNC-CONN)  | VOA-LDEG (OMS)                    |
| FRCDSWTOTHIRD (NE-SREF)   | ODUK-1-AIS-PM (TRUNK)   | VOA-LDEG (OTS)                    |
| FRNGSYNC (NE-SREF)        | ODUK-2-AIS-PM (TRUNK)   | VOA-LFAIL (AOTS)                  |
| FSTSYNC (NE-SREF)         | ODUK-3-AIS-PM (TRUNK)   | VOA-LFAIL (OCH)                   |
| FULLPASSTHR-BI (STMN)     | ODUK-4-AIS-PM (TRUNK)   | VOA-LFAIL (OMS)                   |
| GAIN-HDEG (AOTS)          | ODUK-AIS-PM (TRUNK)     | VOA-LFAIL (OTS)                   |
| GAIN-HFAIL (AOTS)         | ODUK-BDI-PM (TRUNK)     | VOLT-MISM (PWR)                   |
| GAIN-LDEG (AOTS)          | ODUK-LCK-PM (TRUNK)     | WKSWPR (2R)                       |
| GAIN-LFAIL (AOTS)         | ODUK-OCI-PM (TRUNK)     | WKSWPR (EQPT)                     |
| GCC-EOC (TRUNK)           | ODUK-SD-PM (TRUNK)      | WKSWPR (ESCON)                    |
| GE-OOSYNC (FC)            | ODUK-SF-PM (TRUNK)      | WKSWPR (FC)                       |
| GE-OOSYNC (GE)            | ODUK-TIM-PM (TRUNK)     | WKSWPR (GE)                       |
| GE-OOSYNC (ISC)           | OOU-TPT (VCTRM-HP)      | WKSWPR (ISC)                      |
| GE-OOSYNC (TRUNK)         | OOU-TPT (VCTRM-LP)      | WKSWPR (STMN)                     |
| GFP-CSF (CE100T)          | OPTNTWMIS (NE)          | WKSWPR (TRUNK)                    |
| GFP-CSF (FCMR)            | OPWR-HDEG (AOTS)        | WKSWPR (VCMON-HP)                 |
| GFP-CSF (GFP-FAC)         | OPWR-HDEG (OCH)         | WKSWPR (VCMON-LP)                 |
| GFP-CSF (ML1000)          | OPWR-HDEG (OMS)         | WTR (2R)                          |
| GFP-CSF (ML100T)          | OPWR-HDEG (OTS)         | WTR (EQPT)                        |
| GFP-CSF (MLFX)            | OPWR-HFAIL (AOTS)       | WTR (ESCON)                       |
| GFP-DE-MISMATCH (FCMR)    | OPWR-HFAIL (OCH)        | WTR (FC)                          |
| GFP-DE-MISMATCH (GFP-FAC) | OPWR-HFAIL (OMS)        | WTR (GE)                          |

| GFP-EX-MISMATCH (FCMR)    | OPWR-HFAIL (OTS)  | WTR (ISC)            |
|---------------------------|-------------------|----------------------|
| GFP-EX-MISMATCH (GFP-FAC) | OPWR-LDEG (AOTS)  | WTR (STMN)           |
| GFP-LFD (CE100T)          | OPWR-LDEG (OCH)   | WTR (TRUNK)          |
| GFP-LFD (FCMR)            | OPWR-LDEG (OMS)   | WTR (VCMON-HP)       |
| GFP-LFD (GFP-FAC)         | OPWR-LDEG (OTS)   | WTR (VCMON-LP)       |
| GFP-LFD (ML1000)          | OPWR-LFAIL (AOTS) | WVL-MISMATCH (TRUNK) |

# 2.3 アラームの論理オブジェクト

CTC アラーム プロファイル リストでは、すべてのアラームと状態が、発生する論理オブジェクト に従って分類されています。これらの論理オブジェクトは、カードなどの物理オブジェクト、回線 などの論理オブジェクト、または SDH や ITU-T G.709 の光オーバーヘッド ビットなどの伝送およ び信号監視エンティティを表します。同じアラームが複数のオブジェクトを対象に発せられる場合 には、複数のエントリに表示されます。たとえば、信号消失(LOS)アラームは、光信号(STM-N) や光トランスポート層オーバーヘッド(OTN)や、その他のデバイスを対象に発せられる場合があ るため、STM-N:LOS も OTN:LOS も(その他のオブジェクトの LOS も同様に)リストに表示され ます。

アラームのプロファイルリストのオブジェクトは、表 2-7 に定義されています。

アラームの論理オブジェクト名は、システムおよびマニュアルで使用する標準用語の短縮バージョンで表示されることがあります。たとえば、論理オブジェクト [STMN] は STM-N 信号のことです。 論理オブジェクト名または業界標準用語が、その時々に応じて使用されています。

| オプジェクト<br>タイプ | 定義                                                                                                    |
|---------------|----------------------------------------------------------------------------------------------------|
| 2R            | 再整形と再送信 ( トランスポンダ [TXP] カードで使用 )                                                                                                    |
| AICI-AEP      | Alarm Interface Controller-International Alarm expansion pane(アラームインターフェイス コントローラ インターナショナル アラーム拡張パネル)                                                 |
| AIP           | Alarm Interface Panel (アラーム インターフェイス パネル)                                                                                                    |
| AOTS          | Amplified optical transport section (増幅光トランスポート セクション)                                                                                                 |
| BIC           | Backplane interface connector (バックプレーン インターフェイス コネクタ)                                                                                                  |
| BITS          | Building integration timing supply (ビル内統合タイミング供給源)着信基準<br>(BITS-1、BITS-2)                                                                              |
| BPLANE        | Backplane (バックプレーン)                                                                                                    |
| DS3           | DS3i-N-12 カード上の DS-3 信号                                                                                                    |
| E1            | E1-42 カード                                                                                                    |
| E3            | E3-12 カード                                                                                                    |
| E4            | STM1E カードでサポートされる回線タイプ                                                                                                    |
| E1000F        | E1000-2-G カード                                                                                                    |
| E100T         | E100T-G カード                                                                                                    |
| ENVALRM       | 環境アラーム ポート                                                                                                    |
| EQPT          | カード、その物理オブジェクト、およびそのカードが 8 つの非共通カード スロッ<br>トのどれかに設置されたときの論理オブジェクト。EQPT オブジェクトは、カー<br>ド自身、およびカード上のその他のオブジェクトすべて ( ポート、回線、STM、<br>VC ) で発生するアラームに使用されます。 |
| ESCON         | Enterprise System Connection 光ファイバ テクノロジー: TXP カード<br>(TXP_MR_2.5G、TXPP_MR_2.5G)                                                                       |
| EXT-SREF      | BITS 発信基準 (SYNC-BITS1、SYNC-BITS2)                                                                                                    |
| FAN           | Fan-tray assembly (ファン トレイ アセンブリ)                                                                                                    |

#### 表 2-7 アラームの論理オブジェクト タイプの定義

Cisco ONS 15454 SDH トラブルシューティング ガイド

<sup>&</sup>lt;u>》</u> (注)

| オブジェクト<br>タイプ | 定義                                                                                                    |
|---------------|----------------------------------------------------------------------------------------------------|
| FC            | ファイバ チャネル データ転送アーキテクチャ:マックスポンダ (MXP) または<br>TXP カード(MXP_MR_2.5G、MXPP_MR_2.5G、TXP_MR_2.5G、TXPP_MR_2.5G、<br>TXP_MR_10E)             |
| FCMR          | FC_MR-4 ファイバ チャネル カード                                                                                                    |
| FUDC          | ONS 15454 SDH ML シリーズ イーサネット カードの SDH F1 バイト ユーザ デー<br>タ チャネル                                                                     |
| G1000         | ONS 15454 SDH G シリーズ カード                                                                                                    |
| GE            | Gigabit Ethernet (ギガビット イーサネット): MXP または TXP カード<br>(MXP_MR_2.5G、MXPP_MR_2.5G、TXP_MR_2.5G、TXPP_MR_2.5G、<br>TXP_MR_10E、TXP_MR_10G) |
| GFP-FAC       | Generic framing procedure facility ( ジェネリック フレーミング プロシージャ ファ<br>シリティ ) ポート:すべての MXP および TXP カード                                   |
| ISC           | Inter-service channel ( インターサービス チャネル ): MXP および TXP カード                                                                          |
| ML1000        | ONS 15454 SDH ML1000-2 カード                                                                                                    |
| ML100T        | ONS 15454 SDH ML100T-2 または ML100T-8 カード                                                                                           |
| MLFX          | MLFX イーサネット カード                                                                                                    |
| MSUDC         | Multiplex section user data channel (多重化セクション ユーザ データ チャネル)                                                                       |
| NE            | Network element ( ネットワーク要素 ) 全体                                                                                                   |
| NE-SREF       | NE のタイミング ステータス                                                                                                    |
| ОСН           | Optical channel (光チャネル): Dense Wavelength Division Multiplexing (DWDM;<br>高密度波長分割多重)カード                                           |
| OCHNC-CONN    | Optical channel network connection(光チャネルネットワーク接続): DWDM カード                                                                       |
| OMS           | Optical multiplex section (光多重化セクション)                                                                                             |
| OTS           | Optical transport section (光トランスポート セクション)                                                                                        |
| PWR           | Power ( 電源 ) 装置                                                                                                    |
| РРМ           | Pluggable port module (着脱可能なポート モジュール): すべての MXP および<br>TXP カード、MRC-12 カード、OC192-XFP/STM64-XFP カード                                |
| STM1E         | Synchronous transfer mode(同期転送モード)1(速度)電気インターフェイス                                                                                 |
| STMN          | STM-N カードの STM-N 回線                                                                                                    |
| VCTRM-HP      | 終端装置(クロスコネクトのダウンストリーム)での VT アラーム検出                                                                                                |
| TRUNK         | 高速信号を伝送する光または DWDM カード : MXP、TXP、または ML シリーズ<br>カード                                                                               |
| UCP-CKT       | Unified control plane circuit (統合コントロール プレーン回線)                                                                                   |
| UCP-IPCC      | Unified control plane IP control channel(統合コントロール プレーン IP 制御チャネル)                                                                 |
| UCP-NBR       | Unified control plane neighbor ( 統合コントロール プレーン ネイバー )                                                                             |
| VCG           | 仮想トリビュタリ ( VT ) の ONS 15454 SDH virtual concatenation group ( 仮想連結<br>グループ )                                                      |
| VCMON-HP      | High-order path virtual concatenation monitoring (高次パス仮想連結モニタリング)                                                                 |
| VCMON-LP      | 監視ポイント(クロスコネクトのアップストリーム)での VT1 アラーム検出                                                                                             |
| VCTRM-HP      | Low-order path virtual concatenation monitoring (低次パス仮想連結モニタリング)                                                                  |
| VCTRM-LP      | 終端装置(クロスコネクトのダウンストリーム)での VC アラーム検出                                                                                                |

表 2-7 アラームの論理オブジェクト タイプの定義 (続き)

Cisco ONS 15454 SDH トラブルシューティング ガイド

# 2.4 論理オブジェクト タイプ別アラーム リスト

表 2-8 に、ONS 15454 SDH Release 6.0 のアラームと、システム アラーム プロファイルに示される その論理オブジェクトを示します。このリストは、まず論理オブジェクト名順に、次にアラームま たは状態の名前順になっています。該当のある場合は、アラーム エントリにトラブルシューティン グ手順が含まれます。

(注)

異なるタイプのノード(ONS 15310-CL、ONS 15454 SDH、およびONS 15600 など)を含む混合ネッ トワークでは、Provisioning > Alarm Profiles > Alarm Profile Editor タブに最初に表示されるアラーム リストは、そのネットワークのすべてのノードに適用されるアラーム状態です。ただし、ノードか らデフォルトの重大度プロファイルをロードした場合は、該当アラームのみが重大度レベルを表示 します。該当のないアラームには、[use default] または [unset] と表示されます。

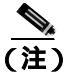

このリストは、アルファベット順でなく、CTC に表示される順序に従っている場合があります。

表 2-8 アラーム プロファイルの論理オブジェクト タイプ別アラーム リスト

| 2R : ALS                      | FAN : MFGMEM         | STM1E : MS-AIS            |
|-------------------------------|----------------------|---------------------------|
| 2R : AS-CMD                   | FC : ALS             | STM1E : MS-RFI            |
| 2R : AS-MT                    | FC : AS-CMD          | STM1E : SD                |
| 2R : FAILTOSW                 | FC : AS-MT           | STM1E : SD-L              |
| 2R : FORCED-REQ-SPAN          | FC : CARLOSS         | STM1E : SF-L              |
| 2R : HI-LASERBIAS             | FC : FAILTOSW        | STM1E : TIM               |
| 2R : HI-RXPOWER               | FC : FC-NO-CREDITS   | STMN : ALS                |
| 2R : HI-TXPOWER               | FC : FORCED-REQ-SPAN | STMN : APS-INV-PRIM       |
| 2R : LO-RXPOWER               | FC : GE-OOSYNC       | STMN: APS-PRIM-FAC        |
| 2R : LO-TXPOWER               | FC : HI-LASERBIAS    | STMN: APS-PRIM-SEC-MISM   |
| 2R : LOCKOUT-REQ              | FC : HI-RXPOWER      | STMN : APSB               |
| 2R : LOS                      | FC : HI-TXPOWER      | STMN : APSC-IMP           |
| 2R : MANUAL-REQ-SPAN          | FC : LO-RXPOWER      | STMN : APSCDFLTK          |
| 2R : SQUELCHED                | FC : LO-TXPOWER      | STMN : APSCINCON          |
| 2R : WKSWPR                   | FC : LOCKOUT-REQ     | STMN : APSCM              |
| 2R : WTR                      | FC : LPBKFACILITY    | STMN : APSCNMIS           |
| AICI-AEP : EQPT               | FC : LPBKTERMINAL    | STMN : APSIMP             |
| AICI-AEP : MFGMEM             | FC : MANUAL-REQ-SPAN | STMN : APSMM              |
| AICI-AIE : EQPT               | FC : OUT-OF-SYNC     | STMN : AS-CMD             |
| AICI-AIE : MFGMEM             | FC : SIGLOSS         | STMN : AS-MT              |
| AOTS : ALS                    | FC : SQUELCHED       | STMN: AUTOLSROFF          |
| AOTS : AMPLI-INIT             | FC : SYNCLOSS        | STMN: E-W-MISMATCH        |
| AOTS : APC-CORRECTION-SKIPPED | FC : WKSWPR          | STMN : EOC                |
| AOTS : APC-OUT-OF-RANGE       | FC : WTR             | STMN : EXERCISE-RING-FAIL |
| AOTS : AS-CMD                 | FCMR : AS-CMD        | STMN : EXERCISE-SPAN-FAIL |
| AOTS : AS-MT                  | FCMR : AS-MT         | STMN: EXTRA-TRAF-PREEMPT  |

### 表 2-8 アラーム プロファイルの論理オブジェクト タイプ別アラーム リスト (続き)

| AOTS : CASETEMP-DEG                                                                                                    | FCMR : FC-NO-CREDITS                                                                                                    | STMN : FAILTOSW                                                                                                    |
|----------------------------------------------------------------------------------------------------|----------------------------------------------------------------------------------------------------|----------------------------------------------------------------------------------------------------|
| AOTS : FIBERTEMP-DEG                                                                                                    | FCMR : GFP-CSF                                                                                                    | STMN : FAILTOSWR                                                                                                    |
| AOTS : GAIN-HDEG                                                                                                    | FCMR: GFP-DE-MISMATCH                                                                                                    | STMN : FAILTOSWS                                                                                                    |
| AOTS : GAIN-HFAIL                                                                                                    | FCMR: GFP-EX-MISMATCH                                                                                                    | STMN : FE-FRCDWKSWBK-SPAN                                                                                                    |
| AOTS : GAIN-LDEG                                                                                                    | FCMR : GFP-LFD                                                                                                    | STMN : FE-FRCDWKSWPR-RING                                                                                                    |
| AOTS : GAIN-LFAIL                                                                                                    | FCMR : GFP-NO-BUFFERS                                                                                                    | STMN : FE-FRCDWKSWPR-SPAN                                                                                                    |
| AOTS : LASER-APR                                                                                                    | FCMR : GFP-UP-MISMATCH                                                                                                    | STMN : FE-LOCKOUTOFPR-SPAN                                                                                                    |
| AOTS : LASERBIAS-DEG                                                                                                    | FCMR : LPBKFACILITY                                                                                                    | STMN : FE-MANWKSWBK-SPAN                                                                                                    |
| AOTS : LASERBIAS-FAIL                                                                                                    | FCMR : LPBKTERMINAL                                                                                                    | STMN : FE-MANWKSWPR-RING                                                                                                    |
| AOTS : LASERTEMP-DEG                                                                                                    | FCMR : PORT-MISMATCH                                                                                                    | STMN : FE-MANWKSWPR-SPAN                                                                                                    |
| AOTS : OPWR-HDEG                                                                                                    | FCMR : SIGLOSS                                                                                                    | STMN : FEPRLF                                                                                                    |
| AOTS : OPWR-HFAIL                                                                                                    | FCMR : SYNCLOSS                                                                                                    | STMN : FORCED-REQ-RING                                                                                                    |
| AOTS : OPWR-LDEG                                                                                                    | FCMR : TPTFAIL                                                                                                    | STMN : FORCED-REQ-SPAN                                                                                                    |
| AOTS : OPWR-LFAIL                                                                                                    | FUDC : AIS                                                                                                    | STMN : FULLPASSTHR-BI                                                                                                    |
| AOTS : OSRION                                                                                                    | FUDC : LOS                                                                                                    | STMN : HELLO                                                                                                    |
| AOTS : PARAM-MISM                                                                                                    | G1000 : AS-CMD                                                                                                    | STMN : HI-LASERBIAS                                                                                                    |
| AOTS : VOA-HDEG                                                                                                    | G1000 : AS-MT                                                                                                    | STMN : HI-LASERTEMP                                                                                                    |
| AOTS : VOA-HFAIL                                                                                                    | G1000 : CARLOSS                                                                                                    | STMN : HI-RXPOWER                                                                                                    |
| AOTS : VOA-LDEG                                                                                                    | G1000 : LPBKFACILITY                                                                                                    | STMN : HI-TXPOWER                                                                                                    |
| AOTS : VOA-LFAIL                                                                                                    | G1000 : LPBKTERMINAL                                                                                                    | STMN : ISIS-ADJ-FAIL                                                                                                    |
| BIC : MEA                                                                                                    | G1000: TPTFAIL                                                                                                    | STMN : KB-PASSTHR                                                                                                    |
|                                                                                                    |                                                                                                    |                                                                                                    |
| BITS : AIS                                                                                                    | GE : ALS                                                                                                    | STMN :<br>KBYTE-APS-CHANNEL-FAILURE                                                                                                    |
| BITS : AIS<br>BITS : LOF                                                                                                    | GE : ALS<br>GE : AS-CMD                                                                                                    | STMN :<br>KBYTE-APS-CHANNEL-FAILURE<br>STMN : LKOUTPR-S                                                                                                    |
| BITS : AIS<br>BITS : LOF<br>BITS : LOS                                                                                                    | GE : ALS<br>GE : AS-CMD<br>GE : AS-MT                                                                                                    | STMN :<br>KBYTE-APS-CHANNEL-FAILURE<br>STMN : LKOUTPR-S<br>STMN : LO-LASERBIAS                                                                                                    |
| BITS : AIS<br>BITS : LOF<br>BITS : LOS<br>BITS : SSM-DUS                                                                                                    | GE : ALSGE : AS-CMDGE : AS-MTGE : CARLOSS                                                                                                    | STMN :<br>KBYTE-APS-CHANNEL-FAILURE<br>STMN : LKOUTPR-S<br>STMN : LO-LASERBIAS<br>STMN : LO-LASERTEMP                                                                                                    |
| BITS : AIS<br>BITS : LOF<br>BITS : LOS<br>BITS : SSM-DUS<br>BITS : SSM-FAIL                                                                                                    | GE : ALSGE : AS-CMDGE : AS-MTGE : CARLOSSGE : FAILTOSW                                                                                                    | STMN :<br>KBYTE-APS-CHANNEL-FAILURE<br>STMN : LKOUTPR-S<br>STMN : LO-LASERBIAS<br>STMN : LO-LASERTEMP<br>STMN : LO-RXPOWER                                                                                                    |
| BITS : AIS<br>BITS : LOF<br>BITS : LOS<br>BITS : SSM-DUS<br>BITS : SSM-FAIL<br>BITS : SSM-LNC                                                                                                    | GE : ALSGE : AS-CMDGE : AS-MTGE : CARLOSSGE : FAILTOSWGE : FORCED-REQ-SPAN                                                                                                    | STMN :<br>KBYTE-APS-CHANNEL-FAILURE<br>STMN : LKOUTPR-S<br>STMN : LO-LASERBIAS<br>STMN : LO-LASERTEMP<br>STMN : LO-RXPOWER<br>STMN : LO-TXPOWER                                                                                                    |
| BITS : AIS<br>BITS : LOF<br>BITS : LOS<br>BITS : SSM-DUS<br>BITS : SSM-FAIL<br>BITS : SSM-LNC<br>BITS : SSM-OFF                                                                                                    | GE : ALSGE : AS-CMDGE : AS-MTGE : CARLOSSGE : FAILTOSWGE : FORCED-REQ-SPANGE : GE-OOSYNC                                                                                                    | STMN :<br>KBYTE-APS-CHANNEL-FAILURE<br>STMN : LKOUTPR-S<br>STMN : LO-LASERBIAS<br>STMN : LO-LASERTEMP<br>STMN : LO-RXPOWER<br>STMN : LO-TXPOWER<br>STMN : LOCKOUT-REQ                                                                                                    |
| BITS : AIS<br>BITS : LOF<br>BITS : LOS<br>BITS : SSM-DUS<br>BITS : SSM-FAIL<br>BITS : SSM-FAIL<br>BITS : SSM-OFF<br>BITS : SSM-PRC                                                                                                    | GE : ALSGE : AS-CMDGE : AS-MTGE : CARLOSSGE : FAILTOSWGE : FORCED-REQ-SPANGE : GE-OOSYNCGE : HI-LASERBIAS                                                                                                    | STMN :KBYTE-APS-CHANNEL-FAILURESTMN : LKOUTPR-SSTMN : LO-LASERBIASSTMN : LO-LASERTEMPSTMN : LO-RXPOWERSTMN : LO-TXPOWERSTMN : LOCKOUT-REQSTMN : LOF                                                                                                    |
| BITS : AIS<br>BITS : LOF<br>BITS : LOS<br>BITS : SSM-DUS<br>BITS : SSM-FAIL<br>BITS : SSM-LNC<br>BITS : SSM-OFF<br>BITS : SSM-PRC<br>BITS : SSM-SDH-TN                                                                                                    | GE : ALSGE : AS-CMDGE : AS-MTGE : CARLOSSGE : FAILTOSWGE : FORCED-REQ-SPANGE : GE-OOSYNCGE : HI-LASERBIASGE : HI-RXPOWER                                                                                                    | STMN :<br>KBYTE-APS-CHANNEL-FAILURE<br>STMN : LKOUTPR-S<br>STMN : LO-LASERBIAS<br>STMN : LO-LASERTEMP<br>STMN : LO-RXPOWER<br>STMN : LO-TXPOWER<br>STMN : LOCKOUT-REQ<br>STMN : LOF<br>STMN : LOS                                                                                                    |
| BITS : AIS<br>BITS : LOF<br>BITS : LOS<br>BITS : SSM-DUS<br>BITS : SSM-FAIL<br>BITS : SSM-FAIL<br>BITS : SSM-OFF<br>BITS : SSM-OFF<br>BITS : SSM-PRC<br>BITS : SSM-SDH-TN<br>BITS : SSM-SETS                                                                                                    | GE : ALSGE : AS-CMDGE : AS-MTGE : CARLOSSGE : FAILTOSWGE : FORCED-REQ-SPANGE : GE-OOSYNCGE : HI-LASERBIASGE : HI-RXPOWERGE : HI-TXPOWER                                                                                                    | STMN :KBYTE-APS-CHANNEL-FAILURESTMN : LKOUTPR-SSTMN : LO-LASERBIASSTMN : LO-LASERTEMPSTMN : LO-RXPOWERSTMN : LO-RXPOWERSTMN : LO-TXPOWERSTMN : LOCKOUT-REQSTMN : LOFSTMN : LOSSTMN : LPBKFACILITY                                                                                                    |
| BITS : AIS<br>BITS : LOF<br>BITS : LOS<br>BITS : SSM-DUS<br>BITS : SSM-FAIL<br>BITS : SSM-FAIL<br>BITS : SSM-OFF<br>BITS : SSM-PRC<br>BITS : SSM-SDH-TN<br>BITS : SSM-SETS<br>BITS : SSM-STU                                                                                                    | GE : ALSGE : AS-CMDGE : AS-MTGE : CARLOSSGE : FAILTOSWGE : FORCED-REQ-SPANGE : GE-OOSYNCGE : HI-LASERBIASGE : HI-RXPOWERGE : HI-TXPOWERGE : LO-RXPOWER                                                                                                    | STMN :KBYTE-APS-CHANNEL-FAILURESTMN : LKOUTPR-SSTMN : LO-LASERBIASSTMN : LO-LASERTEMPSTMN : LO-RXPOWERSTMN : LO-TXPOWERSTMN : LOCKOUT-REQSTMN : LOFSTMN : LOSSTMN : LPBKFACILITYSTMN : LPBKTERMINAL                                                                                                    |
| BITS : AIS<br>BITS : LOF<br>BITS : LOS<br>BITS : SSM-DUS<br>BITS : SSM-FAIL<br>BITS : SSM-FAIL<br>BITS : SSM-LNC<br>BITS : SSM-OFF<br>BITS : SSM-OFF<br>BITS : SSM-SDH-TN<br>BITS : SSM-SDH-TN<br>BITS : SSM-SETS<br>BITS : SSM-STU<br>BPLANE : AS-CMD                                                                                                    | GE : ALSGE : AS-CMDGE : AS-MTGE : CARLOSSGE : FAILTOSWGE : FORCED-REQ-SPANGE : GE-OOSYNCGE : HI-LASERBIASGE : HI-RXPOWERGE : HI-TXPOWERGE : LO-RXPOWERGE : LO-TXPOWER                                                                                                   | STMN :KBYTE-APS-CHANNEL-FAILURESTMN : LKOUTPR-SSTMN : LO-LASERBIASSTMN : LO-LASERTEMPSTMN : LO-RXPOWERSTMN : LO-RXPOWERSTMN : LO-RXPOWERSTMN : LO-RXPOWERSTMN : LO-RXPOWERSTMN : LOSSTMN : LOSSTMN : LPBKFACILITYSTMN : LPBKTERMINALSTMN : MANUAL-REQ-RING                                                                                                    |
| BITS : AIS<br>BITS : LOF<br>BITS : LOS<br>BITS : SSM-DUS<br>BITS : SSM-FAIL<br>BITS : SSM-FAIL<br>BITS : SSM-OFF<br>BITS : SSM-OFF<br>BITS : SSM-SDH-TN<br>BITS : SSM-SDH-TN<br>BITS : SSM-SETS<br>BITS : SSM-SETS<br>BITS : SSM-STU<br>BPLANE : AS-CMD<br>BPLANE : INVMACADR                                                                                                 | GE : ALSGE : AS-CMDGE : AS-MTGE : CARLOSSGE : FAILTOSWGE : FORCED-REQ-SPANGE : GE-OOSYNCGE : HI-LASERBIASGE : HI-RXPOWERGE : HI-TXPOWERGE : LO-RXPOWERGE : LO-TXPOWERGE : LO-TXPOWERGE : LOCKOUT-REQ                                                                    | STMN :KBYTE-APS-CHANNEL-FAILURESTMN : LKOUTPR-SSTMN : LO-LASERBIASSTMN : LO-LASERTEMPSTMN : LO-RXPOWERSTMN : LO-RXPOWERSTMN : LO-TXPOWERSTMN : LOCKOUT-REQSTMN : LOFSTMN : LOSSTMN : LPBKFACILITYSTMN : LPBKTERMINALSTMN : MANUAL-REQ-RINGSTMN : MANUAL-REQ-SPAN                                                                                                    |
| BITS : AIS<br>BITS : LOF<br>BITS : LOS<br>BITS : SSM-DUS<br>BITS : SSM-DUS<br>BITS : SSM-FAIL<br>BITS : SSM-FAIL<br>BITS : SSM-LNC<br>BITS : SSM-LNC<br>BITS : SSM-OFF<br>BITS : SSM-OFF<br>BITS : SSM-STU<br>BITS : SSM-STU<br>BPLANE : AS-CMD<br>BPLANE : INVMACADR<br>BPLANE : MFGMEM                                                                                      | GE : ALSGE : AS-CMDGE : AS-MTGE : CARLOSSGE : FAILTOSWGE : FORCED-REQ-SPANGE : GE-OOSYNCGE : HI-LASERBIASGE : HI-RXPOWERGE : HI-TXPOWERGE : LO-RXPOWERGE : LO-TXPOWERGE : LOCKOUT-REQGE : LPBKFACILITY                                                                  | STMN :KBYTE-APS-CHANNEL-FAILURESTMN : LKOUTPR-SSTMN : LO-LASERBIASSTMN : LO-LASERTEMPSTMN : LO-RXPOWERSTMN : LO-RXPOWERSTMN : LO-TXPOWERSTMN : LOCKOUT-REQSTMN : LOFSTMN : LOSSTMN : LPBKFACILITYSTMN : LPBKTERMINALSTMN : MANUAL-REQ-SPANSTMN : MS-AIS                                                                                                    |
| BITS : AIS<br>BITS : LOF<br>BITS : LOS<br>BITS : SSM-DUS<br>BITS : SSM-FAIL<br>BITS : SSM-FAIL<br>BITS : SSM-OFF<br>BITS : SSM-OFF<br>BITS : SSM-SDH-TN<br>BITS : SSM-SDH-TN<br>BITS : SSM-SETS<br>BITS : SSM-STU<br>BPLANE : AS-CMD<br>BPLANE : MFGMEM<br>CE100T : AS-CMD                                                                                                    | GE : ALSGE : AS-CMDGE : AS-MTGE : CARLOSSGE : FAILTOSWGE : FORCED-REQ-SPANGE : GE-OOSYNCGE : HI-LASERBIASGE : HI-RXPOWERGE : HI-RXPOWERGE : LO-RXPOWERGE : LO-TXPOWERGE : LOCKOUT-REQGE : LPBKFACILITYGE : LPBKTERMINAL                                                 | STMN :KBYTE-APS-CHANNEL-FAILURESTMN : LKOUTPR-SSTMN : LO-LASERBIASSTMN : LO-LASERTEMPSTMN : LO-RXPOWERSTMN : LO-RXPOWERSTMN : LO-RXPOWERSTMN : LOCKOUT-REQSTMN : LOFSTMN : LOFSTMN : LOSSTMN : LPBKFACILITYSTMN : LPBKTERMINALSTMN : MANUAL-REQ-RINGSTMN : MS-AISSTMN : MS-EOC                                                                                              |
| BITS : AIS<br>BITS : LOF<br>BITS : LOS<br>BITS : SSM-DUS<br>BITS : SSM-DUS<br>BITS : SSM-FAIL<br>BITS : SSM-FAIL<br>BITS : SSM-STU<br>BITS : SSM-SCMD<br>BITS : SSM-STU<br>BPLANE : AS-CMD<br>BPLANE : MFGMEM<br>CE100T : AS-CMD<br>CE100T : AS-MT                                                                                                    | GE : ALSGE : AS-CMDGE : AS-MTGE : CARLOSSGE : FAILTOSWGE : FORCED-REQ-SPANGE : GE-OOSYNCGE : HI-LASERBIASGE : HI-RXPOWERGE : HI-TXPOWERGE : LO-RXPOWERGE : LO-TXPOWERGE : LOCKOUT-REQGE : LPBKFACILITYGE : LPBKTERMINALGE : MANUAL-REQ-SPAN                             | STMN :KBYTE-APS-CHANNEL-FAILURESTMN : LKOUTPR-SSTMN : LO-LASERBIASSTMN : LO-LASERTEMPSTMN : LO-RXPOWERSTMN : LO-RXPOWERSTMN : LO-TXPOWERSTMN : LO-TXPOWERSTMN : LOFSTMN : LOFSTMN : LOFSTMN : LOSSTMN : LPBKFACILITYSTMN : MANUAL-REQ-RINGSTMN : MS-AISSTMN : MS-EOCSTMN : MS-RFI                                                                                           |
| BITS : AIS<br>BITS : LOF<br>BITS : LOS<br>BITS : SSM-DUS<br>BITS : SSM-DUS<br>BITS : SSM-FAIL<br>BITS : SSM-FAIL<br>BITS : SSM-OFF<br>BITS : SSM-OFF<br>BITS : SSM-SDH-TN<br>BITS : SSM-SDH-TN<br>BITS : SSM-SETS<br>BITS : SSM-STU<br>BPLANE : AS-CMD<br>BPLANE : MFGMEM<br>CE100T : AS-MT<br>CE100T : CARLOSS                                                               | GE : ALSGE : AS-CMDGE : AS-MTGE : CARLOSSGE : FAILTOSWGE : FORCED-REQ-SPANGE : GE-OOSYNCGE : HI-LASERBIASGE : HI-RXPOWERGE : HI-RXPOWERGE : LO-RXPOWERGE : LO-RXPOWERGE : LOCKOUT-REQGE : LPBKFACILITYGE : LPBKTERMINALGE : MANUAL-REQ-SPANGE : OUT-OF-SYNC             | STMN :KBYTE-APS-CHANNEL-FAILURESTMN : LKOUTPR-SSTMN : LO-LASERBIASSTMN : LO-LASERTEMPSTMN : LO-RXPOWERSTMN : LO-RXPOWERSTMN : LO-TXPOWERSTMN : LOCKOUT-REQSTMN : LOFSTMN : LOFSTMN : LOSSTMN : LPBKFACILITYSTMN : MANUAL-REQ-RINGSTMN : MS-AISSTMN : MS-RFISTMN : MSP-OOSYNC                                                                                                |
| BITS : AIS<br>BITS : LOF<br>BITS : LOS<br>BITS : SSM-DUS<br>BITS : SSM-FAIL<br>BITS : SSM-FAIL<br>BITS : SSM-OFF<br>BITS : SSM-OFF<br>BITS : SSM-SDH-TN<br>BITS : SSM-SDH-TN<br>BITS : SSM-SETS<br>BITS : SSM-SETS<br>BITS : SSM-STU<br>BPLANE : AS-CMD<br>BPLANE : INVMACADR<br>BPLANE : MFGMEM<br>CE100T : AS-CMD<br>CE100T : AS-MT<br>CE100T : CARLOSS<br>CE100T : GFP-CSF | GE : ALSGE : AS-CMDGE : AS-MTGE : CARLOSSGE : FAILTOSWGE : FORCED-REQ-SPANGE : GE-OOSYNCGE : HI-LASERBIASGE : HI-RXPOWERGE : HI-TXPOWERGE : LO-RXPOWERGE : LO-TXPOWERGE : LOCKOUT-REQGE : LPBKFACILITYGE : LPBKFACILITYGE : MANUAL-REQ-SPANGE : OUT-OF-SYNCGE : SIGLOSS | STMN :KBYTE-APS-CHANNEL-FAILURESTMN : LKOUTPR-SSTMN : LO-LASERBIASSTMN : LO-LASERTEMPSTMN : LO-RXPOWERSTMN : LO-RXPOWERSTMN : LO-RXPOWERSTMN : LO-RXPOWERSTMN : LOCKOUT-REQSTMN : LOFSTMN : LOFSTMN : LOSSTMN : LPBKFACILITYSTMN : LPBKFACILITYSTMN : MANUAL-REQ-RINGSTMN : MANUAL-REQ-SPANSTMN : MS-AISSTMN : MS-EOCSTMN : MS-RFISTMN : MSSP-OOSYNCSTMN : MSSP-SW-VER-MISM |
| BITS : AIS<br>BITS : LOF<br>BITS : LOS<br>BITS : SSM-DUS<br>BITS : SSM-DUS<br>BITS : SSM-FAIL<br>BITS : SSM-FAIL<br>BITS : SSM-STU<br>BITS : SSM-SDH-TN<br>BITS : SSM-SDH-TN<br>BITS : SSM-SETS<br>BITS : SSM-STU<br>BPLANE : AS-CMD<br>BPLANE : MFGMEM<br>CE100T : AS-CMD<br>CE100T : AS-MT<br>CE100T : GFP-CSF<br>CE100T : GFP-LFD                                          | GE : ALSGE : AS-CMDGE : AS-MTGE : CARLOSSGE : FAILTOSWGE : FORCED-REQ-SPANGE : GE-OOSYNCGE : HI-LASERBIASGE : HI-RXPOWERGE : HI-TXPOWERGE : LO-RXPOWERGE : LO-RXPOWERGE : LOCKOUT-REQGE : LPBKFACILITYGE : LPBKTERMINALGE : OUT-OF-SYNCGE : SIGLOSSGE : SQUELCHED       | STMN :KBYTE-APS-CHANNEL-FAILURESTMN : LKOUTPR-SSTMN : LO-LASERBIASSTMN : LO-LASERTEMPSTMN : LO-RXPOWERSTMN : LO-RXPOWERSTMN : LO-RXPOWERSTMN : LO-RXPOWERSTMN : LOCKOUT-REQSTMN : LOFSTMN : LOFSTMN : LOSSTMN : LPBKFACILITYSTMN : MANUAL-REQ-RINGSTMN : MS-AISSTMN : MS-AISSTMN : MS-RFISTMN : MSSP-OOSYNCSTMN : MSSP-SW-VER-MISMSTMN : PRC-DUPID                          |

■ Cisco ONS 15454 SDH トラブルシューティング ガイド

### 表 2-8 アラーム プロファイルの論理オブジェクト タイプ別アラーム リスト (続き)

| CE100T : LPBKFACILITY | GE : WKSWPR               | STMN: RING-MISMATCH     |
|-----------------------|---------------------------|-------------------------|
| CE100T : LPBKTERMINAL | GE : WTR                  | STMN: RING-SW-EAST      |
| CE100T: TPTFAIL       | GFP-FAC : AS-CMD          | STMN: RING-SW-WEST      |
| DS1 : AIS             | GFP-FAC : AS-MT           | STMN: RS-TIM            |
| DS1 : AS-CMD          | GFP-FAC : GFP-CSF         | STMN : SD               |
| DS1: AS-MT            | GFP-FAC : GFP-DE-MISMATCH | STMN:SF                 |
| DS1 : LOF             | GFP-FAC : GFP-EX-MISMATCH | STMN : SPAN-SW-EAST     |
| DS1 : LOS             | GFP-FAC : GFP-LFD         | STMN : SPAN-SW-WEST     |
| DS1 : LPBKDS1FEAC-CMD | GFP-FAC : GFP-NO-BUFFERS  | STMN : SQUELCH          |
| DS1 : LPBKFACILITY    | GFP-FAC : GFP-UP-MISMATCH | STMN : SQUELCHED        |
| DS1 : LPBKTERMINAL    | ISC : ALS                 | STMN : SSM-DUS          |
| DS1 : RAI             | ISC : AS-CMD              | STMN : SSM-FAIL         |
| DS1 : RCVR-MISS       | ISC : AS-MT               | STMN : SSM-LNC          |
| DS1 : SD              | ISC : CARLOSS             | STMN : SSM-OFF          |
| DS1 : SF              | ISC : FAILTOSW            | STMN : SSM-PRC          |
| DS1 : TRMT            | ISC : FORCED-REQ-SPAN     | STMN : SSM-SDH-TN       |
| DS1 : TRMT-MISS       | ISC : GE-OOSYNC           | STMN : SSM-SETS         |
| DS1 : TX-AIS          | ISC : HI-LASERBIAS        | STMN: SSM-ST4           |
| DS1 : TX-LOF          | ISC : HI-RXPOWER          | STMN : SSM-STU          |
| DS1 : TX-RAI          | ISC : HI-TXPOWER          | STMN : SSM-TNC          |
| DS3 : AIS             | ISC : LO-RXPOWER          | STMN : SYNC-FREQ        |
| DS3 : AS-CMD          | ISC : LO-TXPOWER          | STMN : TIM              |
| DS3 : AS-MT           | ISC : LOCKOUT-REQ         | STMN: TIM-MON           |
| DS3 : DS3-MISM        | ISC : LOS                 | STMN : WKSWPR           |
| DS3 : INC-ISD         | ISC : LPBKFACILITY        | STMN : WTR              |
| DS3:LOF               | ISC : LPBKTERMINAL        | TRUNK : AIS             |
| DS3 : LOS             | ISC : MANUAL-REQ-SPAN     | TRUNK : AIS-L           |
| DS3 : LPBKDS3FEAC     | ISC : OUT-OF-SYNC         | TRUNK : ALS             |
| DS3 : LPBKDS3FEAC-CMD | ISC : SIGLOSS             | TRUNK : AS-CMD          |
| DS3 : LPBKFACILITY    | ISC : SQUELCHED           | TRUNK : AS-MT           |
| DS3 : LPBKTERMINAL    | ISC : SYNCLOSS            | TRUNK : AUTOLSROFF      |
| DS3 : RAI             | ISC : WKSWPR              | TRUNK : CARLOSS         |
| DS3 : SD              | ISC:WTR                   | TRUNK : DSP-COMM-FAIL   |
| DS3:SF                | ML1000 : AS-CMD           | TRUNK : DSP-FAIL        |
| DS3 : TX-AIS          | ML1000 : AS-MT            | TRUNK : EOC             |
| E1000F: AS-CMD        | ML1000 : CARLOSS          | TRUNK : EOC-L           |
| E1000F : CARLOSS      | ML1000 : GFP-CSF          | TRUNK : FAILTOSW        |
| E100T : AS-CMD        | ML1000 : GFP-LFD          | TRUNK : FC-NO-CREDITS   |
| E100T : CARLOSS       | ML1000 : GFP-UP-MISMATCH  | TRUNK : FEC-MISM        |
| E1 : AIS              | ML1000 : RPRW             | TRUNK : FORCED-REQ-SPAN |
| E1: AS-CMD            | ML1000 : TPTFAIL          | TRUNK : GCC-EOC         |
| E1: AS-MT             | ML100T : AS-CMD           | TRUNK : GE-OOSYNC       |

78-16895-01-J

Cisco ONS 15454 SDH トラブルシューティング ガイド

表 2-8 アラーム プロファイルの論理オブジェクト タイプ別アラーム リスト (続き)

| E1 : LOF            | ML100T : AS-MT           | TRUNK : HI-LASERBIAS    |
|---------------------|--------------------------|-------------------------|
| E1 : LOS            | ML100T : CARLOSS         | TRUNK : HI-RXPOWER      |
| E1 : LPBKFACILITY   | ML100T : GFP-CSF         | TRUNK : HI-TXPOWER      |
| E1 : LPBKTERMINAL   | ML100T: GFP-LFD          | TRUNK : LO-RXPOWER      |
| E1 : RAI            | ML100T : GFP-UP-MISMATCH | TRUNK : LO-TXPOWER      |
| E1 : RCVR-MISS      | ML100T : RPRW            | TRUNK : LOCKOUT-REQ     |
| E1 : SD             | ML100T : TPTFAIL         | TRUNK : LOF             |
| E1 : SF             | MLFX : AS-CMD            | TRUNK : LOM             |
| E1 : SSM-DUS        | MLFX : AS-MT             | TRUNK : LOS             |
| E1 : SSM-FAIL       | MLFX : CARLOSS           | TRUNK : LOS-P           |
| E1 : SSM-OFF        | MLFX : GFP-CSF           | TRUNK : LPBKFACILITY    |
| E1 : SSM-PRC        | MLFX : GFP-LFD           | TRUNK : LPBKTERMINAL    |
| E1 : SSM-RES        | MLFX : GFP-UP-MISMATCH   | TRUNK : MANUAL-REQ-SPAN |
| E1 : SSM-SMC        | MLFX : RPRW              | TRUNK : ODUK-1-AIS-PM   |
| E1:SSM-ST2          | MLFX : TPTFAIL           | TRUNK : ODUK-2-AIS-PM   |
| E1:SSM-ST3          | MSUDC : AIS              | TRUNK : ODUK-3-AIS-PM   |
| E1 : SSM-ST3E       | MSUDC : LOS              | TRUNK : ODUK-4-AIS-PM   |
| E1:SSM-ST4          | NE-SREF: FRCDSWTOINT     | TRUNK : ODUK-AIS-PM     |
| E1 : SSM-STU        | NE-SREF : FRCDSWTOPRI    | TRUNK : ODUK-BDI-PM     |
| E1 : SYNC-FREQ      | NE-SREF : FRCDSWTOSEC    | TRUNK : ODUK-LCK-PM     |
| E1:TRMT             | NE-SREF : FRCDSWTOTHIRD  | TRUNK : ODUK-OCI-PM     |
| E1: TRMT-MISS       | NE-SREF : FRNGSYNC       | TRUNK : ODUK-SD-PM      |
| E1 : TX-AIS         | NE-SREF : FSTSYNC        | TRUNK : ODUK-SF-PM      |
| E1 : TX-LOF         | NE-SREF : HLDOVRSYNC     | TRUNK : ODUK-TIM-PM     |
| E1 : TX-RAI         | NE-SREF: MANSWTOINT      | TRUNK : OTUK-AIS        |
| E3:AIS              | NE-SREF : MANSWTOPRI     | TRUNK : OTUK-BDI        |
| E3: AS-CMD          | NE-SREF: MANSWTOSEC      | TRUNK : OTUK-IAE        |
| E3:AS-MT            | NE-SREF: MANSWTOTHIRD    | TRUNK : OTUK-LOF        |
| E3 : FE-AIS         | NE-SREF: SSM-LNC         | TRUNK : OTUK-SD         |
| E3: FE-E1-MULTLOS   | NE-SREF : SSM-PRC        | TRUNK : OTUK-SF         |
| E3: FE-E1-NSA       | NE-SREF: SSM-SDH-TN      | TRUNK : OTUK-TIM        |
| E3:FE-E1-SA         | NE-SREF: SSM-SETS        | TRUNK : OUT-OF-SYNC     |
| E3: FE-E1-SNGLLOS   | NE-SREF: SSM-STU         | TRUNK : PTIM            |
| E3: FE-E3-NSA       | NE-SREF : SWTOPRI        | TRUNK : RFI             |
| E3 : FE-E3-SA       | NE-SREF : SWTOSEC        | TRUNK : SD              |
| E3: FE-EQPT-NSA     | NE-SREF : SWTOTHIRD      | TRUNK : SF              |
| E3: FE-IDLE         | NE-SREF : SYNCPRI        | TRUNK : SIGLOSS         |
| E3:FE-LOF           | NE-SREF : SYNCSEC        | TRUNK : SQUELCHED       |
| E3 : FE-LOS         | NE-SREF : SYNCTHIRD      | TRUNK : SSM-DUS         |
| E3: INC-ISD         | NE : APC-DISABLED        | TRUNK : SSM-FAIL        |
| E3 : LOS            | NE : APC-END             | TRUNK : SSM-LNC         |
| E3: LPBKDS3FEAC-CMD | NE : AS-CMD              | TRUNK : SSM-OFF         |

Cisco ONS 15454 SDH トラブルシューティング ガイド
# 表 2-8 アラーム プロファイルの論理オブジェクト タイプ別アラーム リスト (続き)

| E3 : LPBKE1FEAC         | NE : AUD-LOG-LOSS            | TRUNK : SSM-PRC             |
|-------------------------|------------------------------|-----------------------------|
| E3 : LPBKE3FEAC         | NE : AUD-LOG-LOW             | TRUNK : SSM-PRC             |
| E3 : LPBKFACILITY       | NE : DATAFLT                 | TRUNK : SSM-RES             |
| E3 : LPBKTERMINAL       | NE : DBOSYNC                 | TRUNK : SSM-SDH-TN          |
| E3 : SD                 | NE : DUP-IPADDR              | TRUNK : SSM-SETS            |
| E3 : SF                 | NE : DUP-NODEME              | TRUNK : SSM-SMC             |
| E3 : TX-AIS             | NE : ETH-LINKLOSS            | TRUNK : SSM-ST2             |
| E3 : TX-RAI             | NE : HITEMP                  | TRUNK : SSM-ST3             |
| E4 : AIS                | NE : I-HITEMP                | TRUNK : SSM-ST3E            |
| E4 : AS-CMD             | NE : INTRUSION-PSWD          | TRUNK : SSM-ST4             |
| E4: AS-MT               | NE : LAN-POL-REV             | TRUNK : SSM-STU             |
| E4 : LOF                | NE : OPTNTWMIS               | TRUNK : SSM-TNC             |
| E4 : LOS                | NE : SNTP-HOST               | TRUNK : SYNC-FREQ           |
| E4 : LPBKFACILITY       | NE : SYSBOOT                 | TRUNK : SYNCLOSS            |
| E4 : LPBKTERMINAL       | NE : TEMP-MISM               | TRUNK : TIM                 |
| E4 : SD                 | OCH : APC-CORRECTION-SKIPPED | TRUNK : TIM-MON             |
| E4:SF                   | OCH : APC-OUT-OF-RANGE       | TRUNK : UNC-WORD            |
| ENVALRM : EXT           | OCH : AS-CMD                 | TRUNK : UT-COMM-FAIL        |
| EQPT : AS-CMD           | OCH : AS-MT                  | TRUNK : UT-FAIL             |
| EQPT : AS-MT            | OCH : LOS-O                  | TRUNK : WKSWPR              |
| EQPT : AUTORESET        | OCH : LOS-P                  | TRUNK : WTR                 |
| EQPT : BKUPMEMP         | OCH : OPWR-HDEG              | TRUNK : WVL-MISMATCH        |
| EQPT : CARLOSS          | OCH : OPWR-HFAIL             | VCG : LOA                   |
| EQPT : CLDRESTART       | OCH : OPWR-LDEG              | VCG : VCG-DEG               |
| EQPT : COMIOXC          | OCH : OPWR-LFAIL             | VCG : VCG-DOWN              |
| EQPT : COMM-FAIL        | OCH : PARAM-MISM             | VCMON-HP : AU-AIS           |
| EQPT : CONTBUS-A-18     | OCH : PORT-ADD-PWR-DEG-HI    | VCMON-HP: AU-LOP            |
| EQPT : CONTBUS-B-18     | OCH : PORT-ADD-PWR-DEG-LOW   | VCMON-HP: AUTOSW-AIS-SNCP   |
| EQPT : CONTBUS-DISABLED | OCH : PORT-ADD-PWR-FAIL-HIGH | VCMON-HP : AUTOSW-LOP-SNCP  |
| EQPT : CONTBUS-IO-A     | OCH : PORT-ADD-PWR-FAIL-LOW  | VCMON-HP: AUTOSW-PDI-SNCP   |
| EQPT : CONTBUS-IO-B     | OCH : PORT-FAIL              | VCMON-HP: AUTOSW-SDBER-SNCP |
| EQPT : CTNEQPT-MISMATCH | OCH : UEACHABLE-TARGET-POWER | VCMON-HP: AUTOSW-SFBER-SNCP |
| EQPT : CTNEQPT-PBPROT   | OCH : VOA-HDEG               | VCMON-HP: AUTOSW-UNEQ-SNCP  |
| EQPT : CTNEQPT-PBWORK   | OCH : VOA-HFAIL              | VCMON-HP : FAILTOSW-HO      |
| EQPT : EQPT             | OCH : VOA-LDEG               | VCMON-HP : FORCED-REQ       |
| EQPT : ERROR-CONFIG     | OCH : VOA-LFAIL              | VCMON-HP: HP-RFI            |
| EQPT : EXCCOL           | OCHNC-CONN: OCHNC-INC        | VCMON-HP : HP-TIM           |
| EQPT : FAILTOSW         | OMS: APC-CORRECTION-SKIPPED  | VCMON-HP : HP-UNEQ          |
| EQPT : FORCED-REQ       | OMS: APC-OUT-OF-RANGE        | VCMON-HP : LOCKOUT-REQ      |
| EQPT : HI-LASERBIAS     | OMS: AS-CMD                  | VCMON-HP:LOM                |
| EQPT : HI-LASERTEMP     | OMS: AS-MT                   | VCMON-HP: LPBKCRS           |
| EQPT : HI-TXPOWER       | OMS : LOS-O                  | VCMON-HP : MAN-REQ          |

78-16895-01-J

# 表 2-8 アラーム プロファイルの論理オブジェクト タイプ別アラーム リスト (続き)

| EQPT : HITEMP           | OMS : LOS-P                    | VCMON-HP: PDI               |
|-------------------------|--------------------------------|-----------------------------|
| EQPT: IMPROPRMVL        | OMS : OPWR-HDEG                | VCMON-HP: ROLL              |
| EQPT : INHSWPR          | OMS : OPWR-HFAIL               | VCMON-HP: ROLL-PEND         |
| EQPT : INHSWWKG         | OMS : OPWR-LDEG                | VCMON-HP : SDBER-EXCEED-HO  |
| EQPT : IOSCFGCOPY       | OMS : OPWR-LFAIL               | VCMON-HP: SFBER-EXCEED-HO   |
| EQPT : LO-LASERBIAS     | OMS : PARAM-MISM               | VCMON-HP: WKSWPR            |
| EQPT : LO-LASERTEMP     | OMS : VOA-HDEG                 | VCMON-HP:WTR                |
| EQPT : LO-TXPOWER       | OMS : VOA-HFAIL                | VCMON-LP: AUTOSW-AIS-SNCP   |
| EQPT : LOCKOUT-REQ      | OMS : VOA-LDEG                 | VCMON-LP: AUTOSW-LOP-SNCP   |
| EQPT : MAN-REQ          | OMS : VOA-LFAIL                | VCMON-LP: AUTOSW-UNEQ-SNCP  |
| EQPT : MAESET           | OSC-RING : RING-ID-MIS         | VCMON-LP : FAILTOSW-LO      |
| EQPT : MEA              | OTS : APC-CORRECTION-SKIPPED   | VCMON-LP : FORCED-REQ       |
| EQPT : MEM-GONE         | OTS : APC-OUT-OF-RANGE         | VCMON-LP : LOCKOUT-REQ      |
| EQPT : MEM-LOW          | OTS : AS-CMD                   | VCMON-LP : LP-UNEQ          |
| EQPT : NO-CONFIG        | OTS : AS-MT                    | VCMON-LP : MAN-REQ          |
| EQPT : PEER-NORESPONSE  | OTS : AWG-DEG                  | VCMON-LP: RFI-V             |
| EQPT : PROT             | OTS : AWG-FAIL                 | VCMON-LP: ROLL              |
| EQPT: PWR-FAIL-A        | OTS : AWG-OVERTEMP             | VCMON-LP: ROLL-PEND         |
| EQPT: PWR-FAIL-B        | OTS : AWG-WARM-UP              | VCMON-LP: SDBER-EXCEED-LO   |
| EQPT: PWR-FAIL-RET-A    | OTS : LASERBIAS-DEG            | VCMON-LP: SFBER-EXCEED-LO   |
| EQPT: PWR-FAIL-RET-B    | OTS : LOS                      | VCMON-LP: TU-AIS            |
| EQPT: RUNCFG-SAVENEED   | OTS : LOS-O                    | VCMON-LP: TU-LOP            |
| EQPT : SFTWDOWN         | OTS : LOS-P                    | VCMON-LP : WKSWPR           |
| EQPT : SW-MISMATCH      | OTS : OPWR-HDEG                | VCMON-LP: WTR               |
| EQPT : SWMTXMOD-PROT    | OTS : OPWR-HFAIL               | VCTRM-HP: AS-MT-OOG         |
| EQPT : SWMTXMOD-WORK    | OTS : OPWR-LDEG                | VCTRM-HP: AU-AIS            |
| EQPT : WKSWPR           | OTS : OPWR-LFAIL               | VCTRM-HP: AU-LOF            |
| EQPT : WTR              | OTS : OSRION                   | VCTRM-HP: AU-LOP            |
| ESCON : ALS             | OTS : PARAM-MISM               | VCTRM-HP: HP-ENCAP-MISMATCH |
| ESCON : AS-CMD          | OTS : SH-INS-LOSS-VAR-DEG-HIGH | VCTRM-HP : HP-TIM           |
| ESCON : AS-MT           | OTS : SH-INS-LOSS-VAR-DEG-LOW  | VCTRM-HP : HP-UNEQ          |
| ESCON : FAILTOSW        | OTS : SHUTTER-OPEN             | VCTRM-HP : LCAS-CRC         |
| ESCON : FORCED-REQ-SPAN | OTS : VOA-HDEG                 | VCTRM-HP: LCAS-RX-FAIL      |
| ESCON : HI-LASERBIAS    | OTS : VOA-HFAIL                | VCTRM-HP : LCAS-TX-ADD      |
| ESCON : HI-RXPOWER      | OTS : VOA-LDEG                 | VCTRM-HP: LCAS-TX-DNU       |
| ESCON : HI-TXPOWER      | OTS : VOA-LFAIL                | VCTRM-HP:LOM                |
| ESCON : LO-RXPOWER      | PPM: AS-CMD                    | VCTRM-HP : LPBKCRS          |
| ESCON : LO-TXPOWER      | PPM: AS-MT                     | VCTRM-HP: OOU-TPT           |
| ESCON : LOCKOUT-REQ     | PPM : EQPT                     | VCTRM-HP: ROLL              |
| ESCON : LOS             | PPM : HI-LASERBIAS             | VCTRM-HP: ROLL-PEND         |
| ESCON : LPBKFACILITY    | PPM: HI-LASERTEMP              | VCTRM-HP: SDBER-EXCEED-HO   |
| ESCON : LPBKTERMINAL    | PPM : HI-TXPOWER               | VCTRM-HP: SFBER-EXCEED-HO   |

Cisco ONS 15454 SDH トラブルシューティング ガイド

| 夜 2-0 アノーム ノロノア1 ルの調理オノシェント ワ1 ノルアノーム リスト (物 | 表 2-8 | アラーム プロファイ | イルの論理オブジェク | ト タイプ別アラーム | リスト (続き |
|----------------------------------------------|-------|------------|------------|------------|---------|
|----------------------------------------------|-------|------------|------------|------------|---------|

| ESCON : MANUAL-REQ-SPAN  | PPM: IMPROPRMVL      | VCTRM-HP : SQM              |
|--------------------------|----------------------|-----------------------------|
| ESCON : SQUELCHED        | PPM: LO-LASERBIAS    | VCTRM-LP : AS-MT-OOG        |
| ESCON : WKSWPR           | PPM: LO-LASERTEMP    | VCTRM-LP : LCAS-CRC         |
| ESCON : WTR              | PPM: LO-TXPOWER      | VCTRM-LP : LCAS-RX-FAIL     |
| EXT-SREF : FRCDSWTOPRI   | PPM: MEA             | VCTRM-LP : LCAS-TX-ADD      |
| EXT-SREF : FRCDSWTOSEC   | PPM: MFGMEM          | VCTRM-LP : LCAS-TX-DNU      |
| EXT-SREF : FRCDSWTOTHIRD | PPM: PROV-MISMATCH   | VCTRM-LP : LOM              |
| EXT-SREF : MANSWTOPRI    | PWR : AS-CMD         | VCTRM-LP: LP-ENCAP-MISMATCH |
| EXT-SREF : MANSWTOSEC    | PWR : BAT-FAIL       | VCTRM-LP: LP-PLM            |
| EXT-SREF : MANSWTOTHIRD  | PWR : EHIBATVG       | VCTRM-LP : LP-RFI           |
| EXT-SREF : SWTOPRI       | PWR : ELWBATVG       | VCTRM-LP : LP-TIM           |
| EXT-SREF : SWTOSEC       | PWR : VOLT-MISM      | VCTRM-LP : LP-UNEQ          |
| EXT-SREF : SWTOTHIRD     | STM1E : AS-CMD       | VCTRM-LP : OOU-TPT          |
| EXT-SREF : SYNCPRI       | STM1E : AS-MT        | VCTRM-LP : SDBER-EXCEED-LO  |
| EXT-SREF : SYNCSEC       | STM1E : LOF          | VCTRM-LP : SFBER-EXCEED-LO  |
| EXT-SREF : SYNCTHIRD     | STM1E : LOS          | VCTRM-LP : SQM              |
| FAN : EQPT-MISS          | STM1E : LPBKFACILITY | VCTRM-LP: TU-AIS            |
| FAN : FAN                | STM1E : LPBKTERMINAL | VCTRM-LP: TU-LOP            |
| FAN: MEA                 |                      |                             |

# 2.5 トラブル通知

ONS 15454 SDH システムでは、アラームおよび状態の標準特性、ITU-T x.733 に準拠する標準重大 度、および GUI (グラフィカル ユーザ インターフェイス)の状態インジケータを使用して問題が 報告されます。これらの通知について、次に説明します。

ONS 15454 SDH では、標準規格のカテゴリを使用して問題を各レベルに分類しています。システム は CTC Alarms ウィンドウで、アラームとして問題を通知し、状態としてステータスまたは記述的 通知(設定されている場合)を行います。アラームは通常、信号の消失など、修復する必要のある 問題を示します。状態の場合は、トラブルシューティングが必要であるとは限りません。

# 2.5.1 アラームの特性

ONS 15454 SDH では、標準規格のアラーム エンティティを使用して問題の原因を分類しています。 アラームは、ハードウェア、ソフトウェア、環境、または オペレータの操作に起因する問題によっ て発生し、サービスに影響する場合としない場合があります。ネットワーク、CTC セッション、 ノード、または カードの現在のアラームは、Alarms タブに表示されます(また、History タブには クリアされたアラームも表示されます)。

# 2.5.2 状態の特性

状態には、ONS 15454 SDH シェルフで検出されたすべての問題が含まれます。未解決な状態や一時 的な状態もあります。ネットワーク、ノード、またはカード上で現在生成されている、すべての未 解決状態のスナップショットは、CTC Conditions ウィンドウか、または TL1 の一連の RTRV-COND コマンドを使用して表示できます(また、History タブにクリアされたアラームが表示される場合も あります)。

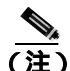

ONS 15454 SDH の状態のレポートは、ITU 準拠ではありません。

# 2.5.3 重大度

ONS 15454 SDH では、ITU 考案のアラームおよび状態の標準重大度: Critical (CR)、Major (MJ)、 Minor (MN)、Not Alarmed (NA)、および Not Reported (NR) を使用します。これらについて次に説明 します。

- Critical (CR) アラームは通常、トランク ポート上の LOS や STM 信号などの、直ちに修復する 必要がある重大な Service-Affecting (SA) 問題を示します。
- Major (MJ) アラームは深刻なアラームですが、ネットワークに多大の影響は与えません。たと えば、Automatic Protection Switching (APS; 自動保護スイッチング)チャネル ミスマッチ (APSCNMIS)アラームは、現用チャネルと保護チャネルが不注意によって切り替わり、受信 側で現用チャネルを予測していたにもかかわらず、保護チャネルを受信した場合に発生しま す。
- Minor (MN) アラームは通常、サービスに影響しない問題を示します。たとえば、APS byte failure (APSB; APS バイト エラー) アラームは、回線終端装置(LTE)が信号上で、トラフィックの 正常な切り替えを妨げるバイト エラーを検出した場合に発生します。
- Not Alarmed (NA) 状態は、フリーラン同期化(FRNGSYNC)状態やプライマリタイミングへの 強制切り替え(FRCSWTOPRI)イベントなどの情報インジケータです。これらでは、そのエン トリにも示してあるとおり、トラブルシューティングが必要な場合と必要でない場合がありま す。

 Not Reported (NR)状態は、他のイベントの結果、二次的に発生するものです。たとえば重大度 NRのアラーム表示信号(MS-AIS)は、アップストリームでLOS(CRまたはMJ)アラームが 発生した結果としてダウンストリームノードでこれが挿入されます。これらの状態自体にはト ラブルシューティングは必要ありませんが、これによりプライマリアラームが発生しているこ とが予想できます。

重大度はカスタマイズが可能です。ネットワーク全体、または1つのノードを対象に、ネットワークレベルからポートレベルまで、アラームプロファイルを変更するか、またはカスタマイズしたものをダウンロードすることで行うことができます。これらのカスタム重大度は、Telcordia GR-474-CORE で規定されている重大度格下げ基準のルールに従うことになっており、「2.5.4 アラームの階層」に示されています。アラームの重大度をカスタマイズするための手順は『Cisco ONS 15454 SDH Procedure Guide』の「Manage Alarms」の章に記載されています。

# 2.5.4 アラームの階層

このマニュアルに記載されているアラーム、状態、およびレポートのないイベントの重大度はすべて、デフォルトのプロファイル設定です。ただし、アラームが保護ポートや保護回線で発生した場合など、トラフィックが失われないような状況では、Critical (CR) または Major (MJ) のデフォルト 重大度が、Telcordia GR-474-CORE の定義に従って Minor (MN) または Non-Service-Affecting (NSA) などにレベルが下がることがあります。

同じオブジェクトに対して上位ランクのアラームがある場合、パス アラームは格下げされることが あります。たとえば、回線パス上で上位パスのトレース識別子ミスマッチ(HP-TIM)が生成され たあと、管理ユニット(AU)でポインタ損失(LOP)が生成された場合、AU-LOP アラームが有効 になり、HP-TIM はクローズされます。ONS 15454 SDH システムで使用されるパス アラーム階層を 表 2-9 に示します。

| プライオリティ | 状態タイプ   |
|---------|---------|
| <br>高   | AU-AIS  |
| —       | AU-LOP  |
| _       | HP-UNEQ |
| 低       | HP-TIM  |

表 2-9 パス アラーム階層

ファシリティ(ポート)アラームも階層に従います。すなわち、下位ランクのアラームは、上位ラ ンクのアラームによってクローズされます。ONS 15454 SDH システムで使用されるファシリティ アラーム階層を表 2-10 に示します。

#### 表 2-10 ファシリティ アラーム階層

| プライオリティ | 状態タイプ               |
|---------|---------------------|
| 高       | LOS                 |
| —       | LOF                 |
| —       | MS-AIS              |
| —       | MS-EXC <sup>1</sup> |
|         | MS-DEG <sup>1</sup> |
| _       | MS-RDI <sup>1</sup> |
| _       | RS-TIM              |
|         | AU-AIS              |
| _       | AU-LOP              |
|         |                     |

表 2-10 ファシリティ アラーム階層(続き)

| プライオリティ | 状態タイプ               |
|---------|---------------------|
|         | HP-EXC <sup>1</sup> |
| —       | HP-DEG <sup>1</sup> |
|         | HP-UNEQ             |
|         | HP-TIM              |
| 低       | HP-PLM <sup>1</sup> |

1. このアラームは、現在、このプラットフォームでは使用されていません。

近端の障害と遠端の障害は、異なる階層に従います。近端の障害は、全体の信号(LOS、LOF)、ファシリティ(MS-AIS)パス(AU-AISなど)またはVT(TU-AISなど)のどれが対象かによっ てプライオリティが決まります。近端の障害の階層全体を表 2-11 に示します。この表は、Telcordia GR-253-CORE からの抜粋です。

| プライオリティ | 状態タイプ                      |
|---------|----------------------------|
| <br>高   | LOS                        |
| _       | LOF                        |
| _       | MS-AIS                     |
| _       | AU-AIS <sup>1</sup>        |
|         | AU-LOP <sup>2</sup>        |
|         | HP-UNEQ                    |
|         | HP-TIM                     |
| _       | HP-PLM                     |
|         | TU-AIS <sup>1</sup>        |
|         | TU-LOP <sup>2</sup>        |
| _       | LP-UNEQ <sup>3</sup>       |
| _       | LP-PLM <sup>3</sup>        |
| 低       | DS-N AIS(発信 DS-N 信号が対象の場合) |

表 2-11 近端アラーム階層

1. 障害としては定義されていませんが、すべて1のVTポインタリレーもAU-LOPより高いプライオリティを持ちます。同様に、すべて1のVCポインタリレーはTU-LOPより高いプライオリティを持ちます。

 AU-LOP も、近端障害の検出に影響を与えない遠端障害 MS-RFI より高いプライオリティを持ちます。同様に、 TU-LOP は、LP-RF より高いプライオリティを持ちます。

3. このアラームは、現在のリリースのこのプラットフォームでは使用されません。

遠端障害アラームの階層を表 2-12 に示します。これは、Telcordia GR-253-CORE からの抜粋です。

#### 表 2-12 遠端アラーム階層

| プライオリティ | 状態タイプ               |
|---------|---------------------|
| <br>高   | MS-RDI <sup>1</sup> |
|         | HP-RFI              |
| 低       | LP-RFI <sup>1</sup> |

1. この状態は、現在のリリースのこのプラットフォームでは使用されません。

# 2.5.5 サービスへの影響

ITU ではまた、標準的なサービスへの影響基準も定義しています。Service-Affecting (SA) アラーム は、サービスを中断させるアラームであり、Critical (CR)、Major (MJ)、または Minor (MN) のいず れかの重大度のアラームです。Non-Service-Affecting (NSA) アラームの重大度は、常にデフォルト の Minor (MN) です。

# 2.5.6 アラームおよび状態のステータス

Alarms and History タブの State (ST) カラムには、次のようなアラームおよび状態のステータスが示されます。

- raised (R; 生成): アクティブなイベント
- cleared (C; クリア): アクティブでなくなったイベント
- transient (T; 一時): ユーザのログイン、ログアウト、ノード ビューとの接続の喪失などシステムの変更の間に CTC に自動的に生成され、クリアされるイベント。この一時的な イベントに対しては、ユーザは何も行う必要はありません。これらは、「一時的な状態」の章にリストされています。

# 2.6 安全に関する要約

ここでは、ONS 15454 SDH を安全に運用するための考慮事項について述べます。システム機器の安 全予防措置、取り扱い方法、および警告のすべてを理解してから、この章に記載されている手順を 実行してください。一部のトラブルシューティング手順では、カードの取り付けまたは取り外しが 必要な場合がありますが、そのような場合は次の点に十分注意してください。

注音

システムの動作中は、バックプレーンに高圧電流が流れている恐れがあります。カードの取り外し または取り付けの際は、十分注意してください。

-部のトラブルシューティング手順では、STM-64 カードの取り付けまたは取り外しが必要な場合があります。そのような場合は、次の点に十分注意してください。

A 警告

OC192 LR/STM64 LH 1550 カードでは、カードのブート時にレーザーがオンになり、安全キーが オンの位置(ラベル1)になります。ポートがイン サービス状態でなくても、レーザーが放射され ます。安全キーをオフ(ラベル0の位置)にするとレーザーはオフになります。

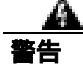

終端していない光ファイバ ケーブルの先端やコネクタからは、目に見えないレーザー光線が放射 されていることがあります。レーザー光線を光学機器を通して直接見ないでください。特定の光学 機器(ルーペ、拡大鏡、顕微鏡など)を使用して 100 mm 以内の距離からレーザー光線を見ると、 目を痛める危険性があります。

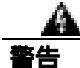

指定した以外の制御、調整、手順を行うと、有害な放射線にさらされる恐れがあります。

クラス1レーザー製品です。

a 警告

オープン時はクラス 1M レーザー光線が放射されます。光学機器を通して直接見ないでください。

A 警告

モジュールやファンを取り付けたり、取り外すときには、空きスロットやシャーシの内側に手を伸 ばさないでください。回路の露出部に触れ、感電するおそれがあります。

â 警告

機器の電源供給回路には感電の危険があります。機器の設置や交換を行う際は、事前に指輪、ネックレス、時計などの装身具を外してください。露出している電源供給ワイヤや DSLAM 機器内の回路に、金属類が接触することがあります。それにより金属が過熱して大やけどをしたり、金属が機器に焼き付くことがあります。

# 2.7 アラームの手順

ここでは、アラームをアルファベット順に示します。また、アラームをトラブルシュートする際に 一般的に遭遇する状態についても示します。各アラームおよび状態ごとに、その重大度、説明、お よびトラブルシューティング手順を示します。

カードのアラームのステータスをチェックするときには、GUIの右下角のアラームフィルタアイ コンがインデントされていないことを確認してください。インデントされている場合は、クリック してオフにしてください。アラームのチェックを終了したら、アラームフィルタアイコンを再び クリックして、フィルタリングをオンに戻してください。アラームフィルタリングの詳細につい ては、『Cisco ONS 15454 SDH Procedure Guide』の「Manage Alarms」の章を参照してください。

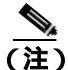

アラームをチェックするときは、カードまたはポートのアラーム抑制が有効になっていないことを 確認してください。アラーム抑制の詳細については、『Cisco ONS 15454 SDH Procedure Guide』の 「Manage Alarms」の章を参照してください。

# 2.7.1 AIS

デフォルトの重大度: Not Reported (NR)、Non-Service-Affecting (NSA) 論理オプジェクト: BITS、DS1、DS3、E1、E3、E4、FUDC、MSUDC、TRUNK

Alarm Indication Signal (AIS; アラーム表示信号)状態は、このノードが着信信号の SDH オーバー ヘッドに AIS を検出していることを示します。

一般に AIS とは、送信ノードが有効な信号を送信しないときに受信ノードと通信する特別な SDH 信号です。AIS はエラーとはみなされません。これは、各入力について受信ノードが実際の信号で はなく AIS を検出したときに、受信ノードによって生成されます。ほとんどの場合、この状態が生 成されたときには、アップストリーム ノードが信号障害を示すためにアラームを生成しています。 このノードよりダウンストリームのノードはすべて、あるタイプの AIS を生成するだけです。アッ プストリーム ノードで問題を解消すると、この状態はクリアされます。

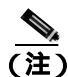

DS3i-N-12 カードの DS3 ファシリティ ループバックおよびターミナル ループバックでは、ループ バック以降の方向には DS3 AIS を送信しません。DS3 AIS の代わりに、ループバックに一連の信号 が伝送されます。

#### AIS 状態のクリア

- **ステップ1** アップストリーム ノードおよび装置にアラーム(特に「LOS(STM1E、STMN)」アラーム[p.2-171]) があるか、またはロックされたポート(locked,maintenance または locked,disabled)があるかどうか を調べます。
- ステップ2 この章の適切な手順を使用して、アップストリームのアラームをクリアします。
- ステップ3 状態がクリアできない場合は、製品をお買い上げの弊社販売代理店にお問い合わせください。

# 2.7.2 ALS

デフォルトの重大度: Not Alarmed (NA)、Non-Service-Affecting (NSA) 論理オブジェクト: 2R、AOTS、ESCON、FC、GE、ISC、TRUNK

Automatic Laser Shutdown (ALS; 自動レーザー シャットダウン)状態は、DWDM 光プリアンプ (OPT-PRE)または光ブースタ増幅器(OPT-BST)の電源がオンになったときに発生します。電源 オンプロセスは約9秒間続くため、この状態は約10秒後にクリアされます。

(注)

DWDM カードの詳細については、『Cisco ONS 15454 DWDM Installation and Operations Guide』を参 照してください。

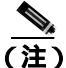

ALS は状態通知のため、トラブルシューティングの必要はありません。

## 2.7.3 AMPLI-INIT

デフォルトの重大度: Not Alarmed (NA)、Non-Service-Affecting (NSA) 論理オブジェクト: AOTS

Amplifier Initialized(AMPLI-INIT; 増幅器初期化)状態は、増幅器カード(OPT-BST または OPT-PRE) がゲインを計算できないときに発生します。この状態は一般に、「APC-DISABLED」(p.2-33)と同時に発生します。

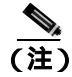

DWDM カードの詳細については、『Cisco ONS 15454 DWDM Installation and Operations Guide』を参照してください。

### AMPLI-INIT 状態のクリア

ステップ1 直近に作成された回線で、「回線の解除」(p.2-310)を実行します。

ステップ2 『Cisco ONS 15454 SDH Procedure Guide』の「Create Circuits and Tunnels」の章の手順で再作成します。

ステップ3 状態がクリアできない場合は、製品をお買い上げの弊社販売代理店にお問い合わせください。

# 2.7.4 APC-CORRECTION-SKIPPED

デフォルトの重大度: Not Alarmed (NA)、Non-Service-Affecting (NSA) 論理オブジェクト: AOTS、OCH、OMS、OTS

Automatic Power Control (APC) Correction Skipped (APC 訂正スキップ)状態は、DWDM チャネルの実際のパワーレベルが、予測設定を 3 dBm 以上超過した場合に発生します。APC では、1 時間 ごとか、またはチャネル割り当てのたびに、実際のパワーレベルを以前のパワーレベルと比較し ます。実際のパワーレベルが設定値を ±3 dBm の範囲内で超えた場合には、APC はレベルを訂正し ますが、実際のパワーレベルがスレッシュホールドを +3 dBm または –3 dBm だけ超過すると、APC-CORRECTION-SKIPPED 状態が生成されます。

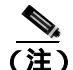

APC は、レベルを自動的に訂正するように設計されていません。

この問題を解決するための処置は必要ありません。パワーレベルの問題が解決され、APC が通常の値になるまで、そのままの状態が続きます。APC の詳細については、『*Cisco ONS 15454 DWDM Installation and Operations Guide*』を参照してください。

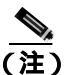

APC-CORRECTION-SKIPPED は状態通知で、トラブルシューティングの必要はありません。

# 2.7.5 APC-DISABLED

デフォルトの重大度: Not Alarmed (NA)、Non-Service-Affecting (NSA) 論理オブジェクト: NE

APC Disabled (APC 無効) 状態は、チャネル数に関する情報が信頼できないときに発生します。 「EQPT」(p.2-87)、「IMPROPRMVL」(p.2-139)、または「MEA (EQPT)」(p.2-206)のいずれかのア ラームが同時に発生したことが考えられます。このアラームが最初の回線の作成によって発生した 場合は、その回線を削除して、再作成してください。APC の詳細については、『*Cisco ONS 15454 DWDM Installation and Operations Guide*』を参照してください。

# APC-DISABLED 状態のクリア

ステップ1 該当する手順を実行して、1次アラームをクリアします。

- 「EQPT アラームのクリア」(p.2-87)
- 「IMPROPRMVL アラームのクリア」(p.2-139)
- 「MEA (FAN)アラームのクリア」(p.2-208)
- **ステップ2** APC-DISABLED 状態をクリアできない場合は、「回線の解除」(p.2-310)を実行した後に、再作成します。
- **ステップ3** 状態がクリアできない場合は、製品をお買い上げの弊社販売代理店にお問い合わせください。

### 2.7.6 APC-END

デフォルトの重大度: Not Alarmed (NA)、Non-Service-Affecting (NSA) 論理オブジェクト: NE

APC Terminated on Manual Request (手動要求による APC の停止)状態は、APC が CTC または TL1 からの要求によって終了した場合に生成されます。これは状態通知です。APC の詳細については、 *Cisco ONS 15454 DWDM Installation and Operations Guide* 』を参照してください。

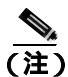

APC-END は状態通知で、トラブルシューティングの必要はありません。

# 2.7.7 APC-OUT-OF-RANGE

デフォルトの重大度: Not Alarmed (NA)、Non-Service-Affecting (NSA) 論理オブジェクト: AOTS、OCH、OMS、OTS

APC Out of Range (APC 範囲外)状態は、DWDM 増幅器カード(OPT-PRE および OPT-BST)、光 サービス チャネル カード(OSCM および OSC-CSM)、マルチプレクサ カード(32MUX-O)、デマ ルチプレクサ カード(32DMX、32DMX-O)、および光分岐挿入カード(AD-1C-xx.x、AD-2C-xx.x、 AD-4C-xx.x、AD-1B-xx.x、および AD-4B-xx.x)で、要求のゲインまたは減衰設定点が、ポート パ ラメータ範囲を超えるために設定できないときに生成されます。たとえば、APC が OPT-BST のゲ インを 20 dBm(最大設定点)を超える値に設定しようとした場合や、エクスプレス Variable Optical Attenuator (VOA; 可変光減衰器)上の減衰を 0 dBm(最小設定点)未満に設定しようとした場合に 生成されます。

(注)

APC の詳細については、『Cisco ONS 15454 DWDM Installation and Operations Guide』を参照してく ださい。

#### APC-OUT-OF-RANGE 状態のクリア

- ステップ1 適切な設定点をプロビジョニングします。手順については、『Cisco ONS 15454 DWDM Installation and Operations Guide』を参照してください。APC 設定が変更され、その次のサイクルで APC がエラーを検出しなければ、この状態はクリアされます。
- ステップ2 状態がクリアできない場合は、製品をお買い上げの弊社販売代理店にお問い合わせください。

# 2.7.8 APSB

デフォルトの重大度: Minor (MN)、Non-Service-Affecting (NSA) 論理オブジェクト: STMN

APS Channel Byte Failure (APS チャネル バイト エラー)アラームは、LTE が着信 APS 信号に保護 切り替えバイト エラーまたは無効なスイッチング コードを検出したときに発生します。シスコ製 以外の古い SDH ノードのなかには、ONS 15454 SDH などの新しい SDH ノードとともに 1+1 保護グ ループで構成された場合、無効な APS コードを送信するものがあります。このような無効なコード が原因で、ONS 15454 SDH ノードに APSB アラームが発生します。

Cisco ONS 15454 SDH トラブルシューティング ガイド

#### APSB アラームのクリア

- ステップ1 光テスト セットを使用して着信 SDH オーバーヘッドを調べ、矛盾する K バイトや無効な K バイト があるかを確認します。テスト セットの使用方法については、製造元に確認してください。壊れた K バイトが確認され、アップストリームの機器が正常に機能している場合は、アップストリームの その機器が ONS 15454 SDH と効率的に相互作用していない可能性があります。
- ステップ2 アラームがクリアされず、オーバーヘッドに矛盾があるか、無効なKバイトがある場合、保護切り 替えが正常に行われるために、アップストリームのカードを交換する必要がある場合があります。 「トラフィックカードの物理的な交換」(p.2-308)の作業を行います。

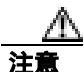

ONS 15454 SDH では、ポートで現在トラフィックを伝送しているカードを取り外すと、トラフィックが中断される可能性があります。これを回避するために、切り替えがまだ行われていない場合は外部切り替えを行います。一般的なアラームトラブルシューティング手順については、「2.10.2 保護切り替え、ロック開始、クリア」(p.2-294)を参照してください。

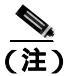

こ) カードを同じタイプのカードと交換する場合、データベースに変更を加える必要はありません。

**ステップ3** アラームがクリアできない場合は、製品をお買い上げの弊社販売代理店にお問い合わせください。

#### 2.7.9 APSCDFLTK

デフォルトの重大度: Minor (MN)、Non-Service-Affecting (NSA) 論理オプジェクト: STMN

APS Default K Byte Received (APS デフォルト K バイト受信)アラームは、MS-SPRing が正しく構成されていないとき、たとえば、4 ノード MS-SPRing の1 つのノードが Subnetwork Connection Protection (SNCP; サブネットワーク接続保護)リングとして構成されているときなどに発生します。このような構成ミスがあった場合、SNCP リングまたは 1+1 構成のノードは、MS-SPRing 用に構成されたシステムが予期している 2 つの有効な K1/K2 APS バイトを送信しません。送信されたバイトの1 つは、MS-SPRing 構成としては無効とみなされます。受信側機器では、K1/K2 バイトをリンク回復情報があるか監視します。

APSCDFLTK のトラブルシューティング手順は、多くの場合「MSSP-OOSYNC」アラーム(p.2-214) のトラブルシューティング手順と類似しています。

### APSCDFLTK アラームのクリア

- **ステップ1** 「MS-SPRing リング名またはノード ID 番号の識別」(p.2-293)の作業を実行して、各ノードが一意 なノード ID 番号を持つことを確認します。
- ステップ2 リングのすべてのノードについて、ステップ1を繰り返します。

- **ステップ3** 2 つのノードの ID 番号が同じ場合は、「MS-SPRing ノード ID 番号の変更」(p.2-294)の作業を実行 して、各ノード ID が一意になるように、一方のノードの ID を変更します。
- ステップ4 アラームをクリアできない場合は、イースト ポートとウェスト ポートの光ファイバの構成が正し いかどうかを確認します(「EXCCOL」アラーム [p.2-94] を参照してください)。ウェスト ポートの ファイバをイースト ポートのファイバに接続し、イースト ポートのファイバをウェスト ポートの ファイバに接続しなければなりません。MS-SPRing ファイバの配線手順については、『Cisco ONS 15454 SDH Procedure Guide』の「Install Cards and Fiber-Optic Cable」の章を参照してください。
- ステップ5 アラームがクリアされず、ネットワークが4ファイバのMS-SPRingの場合は、各予備ファイバがもう1つの予備ファイバに接続されていて、各現用ファイバがもう1つの現用ファイバに接続されているかどうかを確認します。現用ファイバが誤って予備ファイバに接続されていても、ソフトウェアはアラームを報告しません。
- **ステップ6** アラームがクリアされない場合は、「他のノードに対するノードの可視性の確認」(p.2-294)の作業 を実行してください。
- **ステップ7** ノードが見えない場合は、「ノード RS-DCC 終端の確認または作成」(p.2-310)の作業を実行して、 リジェネレータ セクション Data Communications Channel (DCC; データ通信チャネル)(RS-DCC) が各ノード上で終端しているかを確認します。
- ステップ8 アラームがクリアできない場合は、製品をお買い上げの弊社販売代理店にお問い合わせください。

### 2.7.10 APSC-IMP

デフォルトの重大度: Minor (MN)、Non-Service-Affecting (NSA) 論理オブジェクト: STMN

Improper SDHAPS Code (不正 SDH APS コード)アラームは、不良な、または無効な K バイトを示 します。APSC-IMP アラームは、MS-SPRing 構成の STM-N カードで、MS-SPRing の設定作業時に 発生することがあります。

受信側機器は K バイトまたは K1 および K2 APS バイトが、現用カードから保護カードまたは保護 カードから現用カードへの切り替えを示していないか監視します。K1/K2 バイト自身には、その K バイトが有効かどうかを受信側機器に伝えるビットも含まれます。ノードが有効な K バイトを受信 すると、アラームはクリアされます。

警告

終端していない光ファイバ ケーブルの先端やコネクタからは、目に見えないレーザー光線が放射 されていることがあります。レーザー光線を光学機器を通して直接見ないでください。特定の光学 機器(ルーペ、拡大鏡、顕微鏡など)を使用して 100 mm 以内の距離からレーザー光線を見ると、 目を痛める危険性があります。

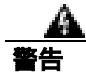

指定した以外の制御、調整、手順を行うと、有害な放射線にさらされる恐れがあります。

#### APSC-IMP アラームのクリア

**ステップ1** 光テスト セットを使用して受信信号を調べ、K バイト信号の有効性を確認します。テスト セットの使用方法については、製造元に確認してください。

注實

電源が入っている ONS 15454 SDH を操作するときには、付属の静電気防止リストバンドを必ず使 用してください。リストバンド ケーブルのプラグは、シェルフ アセンブリの右中央の外側にある ESD ジャックに差し込んでください。

K バイトが無効な場合、問題はアップストリームの機器にあり、報告している ONS 15454 SDH に はありません。この章の該当する手順を使用して、アップストリームの機器のトラブルシューティ ングを行います。アップストリームのノードが ONS 15454 SDH でない場合は、適切なユーザマニュ アルを参照してください。

- **ステップ2** K バイトが有効な場合、各ノードのリング名が他のノードのリング名と一致するかを確認します。 「MS-SPRing リング名またはノード ID 番号の識別」(p.2-293)の作業を行います。
- **ステップ3** リングのすべてのノードについて、ステップ2を繰り返します。
- **ステップ4** ノードのリング名が他のノードと一致しない場合は、そのノードのリング名を他のノードと同じにします。「MS-SPRing リング名の変更」(p.2-293)の作業を行います。
- ステップ5 状態がクリアできない場合は、製品をお買い上げの弊社販売代理店にお問い合わせください。

# 2.7.11 APSCINCON

デフォルトの重大度: Minor (MN)、Non-Service-Affecting (NSA) 論理オブジェクト: STMN

Inconsistent APS Code (APS コード不整合)アラームは、SDH オーバーヘッドに含まれている APS コードが不整合であることを示します。SDH オーバーヘッドは、ONS 15454 SDH などの受信側機 器に、SDH 信号を必要に応じて現用パスから予備パスに切り替えるように通知する K1/K2 APS バ イトを含んでいます。APSCINCON は、3 つの連続したフレームが同一でない APS バイトを含んで おり、そのため矛盾する切り換えコマンドが受信側機器に送信されて発生します。

# MS-SPRing の STM-N カード上の APSCINCON アラームのクリア

- **ステップ1** 他のアラーム、特に「LOS (STM1E、STMN)」(p.2-171)、「LOF (DS1、DS3、E1、E4、STM1E、 STMN)」(p.2-153)、または「APSB」(p.2-34)を探します。これらのアラームをクリアすると、 APSCINCON アラームもクリアされます。
- **ステップ2** APSINCON アラームだけが発生していて、他のアラームが発生していない場合は、製品をお買い上 げの弊社販売代理店にお問い合わせください。

# 2.7.12 APSCM

デフォルトの重大度: Major (MJ)、Service-Affecting (SA) 論理オプジェクト: STMN

Improper SDH APS Code (不正 SDH APS コード)アラームは、次のものを含む3つの連続する同一 フレームがあったことを示します。

- バイト K2 の 6 ~ 8 ビットの未使用コード
- 要求されている特定の保護切り替え動作と矛盾するコード
- リングの状態と矛盾する要求(たとえば、2ファイバリング NE でのスパン保護切り替え要求)
- 着信スパンで受信され、送信スパンから送信されていないバイト K2の6~8ビットのET コード

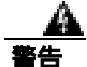

OC192 LR/STM64 LH 1550 カードでは、カードのブート時にレーザーがオンになり、安全キーが オンの位置(ラベル1)になります。ポートがイン サービス状態でなくても、レーザーが放射され ます。安全キーをオフ(ラベル0の位置)にするとレーザーはオフになります。

â 警告

終端していない光ファイバ ケーブルの先端やコネクタからは、目に見えないレーザー光線が放射 されていることがあります。レーザー光線を光学機器を通して直接見ないでください。特定の光学 機器(ルーペ、拡大鏡、顕微鏡など)を使用して 100 mm 以内の距離からレーザー光線を見ると、 目を痛める危険性があります。

警告

指定した以外の制御、調整、手順を行うと、有害な放射線にさらされる恐れがあります。

#### APSCM アラームのクリア

**ステップ1** 現用カードのチャネル ファイバが、隣接ノードの現用カード チャネル ファイバに物理的に直接接 続されていることを確認します。

注意

- こ 電源が入っている ONS 15454 SDH を操作するときには、付属の静電気防止リストバンドを必ず使用してください。リストバンド ケーブルのプラグは、シェルフ アセンブリの右中央の外側にある ESD ジャックに差し込んでください。
- **ステップ2** アラームがクリアされない場合は、保護カード チャネル ファイバが隣接ノードの保護カード チャ ネル ファイバに物理的に直接接続されているかを確認します。
- ステップ3 アラームがクリアできない場合は、製品をお買い上げの弊社販売代理店にお問い合わせください。

# 2.7.13 APSCNMIS

デフォルトの重大度: Major (MJ)、Service-Affecting (SA) 論理オブジェクト: STMN

APS Node ID Mismatch (APS ノード ID ミスマッチ)アラームは、着信 APS チャネルの K2 バイト に含まれている送信元ノード ID がリング マップにないときに発生します。APSCNMIS は、 MS-SPRing のプロビジョニング中に発生し、クリアされることがあります。これは一時的な発生な ので無視してかまいません。APSCNMIS が発生してクリアされない場合は、有効な送信元ノード ID を含んだ K バイトが受信されると、アラームはクリアされます。

#### APSCNMIS アラームのクリア

- **ステップ1** 各ノードについて「MS-SPRing リング名またはノード ID 番号の識別」(p.2-293)の作業を実行して、各ノードに一意なノード ID 番号が割り当てられているか確認します。
- **ステップ2** Node ID カラムに同じノード ID を持つ2つのノードがリストされている場合は、その重複するノード ID をメモします。
- ステップ3 Ring Map ダイアログボックスの Close をクリックします。
- **ステップ4** 2 つのノードに同じ ID 番号がついている場合は、「MS-SPRing ノード ID 番号の変更」(p.2-294)の 作業を実行して、各ノード ID が一意になるように、一方のノードの ID を変更します。

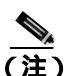

ネットワーク ビューに表示されたノード名がノード ID と対応しない場合は、各ノードにロ グインして、Provisioning > MS-SPRing タブをクリックします。MS-SPRing ウィンドウに ログイン ノードのノード ID が表示されます。

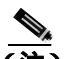

- (注) スパンにロックアウトを適用して解除すると、ONS ノードは新しい K バイトを生成しま す。APSCNMIS アラームは、ノードが正しいノード ID を含んだ K バイトを受信するとク リアされます。
- **ステップ5** アラームがクリアされない場合は、「MS-SPRing 保護スパンでのロックアウトの開始」(p.2-302)の 作業を使用して、スパンをロックアウトします。
- **ステップ6** 「MS-SPRing 外部切り替えコマンドのクリア」(p.2-303)の作業を実行して、ロックアウトを解除します。
- ステップ7 アラームがクリアできない場合は、製品をお買い上げの弊社販売代理店にお問い合わせください。

# 2.7.14 APSIMP

デフォルトの重大度: Minor (MN)、Non-Service-Affecting (NSA) 論理オプジェクト: STMN

APS Invalid Mode (APS 無効モード)状態は、両端のノードで APS バイトを適切にやり取りできる ように 1+1 保護グループが正しく設定されていない場合に発生します。非保護あるいは SNCP また は MS-SPRing 保護用に設定されたノードは、1+1 保護用に設定されたシステムが予期している K2 APS バイトを送信しません。1+1 保護ポートは着信 K2 APS バイトを監視し、このバイトを受信し なかった場合にこのアラームを生成します。

この状態は、APSCM アラームには置き換えられますが、AIS 状態には置き換えられません。ポートが有効なコードを 10 ミリ秒間受信すると、この状態はクリアされます。

#### APSIMP 状態のクリア

- **ステップ1** 1+1 保護グループの一方のノードの設定を確認します。遠端ノードが 1+1 保護として設定されてい なければ、そのグループを作成します。手順については、『*Cisco ONS 15454 SDH Procedure Guide*』 の「Turn Up Node」の章を参照してください。
- **ステップ2** グループの他端が適切に設定されているか、グループを適切に設定しなおしてもアラームがクリア されない場合、現用ポートと保護ポートの配線が適切かどうかを確認します。
- ステップ3 両方の保護ポートが SDH 用に設定されているかを確認します。
- ステップ4 状態がクリアできない場合は、製品をお買い上げの弊社販売代理店にお問い合わせください。

### 2.7.15 APS-INV-PRIM

APS-INV-PRIM アラームは、このリリースのこのプラットフォームでは使用しません。これは今後の開発のために予約されています。

# 2.7.16 APSMM

デフォルトの重大度: Minor (MN)、Non-Service-Affecting (NSA) 論理オブジェクト: STMN

APS Mode Mismatch failure (APS モード ミスマッチ エラー)アラームは、STM-N カードで、一方 は双方向、もう一方は単方向など、スパンの両端で保護切り替えスキームの不一致があるときに発 生します。スパンの両端は、双方向と双方向、または単方向と単方向など、同じようにプロヴィ ジョニングされていなければなりません。APSMM は、他のベンダーの機器が 1:N としてプロビ ジョニングされていて、ONS 15454 SDH が 1+1 としてプロビジョニングされているような場合にも 発生します。

一方が 1+1 保護切り替え用にプロビジョニングされていて、他方が SNCP 保護切り替え用にプロビ ジョニングされていた場合、1+1 保護切り替え用にプロビジョニングされている ONS 15454 SDH で APSMM アラームが発生します。

### APSMM アラームのクリア

- **ステップ1** 次の手順を実行して、報告している ONS 15454 SDH のノード ビューを表示し、保護スキームのプ ロビジョニングを確認します。
  - a. Provisioning> Protection タブをクリックします。
  - b. STM-N カードに設定されている 1+1 保護グループをクリックします。

選択された保護グループは、遠端に (Data Communications Channel [DCC; データ通信チャネル] 接続で) 光接続された保護グループです。

- c. Edit をクリックします。
- d. Bidirectional Switching チェックボックスがチェックされているかどうかを書き留めます。
- ステップ2 Edit Protection Group ダイアログボックスで OK をクリックします。
- **ステップ3** 遠端ノードにログインして、STM-N 1+1 保護グループがプロビジョニングされていることを確認します。
- **ステップ4** Bidirectional Switching チェックボックスのチェック状態が ステップ1 で書き留めたチェック状態に 一致するかどうかを確認します。一致しない場合は、一致するように変更します。
- ステップ5 Apply をクリックします。
- ステップ6 状態がクリアできない場合は、製品をお買い上げの弊社販売代理店にお問い合わせください。

# 2.7.17 APS-PRIM-FAC

APS-PRIM-FAC 状態は、このリリースのこのプラットフォームでは使用しません。これは今後の開発のために予約されています。

### 2.7.18 APS-PRIM-SEC-MISM

APS-PRIM-SEC-MISM 状態は、このリリースのこのプラットフォームでは使用しません。これは今後の開発のために予約されています。

# 2.7.19 AS-CMD

デフォルトの重大度: Not Alarmed (NA)、Non-Service-Affecting (NSA)

論理オブジェクト: 2R、AOTS、BPLANE、CE100T、DS1、DS3、E1、E100T、E1000F、E3、E4、 EQPT、ESCON、FC、FCMR、G1000、GE、GFP-FAC、ISC、ML100T、ML1000、MLFX、NE、 OCH、OMS、OTS、PPM、PWR、STM1E、STMN、TRUNK

Alarms Suppressed by User Command (ユーザ コマンドによる抑制アラーム)状態は、ネットワーク 要素(NEオブジェクト)、バックプレーン、単一のカード、またはカード上のポートに適用されま す。このアラームは、そのオブジェクトと従属オブジェクトについてのアラームが抑制されたとき に発生します。たとえば、カード上のアラームを抑制すると、そのポート上のアラームも抑制され ます。

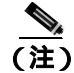

アラームの抑制の詳細については、『*Cisco ONS 15454 SDH Procedure Guide*』の「Manage Alarms」の 章を参照してください。

#### AS-CMD 状態のクリア

- ステップ1 すべてのノードについて、ノード ビューの Conditions タブをクリックします。
- **ステップ2** Retrieve をクリックします。すでに状態が分かっている場合は、Object カラムと Eqpt Type カラム を見て、状態が報告されているエンティティ(ポート、スロット、シェルフなど)をメモします。

状態が STM-N カードおよびスロットに対して報告されている場合、アラームはカード全体か、またはポートの1つについて抑制されています。スロット番号をメモして、ステップ3から続けます。 状態がバックプレーンに対して報告されている場合は、ステップ8へ進みます。

状態が NE オブジェクトに対して報告されている場合は、ステップ9へ進みます。

- ステップ3 AS-CMD 状態が STM-N カードについて報告されている場合は、アラームがポートについて抑制されているかどうかを調べ、そうであれば、以下の手順を実行して抑制アラームを生成します。
  - a. カードをダブルクリックして、カード ビューを表示します。
  - **b.** Provisioning > Alarm Profiles > Alarm Behavior タブをクリックして、以下のいずれかの手順を 実行します。
    - ポート行の Suppress Alarms カラムのチェックボックスがチェックされている場合は、選択 解除して、Apply をクリックします。
    - ポート行の Suppress Alarms カラムのチェックボックスがチェックされていない場合は、 View > Go to Previous View をクリックします。
- ステップ4 AS-CMD 状態が増幅器、コンバイナ、またはその他の DWDM カードについて報告されている場合 は、アラームがポートについて抑制されているかどうかを調べ、そうであれば、以下の手順を実行 して抑制アラームを生成します。
  - a. カードをダブルクリックして、カード ビューを表示します。
  - **b.** Provisioning > Optical Line > Alarm Profiles タブをクリックして、以下のいずれかの手順を実行します。
    - ポート行の Suppress Alarms カラムのチェックボックスがチェックされている場合は、選択 解除して、Apply をクリックします。
    - ポート行の Suppress Alarms カラムのチェックボックスがチェックされていない場合は、 View > Go to Previous View をクリックします。
- **ステップ5** ノード ビューで、AS-CMD 状態が個別のポートではなくカードについて報告されている場合は、 Provisioning > Alarm Profiles > Alarm Behavior タブをクリックします。
- **ステップ6** 報告されたカード スロットの行を探します。
- **ステップ7** Suppress Alarms カラムのチェックボックスをクリックして、カード行のオプションを選択解除します。

- **ステップ8** 状態がバックプレーンについて報告されている場合、アラームは、AIP などの光または電気回路ス ロットにないカードについて抑制されています。アラームをクリアするには、次の手順を実行しま す。
  - a. ノード ビューで、Provisioning > Alarm Profiles > Alarm Behavior タブをクリックします。
  - b. バックプレーン行で、Suppress Alarms カラムのチェックボックスを選択解除します。
  - c. Apply をクリックします。
- **ステップ9** 状態がシェルフについて報告されている場合、カードやその他の機器が影響を受けています。ア ラームをクリアするには、次の手順を実行します。
  - a. ノード ビューで、Provisioning > Alarm Profiles > Alarm Behavior タブをクリックします。
  - **b.** ウィンドウの下部にある Suppress Alarms チェックボックスをクリックして、オプションを選択 解除します。
  - c. Apply をクリックします。

STMN, TRUNK

ステップ10 状態がクリアできない場合は、製品をお買い上げの弊社販売代理店にお問い合わせください。

# 2.7.20 AS-MT

デフォルトの重大度: Not Alarmed (NA)、Non-Service-Affecting (NSA) 論理オブジェクト: 2R、AOTS、CE100T、DS1、DS3、E1、E3、E4、EQPT、ESCON、FC、FCMR、G1000、GE、GFP-FAC、ISC、ML100T、ML1000、MLFX、OCH、OMS、OTS、PPM、STM1E、

Alarms Suppressed for Maintenance Command (保守コマンドのための抑制アラーム)状態は、STM-N および電気回路カードに適用され、ループバック テストでポートが Locked-Enabled,loopback & maintenance 状態になったときに発生します。

#### AS-MT 状態のクリア

- **ステップ1** 「STM-N カード ファシリティまたはターミナル ループバック回線のクリア」(p.2-310)の作業を行います。
- **ステップ2** 状態がクリアできない場合は、製品をお買い上げの弊社販売代理店にお問い合わせください。

# 2.7.21 AS-MT-OOG

デフォルトの重大度: Not Alarmed (NA)、Non-Service-Affecting (NSA) 論理オブジェクト: VCTRM-HP、VCTRM-LP

Alarms Suppressed on an Out-Of-Group VCAT Member(グループ外 VCAT メンバーでの抑制アラーム) 状態は、メンバーの admin state が IDLE (AS-MT-OOG)のときに、VC上で発生します。この状態 は、メンバーが最初にグループに追加されたときに発生する場合があります。IDLE (AS-MT-OOG) 状態では、VC に対する他のすべてのアラームが抑制されます。

#### AS-MT-OOG 状態のクリア

- ステップ1 AS-MT-OOG 状態は、VC メンバーが IDLE (AS-MT-OOG)から別の状態に遷移したとき、または メンバーがグループから完全に削除されたときにクリアされます。クリアされない場合を除いて、 トラブルシューティングは必要ありません。
- ステップ2 状態がクリアできない場合は、製品をお買い上げの弊社販売代理店にお問い合わせください。

# 2.7.22 AU-AIS

デフォルトの重大度: Not Alarmed (NA)、Non-Service-Affecting (NSA) 論理オブジェクト: VCMON-HP、VCTRM-HP

Administration Unit (AU) AIS (管理ユニット AIS) 状態は、管理ユニットに適用されます。管理ユニットは、Virtual Container (VC; 仮想コンテナ) キャパシティと SDH フレーム内のポインタ バイト(H1、H2、およびH3)で構成されます。

一般に AIS とは、送信ノードが有効な信号を送信しないときに受信ノードと通信する特別な SDH 信号です。AIS はエラーとはみなされません。これは、各入力について受信ノードが実際の信号で はなく AIS を検出したときに、受信ノードによって生成されます。ほとんどの場合、この状態が生 成されたときには、アップストリーム ノードが信号障害を示すためにアラームを生成しています。 このノードよりダウンストリームのノードはすべて、あるタイプの AIS を生成するだけです。アッ プストリーム ノードで問題を解消すると、この状態はクリアされます。

#### AU-AIS 状態のクリア

- **ステップ1**「AIS 状態のクリア」(p.2-31)の作業を行います。
- ステップ2 状態がクリアされない場合は、「APSB アラームのクリア」(p.2-35)の作業を実行します。
- ステップ3 状態がクリアできない場合は、製品をお買い上げの弊社販売代理店にお問い合わせください。

# 2.7.23 AUD-LOG-LOSS

デフォルトの重大度: Not Alarmed (NA)、Non-Service-Affecting (NSA) 論理オプジェクト: NE

Audit Trail Log Loss(監査トレールログ損失)状態は、ログがいっぱいになり、新しいエントリの 生成によって、最も古いエントリが置き換えられるときに発生します。ログの容量は640エントリ です。ログを保存して、新しいエントリのためのスペースを作る必要があります。

### AUD-LOG-LOSS 状態のクリア

**ステップ1** ノード ビューで、Maintenance > Audit タブをクリックします。

Cisco ONS 15454 SDH トラブルシューティング ガイド

- ステップ2 Retrieve をクリックします。
- ステップ3 Archive をクリックします。
- **ステップ4** Archive Audit Trail ダイアログボックスで、ファイルを保存したいディレクトリ(ローカルまたは ネットワーク)に移動します。
- ステップ5 File Name フィールドに名前を入力します。

ファイルに拡張子を割り当てる必要はありません。ファイルは、WordPad、Microsoft Word (イン ポートしたもの)など、テキストファイルをサポートしている任意のアプリケーションで読み取る ことができます。

**ステップ6** Save をクリックします。

640 個のエントリが、このファイルに保存されます。新しいエントリは、再び始めから番号が付け られるのではなく、次の番号から始まります。

ステップ7 状態がクリアできない場合は、製品をお買い上げの弊社販売代理店にお問い合わせください。

## 2.7.24 AUD-LOG-LOW

デフォルトの重大度: Not Alarmed (NA)、Non-Service-Affecting (NSA) 論理オブジェクト: NE

Audit Trail Log Low (監査トレール ログ、低)状態は、監査トレール ログの 80 パーセントがいっ ぱいになると発生します。

(注)

AUD-LOG-LOW は状態通知です。トラブルシューティングは必要ありません。

## 2.7.25 AU-LOF

Critical (CR)、Service-Affecting (SA) 論理オブジェクト:VCTRM-HP

AU Loss of Frame (LOF; フレーム損失)アラームは、ONS 15454 SDH が SDH オーバーヘッドのリ ジェネレータ セクションでフレーム損失を検出したことを示します。

### AU-LOF アラームのクリア

**ステップ1**「LOF(TRUNK)アラームのクリア」(p.2-155)の作業を行います。

ステップ2 アラームがクリアできない場合は、製品をお買い上げの弊社販売代理店にお問い合わせください。

# 2.7.26 AU-LOP

デフォルトの重大度: Critical (CR)、Service-Affecting (SA) 論理オブジェクト: VCMON-HP、VCTRM-HP

AU-LOP アラームは、管理ユニットの SDH の上位パス オーバーヘッド セクションがパスの損失を 検出したことを示します。AU-LOP は、予期している回線サイズとプロビジョニングされた回線サ イズが一致しないときに発生します。TXP カードでは、ポートが SDH 信号用に設定されているに もかかわらず、SDH 信号を受信した場合に AU-LOP が発生します(この情報は H1 バイトのビット 5 と 6 にあります)。

告

終端していない光ファイバ ケーブルの先端やコネクタからは、目に見えないレーザー光線が放射 されていることがあります。レーザー光線を光学機器を通して直接見ないでください。特定の光学 機器 (ルーペ、拡大鏡、顕微鏡など)を使用して 100 mm 以内の距離からレーザー光線を見ると、 目を痛める危険性があります。

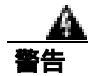

指定した以外の制御、調整、手順を行うと、有害な放射線にさらされる恐れがあります。

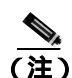

MXP および TXP カードのトラブルシューティングについては、『Cisco ONS 15454 DWDM Installation and Operations Guide』を参照してください。

### AU-LOP アラームのクリア

- **ステップ1** ノード ビューで、Circuits タブをクリックして、アラームが出された回線を表示します。
- **ステップ2** Size カラムに正しい回線サイズがリストされているかどうかを確認します。たとえば、VC4 ではなく VC4-4c など、予期したサイズと違う場合は、それがアラームの原因です。
- ステップ3 光テスト機器で回線を監視していた場合、プロビジョニングされた回線サイズとテスト セットが予測したサイズとが一致しないために、このアラームが生成されることがあります。監視するテストセットが回線プロビジョニングと同じサイズに設定されていることを確認してください。テストセットの使用方法については、製造元に確認してください。
- **ステップ4** テスト セットを使用していなかった場合や、テスト セットが正しく設定されている場合は、プロ ビジョニングされた CTC 回線サイズにエラーがあります。「回線の解除」(p.2-310)の作業を行い ます。
- **ステップ5** 正しいサイズで回線を再作成します。手順については、『*Cisco ONS 15454 SDH Procedure Guide*』の 「Create Circuits and Tunnels」の章を参照してください。
- ステップ6 アラームがクリアできない場合は、製品をお買い上げの弊社販売代理店にお問い合わせください。

# 2.7.27 AUTOLSROFF

デフォルトの重大度: Critical (CR)、Service-Affecting (SA) 論理オブジェクト: STMN、TRUNK

Auto Laser Shutdown (自動レーザー遮断)アラームは、STM-64 カードの温度が 90°C (194°F)を超えると発生します。カードの温度が上昇すると、破損を防ぐために、カードの内部機器が自動的に STM-64 レーザーをシャットダウンします。

警告

OC192 LR/STM64 LH 1550 カードでは、カードのブート時にレーザーがオンになり、安全キーが オンの位置(ラベル1)になります。ポートがイン サービス状態でなくても、レーザーが放射され ます。安全キーをオフ(ラベル0の位置)にするとレーザーはオフになります。

医生

終端していない光ファイバ ケーブルの先端やコネクタからは、目に見えないレーザー光線が放射 されていることがあります。レーザー光線を光学機器を通して直接見ないでください。特定の光学 機器 (ルーペ、拡大鏡、顕微鏡など)を使用して 100 mm 以内の距離からレーザー光線を見ると、 目を痛める危険性があります。

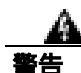

指定した以外の制御、調整、手順を行うと、有害な放射線にさらされる恐れがあります。

#### AUTOLSROFF アラームのクリア

**ステップ1** ONS 15454 SDH LCD フロント パネルに表示される温度を確認します(図 2-1)。

図 2-1 にシェルフの LCD パネルを示します。

図 2-1 シェルフの LCD パネル

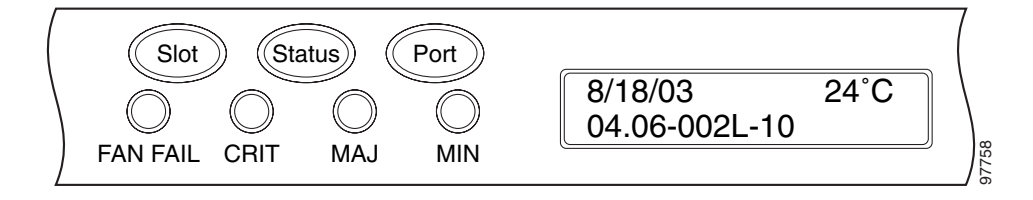

- **ステップ2** シェルフの温度が 90℃(194°F)を超えた場合、ONS 15454 SDH の温度の問題を解決すると、ア ラームはクリアされます。「HITEMP アラームのクリア」(p.2-131)の作業を行います。
- **ステップ3** シェルフの温度が 90°C (194°F) 未満の場合、HITEMP アラームが AUTOLSROFF アラームの原因 ではありません。STM-64 カードに対して、「トラフィック カードの物理的な交換」(p.2-308)の操 作を行います。

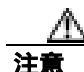

ポートで現在トラフィックを伝送しているカードを取り外すと、トラフィックが中断される可能性 があります。これを回避するために、切り替えがまだ行われていない場合は外部切り替えを行いま す。一般的に使用するトラブルシューティング手順については、「2.10.2 保護切り替え、ロック開 始、クリア」(p.2-294)を参照してください。

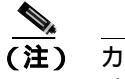

カードを同じタイプのカードと交換する場合、データベースに変更を加える必要はありません。

**ステップ4** アラームがクリアできない場合は、製品をお買い上げの弊社販売代理店にお問い合わせください。

# 2.7.28 AUTORESET

デフォルトの重大度: Minor (MN)、Non-Service-Affecting (NSA) 論理オプジェクト: EOPT

Automatic System Reset (自動システム リセット)アラームは、カードが自動ウォーム リブートを 実行するときに発生します。AUTORESET は、IP アドレスの変更やその他の操作を実行して、カー ドレベルの自動リブートが行われたときに発生します。

### AUTORESET アラームのクリア

- **ステップ1** 自動リセットをトリガーした可能性のあるその他のアラームの有無を確認します。他のアラームが あった場合は、この章の該当するセクションを使用して、それらのアラームをトラブルシュートし ます。
- **ステップ2** 明らかな原因もないのに、カードが1か月に2回以上自動リセットした場合は、「トラフィックカードの物理的な交換」(p.2-308)の作業を実行してください。

注意

電源が入っている ONS 15454 SDH を操作するときには、付属の静電気防止リストバンドを必ず使 用してください。リストバンド ケーブルのプラグは、シェルフ アセンブリの右中央の外側にある ESD ジャックに差し込んでください。

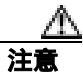

ONS 15454 SDH では、ポートで現在トラフィックを伝送しているカードを取り外すと、トラフィックが中断される可能性があります。これを回避するために、切り替えがまだ行われていない場合は外部切り替えを行います。一般的なトラフィック切り替え処理については、「2.10.2 保護切り替え、ロック開始、クリア」(p.2-294)を参照してください。

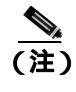

E) カードを同じタイプのカードと交換する場合、データベースに変更を加える必要はありません。

ステップ3 アラームがクリアできない場合は、製品をお買い上げの弊社販売代理店にお問い合わせください。

# 2.7.29 AUTOSW-AIS-SNCP

デフォルトの重大度: Not Reported (NR)、Non-Service-Affecting (NSA) 論理オブジェクト: VCMON-HP、VCMON-LP

Automatic SNCP Switch Caused by AIS (AIS が原因の自動 SNCP 切り替え)状態は、「TU-AIS」状態 (p.2-282)が原因で発生した SNCP 保護切り替えを示します。SNCP リングが復元切り替えとして構成されている場合、障害がクリアされたあと、現用パスに再び切り替えられます。 AUTOSW-AIS-SNCP は、アップストリームノードの1次アラームをクリアすると、クリアされます。

一般に AIS とは、送信ノードが有効な信号を送信しないときに受信ノードと通信する特別な SDH 信号です。AIS はエラーとはみなされません。これは、各入力について受信ノードが実際の信号で はなく AIS を検出したときに、受信ノードによって生成されます。ほとんどの場合、この状態が生 成されたときには、アップストリーム ノードが信号障害を示すためにアラームを生成しています。 このノードよりダウンストリームのノードはすべて、あるタイプの AIS を生成するだけです。アッ プストリーム ノードで問題を解消すると、この状態はクリアされます。

#### AUTOSW-AIS-SNCP 状態のクリア

- ステップ1 「AIS 状態のクリア」(p.2-31)の作業を行います。
- ステップ2 状態がクリアできない場合は、製品をお買い上げの弊社販売代理店にお問い合わせください。

# 2.7.30 AUTOSW-LOP-SNCP

デフォルトの重大度: Not Alarmed (NA)、Non-Service-Affecting (NSA) 論理オブジェクト: VCMON-HP、VCMON-LP

Automatic SNCP Switch Caused by LOP(LOP が原因の自動 SNCP 切り替え)アラームは、「AU-LOP」 アラーム(p.2-46)が原因で自動 SNCP 保護切り替えが発生したことを示します。SNCP リングが復 元切り替えとして構成されている場合、障害がクリアされたあと、現用パスに再び切り替えられま す。

### AUTOSW-LOP-SNCP アラームのクリア

- **ステップ1** 「AU-LOP アラームのクリア」(p.2-46)の作業を行います。
- ステップ2 アラームがクリアできない場合は、製品をお買い上げの弊社販売代理店にお問い合わせください。

# 2.7.31 AUTOSW-PDI-SNCP

デフォルトの重大度: Not Alarmed (NA)、Non-Service-Affecting (NSA) 論理オブジェクト: VCMON-HP

Automatic SNCP Switch Caused by Payload Defect Indication (PDI)が原因の自動 SNCP 切り替え)状態は、PDI アラームが原因で SNCP 保護切り替えが発生したことを示します。SNCP リングが復元 切り替えとして構成されている場合、障害がクリアされたあと、現用パスに再び切り替えられます。

#### AUTOSW-PDI-SNCP 状態のクリア

- ステップ1 「PDI 状態のクリア」(p.2-234)の作業を行います。
- ステップ2 状態がクリアできない場合は、製品をお買い上げの弊社販売代理店にお問い合わせください。

### 2.7.32 AUTOSW-SDBER-SNCP

デフォルトの重大度: Not Alarmed (NA)、Non-Service-Affecting (NSA) 論理オブジェクト: VCMON-HP

Automatic SNCP Switch Caused by Signal Degrade BER (SDBER が原因の自動 SNCP 切り替え)状態 は、信号劣化(「SD(DS1、DS3、E1、E3、E4、STM1E、STMN)」状態 [p.2-250] 参照)が原因で自 動 SNCP 保護切り替えが発生したことを示します。SNCP リングが、復元切り替えとして構成され ている場合、SD が解決されたときに現用パスに再び切り替えられます。

### AUTOSW-SDBER-SNCP 状態のクリア

- **ステップ1**「SD(DS3、E1、E3、E4、STM1E、STM-N)状態のクリア」(p.2-251)の作業を行います。
- ステップ2 状態がクリアできない場合は、製品をお買い上げの弊社販売代理店にお問い合わせください。

# 2.7.33 AUTOSW-SFBER-SNCP

デフォルトの重大度: Not Alarmed (NA)、Non-Service-Affecting (NSA) 論理オブジェクト: VCMON-HP

Automatic SNCP Switch Caused by Signal Fail BER (SFBER が原因の自動 SNCP 切り替え)状態は、信号損失 (「SF (DS1、DS3、E1、E3、E4、STMN)」[p.2-255] 参照) が原因で自動 SNCP 保護切り替えが発生したことを示します。SNCP リングが復元切り替えとして構成されている場合、SD が解決されたときに現用パスに再び切り替えられます。

### AUTOSW-SFBER-SNCP 状態のクリア

ステップ1 「SF (DS3、E1、E3、E4、STMN)状態のクリア」(p.2-255)の作業を行います。

Cisco ONS 15454 SDH トラブルシューティング ガイド

ステップ2 状態がクリアできない場合は、製品をお買い上げの弊社販売代理店にお問い合わせください。

# 2.7.34 AUTOSW-UNEQ-SNCP (VCMON-HP)

デフォルトの重大度: Not Alarmed (NA)、Non-Service-Affecting (NSA) 論理オブジェクト: VCMON-HP

Automatic SNCP Switch Caused by an Unequipped (未実装が原因の自動 SNCP 切り替え)状態は、 HP-UNEQ アラームが原因で自動 SNCP 保護切り替えが発生したことを示します(「HP-UNEQ」ア ラーム [p.2-136] 参照)。SNCP リングが復元切り替えとして構成されている場合、障害がクリアさ れたあと、現用パスに再び切り替えられます。

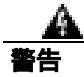

クラス1レーザー製品です。

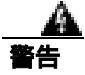

オープン時はクラス 1M レーザー光線が放射されます。光学機器を通して直接見ないでください。

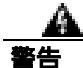

終端していない光ファイバ ケーブルの先端やコネクタからは、目に見えないレーザー光線が放射 されていることがあります。レーザー光線を光学機器を通して直接見ないでください。特定の光学 機器(ルーペ、拡大鏡、顕微鏡など)を使用して 100 mm 以内の距離からレーザー光線を見ると、 目を痛める危険性があります。

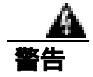

指定した以外の制御、調整、手順を行うと、有害な放射線にさらされる恐れがあります。

#### AUTOSW-UNEQ-SNCP (VCMON-HP) 状態のクリア

- ステップ1 「HP-UNEQ アラームのクリア」(p.2-136)の作業を行います。
- ステップ2 状態がクリアできない場合は、製品をお買い上げの弊社販売代理店にお問い合わせください。

# 2.7.35 AUTOSW-UNEQ-SNCP (VCMON-LP)

デフォルトの重大度: Not Alarmed (NA)、Non-Service-Affecting (NSA) 論理オブジェクト: VCMON-LP

VCMON-LPの AUTOSW-UNEQ-SNCP は、「LP-UNEQ」アラーム(p.2-201)が原因で自動 SNCP 保 護切り替えが発生したことを示します。SNCP リングが復元切り替えとして構成されている場合、 障害がクリアされたあと、現用パスに再び切り替えられます。

Cisco ONS 15454 SDH トラブルシューティング ガイド

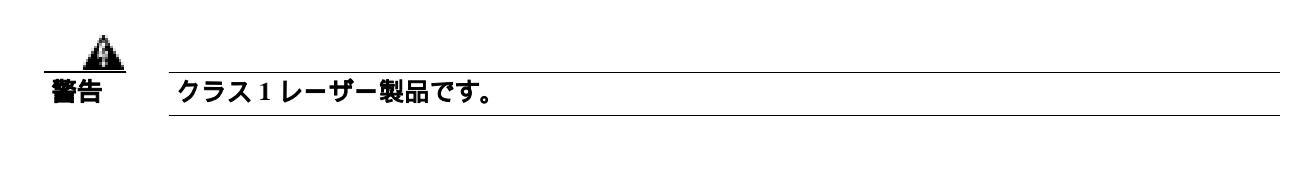

Å 警告

オープン時はクラス 1M レーザー光線が放射されます。光学機器を通して直接見ないでください。

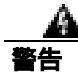

終端していない光ファイバ ケーブルの先端やコネクタからは、目に見えないレーザー光線が放射 されていることがあります。レーザー光線を光学機器を通して直接見ないでください。特定の光学 機器 (ルーペ、拡大鏡、顕微鏡など)を使用して 100 mm 以内の距離からレーザー光線を見ると、 目を痛める危険性があります。

#### AUTOSW-UNEQ-SNCP (VCMON-LP) 状態のクリア

- **ステップ1** CTC ネットワーク ビューを表示して、AUTOSW-UNEQ を報告しているスパンを右クリックします。ショートカット メニューから Circuits を選択します。
- **ステップ2** 指定された回線が低次パス トンネルの場合、低次パスがトンネルに割り当てられているかどうかを 調べます。
- **ステップ3** 低次パス トンネルに低次パスが割り当てられていない場合は、回線のリストから低次パス トンネルを削除します。
- **ステップ4** すべてのノードを完全に表示できる場合は、完全に削除されなかった回線から孤立した帯域幅な ど、不完全な回線がないかどうか確認します。
- **ステップ5** 不完全な回線を見つけた場合は、それらが現用回線かどうか、まだトラフィックを受け渡していないかどうかを調べます。
- **ステップ6** 不完全な回線が不要な場合や、トラフィックを受け渡していない場合は、それらを削除して、CTC からログアウトします。再びログインして、不完全な回線がさらにないか調べます。必要な回線を 再作成します。
- **ステップ7** 状態がクリアされない場合は、以下の手順を実行して、対象のカードで終端しているすべての回線 がアクティブであることを確認します。
  - a. ノード ビューで、Circuits タブをクリックします。
  - b. Status カラムで、そのポートがアクティブであることを確認します。
  - c. Status カラムにポートが INCOMPLETE と表示されていて、完全な初期化後も不完全な状態が クリアされない場合は、製品をお買い上げの弊社販売代理店にお問い合わせください。
- **ステップ8** ポートがアクティブであることを確認したあと、アラームを報告しているカードが受信した信号 ソースを確認します。
- **ステップ9** 状態がクリアされない場合は、対象のカードにペイロードを提供している遠端の STM-N カードが 正しく機能しているかを確認します。

ステップ10 状態がクリアされない場合は、STM-Nカードと E-Nカード間の遠端クロスコネクトを確認します。

**ステップ11** 状態がクリアされない場合は、遠端の光ファイバケーブルを現場で使われている方法に従って清掃します。現場の方法がない場合は、『*Cisco ONS 15454 SDH Procedure Guide*』の「Maintain the Node」の章の処理を行います。

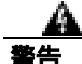

OC192 LR/STM64 LH 1550 カードでは、カードのブート時にレーザーがオンになり、安全キーが オンの位置(ラベル1)になります。ポートがイン サービス状態でなくても、レーザーが放射され ます。安全キーをオフ(ラベル0の位置)にするとレーザーはオフになります。

<u>\_\_\_\_\_</u> 警告

終端していない光ファイバ ケーブルの先端やコネクタからは、目に見えないレーザー光線が放射 されていることがあります。レーザー光線を光学機器を通して直接見ないでください。特定の光学 機器(ルーペ、拡大鏡、顕微鏡など)を使用して 100 mm 以内の距離からレーザー光線を見ると、 目を痛める危険性があります。

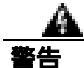

指定した以外の制御、調整、手順を行うと、有害な放射線にさらされる恐れがあります。

ステップ12 状態がクリアできない場合は、製品をお買い上げの弊社販売代理店にお問い合わせください。

### 2.7.36 AWG-DEG

デフォルトの重大度: Minor (MN)、Non-Service-Affecting (NSA) 論理オプジェクト: OTS

Arrayed Waveguide Gratings (AWG) Degrade (アレイ導波路格子 [AWG] 劣化)アラームは、DWDM カードのヒーター制御回路に劣化が発生すると生成されます。温度が変化すると、わずかな波長ドリフトが発生することがあります。カードを直ちに交換する必要はありませんが、次の機会に交換してください。

(注)

DWDM カードの詳細については、『Cisco ONS 15454 DWDM Installation and Operations Guide』を参照してください。

#### AWG-DEG アラームのクリア

- **ステップ1** 次の機会に、アラームの発生した DWDM カードに対して「トラフィック カードの物理的な交換」 (p.2-308)の作業を行います。
- **ステップ2** アラームをクリアできない場合は、製品をお買い上げの弊社販売代理店にお問い合わせください。

# 2.7.37 AWG-FAIL

デフォルトの重大度: Critical (CR)、Service-Affecting (SA) 論理オブジェクト: OTS

AWG Failure (AWG 障害) アラームは、DWDM カードの内部ヒーター制御回路が完全に機能しな くなると生成されます。この回路障害により波長送信は行われなくなります。カードを交換してト ラフィックを回復させる必要があります。

(注)

DWDM カードの詳細については、『Cisco ONS 15454 DWDM Installation and Operations Guide』を参 照してください。

### AWG-FAIL アラームのクリア

- **ステップ1** アラームが発生した DWDM カードで、「トラフィック カードの物理的な交換」(p.2-308)の作業を 行います。
- ステップ2 アラームがクリアできない場合は、製品をお買い上げの弊社販売代理店にお問い合わせください。

# 2.7.38 AWG-OVERTEMP

デフォルトの重大度: Critical (CR)、Service-Affecting (SA) 論理オプジェクト: OTS

AWG Over Temperature (AWG 温度上昇)アラームは、AWG-FAIL アラームの発生しているカード が交換されておらず、そのヒーター制御回路の温度が 100°C (212°F)を超えたときに発生します。 カードはプロテクト モードになり、ヒーターは機能しなくなります。

### AWG-OVERTEMP アラームのクリア

- ステップ1 「AWG-FAIL アラームのクリア」(p.2-54)の作業を行います。
- ステップ2 アラームがクリアできない場合は、製品をお買い上げの弊社販売代理店にお問い合わせください。

### 2.7.39 AWG-WARM-UP

デフォルトの重大度: Not Alarmed (NA)、Non-Service-Affecting (NSA) 論理オブジェクト: OTS

AWG Warm-Up (AWG ウォームアップ)状態は、DWDM カードのヒーター制御回路が起動時に動 作温度に達すると生成されます。この状態は、約10分間続きます(周囲の温度によって時間は多 少異なります)。

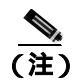

DWDM カードの詳細については、『Cisco ONS 15454 DWDM Installation and Operations Guide』を参照してください。

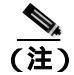

AWG-WARM-UP は状態通知のため、トラブルシューティングの必要はありません。

# 2.7.40 BAT-FAIL

デフォルトの重大度: Major (MJ)、Service-Affecting (SA) 論理オプジェクト: PWR

Battery Fail (バッテリ障害)アラームは、2 つの電源供給装置のうちの1つ(AまたはB)が検出 されないときに発生します。電源供給装置が取り外されたか、または故障している可能性がありま す。このアラームでは個々の電源装置を区別できないため、トラブルシューティングには実際の状 況を確認する必要があります。

### BATFAIL アラームのクリア

- ステップ1 現場で、どちらのバッテリが外れているか、または故障しているかを調べます。
- ステップ2 故障している電源装置から電源ケーブルを取り外します。

アラームがクリアできない場合は、製品をお買い上げの弊社販売代理店にお問い合わせください。

# 2.7.41 BLSROSYNC

BLSROSYNC アラームは、現在のリリースのこのプラットフォームでは使用されません。これは今後の開発のために予約されています。

# 2.7.42 **BKUPMEMP**

デフォルトの重大度: Critical (CR)、Service-Affecting (SA) 論理オプジェクト: EQPT

Primary Nonvolatile Backup Memory Failure (1次不揮発性バックアップメモリ障害)アラームは、 TCC2/TCC2P カードのフラッシュメモリに問題があることを示しています。このアラームは、 TCC2/TCC2P カードが使用されていて、次の4つの問題のいずれかがあるときに発生します。

- フラッシュ マネージャがフラッシュ パーティションのフォーマットに失敗した。
- フラッシュ マネージャがファイルをフラッシュ パーティションに書き込めなかった。
- ドライバレベルの問題。
- コードボリュームが Cyclic Redundancy Checking (CRC; 巡回冗長検査)に失敗した。CRC は、 TCC2/TCC2P カードに送信されたデータに誤りがないことを確認する手段です。

BKUPMEMP アラームが原因で「EQPT」アラーム(p.2-87)が発生することもあります。BKUPMEMP が原因で EQPT アラームが発生した場合は、次の手順で BKUPMEMP および EQPT アラームをクリ アしてください。

### BKUPMEMP アラームのクリア

- **ステップ1** TCC2/TCC2P カードの ACT/STBY LED の点灯を確認し、両方の TCC2/TCC2P カードの電源が入っており、かつ有効になっていることを確認します。
- ステップ2 両方の カードの電源が入り、有効になっている場合は、アクティブな TCC2/TCC2P カードをリセットして、スタンバイ TCC2/TCC2P カードをアクティブにします。「アクティブな TCC2/TCC2P カードのリセットおよびスタンバイ カードのアクティブ化」(p.2-305)の作業を行います。

リセットしたカードが完全にリブートして、スタンバイカードになるまで、10 分間待ちます。この カードの ACT/STBY LED はオレンジで、アクティブになった TCC2/TCC2P カードの LED はグリー ンである必要があります。

ステップ3 リセットした TCC2/TCC2P カードが正常にリブートしない場合や、アラームがクリアされない場合は、製品をお買い上げの弊社販売代理店にお問い合わせください。カードの再装着を指示された場合は、「任意のカードの取り外しと再取り付け(取り付けなおし)」(p.2-307)の作業を実行します。 カードを取り外して新しいカードを取り付けるように指示された場合は、「トラフィックカードの物理的な交換」(p.2-308)の作業を実行します。

# 2.7.43 CARLOSS (CE100T)

デフォルトの重大度: Major (MJ)、Service-Affecting (SA) 論理オブジェクト: CE100T

Carrier Loss (搬送波消失) アラームは、Mapper モードの CE-100T-8 カードで、リンク完全性による回線障害があるときに生成されます。ユーザがポートを Unlocked 状態にしただけでは、生成されません。回線またはループバックによって Unlocked にならなければ生成されません。

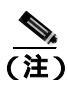

イーサネット カードの詳細については、『Ethernet Card Software Feature and Configuration Guide for the Cisco ONS 15454, Cisco ONS 15454 SDH, and Cisco ONS 15327』を参照してください。

# CARLOSS (CE100T) アラームのクリア

- **ステップ1** 「CARLOSS (G1000) アラームのクリア」(p.2-62)の作業を行います。ただし、手順の最後で TPTFAIL (G1000)をチェックする代わりに、「TPTFAIL (CE100T)」アラーム(p.2-278)をチェッ クしてください。
- ステップ2 アラームがクリアできない場合は、製品をお買い上げの弊社販売代理店にお問い合わせください。

# 2.7.44 CARLOSS (E100T、E1000F)

デフォルトの重大度: Major (MJ)、Service-Affecting (SA)

論理オブジェクト: E100T、E1000F

LANEシリーズ イーサネット カード上の Carrier Loss (搬送波消失)アラームは、「LOS (STM1E、 STMN)」アラーム (p.2-171)と同じデータです。イーサネット カードがリンクを失い、有効な信 号を受信していません。CARLOSS アラームの最も一般的な原因は、ケーブルの切断、GBIC (ギガ ビット インターフェイス コンバータ)ファイバのイーサネット装置ではなく光カードへの間違っ た接続、または イーサネット カードの不適切な取り付けなどです。イーサネット カードのポート が有効でなければ、CARLOSS は発生しません。CARLOSS は、約 2.5 秒間、信号が受信されなかっ た場合に報告されます。

CARLOSS は、ノード データベースの復元後にも発生します。この場合、ノードが Spanning Tree Protocol (STP; スパニング ツリー プロトコル)を再確立して約 30 秒後に、アラームはクリアされ ます。再確立は E シリーズ イーサネット カードで行われ、G シリーズ カードでは行われません。 G シリーズ カードは STP を使用せず、STP の再確立による影響を受けません。

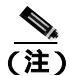

イーサネット カードの詳細については、『Ethernet Card Software Feature and Configuration Guide for the Cisco ONS 15454, Cisco ONS 15454 SDH, and Cisco ONS 15327』を参照してください。

#### CARLOSS (E100T、E1000F) アラームのクリア

**ステップ1** ファイバ ケーブルが正しく接続され、正しいポートに接続されていることを確認します。ファイバの接続と終端についての詳細は、『*Cisco ONS 15454 SDH Procedure Guide*』の「Install Cards and Fiber-Optic Cables」の章を参照してください。

注意

電源が入っている ONS 15454 SDH を操作するときには、付属の静電気防止リストバンドを必ず使 用してください。リストバンド ケーブルのプラグは、シェルフ アセンブリの右中央の外側にある ESD ジャックに差し込んでください。

- ステップ2 ファイバ ケーブルがポートに正しく接続されている場合は、カードが別のイーサネット デバイス にケーブル接続されているか、および誤って STM-N カードに接続されていないかを確認します。 ファイバの接続と終端についての詳細は、『*Cisco ONS 15454 SDH Procedure Guide*』の「Install Cards and Fiber-Optic Cables」の章を参照してください。
- **ステップ3** 誤って STM-N カードに接続されていない場合は、送信側デバイスが機能していることを確認します。機能していない場合は、そのデバイスをトラブルシュートします。
- ステップ4 アラームがクリアされない場合は、イーサネット テスト セットを使用して、有効な信号がイーサ ネット ポートに着信しているかどうかを調べます。テスト セットの使用方法については、製造元 に確認してください。
- ステップ5 有効なイーサネット信号が存在せず、送信側デバイスが機能している場合は、送信側デバイスを イーサネット ポートに接続しているファイバ ケーブルを交換します。この作業については、『Cisco ONS 15454 SDH Procedure Guide』の「Install Cards and Fiber-Optic Cable」の章を参照してください。

- **ステップ6** 有効なイーサネット信号が存在する場合は、イーサネットカードについて「任意のカードの取り外しと再取り付け(取り付けなおし)」(p.2-307)の作業を実行します。
- **ステップ7** アラームがクリアされない場合は、イーサネット カードについて「トラフィック カードの物理的 な交換」(p.2-308)の作業を実行します。

注音

ポートで現在トラフィックを伝送しているカードを取り外すと、トラフィックが中断される可能性があります。これを回避するために、切り替えがまだ行われていない場合は外部切り替えを行います。一般に使用されるトラフィック切り替え処理については、「2.10.2 保護切り替え、ロック開始、クリア」(p.2-294)を参照してください。

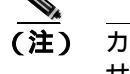

カードを同じタイプのカードと交換する場合、データベースに変更を加える必要はありません。

**ステップ8** CARLOSS アラームが発生とクリアを繰り返す場合は、次のステップによってネットワークのレイ アウトを確認し、イーサネット回線がイーサネット手動クロスコネクトの一部かどうかを調べま す。

> イーサネット手動クロスコネクトは、ONS 15454 SDH ノード間に別のベンダーの機器があり、Open System Interconnect/Target Identifier Address Resolution Protocol (OSI/TARP)準拠の機器が、 ONS 15454 SDH TCP/IP ベースの DCC のトンネリングを実行できないときに使用します。連続した DCC が欠けないようにするためには、ONS 以外のネットワークを使用してイーサネット回線を チャネルに手動で相互接続する必要があります。

> アラームを報告しているイーサネット回線がイーサネット手動クロスコネクトの一部である場合 は、手動クロスコネクトの回線サイズの設定での不一致がアラームの再発の原因かもしれません。 これを確認するには、以下の手順を実行してください。イーサネット回線が手動クロスコネクトの 一部でない場合は、次のステップは実行しないでください。

- a. CARLOSS アラームの行の任意の場所を右クリックします。
- b. 表示されたショートカット メニューの Select Affected Circuits をクリックします。
- c. 強調表示された回線の type および size カラムの情報を記録します。
- d. ネットワークのレイアウトを調べて、どの ONS 15454 SDH ノードとカードがイーサネット手動クロスコネクトの他端のイーサネット回線に対応しているかを確認して、以下の手順を実行します。
  - イーサネット手動クロスコネクトの他端の ONS 15454 SDH にログインします。
  - イーサネット手動クロスコネクトの一部であるイーサネット カードをダブルクリックします。
  - Circuits タブをクリックします。
  - イーサネット手動クロスコネクトの一部である回線の type および size カラムの情報を記録 します。イーサネット手動クロスコネクト回線は、イーサネット カードを同じノード上の STM-N カードに接続します。
e. イーサネット手動クロスコネクトのそれぞれの側の2つのイーサネット回線のサイズが、記録 した回線サイズと同じかどうかを調べます。

いずれかの回線サイズが正しくない場合は、「回線の解除」(p.2-310)の作業を実行して、正 しい回線サイズで回線を再構成します。手順については、『*Cisco ONS 15454 SDH Procedure Guide*』の「Create Circuits and Tunnels」の章を参照してください。

**ステップ9** アラームがクリアできない場合は、製品をお買い上げの弊社販売代理店にお問い合わせください。

# 2.7.45 CARLOSS (EQPT)

デフォルトの重大度: Major (MJ)、Service-Affecting (SA) 論理オプジェクト: EQPT

Carrier Loss Equipment (搬送波消失機器) アラームは、ONS 15454 SDH と、CTC が動作している ワークステーションの間に TCP/IP 接続がないときに発生します。CARLOSS は、TCC2/TCC2P カー ド上の RJ-45 コネクタによって、または ONS 15454 SDH の背面の LAN バックプレーン ピン接続に よって使用される LAN またはデータ回線に関わる問題です。このアラームは、イーサネット(ト ラフィック)カード上のポートに接続されているイーサネット回線には関係ありません。問題は接 続にあり(通常は LAN の問題)、CTC や ONS 15454 SDH にはありません。

TXP\_MR\_10G、TXP\_MR\_2.5G、TXPP\_MR\_2.5G、および MXP\_2.5G\_10G カードでは、CARLOSS は、ITU-T G.709 監視がオフになったときトランク ポートに対しても生成されます。

TXP\_MR\_2.5G カードでは、ペイロードが 10 ギガビット イーサネットまたは 1 ギガビット イーサ ネット ペイロード データ タイプとして正しく構成されていないときに CARLOSS アラームを生成 することがあります。

(注)

MXP および TXP カードの詳細については、『Cisco ONS 15454 DWDM Installation and Operations Guide』の「Provision Transponder and Muxponder Cards」の章を参照してください。MRC-12 および OC192-XFP/STM64-XFP カードの詳細については、『Cisco ONS 15454 SDH Procedure Guide』の「Change Card Settings」を参照してください。

### CARLOSS (EQPT) アラームのクリア

- ステップ1 アラームを報告しているカードが ONS 15454 SDH ノードの MXP、TXP、MRC-12、または OC192-XVP/STM64-XFP カードの場合、次の手順を実行して、PPM に設定されたデータ レートを 確認します。
  - a. アラームを報告しているカードをダブルクリックします。
  - **b.** Provisioning > Pluggable Port Modules タブをクリックします
  - **c.** Actual Equipment Type カラムで Pluggable Port Modules エリアのポートのリストでカードを探し、それと Selected PPM エリアの Rate カラムの内容を比較します。
  - d. レートが実際の装置と一致しない場合、選択した PPM を削除して、再作成する必要がありま す。その PPM を選択し、Delete をクリックしてから Create をクリックし、その機器タイプの 適切なレートを選択します。

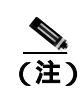

PPM のプロビジョニングの詳細については、『Cisco ONS 15454 DWDM Installation and Operations Guide』を参照してください。

- **ステップ2** アラームを報告しているカードが STM-N カードの場合、「1.9.8 PC から ONS 15454 SDH への接続 の確認 (ping)」(p.1-122)の手順を実行して、アラームを報告している ONS 15454 SDH に ping し て、接続性を確認します。
- ステップ3 ping コマンドが成功すれば、TCP/IP 接続は有効です。以下の手順を実行して、CTC を再起動します。
  - **a.** CTC を終了します。
  - **b.** ブラウザを再度開きます。
  - **c.** CTC にログインします。
- ステップ4 光テスト機器を使用して、適切な受信レベルになっていることを確認します(テストセットの使用 方法については、製造元に確認してください。)
- **ステップ5** 光 LAN ケーブルが正しく接続され、正しいポートに接続されていることを確認します。ファイバの接続と終端についての詳細は、『*Cisco ONS 15454 SDH Procedure Guide*』の「Install Cards and Fiber-Optic Cables」の章を参照してください。
- ステップ6 ファイバ ケーブルがポートに正しく接続されている場合は、カードが別のイーサネット デバイス にケーブル接続されているか、および誤って STM-N カードに接続されていないかを確認します。 ファイバの接続と終端についての詳細は、『Cisco ONS 15454 SDH Procedure Guide』の「Install Cards and Fiber-Optic Cables」の章を参照してください。
- **ステップ7** 接続を確立できない場合は、ファイバケーブルを、確実に故障していない新しいケーブルに交換します。この作業については、『*Cisco ONS 15454 SDH Procedure Guide*』の「Install Cards and Fiber-Optic Cable」の章を参照してください。
- ステップ8 接続を確立できない場合は、標準的なネットワーク診断または LAN 診断を実行します。たとえば、 IP ルートをトレースし、ケーブルの導通を確認して、ノードと CTC 間のすべてのルータをトラブ ルシュートします。導通の確認方法については現場で行われている手順に従ってください。
- ステップ9 接続を確立できない場合は、標準的なネットワーク /LAN 診断を実行します。たとえば、IP ルート をトレースし、ケーブル接続の連続性を確認し、ノード間のすべてのルータをトラブルシュートし ます。アラームがクリアできない場合は、製品をお買い上げの弊社販売代理店にお問い合わせくだ さい。

# 2.7.46 CARLOSS (FC)

デフォルトの重大度: Major (MJ)、Service-Affecting (SA) 論理オブジェクト: FC

Carrier Loss for Fibre Channel(ファイバチャネル [FC]の搬送波消失)アラームは、1 Gb FC(FC1G) 2 Gb FC(FC2G) または 10 Gb FC クライアント トラフィックをサポートしている TXP カードの PPM クライアントで発生します。この消失は、設定誤り、ファイバの切断、またはクライアント装 置の問題などが原因で起こります。

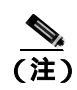

MXP および TXP カードのトラブルシューティングについては、『*Cisco ONS 15454 DWDM Installation and Operations Guide*』を参照してください。

## CARLOSS (FC) アラームのクリア

- ステップ1 「CARLOSS (GE)アラームのクリア」(p.2-64)の作業を行います。
- ステップ2 アラームがクリアできない場合は、製品をお買い上げの弊社販売代理店にお問い合わせください。

# 2.7.47 CARLOSS(G1000)

デフォルトの重大度: Major (MJ)、Service-Affecting (SA) 論理オブジェクト: G1000

LAN G シリーズ イーサネット カード上の CARLOSS (搬送波消失) アラームは、「LOS (STM1E、 STMN)」アラーム (p.2-171) と同じデータです。イーサネット カードがリンクを失い、有効な信 号を受信していません。

G シリーズ カード上の CARLOSS は、次の2つの状況のいずれかが原因です。

- アラームを報告している G シリーズ ポートは、接続されているイーサネット デバイスから有 効な信号を受信していない。CARLOSS は、イーサネット ケーブルが正しく接続されていない か、イーサネット デバイスと G シリーズ ポート間の信号に問題があることが原因で発生する ことがあります。
- エンドツーエンド パス(おそらく遠端のGシリーズカードを含めて)に問題がある場合、その問題が原因で、アラームを報告しているGシリーズのギガビットイーサネットトランスミッタがオフになっている。一般に、トランスミッタをオフにすると、接続されているデバイスがリンクレーザーをオフにし、その結果、当該Gシリーズカード上で CARLOSS が発生します。根本原因は、エンドツーエンドパスの問題です。根本原因がクリアされると、遠端のGシリーズポートがトランスミッタレーザーをオンに戻して、当該カード上の CARLOSS がクリアされます。トランスミッタがオフになったことが CARLOSS アラームの原因である場合、通常は「TPTFAIL (G1000)」アラーム(p.2-279)、またはエンドツーエンドパスの STM-N アラームまたは状態の発生が伴います。

G シリーズ カードのエンドツーエンド イーサネット リンク完全性機能については、 <sup>®</sup> Cisco ONS 15454 SDH Reference Manual』を参照してください。2 つの G シリーズカード間にポイ ントツーポイント回線が存在するときに発生するアラームについては、「TRMT」アラーム(p.2-281) も参照してください。

イーサネット カードのポートがロック解除状態でなければ、CARLOSS は発生しません。CARLOSS は、約 2.5 秒間、信号が受信されなかった場合に宣言されます。

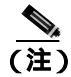

イーサネット カードの詳細については、『Ethernet Card Software Feature and Configuration Guide for the Cisco ONS 15454, Cisco ONS 15454 SDH, and Cisco ONS 15327』を参照してください。

### CARLOSS (G1000) アラームのクリア

**ステップ1** ファイバケーブルが正しく接続され、正しいポートに接続されていることを確認します。ファイバの接続と終端についての詳細は、『*Cisco ONS 15454 SDH Procedure Guide*』の「Install Cards and Fiber-Optic Cables」の章を参照してください。

Æ 注意

電源が入っている ONS 15454 SDH を操作するときには、付属の静電気防止リストバンドを必ず使 用してください。リストバンド ケーブルのプラグは、シェルフ アセンブリの右中央の外側にある ESD ジャックに接続してください。

- **ステップ2** ファイバ ケーブルが正しく接続されている場合は、カードが別のイーサネット デバイスにケーブ ル接続されているか、および誤って STM-N カードに接続されていないかを確認します。
- **ステップ3** 誤って STM-N カードに接続されていない場合は、接続されている送信側イーサネット デバイスが機能していることを確認します。機能していない場合は、そのデバイスをトラブルシュートします。
- **ステップ4** 光受信レベルが正常範囲内であることを確認します。これらは、「1.12.3 光カードの送受信レベル」 (p.1-149)にリストされています。
- ステップ5 アラームがクリアされない場合は、イーサネット テスト セットを使用して、有効な信号がイーサ ネット ポートに着信しているかどうかを調べます。テスト セットの使用方法については、製造元 に確認してください。
- ステップ6 有効なイーサネット信号が存在せず、送信側デバイスが機能している場合は、送信側デバイスを イーサネット ポートに接続しているファイバ ケーブルを交換します。この作業については、『Cisco ONS 15454 SDH Procedure Guide』の「Install Cards and Fiber-Optic Cable」の章を参照してください。
- ステップ7 アラームがクリアされず、G シリーズ ポートのリンク オートネゴシエーションが有効であるにもかかわらず、オートネゴシエーション プロセスが失敗した場合、カードはトランスミッタ レーザーをオフにして、CARLOSS アラームを報告します。ポートのリンク オートネゴシエーションが有効な場合は、以下の手順を実行して、オートネゴシエーションの失敗原因となった状態を調べます。
  - a. 接続されているイーサネット デバイスのオートネゴシエーションが有効になっていて、この カード上の非対称型フロー制御との互換性があるように構成されていることを確認します。
  - b. 接続されているイーサネット デバイスがフロー制御フレームを受信するように構成されてい ることを確認します。
- **ステップ8** アラームがクリアされない場合は、イーサネット ポートをいったん無効にし再び有効にして、 CARLOSS 状態が除去されるか試みます(オートネゴシエーションが再開されます)。
- **ステップ9** アラームがクリアされずに「TPTFAIL (G1000)」アラーム(p.2-279)が報告された場合は、「TPTFAIL (G1000)アラームのクリア」(p.2-280)の作業を実行してください。TPTFAIL アラームが報告され ない場合は、次のステップから続けます。

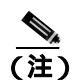

CARLOSS と TPTFAIL の両方のアラームが報告される場合、G シリーズ カードのエンド ツーエンド リンク完全性機能が、TPTFAIL アラームによって示されたリモート障害に対し てアクションを取ったことが状態の原因かもしれません。

- **ステップ10** TPTFAIL アラームが報告されなかった場合は、以下の手順を実行して、ポート上で端末(内部) ループバックがプロビジョニングされているかどうかを調べます。
  - a. ノード ビューで、カードをクリックして、カード ビューを表示します。

  - c. ポートの Admin State が Locked, maintenance として表示された場合、ループバックがプロビジョ ニングされている可能性があります。ステップ 11 に進みます。
- **ステップ11** ループバックがプロビジョニングされている場合、「非STMカードファシリティまたはターミナル ループバック回線のクリア」(p.2-311)の作業を実行してください。

G シリーズ カードでは、端末(内部)ループバックをプロビジョニングすると、送信レーザーはオ フになります。接続されているイーサネット デバイスがループバックを搬送波の消失として検出し た場合、このイーサネット デバイスはG シリーズ カードへのレーザーの送信を止めます。レーザー の送信が停止すると、ループバックされるG シリーズ ポートが停止を検出するので、CARLOSS ア ラームが生成されます。

カードがループバック状態でない場合は、ステップ12に進みます。

- **ステップ12** CARLOSS アラームの発生とクリアが繰り返される場合、手動クロスコネクトのセットアップで回線サイズの設定に不一致があったことがアラームの再発の原因かもしれません。イーサネット回線が手動クロスコネクトの一部である場合は、次のステップを実行します。

  - (注) ONS 15454 SDH イーサネット手動クロスコネクトは、ONS ノード間に別のベンダーの機器 があり、OSI/TARP 準拠の機器が、ONS 15454 SDH TCP/IP ベースの DCC のトンネリングを 実行できないときに使用します。連続した DCC が欠けないようにするためには、ONS 以外 のネットワークを使用してイーサネット回線を チャネルに手動で相互接続する必要があ ります。
  - a. CARLOSS アラームの行の任意の場所を右クリックします。
  - **b.** 表示されたショートカット メニューの Select Affected Circuits を右クリックまたは左クリックします。
  - c. 強調表示された回線の type および size カラムの情報を記録します。
  - d. ネットワークのレイアウトを調べて、どの ONS 15454 SDH とカードがイーサネット手動クロ スコネクトの他端のイーサネット回線に対応しているかを、次のステップを行うことで確認し ます。
    - イーサネット手動クロスコネクトの他端のノードにログインします。
    - イーサネット手動クロスコネクトの一部であるイーサネット カードをダブルクリックします。
    - Circuits タブをクリックします。
    - イーサネット手動クロスコネクトの一部である回線の type および size カラムの情報を記録 します。クロスコネクト回線は、イーサネット カードを同じノード上の STM-N カードに 接続します。
  - e. イーサネット手動クロスコネクトのそれぞれの側の2つのイーサネット回線が、記録した回線 サイズ情報と同じ回線サイズかどうかを調べます。
  - f. いずれかの回線サイズが正しくない場合は、「回線の解除」(p.2-310)の作業を実行して、正しい回線サイズで回線を再構成します。回線の作成手順については、『*Cisco ONS 15454 SDH Procedure Guide*』の「Create Circuits and Tunnels」の章を参照してください。

- **ステップ13** 有効なイーサネット信号が存在する場合は、イーサネットカードについて「任意のカードの取り外しと再取り付け(取り付けなおし)」(p.2-307)の作業を実行します。
- **ステップ14** アラームがクリアされない場合は、イーサネット カードについて「トラフィック カードの物理的 な交換」(p.2-308)の作業を実行します。

注音

ポートで現在トラフィックを伝送しているカードを取り外すと、トラフィックが中断される可能性があります。これを回避するために、切り替えがまだ行われていない場合は外部切り替えを行います。一般に使用されるトラフィック切り替え処理については、「2.10.2 保護切り替え、ロック開始、クリア」(p.2-294)を参照してください。

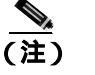

カードを同じタイプのカードと交換する場合、データベースに変更を加える必要はありま せん。

ステップ15 アラームがクリアできない場合は、製品をお買い上げの弊社販売代理店にお問い合わせください。

# 2.7.48 CARLOSS (GE)

デフォルトの重大度: Major (MJ)、Service-Affecting (SA) 論理オブジェクト:GE

GE の搬送波消失アラームは、1 Gbps または 10 Gbps トラフィックをサポートする MXP、TXP、 MRC-12、および OC192-XFP/STM64-XFP カードの PPM クライアントで発生します。この消失は、 設定誤り、ファイバの切断、またはクライアント装置の問題などが原因で起こります。

(注)

MXP および TXP カードの詳細については、『Cisco ONS 15454 DWDM Installation and Operations Guide』の「Provision Transponder and Muxponder Cards」の章を参照してください。MRC-12 および OC192-XFP/STM64-XFP カードの詳細については、『Cisco ONS 15454 SDH Procedure Guide』の 「Change Card Settings」の章を参照してください。

### CARLOSS (GE) アラームのクリア

ステップ1 以下の手順を実行して、GE クライアントが正しく設定されていることを確認します。

- a. カードをダブルクリックして、カード ビューを表示します。
- **b.** Provisioning > Pluggable Port Modules タブをクリックします
- **c.** Actual Equipment Type カラムで Pluggable Port Modules エリアのポートのリストでカードを探し、それとクライアント装置を比較します。PPM がプロビジョニングされていない場合は、プロビジョニング手順について、『*Cisco ONS 15454 SDH Procedure Guide*』の「Install Cards and Fiber-Optic Cable」の章を参照してください。

d. PPM を作成したら、Selected PPM エリアの Rate カラムを見て、そのレートをクライアント装置のデータ レートと比較します。PPM レートが間違ってプロビジョニングされている場合、その PPM を選択し、Delete をクリックしてから Create をクリックし、その装置のタイプに適切なレートを選択します。

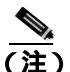

- **İ** PPM のプロビジョニングの詳細については、『Cisco ONS 15454 DWDM Installation and Operations Guide』を参照してください。
- **ステップ2** PPM のプロビジョニングに間違いがない場合、ファイバに切断がないか確認します。LOS アラームが存在する可能性もあります。存在していた場合、「LOS(STM1E、STMN)アラームのクリア」(p.2-171)の手順を行います。
- **ステップ3** ファイバの切断もプロビジョニングの間違いもない場合、クライアント側の機器に回線上の伝送エ ラーがないかを確認します。
- ステップ4 アラームがクリアできない場合は、製品をお買い上げの弊社販売代理店にお問い合わせください。

## 2.7.49 CARLOSS (ISC)

デフォルトの重大度: Major (MJ)、Service-Affecting (SA) 論理オブジェクト: ISC

Carrier Loss for Inter-Service Channel (ISC の搬送波消失)アラームは、ISC クライアント トラフィッ クをサポートする TXP カードの PPM クライアントで発生します。この消失は、設定誤り、ファイ バの切断、またはクライアント装置の問題などが原因で起こります。

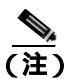

MXP および TXP カードのトラブルシューティングについては、『Cisco ONS 15454 DWDM Installation and Operations Guide』を参照してください。

#### CARLOSS (ISC) アラームのクリア

- ステップ1 「CARLOSS (GE) アラームのクリア」(p.2-64)の作業を行います。
- ステップ2 アラームがクリアできない場合は、製品をお買い上げの弊社販売代理店にお問い合わせください。

# 2.7.50 CARLOSS (ML100T, ML1000, MLFX)

デフォルトの重大度: Major (MJ)、Service-Affecting (SA)

論理オブジェクト: ML100T、ML1000、MLFX

ML シリーズ イーサネット カード上の CARLOSS (搬送波消失)アラームは、「LOS (STM1E、 STMN)」アラーム (p.2-171) と同じデータです。イーサネット ポートがリンクを失い、有効な信 号を受信していません。

CARLOSS アラームは、Cisco IOS CLI でイーサネット ポートを 非シャットダウン ポートとして設定し、なおかつ次の項目の1つが発生したときに発生します。

- ケーブルが近端または遠端のポートに正しく接続されていない
- オートネゴシエーションが失敗した
- 速度(10/100 ポートのみ)が正しく設定されていない

(注)

Cisco IOS インターフェイスから ML シリーズ イーサネット カードをプロビジョニングする方法に ついては、<sup>®</sup> Ethernet Card Software Feature and Configuration Guide for the Cisco ONS 15454, Cisco ONS 15454 SDH, and Cisco ONS 15327』を参照してください。

#### CARLOSS (ML100T、ML1000、MLFX) アラームのクリア

- ステップ1 LAN ケーブルが、ML シリーズ カード上の正しいポートおよびピア イーサネット ポートに正しく 接続されていることを確認します。ファイバの接続と終端についての詳細は、『*Cisco ONS 15454 SDH Procedure Guide*』の「Install Cards and Fiber-Optic Cables」の章を参照してください。
- **ステップ2** アラームがクリアされない場合は、ML シリーズ カード ポートおよびピア イーサネット ポートで オートネゴシエーションが正しく設定されていることを確認します。
- **ステップ3** アラームがクリアされない場合は、ML シリーズ カード ポートおよびピア イーサネット ポートで 速度が正しく設定されていることを確認します(10/100 ポートを使用している場合)。
- **ステップ4** アラームがクリアされず、イーサネット信号が無効であり、送信側デバイスが機能している場合は、 送信側デバイスをイーサネット ポートに接続している LAN ケーブルを交換します。
- ステップ5 アラームがクリアされない場合は、Cisco IOS CLI で shutdown と no shutdown を実行することによって、イーサネット ポートを無効にしてから再び有効にします。オートネゴシエーションが再開されます。
- **ステップ6** ループバックを実行しても問題が続く場合は、「任意のカードの取り外しと再取り付け(取り付け なおし)」(p.2-307)の作業を実行します。
- **ステップ7** アラームがクリアされない場合は、「トラフィックカードの物理的な交換」(p.2-308)の作業を実行 してください。

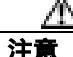

ポートで現在トラフィックを伝送しているカードを取り外すと、トラフィックが中断される可能性があります。これを回避するために、切り替えがまだ行われていない場合は外部切り替えを行います。一般に使用されるトラフィック切り替え処理については、「2.10.2 保護切り替え、ロック開始、クリア」(p.2-294)を参照してください。

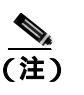

カードを同じタイプのカードと交換する場合、データベースに変更を加える必要はありま せん。

ステップ8 アラームがクリアできない場合は、製品をお買い上げの弊社販売代理店にお問い合わせください。

# 2.7.51 CARLOSS (TRUNK)

デフォルトの重大度: Major (MJ) Service-Affecting (SA) 論理オブジェクト: TRUNK

TXP\_MR\_10G、TXP\_MR\_2.5G、TXP\_MR\_10E、TXPP\_MR\_2.5G、MXP\_2.5G\_10G、または MXP\_2.5G\_10E カードに接続されている光トランク上の Carrier Loss (搬送波消失) アラームは、 ITU-T G.709 監視が無効なときに生成されます。

## CARLOSS (TRUNK) アラームのクリア

- ステップ1 「LOS (2R) アラームのクリア」(p.2-159)の作業を行います。
- ステップ2 アラームがクリアできない場合は、製品をお買い上げの弊社販売代理店にお問い合わせください。

# 2.7.52 CASETEMP-DEG

デフォルトの重大度: Minor (MN)、Non-Service-Affecting (NSA) 論理オプジェクト: AOTS

Case Temperature Degrade (ケース温度劣化)アラームは、DWDM カードの温度センサがシェルフ レベルで想定範囲外の外部温度を検出した場合に発生します。DWDM カードの動作温度範囲は –5 °C (23°F) ~ 65 °C (149°F)です。

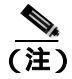

DWDM カードの詳細については、『Cisco ONS 15454 DWDM Installation and Operations Guide』を参照してください。

### CASETEMP-DEG アラームのクリア

- **ステップ1** シェルフに対してこのアラームが発生した場合、「FAN」アラーム(p.2-103)をチェックして問題 を解決します。
- **ステップ2** アラームがクリアされない場合は、「再使用可能なエアー フィルタの点検、クリーニング、交換」 (p.2-312)の作業を実行してください。

ステップ3 アラームがクリアできない場合は、製品をお買い上げの弊社販売代理店にお問い合わせください。

### 2.7.53 CKTDOWN

CKTDOWN アラームは、現在のリリースのこのプラットフォームでは使用されません。これは今後の開発のために予約されています。

# 2.7.54 CLDRESTART

デフォルトの重大度: Not Alarmed (NA)、Non-Service-Affecting (NSA) 論理オブジェクト: EQPT

Cold Restart (コールドリスタート) 状態は、カードが物理的に取り外されて挿入されたときや交換 されたとき、または ONS 15454 SDH に初めて電源が投入されたときに発生します。

#### CLDRESTART 状態のクリア

**ステップ1** 「スタンバイ TCC2/TCC2P カードの取り外しと再取り付け(取り付けなおし)」(p.2-306)の作業を 行います。

注意

意 電源が入っている ONS 15454 SDH を操作するときには、付属の静電気防止リストバンドを必ず使 用してください。リストバンド ケーブルのプラグは、シェルフ アセンブリの右中央の外側にある ESD ジャックに差し込んでください。

- **ステップ2** カードのリブート後も状態がクリアされない場合は、「任意のカードの取り外しと再取り付け(取 り付けなおし)」(p.2-307)の作業を実行してください。
- **ステップ3** 状態がクリアされない場合は、カードについて「トラフィック カードの物理的な交換」(p.2-308) の作業を実行します。

注意

ポートで現在トラフィックを伝送しているカードを取り外すと、トラフィックが中断される可能性があります。これを回避するために、切り替えがまだ行われていない場合は外部切り替えを行います。一般に使用されるトラフィック切り替え処理については、「2.10.2 保護切り替え、ロック開始、クリア」(p.2-294)を参照してください。

(注)

カードを同じタイプのカードと交換する場合、データベースに変更を加える必要はありま せん。

ステップ4 状態がクリアできない場合は、製品をお買い上げの弊社販売代理店にお問い合わせください。

# 2.7.55 COMIOXC

デフォルトの重大度: Critical (CR)、Service-Affecting (SA) 論理オブジェクト: EOPT

Input/Output Slot To Cross-Connect Communication Failure (入出力スロット / クロスコネクト通信障害) アラームは、トラフィック スロットの通信障害があるときに、クロスコネクト カードが原因 で発生することがあります。

#### COMIOXC アラームのクリア

- ステップ1 アラームを報告しているクロスコネクト カードで 「CTC でのトラフィック カードのリセット」 (p.2-304)の作業を実行します。LED の動作については、「2.9.2 リセット中の一般的なトラフィック カードの LED アクティビティ」(p.2-292)を参照してください。
- ステップ2 リセットが完了してエラーがなくなり、関連するアラームが CTC に新しく生じていないことを確認します。グリーンの ACT/SBY LED は、カードがアクティブであることを示します。オレンジの ACT/SBY LED が点灯していれば、そのカードはスタンバイ状態であることを示します。
- **ステップ3** CTC リセットによってアラームがクリアされない場合は、アラームを報告しているクロスコネクト カードへのトラフィックを迂回させます。「アクティブおよびスタンバイ クロスコネクト カードの サイド切り替え」(p.2-306)の作業を行います。
- **ステップ4** アラームを報告しているクロスコネクト カードで「任意のカードの取り外しと再取り付け(取り 付けなおし)」(p.2-307)の作業を実行します。
- **ステップ5** アラームがクリアされない場合は、アラームを報告しているクロスコネクトカードについて「イン サービス クロスコネクトカードの物理的な交換」(p.2-308)の作業を実行します。
  - (注) カードを同じタイプのカードと交換する場合、データベースに変更を加える必要はありま せん。
- ステップ6 アラームがクリアできない場合は、製品をお買い上げの弊社販売代理店にお問い合わせください。

## 2.7.56 COMM-FAIL

デフォルトの重大度: Minor (MN)、Non-Service-Affecting (NSA) 論理オブジェクト: EQPT

Plug-In Module(card)Communication Failure(プラグイン モジュール[カード]通信エラー)アラー ムは、TCC2/TCC2P カードとカードの間に通信エラーがあることを示します。このエラーは、カー ドインターフェイスの破損を示している場合があります。

#### COMM-FAIL アラームのクリア

- **ステップ1** アラームを報告しているカードについて、「CTC でのトラフィック カードのリセット」(p.2-304)の 作業を実行します。
- **ステップ2** アラームがクリアされない場合は、カードで「トラフィック カードの物理的な交換」(p.2-308)の 作業を行います。

注意

ポートで現在トラフィックを伝送しているカードを取り外すと、トラフィックが中断される可能性があります。これを回避するために、切り替えがまだ行われていない場合は外部切り替えを行います。一般に使用されるトラフィック切り替え処理については、「2.10.3 CTC カードのリセットと切り替え」(p.2-304)を参照してください。

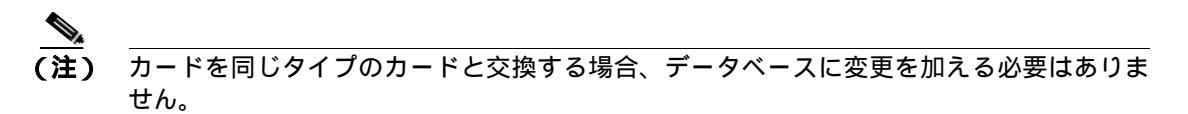

ステップ3 アラームがクリアできない場合は、製品をお買い上げの弊社販売代理店にお問い合わせください。

### 2.7.57 CONTBUS-A-18

デフォルトの重大度: Minor (MN)、Non-Service-Affecting (NSA) 論理オプジェクト: EQPT

TCC2/TCC2P カード スロット間の Communication Failure from Controller Slot to Controller Slot (コン トローラ スロット間通信エラー)アラームは、最初のスロット(TCCA)の TCC2/TCC2P カード 上のメイン プロセッサが同じカード上のコプロセッサとの通信を失ったときに発生します。これは スロット 7 の TCC2/TCC2P カードでも同様です。

### CONTBUS-A-18 アラームのクリア

**ステップ1** 「スタンバイ TCC2/TCC2P カードの取り外しと再取り付け(取り付けなおし)」(p.2-306)の作業を 実行して、スロット 11 の TCC2/TCC2P カードをアクティブにします。

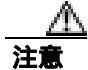

電源が入っている ONS 15454 SDH を操作するときには、付属の静電気防止リストバンドを必ず使 用してください。リストバンド ケーブルのプラグは、シェルフ アセンブリの右中央の外側にある ESD ジャックに差し込んでください。

ステップ2 スロット7のTCC2/TCC2PカードがスタンバイTCC2/TCC2Pカードとしてリセットされるまで、約 10分間待ちます。ACT/SBY LED が適切に点灯したことを確認してから、次のステップへ進みます。 グリーンのACT/SBY LED は、カードがアクティブであることを示します。オレンジのACT/SBY LED が点灯していれば、そのカードはスタンバイ状態であることを示します。

- ステップ3 カーソルをスロット 11 の TCC2/TCC2P カードに置き、「アクティブな TCC2/TCC2P カードのリセットおよびスタンバイ カードのアクティブ化」(p.2-305)の作業を実行して、このカードをアクティブに戻します。
- ステップ4 リセットしたカードが正常にリブートしない場合や、アラームがクリアされない場合は、製品をお買い上げの弊社販売代理店にお問い合わせください。カードの再装着を指示された場合は、「任意のカードの取り外しと再取り付け(取り付けなおし)」(p.2-307)の作業を実行します。カードを取り外して新しいカードを取り付けるように指示された場合は、「2.10.6 エアーフィルタおよびファンの手順」(p.2-312)の作業を実行します。

# 2.7.58 CONTBUS-B-18

デフォルトの重大度: Minor (MN)、Non-Service-Affecting (NSA) 論理オプジェクト: EOPT

TCC2/TCC2P カード スロット間の Communication Failure from Controller Slot to Controller Slot (コン トローラ スロット間通信エラー)アラームは、2番めのスロット(TCCB)のTCC2/TCC2P カード 上のメイン プロセッサが同じカード上のコプロセッサとの通信を失ったときに発生します。これは スロット 11のTCC2/TCC2P カードでも同様です。

### CONTBUS-B-18 アラームのクリア

- **ステップ1** 「アクティブな TCC2/TCC2P カードのリセットおよびスタンバイ カードのアクティブ化」(p.2-305) の作業を実行して、スロット 7 の TCC2/TCC2P カードをアクティブにします。
- ステップ2 スロット 11 の TCC2/TCC2P カードがスタンバイ TCC2/TCC2P カードとしてリセットされるまで、 約 10 分間待ちます。ACT/SBY LED が適切に点灯したことを確認してから、次のステップへ進みま す。グリーンの ACT/SBY LED は、カードがアクティブであることを示します。オレンジの ACT/SBY LED が点灯していれば、そのカードはスタンバイ状態であることを示します。
- **ステップ3** カーソルをスロット 7 の TCC2/TCC2P カードに置き、「アクティブな TCC2/TCC2P カードのリセットおよびスタンバイ カードのアクティブ化」(p.2-305)の作業を実行して、スロット 11 の TCC2/TCC2P カードをアクティブにします。
- ステップ4 リセットしたカードが正常にリブートしない場合や、アラームがクリアされない場合は、製品をお 買い上げの弊社販売代理店にお問い合わせください。カードの再装着を指示された場合は、「任意 のカードの取り外しと再取り付け(取り付けなおし)」(p.2-307)の作業を実行します。カードを取 り外して新しいカードを取り付けるように指示された場合は、「2.10.6 エアーフィルタおよびファ ンの手順」(p.2-312)の作業を実行します。

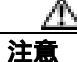

電源が入っている ONS 15454 SDH を操作するときには、付属の静電気防止リストバンドを必ず使 用してください。リストバンド ケーブルのプラグは、シェルフ アセンブリの右中央の外側にある ESD ジャックに差し込んでください。

## 2.7.59 CONTBUS-DISABLED

デフォルトの重大度: Critical (CR)、Service-Affecting (SA) 論理オブジェクト: EOPT

CONTBUS-DISABLED アラームは、リリース 6.0 の強化セル バス検証機能です。このアラームは、 シャーシに挿入されたカードに欠陥があったとき、または、すでにシャーシにあるカードに欠陥が 生じたときに発生します。(すなわち、カードが強化セル バス検証テストに失敗したときに発生し ます。)欠陥カードがシャーシにある限り、アラームは続きます。カードを取り外しても、1 分間の 待ち時間の間、CONTBUS-DISABLED はクリアされません。この待ち時間は、システムがこの停止 を、より短時間のカード リセット通信停止と区別するための保護期間として設計されています。

この待ち時間の間に元のスロットにカードが再挿入されなければ、アラームはクリアされます。こ の待ち時間のあと、欠陥のない別のカード(元のカードではないカード)を挿入してください。

CONTBUS-DISABLED が生成されると、このスロットと TCC2/TCC2P カードとの間でメッセージ型の通信はできません(ノード通信エラーを避けるため)。

注意

CONTBUS-DISABLED は、欠陥カードが取り外されてから1分間経過するまでクリアされません。 1分間の保護期間が経過する前にカードを再挿入した場合、アラームはクリアされません。

CONTBUS-DISABLED は、1 分間の待ち時間の間は IMPROPRMVL アラームを無効にしますが、その後は抑制されないため、IMPROPRMVL が生成されることがあります。IMPROPRMVL は、カードがノード データベースにあった場合、CONTBUS-DISABLED がクリアされたあとで生成されます。CONTBUS-DISABLED がクリアされても IMPROPRMVL がアクティブな場合、カードを挿入すると、IMPROPRMVL アラームはクリアされます。

## CONTBUS-DISABLED アラームのクリア

- **ステップ1** IMPROPRMVL アラームが生成された場合は、「トラフィック カードの物理的な交換」(p.2-308)の 作業を実行します。(カードの取り付けについての詳細は、『*Cisco ONS 15454 SDH Procedure Guide*』 の「Install Cards and Fiber-Optic Cables」の章を参照してください。
- **ステップ2** 状態がクリアできない場合は、製品をお買い上げの弊社販売代理店にお問い合わせください。

# 2.7.60 CONTBUS-IO-A

デフォルトの重大度: Minor (MN)、Non-Service-Affecting (NSA) 論理オプジェクト: EQPT

TCCA to Shelf A Slot Communication Failure (TCCA/シェルフAスロット通信エラー)アラームは、 アクティブスロット 7のTCC2/TCC2Pカード(TCCA)がシェルフ内の他のカードと通信できな いときに発生します。他のカードはCTCアラームウィンドウのObjectカラムで確認できます。

CONTBUS-IO-A アラームは、ONS 15454 SDH が保護 TCC2/TCC2P カードに切り替わるときに一時 的に発生することがあります。TCC2/TCC2P カード保護切り替えの場合、アラームは他のカードが 新しいアクティブ TCC2/TCC2P カードとの通信を確立するとクリアされます。アラームが続く場合 は、TCC2/TCC2P カードからアラームの出ているカードへの物理的な通信パスに問題があります。 物理的な通信パスには、TCC2/TCC2P カード、他のカード、およびバックプレーンが含まれます。

#### CONTBUS-IO-A アラームのクリア

ステップ1 アラームを報告しているカードがシェルフ内に物理的に存在することを確認します。カード タイプ を記録します。Inventory タブをクリックして、Eqpt Type カラムでプロビジョニングされたタイプ を確認します。

実際のカード タイプとプロビジョニングされたカード タイプが一致しない場合は、アラームを報告しているカードについて「MEA (EQPT)」アラーム (p.2-206)の作業を実行します。

- ステップ2 アラームオブジェクトがスタンバイスロット11のTCC2/TCC2Pカード以外のいずれかのスロット であった場合、そのオブジェクトカードのCTCリセットを行います。「CTCでのトラフィックカー ドのリセット」(p.2-304)の作業を行います。LEDの動作については、「2.9.2 リセット中の一般的 なトラフィックカードのLEDアクティビティ」(p.2-292)を参照してください。
- **ステップ3** アラーム オブジェクトがスタンバイ スロット 11 の TCC2/TCC2P カードである場合、「CTC でのト ラフィック カードのリセット」(p.2-304)の手順を行います。手順は同じです。

リセットしたカードが完全にリブートして、スタンバイカードになるまで、10分間待ちます(リ セットしたスタンバイカードはスタンバイのままです)。

ステップ4 CONTBUS-IO-A が複数のカードで同時に発生した場合、「アクティブな TCC2/TCC2P カードのリ セットおよびスタンバイ カードのアクティブ化」(p.2-305)を実行します。

リセットしたカードが完全にリブートして、スタンバイカードになるまで、10分間待ちます

- ステップ5 リセットが完了してエラーがなくなり、関連するアラームが CTC に新しく生じていないことを確認します。グリーンの ACT/SBY LED は、カードがアクティブであることを示します。オレンジの ACT/SBY LED が点灯していれば、そのカードはスタンバイ状態であることを示します。
- **ステップ6** CTC リセットによってアラームがクリアされない場合は、アラームを報告しているカードについて 「任意のカードの取り外しと再取り付け(取り付けなおし)」(p.2-307)の作業を実行します。

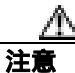

電源が入っている ONS 15454 SDH を操作するときには、付属の静電気防止リストバンドを必ず使 用してください。リストバンド ケーブルのプラグは、シェルフ アセンブリの右中央の外側にある ESD ジャックに差し込んでください。

ステップ7 リセットしたカードが正常にリブートしない場合や、アラームがクリアされない場合は、製品をお 買い上げの弊社販売代理店にお問い合わせください。カードの再装着を指示された場合は、「スタ ンバイ TCC2/TCC2P カードの取り外しと再取り付け(取り付けなおし)」(p.2-306)の作業を実行し ます。カードを取り外して新しいカードを取り付けるように指示された場合は、「トラフィック カー ドの物理的な交換」(p.2-308)の作業を実行します。

# 2.7.61 CONTBUS-IO-B

デフォルトの重大度: Minor (MN)、Non-Service-Affecting (NSA) 論理オブジェクト: EOPT

TCC B to Shelf Communication Failure(TCC B/シェルフ通信エラー)アラームは、アクティブスロット 11の TCC2/TCC2P カード(TCC B)がシェルフ内の他のカードと通信できないときに発生します。他のカードは CTC アラーム ウィンドウの Object カラムで確認できます。

CONTBUS-IO-B アラームは、ONS 15454 SDH が保護 TCC2/TCC2P カードに切り替わるときに一時 的に出ることがあります。TCC2/TCC2P カード保護切り替えの場合、アラームは他のカードが新し いアクティブ TCC2/TCC2P カードとの通信を確立するとクリアされます。アラームが続く場合は、 TCC2/TCC2P カードからアラームの出ているカードへの物理的な通信パスに問題があります。物理 的な通信パスには、TCC2/TCC2P カード、他のカード、およびバックプレーンが含まれます。

#### CONTBUS-IO-*B* アラームのクリア

ステップ1 アラームを報告しているカードがシェルフ内に物理的に存在することを確認します。カード タイプ を記録します。Inventory タブをクリックして、Eqpt Type カラムでプロビジョニングされたタイプ を確認します。

実際のカード タイプとプロビジョニングされたカード タイプが一致しない場合は、アラームを報告しているカードについて「MEA (EQPT)」アラーム (p.2-206)の作業を実行します。

- ステップ2 アラーム オブジェクトがスタンバイ スロット 7 の TCC2/TCC2P カード以外のいずれかのスロット であった場合、そのオブジェクト カードの CTC リセットを行います。「CTC でのトラフィック カー ドのリセット」(p.2-304)の作業を行います。LED の動作については、「2.9.2 リセット中の一般的 なトラフィック カードの LED アクティビティ」(p.2-292)を参照してください。
- **ステップ3** アラーム オブジェクトがスタンバイ スロット 7 の TCC2/TCC2P カードである場合、「CTC でのト ラフィック カードのリセット」(p.2-304)の手順を行います。手順は同じです。

リセットしたカードが完全にリブートして、スタンバイカードになるまで、10分間待ちます(リ セットしたスタンバイカードはスタンバイのままです)。

ステップ4 CONTBUS-IO-B が複数のカードで同時に発生した場合、「アクティブな TCC2/TCC2P カードのリ セットおよびスタンバイ カードのアクティブ化」(p.2-305)を実行します。

リセットしたカードが完全にリブートして、スタンバイカードになるまで、10分間待ちます

- ステップ5 リセットが完了してエラーがなくなり、関連するアラームが CTC に新しく生じていないことを確認します。グリーンの ACT/SBY LED は、カードがアクティブであることを示します。オレンジの ACT/SBY LED が点灯していれば、そのカードはスタンバイ状態であることを示します。
- **ステップ6** CTC リセットによってアラームがクリアされない場合は、アラームを報告しているカードについて 「任意のカードの取り外しと再取り付け(取り付けなおし)」(p.2-307)の作業を実行します。

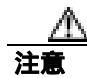

電源が入っている ONS 15454 SDH を操作するときには、付属の静電気防止リストバンドを必ず使用してください。リストバンド ケーブルのプラグは、シェルフ アセンブリの右中央の外側にある ESD ジャックに差し込んでください。

ステップ7 リセットしたカードが正常にリブートしない場合や、アラームがクリアされない場合は、製品をお 買い上げの弊社販売代理店にお問い合わせください。カードの再装着を指示された場合は、「スタ ンバイ TCC2/TCC2P カードの取り外しと再取り付け(取り付けなおし)」(p.2-306)の作業を実行し ます。カードを取り外して新しいカードを取り付けるように指示された場合は、「トラフィック カー ドの物理的な交換」(p.2-308)の作業を実行します。

## 2.7.62 CTNEQPT-MISMATCH

デフォルトの重大度: Not Alarmed (NA)、Non-Service-Affecting (NSA) 論理オプジェクト: EQPT

Connection Equipment Mismatch (接続機器ミスマッチ)状態は、スロットにプロビジョニングした クロスコネクト カードとシェルフに実際に存在するカードが一致しない場合に生成されます。たと えば、XC-VXL カードがスロット 10 にプロビジョニングされているのに、実際には別のカードが 取り付けられている場合です。

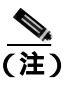

シスコでは、スロット8とスロット10でクロスコネクトカードが一致しない設定をサポートしませんが、この状況は、アップグレード中に一時的に起こる可能性があります。

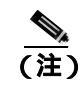

交換するクロスコネクト カードはアクティブであってはなりません (SBY 状態または 使用されていない状態にします )。

(注)

アップグレード中にこの状態は発生し、デフォルトの重大度 Not Alarmed (NA) として生成されま す。アップグレード後に、この状態の重大度を Not Reported (NR) に変更したい場合、ノードで使 用するアラーム プロファイルで変更することができます。アラームの重大度の変更の詳細につい ては、『*Cisco ONS 15454 SDH Procedure Guide*』の「Manage Alarms」の章を参照してください。

### CTNEQPT-MISMATCH 状態のクリア

- **ステップ1** 以下の手順を実行して、スロットにプロビジョニングしたカードのタイプを確認します。
  - a. ノード ビューで Inventory タブをクリックします。
  - b. Eqpt Type と Actual Eqpt Type カラムで、そのスロットの行の内容を見ます。

Eqpt Type カラムには、スロットにプロビジョニングされている機器が示されています。Actual Eqpt Type カラムには、スロットに実際にある機器が示されています。たとえば、スロット 8 に XCVT カードがプロビジョニングされている場合、Eqpt Type カラムにそれが表示されます。実際にはそのスロットに別のクロスコネクト カードがある場合、このカードが Actual Eqpt Type カラムに表示されます。

- ステップ2 一致しないカードに対して、「トラフィック カードの物理的な交換」(p.2-308)の作業を実行します。
- ステップ3 状態がクリアできない場合は、製品をお買い上げの弊社販売代理店にお問い合わせください。

# 2.7.63 CTNEQPT-PBPROT

デフォルトの重大度: Critical (CR)、Service-Affecting (SA) 論理オプジェクト: EQPT

Interconnection Equipment Failure Protect Cross-Connect Card Payload Bus (相互接続機器障害保護クロ スコネクト カード ペイロード バス)アラームは、保護 ONS 15454 SDH スロット 10 のクロスコネ クト カードとアラームを報告しているトラフィック カードの間のメイン ペイロードの障害を示し ます。クロスコネクト カードとアラームを報告しているカードが、バックプレーンを通じて通信し ていない状態です。問題は、クロスコネクト カードおよびアラームを報告しているトラフィック カード、または TCC2/TCC2P カードおよびバックプレーンにあります。

(注)

このアラームは、スロット 8 のクロスコネクト カードが再装着されると、自動的に生成されクリ アされます。

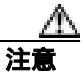

スタンバイ TCC2/TCC2P カードのソフトウェアのアップデートには、最大 30 分かかります。

#### CTNEQPT-PBPROT アラームのクリア

- **ステップ1** すべてのトラフィック カードで CTNEQPT-PBPROT アラームが表示されている場合、次の手順を行います。
  - a. スタンバイ TCC2/TCC2P カードについて、「スタンバイ TCC2/TCC2P カードの取り外しと再取 り付け(取り付けなおし)」(p.2-306)の作業を実行します。

注意

電源が入っている ONS 15454 SDH を操作するときには、付属の静電気防止リストバンドを必ず使 用してください。リストバンド ケーブルのプラグは、シェルフ アセンブリの右中央の外側にある ESD ジャックに差し込んでください。

**b.** 装着しなおしてもアラームがクリアされない場合は、スタンバイ TCC2/TCC2P カードについて「トラフィック カードの物理的な交換」(p.2-308)の作業を実行します。

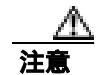

アクティブ TCC2/TCC2P カードは装着しなおさないでください。これを行うとトラフィックが中断することがあります。

ステップ2 アラームが表示されないカードがある場合は、スタンバイ STM-64 カードで CTC リセットを実行し ます。「CTC でのトラフィック カードのリセット」(p.2-304)の作業を行います。LED の動作につ いては、「2.9.2 リセット中の一般的なトラフィック カードの LED アクティビティ」(p.2-292)を 参照してください。 ステップ3 リセットが完了してエラーがなくなり、関連するアラームが CTC に新しく生じていないことを確認します。グリーンの ACT/SBY LED は、カードがアクティブであることを示します。オレンジの ACT/SBY LED が点灯していれば、そのカードはスタンバイ状態であることを示します。

クロスコネクトのリセットが正常に完了しない場合や、TCC2/TCC2Pカードが自動的に再度ブート する場合は、製品をお買い上げの弊社販売代理店にお問い合わせください。

- **ステップ4** アラームがクリアされない場合は、スタンバイ STM-64 カードについて「任意のカードの取り外し と再取り付け(取り付けなおし)」(p.2-307)の作業を実行します。
- **ステップ5** カードが保護グループ内のアクティブ カードかスタンバイ カードかを調べます。ノード ビューの Maintenance > Protection タブをクリックして、保護グループをクリックします。カードとステータ スが一覧表示されます。
- **ステップ6** アラームを報告しているトラフィック カードが保護グループ内のアクティブ カードである場合 は、「1:1 カードの Switch コマンドの開始」(p.2-298)の作業を実行します。トラフィックをアク ティブカードから移動したら、またはアラームを報告しているカードがスタンバイの場合は、次の ステップを実行します。
- ステップ7 アラームを報告しているカードで、「CTC でのトラフィック カードのリセット」(p.2-304)の作業 を行います。LED の動作については、「2.9.2 リセット中の一般的なトラフィック カードの LED ア クティビティ」(p.2-292)を参照してください。
- ステップ8 リセットが完了してエラーがなくなり、関連するアラームが CTC に新しく生じていないことを確 認します。グリーンの ACT/SBY LED は、カードがアクティブであることを示します。オレンジの ACT/SBY LED が点灯していれば、そのカードはスタンバイ状態であることを示します。
- **ステップ9** アラームがクリアされない場合は、アラームを報告しているカードについて「任意のカードの取り 外しと再取り付け(取り付けなおし)」(p.2-307)の作業を実行します。
- **ステップ10** トラフィックを切り替えるために「1:1 カードの Switch コマンドの開始」(p.2-298)の作業を行います。
- **ステップ11** アラームがクリアされない場合は、アラームを報告しているトラフィック カードについて「トラフィック カードの物理的な交換」(p.2-308)を実行します。

注意

ポートで現在トラフィックを伝送しているカードを取り外すと、トラフィックが中断される可能性があります。これを回避するために、切り替えがまだ行われていない場合は外部切り替えを行います。一般に使用されるトラフィック切り替え処理については、「2.10.2 保護切り替え、ロック開始、クリア」(p.2-294)を参照してください。

(注)

カードを同じタイプのカードと交換する場合、データベースに変更を加える必要はありません。

ステップ12 アラームがクリアできない場合は、製品をお買い上げの弊社販売代理店にお問い合わせください。

# 2.7.64 CTNEQPT-PBWORK

デフォルトの重大度: Critical (CR)、Service-Affecting (SA) 論理オプジェクト: EQPT

Interconnection Equipment Failure Working Cross-Connect Card Payload Bus (相互接続機器障害現用クロスコネクトカードペイロードバス)アラームは、ONS 15454 SDH のスロット 8 のクロスコネクトカードとアラームを報告しているトラフィックカードの間のメインペイロードバスの障害を示します。クロスコネクトカードとアラームを報告しているカードが、バックプレーンを通じて通信していない状態です。問題は、クロスコネクトカードおよびアラームを報告しているトラフィックカード、または TCC2/TCC2P カードおよびバックプレーンにあります。

(注)

このアラームは、ONS 15454 SDH スロット 10 のクロスコネクト カードが再装着されると、自動的 に生成されクリアされます。

#### CTNEQPT-PBWORK アラームのクリア

- **ステップ1** すべてのトラフィック カードで CTNEQPT-PBWORK アラームが表示されている場合、次の手順を 行います。
  - a. アクティブ TCC2/TCC2P カードで「アクティブな TCC2/TCC2P カードのリセットおよびスタン バイ カードのアクティブ化」(p.2-305)の作業を実行し、次に「スタンバイ TCC2/TCC2P カー ドの取り外しと再取り付け(取り付けなおし)」(p.2-306)を実行します。
  - **b.** 装着しなおしてもアラームがクリアされない場合は、TCC2/TCC2P カードについて「トラフィックカードの物理的な交換」(p.2-308)の作業を実行します。

Æ 注意

電源が入っている ONS 15454 SDH を操作するときには、付属の静電気防止リストバンドを必ず使 用してください。リストバンド ケーブルのプラグは、シェルフ アセンブリの右中央の外側にある ESD ジャックに差し込んでください。

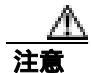

トラフィックが中断されるため、アクティブ TCC2/TCC2P カードを物理的に装着しなおさないで ください。

- **ステップ2** アラームが表示されないカードがある場合は、アクティブ クロスコネクト カードについて「アク ティブおよびスタンバイ クロスコネクト カードのサイド切り替え <u>↓</u> p.2-306 )の作業を実行します。
- ステップ3 アラームを報告しているカードについて、「CTC でのトラフィック カードのリセット」(p.2-304)の 作業を実行します。LED の動作については、「2.9.2 リセット中の一般的なトラフィック カードの LED アクティビティ」(p.2-292)を参照してください。
- ステップ4 リセットが完了してエラーがなくなり、関連するアラームが CTC に新しく生じていないことを確 認します。グリーンの ACT/SBY LED は、カードがアクティブであることを示します。オレンジの ACT/SBY LED が点灯していれば、そのカードはスタンバイ状態であることを示します。

- **ステップ5** アラームがクリアされない場合は、スタンバイ クロスコネクト カードについて「任意のカードの 取り外しと再取り付け(取り付けなおし)」(p.2-307)の作業を実行します。
- ステップ6 アラームがクリアされず、アラームを報告しているトラフィック カードが保護グループ内のアク ティブ カードである場合は、「1:1 カードの Switch コマンドの開始」(p.2-298)の作業を実行しま す。カードがスタンバイの場合、またはトラフィックをアクティブ カードから移動した場合は、次 のステップを実行します。
- **ステップ7** アラームを報告しているカードについて、「CTC でのトラフィック カードのリセット」(p.2-304)の 作業を実行します。LED の動作については、「2.9.2 リセット中の一般的なトラフィック カードの LED アクティビティ」(p.2-292)を参照してください。
- ステップ8 リセットが完了してエラーがなくなり、関連するアラームが CTC に新しく生じていないことを確認します。グリーンの ACT/SBY LED は、カードがアクティブであることを示します。オレンジの ACT/SBY LED が点灯していれば、そのカードはスタンバイ状態であることを示します。
- **ステップ9** CTC リセットによってアラームがクリアされない場合は、アラームを報告しているカードについて 「任意のカードの取り外しと再取り付け(取り付けなおし)」(p.2-307)の作業を実行します。
- **ステップ 10** トラフィックを切り替えた場合は、「1:1 カードの Switch コマンドの開始」(p.2-298)の作業を実行 し、トラフィックを現用に戻します。
- ステップ11 アラームがクリアされない場合は、クロスコネクト カードについて「トラフィック カードの物理 的な交換」(p.2-308)を実行します。

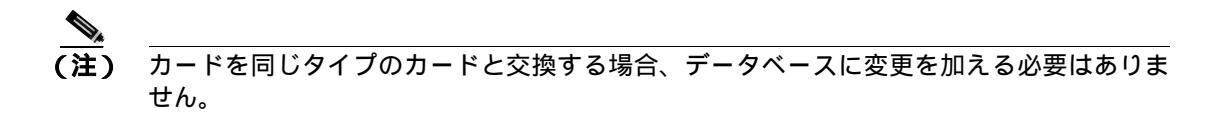

- **ステップ12** アラームがクリアされない場合は、アラームを報告しているトラフィック カードについて「トラフィック カードの物理的な交換」(p.2-308)を実行します。
- ステップ 13 アラームがクリアできない場合は、製品をお買い上げの弊社販売代理店にお問い合わせください。

# 2.7.65 DATAFLT

デフォルトの重大度: Minor (MN)、Non-Service-Affecting (NSA) 論理オブジェクト: NE

Software Data Integrity Fault (ソフトウェア データ整合性エラー)アラームは、TCC2/TCC2P カード がフラッシュ メモリ容量を超えたときに発生します。

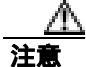

システムが再度ブートするとき、最後に入力された構成は保存されません。

### DATAFLT アラームのクリア

- **ステップ1** 「スタンバイ TCC2/TCC2P カードの取り外しと再取り付け(取り付けなおし)」(p.2-306)の作業を 行います。
- **ステップ2** アラームがクリアできない場合は、製品をお買い上げの弊社販売代理店にお問い合わせください。

### 2.7.66 DBOSYNC

デフォルトの重大度: Major (MJ)、Service-Affecting (SA) 論理オブジェクト: NE

Standby Database Out Of Synchronization (スタンバイ データベース同期外れ)アラームは、スタンバイ TCC2/TCC2P カードの「To be Active」データベースがアクティブ TCC2/TCC2P カード上のアクティブ データベースと同期していないときに発生します。

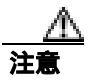

このアラームが生成されているときにアクティブ TCC2/TCC2P カードをリセットすると、現在の プロビジョニングは失われます。

#### DBOSYNC アラームのクリア

- **ステップ1** アクティブ TCC2/TCC2P カード データベースのバックアップ コピーを保存します。手順については、『*Cisco ONS 15454 SDH Procedure Guide*』の「Maintain the Node」の章を参照してください。
- **ステップ2**以下の手順を実行して、アクティブデータベースに小規模なプロビジョニングの変更を加え、プロビジョニングの変更を適用することでアラームがクリアされるかどうかを確認します。
  - a. ノード ビューで、Provisioning > General > General タブをクリックします。
  - **b.** Description フィールドで、既存のエントリにピリオドを追加するなど、小規模な変更を加えます。

変更によってデータベースへの書き込みが行われますが、ノードの状態に影響はありません。 書き込みには最大1分間かかります。

ステップ3 アラームがクリアできない場合は、製品をお買い上げの弊社販売代理店にお問い合わせください。

## 2.7.67 DS3-MISM

デフォルトの重大度: Not Alarmed (NA)、Non-Service-Affecting (NSA) 論理オプジェクト: DS3

DS-3 Frame Format Mismatch (DS-3 フレーム フォーマット ミスマッチ)状態は、ONS 15454 SDH の DS3i-N-12 カード上で信号のフレーム フォーマットに不一致があることを示します。この状態は、 プロビジョニングされた回線タイプと着信信号のフレーム フォーマット タイプが一致しないとき に発生します。たとえば、DS3i-N-12 カードの回線タイプが C Bit に設定されていて、着信信号のフ レーム フォーマットが M13 であった場合、ONS 15454 SDH は DS3-MISM 状態を報告します。

DS3-MISM 状態のクリア

- ステップ1 状態を報告している DS3i-N-12 カードの CTC カード ビューを表示します。
- **ステップ2** Provisioning> Line タブをクリックします。
- **ステップ3**対応するポートの行で、Line Type カラムが予測される着信信号(C Bit または M13)と一致する設定になっているかを確認します。
- **ステップ4** Line Type ドロップダウン リストが予測される着信信号と一致しない場合、ドロップダウン リスト で Line Type を変更します。
- ステップ5 Apply をクリックします。
- ステップ6 プロビジョニングされた回線タイプが予測される着信信号と一致することを確認したあとも状態 がクリアされない場合は、光テスト セットを使用して、ONSONS 15454 SDH に着信している実際 の信号が予測した着信信号に一致するかを確認します。テスト セットの使用方法については、製造 元に確認してください。
- ステップ7 状態がクリアできない場合は、製品をお買い上げの弊社販売代理店にお問い合わせください。

#### 2.7.68 DSP-COMM-FAIL

デフォルトの重大度: Major (MJ)、Service-Affecting (SA) 論理オブジェクト: TRUNK

Digital Signal Processor (DSP) Communication Failure (デジタル信号プロセッサ [DSP] 通信障害)ア ラームは、MXP または TXPP カードのマイクロプロセッサと、トランク(DWDM)ポートを制御 するオンボード DSP チップ間に通信障害があることを示します。このアラームは通常、DSP コー ドのアップグレード後に発生します。

このアラームは一時的であり、ユーザの処置を必要としません。MXP カードまたは TXP カードの マイクロプロセッサは、アラームがクリアされるまで、通信の回復を試みます。

アラームが長時間続いた場合、MXP カードまたは TXP カードは「DSP-FAIL」アラーム(p.2-82) を生成し、トラフィックに影響することがあります。

(注)

DSP-COMM-FAIL は情報アラームのため、トラブルシューティングの必要はありません。

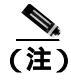

MXP および TXP カードのトラブルシューティングについては、『*Cisco ONS 15454 DWDM Installation and Operations Guide*』を参照してください。

#### 2.7.69 DSP-FAIL

デフォルトの重大度: Major (MJ)、Service-Affecting (SA) 論理オブジェクト: TRUNK

DSP Failure (DSP 障害) アラームは、MXP または TXP カード上で「DSP-COMM-FAIL」アラーム (p.2-81) が長時間続いていることを示します。これは、カードが故障していることを示します。

#### DSP-FAIL アラームのクリア

**ステップ1** 報告している MXP または TXP カードで、「トラフィック カードの物理的な交換」(p.2-308)の作業を行います。

注實

ポートで現在トラフィックを伝送しているカードを取り外すと、トラフィックが中断される可能性があります。これを回避するために、切り替えがまだ行われていない場合は外部切り替えを行います。一般に使用されるトラフィック切り替え処理については、「2.10.2 保護切り替え、ロック開始、クリア」(p.2-294)を参照してください。

(注) カードを同じタイプのカードと交換する場合、データベースに変更を加える必要はありま せん。

ステップ2 アラームがクリアできない場合は、製品をお買い上げの弊社販売代理店にお問い合わせください。

## 2.7.70 DUP-IPADDR

デフォルトの重大度: Minor (MN), Non-Service Affecting (NSA) 論理オブジェクト: NE

Duplicate IP Address (IP アドレス重複) アラームは、アラームの出ているノードの IP アドレスが同 じ DCC エリア内ですでに使用されていることを示します。この状態が発生すると、CTC はどちら のノードにも信頼性のある接続ができなくなります。パケットのルーティング方法によっては、 CTC は (同じ IP アドレスを持つ) いずれかのノードに接続できることもあります。両方のノード が同じアドレスになる前に、CTC が両方のノードに接続していた場合、CTC は 2 つの NodeModel インスタンス (MAC アドレスのノード ID 部分によって区別されます)を持つことになります。

#### DUP-IPADDR アラームのクリア

ステップ1 以下の手順を実行して、アラームの発生したノードを同じアドレスの他のノードと切り離します。

- a. アラームのあったノードを ONS 15454 SDH シャーシの Craft ポートに接続します。
- b. CTC セッションを開始します。
- **c.** ログイン ダイアログ ウィンドウで、Network Discovery チェックボックスのチェックを外します。

**ステップ2** ノード ビューで、Provisioning > Network > General タブをクリックします。

- ステップ3 IP Address フィールドで、IP アドレスを一意な番号に変更します。
- ステップ4 Apply をクリックします。
- **ステップ5** CTC セッションを再起動し、以前に重複していたいずれかのノード ID にログインします。(ログインまたはログアウトの手順については、『*Cisco ONS 15454 SDH Procedure Guide*』の「Set Up PC and Log Into the GUI」の章を参照してください。
- ステップ6 アラームがクリアできない場合は、製品をお買い上げの弊社販売代理店にお問い合わせください。

#### 2.7.71 DUP-NODENAME

デフォルトの重大度: Minor (MN)、Non-Service-Affecting (NSA) 論理オプジェクト: NE

Duplicate Node Name (ノード名重複)アラームは、アラームが出ているノードの英数字名が同じ DCC エリア内ですでに使用されていることを示します。

#### DUP-NODENAME アラームのクリア

- ステップ1 ノード ビューで、Provisioning > General > General タブをクリックします。
- ステップ2 Node Name フィールドに、一意なノード名を入力します。
- ステップ3 Apply をクリックします。
- ステップ4 アラームがクリアできない場合は、製品をお買い上げの弊社販売代理店にお問い合わせください。

### 2.7.72 EHIBATVG

デフォルトの重大度: Major (MJ)、Service-Affecting (SA)

論理オブジェクト:PWR

Extreme High Voltage Battery (超高圧バッテリ)アラームは -48 VDC または -60 VDC 環境で、バッ テリリード入力の電圧が超高電圧のスレッシュホールドを超えているときに発生します。このス レッシュホールド (-48 VDC システムで -56.7 VDC、-60 VDC システムで -72 VDC)は、ユーザ設 定が可能です。このアラームは、電圧が 120 秒間、スレッシュホールド未満にとどまるまで生成さ れたままです (このスレッシュホールドの変更方法については、『Cisco ONS 15454 SDH Procedure Guide』の「Turn Up Node」の章を参照してください)。

### EHIBATVG アラームのクリア

- **ステップ1** 障害は ONS 15454 SDH の外部にあります。バッテリー給電線を提供している電源のトラブルシュー ティングを行います。
- **ステップ2** アラームがクリアできない場合は、製品をお買い上げの弊社販売代理店にお問い合わせください。

#### 2.7.73 ELWBATVG

デフォルトの重大度: Major (MJ)、Service-Affecting (SA) 論理オブジェクト: PWR

Extreme Low Voltage Battery (超低電圧バッテリ)アラームは、-48 VDC 環境で、バッテリフィードの電圧が低すぎるか失われていて、電源の冗長性が保証されなくなったときに発生します。このアラームのスレッシュホールドは、-48 VDC システムでは -40.5 VDC、-60 VDC システムでは -50 VDC です。このアラームは、電圧が 120 秒間、-40.5 VDC 以上にとどまるとクリアされます。

## ELWBATVG アラームのクリア

- **ステップ1** 障害は ONS 15454 SDH の外部にあります。バッテリー給電線を提供している電源のトラブル シューティングを行います。
- ステップ2 アラームがクリアできない場合は、製品をお買い上げの弊社販売代理店にお問い合わせください。

# 2.7.74 EOC

デフォルトの重大度: Minor (MN)、Non-Service-Affecting (NSA) 論理オブジェクト: STMN、TRUNK

SDH Data Communications Channel (DCC) Termination Failure (SDH DCC 終端障害)アラームは、 ONS 15454 SDH でデータ通信チャネルが失われたときに発行されます。このアラームは、SDH に 適用されるアラームですが、DWDM にも適用できます。たとえば、OSCM カードが STM-1 セク ション オーバーヘッドでこのアラームを生成できます。

RS-DCC は SDH オーバーヘッド内の D1 ~ D3 の 3 バイトです。これらのバイトは、Operation, Administration, Maintenance, and Provisioning(OAM&P)に関する情報を伝送します。ONS 15454 SDH は SDH セクション オーバーヘッドの DCC を使用して、ネットワーク管理情報をやりとりします。

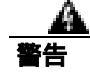

クラス1レーザー製品です。

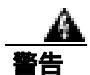

オープン時はクラス 1M レーザー光線が放射されます。光学機器を通して直接見ないでください。

OC192 LR/STM64 LH 1550 カードでは、カードのブート時にレーザーがオンになり、安全キーが オンの位置(ラベル1)になります。ポートがイン サービス状態でなくても、レーザーが放射され ます。安全キーをオフ(ラベル0の位置)にするとレーザーはオフになります。

警告

終端していない光ファイバ ケーブルの先端やコネクタからは、目に見えないレーザー光線が放射 されていることがあります。レーザー光線を光学機器を通して直接見ないでください。特定の光学 機器(ルーペ、拡大鏡、顕微鏡など)を使用して 100 mm 以内の距離からレーザー光線を見ると、 目を痛める危険性があります。

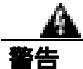

指定した以外の制御、調整、手順を行うと、有害な放射線にさらされる恐れがあります。

(注)

このアラームが発行されたときに回線の状態が incomplete だった場合、論理回線が動作していま す。接続上の問題が解決されれば、この回線はトラフィックを伝送できるようになります。このア ラームのトラブルシューティングを行う際に、回線を削除する必要はありません。

(注)

DWDM カードの詳細については、『Cisco ONS 15454 DWDM Installation and Operations Guide』を参照してください。

# EOC アラームのクリア

- **ステップ1**「LOS(DS1、DS3)」アラーム(p.2-161)も報告されている場合は、「LOS(STM1E、STMN)アラー ムのクリア」(p.2-171)の作業を実行します。
- **ステップ2**「SFTWDOWN」状態(p.2-259)が報告されている場合、「SF(DS3、E1、E3、E4、STMN)状態の クリア」(p.2-255)の手順を行います。
- ステップ3 通知ノードでアラームがクリアされない場合、RS-DCC トラフィック伝送用に設定されたカードと 光ファイバ ケーブル間の物理接続を確認します。誤りがあれば、修正します。STM-N ファイバの 接続と終端についての詳細は、『Cisco ONS 15454 SDH Procedure Guide』の「Install Cards and Fiber-Optic Cables」の章を参照してください。OSCM ファイバの接続と終端の詳細については、 『Cisco ONS 15454 DWDM Installation and Operations Guide』を参照してください。

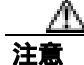

電源が入っている ONS 15454 SDH を操作するときには、付属の静電気防止リストバンドを必ず使用してください。リストバンド ケーブルのプラグは、シェルフ アセンブリの右中央の外側にある ESD ジャックに差し込んでください。

実際の接続が正しく、DCC トラフィックを搬送するように設定されている場合、ファイバスパンの両側にロック解除されたポートがあるかどうかを確認します。カード上の ACT/SBY LED がグリーンであることを確認します。

- **ステップ4** カードの LED が正しく点灯している場合、「ノード RS-DCC 終端の確認または作成」(p.2-310)の 作業を実行して、ファイバ スパンの両端のポートに DCC がプロビジョニングされているかを確認 します。
- **ステップ5** 隣接ノードでステップ4を繰り返します。
- **ステップ6** スパンの両端に DCC がプロビジョニングされたら、次の手順を実行して、ポートがアクティブで イン サービスになっていることを確認します。
  - a. CTC または物理的なカードで、カードのグリーンの LED が点灯していることを確認します。 グリーンの ACT/SBY LED は、カードがアクティブであることを示します。オレンジの ACT/SBY LED が点灯していれば、そのカードはスタンバイ状態であることを示します。
  - **b.** ポートが機能しているかどうかを調べるには、CTC でカードをダブルクリックし、カード ビューを表示します。
  - **c.** STM-N カードについて、Provisioning> Line タブをクリックします。OSCM カードについて、 Provisioning > STM-1 Line タブをクリックします。
  - d. Admin State カラムのリストで、そのポートが Unlocked となっていることを確認します。
  - e. Admin State カラムにポートが locked,maintenance または locked,disabled としてリストされてい る場合は、カラムをクリックして、ドロップダウン リストの Unlocked をクリックします。Apply をクリックします。
- **ステップ7** すべてのノードで、カードがイン サービスになっている場合、光テスト セットを使用してファイ バの終端で信号障害が発生していないかを確認します。テスト セットの使用方法については、製造 元に確認してください。

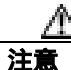

光テスト セットを使用すると STM-N カード上のサービスが中断される場合があります。回線を伝送するトラフィックを保護パスへ手動で切り替える必要が生じる場合があります。一般的に使用する切り替え手順については、「2.10.2 保護切り替え、ロック開始、クリア」(p.2-294)を参照してください。

- **ステップ8** 終端で信号障害が発生している場合、電力レベルを測定してバジェット ロスが受信装置のパラメー タ内に収まっていることを確認します。非 DWDM カード レベルでは、「1.12.3 光カードの送受信 レベル」(p.1-149)を参照してください。DWDM カード レベルでは、『*Cisco ONS 15454 DWDM Installation and Operations Guide*』を参照してください。
- **ステップ9** バジェットロスがパラメータ内にある場合、ファイバの接続がしっかりと固定され、正しく終端されていることを確認します。詳細については、『*Cisco ONS 15454 SDH Procedure Guide*』の「Install Cards and Fiber-Optic Cable」の章を参照してください。
- **ステップ10** ファイバの接続がしっかりと固定され、正しく終端されている場合、「アクティブな TCC2/TCC2P カードのリセットおよびスタンバイ カードのアクティブ化」(p.2-305)の作業を実行します。

リセットしたカードが完全にリブートして、スタンバイカードになるまで、10分間待ちます

アクティブ TCC2/TCC2P カードをリセットすると、制御がスタンバイ TCC2/TCC2P カードに切り 替わります。ONS 15454 SDH ノードの制御がスタンバイ TCC2/TCC2P カードに切り替わったとき にアラームがクリアされれば、元のアクティブ カードがアラームの原因であると考えることができ ます。

- **ステップ11** TCC2/TCC2P カードをリセットしてもアラームがクリアされない場合は、次の手順を実行して、問題のある RS-DCC 終端装置を削除します。
  - a. カード ビューから View > Go to Previous View をクリックします (まだ行っていない場合)。
  - b. Provisioning > Comm Channels > RS-DCC タブをクリックします。
  - c. 問題のある可能性がある DCC 終端を選択します。
  - d. Delete をクリックします。
  - e. Confirmation ダイアログボックスで Yes をクリックします。
- **ステップ 12** RS-DCC 終端を再作成します。手順については、『*Cisco ONS 15454 SDH Procedure Guide*』の「Turn Up Network」の章を参照してください。
- ステップ13 光ポートで DCC の両端が再度作成されていることを確認します。
- ステップ14 アラームがクリアできない場合は、製品をお買い上げの弊社販売代理店にお問い合わせください。 カードの再装着を指示された場合は、「任意のカードの取り外しと再取り付け(取り付けなおし)」 (p.2-307)の作業を実行します。カードを取り外して新しいカードを取り付けるように指示された 場合は、「トラフィックカードの物理的な交換」(p.2-308)の作業を実行します。

# 2.7.75 EOC-L

EOC-L アラームは、このリリースのこのプラットフォームでは使用しません。これは今後の開発のために予約されています。

# 2.7.76 EQPT

デフォルトの重大度: Critical (CR)、Service-Affecting (SA) 論理オブジェクト: AICI-AEP、AICI-AIE、EQPT、PPM

Equipment Failure(機器障害)アラームは、通知元カードでハードウェア障害が発生していることを示します。

EQPT アラームと BKUPMEMP アラームが同時に発生している場合は、「2.7.42 BKUPMEMP」 (p.2-55)を参照してください。BKUPMEMP の手順を実行すれば、EQPT アラームもクリアされます。

## EQPT アラームのクリア

ステップ1 アラームのあったポート上でトラフィックがアクティブな場合、トラフィックを別のポートに切り 替える必要があります。一般に使用されるトラフィック切り替え処理については、「2.10.2 保護切 り替え、ロック開始、クリア」(p.2-294)を参照してください。

- ステップ2 アラームを報告しているカードについて、「CTC でのトラフィック カードのリセット」(p.2-304)の 作業を実行します。LED の動作については、「2.9.2 リセット中の一般的なトラフィック カードの LED アクティビティ」(p.2-292)を参照してください。
- ステップ3 リセットが完了してエラーがなくなり、関連するアラームが CTC に新しく生じていないことを確認します。LED ステータスを確認します。グリーンの ACT/SBY LED は、カードがアクティブであることを示します。オレンジの ACT/SBY LED が点灯していれば、そのカードはスタンバイ状態であることを示します。
- **ステップ4** CTC リセットによってアラームがクリアされない場合は、アラームを報告しているカードについて 「任意のカードの取り外しと再取り付け(取り付けなおし)」(p.2-307)の作業を実行します。

Æ 注意

電源が入っている ONS 15454 SDH を操作するときには、付属の静電気防止リストバンドを必ず使 用してください。リストバンド ケーブルのプラグは、シェルフ アセンブリの右中央の外側にある ESD ジャックに差し込んでください。

**ステップ5** カードを物理的に取り付け直してもエラーがクリアされない場合、通知元カードに対して「トラフィックカードの物理的な交換」(p.2-308)の作業を実行します。

注意

ポートで現在トラフィックを伝送しているカードを取り外すと、トラフィックが中断される可能性 があります。これを回避するために、切り替えがまだ行われていない場合は外部切り替えを行いま す。一般に使用されるトラフィック切り替え処理については、「2.10.2 保護切り替え、ロック開 始、クリア」(p.2-294)を参照してください。

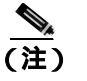

カードを同じタイプのカードと交換する場合、データベースに変更を加える必要はありません。

**ステップ6** アラームがクリアできない場合は、製品をお買い上げの弊社販売代理店にお問い合わせください。

# 2.7.77 EQPT-DIAG

デフォルトの重大度: Critical (CR)、Service-Affecting (SA)

論理オブジェクト: EQPT

Equipment-Diagnostic Failure (機器診断障害)アラームは、通知元カードでソフトウェア障害または ハードウェア障害が発生していることを示します。このアラームは、トラフィック カードまたはク ロスコネクト カードに対して生成されます。

### EQPT-DIAG アラームのクリア

- **ステップ1** アラームのあったカード上でトラフィックがアクティブな場合、トラフィックを別のカードに切り 替える必要があります。手順については、「2.10.5 一般的な信号および回線の作業」(p.2-309)を 参照してください。
- **ステップ2** アラームが発生しているカードで、「任意のカードの取り外しと再取り付け(取り付けなおし)」 (p.2-307)の作業を行います。

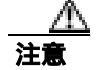

- カードが実トラフィックを伝送している場合、カードを取り付けなおすと、このトラフィックに影 響することがあります。
- ステップ3 アラームがクリアされない場合、トラフィックカードについてのアラームの場合は「トラフィック カードの物理的な交換」(p.2-308)を実行してください。クロスコネクトカードについてのアラー ムの場合は「インサービスクロスコネクトカードの物理的な交換」(p.2-308)を実行してください。
- **ステップ4** アラームがクリアできない場合は、製品をお買い上げの弊社販売代理店にお問い合わせください。

## 2.7.78 EQPT-MISS

デフォルトの重大度: Critical (CR)、Service-Affecting (SA) 論理オブジェクト: FAN

Replaceable Equipment or Unit Missing(交換可能な機器またはユニットなし)アラームは、ファント レイアセンプリユニットに対して通知されます。これは、交換可能なファントレイアセンプリが 存在しないか、しっかり取り付けられていないことを示します。または、システムボードへのア ラームインターフェイス延長コード(AIE)が不良なことを示している場合があります。

#### EQPT-MISS アラームのクリア

- **ステップ1** ファンに対してアラームが通知された場合、ファン トレイ アセンブリが存在することを確認します。
- **ステップ2** ファン トレイ アセンブリが存在する場合、「ファン トレイ アセンブリの交換」(p.2-314)を実行します。

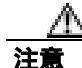

電源が入っている ONS 15454 SDH を操作するときには、付属の静電気防止リストバンドを必ず使 用してください。リストバンド ケーブルのプラグは、シェルフ アセンブリの右中央の外側にある ESD ジャックに差し込んでください。

**ステップ3** ファン トレイ アセンブリが存在しない場合、ファン トレイ アセンブリを入手して、 『*Cisco ONS 15454 SDH Procedure Guide*』の「Maintain the Node」の章の「Install the Fan-Tray Assembly」 の手順に従って取り付けます。

- **ステップ4** アラームがクリアされない場合、AIE とシステム ボードを接続するリボン ケーブルを、不良品で ないことがわかっているリボン ケーブルと交換します。
- ステップ5 アラームがクリアできない場合は、製品をお買い上げの弊社販売代理店にお問い合わせください。

## 2.7.79 ERROR-CONFIG

デフォルトの重大度: Minor (MN)、Non-Service-Affecting (NSA) 論理オプジェクト: EOPT

Error in Startup Configuration(スタートアップ コンフィギュレーション エラー)アラームは、ML シ リーズ イーサネット カードで発生します。これらのカードはスタートアップ コンフィギュレー ション ファイルを 1 行ずつ実行します。実行できない行が 1 行以上あると、ERROR-CONFIG ア ラームが発生します。ERROR-CONFIG はハードウェア障害によって発生することはありません。

スタートアップファイルがエラーになる一般的な原因は、次のとおりです。

- ユーザがデータベースに保存した ML シリーズ カードのタイプの設定が、そのスロットに実際 に取り付けたカードのタイプと違った場合
- コンフィギュレーション ファイルのある行にシンタックス エラーが含まれていた場合

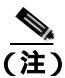

Cisco IOS インターフェイスから ML シリーズ イーサネット カードをプロビジョニングする方法に ついては、『Ethernet Card Software Feature and Configuration Guide for the Cisco ONS 15454, Cisco ONS 15454 SDH, and Cisco ONS 15327』を参照してください。

### ERROR-CONFIG アラームのクリア

**ステップ1** 取り付けた ML シリーズ カードのタイプがスタートアップ コンフィギュレーション ファイルで指定した ML シリーズ カードと異なる場合、正しいスタートアップ コンフィギュレーション ファイルを作成します。

『Ethernet Card Software Feature and Configuration Guide for the Cisco ONS 15454, Cisco ONS 15454 SDH, and Cisco ONS 15327』のカード プロビジョニングの説明を参照してください。

- **ステップ2**以下の手順を実行して、コンフィギュレーション ファイルを TCC2/TCC2P カードにアップロードします。
  - a. ノード ビューで ML シリーズ カードのグラフィックを右クリックします。
  - b. ショートカット メニューで IOS Startup Config を選択します。
  - c. Local > TCC をクリックし、Open ダイアログボックスでファイルの場所を見つけます。
- ステップ3 「CTC でのトラフィック カードのリセット」(p.2-304)の作業を行います。
- **ステップ4** アラームがクリアされない場合、または取り付けたカードのコンフィギュレーション ファイルが正しかった場合、以下の手順を実行して、そのカードで Cisco IOS CLI を起動します。
  - a. ノード ビューで、ML シリーズ カードの画像を右クリックします。

b. ショートカット メニューから Open IOS Connection を選択します。

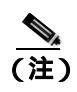

ML シリーズ カードがシェルフに物理的に取り付けられていない場合、Open IOS Connection は選択できません。

<sup>『</sup>Ethernet Card Software Feature and Configuration Guide for the Cisco ONS 15454, Cisco ONS 15454 SDH, and Cisco ONS 15327』のカード プロビジョニングの説明にしたがって、エラーのあるコ ンフィギュレーション ファイル行を訂正します。

ステップ5 次の CLI コマンドを入力します。

copy run start

このコマンドは、新しいカード設定をデータベースにコピーして、アラームをクリアします。

ステップ6 アラームがクリアできない場合は、製品をお買い上げの弊社販売代理店にお問い合わせください。

### 2.7.80 ETH-LINKLOSS

デフォルトの重大度: Not Alarmed (NA)、Non-Service-Affecting (NSA) 論理オプジェクト:NE

Rear Panel Ethernet Link Removed (背面パネル イーサネット リンク消失)状態は、ネットワーク デフォルトで有効な場合に、次の状況で発生します。

- NE デフォルトの node.network.general.AlarmMissingBackplane LAN フィールドが有効になっている。
- ノードが Gateway Network Element (GNE; ゲートウェイネットワークエレメント)として構成 されている。
- バックプレーンの LAN ケーブルが外れている。

#### ETH-LINKLOSS 状態のクリア

- **ステップ1** このアラームをクリアするには、バックプレーンのケーブルを再接続します。このケーブルの取り 付け方法については、『*Cisco ONS 15454 SDH Procedure Guide*』の「Install the Shelf and FMECS」の 章を参照してください。
- ステップ2 状態がクリアできない場合は、製品をお買い上げの弊社販売代理店にお問い合わせください。

### 2.7.81 E-W-MISMATCH

デフォルトの重大度: Major (MJ)、Service-Affecting (SA) 論理オブジェクト: STMN

Procedural Error Misconnect East/West Direction (手順エラー、イースト/ウェスト方向接続誤り)ア ラームは、リング内のノードで誤ってイースト スロット同士、またはウェスト スロット同士が接 続されている場合に生成されます。ほとんどの場合、ファイバの接続またはリングのプロビジョニ ング プランに不備があります。E-W-MISMATCH アラームをクリアするには、ケーブルを正しいス ロットに接続しなおします。または、CTC でスパンを削除して再度作成する過程で、ウェスト接続 とイースト接続の指定を変更することもできます。CTC を使用する方法でもアラームはクリアされ ますが、リングで従来から踏襲されているイースト/ウェスト ノード接続パターンが変更されるこ とになります。

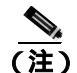

E-W-MISMATCH アラームは、イースト / ウェスト スロットおよびポートが正しく構成されたリン グの初期セットアップ時にも表示されます。この場合、アラームはリングのセットアップ完了後、 短時間でクリアされます。

(注)

ノード上で小さい方の番号が付けられたスロットは、慣習的にウェスト スロットと呼ばれています。大きい方の番号が付けられたスロットは、イースト スロットと呼ばれています。たとえば、スロット1はウェストで、スロット14はイーストです。

(注)

E-W-MISMATCH アラームをクリアするには、物理的な切り替えを推奨します。物理的な切り替え を行うと、リングの論理的な接続パターンが再度確立されます。ただし、CTC を使用してスパンを 再作成し、イーストおよびウェスト スロットを逆に指定することもできます。誤って接続された ノードが近くにない場合、CTC を使用する方法は有効です。

### 物理的な切り替えによる E-W-MISMATCH アラームのクリア

- **ステップ1** 紙またはホワイトボードにノードやスパンを含むリング構成の図を描きます。
- ステップ2 ノード ビューで、View > Go to Network View をクリックします。
- ステップ3 ネットワークマップに表示されている名前と同じ名前を図の各ノードに記入します。
- ステップ4 それぞれのスパンを右クリックし、スパンの両端のノード名/スロット/ポートを表示します。
- ステップ5 図のスパンの端にその内容を記入します。たとえば、ノード 1/スロット 12/ポート 1 ~ ノード 2/ス ロット 6/ポート 1 (2F MS-SPRing STM-16、リング名 =0)の場合、ノード 1 側でノード 1 とノード 2 を接続するスパンの端にスロット 12/ポート 1 と記入します。同じスパンのノード 2 側にはスロッ ト 6/ポート 1 と記入します。
- **ステップ6** 図の各スパンについてステップ4~5を繰り返します。
- **ステップ7** 各ノードの最も番号の大きなスロットに east、各ノードの最も番号の小さなスロットに west と記入します。

- **ステップ8** 図を確認します。各スパンがウェスト スロットからイースト スロットに繋がる時計回りのパター ンになっている必要があります。システム設定の詳細については、『*Cisco ONS 15454 SDH Procedure Guide*』の「Install Cards and Fiber-Optic Cable」の章を参照してください。
- **ステップ9** イースト同士またはウェスト同士で接続されているスパンがあれば、パターンに合わないカードから合ったカードにファイバコネクタを物理的につなぎ変えればアラームはクリアされるはずです。

医生

OC192 LR/STM64 LH 1550 カードでは、カードのブート時にレーザーがオンになり、安全キーが オンの位置(ラベル1)になります。ポートがイン サービス状態でなくても、レーザーが放射され ます。安全キーをオフ(ラベル0の位置)にするとレーザーはオフになります。

終端していない光ファイバ ケーブルの先端やコネクタからは、目に見えないレーザー光線が放射 されていることがあります。レーザー光線を光学機器を通して直接見ないでください。特定の光学 機器(ルーペ、拡大鏡、顕微鏡など)を使用して 100 mm 以内の距離からレーザー光線を見ると、 目を痛める危険性があります。

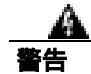

指定した以外の制御、調整、手順を行うと、有害な放射線にさらされる恐れがあります。

ステップ10 アラームがクリアできない場合は、製品をお買い上げの弊社販売代理店にお問い合わせください。

### CTC での E-W-MISMATCH アラームのクリア

- **ステップ1** 誤って接続されたノードにログインします。誤って接続されたノードでは、両側の近隣ノードへの リング ファイバの接続が誤っています。
- ステップ3 「MS-SPRing リング名またはノード ID 番号の識別」(p.2-293)の手順を行って、そのファイバスパンの情報行の East Line カラムと West Line カラムでノード ID とリング名、およびスロットとポートを特定します。上記の内容を記録します。
- ステップ4 View > Go to Network View をクリックします。
- ステップ5 以下の手順を実行して、MS-SPRingを削除してから再作成します。
  - a. Provisioning > MS-SPRing タブをクリックします。
  - b. ステップ3の行をクリックして選択し、Deleteをクリックします。
  - **c.** Create をクリックします。
  - d. ステップ3で集めた情報によりリング名とノード ID を記入します。
  - e. Finish をクリックします。

ステップ6 ノード ビューを表示して、Maintenance > MS-SPRing タブをクリックします。

- **ステップ7** West Line ドロップダウン リストを、ステップ3 で East Line について記録したスロットに変更します。
- **ステップ8** East Line ドロップダウン リストをステップ 3 で West Line について記録したスロットに変更します。
- ステップ9 OK をクリックします。

ステップ10 アラームがクリアできない場合は、製品をお買い上げの弊社販売代理店にお問い合わせください。

### 2.7.82 EXCCOL

デフォルトの重大度: Minor (MN)、Non-Service-Affecting (NSA) 論理オプジェクト: EOPT

Excess Collisions on the LAN (LAN 上での超過コリジョン)アラームは、ネットワーク管理 LAN の データパケット間でコリジョンが大量に発生しているため、ONS 15454 SDH と CTC 間の通信が影 響を受ける可能性があることを示しています。ネットワーク管理 LAN は、CTC ソフトウェアを実 行するワークステーションと TCC2/TCC2P カードを接続するデータ ネットワークです。アラーム の原因となる問題は、ONS 15454 SDH の外側にあります。

超過コリジョンの場合、TCC2/TCC2P カードに接続されているネットワーク管理 LAN のトラブル シューティングを行います。次の手順を実行する場合、ネットワーク管理 LAN のシステム管理者 に確認する必要がある場合があります。

#### EXCCOL アラームのクリア

- **ステップ1** TCC2/TCC2P カードに接続されたネットワーク デバイス ポートのフロー レートが 10MB の半二重 に設定されていることを確認します。
- **ステップ2** アラームがクリアされない場合、TCC2/TCC2P カードに接続されたネットワーク デバイスとネット ワーク管理 LAN のトラブルシューティングを行います。
- **ステップ3** アラームがクリアできない場合は、製品をお買い上げの弊社販売代理店にお問い合わせください。

### 2.7.83 EXERCISE-RING-FAIL

デフォルトの重大度: Not Alarmed (NA)、Non-Service-Affecting (NSA) 論理オブジェクト: STMN

Exercise Ring コマンドは、実際のブリッジやスイッチがすべて揃っていなくても、要求されたチャネルのリング保護切り替えを発行します。このコマンドが発行されて受け付けられても、実行されないと EXERCISE-RING-FAIL の状態になります。
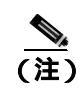

リングにプライオリティの高い状態が存在するために実行コマンドが拒否された場合は、 EXERCISE-RING-FAIL は Not Reported (NR)です。

#### EXERCISE-RING-FAIL 状態のクリア

- **ステップ1** 「LOF (DS1、DS3、E1、E4、STM1E、STMN)」アラーム (p.2-153)、「LOS (STM1E、STMN)」ア ラーム (p.2-171)、または MS-SPRing アラームを探して、存在する場合はクリアします。
- ステップ2 以下の手順を実行して、Exercise Ring コマンドを削除してから再発行します。
  - a. Maintenance > MS-SPRing タブをクリックします。
  - b. West Switch カラムで、関連するリングの行をクリックします。
  - c. ドロップダウン リストで Exercise Ring を選択します。
- ステップ3 状態がクリアできない場合は、製品をお買い上げの弊社販売代理店にお問い合わせください。

# 2.7.84 EXERCISE-SPAN-FAIL

デフォルトの重大度: Not Alarmed (NA)、Non-Service-Affecting (NSA) 論理オブジェクト: STMN

Exercise Span コマンドは、実際のブリッジやスイッチがすべて揃っていなくても、要求されたチャネルのスパン切り替えを発行します。このコマンドが発行されて受け付けられても、実行されないと EXERCISE-SPAN-FAILED アラームが生成されます。

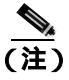

スパンまたはリングにプライオリティの高い状態が存在するために実行コマンドが拒否された場 合は、EXERCISE-SPAN-FAIL は Not Reported (NR) です。

#### EXERCISE-SPAN-FAIL 状態のクリア

- **ステップ1**「LOF(DS1、DS3、E1、E4、STM1E、STMN)」アラーム(p.2-153)、「LOS(STM1E、STMN)」ア ラーム(p.2-171)、またはMS-SPRingアラームを探して、存在する場合はクリアします。
- **ステップ2** 「MS-SPRing での試験リング切り替えの開始」(p.2-302)の作業を行います。
- ステップ3 状態がクリアできない場合は、製品をお買い上げの弊社販売代理店にお問い合わせください。

# 2.7.85 EXT

デフォルトの重大度: Minor (MN)、Non-Service-Affecting (NSA) 論理オブジェクト: ENVALRM

External Facility(外部ファシリティ)アラームは、環境アラームが存在する場合にノードの外部で 検出されます。たとえば、ドアが開いている場合やフラッディングが発生した場合、このアラーム が生成される可能性があります。

#### EXT アラームのクリア

- **ステップ1** ノード ビューで、MIC-A/P カードをダブルクリックしてカード ビューを表示します。
- ステップ2 Maintenance タブをクリックして、EXT アラームに関する詳しい情報を収集します。
- ステップ3 環境状態に合わせて、標準的な操作手順を実行します。
- ステップ4 アラームがクリアできない場合は、製品をお買い上げの弊社販売代理店にお問い合わせください。

#### 2.7.86 EXTRA-TRAF-PREEMPT

デフォルトの重大度: Major (MJ)、Service-Affecting (SA) 論理オブジェクト: STMN

Extra Traffic Preempted (過剰トラフィックのプリエンプション処理)アラームは、2 ファイバおよび 4 ファイバ MS-SPRing の STM-N カードで、現用システムへの保護切り替えによって保護システムに向けられたロープライオリティトラフィックが先に処理された場合に発生します。

#### EXTRA-TRAF-PREEMPT アラームのクリア

- **ステップ1** Conditions ウィンドウに切り替えが示されているかにより、保護切り替えが発生しているかを確認します。
- **ステップ2** リング切り替えが発生している場合、この章の該当する手順に従って現用システムのアラームをク リアします。保護切り替えの詳細については、「2.10.2 保護切り替え、ロック開始、クリア(p.2-294) を参照してください。
- ステップ3 アラームがクリアできない場合は、製品をお買い上げの弊社販売代理店にお問い合わせください。

# 2.7.87 FAILTOSW

デフォルトの重大度: Not Alarmed (NA)、Non-Service-Affecting (NSA) 論理オブジェクト: 2R、EQPT、ESCON、FC、GE、ISC、STMN、TRUNK、VCMON-HP

Failure to Switch to Protection Facility(保護ファシリティへの切り替え失敗)状態は、MANUAL コマンドを使用して、現用または保護電気ファシリティがもう一方のポートへ切り替えられるときに発生します。たとえば、使用されていない保護ポートから稼働中の現用ポートにトラフィックを手動で切り替えようとした場合、切り替えが失敗し(現用ポート上にすでにトラフィックが存在するため)、FAILTOSW 状態が報告されます。

#### FAILTOSW 状態のクリア

**ステップ1** プライオリティの高いアラームを探して、トラブルシューティングを行います。プライオリティの高い状態をクリアすると、カードは解放され、FAILTOSW はクリアされます。

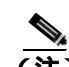

- (注) プライオリティの高いアラームは、1:Nカード保護グループを使用する現用の電気回路カードで発生するアラームです。現用の電気回路カードは、アラームを通知しますが、 FAILTOSW 状態の通知は行いません。
- ステップ2 状態がクリアされない場合、「トラフィック カードの物理的な交換」(p.2-308)の作業を行い、プラ イオリティの高いアラームを通知している現用電気回路カードを交換します。このカードは保護 カードを使用する現用電気回路カードで、FAILTOSWを報告しません。

プライオリティの高いアラームを通知している現用電気回路カードを交換すると、トラフィックを 現用スロットに戻し、FAILTOSW を通知しているカードを保護カードに切り替えることができま す。

<u>》</u> (注)

:) ポートで現在トラフィックを伝送しているカードを取り外すと、トラフィックが中断される可能性があります。これを回避するために、切り替えがまだ行われていない場合は外部切り替えを行います。一般に使用されるトラフィック切り替え処理については、「2.10.2保護切り替え、ロック開始、クリア」(p.2-294)を参照してください。

(注)

カードを同じタイプのカードと交換する場合、データベースに変更を加える必要はありま せん。

ステップ3 状態がクリアできない場合は、製品をお買い上げの弊社販売代理店にお問い合わせください。

# 2.7.88 FAILTOSW-HO

デフォルトの重大度: Not Alarmed (NA)、Non-Service-Affecting (NSA) 論理オブジェクト: VCMON-HP

High-Order Path Failure to Switch to Protection(高次パスの保護への切り替え失敗)状態は、MANUAL コマンドを使用して、高次パス回線を現用または保護電気回線に切り替えることができないときに 発生します。

#### FAILTOSW-HO 状態のクリア

- ステップ1 「FAILTOSW 状態のクリア」(p.2-97)の作業を行います。
- ステップ2 状態がクリアできない場合は、製品をお買い上げの弊社販売代理店にお問い合わせください。

### 2.7.89 FAILTOSW-LO

デフォルトの重大度: Not Alarmed (NA)、Non-Service-Affecting (NSA) 論理オブジェクト: VCMON-HP

Low-Order Path Failure to Switch to Protection(低次パスの保護への切り替え失敗)状態は、MANUAL コマンドを使用して、低次パス回線を現用または保護電気回線に切り替えることができないときに 発生します。

#### FAILTOSW-LO 状態のクリア

- ステップ1 「FAILTOSW 状態のクリア」(p.2-97)の作業を行います。
- ステップ2 状態がクリアできない場合は、製品をお買い上げの弊社販売代理店にお問い合わせください。

## 2.7.90 FAILTOSWR

デフォルトの重大度: Not Alarmed (NA)、Non-Service-Affecting (NSA) 論理オブジェクト: STMN

Fail to Switch to Protection Ring (保護リングへの切り替え失敗)状態は、APS の内部障害により、リング切り替えが完了しなかった場合に発生します。

FAILTOSWR は、次のいずれかの状況によってクリアされます。

- アクティブ TCC2/TCC2P カードの取り外し(弊社サポート担当の指示で実施のこと)
- ノードの電源の再投入
- 外部切り替えコマンドなどのプライオリティの高いイベントの発生
- 次のリング切り替えの成功
- 「SD (DS1、DS3、E1、E3、E4、STM1E、STMN)」状態 (p.2-250) または「SF (DS1、DS3、 E1、E3、E4、STMN)」状態 (p.2-255) などの APS 切り替え原因の解消

OC192 LR/STM64 LH 1550 カードでは、カードのブート時にレーザーがオンになり、安全キーが オンの位置(ラベル1)になります。ポートがイン サービス状態でなくても、レーザーが放射され ます。安全キーをオフ(ラベル0の位置)にするとレーザーはオフになります。

警告

終端していない光ファイバ ケーブルの先端やコネクタからは、目に見えないレーザー光線が放射 されていることがあります。レーザー光線を光学機器を通して直接見ないでください。特定の光学 機器(ルーペ、拡大鏡、顕微鏡など)を使用して 100 mm 以内の距離からレーザー光線を見ると、 目を痛める危険性があります。

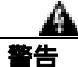

指定した以外の制御、調整、手順を行うと、有害な放射線にさらされる恐れがあります。

(注)

このアラームが発生したときに回線が不完全状態になっている場合、論理回線が使用されていま す。接続上の問題が解決されれば、この回線はトラフィックを伝送できるようになります。このア ラームのトラブルシューティングを行う際に、回線を削除する必要はありません。

#### 4 ファイバ MS-SPRing 構成での FAILTOSWR 状態のクリア

- ステップ1 以下の手順を実行して、通知元カード上で EXERCISE RING コマンドを実行します。
  - a. Maintenance > MS-SPRing タブをクリックします。
  - b. West Switch カラムで、関連するリングの行をクリックします。
  - c. ドロップダウン リストで Exercise Ring を選択します。
- ステップ2 状態がクリアされない場合、ビューメニューで、Go to Network View をクリックします。
- **ステップ3** リングまたはスパンを構成している STM-N カードのアラームを探し、そのアラームのトラブル シューティングを行います。
- **ステップ4** 他のアラームをクリアしても FAILTOSWR 状態が解消されない場合、近端ノードにログインします。
- ステップ5 Maintenance > MS-SPRing タブをクリックします。
- **ステップ6** West Line および East Line の下に表示されている STM-N カードを書き留めます。以下の手順を実行して、これらの STM-N カードおよびポートがアクティブでイン サービスになっていることを確認します。
  - a. LED ステータスを確認します。グリーンの ACT/SBY LED は、カードがアクティブであること を示します。オレンジの ACT/SBY LED が点灯していれば、そのカードはスタンバイ状態であ ることを示します。

- **b.** CTC でカードをダブルクリックしてカード ビューを表示します。
- **c.** Provisioning> Line タブをクリックします。
- d. Admin State カラムのリストで、そのポートが Unlocked となっていることを確認します。
- e. Admin State カラムにポートが locked,maintenance または locked,disabled としてリストされてい る場合は、カラムをクリックして Unlocked を選択します。Apply をクリックします。
- **ステップ7** STM-N カードがアクティブかつイン サービスになったら、記録したカード上のポートへのファイ バの導通を確認します。確認方法については現場で行われている手順に従ってください。
- **ステップ8** ポートへのファイバの導通に問題がなければ、光テスト セットを使用して回線上に有効信号がある ことを確認します。テスト セットの使用方法については、製造元に確認してください。できるだけ 受信カードの近くで回線をテストします。

- 注意 光テスト セットを使用すると STM-N カード上のサービスが中断されます。回線を伝送するトラ フィックを保護パスへ手動で切り替える必要が生じる場合があります。一般的に使用する切り替え 手順については、「2.10.2 保護切り替え、ロック開始、クリア」(p.2-294)を参照してください。
- **ステップ9** 信号が有効であれば、決められた手順に従ってファイバの汚れを取り除きます。現場の方法がない 場合は、『Cisco ONS 15454 SDH Procedure Guide』の「Maintain the Node」の章に記載されている手 順で、光コネクタを清掃してください。
- **ステップ10** ファイバの汚れを取り除いても状態が解消されない場合、光信号のパワー レベルが STM-N カードの仕様に適合していることを確認します。これらの仕様は、「1.12.3 光カードの送受信レベル」 (p.1-149)に記載されています。
- ステップ11 カード上のその他のポートについて、ステップ7~10を繰り返します。
- **ステップ12** 光パワー レベルが STM-N カードの仕様に適合している場合、保護スタンバイ STM-N カードに対して「トラフィックカードの物理的な交換」(p.2-308)の作業を実施します。

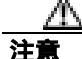

ポートで現在トラフィックを伝送しているカードを取り外すと、トラフィックが中断される可能性 があります。これを回避するために、切り替えがまだ行われていない場合は外部切り替えを行いま す。一般に使用されるトラフィック切り替え処理については、「2.10.2 保護切り替え、ロック開 始、クリア」(p.2-294)を参照してください。

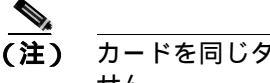

こ) カードを同じタイプのカードと交換する場合、データベースに変更を加える必要はありません。

- **ステップ13** ノード上の MS-SPRing カードを1 つずつ交換していっても状態がクリアされない場合は、リング内の各ノードについて、ステップ4~12を繰り返します。
- ステップ14 状態がクリアできない場合は、製品をお買い上げの弊社販売代理店にお問い合わせください。

# 2.7.91 FAILTOSWS

デフォルトの重大度: Not Alarmed (NA)、Non-Service-Affecting (NSA) 論理オブジェクト: STMN

Failure to Switch to Protection Span (保護スパンへの切り替え失敗)状態は、APS スパンの切り替え 失敗を示します。4 ファイバ MS-SPRing の場合、スパン切り替えに失敗するとリング切り替えが行 われます。リング切り替えが行われると、FAILTOSWS 状態は表示されなくなります。リング切り 替えが行われない場合、FAILTOSWS 状態が表示されます。FAILTOSWS は、次のいずれかによっ てクリアされます。

- アクティブ TCC2/TCC2P カードの取り外し(弊社サポート担当の指示で実施のこと)
- ノードの電源の再投入
- 外部切り替えコマンドなどのプライオリティの高いイベントの発生
- 次のスパン切り替えの成功
- 「SD (DS1、DS3、E1、E3、E4、STM1E、STMN)」状態(p.2-250)または「SF (DS1、DS3、E1、E3、E4、STMN)」状態(p.2-255)などのAPS切り替え原因の解消

#### FAILTOSWS 状態のクリア

- ステップ1 以下の手順に従って、通知元カード上で EXERCISE SPAN コマンドを実行します。
  - a. Maintenance > MS-SPRing タブをクリックします。
  - **b.** 実行するカードをイースト カードかウェスト カードのどちらかに決定します。
  - c. East Switch または West Switch カラムで、関連するスパンの行をクリックします。
  - d. ドロップダウン リストで Exercise Span を選択します。
- **ステップ2** 状態がクリアされない場合、ビュー メニューで、Go to Network View をクリックします。
- **ステップ3** リングまたはスパンを構成している STM-N カードのアラームを探し、そのアラームのトラブル シューティングを行います。
- **ステップ4** 他のアラームをクリアしても FAILTOSWS 状態が解消されない場合、近端ノードにログインします。
- ステップ5 Maintenance > MS-SPRing タブをクリックします。
- **ステップ6** West Line および East Line の下に表示されている STM-N カードを書き留めます。以下の手順を実行して、これらの STM-N カードがアクティブでイン サービスになっていることを確認します。
  - a. LED ステータスを確認します。グリーンの ACT/SBY LED は、カードがアクティブであること を示します。オレンジの ACT/SBY LED が点灯していれば、そのカードはスタンバイ状態であ ることを示します。
  - b. STM-N ポートがイン サービスかどうかを調べるには、CTC でカードをダブルクリックし、カード ビューを表示します。
  - **c.** Provisioning> Line タブをクリックします。
  - d. Admin State カラムのリストで、そのポートが Unlocked となっていることを確認します。
  - e. Admin State カラムにポートが locked,maintenance または locked,disabled としてリストされてい る場合は、カラムをクリックして Unlocked を選択します。Apply をクリックします。

- **ステップ7** STM-N カードがアクティブかつイン サービスになったら、記録したカード上のポートへのファイ バの導通を確認します。確認方法については現場で行われている手順に従ってください。
- **ステップ8** ポートへのファイバの導通に問題がなければ、光テスト セットを使用して回線上に有効信号がある ことを確認します。テスト セットの使用方法については、製造元に確認してください。できるだけ 受信カードの近くで回線をテストします。

Æ 注音

- 光テスト セットを使用すると STM-N カード上のサービスが中断される場合があります。回線を伝送するトラフィックを保護パスへ手動で切り替える必要が生じる場合があります。一般的に使用する切り替え手順については、「2.10.2 保護切り替え、ロック開始、クリア」(p.2-294)を参照してください。
- **ステップ9** 信号が有効であれば、決められた手順に従ってファイバの汚れを取り除きます。現場の方法がない 場合は、『*Cisco ONS 15454 SDH Procedure Guide*』の「Maintain the Node」の章に記載されている手 順で、光コネクタを清掃してください。
- **ステップ10** ファイバの汚れを取り除いても状態が解消されない場合、光信号のパワー レベルが STM-N カードの仕様に適合していることを確認します。これらの仕様は、「1.12.3 光カードの送受信レベル」 (p.1-149)に記載されています。
- ステップ11 カード上のその他のポートについて、ステップ7~10を繰り返します。
- **ステップ12** 光パワー レベルが STM-N カードの仕様に適合している場合、保護スタンバイ STM-N カードに対して「トラフィックカードの物理的な交換」(p.2-308)の作業を実施します。

注意

ポートで現在トラフィックを伝送しているカードを取り外すと、トラフィックが中断される可能性があります。これを回避するために、切り替えがまだ行われていない場合は外部切り替えを行います。一般に使用されるトラフィック切り替え処理については、「2.10.2 保護切り替え、ロック開始、クリア」(p.2-294)を参照してください。

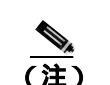

カードを同じタイプのカードと交換する場合、データベースに変更を加える必要はありません。

**ステップ13** ノード上の MS-SPRing カードを1 つずつ交換していっても状態がクリアされない場合は、リング内の各ノードについて、ステップ4~12を繰り返します。

ステップ14 状態がクリアできない場合は、製品をお買い上げの弊社販売代理店にお問い合わせください。

# 2.7.92 FAN

デフォルトの重大度: Critical (CR)、Service-Affecting (SA) 論理オブジェクト: FAN

Fan Failure (ファン障害) アラームは、ファン トレイ アセンブリの不具合を示します。ファン トレ イ アセンブリが完全に機能していない場合、ONS 15454 SDH の温度が正常動作範囲を超える場合 があります。ファン トレイ アセンブリにはファンが 6 つあり、少なくとも 5 つのファンが正常に 動作して ONS 15454 SDH を冷却する必要があります。ただし、5 つのファンが正常に動作している 場合でも、6 つ目のファンに温度の上昇回避の負荷が余計にかかる場合、ファン トレイ アセンブリ の交換が必要になる場合があります。

#### FAN アラームのクリア

**ステップ1** エアー フィルタの交換が必要かどうかを確認します。「再使用可能なエアー フィルタの点検、クリーニング、交換」(p.2-312)の作業を行います。

注意

電源が入っている ONS 15454 SDH を操作するときには、付属の静電気防止リストバンドを必ず使 用してください。リストバンド ケーブルのプラグは、シェルフ アセンブリの右中央の外側にある ESD ジャックに差し込んでください。

**ステップ2** フィルタが汚れていなければ、「ファン トレイ アセンブリの取り外しと再取り付け」(p.2-314)の 作業を行います。

> \_\_\_\_\_ (注) ファン トレイ アセンブリは正しく取り付けるとすぐに動作します。

- **ステップ3** ファンが動作せず、アラームが解消されない場合、「ファン トレイ アセンブリの交換」(p.2-314)の 作業を行います。
- ステップ4 交換用ファン トレイ アセンブリが正しく動作しない場合は、製品をお買い上げの弊社販売代理店 にお問い合わせください。

## 2.7.93 FC-NO-CREDITS

デフォルトの重大度: Major (MJ)、Service-Affecting (SA) 論理オブジェクト: FC、FCMRN TRUNK

Fibre Channel Distance Extension Credit Starvation (ファイバ チャネル距離延長クレジット不足)ア ラームは、輻輳によって Generic Framing Procedure (GFP)トランスミッタがフレームを Storage Access Networking (SAN) Fibre Channel/Fiber Connectivity (FICON)FC\_MR-4 カードのポートに送 信できないときに、FC\_MR-4 カードで発生します。たとえば、オペレータがフレーミング クレジッ トを自動検出するようにカードを設定したが、そのカードが相互運用可能な FC-SW 標準準拠の Fibre Channel/FICON ポートに接続されていない場合にこのアラームが発生します。 ■ 2.7 アラームの手順

FC-NO-CREDITS は、送信が完全に妨げられた場合にのみ発生します(トラフィックが遅くなった だけで搬送はしている場合、このアラームは生成されません)。このアラームは、GFP-NO-BUFFERS アラームと関連して発生します。たとえば、FC-NO-CREDITS アラームが FC\_MR-4 データ ポート で生成された場合、GFP-NO-BUFFERS アラームがアップストリームのリモート FC\_MR-4 データ ポートで発生することがあります。

### FC-NO-CREDITS アラームのクリア

- ステップ1 ポートが Fibre Channel/FICON スイッチに接続されている場合、相互運用モードに設定されている かを確認します。この機能については開梱時の指示に従ってください。
- **ステップ2** ポートがスイッチに接続されていない場合は、次の手順を実行して、Autodetect クレジットをオフ にします。
  - a. FC\_MR-4 カードをダブルクリックして、カード ビューを表示します。
  - **b.** Provisioning > Port > General  $\mathcal{E}$  $\mathcal{D}$  $\mathcal{D}$
  - c. Admin State でセルをクリックし、Locked, maintenance を選択します。
  - d. Provisioning > Port > Distance Extension タブをクリックします。
  - e. Autodetect Credits カラムのチェックボックスをオフにします。
  - f. Apply をクリックします。
  - g. Provisioning > Port > General をクリックします。
  - h. Admin State でセルをクリックし、Unlocked を選択します。
  - i. Apply をクリックします。
- **ステップ3**以下の手順を実行して、接続されている装置の使用可能なバッファに基づいて使用可能なクレジット値をプログラムします。

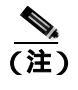

NumCredits には、受信バッファ以下の値か、接続された装置で使用可能なクレジット 値をプロビジョニングします。

- a. FC\_MR-4 カードをダブルクリックして、カード ビューを表示します。
- **b.** Provisioning > Port > Distance Extension タブをクリックします。
- c. Credits Available カラムに新しい値を入力します。
- d. Apply をクリックします。

ステップ4 状態がクリアできない場合は、製品をお買い上げの弊社販売代理店にお問い合わせください。

### 2.7.94 FE-AIS

デフォルトの重大度: Not Alarmed (NA)、Non-Service-Affecting (NSA) 論理オブジェクト: E3

Far-End AIS (遠端 AIS) 状態になると、遠端ノードでは「AIS」(p.2-31)の状態になります。通常、 AIS はダウンストリームの「LOS (STM1E、STMN)」(p.2-171) アラームと同時に発生します。

一般に AIS とは、送信ノードが有効な信号を送信しないときに受信ノードと通信する特別な SDH 信号です。AIS はエラーとはみなされません。これは、各入力について受信ノードが実際の信号で はなく AIS を検出したときに、受信ノードによって生成されます。ほとんどの場合、この状態が生 成されたときには、アップストリーム ノードが信号障害を示すためにアラームを生成しています。 このノードよりダウンストリームのノードはすべて、あるタイプの AIS を生成するだけです。アッ プストリーム ノード上の問題を解消すると、この状態はクリアされます。

### FE-AIS 状態のクリア

ステップ1 「AIS 状態のクリア」(p.2-31)の作業を行います。

ステップ2 状態がクリアできない場合は、製品をお買い上げの弊社販売代理店にお問い合わせください。

# 2.7.95 FEC-MISM

デフォルトの重大度: Major (MJ)、Service-Affecting (SA) 論理オプジェクト: TRUNK

Forward Error Correction (FEC) Mismatch(前方エラー訂正ミスマッチ)アラームは、MXP\_2.5G\_10G、 TXP\_MR\_10G、TXP\_MR\_2.5G、TXP\_MR\_10E、またはTXPP\_MR\_2.5G カードを使用するスパンの 一方の端では FEC を使用するように設定され、もう一方では設定されていない場合に発生します。 FEC-MISM は ITU-T G.709 と関連があり、トランク ポートでのみ発生します。

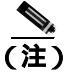

MXP および TXP カードのトラブルシューティングについては、『Cisco ONS 15454 DWDM Installation and Operations Guide』を参照してください。

### FEC-MISM アラームのクリア

- **ステップ1** アラームが発生した MXP\_2.5G\_10G、TXP\_MR\_10G、TXP\_MR\_2.5G、TXP\_MR\_10E、または TXPP\_MR\_2.5G カードをダブルクリックして、カード ビューを表示します。
- **ステップ2** Provisioning > OTN > OTN Lines タブをクリックします。
- ステップ3 FEC カラムで、モニタリングを有効にしたい場合は Enable を、またはモニタリングを有効にした くない場合は Disable をクリックします。
- **ステップ4** ステップ1~ステップ3を繰り返して、遠端のカードが同様に設定されていることを確認します。

ステップ5 アラームがクリアできない場合は、製品をお買い上げの弊社販売代理店にお問い合わせください。

## 2.7.96 FE-E1-MULTLOS

デフォルトの重大度: Not Alarmed (NA)、Non-Service-Affecting (NSA) 論理オブジェクト: E3

Far End Multiple E-1 LOS Detected on an E1-42 card (E1-42 カードでの遠端複数 E-1 LOS 検出)状態 は、遠端ノードの E1-42 ポート上で信号損失が複数の入力で検出された場合に発生します。

プレフィクスの FE は、メイン アラームが遠端ノードで発生し、FE-E1-MULTLOS 状態を通知する ノードでは発生していないことを意味します。FE アラームや FE 状態のトラブルシューティングを 行うには、アラームの発生元でメイン アラームのトラブルシューティングを行います。メイン ア ラームがクリアされれば、派生アラームや派生状態もクリアされます。

#### FE-E1-MULTLOS 状態のクリア

- ステップ1 FE 状態を解消するために、FE 状態を通知しているカードに直接接続されているノードおよびカードを調べます。たとえば、ノード1のスロット 12 にあるカード上の FE 状態は、ノード2のスロット6 にあるカードのメイン アラームに関連している可能性があります。
- **ステップ2** FE 状態を通知しているカードに直接接続されているノードにログインします。
- **ステップ3** メイン アラームをクリアします。トラブルシューティングの方法については、この章の該当するア ラームの項を参照してください。
- ステップ4 状態がクリアできない場合は、製品をお買い上げの弊社販売代理店にお問い合わせください。

# 2.7.97 FE-E1-NSA

デフォルトの重大度: Not Alarmed (NA)、Non-Service-Affecting (NSA) 論理オブジェクト: E3

Far End E1 Equipment Failure Non-Service-Affecting (NSA) (遠端 E1 機器障害、NSA) 状態は、遠端 E-1 機器障害が発生しているが、ポートが保護されていてトラフィックを保護ポートに切り替えら れるため、サービスに影響しない場合に発生します。

## FE-E1-NSA 状態のクリア

- **ステップ1** FE 状態を解消するために、FE アラームを通知しているカードに直接接続されているノードおよび カードを調べます。たとえば、ノード1のスロット12のカードの FE-AIS 状態は、ノード2のス ロット6にあるカードのメイン AIS 状態と関連している可能性があります。
- ステップ2 FE 状態を通知しているカードに直接接続されているノードにログインします。

- **ステップ3** メイン アラームをクリアします。トラブルシューティングの方法については、この章の該当するア ラームの項を参照してください。
- ステップ4 状態がクリアできない場合は、製品をお買い上げの弊社販売代理店にお問い合わせください。

### 2.7.98 FE-E1-SA

デフォルトの重大度: Not Alarmed (NA)、Non-Service-Affecting (NSA) 論理オブジェクト: E3

Far End E-1 Equipment Failure Service-Affecting (SA) (遠端 E1 機器障害、SA) 状態は、遠端 E-1 機器 障害が発生していて、トラフィックを保護ポートに切り替えられないため、サービスに影響が出る 場合に発生します。

### FE-E1-SA 状態のクリア

- **ステップ1** FE 状態を解消するために、FE アラームを通知しているカードに直接接続されているノードおよび カードを調べます。たとえば、ノード1のスロット12のカードの FE-AIS 状態は、ノード2のス ロット6にあるカードのメイン AIS 状態と関連している可能性があります。
- ステップ2 FE 状態を通知しているカードに直接接続されているノードにログインします。
- **ステップ3** メイン アラームをクリアします。トラブルシューティングの方法については、この章の該当するア ラームの項を参照してください。
- ステップ4 状態がクリアできない場合は、製品をお買い上げの弊社販売代理店にお問い合わせください。

# 2.7.99 FE-E1-SNGLLOS

デフォルトの重大度: Not Alarmed (NA)、Non-Service-Affecting (NSA) 論理オブジェクト: E3

Far End Single E-1 LOS on the E-3 (E-3 での遠端 E-1 信号消失)状態は、遠端の E3-12 ポートのいず れかで信号消失が検出された場合に発生します。

#### FE-E1-SNGLLOS 状態のクリア

- ステップ1 FE 状態を解消するために、FE 状態を通知しているカードに直接接続されているノードおよびカードを調べます。たとえば、ノード1のスロット12にあるカード上のFE 状態は、ノード2のスロット6にあるカードのメインアラームに関連している可能性があります。
- ステップ2 FE 状態を通知しているカードに直接接続されているノードにログインします。
- **ステップ3** メイン アラームをクリアします。トラブルシューティングの方法については、この章の該当するア ラームの項を参照してください。

Cisco ONS 15454 SDH トラブルシューティング ガイド

ステップ4 状態がクリアできない場合は、製品をお買い上げの弊社販売代理店にお問い合わせください。

## 2.7.100 FE-E3-NSA

デフォルトの重大度: Not Alarmed (NA)、Non-Service-Affecting (NSA) 論理オブジェクト: E3

Far End E3 Equipment Failure Non-Service-Affecting (NSA)(遠端 E3 機器障害、NSA)状態は、遠端 E-3 機器障害が発生しているが、ポートが保護されていてトラフィックを保護ポートに切り替えられるため、サービスに影響しない場合に発生します。

#### FE-E3-NSA 状態のクリア

- **ステップ1** FE 状態を解消するために、FE アラームを通知しているカードに直接接続されているノードおよび カードを調べます。たとえば、ノード1のスロット12のカードの FE-AIS 状態は、ノード2のス ロット6にあるカードのメイン AIS 状態と関連している可能性があります。
- ステップ2 FE 状態を通知しているカードに直接接続されているノードにログインします。
- **ステップ3** メイン アラームをクリアします。トラブルシューティングの方法については、この章の該当するア ラームの項を参照してください。
- **ステップ4** 状態がクリアできない場合は、製品をお買い上げの弊社販売代理店にお問い合わせください。

### 2.7.101 FE-E3-SA

デフォルトの重大度: Not Alarmed (NA)、Non-Service-Affecting (NSA) 論理オプジェクト: E3

Far End E3 Equipment Failure Service Affecting (遠端 E3 機器障害、SA)状態は、遠端 E-3 機器障害 が発生していて、トラフィックを保護ポートに切り替えられないため、サービスに影響が出る場合 に発生します。

### FE-E3-SA 状態のクリア

- **ステップ1** FE 状態を解消するために、FE アラームを通知しているカードに直接接続されているノードおよび カードを調べます。たとえば、ノード1のスロット12のカードの FE-AIS 状態は、ノード2のス ロット6にあるカードのメイン AIS 状態と関連している可能性があります。
- ステップ2 FE 状態を通知しているカードに直接接続されているノードにログインします。
- **ステップ3** メイン アラームをクリアします。トラブルシューティングの方法については、この章の該当するア ラームの項を参照してください。

ステップ4 状態がクリアできない場合は、製品をお買い上げの弊社販売代理店にお問い合わせください。

# 2.7.102 FE-EQPT-NSA

デフォルトの重大度: Not Alarmed (NA)、Non-Service-Affecting (NSA) 論理オブジェクト: E3

Far End Common Equipment Failure (遠端共通機器障害)状態は、遠端 DS1i-N-14、DS3i-N-12、また は E-N カードで Non-Service-Affecting (NSA)機器障害が検出された場合に発生します。

### FE-EQPT-NSA 状態のクリア

- ステップ1 FE 状態を解消するために、FE 状態を通知しているカードに直接接続されているノードおよびカードを調べます。たとえば、ノード1のスロット 12 にあるカード上の FE 状態は、ノード2のスロット6 にあるカードのメイン アラームに関連している可能性があります。
- **ステップ2** FE 状態を通知しているカードに直接接続されているノードにログインします。
- **ステップ3** メイン アラームをクリアします。トラブルシューティングの方法については、この章の該当するア ラームの項を参照してください。
- ステップ4 状態がクリアできない場合は、製品をお買い上げの弊社販売代理店にお問い合わせください。

### 2.7.103 FE-FRCDWKSWBK-SPAN

デフォルトの重大度: Not Alarmed (NA)、Non-Service-Affecting (NSA) 論理オブジェクト: STMN

Far End Forced Switch Back to Working-Span (遠端での現用スパンへの強制再切り替え)状態は、遠端の 1+1 保護ポートで現用ポートに強制切り替えが発生した場合に生成されます。

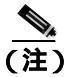

WKSWBK タイプの状態は、非リバーティブ回線だけに適用されます。

## FE-FRCDWKSWBK-SPAN 状態のクリア

- **ステップ1** 遠端ポートに対して、「1+1 保護ポートの強制または手動切り替えコマンドのクリア」(p.2-296)の 作業を行います。
- ステップ2 状態がクリアできない場合は、製品をお買い上げの弊社販売代理店にお問い合わせください。

# 2.7.104 FE-FRCDWKSWPR-RING

デフォルトの重大度: Not Alarmed (NA)、Non-Service-Affecting (NSA) 論理オプジェクト: STMN

Far End Ring Working Facility Forced to Switch to Protection (遠端リング現用ファシリティの保護への 強制切り替え)状態は、Force Ring コマンドを使用して MS-SPRing が現用から保護に強制的に切り 替えられたときに遠端ノードで発生します。この状態は、ネットワーク ビューの Conditions タブで しか確認できません。

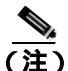

WKSWPR タイプの状態は、非リバーティブ回線にだけ適用されます。

## FE-FRCDWKSWPR-RING 状態のクリア

- ステップ1 FE 状態を解消するために、FE アラームを通知しているカードに直接接続されているノードおよび カードを調べます。たとえば、ノード 1 のスロット 12 の STM-16 カードの FE-AIS 状態は、ノード 2 のスロット 6 にある STM-16 カードのメイン AIS 状態と関連している可能性があります。
- ステップ2 FE 状態を通知しているカードに直接接続されているノードにログインします。
- **ステップ3** メイン アラームをクリアします。
- **ステップ4** FE-FRCDWKSWPR-RING 状態がクリアされない場合、「MS-SPRing 外部切り替えコマンドのクリ ア」(p.2-303)の手順を行います。
- **ステップ5** 状態がクリアできない場合は、製品をお買い上げの弊社販売代理店にお問い合わせください。

#### 2.7.105 FE-FRCDWKSWPR-SPAN

デフォルトの重大度: Not Alarmed (NA)、Non-Service-Affecting (NSA) 論理オブジェクト: STMN

Far End Working Facility Forced to Switch to Protection Span (遠端現用ファシリティの保護スパンへの 強制切り替え)状態は、Force Span コマンドを使用して4ファイバ MS-SPRing 上のスパンが現用か ら保護に強制的に切り替えられたときに遠端ノードで発生します。この状態は、ネットワーク ビューの Conditions タブでしか確認できません。Force Switch が発生したポートは、ネットワーク ビュー詳細回線マップ上の [F] によって示されます。このアラームは WKSWPR と同時に発生しま す。

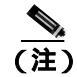

WKSWPR タイプの状態は、非リバーティブ回線にだけ適用されます。

### FE-FRCDWKSWPR-SPAN 状態のクリア

- **ステップ1** FE 状態を解消するために、FE アラームを通知しているカードに直接接続されているノードおよび カードを調べます。たとえば、ノード1のスロット12の STM-16カードの FE-AIS 状態は、ノード 2のスロット6にある STM-16カードのメイン AIS 状態と関連している可能性があります。
- ステップ2 FE 状態を通知しているカードに直接接続されているノードにログインします。
- **ステップ3** メイン アラームをクリアします。
- **ステップ4** FE-FRCDWKSWPR-SPAN 状態がクリアされない場合、「MS-SPRing 外部切り替えコマンドのクリ ア」(p.2-303)の手順を行います。
- ステップ5 状態がクリアできない場合は、製品をお買い上げの弊社販売代理店にお問い合わせください。

# 2.7.106 FE-IDLE

FE-IDLE 状態は、現在のリリースのこのプラットフォームでは使用されません。これは今後の開発のために予約されています。

## 2.7.107 FE-LOCKOUTOFPR-SPAN

デフォルトの重大度: Not Alarmed (NA)、Non-Service-Affecting (NSA) 論理オブジェクト: STMN

Far-End Lock Out of Protection Span (遠端での保護スパンのロックアウト)状態は、遠端ノードで Lockout Protect Span コマンドを使用して、MS-SPRing スパンが保護システムからロックアウトされ たときに発生します。この状態は、ネットワーク ビューの Conditions タブでのみ確認でき、 LKOUTPR-S と同時に発生します。ロックアウトが発生したポートは、ネットワーク ビュー詳細回 線マップ上の [L] によって示されます。

#### FE-LOCKOUTOFPR-SPAN 状態のクリア

- **ステップ1** FE 状態を解消するために、FE アラームを通知しているカードに直接接続されているノードおよび カードを調べます。たとえば、ノード1のスロット 12の STM-16カードの FE-AIS 状態は、ノード 2のスロット6にある STM-16カードのメイン AIS 状態と関連している可能性があります。
- **ステップ2** FE 状態を通知しているカードに直接接続されているノードにログインします。
- **ステップ3** ロックアウトが設定されていないことを確認します。「MS-SPRing 外部切り替えコマンドのクリア」 (p.2-303)の作業を行います。
- ステップ4 状態がクリアできない場合は、製品をお買い上げの弊社販売代理店にお問い合わせください。

# 2.7.108 FE-LOF

デフォルトの重大度: Not Alarmed (NA)、Non-Service-Affecting (NSA) 論理オブジェクト: E3

Far End LOF (遠端 LOF) 状態は、遠端ノードが DS1i-N-14 カード上の DS-1 LOF、DS3i-N-12 カー ド上の DS-3 LOF、または E-N カード上の LOF を報告した場合に発生します。

#### FE-LOF 状態のクリア

- ステップ1 FE 状態を解消するために、FE 状態を通知しているカードに直接接続されているノードおよびカードを調べます。たとえば、ノード1のスロット 12 にあるカード上の FE 状態は、ノード2のスロット6 にあるカードのメイン アラームに関連している可能性があります。
- ステップ2 FE 状態を通知しているカードに直接接続されているノードにログインします。
- **ステップ3** 「2.7.173 LOF (TRUNK)」(p.2-154)の作業を行います。この手順は、FE-LOF にも適用されます。
- **ステップ4** 状態がクリアできない場合は、製品をお買い上げの弊社販売代理店にお問い合わせください。

# 2.7.109 FE-LOS

デフォルトの重大度: Not Alarmed (NA)、Non-Service-Affecting (NSA) 論理オブジェクト: E3

Far End LOS (遠端 LOS) 状態は、遠端ノードが DS1i-N-14 カード上の DS-1 LOF、DS3i-N-12 カー ド上の DS-3 LOS、または E-N LOF を報告した場合に発生します。

#### FE-LOS 状態のクリア

- **ステップ1** FE 状態を解消するために、FE 状態を通知しているカードに直接接続されているノードおよびカードを調べます。たとえば、ノード1のスロット 12 にあるカード上の FE 状態は、ノード2のスロット6 にあるカードのメイン アラームに関連している可能性があります。
- **ステップ2** FE 状態を通知しているカードに直接接続されているノードにログインします。
- **ステップ3**「LOS (STM1E、STMN)アラームのクリア」(p.2-171)の作業を行います。
- **ステップ4** 状態がクリアできない場合は、製品をお買い上げの弊社販売代理店にお問い合わせください。

# 2.7.110 FE-MANWKSWBK-SPAN

デフォルトの重大度: Not Alarmed (NA)、Non-Service-Affecting (NSA) 論理オブジェクト: STMN

Far End Manual Switch Back to Working-Span (遠端での現用への手動再切り替え)状態は、遠端スパンが手動で現用に切り替えられた場合に発生します。

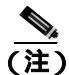

WKSWBK タイプの状態は、非リバーティブ回線だけに適用されます。

#### FE-MANWKSWBK-SPAN 状態のクリア

- ステップ1 FE 状態を解消するために、FE 状態を通知しているカードに直接接続されているノードおよびカードを調べます。たとえば、ノード1のスロット12にあるカード上のFE 状態は、ノード2のスロット6にあるカードのメインアラームに関連している可能性があります。
- ステップ2 FE 状態を通知しているカードに直接接続されているノードにログインします。
- ステップ3 「MS-SPRing 外部切り替えコマンドのクリア」(p.2-303)の作業を行います。
- ステップ4 状態がクリアできない場合は、製品をお買い上げの弊社販売代理店にお問い合わせください。

# 2.7.111 FE-MANWKSWPR-RING

デフォルトの重大度: Not Alarmed (NA)、Non-Service-Affecting (NSA) 論理オブジェクト: STMN

Far End Ring Manual Switch of Working Facility to Protect (遠端リング現用ファシリティの保護への手動切り替え)状態は、遠端ノードで Manual Ring コマンドを使用して、MS-SPRing の現用リングが保護に切り替えられたときに発生します。

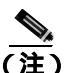

WKSWPR タイプの状態は、非リバーティブ回線にだけ適用されます。

#### FE-MANWKSWPR-RING 状態のクリア

- ステップ1 FE 状態を解消するために、FE アラームを通知しているカードに直接接続されているノードおよび カードを調べます。たとえば、ノード1のスロット12にあるカード上のFE 状態は、ノード2のス ロット6にあるカードのメイン状態に関連している可能性があります。
- ステップ2 FE 状態を通知しているカードに直接接続されているノードにログインします。
- ステップ3 「MS-SPRing 外部切り替えコマンドのクリア」(p.2-303)の作業を行います。

ステップ4 状態がクリアできない場合は、製品をお買い上げの弊社販売代理店にお問い合わせください。

# 2.7.112 FE-MANWKSWPR-SPAN

デフォルトの重大度: Not Alarmed (NA)、Non-Service-Affecting (NSA) 論理オブジェクト: STMN

Far-End Span Manual Switch Working Facility to Protect(遠端スパン現用ファシリティの保護への手動 切り替え)状態は、遠端ノードで Manual Span コマンドを使用して、MS-SPRing スパンが保護に切 り替えられたときに発生します。この状態は、ネットワーク ビューの Conditions タブでのみ確認で き、WKSWPR と同時に発生します。Manual Switch が発生したポートは、ネットワーク ビュー詳細 回線マップ上の [M] によって示されます。

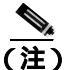

WKSWPR タイプの状態は、非リバーティブ回線にだけ適用されます。

#### FE-MANWKSWPR-SPAN 状態のクリア

- **ステップ1** FE 状態を解消するために、FE アラームを通知しているカードに直接接続されているノードおよび カードを調べます。たとえば、ノード1のスロット 12 にあるカード上の FE 状態は、ノード2のス ロット6 にあるカードのメイン状態に関連している可能性があります。
- ステップ2 FE 状態を通知しているカードに直接接続されているノードにログインします。
- ステップ3 「MS-SPRing 外部切り替えコマンドのクリア」(p.2-303)の作業を行います。
- **ステップ**4 状態がクリアできない場合は、製品をお買い上げの弊社販売代理店にお問い合わせください。

## 2.7.113 FEPRLF

デフォルトの重大度: Minor (MN)、Non-Service-Affecting (NSA) 論理オブジェクト: STMN

Far-End Protection Line Failure (遠端保護回線障害)アラームは、ノードの着信保護カード上で APS チャネルの「2.7.312 SF (DS1、DS3、E1、E3、E4、STMN)」状態が生じた場合に発生します。

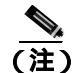

FEPRLF アラームは、1+1 保護グループ構成の光(トラフィック)カード上で双方向保護が使用さ れている場合にだけ、ONS 15454 SDH 上で発生します。 MS-SPRing 上の FEPRLF アラームのクリア

- **ステップ1** FE アラームを解消するために、FE アラームを通知しているカードに直接接続されているノードおよびカードを調べます。たとえば、ノード1のスロット16にあるカードのFE アラームは、ノード2のスロット6にあるカードのメインアラームに関連している可能性があります。
- ステップ2 FE アラームを通知しているカードに直接接続されているノードにログインします。
- **ステップ3** メイン アラームをクリアします。 手順については、 この章の該当するアラームの項を参照してください。
- ステップ4 アラームがクリアできない場合は、製品をお買い上げの弊社販売代理店にお問い合わせください。

# 2.7.114 FIBERTEMP-DEG

デフォルトの重大度: Minor (MN)、Non-Service-Affecting (NSA) 論理オブジェクト: AOTS

Fiber Temperature Degrade (ファイバ温度劣化)アラームは、DWDM カードの内部ヒーターの制御 回路に障害が発生すると生成されます。温度が想定範囲を超えると、信号ドリフトが発生すること があります。次の機会にカードを交換してください。

(注)

DWDM カードの詳細については、『Cisco ONS 15454 DWDM Installation and Operations Guide』を参照してください。

#### FIBERTEMP-DEG アラームのクリア

- **ステップ1** 次の機会に、アラームの発生したカードに対して「トラフィック カードの物理的な交換」(p.2-308) の作業を行います。
- ステップ2 アラームがクリアできない場合は、製品をお買い上げの弊社販売代理店にお問い合わせください。

# 2.7.115 FORCED-REQ

デフォルトの重大度: Not Alarmed (NA)、Non-Service-Affecting (NSA) 論理オブジェクト: EOPT、VCMON-HP、VCMON-LP

Force Switch Request on Facility or Port(強制切り替え要求、ファシリティまたはポート)状態は、 ポート上で Force コマンドを入力して、現用ポートから保護ポートまたは保護スパンへ(または保 護ポートから現用ポートまたは現用スパンへ)トラフィックを強制的に切り替えるときに発生しま す。強制切り替えを行う場合、この状態をクリアする必要はありません。

#### FORCED-REQ 状態のクリア

- ステップ1 「1+1 保護ポートの強制または手動切り替えコマンドのクリア」(p.2-296)の作業を行います。
- **ステップ2** 状態がクリアできない場合は、製品をお買い上げの弊社販売代理店にお問い合わせください。

### 2.7.116 FORCED-REQ-RING

デフォルトの重大度: Not Alarmed (NA)、Non-Service-Affecting (NSA) 論理オブジェクト: STMN

Force Switch Request Ring(強制切り替え要求、リング)状態は、Force Ring コマンドを MS-SPRing に適用して、トラフィックを現用から保護に移す場合に、光トランク カードで生成されます。この 状態は、ネットワーク ビューの Alarms、Conditions、および History タブで確認でき、WKSWPR と 同時に発生します。Force Ring コマンドが発行されたポートは、ネットワーク ビュー詳細回線マッ プ上の [F] によって示されます。

#### FORCED-REQ-RING 状態のクリア

- ステップ1 「MS-SPRing 外部切り替えコマンドのクリア」(p.2-303)の作業を行います。
- **ステップ2** 状態がクリアできない場合は、製品をお買い上げの弊社販売代理店にお問い合わせください。

# 2.7.117 FORCED-REQ-SPAN

デフォルトの重大度: Not Alarmed (NA)、Non-Service-Affecting (NSA) 論理オブジェクト: 2R、ESCON、FC、GE、ISC、STMN、TRUNK

Force Switch Request Span (強制切り替え要求、スパン)状態は、Force Span コマンドを MS-SPRing SPAN に適用して、トラフィックを現用から保護、または保護から現用に強制的に移動する場合に、 2 ファイバまたは 4 ファイバの MS-SPRing の光トランク カードで生成されます。この状態は、ネッ トワーク ビューの Alarms、Conditions、および History タブに表示されます。FORCE SPAN コマン ドが適用されたポートは、ネットワーク ビュー詳細回線マップ上の [F] によって示されます。

この状態は、1+1 ファシリティ保護グループでも生成されることがあります。トラフィックが現用 ポート上に存在するときに FORCE コマンドを使用して、保護ポートへの切り替えが行われないよ うにした場合([FORCED TO WORKING]によって指示します)、FORCED-REQ-SPAN は、この強 制切り替えを示します。この場合、強制はファシリティとスパンの両方に影響します。

#### FORCED-REQ-SPAN 状態のクリア

ステップ1 「MS-SPRing 外部切り替えコマンドのクリア」(p.2-303)の作業を行います。

ステップ2 状態がクリアできない場合は、製品をお買い上げの弊社販売代理店にお問い合わせください。

# 2.7.118 FRCDSWTOINT

デフォルトの重大度: Not Alarmed (NA)、Non-Service-Affecting (NSA) 論理オブジェクト: NE-SREF

Force Switch to Internal Timing (内部タイミングへの強制切り替え)状態は、ユーザが FORCE コマンドを使用して内部タイミング ソースへの強制切り替えを行った場合に発生します。

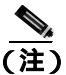

FRCDSWTOINT は状態通知です。トラブルシューティングは必要ありません。

# 2.7.119 FRCDSWTOPRI

デフォルトの重大度: Not Alarmed (NA)、Non-Service-Affecting (NSA) 論理オブジェクト: EXT-SREF、NE-SREF

Force Switch to Primary Timing Source (プライマリ タイミング ソースへの強制切り替え)状態は、 ユーザが FORCE コマンドを使用してプライマリ タイミング ソースへの強制切り替えを行った場 合に発生します。

(注)

FRCDSWTOPRI は状態通知です。トラブルシューティングは必要ありません。

# 2.7.120 FRCDSWTOSEC

デフォルトの重大度: Not Alarmed (NA)、Non-Service-Affecting (NSA) 論理オブジェクト: EXT-SREF、NE-SREF

Force Switch to Second Timing Source (セカンダリ タイミング ソースへの強制切り替え)状態は、 ユーザが FORCE コマンドを使用してセカンダリ タイミング ソースへの強制切り替えを行った場 合に発生します。

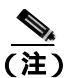

FRCDSWTOSEC は状態通知です。トラブルシューティングは必要ありません。

# 2.7.121 FRCDSWTOTHIRD

デフォルトの重大度: Not Alarmed (NA)、Non-Service-Affecting (NSA) 論理オブジェクト: EXT-SREF、NE-SREF

Force Switch to Third Timing Source (サード タイミング ソースへの強制切り替え)状態は、ユーザ が FORCE コマンドを使用してサード タイミング ソースへの強制切り替えを行った場合に発生します。

(注)

FRCDSWTOTHIRD は状態通知です。トラブルシューティングは必要ありません。

# 2.7.122 FRNGSYNC

デフォルトの重大度: Not Alarmed (NA)、Non-Service-Affecting (NSA) 論理オブジェクト: NE-SREF

Free Running Synchronization Mode (フリー ラン同期モード)状態は、通知元の ONS 15454 SDH が フリー ラン同期モードになっている場合に発生します。外部タイミング ソースが無効になってい て、ノードが内部クロックを使用しているか、または ONS 15454 SDH が指定の BITS タイミング ソースを取得できなくなっています。24 時間のホールドオーバー期間を過ぎると、内部クロックを 使用している ONS 15454 SDH でタイミング スリップが発生する可能性があります。

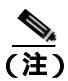

ONS 15454 SDH が内部クロックを使用して動作するように設定されている場合、FRNGSYNC 状態 は無視してください。

#### FRNGSYNC 状態のクリア

- ステップ1 ONS 15454 SDH が外部タイミング ソースを使用して動作するように設定されている場合、BITS タ イミング ソースが有効であることを確認します。BITS タイミング ソースに関する一般的な問題に は、逆配線やタイミング カード不良などがあります。タイミングの詳細については、 『Cisco ONS 15454 SDH Reference Manual』の「Timing」の章を参照してください。
- **ステップ2** BITS ソースが有効な場合、「SYNCPRI」アラーム(p.2-274)および「SYSBOOT」アラーム(p.2-276) などの、プライマリおよびセカンダリ基準ソースの障害に関連するアラームをクリアします。
- ステップ3 状態がクリアできない場合は、製品をお買い上げの弊社販売代理店にお問い合わせください。

# 2.7.123 FSTSYNC

デフォルトの重大度: Not Alarmed (NA)、Non-Service-Affecting (NSA) 論理オブジェクト: NE-SREF

Fast Start Synchronization Mode (ファースト スタート同期モード)状態は、ONS 15454 SDH が新し いタイミング基準を選択する場合に発生します。以前のタイミング基準は機能しなくなっていま す。

FSTSYNC 状態は、約 30 秒経過すると消えます。状態がクリアできない場合は、製品をお買い上げの弊社販売代理店にお問い合わせください。

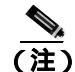

FSTSYNC は状態通知です。トラブルシューティングは必要ありません。

# 2.7.124 FULLPASSTHR-BI

デフォルトの重大度: Not Alarmed (NA)、Non-Service-Affecting (NSA) 論理オブジェクト: STMN

Bidirectional Full Pass-Through Active (双方向完全パススルー アクティブ)状態は、MS-SPRing の切 り替え対象でないノード上で、その保護チャネルがアクティブでトラフィックを伝送しており、No Request からの受信 K バイトに変更があった場合に発生します。

# FULLPASSTHR-BI 状態のクリア

- ステップ1 「MS-SPRing 外部切り替えコマンドのクリア」(p.2-303)の作業を行います。
- ステップ2 状態がクリアできない場合は、製品をお買い上げの弊社販売代理店にお問い合わせください。

# 2.7.125 GAIN-HDEG

デフォルトの重大度: Minor (MN)、Non-Service-Affecting (NSA) 論理オプジェクト: AOTS

Gain High Degrade (ゲイン上限劣化)アラームは、DWDM OPT-BST および OPT-PRE 増幅器カード で、ゲインが劣化スレッシュホールドの上限に達し、内部障害により設定点に到達できなかった場 合に発生します。ただちにカードを交換してください。

(注)

DWDM カードの詳細については、『Cisco ONS 15454 DWDM Installation and Operations Guide』を参照してください。

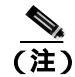

このアラームは、増幅器の現用モードが Control Gain に設定されている場合にのみ適用されます。

# GAIN-HDEG アラームのクリア

- **ステップ1** ポートへのファイバの導通を確認します。確認方法については現場で行われている手順に従ってください。
- ステップ2 ケーブルが正しく接続されている場合は、実際のカードで正しく LED が点灯していることを確か めます。グリーンの ACT/SBY LED は、カードがアクティブであることを示します。レッドの ACT/SBY LED は、カードの障害を示します。
- **ステップ3** 受信したパワー(opwrMin)が、Cisco MetroPlanner に示された想定範囲内であることを確認します。 次の手順を実行して、CTC のレベルを確認します。
  - a. カードをダブルクリックして、カード ビューを表示します。
  - **b.** OPT-BST または OPT-PRE の **Provisioning > Opt. Ampli. Line > Optics Thresholds** タブをクリッ クして、光スレッシュホールドを表示します。

Cisco ONS 15454 SDH トラブルシューティング ガイド

- ステップ4 パワー値が想定範囲外にある場合、影響を受けるすべての光信号ソースの Admin State が Unlocked であり、それらの出力が想定範囲内にあるかを確認します。光信号ソースには、TXP または MXP のトランク ポートか、ITU-T 回線カードがあります。
- ステップ5 信号ソースの Admin State が locked, disabled の場合、Unlocked 状態にします。
- **ステップ6** ポートの Admin State が Unlocked だが、出力パワーが仕様範囲外の場合、「LOS-P(OCH)アラー ムのクリア」(p.2-176)の手順に従います。
- ステップ7 信号ソースが Unlocked で、パワーが想定範囲内の場合、アラームを報告しているカードに戻り、現場で行われている手順に従って、増幅器の COM-RX ポートに接続しているファイバを清掃します。 現場の方法がない場合は、『Cisco ONS 15454 SDH Procedure Guide』の「Maintain the Node」の章に記載されている手順に従って、光コネクタを清掃します。

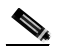

- (注) COM-RX ポートからファイバを外すと、トラフィックの中断が発生する場合があります。 これを回避するためには、切り替えが可能ならば「2.10.2 保護切り替え、ロック開始、ク リア」(p.2-294)に示した手順の概要に従って、トラフィック切り替えを行います。保護切 り替えの詳細については、『Cisco ONS 15454 SDH Procedure Guide』の「Maintain the Node」 の章を参照してください。
- ステップ8 アラームがクリアされない場合は、問題の原因特定に役立ちそうな他のアラームが発行されていな いか確認し、トラブルシューティングを行います。このとき、トラブルシューティングの目的で使 用する受け入れテスト手順について『Cisco ONS 15454 DWDM Installation and Operations Guide 』を 参照してください。
- **ステップ9** GAIN-HDEG の原因に結びつく他のアラームが発行されていない場合、またはアラームをクリアしても GAIN-HDEG がクリアされない場合は、すべてのカード ポートの Admin State を locked, disabled にします。
- **ステップ10** アラームを報告しているカードについて、「トラフィックカードの物理的な交換」(p.2-308)の作業 を実行します。
  - (注) ポートで現在トラフィックを伝送しているカードを取り外すと、トラフィックが中断される可能性があります。これを回避するために、可能であればトラフィック切り替えを行います。
  - (注) カードを同じタイプのカードを交換するときには、アラームを報告しているカードのポートを unlocked,automaticInService サービス状態にすること以外、データベースに変更を加える必要はありません。

ステップ11 アラームがクリアできない場合は、製品をお買い上げの弊社販売代理店にお問い合わせください。

## 2.7.126 GAIN-HFAIL

デフォルトの重大度: Critical (CR)、Service-Affecting (SA) 論理オブジェクト: AOTS

Gain High Fail (ゲイン上限障害) アラームは、ゲインが障害ポイント スレッシュホールドの上限を 超えた場合に DWDM OPT-BST および OPT-PRE 増幅器カードで発生します。カードを交換する必 要があります。

(注)

DWDM カードの詳細については、『Cisco ONS 15454 DWDM Installation and Operations Guide』を参 照してください。

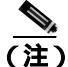

) このアラームは、増幅器の現用モードが Control Gain に設定されている場合にだけ適用されます。

#### GAIN-HFAIL アラームのクリア

- **ステップ1** アラームの発生したカードで、「GAIN-HDEG アラームのクリア」(p.2-119)を行ってください。
- ステップ2 アラームがクリアできない場合は、製品をお買い上げの弊社販売代理店にお問い合わせください。

# 2.7.127 GAIN-LDEG

デフォルトの重大度: Minor (MN)、Non-Service-Affecting (NSA) 論理オプジェクト: AOTS

Gain Low Degrade (ゲイン下限劣化)アラームは、内部障害のためにゲイン劣化スレッシュホールドの下限を超え、設定点に到達できない場合に、DWDM OPT-BST および OPT-PRE 増幅器カードで発生します。ただちにカードを交換してください。

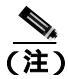

DWDM カードの詳細については、『Cisco ONS 15454 DWDM Installation and Operations Guide』を参 照してください。

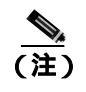

このアラームは、増幅器カードの現用モードが Control Gain に設定されている場合にだけ適用され ます。

### GAIN-LDEG アラームのクリア

**ステップ1** アラームの発生したカードで、「GAIN-HDEG アラームのクリア」(p.2-119)を行ってください。

ステップ2 アラームがクリアできない場合は、製品をお買い上げの弊社販売代理店にお問い合わせください。

### 2.7.128 GAIN-LFAIL

■ 2.7 アラームの手順

デフォルトの重大度: Critical (CR)、Service-Affecting (SA) 論理オブジェクト: AOTS

Gain Low Fail (ゲイン下限障害) アラームは、ゲインが障害ポイント スレッシュホールドの下限を 超えた場合に DWDM OPT-BST および OPT-PRE 増幅器カードで発生します。カードを交換する必 要があります。

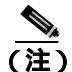

DWDM カードの詳細については、『Cisco ONS 15454 DWDM Installation and Operations Guide』を参照してください。

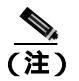

このアラームは、増幅器の現用モードが Control Gain に設定されている場合にだけ適用されます。

#### GAIN-LFAIL アラームのクリア

**ステップ1** アラームの発生したカードで、「GAIN-HDEG アラームのクリア」(p.2-119)を行ってください。

ステップ2 アラームがクリアできない場合は、製品をお買い上げの弊社販売代理店にお問い合わせください。

# 2.7.129 GCC-EOC

デフォルトの重大度: Minor (MN)、Non-Service-Affecting (NSA) 論理オブジェクト: TRUNK

GCC Embedded Operation Channel Failure (GCC 組み込みチャネル動作障害)アラームは、 TXP\_MR\_10G、TXP\_MR\_2.5G、TXPP\_MR\_2.5G、TXP\_MR\_10E、または MXP\_2.5G\_10G カードの OTN 通信チャネルに適用されます。GCC-EOC は、チャネルが動作不能な場合に生成されます。

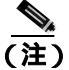

MXP および TXP カードのトラブルシューティングについては、『*Cisco ONS 15454 DWDM Installation and Operations Guide*』を参照してください。

### GCC-EOC アラームのクリア

ステップ1 「EOC アラームのクリア」(p.2-85)の作業を行います。

ステップ2 アラームがクリアできない場合は、製品をお買い上げの弊社販売代理店にお問い合わせください。

### 2.7.130 GE-OOSYNC

デフォルトの重大度: Critical (CR)、Service-Affecting (SA) 論理オブジェクト: FC、GE、ISC、TRUNK

Gigabit Ethernet Out of Synchronization (ギガビット イーサネット同期外れ)アラームは、ギガビット イーサネット信号の同期が外れた場合に TXP\_MR\_10G、TXP\_MR\_2.5G、TXP\_MR\_10E、および TXPP\_MR\_2.5G カードで発生します。SDH LOS アラームによく似ています。このアラームは、 TXP\_MR\_10G、TXP\_MR\_2.5G、TXP\_MR\_10E、または TXPP\_MR\_2.5G カードに SDH 信号を送信 しようとした場合に発生することがあります。信号が存在しているため、CARLOSS アラームは発 生しませんが、信号形式がカードに適合しないため、GE-OOSYNC アラームが生成されます。

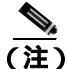

MXP および TXP カードのトラブルシューティングについては、『*Cisco ONS 15454 DWDM Installation and Operations Guide*』を参照してください。

(注)

イーサネット カードの詳細については、『Ethernet Card Software Feature and Configuration Guide for the Cisco ONS 15454, Cisco ONS 15454 SDH, and Cisco ONS 15327』を参照してください。

#### GE-OOSYNC アラームのクリア

- ステップ1 入力信号にプロビジョニングされている物理レイヤ プロトコルが適切かを確認します。
- **ステップ2**回線速度(10 Gbps)が正しく設定されているかを確認します。
- ステップ3 アラームがクリアできない場合は、製品をお買い上げの弊社販売代理店にお問い合わせください。

# 2.7.131 GFP-CSF

デフォルトの重大度: Major (MJ)、Service-Affecting (SA) 論理オブジェクト: CE100T、FCMR、GFP-FAC、ML100T、ML1000、MLFX

調達オフラエフト、CE1001、FCMR、OFF-FAC、ME1001、ME1000、MEFA

GFP Client Signal Fail Detected (GFP 信号障害検出)アラームは、リモートの Service-Affecting (SA) アラームによって無効なデータ送信が発生した場合に、ローカルの GFP データ ポートで発生する 二次的なアラームです。アラームは、FC\_MR-4、ML- シリーズ イーサネット、MXP\_MR\_2.5G、 MXPP\_MR\_2.5G GFP データ ポートでローカルに発生しますが、Service-Affecting (SA) 障害がロー カル サイトで発生していることを示すものではありません。ただし、受信ケーブルが引き抜かれた 場合のようなイベントで発生する CARLOSS、LOS、または SYNCLOSS アラームは、リモート デー タ ポートの転送機能に影響します。このアラームは、FC\_MR-4 ポートにファシリティ ループバッ クが発生するとランクを下げる場合があります。

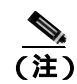

イーサネット カードの詳細については、『Ethernet Card Software Feature and Configuration Guide for the Cisco ONS 15454, Cisco ONS 15454 SDH, and Cisco ONS 15327』を参照してください。

#### GFP-CSF アラームのクリア

- ステップ1 リモート データ ポートで Service-Affecting (SA) アラームをクリアします。
- ステップ2 GFP-CSF アラームがクリアできない場合は、製品をお買い上げの弊社販売代理店にお問い合わせく ださい。

# 2.7.132 GFP-DE-MISMATCH

デフォルトの重大度: Major (MJ)、Service-Affecting (SA) 論理オプジェクト: FCMR、GFP-FAC

GFP Fibre Channel Distance Extension (DE) Mismatch (GFP ファイバ チャネル DE ミスマッチ)アラー ムは、DE 用に設定されたポートが、シスコ独自の Distance Extension モードで動作していないポー トに接続されたことを示します。これは、DE をサポートするファイバ チャネルおよび FICON カー ドの GFP ポートで発生します。このアラームは、転送の片方で DE を有効にし、もう片方で有効に していない場合に発生します。クリアするには、回線に接続されている両方のポートで DE を有効 にする必要があります。

(注)

イーサネット カードの詳細については、『Ethernet Card Software Feature and Configuration Guide for the Cisco ONS 15454, Cisco ONS 15454 SDH, and Cisco ONS 15327』を参照してください。

#### GFP-DE-MISMATCH アラームのクリア

ステップ1 以下の手順を実行して、距離延長プロトコルが両側で正しく設定されていることを確認します。

- a. カードをダブルクリックして、カード ビューを表示します。
- b. Provisioning > Port > General タブをクリックします。
- c. Admin State でセルをクリックし、Locked,maintenance を選択します。
- d. Apply をクリックします。
- e. Provisioning > Port > Distance Extension タブをクリックします。
- f. Enable Distance Extension カラムのチェックボックスをチェックします。
- g. Apply をクリックします。
- h. Provisioning > Port > General タブをクリックします。
- i. Admin State でセルをクリックし、Unlocked を選択します。
- j. Apply をクリックします。

**ステップ2** GFP-DE-MISMATCH アラームがクリアできない場合は、製品をお買い上げの弊社販売代理店にお問い合わせください。

# 2.7.133 GFP-EX-MISMATCH

デフォルトの重大度: Major (MJ)、Service-Affecting (SA) 論理オプジェクト: FCMR、GFP-FAC

GFP Extension Header Mismatch (GFP 拡張ヘッダー ミスマッチ)アラームは、Fibre Channel/FICON カードで拡張ヘッダーがヌルでないフレームを受信したときに 発生します。このアラームは、エ ラーのプロビジョニングにより、すべての GFP フレームが 2.5 秒間ドロップされた場合に発生しま す。

両方の末端ポートで、GFP フレームに対してヌル拡張ヘッダーを送信していることを確認する必要 があります。FC\_MR-4 カードは、常にヌル拡張ヘッダーを送信します。そのため、機器が他社の 機器に接続されている場合、適切なプロビジョニングが必要です。

(注)

イーサネット カードの詳細については、『Ethernet Card Software Feature and Configuration Guide for the Cisco ONS 15454, Cisco ONS 15454 SDH, and Cisco ONS 15327』を参照してください。

## GFP-EX-MISMATCH アラームのクリア

- **ステップ1** そのベンダーの機器がヌル拡張ヘッダーを送信し、FC\_MR-4 カードとの相互運用が可能であることを確認します(FC\_MR-4 カードは、常にヌル拡張ヘッダーを送信します)。
- **ステップ2** GFP-EX-MISMATCH アラームがクリアできない場合は、製品をお買い上げの弊社販売代理店にお問い合わせください。

# 2.7.134 GFP-LFD

デフォルトの重大度: Major (MJ)、Service-Affecting (SA)

論理オブジェクト:CE100T、FCMR、GFP-FAC、ML100T、ML1000、MLFX

GFP Loss of Frame Delineation (GFP フレーム識別不能)アラームは Fibre Channel/FICON GFP ポートに適用され、SDH 接続不良があった場合や、SDH パス エラーが原因でペイロード長の組み合わせ(PLI/cHEC)について計算されたチェックサムに GFP ヘッダー エラーが発生した場合、または、GFP 送信元ポートが無効な PLI/cHEC の組み合わせを送信した場合に発生します。これは、サービスに影響を及ぼします。

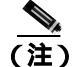

イーサネット カードの詳細については、『Ethernet Card Software Feature and Configuration Guide for the Cisco ONS 15454, Cisco ONS 15454 SDH, and Cisco ONS 15327』を参照してください。

GFP-LFD アラームのクリア

- ステップ1 送信ノードで発生する、LOS などの関連する SDH パス エラーを探し、すべてクリアします。
- ステップ2 GFP-LFD アラームがクリアできない場合は、製品をお買い上げの弊社販売代理店にお問い合わせく ださい。

#### 2.7.135 GFP-NO-BUFFERS

デフォルトの重大度: Major (MJ)、Service-Affecting (SA) 論理オブジェクト: FCMR、GFP-FAC

GFP Fibre Channel Distance Extension Buffer Starvation (GFP ファイバ チャネル DE バッファ不足)ア ラームは、GFP および DE プロトコルをサポートする Fibre Channel/FICON カード ポートで発生し ます。原因は、リモート GFP 受信バッファがないため、GFP トランスミッタが GFP フレームを送 信できないことです。これは、リモート GFP-T レシーバに輻輳が起き、Fibre Channel/FICON リン クでフレームを送信できない場合に発生します。

このアラームは、FC-NO-CREDITS アラームと連動して発生することがあります。たとえば、 FC-NO-CREDITS アラームが FC\_MR-4 データ ポートで生成された場合、GFP-NO-BUFFERS アラー ムがアップストリームのリモート FC\_MR-4 データ ポートで発生することがあります。

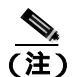

イーサネット カードの詳細については、『Ethernet Card Software Feature and Configuration Guide for the Cisco ONS 15454, Cisco ONS 15454 SDH, and Cisco ONS 15327』を参照してください。

### GFP-NO-BUFFERS アラームのクリア

- ステップ1 「FC-NO-CREDITS アラームのクリア」(p.2-104)の作業を行います。
- ステップ2 GFP-CSF アラームがクリアできない場合は、製品をお買い上げの弊社販売代理店にお問い合わせください。

# 2.7.136 GFP-UP-MISMATCH

デフォルトの重大度: Major (MJ)、Service-Affecting (SA)

論理オブジェクト: CE100T、FCMR、GFP-FAC、ML100T、ML1000、MLFX

GFP User Payload Mismatch (GFP ユーザ ペイロード ミスマッチ)は、GFP をサポートする Fibre Channel/FICON ポートで発生します。これは、受信フレームのユーザ ペイロード識別子 (UPI)が 送信 UPI と一致せず、フレームがすべてドロップされた場合に発生します。このアラームは、ポートのメディア タイプがリモート ポートのメディア タイプと一致しないなどのプロビジョニング エラーが原因で発生します。たとえば、ローカル ポートのメディア タイプは Fibre Channel 1 Gbps ISL または Fibre Channel 2 Gbps ISL に設定され、リモート ポートのメディア タイプは FICON 1 Gbps ISL または FICON 2 Gbps ISL に設定されている場合です。

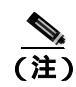

イーサネット カードの詳細については、<sup>®</sup> Ethernet Card Software Feature and Configuration Guide for the Cisco ONS 15454, Cisco ONS 15454 SDH, and Cisco ONS 15327』を参照してください。

#### GFP-UP-MISMATCH アラームのクリア

**ステップ1** 以下の手順を実行して、送信ポートと受信ポートが同じ DE にプロビジョニングされるようにします。

- a. カードをダブルクリックして、カード ビューを表示します。
- **b.** Provisioning > Port > Distance Extension タブをクリックします。
- c. Enable Distance Extension カラムのチェックボックスをチェックします。
- d. Apply をクリックします。
- **ステップ2** 両方のポートが正しいメディア タイプに設定されるようにします。各ポートに対して、次の手順を 実行します。
  - a. カードをダブルクリックして、カード ビューを表示します(まだカードビューが表示されてい ない場合)。
  - **b.** Provisioning > Port > General タブをクリックします。
  - **c.** ドロップダウン リストから、正しいメディア タイプ(Fibre Channel -1Gbps ISL、Fibre Channel -2 Gbps ISL、FICON -1 Gbps ISL、または FICON -2 Gbps ISL)を選択します。
  - d. Apply をクリックします。
- ステップ3 GFP-UP-MISMATCH アラームがクリアできない場合は、製品をお買い上げの弊社販売代理店にお 問い合わせください。

# 2.7.137 HELLO

デフォルトの重大度: Minor (MN)、Non-Service-Affecting (NSA) 論理オブジェクト: STMN

Open Shortest Path First (OSPF) Hello (OSPF Hello)アラームは、2 つの終端ノードが OSPF ネイバー をフル ステートで起動できない場合に発生します。通常、この問題はエリア ID のミスマッチか、 OSPF HELLO パケットの DCC での損失、またはその両方が原因で発生します。

#### HELLO アラームのクリア

ステップ1 以下の手順を実行して、損失した近隣ノードでエリア ID が正しいことを確認します。

- a. ノード ビューで、Provisioning > Network > OSPF タブをクリックします。
- b. Area ID カラムの IP アドレスが、他方のノードと一致していることを確認します。
- c. アドレスが一致しない場合は、誤っている方のセルをクリックして修正します。
- d. Apply をクリックします。

Cisco ONS 15454 SDH トラブルシューティング ガイド

ステップ2 アラームがクリアできない場合は、製品をお買い上げの弊社販売代理店にお問い合わせください。

#### 2.7.138 HI-LASERBIAS

デフォルトの重大度: Minor (MN)、Non-Service-Affecting (NSA) 論理オブジェクト: 2R、EOPT、ESCON、FC、GE、ISC、PPM、STMN、TRUNK

Equipment High Transmit Laser Bias Current(機器の高伝送レーザー バイアス電流)アラームは、TXP、 MXP、MRC-12、および OC192-XFP/STM64-XFP カードのレーザー性能に対して生成されます。こ のアラームは、カード レーザーがレーザー バイアスの許容範囲の最大値に到達していることを示 します。

通常、レーザー バイアスの比率は、当初は製造元による仕様の最大値の約 30% ですが、使用年数 とともに増加します。HI-LASERBIAS アラームのスレッシュホールドが最大値の 100% に設定され ている場合、レーザーはこれ以上使用できません。スレッシュホールドが最大値の 90 % に設定さ れている場合、カードは数週間から数か月の間は使用できます。

(注)

MXP および TXP カードの詳細については、『Cisco ONS 15454 DWDM Installation and Operations Guide』の「Configure Transponder and Muxponder Cards」の章を参照してください。MRC-12 および OC192-XFP/STM64-XFP カードの詳細については、『Cisco ONS 15454 SDH Procedure Guide』の 「Change Card Settings」の章を参照してください。

#### HI-LASERBIAS アラームのクリア

**ステップ1** 保守時間帯に「トラフィックカードの物理的な交換」(p.2-308)を実行してください。(交換は緊急 を要しません。)

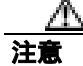

ポートで現在トラフィックを伝送しているカードを取り外すと、トラフィックが中断される可能性 があります。これを回避するために、切り替えがまだ行われていない場合は外部切り替えを行いま す。一般に使用されるトラフィック切り替え処理については、「2.10.2 保護切り替え、ロック開 始、クリア」(p.2-294)を参照してください。

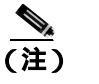

カードを同じタイプのカードと交換する場合、データベースに変更を加える必要はありません。

**ステップ2** アラームがクリアできない場合は、製品をお買い上げの弊社販売代理店にお問い合わせください。

## 2.7.139 HI-LASERTEMP

デフォルトの重大度: 2R、EQPT、FC、GE、ISC、STMN については Minor (MN)、 Non-Service-Affecting (NSA)。PPM については Not Alarmed (NA)、Non-Service-Affecting (NSA) 論理オブジェクト: EOPT、PPM、STMN

Equipment High Laser Optical Transceiver Temperature (機器の高レーザー光トランシーバの温度)ア ラームは、TXP、MXP、MRC-12、および OC192-XFP/STM64-XFP カードに適用されます。 HI-LASERTEMP は、内部で計測されたトランシーバの温度がカードの設定 2 °C (35.6 °F)を超え た場合に発生します。レーザーの温度変化は、送信される波長に影響します

カードがこのアラームを生成すると、レーザーは自動的に遮断されます。「LOS (STM1E、STMN)」 アラーム (p.2-171)は遠端 ノードで、「DSP-FAIL」アラーム (p.2-82)は近端ノードで発生します。

(注)

MXP および TXP カードの詳細については、『Cisco ONS 15454 DWDM Installation and Operations Guide』の「Provision Transponder and Muxponder Cards」の章を参照してください。MRC-12 および OC192-XFP/STM64-XFP カードの詳細については、『Cisco ONS 15454 SDH Procedure Guide』の 「Change Card Settings」の章を参照してください。

# HI-LASERTEMP アラームのクリア

- **ステップ1** ノード ビューで、カードをダブルクリックしてカード ビューを表示します。
- **ステップ2** Performance > Optics PM> Current Values タブをクリックします。
- **ステップ3** カードのレーザー温度レベルを確認します。レーザー温度の最大値、最小値、平均値は、Laser Temp 行の Current カラム エントリにあります。
- **ステップ4** アラームを報告しているカードについて、「CTC でのトラフィック カードのリセット」(p.2-304)の 作業を実行します。
- **ステップ5** アラームがクリアされない場合は、アラームを報告しているカードについて「トラフィックカード の物理的な交換」(p.2-308)の作業を実行します。
- ステップ6 アラームをクリアできない場合は、製品をお買い上げの弊社販売代理店にお問い合わせください。

# 2.7.140 HI-RXPOWER

デフォルトの重大度: Minor (MN)、Non-Service-Affecting (NSA)

論理オブジェクト: 2R、ESCON、FC、GE、ISC、STMN、TRUNK

Equipment High Receive Power (機器の高受信パワー)アラームは、TXP\_MR\_10G、TXP\_MR\_2.5G、TXPP\_MR\_2.5G、TXP\_MR\_10E、または MXP\_2.5G\_10G カードに送信された光信号パワーに対し て生成されます。HI-RXPOWER は、受信信号の測定パワーがスレッシュホールドを超えた場合に 発生します。スレッシュホールドは、ユーザが設定できます。

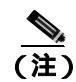

MXP および TXP カードのトラブルシューティングについては、『*Cisco ONS 15454 DWDM Installation and Operations Guide*』を参照してください。

#### HI-RXPOWER アラームのクリア

- **ステップ1** 増幅器のゲイン(増幅パワー)が変更されているかどうかを確認します。ゲインの変更によっても チャネルパワーの調整が必要となります。
- **ステップ2** ファイバからチャネルがドロップされているかどうかを確認します。チャネルの増減はパワーに影響します。チャネルがドロップされている場合、すべてのチャネルのパワー レベルを調整する必要があります。

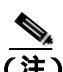

- (注) カードが増幅された DWDM システムの一部になっている場合、ファイバ上でのチャネル ドロップによる伝送パワーへの影響は、増幅されていないシステムでの場合よりも大きく なります。
- ステップ3 問題のある回線の伝送側で、安全な範囲内で伝送パワーレベルを減らします。
- ステップ4 HI-RXPOWER アラームの原因がこれらの問題のいずれでもない場合、アラーム対象の信号上に別の波長が混在していることも考えられます。この場合、レシーバーは2つのトランスミッタから同時に信号を受信するため、データアラームが発生します。波長が混在すると、データの内容が正しく伝送されず、受信パワーは約+3 dBm 上昇します。
- **ステップ5** アラームがクリアされない場合、受信ポートにファイバ減衰器を取り付けます。標準的な方法に基づき、最初は低抵抗の減衰器から始め、必要に応じて抵抗を大きくします。これは、伝送距離などの要素によって変わってきます。
- **ステップ6** アラームがクリアされず、送信カードまたは受信カードの遠端ポートのいずれにも障害がない場合 は、正常に機能するループバック ケーブルを使用して「1.5.1 発信元ノードの MXP/TXP/FC\_MR-4 ポートでのファシリティ(回線)ループバックの実行」(p.1-91)の作業を実行し、ループバックを テストしてください。
- ステップ7 ポートが不良で、すべてのポート帯域幅を使用する必要がある場合は、「トラフィック カードの物 理的な交換」(p.2-308)の作業を実行します。ポートが不良でも、トラフィックを他のポートに移 動できる場合は、次の保守期間中にカードを交換します。

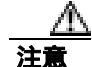

ポートで現在トラフィックを伝送しているカードを取り外すと、トラフィックが中断される可能性 があります。これを回避するために、切り替えがまだ行われていない場合は外部切り替えを行いま す。一般に使用されるトラフィック切り替え処理については、「2.10.2 保護切り替え、ロック開 始、クリア」(p.2-294)を参照してください。

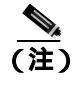

E) カードを同じタイプのカードと交換する場合、データベースに変更を加える必要はありません。
ステップ8 アラームがクリアできない場合は、製品をお買い上げの弊社販売代理店にお問い合わせください。

## 2.7.141 HITEMP

デフォルトの重大度: NE については Critical (CR)、Service-Affecting (SA)。EQPT については Minor (MN)、Non-Service-Affecting (NSA)

論理オブジェクト: EQPT、NE

High Temperature (高温)アラームは、ONS 15454 SDH の温度が 50 °C (122°F)を超えた場合に発 生します。

#### HITEMP アラームのクリア

- **ステップ1** ONS 15454 SDH の LCD 前面パネルに表示される温度を確認します。LCD パネルについては、図 2-1 を参照してください。
- ステップ2 室内が異常に高温になっていないかを確認します。
- **ステップ3** 室内が異常に高温になっていない場合、ONS 15454 SDH にファン トレイ アセンブリによるエアフ ローを妨げるものがないかを確認します。
- **ステップ4** エアフローが妨げられていない場合、ONS 15454 SDH の空きスロットにブランクの前面プレートが 取り付けられていることを確認します。ブランクの前面プレートはエアフローに役立ちます。

 $\Lambda$ 注意

電源が入っている ONS 15454 SDH を操作するときには、付属の静電気防止リストバンドを必ず使 用してください。リストバンド ケーブルのプラグは、シェルフ アセンブリの右中央の外側にある ESD ジャックに差し込んでください。

- ステップ5 空きスロットに前面プレートが取り付けられている場合、エアーフィルタの交換が必要かどうかを 確認します。「再使用可能なエアーフィルタの点検、クリーニング、交換」(p.2-312)の作業を行い ます。
- **ステップ6** フィルタが汚れていなければ、「ファン トレイ アセンブリの取り外しと再取り付け」(p.2-314)の 作業を行います。

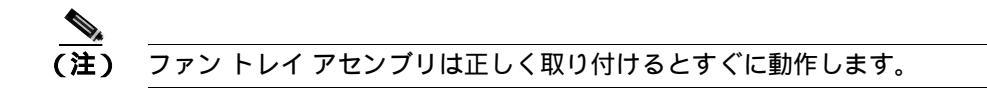

**ステップ7** ファンが動作せず、アラームが解消されない場合、「ファン トレイ アセンブリの交換」(p.2-314)の 作業を行います。 ステップ8 交換用ファン トレイ アセンブリが正しく動作しない場合、製品をお買い上げの弊社販売代理店に お問い合わせください。アラームがクリアできない場合は、製品をお買い上げの弊社販売代理店に お問い合わせください。

## 2.7.142 HI-TXPOWER

デフォルトの重大度: Minor (MN)、Non-Service-Affecting (NSA) 論理オブジェクト: 2R、EOPT、ESCON、FC、GE、ISC、PPM、STMN、TRUNK

Equipment High Transmit Power (機器の高送信パワー)アラームは、TXP、MXP、MRC-12、および OC192-XFP/STM64-XFP カードで送信される光信号パワーに対して生成されます。HI-TXPOWER は、送信信号の測定パワーがスレッシュホールドを超えた場合に発生します。

(注)

MXP および TXP カードの詳細については、『Cisco ONS 15454 DWDM Installation and Operations Guide』の「Provision Transponders and Muxponders」の章を参照してください。MRC-12 および OC192-XFP/STM64-XFP カードの詳細については、『Cisco ONS 15454 SDH Procedure Guide』の「Change Card Settings」の章を参照してください。

### HI-TXPOWER アラームのクリア

- ステップ1 ノード ビューで、アラームを報告しているカードのカード ビューを表示します。
- **ステップ2** Provisioning > Optics Thresholds タブ、または Provisioning > Optics Thresholds > Current Values タ ブをクリックします。
- ステップ3 TX Power High カラムの値を 0.5 dBm だけ少なくします (負の方向へ変更)。
- **ステップ4** 信号を中断せずにカードの送信パワー設定を減少させることができない場合、「トラフィックカードの物理的な交換」(p.2-308)の作業を実行します。

注音

ポートで現在トラフィックを伝送しているカードを取り外すと、トラフィックが中断される可能性 があります。これを回避するために、切り替えがまだ行われていない場合は外部切り替えを行いま す。一般に使用されるトラフィック切り替え処理については、「2.10.2 保護切り替え、ロック開 始、クリア」(p.2-294)を参照してください。

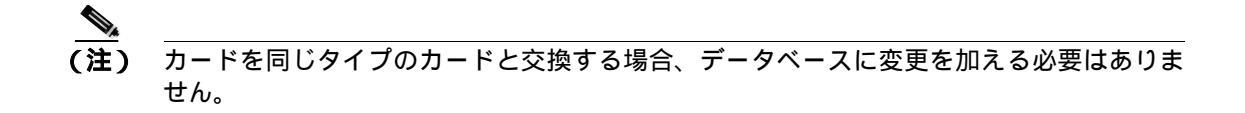

ステップ5 アラームがクリアできない場合は、製品をお買い上げの弊社販売代理店にお問い合わせください。

# 2.7.143 HLDOVRSYNC

デフォルトの重大度: Not Alarmed (NA)、Non-Service-Affecting (NSA) 論理オブジェクト: NE-SREF

Holdover Synchronization Mode (ホールドオーバー同期モード)状態は、ノードのプライマリおよび セカンダリ タイミング基準の損失によって発生します。タイミング基準の損失は、タイミング入力 のライン コーディングがノード上の設定と異なる場合に発生し、新しいノードの基準クロックを選 択する際によく発生します。プライマリまたはセカンダリ タイミングを再度確立すれば、状態はク リアされます。24 時間のホールドオーバー期間を過ぎると、内部クロックを使用している ONS 15454 SDH でタイミング スリップが発生する可能性があります。

## HLDOVRSYNC アラームのクリア

ステップ1 次のような、タイミングに関連するイベントをクリアします。

- 2.7.122 FRNGSYNC (p.2-118)
- 2.7.123 FSTSYNC (p.2-118)
- 2.7.143 HLDOVRSYNC (p.2-133)
- 2.7.172 LOF ( DS1, DS3, E1, E4, STM1E, STMN ) ( p.2-153 )
- 2.7.187 LOS (STM1E, STMN)(p.2-171)
- 2.7.229 MANSWTOINT ( p.2-204 )
- 2.7.230 MANSWTOPRI ( p.2-204 )
- 2.7.231 MANSWTOSEC ( p.2-204 )
- 2.7.232 MANSWTOTHIRD ( p.2-205 )
- 2.7.355 SYSBOOT (p.2-276)
- 2.7.348 SWTOSEC (p.2-272)
- 2.7.349 SWTOTHIRD (p.2-273)
- 2.7.350 SYNC-FREQ (p.2-273)
- 2.7.352 SYNCPRI (p.2-274)
- 2.7.355 SYSBOOT (p.2-276)
- **ステップ2** 現場で行われている手順に従って、プライマリおよびセカンダリのタイミング ソースを確立し直し ます。現場での手順がない場合は、『*Cisco ONS 15454 SDH Procedure Guide*』の「Change Node Settings」 の章を参照してください。
- ステップ3 アラームがクリアできない場合は、製品をお買い上げの弊社販売代理店にお問い合わせください。

# 2.7.144 HP-ENCAP-MISMATCH

デフォルトの重大度: Critical (CR)、Service-Affecting (SA) 論理オブジェクト: VCTRM-HP

High-Order Path Encapsulation C2 Byte Mismatch(高次パスカプセル化 C2 バイト ミスマッチ)アラームは、ML シリーズ イーサネット カードに適用されます。これは、次に示す条件の最初の 3 つを満たし、後の 2 つのうち 1 つを満たさない場合に発生します。

- 受信した C2 バイトが 0x00 (未実装) ではない。
- 受信した C2 バイトが PDI の値ではない。
- 受信した C2 が予測された C2 と一致しない。
- 予測された C2 バイトが 0x01 (実装、未指定)ではない。
- 受信した C2 バイトが 0x01 (実装、未指定)ではない。

(LP-PLM ではこれと異なり、5つの条件すべてを満たさなければなりません。) HP-ENCAP-MISMATCH が発生する場合、受信した C2 バイトと予測される C2 バイトの間にミス マッチがあり、予測されるバイトか受信したバイトのいずれかが 0x01 です。

HP-ENCAP-MISMATCH アラームが発生する状況の一例として、2 つの ML シリーズ カードの間に 作成された回線の片方に GFP フレーミングをプロビジョニングし、もう片方に LEX カプセル化を 備えた High-Level Data Link Control (HDLC; ハイレベル データ リンク制御) フレーミングをプロビ ジョニングした場合があります。GFP フレーミング カードは C2 バイトとして 0x1B を送信および 予測しますが、HDLC フレーミング カードは C2 バイトとして 0x01 を送信および予測します。

次のパラメータのいずれかで、送信カードと受信カードの間にミスマッチがあると、アラームが発 生することがあります。

- $\mathbf{E} \mathbf{F}$  (HDLC, GFP-F)
- カプセル化(LEX、HDLC、PPP)
- CRC サイズ (16 または 32)
- スクランブル状態(オンまたはオフ)

このアラームは、LP-PLM のようなパス ラベル ミスマッチ (PLM) によってランクを下げます。

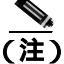

) デフォルトでは、HP-ENCAP-MISMATCH アラームは ML シリーズ カードのデータ リンクをダウ ンさせます。この動作は、CLI(コマンドライン インターフェイス)コマンド no pos trigger defect encap を使って変更できます。

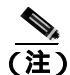

ML シリーズ イーサネット カードの詳細については、『Ethernet Card Software Feature and Configuration Guide for the Cisco ONS 15454, Cisco ONS 15454 SDH, and Cisco ONS 15327』を参照して ください。

## HP-ENCAP-MISMATCH アラームのクリア

- **ステップ1**以下の手順を実行して、受信カードで正しいフレーミングモードが使用されていることを確認します。
  - a. ノード ビューで、ML シリーズ カードをダブルクリックして、カード ビューを表示します。

- **b.** Provisioning > Card 9  $7e^{-1}$   $7e^{-1}$   $7e^{-1}$
- c. Mode ドロップダウン リストで、正しいモード (GFP-F または HDLC) が選択されていること を確認します。選択されていない場合は、選択して Apply をクリックします。
- **ステップ2**以下の手順を実行して、送信カードで正しいフレーミングモードが使用され、それが受信カードで 使用しているフレーミングモードと同じであることを確認します。
  - a. ノード ビューで、ML シリーズ カードをダブルクリックして、カード ビューを表示します。

  - c. Mode ドロップダウン リストで、同じモード(GFP-F または HDLC)が選択されていることを 確認します。選択されていない場合は、選択して Apply をクリックします。
- **ステップ3** アラームがクリアされない場合は、ML シリーズカードの CLI を使用して、他の設定が正しいこと を確認します。
  - カプセル化
  - CRC サイズ
  - スクランブル状態

インターフェイスをオープンするには、カード ビューの IOS タブをクリックして Open IOS Connection をクリックします。コンフィギュレーション コマンドのシーケンス全体を調べるには、 <sup>®</sup> Ethernet Card Software Feature and Configuration Guide for the Cisco ONS 15454, Cisco ONS 15454 SDH, and Cisco ONS 15327』で、この 3 つのトピックすべてのエントリを参照してください。

ステップ4 アラームがクリアできない場合は、製品をお買い上げの弊社販売代理店にお問い合わせください。

## 2.7.145 HP-RFI

デフォルトの重大度: Not Reported (NR)、Non-Service-Affecting (NSA) 論理オブジェクト: VCMON-HP

High-Order Remote Failure Indication (RFI)(高次リモート障害通知)状態は、高次(VC-4 または VC-3)パスにリモート障害があり、伝送システム保護に割り当てられた最大時間を超えて障害が続 いていることを示します。HP-RFI は保護切り替えが開始されたときに送信されます。隣接ノード の障害が解消されると、通知元ノードの HP-RFI 状態はクリアされます。

#### HP-RFI 状態のクリア

- ステップ1 通知している ONS 15454 SDH の遠端ノードにログインします。
- ステップ2 関連するアラーム(特に、「LOS(STM1E、STMN)」アラーム [p.2-171])があるかどうかを確認します。
- **ステップ3** メイン アラームをクリアします。 手順については、 この章の該当するアラームの項を参照してください。
- ステップ4 状態がクリアできない場合は、製品をお買い上げの弊社販売代理店にお問い合わせください。

## 2.7.146 HP-TIM

デフォルトの重大度: VCTRM-HP については Critical (CR)、Service-Affecting (SA); VCMON-HP については Minor (MN)、Non-Service-Affecting (NSA)

論理オブジェクト: VCMON-HP、VCTRM-HP

TIM High-Order TIM Failure (TIM 高次 TIM 障害)アラームは、高次(VC-4 または VC-3)オーバー ヘッドのトレース識別名 J1 バイトに不具合があることを示します。HP-TIM は、SDH パス オーバー ヘッドで、送信された J1 識別名バイトと受信された J1 識別名バイトの間にミスマッチがある場合 に発生します。このエラーは、送信側または受信側のどちらでも発生します。

#### HP-TIM アラームのクリア

- ステップ1 SDH パス オーバーヘッドを確認できる光テスト セットを使用して、J1 バイトの有効性を確認しま す。テスト セットの使用方法については、製造元に確認してください。信号のテストは、通知元 カードのできるだけ近くで実施します。
- **ステップ2** 出力カード信号が有効な場合、「SYNCPRI アラームのクリア」(p.2-274)の作業を行います。
- **ステップ3** アラームがクリアできない場合は、製品をお買い上げの弊社販売代理店にお問い合わせください。 このアラームが VCTRM-HP に適用される場合には、Service-Affecting 障害になります。

#### 2.7.147 HP-UNEQ

デフォルトの重大度: Critical (CR)、Service-Affecting (SA) 論理オブジェクト: VCMON-HP、VCTRM-HP

Signal Label Mismatch Fault (SLMF) Unequipped High-Order Path (未実装高次パスのSLMF) アラームは、高次(VC-4)パスオーバーヘッドのC2パス信号ラベルバイトに関して生成されます。 HP-UNEQ は、SDH パスオーバーヘッドでC2バイトが受信されない場合に発生します。

#### HP-UNEQ アラームのクリア

- ステップ1 View メニューから、Go to Network View を選択します。
- **ステップ2** アラームを右クリックして、Affected Circuits ショートカット メニューを表示させます。
- ステップ3 Select Affected Circuits をクリックします。
- **ステップ4** 影響を受けている回線が表示されたら、Type カラムに Virtual Circuit (VC; 仮想回線) がないかを確認します。
- ステップ5 Type カラムに VC がない場合、VC は存在しません。ステップ7に進みます。

**ステップ6** Type カラムに VC がある場合、以下の手順を実行して、その行を削除します。

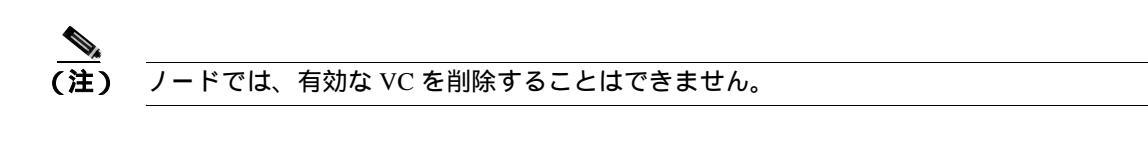

- a. VC 行をクリックして選択します。「回線の解除」(p.2-310)の作業を行います。
- **b.** エラー メッセージのダイアログ ボックスが表示された場合、VC は有効なのでアラームの原因 ではありません。
- c. VT を含む行が他にない場合は、a ~ b の手順を繰り返します。
- **ステップ7** リング内のすべての ONS ノードが CTC ネットワーク ビューに表示されている場合は、以下の手順 を実行して、すべての回線が完結していることを確認します。
  - a. Circuits タブをクリックします。
  - b. いずれの回線の Status カラムにも INCOMPLETE と表示されていないことを確認します。
- **ステップ8** INCOMPLETE と表示されている回線が見つかった場合、適切な光テスト セットを使用し、現場で 行われている手順に従って、その回線がトラフィックの伝送を行っている現用回線ではないことを 確認します。テスト セットの使用方法については、製造元に確認してください。
- **ステップ9** 不完全な回線が不要、あるいはトラフィックを伝送していない場合は、その回線を削除します。

「回線の解除」(p.2-310)の作業を行います。

- **ステップ10** 正しいサイズの回線を再度作成してください。回線の作成手順については、『*Cisco ONS 15454 SDH Procedure Guide*』の「Create Circuits and Tunnels」の章を参照してください。
- **ステップ11** 再度ログインして、以下の手順を実行し、アラームを報告しているカードで終端するすべての回線 がアクティブであることを確認します。
  - a. Circuits タブをクリックします。
  - b. Status カラムで、すべての回線がアクティブであることを確認します。
- **ステップ12** アラームがクリアされない場合は、現場で行われている方法を使用して遠端の光ファイバを清掃します。現場の方法がない場合は、『*Cisco ONS 15454 SDH Procedure Guide*』の「Maintain the Node」の 章の処理を行います。

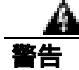

OC192 LR/STM64 LH 1550 カードでは、カードのブート時にレーザーがオンになり、安全キーが オンの位置(ラベル1)になります。ポートがイン サービス状態でなくても、レーザーが放射され ます。安全キーをオフ(ラベル0の位置)にするとレーザーはオフになります。

終端していない光ファイバ ケーブルの先端やコネクタからは、目に見えないレーザー光線が放射 されていることがあります。レーザー光線を光学機器を通して直接見ないでください。特定の光学 機器 (ルーペ、拡大鏡、顕微鏡など)を使用して 100 mm 以内の距離からレーザー光線を見ると、 目を痛める危険性があります。

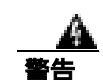

指定した以外の制御、調整、手順を行うと、有害な放射線にさらされる恐れがあります。

**ステップ13** アラームがクリアされない場合は、光カードや電気回路カードについて「トラフィックカードの物理的な交換」(p.2-308)の手順を実行します。

注意

ポートで現在トラフィックを伝送しているカードを取り外すと、トラフィックが中断される可能性があります。これを回避するために、切り替えがまだ行われていない場合は外部切り替えを行います。手順については、『Cisco ONS 15454 SDH Procedure Guide』の「Maintain the Node」の章を参照してください。

ステップ14 アラームがクリアできない場合は、製品をお買い上げの弊社販売代理店にお問い合わせください。

## 2.7.148 I-HITEMP

デフォルトの重大度: Critical (CR)、Service-Affecting (SA) 論理オプジェクト: NE

Industrial High Temperature (工業高温) アラームは、ONS 15454 SDH の温度が 65°C (149 °F) を上回るか、または -40°C (-40°F) を下回った時に発生します。このアラームは HITEMP アラームと類似していますが、これは工業環境で使用されます。このアラームを使用する場合、低温の HITEMP アラームを無視するように、アラーム プロファイルをカスタマイズできます。

#### I-HITEMP アラームのクリア

**ステップ1**「HITEMP アラームのクリア」(p.2-131)の作業を行います。

ステップ2 アラームがクリアできない場合は、製品をお買い上げの弊社販売代理店にお問い合わせください。

## 2.7.149 IMPROPRMVL

デフォルトの重大度:アクティブカードについては Critical (CR)、Service-Affecting (SA) 論理オブジェクト: EOPT、PPM

Improper Removal (不正な取り外し)アラームは、CTC で削除する前にスロットからカードを取り 外した場合に発生します。カードがイン サービスでなくても、CTC でカードが存在しないことが 認識されるだけで、IMPROPRMVL アラームが発生します。ノードからカードを取り外す前に CTC からカードを削除すると、アラームは表示されません。PPM の場合、PPM をプロビジョニングし たのに物理モジュールがポートに挿入されていない場合にアラームが発生します。

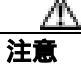

カードのリブート中にカードを取り外さないでください。カードを取り外す前に CTC でカードの リブートを開始した場合は、カードのリブートを最後まで終了させてください。カードがリブート したあと、CTC で再度カードを削除して、カードを物理的に取り外してからカードのリブートを 開始します。

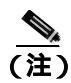

カードを取り外す時間は約15秒あります。15秒を経過するとCTCはカードのリブートを開始します。

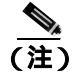

スタンバイ TCC2/TCC2P カード上でソフトウェアが更新されるのに最大で 30 分かかります。

(注)

MIC-A/P カードがシェルフから取り外されても、そのカードについての IMPROPRMVL アラームは 通知されません。MIC-A/P の左側にある FMEC も、MIC-A/P とともに CTC に表示されなくなりま す。これは設計どおりの動作です。MIC-A/P カードには、他の FMEC への通信チャネルがありま す。MIC カードを取り外すと、通信チャネルは使用できなくなり、したがって他の FMEC は存在 していないとみなされます。消えた FMEC は、MIC-A/P をもう一度挿入すると再び検出されます。

#### IMPROPRMVL アラームのクリア

- **ステップ1** ノード ビューで、IMPROPRMVL を通知しているカードを右クリックします。
- ステップ2 ショートカット メニューから Delete を選択します。

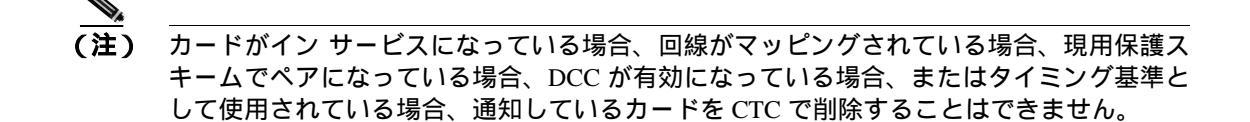

**ステップ3** カード上のポートがイン サービスの場合、以下の手順を実行して、ロックします (Locked, maintenance)

注意

ポートをロックする ( locked,maintenance または locked,disabled ) 前に、実トラフィックがないこと を確認します。

- a. ノード ビューで、報告しているカードをダブルクリックして、カード ビューを表示します。
- b. アラームを報告しているカードに応じて、Provisioning > Line タブまたは Provisioning > Line > SDH タブをクリックします。
- c. 任意の Unlocked ポートで Admin State カラムをクリックします。
- **d.** Locked, maintenance を選択して、ポートをアウト オブ サービスにします。
- ステップ4 カードにマッピングされている回線がある場合は、「回線の解除」(p.2-310)の作業を行います。

注意 回線を削除する前に、回線に実トラフィックが存在しないことを確認してください。

- **ステップ5** 保護スキームでカードがペアになっている場合、以下の手順を実行して、保護グループを削除します。
  - a. View > Go to Previous View をクリックして、ノード ビューに戻ります。
  - **b.** ノード ビューに戻ったら、Provisioning > Protection タブをクリックします。
  - c. 通知元カードの保護グループをクリックします。
  - d. Delete をクリックします。
- **ステップ6** カードが DCC 用にプロビジョニングされている場合、以下の手順を実行して、DCC のプロビジョ ニングを削除します。
  - a. ONS 15454 SDH で Provisioning > Comm Channels > RS-DCC タブをクリックします。
  - b. DCC 終端に表示されているスロットとポートをクリックします。
  - **c.** Delete をクリックし、表示されたダイアログ ボックスで Yes をクリックして、選択した終端を すべて削除します。
- **ステップ7** カードがタイミング基準として使用されている場合、以下の手順を実行して、タイミング基準を変更します。
  - a. Provisioning > Timing > General タブをクリックします。
  - **b.** NE Reference で、Ref-1 のドロップダウン リストをクリックします。
  - c. Ref-1 を、リストされている STM-N カードから Internal Clock に変更します。
  - d. Apply をクリックします。
- ステップ8 アラームがクリアできない場合は、製品をお買い上げの弊社販売代理店にお問い合わせください。

## 2.7.150 INC-ISD

デフォルトの重大度: Not Alarmed (NA)、Non-Service-Affecting (NSA) 論理オプジェクト: DS3、E3

DS-3 Idle (DS-3 アイドル)状態は、DS3i-N-12 カードがアイドル信号を受信していることを示しま す。これは、信号のペイロードにビットパターンの繰り返しが含まれている状態です。INC-ISD 状 態は、送信側ポートの Admin State が Locked,maintenance の場合に発生します。Locked,maintenance 状態でなくなると解消されます。

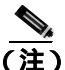

INC-ISD は状態通知です。トラブルシューティングは必要ありません。

## 2.7.151 INHSWPR

デフォルトの重大度: Not Alarmed (NA)、Non-Service-Affecting (NSA) 論理オプジェクト: EQPT

Inhibit Switch To Protect Request on Equipment (機器の保護切り替え要求の禁止)状態は、トラフィックカードの保護への切り替え機能を無効にしたときに発生します。そのカードが1:1、または1+1の保護スキームで使用されている場合、トラフィックは現用システムにロックされたままとなります。カードが1:N保護スキームで使用されている場合は、保護切り替え機能が無効になると、トラフィックは現用カード間で切り替えられます。

### INHSWPR 状態のクリア

**ステップ1** 1+1 ポートに対してこの状態が発生した場合は、「1+1 保護ポート手動切り替えコマンドの開始」 (p.2-295)を行います。

- ステップ2 1:1 カードで生じた場合は、「1:1 カードの Switch コマンドの開始 (p.2-298)を行って元に戻します。
- ステップ3 状態がクリアできない場合は、製品をお買い上げの弊社販売代理店にお問い合わせください。

## 2.7.152 INHSWWKG

デフォルトの重大度: Not Alarmed (NA)、Non-Service-Affecting (NSA) 論理オブジェクト: EQPT

Inhibit Switch To Working Request on Equipment(機器の現用切り替え要求の禁止)状態は、トラフィックカードの現用への切り替え機能を無効にしたときに発生します。そのカードが1:1、または1+1の保護スキームで使用されている場合、トラフィックは保護システムにロックされたままとなります。カードが1:N 保護スキームで使用されている場合は、現用切り替え機能が無効になると、トラフィックは保護カード間で切り替えられます。

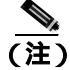

イーサネット カードの詳細については、『Ethernet Card Software Feature and Configuration Guide for the Cisco ONS 15454, Cisco ONS 15454 SDH, and Cisco ONS 15327』を参照してください。

#### INHSWWKG 状態のクリア

- **ステップ1** 1+1 ポートに対してこの状態が発生した場合は、「1+1 保護ポート手動切り替えコマンドの開始」 (p.2-295)を行います。
- **ステップ2** 1:1 カードで生じた場合は、「1:1 カードの Switch コマンドの開始 (p.2-298)を行って元に戻します。
- ステップ3 状態がクリアできない場合は、製品をお買い上げの弊社販売代理店にお問い合わせください。

### 2.7.153 INTRUSION-PSWD

デフォルトの重大度: Not Alarmed (NA)、Non-Service-Affecting (NSA) 論理オブジェクト: NE

Security Intrusion Incorrect Password (セキュリティ侵入無効パスワード)状態は、ユーザが無効なロ グインをスーパーユーザが設定した制限回数以上に試みたか、期限が切れたパスワードまたは無効 なパスワードを使用してログインを試みたときに発生します。このアラームが表示されたユーザは システムからロックアウトされ、INTRUSION-PSWD 状態が発生します。この状態は、スーパーユー ザによるログイン セッションでのみ表示され、スーパーユーザより低い権限をもつユーザのログイ ン セッションでは表示されません。INTRUSION-PSWD 状態は、設定されたロックアウト時間が経 過したときに自動的に、またはロックアウトが無期限に設定されている場合はスーパーユーザが CTC で手動でロックアウトを解除したときに、クリアされます。

### INTRUSION-PSWD 状態のクリア

- **ステップ1** Provisioning > Security> Users タブをクリックします。
- ステップ2 Clear Security Intrusion Alarm をクリックします。
- ステップ3 状態がクリアできない場合は、製品をお買い上げの弊社販売代理店にお問い合わせください。

## 2.7.154 INVMACADR

デフォルトの重大度: Major (MJ)、Service-Affecting (SA) 論理オブジェクト: BPLANE

Equipment Failure Invalid MAC Layer address (機器障害の無効 MAC レイヤ アドレス)アラームは、 ONS 15454 SDH の MAC アドレスが無効の場合に発生します。MAC アドレスは、製造段階で ONS 15454 SDH のシャーシに固定アドレスとして割り当てられます。INVMACADR アラームにつ いては、トラブルシューティングを行わないでください。詳細については、製品をお買い上げの弊 社販売代理店にお問い合わせください。

## 2.7.155 IOSCFGCOPY

デフォルトの重大度: Not Alarmed (NA)、Non-Service-Affecting (NSA) 論理オブジェクト: EOPT

IOS Configuration Copy in Progress (IOS 設定コピー進行中)状態は、Cisco IOS のスタートアップコンフィギュレーション ファイルを ML シリーズ カードにアップロードする、またはカードからダウンロードするときに発生します(この状態は、2.7.317 SFTWDOWN 状態と類似していますが、TCC2/TCC2P カードではなく、ML シリーズ イーサネット カードで発生します)。

この状態は、コピーが終了するとクリアされます(コピーが正常に終了しない場合は、「2.7.248 NO-CONFIG」状態が発生することがあります)。

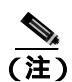

IOSCFGCOPY は状態通知です。

(注)

イーサネット カードの詳細については、『Ethernet Card Software Feature and Configuration Guide for the Cisco ONS 15454, Cisco ONS 15454 SDH, and Cisco ONS 15327』を参照してください。

## 2.7.156 ISIS-ADJ-FAIL

デフォルトの重大度: Minor (MN)、Non-Service-Affecting (NSA) 論理オブジェクト: STM-N

Open System Interconnection (OSI; 開放型システム間相互接続) Intermediate System to Intermediate-System (IS-IS) Adjacency Failure (OSI IS-IS 隣接障害) アラームは、ポイントツーポイン ト サブネット上で IS または終端システム(ES)隣接が確立されていないときに、中継システム(IS Level 1 または Level 1 および 2 をルーティングするノード)によって生成されます。中継システム 隣接障害アラームは、ES ではサポートされません。ルータが無効の場合、IS によって生成される こともありません。

このアラームは、一般に、ルータの Manual Area Adjacency (MAA; 手動エリア隣接)アドレスが 誤って設定されていることが原因です。IS-IS OSI ルーティングと MAA 設定の詳細については、 <sup></sup>*Cisco ONS 15454 SDH Reference Manual* の「Management Network Connectivity」の章を参照してく ださい。OSI の設定手順については、『*Cisco ONS 15454 SDH Procedure Guide*』の「Turn Up Node」 の章を参照してください。

#### ISIS-ADJ-FAIL アラームのクリア

- **ステップ1** 通信チャネルの両端が正しい Layer 2 プロトコルおよび設定(LAPD または PPP)を使用していることを確認します。次の手順で行います。
  - **a.** ローカル ノードのノード ビューで、Provisioning > Comm Channels > MSDCC タブをクリック します。
  - b. 回路の行をクリックします。Edit をクリックします。
  - **c.** Edit MSDCC termination ダイアログ ボックスで、Layer 2 プロトコル(LAPD または PPP) Mode オプション ボタンの選択(AITS または UITS) Role オプション ボタンの選択(Network また は User) MTU の値、T200 の値、および T203 の選択を確認して記録します。

- d. Cancel をクリックします。
- e. リモート ノードにログインして、同じ手順に従い、このノードについて同じ情報を記録します。
- ステップ2 両方のノードが同じ Layer 2 設定を使用していない場合は、正しくない方の終端を削除して、再作 成する必要があります。削除するには、終端をクリックして、Delete をクリックします。再作成の 手順については、『*Cisco ONS 15454 SDH Procedure Guide*』の「Turn Up Node」の章を参照してくだ さい。
- **ステップ3** ノードが PPP Layer 2 を使用している場合は、「EOC アラームのクリア」(p.2-85)を実行します。ア ラームがクリアされない場合は、ステップ7の作業を実行してください。
- **ステップ4** 両方のノードが LAPD Layer 2 プロトコルを使用しているが、Mode 設定が異なる場合は、正しくない方のノードのエントリを変更します。そのためには、Edit MSDCC termination ダイアログ ボック スで正しい設定のオプション ボタンをクリックして、OK をクリックします。
- ステップ5 Layer 2 プロトコルと Mode 設定が正しい場合は、一方のノードが Network ロールを使用し、もう一方が User ロールを使用していることを確認します。そうでない場合(すなわち、両方とも同じモード設定になっている場合)は、正しくない方を訂正します。そのためには、Edit MSDCC termination ダイアログボックスで正しいオプション ボタンをクリックして、OK をクリックします。
- **ステップ6** Layer 2、Mode、および Role 設定が正しい場合は、各ノードの MTU 設定を比較します。正しくなかった場合は、Edit MSDCC ダイアログ ボックスで正しい値を選び、OK をクリックします。
- **ステップ7** ここまでの設定がすべて正しい場合は、以下の手順を実行して、両端の通信チャネルについて OSI ルータが有効であることを確認します。
  - a. Provisioning > OSI > Routers > Setup をクリックします。
  - b. Status カラムでルータのエントリを確認します。ステータスが Enabled になっている場合は、他端を確認します。
  - **c.** ステータスが Disabled になっている場合は、ルータのエントリをクリックして、Edit をクリックします。
  - **d.** Enabled  $\mathcal{F}$ ェック ボックスを $\mathcal{F}$ ェックして、OK をクリックします。
- **ステップ8** 両端のルータが有効でもアラームがクリアされない場合は、以下の手順を実行して、通信チャネルの両端の MAA が共通であることを確認します。
  - a. Provisioning > OSI > Routers > Setup タブをクリックします。
  - **b.** プライマリ MAA およびセカンダリ MAA (設定されている場合)を記録します。

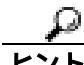

- MAA アドレスなどの長い文字列の情報は、CTC のエクスポート機能およびプリント機能を使用し て記録することができます。エクスポートするには、File > Export > html を選択します。印刷する には、File > Print を選択します。
  - c. もう一方のノードにログインして、プライマリ MAA およびセカンダリ MAA(設定されている場合)を記録します。
  - **d.** この情報を比較します。隣接を確立するためには、少なくとも1つの共通のプライマリまたは セカンダリ MAA がなければなりません。

- e. 共通の MAA がない場合は、共通の MAA を追加して、近接を確立しなければなりません。手順については、『Cisco ONS 15454 SDH Procedure Guide』の「Turn Up Node」の章を参照してください。
- ステップ9 状態がクリアできない場合は、製品をお買い上げの弊社販売代理店にお問い合わせください。

# 2.7.157 KB-PASSTHR

デフォルトの重大度: Not Alarmed (NA)、Non-Service-Affecting (NSA) 論理オブジェクト: STMN

K Bytes Pass Through Active (K バイト パススルー アクティブ)状態は、MS-SPRing の非切り替え ノードで、保護チャネルがアクティブになっていず、K バイト パススルー状態にあるときに発生し ます。

### KB-PASSTHR 状態のクリア

- ステップ1 「MS-SPRing 外部切り替えコマンドのクリア」(p.2-303)の作業を行います。
- ステップ2 状態がクリアできない場合は、製品をお買い上げの弊社販売代理店にお問い合わせください。

## 2.7.158 KBYTE-APS-CHANNEL-FAILURE

デフォルトの重大度: Minor (MN)、Non-Service-Affecting (NSA) 論理オプジェクト: STMN

APS Channel Failure (APS チャネル障害)アラームは、スパンの両側で異なる APS チャネルに設定 されると発生します。たとえば、片方では K3 を選択し、反対側では F1、E2、または Z2 を選択す ると、このアラームが発生します。

このアラームは、チェックサムのときにも発生します。この障害は、テスト機器によって K1 バイトと K2 バイトが上書きされると発生します。ただし、双方向フル パススルー、または K バイト パススルーの状態では、このアラームは発生しません。このアラームは、MS-AIS、「LOF(DS1、DS3、E1、E4、STM1E、STMN)」アラーム(p.2-153)、「LOS (STM1E、STMN)」アラーム(p.2-171)、または SFBER-EXCEED-HO アラームによって無効になります。

## KBYTE-APS-CHANNEL-FAILURE アラームのクリア

- ステップ1 このアラームの原因として最も多いのは、スパンの設定誤りです。この場合、スパンの片側で再度 プロビジョニングを行い、もう片方のパラメータと一致するようにします。手順については、 『Cisco ONS 15454 SDH Procedure Guide』の「Turn Up Network」の章を参照してください。
- ステップ2 スパンの設定が原因ではない場合は、STM-N、クロスコネクト、または TCC2/TCC2P カードのチェッ クサム エラーがアラームの原因と考えられます。この場合は、「アクティブおよびスタンバイ クロ スコネクト カードのサイド切り替え」(p.2-306)の作業を行い、CTC でこの問題を解決できるよう にします。

Cisco ONS 15454 SDH トラブルシューティング ガイド

- **ステップ3** サードパーティの機器を使用している場合は、その機器が Cisco ONS 機器と同じ APS チャネルに構成されていることを確認してください。
- ステップ4 状態がクリアできない場合は、製品をお買い上げの弊社販売代理店にお問い合わせください。

## 2.7.159 LAN-POL-REV

デフォルトの重大度: Not Alarmed (NA)、Non-Service-Affecting (NSA) 論理オブジェクト: NE

LAN Connection Polarity Reversed (LAN 接続極性反転)状態は、TCC2 カードを含むシェルフで発生 する状態ではありません。これは、ソフトウェアをアップグレードする際に、接続されているイー サネット ケーブルの受信ワイヤ ペアの極性が反対になっていることをカードが検出した場合に発 生します。カードは自動的にこの反転を補正しますが、LAN-POL-REV はアクティブのままです。

(注)

イーサネット カードの詳細については、『Ethernet Card Software Feature and Configuration Guide for the Cisco ONS 15454, Cisco ONS 15454 SDH, and Cisco ONS 15327』を参照してください。

## LAN-POL-REV 状態のクリア

- **ステップ1** 接続されているイーサネット ケーブルを、正しいピン割り当てのケーブルと交換します。正しい マッピングは、『*Cisco ONS 15454 SDH Procedure Guide*』の「Maintain the Node」の章を参照してく ださい。
- **ステップ2** 状態がクリアできない場合は、製品をお買い上げの弊社販売代理店にお問い合わせください。

# 2.7.160 LASER-APR

デフォルトの重大度: Not Alarmed (NA)、Non-Service-Affecting (NSA) 論理オブジェクト: AOTS

Laser Automatic Power Reduction (APR)(レーザー自動パワー低減)アラーム状態は、レーザーがパワー低減モードで動作している時に OSC-CSM、OPT-BST、および OPT-PRE で発生します。この状態は、上記の条件がなくなりパワーの値が通常の設定点に到達すると解消されます。

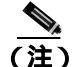

LASER-APR は状態通知で、トラブルシューティングの必要はありません。

# 2.7.161 LASERBIAS-DEG

デフォルトの重大度: Not Alarmed (NA)、Non-Service-Affecting (NSA) 論理オブジェクト: AOTS、OTS

Laser Bias Current Degrade (レーザー バイアス電流劣化)アラームは、レーザーのエージングが原因で劣化が起きたが、レーザーの伝送に障害がないという場合に、OPT-BST や OPT-PRE などのDWDM 増幅器カードで発生します。次の機会にカードを交換してください。

(注)

DWDM カードの詳細については、『Cisco ONS 15454 DWDM Installation and Operations Guide』を参照してください。

## LASERBIAS-DEG アラームのクリア

- **ステップ1** 次の機会に、アラームの発生したカードに対して「トラフィック カードの物理的な交換」(p.2-308) の作業を行います。
- ステップ2 アラームがクリアできない場合は、製品をお買い上げの弊社販売代理店にお問い合わせください。

# 2.7.162 LASERBIAS-FAIL

デフォルトの重大度: Major (MJ)、Service-Affecting (SA) 論理オブジェクト: AOTS

Laser Bias Current Failure (レーザー バイアス電流障害)アラームは、レーザー制御回路の障害か、 またはレーザー自体の動作障害が発生した場合に、OPT-BST や OPT-PRE などの DWDM 増幅器カー ドで発生します。カードを交換してトラフィックを回復させる必要があります。

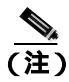

DWDM カードの詳細については、『Cisco ONS 15454 DWDM Installation and Operations Guide』を参照してください。

### LASERBIAS-FAIL アラームのクリア

- ステップ1 アラームの発生したカードで、「トラフィックカードの物理的な交換」(p.2-308)を行ってください。
- ステップ2 アラームがクリアできない場合は、製品をお買い上げの弊社販売代理店にお問い合わせください。

## 2.7.163 LASERTEMP-DEG

デフォルトの重大度: Minor (MN)、Non-Service-Affecting (NSA) 論理オブジェクト: AOTS

Laser Temperature Degrade (レーザー温度劣化)アラームは、OPT-BST や OPT-PRE などの DWDM 増幅器カードで、ペルチエ制御回路の障害が発生したときに発生します。ペルチエ制御は増幅器を 冷却します。次の機会にカードを交換してください。

(注)

DWDM カードの詳細については、『Cisco ONS 15454 DWDM Installation and Operations Guide』を参照してください。

## LASERTEMP-DEG アラームのクリア

- **ステップ1** 次の機会に、アラームの発生した DWDM カードに対して「トラフィック カードの物理的な交換」 (p.2-308)の作業を行います。
- ステップ2 アラームがクリアできない場合は、製品をお買い上げの弊社販売代理店にお問い合わせください。

# 2.7.164 LCAS-CRC

デフォルトの重大度: Not Alarmed (NA)、Non-Service-Affecting (NSA) 論理オブジェクト: VCTRM-HP、VCTRM-LP

Link Capacity Adjustment Scheme(LCAS)Control Word CRC Failure(リンク容量調節スキーム [LCAS] 制御ワード CRC 障害)状態は、ML シリーズ イーサネット カードで発生します。これは、機器、 パス、またはプロビジョニング エラーが Virtual Concatenation Group(VCG;仮想連結グループ)に あり、このため LCAS 制御ワードで CRC 障害が 2.5 秒間連続している場合に発生します。

この状態は、LCAS 対応ノード(MLシリーズカード装備)が、他のLCAS 対応ノードに送信する際に、機器または SDH パス エラーが原因で不具合の起きたトラフィックを送った場合に発生します。送信エラーは、CV-P、ES-P、または SES-P パフォーマンス モニタリング統計情報にも反映されます。これらのエラーが存在しない場合は、機器の障害が示されます。

LCAS がピア ノードでサポートされていない場合、この状態はクリアされません。

また、LCAS-CRC は、VCG の送信元ノードが LCAS 対応でなく、受信ノードでは対応している場合にも発生します。送信元と宛先の両方のノードが LCAS 対応でなければなりません。そうでない場合、VCG は LCAS-CRC 状態のままになります。

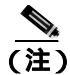

イーサネット カードの詳細については、『Ethernet Card Software Feature and Configuration Guide for the Cisco ONS 15454, Cisco ONS 15454 SDH, and Cisco ONS 15327』を参照してください。

LCAS-CRC 状態のクリア

- ステップ1 受信ノードまたは送信ノードで、EQPT アラームなどの、付随する機器障害を探してクリアします。
- **ステップ2** 送信ノードでビット エラー レート アラームを探してクリアします。
- **ステップ3** 機器エラーも SDH パス エラーもない場合は、その回線のリモート ノードが LCAS 対応であること を確認します。
- **ステップ4** ノード ビューで、Circuits タブをクリックします。
- ステップ5 VCAT 回線を選択して、Edit をクリックします。
- **ステップ6** Edit Circuit ウィンドウで、General タブをクリックします。
- ステップ7 Mode カラムの表示が LCAS であることを確認します。
- ステップ8 カラムの表示が LCAS でない場合は、「回線の解除」(p.2-310)の作業を行い、『Ethernet Card Software Feature and Configuration Guide for the Cisco ONS 15454, Cisco ONS 15454 SDH, and Cisco ONS 15327』 を参照して LCAS モードで再度作成します。
- **ステップ9** 状態がクリアできない場合は、製品をお買い上げの弊社販売代理店にお問い合わせください。

## 2.7.165 LCAS-RX-FAIL

デフォルトの重大度: Not Alarmed (NA)、Non-Service-Affecting (NSA) 論理オブジェクト: VCTRM-HP、VCTRM-LP

LCAS VCG Member Receive-Side-In Fail (LCAS VCG メンバー受信側障害)状態は、FC\_MR-4 カードと ML シリーズ イーサネット カード (LCAS 対応 VCG) に対して発生します。

LCAS VCG は障害を一方向単位で処理します。つまり、送信ポイントと受信ポイントでは、障害が お互いに独立して発生します。LCAS-RX-FAIL 状態は、次の理由で LCAS VCG メンバーの受信側 に発生します。

- SDH パス障害(受信側から見た一方向の障害)
- VCAT メンバーが送信側でグループ外に設定されているが、受信側でグループ内に設定されている。
- VCAT メンバーが送信側に存在していないが、受信側では存在しグループ内に入っている。

この条件は、LCAS VCG のプロビジョニングの際に発生しますが、プロビジョニングが完了すると クリアされます。

ソフトウェア対応 LCAS VCG では、障害を双方向単位で処理します。つまり、送信または受信の どちらかで障害が発生すると、VCG メンバーの両方が障害とみなされます。LCAS-RX-FAIL 状態 は、VCG メンバーの1つで受信側 SDH パス障害による障害が発生したときに、その各 VCG メン バーに発生します。

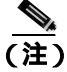

イーサネット カードの詳細については、<sup>®</sup> Ethernet Card Software Feature and Configuration Guide for the Cisco ONS 15454, Cisco ONS 15454 SDH, and Cisco ONS 15327』を参照してください。

Cisco ONS 15454 SDH トラブルシューティング ガイド

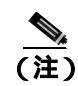

ML シリーズ カードは LCAS に対応しています。ML シリーズおよび FC\_MR-4 カードは SW-LCAS に対応しています。

#### LCAS-RX-FAIL 状態のクリア

- **ステップ1**回線またはパス アラームを調べてクリアします。
- ステップ2 状態がクリアできない場合は、製品をお買い上げの弊社販売代理店にお問い合わせください。

### 2.7.166 LCAS-TX-ADD

デフォルトの重大度: Not Alarmed (NA)、Non-Service-Affecting (NSA) 論理オブジェクト: VCTRM-HP、VCTRM-LP

LCAS VCG Member Transmit-Side-In Add State(LCAS VCG メンバー送信側追加状態)は、LCAS VCG メンバーの送信側が追加状態になっている場合に、ML シリーズ イーサネット カードに対して発生します。この状態は、プロビジョニングが完了するとクリアされます。

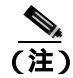

LCAS-TX-ADD は状態通知であり、トラブルシューティングは必要ありません。

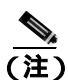

イーサネット カードの詳細については、『Ethernet Card Software Feature and Configuration Guide for the Cisco ONS 15454, Cisco ONS 15454 SDH, and Cisco ONS 15327』を参照してください。

# 2.7.167 LCAS-TX-DNU

デフォルトの重大度: Not Alarmed (NA)、Non-Service-Affecting (NSA) 論理オブジェクト: VCTRM-HP、VCTRM-LP

LCAS VCG Member Transmit Side In Do Not Use(LCAS VCG メンバー送信側使用不可)状態は、LCAS VCG メンバーの送信側が使用不可状態である場合に、FC\_MR-4 カードと ML シリーズ イーサネット カードで発生します。一方向の障害の場合、この状態は送信元ノードだけに発生します。

多くの場合、この状態を通知するノードは HP-RFI アラームを通知し、リモート ノードは MS-AIS や「HP-UNEQ」アラーム (p.2-136)のようなパス アラームを通知します。

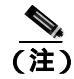

LCAS-TX-DNU は状態通知であり、トラブルシューティングは必要ありません。

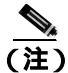

イーサネット カードの詳細については、『Ethernet Card Software Feature and Configuration Guide for the Cisco ONS 15454, Cisco ONS 15454 SDH, and Cisco ONS 15327』を参照してください。

Cisco ONS 15454 SDH トラブルシューティング ガイド

# 2.7.168 LKOUTPR-S

デフォルトの重大度: Not Alarmed (NA)、Non-Service-Affecting (NSA) 論理オブジェクト: STMN

Lockout of Protection Span(保護スパンからのロックアウト)状態は、スパン トラフィックが Lockout of Protect コマンドにより保護スパンからロックアウトされたときに発生します。この状態は、ロッ クアウト発生後、ネットワーク ビューの Alarms、Conditions、および History タブに表示され、 FE-LOCKOUTPR-SPAN 状態と同時に発生します。ロックアウトが発生したポートは、ネットワー ク ビュー詳細回線マップ上の [L] によって示されます。

### LKOUTPR-S 状態のクリア

- ステップ1 「MS-SPRing 外部切り替えコマンドのクリア」(p.2-303)の作業を行います。
- ステップ2 状態がクリアできない場合は、製品をお買い上げの弊社販売代理店にお問い合わせください。

## 2.7.169 LOA

デフォルトの重大度: Critical (CR)、Service-Affecting (SA) 論理オブジェクト: VCG

VCG での Loss of Alignment (アライメント喪失)は、VCAT メンバー アラームです (VCAT メン バー回線は、複数のタイム スロットの信号を1つのより高速な信号に連結した独立回線です)。こ のアラームは、VCG の各メンバーが初期オペレータ プロビジョニング、保護イベント、または回 復イベントが原因でネットワーク上の別のパスを通過したときに、ハードウェア バッファの終端が パス間の遅延差を回復できないときに発生します。

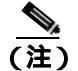

) このアラームは、TL1 など、CTC 外部の回線を設定したときにのみ発生します。

### LOA アラームのクリア

- ステップ1 ネットワーク ビューで、Circuits タブをクリックします。
- **ステップ2** アラーム対象の VCG をクリックし、次に Edit をクリックします。
- **ステップ3** Edit Circuit ダイアログ ボックスで、送信元および宛先回線のスロット、ポート、および VC4 を表示します。
- **ステップ4** 回線が別のファイバに渡っているかどうかを確認します。別のファイバに渡っている場合は、「回 線の解除」(p.2-310)の作業を実行します。
- ステップ5 『Cisco ONS 15454 SDH Procedure Guide』の「Create Circuits and Tunnels」の章の手順で回線を再作成します。

ステップ6 アラームがクリアできない場合は、製品をお買い上げの弊社販売代理店にお問い合わせください。

## 2.7.170 LOCKOUT-REQ

デフォルトの重大度: Not Alarmed (NA)、Non-Service-Affecting (NSA) 論理オブジェクト: 2R、EQPT、ESCON、FC、GE、ISC、STMN、TRUNK、VCMON-HP、VCMON-LP

Lockout Switch Request on Facility or Equipment(ファシリティまたは機器上のロックアウト切り替え 要求)状態は、ユーザが 1+1 ファシリティ保護グループ内で STM-N ポートのロックアウト切り替 え要求を行ったときに発生します。LOCK ON コマンドによる現用ポートへのトラフィックのロッ ク(保護ポートからのロックオフ)、または LOCK OUT コマンドによる保護ポートからのロックオ フによって発生することがあります。いずれの場合も、保護ポートは [Lockout of Protection] を示し、 Conditions ウィンドウに LOCKOUT-REQ 状態が表示されます。

ロックアウトにより、保護切り替えが防止されます。ロックアウトを再度クリアすると、保護切り 替えが可能となり、LOCKOUT-REQ 状態がクリアされます。

### LOCKOUT-REQ 状態のクリア

- ステップ1 「カードまたはポートの Lock On/Lock Out コマンドのクリア」(p.2-297)の作業を行います。
- ステップ2 状態がクリアできない場合は、製品をお買い上げの弊社販売代理店にお問い合わせください。

# 2.7.171 LOF (BITS)

デフォルトの重大度: Minor (MN)、Non-Service-Affecting (NSA) 論理オブジェクト: BITS

Loss of Frame (LOF; フレーム損失) BITS アラームは、TCC2/TCC2P カード BITS 入力上のポート で、受信 BITS タイミング基準信号に LOF が検出されたときに発生します。LOF は、受信 ONS 15454 SDH で受信データのフレームの識別ができなくなったことを示します。

## <u>》</u> (注)

この手順は、BITS タイミング基準信号が正常に機能していて、ノードの起動時にアラームが消え ていることを前提としています。

## LOF (BITS) アラームのクリア

- **ステップ1** 以下の手順を実行して、BITS 入力と TCC2/TCC2P カード間でライン フレーミングとライン コー ディングが一致していることを確認します。
  - a. ノード ビューまたはカード ビューで、アラームが報告されたスロットとポートをメモします。
  - b. 外部 BITS タイミング ソースのコーディング フォーマットとフレーミング フォーマットを確認します。両方のフォーマットは、外部 BITS タイミング ソースのユーザ マニュアルか、タイミング ソース上に説明があるはずです。

Cisco ONS 15454 SDH トラブルシューティング ガイド

- **c.** Provisioning > Timing> BITS Facilities タブをクリックして、General Timing ウィンドウを開きます。
- d. Coding のリストにある値が、BITS タイミング ソース(B8ZS または AMI)のコーディングと 一致していることを確認します。
- e. コーディングが一致していない場合は、BITS-1 または BITS2 の Coding フィールドをクリック して、ドロップダウン メニューから適切なコーディングを選択します。
- f. Framing フィールドにある値が、BITS タイミング ソース(ESF または SF) フレーミングと一致していることを確認します。
- g. フレーミングが一致していない場合は、BITS-1 または BITS2 の Framing フィールドをクリック して、ドロップダウン メニューから適切なフレーミングを選択します。

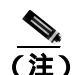

- E) timing サブタブでは、Binary 8-zero Substitution (B8ZS) コーディング フィールドは、通常は Framing フィールドの Extended Superframe (ESF) と対応しており、Alternate Mark Inversion (AMI) コーディングフィールドは、通常は Framing フィールドの SF (D4) に対応しています。
- **ステップ2** BITS 入力と TCC2/TCC2P カード間でライン フレーミングとライン コーディングが一致していても アラームがクリアされない場合は、「トラフィック カードの物理的な交換」(p.2-308)の作業を行っ て TCC2/TCC2P カードを交換してください。

注實

電源が入っている ONS 15454 SDH で作業するときは、用意されている静電気防止用リストバンド を常に使用してください。リストバンド ケーブルのプラグは、シェルフ アセンブリの右中央の外 側にある ESD ジャックに差し込んでください。

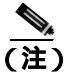

カードを同じタイプのカードと交換する場合、データベースに変更を加える必要はありません。

**ステップ3** アラームがクリアできない場合は、製品をお買い上げの弊社販売代理店にお問い合わせください。

## 2.7.172 LOF (DS1, DS3, E1, E4, STM1E, STMN)

デフォルトの重大度: DS3、E4、STMN、STM1E については Critical (CR)、Service-Affecting (SA); DS1、E1 については Major (MJ)、Service-Affecting (SA)

論理オブジェクト:DS1、DS3、E1、E4、STM1E、STMN

DS1i-N-14、DS3i-N-12、E1-N-14、または E1-42 カードのこれらのオブジェクトに LOF アラームが 発生した場合、受信 ONS 15454 SDH が受信データのフレームを識別できないことを意味します。 SDH オーバヘッドに有効なフレーミング パターンが 3 ミリ秒間失われると、LOF が発生します。 有効なパターンが 2 つ続けて受信されると、アラームはクリアされます。 LOF (DS1、DS3、E1、E4、STM1E、STMN)アラームのクリア

- **ステップ1** 以下の手順を実行して、ポートと信号ソースとでライン フレーミングとライン コーディングが一 致していることを確認します。
  - a. CTC で、アラームを報告しているスロットとポートをメモします。
  - b. アラームを報告しているカードの信号ソースのコーディングフォーマットとフレーミング フォーマットを確認します。フォーマットに関する情報は、必要に応じてネットワーク管理者 にたずねてください。
  - c. アラームを報告しているカードのカードビューを表示します。
  - **d.** Provisioning> Line タブをクリックします。
  - e. アラームを報告しているポートの回線タイプと信号ソースの回線タイプが一致していること を確認します。
  - f. 信号ソースの回線タイプがアラームを報告しているポートのものと一致しない場合は、Line type をクリックして、ドロップダウン リストから適切なタイプを選択します。
  - g. アラームを報告しているライン コーディングが信号ソースの回線タイプと一致していること を確認します。
  - h. 信号ソースのライン コーディングがアラームを報告しているポートのものと一致しない場合 は、Line Coding をクリックして、ドロップダウン リストから適切なタイプを選択します。
  - i. Apply をクリックします。
- **ステップ2** ONS 15454 SDH のコーディングとフレーミングが一致してもアラームがクリアされない場合は、 カードを交換してください。

注意

電源が入っている ONS 15454 SDH を操作するときには、付属の静電気防止リストバンドを必ず使 用してください。リストバンド ケーブルのプラグは、シェルフ アセンブリの右中央の外側にある ESD ジャックに差し込んでください。

(注)

こ) カードを同じタイプのカードと交換する場合、CTC データベースに変更を加える必要はあ りません。

**ステップ3** アラームがクリアできない場合は、製品をお買い上げの弊社販売代理店にお問い合わせください。

## 2.7.173 LOF (TRUNK)

デフォルトの重大度: Critical (CR)、Service-Affecting (SA)

論理オブジェクト:TRUNK

Loss of Frame for the DWDM trunk (DWDM トランクのフレーム損失)は、TXP\_MR\_10G、 TXP\_MR\_2.5G、TXPP\_MR\_2.5G、TXP\_MR\_10E、および MXP\_2.5G\_10G カードへ伝送されるトラ ンク光信号または電気信号で発生します。このアラームは、受信 ONS 15454 SDH が、これらのカー ドのトランクからの受信データをフレーム識別できないときに発生します。LOF は、SDH オーバー ヘッドで有効なフレーミング パターンが 3 ミリ秒間失われると発生します。有効な A1/A2 フレー ミング パターンが 2 つ続けて受信されると、このアラームはクリアされます。

Cisco ONS 15454 SDH トラブルシューティング ガイド

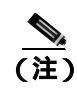

MXP および TXP カードのトラブルシューティングについては、『*Cisco ONS 15454 DWDM Installation and Operations Guide*』を参照してください。

## LOF (TRUNK) アラームのクリア

**ステップ1**「LOF(DS1、DS3、E1、E4、STM1E、STMN)アラームのクリア」(p.2-154)の作業を行います。

ステップ2 アラームがクリアできない場合は、製品をお買い上げの弊社販売代理店にお問い合わせください。

## 2.7.174 LO-LASERBIAS

デフォルトの重大度: Minor (MN)、Non-Service-Affecting (NSA) 論理オプジェクト: EQPT、PPM、STMN

Equipment Low Transmit Laser Bias Current(機器の低伝送レーザー バイアス電流)アラームは、TXP、 MXP、MRC-12、および OC192-XFP/STM64-XFP カードのレーザー性能に対して生成されます。こ のアラームは、カード レーザーがレーザー バイアス許容範囲の最小値に到達していることを示し ます。

LO-LASERBIAS アラームのスレッシュホールドが 0% (デフォルト)に設定されている場合、レー ザーはこれ以上使用できません。スレッシュホールドが 5 ~ 10% に設定されている場合、カードは 数週間から数か月の間は使用できます。

(注)

MXP および TXP カードの詳細については、『*Cisco ONS 15454 DWDM Installation and Operations Guide*』の「Provision Transponders and Muxponders」の章を参照してください。MRC-12 および OC192-XFP/STM64-XFP カードの詳細については、『*Cisco ONS 15454 SDH Procedure Guide*』の「Change Card Settings」の章を参照してください。

## LO-LASERBIAS アラームのクリア

ステップ1 「トラフィック カードの物理的な交換」(p.2-308)の作業を行います。

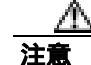

ポートで現在トラフィックを伝送しているカードを取り外すと、トラフィックが中断される可能性があります。これを回避するために、切り替えがまだ行われていない場合は外部切り替えを行います。手順については、『Cisco ONS 15454 SDH Procedure Guide』を参照してください。

ステップ2 アラームをクリアできない場合は、製品をお買い上げの弊社販売代理店にお問い合わせください。

# 2.7.175 LO-LASERTEMP

デフォルトの重大度: Minor (MN)、Non-Service-Affecting (NSA) 論理オプジェクト: EQPT、PPM、STMN

Equipment Low Laser Optical Transceiver Temperature (機器の低レーザー光トランシーバの温度)ア ラームは、TXP、MXP、MRC-12、および OC192-XFP/STM64-XFP カードに適用されます。 LO-LASERTEMP は、内部で計測されたトランシーバの温度がカードの設定 2 °C(35.6 °F)を下回っ た場合に発生します。レーザーの温度変化は、送信される波長に影響します(温度の 2 °C は、波長 の 200 ピコメートルに相当します)。

カードがこのアラームを生成した場合、レーザーは自動的に遮断されます。「LOS(STM1E、STMN)」 アラーム(p.2-171)は遠端 ノード、「DSP-FAIL」アラーム(p.2-82)は近端ノードで発生します。 レーザーの温度レベルを確認するには、ノード ビューでカードをダブルクリックし、アラームを報 告しているカードに応じて、Performance > Optics PM > Current Values タブ、または Performance > Optics PM タブをクリックします。レーザー温度の最大値、最小値、平均値は、Laser Temp 行の Current カラム エントリにあります。

(注)

MXP および TXP カードの詳細については、『*Cisco ONS 15454 DWDM Installation and Operations Guide*』の「Provision Transponders and Muxponders」の章を参照してください。MRC-12 および OC192-XFP/STM64-XFP カードの詳細については、『*Cisco ONS 15454 SDH Procedure Guide*』の「Change Card Settings」の章を参照してください。

#### LO-LASERTEMP アラームのクリア

- **ステップ1** 報告している MXP または TXP カードで、「CTC でのトラフィック カードのリセット」(p.2-304)の 作業を行います。
- **ステップ2** アラームがクリアされない場合は、アラームを報告しているカードについて「トラフィックカード の物理的な交換」(p.2-308)の作業を実行します。
- ステップ3 アラームをクリアできない場合は、製品をお買い上げの弊社販売代理店にお問い合わせください。

# 2.7.176 LOM

デフォルトの重大度: TRUNK、VCMON-HP については Critical (CR)、Service-Affecting (SA); VCTRM-HP、VCTRM-LP については Major (MJ)、Service-Affecting (SA)

論理オブジェクト:TRUNK、VCMON-HP、VCTRM-HP、VCTRM-LP

Optical Transport Unit(OTU)Loss of Multiframe(光転送ユニットのマルチフレーム損失)は、VCAT メンバー アラームです(VCAT メンバー回線は、複数のタイム スロットの信号を 1 つのより高速 な信号に連結した独立回線です)。このアラームは、MXP\_2.5G\_10G、TXP\_MR\_10G、TXP\_MR\_2.5G、 TXP\_MR\_10E、または TXPP\_MR\_2.5G カードで、Multi Frame Alignment Signal (MFAS)オーバー ヘッド フィールドに 5 フレームを超えるエラーが発生し、そのエラーが 3 ミリ秒より長く継続した ときに発行されます。

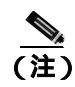

MXP および TXP カードのトラブルシューティングについては、『*Cisco ONS 15454 DWDM Installation and Operations Guide*』を参照してください。

#### LOM アラームのクリア

ステップ1 「SD (DS3、E1、E3、E4、STM1E、STM-N)状態のクリア」(p.2-251)の作業を行います。

**ステップ2** アラームがクリアできない場合は、製品をお買い上げの弊社販売代理店にお問い合わせください。

### 2.7.177 LO-RXPOWER

デフォルトの重大度: Minor (MN)、Non-Service-Affecting (NSA) 論理オブジェクト: 2R、ESCON、FC、GE、ISC、STMN、TRUNK

Equipment Low Receive Power (機器低受信パワー)アラームは、TXP\_MR\_10G、TXP\_MR\_2.5G、TXPP\_MR\_2.5G、TXP\_MR\_10E、または MXP\_2.5G\_10G カードが受信する光信号パワーに関して 発行されます。LO-RXPOWER は、受信信号パワーの計測値がスレッシュホールドを下回ったとき に発行されます。スレッシュホールドはユーザ設定可能です。

(注)

MXP および TXP カードのトラブルシューティングについては、『Cisco ONS 15454 DWDM Installation and Operations Guide』を参照してください。

### LO-RXPOWER アラームのクリア

- ステップ1 エラーが発生した回線の送信側で、安全な範囲内で送信パワーレベルを上げます。
- **ステップ2**新しいチャネルがファイバに追加されていないかどうかを確認します。同一ファイバ上で最大 32 チャネルまで送信できますが、チャネル数はパワーに影響します。チャネルが追加された場合は、 すべてのチャネルのパワーレベルを調整する必要があります。

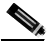

(注) カードが増幅された DWDM システムの一部を構成している場合は、増幅されていないシステムに比べて、ファイバにチャネルを追加したことによる個々のチャネルの伝送パワーへの影響は大きくなります。

- **ステップ3** 増幅器のゲイン(増幅パワー)が変更されているかどうかを確認します。増幅の変更があった場合 もチャネルパワーの調整が必要となります。
- **ステップ4** アラームがクリアされない場合は、受信ファイバの減衰器を取り外すか、抵抗の小さい減衰器と交換します。

- **ステップ5** アラームがクリアされない場合は、受信ノードと送信ノードのファイバ接続を、現場で行われている 方法を使用して検査、清掃してください。現場の方法がない場合は、『*Cisco ONS 15454 SDH Procedure Guide*』の「Maintain the Node」の章の処理を行います。
- ステップ6 アラームがクリアされない場合は、光テスト セットを使用して、ファイバが断線または破損していないことを確認してください。光テスト セットがない場合は、正常に機能しているポートでファイバのファシリティ(回線)ループバックを試してください。この場合のエラー表示は正確ではありませんが、ファイバが不良かどうかの大まかな情報は得ることができます。テスト セットの使用方法については、製造元に確認してください。
- ステップ7 アラームがクリアされず、送信または受信カードの他のポートに問題がない場合、不良品でないことがわかっているループバックケーブルを使用して送信ポートと受信ポートでファシリティループバックを行います。「発信元光ポートでのファシリティ(回線)ループバックの作成」(p.1-46)の作業を行い、ループバックをテストします。
- ステップ8 ポートが不良で、すべてのポート帯域幅を使用する必要がある場合は、「トラフィックカードの物 理的な交換」(p.2-308)の作業を実行します。ポートが不良でも、トラフィックを他のポートに移 動できる場合は、次の保守期間中にカードを交換します。

注意

ポートで現在トラフィックを伝送しているカードを取り外すと、トラフィックが中断される可能性 があります。これを回避するために、切り替えがまだ行われていない場合は外部切り替えを行いま す。一般に使用されるトラフィック切り替え処理については、「2.10.2 保護切り替え、ロック開 始、クリア」(p.2-294)を参照してください。

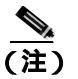

カードを同じタイプのカードと交換する場合、データベースに変更を加える必要はありません。

**ステップ9** アラームがクリアできない場合は、製品をお買い上げの弊社販売代理店にお問い合わせください。

## 2.7.178 LOS (2R)

デフォルトの重大度: Critical (CR)、Service-Affecting (SA) 論理オプジェクト: 2R

Loss of Signal for a 2R client (2R クライアントの信号消失)は、TXP\_MR\_10G、TXP\_MR\_2.5G、 TXPP\_MR\_2.5G、TXP\_MR\_10E、および MXP\_2.5G\_10G カードで発生します。このアラームは、 カードのポートが信号を受信していない場合に発行されます。AIS がアップストリームに送信され ます。

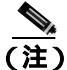

MXP および TXP カードの詳細については、『*Cisco ONS 15454 DWDM Installation and Operations Guide*』の「Provision Transponders and Muxponders」の章を参照してください。

## LOS (2R) アラームのクリア

- ステップ1 アップストリームの機器に、このノードのLOS(2R)の原因になっているエラーがないか確認します。
- **ステップ2** アップストリームに原因がない場合は、送信側ポートから、この LOS を報告している受信側ポート へのケーブルの導通を確認します。確認方法については現場で行われている手順に従ってください。

電源が入っている ONS 15454 SDH を操作するときには、付属の静電気防止リストバンドを必ず使 用してください。リストバンド ケーブルのプラグは、シェルフ アセンブリの右中央の外側にある ESD ジャックに差し込んでください。

- **ステップ3** 導通に問題がなければ、決められた手順に従ってファイバの汚れを取り除きます。現場の方法がない場合は、『Cisco ONS 15454 SDH Procedure Guide』の「Maintain the Node」の章の処理を行います。
- ステップ4 以下の手順を実行して、PPM がこのペイロードに対して正しく設定されていることを確認します。
  - a. カードをダブルクリックして、カード ビューを表示します。
  - **b.** Provisioning > Pluggable Port Modules タブをクリックします
  - c. ポートに関連する PPM の Pluggable Port Modules エリアを確認します。
  - **d.** Pluggable Ports エリアで、エラーのある PPM のレートが STM-1、STM-4、STM-12、または SDH であることを確認します。

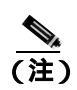

E) MXP および TXP カードの詳細については、『Cisco ONS 15454 DWDM Installation and Operations Guide』の「Provision Transponders and Muxponders」の章を参照してください。

- **ステップ5** 物理的なケーブル接続と PPM に問題がなく、アラームがクリアされない場合は、以下の手順を実行して、正しいポートが実際にイン サービスであることを確認します。
  - a. 物理 MXP または TXP カードで LED が正しく点灯していることを確認します。

グリーンの ACT/SBY LED は、カードがアクティブであることを示します。オレンジの ACT/SBY LED が点灯していれば、そのカードはスタンバイ状態であることを示します。

- **b.** ポートがイン サービスかどうかを調べるには、CTC でカードをダブルクリックし、カード ビューを表示します。
- c. Provisioning> Line> SDH タブをクリックします。
- d. Admin State カラムのリストで、そのポートが Unlocked となっていることを確認します。
- e. Admin State カラムにポートが locked,maintenance または locked,disabled としてリストされてい る場合は、カラムをクリックして Unlocked を選択します。Apply をクリックします。
- **ステップ6** 正しいポートがイン サービス状態になっているのにアラームがクリアされない場合は、光テスト セットを使用して、回線上に有効な信号があることを確認します。テスト セットの使用方法につい ては、製造元に確認してください。できるだけ受信カードの近くで回線をテストします。

- ステップ7 信号が有効であれば、パッチ パネルと使用している機器との送受信が正しく配線されていることを 確認します。ファイバの接続と終端についての詳細は、『Cisco ONS 15454 SDH Procedure Guide』の 「Install Cards and Fiber-Optic Cables」の章を参照してください。
- **ステップ8** 有効な信号が存在するのにアラームがクリアされない場合は、ONS 15454 SDH のケーブル コネク タを交換します。
- **ステップ9** LOS(2R)を報告しているカードの他のポートに対してステップ1~8を繰り返します。
- **ステップ10** アラームがクリアされない場合は、接続は正しくてもケーブルに問題がある可能性があります。テ スト セットを使用して不良ケーブルを特定し、『*Cisco ONS 15454 SDH Procedure Guide*』の「Install Cards and Fiber-Optic Cable」の章に記載されている手順で交換してください。
- **ステップ11** アラームがクリアされない場合は、カード レベルのアラームがこのポート アラームの原因になっていないか確認します。
- **ステップ12** アラームがクリアされない場合は、アラームを報告しているカードについて「トラフィックカード の物理的な交換」(p.2-308)の作業を実行します。

注意

ポートで現在トラフィックを伝送しているカードを取り外すと、トラフィックが中断される可能性 があります。これを回避するために、切り替えがまだ行われていない場合は外部切り替えを行いま す。一般に使用されるトラフィック切り替え処理については、「2.10.2 保護切り替え、ロック開 始、クリア」(p.2-294)を参照してください。

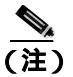

カードを同じタイプのカードと交換する場合、データベースに変更を加える必要はありません。

**ステップ13** アラームがクリアできない場合は、製品をお買い上げの弊社販売代理店にお問い合わせください。

## 2.7.179 LOS (BITS)

デフォルトの重大度: Minor (MN)、Non-Service-Affecting (NSA) 論理オプジェクト: BITS

LOS (BITS) アラームは、TCC2/TCC2P カードに BITS タイミング ソースからの LOS が発生してい ることを示します。LOS (BITS) は、SDH レシーバーがゼロだけのパターンを 10 マイクロ秒以上検 出したときに発行されます。LOS (BITS) は、BITS クロックが故障しているか、BITS クロックへ の接続が途切れていることを意味します。

LOS (BITS) アラームのクリア

ステップ1 MIC-C/T/P 上の BITS ピンからタイミング ソースまでの配線を確認します。

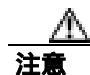

電源が入っている ONS 15454 SDH で作業するときは、付属の静電気防止用リストバンドを必ず使 用してください。リストバンド ケーブルのプラグは、シェルフ アセンブリの右中央の外側にある ESD ジャックに差し込んでください。

- ステップ2 配線に問題がなければ、BITS クロックが正常に動作していることを確認します。
- ステップ3 アラームがクリアできない場合は、製品をお買い上げの弊社販売代理店にお問い合わせください。

## 2.7.180 LOS (DS1, DS3)

デフォルトの重大度: DS3 については Critical (CR)、Service-Affecting (SA); DS1 については Major (MJ)、Service-Affecting (SA)

論理オブジェクト:DS1、DS3

DS1i\_N-14 または DS3i-N-12 ポートの LOS (DS3) アラームは、カードのポートがイン サービスで あるのに信号が受信されていない場合に発生します。カードへのケーブル配線が正しくないか、回 線で信号を検出できないことが原因です。

### LOS (DS1、DS3) アラームのクリア

**ステップ1** 光ファイバ ケーブルが正しく配線され、正しいポートに接続されていることを確認します。ファイ バの接続と終端についての詳細は、『*Cisco ONS 15454 SDH Procedure Guide*』の「Install Cards and Fiber-Optic Cables」の章を参照してください。

注意

電源が入っている ONS 15454 SDH を操作するときには、付属の静電気防止リストバンドを必ず使用してください。リストバンド ケーブルのプラグは、シェルフ アセンブリの右中央の外側にある ESD ジャックに差し込んでください。

- **ステップ2** サイトの記録を見て、アラームを発行しているポートが割り当てられているかどうかを確認します。
- **ステップ3** そのポートが現在割り当てられていない場合、次の手順を実行してアウト オブ サービスにしてく ださい。
  - a. カードをダブルクリックして、カード ビューを表示します。
  - b. Maintenance > Loopback タブをクリックします。
  - c. Admin State で、locked, disabled をクリックします。
  - d. Apply をクリックします。

- **ステップ4** ポートが割り当てられている場合は、以下の手順を実行して、正しいポートがイン サービスである ことを確認します。
  - a. 物理的に確認するには、実際のカードで正しく LED が点灯していることを確かめます。 グリーンの ACT/SBY LED は、カードがアクティブであることを示します。オレンジの ACT/SBY LED が点灯していれば、そのカードはスタンバイ状態であることを示します。
  - **b.** 仮想的に確認するには、CTC でカードをダブルクリックして、カード ビューを表示し、以下の 手順を実行します。
    - Provisioning> Line タブをクリックします。
    - Admin State カラムのリストで、そのポートが Unlocked となっていることを確認します。
    - Admin State カラムにポートが locked,maintenance または locked,disabled としてリストされ ている場合は、カラムをクリックして Unlocked を選択します。 Apply をクリックします。
- **ステップ5** 光テスト セットを使用して、回線上に有効な信号が存在することを確認します。できるだけ受信 カードの近くで回線をテストします。テスト セットの使用方法については、製造元に確認してくだ さい。
- ステップ6 DSx パネルと使用している機器との送受信が正しく配線されていることを確認します。ファイバの 接続と終端についての詳細は、<sup>©</sup> Cisco ONS 15454 SDH Procedure Guide 』の「Install Cards and Fiber-Optic Cables」の章を参照してください。
- ステップ7 有効な信号が検出された場合は、ONS 15454 SDH の電気回路コネクタを交換してください。
- **ステップ8** 有効な信号が存在せず、送信側デバイスが機能している場合は、送信側デバイスをポートに接続しているファイバ ケーブルを交換します。この作業については、『*Cisco ONS 15454 SDH Procedure Guide*』の「Install Cards and Fiber-Optic Cable」の章を参照してください。
- **ステップ9** LOS を報告しているカードの他のポートに対してステップ1~8 を繰り返します。
- **ステップ 10** LOS(DS-1 または DS-3)の原因となるような他のアラームが発行されていない場合、またはアラームをクリアしても LOS がクリアされない場合は、LOS を報告しているカードに対して「トラフィックカードの物理的な交換」(p.2-308)の作業を実行します。

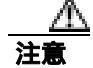

ポートで現在トラフィックを伝送しているカードを取り外すと、トラフィックが中断される可能性 があります。これを回避するために、切り替えがまだ行われていない場合は外部切り替えを行いま す。一般に使用されるトラフィック切り替え処理については、「2.10.2 保護切り替え、ロック開 始、クリア」(p.2-294)を参照してください。

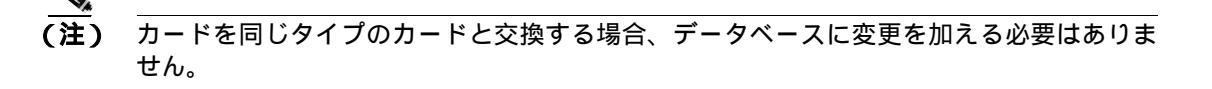

ステップ11 アラームがクリアできない場合は、製品をお買い上げの弊社販売代理店にお問い合わせください。

# 2.7.181 LOS (E1, E3, E4)

デフォルトの重大度: E3、E4 については Critical (CR)、Service-Affecting (SA); E1 については Major (MJ)、Service-Affecting (SA)

論理オブジェクト:E1、E3、E4

EC-N ポートの LOS は、SDH レシーバーがゼロだけのパターンを 10 マイクロ秒以上検出したとき に発行されます。LOS (EC-N)は、アップストリーム トランスミッタに障害が発生したことを意 味します。EC-N LOS アラームに他のアラームが付随していない場合、通常はケーブル接続の問題 でアラームが発生しています。この状態は、有効なフレームが 2 つ続けて受信されたときにクリア されます。

(注)

このアラームが発生したときに回線が不完全な状態になっている場合、論理回線が使用されています。接続上の問題が解決されれば、この回線はトラフィックを伝送できるようになります。このアラームのトラブルシューティングを行う際に、回線を削除する必要はありません。

#### LOS (E1、E3、E4) アラームのクリア

**ステップ1** アラームを報告しているポートへのケーブルの導通を確認します。確認方法については現場で行われている手順に従ってください。

注意

電源が入っている ONS 15454 SDH を操作するときには、付属の静電気防止リストバンドを必ず使 用してください。リストバンド ケーブルのプラグは、シェルフ アセンブリの右中央の外側にある ESD ジャックに差し込んでください。

- **ステップ2** ケーブル接続に問題がない場合は、以下の手順を実行して、正しいポートがイン サービスであることを確認します。
  - a. 物理カードで LED が正しく点灯していることを確認します。

グリーンの ACT/SBY LED は、カードがアクティブであることを示します。オレンジの ACT/SBY LED が点灯していれば、そのカードはスタンバイ状態であることを示します。

- **b.** ポートがイン サービスかどうかを調べるには、CTC でカードをダブルクリックし、カード ビューを表示します。
- **c.** Provisioning> Line タブをクリックします。
- d. Admin State カラムのリストで、そのポートが Unlocked となっていることを確認します。
- e. Admin State カラムにポートが locked, maintenance または locked, disabled としてリストされてい る場合は、カラムをクリックして Unlocked を選択します。 Apply をクリックします。
- ステップ3 正しいポートがイン サービス状態になっている場合は、光テスト セットを使用して、回線上に有 効な信号があることを確認します。テスト セットの使用方法については、製造元に確認してくださ い。できるだけ受信カードの近くで回線をテストします。
- **ステップ4** 信号が有効であれば、電気パネルと使用している機器との送受信が正しく配線されていることを確認します。ファイバの接続と終端についての詳細は、『*Cisco ONS 15454 SDH Procedure Guide*』の「Install Cards and Fiber-Optic Cables」の章を参照してください。

- ステップ5 有効な信号が存在する場合は、ONS 15454 SDH のケーブル コネクタを交換します。
- **ステップ6** LOS(EC-N)を報告しているカードの他のポートに対してステップ1~5を繰り返します。
- **ステップ7** アラームがクリアされない場合は、問題の原因特定に役立ちそうな他のアラームが発行されていないか確認し、トラブルシューティングを行います。
- **ステップ8** LOS(EC-N)の原因に結びつく他のアラームが発行されていない場合、またはアラームをクリアしても LOS がクリアされない場合は、LOS を報告しているカードに対して「トラフィックカードの物理的な交換」(p.2-308)の手順を実行します。

注音

ポートで現在トラフィックを伝送しているカードを取り外すと、トラフィックが中断される可能性 があります。これを回避するために、切り替えがまだ行われていない場合は外部切り替えを行いま す。一般に使用されるトラフィック切り替え処理については、「2.10.2 保護切り替え、ロック開 始、クリア」(p.2-294)を参照してください。

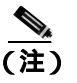

カードを同じタイプのカードと交換する場合、データベースに変更を加える必要はありません。

**ステップ9** アラームがクリアできない場合は、製品をお買い上げの弊社販売代理店にお問い合わせください。

## 2.7.182 LOS (ESCON)

デフォルトの重大度: Critical (CR)、Service-Affecting (SA)

論理オブジェクト:ESCON

ESCON LOS は、TXP\_MR\_2.5G または TXPP\_MR\_2.5G カードで、このペイロードの信号損失があ るときに発生し、通常はケーブル接続が正しくないか、ケーブルに不良箇所があるか、または断線 などの物理的なエラーが原因です。Small Form-factor Pluggable (SFP)が正しく設定されていないこ とが原因で発生することもあります。

## LOS (ESCON) アラームのクリア

- **ステップ1** アップストリームの機器に、このノードの LOS(ESCON)の原因になっているエラーがないか確認します。
- ステップ2 アップストリームに原因がない場合は、送信側ポートから、この LOS を報告している受信側ポートへのケーブルの導通を確認します。確認方法については現場で行われている手順に従ってください。

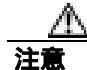

電源が入っている ONS 15454 SDH を操作するときには、付属の静電気防止リストバンドを必ず使 用してください。リストバンド ケーブルのプラグは、シェルフ アセンブリの右中央の外側にある ESD ジャックに差し込んでください。

Cisco ONS 15454 SDH トラブルシューティング ガイド

- **ステップ3** 導通に問題がなければ、決められた手順に従ってファイバの汚れを取り除きます。現場の方法がない 場合は、『*Cisco ONS 15454 SDH Procedure Guide*』の「Maintain the Node」の章の処理を行います。
- ステップ4 以下の手順を実行して、PPM がこのペイロードに対して正しく設定されていることを確認します。
  - a. カードをダブルクリックして、カード ビューを表示します。
  - **b.** Provisioning > Pluggable Port Modules タブをクリックします
  - c. ポートに関連する PPM の Pluggable Port Modules エリアを確認します。
  - d. Pluggable Ports エリアで、エラーのある PPM のレートが ESCON であることを確認します。

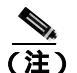

MXP および TXP カードの詳細については、『Cisco ONS 15454 DWDM Installation and Operations Guide』の「Provision Transponders and Muxponders」の章を参照してください。

- **ステップ5** 物理的なケーブル接続と PPM に問題がないのに、アラームがクリアされない場合は、以下の手順 を実行して、正しいポートが実際にイン サービスであることを確認します。
  - a. 物理 TXP カードで LED が正しく点灯していることを確認します。

グリーンの ACT/SBY LED は、カードがアクティブであることを示します。オレンジの ACT/SBY LED が点灯していれば、そのカードはスタンバイ状態であることを示します。

- **b.** ポートがイン サービスかどうかを調べるには、CTC でカードをダブルクリックし、カード ビューを表示します。
- c. Provisioning> Line> SDH タブをクリックします。
- d. Admin State カラムのリストで、そのポートが Unlocked となっていることを確認します。
- e. Admin State カラムにポートが locked,maintenance または locked,disabled としてリストされてい る場合は、カラムをクリックして Unlocked を選択します。Apply をクリックします。
- **ステップ6** 正しいポートがイン サービス状態になっているのにアラームがクリアされない場合は、光テスト セットを使用して、回線上に有効な信号があることを確認します。 テスト セットの使用方法につい ては、製造元に確認してください。 できるだけ受信カードの近くで回線をテストします。
- **ステップ7** 信号が有効であれば、パッチ パネルと使用している機器との送受信が正しく配線されていることを 確認します。ファイバの接続と終端についての詳細は、『*Cisco ONS 15454 SDH Procedure Guide*』の 「Install Cards and Fiber-Optic Cables」の章を参照してください。
- **ステップ8** 有効な信号が存在するのにアラームがクリアされない場合は、ONS 15454 SDH のケーブル コネク タを交換します。
- **ステップ9** LOS(ESCON)を報告しているカードの他のポートに対してステップ1~5を繰り返します。
- **ステップ10** アラームがクリアされない場合は、接続は正しくてもケーブルに問題がある可能性があります。テ スト セットを使用して不良ケーブルを特定し、『*Cisco ONS 15454 SDH Procedure Guide*』の「Install Cards and Fiber-Optic Cable」の章に記載されている手順で交換してください。
- ステップ11 アラームがクリアされない場合は、カード レベルのアラームがこのポート アラームの原因になっていないか確認します。

**ステップ12** アラームがクリアされない場合は、アラームを報告しているカードについて「トラフィックカード の物理的な交換」(p.2-308)の作業を実行します。

尒 注意

ポートで現在トラフィックを伝送しているカードを取り外すと、トラフィックが中断される可能性 があります。これを回避するために、切り替えがまだ行われていない場合は外部切り替えを行いま す。一般に使用されるトラフィック切り替え処理については、「2.10.2 保護切り替え、ロック開 始、クリア」(p.2-294)を参照してください。

▲
(注) カードを同じタイプのカードと交換する場合、データベースに変更を加える必要はありません。

ステップ13 アラームがクリアできない場合は、製品をお買い上げの弊社販売代理店にお問い合わせください。

# 2.7.183 LOS (FUDC)

デフォルトの重大度: Minor (MN)、Non-Service-Affecting (NSA) 論理オブジェクト: FUDC

LOS (FUDC) アラームは、AIC-I DCC ポートで作成された UDC 回線があるのにそのポートで信号入 力を受信できないときに発行されます。 ダウンストリーム ノードでは、UDC を送信している AIC-I DCC ポートに対して AIS 状態が発生します。

## LOS (FUDC) アラームのクリア

- ステップ1 AIC-I UDC ポートへの導通を確認します。確認方法については現場で行われている手順に従ってください。
- **ステップ2** テスト セットを使用して、有効な入力信号が検出されるか確認します。テスト セットの使用方法 については、製造元に確認してください。
- **ステップ3** 有効な信号を確認できる場合、光ファイバを現場で行われている方法を使用して清掃します。現場の方法がない場合は、『*Cisco ONS 15454 SDH Procedure Guide*』の「Maintain the Node」の章に記載されている手順で、光コネクタを清掃してください。
- **ステップ4** アラームがクリアされない場合は、以下の手順を実行して、UDC が設定されていることを確認します。
  - a. ネットワーク ビューで、Provisioning > Overhead Circuits タブをクリックします。
  - **b.** UDC 回線がなければ、新たな回線を作成します。回線の作成手順については、 『*Cisco ONS 15454 SDH Procedure Guide* 』の「Create Circuits and Tunnels 」の章を参照してください。
  - **c.** ユーザデータ回線(Typeカラムに表示される User Data F1)がある場合は、送信元ポートと宛 先ポートをチェックします。この2つのポートは、AIC-Iカード上にないと機能しません。
- **ステップ5** アラームがクリアされない場合は、問題の原因特定に役立ちそうな他のアラームが発行されていないか確認し、トラブルシューティングを行います。
- **ステップ6** LOS (FUDC) の原因に結びつく他のアラームが発行されていない場合、またはアラームをクリア しても LOS がクリアされない場合は、LOS を報告しているカードに対して「トラフィック カード の物理的な交換」(p.2-308)の手順を実行します。

注音

ポートで現在トラフィックを伝送しているカードを取り外すと、トラフィックが中断される可能性 があります。これを回避するために、切り替えがまだ行われていない場合は外部切り替えを行いま す。一般に使用されるトラフィック切り替え処理については、「2.10.2 保護切り替え、ロック開 始、クリア」(p.2-294)を参照してください。

カードを同じタイプのカードと交換する場合、データベースに変更を加える必要はありま (注) せん。

**ステップ7** アラームがクリアできない場合は、製品をお買い上げの弊社販売代理店にお問い合わせください。

### 2.7.184 LOS (ISC)

デフォルトの重大度: Critical (CR)、Service-Affecting (SA) 論理オブジェクト: ISC

ISC ポートの LOS アラームは、ISC ポート レートでプロビジョニングされた TXPP\_MR\_2.5G また は TXP\_MR\_2.5G のクライアント PPM に適用されます。トラブルシューティングは、LOS(2R)ア ラームと同様の手順で行います。

(注)

MXP および TXP カードの詳細については、『*Cisco ONS 15454 DWDM Installation and Operations Guide*』の「Provision Transponders and Muxponders」の章を参照してください。

#### LOS (ISC) アラームのクリア

- **ステップ1** アップストリームの機器に、このノードの LOS (ISC)の原因になっているエラーがないか確認します。
- ステップ2 アップストリームに原因がない場合は、送信側ボートから、この LOS を報告している受信側ボートへのケーブルの導通を確認します。確認方法については現場で行われている手順に従ってください。

注意

電源が入っている ONS 15454 SDH を操作するときには、付属の静電気防止リストバンドを必ず使 用してください。リストバンド ケーブルのプラグは、シェルフ アセンブリの右中央の外側にある ESD ジャックに差し込んでください。

- **ステップ3** 導通に問題がなければ、決められた手順に従ってファイバの汚れを取り除きます。現場の方法がない 場合は、『*Cisco ONS 15454 SDH Procedure Guide*』の「Maintain the Node」の章の処理を行います。
- ステップ4 以下の手順を実行して、PPM がこのペイロードに対して正しく設定されていることを確認します。
  - a. カードをダブルクリックして、カード ビューを表示します。
  - **b.** Provisioning > Pluggable Port Modules タブをクリックします
  - c. ポートに関連する PPM の Pluggable Port Modules エリアを確認します。
  - d. Pluggable Ports エリアで、エラーのある PPM のレートが ISC Peer または ISC compatible である ことを確認します。

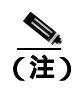

MXP および TXP カードの詳細については、『Cisco ONS 15454 DWDM Installation and Operations Guide』の「Provision Transponders and Muxponders」の章を参照してください。

- **ステップ5** 物理的なケーブル接続と PPM に問題がないのにアラームがクリアされない場合は、以下の手順を 実行して、正しいポートが実際にイン サービスであることを確認します。
  - a. 物理 MXP または TXP カードで LED が正しく点灯していることを確認します。

グリーンの ACT/SBY LED は、カードがアクティブであることを示します。オレンジの ACT/SBY LED が点灯していれば、そのカードはスタンバイ状態であることを示します。

- **b.** ポートがイン サービスかどうかを調べるには、CTC でカードをダブルクリックし、カード ビューを表示します。
- c. Provisioning> Line> SDH タブをクリックします。
- d. Admin State カラムのリストで、そのポートが Unlocked となっていることを確認します。
- e. Admin State カラムにポートが locked,maintenance または locked,disabled としてリストされてい る場合は、カラムをクリックして Unlocked を選択します。Apply をクリックします。
- **ステップ6** 正しいポートがイン サービス状態になっているのにアラームがクリアされない場合は、光テスト セットを使用して、回線上に有効な信号があることを確認します。 テスト セットの使用方法につい ては、製造元に確認してください。 できるだけ受信カードの近くで回線をテストします。
- ステップ7 信号が有効であれば、パッチ パネルと使用している機器との送受信が正しく配線されていることを 確認します。ファイバの接続と終端についての詳細は、『Cisco ONS 15454 SDH Procedure Guide』の 「Install Cards and Fiber-Optic Cables」の章を参照してください。
- **ステップ8** 有効な信号が存在するのにアラームがクリアされない場合は、ONS 15454 SDH のケーブル コネク タを交換します。
- **ステップ9** LOS(ISC)を報告しているカードの他のポートに対してステップ1~5を繰り返します。
- **ステップ10** アラームがクリアされない場合は、接続は正しくてもケーブルに問題がある可能性があります。テ スト セットを使用して不良ケーブルを特定し、『*Cisco ONS 15454 SDH Procedure Guide*』の「Install Cards and Fiber-Optic Cable」の章に記載されている手順で交換してください。
- **ステップ11** アラームがクリアされない場合は、カード レベルのアラームがこのポート アラームの原因になっていないか確認します。

**ステップ12** アラームがクリアされない場合は、アラームを報告しているカードについて「トラフィックカード の物理的な交換」(p.2-308)の作業を実行します。

注意

ポートで現在トラフィックを伝送しているカードを取り外すと、トラフィックが中断される可能性 があります。これを回避するために、切り替えがまだ行われていない場合は外部切り替えを行いま す。一般に使用されるトラフィック切り替え処理については、「2.10.2 保護切り替え、ロック開 始、クリア」(p.2-294)を参照してください。

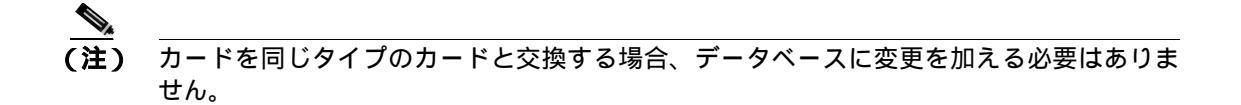

ステップ13 アラームがクリアできない場合は、製品をお買い上げの弊社販売代理店にお問い合わせください。

## 2.7.185 LOS (MSUDC)

LOS(MSUDC)アラームは、このリリースではサポートしません。これは今後の開発のために予約されています。

# 2.7.186 LOS (OTS)

デフォルトの重大度: Critical (CR)、Service-Affecting (SA)

論理オブジェクト:OTS

Loss of Signal for the OTS(OTS の信号消失)は、OPT-BST 増幅器の LINE-3-RX ポートと、OSC-CSM カードの LINE-2-RX ポートに適用されます。これは、ファイバが切断され、そのスパンからパワー が供給されていないことを示します。このアラームのトラブルシューティングは、「LOS(STM1E、STMN)」アラーム(p.2-171)と同様の手順で行います。

## LOS (OTS) アラームのクリア

- **ステップ1** ポートへのファイバの導通を確認します。確認方法については現場で行われている手順に従ってください。
- ステップ2 ケーブルが正しく接続されている場合は、実際のカードで正しく LED が点灯していることを確か めます。グリーンの ACT/SBY LED は、カードがアクティブであることを示します。レッドの ACT/SBY LED は、カードの障害を示します。
- **ステップ3** 受信したパワー(opwrMin)が、Cisco MetroPlanner に示された予測範囲内であることを確認します。 以下の手順を実行して、レベルを確認します。
  - a. カードをダブルクリックして、カード ビューを表示します。
  - **b.** Provisioning > Opt. Ampli. Line > Optics Thresholds タブをクリックします。

- **c.** opwrMin (dBm) カラムの値を、MetroPlanner が生成した値と比較します(MetroPlanner の使用に ついては、『*Cisco MetroPlanner DWDM Operations Guide*』を参照してください)。
- **ステップ4** 光パワーのレベルが指定範囲内の場合は、チャネルの LOS と OSC LOS のスレッシュホールドを チェックして変更し、次に以下の手順を実行して自動ノード設定(ANS)を変更します(ANS の詳 細については、『*Cisco ONS 15454 DWDM Installation and Operations Guide*』を参照してください)。
  - a. ノード ビューで、Provisioning > WDM-ANS > Provisioning タブをクリックします。
  - **b.** 『*Cisco MetroPlanner DWDM Operations Guide*』を参照してどの値が使用されるかを判断し、次の項目を変更します。
    - West Side Rx.Channel OSC LOS Threshold
    - West Side Rx.Channel LOS Threshold
  - c. WDM-ANS > Port Status タブをクリックします。
  - d. Launch ANS をクリックし、確認用ダイアログボックスで Yes をクリックします。
- **ステップ5** 光パワーが予測された範囲外である場合は、以下の手順を実行して、CTC を使用するスパンのもう 一方で、送信されたパワーレベルをチェックします。
  - a. 送信ノードで送信 MXP または TXP をダブルクリックして、カード ビューを表示させます。
  - **b.** Provisioning> Optics Thresholds タブをクリックします。
  - **c.** TX Power High と TX Power Low の値を表示させ、それを MetroPlanner が生成した値と比較しま す。
- **ステップ6** 送信されたパワーの値が予測範囲内にある場合は、受信ノード(LOS が発行されたノード)を清掃し、現場で行われている手順に従ってファイバを清掃します。現場の方法がない場合は、『Cisco ONS 15454 SDH Procedure Guide』の「Maintain the Node」の章の処理を行います。
- **ステップ7** 送信されたパワーの値が予測範囲外にある場合は、『*Cisco ONS 15454 DWDM Installation and Operations Guide*』の DWDM 受信テストを用いてトラブルシューティングします。
- **ステップ8** アラームがクリアされない場合は、問題の原因特定に役立ちそうな他のアラームが発行されていないか確認し、トラブルシューティングを行います。
- **ステップ9** LOS の原因となるような他のアラームが発行されていない場合、またはアラームをクリアしても LOS がクリアされない場合は、LOS を報告しているカードに対して「トラフィック カードの物理 的な交換」(p.2-308)の作業を実行します。

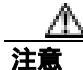

ポートで現在トラフィックを伝送しているカードを取り外すと、トラフィックが中断される可能性があります。これを回避するために、切り替えがまだ行われていない場合は外部切り替えを行います。一般に使用されるトラフィック切り替え処理については、「2.10.2 保護切り替え、ロック開始、クリア」(p.2-294)を参照してください。

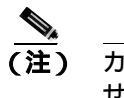

こ) カードを同じタイプのカードと交換する場合、データベースに変更を加える必要はありません。

ステップ10 アラームがクリアできない場合は、製品をお買い上げの弊社販売代理店にお問い合わせください。

# 2.7.187 LOS (STM1E, STMN)

デフォルトの重大度: Critical (CR)、Service-Affecting (SA) 論理オブジェクト: STM1E、STMNN

STM1E または STM-N ポートの LOS アラームは、カードのポートがイン サービスであるのに、信号を受信できないときに発行されます。ケーブルがカードに正しく配線されていないか、回線で信号を検出できないことが原因です。回線が信号を検出できない理由としては、アップストリームの機器が故障していることが考えられます。

(注)

このアラームが発行されたときに回線が不完全な状態だった場合、論理回線が動作しています。接続上の問題が解決されれば、この回線はトラフィックを伝送できるようになります。このアラームのトラブルシューティングを行う際に、回線を削除する必要はありません。

(注)

イーサネット カードの詳細については、『Ethernet Card Software Feature and Configuration Guide for the Cisco ONS 15454, Cisco ONS 15454 SDH, and Cisco ONS 15327』を参照してください。

### LOS (STM1E、STMN) アラームのクリア

**ステップ1** 光ファイバケーブルが正しく配線され、正しいポートに接続されていることを確認します。ファイ バの接続と終端についての詳細は、『*Cisco ONS 15454 SDH Procedure Guide*』の「Install Cards and Fiber-Optic Cables」の章を参照してください。

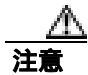

電源が入っている ONS 15454 SDH を操作するときには、付属の静電気防止リストバンドを必ず使 用してください。リストバンド ケーブルのプラグは、シェルフ アセンブリの右中央の外側にある ESD ジャックに差し込んでください。

STM-1 や STM-4 などの光 Time-Division Multiplexing (TDM; 時分割多重)信号が E1000-2-G または G1000-4 カードの GBIC コネクタに接続されていると、LOS の原因となることがあります。

- **ステップ2** サイトの記録を見て、アラームを発行しているポートが割り当てられているかどうかを確認します。
- **ステップ3** ポートが割り当てられている場合は、以下の手順を実行して、正しいポートがイン サービスである ことを確認します。
  - **a.** 物理的に確認するには、実際のカードでグリーンの LED が点灯していることを確かめます。
    グリーンの LED は、カードがアクティブであることを示します。オレンジの LED が点灯していれば、そのカードはスタンバイ状態であることを示します。

- **b.** 仮想的に確認するには、CTC でカードをダブルクリックして、カード ビューを表示し、以下の 手順を実行します。
  - Provisioning> Line タブをクリックします。
  - Admin State カラムのリストで、そのポートが Unlocked となっていることを確認します。
- **c.** Admin State カラムにポートが locked,maintenance または locked,disabled としてリストされてい る場合は、カラムをクリックして Unlocked を選択します。
- d. Apply をクリックします。
- ステップ4 光テスト セットを使用して、回線上で有効な信号が検出されることを確認します。できるだけ受信 カードの近くで回線をテストします。テスト セットの使用方法については、製造元に確認してくだ さい。
- **ステップ5** 電気パネルと使用している機器との送受信が正しく配線されていることを確認します。ファイバの 接続と終端の詳細については、『Cisco ONS 15454 SDH Procedure Guide』を参照してください。
- ステップ6 有効な信号が検出された場合は、ONS 15454 SDH の電気回路コネクタを交換してください。
- **ステップ7** 有効な信号が存在せず、送信側デバイスが機能している場合は、送信側デバイスをポートに接続しているファイバケーブルを交換します。手順については、『*Cisco ONS 15454 SDH Procedure Guide*』の「Install Hardware」の章を参照してください。
- **ステップ8** LOS を報告しているカードの他のポートに対してステップ1~7を繰り返します。
- **ステップ9** LOS の原因となるような他のアラームが発行されていない場合、またはアラームをクリアしても LOS がクリアされない場合は、LOS を報告しているカードに対して「トラフィック カードの物理 的な交換」(p.2-308)の作業を実行します。

ΛN 注意

ポートで現在トラフィックを伝送しているカードを取り外すと、トラフィックが中断される可能性 があります。これを回避するために、切り替えがまだ行われていない場合は外部切り替えを行いま す。一般に使用されるトラフィック切り替え処理については、「2.10.2 保護切り替え、ロック開 始、クリア」(p.2-294)を参照してください。

(注) カードを同じタイプのカードと交換する場合、データベースに変更を加える必要はありま せん。

ステップ10 アラームがクリアできない場合は、製品をお買い上げの弊社販売代理店にお問い合わせください。

## 2.7.188 LOS (TRUNK)

デフォルトの重大度: Critical (CR)、Service-Affecting (SA) 論理オプジェクト: TRUNK

Loss of Signal for a TRUNK( TRUNK の信号消失)は、TXP\_MR\_10G、TXP\_MR\_2.5G、TXPP\_MR\_2.5G、 TXP\_MR\_10E、および MXP\_2.5G\_10G カードで発生します。このアラームは、カードのポートが 信号を受信していない場合に発行されます。AIS がアップストリームに送信されます。

(注)

MXP および TXP カードのトラブルシューティングについては、『*Cisco ONS 15454 DWDM Installation and Operations Guide*』を参照してください。

#### LOS (TRUNK) アラームのクリア

- **ステップ1** ポートへのファイバの導通を確認します。確認方法については現場で行われている手順に従ってください。
- **ステップ2** ケーブル接続に問題がない場合は、以下の手順を実行して、正しいポートがイン サービスであることを確認します。
  - a. 物理カードで LED が正しく点灯していることを確認します。

グリーンの ACT/SBY LED は、カードがアクティブであることを示します。オレンジの ACT/SBY LED が点灯していれば、そのカードはスタンバイ状態であることを示します。

- **b.** STM-N ポートがイン サービスかどうかを調べるには、CTC でカードをダブルクリックし、カード ビューを表示します。
- c. Provisioning> Line> SDH タブをクリックします。
- d. Admin State カラムのリストで、そのポートが Unlocked となっていることを確認します。
- e. Admin State カラムでポートが Locked, maintenance か、または Locked, disabled になっている場合は、そのカラムをクリックして Unlocked を選択します。Apply をクリックします。
- **ステップ3** 正しいポートがイン サービスであれば、決められた手順に従ってファイバの汚れを取り除きます。 現場の方法がない場合は、『*Cisco ONS 15454 SDH Procedure Guide*』の「Maintain the Node」の章の 処理を行います。
- **ステップ4** アラームがクリアされない場合は、光信号のパワー レベルが、TXP または MXP カード レシーバー の仕様範囲内であることを確認します。レベルについては、『*Cisco ONS 15454 DWDM Installation and Operations Guide*』を参照してください。
- ステップ5 光パワー レベルが仕様の範囲内である場合は、光テスト セットを使用して、回線上に有効な信号 があることを確認します。テスト セットの使用方法については、製造元に確認してください。回線 をできるだけ受信カードの近くでテストします。
- ステップ6 有効な信号が存在する場合は、バックプレーンのコネクタを交換します。
- **ステップ7** LOS(TRUNK)を報告しているカードの他のポートに対してステップ1~6を繰り返します。
- **ステップ8** アラームがクリアされない場合は、問題の原因特定に役立ちそうな他のアラームが発行されていないか確認し、トラブルシューティングを行います。

**ステップ9** LOS の原因となるような他のアラームが発行されていない場合、またはアラームをクリアしても LOS がクリアされない場合は、LOS を報告しているカードに対して「トラフィック カードの物理 的な交換」(p.2-308)の作業を実行します。

注意

ポートで現在トラフィックを伝送しているカードを取り外すと、トラフィックが中断される可能性 があります。これを回避するために、切り替えがまだ行われていない場合は外部切り替えを行いま す。一般に使用されるトラフィック切り替え処理については、「2.10.2 保護切り替え、ロック開 始、クリア」(p.2-294)を参照してください。

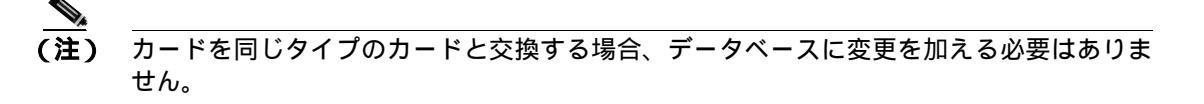

ステップ10 アラームがクリアできない場合は、製品をお買い上げの弊社販売代理店にお問い合わせください。

# 2.7.189 LOS-O

デフォルトの重大度: Minor (MN)、Non-Service-Affecting (NSA) 論理オプジェクト: OCH、OMS、OTS

Incoming Overhead Loss of Signal (受信オーバーヘッドの信号消失)アラームは、OPT-BST カード (LINE-2-RX)のOSC-RX、OSCM カード(LINE-1-RX)のOSC-RX、OSC-CSM カード(LINE-3-RX Port 3)の内部光ポートに適用されます。これは、入力パワーが FAIL-LOW スレッシュホールドを 超え、OSC 信号が消失した場合に発生します。他の LOS アラームがある場合、このアラームはラ ンクを下げます。

- LOS-O アラームのクリア
  - **ステップ1** ポートへのファイバの導通を確認します。確認方法については現場で行われている手順に従ってください。
  - ステップ2 ケーブルが正しく接続されている場合は、実際のカードで正しく LED が点灯していることを確認 します。グリーンの ACT/SBY LED は、カードがアクティブであることを示します。レッドの ACT/SBY LED は、カードの障害を示します。
  - **ステップ3** 受信したパワー(opwrMin)が、Cisco MetroPlanner に示された予測範囲内であることを確認します。 以下の手順を実行して、レベルを確認します。
    - a. カードをダブルクリックして、カード ビューを表示します。
    - b. 次に示すタブをクリックして、光スレッシュホールドを表示します。
      - OPT-BST カードの Provisioning > Opt. Ampli. Line > Optics Thresholds
      - OSC-CSM  $\neg \lor O$  Provisioning > Optical Line > Optics Thresholds

- **ステップ4** 光パワー レベルが仕様の範囲内である場合は、OSC LOS スレッシュホールドをチェックして変更し、次に以下の手順を実行して ANS を実行し、変更します (ANS の詳細については、 *Cisco ONS 15454 DWDM Installation and Operations Guide*』を参照してください)。
  - a. ノード ビューで、Provisioning > WDM-ANS > Provisioning タブをクリックします。
  - **b.** 『*Cisco MetroPlanner DWDM Operations Guide*』を参照して値を判断し、West Side Rx.Channel OSC LOS Threshold を変更してください。
  - c. WDM-ANS > Port Status タブをクリックします。
  - d. Launch ANS をクリックし、確認用ダイアログボックスで Yes をクリックします。
- **ステップ5** ポートのパワーが予測した範囲外である場合は、スパンのもう一方で OSC 接続が作成されている ことを確認します。接続が存在しない場合は、『*Cisco ONS 15454 SDH Procedure Guide*』の「Turn Up Node」の章を参照して、接続を作成してください。
- ステップ6 OSC 接続が存在する場合は、以下の手順を実行して、CTC を使用する OSC 送信パワーをチェック してください。
  - a. 送信ノードで送信 OSC-CSM をダブルクリックして、カード ビューを表示させます。
  - **b.** Provisioning> Optics Thresholds タブをクリックします。
  - **c.** TX Power High と TX Power Low の値を表示させ、それを MetroPlanner が生成した値と比較しま す。
- **ステップ7** OSC の値が範囲外である場合は、『*Cisco ONS 15454 DWDM Installation and Operations Guide*』で、問題のトラブルシューティングのために DWDM 受信テストの手順を調べてください。
- **ステップ8** OSC の値が範囲内である場合は、LOS-O アラームを通知しているポートに戻り、現場の手順に従っ てファイバを清掃します。現場の方法がない場合は、『*Cisco ONS 15454 SDH Procedure Guide*』の 「Maintain the Node」の章の処理を行います。
- **ステップ9** アラームがクリアされない場合は、問題の原因特定に役立ちそうな他のアラームが発行されていないか確認し、トラブルシューティングを行います。
- **ステップ10** LOS-O の原因となるような他のアラームが発行されていない場合、またはアラームをクリアしても LOS-O がクリアされない場合は、カード ポートの Admin State をすべて locked,disabled にします。
- **ステップ11** アラームを報告しているカードについて、「トラフィックカードの物理的な交換」(p.2-308)の作業 を実行します。

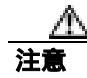

ポートで現在トラフィックを伝送しているカードを取り外すと、トラフィックが中断される可能性 があります。これを回避するために、切り替えがまだ行われていない場合は外部切り替えを行いま す。一般に使用されるトラフィック切り替え処理については、「2.10.2 保護切り替え、ロック開 始、クリア」(p.2-294)を参照してください。

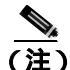

主) カードを同じタイプのカードと交換するときには、データベースに変更を加える必要はあ りません。ただし、カードのポートの Admin State を unlocked, automaticInService に復帰さ せる必要があります。 ステップ12 アラームをクリアできない場合は、製品をお買い上げの弊社販売代理店にお問い合わせください。

# 2.7.190 LOS-P (OCH)

デフォルトの重大度: Critical (CR)、Service-Affecting (SA) 論理オプジェクト: OCH

OCH 層の Loss of Signal for Optical Channel (光チャネル信号消失) アラームは、AD-1C-*xx.x*、AD-2C-*xx.x*、AD-4C-*xx.x*、32MUX-O および 32WSS-O DWDM カードのチャネル ADD またはパスス ルー ポートに適用されます。

(注)

32WSS-O カードの場合、このアラームはパススルー ポートにも適用されます。このタイプのポートに対して LOS-P(OCH)アラームが生成された場合は、ポートに光電源が直接接続されていないことを意味します。「Network Level (inter-nodes) Troubleshooting」の章に記載されている一般的なトラブルシューティング ルールに従って、アップストリームに LOS-P の原因となるような論理信号フローのアラームがないか確認してください。

LOS-P(OCH)は受信信号の消失を示し、監視対象の入力パワーの値が、ポートに関連する Power Failure Low のスレッシュホールドを超えたときに発生します。このスレッシュホールドは、パスに 沿った VOA(可変光減衰器)でプロビジョニングされた、特定の VOA のパワー基準設定点に対し て相対的です。

### LOS-P(OCH)アラームのクリア

ステップ1 物理カードで LED の動作を確認します。グリーンの ACT/SBY LED はアクティブ カードを示し、 レッドの ACT/SBY LED は障害のあるカードを示します。LED がレッドの場合は、「トラフィック カードの物理的な交換」(p.2-308)の手順を行い、ステップ9へ進みます。

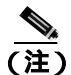

カードを同じタイプのカードと交換するときには、データベースに変更を加える必要はありません。ただし、カードのポートの Admin State を IS,AINS に復帰させる必要があります。

- ステップ2 以下の手順を実行して、受信信号の消失が本当に生じているかを確認します。
  - a. カードをダブルクリックして、カード ビューを表示します。
  - b. 以下のタブの1つをクリックして、正しい入力パワー値を確認します。
    - AD-xC Provisioning > Optical Chn > Parameters
    - 32MUX-O Provisioning > Optical Chn > Parameters
    - 32WSS-O Provisioning > Optical Chn:Optical Connector x > Parameters
  - **c.** 以下のタブの1つをクリックして、正しい Power Failure Low のスレッシュホールドを表示します。
    - AD-*x*C Provisioning > Optical Chn > Optics Thresholds

- 32MUX-O Provisioning > Optical Chn > Optics Thresholds
- 32WSS-O Provisioning > Optical Chn:Optical Connector x > Optics Thresholds

アラームのスレッシュホールド(警告スレッシュホールドではなく)を確認するには、Optics Thresholds タブの Alarm チェック ボックスをチェックして、Reset をクリックします。

- **d.** 実際に割り当てられている Power 値と Alarm Threshold 値を比較して、以下のいずれかの処理を 実行します。
  - Power 値が Fail Low のスレッシュホールドより小さい場合は、ステップ3へ進みます。
  - Power 値が Fail Low のスレッシュホールドにアラーム許容値(デフォルトは 1 dBm)を加えた値より大きい場合は、カードに対して「CTC でのトラフィック カードのリセット」(p.2-304)を実行します。

アラームがクリアされない場合は、「トラフィックカードの物理的な交換」(p.2-308)の作業 を実行して、ステップ9へ進みます。

(注)

カードを同じタイプのカードと交換するときには、データベースに変更を加える必要はありません。ただし、カードのポートの Admin State を IS,AINS に復帰させる必要があります。

- **ステップ3** ポートへのファイバの導通を確認します。確認方法については現場で行われている手順に従ってください。
- ステップ4 MetroPlanner で、エラーのカードがあるノードの [Internal Connections] ファイルを取得します。必要 な場合は、MP ファイル接続リストに従ってノードのケーブル接続を修正します。DWDM ノードの ケーブル接続の手順については、『Cisco ONS 15454 DWDM Installation and Operations Guide』を参照 してください。
- **ステップ5** ケーブル接続に問題がない場合は、TXP、MXP、または ITU-T 回線カードのトランク送信ポートな ど、関連する光信号ソースのそれぞれの admin state が IS であることを確認します。確認するため には、以下のタブのいずれかをクリックします。
  - TXP\_MR\_10G Provisioning > Line > SDH
  - TXP\_MR\_10E **Provisioning > Line > SDH**
  - TXP\_MR\_2.5G Provisioning > Line > SDH
  - TXPP\_MR\_2.5G Provisioning > Line > STM16
  - MXP\_MR\_2.5G **Provisioning > Line > STM16**
  - MXPP\_MR\_2.5G Provisioning > Line > STM16
  - MXP\_2.5G\_10E **Provisioning > Line > Trunk**
  - MXP\_2.5G\_10G Provisioning > Line > SDH

ポートの admin state が IS でない場合は、Admin State ドロップダウン リストから IS を選択します。 アラームがクリアされない場合は、ステップ6へ進んでください。

**ステップ6** 信号ソースの admin state が IS である場合は、光テスト セットを使用して、送信レーザーがアクティ プであることを確認します。テスト セットの使用方法については、製造元に確認してください。

- ステップ7 レーザーがアクティブな場合は、カードにプロビジョニングされた送信光パワー値と、『Cisco ONS 15454 SDH Procedure Guide』の付録「Hardware Specifications」に記載されている予測範囲を比較します。プロビジョニングされた送信光パワー値を表示するには、以下の適切なタブをクリックします。
  - TXP\_MR\_10G Performance > Optics PM > Current Values > Trunk Port
  - TXP\_MR\_10E Performance > Optics PM > Current Values > Trunk Port
  - MXP\_2.5G\_10E Performance > Optics PM > Current Values > Trunk Port
  - MXP\_2.5G\_10G Performance > Optics PM > Current Values > Trunk Port

ステップ8 光テスト セットを使用して、以下の該当するカードに対する実際の送信光パワーを測定します。

- TXP\_MR\_2.5G
- TXPP\_MR\_2.5G
- MXP\_MR\_2.5G
- MXPP\_MR\_2.5G
- 各 ITU-T 回線カード

テストした光送信光パワーが正しくプロビジョニングされた値および予測値に相当する場合は、ス テップ9へ進みます。テストした実際のパワー値が仕様の範囲外の場合は、「トラフィックカード の物理的な交換(p.2-308)を実行します。新しく取り付けたカードがアクティブになったら、LOS-P (OCH)アラームがクリアされたことを確認します。アラームがクリアされない場合は、ステップ 9へ進んでください。

ト 予備のカードが入手できず、送信パワーが機能したままの場合は、『Cisco ONS 15454 DWDM Installation and Operations Guide』に記載されている一般的な手順に従って、起動失敗時にパス VOA を追加す ると、LOS-P アラームを一時的にクリアすることができます。

**ステップ9** パワーが予測範囲内の場合は、現場で行われている手順に従って、アラームを報告しているポートのファイバを清掃します。現場の方法がない場合は、『*Cisco ONS 15454 SDH Procedure Guide*』の「Maintain the Node」の章の処理を行います。

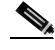

(注) ファイバを取り外すと、トラフィックが中断される可能性があります。これを回避するために、可能であればトラフィック切り替えを行います。基本的な説明については、「2.10.2 保護切り替え、ロック開始、クリア」(p.2-294)を参照してください。詳細については、『Cisco ONS 15454 SDH Procedure Guide』の「Maintain the Node」の章を参照してください。

- **ステップ10** アラームがクリアされない場合は、『*Cisco ONS 15454 DWDM Installation and Operations Guide*』の、 起動失敗時にパス VOA を追加するための一般的な手順に従ってください。
- ステップ11 アラームがクリアされない場合は、製品をお買い上げの弊社販売代理店にお問い合わせください。

# 2.7.191 LOS-P (OMS, OTS)

デフォルトの重大度: Critical (CR)、Service-Affecting (SA) 論理オプジェクト: OMS、OTS

Loss of Signal for Optical Channel (光チャネル信号消失)アラーム (OMS または OTS 層)は、以下の DWDM カードのすべての入力ポートに適用されます: AD-1B-*xx.x*、AD-4B-*xx.x*、32 DMX、32DMX-O、OPT-PRE、OPT-BST、および OSC-CSM。

AD-1C-*xx.x*、AD-2C-*xx.x*、AD-4C-*xx.x*、32MUX-O、および 32WSS カードの場合、このアラームは 集約信号を管理する COM-RX、EXP-RX、xxBAND-RX 入力ポートにのみ適用されます。(これらの ポートは、OMS および OTS 層でのみ使用されます。)

LOS-P(OMS または OTS)は受信信号の消失を示し、監視対象の入力パワーの値が、ポートに関連 する Power Failure Low のスレッシュホールドを超えたときに発生します。

(注)

LOS-P アラームが OPT-BST または OSC-CSM カードの LINE-RX ポートに対して生成されたとき は、『*Cisco ONS 15454 DWDM Installation and Operations Guide*』のファイバ切断検出のトラブル シューティング手順を直接参照してください。

### LOS-P (OMS、OTS) アラームのクリア

ステップ1 物理カードで LED の動作を確認します。グリーンの ACT/SBY LED はアクティブ カードを示し、 レッドの ACT/SBY LED は障害のあるカードを示します。LED がレッドの場合は、「トラフィック カードの物理的な交換」(p.2-308)の手順を行い、ステップ7へ進みます。

(注)

カードを同じタイプのカードと交換するときには、データベースに変更を加える必要はありません。ただし、カードのポートの admin state を Unlocked に復帰させる必要があります。

ステップ2 以下の手順を実行して、入力信号の消失が本当に生じていることを確認します。

- a. カードをダブルクリックして、カード ビューを表示します。
- b. 以下のタブの1つをクリックして、正しい入力パワー値を確認します。
  - OPT-BST Provisioning > Optical Line > Parameters
  - OPT-PRE **Provisioning > Optical Line > Parameters**
  - AD-xC Provisioning > Optical Line > Parameters
  - AD-xB Provisioning > Optical Line > Parameters
  - AD-xB Provisioning > Optical Line > Parameters
  - 32MUX-O Provisioning > Optical Line > Parameters
  - 32WSS Provisioning > Optical Line > Parameters
  - 32DMX-O Provisioning > Optical Line > Parameters
  - 32DMX Provisioning > Optical Line > Parameters
  - OSC-CSM Provisioning > Optical Line > Parameters

- **c.** 以下のタブの1つをクリックして、正しい Power Failure Low のスレッシュホールドを表示します。
  - OPT-BST Provisioning > Optical Line > Optics Thresholds
  - OPT-PRE Provisioning > Optical Line > Optics Thresholds
  - AD-xC **Provisioning > Optical Line > Optics Thresholds**
  - AD-xB Provisioning > Optical Line > Optics Thresholds
  - AD-xB Provisioning > Optical Line > Optics Thresholds
  - 32MUX-O Provisioning > Optical Line > Optics Thresholds
  - 32WSS Provisioning > Optical Line > Optics Thresholds
  - 32DMX-O Provisioning > Optical Line > Optics Thresholds
  - 32DMX Provisioning > Optical Line > Optics Thresholds
  - OSC-CSM Provisioning > Optical Line > Optics Thresholds

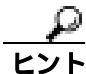

アラーム スレッシュホールド (警告スレッシュホールドではなく)を確認するには、Optics Thresholds タブの Alarm チェック ボックスをチェックして、Reset をクリックします。

- d. 実際に割り当てられている Power 値と Alarm Threshold 値を比較して、以下のいずれかの処理を 実行します。
  - Power 値が Fail Low のスレッシュホールドより小さい場合は、ステップ3へ進みます。
  - Power 値が Fail Low のスレッシュホールドにアラーム許容値(デフォルトは 1 dBm)を加えた値より大きい場合は、カードに対して「CTC でのトラフィック カードのリセット」(p.2-304)を実行します。
- **ステップ3** アラームがクリアされない場合は、「トラフィックカードの物理的な交換」(p.2-308)の作業を実行して、ステップ7へ進みます。

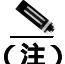

- **主)** カードを同じタイプのカードと交換するときには、データベースに変更を加える必要はありません。ただし、カードのポートの admin state を Unlocked に復帰させる必要があります。
- **ステップ4** ポートへのファイバの導通を確認します。確認方法については現場で行われている手順に従ってください。
- ステップ5 MetroPlanner で、エラーのカードがあるノードの [Internal Connections] ファイルを取得します。必要 な場合は、MP ファイル接続リストに従ってノードのケーブル接続を修正します。DWDM ノードの ケーブル接続の手順については、『Cisco ONS 15454 DWDM Installation and Operations Guide』を参照 してください。
- ステップ6 ケーブル接続に問題がない場合は、光テストセットを使用して、アラームを報告しているカードに 接続されている出力ポートのパワー値を測定します。テストセットの使用方法については、製造元 に確認してください。報告されたパワーの差が1dBmより大きい場合は(標準的なファイバジャ ンパ挿入損失は0.3dBm)、現場の手順に従ってファイバを清掃します。現場の方法がない場合は、 『Cisco ONS 15454 SDH Procedure Guide』の「Maintain the Node」の章の処理を行います。

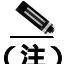

- このですのでは、「「「「「「「」」」」では、「「」」」では、「「」」」では、「「」」であればトラフィック切り替えを行います。基本的な説明については、「2.10.2 保護切り替え、 ロック開始、クリア」(p.2-294)を参照してください。詳細については、『Cisco ONS 15454 SDH Procedure Guide』の「Maintain the Node」の章を参照してください。
- ステップ7 アラームがクリアされない場合は、『Cisco ONS 15454 DWDM Installation and Operations Guide』に記載されている一般的なトラブルシューティング手順に従って、論理信号フローのアップストリームにLOS-Pの原因となるようなアラームがないか確認します。
- **ステップ8** 不良なポートがないのにアラームがクリアされない場合は、製品をお買い上げの弊社販売代理店に お問い合わせください。

# 2.7.192 LOS-P (TRUNK)

デフォルトの重大度: Critical (CR)、Service-Affecting (SA) 論理オプジェクト: TRUNK

Loss of Signal for Optical Channel (光チャネル信号消失)アラームは、以下のカードの入力トランクポートで光パワーが検出されないことを示します。

- TXP\_MR\_10G
- TXP\_MR\_10E
- MXP\_2.5G\_10E
- MXP\_2.5G\_10G
- TXP\_MR\_2.5G
- TXPP\_MR\_2.5G
- MXP\_MR\_2.5G
- MXPP\_MR\_2.5G
- すべての ITU-T 回線カード

#### LOS-P(TRUNK)アラームのクリア

ステップ1 物理カードで LED の動作を確認します。グリーンの ACT/SBY LED はアクティブ カードを示し、 レッドの ACT/SBY LED は障害のあるカードを示します。LED がレッドの場合は、「トラフィック カードの物理的な交換」(p.2-308)の手順を行い、ステップ7へ進みます。

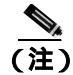

カードを同じタイプのカードと交換するときには、データベースに変更を加える必要はありません。ただし、カードのポートの Admin State を IS,AINS に復帰させる必要があります。

ステップ2 以下の手順を実行して、受信光パワーの消失が本当に生じていることを確認します。

a. アラームが発生したカードをダブルクリックして、カード ビューを表示します。

Cisco ONS 15454 SDH トラブルシューティング ガイド

- b. Performance > Optics PM> Current Values > Trunk Port タブをクリックします。
- **c.** 実際の受信パワーレベルを、『*Cisco ONS 15454 DWDM Installation and Operations Guide*』に記載 されている予測パワー範囲と比較します。以下のいずれかの処理を実行します。
  - パワーが -40 dBm 未満の場合は、ステップ 6 へ進みます。
  - パワーが -40 dBm より大きく、予測範囲内である場合は、カードに対して「CTC でのトラフィック カードのリセット」(p.2-304)を実行します。
- **ステップ3** アラームがクリアされない場合は、アラームを報告しているカードについて「トラフィックカード の物理的な交換」(p.2-308)の作業を実行し、ステップ9へ進みます。

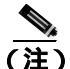

- E) カードを同じタイプのカードと交換するときには、データベースに変更を加える必要はありません。ただし、カードのポートの Admin State を IS,AINS に復帰させる必要があります。
- ステップ4 ポートへのファイバの導通を確認します。確認方法については現場で行われている手順に従ってく ださい。
- ステップ5 MetroPlanner で、アラームを報告しているカードがあるノードの [Internal Connections] ファイルを取 得します。必要な場合は、MP ファイル接続リストに従ってノードのケーブル接続を修正します。 DWDM ノードのケーブル接続の手順については、<sup>®</sup> Cisco ONS 15454 DWDM Installation and Operations Guide 』を参照してください。
- **ステップ6** ケーブル接続に問題がない場合は、テスト セットを使用して、AD-*x*C、32DMX-O、または 32DMX 上の DWDM CH\_DROP-TX ポートのパワー値を確認します。
- **ステップ7** 報告されたパワーの差が 1 dBm より大きい場合は(標準的なファイバ ジャンパ挿入損失は 0.3 dBm)、現場の手順に従ってファイバを清掃します。現場の方法がない場合は、『*Cisco ONS 15454 SDH Procedure Guide*』の「Maintain the Node」の章の処理を行います。

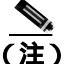

- 主) ファイバを取り外すと、トラフィックが中断される可能性があります。これを回避するために、可能であればトラフィック切り替えを行います。基本的な説明については、「2.10.2 保護切り替え、ロック開始、クリア」(p.2-294)を参照してください。詳細については、『Cisco ONS 15454 SDH Procedure Guide』の「Maintain the Node」の章を参照してください。
- ステップ8 アラームがクリアされない場合は、『Cisco ONS 15454 DWDM Installation and Operations Guide』に記載されている一般的なトラブルシューティング手順に従って、論理信号フローのアップストリームにLOS-Pの原因となるようなアラームがないか確認します。
- **ステップ9** 不良なポートがないのにアラームがクリアされない場合は、製品をお買い上げの弊社販売代理店に お問い合わせください。

# 2.7.193 LO-TXPOWER

デフォルトの重大度: Minor (MN)、Non-Service-Affecting (NSA) 論理オブジェクト: 2R、EQPT、ESCON、FC、GE、ISC、PPM、STMN、TRUNK

Equipment Low Transmit Power(機器の低送信パワー)アラームは、TXP、MXP、MRC-12、および OC192-XFP/STM64-XFP カードで送信される光信号パワーに対して生成されます。LO-TXPOWER は、送信信号パワーの計測値がスレッシュホールドを下回ったときに発行されます。スレッシュ ホールドは、ユーザが設定できます。

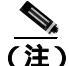

MXP および TXP カードの詳細については、『*Cisco ONS 15454 DWDM Installation and Operations Guide*』の「Provision Transponders and Muxponders」の章を参照してください。MRC-12 および OC192-XFP/STM64-XFP カードの詳細については、『*Cisco ONS 15454 SDH Procedure Guide*』の「Change Card Settings」の章を参照してください。

# LO-TXPOWER アラームのクリア

- ステップ1 アラームを報告しているカードのビューを表示します。
- **ステップ2** アラームを報告しているカードに応じて、Provisioning > Optics Thresholds > Current Values タブま たは Provisioning > Optics Thresholds タブをクリックします。
- **ステップ3** TX Power Low カラムの値を 0.5 dBm 増やします。
- **ステップ4** カードの送信パワーの設定を変更すると信号に影響する場合は、「トラフィック カードの物理的な 交換」(p.2-308)の手順を実行します。

注意

ポートで現在トラフィックを伝送しているカードを取り外すと、トラフィックが中断される可能性 があります。これを回避するために、切り替えがまだ行われていない場合は外部切り替えを行いま す。一般に使用されるトラフィック切り替え処理については、「2.10.2 保護切り替え、ロック開 始、クリア」(p.2-294)を参照してください。

(注)

カードを同じタイプのカードと交換する場合、データベースに変更を加える必要はありま せん。

**ステップ5** 不良なポートがないのにアラームがクリアされない場合は、製品をお買い上げの弊社販売代理店に お問い合わせください。

# 2.7.194 LPBKCRS

デフォルトの重大度: Not Alarmed (NA)、Non-Service-Affecting (NSA) 論理オブジェクト: VCMON-HP、VCTRM-HP

Loopback Cross-Connect (ループバック クロスコネクト)状態は、光カードと STM-64 カードの間に アクティブなソフトウェア クロスコネクト ループバックがあることを意味します。クロスコネクト ループバックは、回線速度より低い値で起こり、トラフィックに影響を与えません。

ループバックについての詳細は、「1.2 ループバックによる電気回線パスのトラブルシューティン グ」(p.1-11)を参照してください。

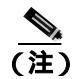

クロスコネクト ループバックは回線速度より低い値で起こります。トラフィックに影響はありま せん。

# LBKCRS 状態のクリア

- **ステップ1** クロスコネクト状態を解消するには、CTC で光カードをダブルクリックしてカード ビューを表示 します。
- ステップ2 「STM-N Card XC ループバック回線のクリア」(p.2-311)の作業を行います。
- ステップ3 状態がクリアできない場合は、製品をお買い上げの弊社販売代理店にお問い合わせください。

### 2.7.195 LPBKDS1FEAC-CMD

デフォルトの重大度: Not Alarmed (NA)、Non-Service-Affecting (NSA) 論理オブジェクト: DS1

DS-1 Loopback Command Sent To Far End(DS-1 ループバック コマンド遠端送信)状態は、DS-1 FEAC ループバックを送信したときに、近端ノードで発生します。

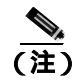

LPBKDS1FEAC-CMD は状態通知のため、トラブルシューティングの必要はありません。

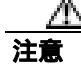

CTC は、ロックされていない回線でのループバックを許可します。ループバックは、 Service-Affecting (SA) です。

# 2.7.196 LPBKDS3FEAC

デフォルトの重大度: Not Alarmed (NA)、Non-Service-Affecting (NSA) 論理オプジェクト: DS3

Loopback Due to FEAC Command DS-3 (FEAC コマンドによるループバック、DS-3) 状態は、FEAC コマンドを実行した結果、遠端ノードから DS3i-N-12 ポート ループバック信号を受信したときに発生します。FEAC コマンドは、よくループバックに使用されます。LPBKDS3FEAC は、DS3i-N-12 カードでのみ報告されます。DSi3-N-12 カードは、FEAC アラーム(または状態)を生成して報告します。

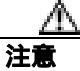

CTC は、ロックされていない回線でのループバックを許可します。ループバックは、 Service-Affecting (SA) です。

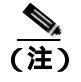

LPBKDS3FEAC は状態通知です。トラブルシューティングは必要ありません。

# LPBKDS3FEAC 状態のクリア

- **ステップ1**「非 STM カード ファシリティまたはターミナル ループバック回線のクリア」(p.2-311)の作業を行います。
- ステップ2 状態がクリアできない場合は、製品をお買い上げの弊社販売代理店にお問い合わせください。

# 2.7.197 LPBKDS3FEAC-CMD

デフォルトの重大度: Not Alarmed (NA)、Non-Service-Affecting (NSA) 論理オプジェクト: DS3、E3

DS-3 Loopback Command Sent To Far End(DS-3 ループバック コマンド遠端送信)状態は、DS-3 FEAC ループバックを DS3i-N-12 カードに送信したときに、近端ノードで発生します。FEAC ループバックについては、「1.2 ループバックによる電気回線パスのトラブルシューティング」(p.1-11)を参照してください。

(注)

LPBKDS3FEAC-CMD は状態通知です。トラブルシューティングは必要ありません。

## 2.7.198 LPBKE1FEAC

LPBKE1FEAC 状態は、このリリースのこのプラットフォームでは使用しません。これは今後の開発のために予約されています。

#### 2.7.199 LPBKE3FEAC

LPBKE3FEAC 状態は、このリリースのこのプラットフォームでは使用しません。これは今後の開発のために予約されています。

Cisco ONS 15454 SDH トラブルシューティング ガイド

# 2.7.200 LPBKFACILITY (CE100T)

デフォルトの重大度: Not Alarmed (NA)、Non-Service-Affecting (NSA) 論理オブジェクト: CE100T

CE-100T-8 ポートの Loopback Facility (ループバック ファシリティ)状態は、カードのポートでソ フトウェア ファシリティ(回線)ループバックがアクティブな場合に発生します。

ループバックのあるイーサネット回線のトラブルシューティングについての詳細は、「1.4 ループ バックによるイーサネット回線パスのトラブルシューティング」(p.1-70)を参照してください。

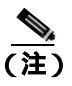

イーサネット カードの詳細については、『Ethernet Card Software Feature and Configuration Guide for the Cisco ONS 15454, Cisco ONS 15454 SDH, and Cisco ONS 15327』を参照してください。

## LPBKFACILITY (CE100T) 状態のクリア

- **ステップ1**「非 STM カード ファシリティまたはターミナル ループバック回線のクリア」(p.2-311)の作業を行います。
- ステップ2 状態がクリアできない場合は、製品をお買い上げの弊社販売代理店にお問い合わせください。

# 2.7.201 LPBKFACILITY (DS1、DS3)

デフォルトの重大度: Not Alarmed (NA)、Non-Service-Affecting (NSA) 論理オプジェクト: DS1、DS3

DS-1 または DS-3 信号の Loopback Facility (ループバック ファシリティ)状態は、DS1i-N-14 の DS1 ポートまたは報告している DS3i-N-12 カードの DS3 ポートでソフトウェア ファシリティ(回線) ループバックがアクティブな場合に発生します。

ループバックのある光回線のトラブルシューティングについての詳細は、「1.2 ループバックによる電気回線パスのトラブルシューティング」(p.1-11)を参照してください。ファシリティ ループ バックについては、「1.1 ループバックによる非 DWDM 回線パスのトラブルシューティング」 (p.1-3)に記載しています。

(注)

CTC は、ロックされていない回線でのループバックを許可します。ループバックを行うと、 Service-Affecting (SA) になります。ロックアウトまたは強制切り替えを使用してトラフィックを保 護しなかった場合、LPBKFACILITY 状態とともに、LOS のような重大度の高いアラームが発生す ることがあります。

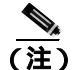

DS-3 でのファシリティ(回線)ループバックでは、ループバックから離れる方向には AIS 状態を 送信しません。AIS の代わりに、ループバックに一連の信号が伝送されます。

# LPBKFACILITY (DS1、DS3) 状態のクリア

- **ステップ1**「非 STM カード ファシリティまたはターミナル ループバック回線のクリア」(p.2-311)の作業を行います。
- ステップ2 状態がクリアできない場合は、製品をお買い上げの弊社販売代理店にお問い合わせください。

# 2.7.202 LPBKFACILITY (E1, E3, E4)

デフォルトの重大度: Not Alarmed (NA)、Non-Service-Affecting (NSA) 論理オブジェクト: E1、E3、E4

E-1、E-3、または E-4 信号の Loopback Facility (ループバック ファシリティ)状態は、アラームを 報告している E-N カードのポートでソフトウェア ファシリティ ループバックがアクティブな場合 に発生します。

ループバックについての詳細は、「1.1 ループバックによる非 DWDM 回線パスのトラブルシュー ティング」(p.1-3)または「1.2 ループバックによる電気回線パスのトラブルシューティング」 (p.1-11)を参照してください。

注實

CTC は、ロックされていない回線でのループバックを許可します。ループバックは、 Service-Affecting (SA) です。

### LPBKFACILITY (E1、E3、E4) 状態のクリア

- **ステップ1**「非 STM カード ファシリティまたはターミナル ループバック回線のクリア」(p.2-311)の作業を行います。
- ステップ2 状態がクリアできない場合は、製品をお買い上げの弊社販売代理店にお問い合わせください。

# 2.7.203 LPBKFACILITY (ESCON)

デフォルトの重大度: Not Alarmed (NA)、Non-Service-Affecting (NSA) 論理オブジェクト: ESCON

ESCON ペイロードの LOF アラームは、報告している MXP または TXP カードのポートが LOF 状態 であるときに発生します。LOF は、受信 ONS 15454 SDH で受信データのフレームの識別ができな くなったことを示します。LOF は、SDH オーバーヘッドで有効なフレーミング パターンが 3 ミリ 秒間失われると発生します。有効な A1/A2 フレーミング パターンが 2 つ続けて受信されると、こ のアラームはクリアされます。

### LPBKFACILITY (ESCON) 状態のクリア

- **ステップ1**「非 STM カード ファシリティまたはターミナル ループバック回線のクリア」(p.2-311)の作業を行います。
- ステップ2 状態がクリアできない場合は、製品をお買い上げの弊社販売代理店にお問い合わせください。

# 2.7.204 LPBKFACILITY (FC)

デフォルトの重大度: Not Alarmed (NA)、Non-Service-Affecting (NSA) 論理オブジェクト: FC

ファイバ チャネル (FC)回線での Loopback Facility (ループバック ファシリティ)状態は、回線速度 FC1G または FC2G にプロビジョニングされた MXPP\_MR\_2.5G または TXPP\_MR\_2.5G のクライ アント PPM でソフトウェア ファシリティ (回線)ループバックがアクティブになったときに発生 します。

ループバックのある光回線のトラブルシューティングについての詳細は、「1.1 ループバックによる非 DWDM 回線パスのトラブルシューティング」(p.1-3) を参照してください。

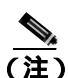

MXP および TXP カードの詳細については、『*Cisco ONS 15454 DWDM Installation and Operations Guide*』の「Provision Transponder and Muxponder Cards」の章を参照してください。

# LPBKFACILITY (FC) 状態のクリア

- **ステップ1**「非 STM カード ファシリティまたはターミナル ループバック回線のクリア」(p.2-311)の作業を行います。
- ステップ2 状態がクリアできない場合は、製品をお買い上げの弊社販売代理店にお問い合わせください。

# 2.7.205 LPBKFACILITY (FCMR)

デフォルトの重大度: Not Alarmed (NA)、Non-Service-Affecting (NSA) 論理オブジェクト: FCMR

FCMR の Loopback Facility (ループバック ファシリティ)状態は、FC\_MR-4 カードでファシリティ ループバックがプロビジョニングされたときに発生します。

ループバックのある光回線のトラブルシューティングについての詳細は、「1.1 ループバックによる非 DWDM 回線パスのトラブルシューティング」(p.1-3)を参照してください。

### LPBKFACILITY (FCMR) 状態のクリア

- **ステップ1**「非 STM カード ファシリティまたはターミナル ループバック回線のクリア」(p.2-311)の作業を行います。
- ステップ2 状態がクリアできない場合は、製品をお買い上げの弊社販売代理店にお問い合わせください。

## 2.7.206 LPBKFACILITY (G1000)

デフォルトの重大度: Not Alarmed (NA)、Non-Service-Affecting (NSA) 論理オブジェクト: G1000

G1000 オブジェクトの Loopback Facility (ループバック ファシリティ)状態は、報告しているGシ リーズ イーサネット カードのポートでソフトウェア ファシリティ(回線)ループバックがアクティ ブな場合に発生します。

ループバックのある光回線のトラブルシューティングについての詳細は、「1.3 ループバックによる光回線パスのトラブルシューティング」(p.1-45)を参照してください。ファシリティ ループバックについては、「1.1 ループバックによる非 DWDM 回線パスのトラブルシューティング」(p.1-3)に記載しています。

∕₽ 注意

CTC は、ロックされていない回線でのループバックを許可します。ループバックは、 Service-Affecting (SA) です。

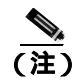

イーサネット カードの詳細については、『Ethernet Card Software Feature and Configuration Guide for the Cisco ONS 15454, Cisco ONS 15454 SDH, and Cisco ONS 15327』を参照してください。

#### LPBKFACILITY (G1000) 状態のクリア

- **ステップ1**「非 STM カード ファシリティまたはターミナル ループバック回線のクリア」(p.2-311)の作業を行います。
- ステップ2 状態がクリアできない場合は、製品をお買い上げの弊社販売代理店にお問い合わせください。

# 2.7.207 LPBKFACILITY (GE)

デフォルトの重大度: Not Alarmed (NA)、Non-Service-Affecting (NSA) 論理オブジェクト:GE

ギガビット イーサネット (GE) ポートの Loopback Facility (ループバック ファシリティ)状態は、 ONE-GE ポート レートでプロビジョニングされた MXP\_MR\_2.5G、MXPP\_MR\_2.5G、

TXP\_MR\_2.5G、または TXPP\_MR\_2.5G カードのクライアント PPM でソフトウェア ファシリティ (回線)ループバックがアクティブなときに発生します。TXP\_MR\_10E および TXP\_MR\_10G カー ドの場合、TEN\_GE ポート レートでプロビジョニングされたクライアント PPM にファシリティ ループバックがあるときにこの状態になります。

ループバックのある光回線のトラブルシューティングについての詳細は、「1.1 ループバックによる非 DWDM 回線パスのトラブルシューティング」(p.1-3) を参照してください。

(注)

) MXP および TXP カードの詳細については、『Cisco ONS 15454 DWDM Installation and Operations Guide』の「Provision Transponder and Muxponder Cards」の章を参照してください。

## LPBKFACILITY (GE) 状態のクリア

- **ステップ1**「非 STM カード ファシリティまたはターミナル ループバック回線のクリア」(p.2-311)の作業を行います。
- ステップ2 状態がクリアできない場合は、製品をお買い上げの弊社販売代理店にお問い合わせください。

# 2.7.208 LPBKFACILITY (ISC)

デフォルトの重大度: Not Alarmed (NA)、Non-Service-Affecting (NSA) 論理オブジェクト: ISC

ISC ポートの Loopback Facility (ループバック ファシリティ)状態は、ISC ポート レートでプロビ ジョニングされた TXP\_MR\_2.5G のクライアント PPM でファシリティ(回線)ループバックがア クティブなときに発生します。

ループバックのある光回線のトラブルシューティングについての詳細は、「1.1 ループバックによる非 DWDM 回線パスのトラブルシューティング」(p.1-3) を参照してください。

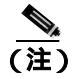

MXP および TXP カードの詳細については、『Cisco ONS 15454 DWDM Installation and Operations Guide』の「Provision Transponder and Muxponder Cards」の章を参照してください。

## LPBKFACILITY (ISC) 状態のクリア

**ステップ1**「非 STM カード ファシリティまたはターミナル ループバック回線のクリア」(p.2-311)の作業を行います。

ステップ2 状態がクリアできない場合は、製品をお買い上げの弊社販売代理店にお問い合わせください。

## 2.7.209 LPBKFACILITY (STM1E, STMN)

デフォルトの重大度: Not Alarmed (NA)、Non-Service-Affecting (NSA) 論理オブジェクト: STM1E、STMN

STMN1E または STM-N の Loopback Facility (ループバック ファシリティ)状態は、アラームを報告しているカードのポートでソフトウェア ファシリティ ループバックがアクティブな場合に発生します。

ループバックについての詳細は、「1.1 ループバックによる非 DWDM 回線パスのトラブルシュー ティング」(p.1-3)または「1.2 ループバックによる電気回線パスのトラブルシューティング」 (p.1-11)を参照してください。

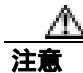

CTC は、ロックされていない回線でのループバックを許可します。ループバックは、 Service-Affecting (SA) です。

#### LPBKFACILITY (STM1E、STMN)状態のクリア

- **ステップ1** 「STM-N カード ファシリティまたはターミナル ループバック回線のクリア」(p.2-310)の作業を行います。
- ステップ2 状態がクリアできない場合は、製品をお買い上げの弊社販売代理店にお問い合わせください。

## 2.7.210 LPBKFACILITY (TRUNK)

デフォルトの重大度: Not Alarmed (NA)、Non-Service-Affecting (NSA) 論理オブジェクト: TRUNK

Loopback Facility (ループバック ファリシティ)状態が MXP および TXP カードのトランク ポート で発生した場合は、そのポートにアクティブなファシリティ(回線)ループバックがあります。こ の状態が起きる場合、admin state は locked, maintenance admin state です。

このようなループバックのある回線のトラブルシューティングについての詳細は、「1.5 ループ バックによる MXP、TXP、または FC\_MR-4 回線パスのトラブルシューティング」(p.1-90)を参照 してください。

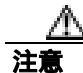

CTC は、Unlocked 回路でのループバックを許可します。ループバックは、サービスに影響を与えます。

### LPBKFACILITY (TRUNK) 状態のクリア

- **ステップ1**「非 STM カード ファシリティまたはターミナル ループバック回線のクリア」(p.2-311)の作業を行います。
- ステップ2 状態がクリアできない場合は、製品をお買い上げの弊社販売代理店にお問い合わせください。

# 2.7.211 LPBKTERMINAL (CE100T)

デフォルトの重大度: Not Alarmed (NA)、Non-Service-Affecting (NSA) 論理オブジェクト: CE100T

CE-100T-8 ポートの Loopback Facility (ループバック ファシリティ)状態は、カードのポートでソフトウェア ターミナル ループバックがアクティブな場合に発生します。

ループバックのあるイーサネット回線のトラブルシューティングについての詳細は、「1.4 ループ バックによるイーサネット回線パスのトラブルシューティング」(p.1-70)を参照してください。

(注)

イーサネット カードの詳細については、『Ethernet Card Software Feature and Configuration Guide for the Cisco ONS 15454, Cisco ONS 15454 SDH, and Cisco ONS 15327』を参照してください。

## LPBKTERMINAL (CE100T) 状態のクリア

- **ステップ1**「非 STM カード ファシリティまたはターミナル ループバック回線のクリア」(p.2-311)の作業を行います。
- ステップ2 状態がクリアできない場合は、製品をお買い上げの弊社販売代理店にお問い合わせください。

# 2.7.212 LPBKTERMINAL (DS1、DS3)

デフォルトの重大度: Not Alarmed (NA)、Non-Service-Affecting (NSA) 論理オプジェクト: DS1、DS3

DS-1 または DS-3 信号の Loopback Terminal (ループバック ターミナル)状態は、DS1i-N-14 カードの DS-1 ポートまたは報告している DS3i-N-12 カードの DS-3 ポートでソフトウェア ターミナル(内部)ループバックがアクティブな場合に発生します。

ループバックについての詳細は、「1.1 ループバックによる非 DWDM 回線パスのトラブルシュー ティング」(p.1-3)を参照してください。

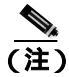

DS-3 ターミナル ループバックでは、「MS-AIS」状態 (p.2-212) をループバックの先へは送信しま せん。M3 AIS の代わりに、ループバックに一連の信号が伝送されます。

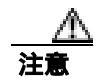

CTC は、ロックされていない回線でのループバックを許可します。ループバックは、 Service-Affecting (SA) です。

#### LPBKTERMINAL (DS3) 状態のクリア

- **ステップ1**「非 STM カード ファシリティまたはターミナル ループバック回線のクリア」(p.2-311)の作業を行います。
- ステップ2 状態がクリアできない場合は、製品をお買い上げの弊社販売代理店にお問い合わせください。

# 2.7.213 LPBKTERMINAL (E1, E3, E4)

デフォルトの重大度: Not Alarmed (NA)、Non-Service-Affecting (NSA) 論理オブジェクト: E1、E3、E4

E-1、E-3、または E-4 信号の Loopback Terminal (ループバック ターミナル)状態は、アラームを報告している E-N カードのポートでソフトウェア ターミナル (内部)ループバックがアクティブな場合に発生します。

ループバックについての詳細は、「1.1 ループバックによる非 DWDM 回線パスのトラブルシュー ティング」(p.1-3)を参照してください。

注重

CTC は、ロックされていない回線でのループバックを許可します。ループバックは、 Service-Affecting (SA) です。

#### LPBKTERMINAL (E1、E3、E4)状態のクリア

- **ステップ1**「非 STM カード ファシリティまたはターミナル ループバック回線のクリア」(p.2-311)の作業を行います。
- ステップ2 状態がクリアできない場合は、製品をお買い上げの弊社販売代理店にお問い合わせください。

# 2.7.214 LPBKTERMINAL (ESCON)

デフォルトの重大度: Not Alarmed (NA)、Non-Service-Affecting (NSA) 論理オプジェクト: ESCON

LPBKTERMINAL (ESCON) 状態は、FICON1G または FICON 2G 回線速度でプロビジョニングさ れた TXP\_MR\_2.5G または TXPP\_MR\_2.5G カードの PPM で、カードのターミナル ループバックが アクティブなときに発生します。 このようなループバックのある回線のトラブルシューティングについての詳細は、「1.5 ループ バックによる MXP、TXP、または FC\_MR-4 回線パスのトラブルシューティング」(p.1-90)を参照 してください。

#### LPBKTERMINAL (ESCON) 状態のクリア

- **ステップ1**「非 STM カード ファシリティまたはターミナル ループバック回線のクリア」(p.2-311)の作業を行います。
- ステップ2 アラームがクリアされない場合、またはネットワーク トラブルシューティング テストの実施に関して支援が必要な場合は、弊社サポート担当に連絡して、Service-Affecting (SA) 問題を報告してください。

# 2.7.215 LPBKTERMINAL (FC)

デフォルトの重大度: Not Alarmed (NA)、Non-Service-Affecting (NSA) 論理オブジェクト: FC

FC ペイロードの Loopback Terminal (ループバック ターミナル)状態は、回線速度 FC1G または FC2G にプロビジョニングされた MXPP\_MR\_2.5G または TXPP\_MR\_2.5G カードのクライアント PPM でソフトウェア ターミナル (内側) ループバックがアクティブになったときに発生します。

ループバックのある光回線のトラブルシューティングについての詳細は、「1.1 ループバックによる非 DWDM 回線パスのトラブルシューティング」(p.1-3)を参照してください。

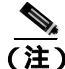

MXP および TXP カードの詳細については、『*Cisco ONS 15454 DWDM Installation and Operations Guide*』の「Provision Transponder and Muxponder Cards」の章を参照してください。

#### LPBKTERMINAL (FC) 状態のクリア

- **ステップ1**「非 STM カード ファシリティまたはターミナル ループバック回線のクリア」(p.2-311)の作業を行います。
- ステップ2 状態がクリアできない場合は、製品をお買い上げの弊社販売代理店にお問い合わせください。

# 2.7.216 LPBKTERMINAL (FCMR)

デフォルトの重大度: Not Alarmed (NA)、Non-Service-Affecting (NSA) 論理オブジェクト: FCMR

FCMR の Loopback Terminal (ループバック ターミナル) 状態は、FC\_MR-4 カードでターミナル ループバックがプロビジョニングされたときに発生します。

ループバックのある光回線のトラブルシューティングについての詳細は、「1.1 ループバックによる非 DWDM 回線パスのトラブルシューティング」(p.1-3) を参照してください。

Cisco ONS 15454 SDH トラブルシューティング ガイド

#### LPBKTERMINAL (FCMR) 状態のクリア

- **ステップ1**「非 STM カード ファシリティまたはターミナル ループバック回線のクリア」(p.2-311)の作業を行います。
- ステップ2 状態がクリアできない場合は、製品をお買い上げの弊社販売代理店にお問い合わせください。

## 2.7.217 LPBKTERMINAL (G1000)

デフォルトの重大度: Not Alarmed (NA)、Non-Service-Affecting (NSA) 論理オブジェクト: G1000

G1000 オブジェクトの Loopback Terminal (ループバック ターミナル)状態は、報告している G シ リーズ イーサネット カードのポートでソフトウェア ターミナル (内部)ループバックがアクティ ブな場合に発生します。

ターミナル(内側)ループバック状態のポートで、発信された信号が同じポートの受信方向にリダ イレクトされ、外部からの受信信号が無視されたときに、この状態が発生します。Gシリーズカー ドでは、発信信号は送信されず、すべて受信方向にリダイレクトされます。

光回線のトラブルシューティングについての詳細は、「1.1 ループバックによる非 DWDM 回線パ スのトラブルシューティング」(p.1-3)を参照してください。

注意

CTC は、ロックされていない回線でのループバックを許可します。ループバックは、 Service-Affecting (SA) です。

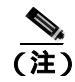

イーサネット カードの詳細については、『Ethernet Card Software Feature and Configuration Guide for the Cisco ONS 15454, Cisco ONS 15454 SDH, and Cisco ONS 15327』を参照してください。

### LPBKTERMINAL (G1000) 状態のクリア

- ステップ1 「非 STM カード ファシリティまたはターミナル ループバック回線のクリア」(p.2-311)の作業を行います。
- ステップ2 状態がクリアできない場合は、製品をお買い上げの弊社販売代理店にお問い合わせください。

# 2.7.218 LPBKTERMINAL (GE)

デフォルトの重大度: Not Alarmed (NA)、Non-Service-Affecting (NSA) 論理オブジェクト:GE

ギガビット イーサネット (GE) ポートの Loopback Terminal (ループバック ターミナル) 状態は、 ONE-GE ポート レートでプロビジョニングされた MXP\_MR\_2.5G、MXPP\_MR\_2.5G、 TXP MR 2.5G、または TXPP\_MR\_2.5G カードのクライアント PPM でソフトウェア ファシリティ

(内側) ループバックがアクティブなときに発生します。TXP\_MR\_10E および TXP\_MR\_10G カードの場合、TEN\_GE ポート レートでプロビジョニングされたクライアント PPM にファシリティループバックがあるときにこの状態になります。

ループバックのある光回線のトラブルシューティングについての詳細は、「1.1 ループバックによる非 DWDM 回線パスのトラブルシューティング」(p.1-3) を参照してください。

(注)

MXP および TXP カードの詳細については、『Cisco ONS 15454 DWDM Installation and Operations Guide』の「Provision Transponder and Muxponder Cards」の章を参照してください。

## LPBKTERMINAL (GE) 状態のクリア

- **ステップ1**「非 STM カード ファシリティまたはターミナル ループバック回線のクリア」(p.2-311)の作業を行います。
- ステップ2 状態がクリアできない場合は、製品をお買い上げの弊社販売代理店にお問い合わせください。

# 2.7.219 LPBKTERMINAL (ISC)

デフォルトの重大度: Not Alarmed (NA)、Non-Service-Affecting (NSA) 論理オブジェクト: ISC

ISC ポートの Loopback Terminal (ループバック ターミナル)状態は、ISC ポート レートでプロビ ジョニングされた TXP\_MR\_2.5G のクライアント PPM でターミナル(内側)ループバックがアク ティブなときに発生します。

ループバックのある光回線のトラブルシューティングについての詳細は、「1.1 ループバックによる非 DWDM 回線パスのトラブルシューティング」(p.1-3) を参照してください。

(注)

MXP および TXP カードの詳細については、『Cisco ONS 15454 DWDM Installation and Operations Guide』の「Provision Transponder and Muxponder Cards」の章を参照してください。

# LPBKTERMINAL (ISC) 状態のクリア

**ステップ1**「非 STM カード ファシリティまたはターミナル ループバック回線のクリア」(p.2-311)の作業を行います。

ステップ2 状態がクリアできない場合は、製品をお買い上げの弊社販売代理店にお問い合わせください。

### 2.7.220 LPBKTERMINAL (STM1E, STMN)

デフォルトの重大度: Not Alarmed (NA)、Non-Service-Affecting (NSA) 論理オブジェクト: STM1E、STMN

STM-1E または STM-N 信号の Loopback Terminal (ループバック ターミナル)状態は、アラームを 報告しているトラフィック カードのポートでソフトウェア ターミナル(内側)ループバックがア クティブな場合に発生します。

ループバックについての詳細は、「1.1 ループバックによる非 DWDM 回線パスのトラブルシュー ティング」(p.1-3)を参照してください。

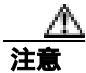

CTC は、ロックされていない回線でのループバックを許可します。ループバックは、 Service-Affecting (SA) です。

#### LPBKTERMINAL (STM1E、STMN)状態のクリア

- **ステップ1** 「STM-N カード ファシリティまたはターミナル ループバック回線のクリア」(p.2-310)の作業を行います。
- ステップ2 状態がクリアできない場合は、製品をお買い上げの弊社販売代理店にお問い合わせください。

# 2.7.221 LPBKTERMINAL (TRUNK)

デフォルトの重大度: Not Alarmed (NA)、Non-Service-Affecting (NSA) 論理オプジェクト: TRUNK

Loopback Terminal (ループバック ターミナル)状態が MXP、MXPP、TXP、または TXPP トランク カードで発生した場合は、そのポートにアクティブなターミナル(内側)ループバックがあります。

ループバックのある光回線のトラブルシューティングについての詳細は、「1.3 ループバックによる光回線パスのトラブルシューティング」(p.1-45)を参照してください。

### LPBKTERMINAL (TRUNK) 状態のクリア

- **ステップ1**「非 STM カード ファシリティまたはターミナル ループバック回線のクリア」(p.2-311)の作業を行います。
- ステップ2 状態がクリアできない場合は、製品をお買い上げの弊社販売代理店にお問い合わせください。

# 2.7.222 LP-ENCAP-MISMATCH

デフォルトの重大度: Critical (CR)、Service-Affecting (SA) 論理オブジェクト: VCTRM-LP

Encapsulation C2 Byte Mismatch Path (カプセル化 C2 バイト ミスマッチ パス) アラームは、ML シ リーズ イーサネット カードに適用されます。これは、次に示す条件の最初の 3 つを満たし、後の 2 つのうち 1 つを満たさない場合に発生します。

- 受信した C2 バイトが 0x00 (未実装) ではない。
- 受信した C2 バイトが PDI の値ではない。
- 受信した C2 が予測された C2 と一致しない。
- 予測された C2 バイトが 0x01 (実装、未指定)ではない。
- 受信した C2 バイトが 0x01 (実装、未指定)ではない。

(LP-PLM ではこれと異なり、5つの条件すべてを満たさなければなりません。) LP-ENCAP-MISMATCH が発生するのは、受信した C2 バイトと予測される C2 バイトの間にミス マッチがあり、予測されるバイトか受信したバイトのいずれかが 0x01 の場合です。

LP-ENCAP-MISMATCH アラームが発生する状況の一例として、2 枚の ML シリーズ カードの間に 作成された回線の片方に GFP フレーミングをプロビジョニングし、もう片方に LEX カプセル化を 備えた HDLC フレーミングをプロビジョニングした場合があります。GFP フレーミング カードは C2 バイトとして 0x1B を送信および予測しますが、HDLC フレーミング カードは C2 バイトとして 0x01 を送信および予測します。

次のパラメータのいずれかで、送信カードと受信カードの間にミスマッチがあると、アラームが発 生することがあります。

- $\mathbf{E} \mathbf{F}$  (HDLC, GFP-F)
- カプセル化(LEX、HDLC、PPP)
- CRC サイズ (16 または 32)
- スクランブル状態(オンまたはオフ)

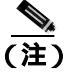

デフォルトでは、LP-ENCAP-MISMATCH アラームは ML シリーズ カードのデータ リンクをダウ ンさせます。この動作は、CLI のコマンド no pos trigger defect encap を使って変更できます。

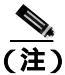

ML シリーズ イーサネット カードの詳細については、『Ethernet Card Software Feature and Configuration Guide for the Cisco ONS 15454, Cisco ONS 15454 SDH, and Cisco ONS 15327』を参照して ください。

#### LP-ENCAP-MISMATCH アラームのクリア

- **ステップ1** 以下の手順を実行して、送信カードで正しいフレーミングモードが使用され、それが受信カードで 使用しているものと同じであることを確認します。
  - a. ノード ビューで、ML シリーズ カードをダブルクリックして、カード ビューを表示します。
  - **b.** Provisioning > Card  $9 \forall 5 \end{pmatrix} = 0$
  - c. Mode ドロップダウン リストで、同じモード(GFP-F または HDLC)が選択されていることを 確認します。選択されていない場合は、選択して Apply をクリックします。

- **ステップ2** アラームがクリアされない場合は、ML シリーズカードの CLI を使用して、他の設定が正しいこと を確認します。
  - カプセル化
  - CRC サイズ
  - スクランブル状態

インターフェイスをオープンするには、IOS タブをクリックして Open IOS Connection をクリック します。コンフィギュレーション コマンドのシーケンス全体を調べるには、『*Ethernet Card Software Feature and Configuration Guide for the Cisco ONS 15454, Cisco ONS 15454 SDH, and Cisco ONS 15327*』 で、この3つのトピックすべてのエントリを参照してください。

ステップ3 アラームがクリアできない場合は、製品をお買い上げの弊社販売代理店にお問い合わせください。

#### 2.7.223 LP-PLM

デフォルトの重大度: Major (MJ)、Service-Affecting (SA) 論理オブジェクト: VCTRM-LP

SLMF-PLM Low-Order Path Label Mismatch (SLMF-PLM 低次パス ラベル ミスマッチ)アラームは、低次 (VC-2 または VC-1) パスのオーバーヘッドの V5 バイトに発生します。LP-PLM は、SDH ペイロード オーバーヘッドで送信された V5 バイトと受信された V5 バイトの間にミスマッチがあると発生します。

LP-PLM アラームは、光(トラフィック)カードがペイロードに C2 バイトの値を検出できないときに発生します。低次 C2 バイトがあると、終端カードで LP-PLM が発生します。

#### LP-PLM アラームのクリア

- **ステップ1** 以下の手順を実行して、アラームを報告しているカードで終端するすべての回線がアクティブであることを確認します。
  - a. Circuits タブをクリックします。
  - b. Admin State カラムのリストで、そのポートが discovered となっていることを確認します。
  - C. Admin State カラムのリストでそのポートが incomplete と表示されている場合は、 ONS 15454 SDH が完全に初期化されるまで 10 分間待ってください。完全に初期化されたあと も incomplete 状態がクリアされない場合は、製品をお買い上げの弊社販売代理店にお問い合わ せください。
- ステップ2 ポートがアクティブであることを確認したら、現場で行われている方法に従って光テスト セットを 使用して、アラームを報告している電気回路カードへの信号ソースを確認します。 テスト セットの 使用方法については、製造元に確認してください。
- ステップ3 トラフィックに影響がある場合は、「回線の解除」(p.2-310)の作業を実行します。

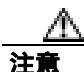

回線を削除すると、トラフィックに影響が出る可能性があります。

- **ステップ4** 正しいサイズの回線を再度作成してください。回線の作成手順については、『*Cisco ONS 15454 SDH Procedure Guide*』の「Create Circuits and Tunnels」の章を参照してください。
- **ステップ5** 回線の削除と再作成によりアラームがクリアされない場合は、電気回路カードにペイロードを提供している遠端 STM-N カードを確認します。
- **ステップ6** アラームがクリアされない場合は、STM-N カードと電気回路カードの間のクロスコネクトを確認 します。
- **ステップ7** アラームがクリアされない場合は、現場で行われている方法を使用して遠端の光ファイバを清掃し ます。現場の方法がない場合は、『*Cisco ONS 15454 SDH Procedure Guide*』の「Maintain the Node」の 章の処理を行います。
- **ステップ8** アラームがクリアされない場合は、アラームを報告しているトラフィック カードについて「トラフィック カードの物理的な交換」(p.2-308)を実行します。

注意

ポートで現在トラフィックを伝送しているカードを取り外すと、トラフィックが中断される可能性 があります。これを回避するために、切り替えがまだ行われていない場合は外部切り替えを行いま す。一般に使用されるトラフィック切り替え処理については、「2.10.2 保護切り替え、ロック開 始、クリア」(p.2-294)を参照してください。

(注)

カードを同じタイプのカードと交換する場合、データベースに変更を加える必要はありま せん。

**ステップ9** アラームがクリアできない場合は、製品をお買い上げの弊社販売代理店にお問い合わせください。

# 2.7.224 LP-RFI

デフォルトの重大度: Not Reported (NR)、Non-Service-Affecting (NSA) 論理オブジェクト: VCTRM-LP

Low-Order RFI(低次 RFI)状態は、低次パス(VC-2 または VC-1)でリモート障害が通知され、その障害が伝送システム保護で割り当てられている期限を超えて継続したときに発生します。LP-RFIは、保護切り替えが起動したときに発行されます。隣接するノードでの障害を解決すると、報告されているノードでの LP-RFI 状態はクリアされます。

#### LP-RFI 状態のクリア

- ステップ1 通知している ONS 15454 SDH の遠端ノードにログインします。
- **ステップ2** 他のアラーム、特に「LOS (STM1E、STMN)」アラーム(p.2-171)が発行されているかどうかを 確認します。

- **ステップ3** 見つかったアラームをクリアします。手順については、この章の該当するアラームの項を参照して ください。
- ステップ4 状態がクリアできない場合は、製品をお買い上げの弊社販売代理店にお問い合わせください。

#### 2.7.225 LP-TIM

デフォルトの重大度: Major (MJ)、Service-Affecting (SA) 論理オブジェクト: VCTRM-LP

Low-Order Path Section TIM (低次パス セクション TIM)アラームは、予測する J2 パス トレース文 字列と違う文字列を受信したときに発生します。

このアラームが正常に動作していたポートで発生したときは、回線パスが変更されたか、他のユー ザが Current Transmit String フィールドに誤った値を入力したことが原因です。どちらの場合も、次 の手順に従ってクリアします。

また、他のユーザがポート間を接続している電気ケーブルまたは光ファイバを交換したり、取り外したりしたときにも、それまでアラームが発行されずに動作していたポートで LP-TIM が発生します。TIM は通常、「LOS (STM1E、STMN)」アラーム(p.2-171)や「LP-UNEQ」アラーム(p.2-201) などのアラームと同時に発生します。「TIM」アラームも発生している場合は、元のケープルまたはファイバを再接続するか、あるいは交換してアラームをクリアします。

#### LP-TIM アラームのクリア

ステップ1 J2 バイトに対して、「TIM アラームのクリア」(p.2-277)の操作を行います。

**ステップ2** アラームがクリアできない場合は、製品をお買い上げの弊社販売代理店にお問い合わせください。

# 2.7.226 LP-UNEQ

デフォルトの重大度: Major (MJ)、Service-Affecting (SA) 論理オブジェクト: VCMON-LP、VCTRM-LP

SLMF Unequipped Low-Order Path Unequipped (SLMF 未実装低次パス未実装)アラームは、低次 (VC-2 または VC-1)パス オーバーヘッドの V5 バイトに発生します。LP-UNEQ は、SDH ペイロー ド オーバーヘッドで V5 バイトを受信できないときに発生します。

LP-UNEQ アラームのクリア

ステップ1 ノード ビューで、View > Go to Network View をクリックします。

**ステップ2** アラームを右クリックして、Affected Circuits ショートカット メニューを表示させます。

ステップ3 Select Affected Circuits をクリックします。

- ステップ4 影響を受けた回線が表示されたら、Type カラムで VC トンネル回線を示す VCT を探します。VC が 割り当てられていない VC トンネルも、LP-UNEQ アラームを引き起こす原因になることがありま す。
- **ステップ5** Type カラムに VCT が見つからない場合は、発行されたアラームに関係する VC トンネルはありません。ステップ7に進みます。
- **ステップ6** Type カラムに VCT が見つかった場合は、以下の手順を実行して、これらの行を削除します。
  - (注) / -ドレベルでは、有効な VT トンネルや有効な VT 回線のあるトンネルを削除できません。
  - a. その VC トンネル回線の行をクリックして、強調表示させます。「回線の解除」(p.2-310)の作業を行います。
  - **b.** エラー メッセージ ダイアログボックスが表示されたら、その VC トンネルは有効で、アラームの原因とはなっていません。
  - c. 他のカラムに VCT があれば、a と b を繰り返します。
- **ステップ7** リング内のすべての ONS ノードが CTC ネットワーク ビューに表示されている場合は、以下の手順 を実行して、すべての回線が完結していることを確認します。
  - a. Circuits タブをクリックします。
  - b. すべての回線の Status カラムで、PARTIAL の表示がないことを確認します。
- **ステップ8** incomplete と表示されている回線が見つかった場合、適切な光テスト セットと決められた手順に 従って、その回線がトラフィックの伝送を行っている現用回線ではないことを確認します。テスト セットの使用方法については、製造元に確認してください。
- **ステップ9** incomplete と表示されている回線は不要であるか、またはトラフィックの伝送を行わないため、 partial 回線を削除します。

「回線の解除」(p.2-310)の作業を行います。

- **ステップ10** 正しいサイズの回線を再度作成してください。回線の作成手順については、『*Cisco ONS 15454 SDH Procedure Guide*』の「Create Circuits and Tunnels」の章を参照してください。
- **ステップ11** 再度ログインして、以下の手順を実行し、アラームを報告しているカードで終端するすべての回線 がアクティブであることを確認します。
  - a. Circuits タブをクリックします。
  - b. Status カラムに表示されたすべての回線がアクティブになっていることを確認します。
- **ステップ12** アラームがクリアされない場合は、現場で行われている方法を使用して遠端の光ファイバを清掃します。現場の方法がない場合は、『*Cisco ONS 15454 SDH Procedure Guide*』の「Maintain the Node」の 章の処理を行います。
OC192 LR/STM64 LH 1550 カードでは、カードのブート時にレーザーがオンになり、安全キーが オンの位置(ラベル1)になります。ポートがイン サービス状態でなくても、レーザーが放射され ます。安全キーをオフ(ラベル0の位置)にするとレーザーはオフになります。

警告

終端していない光ファイバ ケーブルの先端やコネクタからは、目に見えないレーザー光線が放射 されていることがあります。レーザー光線を光学機器を通して直接見ないでください。特定の光学 機器 (ルーペ、拡大鏡、顕微鏡など)を使用して 100 mm 以内の距離からレーザー光線を見ると、 目を痛める危険性があります。

警告

指定した以外の制御、調整、手順を行うと、有害な放射線にさらされる恐れがあります。

**ステップ13** アラームがクリアされない場合は、光カードや電気回路カードについて「トラフィックカードの物理的な交換」(p.2-308)の手順を実行します。

⚠ 注實

ポートで現在トラフィックを伝送しているカードを取り外すと、トラフィックが中断される可能性があります。これを回避するために、切り替えがまだ行われていない場合は外部切り替えを行います。詳細は、「2.10.2 保護切り替え、ロック開始、クリア」(p.2-294)を参照してください。

(注)

E) カードを同じタイプのカードと交換する場合、データベースに変更を加える必要はありません。

ステップ14 アラームがクリアできない場合は、製品をお買い上げの弊社販売代理店にお問い合わせください。

# 2.7.227 MAN-REQ

デフォルトの重大度: Not Alarmed (NA)、Non-Service-Affecting (NSA) 論理オプジェクト: EQPT、VCMON-HP、VCMON-LP

Manual Switch Request (手動切り替え要求)状態は、ユーザが STM-N ポートで手動切り替え要求を 行ったときに発生します。手動切り替えをクリアすると、MAN-REQ 状態がクリアされます。手動 切り替えを行う場合、この切り替えをクリアする必要はありません。

#### MAN-REQ 状態のクリア

ステップ1 「1+1 保護ポート手動切り替えコマンドの開始」(p.2-295)の作業を行います。

ステップ2 状態がクリアできない場合は、製品をお買い上げの弊社販売代理店にお問い合わせください。

#### 2.7.228 **MANRESET**

デフォルトの重大度: Not Alarmed (NA)、Non-Service-Affecting (NSA) 論理オブジェクト: EOPT

User-Initiated Manual Reset (ユーザ開始手動リセット)状態は、ユーザが CTC でカードを右クリックし、Reset を選択したときに発生します。ソフトウェアのアップグレード中にリセットを行ったときにも、この状態が発生します。MANRESET 状態は、カードのリセットが終了すると、自動的にクリアされます。

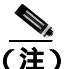

MANRESET は状態通知のため、トラブルシューティングの必要はありません。

# 2.7.229 MANSWTOINT

デフォルトの重大度: Not Alarmed (NA)、Non-Service-Affecting (NSA) 論理オブジェクト: NE-SREF

Manual Switch To Internal Clock (内部クロックへの手動切り替え)状態は、NE タイミング ソースを 手動で内部タイミング ソースへ切り替えたときに発生します。

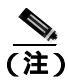

MANSWTOINT は状態通知のため、トラブルシューティングの必要はありません。

# 2.7.230 MANSWTOPRI

デフォルトの重大度: Not Alarmed (NA)、Non-Service-Affecting (NSA) 論理オブジェクト: EXT-SREF、NE-SREF

Manual Switch To Primary Reference (1次基準への手動切り替え)状態は、NE タイミング ソースを 手動で1次タイミング ソースへ切り替えたときに発生します。

(注)

MANSWTOPRI は状態通知のため、トラブルシューティングの必要はありません。

# 2.7.231 MANSWTOSEC

デフォルトの重大度: Not Alarmed (NA)、Non-Service-Affecting (NSA) 論理オブジェクト: EXT-SREF、NE-SREF

Manual Switch To Second Reference (2次基準への手動切り替え)状態は、NE タイミング ソースを 手動で2次タイミング ソースへ切り替えたときに発生します。

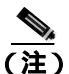

MANSWTOSEC は状態通知のため、トラブルシューティングの必要はありません。

Cisco ONS 15454 SDH トラブルシューティング ガイド

# 2.7.232 MANSWTOTHIRD

デフォルトの重大度: Not Alarmed (NA)、Non-Service-Affecting (NSA) 論理オブジェクト: EXT-SREF、NE-SREF

Manual Switch To Third Reference (3次基準への手動切り替え)状態は、NE タイミング ソースを手動で3次タイミング ソースへ切り替えたときに発生します。

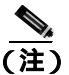

MANSWTOTHIRD は状態通知のため、トラブルシューティングの必要はありません。

# 2.7.233 MANUAL-REQ-RING

デフォルトの重大度: Not Alarmed (NA)、Non-Service-Affecting (NSA) 論理オプジェクト: STMN

The Manual Switch Request on Ring (リングでの手動切り替え要求)状態は、ユーザが、MS-SPRing リングに対し、MANUAL RING コマンドを実行して現用から保護へ、あるいは保護から現用への切 り替えを行ったときに発生します。この状態は、ネットワーク ビューの Alarms、Conditions、およ び History タブで確認でき、WKSWPR と同時に発生します。MANUAL RING コマンドが発行され たポートは、ネットワーク ビュー詳細回線マップ上の [M] によって示されます。

# MANUAL-REQ-RING 状態のクリア

- ステップ1 「MS-SPRing 外部切り替えコマンドのクリア」(p.2-303)の作業を行います。
- ステップ2 状態がクリアできない場合は、製品をお買い上げの弊社販売代理店にお問い合わせください。

# 2.7.234 MANUAL-REQ-SPAN

デフォルトの重大度: Not Alarmed (NA)、Non-Service-Affecting (NSA) 論理オプジェクト: 2R、ESCON、FC、GE、ISC、STMN、TRUNK

The Manual Switch Request on Ring (リングでの手動切り替え要求)状態は、MS-SPRing でユーザが Manual Span コマンドを実行して MS-SPRing トラフィックを現用スパンから保護スパンに移動した ときに発生します。この状態は、ネットワーク ビューの Alarms、Conditions、および History タブに 表示されます。MANUAL SPAN コマンドが適用されたポートは、ネットワーク ビュー詳細回線マッ プ上の [M] によって示されます。

#### MANUAL-REQ-SPAN 状態のクリア

- ステップ1 「MS-SPRing 外部切り替えコマンドのクリア」(p.2-303)の作業を行います。
- ステップ2 状態がクリアできない場合は、製品をお買い上げの弊社販売代理店にお問い合わせください。

# 2.7.235 MEA (BIC)

BIC オブジェクトの MEA アラームは、このリリースのこのプラットフォームでは使用しません。 これは今後の開発のために予約されています。

# 2.7.236 MEA (EQPT)

デフォルトの重大度: Critical (CR)、Service-Affecting (SA) 論理オブジェクト: EOPT

機器の MEA アラームは、カード スロットに装着されている実際のカードが、CTC でそのスロット に割り当てられているカード タイプと異なる場合に発生します。

(注)

CTC ソフトウェアを R6.0 から R5.0 にダウングレードし、そのリリースで使用する XCVXC クロス コネクト カード を XCVXL にダウングレードするとき、ダウングレードが完了するまで、スタン バイ(スロット8) XCVXL が MEA アラームを生成することがあります。

#### MEA (EQPT) アラームのクリア

- **ステップ1** MEA アラームを報告しているスロットに装着されているカード タイプを物理的に確認します。 ノード ビューで、Inventory タブをクリックして、実際に装着されているカードと比較します。
- **ステップ2** CTC で表示されたカード タイプを使用するのであれば、ミスマッチが報告されている実際のカードを CTC でそのスロットに割り当てられているタイプのカードに交換します。「2.10.6 エアーフィルタおよびファンの手順」(p.2-312)の作業を行います。

注意

ポートで現在トラフィックを伝送しているカードを取り外すと、トラフィックが中断される可能性 があります。これを回避するために、切り替えがまだ行われていない場合は外部切り替えを行いま す。一般に使用されるトラフィック切り替え処理については、「2.10.2 保護切り替え、ロック開 始、クリア」(p.2-294)を参照してください。

(注)

カードを同じタイプのカードと交換する場合、データベースに変更を加える必要はありません。

**ステップ3** スロットに装着されているカードをそのまま使用したいのに、そのカードがイン サービスではな く、どの回線もマッピングされておらず、保護グループに属していない場合は、CTC でカーソルを プロビジョニングされているカードに置き、右クリックして Delete Card を選択します。

> スロットに物理的に装着されているカードがリブートされ、CTC でそのスロットのカード タイプ が自動的にプロビジョニングされます。

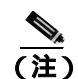

そのカードがイン サービスで、回線がマッピングされており、現用 / 保護スキームでペア になっていて、DCC 通信が有効な場合、またはタイミング基準として使用されている場合 は、CTC でそのカードを削除することはできません。 **ステップ4** カード上のポートがイン サービスの場合、以下の手順を実行して、アウト オブ サービス (Locked, maintenance) にします。

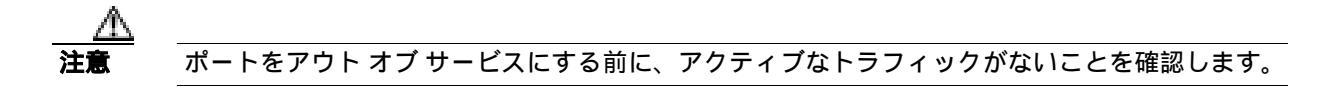

- a. アラームを報告しているカードをダブルクリックして、カード ビューを表示します。
- **b.** Provisioning > Line  $\varphi \forall e \forall \varphi \forall b$ .
- c. 任意の Unlocked ポートで Admin State カラムをクリックします。
- **d.** Locked, maintenance を選択して、ポートをアウト オブ サービスにします。
- **ステップ5** カードにマッピングされている回線がある場合は、「回線の解除」(p.2-310)の作業を行います。

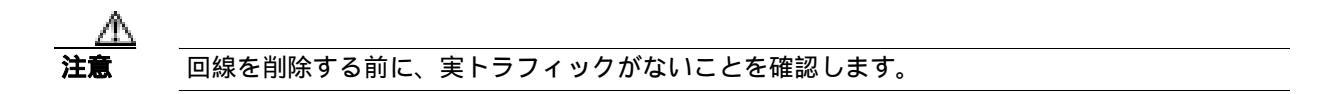

- **ステップ6** 保護スキームでカードがペアになっている場合、以下の手順を実行して、保護グループを削除します。
  - a. Provisioning> Protection タブをクリックします。
  - b. アラームを報告しているカードの保護グループを選択します。
  - c. Delete をクリックします。
  - d. Delete Protection Group ダイアログボックスで Yes をクリックします。
- **ステップ7** アラームを報告しているカードを右クリックします。
- ステップ8 Delete を選択します。

スロットに物理的に装着されているカードがリブートされ、CTC でそのスロットのカード タイプ が自動的にプロビジョニングされます。

**ステップ9** アラームがクリアできない場合は、製品をお買い上げの弊社販売代理店にお問い合わせください。

# 2.7.237 MEA (FAN)

デフォルトの重大度: Critical (CR)、Service-Affecting (SA) 論理オブジェクト: FAN

Mismatch of Equipment Attributes(機器アトリビュートのミスマッチ)アラームは、ファントレイア センブリで、新しいファントレイアセンブリ(15454E-FTA-48V)を必要とするカードに古い ONS 15454 SDH ファントレイアセンブリ(FTA2)が使用されているときに発行されます。 ONS 15454 SDH の OC192 LR/STM64 LH 1550、E1000-2-G、E100T-G、OC48 IR/STM16 SH AS 1310、 または OC48 LR/STM16 AS 1550 カードには、10 Gbps 互換のシェルフアセンブリ(15454E-SA-ETSI) およびファントレイアセンブリ(15454E-FTA-48V)が必要です。

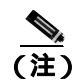

イーサネット カードの詳細については、『Ethernet Card Software Feature and Configuration Guide for the Cisco ONS 15454, Cisco ONS 15454 SDH, and Cisco ONS 15327』を参照してください。

# MEA (FAN) アラームのクリア

- **ステップ1** 以下の手順を実行して、ONS 15454 SDH シェルフ アセンブリが、ETSI の最新の 10 Gbps 互換のシェ ルフ アセンブリ(15454E-SA-ETSI)か、またはそれ以前のシェルフ アセンブリかを確認します。
  - a. ノード ビューで Inventory タブをクリックします。
  - **b.** HW Part # カラムにある部品番号が 800-08708-XX であれば、それは 10 Gbps 互換のシェルフア センブリ(15454-SA-10G)です。
  - **c.** HW Part # カラムにある部品番号が 800-08708-XX でなければ、それは古いシェルフ アセンブリ です。
- ステップ2 使用しているシェルフアセンブリが 10 Gbps 互換(15454E-SA-ETSI)であれば、アラームは、その シェルフアセンブリに取り付けられているファントレイアセンブリが旧式で、互換性がないこと を意味します。5A ヒューズ付きの新しいファントレイアセンブリ(15454-FTA3)を用意し、「ファ ントレイアセンブリの交換」(p.2-314)の作業を実行してください。
- ステップ3 古いタイプのシェルフ アセンブリを使用している場合は、その古いバージョンのシェルフ アセン プリとは互換性のない新しいタイプのファン トレイ アセンブリ(15454-FTA3)が使われているこ とを意味します。古いバージョンのファン トレイ アセンブリ(15454-FTA2)を用意し、「ファント レイ アセンブリの交換」(p.2-314)の作業を実行してください。
- ステップ4 アラームがクリアできない場合は、製品をお買い上げの弊社販売代理店にお問い合わせください。

# 2.7.238 MEA (PPM)

デフォルトの重大度: Critical (CR)、Service-Affecting (SA) 論理オブジェクト: PPM

PPM の Missing Equipment Attributes (機器のアトリビュート不在)アラームは、DWDM カードで、 PPM が正しくプロビジョニングされていないかサポートされていない場合に発生します。PPM を 最初に事前プロビジョニングせずに取り付けた場合や、明らかに最初の調節可能な波長でない波長 を PPM にプロビジョニングした場合にも発生します。

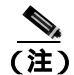

MXP および TXP カードの詳細については、『*Cisco ONS 15454 DWDM Installation and Operations Guide*』の「Provision Transponder and Muxponder Cards」の章を参照してください。MRC-12 および OC192-XFP/STM64-XFP カードの詳細については、『*Cisco ONS 15454 SDH Procedure Guide*』の「Change Card Settings」の章を参照してください。

#### MEA(PPM)アラームのクリア

- **ステップ1** PPM をプロビジョニングするには、まず CTC で PPM を作成する必要があります。次の手順で行います。
  - a. カードをダブルクリックして、カード ビューを表示します。
  - **b.** Provisioning > Pluggable Port Modules タブをクリックします(Pluggable Port Modules に PPM が すでに表示されている場合は、ステップ2に進みます)。
  - c. Pluggable Port Modules で、Create をクリックします。
  - **d.** Create PPM ダイアログボックスで、PPM 番号をドロップダウン リストから選択します (PPM 1 など)。
  - e. 2番目のドロップダウン リストから PPM のタイプを選択します (1 Port)。
  - f. OK をクリックします。

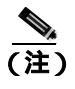

PPM の設定の詳細については、『Cisco ONS 15454 DWDM Installation and Operations Guide』を参照してください。

- **ステップ2** PPM を作成したあとか、または Pluggable Port Modules に PPM が表示されている場合、Selected PPM の中に PPM がなければ、以下の手順を実行してポート レートを選択します。
  - a. Selected PPM で、Create をクリックします。
  - **b.** Create Port ダイアログボックスで、ドロップダウン リストからポート(1-1 など)を選択します。
  - c. ドロップダウン リストからポート タイプを選択します。PPM ポート タイプの選択についての 詳細は、『Cisco ONS 15454 SDH Procedure Guide』の「Install Cards and Fiber-Optic Cables」の章 を参照してください。
  - d. OK をクリックします。
- ステップ3 Pluggable Port Modules と Selected PPM にポートがリストされている場合、MEA はポート レートの 選択が正しくないことを示しています。Selected PPM でポートを選択して、Delete をクリックしま す。
- ステップ4 ステップ2を実行して、ポート レートを正しくプロビジョニングします。
- ステップ5 アラームがクリアできない場合は、製品をお買い上げの弊社販売代理店にお問い合わせください。

# 2.7.239 MEM-GONE

デフォルトの重大度: Major (MJ)、Service-Affecting (SA) 論理オプジェクト: EQPT

Memory Gone (メモリ枯渇) アラームは、ソフトウェアの動作により生成されるデータが TCC2/TCC2P カードのメモリ容量を超えてしまったときに発生します。このアラームをクリアしな いと CTC は正常に動作しません。このアラームは、メモリを追加するとクリアされます。

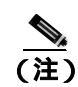

このアラームに対して、ユーザは特に対処する必要はありません。詳細については、製品をお買い 上げの弊社販売代理店にお問い合わせください。

# 2.7.240 MEM-LOW

デフォルトの重大度: Minor (MN)、Non-Service-Affecting (NSA) 論理オブジェクト: EOPT

Free Memory of Card Almost Gone (カードの空きメモリ不足)アラームは、ソフトウェアの動作によ り生成されるデータが TCC2/TCC2P カードのメモリ容量を超えそうになったときに発行されます。 このアラームは、メモリを追加するとクリアされます。メモリを追加せず、データがカードのメモ リ容量を超えてしまうと、CTC は機能を停止します。

(注)

このアラームに対して、ユーザは特に対処する必要はありません。詳細については、製品をお買い 上げの弊社販売代理店にお問い合わせください。

# 2.7.241 MFGMEM (AICI-AEP、AICI-AIE、PPM)

デフォルトの重大度: Critical (CR)、Service-Affecting (SA)

論理オブジェクト:AICI-AEP、AICI-AIE、PPM

Manufacturing Data Memory Failure (MFGMEM)(製造データメモリの障害)アラームは、 ONS 15454 SDH が Electronically Erasable Programmable Read-only Memory (EEPROM; 電気的消去再 書き込み可能 ROM)にあるデータにアクセスできないときに発生します。コンポーネントのメモ リモジュールに障害が発生したか、または TCC2/TCC2P カードがそのモジュールを読み取る機能 を失ったことが原因です。EEPROM には、互換性とインベントリの問題に必要な製造データが格納 されています。有効な MAC アドレスを読み取れないと、IP 接続が不可能となり、CTC ネットワー クビューに ONS 15454 SDH アイコンが表示されなくなります。

#### MFGMEM アラームのクリア

**ステップ1** 「スタンバイ TCC2/TCC2P カードの取り外しと再取り付け(取り付けなおし)」(p.2-306)の作業を 行います。

> 10 分待って、スタンバイ TCC2/TCC2P カードがリセット中ではないかを確認します。TCC2/TCC2P カードのリセットが完了せず、エラーがない場合、または TCC2/TCC2P カードがリブートした場合 は、製品をお買い上げの弊社販売代理店にお問い合わせください。

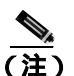

- E) TCC2/TCC2P カードのリセット後に CTC が応答を停止した場合は、ブラウザを閉じ、その ノードで CTC を再起動してください。
- **ステップ2** アラームがクリアされない場合は、「任意のカードの取り外しと再取り付け(取り付けなおし)」 (p.2-307)の作業を実行してください。

**ステップ3** アラームがクリアされない場合は、ONS 15454 SDH 上の*スタンバイ* TCC2/TCC2P カードを新しい TCC2/TCC2P カードと交換します。「トラフィック カードの物理的な交換」(p.2-308)の作業を行い ます。

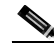

(注) システム ソフトウェアがアクティブな TCC2/TCC2P カードから新しく装着された TCC2/TCC2P カードに転送されるのに 30 分近くかかります。ソフトウェアは、2 つのカー ド間でソフトウェア バージョンが異なる場合に転送されます。この処理中は、TCC2/TCC2P カードの障害を示す LED が点滅し、その後アクティブ / スタンバイ LED が点滅します。ソ フトウェアの転送が完了すると、TCC2/TCC2P カードがリブートされ、約3分後にスタン バイモードに変わります。

**ステップ4** アクティブな TCC2/TCC2P カードをリセットします。「スタンバイ TCC2/TCC2P カードの取り外し と再取り付け(取り付けなおし)」(p.2-306)の作業を行います。

> 10 分待って、スタンバイ TCC2/TCC2P カードがリセット中でないかを確認します。TCC2/TCC2P カードのリセットが完了せず、エラーがない場合、または TCC2/TCC2P カードがリブートした場合 は、製品をお買い上げの弊社販売代理店にお問い合わせください。

**ステップ5** 残りの TCC2/TCC2P カードも、2 枚目の TCC2/TCC2P カードと交換します。「トラフィック カード の物理的な交換」(p.2-308)の作業を行います。

> ONS 15454 SDH が 2 枚目の TCC2/TCC2P カードを起動します。2 枚目の TCC2/TCC2P カードもシ ステムのソフトウェアをコピーする必要があり、この作業に 20 分近くかかります。

- ステップ6 TCC2/TCC2P カードを交換しても MFGMEM アラームがクリアされない場合は、問題は EEPROM にあります。
- ステップ7 アラームがクリアできない場合は、製品をお買い上げの弊社販売代理店にお問い合わせください。

# 2.7.242 MFGMEM (BPLANE, FAN)

デフォルトの重大度: Critical (CR)、Service-Affecting (SA) 論理オプジェクト: BPLANE、FAN

Manufacturing Data Memory (EEPROM) failure (製造データメモリ [EEPROM]の障害)アラームは、 ONS 15454 SDH が EEPROM のデータにアクセスできない場合に発生します。コンポーネント上の メモリ モジュールに障害があるか、TCC2/TCC2P カードがそのモジュールを読み取る機能を失った ときに、EEPROM にアクセスできなくなります。EEPROM には、互換性とインベントリの問題に 必要な製造データが格納されています。有効な MAC アドレスを読み取れないと、IP 接続が不可能 となり、CTC ネットワーク ビューに ONS 15454 SDH アイコンが表示されなくなります。

# MFGMEM (BPLANE、FAN) アラームのクリア

**ステップ1** 「スタンバイ TCC2/TCC2P カードの取り外しと再取り付け(取り付けなおし)」(p.2-306)の作業を 行います。

(注)

TCC2/TCC2P カードのリセット後に CTC が応答を停止した場合は、ブラウザを閉じ、その ノードで CTC を再起動してください。

- **ステップ2** アラームがクリアされない場合は、「任意のカードの取り外しと再取り付け(取り付けなおし)」 (p.2-307)の作業を実行してください。
- **ステップ3** 残りの TCC2/TCC2P カードも、2 枚目の TCC2/TCC2P カードと交換します。「トラフィック カード の物理的な交換」(p.2-308)の作業を行います。

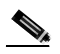

- アクティブな TCC2/TCC2P カードからシステム ソフトウェアが新しく装着された TCC2/TCC2P カードに転送されるのに 30 分近くかかります。ソフトウェアは、2 つのカー ド間でソフトウェア バージョンが異なる場合に転送されます。この処理中は、TCC2/TCC2P カードの障害を示す LED が点滅し、その後でアクティブ/スタンバイ LED が点滅します。 ソフトウェアの転送が完了すると、TCC2/TCC2P カードがリブートされ、約 3 分後にスタ ンバイ モードに変わります。
- **ステップ4** TCC2/TCC2P カードで CTC をリセットします。「スタンバイ TCC2/TCC2P カードの取り外しと再取 り付け(取り付けなおし)」(p.2-306)の作業を行います。
- **ステップ5** 残りの TCC2/TCC2P カードがスタンバイ モードになったことを確認します (ACT/STBY LED がオレンジに変わります)。
- **ステップ6**残りの TCC2/TCC2P カードも、2 枚目の TCC2/TCC2P カードと交換します。「2.10.6 エアー フィ ルタおよびファンの手順」(p.2-312)の作業を行います。
- **ステップ7** TCC2/TCC2P カードを交換しても MFGMEM アラームがクリアされない場合は、問題は EEPROM にあります。
- **ステップ8** MFGMEM がファン トレイ アセンブリから報告されている場合は、ファン トレイ アセンブリを交換します。新しいファン トレイ アセンブリを用意して「ファン トレイ アセンブリの交換(p.2-314)の手順を実行します。
- **ステップ9** MFGMEM がバックプレーンから報告されている場合、またはファン トレイ アセンブリの交換後も アラームがクリアされない場合は、製品をお買い上げの弊社販売代理店にお問い合わせください。

# 2.7.243 MS-AIS

デフォルトの重大度: Not Reported (NR)、Non-Service-Affecting (NSA) 論理オプジェクト: STM1E、STMN

Multiplex Section (MS) AIS (多重化セクション AIS) 状態は、SDH オーバーヘッドの多重化セク ション レイヤに障害があることを示しています。多重化セクションとは、回線内の 2 つの SDH デ バイス間のセグメントを指し、メンテナンス スパンとも呼ばれます。SDH オーバーヘッドの多重 化セクションは、ペイロード転送を処理し、その機能には多重化と同期化も含まれます。 一般に AIS とは、送信ノードが有効な信号を送信しないときに受信ノードと通信する特別な SDH 信号です。AIS はエラーとはみなされません。これは、各入力について受信側ノードが実際の信号 ではなく AIS を検出したときに、受信側ノードによって生成されます。ほとんどの場合、この状態 が生成されたときには、アップストリーム ノードが信号障害を示すためにアラームを生成していま す。このノードからダウンストリームにあるノードはすべて、あるタイプの AIS を生成するだけで す。アップストリーム ノード上の問題を解消すると、この状態はクリアされます。

#### MS-AIS 状態のクリア

- ステップ1 「AIS 状態のクリア」(p.2-31)の作業を行います。
- **ステップ2** 状態がクリアできない場合は、製品をお買い上げの弊社販売代理店にお問い合わせください。

#### 2.7.244 MS-EOC

デフォルトの重大度: Minor (MN)、Non-Service-Affecting (NSA) 論理オプジェクト: STMN

MS-DCC Termination Failure (MS DCC 終端の障害)アラームは、ONS 15454 SDH がデータ通信チャ ネルを失ったときに発生します。DCC は SDH オーバーヘッド内の D1 ~ D3 の 3 バイトです。これ らのバイトは、Operation, Administration, Maintenance, and Provisioning (OAM&P) に関する情報を伝 送します。ONS 15454 SDH は SDH セクション オーバーヘッドの DCC を使用して、ネットワーク 管理情報をやりとりします。

#### MS-EOC アラームのクリア

- ステップ1 「EOC アラームのクリア」(p.2-85)の作業を行います。
- ステップ2 状態がクリアできない場合は、製品をお買い上げの弊社販売代理店にお問い合わせください。

# 2.7.245 MS-RFI

デフォルトの重大度: Not Reported (NR)、Non-Service-Affecting (NSA) 論理オプジェクト: STM1E

MS Remote Fault Indication (RFI) (MS リモート障害表示)状態は、SDH オーバーヘッドの多重化セクション レベルで RFI が発生したことを通知します。

RFI は、他のノードで発生した障害のため、ONS 15454 SDH が SDH オーバーヘッドで RFI を検出し たときに発生します。隣接するノードでの障害を解決すると、報告しているノードでの MS-RFI 状 態はクリアされます。

#### MS-RFI 状態のクリア

- ステップ1 通知している ONS 15454 SDH の遠端ノードにログインします。
- **ステップ2** 他のアラーム、特に「LOS (STM1E、STMN)」アラーム(p.2-171)が発行されているかどうかを 確認します。
- **ステップ3** メイン アラームをクリアします。 手順については、 この章の該当するアラームの項を参照してください。
- ステップ4 状態がクリアできない場合は、製品をお買い上げの弊社販売代理店にお問い合わせください。

#### 2.7.246 MSSP-OOSYNC

デフォルトの重大度: Major (MJ)、Service-Affecting (SA) 論理オブジェクト: STMN

Procedural Error MS-SPRing Out of Synchronization (手順エラー MS-SPRing 同期外れ)アラームは、 回線を追加または削除しようとしたときに、すべての送信用および受信用ファイバが取り外された ために、現用リングのノードが DCC 接続を失った場合に発生します。CTC はノードのテーブルを 生成できず、MSSP-OOSYNC アラームを発生させます。

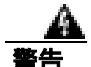

クラス1レーザー製品です。

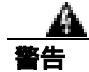

オープン時はクラス 1M レーザー光線が放射されます。光学機器を通して直接見ないでください。

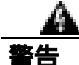

終端していない光ファイバ ケーブルの先端やコネクタからは、目に見えないレーザー光線が放射 されていることがあります。レーザー光線を光学機器を通して直接見ないでください。特定の光学 機器(ルーペ、拡大鏡、顕微鏡など)を使用して 100 mm 以内の距離からレーザー光線を見ると、 目を痛める危険性があります。

#### MSSP-OOSYNC アラームのクリア

ステップ1 アラームを報告しているノードへのケーブル接続を確立しなおします。DCC を再設定するための ケーブル配線についての詳細は、『*Cisco ONS 15454 SDH Procedure Guide*』の「Install Cards and Fiber-Optic Cables」の章を参照してください。現場で行われている手順に従って、ケーブルの導通 を確認します。

このノードと MS-SPRing の残りのメンバーとの DCC が確立されると、MS-SPRing から DCC が確認できるようになり、回線上で機能が利用可能になります。

- **ステップ2** DCC をプロビジョニングしたときにアラームが発生した場合は、「EOC」アラーム(p.2-84)を参照してください。
- ステップ3 アラームがクリアできない場合は、製品をお買い上げの弊社販売代理店にお問い合わせください。

# 2.7.247 MSSP-SW-VER-MISM

デフォルトの重大度: Major (MJ)、Service-Affecting (SA) 論理オブジェクト: STMN

MS-SPRing Software Version Mismatch (MS-SPRing ソフトウェア バージョン ミスマッチ)アラーム は、TCC2/TCC2P カードがリング内のすべてのノードですべてのソフトウェア バージョンをチェッ クしたときに、バージョンの不一致を発見すると生成されます。

# MSSP-SW-VER-MISM アラームのクリア

- ステップ1 アラームをクリアするには、バージョンが正しくない TCC2/TCC2P カードに正しいソフトウェア バージョンをロードします。ソフトウェアをダウンロードするには、リリース固有のソフトウェア ダウンロード マニュアルを参照してください。
- ステップ2 状態がクリアできない場合は、製品をお買い上げの弊社販売代理店にお問い合わせください。

# 2.7.248 NO-CONFIG

デフォルトの重大度: Not Alarmed (NA)、Non-Service-Affecting (NSA) 論理オブジェクト: EOPT

No Startup Configuration (スタートアップ コンフィギュレーションなし)アラームは、カードを挿入する前にカードのスロット 5 ~ 6 およびスロット 12 ~ 13 をプロビジョニングした場合、または プロビジョニングしていないカードを挿入した場合に ML シリーズ イーサネット (トラフィック) カードに発生します (これは、カード プロビジョニングの例外ルールです)。これは正常な操作で あり、プロビジョニング中にこの状態が普通に発生します。スタートアップ コンフィギュレーショ ンファイルをアクティブ TCC2/TCC2P カードにコピーすると、アラームはクリアされます。

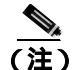

ML シリーズ イーサネット カードの詳細については、『Ethernet Card Software Feature and Configuration Guide for the Cisco ONS 15454, Cisco ONS 15454 SDH, and Cisco ONS 15327』を参照して ください。

# NO-CONFIG アラームのクリア

ステップ1 Cisco IOS のカードにスタートアップ コンフィギュレーションを作成します。

『Ethernet Card Software Feature and Configuration Guide for the Cisco ONS 15454, Cisco ONS 15454 SDH, and Cisco ONS 15327』でカード プロビジョニングの説明を参照してください。

Cisco ONS 15454 SDH トラブルシューティング ガイド

- **ステップ2**以下の手順を実行して、コンフィギュレーション ファイルを TCC2/TCC2P カードにアップロードします。
  - a. ノード ビューで ML シリーズ カードのグラフィックを右クリックします。
  - b. ショートカット メニューで IOS Startup Config を選択します。
  - c. Local > TCC をクリックして、ファイルの場所に移動します。
- **ステップ3**「CTC でのトラフィック カードのリセット」(p.2-304)の作業を行います。
- ステップ4 状態がクリアできない場合は、製品をお買い上げの弊社販売代理店にお問い合わせください。

# 2.7.249 NOT-AUTHENTICATED

デフォルトの重大度: Minor (MN)、Non-Service-Affecting (NSA) 論理オプジェクト: SYSTEM

NOT-AUTHENTICATED アラームは、CTC がノードにログインできないときに CTC によって(NE ではなく)生成されます。このアラームは、ログイン障害が発生した CTC でのみ表示されます。このアラームは、「INTRUSION-PSWD」アラーム(p.2-142)とは違います。INTRUSION-PSWD は、ユーザがログイン失敗のスレッシュホールドを超えたときに発生します。

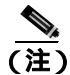

NOT-AUTHENTICATED は情報アラームであり、CTC がノードに正常にログインするとクリアされます。

# 2.7.250 OCHNC-INC

デフォルトの重大度: Not Alarmed (NA)、Non-Service-Affecting (NSA)

論理オブジェクト: OCHNC-CONN

Optical Channel (OCH) Incomplete Cross-Connection (光チャネル不完全クロスコネクション)状態は、 双方向回線の OCH クロスコネクションが削除されたときに生成されます。たとえば、ノード A、 B、および C を含むリニア DWDM 構造(ノード A から発信し、ノード B を経由してノード C で終 端)に OCH 回線を作成する場合、ノード B または C のクロスコネクトを誤って削除すると(TL1 コマンド DLT-WLEN などによって)、送信元ノード(A)で、この状態が生成されます。クロスコ ネクトを再生成すると、この状態はクリアされます。このアラームは、次のようなガイドラインに も従っています。

- ノード A、B、および C を含む双方向回線 (上記と同様): B または C でクロスコネクションを 削除すると、ノード A クロスコネクションで OCHNC-INC が生成されます。
- ノード A、B、および C を含む双方向回線: A でクロスコネクションを削除すると、ノード C クロスコネクションで OCHNC-INC が生成されます。
- ノード A、B、および C を含む単方向回線: B または C でクロスコネクションを削除すると、 ノード A クロスコネクションで OCHNC-INC が生成されます。
- ノードA、B、およびCを含む単方向回線:Aでクロスコネクションを削除しても、OCHNC-INC は生成されません。

(注)

クロスコネクトの1つを削除した場合、他のコンポーネントのノードで追加、ドロップ、またはエ クスプレスのために波長がすでに使用されているので、これと同じ回線を CTC で作成することは できません。

OCHNC-INC は、あるノードのデータベースを復元して、それが他のノードのデータベースと一貫 性がない場合にも上記のガイドラインに従って生成されます。(すなわち、最新の回線クロスコネ クション情報を含んでいない一貫性のないデータベースは、クロスコネクトを削除した場合と同じ 問題を引き起こします。)

注意

安定した状態のときに、トポロジーの各ノードにデータベースのバックアップ バージョンを作成 しておくことが重要です。保存するファイルには、バージョンと日付など、一貫性の確認に必要な 情報を示すファイル名を付けてください。データベース ファイルのバックアップまたは復元の手 順については、『*Cisco ONS 15454 SDH Procedure Guide*』の「Maintain the Node」の章を参照してく ださい。

#### OCHNC-INC アラームのクリア

**ステップ1** 失ったクロスコネクト自体を再作成するには、削除されたノードとの Telnet 接続を確立して、その ノードで ADD、DROP、または EXP を指定した ENT-WLEN コマンドを使用します。

> TL1 セッション接続の確立については、『*Cisco ONS 15454 SDH TL1 Reference Guide*』を参照してく ださい。WLEN やその他の TL1 コマンドの詳細と構文については、『*Cisco ONS 15454 SDH TL1 Command Guide*』を参照してください。

ステップ2 クロスコネクトの削除ではなく、一貫性のないデータベースの復元がアラームの原因である場合 は、そのノードに正しいバックアップバージョンを復元することによって、問題を修正してくださ い。復元の手順については、『Cisco ONS 15454 SDH Procedure Guide』の「Turn Up Node」の章を参 照してください。

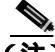

 (注) ノードにデータベースを復元すると、カードがこのバージョンをアクティブなフラッシュ メモリ に同期する際に、両方(ACT と SBY)の TCC2/TCC2P カードで使用されているデータベースが置 き換えられます。アクティブ(ACT)な TCC2/TCC2P カードがリセットされた場合、スタンバイ (SBY)の TCC2/TCC2P カードはアクティブなフラッシュ メモリから同じバージョンのデータベー スを使用するようになります。電源投入時には、両方の TCC2/TCC2P カードが起動し、次の2つ の条件に基づいて使用するデータベースを選びます。(1) ノードのソフトウェアと互換性のある最 新バージョン、(2) 互換性のあるデータベースの中で最も最近ロードされたバージョン(シーケン ス番号が最も高いもの)。

ステップ3 状態がクリアできない場合は、製品をお買い上げの弊社販売代理店にお問い合わせください。

# 2.7.251 ODUK-1-AIS-PM

デフォルトの重大度: Not Reported (NR)、Non-Service-Affecting (NSA) 論理オブジェクト: TRUNK

ODUK-1-AIS-PM は、MXP カードのトランク信号で LOS が起きた場合に発生する 2 次的な状態で す。ODUK-1-AIS-PM は TRUNK オブジェクトに対して 発生していますが、実際にはそのトランク 内に含まれるクライアント信号について示しています。

ODUK-1-AIS-PM 状態は、ひとつの遠端のクライアント信号が消失したときには一度発生し、複数 の遠端クライアントが消失したときには複数回発生します(ODUK-1-AIS-PM、ODUK-2-AIS-PM、 ODUK-3-AIS-PM、ODUK-4-AIS-PM)。トランク全体の信号が消失した場合、LOS(TRUNK)が発 生し、LOS クライアント アラームはランクを下げます。

#### ODUK-1-AIS-PM 状態のクリア

- **ステップ1** 遠端クライアントで LOS アラームを探してクリアします。これにより、トランクの ODUK-1-AIS-PM 状態がクリアされます。
- ステップ2 状態がクリアできない場合は、製品をお買い上げの弊社販売代理店にお問い合わせください。

# 2.7.252 ODUK-2-AIS-PM

デフォルトの重大度: Not Reported (NR)、Non-Service-Affecting (NSA) 論理オブジェクト: TRUNK

ODUK-2-AIS-PM は、MXP カードのトランク信号で LOS が起きた場合に発生する 2 次的な状態で す。ODUK-2-AIS-PM は TRUNK オブジェクトに対して 発生していますが、実際にはそのトランク 内に含まれるクライアント信号ついて示しています。

#### ODUK-2-AIS-PM 状態のクリア

- ステップ1 「ODUK-1-AIS-PM 状態のクリア」(p.2-218)の作業を行います。
- **ステップ2** 状態がクリアできない場合は、製品をお買い上げの弊社販売代理店にお問い合わせください。

# 2.7.253 ODUK-3-AIS-PM

デフォルトの重大度: Not Reported (NR)、Non-Service-Affecting (NSA) 論理オブジェクト: TRUNK

ODUK-3-AIS-PM は、MXP カードのトランク信号で LOS が起きた場合に発生する 2 次的な状態で す。ODUK-3-AIS-PM は TRUNK オブジェクトに対して 発生していますが、実際にはそのトランク 内に含まれるクライアント信号について示しています。

#### ODUK-3-AIS-PM 状態のクリア

- ステップ1 「ODUK-1-AIS-PM 状態のクリア」(p.2-218)の作業を行います。
- ステップ2 状態がクリアできない場合は、製品をお買い上げの弊社販売代理店にお問い合わせください。

# 2.7.254 ODUK-4-AIS-PM

デフォルトの重大度: Not Reported (NR)、Non-Service-Affecting (NSA) 論理オブジェクト: TRUNK

ODUK-4-AIS-PM は、MXP カードのトランク信号で LOS が起きた場合に発生する 2 次的な状態で す。ODUK-4-AIS-PM は TRUNK オブジェクトに対して 発生していますが、実際にはそのトランク 内に含まれるクライアント信号について示しています。

#### ODUK-4-AIS-PM 状態のクリア

- ステップ1 「ODUK-1-AIS-PM 状態のクリア」(p.2-218)の作業を行います。
- ステップ2 状態がクリアできない場合は、製品をお買い上げの弊社販売代理店にお問い合わせください。

# 2.7.255 ODUK-AIS-PM

デフォルトの重大度: Not Reported (NR)、Non-Service-Affecting (NSA) 論理オブジェクト: TRUNK

Optical Data Unit (ODUK) AIS Path Monitoring (PM)(光データ ユニット AIS パス モニタリング) 状態は、カードに対して ITU-T G.709 モニタリングが有効な場合に、TXP\_MR\_10G、TXP\_MR\_2.5G、 TXPP\_MR\_2.5G、TXP\_MR\_10E、または MXP\_2.5G\_10G カードで発生します。ODUK-AIS-PM は、 「LOS (STM1E、STMN)」アラーム(p.2-171)など、より重大な状態がダウンストリームで発生し ていることを示す 2 次的な状態です。ODUK-AIS-PM は、光データ ユニット ラッパーのオーバー ヘッドのパス モニタリング エリアで報告され、アップストリームの「ODUK-OCI-PM」(p.2-221) で発生します。

ITU-T G.709 モニタリングでは、ネットワーキング標準(SDH など)透過およびプロトコル(イー サネット、IP など)透過のデジタル データ ラッパーを参照します。TXP\_MR\_10G、TXP\_MR\_2.5G、 TXPP\_MR\_2.5G、TXP\_MR\_10E、および MXP\_2.5G\_10G カードをプロビジョニングして ITU-T G.709 モニタリングを有効にする方法については、『*Cisco ONS 15454 SDH Procedure Guide*』の「Monitor Performance」の章を参照してください。

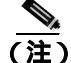

#### ODUK-AIS-PM 状態のクリア

- **ステップ1** アップストリーム ノードおよび装置に、アラーム (特に「LOF (DS1、DS3、E1、E4、STM1E、 STMN)」アラーム [p.2-153])が存在するか、またはロックされたポートがあるどうかを調べます。
- **ステップ2** この章の該当する手順を使用して、アップストリームのアラームをクリアします。
- ステップ3 状態がクリアできない場合は、製品をお買い上げの弊社販売代理店にお問い合わせください。

#### 2.7.256 ODUK-BDI-PM

デフォルトの重大度: Not Reported (NR)、Non-Service-Affecting (NSA) 論理オブジェクト: TRUNK

ODUK Backward Defect Indicator (BDI) PM (ODUK 逆方向障害インジケータ PM) 状態は、 TXP\_MR\_10G、TXP\_MR\_2.5G、TXP\_MR\_10E または TXPP\_MR\_2.5G、または MXP\_2.5G\_10G カー ドで、ITU-T G.709 モニタリングが有効な場合に発生します。ODUK-BDI-PM は、データにアップ ストリームのパス終端エラーがあることを示します。エラーは、デジタル ラッパーのオーバーヘッ ドのパス モニタリング エリアで BDI ビットとして読み取られます。

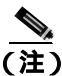

MXP および TXP カードのトラブルシューティングについては、『*Cisco ONS 15454 DWDM Installation and Operations Guide*』を参照してください。

#### ODUK-BDI-PM 状態のクリア

- ステップ1 「OTUK-BDI 状態のクリア」(p.2-229)の作業を行います。
- ステップ2 状態がクリアできない場合は、製品をお買い上げの弊社販売代理店にお問い合わせください。

# 2.7.257 ODUK-LCK-PM

デフォルトの重大度: Not Reported (NR)、Non-Service-Affecting (NSA) 論理オブジェクト: TRUNK

ODUK Locked Defect (LCK) PM (ODUK ロックされた障害 PM)状態は、TXP\_MR\_10G、 TXP\_MR\_2.5G、TXPP\_MR\_2.5G、TXP\_MR\_10E、または MXP\_2.5G\_10G カードで、ITU-T G.709 モ ニタリングが有効な場合に発生します。ODUK-LCK-PM は、アップストリームの接続がロックさ れ、信号が通過できないことを示す信号をダウンストリームに送信していることを示します。ロッ クは、デジタル ラッパーの光転送ユニットのパス オーバーヘッド モニタリング フィールドで STAT ビットとして示されます。

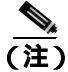

ODUK-LCK-PM 状態のクリア

ステップ1 アップストリーム ノードの信号をロック解除します。

ステップ2 状態がクリアできない場合は、製品をお買い上げの弊社販売代理店にお問い合わせください。

# 2.7.258 ODUK-OCI-PM

デフォルトの重大度: Not Reported (NR)、Non-Service-Affecting (NSA) 論理オブジェクト: TRUNK

ODUK Open Connection Indication(OCI)PM(ODUK オープン接続表示 PM)状態は、TXP\_MR\_10G、 TXP\_MR\_2.5G、TXPP\_MR\_2.5G、TXP\_MR\_10E、または MXP\_2.5G\_10G カードで、ITU-T G.709 モ ニタリングが有効な場合に発生します。ODUK-OCI-PM は、アップストリームの信号がトレールの 終端ソースに接続されていないことを示します。エラーは、デジタル ラッパー オーバーヘッドの パス モニタリング エリアで STAT ビットとして読み取られます。ODUK-OCI-PM が発生すると、ダ ウンストリームで「ODUK-AIS-PM」状態(p.2-219)が発生します。

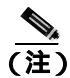

MXP および TXP カードのトラブルシューティングについては、『Cisco ONS 15454 DWDM Installation and Operations Guide』を参照してください。

#### ODUK-OCI-PM 状態のクリア

ステップ1 アップストリーム ノードにファイバ接続の問題がないことを確認します。

ステップ2 状態がクリアできない場合は、製品をお買い上げの弊社販売代理店にお問い合わせください。

#### 2.7.259 ODUK-SD-PM

デフォルトの重大度: Not Alarmed (NA)、Non-Service-Affecting (NSA) 論理オブジェクト: TRUNK

ODUK Signal Degrade (SD) PM (ODUK 信号劣化 PM) 状態は、ITU-T G.709 モニタリングが有効 な場合に、TXP\_MR\_10G、TXP\_MR\_2.5G、TXPP\_MR\_2.5G、TXP\_MR\_10E、または MXP\_2.5G\_10G カードで発生します。ODUK-SD-PM は、着信信号の品質が劣化しているが、着信回線 BER が障害 スレッシュホールドに達していないことを示します。BER の問題は、光データ ユニット フレーム のオーバーヘッドのパス モニタリング エリアに表示されます。

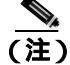

ODUK-SD-PM 状態のクリア

- **ステップ1**「SD (DS3、E1、E3、E4、STM1E、STM-N)状態のクリア」(p.2-251)の作業を行います。
- **ステップ2** 状態がクリアできない場合は、製品をお買い上げの弊社販売代理店にお問い合わせください。

#### 2.7.260 ODUK-SF-PM

デフォルトの重大度: Not Alarmed (NA)、Non-Service-Affecting (NSA) 論理オブジェクト: TRUNK

ODUK Signal Fail (SF) PM (ODUK 信号障害 PM) 状態は、ITU-T G.709 モニタリングが有効な場 合に、TXP\_MR\_10G、TXP\_MR\_2.5G、TXPP\_MR\_2.5G、または MXP\_2.5G\_10G カードで発生しま す。ODUK-SF-PM は、着信信号の品質が劣化し、着信回線 BER が障害スレッシュホールドを超え たことを示します。BER の問題は、光データ ユニット フレームのオーバーヘッドのパス モニタリ ング エリアに表示されます。

(注)

MXP および TXP カードのトラブルシューティングについては、『Cisco ONS 15454 DWDM Installation and Operations Guide』を参照してください。

#### ODUK-SF-PM 状態のクリア

**ステップ1**「SD ( DS3、E1、E3、E4、STM1E、STM-N ) 状態のクリア」( p.2-251 ) の作業を行います。

ステップ2 状態がクリアできない場合は、製品をお買い上げの弊社販売代理店にお問い合わせください。

#### 2.7.261 ODUK-TIM-PM

デフォルトの重大度: Not Alarmed (NA)、Non-Service-Affecting (NSA) 論理オプジェクト: TRUNK

ODUK-TIM-PM 状態は、TXP\_MR\_10G、TXP\_MR\_2.5G、TXPP\_MR\_2.5G、TXP\_MR\_10E、および MXP\_2.5G\_10G カードの Optical Transport Network (OTN; 光転送ネットワーク)のオーバーヘッド のパス モニタリング エリアについて生成されます。ODUK-TIM-PM は、データ ストリームにトレー ス ID のミスマッチがある場合に発生します。この状態は、ダウンストリームの「BKUPMEMP」ア ラーム (p.2-55) の原因になります。

ODUK-TIM-PM 状態は、TXP カードまたは MXP カードで ITU-T G.709 モニタリングが有効な場合 に発生します。ODUK-TIM-PM は、デジタル ラッパーの光転送ユニット オーバーヘッドで示され、 アップストリームにエラーがあることを示します。

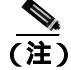

#### ODUK-TIM-PM 状態のクリア

- ステップ1 「TIM アラームのクリア」(p.2-277)の作業を行います。
- **ステップ2** 状態がクリアできない場合は、製品をお買い上げの弊社販売代理店にお問い合わせください。

#### 2.7.262 OOU-TPT

デフォルトの重大度: Not Alarmed (NA)、Non-Service-Affecting (NSA) 論理オブジェクト: VCTRM-HP、VCTRM-LP

Out of Use Transport Failure(転送未使用の障害)アラームは、VCAT メンバー アラームです(VCAT メンバー回線は、複数のタイム スロットの信号を1つのより高速な信号に連結した独立回線です)。 この状態は、VCAT 内のメンバー回線が未使用である場合に発生します(SW-LCAS によって削除 されている場合など)、「VCG-DEG」アラーム(p.2-286)と同時に発生します。

#### OOT-TPT 状態のクリア

- **ステップ1**「VOA-HDEG アラームのクリア」(p.2-287)の作業を行います。これによって状態がクリアされる と、この状態もクリアされます。
- ステップ2 状態がクリアできない場合は、製品をお買い上げの弊社販売代理店にお問い合わせください。

# 2.7.263 **OPTNTWMIS**

デフォルトの重大度: Major (MJ)、Service-Affecting (SA) 論理オブジェクト: NE

Optical Network Type Mismatch (光ネットワーク タイプ ミスマッチ) アラームは、DWDM ノードが ネットワークと同じタイプ (MetroCore または MetroAccess)に構成されていない場合に発生しま す。APC および自動ノード設定 (ANS) はネットワーク タイプごとに異なる動作をするため、同 じネットワークのすべての DWDM ノードを、同じネットワーク タイプに構成する必要があります。

OPTNTWMIS が発生すると、「APC-DISABLED」アラーム (p.2-33)も発生します。

ANS および APC については、『Cisco ONS 15454 DWDM Installation and Operations Guide』を参照してください。

#### OPTNTWMIS アラームのクリア

**ステップ1** アラームが発生したノードのノード ビューで、Provisioning > WDM-ANS > Provisioning タブをク リックします。

<sup>&</sup>lt;u>》</u> (注)

- ステップ2 Network Type リスト ボックスで正しいオプションを選択し、Apply をクリックします。
- **ステップ3** 状態がクリアできない場合は、製品をお買い上げの弊社販売代理店にお問い合わせください。

#### 2.7.264 **OPWR-HDEG**

デフォルトの重大度: Minor (MN)、Non-Service-Affecting (NSA) 論理オブジェクト: AOTS、OCH、OMS、OTS

Output Power High Degrade(出力パワー劣化上限)アラームは、OPT-BST や OPT-PRE カードの AOTS ポートなどの設定点を制御パワー モードで使用しているすべての DWDM ポート(32DMX、32DMX-O、32MUX-O および 32WSS OCH ポート、OSC-CSM および OSCM OSC-TX ポート)で発生します。

このアラームは、一般に、内部信号送信で問題が発生し、信号出力パワーが設定点を維持できなく なり、信号が上限劣化スレッシュホールドを超えたことを意味します。32DMX、32DMX-O、 32MUX-O および 32WSS OCH ポート、OSC-CSM および OSCM OSC-TX ポートの場合、 OPWR-HDEG は、そのカードの Variable Optical Attenuator (VOA;可変光減衰器)の制御回路に障害 があり、それが減衰器の機能に影響を与えていることを示します。次の機会にアラームの生じた カードを交換してください。

(注)

DWDM カードの詳細については、『Cisco ONS 15454 DWDM Installation and Operations Guide』を参照してください。

#### OPWR-HDEG アラームのクリア

- **ステップ1** ポートへのファイバの導通を確認します。確認方法については現場で行われている手順に従ってく ださい。
- ステップ2 ケーブルが正しく接続されている場合は、実際のカードで正しく LED が点灯していることを確か めます。グリーンの ACT/SBY LED は、カードがアクティブであることを示します。レッドの ACT/SBY LED は、カードの障害を示します。
- ステップ3 そのポートでフォトダイオードが読み取っているパワーが、Cisco MetroPlannerの予測範囲内である ことを確認します。アプリケーションは、この情報を含む値のスプレッドシートを生成します。
- **ステップ4** 光パワーのレベルが仕様の範囲内である場合は、以下の手順を実行して、opwrMin スレッシュホー ルドをチェックして変更します。
  - a. カードをダブルクリックして、カード ビューを表示します。
  - b. 次に示すタブをクリックして、光スレッシュホールドを表示します。
    - OPT-BST  $\neg \lor o$  Provisioning > Opt. Ampli. Line > Optics Thresholds
    - OPT-PRE  $\neg \neg \vdash \sigma$  Provisioning > Opt. Ampli. Line > Optics Thresholds
    - AD-xC-xx.x  $\neg D \lor O$  Provisioning > Optical Chn> Optics Thresholds
    - AD-xB-xx.x  $\neg \neg \vdash \sigma$  Provisioning > Optical Band> Optics Thresholds

- 32DMX または 32DMX-O カードの Provisioning > Optical Chn > Optics Thresholds
- 32MUX-O  $\neg \lor O$  Provisioning > Optical Chn > Optics Thresholds
- 32WSS  $\pi k \sigma$  Provisioning > Optical Chn: Optical Connector x > Optics Thresholds
- OSCM または OSC-CSM カードの Provisioning > Optical Line > Optics Thresholds
- **ステップ5** 受信した光パワーのレベルが仕様の範囲内であれば、『Cisco MetroPlanner DWDM Operations Guide』 を参照して正しいレベルを判断し、opwrMin スレッシュホールドをチェックします。必要に応じて 値を変更します。
- **ステップ6** 光パワーが予測された範囲外にある場合は、関連する光信号ソースをすべて(すなわち TXP または MXP トランク ポート、または ITU-T 回線カード)が Unlocked Admin State であることを確認します。適切なタブをクリックしてください。
  - MXPP\_MR\_2.5G カードの Provisioning > Line > STM16
  - MXP\_2.5G\_10E  $\neg \neg \vdash \sigma$  Provisioning > Line > Trunk
  - MXP\_2.5G\_10G  $\neg \lor O$  Provisioning > Line \_ SDH
  - MXP\_MR\_2.5G  $\pi k \sigma$  Provisioning > Line > STM16
  - TXPP\_MR\_2.5G カードの Provisioning > Line > STM16
  - TXP\_MR\_10E  $\neg \neg \vdash \sigma$  Provisioning > Line \_ SDH
  - TXP\_MR\_10G カードの Provisioning > Line \_ SDH
  - TXP\_MR\_2.5G  $\neg$   $\vdash O$  Provisioning > Line \_ SDH
- ステップ7 信号ソースのトランク ポートが Unlocked でない場合は、Admin State カラムのドロップダウン リストからこれを選択してください。
- **ステップ8** ポートの状態が Unlocked で、出力パワーが仕様の範囲外である場合は、「LOS (OTS)アラームの クリア」(p.2-169)を行います。
- **ステップ9** 信号ソースが Unlocked で予測された範囲内にある場合は、OPWR-HDEG を通知しているユニット に戻り、通知されたアラームと同じ回線方向に接続されたファイバをすべて、決められた手順に 従って清掃します。現場の方法がない場合は、『*Cisco ONS 15454 SDH Procedure Guide*』の「Maintain the Node」の章の処理を行います。

 ファイバを取り外すと、トラフィックが中断される可能性があります。これを回避するために、可能であればトラフィック切り替えを行います。「2.10.2 保護切り替え、ロック開始、クリア」(p.2-294)を参照してください。保護切り替えの詳細については、 『Cisco ONS 15454 SDH Procedure Guide』の「Maintain the Node」の章を参照してください。

- **ステップ 10** OPWR-HDEG アラームを報告しているカードの他のポートに対してステップ1 ~ 9 を繰り返します。
- **ステップ11** アラームがクリアされない場合は、問題の原因特定に役立ちそうな他のアラームが発行されていないか確認し、トラブルシューティングを行います。
- ステップ12 OPWR-HDEGの原因となるような他のアラームが発行されていない場合、またはアラームをクリアしてもアラームがクリアされない場合は、カードポートの Admin State をすべて locked,disabled にします。

- **ステップ13** アラームを報告しているカードについて、「トラフィックカードの物理的な交換」(p.2-308)の作業 を実行します。
  - (注) ポートで現在トラフィックを伝送しているカードを取り外すと、トラフィックが中断され る可能性があります。これを回避するために、可能であればトラフィック切り替えを行い ます。

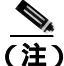

:) カードを同じタイプのカードと交換するときには、データベースに変更を加える必要はあ りません。ただし、カードのポートの Admin State を unlocked,automaticInService に復帰さ せる必要があります。

ステップ14 アラームがクリアできない場合は、製品をお買い上げの弊社販売代理店にお問い合わせください。

# 2.7.265 OPWR-HFAIL

デフォルトの重大度: Critical (CR)、Service-Affecting (SA) 論理オブジェクト: AOTS、OCH、OMS、OTS

Output Power Failure (出力パワー障害)アラームは、DWDM OPT-BST または OPT-PRE 増幅器カー ドの AOTS ポートで、送信されたパワーが障害の上限スレッシュホールドを超えた場合に発生しま す。このアラームは、制御パワーの現用モードでだけ発生します。次の機会にアラームの生じた カードを交換してください。

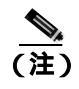

DWDM カードの詳細については、『Cisco ONS 15454 DWDM Installation and Operations Guide』を参 照してください。

# OPWR-HFAIL アラームのクリア

- **ステップ1**「OPWR-HDEG アラームのクリア」(p.2-224)の作業を行います。
- ステップ2 アラームがクリアできない場合は、製品をお買い上げの弊社販売代理店にお問い合わせください。

# 2.7.266 **OPWR-LDEG**

デフォルトの重大度: Minor (MN)、Non-Service-Affecting (NSA) 論理オプジェクト: AOTS、OCH、OMS、OTS

Output Power Low Degrade(出力パワー劣化下限)アラームは、OPT-BST や OPT-PRE カードの AOTS ポートなどの設定点を制御パワー モードで使用しているすべての DWDM ポート(32DMX、 32DMX-O、32MUX-O および 32WSS OCH ポート、OSC-CSM および OSCM OSC-TX ポート)で発 生します。

このアラームは、一般に、内部信号送信で問題が発生し、信号出力パワーが設定点を維持できなくなり、信号が下限劣化スレッシュホールドを超えたことを意味します。32DMX、32DMX-O、32MUX-O および 32WSS OCH ポート、OSC-CSM および OSCM OSC-TX ポートの場合、OPWR-HDEG は、そのカードの VOA の制御回路に障害があり、それが減衰器の機能に影響を与えていることを示します。次の機会にアラームの生じたカードを交換してください。

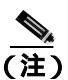

DWDM カードの詳細については、『Cisco ONS 15454 DWDM Installation and Operations Guide』を参照してください。

# OPWR-LDEG アラームのクリア

- ステップ1 「OPWR-HDEG アラームのクリア」(p.2-224)の作業を行います。
- ステップ2 アラームがクリアできない場合は、製品をお買い上げの弊社販売代理店にお問い合わせください。

# 2.7.267 OPWR-LFAIL

デフォルトの重大度: Critical (CR)、Service-Affecting (SA) 論理オプジェクト: AOTS、OCH、OMS、OTS

Output Power Failure (出力パワー障害)アラームは、DWDM の OPT-BST または OPT-PRE 増幅器の AOTS ポートに適用されます。これは、AD-1B-xx.x、AD-4B-xx.x、AD-1C-xx.x、AD-2C-xx.x、AD-4C-xx.x、 OPT-PRE、OPT-BST、32MUX-O、32DMX、32DMX-O、32DMX、32WSS、および OSC-CSM 送信 ポートにも適用されます。このアラームは、監視対象の入力パワーが障害の下限スレッシュホール ドを超えた場合に発生します。

AD-1B-*xx.x*、AD-4B-*xx.x*、AD-1C-*xx.x*、AD-2C-*xx.x*、AD-4C-*xx.x* カードの OCH ポートと、32MUX-O、32DMX、32DMX-O、32WSS、OSCM、および OSC-CSM カードの場合、OPWR-LFAIL は、そのカードの VOA 制御回路に障害があり、それが減衰器の機能に影響を与えていることを示します。

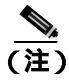

DWDM カードの詳細については、『Cisco ONS 15454 DWDM Installation and Operations Guide』を参照してください。

#### OPWR-LFAIL アラームのクリア

- **ステップ1**「OPWR-HDEG アラームのクリア」(p.2-224)の作業を行います。
- **ステップ2** アラームがクリアできない場合は、製品をお買い上げの弊社販売代理店にお問い合わせください。

# 2.7.268 OSRION

デフォルトの重大度: Not Alarmed (NA)、Non-Service-Affecting (NSA) 論理オブジェクト: AOTS、OTS

Optical Safety Remote Interlock (OSRI) On (光安全リモート インターロック オン)状態は、OSRI が ON に設定されている場合に、OPT-PRE および OPT-BST 増幅器で発生します。この状態は、同じ ポートで報告される「OPWR-LFAIL」アラーム (p.2-227)との関連性はありません。

# OSRION 状態のクリア

ステップ1 以下の手順を実行して、OSRIをオフにします。

- a. カードをダブルクリックして、カード ビューを表示します。
- **b.** Maintenance > ALS  $\varphi \forall \phi \forall \phi$
- c. OSRI カラムで、ドロップダウン リストから OFF を選択します。
- ステップ2 状態がクリアできない場合は、製品をお買い上げの弊社販売代理店にお問い合わせください。

# 2.7.269 OTUK-AIS

デフォルトの重大度: Not Reported (NR)、Non-Service-Affecting (NSA) 論理オプジェクト: TRUNK

Optical Transport Unit (OTUK) AIS (光転送ユニット AIS) 状態は、TXP\_MR\_10G、TXP\_MR\_2.5G、 TXPP\_MR\_2.5G、TXP\_MR\_10E、または MXP\_2.5G\_10G カードで、ITU-T G.709 モニタリングが有 効な場合に発生します。OTUK-AIS は、「LOS (STM1E、STMN)」アラーム(p.2-171) など、より 重大な状態がダウンストリームで発生していることを示す 2 次的な状態です。OTUK-AIS は、デジ タル ラッパーの光転送ユニット オーバーヘッドで報告されます。

ITU-T G.709 モニタリングでは、ネットワーキング標準(SDH など)透過およびプロトコル(イー サネット、IP など)透過のデジタル データ ラッパーを参照します。ITU-T G.709 モニタリングを有 効にする TXP カードまたは MXP カードのプロビジョニングの詳細については、 『Cisco ONS 15454 SDH Procedure Guide』の「Monitor Performance」の章を参照してください。

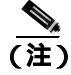

#### OTUK-AIS 状態のクリア

- ステップ1 「AIS 状態のクリア」(p.2-31)の作業を行います。
- ステップ2 状態がクリアできない場合は、製品をお買い上げの弊社販売代理店にお問い合わせください。

# 2.7.270 OTUK-BDI

デフォルトの重大度: Not Reported (NR)、Non-Service-Affecting (NSA) 論理オブジェクト: TRUNK

OTUK-BDI 状態は、TXP\_MR\_10G、TXP\_MR\_2.5G、TXPP\_MR\_2.5G、TXP\_MR\_10E、または MXP\_2.5G\_10G カードで、ITU-T G.709 モニタリングが有効な場合に発生します。OTUK-BDI は、 セクション モニタリング オーバーヘッドに BDI ビットで示されます。この状態は、アップストリー ムの「SF(DS1、DS3、E1、E3、E4、STMN)」状態(p.2-255)と同時に発生します。OTUK-BDI は、「TPTFAIL (G1000)」アラーム(p.2-279)でトリガーされます。

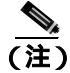

MXP および TXP カードのトラブルシューティングについては、『*Cisco ONS 15454 DWDM Installation and Operations Guide*』を参照してください。

#### OTUK-BDI 状態のクリア

- ステップ1 アップストリーム ノードに「2.7.269 OTUK-AIS」状態があるかどうかを確認してください。
- **ステップ2** アップストリーム ノードのノード ビューで MXP\_2.5G\_10G または TXP\_MR\_10G、 TXP\_MR\_2.5G、 または TXPP\_MR\_2.5G カードをダブルクリックして、カード ビューを表示します。
- **ステップ3** Provisioning > OTN > Trail Trace Identifier タブをクリックします。
- ステップ4 Current Transmit String とダウンストリーム ノードの Current Expected String を比較します(別の CTC セッションで同様の手順を行い、ダウンストリーム ノードの Current Expected String が正しいことを確認します)。
- **ステップ5** 一致していない場合は、Current Expected String を修正します。
- ステップ6 状態がクリアできない場合は、製品をお買い上げの弊社販売代理店にお問い合わせください。

# 2.7.271 OTUK-IAE

デフォルトの重大度: Minor (MN)、Non-Service-Affecting (NSA) 論理オブジェクト: TRUNK

OTUK Section-Monitoring Incoming Alignment Error (IAE) (OTUK セクション モニタリング受信アラ イメント エラー[IAE])アラームは、TXP\_MR\_10G、TXP\_MR\_2.5G、TXPP\_MR\_2.5G、TXP\_MR\_10E、 および MXP\_2.5G\_10G カードで、ITU-T G.709 モニタリングが有効であり、トランク接続が存在す るときに発生します。このアラームは、遠端ノードが受信した OTU フレームにエラーを検出した が、「OTUK-LOF」アラーム(p.2-231)の原因になるほど重大な問題ではないときに、近端ノードで 生成されます。

セクション オーバーヘッド内の IAE ビットによって、入力ポイント(この場合は遠端ノード)は 対応する出力(近端)ポイントに、NE からの着信信号 OTU フレーム アライメント エラーでアラ イメント エラーが検出されたことを通知できます。このエラーは、Out of Frame (OoF; フレーム同 期外れ)アライメントであり、光トランスポート ユニットのオーバーヘッド フレーム アライメン ト(FAS)エリアで 5 個を超えるフレーム誤りが発生しています。OoF 状態が 3 ミリ秒以上解決さ れなかった場合、OTUK-LOF が生成されます。

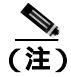

MXP および TXP カードのトラブルシューティングについては、『Cisco ONS 15454 DWDM Installation and Operations Guide』を参照してください。

# OTUK-IAE アラームのクリア

- **ステップ1** 現場で行われている手順に従って、近端ノードのアラーム報告元ポートの送信ファイバと、対応す る遠端ポートの受信ファイバを清掃します。現場の方法がない場合は、『*Cisco ONS 15454 SDH Procedure Guide*』の「Maintain the Node」の章の処理を行います。
- **ステップ2** OTUK-IAE アラームがクリアされない場合は、遠端ノードに「OTUK-LOF」アラーム(p.2-231)な ど、他の OTU 関連のアラームがないか確認し、このマニュアルの適切な手順に従って解決してく ださい。
- ステップ3 OTUK-IAE アラームがクリアされない場合は、Agilent OmniBerOTN テスターなどの OTN テスト セットを使用して、近端の送信信号の品質を確認します。 テスト セットの使用方法については、製 造元に確認してください。
- ステップ4 アラームの原因がわからない場合は、2つのノードのタイミングソースを確認してください。手順については、『Cisco ONS 15454 SDH Procedure Guide』の「Change Node Settings」の章を参照してください。テストセットの使用方法については、製造元に確認してください。
- ステップ5 状態がクリアできない場合は、製品をお買い上げの弊社販売代理店にお問い合わせください。

# 2.7.272 OTUK-LOF

デフォルトの重大度: Critical (CR)、Service-Affecting (SA) 論理オプジェクト: TRUNK

OTUK-LOF アラームは、TXP\_MR\_10G、TXP\_MR\_2.5G、TXPP\_MR\_2.5G、TXP\_MR\_10E、または MXP\_2.5G\_10G カードで、ITU-T G.709 モニタリングが有効な場合に発生します。このアラームは、 カードが入力データのフレームを識別できないことを示します。フレーム損失は、光転送ユニット のオーバーヘッドのフレーム アライメント (FAS) エリアで 5 個を超えるフレーム誤りが発生し、 エラーが 3 ミリ秒を超えて解決されない場合に発生します。

(注)

MXP およびTXP カードのトラブルシューティングについては、『Cisco ONS 15454 DWDM Installation and Operations Guide』を参照してください。

#### OTUK-LOF アラームのクリア

ステップ1 「2.7.173 LOF (TRUNK)」(p.2-154)の作業を行います。

ステップ2 状態がクリアできない場合は、製品をお買い上げの弊社販売代理店にお問い合わせください。

# 2.7.273 OTUK-SD

デフォルトの重大度: Not Alarmed (NA)、Non-Service-Affecting (NSA) 論理オブジェクト: TRUNK

OTUK-SD 状態は、ITU-T G.709 モニタリングが有効な場合に、TXP\_MR\_10G、TXP\_MR\_2.5G、 TXPP\_MR\_2.5G、TXP\_MR\_10E、および MXP\_2.5G\_10G カードで発生します。この状態は、着信 信号の品質が劣化しているが、着信回線 BER は障害スレッシュホールドに達していないことを示 します。BER の問題は、光転送ユニットのフレーム オーバーヘッドで示されます。

# <u>》</u>(注)

MXP および TXP カードのトラブルシューティングについては、『Cisco ONS 15454 DWDM Installation and Operations Guide』を参照してください。

# OTUK-SD 状態のクリア

**ステップ1**「SD (DS3、E1、E3、E4、STM1E、STM-N)状態のクリア」(p.2-251)の作業を行います。

ステップ2 状態がクリアできない場合は、製品をお買い上げの弊社販売代理店にお問い合わせください。

# 2.7.274 OTUK-SF

デフォルトの重大度: Not Alarmed (NA)、Non-Service-Affecting (NSA) 論理オブジェクト: TRUNK

OTUK-SF 状態は、ITU-T G.709 モニタリングが有効な場合に、TXP\_MR\_10G、TXP\_MR\_2.5G、 TXPP\_MR\_2.5G、TXP\_MR\_10E、および MXP\_2.5G\_10G カードで発生します。この状態は、着信 信号の品質が劣化しており、着信回線の BER が障害スレッシュホールドに達したことを示します。 BER の問題は、光転送ユニットのフレーム オーバーヘッドで示されます。

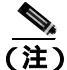

MXP および TXP カードのトラブルシューティングについては、『Cisco ONS 15454 DWDM Installation and Operations Guide』を参照してください。

# OTUK-SF 状態のクリア

- ステップ1 「SF (DS3、E1、E3、E4、STMN)状態のクリア」(p.2-255)の作業を行います。
- ステップ2 状態がクリアできない場合は、製品をお買い上げの弊社販売代理店にお問い合わせください。

# 2.7.275 OTUK-TIM

デフォルトの重大度: Critical (CR)、Service-Affecting (SA) 論理オブジェクト: TRUNK

OTUK-TIM アラームは、TXP\_MR\_10G、TXP\_MR\_2.5G、TXPP\_MR\_2.5G、TXP\_MR\_10E、および MXP\_2.5G\_10G カードで、ITU-T G.709 モニタリングが有効で、セクション トレース モードが手動 に設定されている場合に発生します。このアラームは、予測される TT1 文字列が、デジタル ラッ パーの光転送ユニットのオーバーヘッドで受信した TTI 文字列と一致しないことを示します。

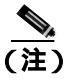

MXP および TXP カードのトラブルシューティングについては、『Cisco ONS 15454 DWDM Installation and Operations Guide』を参照してください。

# OTUK-TIM アラームのクリア

- ステップ1 「TIM アラームのクリア」(p.2-277)の作業を行います。
- ステップ2 アラームがクリアできない場合は、製品をお買い上げの弊社販売代理店にお問い合わせください。

# 2.7.276 OUT-OF-SYNC

デフォルトの重大度:FC、GE、TRUNK については Major (MJ)、Service-Affecting (SA); ISC に ついては Not Alarmed (NA)、Non-Service-Affecting (NSA)

論理オブジェクト:FC、GE、ISC、TRUNK

Ethernet Out of Synchronization (イーサネット同期外れ)状態は、ギガビット イーサネットのペイ ロード レートに対して、PPM ポートが正しく構成されていない場合に、TXP\_MR\_2.5 および TXPP\_MR\_2.5 カードで発生します。

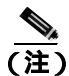

MXP および TXP カードの詳細については、『*Cisco ONS 15454 DWDM Installation and Operations Guide*』の「Provision Transponders and Muxponders」の章を参照してください。

#### OUT-OF-SYNC 状態のクリア

- **ステップ1** アラームが発生したカードをダブルクリックして、カード ビューを表示します。
- **ステップ2** Provisioning > Pluggable Port Modules タブをクリックします
- ステップ3 以下の手順を実行して、PPM のプロビジョニングを削除します。
  - a. Selected PPM で PPM をクリックします。
  - **b.** Delete をクリックします。
- ステップ4 以下の手順を実行して、PPM を再作成します。
  - a. Pluggable Port Modules で、Create をクリックします。
  - **b.** Create PPM ダイアログ ボックスで、作成する PPM 番号を選びます。
  - **c.** OK をクリックします。
- **ステップ5** PPM が作成されたあと、以下の手順を実行して、ポートのデータ レートをプロビジョニングします。
  - **a.** Pluggable Port Modules で、Create をクリックします。
  - **b.** Create Port ダイアログ ボックスで、Port Type ドロップダウン リストから ONE\_GE を選択しま す。
  - **c.** OK をクリックします。
- ステップ6 状態がクリアできない場合は、製品をお買い上げの弊社販売代理店にお問い合わせください。

# 2.7.277 PARAM-MISM

デフォルトの重大度: Not Alarmed (NA)、Non-Service-Affecting (NSA) 論理オプジェクト: OCH、OMS、OTS

Plug-in Module Range Settings Mismatch (プラグイン モジュール範囲設定ミスマッチ) 状態は、 OPT-BST および OPT-PRE の増幅器カード、OADM カード (AD-1C-*xx.x*、AD-2C-*xx.x*、AD-4C-*xx.x*、AD-1B-*xx.x*、AD-4B-*xx.x*)、マルチプレクサ カード (32MUX-O、32WSS)、およびデマルチプレク サカード (32DMX-O、32DMX)で、カードに保存されたパラメータ範囲の値が TCC2/TCC2P カー ドデータベースに保存されたパラメータと異なる場合に発生します。この状態はユーザによる対処 は不能です。

製品をお買い上げの弊社販売代理店にお問い合わせください。

#### 2.7.278 PDI

デフォルトの重大度: Not Alarmed (NA)、Non-Service-Affecting (NSA) 論理オブジェクト: VCMON

Payload Defect Indication (ペイロード障害表示)状態は、ONS 15454 SDH VC オーバーヘッドの信号 ラベル ミスマッチ障害 (SLMF)を示します。この状態は、ダウンストリームの機器に、その回線 に含まれ、直接マップされる1つまたは複数のペイロードに障害があることを示します。

SLMFは、多くの場合、ペイロードが信号ラベルが報告しているペイロードと一致しないときに発生します。

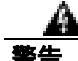

STM-64 カードでは、カードのブート時に安全キーがオンの位置(ラベル1)であれば、レーザー がオンになります。ポートがイン サービス状態でなくても、レーザーが放射されます。安全キー をオフ(ラベル0の位置)にするとレーザーはオフになります。

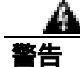

終端していない光ファイバ ケーブルの先端やコネクタからは、目に見えないレーザー光線が放射 されていることがあります。レーザー光線を光学機器を通して直接見ないでください。特定の光学 機器(ルーペ、拡大鏡、顕微鏡など)を使用して 100 mm 以内の距離からレーザー光線を見ると、 目を痛める危険性があります。

指定した以外の制御、調整、手順を行うと、有害な放射線にさらされる恐れがあります。

## PDI 状態のクリア

- ステップ1 以下の手順を実行して、アラームを報告しているカードで終端するすべての回線が DISCOVERED であることを確認します。
  - a. Circuits タブをクリックします。
  - b. Status カラムで、回線がアクティブであることを確認します。

- c. Status カラムで回線が PARTIAL と表示されている場合は、ONS 15454 SDH が完全に初期化されるまで 10 分間待ってください。完全に初期化されたあとも PARTIAL ステータスが変わらない場合は、製品をお買い上げの弊社販売代理店にお問い合わせください。
- ステップ2 回線が DISCOVERED であることを確認した後、アラームを報告しているカードの信号ソースが動作していることを確認します。

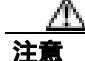

電源が入っている ONS 15454 SDH を操作するときには、付属の静電気防止リストバンドを必ず使 用してください。リストバンド ケーブルのプラグは、シェルフ アセンブリの右中央の外側にある ESD ジャックに差し込んでください。

ステップ3 トラフィックに影響がある場合は、「回線の解除」(p.2-310)の作業を実行します。

- **ステップ4** 正しいサイズの回線を再度作成してください。回線の作成手順については、『*Cisco ONS 15454 SDH Procedure Guide*』の「Create Circuits and Tunnels」の章を参照してください。
- **ステップ5** 回線の削除と再作成により状態がクリアされない場合は、状態通知元のカードにペイロードを提供している遠端 STM-N カードに問題がないことを確認します。
- **ステップ6** 状態がクリアされない場合は、STM-Nカードと通知元カードの間のクロスコネクトを確認します。
- **ステップ7** 状態がクリアされない場合は、現場で行われている方法を使用して遠端の光ファイバを清掃しま す。現場の方法がない場合は、『*Cisco ONS 15454 SDH Procedure Guide*』の「Maintain the Node」の 章の処理を行います。
- **ステップ8** 状態がクリアされない場合は、光カードや電気回路カードについて「トラフィックカードの物理的 な交換」(p.2-308)の手順を実行します。

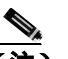

(注) ポートで現在トラフィックを伝送しているカードを取り外すと、トラフィックが中断され る可能性があります。これを回避するために、切り替えがまだ行われていない場合は外部 切り替えを行います。一般に使用されるトラフィック切り替え処理については、「2.10.2 保護切り替え、ロック開始、クリア」(p.2-294)を参照してください。

<u>》</u> (注)

カードを同じタイプのカードと交換する場合、データベースに変更を加える必要はありません。

ステップ9 アラームがクリアできない場合は、製品をお買い上げの弊社販売代理店にお問い合わせください。

#### 2.7.279 PEER-NORESPONSE

デフォルトの重大度: Major (MJ)、Service-Affecting (SA) 論理オブジェクト: EOPT

Peer Card Not Responding (ピアカード応答なし)アラームは、保護グループのトラフィックの電気 回路カードがピア状態要求メッセージに対する応答を受信しない場合に、スイッチ エージェントが 生成します。ピア カード間のハードウェア障害である通信障害と異なり、PEER-NORESPONSE は ソフトウェア障害で、タスク レベルで発生します。

#### PEER-NORESPONSE アラームのクリア

- **ステップ1** アラームを報告しているカードについて、「CTC でのトラフィック カードのリセット」(p.2-304)の 作業を実行します。LED の動作については、「2.9.2 リセット中の一般的なトラフィック カードの LED アクティビティ」(p.2-292)を参照してください。
- ステップ2 リセットが完了してエラーがなくなり、関連するアラームが CTC に新しく生じていないことを確 認します。LED の状態を確認します。グリーンの ACT/SBY LED は、カードがアクティブであるこ とを示します。オレンジの ACT/SBY LED が点灯していれば、そのカードはスタンバイ状態である ことを示します。
- ステップ3 アラームがクリアできない場合は、製品をお買い上げの弊社販売代理店にお問い合わせください。

# 2.7.280 PORT-ADD-PWR-DEG-HI

デフォルトの重大度: Minor (MN)、Non-Service-Affecting (NSA) 論理オブジェクト: OCH

Add Port Power High Degrade (ADD ポート パワー劣化上限)アラームは、32-WSS ADD ポートで、 内部信号送信問題により、信号の出力パワーが劣化上限設定点に到達できない場合に発生します。 このアラームは、カードの可変光減衰器(VOA)制御回線に障害が起き、それがカードの自動信号 減衰器に影響を与えていることを示します。次の機会にアラームの生じたカードを交換してください。

#### PORT-ADD-PWR-DEG-HI アラームのクリア

ステップ1 「トラフィックカードの物理的な交換」(p.2-308)の作業を行います。

ステップ2 アラームをクリアできない場合は、製品をお買い上げの弊社販売代理店にお問い合わせください。

# 2.7.281 PORT-ADD-PWR-DEG-LOW

デフォルトの重大度: Minor (MN)、Non-Service-Affecting (NSA) 論理オブジェクト: OCH

Add Port Power Low Degrade (ADD ポート パワー劣化下限)アラームは、32-WSS ADD ポートで、 内部信号送信問題により、信号の出力パワーが劣化下限設定点に到達できない場合に発生します。 このアラームは、カードの VOA 制御回線に障害が起き、それがカードの自動信号減衰器に影響を 与えていることを示します。次の機会にアラームの生じたカードを交換してください。

#### PORT-ADD-PWR-DEG-LOW アラームのクリア

ステップ1 「トラフィック カードの物理的な交換」(p.2-308)の作業を行います。

ステップ2 アラームをクリアできない場合は、製品をお買い上げの弊社販売代理店にお問い合わせください。

# 2.7.282 PORT-ADD-PWR-FAIL-HI

Add Port Power High Fail アラームは、このリリースのこのプラットフォームでは使用しません。これは今後の開発のために予約されています。

# 2.7.283 PORT-ADD-PWR-FAIL-LOW

デフォルトの重大度: Critical (CR)、Service-Affecting (SA) 論理オブジェクト: OCH

Add Port Power Low Fail (ADD ポート パワー低下障害) アラームは、32WSS ADD ポートで、内部信 号送信が障害の下限スレッシュホールドを超え、信号の出力パワーが設定点に到達できない場合に 発生します。このアラームは、カードの VOA 制御回線に障害が起き、それがカードの自動信号減 衰器に影響を与えていることを示します。次の機会にアラームの生じたカードを交換してくださ い。

#### PORT-ADD-PWR-FAIL-LOW アラームのクリア

- **ステップ1** ポートへのファイバの導通を確認します。確認方法については現場で行われている手順に従ってください。
- ステップ2 ケーブルが正しく接続されている場合は、実際のカードで正しく LED が点灯していることを確か めます。グリーンの ACT/SBY LED は、カードがアクティブであることを示します。レッドの ACT/SBY LED は、カードの障害を示します。
- **ステップ3** 受信したパワー(opwrMin)が、Cisco MetroPlanner に示された予測範囲内であることを確認します。 以下の手順を実行して、レベルを確認します。
  - a. カードをダブルクリックして、カード ビューを表示します。
  - **b.** 32WSS カードの Provisioning > Optical Chn: Optical Connector *x* > Optics Thresholds タブをク リックして、光スレッシュホールドを表示します。

Cisco ONS 15454 SDH トラブルシューティング ガイド

- **ステップ4** 受信した光パワーのレベルが仕様の範囲内であれば、opwrMin スレッシュホールドをチェックして、『Cisco MetroPlanner DWDM Operations Guide』で正しい値かどうかを判断します。必要に応じて値を変更します。
- **ステップ5** パワーの値が予測された範囲外にある場合は、以下の適切なタブをクリックして、ADD-RX ポート に接続された TXP または MXP カードのトランク ポートの状態が Unlocked であることを確認しま す。
  - MXPP\_MR\_2.5G カードの Provisioning > Line > STM16
  - MXP\_2.5G\_10E  $\neg \lor \mathcal{O}$  Provisioning > Line > Trunk
  - MXP\_2.5G\_10G  $\pi k \sigma$  Provisioning > Line \_ SDH
  - MXP\_MR\_2.5G  $\neg$   $\vdash O$  Provisioning > Line > STM16
  - TXPP\_MR\_2.5G カードの Provisioning > Line > STM16
  - TXP\_MR\_10E カードの Provisioning > Line \_ SDH
  - TXP\_MR\_10G カードの Provisioning > Line \_ SDH
  - TXP\_MR\_2.5G  $\neg$   $\vdash O$  Provisioning > Line \_ SDH

unlocked でなかった場合は、Admin State ドロップダウン リストからこれを選択します。

- **ステップ6** ポートの状態が Unlocked で、出力パワーが仕様の範囲外である場合は、「LOS-P (OCH) アラーム のクリア」(p.2-176)を行います。
- **ステップ7** 信号の送信元が unlocked で、予測された範囲内にある場合は、PORT-ADD-PWR-FAIL-LOW アラームを通知しているポートに戻り、現場の手順に従ってファイバを清掃します。現場の方法がない場合は、『*Cisco ONS 15454 SDH Procedure Guide*』の「Maintain the Node」の章の処理を行います。
- ステップ8 アラームを報告しているカード上のその他のポートについて、ステップ1~7を繰り返します。
- **ステップ9** アラームがクリアされない場合は、問題の原因特定に役立ちそうな他のアラームが発行されていないか確認し、トラブルシューティングを行います。
- ステップ10 PORT-ADD-PWR-FAIL-LOW の原因となるような他のアラームがない場合、またはアラームがクリアできない場合は、カード ポートの Admin State をすべて locked, disabled にします。
- **ステップ11** アラームを報告しているカードについて、「トラフィックカードの物理的な交換」(p.2-308)の作業 を実行します。

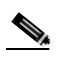

(注) ポートで現在トラフィックを伝送しているカードを取り外すと、トラフィックが中断され る可能性があります。これを回避するために、可能であればトラフィック切り替えを行い ます。簡易手順は「2.10.2 保護切り替え、ロック開始、クリア」(p.2-294)を参照してく ださい。保護切り替えの詳細については、『Cisco ONS 15454 SDH Procedure Guide』の「Maintain the Node」の章を参照してください。

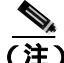

) カードを同じタイプのカードと交換するときには、データベースに変更を加える必要はあ りません。ただし、カードのポートの Admin State を Unlocked, automaticInService に復帰さ せる必要があります。
ステップ12 アラームをクリアできない場合は、製品をお買い上げの弊社販売代理店にお問い合わせください。

### 2.7.284 PORT-FAIL

デフォルトの重大度: Critical (CR)、Service-Affecting (SA)

論理オブジェクト:OCH

APC Port Failure (APC ポート障害)アラームは、増幅器のマージンと VOA がポートの限界点 に達したために、APC が制御を適用できないときに発生します。たとえば、この状態は APC が OPT-BST ポートのゲインを 20 dBm(最大の設定点)を超える値に設定しようとした場合や、 Express VOA 上の減衰を 0 dBm(最小の設定点)未満に設定しようとした場合に生成されます。

### PORT-FAIL アラームのクリア

- ステップ1 最近、光ネットワーク上で(PORT-FAIL アラームを生成しているノードか他のノードかに関係な く)、ファイバの修復、カードの追加、カードの交換などの保守作業が行われた場合は、この作業 によって余分な損失が加えられていないか調べてください。修復が不完全であったり、パッチコー ドが汚れていると、損失が増加する場合があります。信号損失をテストする手順については、 『Cisco ONS 15454 DWDM Installation and Operations Guide』を参照してください。
- **ステップ2** 損失が増加しており、ファイバが修復または除去されていた場合は、まず、『*Cisco ONS 15454 SDH Procedure Guide*』の「Maintain the Node」の章の手順を実行して、ファイバを清掃してみてください。
- ステップ3 ファイバが修復されてもアラームがクリアされない場合は、必要に応じて、新しいファイバで再び 修復を行います。ファイバの配線手順については、『Cisco ONS 15454 SDH Procedure Guide』の「Install Cards and Fiber-Optic Cable」の章を参照してください。アラームがクリアされない場合は、ステッ プ4へ進んでください。
- ステップ4 アラームがクリアできない場合は、製品をお買い上げの弊社販売代理店にお問い合わせください。

## 2.7.285 PORT-MISMATCH

デフォルトの重大度: Not Alarmed (NA)、Non-Service-Affecting (NSA) 論理オブジェクト: FCMR

Pluggable Port Mismatch(装着可能ポート ミスマッチ)アラームは、ML シリーズ イーサネット カードおよび TXP カードの SFP コネクタに適用されます。このアラームは、プロビジョニングされた コネクタのペイロードが SFP 構成と一致しないことを示します。

このエラーは、Cisco IOS 構成で解決する必要があります。PORT-MISMATCH は、CTC では解決で きません。Cisco IOS インターフェイスから ML シリーズ イーサネット カードをプロビジョニング する方法については、『Ethernet Card Software Feature and Configuration Guide for the Cisco ONS 15454, Cisco ONS 15454 SDH, and Cisco ONS 15327』を参照してください。

アラームがクリアできない場合は、製品をお買い上げの弊社販売代理店にお問い合わせください。

#### 2.7.286 PRC-DUPID

デフォルトの重大度: Major (MJ)、Service-Affecting (SA) 論理オブジェクト: STMN

Procedural Error Duplicate Node ID (手順エラー、ノード ID 重複)アラームは、同じリングに同一の ノード ID が 2 つ存在することを示します。ONS 15454 SDH では、リングの各ノードに一意なノー ド ID が必要です。

#### PRC-DUPID アラームのクリア

- **ステップ1** リングのノードにログインします。
- ステップ2 「MS-SPRing リング名またはノード ID 番号の識別」(p.2-293)の作業を行います。
- **ステップ3** リングのすべてのノードでステップ2を繰り返します。
- **ステップ4** 2 つのノードのノード ID 番号が同一の場合、各ノード ID が一意になるように、「MS-SPRing ノード ID 番号の変更」(p.2-294)の作業を行います。
- **ステップ5** アラームがクリアできない場合は、製品をお買い上げの弊社販売代理店にお問い合わせください。

### 2.7.287 PROTNA

デフォルトの重大度: Minor (MN)、Non-Service-Affecting (NSA) 論理オブジェクト: EOPT

Protection Unit Not Available (保護ユニット利用不可)アラームは、保護カードがロックされている ため、保護グループの一部としてプロビジョニングされた TCC2/TCC2P カードまたはクロスコネク ト カードが利用できない場合に発生します。利用できない保護は、カードがリセットされたときに 発生することがありますが、カードがイン サービスに戻るとすぐにアラームはクリアされます。デ バイスまたはファシリティがイン サービスに戻ると、アラームはクリアされます。

### PROTNA アラームのクリア

- **ステップ1** PROTNA アラームが発生し、クリアされない場合、およびアラームが共通コントロール カード (TCC2/TCC2P カード)に対して発生した場合は、シャーシに冗長コントロール カードが装着され、 プロビジョニングされていることを確認します。
- **ステップ2** アラームが回線カードに対して発生した場合は、以下の手順を実行して、ポートがアウトオブサー ビスになっていないかどうかを確認します。
  - a. CTC で、アラームを報告しているカードをダブルクリックし、カード ビューを表示します(カードがクロスコネクト カードでない場合)。
  - **b.** Provisioning > Line タブをクリックします。
  - **c.** 任意の Unlocked ポートで Admin State カラムをクリックします。Admin State が locked,maintenance か、または locked,disabled の場合、ポートはアウト オブ サービスです。

- **ステップ3** いずれかのポートがアウト オブ サービスの場合、Unlocked を選択してポートをイン サービスにします。
- ステップ4 アラームを報告しているカードについて、「CTC でのトラフィック カードのリセット」(p.2-304)の 作業を実行します。LED の動作については、「2.9.2 リセット中の一般的なトラフィック カードの LED アクティビティ」(p.2-292)を参照してください。
- **ステップ5** リセットが完了し、エラーが発生していないことを確認します。LED の状態については、「2.9 トラフィック カードの LED アクティビティ」(p.2-292) を参照してください。
- **ステップ6** アラームがクリアされない場合は、アラームを報告しているカードについて「任意のカードの取り 外しと再取り付け(取り付けなおし)」(p.2-307)の作業を実行します。
- **ステップ7** アラームがクリアできない場合は、製品をお買い上げの弊社販売代理店にお問い合わせください。

### 2.7.288 PROV-MISMATCH

デフォルトの重大度: Minor (MN)、Non-Service-Affecting (NSA) 論理オブジェクト: PPM

SFP の Provisioning Mismatch (プロビジョニング ミスマッチ)アラームは、次のいずれかの条件の ときに、MXP、TXP、MRC-12、または OC192-XFP/STM64-XFP カードの SFP/XFP コネクタに対し て生成されます。

- 物理 SFP の範囲または波長が、プロビジョニングされた値に一致しません。SFP の波長の値は 静的であり、カードに対してプロビジョニングされた波長に一致しなければなりません。
- SFP のリーチ(損失)値が、カードに必要なリーチ値に適合していません。
- 挿入された SFP のリーチが、物理 SFP に一致しません。

#### PROV-MISMATCH アラームのクリア

- **ステップ1** 以下の手順を実行して、カードに対してプロビジョニングされた周波数を表示し、正しい SFP の波 長範囲を確認します。
  - a. カードをダブルクリックして、カード ビューを表示します。
  - **b.** Maintenance > Info 97e01 + 0000
  - c. Value カラムに表示された値を記録します。
- ステップ2 以下の手順を実行して、正しくない SFP コネクタを取り外します。
  - a. アラームを報告しているカードから SFP コネクタとファイバを取り外します。
  - **b.** SFP コネクタにファイバ ケーブルを固定するラッチが付いている場合は、ラッチを上に引き上 げてケーブルを外します。
  - c. ファイバ ケーブルをコネクタからまっすぐ引き抜きます。

ステップ3 以下の手順を実行して、正しい SFP コネクタと交換します。

- a. ファイバを弊社がサポートしている SFP コネクタに接続します。サポートされる SFP について は、『*Cisco ONS 15454 SDH Procedure Guide*』の「Install Cards and Fiber-Optic Cables」の章を参 照してください。
- b. 新しい SFP コネクタにラッチが付いている場合は、ラッチを閉じてケーブルを固定します。
- c. ケーブルを接続した SFP コネクタをカード ポートにカチッというまで押し込みます。
- ステップ4 アラームがクリアできない場合は、製品をお買い上げの弊社販売代理店にお問い合わせください。

#### 2.7.289 PTIM

デフォルトの重大度: Major (MJ)、Service-Affecting (SA) 論理オブジェクト: TRUNK

Payload Type Identifier Mismatch (ペイロード タイプ ID ミスマッチ)アラームは、光スパンの各終 端で、MXP\_2.5G\_10G、TXP\_MR\_10G、TXP\_MR\_2.5G、または TXPP\_MR\_2.5G カードの ITU-T G.709 オプションの構成方法にミスマッチがあるときに発生します。

(注)

MXP および TXP カードのトラブルシューティングについては、『Cisco ONS 15454 DWDM Installation and Operations Guide』を参照してください。

#### PTIM アラームのクリア

- **ステップ1** アラームが発生した MXP\_2.5G\_10G、TXP\_MR\_10G、TXP\_MR\_2.5G、または TXPP\_MR\_2.5G カードをダブルクリックして、カード ビューを表示します。
- **ステップ2** Provisioning > OTN > OTN Lines タブをクリックします。
- **ステップ3** G.709 OTN チェックボックスにチェックが付いていることを確認します。チェックが付いていない 場合は、チェックをして Apply をクリックします。
- **ステップ**4 アラームがクリアできない場合は、製品をお買い上げの弊社販売代理店にお問い合わせください。

### 2.7.290 PWR-FAIL-A

デフォルトの重大度: Minor (MN)、Non-Service-Affecting (NSA) 論理オブジェクト: EQPT

Equipment Power Failure at Connector A(コネクタAの機器電源断)アラームは、機器に接続されて いるメインの電源コネクタから電力供給がない場合に発生します。このアラームは電気接続、クロ スコネクトカード、STM-Nカード、またはTCC2/TCC2Pカードで発生します。

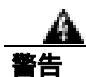

機器の電源供給回路には感電の危険があります。機器の設置や交換を行う際は、事前に指輪、ネックレス、時計などの装身具を外しておいてください。露出している電源供給ワイヤや DSLAM 機器内の回路に金属類が接触することがあります。それにより金属が過熱して大やけどをしたり、金属が機器に焼き付くことがあります。

#### PWR-FAIL-A アラームのクリア

- ステップ1 単一のカードがアラームを報告している場合は、そのカードに応じて次のような操作を行います。
  - 報告しているカードが 1+1 保護グループのアクティブなトラフィック ライン ポートにある場合
    や、UPSR の一部である場合は、APS トラフィック切り替えが起きて、トラフィックを保護カードに移していることを確認します。

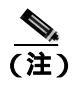

- 注) ポートで現在トラフィックを伝送しているカードを取り外すと、トラフィックが中断される可能性があります。これを回避するために、切り替えがまだ行われていない場合は 外部切り替えを行います。一般に使用されるトラフィック切り替え処理については、 「2.10.2 保護切り替え、ロック開始、クリア」(p.2-294)を参照してください。
- TCC2/TCC2P カードでアラームが発生した場合は、「アクティブな TCC2/TCC2P カードのリセットおよびスタンバイ カードのアクティブ化」(p.2-305)を行います。
- STM-N カードでアラームが発生した場合は、「CTC でのトラフィック カードのリセット」 (p.2-304)を行います。
- **ステップ2** アラームがクリアされない場合は、「任意のカードの取り外しと再取り付け(取り付けなおし)」 (p.2-307)の作業を実行してください。
- **ステップ3** アラームがクリアされない場合は、アラームを*報告している*カードについて「トラフィック カード の物理的な交換」(p.2-308)の作業を実行します。
- ステップ4 カードを1枚交換してもアラームがクリアされない場合や、複数のカードがアラームを報告してい る場合は、オフィスの電源を確認します。手順については、『Cisco ONS 15454 SDH Procedure Guide』 の「Install the Shelf and FMECS」の章を参照してください。
- ステップ5 アラームがクリアされない場合は、電源ケーブルをコネクタに接続し直します。
- ステップ6 アラームがクリアされない場合は、コネクタに接続した電源ケーブルを物理的に交換します。
- **ステップ7** 状態がクリアできない場合は、製品をお買い上げの弊社販売代理店にお問い合わせください。

#### 2.7.291 PWR-FAIL-B

デフォルトの重大度: Minor (MN)、Non-Service-Affecting (NSA) 論理オブジェクト: EOPT

Equipment Power Failure at Connector B(コネクタBの機器電源断)アラームは、機器に接続されて いるメインの電源コネクタから電力供給がない場合に発生します。このアラームは電気接続、クロ スコネクトカード、STM-Nカード、または TCC2/TCC2P カードで発生します。

警告

機器の電源供給回路には感電の危険があります。機器の設置や交換を行う際は、事前に指輪、ネックレス、時計などの装身具を外しておいてください。露出している電源供給ワイヤや DSLAM 機器内の回路に金属類が接触することがあります。それにより金属が過熱して大やけどをしたり、金属が機器に焼き付くことがあります。

#### PWR-FAIL-B アラームのクリア

ステップ1 「PWR-FAIL-A アラームのクリア」(p.2-243)の作業を行います。

ステップ2 状態がクリアできない場合は、製品をお買い上げの弊社販売代理店にお問い合わせください。

#### 2.7.292 PWR-FAIL-RET-A

デフォルトの重大度: Minor (MN)、Non-Service-Affecting (NSA) 論理オプジェクト: EQPT

Equipment Power Failure at Connector A (コネクタ A の機器電源断)アラームは、シェルフ上のバッ クアップ電源コネクタから電力供給がない場合に発生します。このアラームは電気接続、クロスコ ネクト カード、STM-N カード、または TCC2/TCC2P カードで発生します。

#### PWR-FAIL-RET-A アラームのクリア

ステップ1 「PWR-FAIL-A アラームのクリア」(p.2-243)の作業を行います。

ステップ2 状態がクリアできない場合は、製品をお買い上げの弊社販売代理店にお問い合わせください。

### 2.7.293 PWR-FAIL-RET-B

デフォルトの重大度: Minor (MN)、Non-Service-Affecting (NSA) 論理オプジェクト: EQPT

Equipment Power Failure at Connector B (コネクタ B の機器電源断)アラームは、シェルフ上のバッ クアップ電源コネクタから電力供給がない場合に発生します。このアラームは電気回路アセンブ リ、クロスコネクト カード、STM-N カード、または TCC2/TCC2P カードで発生します。

#### PWR-FAIL-RET-A アラームのクリア

- ステップ1 「PWR-FAIL-A アラームのクリア」(p.2-243)の作業を行います。
- **ステップ2** 状態がクリアできない場合は、製品をお買い上げの弊社販売代理店にお問い合わせください。

### 2.7.294 RAI

デフォルトの重大度: Not Alarmed (NA)、Non-Service-Affecting (NSA) 論理オブジェクト: DS1、E1

Remote Alarm Indication (RAI; リモート アラーム表示)状態は、エンドツーエンドの電気障害を示します。このエラー状態は、SDH パスの一方から他方に送信されます。DS3i-N-12 カードの RAI は、 遠端ノードが DS-3 AIS を受信していることを示します。

### RAI 状態のクリア

- ステップ1 「AIS 状態のクリア」(p.2-31)の作業を行います。
- ステップ2 状態がクリアできない場合は、製品をお買い上げの弊社販売代理店にお問い合わせください。

#### 2.7.295 RCVR-MISS

デフォルトの重大度: Major (MJ)、Service-Affecting (SA) 論理オブジェクト: DS1、E1

Facility Termination Equipment Receiver Missing(ファシリティ終端装置レシーバーなし)アラームは、ファシリティ終端装置がバックプレーンコネクタで不適切なインピーダンスの値を検出したときに発生します。不適切なインピーダンスは、通常、受信ケーブルが E-1 ポートから脱落している場合、あるいは、SMB コネクタまたは BNC コネクタが E-1 カードに接続されているなど、バックプレーン装置が一致していない場合に発生します。

(注)

E-1 または4線式回線では、送信と受信の両方に、正(チップ)と負(リング)の接続が必要です。

### RCVR-MISS アラームのクリア

**ステップ1** E-1 ポートに接続されているデバイスが動作可能であることを確認します。

注意

電源が入っている ONS 15454 SDH を操作するときには、付属の静電気防止リストバンドを必ず使 用してください。リストバンド ケーブルのプラグは、シェルフ アセンブリの右中央の外側にある ESD ジャックに差し込んでください。

- ステップ2 接続が正しい場合は、ケーブルがしっかりと接続されていることを確認します。
- **ステップ3** ケーブルの接続が正しい場合は、ピン割り当てが正しいかを確認します。
- ステップ4 ピン割り当てが正しい場合は、受信ケーブルを交換します。
- ステップ5 アラームがクリアできない場合は、製品をお買い上げの弊社販売代理店にお問い合わせください。

#### 2.7.296 RFI

デフォルトの重大度: Not Reported (NR)、Non-Service-Affecting (NSA) 論理オブジェクト: TRUNK

Remote Fault Indication (リモート障害表示)状態は、別のノードの障害が原因で、ONS 15454 SDH が SDH オーバーヘッドで RFI を検出したときに発生します。隣接ノードの障害を解決すると、報告しているノードの RFI 状態はクリアされます。RFI は、回線レベルで状態が発生していることを示します。

#### RFI 状態のクリア

- ステップ1 アラームを報告している ONS 15454 SDH の遠端ノードで、ノードにログインします。
- ステップ2 他のアラーム (特に「LOS (STM1E、STMN)」アラーム [p.2-171]) があるかどうかを調べます。
- **ステップ3** 必要に応じて LOS セクションを参照して、アラームをクリアします。
- **ステップ4** 状態がクリアできない場合は、製品をお買い上げの弊社販売代理店にお問い合わせください。

#### 2.7.297 RFI-V

RFI-V 状態は、現在のリリースのこのプラットフォームでは使用されません。これは今後の開発のために予約されています。

#### 2.7.298 RING-ID-MIS

デフォルトの重大度: Major (MJ)、Service-Affecting (SA) 論理オブジェクト: OSC-RING、STMN

Ring Name Mismatch (リング名ミスマッチ)状態は、APC のリング OSC を示します。リング名が、 検出可能なほかのノード リング名と一致しなかった場合に発生し、これによって APC とのデータ 交換が必要なアプリケーションで問題が発生する可能性があります。このアラームは、MS-SPRing に適用される RING-MISMATCH と似ていますが、リング保護に適用されるのではなく、同じネッ トワーク内での DWDM ノード検出に適用されます。

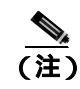

APC の詳細については、『Cisco ONS 15454 DWDM Installation and Operations Guide』を参照してく ださい。

#### RING-ID-MIS アラームのクリア

- ステップ1 「RING-MISMATCH アラームのクリア」(p.2-247)の作業を行います。
- **ステップ2** アラームがクリアできない場合は、製品をお買い上げの弊社販売代理店にお問い合わせください。

#### 2.7.299 RING-MISMATCH

デフォルトの重大度: Major (MJ)、Service-Affecting (SA) 論理オブジェクト: STMN

Procedural Error Mismatched Ring (手順エラー、リング ミスマッチ)アラームは、アラームを報告し ている ONS 15454 SDH のリング名が MS-SPRing のもう 1 つの ONS ノードのリング名と一致しない 場合に発生します。MS-SPRing に接続されている ONS ノードのリング名は、同一である必要があ ります。

(注) このアラームは、リリース 6.0 にアップグレードする際、リング ID をアップデートするときに発 生することもあります。

### RING-MISMATCH アラームのクリア

- **ステップ1** リングの1つめのノードにログインします。
- **ステップ2** リング名を確認します。「MS-SPRing リング名またはノード ID 番号の識別」(p.2-293)の作業を行います。
- ステップ3 Ring Name フィールドの番号をメモします。
- ステップ4 MS-SPRing の次の ONS にログインします。
- **ステップ5** リング名を確認します。「MS-SPRing リング名またはノード ID 番号の識別」(p.2-293)の作業を行います。
- **ステップ6** リング名がアラーム通知元の ONS ノードのリング名と同じ場合は、MS-SPRing の次の ONS ノード でステップ5を繰り返します。
- **ステップ7**「MS-SPRing リング名の変更」(p.2-293)の作業を行います。
- ステップ8 リングマップが正しいことを確認します。

ステップ9 アラームがクリアできない場合は、製品をお買い上げの弊社販売代理店にお問い合わせください。

### 2.7.300 RING-SW-EAST

デフォルトの重大度: Not Alarmed (NA)、Non-Service-Affecting (NSA) 論理オブジェクト: STMN

Ring Switch Is Active East Side (イースト側リング切り替え)状態は、MS-SPRing のイースト側で Force Ring コマンドを使用したリング切り替えがあったときに発生します。切り替えがクリアされ ると、この状態はクリアされます。RING-SW-EAST は、ネットワーク ビューの Alarms、Conditions、 および History タブに表示されます。Force Ring が適用されたポートは、ネットワーク ビュー詳細 回線マップ上の [F] によって示されます。

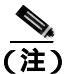

RING-SW-EAST は状態通知です。トラブルシューティングは必要ありません。

### 2.7.301 RING-SW-WEST

デフォルトの重大度: Not Alarmed (NA)、Non-Service-Affecting (NSA) 論理オブジェクト: STMN

Ring Switch Is Active West Side (ウェスト側リング切り替え)状態は、MS-SPRing のウエスト側で Force Ring コマンドを使用したリング切り替えがあったときに発生します。切り替えがクリアされ ると、この状態はクリアされます。RING-SW-WEST は、ネットワーク ビューの Alarms、Conditions、 および History タブに表示されます。Force Ring が適用されたポートは、ネットワーク ビュー詳細 回線マップ上の [F] によって示されます。

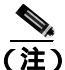

RING-SW-WEST は状態通知です。トラブルシューティングは必要ありません。

### 2.7.302 ROLL

デフォルトの重大度: Not Alarmed (NA)、Non-Service-Affecting (NSA) 論理オブジェクト: VCMON-HP、VCMON-LP、STSTRM、VCTERM-HP

ROLL 状態は、回線がロールされていることを示します。これは一般に、保守作業用にトラフィックを移動するため、または帯域幅をグルーミングするために行われます。この状態は、ロール宛先レグで良好な信号が受信されたが、ロール発信レグがまだドロップされていないことを示します。 ロール発信レグがドロップされると、この状態はクリアされます。

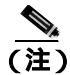

ROLL は状態通知のため、トラブルシューティングの必要はありません。

### 2.7.303 ROLL-PEND

デフォルトの重大度: Not Alarmed (NA)、Non-Service-Affecting (NSA) 論理オブジェクト: VCMON-HP、VCMON-LP、STSTRM、VCTERM-HP

ROLL-PEND は、ロール プロセスが開始されたが、ロール宛先レグで良好な信号がまだ受信されて いないことを示します。この状態は、バルク回線ロールの各パスで個別に生成されます。

ロール宛先レグで良好な信号が受信されると、この状態はクリアされます。

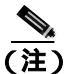

ROLL-PEND は状態通知のため、トラブルシューティングの必要はありません。

### 2.7.304 RPRW

デフォルトの重大度: Not Alarmed (NA)、Non-Service-Affecting (NSA) 論理オブジェクト: ML100T、ML1000、MLFX

Resilient Packet Ring (RPR) Wrapped (RPR ラップ) 状態は、CE100T-8 および ML シリーズ カードに 適用され、RPR プロトコルがファイバ切断、ノード障害、ノード復元、新しいノードの挿入、また はその他のトラフィック問題のためにリング ラップを開始したときに発生します。POS ポートが Admin down 状態の場合に生成されることもあります。(この場合、SDH レベルのアラーム、または TPTFAIL アラームは表示されません。)

ラップが発生すると、リンク状態の変更後または SDH パス レベルのアラーム受信後、リングの反対方向に送信することによって、トラフィックは元の宛先にリダイレクトされます。

#### RPRW 状態のクリア

- ステップ1 影響を受けた回線に、「AU-LOP」アラーム(p.2-46)、「LOS(TRUNK)」アラーム(p.2-173)、また は「HP-TIM」アラーム(p.2-136)など、サービスに影響する SDH パス レベルのアラームがないか 確認して、クリアします。このアラームをクリアすると、RPRW もクリアされることがあります。
- **ステップ2** 状態がクリアされない場合は、「CARLOSS (CE100T)」アラーム(p.2-56)、「CARLOSS (ML100T、 ML1000、MLFX)」アラーム(p.2-66)、「TPTFAIL (CE100T)」アラーム(p.2-278)、または「TPTFAIL (ML100T、ML1000、MLFX)」アラーム(p.2-280)など、ML シリーズ カード自体のサービス ア ラームを確認してクリアします。
- ステップ3 状態がクリアできない場合は、製品をお買い上げの弊社販売代理店にお問い合わせください。

#### 2.7.305 RS-TIM

デフォルトの重大度: Critical (CR)、Service-Affecting (SA) 論理オブジェクト: STMN

Regenerator Section TIM (リジェネレータ セクション TIM) アラームは、予測する J0 パス トレース 文字列と違う文字列を受信したときに発生します。

このアラームが、アラームがなく正常に動作していたポートで発生したときは、回線パスが変更されたか、他のユーザが Current Transmit String フィールドに誤った値を入力したことが原因です。どちらの場合も、次の手順に従ってクリアします。

Cisco ONS 15454 SDH トラブルシューティング ガイド

■ 2.7 アラームの手順

TIM は通常、「LOS (STM1E、STMN)」アラーム(p.2-171)などの、他のアラームと同時に発生します。その場合は、元のケーブルまたはファイバを接続しなおすか、交換してアラームをクリアします。

### RS-TIM アラームのクリア

ステップ1 J0 バイトに対して、「TIM アラームのクリア」(p.2-277)の操作を行います。

ステップ2 アラームがクリアできない場合は、製品をお買い上げの弊社販売代理店にお問い合わせください。

### 2.7.306 RUNCFG-SAVENEED

デフォルトの重大度: Not Alarmed (NA)、Non-Service-Affecting (NSA) 論理オブジェクト: EOPT

Run Configuration Save Needed (実行コンフィギュレーションの保存要)状態は、MLシリーズカードの実行コンフィギュレーション ファイルを変更したときに発生します。RUNCFG-SAVENEED は、この変更をスタートアップ コンフィギュレーション ファイルに恒久的に保存するよう喚起するものです。

この状態は、実行コンフィギュレーションをスタートアップ コンフィギュレーションに保存すると クリアされます。

copy run start

Cisco IOS CLI のイネーブル EXEC モードで、このように入力します。変更を保存しない場合、カードをリブートすると変更が失われます。コマンド [copy run start] がイネーブル EXEC モードではな くコンフィギュレーション モードで実行された場合、実行コンフィギュレーションは保存されます が、アラームはクリアされません。

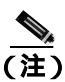

ML シリーズ イーサネット カードの詳細については、『Ethernet Card Software Feature and Configuration Guide for the Cisco ONS 15454, Cisco ONS 15454 SDH, and Cisco ONS 15327』を参照して ください。

## 2.7.307 SD (DS1, DS3, E1, E3, E4, STM1E, STMN)

デフォルトの重大度: Not Alarmed (NA)、Non-Service-Affecting (NSA) 論理オブジェクト: DS1、DS3、E1、E3、E4、STM1E、STMN

Signal Degrade (SD; 信号劣化)状態は、信号品質が悪く、着信側光回線の BER が信号劣化スレッシュホールドを超えたときに、光 STM-N 回線と低次パス終端で発生します。信号劣化は、ITU で Soft Failure (SF; ソフト障害)状態として定義されます。SD と SF はどちらも着信 BER を監視しま すが、SD の方が SF よりも低いビット エラー レートでトリガーされます。

STM-N カードおよび低次パス終端の SD 状態は、着信側光回線の BER が 1E-9 dBm ~ 1E-5 dBm の 信号障害スレッシュホールドを超えたときに発生します。非保護回線の場合、BER スレッシュホー ルドをユーザがプロビジョニングすることはできません。エラー レートは Telcordia GR-253-CORE の仕様である 1E-6 dBm に設定されています。 SD 状態は、多重化セクション SDH オーバーヘッドの B2 バイトで伝送されます。BER レベルが、 状態をトリガーしたスレッシュホールド レベルの 10 分の 1 になると、この状態はクリアされます。 この状態の原因となる BER の上昇は、ファイバの接続不良、許容曲げ半径を超えてのファイバの わん曲、ファイバの接合不良など、物理的なファイバの問題が原因で発生することがあります。回 線またはパスの切り替えを発生させることがあるクロスコネクト カード切り替えの繰り返しが SD の原因になることもあります。

A 警告

OC192 LR/STM64 LH 1550 カードでは、カードのブート時にレーザーがオンになり、安全キーが オンの位置(ラベル1)になります。ポートがイン サービス状態でなくても、レーザーが放射され ます。安全キーをオフ(ラベル0の位置)にするとレーザーはオフになります。

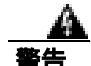

終端していない光ファイバ ケーブルの先端やコネクタからは、目に見えないレーザー光線が放射 されていることがあります。レーザー光線を光学機器を通して直接見ないでください。特定の光学 機器(ルーペ、拡大鏡、顕微鏡など)を使用して 100 mm 以内の距離からレーザー光線を見ると、 目を痛める危険性があります。

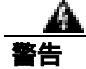

指定した以外の制御、調整、手順を行うと、有害な放射線にさらされる恐れがあります。

(注)

 BER エラーのレベルによっては(1E-9 dBm など)、発生やクリアまでに長時間がかかります(約 9,000 秒 = 150 分)。SD スレッシュホールドを 1E-9 dBm に設定すると、SD アラームが発生するまで1時間半以上必要で、クリアにも同じ時間が必要です。

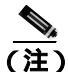

すべての SDH ONS 電気回線カード(E1 カード以外)で使用が推奨されるテスト セットは、Omniber 718 です。E1 カードのテストに推奨されるテスト セットは FireBerd です。

#### SD (DS3、E1、E3、E4、STM1E、STM-N)状態のクリア

ステップ1 ユーザによるプロビジョニングが可能な BER スレッシュホールドが、適切なレベルに設定されて いることを確認します。必要に応じて、「STM-N カード ファシリティまたはターミナル ループバッ ク回線のクリア」(p.2-310)または「非 STM カード ファシリティまたはターミナル ループバック 回線のクリア」(p.2-311)の操作を行います。

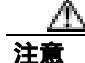

電源が入っている ONS 15454 SDH を操作するときには、付属の静電気防止リストバンドを必ず使 用してください。リストバンド ケーブルのプラグは、シェルフ アセンブリの右中央の外側にある ESD ジャックに差し込んでください。

- **ステップ2** 光テスト セットで回線のパワー レベルを測定し、ガイドラインの範囲内であることを確認します。 テスト セットの使用方法については、製造元に確認してください。
- **ステップ3** 光受信レベルが適切な範囲内であることを確認します。これらは、「1.12.3 光カードの送受信レベル」(p.1-149)にリストされています。
- **ステップ4** 受信レベルが範囲外の場合は、現場で行われている手順に従って、ファイバを清掃します。現場の 方法がない場合は、『*Cisco ONS 15454 SDH Procedure Guide*』の「Maintain the Node」の章の処理を 行います。
- **ステップ5** シングルモード ファイバを使用していることを確認します。
- **ステップ6** 遠端ノードでシングルモード レーザーを使用していることを確認します。
- **ステップ7** 問題が解決しない場合は、光回線の反対側のトランスミッタが故障しており、交換が必要な場合が あります。
- **ステップ8** 状態がクリアできない場合は、製品をお買い上げの弊社販売代理店にお問い合わせください。

### 2.7.308 SD (TRUNK)

デフォルトの重大度: Not Alarmed (NA)、Non-Service-Affecting (NSA) 論理オブジェクト: TRUNK

Signal Degrade (SD)(信号劣化)状態は、MXP\_2.5G\_10G、TXP\_MR\_10G、TXP\_MR\_2.5G、 TXP\_MR\_10E、またはTXPP\_MR\_2.5G カードへの光信号の品質が大幅に劣化し、着信光回線の BER が信号劣化スレッシュホールドを超えた場合に発生します。このアラームは、カードへの光信号ま たは電気信号を送るカード ポートとトランクに適用されます。

信号劣化は、Telcordia で Soft Failure (SF; ソフト障害)状態として定義されます。SD と SF はどち らも着信 BER を監視しますが、SD の方が SF よりも低い BER でトリガーされます。ONS 15454 SDH の BER スレッシュホールドはユーザによるプロビジョニングが可能で、SD の範囲は 1E-9 dBm ~ 1E-5 dBm です。

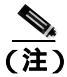

MXP および TXP カードのトラブルシューティングについては、『Cisco ONS 15454 DWDM Installation and Operations Guide』を参照してください。

### SD (TRUNK) 状態のクリア

- **ステップ1**「非 STM カード ファシリティまたはターミナル ループバック回線のクリア」(p.2-311)の作業を行います。
- ステップ2 状態がクリアできない場合は、製品をお買い上げの弊社販売代理店にお問い合わせください。

## 2.7.309 SDBER-EXCEED-HO

デフォルトの重大度: Not Alarmed (NA)、Non-Service-Affecting (NSA) 論理オプジェクト: VCMON-HP、VCTRM-HP

Signal Degrade Threshold Exceeded for High Order (信号劣化スレッシュホールド超過、高次パス)状態は、光(トラフィック)カードの高次(VC-4)パスで信号劣化 BER スレッシュホールドを超えたことを示します。SDBER-EXCEED-HO は、信号 BER がノードに設定されている劣化スレッシュホールド(通常、1E-7dBm)の範囲内になったときに発生します。

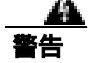

クラス1レーザー製品です。

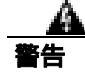

オープン時はクラス 1M レーザー光線が放射されます。光学機器を通して直接見ないでください。

厸 警告

終端していない光ファイバ ケーブルの先端やコネクタからは、目に見えないレーザー光線が放射 されていることがあります。レーザー光線を光学機器を通して直接見ないでください。特定の光学 機器(ルーペ、拡大鏡、顕微鏡など)を使用して 100 mm 以内の距離からレーザー光線を見ると、 目を痛める危険性があります。

### SDBER-EXCEED-HO 状態のクリア

- **ステップ1** BER スレッシュホールドを調べます。「STM-N カード ファシリティまたはターミナル ループバック回線のクリア」(p.2-310)の作業を行います。
- **ステップ2** 現場で調整が許されている場合は、スレッシュホールドを調整します。

光テスト セットで回線の入力パワー レベルを測定し、ガイドラインの範囲内であることを確認し ます。テスト セットの使用方法については、製造元に確認してください。

- **ステップ3** アラームを報告しているカードへの入力光ファイバ ケーブル接続を確認します。
- **ステップ4** 入力光ファイバケーブルの終端を現場で行われている手順に従って清掃します。現場の方法がない 場合は、『Cisco ONS 15454 SDH Procedure Guide』の「Maintain the Node」の章の処理を行います。

状態がクリアできない場合は、製品をお買い上げの弊社販売代理店にお問い合わせください。 VCMON-HPにこの状態が適用されている場合は、Service-Affecting (SA)です。

## 2.7.310 SDBER-EXCEED-LO

デフォルトの重大度: Not Alarmed (NA)、Non-Service-Affecting (NSA) 論理オプジェクト: VCMON-LP、VCTRM-LP

Signal Degrade Threshold Exceeded for Low Order (信号劣化スレッシュホールド超過、低次パス)状態は、光(トラフィック)カードの低次(VC-4)パスで信号劣化 BER スレッシュホールドを超えたことを示します。SDBER-EXCEED-LO は、信号 BER がノードに設定されている劣化スレッシュホールド(通常、1E-7 dBm)の範囲内になったときに発生します。

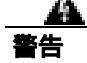

クラス1レーザー製品です。

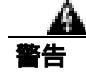

オープン時はクラス 1M レーザー光線が放射されます。光学機器を通して直接見ないでください。

厸 警告

終端していない光ファイバ ケーブルの先端やコネクタからは、目に見えないレーザー光線が放射 されていることがあります。レーザー光線を光学機器を通して直接見ないでください。特定の光学 機器(ルーペ、拡大鏡、顕微鏡など)を使用して 100 mm 以内の距離からレーザー光線を見ると、 目を痛める危険性があります。

#### SDBER-EXCEED-LO 状態のクリア

- **ステップ1** BER スレッシュホールドを調べます。「STM-N カード ファシリティまたはターミナル ループバック回線のクリア」(p.2-310)の作業を行います。
- **ステップ2** 現場で調整が許されている場合は、スレッシュホールドを調整します。

光テスト セットで回線の入力パワー レベルを測定し、ガイドラインの範囲内であることを確認し ます。テスト セットの使用方法については、製造元に確認してください。

- **ステップ3** アラームを報告しているカードへの入力光ファイバ ケーブル接続を確認します。
- **ステップ4** 入力光ファイバケーブルの終端を現場で行われている手順に従って清掃します。現場の方法がない 場合は、『Cisco ONS 15454 SDH Procedure Guide』の「Maintain the Node」の章の処理を行います。

状態がクリアできない場合は、製品をお買い上げの弊社販売代理店にお問い合わせください。 VCMON-HP にこの状態が適用されている場合は、Service-Affecting (SA) です。

### 2.7.311 SD-L

Signal Degrade Line (信号劣化、回線)アラームは、このリリースのこのプラットフォームでは使用 しません。これは今後の開発のために予約されています。

# 2.7.312 SF (DS1, DS3, E1, E3, E4, STMN)

デフォルトの重大度: Not Alarmed (NA)、Non-Service-Affecting (NSA) 論理オブジェクト: DS1、DS3、E1、E3、E4、STMN

光 STM-N カードおよび低次パス終端の Signal Failure (SF; 信号障害)状態は、着信側光回線の BER が 1E-5 dBm ~ 1E-3 dBm の信号障害スレッシュホールドを超えたときに発生します。この状態は、 多重化セクション SDH オーバーヘッドの B2 バイトで伝送され、回線(ファシリティ)レベルで保 護切り替えを発生させます。

BER レベルが、状態をトリガーしたスレッシュホールドレベルの 10 分の 1 になると、SF 状態はク リアされます。BER は、ファイバの接続不良、許容曲げ半径を超えてのファイバのわん曲、ファイ バの接合不良など、物理的なファイバの問題が原因で増加することがあります。

信号障害は、ITU で hard failure (ハード障害) 状態として定義されます。SD と SF はどちらも着信 BER 誤り率を監視しますが、SF の方が SD よりも高い BER でトリガーされます。

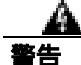

OC192 LR/STM64 LH 1550 カードでは、カードのブート時にレーザーがオンになり、安全キーが オンの位置(ラベル1)になります。ポートがイン サービス状態でなくても、レーザーが放射され ます。安全キーをオフ(ラベル0の位置)にするとレーザーはオフになります。

終端していない光ファイバ ケーブルの先端やコネクタからは、目に見えないレーザー光線が放射 されていることがあります。レーザー光線を光学機器を通して直接見ないでください。特定の光学 機器(ルーペ、拡大鏡、顕微鏡など)を使用して 100 mm 以内の距離からレーザー光線を見ると、 目を痛める危険性があります。

鐅俈

指定した以外の制御、調整、手順を行うと、有害な放射線にさらされる恐れがあります。

#### SF (DS3、E1、E3、E4、STMN) 状態のクリア

- ステップ1 ユーザによるプロビジョニングが可能な BER スレッシュホールドが、適切なレベルに設定されて いることを確認します。「STM-N カード ファシリティまたはターミナル ループバック回線のクリ ア」(p.2-310)の作業を行います。
- **ステップ2** 光テスト セットで回線のパワー レベルを測定し、ガイドラインの範囲内であることを確認します。 テスト セットの使用方法については、製造元に確認してください。

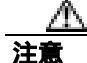

電源が入っている ONS 15454 SDH を操作するときには、付属の静電気防止リストバンドを必ず使 用してください。リストバンド ケーブルのプラグは、シェルフ アセンブリの右中央の外側にある ESD ジャックに差し込んでください。

**ステップ3** 光受信レベルが適切な範囲内であることを確認します。

- ステップ4 回線信号障害の際に現場で行われている手順に従って、ファイバの両端を清掃します。現場の方法 がない場合は、<sup>®</sup> Cisco ONS 15454 SDH Procedure Guide 』の「Maintain the Node 」の章の処理を行います。
- ステップ5 シングルモードファイバを使用していることを確認します。
- **ステップ6** 問題が解決しない場合は、光回線の反対側のトランスミッタが故障しており、交換が必要な場合が あります。
- ステップ7 状態がクリアできない場合は、製品をお買い上げの弊社販売代理店にお問い合わせください。

# 2.7.313 SF (TRUNK)

デフォルトの重大度: Not Alarmed (NA)、Non-Service-Affecting (NSA) 論理オブジェクト: TRUNK

トランクの Signal Failure (SF; 信号障害)は、MXP\_2.5G\_10G、TXP\_MR\_10G、TXP\_MR\_2.5G、 TXP\_MR\_10E、またはTXPP\_MR\_2.5G カードへの光信号の品質が大幅に劣化し、着信光回線の BER が信号障害スレッシュホールドを超えた場合に発生します。このアラームは、カードへの光信号ま たは電気信号を送るカード ポートとトランクに適用されます。

信号障害は、Telcordia でソフト障害状態として定義されます。SF は着信 BER を監視し、BER がデフォルトの範囲の超えたときにトリガーされます。

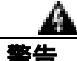

終端していない光ファイバ ケーブルの先端やコネクタからは、目に見えないレーザー光線が放射 されていることがあります。レーザー光線を光学機器を通して直接見ないでください。特定の光学 機器(ルーペ、拡大鏡、顕微鏡など)を使用して 100 mm 以内の距離からレーザー光線を見ると、 目を痛める危険性があります。

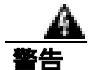

指定した以外の制御、調整、手順を行うと、有害な放射線にさらされる恐れがあります。

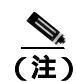

MXP および TXP カードのトラブルシューティングについては、『*Cisco ONS 15454 DWDM Installation and Operations Guide*』を参照してください。

#### SF (TRUNK)状態のクリア

**ステップ1**「SF(DS3、E1、E3、E4、STMN)状態のクリア」(p.2-255)の作業を行います。

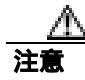

電源が入っている ONS 15454 SDH を操作するときには、付属の静電気防止リストバンドを必ず使 用してください。リストバンド ケーブルのプラグは、シェルフ アセンブリの右中央の外側にある ESD ジャックに差し込んでください。

**ステップ2** 状態がクリアできない場合は、製品をお買い上げの弊社販売代理店にお問い合わせください。

# 2.7.314 SFBER-EXCEED-HO

デフォルトの重大度: Not Alarmed (NA)、Non-Service-Affecting (NSA) 論理オブジェクト: VCMON-HP、VCTRM-HP

Signal Failure Threshold Exceeded for High Order(信号障害スレッシュホールドの超過、高次パス)状態は、光(トラフィック)カードで高次(VC-4またはVC-3)パスの信号障害 BER スレッシュホールドを超えたときに発生します。SFBER-EXCEED-HOは、信号 BER がノードに設定されている障害スレッシュホールド(通常、1E-4 dBm)を超えたときに発生します。

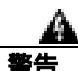

クラス1レーザー製品です。

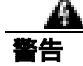

オープン時はクラス 1M レーザー光線が放射されます。光学機器を通して直接見ないでください。

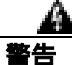

終端していない光ファイバ ケーブルの先端やコネクタからは、目に見えないレーザー光線が放射 されていることがあります。レーザー光線を光学機器を通して直接見ないでください。特定の光学 機器(ルーペ、拡大鏡、顕微鏡など)を使用して 100 mm 以内の距離からレーザー光線を見ると、 目を痛める危険性があります。

#### SFBER-EXCEED-HO 状態のクリア

- **ステップ1** 状態を報告しているカードをクリックし、Provisioning タブをクリックして、BER スレッシュホールドを調べます。
- ステップ2 現場で調整が許されている場合は、スレッシュホールドを調整します。
- ステップ3 アラームを報告しているカードへの入力パワーレベルを確認します。
- ステップ4 アラームを報告しているカードへの入力光ファイバケーブル接続を確認します。

**ステップ5** 入力光ファイバケーブルの終端を現場で行われている手順に従って清掃します。現場の方法がない 場合は、『Cisco ONS 15454 SDH Procedure Guide』の「Maintain the Node」の章の処理を行います。

> 状態がクリアできない場合は、製品をお買い上げの弊社販売代理店にお問い合わせください。 VCTRM-HP オブジェクトにこの状態が適用されている場合は、Service-Affecting (SA)です。

# 2.7.315 SFBER-EXCEED-LO

デフォルトの重大度: Not Alarmed (NA)、Non-Service-Affecting (NSA) 論理オブジェクト: VCMON-LP、VCTRM-LP

Signal Failure Threshold Exceeded for High Order(信号障害スレッシュホールドの超過、高次パス)状態は、光(トラフィック)カードで高次(VC-4またはVC-3)パスの信号障害 BER スレッシュホールドを超えたときに発生します。SFBER-EXCEED-HOは、信号 BER がノードに設定されている障害スレッシュホールド(通常、1E-4 dBm)を超えたときに発生します。

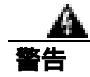

クラス1レーザー製品です。

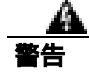

オープン時はクラス 1M レーザー光線が放射されます。光学機器を通して直接見ないでください。

終端していない光ファイバ ケーブルの先端やコネクタからは、目に見えないレーザー光線が放射 されていることがあります。レーザー光線を光学機器を通して直接見ないでください。特定の光学 機器(ルーペ、拡大鏡、顕微鏡など)を使用して 100 mm 以内の距離からレーザー光線を見ると、 目を痛める危険性があります。

#### SFBER-EXCEED-HO 状態のクリア

- **ステップ1** 状態を報告しているカードをクリックし、Provisioning タブをクリックして、BER スレッシュホールドを調べます。
- ステップ2 現場で調整が許されている場合は、スレッシュホールドを調整します。
- ステップ3 アラームを報告しているカードへの入力パワーレベルを確認します。
- **ステップ**4 アラームを報告しているカードへの入力光ファイバ ケーブル接続を確認します。
- **ステップ5** 入力光ファイバケーブルの終端を現場で行われている手順に従って清掃します。現場の方法がない 場合は、『Cisco ONS 15454 SDH Procedure Guide』の「Maintain the Node」の章の処理を行います。

状態がクリアできない場合は、製品をお買い上げの弊社販売代理店にお問い合わせください。 VCTRM-HP オブジェクトにこの状態が適用されている場合は、Service-Affecting (SA)です。

## 2.7.316 SF-L

Signal Fail Line (信号障害、回線)アラームは、このリリースのこのプラットフォームでは使用しません。これは今後の開発のために予約されています。

### 2.7.317 SFTWDOWN

デフォルトの重大度: Minor (MN)、Non-Service-Affecting (NSA) 論理オブジェクト: EOPT

Software Download in Progress(ソフトウェアのダウンロード進行中)アラームは、TCC2/TCC2P カードがソフトウェアをダウンロードまたは転送しているときに発生します。

対処不要です。転送またはソフトウェアのダウンロードが完了するまで待ちます。状態がクリアで きない場合は、製品をお買い上げの弊社販売代理店にお問い合わせください。

スタンバイ TCC2/TCC2P カードでのソフトウェアのアップデートには、最大 30 分かかります。カードを取り外す前に、十分な時間待機してください。取り外しが早すぎた場合、フラッシュが破損することがあります。

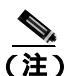

SFTWDOWN は情報アラームのため、トラブルシューティングの必要はありません。

### 2.7.318 SH-INS-LOSS-VAR-DEG-HIGH

デフォルトの重大度: Minor (MN)、Non-Service-Affecting (NSA)

論理オブジェクト:OTS

Switch Insertion Loss Variation Degrade High(スイッチ挿入損失変動劣化、高)アラームは、OSC-CSM カードの光スイッチのエージングによって、挿入損失が徐々に増加している場合に発生します。こ のアラームは、挿入損失が劣化スレッシュホールドの上限を超えたことを意味します。将来カード を交換する必要があります。

#### SH-INS-LOSS-VAR-DEG-HIGH アラームのクリア

- ステップ1 アラームの発生したカードで、「トラフィックカードの物理的な交換」(p.2-308)を行ってください。
- ステップ2 アラームがクリアできない場合は、製品をお買い上げの弊社販売代理店にお問い合わせください。

## 2.7.319 SH-INS-LOSS-VAR-DEG-LOW

デフォルトの重大度: Minor (MN)、Non-Service-Affecting (NSA) 論理オブジェクト: OTS

Switch Insertion Loss Variation Degrade Low(スイッチ挿入損失変動劣化、低)アラームは、OSC-CSM カードの光スイッチのエージングによって、挿入損失が徐々に減少している場合に発生します。こ のアラームは、挿入損失が劣化スレッシュホールドの下限を超えたことを意味します。将来カード を交換する必要があります。

#### SH-INS-LOSS-VAR-DEG-LOW アラームのクリア

- ステップ1 アラームの発生したカードで、「トラフィック カードの物理的な交換」(p.2-308)を行ってください。
- ステップ2 アラームがクリアできない場合は、製品をお買い上げの弊社販売代理店にお問い合わせください。

### 2.7.320 SHUTTER-OPEN

デフォルトの重大度: Not Alarmed (NA)、Non-Service-Affecting (NSA) 論理オブジェクト: OTS

SHUTTER-OPEN アラームは、LOS (OTS)の検出後、OSC-CSM カードのレーザー シャッターが オープンのままである場合に発生します。レーザー シャッターは、光学的安全性に問題がある場合 にオープンし、OSC-CSM カードの LINE-RX ポートが OSC パワーを連続して 3 秒受信するとクロー ズします。

#### SHUTTER-OPEN アラームのクリア

- **ステップ1**「LOS (OTS)アラームのクリア」(p.2-169)の作業を行います。
- **ステップ2** SHUTTER-OPEN アラームがクリアされない場合、ユニット シャッターが正しく動作していません。 「トラフィック カードの物理的な交換」(p.2-308)の作業を行います。
- ステップ3 状態がクリアできない場合は、製品をお買い上げの弊社販売代理店にお問い合わせください。

### 2.7.321 SIGLOSS

デフォルトの重大度: Major (MJ)、Service-Affecting (SA) 論理オブジェクト: FC、FCMR、GE、ISC、TRUNK

Signal Loss on Data Interface (データ インターフェイス上の信号消失) アラームは、FM\_MR-4 カードの受信クライアント ポートに LOS がある場合に発生します。これは、FC\_MR-4 ポートのターミナル ループバック状態によってクリアされる場合があります。SIGLOSS は、SYNCLOSS アラームのランクを下げます。

#### SIGLOSS アラームのクリア

- **ステップ1** SDH リンクの近端カード ポートで、ファイバ チャネル データ ポート接続が動作していることを確認します。
- **ステップ2** ポートへのファイバの導通を確認します。確認方法については現場で行われている手順に従ってください。
- **ステップ3** ファイバ チャネル カード上の物理ポート LED を確認します。リンクが接続されていない場合、ポート LED はクリア(つまり、グリーンに点灯していない状態)になります。
- ステップ4 アラームがクリアできない場合は、製品をお買い上げの弊社販売代理店にお問い合わせください。

### 2.7.322 SNTP-HOST

デフォルトの重大度: Minor (MN)、Non-Service-Affecting (NSA) 論理オプジェクト: NE

Simple Network Time Protocol (SNTP) host failure (SNTP ホスト障害) アラームは、リングの他の ONS ノードの IP プロキシとして機能している ONS ノードが、SNTP 情報をネットワークの他の ONS ノードに転送していないことを示します。ホスト障害の原因は 2 つ考えられます。ONS プロ キシ ノードに接続された IP ネットワークに問題があるか、または ONS プロキシ ノード自体が正 常に機能していないことです。

#### SNTP-HOST アラームのクリア

- **ステップ1** 「1.9.8 PC から ONS 15454 SDH への接続の確認 (ping)」(p.1-122)の手順を実行して、同じサブ ネットのワークステーションから SNTP ホストに ping を実行し、サブネット内の通信が可能である ことを確認します。
- **ステップ2** ping が失敗した場合は、SNTP 情報をプロキシに提供する IP ネットワークを管理するネットワーク 管理者に連絡して、プロキシ ONS 15454 SDH に接続している SNTP サーバまたはルータに影響を 与えるようなネットワークの問題が発生していないかどうかを調べます。
- ステップ3 以下の手順を実行して、ONS 15454 SDH が正しく設定されていることを確認します。
  - a. プロキシとして機能している ONS ノードのノード ビューで、Provisioning > General タブをク リックします。
  - b. Use NTP/SNTP Server チェックボックスにチェックが付いていることを確認します。
  - c. Use NTP/SNTP Server チェックボックスにチェックが付いていない場合は、チェックを付けます。
  - d. NTP/SNTP Server フィールドに正しいサーバ名が入力されていることを確認します。
- ステップ4 アラームがクリアできない場合は、製品をお買い上げの弊社販売代理店にお問い合わせください。

## 2.7.323 SPAN-SW-EAST

デフォルトの重大度: Not Alarmed (NA)、Non-Service-Affecting (NSA) 論理オプジェクト: STMN

Span Switch Is Active East Side (イースト側スパン切り替え)状態は、4 ファイバ MS-SPRing スパン のイースト側で Force Span コマンドを使用したスパン切り替えがあったときに発生します。切り替 えがクリアされると、この状態はクリアされます。SPAN-SW-EAST は、ネットワーク ビューの Alarms、Conditions、および History タブに表示されます。Force Span が適用されたポートは、ネッ トワーク ビュー詳細回線マップ上の [F] によって示されます。

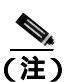

SPAN-SW-EAST は状態通知です。トラブルシューティングは必要ありません。

## 2.7.324 SPAN-SW-WEST

デフォルトの重大度: Not Alarmed (NA)、Non-Service-Affecting (NSA) 論理オブジェクト: STMN

Span Switch Is Active West Side (ウェスト側スパン切り替え)状態は、4 ファイバ MS-SPRing スパン のウェスト側で Force Span コマンドを使用したスパン切り替えがあったときに発生します。切り替 えがクリアされると、この状態はクリアされます。SPAN-SW-WEST は、ネットワーク ビューの Alarms、Conditions、および History タブに表示されます。Force Span が適用されたポートは、ネッ トワーク ビュー詳細回線マップ上の [F] によって示されます。

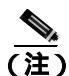

SPAN-SW-WEST は状態通知です。トラブルシューティングは必要ありません。

## 2.7.325 SQUELCH

デフォルトの重大度: Not Alarmed (NA)、Non-Service-Affecting (NSA) 論理オプジェクト: STMN

Ring Squelching Traffic (リングスケルチトラフィック)状態は、VC 回線の開始または終了ノード に障害が発生したとき、あるいはこのノードが複数のファイバ切断またはメンテナンス コマンド FORCE RING で切り離されたときに、MS-SPRing で発生します。障害が発生したノードで開始また は終了する回線は、ノードの切り離しまたは障害によって無効になります。スケルチ状態は、切り 離しまたは障害が発生したノードの片側もあるノードの、一方または両方で発生します。また、切 り離されたノード以外は、リング内のすべてのノードで AU-AIS 状態が発生します。

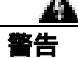

OC192 LR/STM64 LH 1550 カードでは、カードのブート時にレーザーがオンになり、安全キーが オンの位置(ラベル1)になります。ポートがイン サービス状態でなくても、レーザーが放射され ます。安全キーをオフ(ラベル0の位置)にするとレーザーはオフになります。

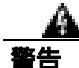

終端していない光ファイバ ケーブルの先端やコネクタからは、目に見えないレーザー光線が放射 されていることがあります。レーザー光線を光学機器を通して直接見ないでください。特定の光学 機器 (ルーペ、拡大鏡、顕微鏡など)を使用して 100 mm 以内の距離からレーザー光線を見ると、 目を痛める危険性があります。

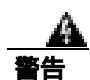

指定した以外の制御、調整、手順を行うと、有害な放射線にさらされる恐れがあります。

#### SQUELCH 状態のクリア

- **ステップ1** 以下の手順を実行して、切り離されたノードを確認します。
  - a. ノード ビューで、View > Go to Network View をクリックします。
  - b. グレー表示され、スパンが赤いノードが切り離されたノードです。
- **ステップ2** 切り離されたノードでポートへのファイバの導通を確認します。確認方法については現場で行われている手順に従ってください。
- **ステップ3**ファイバの導通に問題がない場合は、以下の手順を実行して、正しいポートがインサービスである ことを確認します。
  - a. 物理カードで LED が正しく点灯していることを確認します。

グリーンの ACT/SBY LED は、カードがアクティブであることを示します。オレンジの ACT/SBY LED が点灯していれば、そのカードはスタンバイ状態であることを示します。

- **b.** STM-N ポートがイン サービスかどうかを調べるには、CTC でカードをダブルクリックし、カード ビューを表示します。
- c. Provisioning> Line タブをクリックします。
- d. Admin State カラムのリストで、そのポートが Unlocked となっていることを確認します。
- e. Admin State カラムにポートが locked,maintenance または locked,disabled としてリストされてい る場合は、カラムをクリックして、Unlocked を選択します。Apply をクリックします。
- **ステップ4** 正しいポートがイン サービス状態である場合は、光テスト セットを使用して回線上に有効信号が あることを確認します。

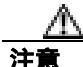

電源が入っている ONS 15454 SDH を操作するときには、付属の静電気防止リストバンドを必ず使用してください。リストバンド ケーブルのプラグは、シェルフ アセンブリの右中央の外側にある ESD ジャックに差し込んでください。

テスト セットの使用方法については、製造元に確認してください。回線をできるだけ受信カードの 近くでテストします。

- **ステップ5** 信号が有効な場合は、光信号のパワー レベルが、光カード レシーバーの仕様の範囲内であること を確認します。カードの仕様については『Cisco ONS 15454 SDH Reference Manual』を参照してくだ さい。
- **ステップ6** レシーバー レベルが正常であれば、光送信および受信ファイバが正しく接続されていることを確認します。
- **ステップ7** コネクタの接続が正常であれば、STM-N カードで「トラフィック カードの物理的な交換」(p.2-308) を実行します。

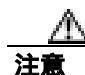

ポートで現在トラフィックを伝送しているカードを取り外すと、トラフィックが中断される可能性 があります。これを回避するために、切り替えがまだ行われていない場合は外部切り替えを行いま す。一般に使用されるトラフィック切り替え処理については、「2.10.2 保護切り替え、ロック開 始、クリア」(p.2-294)を参照してください。

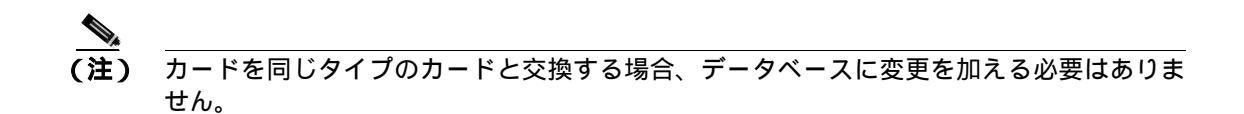

**ステップ8** 状態がクリアできない場合は、製品をお買い上げの弊社販売代理店にお問い合わせください。

# 2.7.326 SQUELCHED

デフォルトの重大度: Not Alarmed (NA)、Non-Service-Affecting (NSA) 論理オブジェクト: 2R、ESCON、FC、GE、ISC、STMN、TRUNK

Client Signal Squelched (クライアント信号スケルチ)状態は、TXP\_MR\_10G、TXP\_MR\_10E、 TXP\_MR\_2.5G、TXPP\_MR\_2.5G、MXP\_2.5G\_10G、MXP\_2.5G\_10E、MXP\_MR\_2.5G、または MXPP\_MR\_2.6G カードで発生します。

この状態が発生するのは、次のような場合です。

- MXP または TXP クライアント ファシリティが、アップストリーム受信ファシリティで信号の 損失(イーサネット CARLOSS、DWDM SIGLOSS、または光 LOS など)があったことを検出 したとき。これに対して、ファシリティの送信はオフになります(SQUELCHED)。アップスト リーム受信ファシリティとは、クライアントと同じカード上のトランク受信であり、トランク スパンの他端のカード上のクライアント受信です。
- (同じカード上の)アップストリームトランク受信で SIGLOSS、イーサネット CARLOSS、LOS、 または LOS (TRUNK)アラームが発生した場合、クライアントはスケルチします。一部の透 過モードでは、トランクが AIS 状態または TIM アラームを検出した場合に、クライアントはス ケルチされます。
- (DWDM スパンの他端のカード上の)アップストリーム クライアント受信で CARLOSS、 SIGLOSS、または LOS が発生した場合、クライアントはスケルチします。

ー例として、アップストリームの MXP\_2.5G\_10G クライアント ポート受信で [loss of light] が発生 すると、このポートは CARLOSS、SIGLOSS、または LOS (ペイロードのタイプによって決まりま す)をローカルで生成します。また、このポートは、クライアント信号障害 (GFP-CSF)をダウン ストリームのカードに送信します。ダウンストリームのカードは GFP-CSF アラームを生成して、ク ライアント送信レーザーをオフにし、SQUELCHED 状態を生成します。

ローカル クライアントが SQUELCHED を生成した場合、次のいずれかのアラームも生成されます。 これらはすべて、アップストリームのノードによって通知されます。

- クライアントの「GFP-CSF」アラーム(p.2-123)
- クライアントの「GFP-LFD」アラーム(p.2-125)
- クライアントの「GFP-NO-BUFFERS」アラーム(p.2-126)
- クライアントの「GFP-DE-MISMATCH」アラーム(p.2-124)
- クライアントの「GFP-EX-MISMATCH」アラーム(p.2-125)

- クライアントの「ODUK-1-AIS-PM」アラーム(p.2-218)
- クライアントの「ODUK-2-AIS-PM」アラーム(p.2-218)
- クライアントの「ODUK-3-AIS-PM」アラーム(p.2-218)
- クライアントの「ODUK-4-AIS-PM」アラーム(p.2-219)

MXP\_MR\_10G では、アップストリームのクライアントが次のいずれかのアラームを検出した場合 に、ローカル クライアントは SQUELCHED を生成します。対応するローカル アラームは生成され ないため、これらのうちどの状態がアップストリームに存在するかは特定できません。

- 「LOS (2R)」アラーム(p.2-158)、「LOS (ESCON)」アラーム(p.2-164)、および「LOS (ISC)」 アラーム(p.2-167)を含むクライアントのLOS
- 「CARLOSS(FC)」アラーム(p.2-60)、「CARLOSS(GE)」アラーム(p.2-64)、および「CARLOSS (ISC)」アラーム(p.2-65)を含むクライアントのCARLOSS

ローカル トランクが次のいずれかのアラームを生成した場合、ローカル クライアントは SQUELCHED を生成します。

- トランクの「OTUK-LOF」アラーム(p.2-231)
- トランクの「OTUK-AIS」アラーム(p.2-228)
- 「LOS (TRUNK)」アラーム (p.2-173)
- トランクの「OTUK-TIM」アラーム (p.2-232)(スケルチが有効の場合)
- トランクの「ODUK-AIS-PM」アラーム(p.2-219)
- トランクの「ODUK-LCK-PM」アラーム(p.2-220)
- トランクの「ODUK-TIM-PM」アラーム(p.2-222)(スケルチが有効の場合)
- STM-Nの「TIM」アラーム (p.2-277) (スケルチが有効の場合)
- 「LOF ( DS1、DS3、E1、E4、STM1E、STMN )」アラーム ( p.2-153 )
- 「LOS (STM1E、STMN)」アラーム(p.2-171)
- 「CARLOSS (TRUNK)」アラーム (p.2-67)
- クライアントまたはトランクの「WVL-MISMATCH」アラーム(p.2-290)

SQUELCHED 状態をローカルでトラブルシュートするときには、次の順序でアップストリームの障害を確認してください。(このアラームをリモートからトラブルシュートするときには、逆の順序で行ってください。)

- 上記のローカル クライアントのアラーム
- 上記のローカル トランクのアラーム
- 上記のリモート (アップストリーム) クライアント受信のアラーム

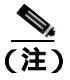

(注)トランクで SQUELCHED 状態が発生した場合、トランスポンダ(TXP)カードが唯一の原因です。

#### SQUELCHED 状態のクリア

 ステップ1 ESCON 以外のオブジェクトに対して報告された場合は、リモート ノードとローカル ノードが LOF または LOS アラーム(上記のクライアント トランクについて)を報告していないか確認します。 報告している場合は、この章の該当する項を参照して、トラブルシューティング手順を実行してく ださい。

- **ステップ2** LOF または LOS が報告されていない場合は、上記のその他の状態がリモート ノードまたはローカル ノードで発生していないか確認します。発生している場合は、この章の該当する項を参照して、トラブルシューティング手順を実行してください。
- ステップ3 これらのどのアラームも報告されていない場合は、SQUELCHED 状態を報告しているローカル ポートがループバックになっていないか確認します。(このポートの状態ウィンドウに LPBKFACILITY OR LPBKTERMINAL と表示されます。)ループバックになっている場合は、以下の手順を実行します。
  - a. クライアント カードをダブルクリックして、カード ビューを表示します。
  - **b.** Maintenance > Loopback > Port タブをクリックします。
  - c. ポートの Admin State カラムが Locked,maintenance または Locked,disabled になっている場合は、 セルをクリックして選択し、ドロップダウン リストから Unlocked を選択します。状態を Unlocked に変更すると、ポートにプロビジョニングされているループバックもクリアされま す。
- ステップ4 状態がクリアできない場合は、製品をお買い上げの弊社販売代理店にお問い合わせください。

### 2.7.327 SQM

デフォルトの重大度: VCTRM-HP については Critical (CR)、Service-Affecting (SA); VCTRM-LP については Major (MJ)、Service-Affecting (SA)

論理オブジェクト: VCTRM-HP、VCTRM-LP

Sequence Mismatch (シーケンス ミスマッチ)アラームは、VCAT メンバー アラームです (VCAT メンバー回線は、複数のタイム スロットを 1 つのより高速な信号に連結した独立回線です)。想定 される VCAT メンバーのシーケンス番号が、受信したシーケンス番号と一致しない場合に、このア ラームが発生します。

SQM アラームのクリア

- ステップ1 エラーが発生した回線に対して、「回線の解除」(p.2-310)の作業を行います。
- ステップ2 『Cisco ONS 15454 SDH Procedure Guide』の「Create Circuits and VT Tunnels」の章の手順で回線を再 作成します。
- ステップ3 アラームがクリアできない場合は、製品をお買い上げの弊社販売代理店にお問い合わせください。

#### 2.7.328 SSM-DUS

デフォルトの重大度: Not Alarmed (NA)、Non-Service-Affecting (NSA) 論理オブジェクト: BITS、E1、STMN、TRUNK

Synchronization Status Messaging (SSM) Quality level Changed to Do Not Use (DUS)(同期ステータ スメッセージングの品質レベルが DUS に変化)は、同期ステータスメッセージング(SSM)の品 質レベルが Do Not Use (DUS)に劣化した場合、または手動で DUS に変更した場合に発生します。

タイミング ループの発生を防ぐために、信号を手動で DUS に変更することがよくあります。DUS を送信すると、ループでタイミングが再使用されなくなります。SSM-DUS は、回線のメンテナン ステストの目的で送信されることもあります。

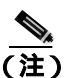

SSM-DUS は、状態通知アラームです。トラブルシューティングは必要ありません。

### 2.7.329 SSM-FAIL

デフォルトの重大度: Minor (MN)、Non-Service-Affecting (NSA) 論理オブジェクト: BITS、E1、TRUNK

SSM Failed BITS or STM-N(BITS または STM-N の SSM 失敗)アラームは、ONS 15454 SDH が SDH オーバーヘッドの多重化セクションの SSM バイト(S1 バイト)の受信に失敗した場合に発生しま す。障害は ONS 15454 SDH の外部にあります。このアラームは、ONS 15454 SDH は SSM を受信す るように設定されているが、タイミング ソースが有効な SSM メッセージを配信していないことを 示します。

#### SSM-FAIL アラームのクリア

- ステップ1 外部タイミング ソースで SSM が有効であることを確認します。
- **ステップ2** 光テスト セットを使用して、外部タイミング ソースが SSM (S1) バイトを配布していることを確認します。テスト セットの使用方法については、製造元に確認してください。
- **ステップ3** アラームがクリアできない場合は、製品をお買い上げの弊社販売代理店にお問い合わせください。

### 2.7.330 SSM-LNC

デフォルトの重大度: Not Alarmed (NA)、Non-Service-Affecting (NSA) 論理オブジェクト: BITS、NE-SREF、STMN、TRUNK

SSM Local Node Clock (LNC) Traceable (SSM ローカル ノード クロック追跡可能)状態は、SDH オーバーヘッドの多重化セクションの SSM(S1)バイトが、回線または BITS のタイミング ソース SSM の品質レベルを G812L と示すように変更されたときに発生します。

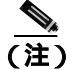

SSM-LNCは、状態通知です。トラブルシューティングは必要ありません。

### 2.7.331 SSM-OFF

デフォルトの重大度: Not Alarmed (NA)、Non-Service-Affecting (NSA) 論理オプジェクト: BITS、E1、TRUNK

SSM Off BITS or STM-N (BITS または STM-N の SSM-OFF) 状態は、ノードのタイミングをとるための基準に適用されます。SSM-OFF は、この基準の SDH オーバーヘッドの多重化セクションの SSM (S1) バイトがオフになったときに発生します。ONS 15454 SDH は SSM を受信するように設定されていますが、タイミング ソースが SSM メッセージを配布していません。

SSM はタイミング ソースの品質に関する情報をやり取りする SDH プロトコルです。SSM メッセージは、SDH 多重化セクション オーバーヘッドの S1 バイトで運ばれます。SSM メッセージによって、SDH デバイスは最高品質のタイミング基準を自動的に選択し、タイミング ループを回避する ことができます。

この状態をクリアするには、「SSM-FAIL アラームのクリア」(p.2-267)の作業を行います。状態が クリアできない場合は、製品をお買い上げの弊社販売代理店にお問い合わせください。

## 2.7.332 SSM-PRC

デフォルトの重大度: Not Alarmed (NA)、Non-Service-Affecting (NSA) 論理オプジェクト: BITS、NE-SREF、STMN、TRUNK

SSM Primary Reference Clock (PRC) Traceable (SSM 1 次基準クロック追跡可能)状態は、SDH オー バーヘッドの多重化セクションの S1 バイトが、回線または BITS のタイミング ソース SSM の品質 レベルを G811 と示しているときに発生します。

(注)

SSM-PRC は状態通知です。トラブルシューティングは必要ありません。

### 2.7.333 SSM-PRS

SSM Primary Reference Source (PRS) Traceable (SSM 1 次基準ソース追跡可能)状態は、このリリースのこのプラットフォームでは使用しません。これは今後の開発のために予約されています。

#### 2.7.334 SSM-RES

SSM Reserved (RES) For Network Synchronization Use (ネットワーク同期用に予約した SSM) 状態 は、このリリースのこのプラットフォームでは使用しません。これは今後の開発のために予約され ています。

### 2.7.335 SSM-SDH-TN

SSM-SDH-TN 状態は、このリリースのこのプラットフォームでは使用しません。これは今後の開発のために予約されています。

### 2.7.336 SSM-SETS

デフォルトの重大度: Not Alarmed (NA)、Non-Service-Affecting (NSA) 論理オプジェクト: BITS、NE-SREF、STMN、TRUNK

SSM Synchronous Equipment Timing Source (SETS) Traceable (SSM 同期装置タイミング ソース追跡 可能)状態は、SSM (S1) バイトが、回線または BITS のタイミング ソースが SETS に変更された ことを示しているときに発生します。

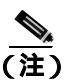

SSM-SETS は状態通知です。トラブルシューティングは必要ありません。

### 2.7.337 SSM-SMC

SSM SDH Minimum Clock (SMC) Traceable (SDH ミニマム クロック追跡可能)状態は、このリリースのこのプラットフォームでは使用しません。これは今後の開発のために予約されています。

### 2.7.338 SSM-ST2

SSM Stratum 2 (ST2) Traceable (SSM Stratum 2 追跡可能)状態は、このリリースのこのプラット フォームでは使用しません。これは今後の開発のために予約されています。

## 2.7.339 SSM-ST3

SSM Stratum 3 (ST3) Traceable (SSM Stratum 3 追跡可能)状態は、このリリースのこのプラット フォームでは使用しません。これは今後の開発のために予約されています。

### 2.7.340 SSM-ST3E

SSM Stratum 3E (ST3E) Traceable (SSM Stratum 3E 追跡可能)状態は、このリリースのこのプラットフォームでは使用しません。これは今後の開発のために予約されています。

### 2.7.341 SSM-ST4

SSM Stratum 4 (ST4) Traceable (SSM Stratum 4 追跡可能)状態は、このリリースのこのプラット フォームでは使用しません。これは今後の開発のために予約されています。

#### 2.7.342 SSM-STU

デフォルトの重大度: Not Alarmed (NA)、Non-Service-Affecting (NSA) 論理オプジェクト: BITS、E1、NE-SREF、STMN、TRUNK

SSM Synchronization Traceability Unknown(STU)BITS or STM-N(SSM 同期追跡可能性不明 BITS ま たは STM-N)状態は、アラーム通知元ノードのタイミングが SSM の S1 バイトを報告しない基準 に同期しているが、ONS 15454 SDH の SSM サポートが有効になっているときに発生します。タイ ミング ソースが SSM メッセージを送出するが、ONS 15454 SDH で SSM が有効でない場合にも、 STU が発生します。

#### SSM-STU 状態のクリア

| ステップ1 | Provisioning > | Timing > BIT | S Facilities ク | アブ | 「をク! | ノック | します。 |
|-------|----------------|--------------|----------------|----|------|-----|------|
|-------|----------------|--------------|----------------|----|------|-----|------|

- ステップ2 Sync Messaging Enabled チェックボックスの状態に応じて、次のいずれかの操作を行います。
  - BITS ソースの Sync. Messaging Enabled チェックボックスがチェックされている場合は、それを 解除します。
  - BITS ソースの Sync. Messaging Enabled チェックボックスがチェックされていない場合は、 チェックします。
- ステップ3 Apply をクリックします。
- **ステップ**4 状態がクリアできない場合は、製品をお買い上げの弊社販売代理店にお問い合わせください。

#### 2.7.343 SSM-TNC

デフォルトの重大度: Not Alarmed (NA)、Non-Service-Affecting (NSA) 論理オプジェクト: TRUNK

SSM Transit Node Clock (TNC) Traceable BITS or STM-N (SSM 中継ノード クロック追跡可能 BITS または STM-N) 状態は、SSM 品質レベルが G812T に変更されたときに発生します。

(注)

SSM-TNC は状態通知です。トラブルシューティングは必要ありません。

### 2.7.344 SW-MISMATCH

SW-MISMATCH 状態は、現在のリリースのこのプラットフォームでは使用されません。これは今後の開発のために予約されています。

## 2.7.345 SWMTXMOD-PROT

デフォルトの重大度: Critical (CR)、Service-Affecting (SA) 論理オブジェクト: EOPT

Switching Matrix Module Failure on Protect Slo(保護スロット切り替えマトリックスモジュール障害) アラームは、スロット 10 クロスコネクト カードがアクティブ(ACT)なときに、このカードで生 成されます。いずれのタイプのクロスコネクト カードも、このアラームを生成することがありま す。(次の項に示すように、2 つの例外があります。)SWMTXMOD-PROT は、スロット 10 クロス コネクト内部の論理コンポーネントがシステム内のトラフィック カードに対して Out of Frame (OoF; フレーム同期外れ)になったときに発生します。この場合、アラームはトラフィック カード スロットに対して生成されます。

XC-VXC クロスコネクト カードは、ACT またはスタンバイ(SBY)のいずれでも、このアラーム を(スロット 10 で)生成することがあります。XCVXL カードは、このクロスコネクト カードが 同じクロスコネクト カード上の 2 番めの論理コンポーネントに対して OoF になった場合に、自身 に対して SWMTXMOD-PROT を生成することがあります。

### SWMTXMOD-PROT アラームのクリア

- **ステップ1** スロット 10 カードに対して、「CTC でのトラフィック カードのリセット」(p.2-304)の操作を行い ます。LED の動作については、「2.9.2 リセット中の一般的なトラフィック カードの LED アクティ ビティ」(p.2-292)を参照してください。
- ステップ2 リセットが完了してエラーがなくなり、関連するアラームが CTC に新しく生じていないことを確認します。グリーンの ACT/SBY LED は、カードがアクティブであることを示します。オレンジの ACT/SBY LED が点灯していれば、そのカードはスタンバイ状態であることを示します。
- **ステップ3** アラームがクリアされない場合は、スロット 10 クロスコネクト カードについて「任意のカードの 取り外しと再取り付け(取り付けなおし)」(p.2-307)の作業を実行します。
- **ステップ4**「アクティブおよびスタンバイ クロスコネクト カードのサイド切り替え」(p.2-306)の作業を行い ます。

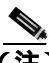

- (注) アクティブなクロスコネクト カードがスタンバイ モードになると、元のスタンバイ スロットがアクティブになります。それまでのスタンバイ カードの ACT/STBY LED がグリーンになります。
- ステップ5 アラームがクリアできない場合は、製品をお買い上げの弊社販売代理店にお問い合わせください。

# 2.7.346 SWMTXMOD-WORK

デフォルトの重大度: Critical (CR)、Service-Affecting (SA) 論理オプジェクト: EQPT

Switching Matrix Module Failure on Working Slot (現用スロット切り替えマトリックス モジュール障害) アラームは、スロット 8 クロスコネクト カードがアクティブ(ACT) なときに、このカードで 生成されます。Nずれのタイプのクロスコネクト カードも、このアラームを生成することがありま す。(次の項に示すように、2 つの例外があります。) SWMTXMOD-WORK は、スロット 8 クロス コネクト内部の論理コンポーネントがシステム内のトラフィック カードに対して OoF になったと きに発生します。この場合、アラームはトラフィック カード スロットに対して生成されます。

XCVXC クロスコネクト カードは、ACT またはスタンバイ(SBY)のいずれでも、このアラームを (スロット 8 で)生成することがあります。XCVT カードは、このクロスコネクト カードが同じク ロスコネクト カード上の2番目の論理コンポーネントに対して OoF になった場合に、自身に対し て SWMTXMOD-WORK を生成することがあります。

### SWMTXMOD-WORK アラームのクリア

ステップ1 スロット 8 カードに対して、「CTC でのトラフィック カードのリセット」(p.2-304)の操作を行い ます。LED の動作については、「2.9.2 リセット中の一般的なトラフィック カードの LED アクティ ビティ」(p.2-292)を参照してください。

- ステップ2 リセットが完了してエラーがなくなり、関連するアラームが CTC に新しく生じていないことを確認します。グリーンの ACT/SBY LED は、カードがアクティブであることを示します。オレンジの ACT/SBY LED が点灯していれば、そのカードはスタンバイ状態であることを示します。
- **ステップ3** アラームがクリアされない場合は、スロット8クロスコネクトカードについて「任意のカードの取 り外しと再取り付け(取り付けなおし)」(p.2-307)の作業を実行します。
- **ステップ4** 「アクティブおよびスタンバイ クロスコネクト カードのサイド切り替え」(p.2-306)の作業を行い ます。

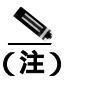

アクティブなクロスコネクト カードがスタンバイ モードになると、元のスタンバイ スロットがアクティブになります。それまでのスタンバイ カードの ACT/STBY LED がグリーンになります。

ステップ5 アラームがクリアできない場合は、製品をお買い上げの弊社販売代理店にお問い合わせください。

### 2.7.347 SWTOPRI

デフォルトの重大度: Not Alarmed (NA)、Non-Service-Affecting (NSA) 論理オブジェクト: EXT-SREF、NE-SREF

Synchronization Switch to Primary Reference (1次基準への同期切り替え)状態は、ONS 15454 SDH が プライマリ タイミング ソース (1次基準)に切り替わったときに発生します。ONS 15454 SDH は、 3 段階のタイミング基準を使用します。タイミング基準には通常、2 つの BITS レベルまたは回線レ ベルのソースおよび1つの内部基準があります。

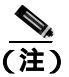

SWTOPRI は情報メッセージです。この状態にトラブルシューティングは必要ありません。

### 2.7.348 SWTOSEC

デフォルトの重大度: Not Alarmed (NA)、Non-Service-Affecting (NSA) 論理オブジェクト: EXT-SREF、NE-SREF

Synchronization Switch to Secondary Reference (2次基準への同期切り替え)状態は、ONS 15454 SDH がセカンダリ タイミング ソース (2次基準)に切り替わったときに発生します。

この状態をクリアするには、「SYNCPRI」アラーム(p.2-274)など、プライマリソースの障害に関連するアラームをクリアします。状態がクリアできない場合は、製品をお買い上げの弊社販売代理店にお問い合わせください。

### 2.7.349 SWTOTHIRD

デフォルトの重大度: Not Alarmed (NA)、Non-Service-Affecting (NSA) 論理オブジェクト: EXT-SREF、NE-SREF

Synchronization Switch to Third Reference (3 次基準への同期切り替え)状態は、ONS 15454 SDH が サード タイミング ソース (3 次基準) に切り替わったときに発生します。

この状態をクリアするには、「SYNCPRI」アラーム(p.2-274)や「SYSBOOT」アラーム(p.2-276) など、プライマリ ソースの障害に関連するアラームをクリアします。状態がクリアできない場合 は、製品をお買い上げの弊社販売代理店にお問い合わせください。

# 2.7.350 SYNC-FREQ

デフォルトの重大度: Not Alarmed (NA)、Non-Service-Affecting (NSA) 論理オプジェクト: E1、STMN、TRUNK

Synchronization Reference Frequency Out Of Bounds (範囲外の同期基準周波数)状態は、有効な基準 の範囲外にある基準に対して報告されます。NE はこの基準をエラーとし、別の基準または内部基 準を選択します。

### SYNC-FREQ 状態のクリア

**ステップ1** 光テスト セットを使用して、回線または BITS のタイミング ソースのタイミング周波数を調べ、タ イミングが適切な周波数範囲にあることを確認します。テスト セットの使用方法については、製造 元に確認してください。

BITS の場合、適切なタイミング周波数範囲は、約 –15 PPM ~ 15 PPM です。光回線のタイミングの場合、適切な周波数範囲は、約 –16 PPM ~ 16 PPM です。

- **ステップ2** 基準ソースの周波数が範囲外ではない場合は、TCC2/TCC2P カードを交換します。「トラフィック カードの物理的な交換」(p.2-308)の作業を行います。
- **ステップ3** TCC2/TCC2P カードを交換しても SYNC-FREQ 状態が報告される場合は、製品をお買い上げの弊社 販売代理店にお問い合わせください。

## 2.7.351 SYNCLOSS

デフォルトの重大度: Major (MJ)、Service-Affecting (SA) 論理オブジェクト: FC、FCMR、GE、ISC、TRUNK

Loss of Synchronization on Data Interface (データインターフェイス上の同期損失)アラームは、 FC\_MR-4 カードで、クライアント ポートの信号同期が損失したときに発生します。このアラーム は、FC\_MR-4 ローカル ポートで、ポートがターミナル ループバック状態 (LPBKTERMINAL)に 移行したときに発生することもあります。このアラームは、SIGLOSS アラームによってランクを下 げます。 SYNCLOSS アラームのクリア

- **ステップ1** SDH リンクの近端カード ポートで、ファイバ チャネル データ ポート接続が動作していることを確認します。
- ステップ2 ポートへのファイバの導通を確認します。現場で行われている手順に従って行ってください。
- ステップ3 FC\_MR-4の物理ポートの LED を見て、アラームがクリアされたかどうかを確認します。

ポートの LED によって、次のようにカードの状態を判断してください。

- LED がグリーンの場合、アラームはクリアされました。
- ポート LED がクリア(つまり、グリーンに点灯していない状態)の場合、リンクは接続されて おらず、アラームはクリアされていません。
- LED がレッドの場合、ファイバが外れています。
- **ステップ4** SYNCLOSS アラームがクリアできない場合は、製品をお買い上げの弊社販売代理店にお問い合わせください。

### 2.7.352 SYNCPRI

デフォルトの重大度: Minor (MN)、Non-Service-Affecting (NSA) 論理オブジェクト: EXT-SREF、NE-SREF

Loss of Timing on Primary Reference (1次基準タイミングの紛失)アラームは、ONS 15454 SDH がプ ライマリタイミングソース(1次基準)を失ったときに発生します。ONS 15454 SDH は、3 段階の タイミング基準を使用します。タイミング基準には通常、2 つの BITS レベルまたは回線レベルの ソースおよび1つの内部基準があります。SYNCPRI が発生すると、ONS 15454 SDH はセカンダリ タイミング ソース(2次基準)に切り替わります。タイミング切り替えは、「SWTOSEC」状態 (p.2-272) もトリガーします。

#### SYNCPRI アラームのクリア

- ステップ1 ノード ビューで、Provisioning > Timing > General タブをクリックします。
- **ステップ2** NE 基準の REF-1 の現在の設定を確認します。
- **ステップ3** 1 次基準が BITS 入力の場合は、ONS 15454 SDH のバックプレーン BITS クロック ピン フィールド からタイミング ソースへの配線接続を確認します。
- **ステップ4** BITS クロックが適切に稼働していることを確認します。
- **ステップ5** 1 次基準クロックが ONS 15454 SDH の着信ポートの場合は、「2.7.173 LOF (TRUNK)」(p.2-154)の 作業を行います。
- ステップ6 アラームがクリアできない場合は、製品をお買い上げの弊社販売代理店にお問い合わせください。
# 2.7.353 SYNCSEC

デフォルトの重大度: Minor (MN)、Non-Service-Affecting (NSA) 論理オブジェクト: EXT-SREF、NE-SREF

Loss of Timing on Secondary Reference (2次基準タイミングの紛失)アラームは、ONS 15454 SDH が セカンダリ タイミング ソース (2次基準)を失ったときに発生します。SYNCSEC が発生すると、 ONS 15454 SDH は有効なタイミングを取得するために、サード タイミング ソース (3次基準)に 切り替わります。タイミング切り替えは、「SWTOTHIRD」状態 (p.2-273) もトリガーします。

SYNCSEC アラームのクリア

- ステップ1 ノード ビューで、Provisioning > Timing > General タブをクリックします。
- **ステップ2** NE 基準の REF-2 の現在の構成を確認します。
- **ステップ3** 2 次基準が BITS 入力の場合は、ONS 15454 SDH のバックプレーン BITS クロック ピン フィールド からタイミング ソースへの配線接続を確認します。
- **ステップ4** BITS クロックが適切に稼働していることを確認します。
- **ステップ5** セカンダリ タイミング ソースが ONS 15454 SDH の着信ポートの場合は、「LOS (BITS) アラーム のクリア」(p.2-160)の作業を行います。
- **ステップ6** アラームがクリアできない場合は、製品をお買い上げの弊社販売代理店にお問い合わせください。

## 2.7.354 SYNCTHIRD

デフォルトの重大度: Minor (MN)、Non-Service-Affecting (NSA) 論理オプジェクト: EXT-SREF、NE-SREF

Loss of Timing on Third Reference (3次基準タイミングの紛失)アラームは、ONS 15454 SDH がサー ドタイミング ソース (3次基準)を失ったときに発生します。SYNCTHIRD が発生し、 ONS 15454 SDH がソース 3 の内部基準を使用した場合、TCC2/TCC2P カードに障害が発生すること があります。ONS 15454 SDH は、SYNCTHIRD アラームの後に、「FRNGSYNC」状態(p.2-118)ま たは「HLDOVRSYNC」状態(p.2-133)を報告することがよくあります。

### SYNCTHIRD アラームのクリア

- ステップ1 ノード ビューで、Provisioning > Timing > General タブをクリックします。
- **ステップ2** NE 基準の REF-2 の現在の構成を確認します。タイミングの詳細については、『*Cisco ONS 15454 SDH Reference Manual*』の「Timing」の章を参照してください。
- **ステップ3** サード タイミング ソースが BITS 入力の場合は、「LOS (BITS) アラームのクリア」(p.2-160)の作業を行います。

- **ステップ4** サード タイミング ソースが ONS 15454 SDH の着信ポートの場合は、「LOS (STM1E、STMN)ア ラームのクリア」(p.2-171)の作業を行います。
- **ステップ5** サード タイミング ソースが内部 ONS システム タイミングを使用している場合は、「アクティブな TCC2/TCC2P カードのリセットおよびスタンバイ カードのアクティブ化」(p.2-305)の作業を行い ます。

リセットしたカードが完全にリブートして、スタンバイカードになるまで、10分間待ちます

**ステップ6** アラームがクリアできない場合は、製品をお買い上げの弊社販売代理店にお問い合わせください。

# 2.7.355 SYSBOOT

デフォルトの重大度: Major (MJ)、Service-Affecting (SA) 論理オブジェクト: NE

System Reboot (システム リブート)アラームは、TCC2/TCC2P カードで新しいソフトウェアがブート中であることを示します。SYSBOOT は情報アラームです。

対処不要です。すべてのカードで新しいソフトウェアのリブートが終了すると、アラームはクリア されます。リブートには、最大 30 分かかります。アラームがクリアされない場合は、製品をお買 い上げの弊社販売代理店にお問い合わせください。

(注)

) SYSBOOTは情報アラームです。クリアされないときにのみトラブルシューティングが必要です。

# 2.7.356 **TEMP-MISM**

デフォルトの重大度: Not Alarmed (NA)、Non-Service-Affecting (NSA) 論理オブジェクト: NE

Temperature Reading Mismatch Between Control Cards (制御カード間での温度読み取りミスマッチ) は、2 つの TCC2/TCC2P カードでの温度の読み取りが、事前に設定された差分(5°C など)の範囲 外にある場合に発生します。パワーモニタリングと温度情報のメッセージが、2 つの TCC2/TCC2P カード間で交換され、値を比較できるようにします。各 TCC2/TCC2P カードの温度は、システム変 数から読み取られます。

この状態は、ファン フィルタの詰まりやファン トレイの停止で生じることがあります。

#### TEMP-MISM 状態のクリア

- ステップ1 「再使用可能なエアーフィルタの点検、クリーニング、交換」(p.2-312)の作業を行います。
- **ステップ2** 状態がクリアされない場合は、「ファン トレイ アセンブリの取り外しと再取り付け」(p.2-314)の 作業を実行します。
- **ステップ3** アラームがクリアできない場合は、製品をお買い上げの弊社販売代理店にお問い合わせください。

#### 2.7.357 TIM

デフォルトの重大度: STM1E については Major (MJ)、Service-Affecting (SA); STMN、TRUNK については Critical (CR)、Service-Affecting (SA)

論理オブジェクト:STM1E、STMN、TRUNK

Section TIM(セクション TIM)アラームは、予測した JO セクション トレース文字列と違うセクション トレース文字列を受信したときに発生します。これは、受信データが正しくなく、受信ポートが 正しいトランスミッタ ポートに接続できないために発生します。

このアラームが、他にアラームがなく正常に動作していたポートで発生したときは、ファイバの接続が誤っていたために回線パスが変更されたか、TL1 ルーティングが変更されたか、他のユーザが Current Transmit String フィールドに誤った値を入力したことが原因です。

アラームなしで動作していたポートで、そのポートに接続している光ファイバを切り替えた場合に も、TIM が発生します。TIM は通常、「LOS (STM1E、STMN)」アラーム(p.2-171)や「HP-UNEQ」 アラーム(p.2-136)など、他のアラームと同時に発生します。これらのアラームが TIM アラーム と同時に発生した場合は、元のケーブルまたはファイバを接続しなおすか、交換してアラームをク リアします。Transmit String または Expected String が変更された場合は、元の文字列に戻します。

#### TIM アラームのクリア

- **ステップ1** 物理ファイバの設定と接続が正しいことを確認します。現場で行われている手順に従って行ってく ださい。ONS 15454 SDH のケーブル接続の詳細については、『*Cisco ONS 15454 DWDM Installation and Operations Guide* Chapter 1』の「Install the Shelf and Common Control Cards」を参照してください。
- **ステップ2** アラームがクリアされない場合は、JOの予想された文字列と送信された文字列を比較し、必要な場合は以下の手順を実行して変更します。
  - a. 回線の発信元ノードにログインし、Circuits タブをクリックします。
  - b. 状態を報告している回線を選択し、Editをクリックします。
  - c. [Show Detailed Circuit Map] チェック ボックスをチェックして、Apply をクリックします。
  - d. 詳細回線マップで、発信元回線ポートを右クリックし、ショートカット メニューで Edit J0 Path Trace (port) を選択します。
  - e. Edit JO Path Trace ダイアログボックスで、Current Transmit String と Current Expected String のエ ントリを比較します。
  - f. 文字列が異なる場合は、Transmit または Expected の文字列を修正し、Apply をクリックします。
  - g. Close をクリックします。
- ステップ3 アラームがクリアされない場合は、信号のルーティングが不適切でないことを確認します。 (ONS 15454 SDH は回線のルーティングを自動的に行いますが、TL1 を使用して回線ルートが変更 された可能性もあります。)必要な場合は、TL1 を使用してルーティングを手動で訂正します。手 順については、『Cisco ONS 15454 SDH TL1 Reference Guide』および『Cisco ONS 15454 SDH TL1 Command Guide』を参照してください。
- ステップ4 アラームがクリアできない場合は、製品をお買い上げの弊社販売代理店にお問い合わせください。

# 2.7.358 TIM-MON

デフォルトの重大度: Minor (MN)、Non-Service-Affecting (NSA) 論理オブジェクト: STMN、TRUNK

TIM Section Monitor TIM (TIM セクション モニタ TIM)アラームは、HP-TIM アラームに似ていま すが、透過モードに構成された TXP\_MR\_10G、TXP\_MR\_2.5G、XPP\_MR\_2.5G、MXP\_2.5G\_10G、 および TXP\_MR\_10E カードに適用されます(透過終端モードでは、すべての SDH オーバーヘッド バイトがクライアント ポートとトランク ポートの間をパススルーします)。

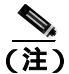

MXP および TXP カードのトラブルシューティングについては、『Cisco ONS 15454 DWDM Installation and Operations Guide』を参照してください。

# TIM-MON アラームのクリア

ステップ1 「HP-TIM アラームのクリア」(p.2-136)の作業を行います。

ステップ2 アラームがクリアできない場合は、製品をお買い上げの弊社販売代理店にお問い合わせください。

# 2.7.359 TPTFAIL (CE100T)

デフォルトの重大度: Major (MJ)、Service-Affecting (SA) 論理オブジェクト: CE100T

CE-100T-8 カードの Transport (TPT) Layer Failure (トランスポート層の障害)アラームは、 ONS 15454 SDH の CE-100T-8 カードで、エンドツーエンド イーサネット リンク完全性機能に問題 が発生したことを示します。TPTFAIL は、TPTFAIL を報告しているポートの問題ではなく、遠端 の状態を示すものです。

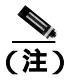

イーサネット カードの詳細については、『Ethernet Card Software Feature and Configuration Guide for the Cisco ONS 15454, Cisco ONS 15454 SDH, and Cisco ONS 15327』を参照してください。

# TPTFAIL (CE100T) アラームのクリア

- **ステップ1**「TPTFAIL (G1000)アラームのクリア」(p.2-280)の作業を行います。
- ステップ2 アラームがクリアされない場合は、製品をお買い上げの弊社販売代理店にお問い合わせください。

# 2.7.360 TPTFAIL (FCMR)

デフォルトの重大度: Major (MJ)、Service-Affecting (SA) 論理オブジェクト: FCMR

Transport Fail (転送失敗) アラームは、ローカル ファイバ チャネル ポートが MS-AIS、TU-LOP、 HP-UNEQ、LP-PLM、HP-TIM、LOM (VCAT のみ)、SQM (VCAT のみ)などの別の SDH エラー を受信したときに、そのポートに対して生成されます。

この TPTFAIL は、INC-SIG-LOSS または INC-SYNC-LOSS によってリモート FC\_MR-4 カード ポートがダウンした場合にも、ファイバ チャネル カードに対して生成されます。この場合は、リモート FC\_MR-4 カード ポートが別のエラー コードを SDH C2 バイトで送信し、ローカル FC\_MR-4 ポートのトランスミッタをオフにするように通知します (その結果、ローカル FC\_MR-4 ポートで TPTFAIL アラームが発生します)。遠端で受信ケーブルが外された場合にも TPTFAIL が発生することがあります。このアラームは、FC\_MR-4 ポートにファシリティ ループバックが配置されるとランクを下げることがあります。

### TPTFAIL (FC\_MR) アラームのクリア

- **ステップ1** このポートに適用されるすべてのパス アラームを調べてクリアします。問題をクリアする方法については、この章の適切な項を参照してください。パス アラームをクリアすると、TPTFAIL もクリアされます。
- ステップ2 アラームがクリアできない場合は、製品をお買い上げの弊社販売代理店にお問い合わせください。

# 2.7.361 TPTFAIL (G1000)

デフォルトの重大度: Major (MJ)、Service-Affecting (SA) 論理オブジェクト: G1000

Transport(TPT)Layer Failure(トランスポート層の障害)アラームは、Gシリーズカードのエンド ツーエンド イーサネット リンク完全性機能に問題が発生したことを示します。TPTFAIL は、 TPTFAIL を報告しているポートの問題ではなく、遠端の状態を示すものです。

TPTFAIL アラームは、エンドツーエンドイーサネット パス全体の動作を妨げている、SDH パスま たはリモートイーサネット ポートの問題を示します。イーサネット ポートが使用する SDH パスに 「AU-AIS」状態(p.2-44)「AU-LOF」アラーム(p.2-45)「HP-UNEQ」アラーム(p.2-136)などの SDH パスの状態またはアラームが存在する場合、影響を受けたポートに TPTFAIL アラームが発生 します。また、遠端 G シリーズ イーサネット ポートが管理上無効にされている場合、またはポー トが「CARLOSS(G1000)」アラーム(p.2-61)を報告している場合、SDH パス オーバーヘッドに C2 バイトがあると、近端ポートに対して TPTFAIL が報告されます。

TPTFAIL アラームが発生した場合、近端ポートは自動的に無効になります(伝送レーザーがオフに なります)。レーザーが停止すると、近端に接続された外部イーサネット デバイスがリンクのダウ ンを検出し、トランスミッタをオフにします。これによって、アラームを報告しているポートでも CARLOSS 状態が発生します。どの場合も、原因はGシリーズポートが使用している SDH パスか、 このパスがマップされている遠端Gシリーズポートにあります。

G シリーズ ポートで発生した TPTFAIL は、このポートが使用している SDH パスまたはこのポート がマップされている遠端 G シリーズ ポートに問題があることを示します。

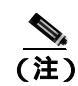

イーサネット カードの詳細については、『Ethernet Card Software Feature and Configuration Guide for the Cisco ONS 15454, Cisco ONS 15454 SDH, and Cisco ONS 15327』を参照してください。

# TPTFAIL (G1000) アラームのクリア

- ステップ1 Gシリーズ カード回線の STM-N で報告されているすべてのアラームをクリアします。
- **ステップ2** STM-N カードでアラームが報告されていない場合は、遠端の G シリーズ ポートに問題がある可能 性があります。遠端ポートまたはカードで報告されている CARLOSS などのアラームをすべてクリ アします。
- ステップ3 アラームがクリアできない場合は、製品をお買い上げの弊社販売代理店にお問い合わせください。

# 2.7.362 TPTFAIL (ML100T, ML1000, MLFX)

デフォルトの重大度: Major (MJ)、Service-Affecting (SA) 論理オブジェクト: ML100T、ML1000、MLFX

TPT Layer Failure (トランスポート層の障害)アラームは、ML シリーズの Packet-Over-SDH (POS) カードのエンドツーエンド POS リンク完全性機能に問題が発生したことを示します。TPTFAIL は、 遠端の状態または POS ポートの構成の誤りを示します。

TPTFAIL アラームは、エンドツーエンド POS パス完了の動作を妨げている SDH パス、リモート POS ポート、または POS ポートの構成誤りの問題を示します。POS ポートが使用する回線に 「AU-AIS」状態(p.2-44)「AU-LOP」アラーム(p.2-46)「HP-UNEQ」アラーム(p.2-136)などの SDH の状態またはアラームが存在する場合、影響を受けたポートが TPTFAIL アラームを報告する ことがあります。遠端 ML シリーズ POS ポートが管理上無効にされている場合、ポートは「AU-AIS」 状態(p.2-44)を挿入し、これが近端ポートで検出されます。この場合、近端ポートが TPTFAIL を 報告します。Cisco IOS CLI レベルで POS ポートが間違って構成されている場合、構成の誤りが原 因でポートがダウンし、TPTFAIL が報告されます。

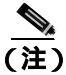

ML シリーズ イーサネット カードの詳細については、<sup>®</sup> Ethernet Card Software Feature and Configuration Guide for the Cisco ONS 15454, Cisco ONS 15454 SDH, and Cisco ONS 15327』を参照して ください。

#### TPTFAIL (ML100T、ML1000、MLFX) アラームのクリア

ステップ1 POS ポート回線に対して SDH アラームが報告されていない場合は、両方の POS ポートが正しく構成されていることを確認します。構成についての詳細は、『Ethernet Card Software Feature and Configuration Guide for the Cisco ONS 15454, Cisco ONS 15454 SDH, and Cisco ONS 15327』を参照してください。

- **ステップ2** POS ポート回線で「LP-PLM」アラーム (p.2-199) だけが報告されている場合は、両方の POS ポー トが正しく構成されていることを確認します。構成についての詳細は、『Ethernet Card Software Feature and Configuration Guide for the Cisco ONS 15454, Cisco ONS 15454 SDH, and Cisco ONS 15327 を参照してください。
- **ステップ3**「AU-AIS」状態 (p.2-44)、「AU-LOP」アラーム (p.2-46)、または「HP-UNEQ」アラーム (p.2-136) が発生している場合は、クリアします。
- **ステップ4** アラームがクリアできない場合は、製品をお買い上げの弊社販売代理店にお問い合わせください。

#### 2.7.363 TRMT

デフォルトの重大度: Major (MJ)、Service-Affecting (SA) 論理オブジェクト:DS1、E1

Facility Termination Equipment Failure (ファシリティ終端装置障害)アラームは、内蔵ハードウェア の障害が原因で、E1-N-14 カードに送信障害がある場合に発生します。カードを交換する必要があ ります。

#### TRMT アラームのクリア

ステップ1 障害を報告している E1-N-14 カードを交換します。「トラフィック カードの物理的な交換 (p.2-308) の作業を行います。

注意

電源が入っている ONS 15454 SDH を操作するときには、付属の静電気防止リストバンドを必ず使 用してください。リストバンド ケーブルのプラグは、シェルフ アセンブリの右中央の外側にある ESD ジャックに差し込んでください。

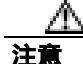

ポートで現在トラフィックを伝送しているカードを取り外すと、トラフィックが中断される可能性 があります。これを回避するために、切り替えがまだ行われていない場合は外部切り替えを行いま す。保護切り替えの詳細については、『Cisco ONS 15454 SDH Procedure Guide』の「Maintain the Node」 の章を参照してください。

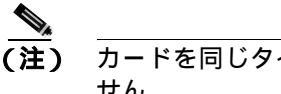

カードを同じタイプのカードと交換する場合、データベースに変更を加える必要はありま せん。

**ステップ2** アラームがクリアできない場合は、製品をお買い上げの弊社販売代理店にお問い合わせください。

# 2.7.364 TRMT-MISS

デフォルトの重大度: Major (MJ)、Service-Affecting (SA) 論理オブジェクト: DS1、E1

Facility Termination Equipment Transmitter Missing(ファシリティ終端装置トランスミッタ喪失)ア ラームは、ファシリティ終端装置がバックプレーンコネクタで不正なインピーダンス値を検出した ときに発生します。不正なインピーダンスは、送信ケーブルが E-1 ポートから脱落している場合、 または、バックプレーンで装着されたカードが一致しない(たとえば、SMB コネクタや BNC コネ クタが E-1 カードに接続されている)場合に検出されます。

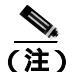

) E-1 は4線式回線であり、送信と受信の両方に正と負の接続が必要です。

#### TRMT-MISS アラームのクリア

- ステップ1 E-1 ポートに接続されているデバイスが動作可能であることを確認します。
- **ステップ2** デバイスが動作可能な場合は、ケーブルがしっかりと接続されていることを確認します。
- **ステップ3** ケーブルがしっかりと接続されている場合は、ピン割り当てが正しいことを確認します。
- ステップ4 ピン割り当てが正しい場合は、送信ケーブルを交換します。
- ステップ5 アラームがクリアできない場合は、製品をお買い上げの弊社販売代理店にお問い合わせください。

# 2.7.365 TU-AIS

デフォルトの重大度: Not Reported (NR)、Non-Service-Affecting (NSA) 論理オブジェクト: VCMON-LP、VCTRM-LP

Tributary Unit (TU) AIS (トリビュタリ ユニット AIS)は、仮想回線(VC)の低次トリビュタリ オーバーヘッドに2次的な状態を示す AIS があるときに生成されます。

一般に AIS とは、送信ノードが有効な信号を送信しないときに受信ノードと通信する特別な SDH 信号です。AIS はエラーとはみなされません。これは、各入力について受信ノードが実際の信号で はなく AIS を検出したときに、受信ノードによって生成されます。ほとんどの場合、この状態が生 成されたときには、アップストリームのノードが信号障害を示すためにアラームを生成していま す。このノードよりダウンストリームのノードはすべて、あるタイプの AIS を生成するだけです。 アップストリームのノード上の問題を解消すると、この状態はクリアされます。

#### TU-AIS 状態のクリア

ステップ1 「AIS 状態のクリア」(p.2-31)の作業を行います。

**ステップ2** 状態がクリアできない場合は、製品をお買い上げの弊社販売代理店にお問い合わせください。

## 2.7.366 TU-LOP

デフォルトの重大度: Major (MJ)、Service-Affecting (SA) 論理オブジェクト: VCMON-LP、VCTRM-LP

TU LOP アラームは、管理ユニットの SDH の低次パス オーバーヘッド セクションがパスの損失を 検出したことを示します。予測された回線サイズとプロビジョニングされた回線サイズが一致しな いときに、TU-LOP が発生します。

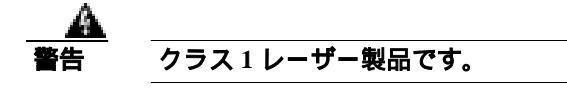

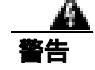

オープン時はクラス 1M レーザー光線が放射されます。光学機器を通して直接見ないでください。

A 54

終端していない光ファイバ ケーブルの先端やコネクタからは、目に見えないレーザー光線が放射 されていることがあります。レーザー光線を光学機器を通して直接見ないでください。特定の光学 機器(ルーペ、拡大鏡、顕微鏡など)を使用して 100 mm 以内の距離からレーザー光線を見ると、 目を痛める危険性があります。

- TU-LOP アラームのクリア
  - **ステップ1** 「AU-LOP アラームのクリア」(p.2-46)の作業を行います。
  - ステップ2 アラームがクリアできない場合は、製品をお買い上げの弊社販売代理店にお問い合わせください。

# 2.7.367 TX-AIS

デフォルトの重大度: Not Reported (NR)、Non-Service-Affecting (NSA) 論理オブジェクト: DS1、DS3、E1、E3

Transmit Direction AIS (送信方向 AIS) 状態は、ONS バックプレーンが DS1i-N-14、DS3i-N-14、または E-N カードからの遠端 LOS を受信したときに、ONS バックプレーンで発生します。

#### TX-AIS 状態のクリア

- **ステップ1** ダウンストリームのノードおよび装置にアラーム(特に「LOS (STM1E、STMN)」アラーム [p.2-171])、またはロックされたポートがあるかどうかを調べます。
- ステップ2 この章の適切な手順を使用して、ダウンストリームのアラームをクリアします。
- ステップ3 状態がクリアできない場合は、製品をお買い上げの弊社販売代理店にお問い合わせください。

# 2.7.368 TX-LOF

デフォルトの重大度: Not Reported (NR)、Non-Service-Affecting (NSA) 論理オブジェクト: DS1、E1

Transmit Direction LOF (送信方向 LOF) 状態は、バックプレーンが DS-1 の TX-LOF を受信したときに、バックプレーンによって送信されます。

このアラームは、送信(出力)側でのみ発生します。

#### TX-LOF 状態のクリア

- **ステップ1**「LOF (DS1、DS3、E1、E4、STM1E、STMN)アラームのクリア」(p.2-154)の作業を行います。
- ステップ2 状態がクリアできない場合は、製品をお買い上げの弊社販売代理店にお問い合わせください。

#### 2.7.369 TX-RAI

デフォルトの重大度: Not Alarmed (NA)、Non-Service-Affecting (NSA) 論理オブジェクト: DS1、E1、E3

Transmit Direction RAI (送信方向 RAI)状態は、バックプレーンが DS1i-N-14、DS3i-N-12、または E-N カードの TX-AIS を受信したときに送信します。このアラームは送信側でのみ発生しますが、 RAI は両端で発生します。

#### TX-RAI 状態のクリア

- ステップ1 「TX-AIS 状態のクリア」(p.2-283)の作業を行います。
- ステップ2 状態がクリアできない場合は、製品をお買い上げの弊社販売代理店にお問い合わせください。

### 2.7.370 UNC-WORD

デフォルトの重大度: Not Alarmed (NA)、Non-Service-Affecting (NSA) 論理オブジェクト: TRUNK

Uncorrected FEC Word (FEC ワード未訂正)状態は、Forward Error Correction (FEC; 前方エラー訂正)機能でフレームを完全に訂正できなかったことを示します。

FEC によって、Signal to Noise Ratio (SNR; 信号対雑音比)を7~8dBm 削減できます。

#### UNC-WORD 状態のクリア

**ステップ1**「SD (DS3、E1、E3、E4、STM1E、STM-N)状態のクリア」(p.2-251)の作業を行います。

ステップ2 状態がクリアできない場合は、製品をお買い上げの弊社販売代理店にお問い合わせください。

# 2.7.371 UNREACHABLE-TARGET-POWER

デフォルトの重大度: Minor (MN)、Non-Service-Affecting (NSA) 論理オブジェクト: OCH

Unreachable Port Target Power (ポート ターゲット パワー到達不能)アラームは、起動時にカード レーザーが正しいパワー レベルに到達するまでの間、32WSS カードで発生します。この状態は、 カードが正常に起動すると解消されます。

(注)

UNREACHABLE-TARGET-POWER は、状態通知です。クリアされないときにのみトラブルシュー ティングが必要です。

# 2.7.372 UT-COMM-FAIL

デフォルトの重大度: Major (MJ)、Service-Affecting (SA) 論理オブジェクト: TRUNK

Universal Transponder (UT) Module Communication Failure (ユニバーサル トランスポンダ [UT] モ ジュール通信障害)アラームは、UT が TCC2/TCC2P カードとの通信を停止したために、UT 通信 障害が発生しているときに、MXP\_2.5G\_10E および TXP\_MR\_10E カードで生成されます。

#### UT-COMM-FAIL アラームのクリア

- **ステップ1** カードをダブルクリックして、カード ビューを表示します。
- ステップ2 以下の手順を実行して、レーザーの再起動を要求します。
  - a. Maintenance > ALS タブをクリックします。
  - b. Request Laser Restart チェックボックスにチェックを付けます。
  - c. Apply をクリックします。
- ステップ3 アラームがクリアできない場合は、製品をお買い上げの弊社販売代理店にお問い合わせください。

# 2.7.373 UT-FAIL

デフォルトの重大度: Major (MJ)、Service-Affecting (SA) 論理オプジェクト: TRUNK

Universal Transponder Module Hardware Failure(ユニバーサル トランスポンダ モジュール ハードウェ ア障害)アラームは、リセットしても UT-COMM-FAIL アラームが解消されない場合に、 MXP\_2.5G\_10E および TXP\_MR\_10E カードで生成されます。

Cisco ONS 15454 SDH トラブルシューティング ガイド

#### UT-FAIL アラームのクリア

- **ステップ1** アラームが発生しているカードに対して、「トラフィックカードの物理的な交換」(p.2-308)の作業 を行います。
- **ステップ2** アラームがクリアできない場合は、製品をお買い上げの弊社販売代理店にお問い合わせください。

#### 2.7.374 VCG-DEG

デフォルトの重大度: Not Alarmed (NA)、Non-Service-Affecting (NSA) 論理オプジェクト: VCG

VCAT Group Degraded (VCAT グループ劣化)アラームは、VCAT グループ アラームです (VCAT は、複数のタイム スロットの信号を1つのより高速な信号に連結した独立回線のグループです)。 ML シリーズ イーサネット カードが伝送するメンバー回線の1つがダウンすると、このアラームが 発生します。このアラームは「OOU-TPT」アラーム(p.2-223)と同時に発生します。このアラーム は、LOS などの Critical (CR) アラームによって信号損失が生じたときにだけ発生します。

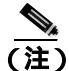

ML シリーズ イーサネット カードの詳細については、『Ethernet Card Software Feature and Configuration Guide for the Cisco ONS 15454, Cisco ONS 15454 SDH, and Cisco ONS 15327』を参照して ください。

#### VCG-DEG 状態のクリア

- **ステップ1**「LOS(OTS)」アラーム(p.2-169)など、エラーが発生したカードに適用されている Critical (CR) アラームを探してクリアします。
- **ステップ2** 状態がクリアできない場合は、製品をお買い上げの弊社販売代理店にお問い合わせください。

#### 2.7.375 VCG-DOWN

デフォルトの重大度: Not Alarmed (NA)、Non-Service-Affecting (NSA) 論理オブジェクト: VCG

VCAT Group Down (VCAT グループ ダウン)アラームは、VCAT グループ アラームです (VCAT は、複数のタイム スロットの信号を 1 つのより高速な信号に連結した独立回線のグループです)。 ML シリーズ イーサネット カードが伝送するメンバー回線の両方がダウンすると、このアラームが 発生します。このアラームは、「LOS (2R)」アラーム (p.2-158) など、別の Critical (CR) アラームと 同時に発生します。

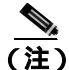

ML シリーズ イーサネット カードの詳細については、『Ethernet Card Software Feature and Configuration Guide for the Cisco ONS 15454, Cisco ONS 15454 SDH, and Cisco ONS 15327』を参照して ください。 VCG-DOWN 状態のクリア

- ステップ1 「VCG-DEG 状態のクリア」(p.2-286)の作業を行います。
- **ステップ2** 状態がクリアできない場合は、製品をお買い上げの弊社販売代理店にお問い合わせください。

#### 2.7.376 VOA-HDEG

デフォルトの重大度: Minor (MN)、Non-Service-Affecting (NSA) 論理オブジェクト: AOTS、OCH、OMS、OTS

VOA High Degrade (VOA 劣化上限)アラームは、装備された VOA が内部的な問題のために設定点 を超えた場合に、DWDM で発生します。このアラームは、減衰器が劣化スレッシュホールドの上 限を超えたことを意味します。次の機会にアラームの生じたカードを交換してください。

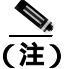

DWDM カードの詳細については、『Cisco ONS 15454 DWDM Installation and Operations Guide』を参照してください。

- VOA-HDEG アラームのクリア
  - **ステップ1** アラームが発生しているカードに対して、「トラフィックカードの物理的な交換」(p.2-308)の作業 を行います。
  - **ステップ2** アラームがクリアできない場合は、製品をお買い上げの弊社販売代理店にお問い合わせください。

# 2.7.377 VOA-HFAIL

デフォルトの重大度: Critical (CR)、Service-Affecting (SA) 論理オブジェクト: AOTS、OCH、OMS、OTS

VOA High Fail (VOA 障害上限)アラームは、装備された VOA が内部的な問題のために設定点を超 えた場合に、DWDM で発生します。このアラームは、減衰器が障害スレッシュホールドの上限を 超えたことを意味します。カードを交換する必要があります。

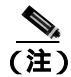

DWDM カードの詳細については、『Cisco ONS 15454 DWDM Installation and Operations Guide』を参照してください。

# VOA-HFAIL アラームのクリア

**ステップ1** アラームが発生しているカードに対して、「トラフィックカードの物理的な交換」(p.2-308)の作業 を行います。

Cisco ONS 15454 SDH トラブルシューティング ガイド

ステップ2 アラームがクリアできない場合は、製品をお買い上げの弊社販売代理店にお問い合わせください。

### 2.7.378 VOA-LDEG

デフォルトの重大度: Minor (MN)、Non-Service-Affecting (NSA) 論理オブジェクト: AOTS、OCH、OMS、OTS

VOA Low Degrade (VOA 劣化下限)アラームは、装備された VOA が内部的な問題のために設定点 に到達できない場合に、DWDM で発生します。このアラームは、減衰器が劣化スレッシュホール ドの下限を超えたことを意味します。次の機会にアラームの生じたカードを交換してください。

(注)

DWDM カードの詳細については、『Cisco ONS 15454 DWDM Installation and Operations Guide』を参照してください。

#### VOA-LDEG アラームのクリア

- ステップ1 アラームが発生しているカードに対して、「トラフィック カードの物理的な交換」(p.2-308)の作業 を行います。
- ステップ2 アラームがクリアできない場合は、製品をお買い上げの弊社販売代理店にお問い合わせください。

# 2.7.379 VOA-LFAIL

デフォルトの重大度: Critical (CR)、Service-Affecting (SA) 論理オブジェクト: AOTS、OCH、OMS、OTS

VOA Low Fail (VOA 障害下限)アラームは、装備された VOA が内部的な問題のために設定点に到 達できない場合に、DWDM で発生します。このアラームは、減衰器が障害スレッシュホールドの 下限を超えたことを意味します。カードを交換する必要があります。

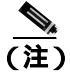

DWDM カードの詳細については、『Cisco ONS 15454 DWDM Installation and Operations Guide』を参 照してください。

# VOA-LFAIL アラームのクリア

- **ステップ1** アラームが発生しているカードに対して、「トラフィックカードの物理的な交換」(p.2-308)の作業 を行います。
- ステップ2 アラームがクリアできない場合は、製品をお買い上げの弊社販売代理店にお問い合わせください。

# 2.7.380 VOLT-MISM

デフォルトの重大度: Not Alarmed (NA)、Non-Service-Affecting (NSA) 論理オブジェクト: PWR

Power Monitoring Mismatch Between Control Cards (制御カード間での電源モニタリング ミスマッチ) アラームは、両方の TCC2/TCC2P カードの電源電圧が、お互いに 5Vdc より大きく範囲を超えてい る場合に、シェルフに対して発生します。

#### VOLT-MISM 状態のクリア

- **ステップ1** 電圧計を使用して、シェルフに対する入力電圧のレベルをチェックします。現場の手順か『*Cisco ONS 15454 SDH Procedure Guide*』の「Install the Shelf and FMECs」の章の説明に従って、電源設置 の手順を行います。
- ステップ2 入力電圧の問題があれば修正します。
- ステップ3 アラームがクリアできない場合は、製品をお買い上げの弊社販売代理店にお問い合わせください。

## 2.7.381 WKSWPR

デフォルトの重大度:Not Alarmed (NA)、Non-Service-Affecting (NSA)

論理オブジェクト: 2R、 EQPT、 ESCON、 FC、 GE、 ISC、 STMN、 TRUNK、 VCMON-HP、 VCMON-LP

Working Switched To Protection (保護への切り替え)状態は、回線に「LOS (STM1E、STMN)」ア ラーム (p.2-171)、「SF (DS1、DS3、E1、E3、E4、STMN)」状態 (p.2-255)、または「SD (DS1、 DS3、E1、E3、E4、STM1E、STMN)」状態 (p.2-250)が発生したときに生成されます。

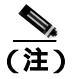

WKSWPR タイプの状態は、非リバーティブ回線にだけ適用されます。

#### WKSWPR 状態のクリア

- **ステップ1**「LOF(TRUNK)アラームのクリア」(p.2-155)の作業を行います。
- ステップ2 状態がクリアできない場合は、製品をお買い上げの弊社販売代理店にお問い合わせください。

#### 2.7.382 WTR

デフォルトの重大度: Not Alarmed (NA)、Non-Service-Affecting (NSA) 論理オブジェクト: 2R、EQPT、ESCON、FC、GE、ISC、STMN、TRUNK、VCMON-HP、VCMON-LP

Wait To Restore(復元待ち)状態は、「WKSWPR」状態(p.2-289)が発生したときに、復元待ち時間が終了しておらず、したがってアクティブな保護パスを現用パスに戻せない場合に発生します。 タイマーが切れ、トラフィックが現用パスに切り替わると、この状態はクリアされます。

78-16895-01-J

Cisco ONS 15454 SDH トラブルシューティング ガイド

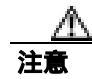

1:N 保護の E-1 を、WTR 状態の保護カードがあるときにリセットすると、E-1 トラフィック損失が 発生することがあります。

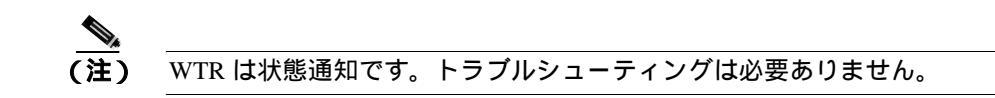

## 2.7.383 WVL-MISMATCH

デフォルトの重大度: Major (MJ)、Service-Affecting (SA) 論理オブジェクト: TRUNK

Equipment Wavelength Mismatch(装置の波長ミスマッチ)アラームは、TXP\_MR\_10G、TXP\_MR\_2.5G、 または TXPP\_MR\_2.5G、MXP\_2.5G\_10G、および TXP\_MR\_10E カードで発生します。CTC でカー ドを、そのカードがサポートしない波長でプロビジョニングした場合に発生します。

#### WVL-MISMATCH アラームのクリア

- **ステップ1** ノード ビューで TXP\_MR\_10G、TXP\_MR\_2.5G、TXPP\_MR\_2.5G、MXP\_2.5G\_10G、または TXP\_MR\_10E カードをダブルクリックして、カード ビューを表示します。
- ステップ2 Provisioning > Card タブをクリックします。
- **ステップ3** Wavelength フィールドで、プロビジョニングされたカードの波長を表示します。
- ステップ4 設置場所にアクセスできる場合は、以下の手順を実行して、カードの前面プレートに表示されている波長とプロビジョニングされた波長を比較します。リモートの場合は、コンポーネントのカード ID と、この波長を比較します。
  - a. ノード ビューで Inventory タブをクリックします。
  - **b.** TXP\_MR\_10G、TXP\_MR\_2.5G、TXPP\_MR\_2.5G、MXP\_2.5G\_10G、またはTXP\_MR\_10E カードが取り付けられているスロットを探し、名前からカードの波長を調べます。
- **ステップ5** カードが間違った波長でプロビジョニングされている場合は、ノード ビューでカードをダブルク リックしてカード ビューを表示し、Provisioning > Card タブをクリックします。
- **ステップ6** Wavelength フィールドのドロップダウン リストをクリックし、正しい波長を選択します。
- ステップ7 Apply をクリックします。
- ステップ8 アラームがクリアできない場合は、製品をお買い上げの弊社販売代理店にお問い合わせください。

# 2.8 DWDM カードの LED アクティビティ

ONS 15454 SDH DWDM カードの LED アクティビティは、通常のトラフィック カードのアクティ ビティとは異なります。カードの挿入とリセットの際の、DWDM カードの LED シーケンスを、次 の項に示します。

# 2.8.1 挿入後の DWDM カードの LED アクティビティ

DWDM カードをシェルフに挿入すると、LED は次のように動作します。

- 1. FAIL LED が約 35 秒間点灯します。
- **2.** FAIL LED が約 40 秒間点滅します。
- 3. すべての LED が点灯し、5 秒以内に消灯します。
- 4. 新しいソフトウェアをカードにダウンロードしている場合は、ACT LED と SF LED が 20 秒か ら 3 分半、点滅します(時間はカードのタイプによって異なります)。
- **5.** ACT LED が点灯します。
- 6. すべてのカード ポートが遠端の相手先に接続し、信号が発生するまで、SF LED が点灯したままになります。

# 2.8.2 リセット中の DWDM カードの LED アクティビティ

DWDM カードを (ソフトウェアまたはハードウェアで) リセットすると、LED は次のように動作 します。

- 1. FAIL LED が数秒間点灯します。
- 2. 物理カードの FAIL LED が点滅し、消灯します。
- 3. CTC でリセット中の カードに [LDG] という文字の付いた白い LED が表示されます。
- 4. CTC にグリーンの ACT LED が表示されます。

# 2.9 トラフィック カードの LED アクティビティ

ONS 15454 SDH トラフィック カードの LED の動作パターンを、次の項に示します。この項では、 カードの挿入、リセット、サイド切り替えにおける動作を説明します。

# 2.9.1 挿入後の一般的なトラフィック カードの LED アクティビティ

DWDM 以外のカードを挿入すると、LED は次のように動作します。

- **1.** レッドの FAIL LED がオンになり、20~30 秒間点灯します。
- 2. レッドの FAIL LED が 35 ~ 45 秒間点滅します。
- 3. すべての LED が1回点滅し、5~10秒間消灯します。
- **4.** ACT または ACT/SBY LED が点灯します。 すべてのカード ポートが遠端の相手先に接続し、 信号が発生するまで、SF LED が点灯したままになることがあります。

# 2.9.2 リセット中の一般的なトラフィック カードの LED アクティビティ

DWDM 以外のカードをリセットすると、LED は次のように動作します。

- 1. 物理カードの FAIL LED が点滅し、消灯します。
- 2. CTC でリセット中の カードに [LDG] という文字の付いた白い LED が表示されます。
- 3. CTC にグリーンの ACT LED が表示されます。

# 2.9.3 正常リセット後の一般的な カードの LED 状態

DWDM 以外のカードが正常にリセットされると、LED の状態は次のようになります。

- 物理 ONS 15454 SDH 上で、ACT/SBY LED が点灯しています。
- ONS 15454 SDH のノード ビューを見ると、現在のスタンバイ カードでは、CTC のカードに表示 されていた白の [LDG] に代わって、[SBY] という文字のオレンジの LED が表示されています。
- ONS 15454 SDH のノード ビューを見ると、現在のアクティブ カードでは、CTC のカードに表示 されていた白の [LDG] に代わって、[ACT] という文字のグリーンの LED が表示されています。

# 2.9.4 サイド切り替え中の一般的なクロスコネクトの LED アクティピティ

CTC でクロスコネクト カードをアクティブ(ACT)からスタンバイ(SBY) または SBY から ACT に切り替えると、次の LED アクティビティが発生します。

- 1. 物理カードの FAIL LED が点滅し、消灯します。
- 2. 黄色の SBY LED がグリーンの ACT LED になり、アクティブになったことが示されます。
- 3. グリーンの ACT LED が黄色の SBY LED になり、スタンバイになったことが示されます。

# 2.10 よく使用されるアラームのトラブルシューティング手順

ここでは、アラームをトラブルシューティングするときによく使われる一般的な手順を示します。 これらの手順のほとんどは、ONS 15454 SDH マニュアルの他の箇所にある詳細な説明を要約したも のです。便利に使えるようにこの章に記載しています。詳細については、『*Cisco ONS 15454 SDH Procedure Guide*』を参照してください。

# 2.10.1 ノードとリングの識別、変更、可視性確認、終了

次の手順は、MS-SPRing 名とノード ID の識別と変更の方法、および他のノードからの可視性を確認する方法に関連しています。

### MS-SPRing リング名またはノード ID 番号の識別

**ステップ1** ネットワークのノードにログインします。すでにログインしている場合は、ステップ2に進みます。

- ステップ2 ノード ビューで View > Go to Network View をクリックします。
- **ステップ3** Provisioning > MS-SPRing タブをクリックします。

Ring Name カラムからリング名を記録するか、Nodes カラムから MS-SPRing のノード ID を記録します。ノード ID は、ノード名の隣にあるカッコ内の数字です。

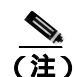

) リングまたはノードのトラフィック切り換え操作の詳細については、『*Cisco ONS 15454 SDH Procedure Guide*』の「Maintain the Node」の章を参照してください。

#### MS-SPRing リング名の変更

- ステップ1 ネットワークのノードにログインします。すでにログインしている場合は、ステップ2に進みます。
- **ステップ2** ノード ビューで View > Go to Network View をクリックします。
- ステップ3 Provisioning > MS-SPRing タブをクリックします。
- ステップ4 リングを選択して、Edit をクリックします。
- ステップ5 MS-SPRing ウィンドウで、Ring Name フィールドに新しい名前を入力します。
- **ステップ6** Apply をクリックします。
- **ステップ7** Changing Ring Name ダイアログボックスで Yes をクリックします。

#### MS-SPRing ノード ID 番号の変更

- **ステップ1** ネットワークのノードにログインします。すでにログインしている場合は、ステップ2に進みます。
- **ステップ2** ノード ビューで View > Go to Network View をクリックします。
- ステップ3 Provisioning > MS-SPRing タブをクリックします。
- ステップ4 リングを選択して、Edit をクリックします。
- ステップ5 MS-SPRing ウィンドウで、リング マップのノードを右クリックします。
- **ステップ6** ショートカット メニューで Set Node ID を選択します。
- **ステップ7** Edit Node ID ダイアログボックスに新しい ID を入力します。ノード ID は、ノード名の後ろのカッコ内の番号です。
- ステップ8 OK をクリックします。

他のノードに対するノードの可視性の確認

- ステップ1 ネットワークのノードにログインします。すでにログインしている場合は、ステップ2に進みます。
- ステップ2 ノード ビューで、Provisioning > MS-SPRing タブをクリックします。
- **ステップ3** MS-SPRing を選択します。
- ステップ4 Ring Map をクリックします。
- **ステップ5** MS-SPRing Ring Map ウィンドウで、リングの各ノードがリング マップにノード ID および IP アドレスとともに表示されることを確認します。
- **ステップ6** Close をクリックします。

# 2.10.2 保護切り替え、ロック開始、クリア

ここでは、ポート、リング、スパンの切り替えと切り替えクリア コマンド、ロックオンとロックア ウトの方法について説明します。

# 1+1 保護ポート強制切り替えコマンドの開始

この手順は、1+1 保護グループ トラフィックをあるポートから他のポートへ、強制切り替えを使用 して切り替えます。

注意

Force コマンドを実行すると通常の保護切り替え機構が無効になります。そのため、このコマンド を誤って適用すると、トラフィックが停止することがあります。

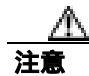

強制保護切り替え中は、トラフィックは保護されません。

(注)

Force コマンドは、パスが信号劣化(SD)または信号障害(SF)状態でも現用パス上のトラフィックを切り替えます。強制切り替えでは、保護パス上のトラフィックは切り替えられません。強制切り替えは、手動切り替えに優先します。

- **ステップ1** ノード ビューで、Maintenance > Protection タブをクリックします。
- ステップ2 Protection Groups エリアで、切り替えたいポートのある保護グループを選択します。
- **ステップ3** Selected Groups エリアで、交換中のカードに属しているポートを選択します。このコマンドは、現 用ポートまたは保護ポートに対して実行できます。たとえば、保護 / スタンバイ ポートでカードを 交換する必要がある場合は、このポートをクリックします。
- ステップ4 Switch Commands エリアで、Force をクリックします。
- **ステップ5** Confirm Force Operation ダイアログボックスで Yes をクリックします。
- ステップ6 切り替えに成功すると、Selected Groups エリアの表示は [Force to working] になります。

#### 1+1 保護ポート手動切り替えコマンドの開始

この手順は、1+1 保護グループ トラフィックをあるポートから他のポートへ、手動切り替えを使用 して切り替えます。

(注)

Manual コマンドは、パスのエラー レートが信号劣化よりも小さい場合に、トラフィックを切り替 えます。手動切り替えは、強制切り替えによって割り込まれます。

- **ステップ1** ノード ビューで、Maintenance > Protection タブをクリックします。
- ステップ2 Protection Groups エリアで、切り替えたいポートのある保護グループを選択します。

**ステップ3** Selected Groups エリアで、交換中のカードに属しているポートを選択します。このコマンドは、現 用ポートまたは保護ポートに対して実行できます。たとえば、保護 / スタンバイ ポートでカードを 交換する必要がある場合は、このポートをクリックします。

- ステップ4 Switch Commands エリアで、Manual をクリックします。
- ステップ5 Confirm Force Operation ダイアログボックスで Yes をクリックします。

ステップ6 切り替えに成功すると、Selected Groups エリアの表示は [Manual to working] になります。

# 1+1 保護ポートの強制または手動切り替えコマンドのクリア

(注)

1+1 保護グループが復元可能(リバーティブ)に設定されている場合、保護(または現用)への強制切り替えをクリアすると、トラフィックは現用ポートに戻ります。リバーティブ動作では、トラフィックは常に現用に戻ります。保護への復元はありません。ポートがリバーティブに設定されていない場合、保護への強制切り替えをクリアしてもトラフィックは戻りません。

(注) ユーザが強制切り替えを開始した場合、クリア コマンドが発行されるとただちに復元が行われます。この場合、5 分間の WTR 期間は不要です。システムが強制を開始した場合は、復元が行われ る前に5 分間の待機時間(WTR の間)を待ってください。

- ステップ1 ノード ビューで、Maintenance > Protection タブをクリックします。
- ステップ2 Protection Groups エリアで、クリアするカードが含まれている保護グループを選択します。
- ステップ3 Selected Group エリアで、クリアするカードを選択します。
- ステップ4 Switch Commands エリアで、Clear をクリックします。
- **ステップ5** Confirmation ダイアログボックスで Yes をクリックします。

強制切り替えがクリアされます。グループがリバーティブ切り替えに設定されている場合、トラ フィックはただちに現用ポートに戻ります。

#### カードまたはポートの Lock On コマンドの開始

(注)

1:1 および 1:N 電気回路保護グループでは、Lock On 状態で現用または保護カードを取り付けることができます。1+1 光保護グループでは、現用ポートだけが Lock On 状態で取り付けられます。

- **ステップ1** ノード ビューで、Maintenance > Protection タブをクリックします。
- **ステップ2** Protection Groups リストで、ロック オンを適用する保護グループをクリックします。
- **ステップ3** 保護カードがスタンバイ モードにあり、保護カードにロック オンを適用する場合は、必要に応じ て以下の手順を実行し、保護カードをアクティブにします。
  - a. Selected Group リストで、保護カードをクリックします。

**b.** Switch Commands エリアで、Force をクリックします。

- **ステップ4** Selected Group リストで、トラフィックをロックするアクティブ カードをクリックします。
- ステップ5 Inhibit Switching エリアで、Lock On をクリックします。
- ステップ6 確認用ダイアログボックスで Yes をクリックします。

#### カードまたはポートの Lock Out コマンドの開始

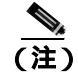

1:1 または 1:N 電気回路保護グループでは、Lock Out 状態で現用または保護カードを取り付けることができます。1+1 光保護グループでは、保護ポートだけが Lock Out 状態で取り付けられます。

- **ステップ1** ノード ビューで、Maintenance > Protection タブをクリックします。
- ステップ2 Protection Groups リストで、ロック アウトするカードを含む保護グループをクリックします。
- **ステップ3** Selected Group リストで、トラフィックをロック アウトするカードをクリックします。
- ステップ4 Inhibit Switching エリアで、Lock Out をクリックします。
- ステップ5 確認用ダイアログボックスで Yes をクリックします。

ロック アウトが適用されて、トラフィックは反対のカードに切り替ります。

# カードまたはポートの Lock On/Lock Out コマンドのクリア

- **ステップ1** ノード ビューで、Maintenance > Protection タブをクリックします。
- ステップ2 Protection Groups リストで、クリアするカードを含む保護グループをクリックします。
- ステップ3 Selected Group リストで、クリアするカードをクリックします。
- ステップ4 Inhibit Switching エリアで、Unlock をクリックします。
- ステップ5 確認用ダイアログボックスで Yes をクリックします。

ロック オンまたはロック アウトがクリアされました。

#### 1:1 カードの Switch コマンドの開始

(注)

) Switch コマンドは、現用カードでも保護カードでも、アクティブなカードでだけ動作します。スタ ンバイ カードでは動作しません。

- **ステップ1** ノード ビューで、Maintenance > Protection タブをクリックします。
- ステップ2 切り替えるカードを含む保護グループをクリックします。
- ステップ3 Selected Group で、アクティブなカードをクリックします。
- ステップ4 Switch Commands の隣にある、Switch をクリックします。

現用スロットは Working/Active に変わり、保護スロットは Protect/Standby に変わります。

#### SNCP スパンの全回線に対する強制切り替えの開始

この手順では、SNCP内の全回線を、強制的に現用スパンから保護スパンに切り替えます。これは、 SNCP回線の起点または終点となるカードからトラフィックを除去します。

注意

Force コマンドを実行すると通常の保護切り替え機構が無効になります。そのため、このコマンド を誤って適用すると、トラフィックが停止することがあります。

注意

強制保護切り替え中は、トラフィックは保護されません。

- ステップ1 ネットワークのノードにログインします。すでにログインしている場合は、ステップ3に進みます。
- ステップ2 View > Go to Network View をクリックします。
- ステップ3 ネットワーク スパンを右クリックし、Circuitsを選択します。

Circuits on Span ダイアログ ボックスが開き、SNCP 回線(回線名、場所、スパンでアクティブな回線の色分けなど)が表示されます。

- ステップ4 Perform SNCP span switching フィールドをクリックします。
- ステップ5 ドロップダウン リストから FORCE SWITCH AWAY を選択します。
- ステップ6 Apply をクリックします。
- **ステップ**7 Confirm SNCP Switch ダイアログ ボックスで、Yes をクリックします。

Cisco ONS 15454 SDH トラブルシューティング ガイド

**ステップ8** Protection Switch Result ダイアログボックスで OK をクリックします。

Circuits on Span ダイアログ ボックスでは、すべての回線の switch state の値が FORCE になります。 保護されていない回線は、切り替わりません。

#### SNCP スパンの全回線に対する手動切り替えの開始

この手順では、SNCP内の全回線を、手動で現用スパンから保護スパンに切り替えます。これは、 SNCP回線の起点または終点となるカードからトラフィックを除去します。

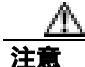

Manual コマンドを実行しても通常の保護切り替え機構は無効になりません。

- **ステップ1** ネットワークのノードにログインします。すでにログインしている場合は、ステップ2に進みます。
- **ステップ2** View > Go to Network View をクリックします。すでにログインしている場合は、ステップ3に進みます。
- ステップ3 ネットワークスパンを右クリックし、Circuitsを選択します。

Circuits on Span ダイアログ ボックスが開き、SNCP 回線(回線名、場所、スパンでアクティブな回線の色分けなど)が表示されます。

- ステップ4 Perform SNCP span switching フィールドをクリックします。
- ステップ5 ドロップダウン リストから MANUAL を選択します。
- ステップ6 Apply をクリックします。
- **ステップ7** Confirm SNCP Switch ダイアログ ボックスで、Yes をクリックします。
- **ステップ8** Protection Switch Result ダイアログボックスで OK をクリックします。

Circuits on Span ダイアログ ボックスでは、すべての回線の switch state の値が MANUAL になります。保護されていない回線は、切り替わりません。

#### SNCP スパンの全回線に対する Lock-Out-of-Protect 切り替えの開始

この手順では、SNCP 現用スパンの全回線を、保護スパンに切り替えられないようにします。これは、SNCP 回線の起点または終点となるカードにトラフィックを通さないようにするために使用します。

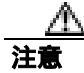

Lock Out of Protect コマンドを実行しても通常の保護切り替え機構は無効になりません。

- ステップ1 ネットワークのノードにログインします。すでにログインしている場合は、ステップ2に進みます。
- **ステップ2** View > Go to Network View をクリックします。すでにログインしている場合は、ステップ3に進みます。
- ステップ3 ネットワーク スパンを右クリックし、Circuits を選択します。

Circuits on Span ダイアログ ボックスが開き、SNCP 回線(回線名、場所、スパンでアクティブな回線の色分けなど)が表示されます。

- ステップ4 Perform SNCP span switching フィールドをクリックします。
- ステップ5 ドロップダウン リストから LOCK OUT OF PROTECT を選択します。
- **ステップ6** Apply をクリックします。
- **ステップ7** Confirm SNCP Switch ダイアログ ボックスで、Yes をクリックします。
- ステップ8 Protection Switch Result ダイアログボックスで OK をクリックします。

Circuits on Span ダイアログ ボックスでは、すべての回線の switch state の値が FORCE になります。 保護されていない回線は、切り替わりません。

#### SNCP スパンの外部切り替えコマンドのクリア

(注)

- 主) スパンの終点になるポートがリバーティブに設定されている場合、保護(または現用)に対する強制切り替えをクリアすると、トラフィックは現用ポートに戻ります。ポートがリバーティブに設定されていない場合、保護に対して強制切り替えをクリアしてもトラフィックは戻りません。
- **ステップ1** ネットワーク上のノードにログインします。すでにログインしている場合は、ステップ2に進みます。
- **ステップ2** View > Go to Network View をクリックします。すでにログインしている場合は、ステップ3に進みます。
- ステップ3 ネットワーク スパンを右クリックし、Circuits を選択します。

Circuits on Span ダイアログ ボックスが開き、SNCP 回線(回線名、場所、スパンでアクティブな回線の色分けなど)が表示されます。

- ステップ4 以下の手順を実行して、スパンの全回線に対して強制切り替えを開始します。
  - a. Perform SNCP span switching フィールドをクリックします。
  - b. ドロップダウン リストから CLEAR を選択します。
  - **c.** Apply  $e \neq 0$   $b \neq 0$

Cisco ONS 15454 SDH トラブルシューティング ガイド

- **d.** Confirm SNCP Switch ダイアログ ボックスで、Yes をクリックします。
- e. Protection Switch Result ダイアログボックスで OK をクリックします。

Circuits on Span ダイアログボックスでは、すべての回線の switch state の値が CLEAR になります。保護されていない回線は、切り替わりません。

#### MS-SPRing での強制リング切り替えの開始

- ステップ1 ネットワークのノードにログインします。すでにログインしている場合は、ステップ2に進みます。
- ステップ2 View メニューから Go to Network View を選択します。
- ステップ3 ネットワーク ビューで、Provisioning > MS-SPRing タブをクリックします。
- ステップ4 切り替える MS-SPRing の行をクリックし、次に Edit をクリックします。
- **ステップ5** MS-SPRing ノードのウェスト ポートを右クリックし、Set West Protection Operation を選択します。
- **ステップ6** Set West Protection Operation ダイアログ ボックスで、ドロップダウンリストから FORCE RING を 選択します。
- ステップ7 OK をクリックします。
- ステップ8 表示される 2 つの Confirm MS-SPRing Operation ダイアログボックスで、Yes をクリックします。

#### 4 ファイバ MS-SPRing での強制スパン切り替えの開始

- ステップ1 ネットワークのノードにログインします。すでにログインしている場合は、ステップ2に進みます。
- ステップ2 View メニューから Go to Network View を選択します。
- ステップ3 ネットワーク ビューで、Provisioning > MS-SPRing タブをクリックします。
- **ステップ4** 切り替える MS-SPRing の行をクリックし、次に Edit をクリックします。
- **ステップ5** MS-SPRing ノードのウェスト ポートを右クリックし、Set West Protection Operation を選択します。
- **ステップ6** Set West Protection Operation ダイアログ ボックスで、ドロップダウン リストから FORCE SPAN を 選択します。
- **ステップ7** OK をクリックします。
- ステップ8 表示される 2 つの Confirm MS-SPRing Operation ダイアログボックスで、Yes をクリックします。

MS-SPRing での手動リング切り替えの開始

| ステップ 1 | View メニューから Go to Network View を選択します。                                                                                                    |
|--------|----------------------------------------------------------------------------------------------------|
| ステップ 2 | Provisioning > MS-SPRing タブをクリックします。                                                                                                    |
| ステップ 3 | MS-SPRing を選択して Edit をクリックします。                                                                                                    |
| ステップ 4 | MS-SPRing ノード チャネル(ポート)を右クリックし、Set West Protection Operation(ウェスト<br>チャネルを選択した場合) または Set East Protection Operation(イースト チャネルを選択した場<br>合)を選択します。 |
| ステップ 5 | Set West Protection Operation ダイアログボックス、または Set East Protection Operation ダイアログボッ<br>クスで、ドロップダウン リストから MANUAL RING を選択します。                       |
| ステップ 6 | OK をクリックします。                                                                                                    |
|        |                                                                                                    |

**ステップ7** 2 つの Confirm MS-SPRing Operation ダイアログボックスで、Yes をクリックします。

## MS-SPRing 保護スパンでのロックアウトの開始

| ステップ1 | View メニューから | Go to Network View | wを選択します。 |
|-------|-------------|--------------------|----------|
|-------|-------------|--------------------|----------|

- **ステップ2** Provisioning > MS-SPRing タブをクリックします。
- **ステップ3** MS-SPRing を選択して Edit をクリックします。
- ステップ4 MS-SPRing ノード チャネル (ポート)を右クリックし、Set West Protection Operation (ウェスト チャネルを選択した場合) または Set East Protection Operation (イースト チャネルを選択した場 合)を選択します。
- ステップ5 Set West Protection Operation ダイアログボックス、または Set East Protection Operation ダイアログボッ クスで、ドロップダウン リストから LOCKOUT PROTECT SPAN を選択します。
- ステップ6 OK をクリックします。
- **ステップ7** 2 つの Confirm MS-SPRing Operation ダイアログボックスで、Yes をクリックします。

# MS-SPRing での試験リング切り替えの開始

**ステップ1** ネットワークのノードにログインします。すでにログインしている場合は、ステップ2に進みます。

ステップ2 View > Go to Network View をクリックします。

Cisco ONS 15454 SDH トラブルシューティング ガイド

- **ステップ3** Provisioning > MS-SPRing タブをクリックします。
- ステップ4 試験する MS-SPRing をクリックし、次に Edit をクリックします。
- ステップ5 ノードのウェストポートを右クリックし、Set West Protection Operation を選択します。
- **ステップ6** Set West Protection Operation ダイアログ ボックスで、ドロップダウン リストから EXERCISE RING を選択します。
- ステップ7 OK をクリックします。
- **ステップ8** Confirm MS-SPRing Operation ダイアログボックスで Yes をクリックします。

# 4 ファイバ MS-SPRing での試験リング スイッチの開始

- **ステップ1** ネットワークのノードにログインします。すでにログインしている場合は、ステップ2に進みます。
- ステップ2 View > Go to Network View をクリックします。
- **ステップ3** Provisioning > MS-SPRing タブをクリックします。
- ステップ4 試験する MS-SPRing をクリックし、次に Edit をクリックします。
- **ステップ5** ノードのウェスト ポートを右クリックし、Set West Protection Operation を選択します。
- **ステップ6** Set West Protection Operation ダイアログ ボックスで、ドロップダウン リストから EXERCISE SPAN を選択します。
- ステップ7 OK をクリックします。
- **ステップ8** Confirm MS-SPRing Operation ダイアログボックスで Yes をクリックします。

#### MS-SPRing 外部切り替えコマンドのクリア

- ステップ1 ネットワークのノードにログインします。すでにログインしている場合は、ステップ2に進みます。
- ステップ2 View > Go to Network View をクリックします。
- **ステップ3** Provisioning > MS-SPRing タブをクリックします。
- ステップ4 クリアする MS-SPRing をクリックします。
- **ステップ5** 切り替えを実行した MS-SPRing ノードのウェスト ポートを右クリックし、Set West Protection Operation を選択します。

- **ステップ6** Set West Protection Operation ダイアログ ボックスで、ドロップダウン リストから CLEAR を選択します。
- ステップ7 OK をクリックします。
- **ステップ8** Confirm MS-SPRing Operation ダイアログボックスで Yes をクリックします。

# 2.10.3 CTC カードのリセットと切り替え

ここでは、トラフィック カード、TCC2/TCC2P カード、およびクロスコネクト カードのリセット について説明します。

Æ١ 注意

Y ケーブル保護グループ内の TXP および MXP カードの場合、両方のカードのソフトウェア リセットを同時に行わないでください。同時に行うと、トラフィックが 1 分以上中断されます。Y ケーブル保護グループの詳細については、『Cisco ONS 15454 DWDM Installation and Operations Guide』を参照してください。

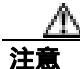

Y ケーブル グループ内のアクティブ カードをリセットすると、スタンバイ カードが何らかの理由 でダウンした場合、トラフィックが停止します。

(注)

AICI が CTC からリセットされると、後続のユーザ クライアント操作(CTC または TL1 アクティ ビティなど)が約 5 ~ 10 秒間、一時停止されます。リセットによって状態が生成されることはあ りません。

# CTC でのトラフィック カードのリセット

- **ステップ1** ネットワークのノードにログインします。すでにログインしている場合は、ステップ2に進みます。
- **ステップ2** ノード ビューで、アラームを報告している光または電気回路トラフィック カードのスロットに カーソルを合わせます。
- **ステップ3** カードを右クリックします。ショートカット メニューで Reset Card を選択します。
- ステップ4 Resetting Card ダイアログボックスで Yes をクリックします。

# アクティブな TCC2/TCC2P カードのリセットおよびスタンバイ カードのアクティブ化

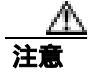

アクティブな TCC2/TCC2P カードのリセットは、トラフィックに影響を与えることがあります。

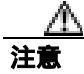

TCCP が2つ(TCC2ではない)あるノードでアクティブなTCC2Pをリセットすると、ALM-PWR および CRFT-TMG ポートの状態は、Locked-disabled, NotInstalled&Unassigned になります。リセッ トが完了すると、約2分後にポートは Unlocked 状態に戻ります。

(注)

データベースへの変更が失われないように、TCC2/TCC2Pカードをリセットする前に、最後のプロ ビジョニング変更から 60 秒以上待機してください。

- **ステップ1** ネットワークのノードにログインします。すでにログインしている場合は、ステップ2に進みます。
- **ステップ2** アクティブな TCC2/TCC2P カードを識別します。

物理 ONS 15454 SDH シェルフをでは、アクティブ カードの ACT/SBY LED はグリーンです。スタ ンバイ カードの ACT/STBLY LED はオレンジに点灯します。

- **ステップ3** CTC でアクティブな TCC2/TCC2P カードを右クリックします。
- ステップ4 ショートカット メニューで Reset Card を選択します。
- **ステップ5** Confirmation ダイアログボックスで Yes をクリックします。

カードがリセットされ、物理カードの FAIL LED が点滅し、ノードへの接続は失われます。CTC は ネットワーク ビューに切り替わります。

**ステップ6** リセットが完了してエラーがなくなり、関連するアラームが CTC に新しく生じていないことを確認します。LED の状態については、「2.9 トラフィック カードの LED アクティビティ」(p.2-292)を参照してください。

ノードをダブルクリックし、リセットした TCC2/TCC2P カードがスタンバイ モードになっており、 他方の TCC2/TCC2P カードがアクティブであることを確認します。

- 物理 ONS 15454 SDH シェルフでは、アクティブ カードの ACT/SBY LED はグリーンです。スタンバイ カードの ACT/STBLY LED はオレンジに点灯します。
- CTC の Alarms ウィンドウに新しいアラームは表示されません。

アクティブおよびスタンバイ クロスコネクト カードのサイド切り替え

注意

クロスコネクト カードのサイド切り替えは、トラフィックに影響を与えます。

- **ステップ1** ネットワークのノードにログインします。すでにログインしている場合は、ステップ2に進みます。
- **ステップ2** ノード ビューを表示します。
- **ステップ3** クロスコネクト カードがアクティブかスタンバイかを判別します。

アクティブ カードの ACT/SBY LED はグリーンに点灯します。スタンバイ カードの ACT/SBY LED はオレンジに点灯します。

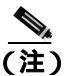

) カード グラフィックの上にカーソルを置いてポップアップを表示し、カードがアクティブ であるかスタンバイであるかを識別することもできます。

- ステップ4 ノード ビューで、Maintenance > Cross-Connect > Cards タブをクリックします。
- ステップ5 Switch をクリックします。
- **ステップ6** Confirm Switch ダイアログボックスで Yes をクリックします。LED 情報については、「2.9.4 サイ ド切り替え中の一般的なクロスコネクトの LED アクティビティ」(p.2-292) を参照してください。

# 2.10.4 物理カードの取り付けなおし、リセット、交換

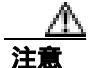

カードを物理的に交換する際には、最初に必ずプロビジョニングを行い、トラフィックを別のカー ドまたは回線に切り替えるか移動させてください。この作業の一般的な手順は、「2.10.2 保護切り 替え、ロック開始、クリア」(p.2-294)にあります。詳細なトラフィック切り替え手順は、『*Cisco* ONS 15454 SDH Procedure Guide』にあります。

### スタンバイ TCC2/TCC2P カードの取り外しと再取り付け(取り付けなおし)

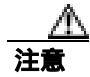

この操作は、弊社からの指示がない限り行わないでください。製品をお買い上げの弊社販売代理店 にお問い合わせください。

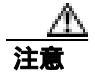

TCC2/TCC2P カードの取り付けなおしは、トラフィックに影響を与えることがあります。

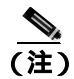

データベースへの変更が失われないように、TCC2/TCC2Pカードをリセットする前に、最後のプロ ビジョニング変更から 60 秒以上待機してください。

(注)

- スタンバイ TCC2/TCC2P カードを取り外して再度取り付ける(取り付けなおす)際には、3 つの ファン ライトが一時的に点灯し、ファンもリセットされたことを示す場合があります。
- ステップ1 ネットワークのノードにログインします。すでにログインしている場合は、ステップ2に進みます。

リセットする TCC2/TCC2P カードがスタンバイ モードであることを確認します。スタンバイ カードでは ACT/SBY(アクティブ/スタンバイ)LED がオレンジに点灯します。

- **ステップ2** TCC2/TCC2P カードがスタンバイ モードの場合、TCC2/TCC2P カードの上下のイジェクタを両方と もはずします。
- **ステップ3** 点灯している LED が消灯するまで、スロットからカードを引き出します。
- ステップ4 30秒間待ちます。カードを装着しなおし、イジェクタを閉じます。

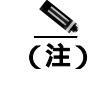

TCC2/TCC2P カードがリブートされ、リブート後にオレンジのスタンバイ LED が表示され るまでには数分かかります。リブート中の LED の動作についての詳細は、 『Cisco ONS 15454 SDH Reference Manual』を参照してください。

#### 任意のカードの取り外しと再取り付け(取り付けなおし)

- **ステップ1** カードのイジェクタを開きます。
- **ステップ2** カードをガイド レールに沿ってスライドさせて、スロットの途中まで出します。
- **ステップ3** カードをガイド レールに沿ってスライドさせて、スロットに戻して装着します。
- **ステップ4** イジェクタを閉じます。

#### トラフィック カードの物理的な交換

注意

ポートで現在トラフィックを伝送しているカードを取り外すと、トラフィックが中断される可能性 があります。これを回避するために、切り替えがまだ行われていない場合は外部切り替えを行いま す。一般に使用されるトラフィック切り替え処理については、「2.10.2 保護切り替え、ロック開 始、クリア」(p.2-294)を参照してください。

- ステップ1 カードのイジェクタを開きます。
- ステップ2 カードをスライドさせてスロットから外します。
- ステップ3 交換用カードのイジェクタを開きます。
- ステップ4 交換用カードをガイド レールに沿ってスライドさせて、スロットに装着します。
- **ステップ5** イジェクタを閉じます。

#### イン サービス クロスコネクト カードの物理的な交換

注意

クロスコネクトの取り付けなおしは、トラフィックに影響を与えることがあります。この手順の前 に行うトラフィック切り替え手順については、「2.10.2 保護切り替え、ロック開始、クリア」 (p.2-294)を参照してください。

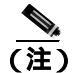

この手順は、便利に使えるクイックガイドとしてこの章に記載しています。詳しい手順は、 『*Cisco ONS 15454 SDH Procedure Guide*』にあります。

**ステップ1** アクティブなクロスコネクト カードを(XC-VXL または XC-VXC-10G)特定します。アクティブ カードの ACT/STBY LED はグリーンに点灯します。スタンバイ カードの ACT/STBY LED はオレン ジに点灯します。

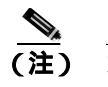

 カード グラフィックの上にカーソルを置いてポップアップを表示し、カードがアクティブ であるかスタンバイであるかを識別することもできます。

- **ステップ2**以下の手順を実行して、アクティブなクロスコネクトカード(XC-VXL)をスタンバイに切り替えます。
  - a. ノード ビューで Maintenance > Cross-Connect タブをクリックします。
  - **b.** Cross Connect Cards 領域で、Switch をクリックします。

c. Confirm Switch ダイアログボックスで Yes をクリックします。

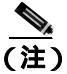

- アクティブ XC-VXL がスタンバイになると、元のスタンバイ スロットがアクティブになります。その結果、以前スタンバイであったカードの ACT/STBY LED がグリーンに変わります。
- **ステップ3**新しくスタンバイ クロスコネクト カードになったカード(XC-VXL)を ONS 15454 SDH から物理 的に取り外します。

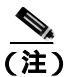

こ 先に Cisco Transport Controller (CTC) からカードを削除せずにカードを再装着すると、不適切な取り外しであることを知らせるアラーム(IMPROPRMVL)が発生します。このアラームは、カードの交換が完了したときにクリアされます。

**ステップ4** 交換用クロスコネクト カード (XC-VXL) を、空のスロットに挿入します。

交換用カードがブートアップされ、約1分後に動作可能な状態になります。

# 2.10.5 一般的な信号および回線の作業

#### 信号 BER スレッシュホールド レベルの確認

- ステップ1 ネットワークのノードにログインします。すでにログインしている場合は、ステップ2 に進みます。
- **ステップ2** ノード ビューで、アラームを報告しているカードをダブルクリックし、カード ビューを表示します。
- **ステップ3** Provisioning> Line タブをクリックします。
- **ステップ4** Provisioning タブの SD BER (または SF BER)カラムで、セルのエントリが最初にプロビジョニン グされたスレッシュホールドと同じ値かを確認します。デフォルト設定は 1E-7 です。
- **ステップ5** エントリと最初にプロビジョニングされた値が一致している場合は、元の処理に戻ります。
- **ステップ6** 最初にプロビジョニングされた値とエントリが違う値の場合は、セルをクリックして選択範囲を表示し、元のエントリをクリックします。
- **ステップ7** Apply をクリックします。

#### 回線の解除

- ステップ1 ネットワークのノードにログインします。すでにログインしている場合は、ステップ2に進みます。
- ステップ2 ノード ビューで Circuits タブをクリックします。
- ステップ3 回線の行をクリックして強調表示し、Delete をクリックします。
- ステップ4 Delete Circuits ダイアログボックスで Yes をクリックします。

#### ノード RS-DCC 終端の確認または作成

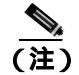

この手順は、ONS 15454 SDH DWDM ノードと一部異なる部分があります。

- **ステップ1** ネットワークのノードにログインします。すでにログインしている場合は、ステップ2に進みます。
- ステップ2 ノード ビューで、Provisioning > Comm Channels > RS-DCC タブをクリックします。
- **ステップ3** Port カラムのエントリを参照して、ノードの終端がある場所を確認します。終端がない場合は、ス テップ4に進みます。
- **ステップ4** 必要に応じて、以下の手順を実行して DCC 終端を作成します。
  - a. Create をクリックします。
  - **b.** Create RS-DCC Terminations ダイアログボックスで、DCC 終端を作成するポートをクリックします。複数のポートを選択する場合は、Shift キーを押します。
  - c. port state エリアで Set to Unlocked オプション ボタンをクリックします。
  - d. Disable OSPF on Link チェック ボックスにチェックが付いていないことを確認します。
  - e. OK をクリックします。

#### STM-N カード ファシリティまたはターミナル ループバック回線のクリア

- ステップ1 ネットワークのノードにログインします。すでにログインしている場合は、ステップ2に進みます。
- ステップ2 CTC でアラームを報告しているカードをダブルクリックして、カード ビューを表示します。
- **ステップ3** Maintenance > Loopback > Port タブをクリックします。
- **ステップ4** Loopback Type カラムで、状態が None 以外のポート行があるかどうかを調べます。
- **ステップ5** 行に None 以外の状態が含まれている場合は、カラム セルをクリックしてドロップダウン リストを 表示し、None を選択します。
- **ステップ6** Admin State カラムで、ポートの状態が Unlocked 以外の行があるかどうかを調べます。
- **ステップ7** Unlocked 以外の状態が表示されている行があった場合は、カラム セルをクリックしてドロップダウン リストを表示し、Unlocked を選択します。
- **ステップ8** Apply をクリックします。

#### STM-N Card XC ループバック回線のクリア

- ステップ1 ネットワークのノードにログインします。すでにログインしている場合は、ステップ2に進みます。
- **ステップ2** CTC でアラームを報告しているカードをダブルクリックして、カード ビューを表示します。
- **ステップ3** Maintenance > Loopback > VC4 タブをクリックします。
- ステップ4 Apply をクリックします。

#### 非 STM カード ファシリティまたはターミナル ループバック回線のクリア

- **ステップ1** ネットワークのノードにログインします。すでにログインしている場合は、ステップ2に進みます。
- **ステップ2** CTC でアラームを報告しているカードをダブルクリックして、カード ビューを表示します。
- ステップ3 Maintenance > Loopback タブをクリックします。
- **ステップ4** Loopback Type カラムで、ポートの状態が None 以外の行があるかどうかを調べます。
- **ステップ5** None 以外の状態が含まれている行があった場合は、カラム セルをクリックしてドロップダウン リ ストを表示し、None を選択します。
- **ステップ6** Admin State カラムで、ポートの状態が Unlocked 以外の行があるかどうかを調べます。
- **ステップ7** Unlocked 以外の状態が表示されている行があった場合は、カラム セルをクリックしてドロップダウン リストを表示し、Unlocked を選択します。
- **ステップ8** Apply をクリックします。

#### 2.10.6 エアー フィルタおよびファンの手順

#### 再使用可能なエアー フィルタの点検、クリーニング、交換

掃除機または洗剤および水栓、予備のフィルタ、ピン付き六角キーが必要です。

A 警告

モジュールやファンを取り付けたり、取り外すときには、空きスロットやシャーシの内側に手を伸 ばさないでください。回路の露出部に触れ、感電するおそれがあります。

フィルタはどちらの側を正面にして取り付けても機能しますが、フィルタの表面を保護するため に、金属の押え金具を正面にしてフィルタを取り付けることを推奨します。

- ステップ1 交換しようとしているエアー フィルタが再使用可能なものであることを確認します。再使用可能な エアー フィルタは、特別に耐火および抗菌加工のコーティングが施された、灰色の開放気泡発泡ポ リウレタン フォーム製です。NEBS 3E および ONS 15454 SDH の最新のバージョンでは、再使用可 能なエアー フィルタを使用します。
- ステップ2 エアー フィルタが外側のフィルタ ブラケットに取り付けられている場合は、以下の手順を実行して、上に積もったほこりを落とさないように注意しながらフィルタをスライドさせてブラケットから外します。フィルタが外側のフィルタ ブラケットではなく、ファン トレイの下に装着されている場合には、次の手順を実行します。
  - a. 以下の手順を実行して、シェルフ アセンブリの前面扉を開きます。(すでに開いている場合や シェルフ アセンブリに前面扉がない場合は、ステップ3に進みます。)
    - 前面扉の鍵を開けます。
    - 扉のボタンを押してラッチを外します。
    - 扉を開きます。
  - **b.** 必要であれば、以下の手順を実行して、前面扉を外します。
    - Kepnut の1つを取り外して、アース用ストラップを扉またはシャーシから外します。
    - アース用ストラップを外したら、Kepnut をなくさないように、元に戻します。
    - アース用ストラップの固定されていない方の端を扉またはシャーシにテープで止めます。
- ステップ3 ファン トレイ アセンブリのハンドルの外側を押して、ハンドルを引き出します。
- **ステップ4** ハンドルを引き、ファン トレイ アセンブリをスライドさせてシェルフ アセンブリの外へ 25.4 mm (1インチ)引き出し、ファンが止まるのを待ちます。
- ステップ5 ファンが止まったら、ファントレイアセンブリをシェルフアセンブリの外へ完全に取り出します。
- **ステップ6** シェルフ アセンブリからエアー フィルタを静かに取り外します。フィルタ上にほこりが積もって いる場合にはほこりを落とさないように注意してください。
- ステップ7 エアーフィルタを見て、ほこりや汚れが付いていないかどうか確かめます。

ステップ8 再使用可能なエアー フィルタに汚れやほこりがたまっている場合には、掃除機で吸い取るか、水洗 いします。エアー フィルタを洗う前に、汚れたエアー フィルタをきれいなエアー フィルタと交換 して、ファン トレイ アセンブリを挿入しなおします。中性洗剤を使用して、汚れているエアー フィ ルタを水洗いします。

水洗いに備えて、予備の ONS 15454 SDH フィルタを用意しておいてください。

(注)

う 汚れやほこりが装置のそばに散らないようにするため、クリーニングは運用環境以外の場 所で行ってください。

ステップ9 フィルタを洗った場合には、最低8時間は空気乾燥して、完全に乾かします。

- **ステップ10** エアー フィルタが外部フィルタ ブラケットに取り付けられている場合は、乾いたエアー フィルタ をブラケットの奥まで完全に挿入してください。
- ステップ11 フィルタをファン トレイ アセンブリの下に装着する場合には、ファン トレイ アセンブリを取り外し、エアー フィルタをシェルフ アセンブリの下にあるはめ込み式コンパートメントの中へスライドさせます。エアー フィルタのフロント面を、はめこみ式コンパートメントのフロント面にぴったりと合わせます。ファン トレイを押してシェルフ アセンブリに戻します。

注意

ファントレイがシェルフアセンブリの背面まで完全にスライドしない場合には、ファントレイを引き出して、ファントレイがきちんと収まるように、再使用可能フィルタの位置を調整します。

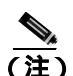

- E) ONS 15454 SDH の電源が入っている場合には、ファン トレイ アセンブリが正しく挿入され るとすぐにファンが動き始めます。
- **ステップ 12** トレイのプラグがバックプレーンに正しく差し込まれていれば、ファン トレイ アセンブリの前面の LCD がアクティブになり、ノード情報が表示されます。
- **ステップ13** 引き込み式のハンドルを回して、コンパートメントに戻します。
- **ステップ14** 扉を交換し、アース用ストラップを取り付けなおします。

ファン トレイ アセンブリの取り外しと再取り付け

- **ステップ1** ファン トレイ アセンブリの前面に付いている引き込み式のハンドルを使用して、数センチ手前に 引きます。
- ステップ2 ファン トレイ アセンブリをしっかりと押して ONS 15454 SDH に戻します。
- ステップ3 引き込み式のハンドルを閉じます。

#### ファン トレイ アセンブリの交換

#### <u>\_\_\_\_</u> 注意

15454-FTA3 ファン トレイ アセンブリは、ONS 15454 SDH R3.1 以上のシェルフ アセンブリ (15454-SA-ANSI、P/N: 800-19857; 15454-SA-HD、P/N: 800-24848)にだけ取り付けることができま す。このファン トレイ アセンブリにはピンがあり、このピンによって ONS 15454 SDH R3.1 より 前にリリースされた ONS 15454 シェルフ アセンブリ(15454-SA-NEBS3E、15454-SA-NEBS3、お よび 15454-SA-R1、P/N: 800-07149)に取り付けできないようになっています。15454-FTA3 を互換 性のないシェルフ アセンブリに取り付けようとすると、機器が破損します。

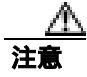

ファン トレイ アセンブリの無理な取り付けはしないでください。無理に取り付けると、ファン ト レイやバックプレーンのコネクタを損傷するおそれがあります。

(注)

ONS 15454 STM-64 と STM-16 の任意スロット(AS)カードには、15454-SA-ANSI または 15454-SA-HD シェルフ アセンブリと 15454-FTA3 ファントレイ アセンブリが必要です。

ファン トレイ アセンブリ (FTA)を交換するためにケーブル管理ファシリティを移動する必要は ありません。

- **ステップ1** 以下の手順を実行して、シェルフ アセンブリの前面扉を開きます。シェルフ アセンブリに前面扉 がない場合は、ステップ3へ進みます。
  - a. 前面扉の鍵を開けます。
  - **b.** 扉のボタンを押してラッチを外します。
  - **c.** 扉を開きます。
- ステップ2 必要な場合は、以下の手順を実行して、前面扉を取り外します。
  - a. Kepnut の1つを取り外して、アース用ストラップを扉またはシャーシから外します。
  - b. アース用ストラップを外したら、Kepnut をなくさないように、元に戻します。
  - c. アース用ストラップの固定されていない方の端を扉またはシャーシにテープで止めます。

**ステップ3** ファン トレイ アセンブリのハンドルの外側を押して、ハンドルを引き出します。

- ステップ4 ファントレイの外側にある引き込み式ハンドルを出します。
- **ステップ5** ハンドルを引き、ファン トレイ アセンブリをスライドさせてシェルフ アセンブリの外へ 25.4 mm (1インチ)引き出し、ファンが止まるのを待ちます。
- ステップ6 ファンが止まったら、ファントレイアセンブリをシェルフアセンブリの外へ完全に取り出します。
- ステップ7 交換するファン トレイ エアー フィルタがファン トレイ アセンブリの下に装着されている場合は、 既存のエアー フィルタをシェルフ アセンブリの外へスライドさせてから、ファン トレイ アセンブ リを交換してください。

交換するファントレイ エアー フィルタが外側底部のブラケットに取り付けられている場合は、い つでも既存のエアー フィルタをプラケットから引き出して交換することができます。ファン トレ イのエア フィルタについては、「再使用可能なエアー フィルタの点検、クリーニング、交換」 (p.2-312)を参照してください。

- **ステップ8**新しいファン トレイをシェルフ アセンブリ内にスライドさせ、トレイ背面の電気プラグがバック プレーンのコンセントに差し込まれるようにします。
- **ステップ9** トレイのプラグがバックプレーンに正しく差し込まれていれば、ファン トレイの前面の LCD がア クティブになります。
- ステップ10 扉を交換する場合は、アース用ストラップも必ず再度取り付けます。

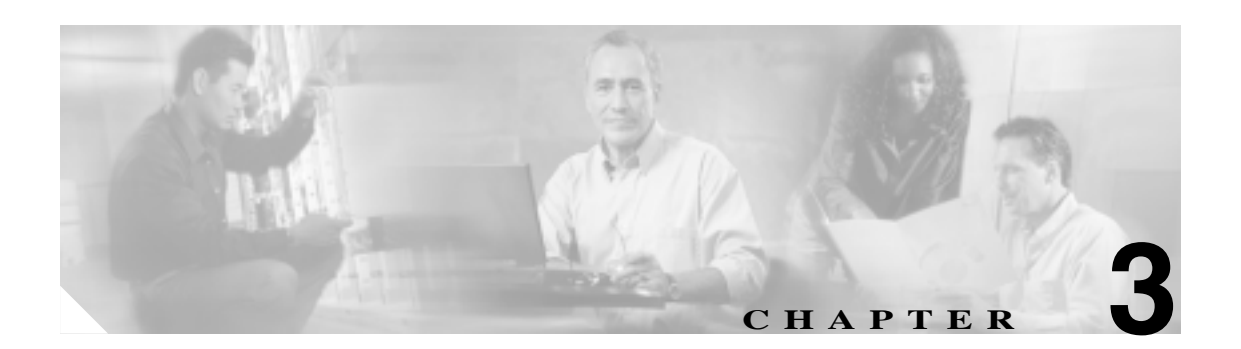

# 一時的な状態

この章では、よく発生する Cisco ONS 15454 SDH の一時的な状態についてそれぞれ説明し、エン ティティ、SNMP 番号、およびトラップを示します。

## 3.1 一時的な状態のアルファベット順インデックス

表 3-1 に、ONS 15454 SDH の一時的な状態とそれらのエンティティ、SNMP 番号、および SNMP ト ラップをアルファベット順に示します。

(注)

CTC のデフォルト アラーム プロファイルには、現在は実装されていないが今後の使用のために予約されているアラームおよび状態が含まれていることがあります。

#### SNMP 一時的な状態 SNMP トラップ エンティティ 番号 3.3.1 ADMIN-DISABLE (p.3-5) NE 5270 disableInactiveUser 3.3.2 ADMIN-DISABLE-CLR (p.3-5) NE 5280 disableInactiveClear 3.3.3 ADMIN-LOCKOUT (p.3-5) NE 5040 adminLockoutOfUser 3.3.4 ADMIN-LOCKOUT-CLR ( p.3-5 ) 5050 adminLockoutClear NE 3.3.5 ADMIN-LOGOUT (p.3-5) 5020 adminLogoutOfUser NE 3.3.6 ADMIN-SUSPEND (p.3-5) NE 5340 suspendUser 3.3.7 ADMIN-SUSPEND-CLR (p.3-5) NE 5350 suspendUserClear 3.3.8 AUTOWDMANS (p.3-6) automaticWdmAnsFinished NE 5690 3.3.9 DBBACKUP-FAIL (p.3-6) EOPT 3724 databaseBackupFailed 3.3.10 DBRESTORE-FAIL (p.3-6) EQPT 3726 databaseRestoreFailed 3.3.11 EXERCISING-RING (p.3-6) OCN 3400 exercisingRingSuccessfully 3.3.12 FIREWALL-DIS ( p.3-6 ) NE 5230 firewallHasBeenDisabled 3.3.13 FRCDWKSWBK-NO-TRFSW OCN 5560 forcedSwitchBackToWorking (p.3-6) ResultedInNoTrafficSwitch 3.3.14 FRCDWKSWPR-NO-TRFSW OCn 5550 forcedSwitchToProtectResulte dInNoTrafficSwitch (p.3-7) 3.3.15 INTRUSION (p.3-7) 5250 NE securityIntrusionDetUser 3.3.16 INTRUSION-PSWD (p.3-7) NE 5240 securityIntrusionDetPwd 3.3.17 IOSCFG-COPY-FAIL (p.3-7) 3660 iosConfigCopyFailed 3.3.18 LOGIN-FAILURE-LOCKOUT NE 5080 securityInvalidLoginLocked (p.3-7) OutSeeAuditLog 3.3.19 LOGIN-FAILURE-ONALRDY NE 5090 securityInvalidLoginAlready (p.3-7) LoggedOnSeeAuditLog 3.3.20 LOGIN-FAILURE-PSWD(p.3-7) NE 5070 securityInvalidLoginPassword SeeAuditLog 3.3.21 LOGIN-FAILURE-USERID NE 3722 securityInvalidLoginUsernam (p.3-8) eSeeAuditLog 3.3.22 LOGOUT-IDLE-USER (p.3-8) 5110 automaticLogoutOfIdleUser 3.3.23 MANWKSWBK-NO-TRFSW OCN 5540 manualSwitchBackToWorkin (p.3-8) gResultedInNoTrafficSwitch 3.3.24 MANWKSWPR-NO-TRFSW OCN 5530 manualSwitchToProtectResult edInNoTrafficSwitch (p.3-8)

#### 表 3-1 ONS 15454 SDH 一時的な状態のアルファベット順インデックス

| 3.3.25   | MSSP-RESYNC (p.3-8)          | STMN                                                            | 4340 | msspMultiNodeTableUpdate<br>Completed        |
|----------|------------------------------|-----------------------------------------------------------------|------|----------------------------------------------|
| 3.3.26   | PARAM-MISM ( p.3-8 )         | OTS、OMS、<br>OCH、AOTS                                            | 5840 | pluginModuleRangeSettings<br>Mismatch        |
| 3.3.27   | PM-TCA (p.3-9)               |                                                                 | 2120 | performanceMonitorThreshol<br>dCrossingAlert |
| 3.3.28   | PS ( p.3-9 )                 | EQPT                                                            | 2130 | protectionSwitch                             |
| 3.3.29   | PSWD-CHG-REQUIRED ( p.3-9 )  | NE                                                              | 6280 | userPasswordChangeRequired                   |
| 3.3.30   | RMON-ALARM (p.3-9)           | —                                                               | 2720 | rmonThresholdCrossingAlarm                   |
| 3.3.31   | RMON-RESET ( p.3-9 )         |                                                                 | 2710 | rmonHistoriesAndAlarmsRese<br>tReboot        |
| 3.3.32   | SESSION-TIME-LIMIT ( p.3-9 ) | NE                                                              | 6270 | sessionTimeLimitExpired                      |
| 3.3.33   | SFTWDOWN-FAIL (p.3-9)        | EQPT                                                            | 3480 | softwareDownloadFailed                       |
| 3.3.34   | SPANLENGTH-OUT-OF-RANGE      | OTS                                                             | 6150 | spanLengthOutOfRange                         |
| ( p.3-10 | ))                           |                                                                 |      |                                              |
| 3.3.35   | SWFTDOWNFAIL ( p.3-10 )      | EQPT                                                            | 3480 | softwareDownloadFailed                       |
| 3.3.36   | USER-LOCKOUT (p.3-10)        | NE                                                              | 5030 | userLockedOut                                |
| 3.3.37   | USER-LOGIN ( p.3-10 )        | NE                                                              | 5100 | loginOfUser                                  |
| 3.3.38   | USER-LOGOUT ( p.3-10 )       | NE                                                              | 5120 | logoutOfUser                                 |
| 3.3.39   | WKSWBK ( p.3-10 )            | EQPT, OCN                                                       | 2640 | switchedBackToWorking                        |
| 3.3.40   | WKSWPR ( p.3-10 )            | 2R、TRUNK、<br>EQPT、ESCON、<br>FC、GE、ISC、<br>OCN、STSMON、<br>VT-MON | 2650 | switchedToProtection                         |
| 3.3.41   | WRMRESTART (p.3-11)          | NE                                                              | 2660 | warmRestart                                  |
| 3.3.42   | WTR-SPAN ( p.3-11 )          |                                                                 | 3420 | spanIsInWaitToRestoreState                   |

#### 表 3-1 ONS 15454 SDH 一時的な状態のアルファベット順インデックス (続き)

## 3.2 トラブル通知

ONS 15454 SDH では、Telcordia GR-253 の規則に従った状態の標準特性および GUI (グラフィカル ユーザインターフェイス)の状態インジケータを使用して問題が報告されます。

ONS 15454 SDH では、Telcordia の標準カテゴリを使用して問題を各レベルに分類しています。シス テムは CTC Alarms ウィンドウで、アラームとして問題を通知し、状態としてステータスまたは記 述的通知(設定されている場合)を行います。アラームは通常、信号の消失など、修復する必要の ある問題を示します。状態の場合は、トラブルシューティングが必要であるとは限りません。

#### 3.2.1 状態の特性

状態には、ONS 15454 SDH シェルフで検出されたすべての問題が含まれます。未解決な状態や一時 的な状態もあります。ネットワーク、ノード、またはカード上で現在生成されているすべての状態 のスナップショットは、CTC Conditions ウィンドウか、または TL1 の一連の RTRV-COND コマン ドを使用して表示できます

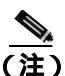

クリアされた状態は、History タブで確認できるものもあります。

状態の一覧は、『Cisco ONS 15454 TL1 Command Guide』を参照してください。

#### 3.2.2 状態のステータス

History タブのステータス(ST)カラムには、状態のステータスが次のように表示されます。

- raised (R; 生成)は、アクティブなイベントです。
- cleared (C; クリア)は、アクティブではなくなったイベントです。
- transient(T;一時的)は、ユーザのログイン、ログアウト、ノードビューへの接続の消失など、 システムの変更中に CTC で自動的に生成されてクリアされたイベントです。一時的なイベント に対しては、ユーザの対処は必要ありません。

## 3.3 一時的な状態

ここでは、ソフトウェアリリース 6.0 で検出されるすべての一時的な状態をアルファベット順に示します。それぞれの状態の説明、エンティティ、SNMP 番号、および SNMP トラップも示します。

#### 3.3.1 ADMIN-DISABLE

ADMIN-DISABLE(非アクティブユーザの無効化)状態は、指定された期間にわたって非アクティ ブであったユーザまたはアカウントを管理者が無効にしたときに発生します。

この一時的な状態は、未処理の状態とはなりません。

#### 3.3.2 ADMIN-DISABLE-CLR

ADMIN-DISABLE-CLR(非アクティブ無効化のクリア)状態は、管理者がユーザ アカウントの無 効化フラグをクリアしたときに発生します。

この一時的な状態は、未処理の状態とはなりません。

#### 3.3.3 ADMIN-LOCKOUT

ADMIN-LOCKOUT (管理者によるユーザのロックアウト)状態は、管理者がユーザ アカウントを ロックしたときに発生します。

この一時的な状態は、未処理の状態とはなりません。

#### 3.3.4 ADMIN-LOCKOUT-CLR

ADMIN-LOCKOUT-CLR(管理者によるロックアウトのクリア)状態は、管理者がユーザアカウントをアンロックしたか、ロックアウト時間が経過したときに発生します。

この一時的な状態は、未処理の状態とはなりません。

#### 3.3.5 ADMIN-LOGOUT

ADMIN-LOGOUT (管理者によるユーザのログアウト)状態は、管理者がユーザ セッションをログ オフしたときに発生します。

この一時的な状態は、未処理の状態とはなりません。

#### 3.3.6 ADMIN-SUSPEND

ADMIN-SUSPEND(ユーザの一時停止)状態は、ユーザアカウントのパスワードが期限切れになったときに発生します。

この一時的な状態は、未処理の状態とはなりません。

#### 3.3.7 ADMIN-SUSPEND-CLR

ADMIN-SUSPEND-CLR(ユーザの一時停止のクリア)状態は、ユーザまたは管理者がパスワード を変更したときに発生します。

この一時的な状態は、未処理の状態とはなりません。

Cisco ONS 15454 SDH トラブルシューティング ガイド

#### 3.3.8 AUTOWDMANS

AUTOWDMANS(WDM ANS の自動終了)状態は、自動ノード セットアップ コマンドが開始され たことを示します。通常、DWDM カードを交換するときに発生し、システムがカードを規制した ことを示します。

この一時的な状態は、未処理の状態とはなりません。

#### 3.3.9 DBBACKUP-FAIL

DBBACKUP-FAIL(データベースバックアップ失敗)状態は、バックアップコマンドが開始されたときに、システムがデータベースのバックアップに失敗したときに発生します。

ネットワークまたはサーバの問題のためにサーバがバックアップ操作を処理できない可能性があ ります。同じ操作を繰り返して、成功するかどうか確認してください。バックアップが失敗した場 合は、ネットワークに問題があるか、ソフトウェアのプログラム エラーが原因かもしれません。弊 社サポート担当に連絡してください。必要に応じて、「テクニカル サポート」(p.xxix)を参照して ください。

#### 3.3.10 DBRESTORE-FAIL

DBRESTORE-FAIL(データベース復元失敗)状態は、復元コマンドが開始されたときに、システムがバックアップされたデータベースを復元できなかったときに発生します。

この状態は、サーバの問題、ネットワークの問題、または人的エラー(存在しないファイルを指定 した、ファイル名が正しくないなど)が原因です。正しいファイルを指定してデータベース復元を 再試行すると、通常は成功します。ネットワークの問題が続く場合は、弊社サポート担当に連絡し てください。この状態がネットワーク要素(NE)の障害が原因で発生した場合は、弊社サポート担 当に連絡してください。必要に応じて、「テクニカルサポート」(p.xxxix)を参照してください。

#### 3.3.11 EXERCISING-RING

EXERCISING-RING(リングの正常実行)状態は、CTC または TL1 から Exercise-Ring コマンドを発行するたびに発生します。この状態は、コマンドが実行中であることを示します。実行と状態をクリアするには、別のコマンドを発行する必要があります。

#### 3.3.12 FIREWALL-DIS

FIREWALL-DIS (ファイアウォール無効化)状態は、ファイアウォールを Disabled にプロビジョニ ングしたときに発生します。

この一時的な状態は、未処理の状態とはなりません。

#### 3.3.13 FRCDWKSWBK-NO-TRFSW

FRCDWKSWBK-NO-TRFSW(現用への強制再切り替えによるトラフィック切り替えなし)状態は、 現用ポート / カードへの強制切り替えを実行したときに、現用ポート / カードがすでにアクティブ なときに発生します。

この一時的な状態によって、MS-SPRing の Force Switch (Ring または Span)が未処理状態となることがあります。

#### 3.3.14 FRCDWKSWPR-NO-TRFSW

FRCDWKSWPR-NO-TRFSW(保護への強制再切り替えによるトラフィック切り替えなし)状態は、 保護ポート / カードへの強制切り替えを実行したときに、保護ポート / カードがすでにアクティブ なときに発生します。

この一時的な状態は、未処理の状態とはなりません。

#### 3.3.15 INTRUSION

INTRUSION (無効なログイン ユーザ名) 状態は、無効なユーザ ID でログインしようとしたときに 発生します。

この一時的な状態は、未処理の状態とはなりません。

#### 3.3.16 INTRUSION-PSWD

INTRUSION -SWD(セキュリティ侵入試行の検出)状態は、無効なパスワードでログインしようとしたときに発生します。

この一時的な状態は、未処理の状態とはなりません。

#### 3.3.17 IOSCFG-COPY-FAIL

IOSCFG-COPY-FAIL (IOS 設定コピー失敗)状態は、ML シリーズ イーサネット カードで、ソフト ウェアが ML シリーズ カードに設定ファイルをアップロードできなかったとき、または ML シリー ズ カードから設定ファイルをダウンロードできなかったときに発生します。「SFTWDOWN-FAIL」 状態(p.3-9)と類似していますが、IOSCFG-COPY-FAIL 状態は、TCC2/TCC2P カードではなく、ML シリーズ イーサネット カードに適用されます。

#### 3.3.18 LOGIN-FAILURE-LOCKOUT

LOGIN-FAILURE-LOCKOUT (無効なログイン、ロックアウト)状態は、ロックされたアカウント にログインしようとしたときに発生します。

この一時的な状態は、未処理の状態とはなりません。

#### 3.3.19 LOGIN-FAILURE-ONALRDY

LOGIN-FAILURE-ONALRDY(セキュリティ:無効なログイン、すでにログオン)状態は、既存の セッションおよび SUPN ポリシーでログインしようとしたときに発生します。

この一時的な状態は、未処理の状態とはなりません。

#### 3.3.20 LOGIN-FAILURE-PSWD

LOGIN-FAILURE-PSWD(無効なログイン、パスワード)状態は、無効なパスワードでログインしようとしたときに発生します。

この一時的な状態は、未処理の状態とはなりません。

#### 3.3.21 LOGIN-FAILURE-USERID

LOGIN-FAILURE-USERID (無効なログイン、ユーザ名)状態は、ログイン ユーザ名がノード デー タベースに存在しないために、ユーザログイン (CTC、CTM、または TL1)が失敗したときに発生 します。既存のユーザ ID を使用してログインを再試行してください。

この一時的な状態は、セキュリティ警告と同等です。セキュリティ関連の他のアクションが発生していないか、セキュリティログ(監査ログ)を確認する必要があります。

#### 3.3.22 LOGOUT-IDLE-USER

LOGOUT-IDLE-USER(アイドルユーザの自動ログアウト)状態は、ユーザセッションが長時間ア イドル状態だったために(アイドルタイムアウトが経過)、結果としてセッションが終了したとき に発生します。ログインし直して、セッションを再開する必要があります。

#### 3.3.23 MANWKSWBK-NO-TRFSW

MANWKSWBK-NO-TRFSW(現用への手動再切り替えによるトラフィック切り替えなし)状態は、 現用ポート / カードへの手動切り替えを実行したときに、現用ポート / カードがすでにアクティブ なときに発生します。

この一時的な状態は、未処理の状態とはなりません。

#### 3.3.24 MANWKSWPR-NO-TRFSW

MANWKSWPR-NO-TRFSW(保護への手動切り替えによるトラフィック切り替えなし)状態は、保護ポート/カードへの手動切り替えを実行したときに、保護ポート/カードがすでにアクティブなときに発生します。

この一時的な状態によって、MS-SPRing の Manual Switch (Span または Ring)が未処理状態となる ことがあります。

#### 3.3.25 MSSP-RESYNC

MSSP-RESYNC(MS-SPRing マルチ ノード テーブル アップデート完了)状態は、ノードがリング 内の他のノードから Payload、pathState、Rip、XcTbls、XcVtTbls など、すべての関連情報を受信し たときに発生します。この状態は、ノードが追加されたり回線がプロビジョニングされるときに、 リング内のすべてのノードで生成されます。この一時的な状態はクリアされず、CTC の History タ ブに表示されます。

すべてのノードでこの状態を確認したあと、Forced Switched Ring コマンドを削除する必要があります。

#### 3.3.26 PARAM-MISM

PARAM-MISM(プラグイン モジュール範囲設定ミスマッチ)状態は、Small Form-Factor Pluggable (SFP)装置に格納されたパラメータ範囲の値が、TCC2/TCC2P データベースに格納されたパラメー タと違うときに発生します。

この一時的な状態はユーザによる対処が不能です。「テクニカル サポート」(p.xxxix)を参照してください。

#### 3.3.27 PM-TCA

PM-TCA (パフォーマンス モニタ スレッシュホールド超過アラート)状態は、ネットワーク コリ ジョンが上昇スレッシュホールドを初めて超えたときに発生します。

#### 3.3.28 PS

PS(保護切り替え)状態は、トラフィックが現用/アクティブカードから保護/スタンバイカード に切り替えられたときに発生します。

#### 3.3.29 PSWD-CHG-REQUIRED

PSWD-CHG-REQUIRED (ユーザ パスワード要変更)状態は、ユーザがログイン パスワードを変更 しなかったために telnet や FTP などのシェル関数へのログインを拒否されたときに発生します。パ スワードは、CTC または TL1 から変更できます。

#### 3.3.30 RMON-ALARM

RMON-ALARM(RMON スレッシュホールド超過アラーム)状態は、リモート モニタリング変数 がスレッシュホールドを超過したときに発生します。

#### 3.3.31 RMON-RESET

RMON-RESET(RMON 履歴およびアラーム リセット リブート)状態は、TCC2/TCC2P カードの時 刻設定が5秒を超えて進んだか遅れたときに発生します。これによってすべての履歴データが無効 になり、リモート モニタリング(RMON)を再起動する必要があります。カードをリセットしたと きにも発生します。

#### 3.3.32 SESSION-TIME-LIMIT

SESSION-TIME-LIMIT(セッション時間制限経過)状態は、ログインセッションが時間制限を超えたために、セッションからログアウトされたときに発生します。ログインし直す必要があります。

#### 3.3.33 SFTWDOWN-FAIL

SFTDOWN-FAIL(ソフトウェアダウンロード失敗)状態は、システムが必要なソフトウェアのダウンロードに失敗したときに発生します。

この失敗は、入力で指定された場所やファイルが正しくないか、ネットワーク問題、または不良な (破損した)パッケージが原因です。正しいファイル名または場所を指定して操作を再試行すると、 通常は成功します。ネットワーク問題が続く場合は、弊社サポート担当に連絡してください。パッ ケージが破損している場合は、弊社サポート担当に連絡してください。詳細は、「テクニカルサポー ト」(p.xxxix)を参照してください。

#### 3.3.34 SPANLENGTH-OUT-OF-RANGE

SPANLENGTH-OUT-OF-RANGE(スパン長範囲外)状態は、測定されたスパン損失が、予期された スパン損失の最小値および最大値の限界範囲内でなかったときに発生します。MaxExpSpanLoss と MinExpSpanLoss の差が 1dB より大きいときにも発生します。

DWDM ノードで Calculate Span Loss 操作を行うと、ソフトウェアは遠端の POSC パワーと近端の OSC パワーを比較することによって、フィールドの実際のスパン損失を測定します。

#### 3.3.35 SWFTDOWNFAIL

SFTDOWN-FAIL(ソフトウェアダウンロード失敗)状態は、システムが必要なソフトウェアのダウンロードに失敗したときに発生します。

この失敗は、入力で指定された場所やファイルが正しくないか、ネットワーク問題、または不良な(破損した)パッケージが原因です。正しいファイル名または場所を指定して操作を再試行すると、通常は成功します。ネットワーク問題が続く場合は、弊社サポート担当に連絡してください。パッケージが破損している場合は、弊社サポート担当に連絡してください。詳細は、「テクニカルサポート」(p.xxxix)を参照してください。

#### 3.3.36 USER-LOCKOUT

USER-LOCKOUT(ユーザロックアウト)状態は、ログインしようとして失敗したために、システムがアカウントをロックしたときに発生します。作業を進めるには、管理者がアカウントをアンロックするか、ロックアウト時間が経過する必要があります。

#### 3.3.37 USER-LOGIN

USER-LOGIN (ユーザのログイン) 状態は、ユーザ ID とパスワードを確認することによって、新 しいセッションを開始したときに発生します。

この一時的な状態は、未処理の状態とはなりません。

#### 3.3.38 USER-LOGOUT

USER-LOGOUT (ユーザのログアウト)状態は、ユーザが自分のアカウントからログアウトすることによって、ログイン セッションを中止したときに発生します。

この一時的な状態は、未処理の状態とはなりません。

#### 3.3.39 WKSWBK

WKSWBK(現用への再切り替え)状態は、非リバーティブ保護グループ内の現用ポート/カードに トラフィックが再切り替えされたときに発生します。

この一時的な状態は、未処理の状態とはなりません。

#### 3.3.40 WKSWPR

WKSWPR(保護への切り替え)状態は、非リバーティブ保護グループ内の保護ポート/カードにトラフィックが切り替えられたときに発生します。

この一時的な状態は、未処理の状態とはなりません。

#### 3.3.41 WRMRESTART

WRMRESTART(ウォームリスタート)状態は、電源投入時にノードが再起動したときに発生しま す。再起動は、データベースの復元や IP の変更などのプロビジョニング、またはソフトウェア障 害などが原因で発生します。WRMRESTART は、通常、リセットが手動で開始されたか(MAN)、 それとも自動的に開始されたか(AUTO)を示す MANRESET または AUTORESET と同時に発生し ます。

これは、TCC2/TCC2P カードへの電源投入後に最初に表示される状態です。TCC2/TCC2P カードが物理的な取り付けなおしや電源断から再起動された場合、状態は COLD-START に変わります。

#### 3.3.42 WTR-SPAN

WTR-SPAN(スパンが状態の復元を待機中)状態は、Signal Failure-Span コマンドによって、または 4 ファイバ BLSR 設定からファイバが引き抜かれたために、BLSR が別のスパンに切り替えられた ときに発生します。この状態は、WaitToRestore(WTR)期間が経過するまで生成されます。

この一時的な状態は、BLSR が正常状態または IDLE 状態に戻るとクリアされます。

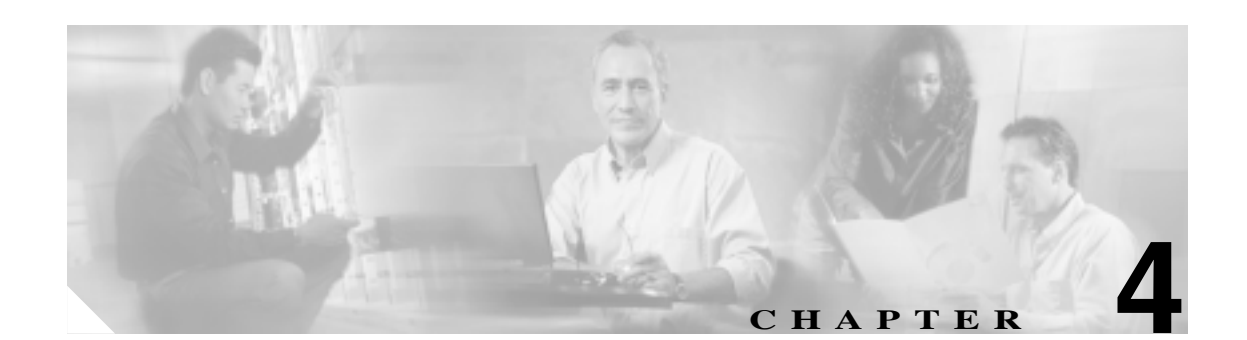

## エラー メッセージ

この章では、ONS 15454、15454 SDH、15600、15327、および 15310-CL のエラー メッセージについ て説明します。図 4-1 に示すように、エラー ダイアログボックスは、エラー タイトル、エラー ID、 およびエラー メッセージの 3 つの部分から構成されています。この章のテーブルでは、2 つのタイ プのメッセージについて説明しています。エラー メッセージ(EID-nnnn)と警告メッセージ (WID-nnnn)です。エラー メッセージは、ネットワークにおいて、トラフィックの消失または装置 の不正な管理のいずれかの危険性を示す、予期しない、あるいは望ましくない動作が発生したこと を知らせるアラートです。警告は、要求した動作がエラーの原因となる可能性を示すアラートです。 警告は、重要な情報を示す場合があります。

#### 図 4-1 Error ダイアログボックス

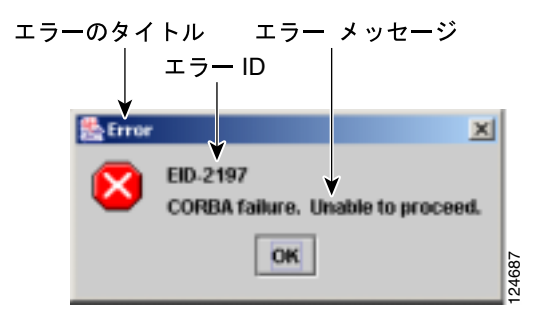

表 4-1 では、エラーや警告メッセージの番号、メッセージおよび各メッセージについて簡単に説明 しています。

#### 表 4-1 エラー メッセージ

| エラー/ 警告<br>ID | エラー / 夢告 メッヤージ                                          | ±₩ 88                                  |
|---------------|---------------------------------------------------------|----------------------------------------|
|               |                                                         |                                        |
| EID-0         | Invalue erfor ID.                                       |                                        |
| EID-1         | Null pointer encountered in {0}.                        | メッセージに示されているエリアで、Cisco                 |
|               |                                                         | Transport Controller (CTC) によってヌル ポインタ |
|               |                                                         | が検出されました。                              |
| EID-1000      | The host name of the network element cannot be resolved | エラーまたは警告メッセージ テキストを参照して                |
|               | to an address.                                          | ください。                                  |

| エラー/ <b>警</b> 告<br>ID | エラー / 警告メッセージ                                                                                                    | 説明                                                                                         |
|-----------------------|----------------------------------------------------------------------------------------------------|--------------------------------------------------------------------------------------------|
| EID-1001              | Unable to launch CTC due to applet security<br>restrictions.Please review the installation instructions to<br>make sure that the CTC launcher is given the permissions<br>it needs.Note that you must exit and restart your browser in<br>order for the new permissions to take effect. | エラーまたは警告メッセージ テキストを参照して<br>ください。                                                           |
| EID-1002              | The host name (e.g., for the network element) was<br>successfully resolved to its address, but no route can be<br>found through the network to reach the address.                                                                                                    | CTC クライアント ステーションからノードに到達<br>できません。                                                        |
| EID-1003              | An error was encountered while attempting to launch CTC. {0}                                                                                                    | アプレットからの CTC の起動中に予期しない例外<br>またはエラーが発生しました。                                                |
| EID-1004              | Problem Deleting CTC Cache: {0} {1}                                                                                                    | CTC の別のインスタンスなど、別のアプリケー<br>ションが JAR ファイルを実行中のため、CTC に<br>よってキャッシュされた JAR を削除できません。         |
| EID-1005              | An error occurred while writing to the {0} file.                                                                                                    | CTC がログ ファイル、環境設定ファイルなどに書<br>き込む際にエラーを検出しました。                                              |
| EID-1006              | The URL used to download {0} is malformed.                                                                                                    | Launcher.jar ファイルのダウンロードに使用した<br>URL の形式が正しくありません。                                         |
| EID-1007              | An I/O error occurred while trying to download {0}.                                                                                                    | CTC が GUI ランチャのダウンロード時に、入出力<br>の例外が発生しました。                                                 |
| EID-1018              | Password must contain at least 1 alphabetic, 1 numeric,<br>and 1 special character (+, # or %).<br>Password shall not contain the associated user-ID.                                                                                                    | パスワードが無効です。                                                                                |
| EID-1019<br>EID-1020  | Could not create {0}.<br>Please enter another filename.<br>Fatal exception occurred, exiting CTC.<br>Unable to switch to the Network view.                                                                                                    | ファイル名が無効であるため、ファイルを作成でき<br>ませんでした。<br>ノード ビューまたはカード ビューからネットワー<br>ク ビューへ切り替えられなかったため、CTC が |
| EID-1021              | Unable to navigate to {0}.                                                                                                    | シャットタリンされました。<br>メッセージに示されているビュー(ノード ビュー<br>またはネットワーク ビュー)の表示に失敗しまし<br>た。                  |
| EID-1022              | A session cannot be opened right now with this slot.Most<br>likely someone else (using a different CTC) already has a<br>session opened with this slot.<br>Please try again later.                                                                                                    | エラー メッセージ テキストを参照してください。                                                                   |
| EID-1023              | This session has been terminated. This can happen if the card resets, the session has timed out, or if someone else (possibly using a different CTC) already has a session open with this slot.                                                                                         | エラー メッセージ テキストを参照してください。                                                                   |
| EID-1025              | Unable to create Help Broker.                                                                                                    | オンライン ヘルプ用のヘルプ ブローカーを作成で<br>きませんでした。                                                       |
| EID-1026              | Unable to locate HelpSet.                                                                                                    | オンライン ヘルプ用のヘルプ セットを検出できま<br>せんでした。                                                         |
| EID-1027              | Unable to locate Help ID: {0}                                                                                                    | オンライン ヘルプ用のヘルプ ID を検出できませ<br>んでした。                                                         |

| エラー/ 警告<br>ID | エラー / 警告メッセージ                                                                                                    | 説明                                                                                                    |
|---------------|----------------------------------------------------------------------------------------------------|----------------------------------------------------------------------------------------------------|
| EID-1028      | Error saving table. {0}                                                                                                    | 指定されたテーブルを保存するときにエラーが発<br>生しました。                                                                                                    |
| EID-1031      | CTC cannot locate the online user manual files. The files<br>may have been moved, deleted, or not installed. To install<br>online user manuals, run the CTC installation wizard on<br>the software or documentation CD.                                     | エラー メッセージ テキストを参照してください。                                                                                                    |
| EID-1032      | CTC cannot locate Acrobat Reader.If Acrobat Reader is not<br>installed, you can install the Reader using the CTC<br>installation wizard provided on the software or<br>documentation CD.                                                                    | エラー メッセージ テキストを参照してください。                                                                                                    |
| EID-1034      | Unable to locate HelpSet when searching for Help ID "{0}".                                                                                                    | CTC は、コンテキスト ヘルプ ファイルの指定され<br>たヘルプ ID を見つけ出せません。                                                                                                    |
| EID-1035      | CTC experienced an I/O error while working with the log<br>files.Usually this means that the computer has run out of<br>disk space.This problem may or may not cause CTC to<br>stop responding.Ending this CTC session is recommended,<br>but not required. | エラー メッセージ テキストを参照してください。                                                                                                    |
| WID-1036      | WARNING: Deleting the CTC cache may cause any CTC running on this system to behave in an unexpected manner.                                                                                                    | 警告メッセージ テキストを参照してください。                                                                                                    |
| EID-1037      | Could not create {0}.Please enter another filename.                                                                                                    | 無効なファイル名です。CTC はファイルを開くこ<br>とができません。                                                                                                    |
| EID-1038      | The file {0} does not exist.                                                                                                    | 指定されたファイルが存在しません。                                                                                                    |
| EID-1039      | The version of the browser applet does not match the<br>version required by the network element.Please close and<br>restart your browser in order to launch the Cisco Transport<br>Controller.                                                              | エラー メッセージを参照してください。                                                                                                    |
| WID-1040      | WARNING: Running the CTC with a JRE version other<br>than the recommended JRE version might cause the CTC<br>to behave in an unexpected manner.                                                                                                    | 警告メッセージを参照してください。                                                                                                    |
| EID-2001      | No rolls selected. {0}                                                                                                    | ブリッジ アンド ロールのためのロールが選択され<br>ていません。                                                                                                    |
| EID-2002      | The Roll must be completed or cancelled before it can be deleted.                                                                                                    | ロールは、完了またはキャンセルしないかぎり、削<br>除することはできません。                                                                                                    |
| EID-2003      | Error deleting roll.                                                                                                    | ロールの削除時にエラーが発生しました。                                                                                                    |
| EID-2004      | No IOS slot selected.                                                                                                    | 選択されたスロットはシスコの IOS スロットでは<br>ありません。                                                                                                    |
| EID-2005      | CTC cannot find the online help files for {0}.The files may<br>have been moved, deleted, or not installed. オンライン ヘ<br>ルプをインストールするには、ソフトウェア CD ま<br>たは ドキュメンテーション CD に収録されている<br>セットアップ プログラムを実行してください。                                                      | 指定されたウィンドウに対応するオンライン ヘル<br>プ ファイルが見つかりません。ファイルが移動あ<br>るいは削除されたか、またはインストールされてい<br>ない可能性があります。オンライン ヘルプをイン<br>ストールするには、ソフトウェア CD またはドキュ<br>メンテーション CD に収録されているセットアッ<br>プ プログラムを実行してください。 |
| EID-2006      | Error editing circuit(s). {0} {1}.                                                                                                    | 編集のため回線を開こうとしたときにエラーが発<br>生しました。                                                                                                    |

| エラー/ <b>警</b> 告<br>ID | エラー / 警告メッセージ                                                                                                    | <br> 説明                                                                                                    |
|-----------------------|----------------------------------------------------------------------------------------------------|----------------------------------------------------------------------------------------------------|
| EID-2007              | Unable to save preferences.                                                                                                    | プリファレンスを保存できません。                                                                                                    |
| EID-2008              | Unable to store circuit preferences: {0}                                                                                                    | 回線のプリファレンスを保存するために必要な<br>ファイルが見つかりません。                                                                                                    |
| EID-2009              | Unable to download package:<br>{0}                                                                                                    | エラー メッセージ テキストを参照してください。                                                                                                    |
| EID-2010              | Delete destination failed.                                                                                                    | 宛先を削除できませんでした。                                                                                                    |
| EID-2011              | Circuit destroy failed.                                                                                                    | 回線を破棄できませんでした。                                                                                                    |
| EID-2012              | Reverse circuit destroy failed.                                                                                                    | 回線の破棄を無効にできませんでした。                                                                                                    |
| EID-2013              | Circuit creation error.Circuit creation cannot proceed due<br>to changes in the network which affected the circuit(s)<br>being created.The dialog will close.Please try again. | エラー メッセージ テキストを参照してください。                                                                                                    |
| EID-2014              | No circuit(s) selected. {0}                                                                                                    | この機能を実行するには回線を選択する必要があ<br>ります。                                                                                                    |
| EID-2015              | Unable to delete circuit {0}as it has one or more rolls.                                                                                                    | 回線自体を削除する前に、回線内のロールを削除す<br>る必要があります。                                                                                                    |
| EID-2016              | Unable to delete circuit.                                                                                                    | CTC は、トンネルを使用する回線があるため、ト<br>ンネルを削除できませんでした。                                                                                                    |
| EID-2017              | Error mapping circuit. {0}                                                                                                    | 回線のマッピング エラーが発生しました。                                                                                                    |
| EID-2018              | Circuit roll failure. The circuit has to be in the DISCOVERED state in order to perform a roll.                                                                                | 回線ロールでエラーが発生しました。回線の状態を<br>DISCOVERED に変更してから、作業を進めてくだ<br>さい。                                                                                                    |
| EID-2019              | Circuit roll failure.Bridge and roll is not supported on a DWDM circuit.                                                                                                    | エラー メッセージ テキストを参照してください。                                                                                                    |
| EID-2020              | Circuit roll failure. The two circuits must have the same direction.                                                                                                    | エラー メッセージ テキストを参照してください。                                                                                                    |
| EID-2021              | Circuit roll failure. The two circuits must have the same size.                                                                                                    | エラー メッセージ テキストを参照してください。                                                                                                    |
| EID-2022              | Circuit roll failure. A maximum of two circuits can be selected for a bridge and roll operation.                                                                               | エラー メッセージ テキストを参照してください。                                                                                                    |
| EID-2023              | Unable to create new user account.                                                                                                    | エラー メッセージ テキストを参照してください。                                                                                                    |
| EID-2024              | Node selection error.                                                                                                    | ノードの選択中にエラーが発生しました。                                                                                                    |
| EID-2025              | This feature cannot be used. Verify that each of the<br>endpoints of this circuit are running software that supports<br>this feature.                                          | エラーまたは警告メッセージ テキストを参照して<br>ください。このエラーは、選択されたリング タイ<br>プが回線のエンドポイントでサポートされていな<br>いことを知らせるため、AnsOpticsParamsPane から<br>発行されます。VLAN タブの場合、このメッセージ<br>はバックエンド Spanning Tree Protocol(STP; スパニ<br>ング ツリー プロトコル)の無効化がサポートされ<br>ていないことを示します。 |
| LID-2020              |                                                                                                    | 単方向パス交換リング)回線を切り替えようとした<br>ときエラーが発生しました。                                                                                                    |
| EID-2027              | Error deleting circuit drop.                                                                                                    | 回線ドロップを削除できませんでした。                                                                                                    |
| EID-2028              | Error removing circuit node.                                                                                                    | 回線ノードを削除できませんでした。                                                                                                    |

| エラー/ <b>警</b> 告<br>ID | エラー / 警告メッセージ                                                                                                    | 説明                                                                                                    |
|-----------------------|----------------------------------------------------------------------------------------------------|----------------------------------------------------------------------------------------------------|
| EID-2029              | The requested operation is not supported.                                                                                                    | 実行しようとしているタスクは CTC でサポートさ<br>れていません。                                                                                              |
| EID-2030              | Provisioning error.                                                                                                    | プロビジョニング中にエラーが発生しました。                                                                                                    |
| EID-2031              | Error adding node.                                                                                                    | ノードの追加中にエラーが発生しました。                                                                                                    |
| EID-2032              | Unable to rename circuit. {0}                                                                                                    | 回線名を変更できませんでした。                                                                                                    |
| EID-2033              | An error occurred during validation. {0}                                                                                                    | Apply ボタンを押してユーザの変更を有効化する<br>ときに、内部エラーが発生しました。このエラー<br>は、Edit Circuit ダイアログボックスまたは(ほとん<br>どないことですが)シェルフ ビューの BLSR テー<br>ブルで発生します。 |
| EID-2034              | Unable to add network circuits:<br>{0}                                                                                                    | エラー メッセージ テキストを参照してください。                                                                                                    |
| EID-2035              | The source and destination nodes are not connected.                                                                                                    | エラー メッセージ テキストを参照してください。                                                                                                    |
| EID-2036              | Cannot delete this {0}.<br>LAN Access has been disabled on this node and this {0} is<br>needed to access the node.                                                                  | DCC/GCC リンクは、ノードにアクセスするために<br>必要なので削除できません。                                                                                       |
| EID-2037              | Application error. Cannot find attribute for {0}.                                                                                                    | 指定された項目の属性を検出できません。                                                                                                    |
| EID-2038              | Invalid protection operation.                                                                                                    | 実行しようとした保護操作は無効です。                                                                                                    |
| EID-2040              | Please select a node first.                                                                                                    | タスクを実行する前にノードを選択する必要があ<br>ります。                                                                                                    |
| EID-2041              | No paths are available on this link. Please make another selection.                                                                                                    | 使用可能なパスがあるリンクを選択してください。                                                                                                    |
| EID-2042              | This span is not selectable. Only the green spans with an arrow may be selected.                                                                                                    | エラー メッセージ テキストを参照してください。                                                                                                    |
| EID-2043              | This node is not selectable.Only the source node and nodes attached to included spans (blue) are selectable. Selecting a selectable node will enable its available outgoing spans.  | エラー メッセージ テキストを参照してください。                                                                                                    |
| EID-2044              | This link may not be included in the required list.<br>Constraints only apply to the primary path. Each node may<br>have a maximum of one incoming signal and one outgoing<br>link. | ノードへの着信リンクおよび発信リンクを1つだ<br>け選択してください。複数リンクの選択は、パス選<br>択アルゴリズムに反します。                                                                |
| EID-2045              | This link may not be included in the required list. Only one outgoing link may be included for each node.                                                                           | エラー メッセージ テキストを参照してください。                                                                                                    |
| EID-2047              | Error validating slot number. Please enter a valid value for the slot number.                                                                                                    | 無効なスロット番号のためにエラーが発生しまし<br>た。                                                                                                    |
| EID-2048              | Error validating port number. Please enter a valid value for the port number.                                                                                                    | 無効なポート番号のためにエラーが発生しました。                                                                                                    |
| EID-2050              | New circuit destroy failed.                                                                                                    | 新しい回線を破棄できませんでした。                                                                                                    |
| EID-2051              | Circuit cannot be downgraded. {0}                                                                                                    | 指定された回線をダウングレードできません。                                                                                                    |
| EID-2052              | Error during circuit processing.                                                                                                    | 回線の処理中にエラーが発生しました。                                                                                                    |
| EID-2054              | Endpoint selection error.                                                                                                    | エンドポイントの選択中にエラーが発生しました。                                                                                                    |

| エラー/ <b>警</b> 告<br>ID | エラー / 警告メッセージ                                                                                                    | 説明                                                                                                    |
|-----------------------|----------------------------------------------------------------------------------------------------|----------------------------------------------------------------------------------------------------|
| EID-2055              | No endpoints are available for this selection. Please make another selection.                                                                                                    | このエラーは、エンティティが不正に許可されてい<br>る競合状態でのみ Circuit Creation ダイアログボッ<br>クスで発生し、コンボ ボックスに表示するエンド<br>ポイントがありません。 |
| EID-2056              | Communication error. {0}                                                                                                    | アラームとノードの同期中に、Network Alarm タブ<br>で内部エラーが発生しました。                                                       |
| EID-2059              | Node deletion Error. {0}                                                                                                    | ノードの削除中にエラーが発生しました。                                                                                    |
| EID-2060              | No PCA circuits found.                                                                                                    | このタスクに対する Protection Channel Access<br>(PCA)回線が見つかりませんでした。                                             |
| EID-2061              | Error defining VLAN.                                                                                                    | VLAN の定義エラーが発生しました。                                                                                    |
| EID-2062              | Cannot delete VLAN. No VLAN(s) are selected. Please select a VLAN.                                                                                                    | VLAN を削除できません。VLAN が選択されてい<br>ません。VLAN を選択してください。                                                      |
| EID-2063              | Cannot delete default VLAN.                                                                                                    | 選択された VLAN はデフォルトの VLAN であるため、削除できません。                                                                 |
| EID-2064              | Error deleting VLANs.<br>{0}                                                                                                    | 指定された VLAN の削除中にエラーが発生しまし<br>た。                                                                        |
| EID-2065              | Cannot import profile. Profile "{0}" exists in the editor and<br>the maximum number of copies (ten) exists in the editor.<br>Aborting the import. The profile has already been loaded<br>eleven times. | プロファイルがエディタの最大コピー数に達した<br>ため、プロファイルをインポートできません。                                                        |
| EID-2066              | Unable to store profile.Error writing to {0}.                                                                                                    | プロファイルの保存時にエラーが発生しました。                                                                                 |
| EID-2067              | File write error. {0}                                                                                                    | 指定されたテーブルの書き込み中にエラーが検出<br>されました。                                                                       |
| EID-2068              | Unable to load alarm profile from node.                                                                                                    | CTC がノードからアラーム プロファイルをロード<br>使用とようとしたときにエラーになりました。                                                     |
| EID-2069              | File not found or I/O exception.<br>(No such file or directory)                                                                                                    | 指定されたファイルが見つからなかったか、また<br>は、I/O 例外が発生しました。                                                             |
| EID-2070              | Failure deleting profile. {0}                                                                                                    | 指定されたプロファイルの削除中にエラーが発生<br>しました。                                                                        |
| EID-2071              | Only one column may be highlighted.                                                                                                    | クローン アクション時に複数のカラムを選択する<br>ことはできません。                                                                   |
| EID-2072              | Only one profile may be highlighted.                                                                                                    | 複数のプロファイルを選択することはできません。                                                                                |
| EID-2073              | This column is permanent and may not be removed.                                                                                                    | 固定カラムを削除することはできません。                                                                                    |
| EID-2074              | Select one or more profiles.                                                                                                    | プロファイルまたはカラムが選択されていません。<br>リセット操作を行うには、選択したカラムを右ク<br>リックしてください。                                        |
| EID-2075              | This column is permanent and may not be reset.                                                                                                    | 固定カラムはリセットできません。                                                                                       |
| EID-2077              | This column is permanent and may not be renamed.                                                                                                    | 固定カラムの名前を変更することはできません。                                                                                 |
| EID-2078              | At least two columns must be highlighted.                                                                                                    | 2 つのプロファイルを比較するには、2 つのカラム<br>を選択してください。                                                                |
| EID-2079              | Cannot load alarmables into table. There are no reachable                                                                                                    | エラー メッセージ テキストを参照してください。                                                                               |
|                       | nodes from which the list of alarmables may be loaded.                                                                                                    |                                                                                                    |
|                       | Please wait until such a node is reachable and try again.                                                                                                    |                                                                                                    |

| エラー/ 警告<br>ID | エラー / 警告メッセージ                                                                                         | 説明                                                              |
|---------------|----------------------------------------------------------------------------------------------------|-----------------------------------------------------------------|
| EID-2080      | Node {0} has no profiles.                                                                             | 指定されたノードに削除可能なプロファイルはあ<br>りません。                                 |
| EID-2081      | Error removing profile {0} from node {1}.                                                             | 指定されたプロファイルをノードから削除すると<br>きにエラーが発生しました。                         |
| EID-2082      | Cannot find profile {0} on node {1}.                                                                  | 指定されたプロファイルを指定されたノードから<br>検出できませんでした。                           |
| EID-2083      | Error adding profile {0} to node {1}.                                                                 | 指定されたプロファイルを指定されたノードへ追<br>加するときにエラーが発生しました。                     |
| EID-2085      | Invalid profile selection. No profiles were selected.                                                 | 無効なプロファイルを選択しようとしました。別の<br>プロファイルを選択してください。                     |
| EID-2086      | Invalid node selection. No nodes were selected.                                                       | 無効なノードを選択しようとしました。別のノード<br>を選択してください。                           |
| EID-2087      | No profiles were selected. Please select at least one profile.                                        | エラー メッセージ テキストを参照してください。                                        |
| EID-2088      | Invalid profile name.                                                                                 | プロファイル名を空にすることはできません。                                           |
| EID-2089      | Too many copies of {0} exist. Please choose another name.                                             | 一意な名前を選択してください。                                                 |
| EID-2090      | No nodes selected. Please select the node(s) on which to store the profile(s).                        | プロファイルを格納できるノードを1つまたは複<br>数選択してください。                            |
| EID-2091      | Unable to switch to node {0}.                                                                         | 指定されたノードに切り替えることができません。                                         |
| EID-2092      | General exception error.                                                                              | タスクの実行中に一般的な例外エラーが検出され<br>ました。                                  |
| EID-2093      | Not enough characters in name. {0}                                                                    | 名前は6文字以上でなければなりません。                                             |
| EID-2094      | Password and confirmed password fields do not match.                                                  | 2 つのフィールドに同じパスワードが入力されて<br>いることを確認してください。                       |
| EID-2095      | Illegal password.<br>{0}                                                                              | 入力されたパスワードは許可されません。                                             |
| EID-2096      | The user must have a security level.                                                                  | このタスクを実行するにはセキュリティ レベルが<br>割り当てられている必要があります。                    |
| EID-2097      | No user name specified.                                                                               | ユーザー名が指定されていません。                                                |
| EID-2099      | Ring switching error.                                                                                 | リング切り替え中にエラーが発生しました。                                            |
| EID-2100      | Please select at least one profile to delete.                                                         | 削除するプロファイルが選択されていません。                                           |
| EID-2101      | Protection switching error.                                                                           | 保護切り替え中にエラーが発生しました。                                             |
| EID-2102      | The forced switch could not be removed for some circuits.<br>You must switch these circuits manually. | 回線の中には強制切り替えを解除できないものが<br>あります。それらの回線については、手動で切り替<br>える必要があります。 |
| EID-2103      | Error upgrading span.                                                                                 | スパンのアップグレード中にエラーが発生しまし<br>た。                                    |
| EID-2104      | Unable to switch circuits back as one or both nodes are not reachable.                                | このエラーは UPSR スパンのアップグレード手順<br>で発生します。                            |
| EID-2106      | The node name cannot be empty.                                                                        | ノードの名前を指定してください。                                                |
| EID-2107      | Error adding {0}, unknown host.                                                                       | 指定された項目の追加エラーが発生しました。                                           |
| EID-2108      | {0} is already in the network.                                                                        | 指定された項目はすでにネットワーク内に存在し<br>ています。                                 |

| エラー/ <b>警</b> 告<br>ID | エラー / 警告メッセージ                                                                                                    | 説明                                                                                                    |
|-----------------------|----------------------------------------------------------------------------------------------------|----------------------------------------------------------------------------------------------------|
| EID-2109              | The node is already in the current login group.                                                                                                    | 追加しようとしたノードは、現在のログイン グ<br>ループにすでに存在します。                                                                                                    |
| EID-2110              | Please enter a number between 0 and {0}.                                                                                                    | メッセージに表示されている範囲内の数値を入力<br>してください。                                                                                                    |
| EID-2111              | This node ID is already in use. Please choose another.                                                                                                    | 使用されていないノード ID を選択してください。                                                                                                    |
| EID-2113              | Cannot set extension byte for ring.<br>{0}                                                                                                    | 拡張バイトを設定できません。                                                                                                    |
| EID-2114              | Card communication failure. Error applying operation.                                                                                                    | このエラーは、BLSR 保護操作をラインに適用しよ<br>うとしたときに発生します。                                                                                                    |
| EID-2115              | Error applying operation.<br>{0}                                                                                                    | 指定された操作の適用中にエラーが発生しました。                                                                                                    |
| EID-2116              | Invalid extension byte setting for ring.<br>{0}                                                                                                    | 指定されたリングの拡張バイトの設定が無効です。                                                                                                    |
| EID-2118              | Cannot delete ring. There is a protection operation set.All protection operations must be clear for ring to be deleted.                                                                                                    | リングを削除する前に、リングの保護操作をすべて<br>削除してください。                                                                                                    |
| EID-2119              | Cannot delete {0} because a protection switch is in effect.<br>Please clear any protection operations, make sure that the<br>reversion time is not "never" and allow any protection<br>switches to clear before trying again.     | リングを削除する前に、すべての保護操作または切<br>り替えをクリアしてください。                                                                                                    |
| EID-2120              | The following nodes could not be unprovisioned<br>{0}<br>Therefore you will need to delete this {1} again later.                                                                                                    | 指定されたノードのプロビジョニングが解除され<br>ませんでした。この BLSR または MS-SPRing の削<br>除をあとで再試行してください。                                                                                                    |
| EID-2121              | Cannot upgrade ring.<br>{0}                                                                                                    | 指定されたリングをアップグレードできません。                                                                                                    |
| EID-2122              | Inadequate ring speed for upgrade. Only {0} (or higher) {1} can be upgraded to 4-fiber.                                                                                                    | アップグレードのために選択されたリング速度が<br>不正です。4 ファイバ BLSR にアップグレードでき<br>るのは、指定されたパラメータ内のリングだけで<br>す。                                                                                                   |
| EID-2123              | Verify that the following nodes have at least two in-service<br>ports with the same speed as the 2-fiber {0}. The ports<br>cannot serve as a timing reference, and they cannot have<br>DCC terminations or overhead circuits. {1} | アップグレード不能なノードです。指定したノード<br>に2ファイバ BLSR と同じ速度の IS-NR ポートが<br>少なくとも2つあることを確認してください。<br>指定されたポートは、タイミング基準として機能す<br>ることができず、Data Communications Channel<br>(DCC)終端またはオーバーヘッド回線を持ってい<br>ません。 |
| EID-2124              | You cannot add this span because it is connected to a node<br>that already has the east and west ports defined.                                                                                                    | エラー メッセージ テキストを参照してください。                                                                                                    |
| EID-2125              | You cannot add this span as it would cause a single card to<br>host both the east span and the west span. A card cannot<br>protect itself.                                                                                        | エラー メッセージ テキストを参照してください。                                                                                                    |
| EID-2126              | OSPF area error.<br>{0}                                                                                                    | Open Shortest Path First ( OSPF ) エリア エラーが発<br>生しています。                                                                                                    |

| エラー/ 警告<br>ID | エラー / 警告メッセージ                                                                                                    | 説明                                                                         |
|---------------|----------------------------------------------------------------------------------------------------|----------------------------------------------------------------------------|
| EID-2127      | You cannot add this span. It would cause the following<br>circuit(s) to occupy different STS regions on different<br>spans.<br>{0}<br>Either select a different span or delete the above circuit(s). | 1 つの回線が複数のスパン上の複数の STS 領域を<br>占めることはできません。別のスパンを追加する<br>か、指定した回線を削除してください。 |
| EID-2128      | Illegal state error.                                                                                                    | BLSR からスパンを削除するときに内部エラーが<br>発生しました。<br>このアラームは、ネットワーク レベルの BLSR 作          |
| EID-2129      | This port is already assigned. The east and west ports must be different.                                                                                                    | 成ダイアロクホックスで発生します。<br>エラー メッセージ テキストを参照してください。                              |
| EID-2130      | The ring ID value, {0}, is not valid. Please enter a valid number between 0 and 9999.                                                                                                    | 0 ~ 9999 の範囲のリング ID 値を入力してくださ<br>い。                                        |
| EID-2131      | Cannot set reversion to INCONSISTENT.                                                                                                    | 別のリビジョン タイプを選択してください。                                                      |
| EID-2135      | Unable to store overhead circuit preferences:                                                                                                    | I/O エラー。オーバーヘッド回線のプリファレンス<br>を保存できません。                                     |
| FID-2137      | Circuit merge error {0}                                                                                                    | 回線のマージ中にエラーが発生しました                                                         |
| EID-2137      | Cannot delete all destinations. Please try again                                                                                                    |                                                                            |
| EID-2139      | Error updating destinations.                                                                                                    | 回線の宛先のアップデート中にエラーが発生しました。                                                  |
| EID-2143      | No online help version selected. Cannot delete the online help book.                                                                                                    | オンライン ヘルプのバージョンを選択してから、<br>作業を進めてください。                                     |
| EID-2144      | Error deleting online help book(s).<br>{0}                                                                                                    | 指定したオンライン ヘルプを削除できません。                                                     |
| EID-2145      | Unable to locate a node with an IOS card.                                                                                                    | エラー メッセージを参照してください。                                                        |
| EID-2146      | Security violation. You may only logout your own account.                                                                                                    | 自分以外のアカウントからログアウトすることは<br>できません。                                           |
| EID-2147      | Security violation. You may only change your own account.                                                                                                    | 自分以外のアカウントを変更することはできませ<br>ん。                                               |
| EID-2148      | Security violation. You may not delete the account under<br>which you are currently logged in.                                                                                                    | 現在ログインしているアカウントを削除すること<br>はできません。                                          |
| WID-2149      | There is nothing exportable on this view.                                                                                                    | エラー メッセージ テキストを参照してください。                                                   |
| WID-2150      | Node {0} is not initialized. Please wait and try again.                                                                                                    | 指定したノードが初期化されるまで待ってから再<br>試行してください。                                        |
| WID-2152      | Spanning tree protection is being disabled for this circuit.                                                                                                    | 警告メッセージ テキストを参照してください。                                                     |
| WID-2153      | Adding this drop makes the circuit a PCA circuit.                                                                                                    | 警告メッセージ テキストを参照してください。                                                     |
| WID-2154      | Disallow creating monitor circuits on a port grouping circuit.                                                                                                    | 警告メッセージ テキストを参照してください。                                                     |
| WID-2155      | Only partial switch count support on some nodes.<br>{0}                                                                                                    | 指定したノードは切り替えカウントを完全にはサ<br>ポートしていません。                                       |
| WID-2156      | Manual roll mode is recommended for dual rolls. For auto<br>dual rolls, please verify that roll to facilities are in service<br>and error free.                                                      | 警告メッセージ テキストを参照してください。                                                     |

| エラー/ <b>警告</b><br>ID | エラー / 警告メッセージ                                                                                                    | 説明                                                                                                    |
|----------------------|----------------------------------------------------------------------------------------------------|----------------------------------------------------------------------------------------------------|
| WID-2157             | Cannot complete roll(s).<br>{0}                                                                                                | ロールが破棄された、ロールが不完全な状態であ<br>る、ロールが TL1_roll 状態である、ロールがキャ<br>ンセルされた、またはロールの完了準備ができてい<br>ないため、ロールを完了できませんでした。                                                                                    |
| EID-2158             | Invalid roll mode.<br>{0}                                                                                                    | 自動と手動など、ロールには2つのモードがありま<br>す。単方向回線の送信元ロールの場合、ロールモー<br>ドは自動でなければならず、単方向回線の宛先ロー<br>ルの場合、ロールモードは手動でなければなりま<br>せん。                                                                               |
| EID-2159             | Roll not ready for completion.<br>{0}                                                                                          | ロールを実行するための準備が整っていません。                                                                                                    |
| EID-2160             | Roll not connected.<br>{0}                                                                                                    | エラー メッセージ テキストを参照してください。                                                                                                    |
| EID-2161             | Sibling roll not complete.<br>{0}                                                                                              | デュアル ロールの場合、ロールの1 つが完了して<br>いません。自動ロールの場合は、有効な信号が検出<br>されると完了します。手動ロールの場合、ブリッジ<br>アンド ロールが CTC から操作されている場合は<br>CTC からロールを完了してください。または、ブ<br>リッジ アンド ロールが TL1 から操作されている場<br>合は、TL1 から完了してください。 |
| EID-2162             | Error during roll acknowledgement.<br>{0}                                                                                      | エラー メッセージ テキストを参照してください。                                                                                                    |
| EID-2163             | Cannot cancel roll.<br>{0}                                                                                                    | ロールをキャンセルできません。                                                                                                    |
| EID-2164             | Roll error.<br>{0}                                                                                                    | ロール エラーが検出されました。                                                                                                    |
| WID-2165             | The MAC address of node {0} has been changed. All circuits originating from or dropping at this node will need to be repaired. | 指定したノードから発信される回線、または指定し<br>たノードでドロップされる回線を新しい MAC ア<br>ドレスで修復してください。                                                                                                    |
| WID-2166             | Unable to insert node into the domain as the node is not initialized.                                                          | ノードを初期化してから、作業を進めてください。                                                                                                    |
| WID-2167             | Insufficient security privilege to perform this action.                                                                        | このアクションを実行するための権限がありませ<br>ん。                                                                                                    |
| WID-2168             | Warnings loading{0}. {1}                                                                                                    | アラーム プロファイル インポート ファイルの<br>ロード中に警告が検出されました。                                                                                                    |
| WID-2169             | One or more of the profiles selected do not exist on one or<br>more of the nodes selected.                                     | 選択されたプロファイルがノード上に存在しませ<br>ん。別のプロファイルを選択してください。                                                                                                    |
| WID-2170             | The profile list on node {0} is full. Please delete one or<br>more profiles if you wish to add profile.<br>{1}                 | ノード上に存在できるプロファイルの数が限界に<br>達しました。プロファイルを追加するには、既存の<br>プロファイルを削除してください。                                                                                                    |
| WID-2171             | You have been logged out.Click OK to exit CTC.                                                                                 | 警告メッセージ テキストを参照してください。                                                                                                    |
| WID-2172             | The CTC CORBA (IIOP) listener port setting of {0} will be applied on the next CTC restart.                                     | CTC Common Object Request Broker Architecture<br>(CORBA)の Internet Inter-ORB Protocol (IIOP)の<br>リスナー ポート設定は、次の CTC 再起動時に適用<br>されます。                                                         |

| エラー/ <b>警</b> 告<br>ID | エラー / 警告メッセージ                                                                                                    | 説明                                                        |
|-----------------------|----------------------------------------------------------------------------------------------------|-----------------------------------------------------------|
| EID-2173              | Port unavailable. The desired CTC CORBA (IIOP) listener<br>port, {0}, is already in use or you do not have permission<br>to listen on it. Please select an alternate port.                                                                               | 現在のポートは使用中であるか、または十分なアク<br>セス権がないので、別のポートを選択してくださ<br>い。   |
| EID-2174              | Invalid number entered. Please check it and try again.                                                                                                    | 無効なファイアウォール ポート番号が入力されま<br>した。再試行してください。                  |
| WID-2175              | Extension byte mismatch.<br>{0}                                                                                                    | 拡張バイトとの不一致があります。                                          |
| WID-2176              | Not all spans have the same OSPF Area ID. This will cause<br>problems with protection switching. To determine the<br>OSPF Area for a given span, click on the span and the<br>OSPF Area will be displayed in the pane to the left of the<br>network map. | 警告メッセージ テキストを参照してください。                                    |
| WID-2178              | Only one edit pane can be opened at a time. The existing pane will be displayed.                                                                                                    | 警告メッセージ テキストを参照してください。                                    |
| WID-2179              | There is no update as the circuit has been deleted.                                                                                                    | 警告メッセージ テキストを参照してください。                                    |
| EID-2180              | CTC initialization failed in step {0}.                                                                                                    | メッセージに表示されているステップで CTC が初<br>期化に失敗しました。                   |
| EID-2181              | This link may not be included as it originates from the destination.                                                                                                    | このリンクは回線の宛先が送信元なので、含めるこ<br>とはできません。パス選択アルゴリズムに反しま<br>す。   |
| EID-2182              | The value of {0} is invalid.                                                                                                    | 指定された項目の値が無効です。                                           |
| EID-2183              | Circuit roll failure. Current version of CTC does not support bridge and roll on a VCAT circuit.                                                                                                    | エラー メッセージ テキストを参照してください。                                  |
| EID-2184              | Cannot enable the STP on some ports because they have<br>been assigned an incompatible list of VLANs. You can<br>view the VLAN/Spanning Tree table or reassign ethernet<br>ports VLANs.                                                                  | エラー メッセージ テキストを参照してください。                                  |
| EID-2185              | Cannot assign the VLANs on some ports because they are<br>incompatible with the Spanning Tree Protocol. You can<br>view the VLAN/Spanning Tree table or reassign VLANs.                                                                                  | エラー メッセージ テキストを参照してください。                                  |
| EID-2186              | Software download failed on node {0}.                                                                                                    | 指定されたノードにソフトウェアをダウンロード<br>できませんでした。                       |
| EID-2187              | The maximum length for the ring name that can be used is {0}. Please try again.                                                                                                    | 短いリング名を指定してください。                                          |
| EID-2188              | The nodes in this ring do not support alphanumeric IDs.<br>Please use a ring ID between {0} and {1}.                                                                                                    | リング ID に英数字を含めないでください。また、<br>指定された範囲内でなければなりません。          |
| EID-2189              | TL1 keyword "all" can not be used as the ring name. Please provide another name.                                                                                                    | エラー メッセージ テキストを参照してください。                                  |
| EID-2190              | Adding this span will cause the ring to contain more nodes than allowed.                                                                                                    | 許される最大ノード数に達しました。                                         |
| EID-2191              | Ring name must not be empty.                                                                                                    | リング名を指定してください。                                            |
| EID-2192              | Cannot find a valid route for the circuit creation request.                                                                                                    | 物理リンクがないか、使用可能なリンクの帯域幅が<br>予約済みのため、回線作成要求を完了できませんで<br>した。 |

| エラー/ <b>警</b> 告<br>ID | エラー / 警告メッセージ                                                                                                    | 説明                                                                               |
|-----------------------|----------------------------------------------------------------------------------------------------|----------------------------------------------------------------------------------|
| EID-2193              | Cannot find a valid route for the circuit drop creation request.                                                                                                    | エラー メッセージ テキストを参照してください。                                                         |
| EID-2194              | Cannot find a valid route for the roll creation request.                                                                                                    | エラー メッセージ テキストを参照してください。                                                         |
| EID-2195              | The circuit VLAN list cannot be mapped to one spanning                                                                                                    | エラー メッセージ テキストを参照してください。                                                         |
|                       | tree.<br>You can view the VLAN/Spanning Tree table or reassign<br>VLANs.                                                                                                    |                                                                                  |
| EID-2196              | Unable to relaunch the CTC. {0}                                                                                                    | CTC の再起動エラーが発生しています。                                                             |
| EID-2197              | CORBA failure.Unable to proceed.                                                                                                    | CORBA 障害が発生したため、タスクを続行できま<br>せん。Java のバージョンを確認してください。                            |
| EID-2198              | Unable to switch to the {0} view.                                                                                                    | 指定されたビューに切り替えられません。                                                              |
| EID-2199              | Login failed on {0} {1}                                                                                                    | 指定されたタスクでログインに失敗しました。                                                            |
| EID-2200              | CTC has detected a jar file deletion. The jar file was used to<br>manage one or more nodes. This CTC session will not be<br>able to manage those nodes and they will appear gray on<br>the network map. It is recommended that you exit this CTC<br>session and start a new one. | エラー メッセージ テキストを参照してください。                                                         |
| EID-2202              | Intra-node circuit must have two sources to be Dual Ring<br>Interconnect.                                                                                                    | ノード間回線には、Dual Ring Interconnect (DRI)と<br>なるために、発信元が2つ必要です。                      |
| EID-2203              | No member selected.                                                                                                    | メンバーを選択してください。                                                                   |
| EID-2204              | Number of circuits must be a positive integer                                                                                                    | 回線数にゼロまたは負の値は指定できません。                                                            |
| EID-2205              | Circuit Type must be selected.                                                                                                    | 回線のタイプを選択してください。                                                                 |
| EID-2206              | Unable to autoselect profile! Please select profile(s) to store and try again.                                                                                                    | エラー メッセージ テキストを参照してください。                                                         |
| EID-2207              | You cannot add this span. Either the ring name is too big<br>(i.e., ring name length is greater than {0}) or the endpoints<br>do not support alphanumeric IDs.                                                                                                    | リング名の長さを短くするか、エンド ポイントか<br>ら英数字を削除してください。                                        |
| EID-2208              | This is an invalid or unsupported JRE.                                                                                                    | Java Runtime Environment(JRE; Java ランタイム環<br>境)のバージョンが無効であるか、またはサポート<br>されていません。 |
| EID-2209              | The user name must be at least {0} characters long.                                                                                                    | ユーザ名は指定の最低文字長でなければなりませ<br>ん。                                                     |
| EID-2210              | No package name selected.                                                                                                    | パッケージ名を選択してください。                                                                 |
| EID-2211              | No node selected for upgrade.                                                                                                    | アップグレード対象のノードを選択してください。                                                          |
| EID-2212              | Protected Line is not provisionable.                                                                                                    | 保護されているラインのプロビジョニングはでき<br>ません。別のラインを選択してください。                                    |
| WID-2213              | The current type or state of some drops does not allow the new circuit state of {0} to be applied to them indirectly.                                                                                                    | {0} で指定された回線の状態は、選択されたドロップには適用されません。                                             |
| EID-2214              | The node is disconnected. Please wait till the node reconnects.                                                                                                    | エラー メッセージ テキストを参照してください。                                                         |
| EID-2215              | Error while leaving {0} page.                                                                                                    | 指定されたページを離れるときにエラーが発生し<br>ました。                                                   |

| エラー/ <b>警</b> 告<br>ID | エラー / 警告メッセージ                                                                                                    | 説明                                                                    |
|-----------------------|----------------------------------------------------------------------------------------------------|-----------------------------------------------------------------------|
| EID-2216              | Error while entering {0} page.                                                                                                    | 指定されたページに入るときにエラーが発生しま<br>した。                                         |
| EID-2217              | Some conditions could not be retrieved from the network view                                                                                                    | エラー メッセージ テキストを参照してください。                                              |
| EID-2218              | Bandwidth must be between {0} and {1} percent.                                                                                                    | 帯域幅は指定されたパラメータ範囲内で指定して<br>ください。                                       |
| EID-2219              | Protection operation failed, XC loopback is applied on cross-connection.                                                                                                    | 保護操作が失敗したため、相互接続にはクロスコネ<br>クト(XC)ループバックが適用されます。                       |
| EID-2220              | The tunnel status is PARTIAL.CTC will not be able to change it. Please try again later                                                                                                    | エラー メッセージ テキストを参照してください。                                              |
| EID-2221              | Cannot find a valid route for the unprotected to {0} upgrade request.                                                                                                    | エラー メッセージ テキストを参照してください。                                              |
| EID-2222              | One or more of the following nodes are currently part of a 4-fiber {0}. Only a single 4-fiber {0} is supported per node. {1}                                                                                                    | {1} で指定されたノードは、既に {0} で指定された<br>4 ファイバ リング タイプの一部です。                  |
| EID-2223              | Only one circuit can be upgraded at a time.                                                                                                    | エラー メッセージ テキストを参照してください。                                              |
| EID-2224              | This link may not be included as it terminates on the source.                                                                                                    | エラー メッセージ テキストを参照してください。                                              |
| EID-2225              | No valid signal while trying to complete the roll. (0)                                                                                                    | 有効な信号が検出されなければ、ロールを完了でき<br>ません。検出されなかった場合、ロール完了時にエ<br>ラーが発生することがあります。 |
| EID-2226              | Circuit roll failure.<br>{0}                                                                                                    | エラー メッセージ テキストを参照してください。                                              |
| EID-2320              | This VCAT circuit does not support deletion of its member circuits.                                                                                                    | VCAT 回線のメンバである回線を削除することは<br>できません。                                    |
| EID-2321              | Error deleting member circuits.<br>{0}                                                                                                    | エラー メッセージ テキストを参照してください。                                              |
| WID-2322              | Not all cross-connects from selected circuits could be<br>merged into the current circuit. They may appear as partial<br>circuits.                                                                                                    | 警告メッセージ テキストを参照してください。                                                |
| EID-2323              | Circuit roll failure.<br>Bridge and roll is not supported on a monitor circuit.                                                                                                    | モニタ回線はブリッジ アンド ロールをサポートし<br>ていません。                                    |
| EID-2324              | Circuit upgrade error.<br>{0}                                                                                                    | エラー メッセージ テキストを参照してください。                                              |
| EID-2325              | You have failed {0} times to unlock this session. CTC will exit after you click OK or close this dialog box.                                                                                                    | このセクションをアンロック回数が最大値に達し<br>ました。                                        |
| WID-2326              | Currently, CTC does not support bridge and roll on circuits<br>that are entirely created by TL1. To continue with bridge<br>and roll in CTC, selected circuits must be upgraded.<br>OK to upgrade selected circuits and continue bridge and | 警告メッセージ テキストを参照してください。                                                |
|                       | roll operation?                                                                                                    |                                                                       |

| エラー/ 警告<br>ID | エラー / 警告メッセージ                                                                           | 説明                                     |
|---------------|-----------------------------------------------------------------------------------------|----------------------------------------|
| WID-2327      | Currently, CTC does not support bridge and roll on circuits                             | 警告メッセージ テキストを参照してください。                 |
|               | that are partially created by TL1. To continue with bridge                              |                                        |
|               | and roll in CTC, selected circuits must be upgraded.                                    |                                        |
|               | OK to upgrade selected circuits and continue bridge and                                 |                                        |
|               | roll operation?                                                                         |                                        |
| EID-2328      | Circuit reconfigure error.                                                              | 指定された回線の再設定が失敗しました。                    |
|               | {0}                                                                                     |                                        |
| EID-2329      | {0} of {1} circuits could not be successfully created.                                  | いくつかの回線を作成できませんでした。                    |
| EID-2330      | Circuit verification: selected {0} invalid!                                             | {0} で指定された項目は、{1} に示されているよう            |
|               | {1}                                                                                     | に、無効です。                                |
| EID-2331      | Deleting {0} may be service affecting.                                                  | 項目を削除すると、CTC のサービスに影響するこ               |
|               |                                                                                         | とがあります。                                |
| EID-2332      | Hold-off timer validation error in row [0].                                             | エラー メッセージ テキストを参照してください。               |
|               | $\{1\}$ non-on time for $\{2\}$ must be between $\{3\}$ -10,000 ms, in steps of 100 ms. |                                        |
| EID-3001      | An Ethernet RMON threshold with the same parameters                                     | イーサネット リモート モニタリング(RMON)の              |
|               | already exists. Please change one or more of the                                        | スレッシュホールドのいくつかのパラメータを変                 |
|               | parameters and try again.                                                               | 更して、再試行してください。                         |
| EID-3002      | Error retrieving defaults from the node: {0}                                            | 指定されたノードからデフォルト値を取得すると                 |
|               |                                                                                         | きにエラーが発生しました。                          |
| EID-3003      | Cannot load file {0}.                                                                   | CTC は、指定されたファイルをロードできません。              |
| EID-3004      | Cannot load properties from the node                                                    | エラー メッセージ テキストを参照してください。               |
| EID-3005      | Cannot save NE Update values to file {0}                                                | 指定されたファイルに Network Element (NE; ネッ     |
|               |                                                                                         | トワーク要素)アップデート値を保存できません。                |
| EID-3006      | Cannot load NE Update properties from the node                                          | エラー メッセージ テキストを参照してください。               |
| EID-3007      | Provisioning Error for {0}                                                              | 指定された項目に対するプロビジョニング エラー<br>が発生しました。    |
| EID-3008      | Not a valid Card                                                                        | DWDM Automatic Node Setup (ANS)をカード    |
|               |                                                                                         | ビューから実行することはできません。ノード                  |
|               |                                                                                         | ビューに移動して、再試行してください。                    |
| EID-3009      | No {0} selected                                                                         | VLAN、ポート、スロットなど、指定された項目を<br>選択してください。  |
| EID-3010      | Unable to create bidirectional optical link                                             | エラー メッセージ テキストを参照してください。               |
| EID-3011      | The file {0} doesn't exist or cannot be read.                                           | 指定されたファイルが存在しないか、または読み込                |
|               |                                                                                         | めません。                                  |
| EID-3012      | The size of {0} is zero.                                                                | 指定された項目のサイズが0になっています。                  |
| EID-3013      | {0} encountered while restoring database.                                               | 指定された項目がデータベースの復元中に検出さ                 |
|               |                                                                                         | れました。                                  |
| EID-3014      | The operation was terminated due to the following error: {0}                            | エラー メッセージ テキストを参照してください。               |
| EID-3015      | {0} encountered while performing DB backup.                                             | 指定された項目または状態が DB のバックアップ<br>中に検出されました。 |
| EID-3016      | Invalid subnet address.                                                                 | エラー メッセージ テキストを参照してください。               |
|               |                                                                                         |                                        |

| エラー/ 警告<br>ID | エラー / 警告メッセージ                                                                                                    | 説明                                                                                                    |
|---------------|----------------------------------------------------------------------------------------------------|----------------------------------------------------------------------------------------------------|
| EID-3017      | Subnet address already exists.                                                                                                    | エラー メッセージ テキストを参照してください。                                                                               |
| EID-3018      | Standby TSC not ready.                                                                                                    | スタンバイ Timing and Shelf Control (TSC)カード<br>がレディ状態になっていません。                                             |
| EID-3019      | Incomplete internal subnet address.                                                                                                    | 完全な内部サブネット アドレスを入力してくださ<br>い。                                                                          |
| EID-3020      | TSC One and TSC Two subnet addresses cannot be the same.                                                                                                    | 各 TSC は個別のイーサネット バスにあり、ブロー<br>ドキャスト ドメインによって分離されているの<br>で、ノードの内部サブネットは互いに違わなければ<br>なりません。              |
| EID-3021      | An error was encountered while retrieving the diagnostics: {0}                                                                                                    | エラー メッセージ テキストを参照してください。                                                                               |
| EID-3022      | Requested action not allowed.                                                                                                    | 要求されたアクションは許可されていません。                                                                                  |
| EID-3023      | Unable to retrieve low order cross connect mode.                                                                                                    | エラー メッセージ テキストを参照してください。                                                                               |
| EID-3024      | Unable to switch {0} cross connect mode.<br>Please verify that the type and/or number of circuits<br>provisioned does not exceed the criterion for switching<br>modes.                                                       | 回線のタイプまたは数が切り替えモードの基準に<br>一致しないため、指定された項目のクロスコネクト<br>モードを切り替えることができません。                                |
| EID-3025      | Error while retrieving thresholds.                                                                                                    | スレッシュホールドの取得エラーが発生しました。                                                                                |
| EID-3026      | Cannot modify send DoNotUse.                                                                                                    | Send DoNotUse フィールドを変更できません。                                                                           |
| EID-3027      | Cannot modify SyncMsg.                                                                                                    | SyncMsg フィールドを変更できません。                                                                                 |
| EID-3028      | Cannot change port type.                                                                                                    | ポート タイプを変更できません。                                                                                       |
| EID-3029      | Unable to switch to the byte because an overhead change<br>is present on this byte of the port.                                                                                                    | エラー メッセージ テキストを参照してください。                                                                               |
| EID-3031      | Error hard-resetting card.                                                                                                    | カードのハードウェアのリセット中にエラーが発<br>生しました。                                                                       |
| EID-3032      | Error resetting card.                                                                                                    | カードのリセット中にエラーが発生しました。                                                                                  |
| EID-3033      | The lamp test is not supported on this shelf.                                                                                                    | エラー メッセージ テキストを参照してください。                                                                               |
| EID-3035      | The Cross Connect Diagnostics cannot be performed                                                                                                    | エラー メッセージ テキストを参照してください。                                                                               |
| EID-3036      | The cross connect diagnostics test is not supported on this shelf.                                                                                                    | このシェルフはクロスコネクト診断テストをサ<br>ポートしていません。                                                                    |
| EID-3037      | A software downgrade cannot be performed to the selected<br>version while a SSXC card is inserted in this shelf. Please<br>follow the steps to replace the SSXC with a CXC card<br>before continuing the software downgrade. | エラー メッセージ テキストを参照してください。                                                                               |
| EID-3038      | A software downgrade cannot be performed at the present time.                                                                                                    | エラー メッセージ テキストを参照してください。                                                                               |
| EID-3039      | Card change error.                                                                                                    | カードの変更中にエラーが発生しました。                                                                                    |
| EID-3040      | Invalid card type.                                                                                                    | 選択されたカードのタイプが無効です。                                                                                     |
| EID-3041      | Error applying changes.                                                                                                    | 保護グループを作成できません。保護ポートが回<br>線、タイミング基準、SDH SRS-DCC、オーダーワ<br>イヤ、またはテスト アクセス ポイントをサポート<br>しているかどうか確認してください。 |

| エラー/ <b>警告</b><br>ID | エラー / 警告メッセージ                                                                                        | 説明                                                                          |
|----------------------|----------------------------------------------------------------------------------------------------|-----------------------------------------------------------------------------|
| EID-3042             | The flow control low value must be less than the flow control high value for all ports in the card   | エラー メッセージ テキストを参照してください。                                                    |
| EID-3043             | Error while retrieving line info settings.                                                           | エラー メッセージ テキストを参照してください。                                                    |
| EID-3044             | Error while retrieving line admin info settings.                                                     | エラー メッセージ テキストを参照してください。                                                    |
| EID-3045             | Error while retrieving transponder line admin info settings.                                         | エラー メッセージ テキストを参照してください。                                                    |
| EID-3046             | The flow control water mark value must be between $\{0\}$ and $\{1\}$ , inclusive.                   | 指定された2つの値の範囲内のフロー制御ウォー<br>ターマーク値を指定してください。                                  |
| EID-3047             | The file named {0} could not be read. Please check the name and try again.                           | エラー メッセージ テキストを参照してください。                                                    |
| EID-3048             | There is no IOS startup config file available to download.                                           | IOS 起動のための設定ファイルが見つかりません<br>でした。                                            |
| EID-3049             | There is an update in progress so the download cannot be done at this time.                          | エラー メッセージ テキストを参照してください。                                                    |
| EID-3050             | An exception was caught trying to save the file to your local file system.                           | ファイルがすでに存在していて上書きできないの<br>か、ファイル システムにスペース制約があるのか<br>を確認してください。             |
| EID-3051             | The maximum size for a config file in bytes is: {0}                                                  | 設定ファイルのサイズは、指定されたバイト数以内<br>でなければなりません。                                      |
| EID-3052             | There was an error saving the config file to the TCC.                                                | エラー メッセージ テキストを参照してください。                                                    |
| EID-3053             | The value of $\{0\}$ must be between $\{1\}$ and $\{2\}$                                             | 指定された範囲内で項目の値を指定してください。                                                     |
| EID-3054             | Cannot remove provisioned input/output ports or another user is updating the card, please try later. | 別のユーザがカードをアップデートしている可能<br>性があります。あとで再試行してください。                              |
| EID-3055             | Cannot create soak maintance pane.                                                                   | エラー メッセージ テキストを参照してください。                                                    |
| EID-3056             | Cannot save defaults to file {0}                                                                     | 指定されたファイルにデフォルト値を保存できま<br>せん。                                               |
| EID-3057             | Cannot load default properties from the node.                                                        | エラー メッセージ テキストを参照してください。                                                    |
| EID-3058             | File {0} does not exist.                                                                             | エラー メッセージ テキストを参照してください。                                                    |
| EID-3059             | Error encountered while refreshing.                                                                  | リフレッシュ中にエラーが発生しました。                                                         |
| EID-3060             | The ALS Recovery Pulse Interval must be between {0} seconds and {1} seconds.                         | Automatic Laser Shutdown(ALS; 自動レーザー遮断)の回復間隔は、指定された秒数の範囲内で指定してください。         |
| EID-3061             | The ALS Recovery Pulse Duration must be between {0} seconds and {1} seconds.                         | Automatic Laser Shutdown(ALS; 自動レーザー遮断)<br>の回復期間は、指定された秒数の範囲内で指定して<br>ください。 |
| EID-3062             | Error encountered while setting values.                                                              | エラー メッセージ テキストを参照してください。                                                    |
| EID-3063             | Unable to retriever bridge port settings.                                                            | エラー メッセージ テキストを参照してください。                                                    |
| EID-3064             | Not a G1000 Card.                                                                                    | これは G1000-4 カードではありません。                                                     |
| EID-3065             | An error was encountered while attempting to create<br>RMON threshold:<br>{0}                        | しばらく待って再試行してください。                                                           |
| EID-3066             | Minimum sample period must be greater than or equal to 10.                                           | エラー メッセージ テキストを参照してください。                                                    |

| エラー/ <b>警告</b><br>ID | エラー / 警告メッセージ                                                                                                    | 説明                                                                           |
|----------------------|----------------------------------------------------------------------------------------------------|------------------------------------------------------------------------------|
| EID-3067             | Rising Threshold: Invalid Entry, valid range is from 1 to<br>{0}                                                             | 無効な立ち上がりスレッシュホールドが入力され<br>ました。有効な値の範囲は、1 から指定されている<br>値までです。                 |
| EID-3068             | Falling Threshold: Invalid Entry, valid range is from 1 to {0}                                                               | 無効な下限スレッシュホールドが入力されました。<br>有効な値の範囲は、1から指定されている値までで<br>す。                     |
| EID-3069             | Rising threshold must be greater than or equal to falling threshold.                                                         | エラー メッセージ テキストを参照してください。                                                     |
| EID-3070             | Error in data for ports {0} Exactly one VLAN must be<br>marked untagged for each port. These changes will not be<br>applied. | 指定されたポートのデータ エラーが検出されました。ポートごとに 1 つの VLAN だけが Untagged と<br>マークされるようにしてください。 |
| EID-3071             | Get Learned Address                                                                                                    | 確認した MAC アドレスを NE から取得できません。                                                 |
| EID-3072             | Clear Learned Address                                                                                                    | 確認した MAC アドレスを特定のカードまたは<br>イーサ グループからクリアしようとして失敗しま<br>した。                    |
| EID-3073             | Clear Selected Rows                                                                                                    | 確認した MAC アドレスを特定のカードまたは<br>イーサ グループからクリアしようとして失敗しま<br>した。                    |
| EID-3074             | Clear By {0}                                                                                                    | 確認した MAC アドレスを VLAN またはポートか<br>らクリアしようとしたときにエラーが検出されま<br>した。                 |
| EID-3075             | At least one row in param column needs to be selected.                                                                       | エラー メッセージ テキストを参照してください。                                                     |
| EID-3076             | CTC lost its connection with this node. The NE Setup<br>Wizard will exit.                                                    | エラー メッセージ テキストを参照してください。                                                     |
| EID-3077             | No optical link selected.                                                                                                    | エラー メッセージ テキストを参照してください。                                                     |
| EID-3078             | Unable to create optical link.                                                                                               | エラー メッセージ テキストを参照してください。                                                     |
| EID-3079             | Cannot apply defaults to node: {0}                                                                                           | 指定されたノードにデフォルト値を適用できませ<br>ん。                                                 |
| EID-3080             | Cannot go to the target tab {0}                                                                                              | 指定された対象のタブに移動できません。                                                          |
| EID-3081             | Port type cannot be changed.                                                                                                 | エラー メッセージ テキストを参照してください。                                                     |
| EID-3082             | Cannot modify the {0} extension byte.                                                                                        | 指定された拡張バイトを変更できません。                                                          |
| EID-3083             | Error while retrieving stats.                                                                                                | 統計情報の取得エラーです。                                                                |
| EID-3084             | Error encountered while trying to retrieve laser parameters for {0}                                                          | カードがないか、カードからレーザー パラメータ<br>を取得しようとした時に内部の通信エラーが発生<br>しました。                   |
| EID-3085             | No OSC Terminations selected                                                                                                 | OSC 終端を選択してから、作業を進めてください。                                                    |
| EID-3086             | One or more Osc terminations could not be created.                                                                           | エラー メッセージ テキストを参照してください。                                                     |
| EID-3087             | OSC termination could not be edited.                                                                                         | エラー メッセージ テキストを参照してください。                                                     |
| EID-3088             | No {0} card to switch.                                                                                                    | 切り替え先として指定されたタイプのカードがあ<br>りません。                                              |
| EID-3089             | Cannot use/change $\{0\}$ state when $\{1\}$ is failed or missing.                                                           | 指定された状態は失敗しているかまたは存在して<br>いないため、使用/変更することができません。                             |

| エラー/ <b>警告</b><br>ID | エラー / 警告メッセージ                                                                                                    | 説明                                                                        |
|----------------------|----------------------------------------------------------------------------------------------------|---------------------------------------------------------------------------|
| EID-3090             | Cannot perform operation as {0} is<br>{1}LOCKED_ON/LOCKED_OUT.                                                                                                    | 操作を実行できません。                                                               |
| EID-3091             | Cannot perform the operation as protect is active.                                                                                                    | エラー メッセージ テキストを参照してください。                                                  |
| EID-3092             | Invalid service state. The requested action cannot be applied.                                                                                                    | 別のサービス状態を選択してから、作業を進めてく<br>ださい。                                           |
| EID-3093             | Cannot perform the operation as duplex pair is {0}locked.                                                                                                    | エラー メッセージ テキストを参照してください。                                                  |
| EID-3094             | Cannot perform the operation as no XC redundancy is available.                                                                                                    | バックアップ クロスコネクト カードがバックアッ<br>プされていないので、クロスコネクト カードに対<br>して要求された操作を実行できません。 |
| EID-3095             | Deletion failed since the circuit is in use                                                                                                    | エラー メッセージ テキストを参照してください。                                                  |
| WID-3096             | Internal communication error encountered while trying to<br>retrieve laser parameters. This can happen when<br>equipment is not present or when equipment is resetting.<br>Check the equipment state and try to refresh the values<br>again. | 警告メッセージ テキストを参照してください。                                                    |
| EID-3097             | The ring termination is in use.                                                                                                    | アクセスしようとしたリング終端は使用中です。し<br>ばらくしてから再試行してください。                              |
| EID-3098             | No ring terminations selected.                                                                                                    | リング終端の1つを選択してください。                                                        |
| EID-3099             | Sorry, entered key does not match existing authentication key.                                                                                                    | 認証鍵を確認して、再入力してください。                                                       |
| EID-3100             | Error encountered during authentication.                                                                                                    | 認証中にエラーが発生しました。鍵が文字数の上限<br>を超えていないか確認してください。                              |
| EID-3101             | DCC Metric is not in the range 1 - 65535.                                                                                                    | DCC メトリックは、1 ~ 65535 の範囲内でなけれ<br>ばなりません。                                  |
| EID-3102             | Invalid DCC Metric                                                                                                    | 無効な DCC メトリックがあります。                                                       |
| EID-3103             | Invalid IP Address: {0}                                                                                                    | IP アドレスが無効です。                                                             |
| EID-3104             | Router priority is not in the range of 0 - 255                                                                                                    | ルータのプライオリティは、0 ~ 255 の範囲内でな<br>ければなりません。                                  |
| EID-3105             | Invalid Router Priority                                                                                                    | ルータのプライオリティが無効です。                                                         |
| EID-3106             | Hello Interval is not in the range of 1 - 65535                                                                                                    | Hello インターバルは、1 ~ 65535 の範囲内でなけ<br>ればなりません。                               |
| EID-3107             | Invalid Hello Interval                                                                                                    | Hello インターバルが無効です。                                                        |
| EID-3109             | Invalid Dead Interval value. Valid range is 1 - 2147483647                                                                                                    | Dead インターバルは、1 ~ 2147483647 の範囲内で<br>なければなりません。                           |
| EID-3110             | Dead Interval must be larger than Hello Interval                                                                                                    | エラー メッセージ テキストを参照してください。                                                  |
| EID-3111             | LAN transit delay is not in the range of 1 - 3600 seconds                                                                                                    | LAN 転送遅延は、1 ~ 3600 秒の範囲内でなければ<br>なりません。                                   |
| EID-3112             | Invalid Transit Delay                                                                                                    | 転送遅延が無効です。                                                                |
| EID-3113             | Retransmit Interval is not in the range 1 - 3600 seconds                                                                                                    | 再送信インターバルは、1 ~ 3600 秒の範囲内でなければなりません。                                      |
| EID-3114             | Invalid Retransit Interval                                                                                                    | 再送インターバルが無効です。                                                            |
| EID-3115             | LAN Metric is not in the range 1 - 65535.                                                                                                    | LAN メトリックは、1 ~ 65535 の範囲内でなけれ<br>ばなりません。                                  |
| エラー/ <b>警</b> 告<br>ID | エラー / 警告メッセージ                                                                                                    | 説明                                                                                                    |
|-----------------------|----------------------------------------------------------------------------------------------------|----------------------------------------------------------------------------------------------------|
| EID-3116              | Invalid LAN Metric                                                                                                    | LAN メトリックが無効です。                                                                                                    |
| EID-3117              | If OSPF is active on LAN, no DCC Area Ids may be<br>0.0.0.0. Please change all DCC Area Ids to non-0.0.0.0<br>values before enabling OSPF on the LAN. | エラー メッセージ テキストを参照してください。                                                                                                    |
| EID-3118              | If OSPF is active on LAN, LAN Area ID may not be the same as DCC Area Id.                                                                             | LAN は、DCC ネットワーク以外の別の OSPF の一<br>部でなければなりません。                                                                                                    |
| EID-3119              | Validation Error                                                                                                    | CTC はユーザが入力した値を検証できません。こ<br>のエラー メッセージは、CTC のいくつかのプロビ<br>ジョニング タブで共通です(たとえば、SNMP<br>provisioning tab、General > Network provisioning タブ、<br>Security > Configuration provisioning タブなど)。 |
| EID-3120              | No object of type {0} selected to delete.                                                                                                    | 削除対象として、指定されたタイプのオブジェクト<br>を選択してください。                                                                                                    |
| EID-3121              | Error Deleting {0}                                                                                                    | 項目の削除エラーが発生しています。                                                                                                    |
| EID-3122              | No object of type {0} selected to edit.                                                                                                    | 編集対象として、指定されたタイプのオブジェクト<br>を選択してください。                                                                                                    |
| EID-3123              | Error Editing {0}                                                                                                    | 項目の編集エラーが発生しました。                                                                                                    |
| EID-3124              | <ul><li>{0} termination is in use.</li><li>Delete the associated OSPF Range Table Entry and try again</li></ul>                                       | エラー メッセージ テキストを参照してください。                                                                                                    |
| EID-3125              | No {0} Terminations selected.                                                                                                    | 指定された終端が選択されていません。                                                                                                    |
| EID-3126              | {0} termination could not be edited.                                                                                                    | 指定された終端を編集できませんでした。                                                                                                    |
| EID-3127              | Unable to provision orderwire because E2 byte is in use by {0}.                                                                                       | エラー メッセージ テキストを参照してください。                                                                                                    |
| EID-3128              | The authentication key may only be {0} characters maximum                                                                                             | 認証鍵は、指定された文字数以内でなければなりま<br>せん。                                                                                                    |
| EID-3129              | The authentication keys do not match!                                                                                                    | エラー メッセージ テキストを参照してください。                                                                                                    |
| EID-3130              | Error creating OSPF area virtual link.                                                                                                    | エリア仮想リンクの作成中にエラーが検出されま<br>した。                                                                                                    |
| EID-3131              | Error creating OSPF virtual link.                                                                                                    | 仮想リンクの作成エラーが検出されました。                                                                                                    |
| EID-3132              | Error setting OSPF area range: {0}, {1}, false.                                                                                                    | 指定された値に関するエリア範囲の設定中にエ<br>ラーが検出されました。                                                                                                    |
| EID-3133              | Max number of OSPF area ranges exceeded.                                                                                                    | OSPF エリア範囲が最大数を超えました。                                                                                                    |
| EID-3134              | Invalid Area ID. Use DCC OSPF Area ID, LAN Port Area ID, or 0.0.0.0.                                                                                  | エラー メッセージ テキストを参照してください。                                                                                                    |
| EID-3135              | Invalid Mask                                                                                                    | エラー メッセージ テキストを参照してください。                                                                                                    |
| EID-3136              | Invalid Range Address                                                                                                    | 範囲アドレスが無効です。再試行してください。                                                                                                    |
| EID-3137              | Your request has been rejected because the timing source<br>information was updated while your changes were still<br>pending.Please retry.            | エラー メッセージ テキストを参照してください。                                                                                                    |
| EID-3138              | Invalid clock source for switching.                                                                                                    | 無効なクロック ソースが選択されました。別のク<br>ロックを選択してください。                                                                                                    |
| EID-3139              | Cannot switch to a reference of inferior quality.                                                                                                    | エラー メッセージ テキストを参照してください。                                                                                                    |

| エラー/ <b>警</b> 告<br>ID | エラー / 警告メッセージ                                                     | <br> 説明                                     |
|-----------------------|-------------------------------------------------------------------|---------------------------------------------|
| EID-3140              | Higher priority switch already active.                            | よりプライオリティの高い切り替えがすでにアク                      |
|                       |                                                                   | ティブになっているときには、タイミング ソース                     |
|                       |                                                                   | を手動で切り替えることはできません。                          |
| EID-3141              | Attempt to access a bad reference.                                | エラー メッセージ テキストを参照してください。                    |
| EID-3142              | No Switch Active.                                                 | アクティブな切り替えはありません。                           |
| EID-3143              | Error creating static route entry.                                | スタティック ルート エントリの作成中にエラーが<br>検出されました。        |
| EID-3144              | Max number of static routes exceeded.                             | スタティック ルート数が制限を超えました。                       |
| EID-3145              | RIP Metric is not in the range 1-15.                              | Routing Information Protocol( RIP: ルーティング情報 |
|                       |                                                                   | プロトコル)メトリックは、1 ~ 15 の範囲内でなければなりません。         |
| EID-3146              | Invalid RIP Metric                                                | エラー メッセージ テキストを参照してください。                    |
| EID-3147              | Error creating summary address.                                   | サマリ アドレスの作成中にエラーが発生しまし                      |
|                       |                                                                   | た。                                          |
| EID-3148              | No Layer 2 domain has been provisioned.                           | レイヤ 2 ドメインのいずれか 1 つをプロビジョニ<br>ングする必要があります。  |
| EID-3149              | Unable to retrieve MAC addresses.                                 | エラー メッセージ テキストを参照してください。                    |
| EID-3150              | The target file {0} is not a normal file.                         | 指定されたターゲット ファイルはノーマル ファイ                    |
|                       |                                                                   | ルではありません。                                   |
| EID-3151              | The target file {0} is not writeable.                             | ターゲット ファイルは書き込み可能ファイルでは                     |
|                       |                                                                   | ありません。別のファイルを指定してください。                      |
| EID-3152              | Error creating Protection Group                                   | 保護グループ作成エラーが検出されました。                        |
| EID-3153              | Cannot delete card, it is in use.                                 | カードを削除できません。カードは使用中です。                      |
| EID-3154              | Cannot {0} card, provisioning error.                              | カードに関するタスクを実行できません。                         |
| EID-3155              | Error Building Menu                                               | メニュー構築エラーが検出されました。                          |
| EID-3156              | Error on building menu (cards not found for {0} group)            | メニュー構築中にエラーが検出されました(指定さ                     |
|                       |                                                                   | れたグループに対するカードが見つかりません)。                     |
| EID-3157              | Unable to set selected model: unexpected model class {0}          | タスクの実行中に予期しないモデル クラスが検出                     |
|                       |                                                                   | されました。                                      |
| EID-3158              | Unable to switch, a similar or higher priority condition          | エラー メッセージ テキストを参照してください。                    |
|                       | exists on peer or far-end card.                                   |                                             |
| EID-3159 <sup>1</sup> | Error applying operation.                                         | この操作の適用中にエラーが検出されました。                       |
| EID-3160              | {0} error encountered.                                            | 指定されたエラーが検出されました。                           |
| EID-3161              | Ring Upgrade Error                                                | BLSR をアップグレード中にエラーが発生しまし                    |
|                       |                                                                   | た。詳細については、エラー ダイアログ ボックス                    |
|                       |                                                                   | の詳細説明を参照してください。                             |
| EID-3162              | This protection operation cannot be set because the               | エラー メッセージ テキストを参照してください。                    |
|                       | protection operation on the other side has been changed but       |                                             |
|                       | not yet applied.                                                  |                                             |
| EID-3163              | Cannot validate data for row {0}                                  | 指正された列のテータを検証できません。                         |
| EID-3164              | New Node ID ( $\{0\}$ ) for Ring ID $\{1\}$ duplicates ID of node | 指定されたリンク ID に対して新たに指定された                    |
|                       | $\{\mathcal{L}\}$                                                 | ノー ト ID C里                                  |

| エラー/ <b>警</b> 告<br>ID | エラー / 警告メッセージ                                                                                         | 説明                                                                       |
|-----------------------|----------------------------------------------------------------------------------------------------|--------------------------------------------------------------------------|
| EID-3165              | The Ring ID provided is already in use. Ring IDs must be unique                                       | エラー メッセージ テキストを参照してください。                                                 |
| EID-3166              | Error refreshing {0} table                                                                            | 指定されたテーブルのリフレッシュ中にエラーが<br>検出されました。                                       |
| EID-3167              | Slot already in use                                                                                   | エラー メッセージ テキストを参照してください。                                                 |
| EID-3168              | Provisioning error                                                                                    | 指定されたプロビジョニング操作中にエラーが発<br>生しました。詳細については、エラー ダイアログ<br>ボックスの詳細説明を参照してください。 |
| EID-3169              | Error Adding Card                                                                                     | カードの追加中にエラーが検出されました。                                                     |
| EID-3170              | Cannot delete card, {0}                                                                               | エラー メッセージ テキストを参照してください。                                                 |
| EID-3171              | Error creating Trap Destination                                                                       | トラップ宛先の作成エラーが検出されました。                                                    |
| EID-3172              | No RMON Thresholds selected                                                                           | RMON スレッシュホールドを選択してください。                                                 |
| EID-3173              | The contact "{0}" exceeds the limit of {1} characters.                                                | 指定された連絡先は指定された文字数の上限を超<br>えています。                                         |
| EID-3174              | The location "{0}" exceeds the limit of {1} characters.                                               | 指定された場所は指定された文字数の上限を超え<br>ています。                                          |
| EID-3175              | The operator identifier "{0}" exceeds the limit of {1} characters.                                    | 指定されたオペレータ ID は指定された文字数の上<br>限を超えています。                                   |
| EID-3176              | The operator specific information "{0}" exceeds the limit of {1} characters.                          | 指定されたオペレータ固有の情報は指定された文<br>字数の上限を超えています。                                  |
| EID-3177              | The node name cannot be empty.                                                                        | 名前が空になっています。                                                             |
| EID-3178              | The name "{0}" exceeds the limit of {1} characters.                                                   | 指定された名前は指定された文字数の上限を超え<br>ています。                                          |
| EID-3179              | Protect card is in use.                                                                               | エラー メッセージ テキストを参照してください。                                                 |
| EID-3180              | 1+1 Protection Group does not exist.                                                                  | 1+1 保護グループを作成してください。                                                     |
| EID-3181              | Y Cable Protection Group does not exist.                                                              | エラー メッセージ テキストを参照してください。                                                 |
| EID-3182              | The Topology Element is in use and cannot be deleted as requested                                     | 使用中のトポロジ要素を削除することはできませ<br>ん。                                             |
| EID-3183              | Error Deleting Protection Group                                                                       | 保護グループの削除中にエラーが検出されました。                                                  |
| EID-3184              | No {0} selected.                                                                                      | このタスクを完了させるには項目を選択する必要<br>があります。                                         |
| EID-3185              | There is a protection switch operation on this ring.<br>Therefore, it cannot be deleted at this time. | エラー メッセージ テキストを参照してください。                                                 |
| EID-3186              | Busy: {0} is {1} and cannot be deleted as requested.                                                  | 要求を完了できません。                                                              |
| EID-3187              | Error deleting trap destination.                                                                      | トラップ宛先の削除エラーが検出されました。                                                    |
| EID-3214              | Could not get number of HOs for line.                                                                 | 回線の高位の番号が使用できません。                                                        |
| EID-3215              | Error in refreshing.                                                                                  | モデルからリフレッシュ時に一般的なエラー状態<br>が発生したことを示すため、ペイン クラスでよく<br>使用されます              |
| EID-3216              | Invalid proxy port.                                                                                   | エラー メッセージ テキストを参照してください.                                                 |
| EID-3217              | Could not refresh stats.                                                                              | 統計値をリフレッシュできませんでした。                                                      |
| EID-3218              | Unable to launch automatic node setup.                                                                | エラー メッセージ テキストを参照してください。                                                 |

#### エラー/ 警告 エラー / 警告メッセージ 説明 ID 自動ノードセットアップ情報を取得しようとして EID-3219 Unable to refresh automatic node setup information. 失敗しました。 EID-3220 指定された列のリフレッシュが失敗しました。 Error refreshing row $\{0\}$ エラー メッセージ テキストを参照してください。 EID-3222 Could not clear stats. アップグレードのキャンセル中にエラーが検出さ EID-3223 Error cancelling software upgrade. れました。ソフトウェアはアップグレードされませ ん。 エラー メッセージ テキストを参照してください。 EID-3224 Error accepting load. モデルからリフレッシュ時に一般的なエラー状態 EID-3225 Error while refreshing pane. が発生したことを示すため、ペイン クラスでよく 使用されます。 エラー メッセージ テキストを参照してください。 EID-3226 {0} termination(s) could not be deleted. {1} NEのプロビジョニング中にベースライン値を設定 EID-3227 Unable to record a baseline, performance metrics will できませんでした。以前の値のまま変更されませ remain unchanged. h. EID-3228 エラー メッセージ テキストを参照してください。 {0} termination(s) could not be created. {1} EID-3229 RIP is active on the LAN. Please disable RIP before LAN の Routing Information Protocol (RIP; ルーティ ング情報プロトコル)をオフにしてから、OSPFを enabling OSPF. 有効化してください。 LAN の OSPF をオフにしてから、RIP を有効化して EID-3230 OSPF is active on the LAN. Please disable OSPF before enabling RIP. ください。 EID-3231 Error in Set OPR Optical power received (OPR; 受信光パワー)のプロ ビジョニング時にエラーが発生しました。 ポートをプロビジョニングするときに、ポート状態 WID-3232 Cannot transition port state indirectly because the port is を編集してください。 still providing services: if the port state should be changed, edit it directly via port provisioning. エラー メッセージ テキストを参照してください。 EID-3233 Current loopback provisioning does not allow this state transition. 現在の同期状態では、ポート状態をターゲット日付 EID-3234 Current synchronization provisioning does not allow this state transition に遷移できません。 \_\_\_\_\_ エラー メッセージ テキストを参照してください。 EID-3235 Cannot perform requested state transition on this software version. EID-3236 Database Restore failed. {0} 指定されたデータベースの復元に失敗しました。 指定されたデータベースのバックアップに失敗し EID-3237 Database Backup failed. {0} ました。 EID-3238 Send PDIP setting on {0} is inconsistent with that of 指定された項目に関して送信された Payload Defect control node {1} Indicator Path (PDI-P; ペイロード障害表示パス) 設 定は、指定された制御ノードのものと一致しなけれ ばなりません。 エラー メッセージ テキストを参照してください。 EID-3239 The overhead termination is invalid

### 表 4-1 エラー メッセージ(続き)

The maximum number of overhead terminations has been

オーバーヘッド終端が上限を超えました。

EID-3240

exceeded.

| エラー/ 警告<br>ID | エラー / 警告メッセージ                                                                                                    | 説明                                                                                   |
|---------------|----------------------------------------------------------------------------------------------------|--------------------------------------------------------------------------------------|
| EID-3241      | The {0} termination port is in use.                                                                                                    | 指定された終端ポートは使用中です。別のポートを<br>選択してください。                                                 |
| EID-3242      | {1} exists on the selected ports.Please create {0} one by one.                                                                                                    | 選択されたポートには、指定された DCC がすでに<br>存在します。別のタイプの DCC を作成することが<br>できます。                      |
| WID-3243      | The port you have chosen as an {0} endpoint already<br>supports an {1}. The port cannot support both DCCs. After<br>the {0} is created, verify that no EOC alarms are present<br>and then delete the {1} to complete the downgrade. | 同じポートを複数の DCC で使用することはできま<br>せん。                                                     |
| EID-3244      | {0} exists on the selected ports.Please create {1} one by one.                                                                                                    | 選択されたポートには、指定された DCC がすでに<br>存在します。別のタイプの DCC を作成することが<br>できます。                      |
| WID-3245      | The port you have chosen as an {1} endpoint already<br>supports an {0}. The port cannot support both DCCs. After<br>the {1} is created, verify that no EOC alarms are present<br>and then delete the {0} to complete the upgrade.   | DCC エンドポイントとして選択されたポートは、<br>すでに別の DCC をサポートしています。警告メッ<br>セージ テキストを参照してください。          |
| EID-3246      | Wizard unable to validate data: {0}                                                                                                    | CTC によってエラーが検出されました。                                                                 |
| EID-3247      | Ordering error. The absolute value should be {0}                                                                                                    | 入力された絶対値は正しくありません。                                                                   |
| EID-3248      | Wrong parameter is changed: {0}                                                                                                    | 誤ったパラメータが変更されました。                                                                    |
| EID-3249      | Invalid voltage increment value.                                                                                                    | エラー メッセージ テキストを参照してください。                                                             |
| EID-3250      | Invalid power monitor range.                                                                                                    | エラー メッセージ テキストを参照してください。                                                             |
| EID-3251      | Unable to complete requested action. {0}                                                                                                    | 指定されたアクションを完了できませんでした。                                                               |
| EID-3252      | No download has been initiated from this CTC session.                                                                                                    | エラー メッセージ テキストを参照してください。                                                             |
| EID-3253      | Reboot operation failed. {0}                                                                                                    | エラー メッセージ テキストを参照してください。                                                             |
| EID-3254      | Validation Error. {0}                                                                                                    | {0} で指定された値を検証できませんでした。この<br>エラー メッセージは、CTC 内でいくつかの異なる<br>provisioning タブで共通です。      |
| EID-3255      | Cannot change timing configuration, manual/force operation is performed.                                                                                                    | エラー メッセージ テキストを参照してください。                                                             |
| WID-3256      | Could not assign timing reference(s) because - at least one<br>timing reference has already been used and/or - a timing<br>reference has been attempted to be used twice. Please use<br>the "Reset" button and verify the settings. | 警告メッセージ テキストを参照してください。                                                               |
| EID-3257      | Duplicate DCC number detected: {0}.                                                                                                    | 重複する DCC 番号が検出されました。どちらかを<br>削除してください。                                               |
| EID-3258      | There was a software error attempting to download the file.Please try again later.                                                                                                    | エラー メッセージ テキストを参照してください。                                                             |
| EID-3259      | Create FC-MR Threshold                                                                                                    | Fibre Channel Multirate ( FC_MR; ファイバ チャネル<br>マルチレート )カードのスレッシュホールドを作成<br>する必要があります。 |
| EID-3260      | An error was encountered while provisioning the internal subnet:<br>{0}                                                                                                    | 指定された内部サブネットをプロビジョニングで<br>きませんでした。                                                   |

| エラー/ <b>警告</b><br>ID | エラー / 警告メッセージ                                                                                                    | 説明                                                                                                    |
|----------------------|----------------------------------------------------------------------------------------------------|----------------------------------------------------------------------------------------------------|
| EID-3261             | The port rate provisioning cannot be changed while circuits exist on this port.                                                                                                    | エラー メッセージ テキストを参照してください。                                                                                                    |
| EID-3262             | The port provisioning cannot be changed when the port status is not OOS.                                                                                                    | ポートのプロビジョニングは、ポートがアウト オ<br>ブ サービスのときに行ってください。                                                                                                   |
| WID-3263             | You are using Java version {0}. CTC should run with Java version {1}.It can be obtained from the installation CD or http://java.sun.com/j2se/                                                                    | CTC が正しくないバージョンの JRE {0} で起動さ<br>れています。このバージョンの CTC は、特定のバー<br>ジョンの JRE {1} を必要とします。正しい Java の<br>バージョンをロードするには、CTC とブラウザを<br>終了し、再起動する必要があります。 |
| EID-3264             | The port provisioning cannot be changed while the port is {0}.                                                                                                    | ポート プロビジョニングの変更は、ポートがアウ<br>ト オブ サービスのときに行ってください。                                                                                                |
| EID-3265             | Error modifying Protection Group                                                                                                    | 保護グループを変更できませんでした。                                                                                                    |
| EID-3266             | Conditions could not be retrieved from the shelf or card view.                                                                                                    | エラー メッセージ テキストを参照してください。                                                                                                    |
| WID-3267             | Cannot edit XTC protection group.                                                                                                    | 警告メッセージ テキストを参照してください。                                                                                                    |
| WID-3268             | Invalid entry. {0}                                                                                                    | 指定された入力が無効です。                                                                                                    |
| WID-3269             | {0} was successfully initiated for {1} but its completion<br>status was not able to be obtained from the node. {0} may<br>or may not have succeeded. When the node is accessible,<br>check its software version. | エラー メッセージ テキストを参照してください。                                                                                                    |
| WID-3270             | The file {0} does not exist.                                                                                                    | 指定されたファイルが存在しません。                                                                                                    |
| WID-3271             | The value entered must be greater than {0}.                                                                                                    | 指定された値よりも大きな値を入力する必要があ<br>ります。                                                                                                    |
| WID-3272             | Entry required                                                                                                    | このタスクを完了するには入力が必要です。                                                                                                    |
| WID-3273             | {0} already exists in the list.                                                                                                    | 指定された項目がすでにリスト内に存在していま<br>す。                                                                                                    |
| WID-3274             | A software upgrade is in progress. Network configuration<br>changes that results a node reboot can not take place during<br>software upgrade. Please try again after software upgrade<br>is done.                | 警告メッセージ テキストを参照してください。                                                                                                    |
| WID-3275             | Make sure the Remote Interface ID and the Local Interface<br>ID on the two sides are matched. (Local Interface ID on<br>this node should equal Remote Interface ID on the<br>neighbor node and vice-versa.)      | 警告メッセージ テキストを参照してください。                                                                                                    |
| WID-3276             | Both {0} and {1} exist on the same selected port. {2}                                                                                                    | 指定されたポートには、SDCC と LDCC の両方があ<br>ります。                                                                                                    |
| WID-3277             | The description cannot contain more than {0} characters.<br>Your input will be truncated.                                                                                                    | 入力が文字数の上限を超えています。値は文字数の<br>上限まで切り詰められます。                                                                                                    |
| WID-3279             | Card deleted, returning to shelf view.                                                                                                    | CTC はノード ビューに戻ります。                                                                                                    |
| WID-3280             | ALS will not engage until both the protected trunk ports detect LOS.                                                                                                    | 警告メッセージ テキストを参照してください。                                                                                                    |
| WID-3281             | A software upgrade is in progress. {0} can not proceed<br>during a software upgrade. Please try again after the<br>software upgrade has completed.                                                               | 警告メッセージ テキストを参照してください。                                                                                                    |

| エラー/ 警告<br>ID   | エラー / 警告メッセージ                                                                                                    | 説明                                                                                                    |
|-----------------|----------------------------------------------------------------------------------------------------|----------------------------------------------------------------------------------------------------|
| WID-3282        | Performing a software upgrade while TSC 5 is active could<br>result in a service disruption. It is recommended that you<br>make TSC 10 the active TSC by performing a soft reset of<br>TSC 5. The following 15600s are currently unsafe to                                                                                | 警告メッセージ テキストを参照してください。                                                                                                    |
|                 | upgrade                                                                                                    |                                                                                                    |
| WID-3283        | Before activating a new version, make sure you have a                                                                                                    | 警告メッセージ テキストを参照してください。                                                                                                    |
|                 | database backup from the current version.                                                                                                    |                                                                                                    |
| WID-3284        | Reverting to an older version.                                                                                                    | CIC は、アプリケーションの元のハーションに戻<br>ります。                                                                                                 |
| WID-3285        | Applying FORCE or LOCKOUT operations may result in traffic loss.                                                                                                    | 警告メッセージ テキストを参照してください。                                                                                                    |
| WID-3286        | The ring status is INCOMPLETE. CTC cannot determine<br>if there are existing protection operations or switches in<br>other parts of the ring. Applying a protection operation at<br>this time could cause a traffic outage. Please confirm that<br>no other protection operations or switches exist before<br>continuing. | 警告メッセージ テキストを参照してください。                                                                                                    |
| WID-3287        | There is a protection operation or protection switch present<br>on the ring. Applying this protection operation now will<br>probably cause a traffic outage.                                                                                                    | 警告メッセージ テキストを参照してください。                                                                                                    |
| WID-3288        | This ring status is INCOMPLETE. CTC will not be able to                                                                                                    | このリング タイプのすべてのノードに変更を適用                                                                                                    |
| <b>EVD</b> 2200 | apply this change to all of the nodes in the {0}.                                                                                                    |                                                                                                    |
| EID-3290        | Unable to delete specified provisionable patchcord(s).                                                                                                    | エラー メッセーシ テキストを参照してくにさい。                                                                                                    |
| EID-3291        | Cannot change revertive behavior due to an active protection switch.                                                                                                    | 保護切り替えかアクティブのときには、リハーティ<br>ブ動作を変更できません。                                                                                          |
| EID-3292        | Error resetting shelf.                                                                                                    | ノードのリセット中にエラーが検出されました。                                                                                                    |
| EID-3293        | No such provisionable patchcord.                                                                                                    | 存在しない設定可能なパッチコードを削除しよう<br>としています。このエラー(設定可能なパッチコー<br>ドがありません。)は、複数の CTC インスタンスが<br>稼働中であるのに、設定可能な同じパッチコードを<br>同時に削除しようとすると発生します。 |
| EID-3294        | No RMON thresholds available for selected port.                                                                                                    | エラー メッセージ テキストを参照してください。                                                                                                    |
| EID-3295        | This card does not support RMON thresholds.                                                                                                    | エラー メッセージ テキストを参照してください。                                                                                                    |
| EID-3296        | Buffer-to-buffer credit is only supported for Fibre Channel (FC) and FICON.                                                                                                    | エラー メッセージ テキストを参照してください。                                                                                                    |
| EID-3298        | ALS Auto Restart is not supported by this interface.                                                                                                    | エラー メッセージ テキストを参照してください。                                                                                                    |
| EID-3300        | Can not have duplicate OSPF area IDs.                                                                                                    | OSPF エリア ID は一意でなければなりません。                                                                                                    |
| EID-3301        | LAN metric may not be zero.                                                                                                    | エラー メッセージ テキストを参照してください。                                                                                                    |
| EID-3302        | Standby {0} not ready.                                                                                                    | スタンバイ コントローラ カードの準備ができてい<br>ません。                                                                                                 |
| EID-3303        | DCC Area ID and {0} conflict.<br>{1}                                                                                                    | {0} で指定された DCC エリア ID が、{1} で指定された DCC エリア ID が、{1} で指定された内容が原因で、互いに競合しています。                                                     |
| EID-3304        | DCC number is out of range.                                                                                                    | 範囲内の DCC 番号を入力してください。                                                                                                    |

|               | 1                                                                                               | 1                                                                              |
|---------------|-------------------------------------------------------------------------------------------------|--------------------------------------------------------------------------------|
| エラー/ 警告<br>ID | エラー / 警告メッセージ                                                                                   | 説明                                                                             |
| EID-3305      | Can not have OSPF turned on on the LAN interface and the back bone area set on a DCC interface. | OSPF が LAN 上で可能になっている場合は、DCC<br>上のデフォルト OSPF を持つことはできません。                      |
| EID-3306      | Ethernet circuits must be bidirectional.                                                        | エラー メッセージ テキストを参照してください。                                                       |
| EID-3307      | Error while creating connection object at {0}.                                                  | 接続の作成中に、指定された接続でエラーが検出さ<br>れました。                                               |
| EID-3308      | DWDM Link can be used only for optical channel circuits.                                        | エラー メッセージ テキストを参照してください。                                                       |
| EID-3309      | OCH-NC circuit: link excluded - wrong direction.                                                | 光チャネル(回線)は、光の方向が正しくないの<br>で、指定されたリンクを含めることができません。                              |
| EID-3310      | DWDM Link does not have wavelength available.                                                   | エラー メッセージ テキストを参照してください。                                                       |
| EID-3311      | Laser already on.                                                                               | エラー メッセージ テキストを参照してください。                                                       |
| EID-3312      | Unable to change the power setpoint {0} {1}                                                     | 電源の設定点を変更できません。新しい設定点に<br>よって、スレッシュホールドの矛盾、範囲外のス<br>レッシュホールド設定が発生する場合があります。    |
| EID-3313      | Unable to modify offset. Amplifier port is in service state.                                    | エラー メッセージ テキストを参照してください。                                                       |
| EID-3314      | Requested action not allowed. Invalid state value.                                              | エラー メッセージ テキストを参照してください。                                                       |
| EID-3315      | Unable to perform operation.                                                                    | 操作を実行できません。                                                                    |
| EID-3316      | Wrong Node Side.                                                                                | このタスクは誤ったノード側に適用されました。                                                         |
| EID-3317      | Name too long.                                                                                  | 名前の文字数を少なくしてください。                                                              |
| EID-3318      | Illegal name.                                                                                   | 入力された名前が不正です。                                                                  |
| EID-3319      | Wrong line selection.                                                                           | 別のラインを選択してください。                                                                |
| EID-3320      | Unable to delete optical link.                                                                  | 光リンクを削除できません。                                                                  |
| EID-3321      | This feature is unsupported by this version of software.                                        | エラー メッセージ テキストを参照してください。                                                       |
| EID-3322      | Equipment is not plugged-in.                                                                    | 装置をコンセントに接続してから、作業を進めてく<br>ださい。                                                |
| EID-3323      | APC system is busy.                                                                             | Automatic Power Control ( APC ) システムがビジー<br>です。                                |
| EID-3324      | No path to regulate.                                                                            | 規制すべき回線パスはありません。                                                               |
| EID-3325      | Requested action not allowed.                                                                   | 一般的な DWDM プロビジョニング障害メッセー<br>ジ                                                  |
| EID-3326      | Wrong input value.                                                                              | 入力値が不正です。                                                                      |
| EID-3327      | Error in getting thresholds.                                                                    | スレッシュホールドの取得エラーが発生しました。<br>このメッセージは、OSCM/OSC-CSM 回線のスレッ<br>シュホールドに対してのみ表示されます。 |
| EID-3328      | Error applying changes to row {0}. Value out of range.                                          | 指定された行に対する変更の適用エラーが発生し<br>ました。範囲外の値です。                                         |
| EID-3330      | Unable to switch to the byte because an overhead channel is present on this byte of the port.   | エラー メッセージ テキストを参照してください。                                                       |
| EID-3331      | Error applying changes to row.                                                                  | エラー メッセージ テキストを参照してください。                                                       |
| EID-3334      | Cannot change timing parameters on protect port.                                                | 保護ポートのタイミング パラメータを変更するこ<br>とはできません。                                            |

| エラー/ <b>警</b> 告<br>ID | エラー / 警告メッセージ                                               | 説明                                       |
|-----------------------|-------------------------------------------------------------|------------------------------------------|
| EID-3335              | The type of this port cannot be changed: SDH validation     | エラー メッセージ テキストを参照してください。                 |
|                       | check failed. Check if this port is part of a circuit,      |                                          |
|                       | interface.                                                  |                                          |
| EID-3336              | Error on reading a control mode value.                      | Control Mode を取得する必要があります。               |
| EID-3337              | Error on setting a set point gain value.                    | Gain Set Point を設定する必要があります。             |
| EID-3338              | Error on reading a set-point gain value.                    | Gain Set Point を取得する必要があります。             |
| EID-3339              | Error on setting a tilt calibration value.                  | 傾斜基準を設定する必要があります。                        |
| EID-3340              | Error on setting expected wavelength.                       | 期待波長を設定する必要があります。                        |
| EID-3341              | Error on reading expected wavelength.                       | 期待波長を取得する必要があります。                        |
| EID-3342              | Error on reading actual wavelength.                         | 実波長を取得する必要があります。                         |
| EID-3343              | Error on reading actual band.                               | 実帯域を取得する必要があります。                         |
| EID-3344              | Error on reading expected band.                             | 期待帯域を取得する必要があります。                        |
| EID-3345              | Error on setting expected band.                             | 期待帯域を設定する必要があります。                        |
| EID-3346              | Error retrieving defaults from the node: {0}.               | 指定されたノードからのデフォルト値の取得の際                   |
|                       |                                                             | にエラーが発生しました。                             |
| EID-3347              | Cannot load file {0}.                                       | CTC は、指定されたファイルをロードできません。                |
| EID-3348              | Cannot load properties from the node.                       | エラー メッセージ テキストを参照してください。                 |
| EID-3349              | Cannot save NE Update values to file.                       | ファイル システムにスペース制約などの問題がな<br>いか確認してください。   |
| EID-3350              | Cannot load NE Update properties from the node:             | エラー メッセージ テキストを参照してください。                 |
| EID-3351              | File {0} does not exist.                                    | 指定されたファイルが存在しません。                        |
| EID-3352              | Error on setting value at {0}.                              | 指定された場所で値の設定エラーが発生しました。                  |
| EID-3353              | There is no such interface available.                       | 指定されたインターフェイスは CTC に存在しません。              |
| EID-3354              | Specified endpoint is in use.                               | 使用されていない別のエンドポイントを選択して<br>ください。          |
| EID-3355              | Specified endpoint is incompatible.                         | エラー メッセージ テキストを参照してください。                 |
| EID-3357              | Unable to Calculate Connections.                            | エラー メッセージ テキストを参照してください。                 |
| EID-3358              | Optical link model does not exist for specified interface.  | インターフェイスの光リンク モデルを作成してか<br>ら、作業を進めてください。 |
| EID-3359              | Unable to set optical parameters for the node.              | エラー メッセージ テキストを参照してください。                 |
| EID-3361              | Ring termination is in use. Error deleting ring termination | 使用中のリングを削除することはできません。                    |
| EID-3362              | Error deleting ring termination.                            | リング終端の削除中にエラーが発生しました。                    |
| EID-3363              | No ring terminations selected.                              | リング終端を選択してください。                          |
| EID-3364              | Error creating ring ID.                                     | リング ID の作成中にエラーが発生しました。                  |
| EID-3365              | OSC termination is in use.                                  | 使用されていない別の Optical Service Channel       |
|                       |                                                             | (OSC; 光サービス チャネル )を選択してください。             |
| EID-3366              | Unable to delete OSC termination.                           | OSC 終端の削除エラーが発生しました。                     |
| EID-3370              | No optical link has been selected                           | 光リンクを選択してください。                           |
| EID-3371              | Error while calculating automatic optical link list.        | エラー メッセージ テキストを参照してください。                 |

| エラー/ 警告<br>ID | エラー / 警告メッセージ                                                                                                    | 説明                                                                      |
|---------------|----------------------------------------------------------------------------------------------------|-------------------------------------------------------------------------|
| EID-3372      | Attempt to access an OCH-NC connection that has been destroyed.                                                                                                    | 外部からの光チャネル ネットワーク接続へのアク<br>セスの試みを破棄しました。                                |
| EID-3375      | Expected span loss must be set.                                                                                                    | エラー メッセージ テキストを参照してください。                                                |
| EID-3376      | Unable to retrieve measured span loss.                                                                                                    | エラー メッセージ テキストを参照してください。                                                |
| EID-3377      | Wrong interface used.                                                                                                    | カードで使用されているインターフェイスが正し<br>くありません。                                       |
| EID-3378      | Duplicate origination patchcord identifier.                                                                                                    | プロビジョニングしようとしたパッチコードの設<br>定可能なパッチコード識別子は、発信ノードの他の<br>パッチコードで既に使用中です。    |
| EID-3379      | Duplicate termination patchcord identifier.                                                                                                    | プロビジョニングしようとしたパッチコードの設<br>定可能なパッチコード識別子は、リモート ノード<br>の他のパッチコードで既に使用中です。 |
| EID-3380      | Unable to locate host.                                                                                                    | エラー メッセージ テキストを参照してください。                                                |
| EID-3381      | Maximum Frame size must be between {0} and {1} and may be increased in increments of {2}.                                                                                                    | フレーム サイズは指定された範囲でなければなり<br>ません。これは、指定された値だけ増分できます。                      |
| EID-3382      | Number of credits must be between {0} and {1}.                                                                                                    | クレジット数は、指定された値の範囲内でなければ<br>なりません。                                       |
| EID-3383      | GFP Buffers Available must be between {0} and {1} and may be increased in increments of {2}.                                                                                                    | GFP バッファは、指定された範囲でなければなり<br>ません。これは、指定された値だけ増分できます。                     |
| WID-3384      | You are about to force the use of Secure Mode for this chassis. You will not be able to undo this operation.OK to continue?                                                                                                    | 警告メッセージ テキストを参照してください。                                                  |
| EID-3385      | {0}. Delete circuits, then try again.                                                                                                    | エラー メッセージ テキストを参照してください。                                                |
| EID-3386      | Unable to provision transponder mode:<br>{0}                                                                                                    | 指定されたトランスポンダ モードをプロビジョニ<br>ングできません。                                     |
| EID-3387      | You must change port{0} to an out-of-service state before changing card parameters. Click Reset to revert the changes.                                                                                                    | すべてのカード ポートをアウト オブ サービスに<br>変更してから、パラメータを変更してください。                      |
| EID-3388      | Unable to change the card mode because the card has circuits.                                                                                                    | エラー メッセージ テキストを参照してください。                                                |
| EID-3389      | Error encountered while changing the card mode.                                                                                                    | エラー メッセージ テキストを参照してください。                                                |
| EID-3390      | Port is in use.                                                                                                    | エラー メッセージ テキストを参照してください。                                                |
| EID-3391      | Unable to change the port rate because the port has been deleted.                                                                                                    | 削除されたカードのポート レートを変更すること<br>はできません。                                      |
| WID-3392      | Could not assign timing reference(s) because - with<br>external timing, only a single protected, or two unprotected<br>timing references per BITS Out may be selected. Please<br>use the "Reset" button and verify the settings. | 警告メッセージ テキストを参照してください。                                                  |
| WID-3393      | Could not assign timing reference(s) because - with line or<br>mixed timing, only a single unprotected timing reference<br>per BITS Out may be selected. Please use the "Reset"<br>button and verify the settings.               | 警告メッセージ テキストを参照してください。                                                  |
| EID-3394      | Error refreshing Power Monitoring values.                                                                                                    | エラー メッセージ テキストを参照してください。                                                |

| エラー/ <b>警</b> 告<br>ID | エラー / 警告メッセージ                                                                                                    | 説明                                                                      |
|-----------------------|----------------------------------------------------------------------------------------------------|-------------------------------------------------------------------------|
| EID-3395              | Invalid Configuration: {0}                                                                                                    | IP アドレス、ネット マスク長、またはデフォルト<br>のルータでエラーが検出されたか、制限された<br>IIOP ポートが選択されました。 |
| EID-3396              | Invalid Configuration: The standby controller card is not a TCC2P card.                                                                                                    | スタンバイ コントローラ カードは TCC2P カード<br>でなければなりません。                              |
| EID-3397              | Wrong version for file {0}.                                                                                                    | 指定されたファイルのバージョンが正しくありま<br>せん。                                           |
| EID-3398              | Cannot delete PPM.                                                                                                    | エラー メッセージ テキストを参照してください。                                                |
| EID-3399              | Cannot delete PPM.It has port(s) in use.                                                                                                    | Pluggable Port Module を削除する前に、そこに接続<br>されているポートを削除してください。               |
| EID-3400              | Unable to switch, force to Primary Facility not allowed.                                                                                                    | エラー メッセージ テキストを参照してください。                                                |
| EID-3401              | {0} cannot be provisioned for the port while {1} is enabled.                                                                                                    | パラメータ {0} と {1} の関係は、互いに他のプロビ<br>ジョニングを妨げるようなものです。                      |
| EID-3402              | Unable to complete the switch request. The protect card is<br>either not present or is not responding. Try again after<br>ensuring that the protect card is present and is not resetting.                                                                                                    | エラー メッセージ テキストを参照してください。                                                |
| EID-3403              | Admin state transition has not been attempted on the monitored port.                                                                                                    | エラー メッセージ テキストを参照してください。                                                |
| EID-3404              | The far end IP address could not be set on the {0}<br>termination.The IP address cannot be:<br>loopback (127.0.0.0/8)                                                                                                    | エラー メッセージ テキストを参照してください。                                                |
|                       | class D (224.0.0.0/4)                                                                                                    |                                                                         |
|                       | class E (240.0.0/4)                                                                                                    |                                                                         |
|                       | broadcast (255.255.255.255/32)                                                                                                    |                                                                         |
|                       | internal {1}                                                                                                    |                                                                         |
| EID-4000              | The {0} ring name cannot be changed now. A {0} switch is active.                                                                                                    | 同一のリング タイプのスイッチがアクティブなた<br>めに、リング名を変更できません。                             |
| EID-4001              | The {0} ring ID cannot be changed now. A {0} switch is active.                                                                                                    | 同一のリング タイプのスイッチがアクティブなた<br>めに、リング ID を変更できません。                          |
| WID-4002              | CAUTION: Reverting to an earlier software release may<br>result in TRAFFIC LOSS and loss of connectivity to the<br>node.It may require onsite provisioning to recover.<br>If the node was running 7.0.0 before, reverting will restore<br>the 7.0.0 provisioning, losing any later provisioning. If the<br>node was running some other version, reverting will LOSE<br>ALL PROVISIONING.<br>Also, any FPGA downgrades that occur while reverting<br>might affect traffic.<br>OK to continue? | 警告メッセージ テキストを参照してください。                                                  |
| EID-5000              | Cannot find a valid route for tunnel change request.                                                                                                    | エラー メッセージ テキストを参照してください。                                                |
| EID-5001              | Tunnel could not be changed.                                                                                                    | エラー メッセージ テキストを参照してください。                                                |

| エラー/ <b>警</b> 告<br>ID | エラー / 警告メッセージ                                                                                                    | 説明                                                                                                   |
|-----------------------|----------------------------------------------------------------------------------------------------|----------------------------------------------------------------------------------------------------|
| EID-5002              | Tunnel could not be restored and must be recreated manually.                                                                                                    | エラー メッセージ テキストを参照してください。                                                                             |
| EID-5003              | Circuit roll failure.                                                                                                    | エラー メッセージ テキストを参照してください。                                                                             |
|                       | {0}                                                                                                    |                                                                                                    |
| EID-5004              | There is already one $4F \{0\}$ provisioned on the set of nodes involved in $\{1\}$ . The maximum number of $4F \{0\}$ rings has been reached for that node.                 | リングのノードの集合にプロビジョニングされた<br>4F BLSR がすでにあります。そのノードで、4F<br>BLSR リングの最大数になりました。                          |
| WID-5005              | A non-zero hold-off time can violate switching time<br>standards, and should only be used for a circuit with<br>multiple path selectors.                                     | 警告メッセージ テキストを参照してください。                                                                               |
| WID-5006              | Warning: Different secondary {0} node should only be<br>used for DRI or Open-ended path protected circuits.                                                                  | DRI に対する異なる セカンダリのエンド ポイン<br>ト、またはオープンエンドのパスの保護回線を使用<br>してください。                                      |
| WID-5007              | If you change the scope of this view, the contents of this profile editor will be lost.                                                                                      | 警告メッセージ テキストを参照してください。                                                                               |
| WID-5008              | Please make sure all the protection groups are in proper state after the cancellation.                                                                                       | 警告メッセージ テキストを参照してください。                                                                               |
| WID-5009              | Circuit {0} not upgradable.No {1} capable {2}s are available at node {3}.                                                                                                    | VT 可能な STS がノードで使用可能です。                                                                              |
| EID-5010              | Domain name already exists.                                                                                                    | エラー メッセージ テキストを参照してください。                                                                             |
| EID-5011              | Domain name may not exceed {0} characters.                                                                                                    | 最大文字数に達した可能性があります。                                                                                   |
| WID-5012              | Software load on {0} does not support the addition of a node to a 1+1protection group.                                                                                       | 警告メッセージ テキストを参照してください。                                                                               |
| EID-5013              | {0} doesn't support Bridge and Roll Feature. Please select a different port.                                                                                                 | 指定されたポートは、ブリッジ アンド ロールをサ<br>ポートしていません。                                                               |
| EID-5014              | An automatic network layout is already in progress, please wait for it to complete for running it again.                                                                     | 再度起動する前に、自動ネットワーク配置が完了す<br>るまで待ちます。                                                                  |
| WID-5015              | {0} cannot be applied to {1}.                                                                                                    | {0} で指定された管理者状態の操作を {1} で指定された常理者状態の操作を {1} で指定されたポート カウントには適用できません。                                 |
| EID-5016              | An error was encountered while attempting to provision the {0}. {1}                                                                                                    | カードのプロビジョニング中にエラーが検出され<br>ました。                                                                       |
| EID-5017              | Unable to rollback provisioning, the {0} may be left in an INCOMPLETE state and should be manually removed.                                                                  | BLSR が INCOMPLETE の状態であるため、手動で<br>BLSR を削除する必要があります。                                                 |
| EID-5018              | {0} is {1} node and cannot be added to {2} network.                                                                                                    | タイプ {2}のホスト ノードに、タイプ {1}のノー<br>ド {0}を追加できません。これにより、SONET お<br>よび SDH ノードを同一のセッションでホストしな<br>いようにできます。 |
| EID-5019              | Manual mode for this equipment does not support an expected string consisting of all null characters. Please change the expected string or the path trace mode.              | パス トレース モードでは、ヌル文字は使用できま<br>せん。文字列を変えるか、パス トレース モードを<br>変更する必要があります。                                 |
| WID-5020              | Unable to transition port state indirectly because the port<br>aggregates low order circuits: if the port state should be<br>changed, edit it directly via port provisioning | 警告メッセージ テキストを参照してください。                                                                               |

| エラー/ <b>警</b> 告<br>ID | エラー / 警告メッセージ                                                                                                    | 説明                                                           |
|-----------------------|----------------------------------------------------------------------------------------------------|--------------------------------------------------------------|
| EID-5021              | No nodes are selected. Please choose a node.                                                                                                    | エラー メッセージ テキストを参照してください。                                     |
| WID-5022              | Warning: Ethergroup circuits are stateless (i.e., always in service).<br>Current state selection of {0} will be ignored.                                                                                                    | 警告メッセージ テキストを参照してください。                                       |
| EID-5023              | Unable to communicate with node.<br>Operation failed.                                                                                                    | ネットワーク通信エラーが検出されました。CTC<br>と NE 間の接続が一時的または恒久的に不能にな<br>りました。 |
| EID-5024              | Overhead circuit will not be upgraded.                                                                                                    | エラー メッセージ テキストを参照してください。                                     |
| WID-5025              | The path targeted for this switch request is already active.<br>The switch request can be applied, but traffic will not<br>switch at this time.                                                                                     | 警告メッセージ テキストを参照してください。                                       |
| EID-5026              | A 15600 cannot serve as the primary or secondary node in<br>a 4 Fiber {0} circuit. Please change your ring and/or node<br>selections so that a 15600 is not chosen as the primary or<br>secondary node in this 4 Fiber {1} circuit. | エラー メッセージ テキストを参照してください。                                     |
| WID-5027              | The {0} Edit Window for {1} has been closed due to significant provisioning changes. These changes may only be transitory, so you may re-open the {0} Edit Window to view the updated state.                                        | BLSR/MS-SPRing 編集ウィンドウを開きなおして、<br>ノードのアップデート状態を確認してください。     |
| WID-5028              | Warning: This operation should only be used to clean up<br>rolls that are stuck. It may also affect completeness of the<br>circuit.<br>Continue with deletion?                                                                      | 警告メッセージ テキストを参照してください。                                       |
| EID-5033              | Unable to load profile.Error decoding characters.                                                                                                    | 文字のデコード中にエラーが検出されたため、プロ<br>ファイルをロードできませんでした。                 |
| EID-5034              | Unable to load profile. File format error.                                                                                                    | エラーが検出されたため、プロファイルをロードで<br>きませんでした。                          |
| EID-5035              | Unable to load profile. File read error.                                                                                                    | ファイルを読み取ることができなかったため、プロ<br>ファイルをロードできません。                    |
| EID-6000              | Platform does not support power monitoring thresholds                                                                                                    | エラー メッセージ テキストを参照してください。                                     |
| EID-6001              | One of the XC cards has failures or is missing.                                                                                                    | すべてのクロスコネクト カードが取り付けられ、<br>動作していることを確認してください。                |
| EID-6002              | One of the XC cards is locked.                                                                                                    | クロスコネクト カードをアンロックしてくださ<br>い。                                 |
| EID-6003              | Unable to create OSC termination.<br>Ring ID already assigned.                                                                                                    | 新しいリング ID を入力してから、作業を進めてく<br>ださい。                            |
| EID-6004              | Unable to perform a system reset while a BLSR ring is provisioned on the node.                                                                                                    | ノードから BLSR リングを削除してから、リセット<br>手順を進めてください。                    |
| EID-6005              | Could not assign timing references:<br>- Only two DS1 or BITS interfaces can be specified.<br>- DS1 interfaces cannot be retimed and used as a reference<br>- BITS-2 is not supported on this platform.                             | エラー メッセージ テキストを参照してください。                                     |

| エラー/ <b>警告</b><br>ID | エラー / 警告メッセージ                                                                                                    | 説明                                                                                             |
|----------------------|----------------------------------------------------------------------------------------------------|------------------------------------------------------------------------------------------------|
| EID-6006             | <ul> <li>Could not assign timing references:</li> <li>NE reference can only be used if timing mode is LINE.</li> <li>A BITS reference can only be used if timing mode is not<br/>LINE.</li> <li>A line reference can only be used if timing mode is not<br/>EXTERNAL.</li> </ul> | エラー メッセージ テキストを参照してください。                                                                       |
| WID-6007             | Cancelling a software upgrade during standby TSC clock acquisition may result in a traffic outage.                                                                                                    | 警告メッセージ テキストを参照してください。                                                                         |
| EID-6008             | SF BER and SD BER are not provisionable on the protect<br>line of a protection group.                                                                                                    | 保護カードの SF BER と SD BER をプロビジョニン<br>グできません。これらの値は、保護を提供している<br>カードから保護カードまたはグループによって継<br>承されます。 |
| WID-6009             | If Autoadjust GFP Buffers is disabled, GFP Buffers<br>Available must be set to an appropriate value based on the<br>distance between the circuit end points.                                                                                                    | 警告メッセージ テキストを参照してください。                                                                         |
| WID-6010             | If Auto Detection of credits is disabled, Credits Available<br>must be set to a value less than or equal to the number of<br>receive credits on the connected FC end point.                                                                                                    | 警告メッセージ テキストを参照してください。                                                                         |
| WID-6011             | Idle filtering should be turned off only when required to<br>operate with non-Cisco Fibre<br>Channel/FICON-over-SONET equipment.                                                                                                    | 警告メッセージ テキストを参照してください。                                                                         |
| EID-6012             | Could not change the retiming configuration. There are circuits on this port.                                                                                                    | このポート上の回線が削除されなければ、このポー<br>ト上のタイミング設定を変更できません。                                                 |
| EID-6013             | NTP/SNTP server could not be changed.<br>{1}                                                                                                    | エラー メッセージ テキストを参照してください。                                                                       |
| EID-6014             | Operation failed. The reference state is OOS.                                                                                                    | アウト オブ サービス状態からアクティブに変更し<br>てください。                                                             |
| EID-6015             | Distance Extension cannot be disabled if the port media<br>type is FICON 1Gbps ISL or FICON 2Gbps ISL.                                                                                                    | エラー メッセージ テキストを参照してください。                                                                       |
| EID-6016             | Card mode cannot be changed to Fibre Channel Line Rate<br>if the port media type is FICON 1Gbps ISL or FICON<br>2Gbps ISL.                                                                                                    | エラー メッセージ テキストを参照してください。                                                                       |
| EID-6017             | The destination of a {0} route cannot be a node IP address.                                                                                                    | ノード IP アドレスをスタティック ルートの宛先に<br>することはできません。                                                      |
| EID-6018             | The destination of a $\{0\}$ route cannot be the same as the subnet used by the node.                                                                                                    | エラー メッセージ テキストを参照してください。                                                                       |
| EID-6019             | The destination of a static route cannot be 255.255.255.255                                                                                                    | 255.255.255.255 などのネットワーク アドレスは無<br>効です。有効なアドレスを入力してください。                                      |
| EID-6020             | The destination of a static route cannot be the loopback network (127.0.0.0/8)                                                                                                    | エラー メッセージ テキストを参照してください。                                                                       |
| EID-6021             | The subnet mask length for a non-default route must be between 8 and 32.                                                                                                    | サブネット マスクの長さは、指定された範囲内で<br>なければなりません。                                                          |
| EID-6022             | The subnet mask length for a default route must be 0.                                                                                                    | エラー メッセージ テキストを参照してください。                                                                       |

| エラー/ <b>警</b> 告<br>ID | エラー / 警告メッセージ                                                                                                 | 説明                                                                            |
|-----------------------|----------------------------------------------------------------------------------------------------|-------------------------------------------------------------------------------|
| EID-6023              | The destination of a {0} route cannot be an internal network{1}.                                              | スタティック ルートの宛先を内部ネットワークに<br>することはできません。                                        |
| EID-6024              | The destination of a {0} route cannot be a class D (224.0.0.0/4) or class E (240.0.0.0/4) address.            | スタティック ルートの宛先をクラス D またはクラ<br>ス E のアドレスにすることはできません。                            |
| EID-6025              | The destination of a {0} route cannot be a class A broadcast address (x.255.255.255/8)                        | スタティック ルートの宛先をクラス A のブロード<br>キャスト アドレスにすることはできません。<br>(xxx.0.0.0) でなければなりません。 |
| EID-6026              | The destination of a {0} route cannot be a class B broadcast address (x.x.255.255/16)                         | スタティック ルートの宛先をクラス B のブロード<br>キャスト アドレスにすることはできません。                            |
| EID-6027              | The destination of a {0} route cannot be a class C broadcast address (x.x.x.255/24)                           | スタティック ルートの宛先をクラス C のブロード<br>キャスト アドレスにすることはできません。                            |
| EID-6028              | The destination of a {0} route cannot be the subnet broadcast address associated with a node IP address.      | スタティック ルートの宛先をノード IP のサブネッ<br>ト ブロードキャスト アドレスにすることはできま<br>せん。                 |
| EID-6029              | The next hop of a static route cannot be the same as the destination of the route or an internal network {0}. | スタティック ルートの次のホップはデフォルト<br>ルートでなければならず、ルートまたは内部ネット<br>ワークの宛先にすることはできません。       |
| EID-6030              | The next hop of a static default route must be the provisioned default router.                                | 特定のルートを持たないネットワークについては、<br>デフォルト ルートが選択されます。                                  |
| EID-6031              | No more static routes can be created.                                                                         | スタティック ルートの最大数に達しました。                                                         |
| EID-6032              | This static route already exists.                                                                             | エラー メッセージ テキストを参照してください。                                                      |
| EID-6033              | Previous operation is still in progress.                                                                      | 別の操作が進行中です。しばらくしてから再試行し<br>てください。                                             |
| EID-6035              | Parent entity does not exist.                                                                                 | エラー メッセージ テキストを参照してください。                                                      |
| EID-6036              | Parent PPM entity does not exist.                                                                             | PPM の親エンティティを作成してください。                                                        |
| EID-6037              | Equipment type is not supported.                                                                              | CTC は、この装置をサポートしていません。                                                        |
| EID-6038              | Invalid PPM port.                                                                                             | エラー メッセージ テキストを参照してください。                                                      |
| EID-6039              | Card is part of a regeneration group.                                                                         | 別のカードを選択してください。                                                               |
| EID-6040              | Out of memory.                                                                                                | エラー メッセージ テキストを参照してください。                                                      |
| EID-6041              | Port is already present.                                                                                      | エラー メッセージ テキストを参照してください。                                                      |
| EID-6042              | Port is used as timing source.                                                                                | 選択されたポートはタイミング ソースとして使用<br>されているので、別のポートを選択してください。                            |
| EID-6043              | DCC or GCC is present.                                                                                        | エラー メッセージ テキストを参照してください。                                                      |
| EID-6044              | Card or port is part of protection group.                                                                     | エラー メッセージ テキストを参照してください。                                                      |
| EID-6045              | Port has overhead circuit(s).                                                                                 | エラー メッセージ テキストを参照してください。                                                      |
| EID-6046              | G.709 configuration is not compatible with data rate.                                                         | エラー メッセージ テキストを参照してください。                                                      |
| EID-6047              | Port cannot be deleted because its service state is OOS-MA,LPBK&MT.                                           | ポートを削除するには、ポートの状態を<br>OOS-DSBLD に変更する必要があります。                                 |
| EID-6048              | {0} is {1}.                                                                                                   | トランク ポートの状態が正しくないので、アク<br>ションを実行できません。                                        |
| EID-6049              | Mode {0} is not supported.                                                                                    | CTC は、カードに対して要求された操作のモード<br>をサポートしていません。                                      |

| 表 4-1 エ | ラー メッセー | ・ジ(続き) |
|---------|---------|--------|
|---------|---------|--------|

| エラー/ <b>警</b> 告<br>ID | エラー / 警告メッセージ                                                                   | 説明                                                                                    |
|-----------------------|---------------------------------------------------------------------------------|---------------------------------------------------------------------------------------|
| EID-6050              | Some {0} terminations were not {1}d.<br>{2}                                     | エラー メッセージ テキストを参照してください。                                                              |
| WID-6051              | All {0} terminations were {1}d successfully.<br>{2}                             | 警告メッセージ テキストを参照してください。                                                                |
| EID-6052              | The authentication key can not be blank.                                        | 認証鍵を入力してください。                                                                         |
| EID-6053              | No more SNMP trap destinations can be created.                                  | SNMP トラップの宛先が最大数に達しました。                                                               |
| EID-6054              | {0} is not a valid IP address for an SNMP trap destination.                     | 指定された IP アドレスは、SNMP トラップのレ<br>シーバとして無効です。                                             |
| EID-6055              | The IP address is already in use.                                               | エラー メッセージ テキストを参照してください。                                                              |
| EID-6056              | Invalid SNMP trap destination. {0}                                              | 指定された SNMP トラップの宛先は無効です。別<br>の宛先を選択してください。                                            |
| WID-6057              | Changing the card mode will result in an automatic reset.                       | 警告メッセージ テキストを参照してください。                                                                |
| EID-6058              | Max number of GRE tunnels exceeded.                                             | エラー メッセージ テキストを参照してください。                                                              |
| EID-6059              | The specified GRE tunnel already exists!                                        | 別の GRE トンネルを指定してください。                                                                 |
| EID-6060              | Cannot {0} GRE tunnel entry:<br>{1}.                                            | エラー メッセージ テキストを参照してください。                                                              |
| EID-6061              | Error deleting GRE tunnel entry.                                                | GRE トンネル エントリの削除中にエラーが検出さ<br>れました。                                                    |
| EID-6062              | Selected GRE tunnel does not exist.                                             | GRE トンネルを作成してから、作業を進めてくだ<br>さい。                                                       |
| EID-6063              | Selected router does not exist.                                                 | ルータを作成してから、作業を進めてください。                                                                |
| EID-6064              | MAA address list is full.                                                       | エラー メッセージ テキストを参照してください。                                                              |
| EID-6065              | Selected area address is duplicated.                                            | 別のエリア アドレスを入力してください。                                                                  |
| EID-6066              | Primary area address can not be removed.                                        | エラー メッセージ テキストを参照してください。                                                              |
| EID-6067              | Selected area address does not exist.                                           | 別のエリア アドレスを選択してください。                                                                  |
| EID-6068              | The GRE NSEL may not be modified while there are GRE Tunnel Routes provisioned. | トンネルがプロビジョニングされている場合、<br>NSEL アドレスを変更することはできません。                                      |
| EID-6069              | The node is currently in ES mode. Only router #1 may be provisioned.            | エンド システムには、ルータを 1 つだけプロビ<br>ジョニングしてください。                                              |
| EID-6070              | No router selected.                                                             | ルータを選択してください。                                                                         |
| EID-6071              | Cannot flush TARP data cache.                                                   | Tunnel Identifier Address Resolution Protocol<br>(TARP) 状態のキャッシュをフラッシュすること<br>はできません。 |
| EID-6072              | Cannot add TARP data cache entry:<br>{0}                                        | 指定されたキャッシュ エントリを追加できませ<br>ん。                                                          |
| WID-6073              | TARP request has been initiated.<br>Try refreshing TARP data cache later.       | 警告メッセージ テキストを参照してください。                                                                |
| EID-6074              | End System mode only supports one subnet.                                       | エラー メッセージ テキストを参照してください。                                                              |
| EID-6075              | Trying to remove MAT entry that does not exit.                                  | 存在しない MAT エントリを削除しようとしてい<br>ます。                                                       |
| EID-6076              | Cannot {0} TARP manual adjacency entry: {1}                                     | 不明な理由により、指定された近接エントリを追加<br>できません。                                                     |

| エラー/ <b>警</b> 告<br>ID | エラー / 警告メッセージ                                                                                                    | 説明                                     |
|-----------------------|----------------------------------------------------------------------------------------------------|----------------------------------------|
| EID-6077              | Area address shall be 1 to 13 bytes long.                                                                                                    | エリア アドレスは、13 文字以内でなければなりま<br>せん。       |
| EID-6078              | TDC entry with TID {0} does not exist in the table.                                                                                                  | 指定されたトンネル 識別子は存在しません。                  |
| EID-6079              | Unable to remove TDC entry with TID {0}.                                                                                                    | TDC エントリを削除するためには、TARP を有効             |
|                       | Please verify that TARP is enabled.                                                                                                    | にする必要があります。                            |
| WID-6080              | Router #{0} does not have an area address in common with<br>router #1. Switching from IS L1/L2 to IS L1 in this case<br>will partition your network. | 警告メッセージ テキストを参照してください。                 |
| EID-6081              | The limit of 10 RADIUS server entries has been reached.                                                                                              | 10 個を超える RADIUS サーバは許されません。            |
| EID-6082              | {0} cannot be empty.                                                                                                    | Shared Secrets フィールドを空にすることはできま<br>せん。 |
| EID-6083              | The entry you selected for editing has been altered by<br>other.<br>Changes cannot be committed.                                                     | エラー メッセージ テキストを参照してください。               |
| EID-6084              | The RADIUS server entry already exists.                                                                                                    | 別の RADIUS サーバ エントリを指定してください。           |
| WID-6085              | Disabling shell access will prevent Cisco TAC from connecting to the vxWork shell to assist users.                                                   | 警告メッセージ テキストを参照してください。                 |
| EID-6086              | Cannot change card. Card resources are in use.                                                                                                    | 削除しようとしたカードは使用中です。カードを変<br>更できません。     |
| EID-6087              | Cannot change card. The new card type is invalid or incompatible.                                                                                    | エラー メッセージ テキストを参照してください。               |
| EID-6088              | This line cannot be put into loopback while it is in use as a timing source                                                                          | エラー メッセージ テキストを参照してください。               |
| EID-6089              | Interface not found. {0}                                                                                                    | 指定されたインターフェイスが見つかりません。                 |
| EID-6090              | Interface type not valid for operation. {0}                                                                                                    | 別のインターフェイスを選択してください。                   |
| EID-6091              | The interface's current state prohibits this operation. {0}                                                                                          | ポートが無効な状態なので、ループバックを設定で<br>きません。       |
| EID-6092              | Operation prohibited for this interface. {0}                                                                                                    | 指定されたインターフェイスに対して、この操作は<br>できません。      |
| EID-6093              | Max number of Tarp Data Cache entry exceeded.                                                                                                    | 許される文字数を超えました。                         |
| EID-6094              | Max number of Manual Adjacency Table entry exceeded.                                                                                                 | エラー メッセージ テキストを参照してください。               |
| EID-6095              | Invalid Ais/Squelch mode.                                                                                                    | エラー メッセージ テキストを参照してください。               |
| EID-6096              | Default GRE tunnel route is only allowed on a node                                                                                                   | エラー メッセージ テキストを参照してください。               |
|                       | without a default static route and a default router of 0.0.0.0                                                                                       |                                        |
| EID-6097              | The authorization key does not comply with IOS password restrictions.{0}                                                                             | 別の認証鍵を指定してください。                        |
| EID-6098              | Default static route is not allowed when default GRE tunnel exists                                                                                   | エラー メッセージ テキストを参照してください。               |
| EID-6099              | You cannot create a subnet on a disabled router.                                                                                                    | アクティブなルータ上にサブネットを作成してく<br>ださい。         |
| WID-6100              | Disabling a router that has a provisioned subnet is not recommended.                                                                                 | 警告メッセージ テキストを参照してください。                 |

| エラー/ <b>警告</b><br>ID | エラー / 警告メッセージ                                                                                                    | 説明                                     |
|----------------------|----------------------------------------------------------------------------------------------------|----------------------------------------|
| EID-6101             | The MAT entry already exists.                                                                                                    | エラー メッセージ テキストを参照してください。               |
| WID-6102             | The new card has less bandwidth than the current card.<br>Circuits using VT15 and higher will be deleted.                                                                | 警告メッセージ テキストを参照してください。                 |
| EID-6103             | The TDC entry already exists.                                                                                                    | TARP データ キャッシュに対して別のエントリを<br>指定してください。 |
| EID-6104             | APC ABORTED.                                                                                                    | 自動パワー制御が打ち切られました。                      |
| EID-6105             | The 'Change Card' command is valid for MRC cards only<br>when port 1 is the sole provisioned port.                                                                       | エラー メッセージ テキストを参照してください。               |
| EID-6106             | To delete all RADIUS server entries, RADIUS authentication must be disabled.                                                                                             | RADIUS 認証を無効にしてから、作業を進めてくだ<br>さい。      |
| EID-6107             | The node failed to restart the TELNET service on the selected port. Try using another unreserved port that is not being used within the following ranges: 23, 1001-9999. | エラー メッセージ テキストを参照してください。               |
| EID-6108             | There is an active TELNET session.                                                                                                    | TELNET セッションを再開してください。                 |

1. ある時間間隔内に別の切り替え操作を行おうとすると、EID-3159 が表示されます。この時間間隔は、保護グループの稼働中カードあたり3秒です。最大の時間間隔は、10秒です。

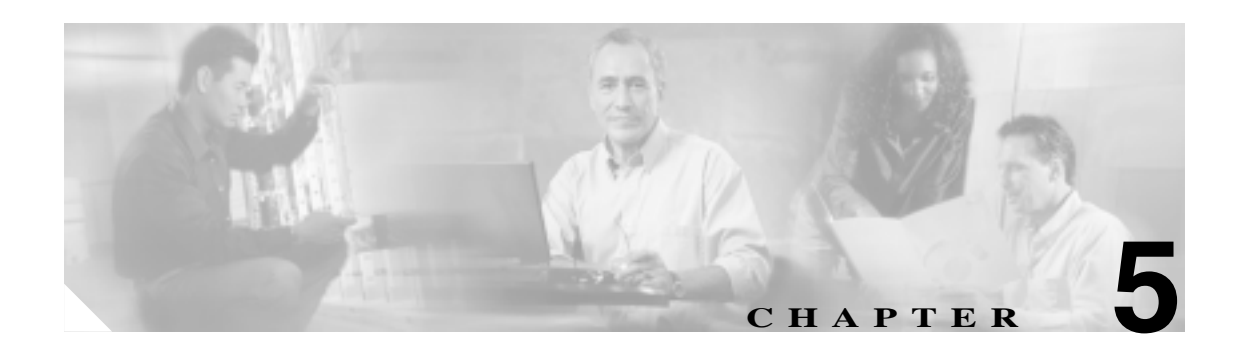

# パフォーマンス モニタリング

Performance Monitoring (PM; パフォーマンス モニタリング)パラメータは、サービス プロバイダー が、問題を早期に検出するために、パフォーマンス データの収集と保存、スレッシュホールドの設 定、およびレポートの作成を行うときに使用します。この章では、Cisco ONS 15454 SDH の電気回 路カード、イーサネット カード、および光カードごとに、PM パラメータについて説明します。

PM の値を有効にして表示する方法については、『*Cisco ONS 15454 SDH Procedure Guide*』を参照してください。

次の内容について説明します。

- 5.1 PM のスレッシュホールドの設定 (p.5-2)
- 5.2 中間パス パフォーマンス モニタリング (p.5-3)
- 5.3 ポインタ位置調整カウントの PM (p.5-4)
- 5.4 PM パラメータの定義(p.5-5)
- 5.5 電気回路カードの PM (p.5-15)
- 5.6 イーサネット カードの PM (p.5-20)
- 5.7 光カードの PM (p.5-32)
- 5.8 トランスポンダ カードおよびマックスポンダ カードの PM (p.5-40)
- 5.9 ファイバチャネルカードの PM (p.5-47)
- 5.10 DWDM カードの PM (p.5-49)

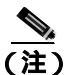

PM パラメータの詳細については、ITU G.826 および Telcordia の GR-820-CORE、GR-499-CORE、GR-253-CORE を参照してください。

## 5.1 PM のスレッシュホールドの設定

PM パラメータのエラー レベルを設定するのに、スレッシュホールドを使用します。個々の PM ス レッシュホールドは、Cisco Transport Controller (CTC)のカード ビューの Provisioning タブで設定で きます。回線、パス、SDH の各スレッシュホールドなど、カードのスレッシュホールドのプロビジョ ニング手順については、『Cisco ONS 15454 SDH Procedure Guide』を参照してください。

データの収集期間で、PM パラメータの現在の値が、スレッシュホールドに達するか超過すると、 ノードによって Threshold Crossing Alert(TCA; スレッシュホールド超過アラート)が生成され、CTC に表示されます。TCA によって、パフォーマンスの低下をいちはやく検出できます。スレッシュ ホールドを超えても、ノードは指定された収集期間の間、引き続きエラーをカウントします。ス レッシュホールドとして0を入力すると、PM パラメータが無効になります。

(注)

メモリの制限と生成される TCA の数がプラットフォームによって違うため、必要に応じて、次の 2 つのプロパティをプロパティ ファイル (Windows では CTC.INI、UNIX では .ctcrc) に手動で追加、変更できます。 ctc.15xxx.node.tr.lowater=yyy(xxx はプラットフォーム、yyy は低ウォーター マークの数値。デフォルトの低ウォーター マークは 25。) ctc.15xxx.node.tr.hiwater=yyy(xxx はプラットフォーム、yyy は高ウォーター マークの数値。デフォルトの高ウォーター マークは 50。)

着信 TCA 数が高ウォーター マークより大きい場合、最後の低ウォーター マークを保持して他を破 棄します。

デフォルト値がエラー モニタリングの要件に合わない場合は、スレッシュホールドを変更します。 たとえば、911 呼(米国緊急通報呼出し)を利用するようなクリティカルな E1 を使用している場 合は、この回線の最高のサービス品質を保証する必要があります。このため、小さなエラーでも TCA が生成されるように、すべてのスレッシュホールドに小さい値を設定します。

## 5.2 中間パス パフォーマンス モニタリング

Intermediate Path Performance Monitoring (IPPM; 中間パス パフォーマンス モニタリング)では、そのチャネルを終端しないノードは、着信伝送信号を構成するそれぞれのチャネルを透過的に監視できます。多くの大規模 ONS 15454 SDH ネットワークでは、Line Terminating Equipment (LTE; 回線終端機器)だけを使用し、Path Terminating Equipment (PTE; パス終端機器)は使用しません。表 5-1 に、LTE にもなる ONS 15454 SDH カードを示します。

### 表 5-1 回線終端機器 (LTE)

| 電気回路 LTE                      |                          |
|-------------------------------|--------------------------|
| STM1E-12                      |                          |
| 光 LTE                         |                          |
| OC3 IR 4/STM1 SH 1310         | OC3 IR/STM1 SH 1310-8    |
| OC12 IR/STM4 SH1310           | OC12 LR/STM4 LH1310      |
| OC12 LR/STM4 LH 1550          | OC12 IR/STM4 SH 1310-4   |
| OC48 IR/STM16 SH AS 1310      | OC48 LR/STM16 LH AS 1550 |
| OC48 ELR/STM16 EH 100 GHz     | OC192 SR/STM64 IO 1310   |
| OC192 IR/STM64 SH 1550        | OC192 LR/STM64 LH 1550   |
| OC192 LR/STM64 LH ITU 15xx.xx | TXP_MR_10G               |
| MXP_2.5G_10G                  | MXP_MR_2.5G              |
| MXPP_MR_2.5G                  |                          |

ソフトウェア リリース 3.0 (R3.0) 以上では、LTE カードは IPPM を有効にすることで、個々の高 次パスについての近端 PM データを監視できます。ライン カードで IPPM プロビジョニングを有効 にすると、サービス プロバイダーは、SDH AU4 モードで動作している ONS 15454 SDH においてパ ススルー モードに設定されている高次パスを監視できるので、トラブルシューティングとメンテナ ンスを効率的に行うことができます。

IPPM は、IPPM を有効にした高次パス上でだけ行われます。TCA は、IPPM を有効にしたパス上の PM パラメータについてだけ生成されます。監視対象の IPPM パラメータは、HP-EB、HP-BBE、 HP-ES、HP-SES、HP-UAS、HP-ESR、HP-SESR、および HP-BBER です。

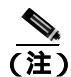

E1 カードと STM-1 カードは遠端 IPPM を監視できます。表 5-1 にリストされているその他のカー ドでは、遠端 IPPM はサポートされていません。ただし、SDH パス PM パラメータは、遠端ノード に直接ログインすることで監視できます。

ONS 15454 SDH は、監視対象のパスのオーバーヘッドを調べ、伝送チャネルの着信側の近端パスの すべての PM 値を読むことで、IPPM を実行します。IPPM 処理では、パス信号はノード上を双方向 に通過し、そのノード上で変更されることはありません。

個々の IPPM パラメータの詳細については、該当するカードの項のパラメータの説明を参照してください。

## 5.3 ポインタ位置調整カウントの PM

周波数と位相変動を補整するのに、ポインタが使用されます。ポインタ位置調整カウントは、SDH ネットワークのタイミングエラーを表します。ネットワークの同期が失われると、伝送された信号 でジッターとふらつきが発生します。過度のふらつきが発生すると、終端機器でスリップが発生す ることがあります。

スリップが発生すると、サービスに次のようなさまざまな影響が出ます。音声サービスでは、間欠 的にクリック音が発生します。圧縮音声技術では、伝送エラーや呼の中断が発生します。ファック ス機器では、行が失われたり、呼の中断が発生します。デジタル映像の伝送では、映像が歪んだり、 フレームがフリーズしたりします。暗号化サービスでは、暗号鍵が失われ、データの再送が行われ る場合があります。

ポインタを使用することによって、VC4 ペイロードの位相変動を調整できます。VC4 ペイロードの ポインタは、AU ポインタ セクションの H1 および H2 バイトにあり、VC4 Path Overhead (POH; パ スオーバーヘッド)J1 バイトが H3 バイトから何バイト離れているかを示すバイト数(セクション のオーバーヘッド バイトを除く)です。クロッキングの差分は、ポインタから、J1 バイトと呼ば れる VC4 POH の最初のバイトまでのオフセット(バイト数)で表されます。クロッキングの差分 が、通常の範囲である 0 ~ 782 を超えるとデータ損失が起こる可能性があります。

ポインタ位置調整カウント パラメータには、正(PPJC)と負(NPJC)のものがあります。PPJC は、 検出パス(PPJC-Pdet)や生成パス(PPJC-Pgen)の正のポインタ位置調整カウントです。NPJC は、 PM 名により検出パス(NPJC-Pdet)または生成パス(NPJC-Pgen)のどちらかとなる、負のポイン タ位置調整カウントです。

ポインタ位置調整カウントに整合性があるかないかで、ノード間のクロック同期に問題があるかどうかがわかります。カウントの相違は、最初にポインタ位置調整カウントを送信したノードと、このカウントを検出して送信するノードとの間に、タイミングの変動があることを意味します。正のポインタ位置調整は、POHのフレームレートが VC4のフレームレートと比べて遅すぎる場合に発生します。

LTE カードで、PPJC および NPJC PM パラメータを有効にしておく必要があります。 Cisco ONS 15454 SDH LTE カードの一覧は、表 5-1 (p.5-3)を参照してください。CTC では、PPJC PM と NPJC PM パラメータのカウント フィールドは、カード ビューの Provisioning タブで有効にし ていない場合には、ブランクになっています。

個々のポインタ位置調整カウントの PM パラメータの詳細については、該当するカードの項のパラ メータの説明を参照してください。

## 5.4 PM パラメータの定義

表 5-2 では、この章で説明する PM パラメータのタイプそれぞれについて定義します。

| 表 5-2 PM パフメータ | 表 5-2 | PM バラメータ |
|----------------|-------|----------|
|----------------|-------|----------|

| パラメータ    | 定義                                                                                                    |
|----------|----------------------------------------------------------------------------------------------------|
| AISS-P   | AIS Seconds Path (AISS-P; パスのアラーム表示信号秒数)は、1回または<br>複数の Alarm Indication Signal (AIS; アラーム表示信号)障害が発生した<br>秒数です。                                                           |
| BBE      | Path Background Block Error (P-BBE; パス バックグラウンド ブロック エ<br>ラー)は、Severely Errored Second (SES; 重大エラー秒数)に含まれない<br>エラー ブロックです。                                               |
| BBE-PM   | Path Monitoring Background Block Errors(BBE-PM; パス モニタリング バッ<br>クグラウンド ブロック エラー)は、PM 期間に Optical Transport Network<br>(OTN; 光転送ネットワーク)パスに記録されたバックグラウンド ブロッ<br>ク エラーの数です。 |
| BBER     | Path Background Block Error Ratio(P-BBER; パス バックグラウンド ブロック エラー率)は、一定の測定インターバル内の利用可能時間のブロック 総数に対する BBE の比率です。ブロックの総数には、SES の間のブロック 数はすべて含まれません。                           |
| BBER-PM  | Path Monitoring Background Block Errors Ratio(BBER-PM; パス モニタリン<br>グ バックグラウンド ブロック エラー率)は、PM 期間に OTN パスに記<br>録されたバックグラウンド ブロック エラーの数の割合です。                               |
| BBER-SM  | Section Monitoring Background Block Errors Ratio(BBER-SM; セクション モ<br>ニタリング バックグラウンド ブロック エラー率 )は、PM 期間に OTN セ<br>クションに記録されたバックグラウンド ブロック エラーの数の割合で<br>す。                 |
| BBE-SM   | Section Monitoring Background Block Errors(BBE-SM; セクション モニタリ<br>ング バックグラウンド ブロック エラー)は、PM 期間に OTN セクショ<br>ンに記録されたバックグラウンド ブロック エラーの数です。                                 |
| BIE      | PM 期間に Dense Wavelength Division Multiplexing (DWDM; 高密度波長分<br>割多重)トランク回線で修正された Bit Error (BIE; ビット エラー)の数<br>です。                                                        |
| BIEC     | PM 期間の、DWDM トランク回線における Bit Errors Corrected (BIEC; 修<br>正されたビット エラー)の数です。                                                                                                |
| CGV      | Code Group Violation (CGV)は、開始デリミタと終了デリミタを持たな<br>い受信コード グループ数です。                                                                                                    |
| CVCP-P   | Code Violation Path (CVCP-P)は、収集期間に発生した CP ビット パリ<br>ティ エラーの数です。                                                                                                    |
| CVCP-PFE | コード違反 (CVCP-PFE)は、M フレームの 3 つの Far-End Block Error<br>(FEBE;遠端ブロック エラー)ビットがまとめて 1 に設定されていないと<br>きに発生します。                                                                 |
| CV-L     | Code Violation Line(CV-L)は、回線に発生しているコーディング違反の<br>数を示します。このパラメータは、収集期間の間に発生した BPV と EXZ<br>の数です。                                                                          |
| CVP-P    | Code Violation Path ( CVP-P ) は、M23 アプリケーションのコード違反パ<br>ラメータです。CVP-P は、収集期間に発生した P ビット パリティ エラー<br>の数です。                                                                  |

| パラメータ    | 定義                                                                                                    |
|----------|----------------------------------------------------------------------------------------------------|
| DCG      | Date Code Groups(DCG)は、順序セットを含まない受信データ コード グ<br>ループ数です。                                                                                                    |
| EB       | Path Errored Block (P-EB; パス エラー ブロック ) は、ブロック内で 1 つま<br>たは複数のビットがエラーになっていることを示します。                                                                                     |
| ES       | Path Errored Second (ES; パス エラー秒数)は、1 つまたは複数のエラー<br>ブロックまたは障害が発生した秒数です。                                                                                                 |
| ESCP-P   | Errored Seconds Path (ESCP-P; エラー秒数パス)は、1つまたは複数の CP<br>ビット パリティ エラー、severely errored framing (SEF)障害、または AIS<br>障害が発生した秒数です。ESCP-P は C ビット パリティ アプリケーショ<br>ン用に定義されています。 |
| ESCP-PFE | Far-End Errored Second CP-bit Path (ESCP-PFE)は、3つの FEBE ビットが<br>まとめて1に設定されなかった Mフレームが1つまたは複数存在する秒<br>数、または遠端で SEF 障害や AIS 障害が発生した秒数です。                                  |
| ES-L     | Errored Seconds Line (ES-L)は、回線上での1つまたは複数の異常(BPV + EXZ)または障害(信号損失) あるいはその両方が発生した秒数です。                                                                                   |
| ES-P     | Path Errored Second ( ES-P; パス エラー秒数 ) は、1 つまたは複数の障害が<br>発生した秒数です。                                                                                                    |
| ES-PM    | Path Monitoring Errored Seconds (ES-PM; パス モニタリング エラー秒数)<br>は、PM 期間に OTN パスに記録されたエラー秒数です。                                                                               |
| ESP-P    | Errored Second Path (ESP-P)は、1 つまたは複数の P ビット パリティ エラー、SEF 障害、または AIS 障害が発生した秒数です。                                                                                       |
| ESR      | Path Errored Second Ratio (ESR; パス エラー秒数率)は、一定の測定イン<br>ターバル内の利用可能な秒数に対するエラー秒数の比率です。                                                                                     |
| ESR-P    | Path Errored Second Ratio (ESR-P; パス エラー秒数率)は、一定の測定インターバル内の利用可能な秒数に対するエラー秒数の比率です。                                                                                       |
| ESR-PM   | Path Monitoring Errored Seconds Ratio (ESR-PM)は、PM期間にOTNパス<br>に記録されたエラー秒数の比率です。                                                                                         |
| ESR-SM   | Section Monitoring Errored Seconds Ratio (ESR-SM)は、PM 期間に OTN セクションに記録されたエラー秒数の比率です。                                                                                    |
| ES-SM    | Section Monitoring Errored Seconds (ES-SM; セクション モニタリング エ<br>ラー秒数)は、PM 期間に OTN セクションに記録されたエラー秒数です。                                                                      |
| FC-PM    | Path Monitoring Failure Counts (FC-PM)は、PM 期間に OTN パスに記録<br>された障害の数です。                                                                                                  |
| FC-SM    | Section Monitoring Failure Counts (FC-SM)は、PM 期間に OTN セクションに記録された障害の数です。                                                                                                |
| HP-BBE   | High-Order Path Background Block Error (HP-BBE)は、SES に含まれない<br>エラー ブロックです。                                                                                              |
| HP-BBER  | High-Order Path Background Block Error Ratio (HP-BBER)は、一定の測定<br>インターバル内の利用可能時間のブロック総数に対する BBE の比率で<br>す。ブロックの総数には、SES の間のブロック数はすべて含まれません。                              |
| HP-EB    | High-Order Path Errored Block (HP-EB)は、ブロック内で1つまたは複数<br>のビットがエラーになっていることを示します。                                                                                          |
| HP-ES    | High-Order Path Errored Second (HP-ES)は、1つまたは複数のエラー ブロックまたは障害が発生した秒数です。                                                                                                 |

| 表 5-2 | PM パラメー | -タ(続き) |
|-------|---------|--------|
|-------|---------|--------|

■ Cisco ONS 15454 SDH トラブルシューティング ガイド

| パラメータ        | 定義                                                                                                    |
|--------------|----------------------------------------------------------------------------------------------------|
| HP-ESR       | High-Order Path Errored Second Ratio (HP-ESR)は、一定の測定インター<br>バル内の利用可能な秒数に対するエラー秒数の比率です。                                                                                                    |
| HP-NPJC-Pdet | High-Order, Negative Pointer Justification Count, Path Detected (HP-NPJC-Pdet;<br>高次で負のポインタ位置調整カウント、検出パス)は、入力 SDH 信号の<br>特定のパスで、負のポインタ位置調整が検出された回数です。                                                                                                |
| HP-NPJC-Pgen | High-Order, Negative Pointer Justification Count, Path Generated<br>(HP-NPJC-Pgen; 高次で負のポインタ位置調整カウント、生成パス)は、<br>特定パスで、負のポインタ位置調整が生成された回数です。                                                                                                    |
| HP-PJCDiff   | High-Order Path Pointer Justification Count Difference (HP-PJCDiff; 高次パス<br>ポインタ位置調整カウント差)は、検出されたパス ポインタ位置調整カ<br>ウントの総数と生成されたポインタ位置調整カウントの総数との差の絶<br>対値です。つまり、HP-PJCDiff は (HP-PPJC-PGen - HP-NPJC-PGen) -<br>(HP-PPJC-PDet - HP-NPJC-PDet)に等しくなります。 |
| HP-PJCS-Pdet | High-Order Path Pointer Justification Count Seconds(HP-PJCS-PDet; 高次パス<br>ポインタ位置調整カウント秒数)は、1つまたは複数の HP-PPJC-PDet ま<br>たは HP-NPJC-PDet の秒数です。                                                                                                    |
| HP-PJCS-Pgen | High-Order Path Pointer Justification Count Seconds (HP-PJCS-PGen; 高次パ<br>スポインタ位置調整カウント秒数)は、1つまたは複数の HP-PPJC-PGen<br>または HP-NPJC-PGen の秒数です。                                                                                                    |
| HP-PPJC-Pdet | High-Order, Positive Pointer Justification Count, Path Detected (HP-PPJC-Pdet;           高次で正のポインタ位置調整カウント、検出パス)は、入力 SDH 信号上の特定のパスで、正のポインタ位置調整が検出された回数です。                                                                                            |
| HP-PPJC-Pgen | High-Order, Positive Pointer Justification Count, Path Generated<br>(HP-PPJC-Pgen)は、特定のパスで正のポインタ位置調整が生成された回<br>数です。                                                                                                    |
| HP-SES       | High-Order Path Severely Errored Seconds (HP-SES)は、30%以上のエラー<br>ブロック、または1つまたは複数の障害が発生した秒数です。SES は ES<br>のサブセットです。                                                                                                    |
| HP-SESR      | High-Order Path Severely Errored Second Ratio (HP-SESR)は、一定の測定<br>インターバル内の利用可能な秒数に対する SES の比率です。                                                                                                    |
| HP-UAS       | High-Order Path Unavailable Seconds (HP-UAS)は、VC パスが利用できな<br>かった秒数です。高次パスは、HP-SESの状態が10秒間続くと使用不可<br>になり、HP-SES でない状態が10秒間続いたときに使用可能になります。                                                                                                    |
| IOS          | Idle Ordered Sets ( IOS ) は、アイドル順序セットを含む受信パケットの数<br>です。                                                                                                    |
| IPC          | 開始および終了デリミタがあるエラー データ コード グループを含んだ<br>受信パケット数                                                                                                    |
| LBC-MIN      | LBC-MIN は、Laser Bias Current (レーザー バイアス電流)の最小パーセンテージです。                                                                                                    |
| LBC-AVG      | Laser Bias Current - Average (LBC-AVG)は、レーザーバイアス電流の平均パーセンテージです。                                                                                                    |
| LBC-MAX      | Laser Bias Current - Maximum (LBC-MAX)は、レーザー バイアス電流の<br>最大パーセンテージです。                                                                                                    |
| LBC-MIN      | Laser Bias Current - Minimum (LBC-MIN)は、レーザー バイアス電流の最小パーセンテージです。                                                                                                    |

| 表 5-2 | PM パラメ- | −タ(続き) |
|-------|---------|--------|
|-------|---------|--------|

| パラメータ        | <b>完盖</b>                                                                                                    |
|--------------|----------------------------------------------------------------------------------------------------|
| LOSS-L       | Line Loss of Signal Seconds (LOSS-L)は、1つまたは複数の LOS 障害が<br>発生した秒数です。                                                                                                    |
| LP-BBE       | Low-Order Path Background Block Error (LP-BBE)は、SES に含まれない<br>エラー ブロックです。                                                                                              |
| LP-BBER      | Low-Order Path Background Block Error Ratio (LP-BBER)は、一定の測定<br>インターバル内の利用可能時間のブロック総数に対する BBE の比率で<br>す。ブロックの総数には、SES の間のブロック数はすべて含まれません。                              |
| LP-EB        | Low-Order Path Errored Block(LP-EB)は、ブロック内で 1 つまたは複数<br>のビットがエラーになっていることを示します。                                                                                         |
| LP-ES        | Low-Order Path Errored Second(LP-ES)は、1 つまたは複数のエラー ブロックまたは障害が発生した秒数です。                                                                                                 |
| LP-ESR       | Low-Order Path Errored Second Ratio (LP-ESR)は、一定の測定インターバル内の利用可能な秒数に対するエラー秒数の比率です。                                                                                      |
| LP-SES       | Low-Order Path Severely Errored Seconds (LP-SES; 低次パス重大エラー秒数)は、30%以上のエラー ブロック、または1つまたは複数の障害が発生した秒数です。SES は ES のサブセットです。                                                |
| LP-SESR      | Low-Order Path Severely Errored Second Ratio (LP-SESR)は、一定の測定<br>インターバル内の利用可能な秒数に対する SES の比率です。                                                                        |
| LP-UAS       | Low-Order Path Unavailable Seconds (LP-UAS)は、VC パスが利用できな<br>かった秒数です。低位のパスは、LP-SES の状態が 10 秒間続くと使用不<br>可になり、LP-SES でない状態が 10 秒間続いたときに使用可能になりま<br>す。                     |
| MS-BBE       | Multiplex Section Background Block Error (MS-BBE)は、SES に含まれな<br>いエラー ブロックです。                                                                                           |
| MS-BBER      | Multiplex Section Background Block Error Ratio (MS-BBER)は、一定の測<br>定インターバル内の利用可能時間のブロック総数に対する BBE の比率で<br>す。ブロックの総数には、SES の間のブロック数はすべて含まれません。                           |
| MS-EB        | Multiplex Section Errored Block(MS-EB)は、ブロック内で1つまたは複数のビットがエラーになっていることを示します。                                                                                            |
| MS-ES        | Multiplex Section Errored Second (MS-ES)は、1つまたは複数のエラー ブロックまたは障害が発生した秒数です。                                                                                              |
| MS-ESR       | Multiplex Section Errored Second Ratio (MS-ESR)は、一定の測定インター<br>バル内の利用可能な秒数に対するエラー秒数の比率です。                                                                               |
| MS-NPJC-Pdet | Multiplex Section Negative Pointer Justification Count, Path Detected<br>(MS-NPJC-Pdet; 多重化セクション負のポインタ位置調整カウント、検出<br>パス)は、着信 SDH 信号の特定のパスで検出された負のポインタ位置調<br>整数のカウントです。 |
| MS-NPJC-Pgen | Multiplex Section Negative Pointer Justification Count, Path Generated<br>(MS-NPJC-Pgen; 多重化セクション負のポインタ位置調整カウント、生成<br>パス)は、特定のパスで生成された負のポインタ位置調整数のカウント<br>です。          |
| MS-PPJC-Pdet | Multiplex Section Positive Pointer Justification Count, Path Detected<br>(MS-PPJC-Pdet; 多重化セクション正のポインタ位置調整カウント、検出<br>パス)は、着信 SDH 信号の特定のパスで検出された正のポインタ位置調<br>整数のカウントです。 |

| 表 5-2 | PM | バラメー | 夕( | (続き) |
|-------|----|------|----|------|
|-------|----|------|----|------|

■ Cisco ONS 15454 SDH トラブルシューティング ガイド

| パラメータ                           | 定義                                                                                                    |
|---------------------------------|----------------------------------------------------------------------------------------------------|
| MS-PPJC-Pgen                    | Multiplex Section Positive Pointer Justification Count, Path Generated<br>(MS-PPJC-Pgen; 多重化セクション正のポインタ位置調整カウント、生成<br>パス)は、特定のパスで生成された正のポインタ位置調整数のカウント<br>です。                                                                                                    |
| MS-PSC(1+1 保護)                  | 現用カードの 1+1 保護スキームでは、Multiplex Section Protection Switching<br>Count (MS-PSC; 多重化セクション保護切り換えカウント)は、サービス<br>が現用カードから保護カードに切り替えられた回数に、サービスが現用<br>カードに戻った回数を足した数です。                                                                                                    |
|                                 | 保護カードでは、MS-PSC は保護カードから現用カードへのサービスの切<br>り替え回数に、保護カードに戻った回数を足した数になります。MS-PSC<br>PM は、回線レベルのリバーティブ保護切り替えが使用された場合だけ使<br>用可能です。                                                                                                    |
| MS-PSC <sup>1</sup> (MS-SPRing) | 2 ファイバ 多重化セクション共有保護リング(MS-SPRing)の保護回線で<br>は、MS-PSCは、特定のスパンの回線保護へか、またはそのスパンの保護<br>回線からか、どちらかの方向の保護切り替えが発生した回数を示します。<br>このため、2 ファイバ MS-SPRing で保護切り替えが発生した場合は、ト<br>ラフィックが切り替えられる方向の保護スパンの MS-PSC が増分され、切<br>り替えられたトラフィックがその保護スパンから元の現用スパンに戻る<br>と、その保護スパンの MS-PSC が再び増分されます。 |
| MS-PSC-R <sup>1</sup>           | 4 ファイバ MS-SPRing では、Multiplex Section Protection Switching<br>Count-Ring (MS-PSC-R; 多重化セクション保護切り替えカウント、リン<br>グ)は、現用回線から保護回線へのサービスの切り替え回数に、現用回<br>線に戻った回数を足した数です。カウントは、リング切り替えが使用さ<br>れている場合に限り増分されます。                                                                       |
| MS-PSC-S                        | 4 ファイバ MS-SPRing では、Multiplex Section Protection Switching<br>Count-Span (MS-PSC-S; 多重化セクション保護切り替えカウント、スパ<br>ン)は、現用回線から保護回線へのサービスの切り替え回数に、現用回<br>線に戻った回数を足した数です。カウントは、スパン切り替えが使用さ<br>れている場合に限り増分されます。                                                                       |
| MS-PSC-W                        | 2 ファイバ MS-SPRing の現用回線では、Multiplex Section Protection<br>Switching Count-Working (MS-PSC-W; 多重化セクション保護切り替えカ<br>ウント、現用)は、障害の発生した回線の現用キャパシティからトラ<br>フィックを切り替えた回数と、障害が解除され現用キャパシティに戻っ<br>た回数を足した数です。MS-PSC-W は障害の発生している現用回線上で<br>増分され、MS-PSC はアクティブな保護回線上で増分されます。              |
|                                 | 4 ファイバ MS-SPRing の現用回線では、MS-PSC-W は、現用回線から保<br>護回線へのサービスの切り替え回数に、現用回線に戻った回数を足した<br>数です。MS-PSC-W は障害の発生している回線上で増分され、MS-PSC-R<br>または MS-PSC-S はアクティブな保護回線上で増分されます。                                                                                                    |

### 表 5-2 PM パラメータ (続き)

| パラメータ    | 定義                                                                                                    |
|----------|----------------------------------------------------------------------------------------------------|
| MS-PSD   | Multiplex Section Protection Switching Duration(MS-PSD; 多重化セクション<br>保護切り替え時間)は、サービスが別の回線で実行された時間(秒)で<br>す。現用回線では、MS-PSDは、サービスが保護回線で実行された秒数で<br>す。                                                                                   |
|          | 保護回線では、MS-PSD は、サービスを実行するために回線が使用された<br>秒数です。MS-PSD PM は、回線レベルのリバーティブ保護切り替えが使<br>用された場合だけ使用可能です。MS-PSD は、アクティブな保護回線上で<br>増分され、MS-PSD-W は、障害が発生した現用回線上で増分されます。                                                                       |
| MS-PSD-R | 4 ファイバ MS-SPRing では、Multiplex Section Protection Switching<br>Duration-Ring (MS-PSD-R; 多重化セクション保護切り替え時間、リング)<br>は、サービスを実行するために保護回線が使用された秒数です。カウン<br>トは、リング切り替えが使用されている場合に限り増分されます。                                                  |
| MS-PSD-S | 4 ファイバ MS-SPRing では、Multiplex Section Protection Switching<br>Duration-Span (MS-PSD-S; 多重化セクション保護切り替え時間、スパン)<br>は、サービスを実行するために保護回線が使用された秒数です。カウン<br>トは、スパン切り替えが使用されている場合に限り増分されます。                                                  |
| MS-PSD-W | <ul> <li>2 ファイバ MS-SPRing 内の現用回線では、Multiplex Section Protection<br/>Switching Duration-Working (MS-PSD-W; 多重化セクション保護切り替え<br/>時間、現用)は、そのサービスが保護回線で実行された秒数です。<br/>MS-PSD-W は、障害の発生した現用回線で増分され、PSD はアクティブ<br/>な保護回線で増分されます。</li> </ul> |
| MS-SES   | Multiplex Section Severely Errored Second (MS-SES)は、30%以上のエラー<br>ブロック、または1つまたは複数の障害が発生した秒数です。SES は ES<br>のサブセットです。詳細については、ITU-T G.829 のセクション 5.1.3 を<br>参照してください。                                                                   |
| MS-SESR  | Multiplex Section Severely Errored Second Ratio (MS-SESR)は、一定の測<br>定インターバル内の利用可能な秒数に対する SES の比率です。                                                                                                    |
| MS-UAS   | Multiplex Section Unavailable Seconds (MS-UAS)は、多重化セクションが<br>利用できなかった秒数です。セクションは、MS-SES の状態が 10 秒間続<br>くと使用不可になり、MS-SES でない状態が 10 秒間続いたときに使用可<br>能になります。この 10 秒間の使用不可状態が続くと、MS-SAS が減分さ<br>れ、MS-UAS にカウントされます。                      |
| NIOS     | Non-Idle Ordered Sets( NIOS )は、非アイドル順序セットを含む受信パケットの数です。                                                                                                    |
| OPR      | Optical Power Received ( OPR ) は、公称 OPT のパーセンテージとして受信した平均光パワーの測定基準です。                                                                                                    |
| OPR-AVG  | 平均受信光パワー (dBm)                                                                                                    |
| OPR-MAX  | 最大受信光パワー (dBm)                                                                                                    |
| OPR-MIN  | 最小受信光パワー (dBm)                                                                                                    |
| OPT      | Optical Power Transmitted (OPT)は、公称 OPT のパーセンテージとして<br>送信した平均光パワーの測定基準です。                                                                                                    |
| OPT-AVG  | 平均送信光パワー (dBm)                                                                                                    |
| OPT-MAX  | 最大送信光パワー (dBm)                                                                                                    |
| OPT-MIN  | 最小送信光パワー (dBm)                                                                                                    |

| 表 5-2 | PM パラメータ | 7(続き) |
|-------|----------|-------|
|-------|----------|-------|

■ Cisco ONS 15454 SDH トラブルシューティング ガイド

| パラメータ     | 定義                                                                                                    |
|-----------|----------------------------------------------------------------------------------------------------|
| RS-BBE    | Regenerator Section Background Block Error (RS-BBE)は、SES に含まれな<br>いエラー ブロックです。                                                                                                    |
| RS-BBER   | Regenerator Section Background Block Error Ratio (RS-BBER)は、一定の測<br>定インターバル内の利用可能時間のブロック総数に対する BBE の比率で<br>す。ブロックの総数には、SES の間のブロック数はすべて含まれません。                                                                                                    |
| RS-EB     | Regenerator Section Errored Block (RS-EB)は、ブロック内で1つまたは複数のビットがエラーになっていることを示します。                                                                                                    |
| RS-ES     | Regenerator Section Errored Second (RS-ES)は、1つまたは複数のエラー<br>ブロックまたは障害が発生した秒数です。                                                                                                    |
| RS-ESR    | Regenerator Section Errored Second Ratio(RS-ESR)は、一定の測定インター<br>バル内の利用可能な秒数に対するエラー秒数の比率です。                                                                                                    |
| RS-SES    | Regenerator Section Severely Errored Second (RS-SES; リジェネレータ セク<br>ション重大エラー秒数)は、30%以上のエラー ブロック、または障害が<br>発生した秒数です。SES は ES のサブセットです。                                                                                                    |
| RS-SESR   | Regenerator Section Severely Errored Second Ratio (RS-SESR)は、一定の測<br>定インターバル内の利用可能な秒数に対する SES の比率です。                                                                                                    |
| RS-UAS    | Regenerator Section Unavailable Second (RS-UAS)は、リジェネレータセクションが利用できなかった秒数です。セクションは、RS-UASの状態が10秒間続くと使用不可になり、RS-UASでない状態が10秒間続いたときに使用可能になります。                                                                                                    |
| Rx AISS-P | Receive Path Alarm Indication Signal Seconds (Rx AISS-P; 受信パス アラーム表示信号秒数)は、パスの受信側で発生したアラーム表示信号を表します。このパラメータは、1つまたは複数の AIS 障害が発生した秒数です。                                                                                                    |
| Rx BBE-P  | Receive Path Background Block Error(BBE-P)は、SES に含まれないエラー<br>ブロックです。                                                                                                    |
| Rx EB-P   | Receive Path Errored Block(EB-P)は、ブロック内で1つまたは複数のビットがエラーになっていることを示します。                                                                                                    |
| Rx ES-P   | Receive Path Errored Second (ES-P)は、1 つまたは複数のエラー ブロック または障害が発生した秒数です。                                                                                                    |
| Rx ESR-P  | Receive Path Errored Second Ratio(ESR-P)は、一定の測定インターバル内の利用可能な秒数に対するエラー秒数の比率です。                                                                                                    |
| Rx SES-P  | Receive Path Severely Errored Seconds (SES-P)は、30% 以上のエラー ブロック、または1つまたは複数の障害が発生した秒数です。SES は ES のサブセットです。                                                                                                    |
| Rx SESR-P | Receive Path Severely Errored Second Ratio (SESR-P)は、一定の測定イン<br>ターバル内の利用可能な秒数に対する SES の比率です。                                                                                                    |
| Rx UAS-P  | Receive Path Unavailable Seconds (E1 Rx P-UAS; 受信パス使用不可秒数)           は、信号の受信側で、E-1 パスが利用できなかった秒数です。E-1 パスは、           SES の状態が 10 秒間続くと使用不可になります。この SES 状態の 10 秒           間は使用不可時間に含まれます。使用不可になった E-1 パスは、SES でない           い状態が 10 秒間続いたときに使用可能になります。SES でない           秒間は、使用不可時間には含まれません。 |
| Rx BBER-P | Receive Path Background Block Error Ratio (BBER-P)は、一定の測定イン<br>ターバル内の利用可能時間のブロック総数に対する BBE の比率です。ブロックの総数には、SES の間のブロック数はすべて含まれません。                                                                                                    |

| パラメータ     | 定義                                                                                                    |
|-----------|----------------------------------------------------------------------------------------------------|
| SASCP-P   | SEF/AIS Second (SASCP-P)は、近端で1つまたは複数の SEF 障害また<br>は AIS 障害が発生した秒数です。                                                                                 |
| SASP-P    | SEF/AIS Seconds Path (SASP-P)は、パスで1つまたは複数の SEF 障害または AIS が発生した秒数です。                                                                                  |
| SES       | Severely Errored Seconds (SES; 重大エラー秒数)は、30% 以上のエラー ブロック、または1つまたは複数の障害が発生した秒数です。SES は ES のサブセットです。                                                   |
| SESCP-P   | Severely Errored Seconds CP-bit Path (SESCP-P)は、45 以上の CP ビット<br>パリティ エラー、1 つまたは複数の SEF 障害、または AIS 障害が発生し<br>た秒数です。                                  |
| SESCP-PFE | Severely Errored Seconds CP-bit Path Far-End(SESCP-PFE)は、3つのFEBE<br>ビットがまとめて1に設定されなかったMフレームが45以上存在する<br>秒数、または遠端で1つまたは複数のSEF障害またはAIS障害が発生し<br>た秒数です。 |
| SES-L     | Severely Errored Seconds Line (SES-L)は、回線上で特定の数を超える異常(BPV + EXZ ≥ 44)または障害(あるいはその両方)が発生した秒数です。                                                       |
| SES-P     | Severely Errored Seconds Path (SES-P; パス重大エラー秒数)は、1つまた<br>は複数の障害が発生した秒数です。SES-PはES-Pのサブセットです。                                                        |
| SES-PFE   | Far-End Path Severely Errored Seconds (SES-PFE)は、1つまたは複数の障<br>害が発生した秒数です。SES-PFE は ES-PFE のサブセットです。                                                  |
| SES-PM    | Path Monitoring Severely Errored Seconds (SES-PM; パス モニタリング重大<br>エラー秒数は、PM 期間に OTN パスに記録された重大エラー秒数です。                                                |
| SESP-P    | Severely Errored Seconds Path (SESP-P)は、45 以上の P ビット パリティ<br>エラー、1 つまたは複数の SEF 障害、または AIS 障害が発生した秒数です。                                               |
| SESR-P    | Path Severely Errored Second Ratio (SESR-P; パス重大エラー秒数率)は、           一定の測定インターバル内の利用可能な秒数に対する SES の比率です。                                              |
| SESR-PM   | Path Monitoring Severely Errored Seconds Ratio (SESR-PM)は、PM 期間に<br>OTN パスに記録された重大エラー秒数の比率です。                                                        |
| SES-SM    | Section monitoring severely errored seconds (SES-SM)は、PM 期間に OTN セクションに記録された重大エラー秒数です。                                                               |
| Tx AISS-P | Transmit Path Alarm Indication Signal(AISS-P;送信パス アラーム表示信号)<br>は、パスの送信側で発生したアラーム表示信号を表します。このパラメー<br>夕は、1 つまたは複数の AIS 障害が発生した秒数です。                    |
| Tx BBE-P  | Transmit Path Background Block Error (BBE-P)は、SES に含まれないエラーブロックです。                                                                                   |
| Tx ES-P   | Transmit Path Errored Second (ES-P; パス エラー秒数)は、1 つまたは複数<br>のエラー ブロックまたは障害が発生した秒数です。                                                                  |
| Tx ESR-P  | Transmit Path Errored Second Ratio (ESR-P)は、一定の測定インターバル<br>内の利用可能な秒数に対するエラー秒数の比率です。                                                                  |
| Tx SES-P  | Transmit Path Severely Errored Seconds (SES-P)は、30% 以上のエラー ブロックまたは 1 つまたは複数の障害が発生した秒数です。SES は ES のサブセットです。                                           |
| Tx SESR-P | Transmit Path Severely Errored Second Ratio (SESR-P)は、一定の測定イン<br>ターバル内の利用可能な秒数に対する SES の比率です。                                                        |

| 表 5-2 PM パ | <b>『</b> ラメータ ( | (続き) |
|------------|-----------------|------|
|------------|-----------------|------|

■ Cisco ONS 15454 SDH トラブルシューティング ガイド

| パラメータ     | 定義                                                                                                    |
|-----------|----------------------------------------------------------------------------------------------------|
| Tx UAS-P  | Transmit Path Unavailable Seconds (UAS-P;送信パス使用不可秒数)は、信号の送信側で、E1 パスが利用できなかった秒数です。E-1 パスは、SES の<br>状態が 10 秒間続くと使用不可になります。この SES 状態の 10 秒間は使<br>用不可時間に含まれます。使用不可になった E-1 パスは、SES でない状態<br>が 10 秒間続いたときに使用可能になります。SES でない状態の 10 秒間<br>は、使用不可時間には含まれません。                                                  |
| Tx BBER-P | Transmit Path Background Block Error Ratio (BBER-P)は、一定の測定イン<br>ターバル内の利用可能時間のブロック総数に対する BBE の比率です。ブ<br>ロックの総数には、SES の間のブロック数はすべて含まれません。                                                                                                    |
| Tx EB-P   | Transmit Path Errored Block (EB-P)は、ブロック内で1つまたは複数の<br>ビットがエラーになっていることを示します。                                                                                                    |
| UAS       | Path Unavailable Seconds (UAS; パス使用不可秒数)は、VC パスが利用で<br>きなかった秒数です。高次パスは、HP-SES の状態が 10 秒間続くと使用<br>不可になり、HP-SES でない状態が 10 秒間続いたときに使用可能になり<br>ます。                                                                                                    |
| UASCP-P   | Unavailable Seconds CP-bit Path (UASCP-P;使用不可秒数 CP ビットパス)<br>は、DS-3 パスが利用できなかった秒数です。DS-3 パスは、SESCP-P の状<br>態が 10 秒間続くと使用不可になります。SESCP-P の状態の 10 秒間は、使<br>用不可時間に含まれます。使用不可になった DS-3 パスは、SESCP-P でな<br>い状態が 10 秒間続いたときに使用可能になります。SESCP-P でない状態<br>の 10 秒間は、使用不可時間には含まれません。                              |
| UASCP-PFE | Unavailable Seconds CP-bit Far End Path (UASCP-P;使用不可秒数 CP ビッ<br>ト遠端パス)は、DS-3 パスが利用できなかった秒数です。DS-3 パスは、<br>遠端で CP ビット SES の状態が 10 秒間続くと使用不可になります。CP<br>ビット SES の状態の 10 秒間は、使用不可時間に含まれます。使用不可に<br>なった DS-3 パスは、CP ビット SES でない状態が 10 秒間続いたときに使<br>用可能になります。CP ビット SES でない状態の 10 秒間は、使用不可時<br>間には含まれません。 |
| UAS-P     | Path Unavailable Seconds (UAS-P; パス使用不可秒数)は、パスが利用でき<br>なかった秒数です。パスは、P-SESの状態が10秒間続くと使用不可にな<br>り、P-SES でない状態が10秒間続いたときに使用可能になります。                                                                                                    |
| UAS-PFE   | Far-End Path Unavailable Seconds (UAS-PFE)は、パスが利用できなかった秒数です。パスは、P-SESの状態が10秒間続くと使用不可になり、P-SESでない状態が10秒間続いたときに使用可能になります。                                                                                                    |
| UAS-PM    | Path Monitoring Unavailable Seconds (UAS-PM)は、PM 期間に OTN パス<br>に記録された利用不可秒数です。                                                                                                    |
| UASP-P    | Unavailable Second Path (UASP-P;使用不可秒数パス)は、DS-3 パスが利<br>用できなかった秒数です。DS3 パスは、SESP-P の状態が 10 秒間続くと使<br>用不可になります。SESP-P の状態の 10 秒間は、使用不可時間に含まれま<br>す。使用不可になった DS-3 パスは、SESP-P でない状態が 10 秒間続いた<br>ときに使用可能になります。SESP-P でない状態の 10 秒間は、使用不可時<br>間には含まれません。                                                   |
| UAS-SM    | Section Monitoring Unavailable Seconds (UAS-SM)は、PM 期間に OTN セクションに記録された利用不可秒数です。                                                                                                    |

### 表 5-2 PM パラメータ(続き)

| パラメータ     | 定義                                   |
|-----------|--------------------------------------|
| UNC-WORDS | PM 期間に DWDM トランク回線で検出された修正不可ワードの数です。 |
| VPC       | 開始および終了デリミタがある非エラー データ コード グループを含ん   |
|           | だ受信パケット数                             |

### 表 5-2 PM パラメータ(続き)

1. STM-4 と STM4 SH 1310-4 カードでは、4 ファイバの MS-SPRing はサポートされません。このため、MS-PSC-S お よび MS-PSC-R PM パラメータは増分されません。

## 5.5 電気回路カードの PM

ここでは、E1-N-14、E1-42、E3-12、および DS3i-N-12 電気回路カードの PM パラメータについて説 明します。

### 5.5.1 E1-N-14 カードおよび E1-42 カードの PM パラメータ

図 5-1 に、E1-N-14 カードと E1-42 カードの近端および遠端の PM パラメータをサポートする信号のタイプを示します。

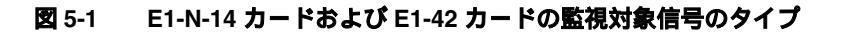

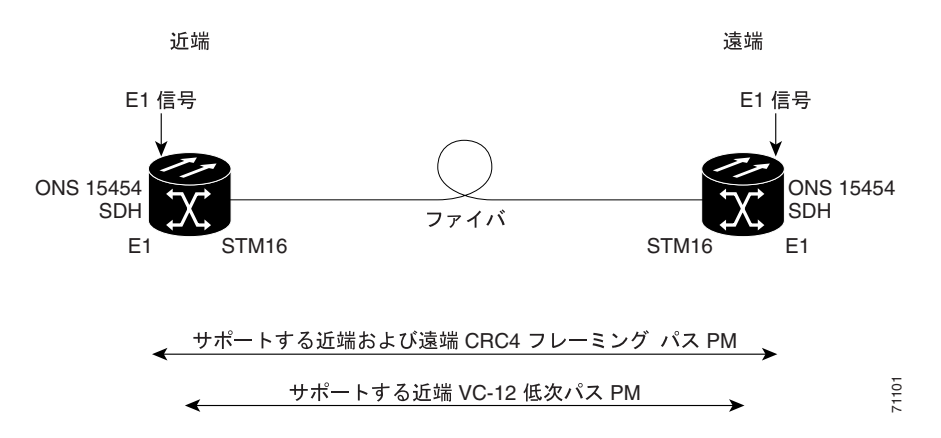

図 5-2 に、E1-N-14 カードの Application-Specific Integrated Circuit (ASIC; 特定用途向 IC)上で検出 されたオーバーヘッド バイトが、PM パラメータを生成する場所を示します。

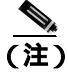

PMの読み取りポイントは、E1-42カードでも同じです。図 5-2 との相違点は、E1-42のポート数が 42 になっていることだけです。

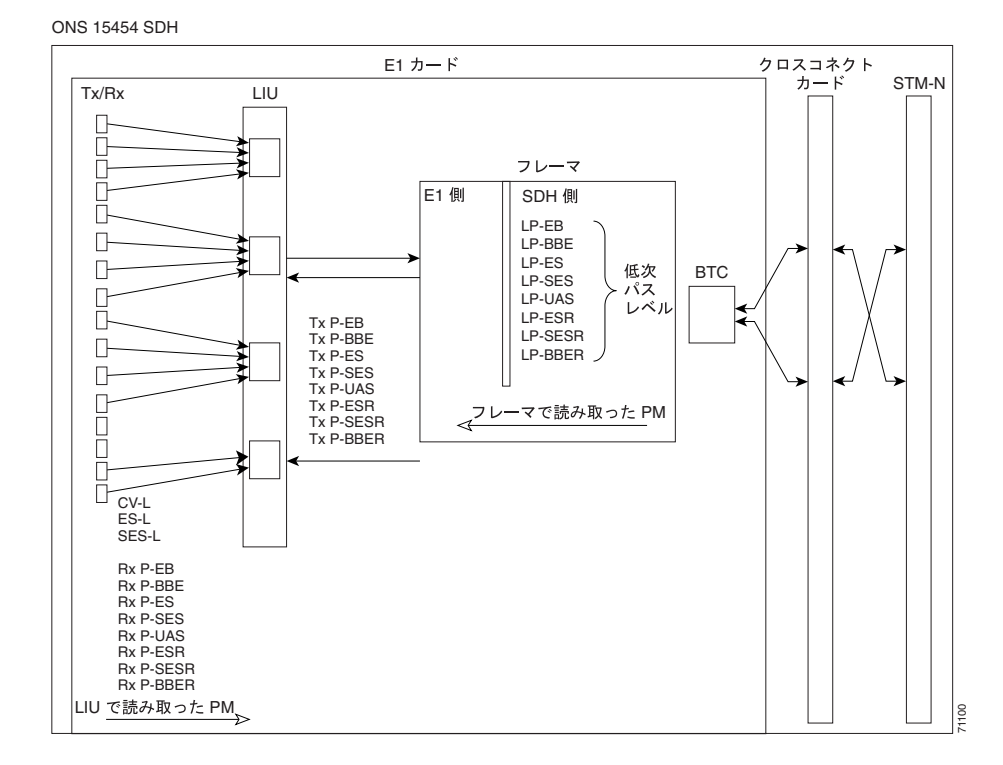

### 図 5-2 E1-N-14 カードでの PM の読み取りポイント

表 5-3 に、E1-N-14 カードおよび E1-42 カードの PM パラメータを示します。パラメータの定義に ついては、表 5-2 (p.5-5) を参照してください。

表 5-3 E1-N-14 カードと E1-42 カードの PM パラメータ

| 回線(NE) <sup>1</sup> | Tx/Rx パス ( NE ) <sup>2,3</sup> | VC12 LP (NE/FE) | Tx/Rx パス (FE) <sup>2,3</sup> |
|---------------------|--------------------------------|-----------------|------------------------------|
| CV-L                | AISS-P                         | LP-EB           | AISS-PFE                     |
| ES-L                | BBE-P                          | LP-ES           | BBE-PFE                      |
| SES-L               | BBER-P                         | LP-SES          | BBER-PFE                     |
| LOSS-L              | EB-P                           | LP-UAS          | EB-PFE                       |
|                     | ES-P                           | LP-BBE          | ES-PFE                       |
|                     | ESR-P                          | LP-ESR          | ESR-PFE                      |
|                     | SES-P                          | LP-SESR         | SES-PFE                      |
|                     | SESR-P                         | LP-BBER         | SESR-PFE                     |
|                     | UAS-P                          |                 | UAS-PFE                      |

1. SDH パス PM は、IPPM が有効になっていない場合には増分されません。「5.2 中間パス パフォーマンス モニタ リング」(p.5-3)を参照してください。

2. 近端および遠端の E1-N-14 カードおよび E1-42 カードの、送受信 CEPT および CRC4 フレーミング パス PM パラ メータ

3. E1-N-14 カードおよび E1-42 カードでは、Provisioning > Threshold タブで E-1 Rx パス PM パラメータのスレッシュ ホールドを定義します。Threshold タブでは、Rx プレフィックスのない EB、BBE、ES、SES、および UAS と表示 されます。

### 5.5.2 E3-12 カードの PM パラメータ

図 5-3 に、E3-12 カードの近端および遠端の PM パラメータをサポートする信号のタイプを示しま す。図 5-4 には、E3-12 カードの ASIC 上で検出されたオーバーヘッド バイトが、PM パラメータを 生成する場所を示します。

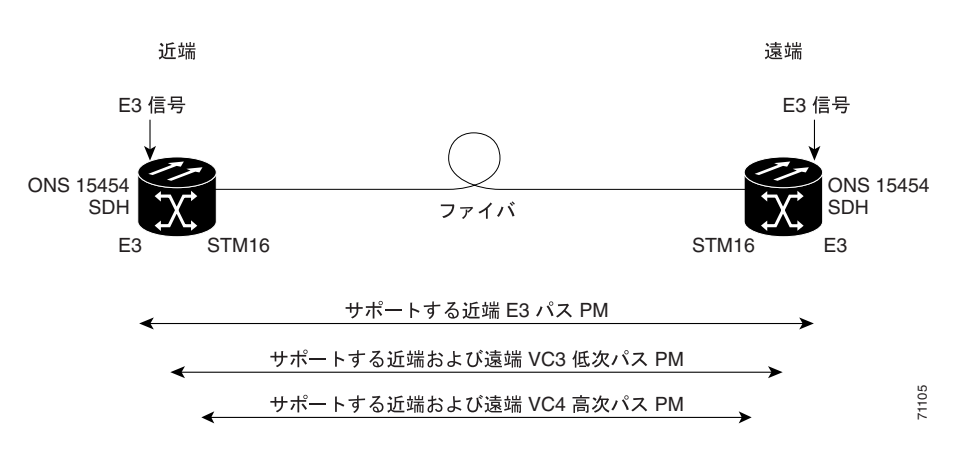

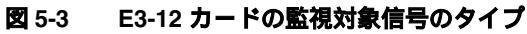

### 図 5-4 E3-12 カードでの PM の読み取りポイント

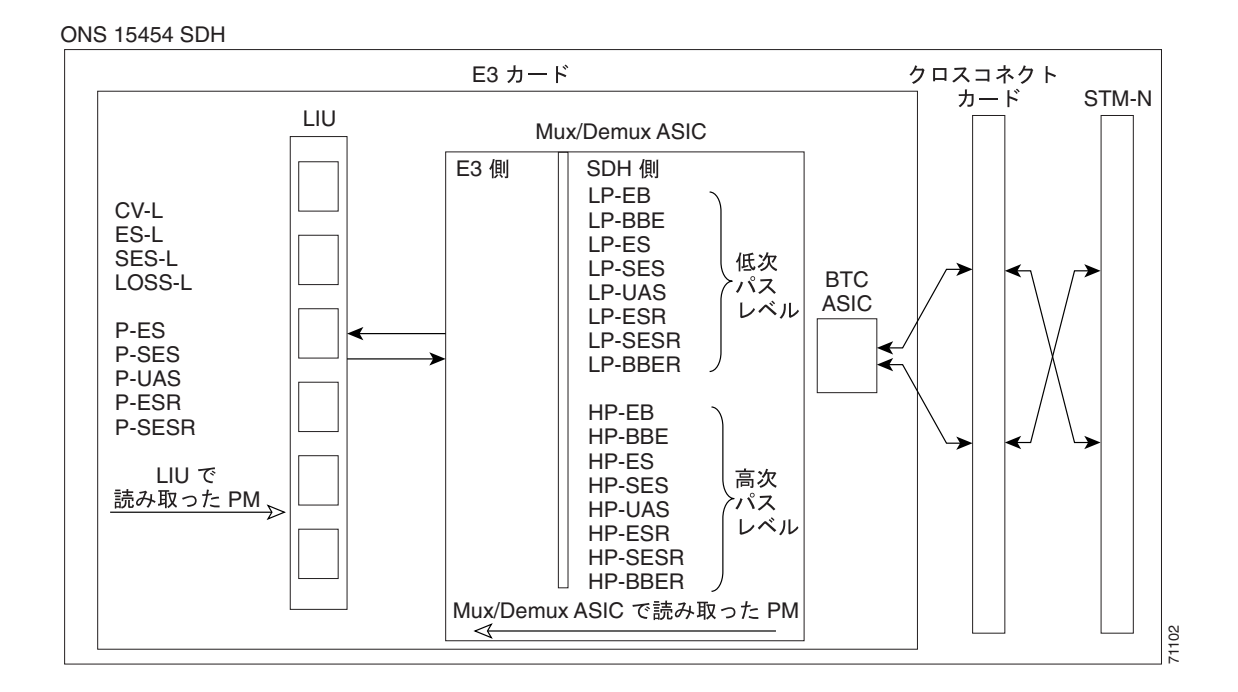

表 5-4 に、E3-12 カードの PM パラメータを示します。パラメータの定義については、表 5-2(p.5-5) を参照してください。

| 表 5-4 E3- | 2 <b>カードの</b> | PM パラメータ |
|-----------|---------------|----------|
|-----------|---------------|----------|

| 回線(NE) | パス (NE) | VC3 ローエンド パス<br>(NE/FE) | VC4 HP パス(NE/FE) |
|--------|---------|-------------------------|------------------|
| CV-L   | ES-P    | LP-BBE                  | HP-BBE           |
| ES-L   | ESR-P   | LP-BBER                 | HP-BBER          |
| SES-L  | SES-P   | LP-EB                   | HP-EB            |
| LOSS-L | SESR-P  | LP-ES                   | HP-ES            |
|        | UAS-P   | LP-ESR                  | HP-ESR           |
|        |         | LP-SES                  | HP-SES           |
|        |         | LP-SESR                 | HP-SESR          |
|        |         | LP-UAS                  | HP-UAS           |

### 5.5.3 DS3i-N-12 カードの PM パラメータ

図 5-5 に、DS3i-N-12 カードの近端および遠端の PM パラメータをサポートする信号のタイプを示します。図 5-6 には、DS3i-N-12 カードの ASIC 上で検出されたオーバーヘッド バイトが、PM パラメータを生成する場所を示します。

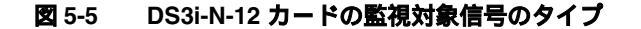

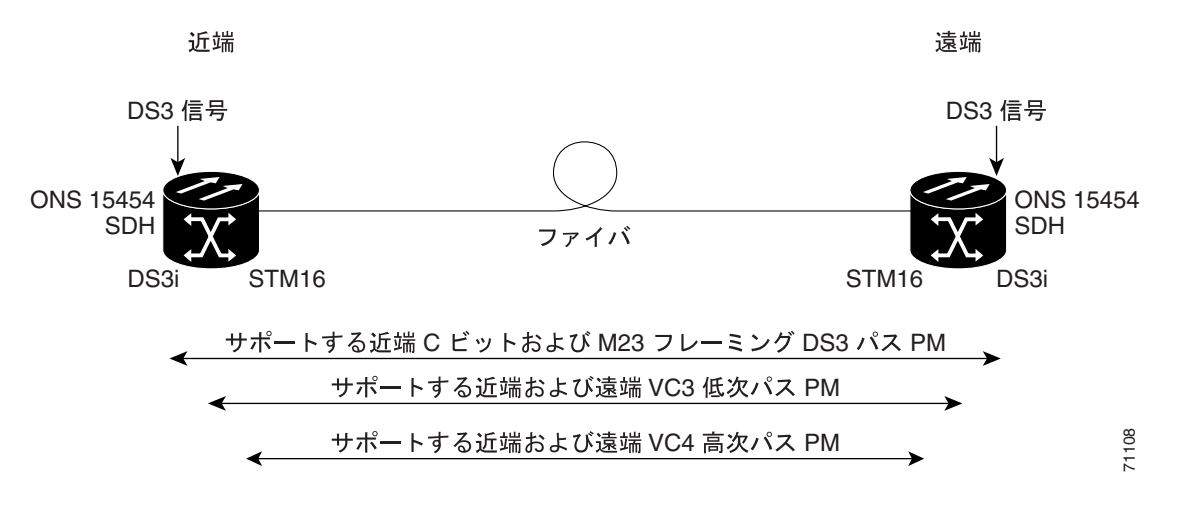
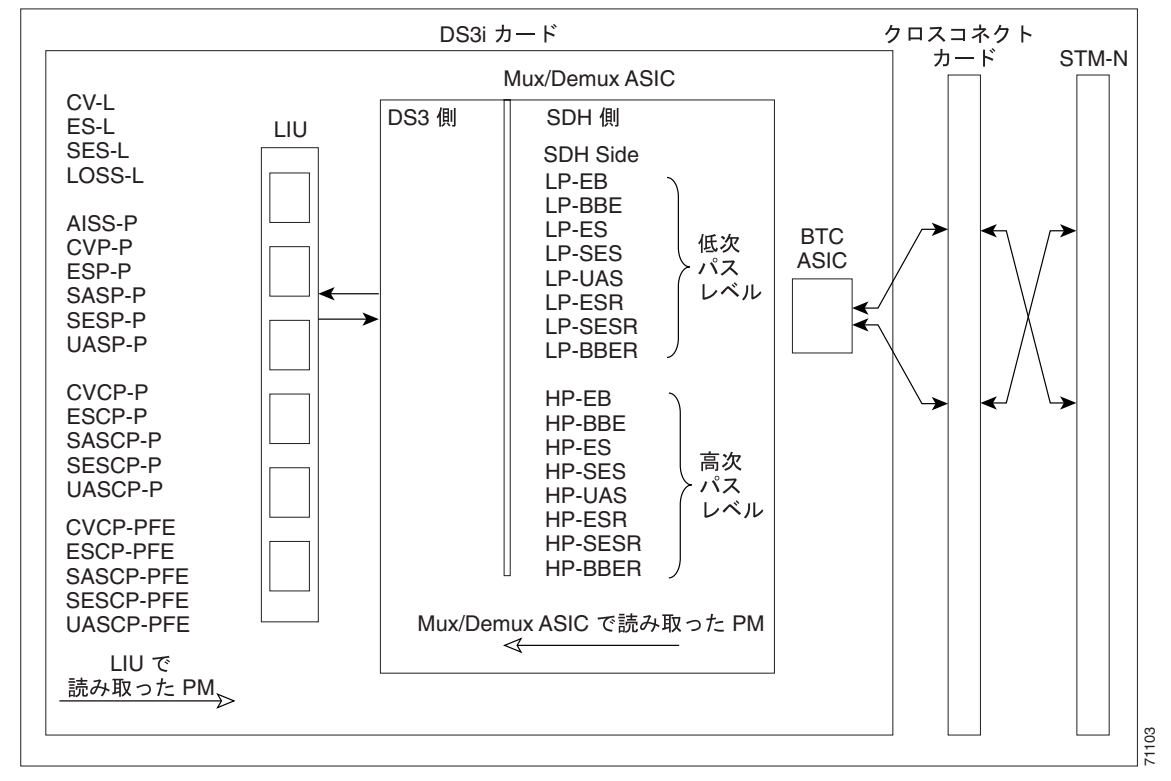

図 5-6 DS3i-N-12 カードでの PM の読み取りポイント

ONS 15454 SDH

表 5-5 に、DS3i-N-12 カードの PM パラメータを示します。パラメータの定義については、表 5-2 (p.5-5)を参照してください。

#### 表 5-5 DS3i-N-12 カードの PM

| 回線(NE) | 回線 (NE) <sup>1、2</sup> | パス (FE) <sup>1,2</sup> | VC3 ローエンド<br>パス ( NE/FE ) | VC4 HP パス<br>( NE/FE ) |
|--------|------------------------|------------------------|---------------------------|------------------------|
| CV-L   | AISS-P                 | CVCP-PFE               | LP-BBE                    | HP-BBE                 |
| ES-L   | CVP-P                  | ESCP-PFE               | LP-BBER                   | HP-BBER                |
| SES-L  | ESP-P                  | SASCP-PFE              | LP-EB                     | HP-EB                  |
| LOSS-L | SASP-P <sup>3</sup>    | SESCP-PFE              | LP-ES                     | HP-ES                  |
|        | SESP-P                 | UASCP-PFE              | LP-ESR                    | HP-ESR                 |
|        | UASP-P                 |                        | LP-SES                    | HP-SES                 |
|        | CVCP-P                 |                        | LP-SESR                   | HP-SESR                |
|        | ESCP-P                 |                        | LP-UAS                    | HP-UAS                 |
|        | SASP-P                 |                        |                           |                        |
|        | SESCP-P                |                        |                           |                        |
|        | UASCP-P                |                        |                           |                        |

1. C ビットおよび M23 フレーミング パス PM パラメータ

2. C ビット PM( 末尾にテキスト「CP-P」を含む PM )は、回線のフォーマットが C ビット の場合にだけ適用できます。

3. DS3i-N-12 カードは、Rx パス上でだけ SAS-Pをサポートします。

# 5.6 イーサネット カードの PM

ここでは、E シリーズ、G シリーズ、および ML シリーズ イーサネット カードの PM パラメータに ついて説明します。

### 5.6.1 Eシリーズ イーサネット カードの PM パラメータ

CTC では、回線レベル パラメータ、ポート帯域幅の使用量、イーサネットの履歴統計などイーサ ネットのパフォーマンス情報を表示します。E シリーズ イーサネットのパフォーマンス情報は、カー ド ビューの Performance タブの Statistics、Utilization、および History ウィンドウに表示されます。こ こでは、E100T-G と E1000-2 イーサネット カードの PM パラメータについて説明します。

### 5.6.1.1 Eシリーズ イーサネットの Statistics ウィンドウ

イーサネットの Statistics ウィンドウには、回線レベルのイーサネットのパラメータが一覧表示され ます。Statistics ウィンドウには、表示される統計値を変更するボタンがあります。Baseline ボタン は、表示された統計値をゼロにリセットするボタンです。Refresh ボタンでは、手動で統計情報を リフレッシュできます。Auto-Refresh では、自動的にリフレッシュを実行する時間間隔を設定しま す。

表 5-6 に、E シリーズ イーサネット カードの統計パラメータを示します。

| パラメータ                   | 意味                                                                                  |
|-------------------------|-------------------------------------------------------------------------------------|
| Link Status             | リンク完全性インジケータ(up はあり、down はなしを示す)                                                    |
| Rx Packets              | カウンタが最後にリセットされたあとに受信したパケット数                                                         |
| Rx Bytes                | カウンタが最後にリセットされたあとに受信したバイト数                                                          |
| Tx Packets              | カウンタが最後にリセットされたあとに送信したパケット数                                                         |
| Tx Bytes                | カウンタが最後にリセットされたあとに送信したバイト数                                                          |
| Rx Total Errors         | 受信エラーの総数                                                                            |
| Rx FCS                  | Frame Check Sequence(FCS)エラーのあるパケット数 FCS エラーは送<br>信中のフレームの破損を示します。                  |
| Rx Alignment            | アラインメント エラー(不完全なフレーム)のある受信パケットの数                                                    |
| Rx Runts                | Cyclic Redundancy Check(CRC)エラーのあるサイズ不足の受信パケッ<br>ト数                                 |
| Rx Shorts               | CRC エラーのないサイズ不足の受信パケット数                                                             |
| Rx Oversized + Jabbers  | サイズの大きい受信パケット数と受信ジャバー数。CRC エラーの有無に<br>かかわらず、サイズが 1522 を超える場合のエラーです。                 |
| Rx Giants               | タグを使用しないインターフェイスでは 1518 バイト、タグを使用する<br>インターフェイスでは 1522 バイトを超える受信パケット数です。            |
| Tx Collisions           | コリジョンを起こしている送信パケット数。コリジョンは、ポートや接<br>続された装置による同時送信が原因で発生します。                         |
| Tx Late Collisions      | 通常のコリジョン ウィンドウの外で衝突が発生したために、送信されな<br>かったフレームの数。通常、レイト コリジョン イベントは、例外的に<br>しか発生しません。 |
| Tx Excessive Collisions | 連続したコリジョンの数                                                                         |
| Tx Deferred             | 遅延パケットの数                                                                            |

表 5-6 E シリーズ イーサネットの統計パラメータ

Cisco ONS 15454 SDH トラブルシューティング ガイド

### 5.6.1.2 Eシリーズ イーサネットの Utilization ウィンドウ

Utilization ウィンドウには、連続するタイム セグメントでイーサネット ポートが使用する送信(Tx) と受信(Rx)の帯域幅の割合が示されます。Mode フィールドには、100 Full(Eシリーズ ポートに 設定するモード)などのリアルタイムのモード ステータスが表示されます。ただし、Eシリーズ ポートがモードを自動ネゴシエーション(Auto)するように設定されている場合は、このフィール ドには、Eシリーズ イーサネット カードと、そのポートに直接接続されたピア イーサネット装置 の間のリンク ネゴシエーションの結果が表示されます。

Utilization ウィンドウには、Interval メニューがあります。このメニューで、1分、15分、1時間、 および1日の中から時間間隔を設定できます。回線利用率は、次の式で計算されます。

 $Rx = (inOctets + inPkts \times 20) \times 8 / 100\%$  interval x maxBaseRate

Tx = (outOctets + outPkts  $\times$  20)  $\times$  8 / 100% interval  $\times$  maxBaseRate

interval は秒単位で指定します。maxBaseRate は、イーサネット ポートの 1 方向の raw ビット / 秒 (つまり、1 GBps) で定義される値です。表 5-7 に、STS 通信路の maxBaseRate を示します。

| STS   | maxBaseRate |
|-------|-------------|
| VC3   | 51840000    |
| VC4   | 155000000   |
| VC42C | 311000000   |
| VC44C | 622000000   |

表 5-7 VC 通信路の MaxBaseRate

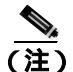

回線利用率の数値は、入力トラフィックおよび出力トラフィックの平均をキャパシティに対する パーセントで表します。

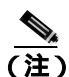

E シリーズ イーサネット カードはレイヤ 2 装置またはスイッチであり、Trunk Utilization 統計をサ ポートしています。Trunk Utilization 統計は Line Utilization 統計と似ていますが、Trunk Utilization 画 面では、回線の帯域幅の利用率ではなく、通信路の帯域幅の利用率が表示されます。Trunk Utilization 統計には、カード ビューの Maintenance タブからアクセスできます。

#### 5.6.1.3 E シリーズ イーサネットの History ウィンドウ

イーサネットの History ウィンドウには、イーサネットの履歴統計が時間間隔で一覧表示されます。 History ウィンドウに表示される履歴統計の数は、選択した時間間隔に従って、表 5-8 に示すような 数になります。パラメータの一覧については、表 5-6 (p.5-20)を参照してください。

| 表 5-8 | 時間間隔別の・ | イーサネッ | ト履歴統計の数 |
|-------|---------|-------|---------|
|-------|---------|-------|---------|

| 時間間隔     | 表示される履歴の数 |
|----------|-----------|
| 1分       | 60        |
| 15 分     | 32        |
| 1時間      | 24        |
| 1日(24時間) | 7         |

### 5.6.2 G シリーズ イーサネット カードの PM パラメータ

CTC では、回線レベル パラメータやポート帯域幅の使用量、イーサネットの履歴統計などイーサ ネットのパフォーマンス情報を表示します。G シリーズ イーサネットのパフォーマンス情報は、 カード ビューの Performance タブの Statistics、Utilization、および History ウィンドウに表示されま す。ここでは、G1000-4 と G1K-4 イーサネット カードの PM パラメータについて説明します。

### 5.6.2.1 G シリーズ イーサネットの Statistics ウィンドウ

イーサネットの Statistics ウィンドウには、回線レベルのイーサネットのパラメータが一覧表示され ます。Statistics ウィンドウには、表示される統計値を変更するボタンがあります。Baseline ボタン は、表示された統計値をゼロにリセットするボタンです。Refresh ボタンでは、手動で統計情報を リフレッシュできます。Auto-Refresh では、自動的にリフレッシュを実行する時間間隔を設定しま す。G シリーズ イーサネットの Statistics ウィンドウには、Clear ボタンもあります。Clear ボタンで は、カード上の値をゼロに設定しますが、G シリーズ イーサネット カードの値はリセットしません。

表 5-9 に、G シリーズ イーサネット カードの統計パラメータを示します。

表 5-9 G シリーズ イーサネットの統計パラメータ

| パラメータ                 | 意味                                    |
|-----------------------|---------------------------------------|
| Time Last Cleared     | 最後に統計がリセットされた時刻を示すタイムスタンプ             |
| Link Status           | イーサネット リンクが接続されたイーサネット装置から有効なイーサ      |
|                       | ネット信号(キャリア)を受信しているかを示します。up は有効なキャリ   |
|                       | アを受信していること、down はキャリアを受信していないことを示しま   |
|                       | す。<br>                                |
| Rx Packets            | カウンタが最後にリセットされたあとに受信したパケット数           |
| Rx Bytes              | カウンタが最後にリセットされたあとに受信したバイト数            |
| Tx Packets            | カウンタが最後にリセットされたあとに送信したパケット数           |
| Tx Bytes              | カウンタが最後にリセットされたあとに送信したバイト数            |
| Rx Total Errors       | 受信エラーの総数                              |
| Rx FCS                | FCS エラーとなったパケット数 FCS エラーは送信中のフレームの破損を |
|                       | 示します。                                 |
| Rx Alignment          | 不完全なフレームのある受信パケットの数                   |
| Rx Runts              | CRC エラーのあるサイズ不足の受信パケット数               |
| Rx Shorts             | CRC エラーのないサイズ不足の受信パケット数               |
| Rx Jabbers            | 上限の 1548 バイトを超え、CRC エラーを含む受信フレームの総数   |
| Rx Giants             | 1530 バイトを超える受信パケット数                   |
| Rx Pause Frames       | 受信した Ethernet IEEE 802.3z ポーズ フレームの数  |
| Tx Pause Frames       | 送信した Ethernet IEEE 802.3z ポーズ フレームの数  |
| Rx Pkts Dropped       | G シリーズ フレーム バッファでのオーバーフローのためにドロップされ   |
| Internal Congestion   | た受信パケットの数                             |
| Tx Pkts Drop Internal | G シリーズ フレーム バッファでのオーバーフローのためにドロップされ   |
| Congestion            | た送信キューの数                              |

| パラメータ                | 意味                                                                                                    |
|----------------------|----------------------------------------------------------------------------------------------------|
| HDLC Errors          | SDH/SONET から受信した High-Level Data Link Control (HDLC; ハイレベル データリンク制御)エラーの数。                                                                                                    |
|                      | 高レベル データリンク制御(HDLC)エラーのためドロップされたフレー<br>ムの数をカウントする際に、HDLCエラーカウンタは使用しないでくださ<br>い。これは、HDLCエラー状況で、フレームをいくつかの小さなフレーム<br>に断片化する場合や、擬似 HDLCフレームを作成する場合があるためで<br>す。HDLCエラーカウンタが、SDH パスに問題が発生していないのに増<br>分された場合は、SDH パスの品質に関する問題を示していることが考えら<br>れます。たとえば、SDH 保護切り替えは一連の HLDCエラーを生成しま<br>すが、HDLCエラーカウンタの実際の値より、カウンタが増分されている<br>という事実の方が重要です。 |
| Rx Unicast Packets   | カウンタが最後にリセットされたあとに受信したユニキャスト パケット<br>数                                                                                                    |
| Tx Unicast Packets   | 送信したユニキャスト パケット数                                                                                                    |
| Rx Multicast Packets | カウンタが最後にリセットされたあとに受信したマルチキャスト パケット数                                                                                                    |
| Tx Multicast Packets | 送信したマルチキャスト パケット数                                                                                                    |
| Rx Broadcast Packets | カウンタが最後にリセットされたあとに受信した ブロードキャスト パ<br>ケット数                                                                                                    |
| Tx Broadcast Packets | 送信したブロードキャスト パケット数                                                                                                    |

表 5-9 G シリーズ イーサネットの統計パラメータ(続き)

### 5.6.2.2 G シリーズ イーサネットの Utilization ウィンドウ

Utilization ウィンドウには、連続するタイム セグメントでイーサネット ポートが使用する Tx と Rx の帯域幅の割合が示されます。Mode フィールドには、100 Full (Gシリーズ ポートに設定するモード) などのリアルタイムのモード ステータスが表示されます。ただし、G シリーズ ポートがモードを自動ネゴシエーション (Auto) するように設定されている場合は、このフィールドには、G シリーズ装置と、そのポートに直接接続されたピア イーサネット装置の間のリンク ネゴシエーションの結果が表示されます。

Utilization ウィンドウには、Interval メニューがあります。このメニューで、1分、15分、1時間、 および1日の中から時間間隔を設定できます。回線利用率は、次の式で計算されます。

 $Rx = (inOctets + inPkts \times 20) \times 8 / 100\%$  interval x maxBaseRate

Tx = (outOctets + outPkts  $\times$  20)  $\times$  8 / 100% interval  $\times$  maxBaseRate

interval は秒単位で指定します。maxBaseRate は、イーサネット ポートの 1 方向の raw ビット / 秒 (つまり、1 GBps)で定義される値です。表 5-7 (p.5-21)に、Gシリーズ VCの maxBaseRate を示します。

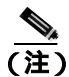

回線利用率の数値は、入力トラフィックおよび出力トラフィックの平均をキャパシティに対する パーセントで表します。

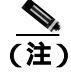

E シリーズ カードと異なり、G シリーズ カードはレイヤ 2 デバイスではないため、Trunk Utilization 統計は表示されません。

### 5.6.2.3 G シリーズ イーサネットの History ウィンドウ

イーサネットの History ウィンドウには、イーサネットの履歴統計が時間間隔で一覧表示されます。 History ウィンドウに表示される履歴統計の数は、選択した時間間隔に従って、表 5-8 に示すような 数になります。パラメータの一覧については、表 5-9 (p.5-22)を参照してください。

### 5.6.3 ML シリーズ イーサネット カードの PM パラメータ

CTC では、回線レベル パラメータやイーサネットの履歴統計などイーサネットのパフォーマンス 情報を表示します。ML シリーズ イーサネットのパフォーマンス情報は、カード ビューの Performance タブの Ether Ports と Packet over SONET/SDH (POS) Ports ウィンドウに表示されます。こ こでは、ML100T-12 と ML1000-2 イーサネット カードの PM パラメータについて説明します。

### 5.6.3.1 ML シリーズ Ether Ports パラメータ

Ether Ports ウィンドウには、カード上の各イーサネット ポートの PM パラメータ値が一覧表示され ます。Auto-Refresh では、自動的にリフレッシュを実行する時間間隔を設定します。PM 値は、 Auto-Refresh フィールドで選択された時間間隔で取得されたスナップショットです。PM 値の履歴 は、保存も表示もされません。

表 5-10 に、ML シリーズ イーサネット カードの Ether Ports PM パラメータを示します。

| パラメータ                    | 意味                                 |
|--------------------------|------------------------------------|
| Link Status              | イーサネット リンクが接続されたイーサネット装置から有効なイー    |
|                          | サネット信号(キャリア)を受信しているかを示します。up は有効な  |
|                          | キャリアを受信していること、down はキャリアを受信していないこと |
|                          | を示します。                             |
| ifInOctets               | カウンタが最後にリセットされたあとに受信したバイト数を示しま     |
|                          | す。                                 |
| rxTotalPackets           | 受信パケット数を示します。                      |
| ifInUcastPkts            | カウンタが最後にリセットされたあとに受信したユニキャスト パ     |
|                          | ケット数を示します。                         |
| ifInMulticast Pkts       | カウンタが最後にリセットされたあとに受信したマルチキャスト パ    |
|                          | ケット数を示します。                         |
| ifInBroadcast Pkts       | カウンタが最後にリセットされたあとに受信したブロードキャスト     |
|                          | パケット数を示します。                        |
| ifInDiscards             | 破棄用に選択されたが、エラーが検出されなかった着信パケット数を    |
|                          | 示します。これにより、上位のプロトコル層に移動されません。その    |
|                          | ようなパケットを破棄する理由としては、 バッファ スペースを空ける  |
|                          | ためなどです。                            |
| ifOutOctets              | カウンタが最後にリセットされたあとに送信したバイト数を示しま     |
|                          | す。                                 |
| txTotalPkts              | 送信パケット数を示します。                      |
| ifOutUcast Pkts          | ユニキャスト送信パケット数を示します。                |
| ifOutMulticast Pkts      | マルチキャスト送信パケット数を示します。               |
| ifOutBroadcast Pkts      | ブロードキャスト送信パケット数を示します。              |
| dot3StatsAlignmentErrors | 特定のインターフェイスで受信され、長さが整数のオクテット数では    |
|                          | なく、FCS チェックをパスしなかったフレーム数を示します。     |

表 5-10 ML シリーズの Ether Ports PM パラメータ

| パラメータ                            | 意味                                                                                                    |
|----------------------------------|----------------------------------------------------------------------------------------------------|
| dot3StatsFCSErrors               | 特定のインターフェイスで受信され、長さは整数のオクテット数だっ<br>たが、FCS チェックをパスしなかったフレーム数を示します。                                                                                                    |
| etherStatsUndersizePkts          | 長さが 64 オクテット ( フレーミング ビットは除くが、FCS オクテットは含める ) 未満であり、それ以外は問題がなかった受信パケット総数を示します。                                                                                                    |
| etherStatsOversizePkts           | 1518 オクテット(フレーミング ビットは除くが、FCS オクテットは含める)より長く、それ以外は問題がなかった受信パケット総数を示します。タグを使用するインターフェイスでは、この数は 1522 バイトになります。                                                                                 |
| etherStatsJabbers                | 1518 オクテット(フレーミング ビットは除くが、FCS オクテットは含める)より長く、整数個のオクテットを持つ不良な FCS(FCS エラー)<br>または非整数個のオクテットを持つ不良な FCS(アラインメント エ<br>ラー)があった受信パケット総数を示します。                                                      |
| etherStatsCollissions            | コリジョンを起こしている送信パケット数を示します。コリジョンは、<br>ポートや接続された装置による同時送信が原因で発生します。                                                                                                    |
| etherStatsDropEvents             | ポート レベルでドロップされた受信フレームの数を示します。                                                                                                    |
| rx PauseFrames                   | 受信した Ethernet IEEE 802.3z ポーズ フレーム数を示します。                                                                                                    |
| mediaIndStatsOversize<br>Dropped | ドロップされたサイズの大きい受信パッケージ数を示します。                                                                                                    |
| mediaIndStatsTxFramesToo<br>Long | 長すぎる受信フレームの数を示します。最大値は、プログラムされた<br>最大フレーム サイズです(Virtual Storage Access Network[VSAN; 仮想<br>SAN]サポートの場合)。最大フレーム サイズがデフォルトに設定さ<br>れた場合、最大値は 2112 バイトのペイロードに 36 バイトのヘッダー<br>を加えた 2148 バイトになります。 |

表 5-10 ML シリーズの Ether Ports PM パラメータ (続き)

### 5.6.3.2 ML シリーズ POS Ports パラメータ

POS Ports ウィンドウには、カード上の各 POS ポートの PM パラメータ値が一覧表示されます。表示されるパラメータは、ML シリーズ カードが採用しているフレーム同期モードによって異なります。ML シリーズ カードの POS ポートのフレーム同期モードは、HDLC と Frame-mapped Generic Framing Procedure (GFP-F)の2つです。フレーム同期モードのプロビジョニングについての詳細は、『Cisco ONS 15454 SDH Procedure Guide』を参照してください。

Auto-Refresh では、自動的にリフレッシュを実行する時間間隔を設定します。PM 値は、Auto-Refresh フィールドで選択された時間間隔で取得されたスナップショットです。PM 値の履歴は、保存も表示もされません。

表 5-11 に、ML シリーズ イーサネット カードの POS Ports パラメータ(HDLC モード)を示します。

| パラメータ       | 意味                                   |
|-------------|--------------------------------------|
| ifInOctets  | カウンタが最後にリセットされたあとに受信したバイト数を示しま<br>す。 |
| rxTotalPkts | 受信パケット数を示します。                        |
| ifOutOctets | カウンタが最後にリセットされたあとに送信したバイト数を示しま<br>す。 |

表 5-11 ML シリーズの POS Ports パラメータ (HDLC モード)

| パラメータ                         | 意味                                   |
|-------------------------------|--------------------------------------|
| tx TotalPkts                  | 送信パケット数を示します。                        |
| etherStatsDropEvents          | ポート レベルでドロップされた受信フレームの数を示します。        |
| rxPktsDropped InternalC       | フレーム バッファでのオーバーフローのためにドロップされた受信      |
| ongestion                     | パケットの数を示します。                         |
| mediaIndStatsRxFrames         | 長さが36バイト以下の受信フレーム数を示します。             |
| Truncated                     |                                      |
| ifInOctets                    | カウンタが最後にリセットされたあとに受信したバイト数を示しま       |
|                               | す。                                   |
| mediaIndStatsRxFramesToo      | 長すぎる受信フレームの数を示します。最大値は、プログラムされた      |
| Long                          | 最大フレーム サイズです(VSAN サポートの場合 )。最大フレーム サ |
|                               | イズがデフォルトに設定された場合、最大値は 2112 バイトのペイロー  |
|                               | ドに 36 バイトのヘッダーを加えた 2148 バイトになります。    |
| media Ind Stats Rx Frames Bad | CRC エラーのある受信フレーム数を示します。              |
| CRC                           |                                      |
| mediaIndStatsRxShortPkts      | 小さすぎる受信パケットの数を示します。                  |
| hdlcInOctets                  | ポリシー エンジンによるバイト HLDC 非カプセル化より前に      |
|                               | (SONET/SDH パスから)受信したバイト数を示します。       |
| hdlcRxAborts                  | 入力時に打ち切られた受信パケットの数を示します。             |
| hdlcOutOctets                 | ポリシー エンジンによるバイト HLDC カプセル化よりあとに      |
|                               | ( SONET/SDH パスへ ) 送信したバイト数を示します。     |

表 5-11 ML シリーズの POS Ports パラメータ (HDLC モード) (続き)

表 5-12 に、ML シリーズ イーサネット カードの POS Ports パラメータ(GFP-F モード)を示します。

| 表 5-12 | ML シリーズの POS Ports パラメータ (GFP-F モード) |
|--------|--------------------------------------|
|--------|--------------------------------------|

| パラメータ                  | 意味                                                 |
|------------------------|----------------------------------------------------|
| etherStatsDropEvents   | ポート レベルでドロップされた受信フレームの数を示します。                      |
| rx PktsDroppedInternal | フレーム バッファでのオーバーフローのためにドロップされた受信                    |
| Congestion             | パケットの数を示します。                                       |
| gfpStatsRxFrame        | 受信した GFP フレーム数を示します。                               |
| gfpStatsTxFrame        | 送信した GFP フレーム数を示します。                               |
| gfpStatsRxOctets       | 受信した GFP バイト数を示します。                                |
| gfpStatsTxOctets       | 送信した GFP バイト数を示します。                                |
| gfpStatsRxSBitErrors   | すべてのシングル ビット エラーの合計を示します。これらは、GFP-T                |
|                        | レシーバの GFP CORE HDR で訂正可能です。                        |
| gfpStatsRxMBitErrors   | すべてのマルチ ビット エラーの合計を示します。 これらは、 GFP-T レ             |
|                        | シーバの GFP CORE HDR で訂正できません。                        |
| gfpStatsRxTypeInvalid  | クライアント データ フレーム User Payload Identifier (UPI) エラーの |
|                        | ためにドロップされた受信パケット数を示します。                            |
| gfpStatsRxCRCErrors    | ペイロード FCS エラーのある受信パケット数を示します。                      |

| パラメータ                    | 意味                                                                                         |  |  |
|--------------------------|--------------------------------------------------------------------------------------------|--|--|
| gfpStatsLFDRaised        | コア HEC CRC マルチ ビット エラーの数を示します。                                                             |  |  |
|                          |                                                                                            |  |  |
|                          | (注) この数は、イン フレームのときには、eHec マルチ ビット エ<br>ラーの数だけです。これは、状態マシンがアウト オブ フレー<br>ムになった回数として表示されます。 |  |  |
|                          |                                                                                            |  |  |
| gfpStatsCSFRaised        | GFP-T レシーバで検出された GFP クライアント信号障害フレーム数                                                       |  |  |
|                          | を示します。                                                                                     |  |  |
| mediaIndStatsRxFrames    | 長すぎる受信フレームの数を示します。最大値は、プログラムされた                                                            |  |  |
| Truncated                | 最大フレーム サイズです ( VSAN サポートの場合 )。最大フレーム サ                                                     |  |  |
|                          | イズがデフォルトに設定された場合、サイズは 2112 バイトのペイロー                                                        |  |  |
|                          | ドに 36 バイトのヘッダーを加えた 2148 バイトになります。                                                          |  |  |
| mediaIndStatsRxFramesToo | CRC エラーのある受信フレーム数を示します。                                                                    |  |  |
| Long                     |                                                                                            |  |  |
| mediaIndStatsRxShortPkts | 小さすぎる受信パケットの数を示します。                                                                        |  |  |

表 5-12 ML シリーズの POS Ports パラメータ (GFP-F モード) (続き)

### 5.6.4 CE シリーズ イーサネット カードの PM パラメータ

CTC では、回線レベル パラメータやイーサネットの履歴統計などイーサネットのパフォーマンス 情報を表示します。CE シリーズ イーサネットのパフォーマンス情報は、カード ビューの Performance タブ ウィンドウの Ether Ports および POS Ports タブ ウィンドウに表示されます。ここ では、CE-100T-8 イーサネット カードの PM パラメータについて説明します。

#### 5.6.4.1 CE シリーズの Ether Ports Statistics パラメータ

イーサネットの Ether Ports Statistics ウィンドウには、回線レベルのイーサネットのパラメータが一 覧表示されます。Statistics ウィンドウには、表示される統計値を変更するボタンがあります。Baseline ボタンは、表示された統計値をゼロにリセットするボタンです。Refresh ボタンでは、手動で統計情 報をリフレッシュできます。Auto-Refresh では、自動的にリフレッシュを実行する時間間隔を設定し ます。CE シリーズの Statistics ウィンドウには、Clear ボタンもあります。Clear ボタンは、カード上 の値をゼロに設定しますが、CE シリーズ カードの値はリセットしません。

自動サイクルのたびに、自動リフレッシュか手動リフレッシュ(Refresh ボタンを使用)かに関係 なく、統計が累積加算され、テストが終了するまでは、合計受信パケット数に等しくなるように調 整ません。最終的な PM 合計数を確認するには、PM ウィンドウの統計がテストを終了して、完全 にアップデートされるまでしばらく待ってください。PM 値は、CE シリーズ カードの Performance >History ウィンドウにも一覧表示されます。

表 5-13 に、CE シリーズ イーサネット カードの Ether Ports PM パラメータを示します。

| パラメータ             | 意味                                                                                                    |
|-------------------|----------------------------------------------------------------------------------------------------|
| Time Last Cleared | 最後に統計がリセットされた時刻を示すタイムスタンプ                                                                                             |
| Link Status       | イーサネット リンクが接続されたイーサネット装置から有効なイーサ<br>ネット信号(キャリア)を受信しているかを示します。Up は有効な<br>キャリアを受信していることを、Down はキャリアを受信していないこ<br>とを示します。 |

表 5-13 CE シリーズ Ether Ports PM パラメータ

| パラメータ                    | 意味                                                                                                    |
|--------------------------|----------------------------------------------------------------------------------------------------|
| ifInOctets               | カウンタが最後にリセットされたあとに受信したバイト数を示しま<br>す。                                                                                                    |
| rxTotalPkts              | 受信パケット数を示します。                                                                                                    |
| ifInUcastPkts            | カウンタが最後にリセットされたあとに受信したユニキャストパケット数を示します。                                                                                                    |
| ifInMulticastPkts        | カウンタが最後にリセットされたあとに受信したマルチキャスト パ<br>ケット数を示します。                                                                                                   |
| ifInBroadcastPkts        | カウンタが最後にリセットされたあとに受信したブロードキャスト パケット数を示します。                                                                                                    |
| ifInDiscards             | 破棄用に選択されたが、エラーが検出されなかった着信パケット数を<br>示します。これにより、上位のプロトコル層に移動されません。その<br>ようなパケットを破棄する理由としては、バッファ スペースを空ける<br>ためなどです。                               |
| ifInErrors               | エラーを含んでいたために、上位のプロトコル層に配信されなかった<br>着信パケット(または送信ユニット)数を示します。                                                                                     |
| ifOutOctets              | カウンタが最後にリセットされたあとに送信したバイト数を示しま<br>す。                                                                                                    |
| txTotalPkts              | 送信パケット数を示します。                                                                                                    |
| ifOutUcastPkts           | ユニキャスト送信パケット数を示します。                                                                                                    |
| ifOutMulticastPkts       | マルチキャスト送信パケット数を示します。                                                                                                    |
| ifOutBroadcastPkts       | 送信したブロードキャスト パケット数を示します。                                                                                                    |
| dot3StatsAlignmentErrors | 特定のインターフェイスで受信され、長さが整数のオクテット数では<br>なく、FCS チェックをパスしなかったフレーム数を示します。                                                                               |
| dot3StatsFCSErrors       | 特定のインターフェイスで受信され、長さは整数のオクテット数だったが、FCS チェックをパスしなかったフレーム数を示します。                                                                                   |
| dot3StatsSingleCollision | 1 つのコリジョンによって送信が禁じられている特定のインターフェ                                                                                                    |
| Frames                   | イスで正常に送信されたフレーム数を示します。                                                                                                    |
| dot3StatsFrameTooLong    | 特定のインターフェイスで受信され、最大許容フレーム サイズを超え<br>ているフレーム数を示します。                                                                                              |
| etherStatsUndersizePkts  | 長さが 64 オクテット( フレーミング ビットは除くが、FCS オクテット<br>は含める)未満であり、それ以外は問題がなかった受信パケット総数<br>を示します。                                                             |
| etherStatsFragments      | 長さが 64 オクテット(フレーミング ビットは除くが、FCS オクテット<br>は含める)未満であり、整数個のオクテットを持つ不良な FCS (FCS<br>エラー)または非整数個のオクテットを持つ不良な FCS (アラインメ<br>ント エラー)があった受信パケット総数を示します。 |
|                          | (注) etherStatsFragments が増分されるのは、まったく正常です。これは、ラント(コリジョンによる正常な出現)とノイズ ヒットの両方がカウントされるためです。                                                        |
| etherStatsPkts64Octets   | 長さが 64 オクテット( フレーミング ビットは除くが、FCS オクテット<br>は含める) である受信パケット(不良パケットも含む)の合計を示し<br>ます。                                                               |

表 5-13 CE シリーズ Ether Ports PM パラメータ (続き)

| パラメータ                              | 意味                                                                                                    |
|------------------------------------|----------------------------------------------------------------------------------------------------|
| etherStatsPkts65to127<br>Octets    | 長さが 65 ~ 127 オクテット(フレーミング ビットは除くが、FCS オク<br>テットは含める)である受信パケット(不良パケットも含む)の合計<br>数を示します。                                                             |
| etherStatsPkts128to255<br>Octets   | 長さが 128 ~ 255 オクテット(フレーミング ビットは除くが、FCS オ<br>クテットは含める)である受信パケット(不良パケットも含む)の合<br>計数を示します。                                                            |
| etherStatsPkts256to511<br>Octets   | 長さが 256 ~ 511 オクテット(フレーミング ビットは除くが、FCS オ<br>クテットは含める)である受信パケット(不良パケットも含む)の合<br>計数を示します。                                                            |
| etherStatsPkts512to1023<br>Octets  | 長さが 512 ~ 1023 オクテット(フレーミング ビットは除くが、FCS オ<br>クテットは含める)である受信パケット(不良パケットも含む)の合<br>計数を示します。                                                           |
| etherStatsPkts1024to1518<br>Octets | 長さが 1024 ~ 1518 オクテット(フレーミング ビットは除くが、FCS<br>オクテットは含める)である受信パケット(不良パケットも含む)の<br>合計数を示します。                                                           |
| etherStatsBroadcastPkts            | ブロードキャスト アドレス宛ての良好な受信パケットの合計数を示し<br>ます。これにはマルチキャスト パケット数は含まれません。                                                                                   |
| etherStatsMulticastPkts            | マルチキャスト アドレス宛ての良好な受信パケットの合計数を示しま<br>す。この数には、ブロードキャスト アドレス宛てのパケットは含まれ<br>ません。                                                                       |
| etherStatsOversizePkts             | 1518 オクテット(フレーミング ビットは除くが、FCS オクテットは含める)より長く、それ以外は問題がなかった受信パケット総数を示します。タグを使用するインターフェイスでは、この数は 1522 バイトになります。                                       |
| etherStatsJabbers                  | 1518 オクテット(フレーミング ビットは除くが、FCS オクテットは含める)より長く、整数個のオクテットを持つ不良な FCS (FCS エラー)<br>または非整数個のオクテットを持つ不良な FCS (アラインメント エ<br>ラー)があった受信パケット総数を示します。          |
| etherStatsOctets                   | ネットワークで受信したデータ(不正パケットのデータも含む)のオ<br>クテットの総数を示します(フレーミング ビットは除き、FCS オクテッ<br>トは含む )。                                                                  |
| etherStatsCollisions               | コリジョンを起こしている送信パケット数を示します。コリジョンは、<br>ポートや接続された装置による同時送信が原因で発生します。                                                                                   |
| etherStatsCRCAlignErrors           | 長さは 64 ~ 1518 オクテット (フレーミング ビットは除き、FCS オク<br>テットは含む)だが、整数個のオクテットを持つ不正な FCS (FCS エ<br>ラー)または非整数個のオクテットを持つ不正な FCS (アラインメン<br>トエラー)があった受信パケット総数を示します。 |
| etherStatsDropEvents               | ポート レベルでドロップされた受信フレームの数を示します。                                                                                                    |

表 5-13 CE シリーズ Ether Ports PM パラメータ (続き)

### 5.6.4.2 CE シリーズ カード Ether Ports Utilization パラメータ

Ether Ports Utilization ウィンドウには、連続するタイム セグメントでイーサネット ポートが使用する Tx と Rx の帯域幅の割合が示されます。Utilization ウィンドウには、Interval メニューがあります。このメニューで、1 分、15 分、1 時間、および1 日の中から時間間隔を設定できます。回線利用率は、次の式で計算されます。

 $Rx = (inOctets + inPkts \times 20) \times 8 / 100\%$  interval x maxBaseRate

Tx = (outOctets + outPkts  $\times$  20)  $\times$  8 / 100% interval  $\times$  maxBaseRate

interval は秒単位で指定します。maxBaseRate は、イーサネット ポートの 1 方向の raw ビット / 秒 (つまり、1 GBps) で定義される値です。表 5-7 (p.5-21)に、CE シリーズ イーサネット カードの maxBaseRate を示します。

#### 5.6.4.3 CE シリーズ カード Ether Ports History パラメータ

イーサネットの Ether Ports History ウィンドウには、イーサネットの履歴統計が時間間隔で一覧表示 されます。History ウィンドウに表示される履歴統計の数は、選択した時間間隔に従って、表 5-8 (p.5-21)に示すような数になります。パラメータの一覧については、表 5-13(p.5-27)を参照して ください。

#### 5.6.4.4 CE シリーズの POS Ports Statistics パラメータ

イーサネットの POS Ports Statistics ウィンドウには、回線レベルのイーサネット POS パラメータが 一覧表示されます。表5-14 に、CE シリーズ イーサネット カードの POS Ports パラメータを示します。

| パラメータ                | 意味                                    |
|----------------------|---------------------------------------|
| Time Last Cleared    | 最後に統計がリセットされた時刻を示すタイムスタンプ             |
| Link Status          | イーサネット リンクが接続されたイーサネット装置から有効なイーサ      |
|                      | ネット信号(キャリア)を受信しているかを示します。up は有効なキャ    |
|                      | リアを受信していること、down はキャリアを受信していないことを示し   |
|                      | ます。                                   |
| ifInOctets           | カウンタが最後にリセットされたあとに受信したバイト数を示します。      |
| rxTotalPkts          | 受信パケット数を示します。                         |
| ifInDiscards         | 上位層のプロトコルに送信されない原因となるエラーが検出されない場      |
|                      | 合でも破棄されるものとして選択された着信パケット数を示します。そ      |
|                      | のようなパケットを破棄する理由としては、バッファ スペースを空ける     |
|                      | ためなどです。                               |
| ifInErrors           | エラーを含んでいたために、上位層のプロトコルに配信されなかった着      |
|                      | 信パケット(または送信ユニット)数を示します。               |
| ifOutOctets          | カウンタが最後にリセットされたあとに送信したバイト数を示します。      |
| txTotalPkts          | 送信パケット数を示します。                         |
| ifOutOversizePkts    | ポートから送信された 1518 バイトを超えるパケットを示します。     |
| gfpStatsRxSBitErrors | すべてのシングル ビット エラーの合計を示します。これらは、GFP-T レ |
|                      | シーバの GFP CORE HDR で訂正可能です。            |
| gfpStatsRxMBitErrors | すべてのマルチ ビット エラーの合計を示します。これらは、GFP-T レ  |
|                      | シーバの GFP CORE HDR で訂正できません。           |

表 5-14 CE シリーズ POS Ports Statistics パラメータ

| パラメータ                 | 意味                                     |
|-----------------------|----------------------------------------|
| gfpStatsRxTypeInvalid | クライアント データ フレーム UPI エラーのためにドロップされた受信パ  |
|                       | ケット数を示します。                             |
| gfpStatsRxCRCErrors   | ペイロード FCS エラーのある受信パケット数を示します。          |
| gfpStatsRxCIDInvalid  | 無効な CID を持つ受信パケット数を示します。               |
| gfpStatsCSFRaised     | GFP-T レシーバで検出された GFP クライアント信号障害フレーム数を示 |
|                       | します。                                   |
| ifInPayloadCrcErrors  | 受信したペイロード CRC エラーを示します。                |
| ifOutPayloadCrcErrors | 送信したペイロード CRC エラーを示します。                |

表 5-14 CE シリーズ POS Ports Statistics パラメータ

### 5.6.4.5 CE シリーズ カード POS Ports Utilization パラメータ

POS Ports Utilization ウィンドウには、連続するタイム セグメントで POS ポートが使用する Tx と Rx の帯域幅の割合が示されます。Utilization ウィンドウには、Interval メニューがあります。このメニューで、1 分、15 分、1 時間、および1 日の中から時間間隔を設定できます。回線利用率は、次の式で計算されます。

 $Rx = (inOctets \times 8)/(interval \times maxBaseRate)$ 

 $Tx = (outOctets \times 8)/(interval \times maxBaseRate)$ 

interval は秒単位で指定します。maxBaseRate は、イーサネット ポートの 1 方向の raw ビット / 秒 (つまり、1 GBps)で定義される値です。表 5-7 (p.5-21)に、CE シリーズ カードの maxBaseRate を 示します。

(注)

回線利用率の数値は、入力トラフィックおよび出力トラフィックの平均をキャパシティに対する パーセントで表します。

#### 5.6.4.6 CE シリーズ カード Ether Ports History パラメータ

イーサネットの POS Ports History ウィンドウには、イーサネット POS ポートの履歴統計が時間間隔 で一覧表示されます。History ウィンドウに表示される履歴統計の数は、選択した時間間隔に従っ て、表 5-14 (p.5-30)に示すような数になります。パラメータの一覧については、表 5-8 (p.5-21) を参照してください。

## 5.7 光カードの PM

ここでは、OC3 IR 4/STM1 SH 1310 カード、OC3 IR/STM1 SH 1310-8 カード、OC12 IR/STM4 SH 1310、OC12 LR/STM4 LH 1310 カード、OC12 LR/STM4 LH 1550 カード、OC12 IR/STM4 SH 1310-4 カード、OC48 IR/STM16 SH AS 1310 カード、OC48 LR/STM16 LH AS 1550 カード、OC48 ELR/STM16 EH 100 GHz カード、OC192 SR/STM64 IO 1310 カード、OC192 IR/STM64 SH 1550 カード、OC192 LR/STM 64 LH 1550 カード、OC192 LR/STM64 LH ITU 15xx.xx、OC192 SR1/STM64IO Short Reach カード、および OC192/STM64 Any Reach カードの PM パラメータおよび定義について説明します。

すべての STM-N 光カードのエラーは、B1 と B3 のブロックではなく、ビット単位で計算されます。 このため、実際に入力した誤り率と CTC 上に表示される誤り率との間に若干の違いが生じる場合 があります。たとえば STM4 では、ブロック(ITU-T-G.826 ごと)ごとに約 15,000 ~ 30,000 のビッ トがあります。そのブロックに 2 ビットのエラーがあったとすると、標準では 1 ブロックのエラー を報告するのに対し、STM-N カードでは 2 ビットのエラーを報告します。

テスト時にテスターから1つだけエラーを入力したとき、テスターの速度が1ブロックに2つのエ ラーを発生させるほど高速でないため、こういう問題はまず起こりません。ただし、テスターで誤 り率の試験を実施する場合は、誤り率によっては1ブロックに2つ以上のエラーを発生させること もあります。たとえば、STM4の速度はおよそ622 MBps で、STM4の1ブロックは15,000 ビットな ので、1秒間に約41,467 ブロックが送られます。テスターで10e<sup>-4</sup>の誤り率を入力すると、1秒間に 62,200 のエラーが発生することになります。エラーが一様に分布しているとすると、CTCは1ブロッ クあたり2ビットのエラーを報告することになります。一方、誤り率が10e<sup>-5</sup>の場合、1秒間に6,220 のエラーが発生することになります。エラーが一様に分布していない場合は、CTCは1ブロックに 1ビットのエラーがあると報告することもあり得ます。つまり、エラーが一様に分布している場合、 テスターで10e<sup>-4</sup>または10e<sup>-3</sup>の誤り率を入力したときに標準との差異が出る可能性があります。

### 5.7.1 STM-1 カードの PM パラメータ

図 5-7 に、OC3 IR 4/STM1 SH 1310 カードと OC3 IR/STM1 SH 1310-8 カードについて、ASIC 上で検 出されたオーバーヘッド バイトが、PM パラメータを生成する場所を示します。

#### 図 5-7 STM-1 カードでの PM の読み取りポイント

ONS 15454 SDH

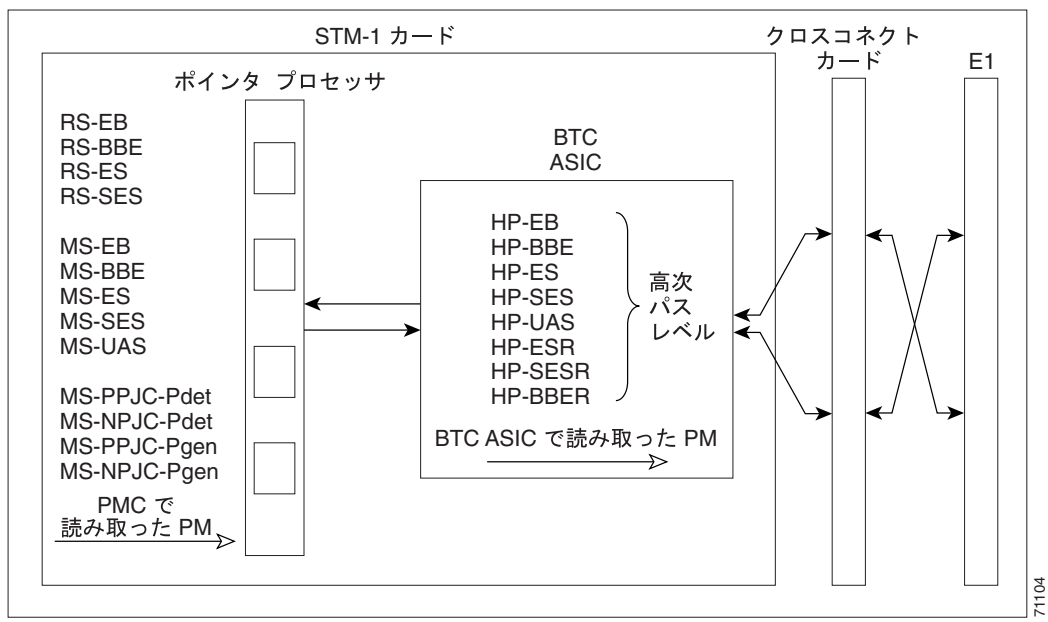

表 5-15 に、STM-1 および STM1 SH 1310-8 カードの PM パラメータを示します。パラメータの定義 については、表 5-2 ( p.5-5 ) を参照してください。

| RS(NE) | MS(NE/FE) | 1+1 LMSP (NE) <sup>1,2</sup> | PJC (NE) <sup>3</sup> | VC4 および VC4- <i>X</i> c<br>HP パス(NE/FE <sup>4</sup> ∮ |
|--------|-----------|------------------------------|-----------------------|-------------------------------------------------------|
| RS-BBE | MS-BBE    | MS-PSC (1+1)                 | HP-PPJC-Pdet          | HP-BBE                                                |
| RS-EB  | MS-EB     | MS-PSD                       | HP-NPJC-Pdet          | HP-BBER                                               |
| RS-ES  | MS-ES     |                              | HP-PPJC-Pgen          | HP-EB                                                 |
| RS-SES | MS-SES    |                              | HP-NPJC-Pgen          | HP-ES                                                 |
|        | MS-UAS    |                              | HP-PJCS-Pdet          | HP-ESR                                                |
|        |           |                              | HP-PJCS-Pgen          | HP-SES                                                |
|        |           |                              | HP-PJCDiff            | HP-SESR                                               |
|        |           |                              |                       | HP-UAS                                                |

表 5-15 STM-1 および STM1 SH 1310-8 カードの PM パラメータ

 Subnetwork Connection Protection (SNCP) スイッチ カウントのトラブルシューティングについては、 <sup>®</sup> Cisco ONS 15454 SDH トラブルシューティングガイド』の「アラームのトラブルシューティング」を参照してく ださい。切り替えを実行する回線の作成方法については、<sup>®</sup> Cisco ONS 15454 SDH Reference Manual』の「Circuits and Tunnels」の章を参照してください。

2. STM-1 カードと STM-1E カードでは、MS-SPRing はサポートされません。このため、MS-PSD-W、MS-PSD-S、および MS-PSD-R PM パラメータは増分されません。

3. CTC では、HP-PPJC および HP-NPJC PM パラメータのカウント フィールドは、Provisioning > Line タブで有効に していない場合には、プランクになっています。「5.3 ポインタ位置調整カウントの PM」(p.5-4)を参照してく ださい。

4. 遠端の高次 VC4 および VC4-Xc パス PM パラメータは、STM1-4 カードには適用されません。

5. SDH パス PM パラメータは、IPPM が有効になっていない場合は増分されません。「5.2 中間パス パフォーマン ス モニタリング」(p.5-3)を参照してください。

### 5.7.2 STM-1E カードの PM パラメータ

図 5-8 に、STM-1E カードの ASIC 上で検出されたオーバーヘッド バイトが、PM パラメータを生成 する場所を示します。

#### 図 5-8 STM-1E カードでの PM の読み取りポイント

ONS 15454 SDH

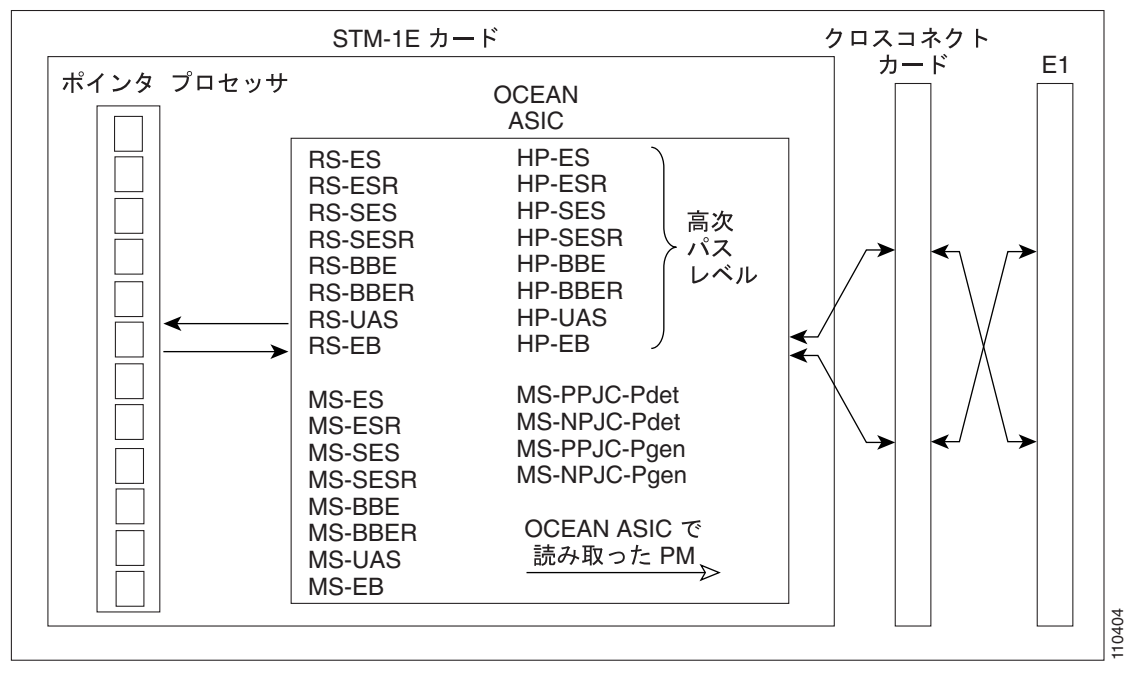

Provisioning > Ports タブで、ポート 9 ~ 12 に E4 によるフレーム化をプロビジョニングできます。 図 5-9 に、E4 モードの VC4 PM パラメータを示します。

#### 図 5-9 E4 モードの STM-1E カードでの PM の読み取りポイント

ONS 15454 SDH

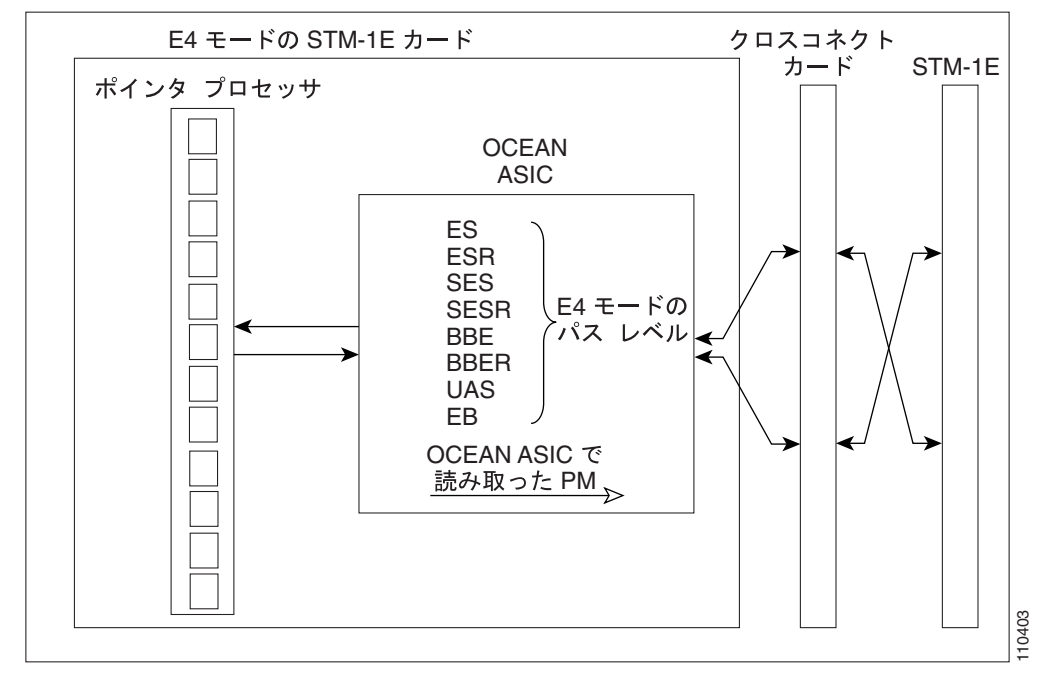

表 5-16 に、STM-1E カードの PM パラメータを示します。パラメータの定義については、表 5-2 (p.5-5)を参照してください。

表 5-16 STM-1E カードの PM パラメータ

| RS(NE)  | MS(NE/FE) | PJC (NE) <sup>1,2</sup> | VC4 および VC4-Xc<br>HP パス (NE <sup>ŷ</sup> | E4 モードの VC4<br>および VC4-Xc パス<br>( NE ) |
|---------|-----------|-------------------------|------------------------------------------|----------------------------------------|
| RS-BBE  | MS-BBE    | HP-PPJC-Pdet            | HP-BBER                                  | BBE                                    |
| RS-BBER | MS-BBER   | HP-NPJC-Pdet            | HP-BBER                                  | BBER                                   |
| RS-EB   | MS-EB     | HP-PPJC-Pgen            | HP-EB                                    | EB                                     |
| RS-ES   | MS-ES     | HP-NPJC-Pgen            | HP-ES                                    | ES                                     |
| RS-ESR  | MS-ESR    |                         | HP-ESR                                   | ESR                                    |
| RS-SES  | MS-SES    |                         | HP-SES                                   | SES                                    |
| RS-SESR | MS-SESR   |                         | HP-SESR                                  | SESR                                   |
| UAS-SR  |           |                         | HP-UAS                                   | UAS                                    |

1. CTC では、PPJC PM および NPJC PM パラメータのカウント フィールドは、カード ビューの Provisioning > OC3 Line タブで有効にしていない場合には、ブランクになっています。「5.3 ポインタ位置調整カウントの PM (p.5-4) を参照してください。

 SNCP 切り替えカウントのトラブルシューティングについては、『Cisco ONS 15454 SDH トラブルシューティング ガイド』の「アラームのトラブルシューティング」を参照してください。

3. SDH パス PM パラメータは、IPPM が有効になっていない場合は増分されません。「5.2 中間パス パフォーマン スモニタリング」(p.5-3)を参照してください。

### 5.7.3 STM-4 カードの PM パラメータ

図 5-10 に、OC12 IR/STM4 SH 1310、OC12 LR/STM4 LH 1310 カード、OC12 LR/STM4 LH 1550 カード、および OC12 IR/STM4 SH 1310-4 カードの近端および遠端の PM パラメータをサポートする信号のタイプを示します。図 5-11 には、ASIC 上で検出されたオーバーヘッド バイトが、PM パラメータを生成する場所を示します。

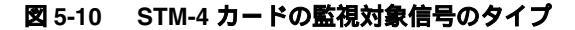

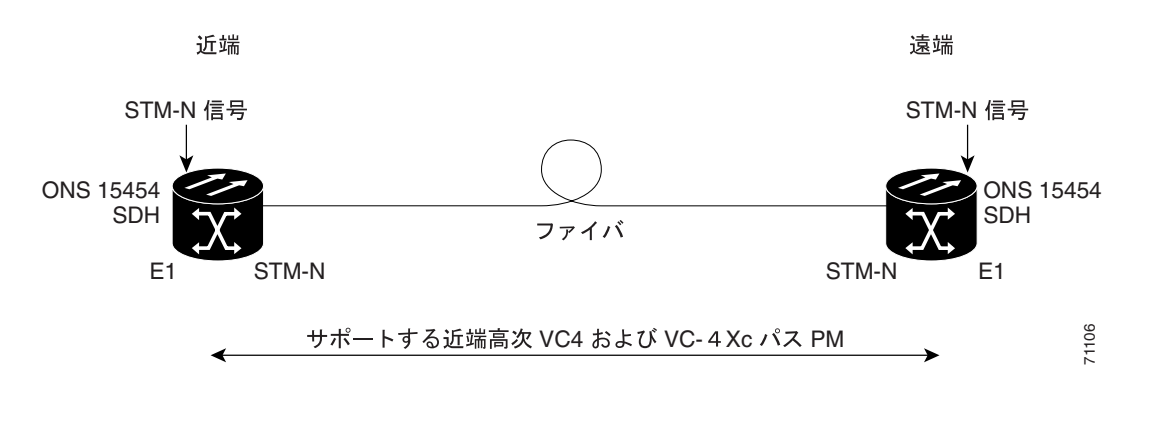

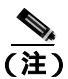

保護 VC4の PM パラメータは、MS-SPRing ではサポートされません。

図 5-11 STM-4 カードでの PM の読み取りポイント

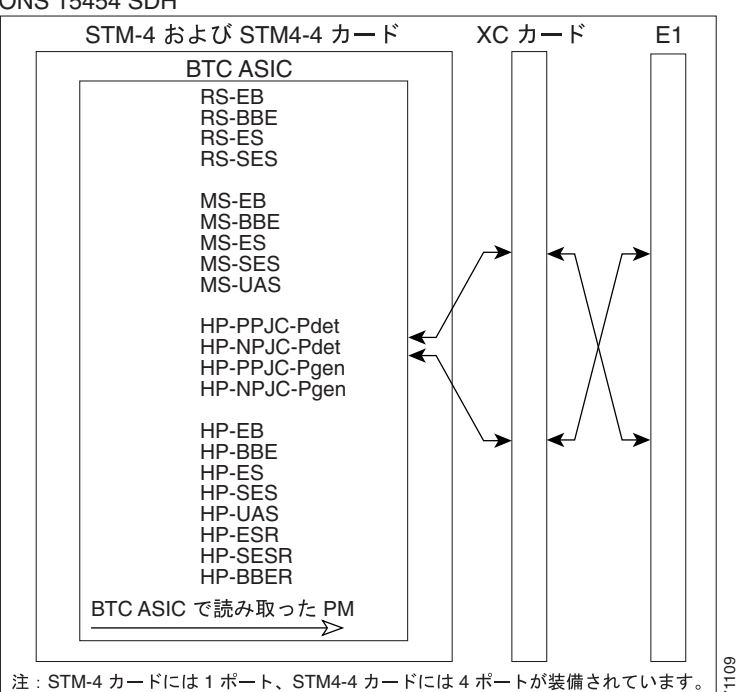

ONS 15454 SDH

表 5-17 に、STM-4 カードの PM パラメータを示します。パラメータの定義については、表 5-2(p.5-5) を参照してください。

表 5-17 STM-4 カードの PM パラメータ

| RS(NE/FE) | MS(NE/FE) | PSC (NE)           | PJC (NE ŷ    | VC4 および VC4-Xc<br>HP パス(NE <sup>ŷ</sup> |
|-----------|-----------|--------------------|--------------|-----------------------------------------|
| RS-BBE    | MS-BBE    | MS-PSC (1+1)       | HP-PPJC-Pdet | HP-BBE                                  |
| RS-EB     | MS-EB     | MS-PSC (MS-SPRing) | HP-NPJC-Pdet | HP-BBER                                 |
| RS-ES     | MS-ES     | MS-PSD             | HP-PPJC-Pgen | HP-EB                                   |
| RS-SES    | MS-SES    | MS-PSC-W           | HP-NPJC-Pgen | HP-ES                                   |
|           | MS-UAS    | MS-PSD-W           |              | HP-ESR                                  |
|           |           | MS-PSC-S           |              | HP-SES                                  |
|           |           | MS-PSD-S           |              | HP-SESR                                 |
|           |           | MS-PSC-R           |              | HP-UAS                                  |
|           |           | MS-PSD-R           |              |                                         |

 SNCP 切り替えカウントのトラブルシューティングについては、『Cisco ONS 15454 SDH トラブルシューティング ガイド』の「アラームのトラブルシューティング」を参照してください。切り替えを実行する回線の作成方法に ついては、『Cisco ONS 15454 SDH Reference Manual』の「Circuits and Tunnels」の章を参照してください。

2. CTC では、HP-PPJC および HP-NPJC PM パラメータのカウント フィールドは、Provisioning > Line タブで有効に していない場合には、ブランクになっています。「5.3 ポインタ位置調整カウントの PM」(p.5-4)を参照してく ださい。

3. SDH パス PM パラメータは、IPPM が有効になっていない場合は増分されません。「5.2 中間パス パフォーマンス モニタリング」(p.5-3)を参照してください。

### 5.7.4 STM-16 および STM-64 カードの PM パラメータ

図 5-12 に、OC48 IR/STM16 SH AS 1310 カード、OC48 LR/STM16 LH AS 1550 カード、OC48 ELR/STM16 EH 100 GHz カード、OC192 SR/STM64 IO 1310 カード、OC192 IR/STM64 SH 1550 カー ド、OC192 LR/STM 64 LH 1550 カード、OC192 LR/STM64 LH ITU 15xx.xx カード、OC192 SR1/STM64IO Short Reach カード、および OC192/STM64 Any Reach カードの近端および遠端 PM パ ラメータをサポートする信号のタイプを示します。

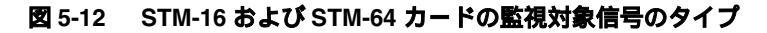

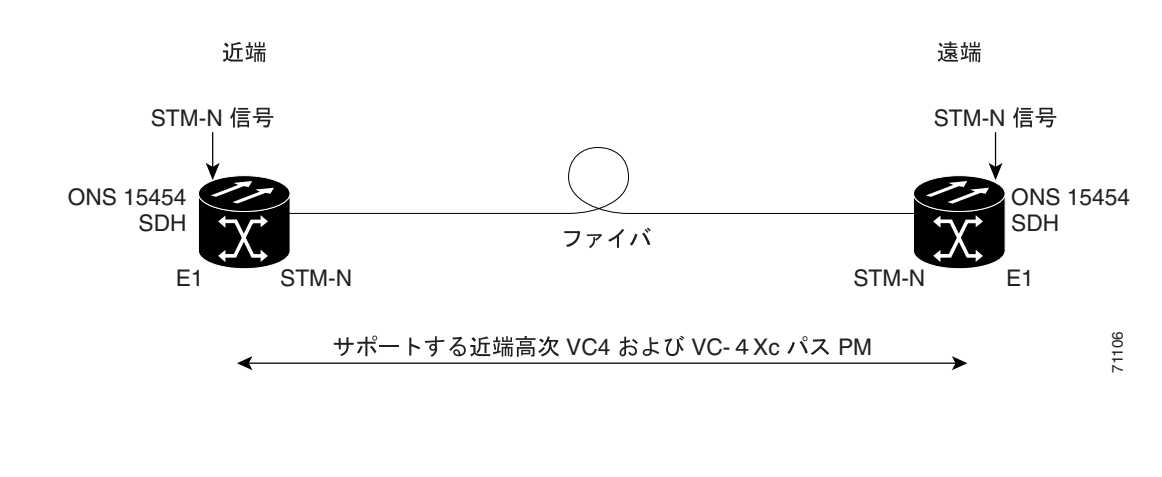

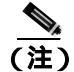

保護 VC4 の PM パラメータは、MS-SPRing ではサポートされません。

図 5-13 に、STM-16 と STM64 カードの ASIC 上で検出されたオーバーヘッド バイトが、PM パラ メータを生成する場所を示します。

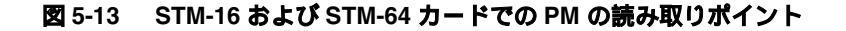

#### ONS 15454 SDH

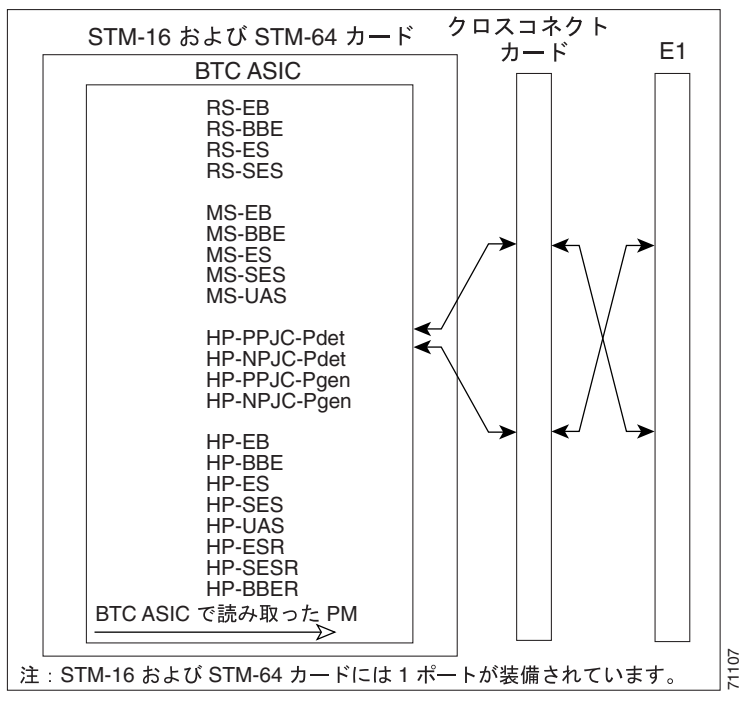

表 5-18 に、STM-16 および STM-64 カードの PM パラメータを示します。

表 5-18 STM-16 および STM-64 カードの PM パラメータ

| RS (NE/FE) | MS(NE/FE) | PSC (NE)           | PJC (NE Ĵ    | VC4 および VC4-Xc<br>HP パス(NE ゔ゚ |
|------------|-----------|--------------------|--------------|-------------------------------|
| RS-BBE     | MS-BBE    | MS-PSC (1+1)       | HP-PPJC-Pdet | HP-BBE                        |
| RS-EB      | MS-EB     | MS-PSC (MS-SPRing) | HP-NPJC-Pdet | HP-BBER                       |
| RS-ES      | MS-ES     | MS-PSD             | HP-PPJC-Pgen | HP-EB                         |
| RS-SES     | MS-SES    | MS-PSC-W           | HP-NPJC-Pgen | HP-ES                         |
|            | MS-UAS    | MS-PSD-W           | HP-PJCDiff   | HP-ESR                        |
|            |           | MS-PSC-S           | HP-PJCS-Pdet | HP-SES                        |
|            |           | MS-PSD-S           | HP-PJCS-Pgen | HP-SESR                       |
|            |           | MS-PSC-R           |              | HP-UAS                        |
|            |           | MS-PSD-R           |              |                               |

 SNCP 切り替えカウントのトラブルシューティングについては、『Cisco ONS 15454 SDH トラブルシューティング ガイド』の「アラームのトラブルシューティング」を参照してください。切り替えを実行する回線の作成方法に ついては、『Cisco ONS 15454 SDH Reference Manual』の「Circuits and Tunnels」の章を参照してください。

2. CTC では、HP-PPJC および HP-NPJC PM パラメータのカウント フィールドは、Provisioning > Line タブで有効に していない場合には、ブランクになっています。「5.3 ポインタ位置調整カウントの PM」(p.5-4)を参照してく ださい。

3. SDH パス PM パラメータは、IPPM が有効になっていない場合は増分されません。「5.2 中間パス パフォーマンス モニタリング」(p.5-3)を参照してください。

### 5.7.5 MRC-12 カードの PM パラメータ

ここでは、MRC-12 カードとも呼ばれるマルチレート カードの PM パラメータについて説明します。 図 5-21 に、MRC-12 カードの ASIC 上で検出されたオーバーヘッド バイトが、PM パラメータを生成する場所を示します。

#### 図 5-14 MRC-12 カードでの PM の読み取りポイント

ONS 15454 SDH

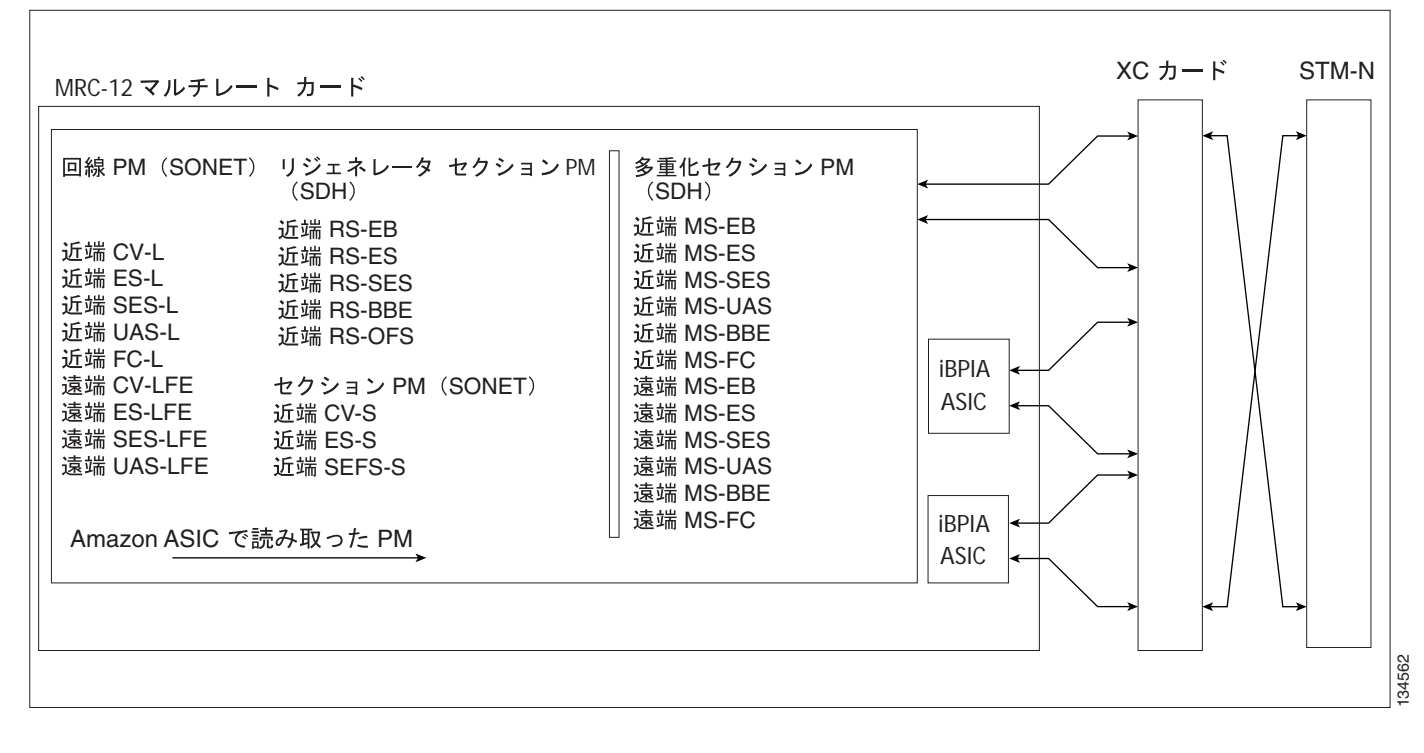

表 5-19 に、MRC-12 カードの PM パラメータを示します。

#### 表 5-19 MRC-12 カードの PM

| リジェネレータ セクション<br>(NE) | マルチプレックス セクション<br>(NE) | マルチプレックス セクション<br>(FE) |
|-----------------------|------------------------|------------------------|
| RS-EB                 | MS-EB                  | MS-EB                  |
| RS-ES                 | MS-ES                  | MS-ES                  |
| RS-SES                | MS-SES                 | MS-SES                 |
| RS-BBE                | MS-UAS                 | MS-UAS                 |
| RS-OFS                | MS-BBE                 | MS-BBE                 |
|                       | MS-FC                  | MS-FC                  |

# 5.8 トランスポンダ カードおよびマックスポンダ カードの PM

TXP\_MR\_10G カードの監視対象信号のタイプ

ここでは、トランスポンダカード(TXP\_MR\_10G、TXP\_MR\_2.5G、TXPP\_MR\_2.5G、および TXP\_MR\_10E)とマックスポンダカード(MXP\_2.5G\_10G、MXP\_25G\_10E、MXP\_MR\_2.5G、およ び MXPP\_MR\_2.5G)のPMパラメータについて説明します。

### 5.8.1 TXP\_MR\_10G カードの PM パラメータ

🗷 5-15

(注)

図 5-15 に、近端および遠端の PM パラメータをサポートする信号のタイプを示します。図 5-16 (p.5-41)には、TXP\_MR\_10G カードの ASIC 上で検出されたオーバーヘッド バイトが、PM パラ メータを生成する場所を示します。

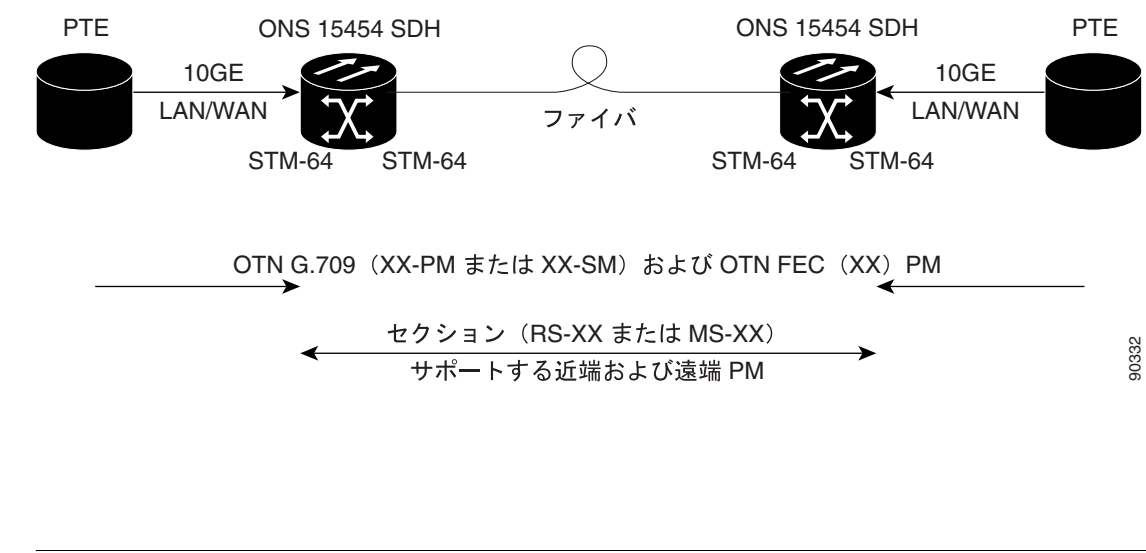

図 5-15 ( p.5-40 ) の XX は、表 5-20 ( p.5-42 )に示す、すべての PM を表します。XX はプレフィッ クスまたはサフィックスです。

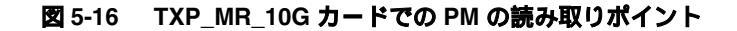

ONS 15454 SDH

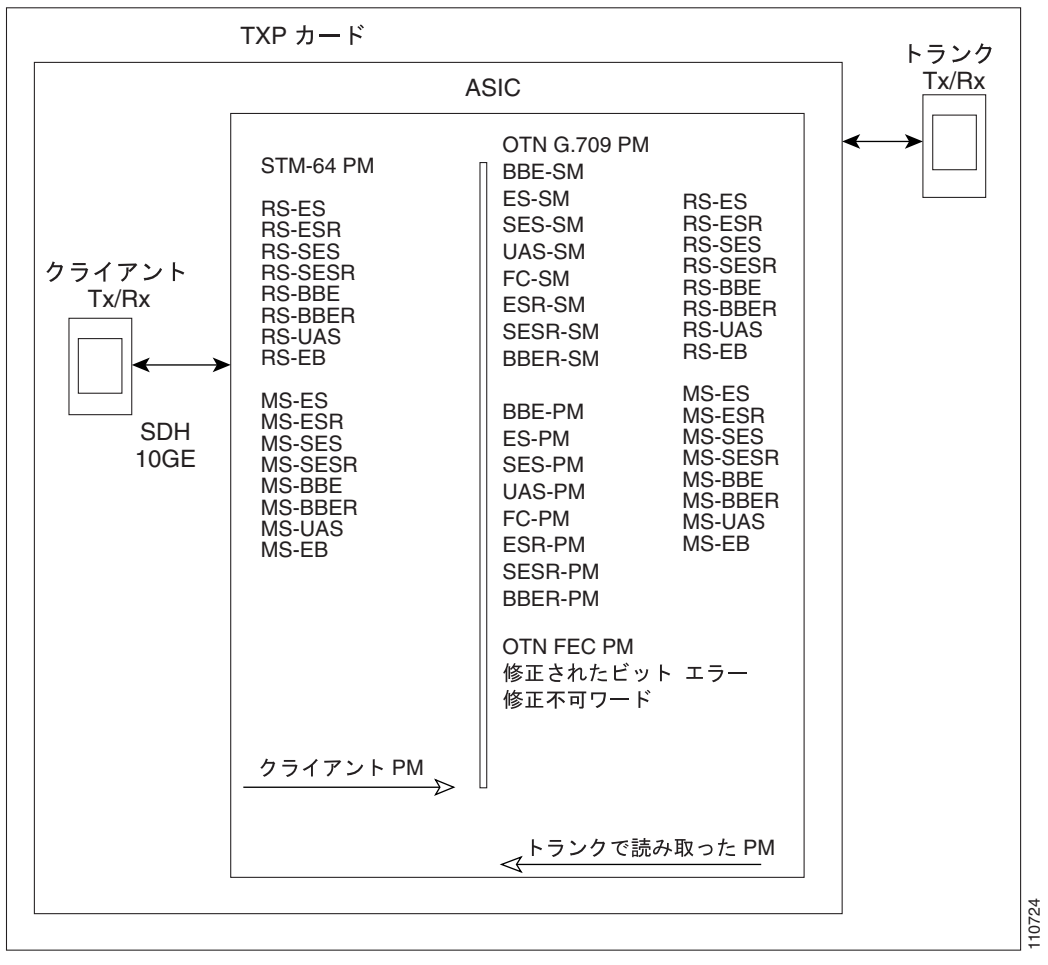

表 5-20 に、TXP\_MR\_10G カードの PM パラメータを示します。パラメータの定義については、表 5-2 ( p.5-5 ) を参照してください。

| RS (NE/FE) | MS(NE/FE) | 物理光     | OTN レイヤ<br>( NE および FE ) | FEC (NE) <sup>1</sup> |
|------------|-----------|---------|--------------------------|-----------------------|
| RS-BBE     | MS-BBE    | LBC-AVG | ES-PM                    | BIEC                  |
| RS-BBER    | MS-BBER   | LBC-MAX | ES-SM                    | UNC-WORDS             |
| RS-EB      | MS-EB     | LBC-MIN | ESR-PM                   |                       |
| RS-ES      | MS-ES     | OPR-AVG | ESR-SM                   |                       |
| RS-ESR     | MS-ESR    | OPR-MAX | SES-PM                   |                       |
| RS-SES     | MS-SES    | OPR-MIN | SES-SM                   |                       |
| RS-SESR    | MS-SESR   | OPT-AVG | SESR-PM                  |                       |
| RS-UAS     | MS-UAS    | OPT-MAX | SESR-SM                  |                       |
|            |           | OPT-MIN | UAS-PM                   |                       |
|            |           |         | UAS-SM                   |                       |
|            |           |         | BBE-PM                   |                       |
|            |           |         | BBE-SM                   |                       |
|            |           |         | BBER-PM                  |                       |
|            |           |         | BBER-SM                  |                       |
|            |           |         | FC-PM                    |                       |
|            |           |         | FC-SM                    |                       |

表 5-20 TXP\_MR\_10G カードの PM パラメータ

光チャネル(OCH)ファシリティに適用可能です。

表 5-21 に、TXP\_MR\_10G カードの PM パラメータを示します。

| 表 5-21 | TXP_MR_10G カー | ・ドのイーサネット | ・ペイロードの近端または遠端 PM パラメータ |
|--------|---------------|-----------|-------------------------|
|--------|---------------|-----------|-------------------------|

| パラメータ                    | 定義                                            |
|--------------------------|-----------------------------------------------|
| Rx Packets               | カウンタが最後にリセットされたあとに受信したパケット数                   |
| Rx Bytes                 | カウンタが最後にリセットされたあとに受信したバイト数                    |
| Tx Packets               | カウンタが最後にリセットされたあとに送信したパケット数                   |
| Tx Bytes                 | カウンタが最後にリセットされたあとに送信したバイト数                    |
| Rx Total Errors          | 受信エラーの総数                                      |
| Rx FCS                   | FCS エラーのあるパケット数                               |
| Rx Runts                 | 長さが 64 バイト未満で、CRC エラーとなった受信フレームの総数            |
| Rx Jabbers               | 上限の 1548 バイトを超え、CRC エラーを含む受信フレームの総数           |
| Rx Pause Frames          | 受信ポーズ フレームの数                                  |
| Rx Control Frames        | MAC 副層から MAC 制御副層に送られた MAC 制御フレームの数           |
| Rx Unknown Opcode Frames | デバイスがサポートしないオペレーション コードを含む MAC 制御<br>フレームの受信数 |

### 5.8.2 TXP\_MR\_2.5G および TXPP\_MR\_2.5G カードの PM パラメータ

図 5-17 に、近端および遠端の PM パラメータをサポートする信号のタイプを示します。図 5-18 に は、TXP\_MR\_2.5G および TXPP\_MR\_2.5G カードの ASIC 上で検出されたオーバーヘッド バイト が、PM パラメータを生成する場所を示します。

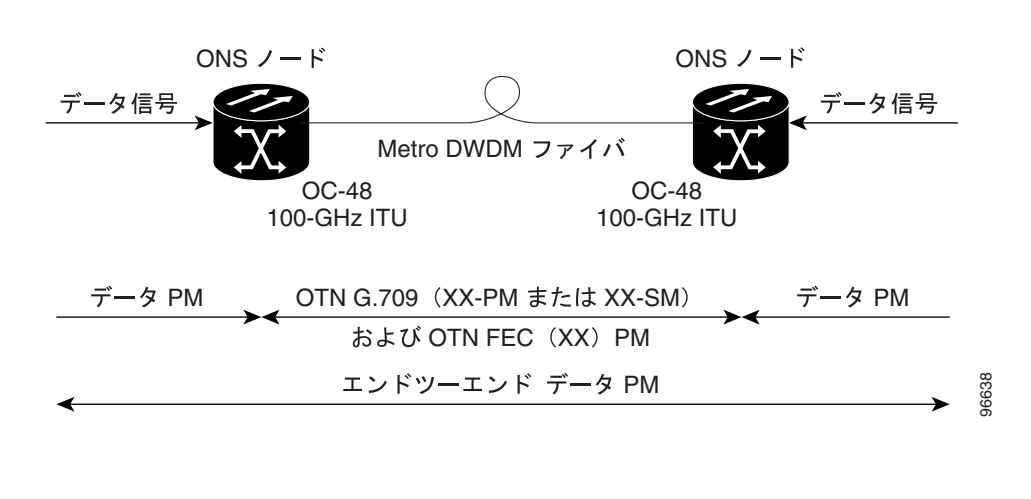

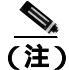

図 5-17 の XX を含むパラメータは、示されたプレフィックスまたはサフィックスを持つ、表 5-22 に示す PM パラメータです。

#### 図 5-18 TXP\_MR\_2.5G および TXPP\_MR\_2.5G カードでの PM の読み取りポイント

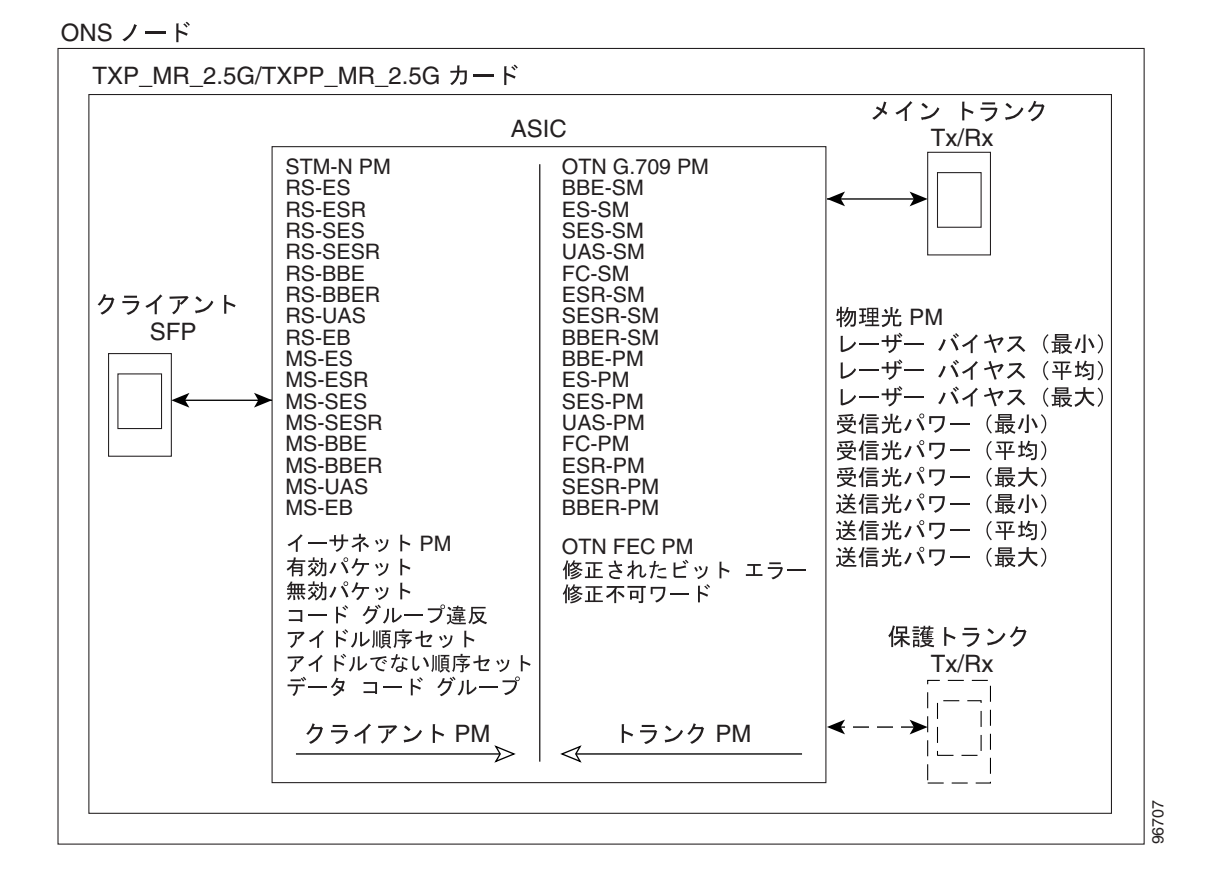

図 5-17 TXP\_MR\_2.5G と TXPP\_MR\_2.5G カードの監視対象信号のタイプ

Cisco ONS 15454 SDH トラブルシューティング ガイド

表 5-22 に、TXP\_MR\_2.5G および TXPP\_MR\_2.5G カードの PM パラメータを示します。パラメー タの定義については、表 5-2 (p.5-5) を参照してください。

| RS (NE/FE) | MS(NE/FE)  | 物理光     | 8B10B<br>( NE/FE ) | OTN レイヤ( NE<br>および FE ) <sup>1</sup> | FEC (NE/FE) |
|------------|------------|---------|--------------------|--------------------------------------|-------------|
| RS-BBE     | MS-BBE     | LBC-AVG | CGV                | ES-PM                                | BIEC        |
| RS-BBER    | MS-BBERMS- | LBC-MAX | DCG                | ES-SM                                | UNC-WORDS   |
| RS-EB      | BBER       | LBC-MIN | IOS                | ESR-PM                               |             |
| RS-ES      | MS-EB      | OPR-AVG | IPC                | ESR-SM                               |             |
| RS-ESR     | MS-ES      | OPR-MAX | NIOS               | SES-PM                               |             |
| RS-SES     | MS-ESR     | OPR-MIN | VPC                | SES-SM                               |             |
| RS-SESR    | MS-SES     | OPT-AVG |                    | SESR-PM                              |             |
| RS-UAS     | MS-SESR    | OPT-MAX |                    | SESR-SM                              |             |
|            | MS-UAS     | OPT-MIN |                    | UAS-PM                               |             |
|            |            |         |                    | UAS-SM                               |             |
|            |            |         |                    | BBE-PM                               |             |
|            |            |         |                    | BBE-SM                               |             |
|            |            |         |                    | BBER-PM                              |             |
|            |            |         |                    | BBER-SM                              |             |
|            |            |         |                    | FC-PM                                |             |
|            |            |         |                    | FC-SM                                |             |

#### 表 5-22 TXP\_MR\_2.5G および TXPP\_MR\_2.5G カードの STM-1、STM-4、および STM-16 ペイロー ドの PM パラメータ

 Enterprise System Connection (ESCON) DV6000、SDI/D1 ビデオ、および高精細度テレビ (HDTV) クライアント 信号は、非フレーム ペイロード データ タイプです。設定済みのペイロード データ タイプが非フレームの場合、 回線スレッシュホールド プロビジョニングおよび PM は使用できません。

### 5.8.3 MXP\_2.5G\_10G、MXP\_MR\_2.5G、MXPP\_MR\_2.5G、MXP\_2.5G\_10E および TXP\_MR\_10E カードの PM パラメータ

図 5-19 に、近端および遠端の PM パラメータをサポートする信号のタイプを示します。図 5-20 (p.5-45)には、MXP\_2.5G\_10G、MXP\_MR\_2.5G、MXPP\_MR\_2.5G、MXP\_2.5G\_10E、および TXP\_MR\_10E カードの ASIC 上で検出されたオーバーヘッド バイトが、PM パラメータを生成する 場所を示します。

図 5-19 MXP\_2.5G\_10G、MXP\_MR\_2.5G、MXPP\_MR\_2.5G、MXP\_2.5G\_10E、および TXP\_MR\_10E カードの監視対象信号のタイプ

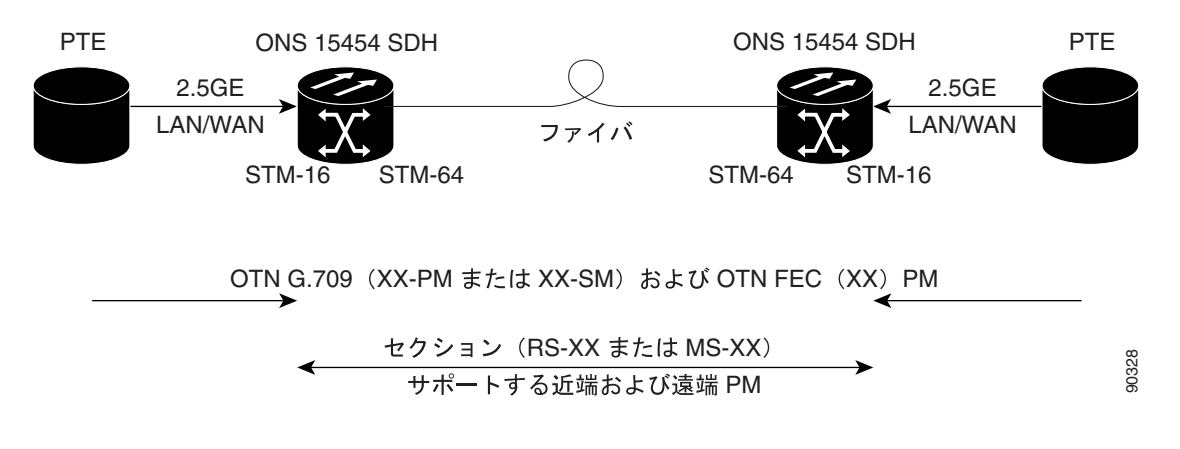

<u>》</u> (注)

図 5-19 ( p.5-44 ) の XX を含むパラメータは、示されたプレフィックスまたはサフィックスを持つ、 表 5-23 ( p.5-46 ) に示す PM パラメータです。

#### 図 5-20 MXP\_2.5G\_10G、MXP\_MR\_2.5G、MXPP\_MR\_2.5G、MXP\_2.5G\_10E、および TXP\_MR\_10E カードの PM 読み取りポイント

ONS 15454 SDH

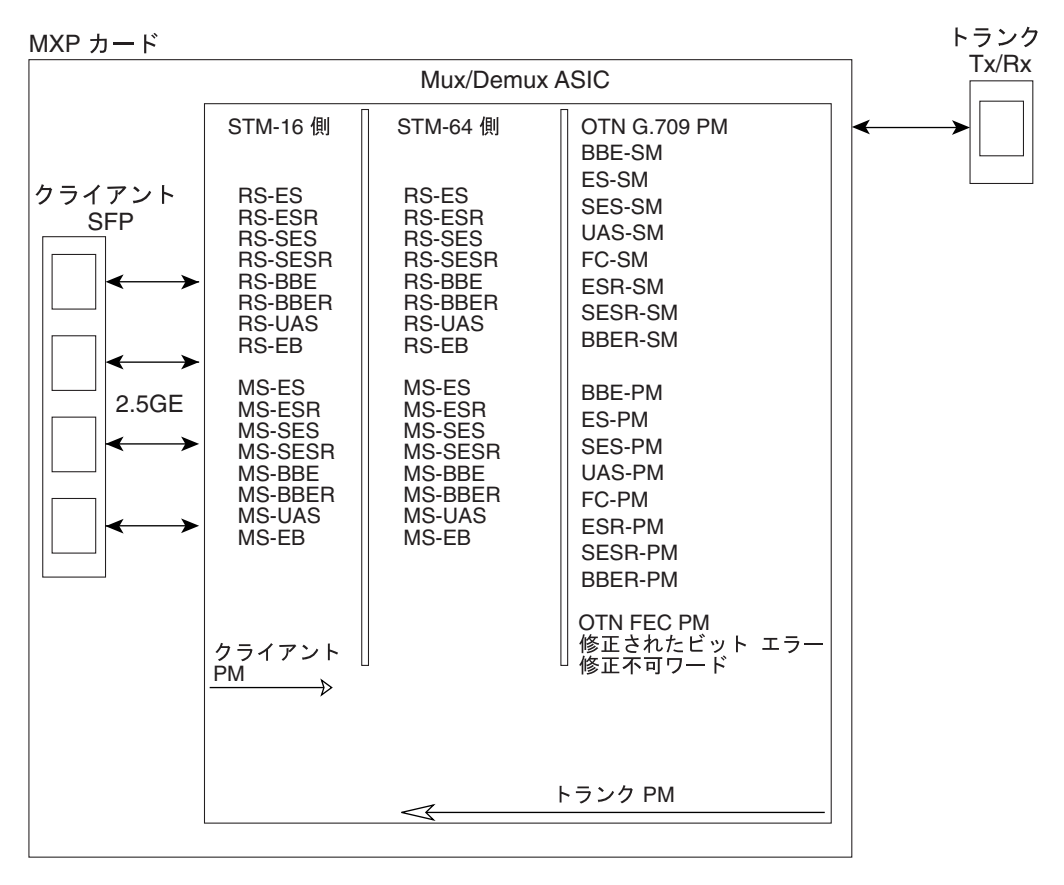

110723

表 5-23 に、MXP\_2.5G\_10G、MXP\_MR\_2.5G、MXPP\_MR\_2.5G、MXP\_2.5G\_10E、および TXP\_MR\_10E カードの PM パラメータを示します。パラメータの定義については、表 5-2 ( p.5-5 ) を参照してく ださい。

#### 表 5-23 PM パラメータ

| RS(NE/FE) | MS(NE/FE) | 物理光     | OTN レイヤ<br>( NE および FE ) | FEC (NE/FE) |
|-----------|-----------|---------|--------------------------|-------------|
| RS-BBE    | MS-BBE    | LBC-AVG | ES-PM                    | BIEC        |
| RS-BBER   | MS-BBER   | LBC-MAX | ES-SM                    | UNC-WORDS   |
| RS-EB     | MS-EB     | LBC-MIN | ESR-PM                   |             |
| RS-ES     | MS-ES     | OPR-AVG | ESR-SM                   |             |
| RS-ESR    | MS-ESR    | OPR-MAX | SES-PM                   |             |
| RS-SES    | MS-SES    | OPR-MIN | SES-SM                   |             |
| RS-SESR   | MS-SESR   | OPT-AVG | SESR-PM                  |             |
| RS-UAS    | MS-UAS    | OPT-MAX | SESR-SM                  |             |
|           |           | OPT-MIN | UAS-PM                   |             |
|           |           |         | UAS-SM                   |             |
|           |           |         | BBE-PM                   |             |
|           |           |         | BBE-SM                   |             |
|           |           |         | BBER-PM                  |             |
|           |           |         | BBER-SM                  |             |
|           |           |         | FC-PM                    |             |
|           |           |         | FC-SM                    |             |

# 5.9 ファイバ チャネル カードの PM

ここでは、FC\_MR-4 カードの PM パラメータについて説明します。

### 5.9.1 FC\_MR-4 カードの PM パラメータ

CTC では、回線レベル パラメータ、ポート帯域幅の使用量、履歴統計など、FC\_MR-4 のパフォーマンス情報を表示します。FC\_MR-4 カードのパフォーマンス情報は、カード ビューの Performance タブの Statistics、Utilization、および History ウィンドウに表示されます。

#### 5.9.1.1 FC\_MR-4 の Statistics ウィンドウ

Statistics ウィンドウには回線レベルでパラメータが表示されます。Statistics ウィンドウには、表示 される統計値を変更するボタンがあります。Baseline ボタンは、表示された統計値をゼロにリセッ トするボタンです。Refresh ボタンでは、手動で統計情報をリフレッシュできます。Auto-Refresh で は、自動的にリフレッシュを実行する時間間隔を設定します。Statistics ウィンドウには、Clear ボタ ンもあります。Clear ボタンはカードに関する値をゼロにします。カード上のカウンタはすべてク リアされます。

表 5-24 では、FC\_MR-4 カードの統計パラメータを説明します。

#### 表 5-24 FC\_MR-4 統計パラメータ

| パラメータ                        | 意味                                                                                                    |
|------------------------------|----------------------------------------------------------------------------------------------------|
| Time Last Cleared            | 最後に統計がリセットされた時刻を示すタイムスタンプ                                                                                                    |
| Link Status                  | ファイバ チャネル リンクが接続されたファイバ チャネル装置か<br>ら有効なファイバ チャネル信号 (キャリア)を受信しているかど<br>うかを示します。up は有効なキャリアを受信していること、down<br>はキャリアを受信していないことを示します。 |
| Rx Frames                    | エラーが発生しなかった受信ファイバ チャネル フレーム数                                                                                                    |
| Rx Bytes                     | エラーが発生しなかったファイバ チャネル ペイロードの受信バ<br>イト数                                                                                            |
| Tx Frames                    | 送信ファイバ チャネル フレーム数                                                                                                    |
| Tx Bytes                     | 送信ファイバ チャネル フレームのバイト数                                                                                                    |
| 8b/10b Errors                | シリアライザ / デシリアライザ (serdes 8b/10b) によって受信され<br>た 10b エラー数                                                                          |
| Encoding Disparity Errors    | serdes によって受信されたディスパリティ エラー数                                                                                                    |
| Link Recoveries              | SDH 保護切り替えにより FC-MR-4 ソフトウェアが FC 回線に対し<br>て試みたリンク復旧の回数                                                                           |
| Rx Frames bad CRC            | CRC エラーが発生した受信ファイバ チャネル フレーム数                                                                                                    |
| Tx Frames bad CRC            | CRC エラーが発生した送信ファイバ チャネル フレーム数                                                                                                    |
| Rx Undersized Frames         | CRC、フレームの始まり(SOF) およびフレームの終わり(EOF)<br>を含む、36 バイト未満の受信ファイバ チャネル フレームの数                                                            |
| Rx Oversized Frames          | 2116 バイトのペイロードを超える受信ファイバ チャネル フレー<br>ムの数。VSAN タグの送信をサポートするために 4 バイトまで使<br>用できます。                                                 |
| GFP Rx HDR Single-bit Errors | コア ヘッダー エラー チェック(CHEC)での GFP シングル ビッ<br>ト エラー数                                                                                   |
| GFP Rx HDR Multi-bit Errors  | CHEC での GFP マルチビット エラー数                                                                                                    |

#### 表 5-24 FC\_MR-4 統計パラメータ(続き)

| パラメータ                       | 意味                                       |
|-----------------------------|------------------------------------------|
| GGFP Rx Frames Invalid Type | タイプ フィールドの GFP 無効 UPI の数                 |
| GFP Rx Superblk CRC Errors  | トランスペアレント GFP フレームのスーパーブロック CRC エ<br>ラー数 |

#### 5.9.1.2 FC\_MR-4 の Utilization ウィンドウ

Utilization ウィンドウには、連続するタイム セグメントでポートが使用する Tx と Rx の帯域幅の割 合が示されます。Utilization ウィンドウには、Interval メニューがあります。このメニューで、1 分、 15 分、1 時間、および1日の中から時間間隔を設定できます。回線利用率は、次の式で計算されます。

 $Rx = (inOctets + inPkts \times 24) \times 8 / 100\%$  interval  $\times$  maxBaseRate

Tx = (outOctets + outPkts  $\times$  24)  $\times$  8 / 100% interval  $\times$  maxBaseRate

interval は秒単位で指定します。maxBaseRate は、ポートの一方向の raw ビット / 秒( つまり、1 GBps または 2 GBps ) で定義される値です。表 5-25 に、FC\_MR-4 カードの maxBaseRate を示します。

#### 表 5-25 STS 通信路の maxBaseRate

| STS    | maxBaseRate              |
|--------|--------------------------|
| STS-24 | 85000000                 |
| STS-48 | $850000000 \times 2^{1}$ |

1. 1ギガビットのビットレートで転送した場合、実際の速度は 8b -> 10b 変換があるため、850 MBps になります。
同様に、2Gのビットレートで転送した場合、実際のデータ速度は 850 MBps × 2 になります。

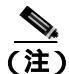

回線利用率の数値は、入力トラフィックおよび出力トラフィックの平均をキャパシティに対する パーセントで表します。

#### 5.9.1.3 FC\_MR-4の History ウィンドウ

History ウィンドウには、FC\_MR-4 の履歴統計が時間間隔で一覧表示されます。History ウィンドウ に表示される履歴統計の数は、選択した時間間隔に従って、表 5-26 に示すような数になります。パ ラメータの定義については、表 5-8 (p.5-21) を参照してください。

#### 表 5-26 時間間隔別の FC\_MR-4 履歴統計の数

| 時間間隔     | 表示される履歴の数 |
|----------|-----------|
| 1分       | 60        |
| 15分      | 32        |
| 1時間      | 24        |
| 1日(24時間) | 7         |

# 5.10 DWDM カードの PM

ここでは、OPT-PRE、OPT-BST、32WSS、32MUX、32MUX-O、32DMX、32DMX-O、4MD-xx.x、AD-1C-xx.x、AD-2C-xx.x、AD-4C-xx.x、AD-1B-xx.x、AD-4B-xx.x、OSCM、およびOSC-CSM DWDM カードの PM パラメータについて説明します。

### 5.10.1 光増幅器 カードの PM パラメータ

表 5-27 に、OPT-PRE および OPT-BST カードの PM パラメータを示します。

表 5-27 OPT-PRE および OPT-BST カードの光回線 PM パラメータ

| 光回線 | 光増幅器回線 |
|-----|--------|
| OPT | OPR    |

### 5.10.2 マルチプレクサおよびデマルチプレクサ カードの PM パラメータ

表 5-28 に、32MUX-O および 32DMX-O カードの PM パラメータを示します。

#### 表 5-28 32MUX-O および 32DMX-O カードの光回線 PM

| 光チャネル | 光回線 |
|-------|-----|
| OPR   | OPT |

### 5.10.3 4MD-xx.x カードの PM パラメータ

表 5-29 に、4MD-xx.x カードの PM パラメータを示します。

#### 表 5-29 4MD-xx.x カードの光 PM

| 光チャネル | 光バンド |
|-------|------|
| OPR   | OPT  |

### 5.10.4 OADM チャネル フィルタ カードの PM パラメータ

表 5-30 に、AD-1C-xx.x、AD-2C-xx.x、および AD-4C-xx.x カードの PM パラメータを示します。

表 5-30 AD-1C-xx.x、AD-2C-xx.x、および AD-4C-xx.x カードの光チャネル PM

| 光チャネル | 光回線 |
|-------|-----|
| OPR   | OPT |

### 5.10.5 OADM 帯域フィルタ カードの PM パラメータ

表 5-31 に、AD-1B-xx.x および AD-4B-xx.x カードの PM パラメータを示します。

#### 表 5-31 AD-1B-xx.x および AD-4B-xx.x カードの光 PM

| 光回線 | 光バンド |
|-----|------|
| OPR | OPT  |

### 5.10.6 光サービス チャネル カードの PM パラメータ

図 5-21 に、OSCM および OSC-CSM カードの ASIC 上で検出されたオーバーヘッド バイトが、PM パラメータを生成する場所を示します。

#### ONS SDH ノード OSCM/OSC-CSM OCEAN ASIC FE 100BaseT RS-EB RS-BBE RS-ES RS-SES MS-EB ≻ 4 MS-BBE MS-ES MS-SES MS-UAS OSC DCN から (STM-1) TCC2 ~ 4 4 ≁ 2EOW から AIC へ -> 4 その他の オーバー ヘッド OCEAN ASIC で ししこANNOLO 読み取った PM > 96708

図 5-21 OSCM および OSC-CSM カードでの PM の読み取りポイント

表 5-32 に、OSCM および OSC-CSM カードの PM パラメータを示します。

表 5-32 OSCM および OSC-CSM カードの PM

| RS(NE) | MS(NE/FE) | 光(NE) |
|--------|-----------|-------|
| RS-BBE | MS-BBE    | OPT   |
| RS-EB  | MS-EB     |       |
| RS-ES  | MS-ES     |       |
| RS-SES | MS-SES    |       |
|        | MS-UAS    |       |

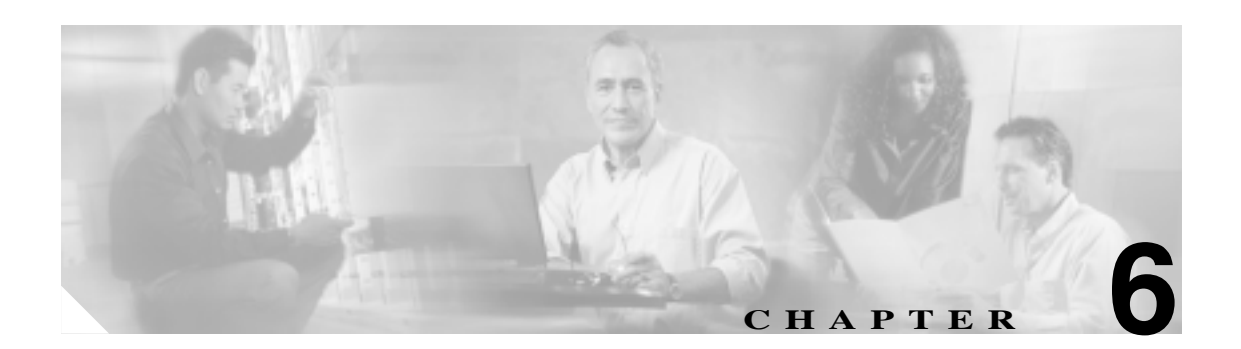

# **SNMP**

この章では、Cisco ONS 15454 SDH に実装されている Simple Network Management Protocol (SNMP; 簡易ネットワーク管理プロトコル)について説明します。

SNMP のセットアップの詳細については、『*Cisco ONS 15454 SDH Procedure Guide*』を参照してください。

次の内容について説明します。

- 6.1 SNMPの概要(p.6-2)
- 6.2 SNMPの基本コンポーネント(p.6-3)
- 6.3 SNMP 外部インターフェイス条件 (p.6-4)
- 6.4 SNMP バージョン サポート (p.6-4)
- 6.5 SNMP メッセージ タイプ (p.6-4)
- 6.6 SNMP MIB ( p.6-5 )
- 6.7 SNMP トラップ内容(p.6-9)
- 6.8 SNMPのコミュニティ名(p.6-16)
- 6.9 ファイアウォール上のプロキシ(p.6-16)
- 6.10 リモート モニタリング (p.6-17)

### 6.1 SNMP の概要

SNMP は、ONS 15454 SDH ネットワーク装置による、システム内またはネットワーク外の他の装置 との管理情報の交換を可能にするアプリケーション層の通信プロトコルです。ネットワーク管理者 は、SNMP を使用して、ネットワーク パフォーマンスの管理、ネットワークの問題の発見と解決、 およびネットワーク拡張計画を行うことができます。

ONS 15454 SDH では SNMP を使用して Network Management System (NMS; ネットワーク管理シス テム)に非同期のイベント通知を行います。ONS SNMP の実装では、標準の Internet Engineering Task Force(IETF; インターネット技術特別調査委員会)MIB(管理情報ベース)を使用して、電気、SDH、 およびイーサネット技術の一般的な読み取り専用管理のための、ノードレベルのインベントリ、障 害、およびパフォーマンス管理情報を伝達します。SNMP により、HP OpenView Network Node Manager (NNM)または Open Systems Interconnection (OSI; 開放型システム間相互接続) NetExpert などの汎用 SNMP マネージャを使用して、ONS 15454 SDH の一定の管理が可能になります。

Cisco ONS 15454 SDH は、SNMP バージョン1(SNMPv1)とSNMP バージョン2c(SNMPv2c)を サポートします。どちらのバージョンでも多くの機能が同じように使用できますが、SNMPv2cで はさらにいくつかのプロトコル動作が追加されており、64 ビット Perfomance Monitoring (PM;パ フォーマンスモニタリング)機能をサポートします。この章では、この2つのバージョンについて 説明し、ONS 15454 SDH でのSNMPの設定方法を説明します。

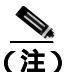

CiscoV2 ディレクトリの CERENT-MSDWDM-MIB.mib、CERENT-FC-MIB.mib、および CERENT-GENERIC-PM-MIB.mib は、64 ビットの PM カウンタをサポートします。CiscoV1 ディレ クトリの SNMPv1 MIB は 64 ビットの PM カウントを含んでいませんが、64 ビット カウンタで対 応する、より低いワード値とより高いワード値をサポートします。CiscoV1 および CiscoV2 ディレ クトリのその他の MIB ファイルは、内容は同一であり、形式だけが異なります。

図 6-1 に、SNMP によって管理される基本的なネットワークを示します。

図 6-1 SNMP で管理される基本的なネットワーク

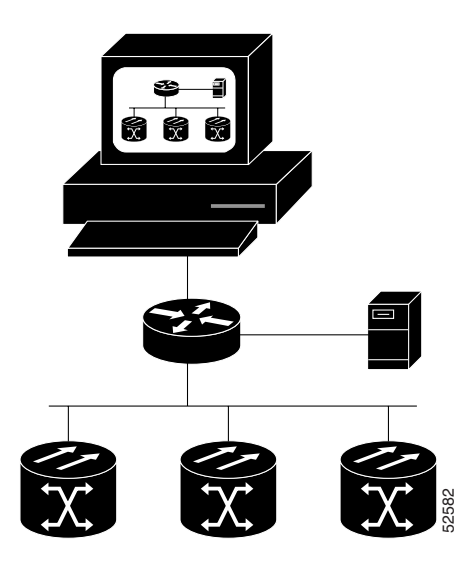

# 6.2 SNMP の基本コンポーネント

SNMP で管理するネットワークは、主に、管理システム、エージェント、および管理対象装置で構成されます。

HP OpenView などの管理システムは、管理対象装置を監視し制御するアプリケーションを実行しま す。管理システムには、ネットワーク管理に必要な処理機能とメモリが備わっています。1つまた は複数の管理システムが管理対象ネットワーク上で動作している必要があります。図 6-2 に、ネッ トワーク管理者、SNMP エージェント、および管理対象装置の関係を示します。

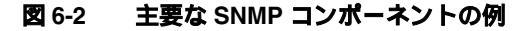

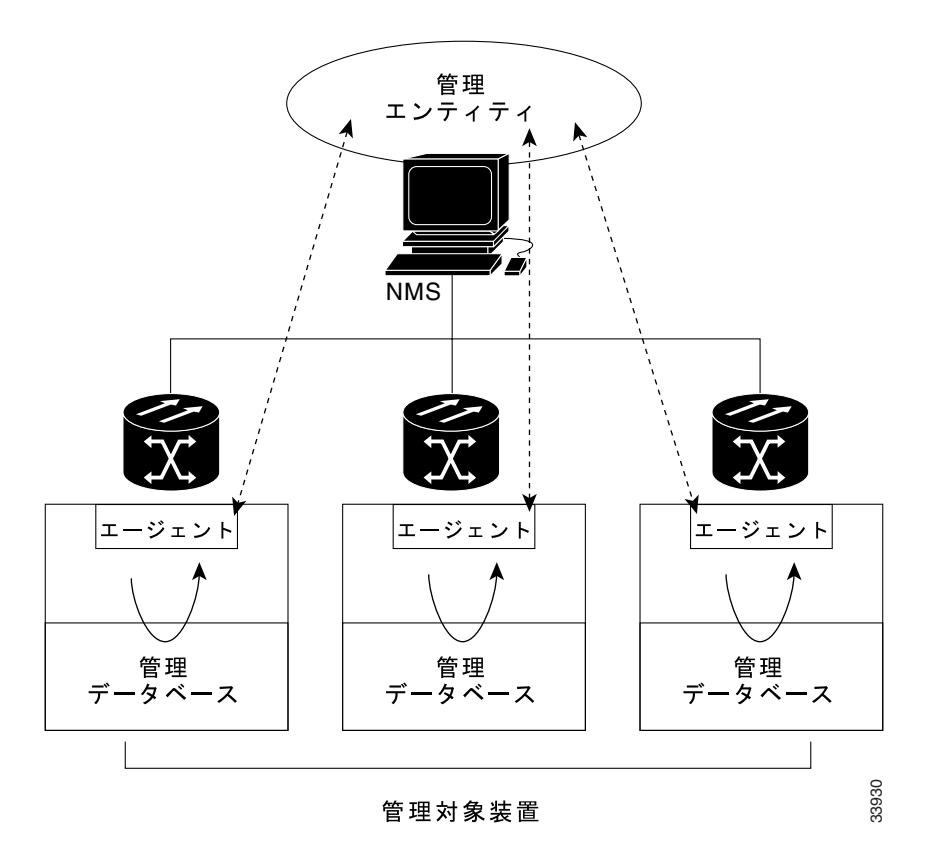

各管理対象装置に常駐するエージェント(SNMP など)は、管理情報をローカルで認識し、この情報をSNMPと互換性のある形式に変換します。図 6-3 に、ネットワーク管理ソフトウェアにデータを転送する SNMP エージェントの get-request 動作を示します。

図 6-3 MIB からデータを収集しトラップをマネージャに送信する SNMP エージェント

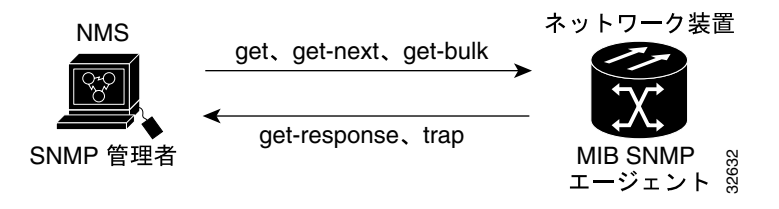

SNMP エージェントは、装置パラメータとネットワーク データのリポジトリである MIB から、またはエラーや変更などのトラップからデータを収集します。

Cisco ONS 15454 SDH トラブルシューティング ガイド

管理要素には、ルータ、アクセス サーバ、スイッチ、ブリッジ、ハブ、コンピュータ ホスト、または ONS 15454 SDH などのネットワーク要素があり、SNMP エージェントを介してアクセスされます。管理対象装置では、管理情報を収集、保管し、SNMP を使用して、これらの情報を、SNMP を使用する管理システムで利用できるようにします。

# 6.3 SNMP 外部インターフェイス条件

すべての SNMP 要求はサードパーティのアプリケーションから発生するので、サードパーティの SNMP クライアント アプリケーションが etherStatsHighCapacityTable、 etherHistoryHighCapacityTable、または mediaIndependentTable の RFC 3273 SNMP MIB 変数をアップ ロードできることが唯一の外部インターフェイス条件です。

# 6.4 SNMP バージョン サポート

ONS 15454 SDH は、SNMPv1 および SNMPv2c の trap 要求と get 要求をサポートします。SNMP MIB では、アラーム、トラップ、および状態を定義します。SNMP を介して、NMS アプリケーション は、サポートされている MIB を使用して、イーサネット スイッチや SDH マルチプレクサのような 機能エンティティからのデータを管理エージェントに問い合わせます。

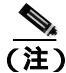

CiscoV1 および CiscoV2 ディレクトリにある ONS 15454 SDH MIB ファイルは、64 ビットの PM 機 能を除いて、内容的には同一です。CiscoV2 ディレクトリには、CERENT-MSDWDM-MIB.mib、 CERENT-FC-MIB.mib、および CERENT-GENERIC-PM-MIB.mib という 64 ビットの PM カウンタを 持つ 3 つの MIB が含まれています。CiscoV1 ディレクトリには 64 ビット カウンタは含まれていま せんが、64 ビット カウンタで使用されるより低いワード値とより高いワード値をサポートします。 2 つのディレクトリは、異なったフォーマットになっています。

# 6.5 SNMP メッセージ タイプ

ONS 15454 SDH SNMP エージェントは、SNMP メッセージを使用して SNMP 管理アプリケーションと情報をやり取りします。表 6-1 に、これらのメッセージを示します。

| 操作               | 説明                                                                                                    |
|------------------|----------------------------------------------------------------------------------------------------|
| get-request      | 特定の変数に対応する値を取得します。                                                                                                    |
| get-next-request | 指定した変数の次の値を取得します。この操作は、テーブル内の一連の変数を<br>取得する際によく使用します。この操作では、SNMP マネージャは正確な変数<br>名を認識する必要はありません。必要な変数は、MIB 内から順番に検索します。 |
| get-response     | NMS が送信した get-request、get-next-request、get-bulk-request、または set-request<br>に対する応答。                                     |
| get-bulk-request | get-next-request と似ていますが、get-response を、get-next 応答の max-repetition<br>の数まで繰り返します。                                     |
| set-request      | Remote Network Monitoring ( RMON ) MIB を提供します。                                                                         |
| trap             | イベントの発生を知らせます。SNMP エージェントによって SNMP マネージャ<br>に送信される割り込みメッセージです。                                                         |

表 6-1 ONS 15454 SDH SNMP メッセージ タイプ
# 6.6 SNMP MIB

6.6.1 に、ONS 15454 SDH で実装される IETF 標準 MIB とそれらのコンパイル順序を示します。6.6.2 では、ONS 15454 SDH 独自の MIB とそれらのコンパイル順序を示します。6.6.3 では、ネットワー クに含まれているネットワーク要素 (NE)の監視に使用できる汎用スレッシュホールドおよび PM MIB について説明します。

## 6.6.1 ONS 15454 SDH の IETF 標準 MIB

表 6-2 に、ONS 15454 SDH SNMP エージェントに実装された IETF 標準 MIB の一覧を示します。

まず、表 6-2の MIB をコンパイルしてください。次に、表 6-3の MIB をコンパイルしてください。

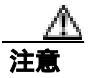

この順序に従わない場合、1 つまたは複数の MIB ファイルが正しくコンパイルされない場合があります。

| RFC <sup>1</sup><br>番号 | モジュール名                      | タイトル/コメント                                                                                                    |
|------------------------|-----------------------------|----------------------------------------------------------------------------------------------------|
| _                      | IANAifType-MIB.mib          | Internet Assigned Numbers Authority ( IANA ) ifType                                                                                                    |
| 1213                   | RFC1213-MIB-rfc1213.mib     | Management Information Base for Network                                                                                                    |
| 1907                   | SNMPV2-MIB-rfc1907.mib      | Management of TCP/IP-based Internets: MIB-IIManagement<br>Information Base for Version 2 of the Simple Network<br>Management Protocol (SNMPv2)                                |
| 1253                   | RFC1253-MIB-rfc1253.mib     | OSPF Version 2 Management Information Base                                                                                                    |
| 1493                   | BRIDGE-MIB-rfc1493.mib      | Definitions of Managed Objects for Bridges<br>(これは、管理対象 MAC ブリッジの MIB オブジェクト<br>を、Local Area Network [LAN; ローカル エリア ネット<br>ワーク] セグメント間の IEEE 802.1D-1990 規格に基づい<br>て定義しています。) |
| 2819                   | RMON-MIB-rfc2819.mib        | Remote Network Monitoring Management Information Base                                                                                                    |
| 2737                   | ENTITY-MIB-rfc2737.mib      | Entity MIB (Version 2)                                                                                                    |
| 2233                   | IF-MIB-rfc2233.mib          | Interfaces Group MIB using SMIv2                                                                                                    |
| 2358                   | EtherLike-MIB-rfc2358.mib   | Definitions of Managed Objects for the Ethernet-like Interface<br>Types                                                                                                    |
| 2493                   | PerfHist-TC-MIB-rfc2493.mib | Textual Conventions for MIB Modules Using Performance<br>History Based on 15 Minute Intervals                                                                                 |
| 2495                   | DS1-MIB-rfc2495.mib         | Definitions of Managed Objects for the DS1, E1, DS2 and E2<br>Interface Types                                                                                                 |
| 2496                   | DS3-MIB-rfc2496.mib         | Definitions of Managed Object for the DS3/E3 Interface Type                                                                                                    |
| 2558                   | SONET-MIB-rfc2558.mib       | Definitions of Managed Objects for the SONET/SDH Interface<br>Type                                                                                                    |

#### 表 6-2 ONS 15454 SDH システムに実装されている IETF 標準 MIB

Cisco ONS 15454 SDH トラブルシューティング ガイド

| RFC <sup>1</sup><br>番号 | モジュール名                                               | タイトル/コメント                                                                                                    |
|------------------------|------------------------------------------------------|----------------------------------------------------------------------------------------------------|
| 2674                   | P-BRIDGE-MIB-rfc2674.mib<br>Q-BRIDGE-MIB-rfc2674.mib | Definitions of Managed Objects for Bridges with Traffic<br>Classes, Multicast Filtering and Virtual LAN Extensions     |
| 3273                   | HC-RMON-MIB                                          | リモートのモニタリング装置を管理する MIB モジュール<br>で、RFC 2819 と RFC 1513 に定義されている RMON MIB<br>と、RFC 2021 に定義されている RMON-2 MIB を増加さ<br>せます。 |

表 6-2 ONS 15454 SDH システムに実装されている IETF 標準 MIB (続き)

1. RFC = Request for Comment

mediaIndependentOwnerのサイズは、32文字に制限されます。

# 6.6.2 ONS 15454 SDH 独自の MIB

ONS システムに適用できる独自の MIB が、各 ONS システムに付属のソフトウェア CD に収録されています。表 6-3 に、ONS 15454 SDH 独自の MIB を示します。

| MIB 番号 | モジュール名                                      |
|--------|---------------------------------------------|
| 1      | CERENT-GLOBAL-REGISTRY.mib                  |
| 2      | CERENT-TC.mib                               |
| 3      | CERENT-454.mib                              |
| 4      | CERENT-GENERIC.mib (ONS 15454 SDH には適用されない) |
| 5      | CISCO-SMI.mib                               |
| 6      | CISCO-VOA-MIB.mib                           |
| 7      | CERENT-MSDWDM-MIB.mib                       |
| 8      | CISCO-OPTICAL-MONITOR-MIB.mib               |
| 9      | CERENT-HC-RMON-MIB.mib                      |
| 10     | CERENT-ENVMON-MIB.mib                       |
| 11     | CERENT-GENERIC-PM-MIB.mib                   |
|        |                                             |

#### 表 6-3 ONS 15454 SDH 独自の MIB

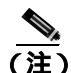

独自の MIB を正しくコンパイルできない場合は、製品をお買い上げの弊社販売代理店にお問い合わせください。

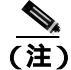

SNMPで波長が不明であることを示している場合は、そのカード(MXP\_2.5G\_10E、TXP\_MR\_10E、 MXP\_2.5G\_10G、TXP\_MR\_10G、TXP\_MR\_2.5G、またはTXPP\_MR\_2.5G)が最初に調整可能な波 長で動作することを意味します。

# 6.6.3 汎用スレッシュホールドおよび PM MIB

リリース 6.0 では、CERENT-GENERIC-PM-MIB という名前の新しい MIB により、NMS で単一の汎用 MIB を使用して、さまざまなタイプのインターフェイスのスレッシュホールドと PM データにア クセスすることができます。この MIB は、特定のタイプのインターフェイスに限定されないという意味で汎用です。MIB オブジェクトを使用して、近端および遠端の各種のモニタとサポートされ る任意の間隔で、スレッシュホールド、現在の PM カウント、および PM 履歴統計を入手すること ができます。

ONS 15454 SDH システムに以前からある MIB は、これらのカウントの一部を備えています。たと えば、SDH インターフェイスの 15 分ごとの現在 PM カウントと PM 履歴統計は、SDH-MIB を使用 して入手できます。DS-1 および DS-3 のカウントと統計は、それぞれ DS1-MIB と DS-3 MIB から入 手できます。汎用 MIB は、これらのタイプの情報を提供し、スレッシュホールドと 1 日間の統計 も取得します。さらに、この MIB は、光および Dense Wavelength Division Multiplexing (DWDM; 高 密度波長分割多重)のスレッシュホールドと PM 情報もサポートします。

CERENT-GENERIC-PM-MIB は、3 つのテーブルで構成されます。

- cerentGenericPmThresholdTable
- cerentGenericPmStatsCurrentTable
- cerentGenericPmStatsIntervalTable

cerentGenericPmThresholdTable は、モニタ タイプのスレッシュホールドの取得に使用されます。イ ンターフェイス インデックス (cerentGenericPmThresholdIndex) モニタ タイプ

(cerentGenericPmThresholdMonType)、場所(cerentGenericPmThresholdLocation) および期間 (cerentGenericPmThresholdPeriod)に基づいて索引化されます。cerentGenericPmThresholdMonTypeの 構文は type cerentMonitorType であり、CERENT-TC.mib で定義されます。

cerentGenericPmThresholdLocation の構文は type cerentLocation であり、CERENT-TC.mib で定義され ます。cerentGenericPmThresholdPeriod の構文は type cerentPeriod であり、CERENT-TC.mib で定義さ れます。

スレッシュホールドは、64 ビット形式と32 ビット形式で示します。(64 ビット カウンタの詳細に ついては、「6.10.2 HC-RMON-MIB サポート」(p.6-18)を参照してください。)

cerentGenericPmThresholdHCValue の 64 ビット値は、SNMPv2 をサポートするエージェントで使用 できます。2 つの 32 ビット値 (cerentGenericPmThresholdValue と

cerentGenericPmThresholdOverFlowValue)は、SNMPv1だけをサポートする NMS で使用できます。 表 6-4 に、cerentGenericPmThresholdTable でコンパイルされるオブジェクトを示します。

| インデックス オブジェクト                    | 情報オブジェクト                              |
|----------------------------------|---------------------------------------|
| cerentGenericPmThresholdIndex    | cerentGenericPmThresholdValue         |
| cerentGenericPmThresholdMonType  | cerentGenericPmThresholdOverFlowValue |
| cerentGenericPmThresholdLocation | cerentGenericPmThresholdHCValue       |
| cerentGenericPmThresholdPeriod   |                                       |

#### 表 6-4 cerentGenericPmThresholdTable

MIB 内の 2 番めのテーブル cerentGenericPmStatsCurrentTable は、モニタ タイプに対する現在の PM 値をコンパイルします。このテーブルは、インターフェイス インデックス

(cerentGenericPmStatsCurrentIndex)、モニタタイプ(cerentGenericPmStatsCurrentMonType)、場所 (cerentGenericPmStatsCurrentLocation)、および期間(cerentGenericPmStatsCurrentPeriod)に基づいて 索引化されます。cerentGenericPmStatsCurrentIndexの構文は type cerentLocation であり、 CERENT-TC.mib で定義されます。cerentGenericPmStatsCurrentMonTypeの構文は type cerentMonitor であり、CERENT-TC.mib で定義されます。cerentGenericPmStatsCurrentPeriodの構文は type cerentPeriodであり、CERENT-TC.mib で定義されます。

Cisco ONS 15454 SDH トラブルシューティング ガイド

cerentGenericPmStatsCurrentTable は、現在の PM 値を cerentGenericPmStatsCurrentValid オブジェクト を使用して有効にして、有効なインターバルの数を cerentGenericPmStatsCurrentValidIntervals オブ ジェクトで PM 履歴統計に登録します。

PM 値は、64 ビット形式と 32 ビット形式で示します。cerentGenericPmStatsCurrentHCValue の 64 ビッ ト値は、SNMPv2 をサポートするエージェントで使用できます。2 つの 32 ビット値 (cerentGenericPmStatsCurrentValue と cerentGenericPmStatsCurrentOverFlowValue)は、SNMPv1 だけ をサポートする NMS で使用できます。表 6-5 に、cerentGenericPmStatsCurrentTable を示します。

| 表 6-5 | cerentGenericPmStatsCurrentTable |
|-------|----------------------------------|
|       |                                  |

| インデックス オブジェクト                       | 情報オブジェクト                                  |
|-------------------------------------|-------------------------------------------|
| cerentGenericPmStatsCurrentIndex    | cerentGenericPmStatsCurrentValue          |
| cerentGenericPmStatsCurrentMonType  | cerentGenericPmStatsCurrentOverFlowValue  |
| cerentGenericPmStatsCurrentLocation | cerentGenericPmStatsCurrentHCValue        |
| cerentGenericPmStatsCurrentPeriod   | cerentGenericPmStatsCurrentValidData      |
| _                                   | cerentGenericPmStatsCurrentValidIntervals |

MIB の 3 番めのテーブル cerentGenericPmStatsIntervalTable は、モニタ タイプに対する履歴 PM 値を 取得します。このテーブルは、インターフェイス インデックス、モニタ タイプ、場所、期間、お よびインターバル数に基づいて索引化されます。cerentGenericPmStatsIntervalValid オブジェクト内 で現在の PM 値を有効にします。

このテーブルは、インターフェイスインデックス(cerentGenericPmStatsIntervalIndex)、モニタタイ プ(cerentGenericPMStatsIntervalMonType)、場所(cerentGenericPmStatsIntervalLocation)、および期間(cerentGenericPmStatsIntervalPeriod)に基づいて索引化されます。cerentGenericPmStatsIntervalIndex の構文は type cerentLocation であり、CERENT-TC.mib で定義されます。

cerentGenericPmStatsIntervalMonType の構文は type cerentMonitor であり、CERENT-TC.mib で定義されます。cerentGernicPmStatsIntervalPeriod の構文は type cerentPeriod であり、CERENT-TC.mib で定義されます。

このテーブルは履歴 PM 値を 64 ビット形式と 32 ビット形式で示します。 cerentGenericPmStatsIntervalHCValue テーブルに含まれる 64 ビット値は、SNMPv2 エージェントで 使用できます。2 つの 32 ビット値 (cerentGenericPmStatsIntervalValue と cerentGenericPmStatsIntervalOverFlowValue)は、SNMPv1 NMS で使用できます。表 6-6 に、 cerentGenericPmStatsIntervalTable を示します。

#### 表 6-6 cerentGenericPmStatsIntervalTable

| インデックス オブジェクト                        | 情報オブジェクト                                  |
|--------------------------------------|-------------------------------------------|
| cerentGenericPmStatsIntervalIndex    | cerentGenericPmStatsIntervalValue         |
| cerentGenericPmStatsIntervalMonType  | cerentGenericPmStatsIntervalOverFlowValue |
| cerentGenericPmStatsIntervalLocation | cerentGenericPmStatsIntervalHCValue       |
| cerentGenericPmStatsIntervalPeriod   | cerentGenericPmStatsIntervalValidData     |
| cerentGenericPmStatsIntervalNumber   |                                           |

# 6.7 SNMP トラップ内容

ONS 15454 SDH は、raise や clear など、すべてのアラームやイベントを SNMP トラップとして生成 します。これらには、次の情報が含まれます。

- 生成したエンティティ(スロット、ポート、Synchronous Transport Signal [STS; 同期転送信号], Virtual Tributary [VT; 仮想トリビュタリ], Bidirectional Line Switched Ring [BLSR; 双方向回線 交換リング], Spanning Tree Protocol [STP; スパンニング ツリー プロトコル]など)情報によっ て、イベントを一意に識別するオブジェクト ID
- アラームの重大度とサービスへの影響(クリティカル、メジャー、マイナー、イベント、または、サービスに影響あり、サービスに影響なし)
- アラーム発生時の日付、時刻のタイム スタンプ

# 6.7.1 一般および IETF トラップ

ONS 15454 SDH は 表 6-7 に示す IETF トラップをサポートします。

| トラップ                  | 対象 RFC MIB  | 説明                                   |
|-----------------------|-------------|--------------------------------------|
| coldStart             | RFC1907-MIB | エージェント起動、コールド スタート                   |
| warmStart             | RFC1907-MIB | エージェント起動、ウォーム スタート                   |
| authenticationFailure | RFC1907-MIB | コミュニティ ストリングが一致しないことを示します。           |
| newRoot               | RFC1493/    | 送信側エージェントが、スパニング ツリーの新しいルー           |
|                       | BRIDGE-MIB  | トとなっていることを示します。                      |
| topologyChange        | RFC1493/    | ブリッジのポートが、ラーニングからフォワーディング            |
|                       | BRIDGE-MIB  | またはフォワーディングからブロッキングに移行した             |
|                       |             | ことを示します。                             |
| entConfigChange       | RFC2737/    | entLastChangeTime 値が変更されたことを示します。    |
|                       | ENTITY-MIB  |                                      |
| dsx1LineStatusChange  | RFC2495/    | dsx1LineStatus has インスタンスの値が変更されました。 |
|                       | DS1-MIB     | このトラップは、NMS が、ポールをトリガーする際に           |
|                       |             | 使用できます。上位レベルの回線ステータスの変更(例            |
|                       |             | えば、DS-3)によって、その回線ステータスが変化した          |
|                       |             | ときは、DS-1 のトラップは送信されません。              |
| dsx3LineStatusChange  | RFC2496/    | dsx3LineStatus インスタンスの値が変更されました。こ    |
|                       | DS3-MIB     | のトラップは、NMS が、ポールをトリガーする際に使           |
|                       |             | 用できます。回線ステータスの変更によって、下位レベ            |
|                       |             | ル(たとえば、DS-1)の回線ステータスが変化したと           |
|                       |             | き、下位レベルのトラップは送信されません。                |
| risingAlarm           | RFC2819/    | アラーム エントリが上限スレッシュホールドを超え、            |
|                       | RMON-MIB    | SNMP トラップを送信するように設定されたイベント           |
|                       |             | を生成したときに生成される SNMP トラップ              |
| fallingAlarm          | RFC2819/    | アラーム エントリが下限スレッシュホールドを超え、            |
|                       | RMON-MIB    | SNMP トラップを送信するように設定されたイベント           |
|                       |             | を生成したときに生成される SNMP トラップ              |

表 6-7 ONS 15454 SDH トラップ

# 6.7.2 変数トラップ バインディング

各 SNMP トラップには、MIB テーブルを生成するために使用される変数バインディングがありま す。表 6-8 に、ONS 15454 SDH トラップと変数バインディングを示します。各グループ(たとえば、 グループA)について、そのグループ内のすべてのトラップがそのすべての変数バインディングと 関連付けられています。

### 表 6-8 ONS 15454 SDH SNMPv2 トラップの変数パインディング

|      | 関連付けたわる                               | 変数バイ |                          |                                                                                                    |
|------|---------------------------------------|------|--------------------------|----------------------------------------------------------------------------------------------------|
| グループ | 関連1105160<br>トラップ名                    | グ番号  | SNMPv2 変数バインディング         | 説明                                                                                                    |
| A    | dsx1LineStatusChange<br>(RFC 2495 から) | (1)  | dsx1LineStatus           | インターフェイスの回線ステータスを示<br>します。ループバック、障害、受信アラー<br>ムおよび送信アラーム情報が含まれま<br>す。                                                                      |
|      |                                       | (2)  | dsx1LineStatusLastChange | DS1 が現在の回線ステータスになった時<br>点の MIB II の sysUpTime オブジェクトの<br>値。最後のプロキシ エージェントの再初<br>期設定に先立って現在の回線ステータス<br>になった場合、このオブジェクトの値は<br>0 です。         |
|      |                                       | (3)  | cerent454NodeTime        | イベントが発生した時間                                                                                                    |
|      |                                       | (4)  | cerent454AlarmState      | アラームの重大度とサービスへの影響を<br>表すステータス。重大度は、Minor、Major、<br>および Critical です。サービスへの影響を<br>表すステータスは、Service-Affecting と<br>Non-Service Affecting です。 |
|      |                                       | (5)  | snmpTrapAddress          | SNMP トラップのアドレス                                                                                                    |
| В    | dsx3LineStatusChange<br>(RFC 2496 から) | (1)  | dsx3LineStatus           | インターフェイスの回線ステータスを示<br>します。ループバック状態情報と障害状<br>態情報が含まれます。                                                                                    |
|      |                                       | (2)  | dsx3LineStatusLastChange | DS3/E3 が現在の回線ステータスになっ<br>た時点の MIB II の sysUpTime オブジェク<br>トの値。最後のプロキシ エージェントの<br>再初期設定に先立って現在の回線ステー<br>タスになった場合、このオブジェクトの<br>値は 0 です。     |
|      |                                       | (3)  | cerent454NodeTime        | イベントが発生した時間                                                                                                    |
|      |                                       | (4)  | cerent454AlarmState      | アラームの重大度とサービスへの影響を<br>表すステータス。重大度は、Minor、Major、<br>および Critical です。サービスへの影響を<br>表すステータスは、Service-Affecting と<br>Non-Service Affecting です。 |
|      |                                       | (5)  | snmpTrapAddress          | SNMP トラップのアドレス                                                                                                    |

# 表 6-8 ONS 15454 SDH SNMPv2 トラップの変数パインディング (続き)

| グループ | 関連付けられる<br>トラップ名                       | 変数パイ<br>ンディン<br>グ番号 | SNMPv2 変数パインディング     | 説明                                                                                                    |
|------|----------------------------------------|---------------------|----------------------|----------------------------------------------------------------------------------------------------|
| С    | coldStart<br>(RFC 1907 から)             | (1)                 | cerent454NodeTime    | イベントが発生した時間                                                                                                    |
|      | warmStart<br>(RFC 1907 から)             | (2)                 | cerent454AlarmState  | アラームの重大度とサービスへの影響を<br>表すステータス。重大度は、Minor、Major、<br>および Critical です。サービスへの影響を<br>表すステータスは、Service-Affecting と<br>Non-Service Affecting です。                       |
|      | newRoot<br>( RFC 1907 から )             | (3)                 | snmpTrapAddress      | SNMP トラップのアドレス                                                                                                    |
|      | topologyChange<br>(RFCから)              |                     | —                    | —                                                                                                    |
|      | entConfigChange<br>(RFC 2737 から)       |                     | —                    | _                                                                                                    |
|      | authenticationFailure<br>(RFC 1907 から) |                     | —                    | —                                                                                                    |
| D1   | risingAlarm<br>(RFC 2819から)            | (1)                 | alarmIndex           | この変数で、アラーム テーブル内の個々<br>のエントリを一意に識別します。テーブ<br>ル内のアラームが解消すると、リストさ<br>れている各アラームに対するアラーム<br>インデックスが変更されます。                                                          |
|      |                                        | (2)                 | alarmVariable        | サンプリングされる変数のオブジェクト<br>識別子                                                                                                    |
|      |                                        | (3)                 | alarmSampleType      | 選択された変数のサンプリング方法と、<br>スレッシュホールドと比較される値の計<br>算方法                                                                                                    |
|      |                                        | (4)                 | alarmValue           | 最後のサンプリング期間の統計値                                                                                                    |
|      | (5)<br>(6)<br>(7)                      | (5)                 | alarmRisingThreshold | 現在のサンプリング値がこのスレッ<br>シュホールド以上で、最後のサンプリン<br>グインターバルの値がこのスレッシュ<br>ホールドより小さい場合、単一のイベン<br>トが生成されます。このエントリのあと<br>の最初のサンプリング値がスレッシュ<br>ホールド以上の場合にも、単一のイベン<br>トが生成されます。 |
|      |                                        | (6)                 | cerent454NodeTime    | イベントが発生した時間                                                                                                    |
|      |                                        | (7)                 | cerent454AlarmState  | アラームの重大度とサービスへの影響を<br>表すステータス。重大度は、Minor、Major、<br>および Critical です。サービスへの影響を<br>表すステータスは、Service-Affecting と<br>Non-Service Affecting です。                       |
|      |                                        | (8)                 | snmpTrapAddress      | SNMP トラップのアドレス                                                                                                    |

### 表 6-8 ONS 15454 SDH SNMPv2 トラップの変数パインディング (続き)

|      | 間海分はたちって                     | 変数バイ    |                       |                                                                                                    |
|------|------------------------------|---------|-----------------------|----------------------------------------------------------------------------------------------------|
| グループ | 料理1110110<br> トラップ名          | クティング番号 | SNMPv2 変数パインディング      | 説明                                                                                                    |
| D2   | fallingAlarm<br>(RFC 2819から) | (1)     | alarmIndex            | この変数で、アラーム テーブル内の個々<br>のエントリを一意に識別します。テーブ<br>ル内のアラームが解消すると、リストさ<br>れている各アラームに対するアラーム<br>インデックスが変更されます。                                                          |
|      |                              | (2)     | alarmVariable         | サンプリングされる変数のオブジェクト<br>識別子                                                                                                    |
|      |                              | (3)     | alarmSampleType       | 選択された変数のサンプリング方法と、<br>スレッシュホールドと比較される値の計<br>算方法                                                                                                    |
|      |                              | (4)     | alarmValue            | 最後のサンプリング期間の統計値                                                                                                    |
|      |                              | (5)     | alarmFallingThreshold | 現在のサンプリング値がこのスレッシュ<br>ホールド以下か、最後のサンプリングイ<br>ンターバルの値がこのスレッシュホール<br>ドより大きい場合、単一のイベントが生<br>成されます。このエントリのあとの最初<br>のサンプリング値がスレッシュホールド<br>以下の場合にも、単一のイベントが生成<br>されます。 |
|      |                              | (6)     | cerent454NodeTime     | イベントが発生した時間                                                                                                    |
|      |                              | (7)     | cerent454AlarmState   | アラームの重大度とサービスへの影響を<br>表すステータス。重大度は、Minor、Major、<br>および Critical です。サービスへの影響を<br>表すステータスは、Service-Affecting と<br>Non-Service Affecting です。                       |
|      |                              | (8)     | snmpTrapAddress       | SNMP トラップのアドレス                                                                                                    |

## 表 6-8 ONS 15454 SDH SNMPv2 トラップの変数パインディング (続き)

| グループ | 関連付けられる<br>トラップ名                                          | 変数バイ<br>ンディン<br>グ <del>番号</del> | SNMPv2 変数パインディング             | 説明                                                                                                    |
|------|-----------------------------------------------------------|---------------------------------|------------------------------|----------------------------------------------------------------------------------------------------|
| E    | failureDetectedExternal<br>ToTheNE<br>(CERENT-454-mib から) | (1)                             | cerent454NodeTime            | イベントが発生した時間                                                                                                    |
|      |                                                           | (2)                             | cerent454AlarmState          | アラームの重大度とサービスへの影響を<br>表すステータス。重大度は、Minor、Major、<br>および Critical です。サービスへの影響を<br>表すステータスは、Service-Affecting と<br>Non-Service Affecting です。                        |
|      |                                                           | (3)                             | cerent454AlarmObjectType     | アラームを発生させたエンティティ。<br>NMS はこの変数を使用して、アラームに<br>関する詳細情報をポーリングするテーブ<br>ルを決定する必要があります。                                                                                |
|      |                                                           | (4)                             | cerent454AlarmObjectIndex    | すべてのアラームは、特定のテーブルの<br>1 つのオブジェクト エントリによって生<br>成されます。この変数は、各テーブルの<br>オブジェクトのインデックスです。ア<br>ラームがインターフェイスに関連する場<br>合、これはインターフェイス テーブル内<br>のインターフェイスのインデックスにな<br>ります。 |
|      |                                                           | (5)                             | cerent454AlarmSlotNumber     | アラームを発生させたオブジェクトのス<br>ロット。スロットがアラームと無関係の<br>場合、スロット番号は0です。                                                                                                    |
|      |                                                           | (6)                             | cerent454AlarmPortNumber     | アラームを発生させたオブジェクトの<br>ポート。ポートがアラームと無関係の場<br>合、ポート番号は0です。                                                                                                    |
|      |                                                           | (7)                             | cerent454AlarmLineNumber     | アラームを発生させたオブジェクトの回<br>線。回線がアラームと無関係の場合、回<br>線番号は0です。                                                                                                    |
|      |                                                           | (8)                             | cerent454AlarmObjectName     | システム内のオブジェクトを一意に識別<br>する、ユーザが認識できる TL1 スタイル<br>の名前                                                                                                    |
|      |                                                           | (9)                             | cerent454AlarmAdditionalInfo | アラーム オブジェクトの追加情報。MIB<br>の現在のバージョンでは、このオブジェ<br>クトには NE に対して外部であるアラー<br>ムに関する記述が含まれます。追加情報<br>がない場合、この値は 0 です。                                                     |
|      |                                                           | (10)                            | snmpTrapAddress              | SNMP トラップのアドレス                                                                                                    |

### 表 6-8 ONS 15454 SDH SNMPv2 トラップの変数パインディング(続き)

|      | 関連付けられる                                    | 変数バイ<br>ンディン |                                |                                                                                                    |
|------|--------------------------------------------|--------------|--------------------------------|----------------------------------------------------------------------------------------------------|
| グループ | トラップ名                                      | グ番号          | SNMPv2 変数バインディング               | 説明                                                                                                    |
| F    | performanceMonitorThres                    | (1)          | cerent454NodeTime              | イベントが発生した時間                                                                                                    |
|      | holdCrossingAlert<br>( CERENT-454-mib から ) | (2)          | cerent454AlarmState            | アラームの重大度とサービスへの影響を<br>表すステータス。重大度は、Minor、Major、<br>および Critical です。サービスへの影響を<br>表すステータスは、Service-Affecting と<br>Non-Service Affecting です。                        |
|      |                                            | (3)          | cerent454AlarmObjectType       | アラームを発生させたエンティティ。<br>NMS はこの変数を使用して、アラームに<br>関する詳細情報をポーリングするテーブ<br>ルを決定する必要があります。                                                                                |
|      |                                            | (4)          | cerent454AlarmObjectIndex      | すべてのアラームは、特定のテーブルの<br>1 つのオブジェクト エントリによって生<br>成されます。この変数は、各テーブルの<br>オブジェクトのインデックスです。ア<br>ラームがインターフェイスに関連する場<br>合、これはインターフェイス テーブル内<br>のインターフェイスのインデックスにな<br>ります。 |
|      |                                            | (5)          | cerent454AlarmSlotNumber       | アラームを発生させたオブジェクトのス<br>ロット。スロットがアラームと無関係の<br>場合、スロット番号は0です。                                                                                                    |
|      |                                            | (6)          | cerent454AlarmPortNumber       | アラームを発生させたオブジェクトの<br>ポート。ポートがアラームと無関係の場<br>合、ポート番号は0です。                                                                                                    |
|      |                                            | (7)          | cerent454AlarmLineNumber       | アラームを発生させたオブジェクトの回<br>線。回線がアラームと無関係の場合、回<br>線番号は0です。                                                                                                    |
|      |                                            | (8)          | cerent454AlarmObjectName       | システム内のオブジェクトを一意に識別<br>する、ユーザが認識できる TL1 スタイル<br>の名前                                                                                                    |
|      |                                            | (9)          | cerent454ThresholdMonitorType  | このオブジェクトは、監視されるメト<br>リックのタイプを示します。                                                                                                    |
|      |                                            | (10)         | cerent454ThresholdLocation     | イベントが近端と遠端のどちらで発生し<br>たかを示します。                                                                                                    |
|      |                                            | (11)         | cerent454ThresholdPeriod       | サンプリング インターバル期間を示し<br>ます。                                                                                                    |
|      |                                            | (12)         | cerent454ThresholdSetValue     | このオブジェクトの値は NMS でプロビ<br>ジョニングされるスレッシュホールドで<br>す。                                                                                                    |
|      |                                            | (13)         | cerent454ThresholdCurrentValue |                                                                                                    |
|      |                                            | (14)         | cerent454ThresholdDetectType   |                                                                                                    |
|      |                                            | (15)         | snmpTrapAddress                | SNMP トラップのアドレス                                                                                                    |

| 表 6-8 | ONS 15454 SDH SNMPv2 トラップの変数パインディング(続き) |
|-------|-----------------------------------------|
|-------|-----------------------------------------|

| 関連付けられる<br>グループ トラップ名                      | 変数バイ<br>ンディン<br>グ番号 | SNMPv2 変数パインディング          | 説明                                                                                                    |
|--------------------------------------------|---------------------|---------------------------|----------------------------------------------------------------------------------------------------|
| G 以上にリストされてい                               | (1)                 | cerent454NodeTime         | イベントが発生した時間                                                                                                    |
| ない、他のすべてのト<br>ラップ<br>( CERENT-454-MIB から ) | (2)                 | cerent454AlarmState       | アラームの重大度とサービスへの影響を<br>表すステータス。重大度は、Minor、Major、<br>および Critical です。サービスへの影響を<br>表すステータスは、Service-Affecting と<br>Non-Service Affecting です。                        |
|                                            | (3)                 | cerent454AlarmObjectType  | アラームを発生させたエンティティ。<br>NMS はこの変数を使用して、アラームに<br>関する詳細情報をポーリングするテーブ<br>ルを決定する必要があります。                                                                                |
|                                            | (4)                 | cerent454AlarmObjectIndex | すべてのアラームは、特定のテーブルの<br>1 つのオブジェクト エントリによって生<br>成されます。この変数は、各テーブルの<br>オブジェクトのインデックスです。ア<br>ラームがインターフェイスに関連する場<br>合、これはインターフェイス テーブル内<br>のインターフェイスのインデックスにな<br>ります。 |
|                                            | (5)                 | cerent454AlarmSlotNumber  | アラームを発生させたオブジェクトのス<br>ロット。スロットがアラームと無関係の<br>場合、スロット番号は0です。                                                                                                    |
|                                            | (6)                 | cerent454AlarmPortNumber  | アラームを発生させたオブジェクトの<br>ポート。ポートがアラームと無関係の場<br>合、ポート番号は0です。                                                                                                    |
|                                            | (7)                 | cerent454AlarmLineNumber  | アラームを発生させたオブジェクトの回<br>線。回線がアラームと無関係の場合、回<br>線番号は0です。                                                                                                    |
|                                            | (8)                 | cerent454AlarmObjectName  | システム内のオブジェクトを一意に識別<br>する、ユーザが認識できる TL1 スタイル<br>の名前                                                                                                    |
|                                            | (9)                 | snmpTrapAddress           | SNMP トラップのアドレス                                                                                                    |

# 6.8 SNMP のコミュニティ名

コミュニティ名は SNMP トラップの宛先のグループ化に使用されます。すべての ONS 15454 SDH トラップの宛先は、Cisco Transport Controller (CTC) で SNMP コミュニティの一部としてプロビ ジョニングできます。コミュニティ名がトラップに割り当てられると、ONS 15454 SDH は、そのコ ミュニティ名が CTC でプロビジョニングしたものと一致する場合、その要求を有効として扱いま す。この場合、すべてのエージェント管理の MIB 変数がその要求に対してアクセス可能になりま す。コミュニティ名がプロビジョニングされたリストと一致しない場合、SNMP はその要求を無視 します。

# 6.9 ファイアウォール上のプロキシ

ネットワークの内部や外部からのセキュリティ リスクを切り離すために使用されるファイア ウォールでは、従来、SNMP および NMS アプリケーションがファイアウォールを越えて NE にア クセスすることはできませんでした。リリース 6.0 の CTC では、Network Operations Center (NOC) がファイアウォールにインストールされた SNMP プロキシ要素を使用して、ファイアウォールを越 えて Remote Monitoring (RMON)の統計情報や自律メッセージのようなパフォーマンス モニタリ ング データにアクセスできるようになりました。

アプリケーション レベルのプロキシは SNMP Protocol Data Uni(PDU; プロトコル データ ユニット) を NMS と NE 間で転送し、NMS と NE 間で要求や応答を可能にし、NE 自律メッセージを NMS に 転送します。プロキシ エージェントは、NOC でのプロビジョニングや NE での追加のプロビジョ ニングを必要としません。

ファイアウォール プロキシは、Gateway Network Element-End Network Element (GNE-ENE; ゲート ウェイネットワーク要素 / 終端ネットワーク要素)トポロジで、単一の NE ゲートウェイを通じて 多数の NE で使用されるように設計されています。最大 64 の SNMP 要求 (get、getnext、getbulk な ど)が、1 つまたは複数のファイアウォールの背後で随時サポートされます。ファイアウォール プ ロキシは、HP-OpenView などの一般的な NMS と相互運用できます。

セキュリティ上の理由から、SNMP プロシキ機能は、受信および送信を実行可能なすべての NE で 作動させる必要があります。手順については、『*Cisco ONS 15454 SDH Procedure Guide*』を参照して ください。

# 6.10 リモート モニタリング

ONS 15454 SDH では、RMON を取り入れているので、ネットワーク オペレータはイーサネット カードのパフォーマンスとイベントを監視することができます。RMON スレッシュホールドは CTC を使用してプロビジョニングすることができます。手順については、『Cisco ONS 15454 SDH Procedure Guide』を参照してください。ただし、RMON 操作は一般の CTC ユーザには表示されな いことに注意してください。

ONS 15454 SDH システムの RMON は、IETF 標準 MIB RFC 2819 に基づき、標準 MIB の 5 つのグ ループ (イーサネット統計、履歴制御、イーサネット履歴、アラーム、およびイベント)を含んで います。

# 6.10.1 DCC 経由での 64 ビット RMON モニタリング

ONS 15454 SDH DCC は、イーサネットとは互換性のない IP プロトコルによって実装されます。シ ステムは DCC (ポイントツーポイント プロトコル [PPP]を実行)経由で収集された HDLC 統計 を使用して、イーサネット装置の History および Statistics テーブルを構築します。このリリースで は、リモート DCC 接続の健全性を監視するために、RMON DCC モニタリング(IP とイーサネット の両方について)が追加されました。

R6.0 では、DCC インターフェイス用の 2 つの MIB が実装に含まれています。それらは、次のとお りです。

- cMediaIndependentTable 標準、rfc3273。統計の表示に使用される HC-RMON MIB の独自拡張
- cMediaIndependentHistoryTable 履歴のサポートに使用される独自 MIB

## 6.10.1.1 MediaIndependentTable での行の作成

mediaIndependentTable の行を作成するために使用する SetRequest PDU は、1 つの単一セット操作で 1 行を有効にするために必要なすべての値と、createRequest への状態変数(2)の割り当てを含んで いなければなりません。エントリ作成のための SetRequest PDU では、すべてのオブジェクト ID (OID)のインスタンス値が0 でなければなりません。すなわち、すべての OID がタイプ OID.0 で なければなりません。

1つの行を作成するためには、SetRequest PDU に次の値が必要です。

- mediaIndependentDataSource とその適切な値
- mediaIndependentOwner とその適切な値
- 値が createRequest (2) である mediaIndependentStatus

SetRequest PDU が上記の規則に従っている場合に、mediaIndependentTable に1行作成されます。行 が作成されると、SNMP エージェントは mediaIndependentIndex の値を決定します。この値は順次に は割り当てられず、連番にはなりません。イーサネット インターフェイスが追加または削除される と、この値は変化します。新しく作成された行は有効な mediaIndependentTable 値(1)を持ちます。

行がすでに存在する場合、または SetRequest PDU の値に不備があるか無意味の場合、SNMP エージェントによってエラーコードが返されます。

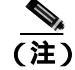

mediaIndependentTableのエントリは、SNMPエージェントの再起動では保持されません。

SetRequest PDU に値が invalid (4)の mediaIndependentStatus が含まれていた場合、 mediaIndependentTable から1行削除されます。削除する行は、varbindのOID インスタンス値によっ て示されます。必要な場合は、削除されたテーブル行を再作成できます。

Cisco ONS 15454 SDH トラブルシューティング ガイド

#### 6.10.1.2 cMediaIndependentHistoryControlTable での行の作成

cMediaIndependentHistoryControlTable での SNMP 行の作成と削除は、MediaIndependentTable と同じ プロセスで行われます。違うのは変数だけです。

1つの行を作成するためには、SetRequest PDU に次の値が必要です。

- cMediaIndependentHistoryControlDataSource とその適切な値
- cMediaIndependentHistoryControlOwner とその適切な値
- 値が createRequest (2) である cMediaIndependentHistoryControlStatus

# 6.10.2 HC-RMON-MIB サポート

ONS 15454 SDH では、High-Capacity Remote Monitoring Information Base(HC-RMON-MIB または RFC 3273)の実装により、既存の RMON テーブルの 64 ビットサポートが可能になりました。このサポートでは etherStatsHighCapacityTable と etherHistoryHighCapacityTable が提供されています。テーブル mediaIndependentTable とオブジェクト hcRMONCapabilities もこのサポートに追加されます。これらすべての要素には、RFC 3273 をサポートするすべてのサードパーティの SNMP クライアントがアクセス可能です。

# 6.10.3 イーサネット統計 RMON グループ

イーサネット統計グループには、監視されるサブネットワークごとの基本統計を示す etherStatsTable という名前のテーブルが1つ含まれます。

#### 6.10.3.1 etherStatsTable での行の作成

このテーブルの行を作成するために使用する SetRequest PDU は、1 つの単一セット操作で1 行を有 効にするために必要なすべての値と、createRequest に割り当てた状態変数を含んでいなければなり ません。SetRequest PDU オブジェクト ID(OID)のすべてのエントリには、0 のインスタンス値(タ イプ OID)が設定されている必要があります。

1つの行を作成するためには、SetRequest PDU に次の値が必要です。

- etherStatsDataSource とその適切な値
- etherStatsOwnerとその適切な値(大きさは 32 文字に制限)
- createRequest(2)の値を持つ etherStatsStatus

SetRequest PDU が上記の規則に従っている場合に、etherStatsTable に 1 行作成されます。行が作成 されると、SNMP エージェントは etherStatsIndex の値を決定します。この値は順次には割り当てら れず、連番にはなりません。イーサネット インターフェイスが追加または削除されると、この値は 変化します。新しく作成された行は有効な etherStatsStatus 値(1)を持ちます。

etherStatsTable のその行がすでに存在する場合、あるいは SetRequest PDU の値に不備があるか無意味の場合、SNMP エージェントによってエラーコードが返されます。

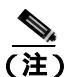

EtherStatsTableのエントリは、SNMPエージェントの再起動では保持されません。

#### 6.10.3.2 Get 要求と GetNext 要求

etherStatsMulticastPkts および etherStatsBroadcastPkts 列に対する Get 要求と getNext 要求は、これらの変数が ONS 15454 SDH イーサネット カードでサポートされていないので、値0を返します。

Cisco ONS 15454 SDH トラブルシューティング ガイド

### 6.10.3.3 etherStatsTable での行の削除

etherStatsTable の行を削除するには、SetRequest PDU に etherStatsStatus の値 invalid (4)を設定する 必要があります。OID ではその行に削除のマークを付けます。必要であれば、削除した行は再作成 できます。

## 6.10.3.4 64 ビット etherStatsHighCapacity テーブル

イーサネット統計グループには、etherStatsHighCapacityTable に 64 ビットの統計情報があります。これは、HC-RMON-MIB の 64 ビット RMON をサポートします。etherStatsHighCapacityTable は、64 ビット形式の PM データに 16 個の新しい列を追加した、etherStatsTable の拡張版です。etherStatsTable と etherStatsHighCapacityTable は 1 対 1 の関係を持っていて、一方のテーブルの列が作成または削除されるともう一方のテーブルでも作成または削除されます。

# 6.10.4 履歴制御 RMON グループ

履歴制御グループは、historyControlTable の1つまたは複数のモニタインターフェイスのサンプリング機能を定義します。このテーブルの値は、RFC 2819 で定義されているように、 historyControlTable と etherHistoryTable から取り込まれます。

### 6.10.4.1 履歴制御テーブル

RMON は、4 つの可能な間隔の内の1 つでサンプリングされます。各間隔(期間)には個々の履歴 の値(バケットとも呼ばれる)が含まれます。表 6-9 は 4 つのサンプリング間隔と、対応するバケッ ト数を示しています。

historyControlTable の最大サイズは、カード上のポート数とサンプリング間隔の数を掛けて求めま す。たとえば、ONS 15454 E100 カードには 24 ポートをあり、サンプリング間隔数 4 を掛けると、 テーブルは 96 行になります。E1000 カードには 14 ポートあり、4 間隔を掛けると 56 行になります。

| サンプリング期間<br>(historyControlValue 変数) | 総計値あるいはパケット数<br>(historyControl 変数) |
|--------------------------------------|-------------------------------------|
| 15 分                                 | 32                                  |
| 24 時間                                | 7                                   |
| 1分                                   | 60                                  |
| 60 分                                 | 24                                  |

#### 表 6-9 RMON 履歴制御期間と履歴カテゴリ

### 6.10.4.2 historyControlTable での行の作成

SetRequest PDU は、1 つの単一セット操作で historyControlTable の行を有効にできる必要がありま す。このため、この PDU にはすべての必要な値があり、状態変数値 2 (createRequest) がある必要 があります。SetRequest PDU のすべての OID は、エントリ作成でタイプ OID.0 でなければなりませ ん。

historyControlTableのための SetRequest PDU を作成するには、次の値が必要です。

- historyControlDataSource とその適切な値
- historyControlBucketsRequested とその適切な値
- historyControlInterval とその適切な値
- historyControlOwner とその適切な値

• createRequest(2)の値を持つ historyControlStatus

historyControlBucketsRequested OID 値は、各サンプリング期間で使用できるバケット数が historyControlInterval 値に基づいて、表 6-9 のように固定されているので無視されます。

historyControlInterval の値は 4 つの可能な選択肢からは変更できません。他の値を使用すると、バ ケット数の選択肢の中で最も近い小さい方の値が選択されます。たとえば、設定した値が 25 分間 隔だとすると、この値は変数の 15 分(32 バケット)と 60 分(24 バケット)の間に入ります。SNMP エージェントは、低い方の近い値を自動的に選択します。この場合、15 分、32 バケットになります。

SetRequest PDU が有効であれば、historyControlTable に1行作成されます。その行が既に存在する場合、あるいは SetRequest PDU の値に不備があるか無意味の場合、SNMP エージェントは行を作成せずにエラーコードを返します。

#### 6.10.4.3 Get 要求と GetNext 要求

これらの PDU は制約を受けません。

#### 6.10.4.4 historyControl テープルの行の削除

このテーブルから行を削除するには、SetRequest PDU は historyControlStatus 値として 4(無効)を 設定する必要があります。削除された行は再作成できます。

# 6.10.5 イーサネット履歴 RMON グループ

ONS 15454 SDH は、RFC 2819 の定義に従って etherHistoryTable を実装しています。グループは historyControlTable の境界内で、RFC の設計内で作成されます。

HC-RMON-MIB の 64 ビット イーサネット履歴は、etherHistoryHighCapacityTable に実装されていま す。これは、etherHistoryTable の拡張版です。etherHistoryHighCapacityTable では、64 ビットのパ フォーマンス モニタリングのデータのために、4 つの列を追加しています。この 2 つのテーブルは 1 対 1 の関係を持っています。一方のテーブルに行を追加または削除すると、もう一方のテーブル に反映されます。

# 6.10.6 アラーム RMON グループ

アラーム グループは alarmTable で構成されます。このテーブルでは、定期的にサンプリングされた 値をスレッシュホールドと比較し、スレッシュホールドを超えるとイベントを発生します。このグ ループには、後述するイベント グループが実装されている必要があります。

#### 6.10.6.1 alarmTable

NMS は alarmTable を使用して、ネットワークのパフォーマンス アラームのスレッシュホールドを 決定し、設定します。

### 6.10.6.2 alarmTable の行の作成

alarmTable に行を作成するには、SetRequest PDU によって1つの単一セット操作で行を作成できな ければなりません。SetRequest PDU のすべての OID は、エントリ作成でタイプ OID.0 でなければな りません。テーブルは最大 256 行からなります。

alarmTableのための SetRequest PDU を生成するには、次の値が必要です。

- alarmInterval とその適切な値
- alarmVariable とその適切な値
- alarmSampleType とその適切な値
- alarmStartupAlarm とその適切な値
- alarmOwner とその適切な値
- createRequestの値を持つ alarmStatus (2)

SetRequest PDU が有効であれば、historyControlTable に1行作成されます。その行がすでに存在する 場合、あるいは SetRequest PDU の値に不備があるか無意味の場合、SNMP エージェントは行を作成 せずにエラーコードを返します。

SetRequest PDU には必須の値に加えて、次のような制約事項があります。

- alarmOwner は 32 文字長の文字列です。
- alarmRisingEventIndex は常に値1です。
- alarmFallingEventIndex は常に値2です。
- alarmStatus は、SET でサポートされている createRequest (2)と invalid (4)の2つの値のいず れかです。
- AlarmVariable はタイプ OID.ifIndex で、ifIndex にはこのアラームが作成されるインターフェイ スを指定します。OID は表 6-10 でサポートされている OID の 1 つです。

#### 表 6-10 alarmTable でサポートされている OID

| 番号 | カラム名                             | OID                      | ステータス              |
|----|----------------------------------|--------------------------|--------------------|
| 1  | ifInOctets                       | {1.3.6.1.2.1.2.2.1.10}   |                    |
| 2  | IfInUcastPkts                    | {1.3.6.1.2.1.2.2.1.11}   |                    |
| 3  | ifInMulticastPkts                | {1.3.6.1.2.1.31.1.1.1.2} | E100/E1000 では未サポート |
| 4  | ifInBroadcastPkts                | {1.3.6.1.2.1.31.1.1.3}   | E100/E1000 では未サポート |
| 5  | ifInDiscards                     | {1.3.6.1.2.1.2.2.1.13}   | E100/E1000 では未サポート |
| 6  | ifInErrors                       | {1.3.6.1.2.1.2.2.1.14}   |                    |
| 7  | ifOutOctets                      | {1.3.6.1.2.1.2.2.1.16}   |                    |
| 8  | ifOutUcastPkts                   | {1.3.6.1.2.1.2.2.1.17}   |                    |
| 9  | ifOutMulticastPkts               | {1.3.6.1.2.1.31.1.1.1.4} | E100/E1000 では未サポート |
| 10 | ifOutBroadcastPkts               | {1.3.6.1.2.1.31.1.1.1.5} | E100/E1000 では未サポート |
| 11 | ifOutDiscards                    | {1.3.6.1.2.1.2.2.1.19}   | E100/E1000 では未サポート |
| 12 | Dot3StatsAlignmentErrors         | {1.3.6.1.2.1.10.7.2.1.2} |                    |
| 13 | Dot3StatsFCSErrors               | {1.3.6.1.2.1.10.7.2.1.3} |                    |
| 14 | Dot3StatsSingleCollisionFrames   | {1.3.6.1.2.1.10.7.2.1.4} |                    |
| 15 | Dot3StatsMultipleCollisionFrames | {1.3.6.1.2.1.10.7.2.1.5} |                    |
| 16 | Dot3StatsDeferredTransmissions   | {1.3.6.1.2.1.10.7.2.1.7} |                    |
| 17 | Dot3StatsLateCollisions          | {1.3.6.1.2.1.10.7.2.1.8} | _                  |
| 18 | Dot3StatsExcessiveCollisions     | {13.6.1.2.1.10.7.2.1.9}  | _                  |

| 番号 | カラム名                           | OID                       | ステータス                          |
|----|--------------------------------|---------------------------|--------------------------------|
| 19 | Dot3StatsFrameTooLong          | {1.3.6.1.2.1.10.7.2.1.13} | _                              |
| 20 | Dot3StatsCarrierSenseErrors    | {1.3.6.1.2.1.10.7.2.1.11} | E100/E1000 では未サポート             |
| 21 | Dot3StatsSQETestErrors         | {1.3.6.1.2.1.10.7.2.1.6}  | E100/E1000 では未サポート             |
| 22 | etherStatsUndersizePkts        | {1.3.6.1.2.1.16.1.1.1.9}  | _                              |
| 23 | etherStatsFragments            | {1.3.6.1.2.1.16.1.1.1.11} | —                              |
| 24 | etherStatsPkts64Octets         | {1.3.6.1.2.1.16.1.1.1.14} | _                              |
| 25 | etherStatsPkts65to127Octets    | {1.3.6.1.2.1.16.1.1.1.15} | _                              |
| 26 | etherStatsPkts128to255Octets   | {1.3.6.1.2.1.16.1.1.1.16} | _                              |
| 27 | etherStatsPkts256to511Octets   | {1.3.6.1.2.1.16.1.1.1.17} | —                              |
| 28 | etherStatsPkts512to1023Octets  | {1.3.6.1.2.1.16.1.1.1.18} | _                              |
| 29 | etherStatsPkts1024to1518Octets | {1.3.6.1.2.1.16.1.1.1.19} | —                              |
| 30 | EtherStatsBroadcastPkts        | {1.3.6.1.2.1.16.1.1.1.6}  | _                              |
| 31 | EtherStatsMulticastPkts        | {1.3.6.1.2.1.16.1.1.1.7}  | _                              |
| 32 | EtherStatsOversizePkts         | {1.3.6.1.2.1.16.1.1.1.10} | —                              |
| 33 | EtherStatsJabbers              | {1.3.6.1.2.1.16.1.1.1.12} | —                              |
| 34 | EtherStatsOctets               | {1.3.6.1.2.1.16.1.1.1.4}  | _                              |
| 35 | EtherStatsCollisions           | {1.3.6.1.2.1.16.1.1.1.13} | —                              |
| 36 | EtherStatsCollisions           | {1.3.6.1.2.1.16.1.1.1.8}  | —                              |
| 37 | EtherStatsDropEvents           | {1.3.6.1.2.1.16.1.1.1.3}  | E100/E1000 と G1000 では未<br>サポート |

表 6-10 alarmTable でサポートされている OID (続き)

# 6.10.6.3 Get 要求と GetNext 要求

これらの PDU は制約を受けません。

#### 6.10.6.4 alarmTable の行の削除

テーブルから行を削除するには、SetRequest PDU に historyControlStatus 値として4(invalid)を設定 する必要があります。削除された行は再作成できます。このテーブルのエントリは SNMP エージェ ントが再起動されても保持されます。

# 6.10.7 イベント RMON グループ

イベント グループは、イベントの生成と通知を制御します。イベント グループは、生成するイベ ントの読み取り専用のリストである eventTable と、ログイベントを記述する書き込み可能なデータ である logTable の2つのテーブルで構成されます。ONS 15454 SDH では RFC 2819の規定に従って、 logTable を実装しています。

### 6.10.7.1 eventTable

eventTable は読み取り専用で、プロビジョニングできません。このテーブルには、アラーム発生用の行とアラーム解除用の行があります。このテーブルには、次の制約があります。

- eventType は常に log-and-trap (4) です。
- eventCommunity 値は常に 0 文字長の文字列であり、このイベントによって、すべてのプロビジョニングされた宛先にトラップが送信されることを示します。
- eventOwner 列は常に「monitor」です。
- eventStatus は常に valid (1) です。

#### 6.10.7.2 logTable

logTable は RFC 2819 に従って実装されています。logTable は、コントローラ カードでローカルに キャッシュされるデータに基づいています。コントローラ カードの保護切り替えがあると、既存の logTable はクリアされ、新しいテーブルが新しいアクティブ コントローラ カードで開始されます。 このテーブルは、アラーム コントローラで指定された数の行からなります。

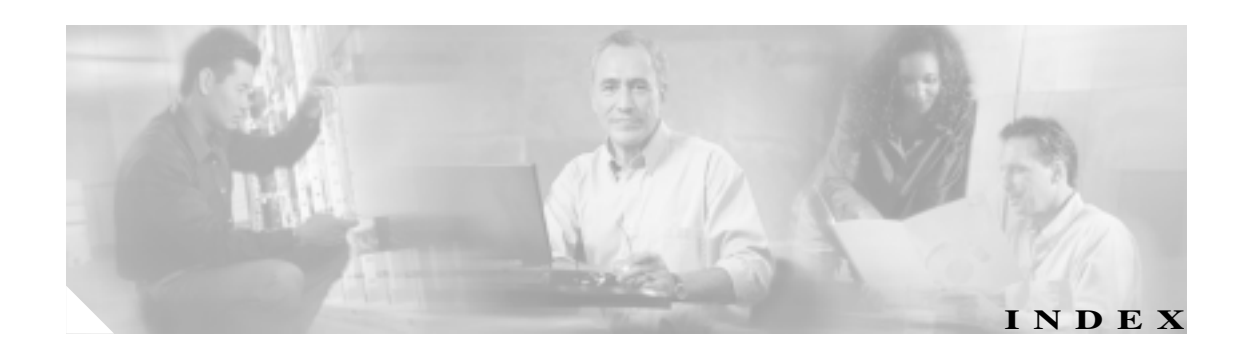

#### Numerics

1+1 保護
MS-PSC パラメータの定義 5-9
強制切り替え 2-296
切り替え機能を無効にする 2-141
2R 論理オブジェクト 2-17
4MD-xx.x カード、パフォーマンス モニタリング 5-49
64 ビット etherStatsHighCapacityTable 6-19

### А

ADMIN-DISABLE 3-5 ADMIN-DISABLE-CLR 3-5 ADMIN-LOCKOUT 3-5 ADMIN-LOCKOUT-CLR 3-5 ADMIN-LOGOUT 3-5 ADMIN-SUSPEND 3-5 ADMIN-SUSPEND-CLR 3-5 AICI-AEP 論理オブジェクト 2 - 17AIP 論理オブジェクト 2 - 17AIS AU-AIS 2-44AUTOSW-AIS-SNCP 2-49FE-AIS 2-105 MS-AIS 2-212 **ODUK-1-AIS-PM** 2 - 218ODUK-2-AIS-PM 2-218 **ODUK-3-AIS-PM** 2-218 **ODUK-4-AIS-PM** 2-219 ODUK-AIS-PM 2-219 OTUK-AIS 2-228 TU-AIS 2-282 TX-AIS 2-283 説明 2-31 AISS-P パラメータ 5-5

alarmTable GetNext 要求 6-22 Get 要求 6-22 行作成 6-21 行の削除 6-22 説明 6-20 ALS の説明 2 - 32AMI コーディング 2-153 AMPLI-INIT の説明 2-32 AOTS 論理オブジェクト 2-17 APC-CORRECTION-SKIPPED 2-33 APC-DISABLED 2-33 APC-END 2-34 APC-OUT-OF-RANGE 2 - 34APSB の説明 2-34 APSCDFLTK の説明 2 - 35APSC-IMP の説明 2-36 APSCINCON の説明 2 - 37APSCM の説明 2 - 38APSCNMIS の説明 2-39 APSIMP の説明 2-40APS-INV-PRIM の説明 2-40APSMM の説明 2-40**APS-PRIM-FAC** 2-41 APS-PRIM-SEC-MISM 2-41APS コードの不整合。APSCINCON を参照 APS。APSCINCON を参照 ARP 1-135 AS-CMD の説明 2-41AS-MT-OOG の説明 2 - 43AS-MT の説明 2-43AU-AIS の説明 2-44AUD-LOG-LOSS の説明 2-44 AUD-LOG-LOW の説明 2 - 45AU-LOP の説明 2-46AUTOLSROFF の説明 2 - 47AUTORESET の説明 2 - 48

AUTOSW-AIS-SNCP の説明 2-49AUTOSW-LOP-SNCPの説明 2-49AUTOSW-PDI-SNCP の説明 2-50AUTOSW-SDBER-SNCPの説明 2-50AUTOSW-SFBER-SNCPの説明 2-50AUTOSW-UNEQ-SNCP (VCMON-HP)の説明 2-51 AUTOSW-UNEQ-SNCP (VCMON-LP)の説明 2-51 AUTOWDMANS 3-6 AWG-DEG の説明 2 - 53AWG-FAIL の説明 2-54AWG-OVERTEMP の説明 2-54 AWG-WARM-UP の説明 2-54

### В

B8ZS 2 - 153BAT-FAIL の説明 2-55BBE 各カードのプロビジョニング 1 - 109ノードのデフォルト設定 1 - 108パラメータの定義 5-5 BBE-PM パラメータの定義 5-5 BBER-PM パラメータの定義 5-5 BBER-SM パラメータ 5-5 BBER パラメータの定義 5-5 BBE-SM パラメータの定義 5-5 BER 信号障害状態 2-255 信号劣化状態 2 - 250スレッシュホールド レベルの確認 2-309 BIC 論理オブジェクト 2 - 17BIEC パラメータの定義 5-5 BIE パラメータの定義 5-5 BITS LOS 2 - 160エラー 1-139 デイジーチェーン接続 1 - 140フレーム損失 2-152 ホールドオーバー タイミング 1 - 140論理オブジェクト 2 - 17BKUPMEMP の説明 2-55 BLSROSYNC 2-55 BNCコネクタ 2-245, 2-282 BPLANE 論理オブジェクト 2 - 17BPV 5-5

# С

CARLOSS CARLOSS (CE100T)の説明 2-56 CARLOSS (E1000F)の説明 2-57 2-57 CARLOSS (E100T)の説明 CARLOSS (EQPT) 2-59 CARLOSS (FC)の説明 2-60CARLOSS (G1000)の説明 2-61 CARLOSS (GE)の説明 2-64CARLOSS (ISC)の説明 2-65CARLOSS (ML1000)の説明 2-66 CARLOSS (ML100T)の説明 2-66CARLOSS (MLFX)の説明 2-66 CARLOSS (TRUNK) 2-67 CASETEMP-DEG の説明 2-67 CAT-5 ケーブル。LAN ケーブルを参照 CGV パラメータの定義 5-5 CKTDOWN 2-68CLDRESTART の説明 2-68COMIOXC の説明 2-69 COMM-FAIL の説明 2-69CONTBUS-A-18の説明 2 - 70CONTBUS-B-18の説明 2 - 71CONTBUS-DISABLED の説明 2 - 72CONTBUS-IO-A の説明 2-72 CONTBUS-IO-B の説明 2-74CTC PC 接続の確認 1-122, 1-123 SES スレッシュホールドのプロビジョニング 1 - 109TCP/IP 接続の消失 2-59 アプレットのセキュリティ制限 1-129 アプレットのロード失敗 1-120 各カード BBE のプロビジョニング 1-109 起動 1-127 キャッシュ ファイルの削除 1-127 1 - 128グレーのノード アイコン 1-129 診断の使用 1-114 動作の遅延のトラブルシューティング 1 - 127トラフィック カードのリセット 2-304 ユーザ名 / パスワードの不一致 1-132 リリースの相互運用性の問題 1-131 ログイン エラー 1-120, 1-126, 1-129, 1-132 ログイン障害のトラブルシューティング 1-127 CTC HEAP 環境変数、再設定 Solaris 1-125

Windows 1-125 CTNEQPT-MISMATCH の説明 2 - 75CTNEQPT-PBPROT の説明 2 - 76CTNEOPT-PBWORK の説明 2-78CVCP-PFE パラメータの定義 5-5 CVCP-P パラメータの定義 5-5 CV-L パラメータの定義 5-5 CVP-P パラメータの定義 5-5

### D

DATAFLT の説明 2-79DBBACKUP-FAIL 3-6 DBOSYNC の説明 2 - 80DBRESTORE-FAIL 3-6 DCC DCC 終端の確認 2 - 310DCC 終端の削除 2-140 DCC 終端の作成 2 - 310STM-1 の制限事項 1-139 接続切断 1-132 チャネルの喪失 2-84, 2-213 ファシリティ ループバックの注意事項 1 - 4DCG パラメータの定義 5-6 DISCONNECTED 1-122 DS3i-N-12 カード 5-18 DS3-MISM の説明 2 - 80DS-3 カード 外部機器から MS-AIS が報告されない 1 - 139ループバック回線のクリア 2-311 DS3 論理オブジェクト 2-17 DS-N ポート、発信元でのターミナル ループバックの作 成 1-41 DSP-COMM-FAIL の説明 2 - 81DSP-FAIL の説明 2 - 82**DUP-IPADDR** 説明 2 - 82DUP-NODENAME の説明 2-83 DWDM FEC Mismatch (FEC ミスマッチ) 2 - 105FEC がフレームを訂正できない 2-284 ITU-T G.709 構成ミスマッチ 2-242 **ODUK-AIS-PM** 2 - 219ODUK-LCK-PM 2-220 ODUK-OCI-PM 2-221 ODUK-SD-PM 2-221

ODUK-SF-PM 2-222 ODUK-TIM-PM 2-222 OTN 通信チャネル障害 2-122 OTUK-AIS 2 - 228OTUK-BDI 2-229 **OTUK-LOF** 2-231 OTUK-SD 2-231 OTUK-SF 2-232 OTUK-TIM 2-232 ギガビット イーサネット同期外れ 2 - 123信号消失 2-158 挿入後のカードの LED アクティビティ 2-291 トレース ID のミスマッチ 2-222 波長ミスマッチ 2-290 リセット中のカードの LED アクティビティ 2 - 291

# Е

E1000F 論理オブジェクト 2-17 E100T 論理オブジェクト 2 - 17E1-42 カード、パフォーマンス モニタリング 5 - 15E1-N-14 カード PM の読み取りポイント 5-16 上のターミナル ループバック 1-6 信号がブリッジされたターミナル ループバック 1-8 パフォーマンス モニタリング 5 - 151-11 ファシリティ ループバック ファシリティ ループバックの例 1-3 ヘアピン回線 1-9 E1 論理オブジェクト 2 - 17E3-12 カード 宛先でのターミナル ループバック 1-24パフォーマンス モニタリング 5-17 E3 論理オブジェクト 2 - 17E4 論理オブジェクト 2 - 17EB パラメータの定義 5-6 2-210 EEPROM EHIBATVG の説明 2 - 83ELWBATVG の説明 2-84 ENVALRM 論理オブジェクト 2 - 17EOC EOC-L 2 - 87MS-EOC 2-213 説明 2 - 84

EQPT EQPT-DIAG 2 - 88EQPT-MISS 2 - 89FE-EOPT-NSA 2 - 109説明 2 - 87EQPT 論理オブジェクト 2 - 17ERROR-CONFIG の説明 2-90ESCON 論理オブジェクト 2-17 ESCP-PFE パラメータの定義 5-6 ESCP-P パラメータの定義 5-6 ES-L パラメータの定義 5-6 ES-PM パラメータの定義 5-6 ESP-P パラメータの定義 5-6 ES-P パラメータの定義 5-6 ESR-PM パラメータの定義 5-6 ESR-P パラメータの定義 5-6 ESR-SM パラメータの定義 5-6 ESR パラメータの定義 5-6 ES-SM パラメータの定義 5-6 ES パラメータの定義 5-6 etherStatsHighCapacityTable、64 ビット 6-19 etherStatsTable GetNext 要求 6-18 Get 要求 6-18 行の削除 6-19 行の作成 6-18 ETH-LINKLOSS の説明 2-91eventTable logTable 6-23 説明 6-22 E-W-MISMATCH 説明 2-92物理的な切り替えによるクリア 2-92E-W-MISMATCH アラーム 2-92EXCCOL の説明 2-94EXERCISE-RING-FAIL 2-94EXERCISE-RING-FAIL の説明 2-94EXERCISE-SPAN-FAIL の説明 2-95EXERCISING-RING 3-6 EXTRA-TRAF-PREEMPT の説明 2-96EXT-SREF 論理オブジェクト 2 - 17EXT の説明 2-96

FAILTOSW-LO の説明 2-98FAILTOSWR の説明 2-98FAILTOSWS の説明 2-101 FAILTOSW の説明 2-97FAN 説明 2-103 論理オブジェクト 2 - 17FC MR-4 カード **GFP-NO-BUFFERS** 2 - 126**GFP-UP-MISMATCH** 2 - 126History ウィンドウ 5-48 Statistics ウィンドウ 5-47 TPTFAIL 2-279 回線利用率 5-48 テスト 1-92, 1-95, 1-97, 1-100, 1-102, 1-105 発信元ノードでのポート、ファシリティ ループバッ ク 1-90 パフォーマンス モニタリング 5-47 FCMR 論理オブジェクト 2 - 18FC-NO-CREDITS の説明 2 - 103FC-PM パラメータの定義 5-6 FC-SM パラメータの定義 5-6 FC 論理オブジェクト 2-18 FE-AIS の説明 2-105 FEBE 5-5 FEC-MISM の説明 2 - 105FE-E1-MULTLOS の説明 2 - 106FE-E1-NSA 説明 2 - 106FE-E1-SA の説明 2 - 107FE-E1-SNGLLOS の説明 2 - 107FE-E3-NSA の説明 2 - 108FE-E3-SA の説明 2 - 108FE-EQPT-NSA の説明 2 - 109FE-FRCDWKSWBK-SPAN の説明 2-109 FE-FRCDWKSWPR-RING の説明 2-110 FE-FRCDWKSWPR-SPAN の説明 2-110 FE-IDLE の説明 2-111 FE-LOCKOUTOFPR-SPAN の説明 2-111 FE-LOF の説明 2-112 FE-LOS の説明 2-112 FE-MANWKSWBK-SPAN の説明 2-113 FE-MANWKSWPR-RING の説明 2-113 FE-MANWKSWPR-SPAN の説明 2 - 114FEPRLF の説明 2-114 FIBERTEMP-DEG の説明

FAILTOSW-HO の説明 2 - 98

Cisco ONS 15454 SDH トラブルシューティング ガイド

2-115

F

FICON 2-103, 2-124, 2-125 FIREWALL-DIS 3-6 FMEC 再挿入 1-31 電源端子接続 1-151 ファシリティ ループバック時のテスト 1-15, 1-31 FORCED-REQ-RING の説明 2-116 FORCED-REQ-SPAN の説明 2-116 FORCED-REO の説明 2-115 FRCDSWTOINT の説明 2-117 FRCDSWTOPRI の説明 2 - 117FRCDSWTOSEC の説明 2-117 FRCDSWTOTHIRD の説明 2-117 FRCDWKSWBK-NO-TRFSW 3-6 FRCDWKSWPR-NO-TRFSW 3-7 FRNGSYNC 1-140 説明 2-118 トラブルシューティング 1 - 140FSTSYNC の説明 2-118 FUDC 論理オブジェクト 2-18 FULLPASSTHR-BI の説明 2 - 119

### G

G.709 モニタリング。ITU-T G.709 モニタリングを参照 G1000 論理オブジェクト 2-18 GAIN-HDEG の説明 2-119 GAIN-HFAIL の説明 2-121 GAIN-LDEG の説明 2-121 GAIN-LFAIL の説明 2-122 GBIC クリップによる取り付け 1-148 コネクタ、交換 1-146 ハンドルによる取り付け 1-149 モデル 1-147 GCC-EOC の説明 2-122 GE-OOSYNC の説明 2-123 GE 論理オブジェクト 2 - 18GFP 2 - 103GFP-CSF の説明 2-123 GFP-DE-MISMATCH の説明 2-124 GFP-EX-MISMATCH の説明 2 - 125GFP-FAC 論理オブジェクト 2-18 GFP-LFD の説明 2-125 GFP-NO-BUFFERS の説明 2-126

GFP-UP-MISMATCHの説明 2-126 Gシリーズカード CARLOSS アラーム 2-61 LPBKFACILITY 2-189 LPBKTERMINAL 状態 2-195

# Н

HC-RMON-MIB サポート 6-18 HELLO の説明 2-127 HI-LASERBIAS の説明 2 - 128HI-LASERTEMP の説明 2-129 HI-RXPOWER の説明 2-129 historyControlTable GetNext 要求 6-20 Get 要求 6-20 行作成 6-19 6-20 行の削除 説明 6-19 HITEMP の説明 2-131 HI-TXPOWER の説明 2 - 132HLDOVRSYNC 1-140 説明 2-133 トラブルシューティング 1-140 HP-BBER パラメータ 監視対象 IPPM 5-3 定義 5-6 HP-BBE パラメータ 監視対象 IPPM 5-3 定義 5-6 HP-EB パラメータ 監視対象 IPPM 5-3 定義 5-6 HP-ENCAP-MISMATCH の説明 2 - 134HP-ESR パラメータ 監視対象 IPPM 5-3 定義 5-7 HP-ES パラメータ 監視対象 IPPM 5-3 定義 5-6 HP-NPJC-Pdet パラメータの定義 5-7 HP-NPJC-Pgen パラメータの定義 5-7 HP-PJCDiff パラメータの定義 5-7 HP-PJCS-Pdet パラメータの定義 5-7 HP-PJCS-Pgen パラメータの定義 5-7 HP-PPJC-Pdet パラメータの定義 5-7

HP-PPJC-Pgen パラメータの定義 HP-RFI の説明 2-135 HP-SESR パラメータ 監視対象 IPPM 5-3 定義 5-7 HP-SES パラメータ 監視対象 IPPM 5-3 定義 5-7 2-136 HP-TIM の説明 HP-UAS パラメータ 監視対象 IPPM 5-3 定義 5-7 HP-UNEQ の説明 2-136

5-7

### I

IETF トラップ 6-9 **I-HITEMP** 説明 2 - 138IMPROPRMVL の説明 2 - 139INC-ISD の説明 2 - 141INCOMPATIBLE-SW 1-131 INHSWPR の説明 2-141 INHSWWKG の説明 2 - 141Internet Explorer CTC 用デフォルトのブラウザとしての再設定 1-124 再設定 1-121 ログイン時の JRE 起動失敗 1 - 120INTRUSION 3-7 INTRUSION-PSWD アラームの説明 2-142 一時的な状態の説明 3-7 INVMACADR の説明 2-142 **IOSCFG-COPY-FAIL** 3-7 IOSCFGCOPY の説明 2-143 IOS パラメータの定義 5-7 IP PCの設定の確認 1-119 アドレスの取得 1-123 サブネットの計算 1-133 サブネットの設計 1-133 接続性 1-132 IPC パラメータの定義 5-7 IPPM 5-3 ISC 論理オブジェクト 2 - 18

ISIS-ADJ-FAIL の説明 2-143 ITU-T G.709 モニタリング 1-106 ITU 信号障害定義 2-255 ITU パフォーマンス モニタリング 5-1 

## J

Java Java ランタイム環境。JRE を参照 ブラウザの起動失敗 1-120 java.policy ファイル、手動編集 1 - 129java.policy ファイル 1-129 JRE 6.0 でサポートされない 1-119 Plug-in コントロール パネルの設定 1-120 記動エラー 1-120 互換性 1-130 初期ログイン時の起動失敗 1 - 120非互換 1-130

# Κ

KB-PASSTHRの説明 2-145KBYTE-APS-CHANNEL-FAILUREの説明 2-145Kバイト 2-35, 2-36, 2-145

# L

LAN-POL-REV の説明 2-146 LAN ケーブル 圧着 1-144 ピン配置 1-145 レイアウト 1-145 LASER-APR の説明 2-146 LASERBIAS-DEG の説明 2 - 147LASERBIAS-FAIL の説明 2-147 LASERTEMP-DEG の説明 2 - 148LBC-AVG パラメータの定義 5-7 LBC-MAX パラメータの定義 5-7 LBC-MIN パラメータの定義 5-7 LBC パラメータの定義 5-7 LCAS 2-148, 2-149 LCAS-CRC の説明 2 - 148LCAS-RX-FAIL の説明 2-149 LCAS-TX-ADD の説明 2 - 150

LCAS-TX-DNU の説明 2 - 150LED DWDM カードでのアクティビティ 2-291 Eシリーズ イーサネットでの動作の確認 1-116 FC MR-4 カードでの動作の確認 1-115 G シリーズ イーサネットでの動作の確認 1-115 ML シリーズ イーサネットでの動作の確認 1-116 STAT LED の点滅 1-140 一般的なカードの動作確認 1-114 サイド切り替え中のクロスコネクト カードのアク ティビティ 2-292 正常なリヤット後のカードでの状態 2 - 292挿入後のトラフィック カードでのアクティビティ 2-292 テスト 1-114 トラフィック カードのリセット中のアクティビ ティ 2-292 リセット後のトラフィック カード 2-292 LKOUTPR-S の説明 2-151 LOA の説明 2-151 LOCKOUT-REQ の説明 2 - 152LOF AU-LOF 2-45 FE-LOF 2 - 112LOF (BITS) 2-152 LOF (DS1) 2-153 LOF (DS3) 2-153 LOF (E1) 2-153 LOF (E4) 2-153 LOF (STM1E) 2-153 LOF (STMN) 2-153 LOF (TRUNK) 2-154 OTUK-LOF 2-231 TX-LOF 2 - 284LOGIN-FAILURE-LOCKOUT 3-7 LOGIN-FAILURE-ONALRDY 3-7 LOGIN-FAILURE-PSWD 3-7 LOGIN-FAILURE-USERID 3-8 LOGOUT-IDLE-USER 3-8 LO-LASERBIAS 2-155 LO-LASERTEMP 2-156 LOM の説明 2 - 156LOP AU-LOP 2-46 AUTOSW-LOP-SNCP 2-49TU-LOP 2-283

LO-RXPOWER の説明 2-157 LOS FE-LOS 2-112 LOF (E4) 2-163 LOS (2R) 2-158 LOS (BITS) 2-160 LOS (DS1) 2-161 LOS (DS3) 2-161 LOS (E1) 2-163 LOS (E3) 2-163 LOS (ESCON) 2-164 LOS (FUDC) 2-166 LOS (ISC) 2-167 LOS (MSUDC) 2-169 LOS-O 2-174 LOS (OTS) 2-169 LOS-P (OCH) 2-176 LOS-P (OMS) 2 - 179LOS-P (OTS) 2-179 LOS-P (TRUNK) 2 - 181LOS (STM1E) 2-171 LOS (STMN) 2 - 171LOS (TRUNK) 2-173 LOSS-L パラメータの定義 5-8 LO-TXPOWER の説明 2 - 183LP-BBER パラメータの定義 5 - 8LP-BBE パラメータの定義 5-8 LPBKCRS の説明 2-184 2-184 LPBKDS1FEAC-CMD の説明 LPBKDS3FEAC-CMD の説明 2-185 LPBKDS3FEAC の説明 2-185 LPBKE1FEAC 2 - 185LPBKE3FEAC 2 - 185LPBKFACILITY LPBKFACILITY (CE100T) 2 - 186LPBKFACILITY (DS1) 2-186 LPBKFACILITY (DS3) 2 - 186LPBKFACILITY (E1) 2-187 LPBKFACILITY (E3) 2-187 LPBKFACILITY (E4) 2 - 187LPBKFACILITY (ESCON) 2-187 LPBKFACILITY (FC) 2-188 LPBKFACILITY (FCMR) 2-188 LPBKFACILITY (G1000) 2-189 LPBKFACILITY (GE) 2 - 190LPBKFACILITY (ISC) 2 - 190

LPBKFACILITY (STM1E) 2-191 LPBKFACILITY (STMN) 2-191 LPBKFACILITY (TRUNK) 2-191 **LPBKTERMINAL** LPBKTERMINAL (CE100T) 2 - 192LPBKTERMINAL (DS1) 2-192 LPBKTERMINAL (DS3) 2 - 192LPBKTERMINAL (E1) 2-193 LPBKTERMINAL (E3) 2 - 193LPBKTERMINAL (E4) 2-193 LPBKTERMINAL (ESCON) 2-193 LPBKTERMINAL (FC) 2 - 194LPBKTERMINAL (FCMR) 2 - 194LPBKTERMINAL (G1000) 2-195 LPBKTERMINAL (GE) 2-196 LPBKTERMINAL (ISC) 2-196 LPBKTERMINAL (STM1E) 2 - 197LPBKTERMINAL (STMN) 2-197 LPBKTERMINAL (TRUNK) 2 - 197LP-EB パラメータの定義 5-8 LP-ENCAP-MISMATCHの説明 2 - 198LP-ESR パラメータの定義 5-8 LP-ES パラメータの定義 5-8 LP-PLM の説明 2 - 199LP-RFI の説明 2 - 200LP-SESR パラメータの定義 5-8 LP-SES パラメータの定義 5-8 LP-TIM の説明 2-201 LP-UAS パラメータの定義 5-8 LP-UNEQ の説明 2 - 201

### Μ

MACアドレス 不一致 1-135 無効な 2 - 142MAN-REQ の説明 2 - 203MANRESET の説明 2-204 MANSWTOINT の説明 2-204 MANSWTOPRI の説明 2-204 MANSWTOSEC の説明 2-204 MANSWTOTHIRD の説明 2-205 MANUAL-REQ-RING の説明 2-205 MANUAL-REQ-SPAN の説明 2-205 MANWKSWBK-NO-TRFSW 3-8 MANWKSWPR-NO-TRFSW 3-8

MEA MEA (BIC) 2 - 206MEA (EQPT) 2-206 MEA (FAN) 2-207 MEA (PPM) 2 - 208MEM-GONE の説明 2-209 MEM-LOW の説明 2-210 MFGMEM MFGMEM ( AICI-AEP ) 2 - 210MFGMEM (AICI-AIE) 2 - 210MFGMEM (BPLANE) 2-211 MFGMEM (FAN) 2-211 MFGMEM (PPM) 2 - 210ML1000T 論理オブジェクト 2 - 18ML1000 論理オブジェクト 2 - 18MLFX 論理オブジェクト 2-18 MRC-12 カード、パフォーマンス モニタリング 5-39 **MS-AIS** 説明 2-212 トラブルシューティング 1-139 MS-BBER パラメータの定義 5-8 MS-BBE パラメータの定義 5-8 MS-EB パラメータの定義 5-8 MS-EOC の説明 2-213 MS-ESR パラメータの定義 5-8 MS-ES パラメータの定義 5-8 MS-NPJC-Pdet パラメータの定義 5-8 MS-NPJC-Pgen パラメータの定義 5-8 MS-PPJC-Pdet パラメータの定義 5-8 MS-PPJC-Pgen パラメータの定義 5-9 MS-PSC-R パラメータの定義 5-9 5-9 MS-PSC-S パラメータの定義 MS-PSC-W パラメータの定義 5-9 MS-PSC パラメータの定義 1+1 保護 5-9 MS-SPRing 5-9 MS-PSD-R パラメータの定義 5 - 10MS-PSD-S パラメータの定義 5-10 MS-PSD-W パラメータの定義 5-10 MS-PSD パラメータの定義 5 - 10MS-RFI の説明 2-213 MS-SESR パラメータの定義 5-10 MS-SES パラメータの定義 5 - 10MSSP-OOSYNC の説明 2-214 3-8 MSSP-RESYNC

Cisco ONS 15454 SDH トラプルシューティング ガイド

MS-PSC パラメータの定義 5-9 STM-N カード上の APSCINCON アラームのクリア 2 - 37遠端保護回線障害 2-115 外部切り替えコマンドのクリア 2 - 303強制リング切り替えの開始 2 - 301試験リング切り替えの開始 2 - 302手動切り替え要求状態 2 - 205手動リング切り替えの開始 2-302 ノード ID 番号の変更 2 - 294保護スパンでのロックアウトの開始 2-302 リング切り替え失敗 2-99 リング名の変更 2-293 MSSP-SW-VER-MISM の説明 2-215 MS-UAS パラメータの定義 5 - 10MSUDC 論理オブジェクト 2 - 18MXP 2.5G 10G カード 監視対象信号の種類 5-44 パフォーマンス モニタリング 5 - 44MXP MR 2.5G カード 監視対象信号の種類 5-44 パフォーマンス モニタリング 5 - 44MXPP MR 2.5G カード 監視対象信号の種類 5 - 44パフォーマンス モニタリング 5-44 MXP カード PM の読み取りポイント 5-45 テスト 1-92, 1-95, 1-97, 1-100, 1-102, 1-105 パフォーマンス モニタリング パラメータ Ν

4ファイバ、強制スパン切り替えの開始

4ファイバ、試験リング切り替えの開始

**MS-SPRing** 

NE-SREF 論理オブジェクト 2 - 18Netscape Navigator キャッシュのリダイレクト 1-127 再設定 1-121 削除後の CTC ヘルプの起動 1-124 ログイン時の JRE 起動失敗 1 - 120Netscape 削除後の CTC ヘルプの起動 1 - 124NE 論理オブジェクト 2 - 18NICカード VLAN 接続 1-135 接続の確認 1-122

ブラウザの再設定 1-121 NIOS パラメータの定義 5-10 NO-CONFIG の説明 2-215 NOT-AUTHENTICATED 説明 2-216 トラブルシューティング 1-132 NPJC-Pdet パラメータ 5-4 NPJC-Pgen パラメータ 5-4

#### 0

2-301

2-303

5-40

OADM 帯域フィルタ カード、パフォーマンス モニタリ ング 5-49 OADM チャネル フィルタ カード、パフォーマンス モニ タリング 5-49 OCHNC-CONN 論理オブジェクト 2-18 OCHNC-INC の説明 2-216 OCH 論理オブジェクト 2 - 18ODUK-1-AIS-PM の説明 2-218 ODUK-2-AIS-PM の説明 2 - 218ODUK-3-AIS-PM の説明 2-218 ODUK-4-AIS-PM の説明 2 - 219ODUK-AIS-PM の説明 2-219 ODUK-BDI-PM の説明 2-220 ODUK-LCK-PM の説明 2 - 220ODUK-OCI-PM の説明 2-221 ODUK-SD-PM の説明 2-221 ODUK-SF-PM の説明 2-222 ODUK-TIM-PM の説明 2-222 OMS 論理オブジェクト 2-18 OOU-TPT 2 - 223OOU-TPT の説明 2-223 OPR-AVG パラメータの定義 5 - 10OPR-MAX パラメータの定義 5-10 OPR-MIN パラメータの定義 5 - 10OPR パラメータの定義 5-10 OPT-AVG パラメータの定義 5-10 OPT-MAX パラメータの定義 5-10 OPT-MIN パラメータの定義 5-10 OPTNTWMIS の説明 2 - 223OPT パラメータの定義 5-10 OPWR-HDEG の説明 2-224 OPWR-HFAIL の説明 2-226 OPWR-LDEG の説明 2-227 OPWR-LFAIL の説明 2-227 OSC-CSM カード。光サービス チャネル カードを参照

OSCM カード。光サービス チャネル カードを参照 OSRION の説明 2-228 OTS 論理オブジェクト 2 - 18OTUK-AIS の説明 2 - 228OTUK-BDI の説明 2 - 229OTUK-IAE の説明 2-230 OTUK-LOF の説明 2-231 OTUK-SD の説明 2 - 231OTUK-SF の説明 2-232 OTUK-TIM の説明 2-232 OUT-OF-SYNC の説明 2-233

### Ρ

PARAM-MISM アラーム 2 - 234一時的な状態 3-8 PARTIAL 状態、回線 1-141 PDI 2-234 AUTOSW-PDI-SNCP 2-50PEER-NORESPONSE の説明 2 - 2361-122 ping PM-TCA 3-9 POH。パス オーバーヘッドを参照 PORT-ADD-PWR-DEG-HI 2 - 236PORT-ADD-PWR-DEG-LOW 2 - 237PORT-ADD-PWR-FAIL-HI 2-237 PORT-ADD-PWR-FAIL-LOW 2-237 PORT-FAIL の説明 2 - 239PORT-MISMATCH の説明 2-239 PPJC-Pdet パラメータ 5-4 PPJC-Pgen パラメータ 5-4 PPM 論理オブジェクト 2 - 18PRC-DUPID の説明 2-240PROTNA の説明 2 - 240PROV-MISMATCH の説明 2 - 241PS 3-9 PSWD-CHG-REQUIRED 3-9 PTIM の説明 2-242 PWR-FAIL-A の説明 2-242 PWR-FAIL-Bの説明 2-244 PWR-FAIL-RET-A の説明 2-244 PWR-FAIL-RET-B の説明 2-244 PWR 論理オブジェクト 2-18

#### R

RAI TX-RAI 2-284 説明 2-245 RCVR-MISS の説明 2 - 245RFI HP-RFI 2-135 LP-RFI 2 - 2002-213 MS-RFI RFI-V 2-246 説明 2-246 RING-ID-MIS の説明 2 - 246RING-MISMATCH の説明 2 - 247RING-SW-EAST の説明 2 - 248RING-SW-WEST の説明 2 - 248RMON alarmTable 6-20 HC-RMON-MIB サポート 6-18 アラーム グループ 6-20 イーサネット統計グループ 6-18 イーサネット履歴グループ 6-20 イベント グループ 6-22 履歴制御グループ 6-19 RMON-ALARM 3-9 **RMON-RESET** 3-9 ROLL-PEND の説明 2-249 ROLL の説明 2 - 248RPRW の説明 2-249 RS-BBER パラメータの定義 5-11 5-11 RS-BBE パラメータの定義 RS-EB パラメータの定義 5-11 RS-ESR パラメータの定義 5-11 RS-ES パラメータの定義 5-11 RS-SESR パラメータの定義 5-11 RS-SES パラメータの定義 5-11 RS-TIM の説明 2 - 249RS-UAS パラメータの定義 5-11 RUNCFG-SAVENEED の説明 2 - 250Rx AISS-P パラメータの定義 5-11 Rx BBE-P パラメータの定義 5-11 Rx BBER-P パラメータの定義 5-11 Rx EB-P パラメータの定義 5-11 Rx ES-P パラメータの定義 5-11 Rx ESR-P パラメータの定義 5-11 Rx SES-P パラメータの定義 5-11

Rx SESR-P パラメータの定義5-11Rx UAS-P パラメータの定義5-11

#### S

SASCP-P パラメータの定義 5 - 12SASP-P パラメータの定義 5-12 SD AUTOSW-SDBER-SNCP 2-50ODUK-SD-PM 2-221 **OTUK-SD** 2 - 231SDBER-EXCEED-HO 2-253 SDBER-EXCEED-LO 2 - 254SD (DS1) 2 - 250SD (DS3) 2-250 SD (E1) 2 - 250SD (E3) 2-250 SD (E4) 2-250 SD-L 2-254 SD (STM1E) 2-250 SD (STMN) 2-250 SD (TRUNK) 2-252 SDBER-EXCEED-HO 2-253 SDBER-EXCEED-LO 2 - 254SESCP-PFE パラメータの定義 5-12 SESCP-P パラメータの定義 5-12 SES-L パラメータの定義 5-12 SES-PFE パラメータの定義 5-12 SESP-P パラメータの定義 5-12 SES-P パラメータの定義 5-12 SESR-PM パラメータの定義 5-12 SESR-P パラメータの定義 5-12 SESSION-TIME-LIMIT 3-9 SES-SM パラメータの定義 5-12 SES カード スレッシュホールド 設定 1-108 プロビジョニング 1 - 109SES パラメータの定義 5-12 SF AUTOSW-SFBER-SNCP 2-50**ODUK-SF-PM** 2-222 **OTUK-SF** 2-232 SFBER-EXCEED-HO 2-257 SFBER-EXCEED-LO 2-258 SF (DS1) 2-255 SF (DS3) 2-255

SF (E1) 2-255 SF (E3) 2-255 SF ( E4 ) 2-255 SF-L 2 - 259SF (STMN) 2-255 SF (TRUNK) 2-256 SFP コネクタ 交換 1-146 取り外し 1-147 SFTWDOWN 2 - 2.59SFTWDOWN-FAIL 3-9 SH-INS-LOSS-VAR-DEG-HIGH 2-259 SH-INS-LOSS-VAR-DEG-LOW 2 - 260SHUTTER-OPEN 2-260SIGLOSS の説明 2 - 260SMB コネクタ 2-245, 2-282 SNCP PDI アラーム 2-50 外部切り替えコマンドのクリア 2 - 300スパンの全回線に対する Lock-Out-of-Protect 切り替 え 2 - 299スパンの全回線の強制切り替え開始 2 - 298スパンの全回線の手動切り替え開始 2 - 299**SNMP** MIB 6-5 SNMP 外部インターフェイス条件 6-4 コミュニティ名 6-16 コンポーネント 6-3 サポートされるバージョン 6-4 説明 6-2 トラップ 6-9 メッセージ タイプ 6-4 リモート ネットワーク モニタリング。RMON を参 昭 SNTP-HOST の説明 2-261 SPANLENGTH-OUT-OF-RANGE 3-10 SPAN-SW-EAST の説明 2 - 262SPAN-SW-WEST の説明 2-262 SQM の説明 2-266 SQUELCHED の説明 2-264SOUELCH の説明 2 - 262SSM 2-267 SSM-DUS 2-267 SSM-FAIL SSM-LNC 2-267 SSM-OFF 2 - 268SSM-PRC 2 - 268

SSM-PRS 2 - 268SSM-RES 2-268 SSM-SDH-TN 2-268 SSM-SETS 2-269 SSM-SMC 2 - 269SSM-ST2 2-269 SSM-ST3 2 - 269SSM-ST3E 2-269 SSM-ST4 2 - 269SSM-STU 2-269 SSM-TNC 2 - 270隨害 2-267 タイミング切り替え 1-139 STM1 SH 1310-8 カード PM の読み取りポイント 5-32 STM-1 カード パフォーマンス モニタリング 5-32 STM-16 カード、パフォーマンス モニタリング 5-37 STM-1E カード、パフォーマンス モニタリング 5-34 STM1E 論理オブジェクト 2-18 STM-1 カード PM の読み取りポイント 5-32 STM4 SH 1310-4 カード、パフォーマンス モニタリング 5 - 36STM-4 カード、パフォーマンス モニタリング 5-36 STM-64 カード 取り外し 2 - 30STM-64 カード、パフォーマンス モニタリング 5-37 STM-N カード APSCINCON アラームのクリア 2-37 STM-1 および DCC の制限事項 1-139 STM-64 温度アラーム 2-47XC ループバック回線のクリア 2-311 宛先ノードでの XC ループバック(電気信号) 1 - 20回線、不完全状態への遷移 1 - 138クロスコネクト ループバック 1 - 10個別のカード名も参照 信号がブリッジされたターミナル ループバック 1-8 送受信レベル 1-149 ターミナル ループバック パス 1-6 テスト 1-47, 1-50, 1-58, 1-61, 1-65, 1-68 電気回線を伝送する発信元ノードでの XC ループ バック 1-36 パフォーマンス モニタリング 5-32 ビットエラー 1-142

ファシリティまたはターミナルループバック回線 のクリア 2 - 310STM-Nポート 宛先ノードでのファシリティ ループバックの作成 1-63宛先ノードのファシリティ ループバック 1-62 中間ノードでのターミナル ループバック 1-59 中間ノードでのターミナル ループバックの作成 1-59 発信元での XC ループバック 1-51 発信元ノードでのターミナル ループバックの作成 1 - 48発信元ノードのターミナル ループバック 1 - 48ファシリティ ループバック 1 - 56STMN 論理オブジェクト 2 - 18SW-MISMATCH 2 - 270SWMTXMOD-PROT の説明 2 - 270SWMTXMOD-WORK の説明 2 - 271SWTDOWN-FAIL 3-10 SWTOPRI の説明 2-272 SWTOSEC の説明 2 - 272SWTOTHIRD の説明 2 - 273SYNC-FREQ の説明 2 - 273SYNCLOSS の説明 2-273 SYNCPRI の説明 2-274 SYNCSEC の説明 2-275 SYNCTHIRD の説明 2-275 SYSBOOT の説明 2-276

# Т

TCA IPPM パス 5-3 ITU-T G.709 光転送ネットワーク 1 - 107光 TCA スレッシュホールドのプロビジョニング 1 - 110問題の解決の例 1-112 TCC2P カード JAR ファイル ダウンロードの問題 1 - 126アクティブなカードのリセット 2 - 305スタンバイ カードの取り外し 2 - 306通信エラー(TCC2間) 2-70, 2-71 フラッシュ メモリ超過 2-79メモリ不足 2-210 メモリ容量の超過 2-209TCC2 カード JAR ファイル ダウンロードの問題 1 - 126

アクティブなカードのリセット 2-305 スタンバイ カードの取り外し 2 - 306通信エラー (TCC2P間) 2-70. 2-71 フラッシュ メモリ超過 2-79メモリ不足 2 - 210メモリ容量の超過 2 - 209TCP/IP 1-122 Telcordia 信号劣化の定義 2-252, 2-256 パフォーマンス モニタリング 5-1 TEMP-MISM の説明 2 - 276TIM HP-TIM 2-136 ODUK-TIM-PM 2-222 OTUK-TIM 2-232 PTIM 2-242 **RS-TIM** 2-249 TIM-MON 2 - 278説明 2-277 TIM-MON の説明 2 - 278TL1、カード PM スレッシュホールドのプロビジョニン グ 1-109 **TPTFAIL** TPTFAIL (CE100T) 2 - 278TPTFAIL (FCMR) 2-279 TPTFAIL (G1000) 2-279 TPTFAIL (ML1000) 2 - 280TPTFAIL (ML100T) 2 - 280**TPTFAIL (MLFX)** 2 - 280TRMT-MISS の説明 2-282 TRMT の説明 2 - 281TRUNK 論理オブジェクト 2 - 18TU-AIS の説明 2-282 TU-LOP の説明 2 - 283Tx AISS-P パラメータの定義 5-12 Tx BBE-P パラメータ 5-12 Tx BBER-P パラメータの定義 5-13 Tx EB-P パラメータの定義 5-13 Tx ES-P パラメータの定義 5-12 Tx ESR-P パラメータの定義 5-12 Tx SES-P パラメータの定義 5-12 Tx SESR-P パラメータの定義 5-12 Tx UAS-P パラメータの定義 5-13 TX-AIS の説明 2 - 283TX-LOF の説明 2-284

TXP MR 10E カード 監視対象信号の種類 5-44 パフォーマンス モニタリング 5-44 TXP MR 10G カード PM の読み取りポイント 5-41 パフォーマンス モニタリング 5 - 40TXP MR 2.5G カード PM の読み取りポイント 5-43 監視対象信号の種類 5-43 パフォーマンス モニタリング 5-43 TXPP MR 2.5G カード PM の読み取りポイント 5-43 監視対象信号の種類 5-43 パフォーマンス モニタリング 5-43 TXPカード G.709 スレッシュホールドのプロビジョニング 1-109 カード FEC スレッシュホールド 1-111 テスト 1-92, 1-95, 1-97, 1-100, 1-102, 1-105 パフォーマンス モニタリング パラメータ 5 - 40TX-RAI の説明 2 - 284

#### U

UASCP-PFE パラメータの定義 5 - 13UASCP-P パラメータの定義 5-13 UAS-PFE パラメータの定義 5-13 UAS-PM パラメータの定義 5-13 UASP-P パラメータの定義 5-13 UAS-P パラメータの定義 5-13 UAS-SM パラメータの定義 5-13 UAS パラメータの定義 5-13 UCP-CKT 論理オブジェクト 2 - 18UCP-IPCC 論理オブジェクト 2-18 UCP-NBR 論理オブジェクト 2-18 UNC-WORDS パラメータの定義 5-14 UNC-WORD の説明 2 - 284UNEO AUTOSW-UNEQ-SNCP 2-51 HP-UNEQ 2-136 LP-UNEQ 2-201 UNREACHABLE-TARGET-POWER 2 - 285USER-LOCKOUT 3-10 USER-LOGIN 3-10 USER-LOGOUT 3 - 10UT-COMM-FAIL の説明 2-285

I

UT-FAIL の説明 2-285

#### ۷

| vCG-DEG の記明                                                                                                    | 2-286                                                       |       |       |
|----------------------------------------------------------------------------------------------------|-------------------------------------------------------------|-------|-------|
| VCG-DOWN の説明                                                                                                   | 2-286                                                       |       |       |
| VCG 論理オブジェク                                                                                                    | ► 2-18                                                      |       |       |
| VCMON-HP 論理オブ                                                                                                  | ゚ジェクト                                                       | 2-18  |       |
| VCMON-LP 論理オブ                                                                                                  | ジェクト                                                        | 2-18  |       |
| VCTRM-HP 論理オブ                                                                                                  | ジェクト                                                        | 2-18  |       |
| VCTRM-LP 論理オブ                                                                                                  | ジェクト                                                        | 2-18  |       |
| VirusScan 1-126                                                                                                |                                                             |       |       |
| VLAN                                                                                                    |                                                             |       |       |
| ネットワーク デノ                                                                                                    | (イスに接給)                                                     | 売できない | 1-135 |
|                                                                                                    |                                                             |       |       |
| ポートの Tag 設定                                                                                                    | この変更                                                        | 1-136 |       |
| ポートの Tag 設定<br>VOA-HDEG の説明                                                                                    | Eの変更<br>2-287                                               | 1-136 |       |
| ポートの Tag 設定<br>VOA-HDEG の説明<br>VOA-HFAIL の説明                                                                   | Eの変更<br>2-287<br>2-287                                      | 1-136 |       |
| ポートの Tag 設定<br>VOA-HDEG の説明<br>VOA-HFAIL の説明<br>VOA-LDEG の説明                                                   | Eの変更<br>2-287<br>2-287<br>2-288                             | 1-136 |       |
| ポートの Tag 設定<br>VOA-HDEG の説明<br>VOA-HFAIL の説明<br>VOA-LDEG の説明<br>VOA-LFAIL の説明                                  | Eの変更<br>2-287<br>2-287<br>2-288<br>2-288                    | 1-136 |       |
| ポートの Tag 設定<br>VOA-HDEG の説明<br>VOA-HFAIL の説明<br>VOA-LDEG の説明<br>VOA-LFAIL の説明<br>VOLT-MISM の説明                 | Eの変更<br>2-287<br>2-287<br>2-288<br>2-288<br>2-289           | 1-136 |       |
| ポートの Tag 設定<br>VOA-HDEG の説明<br>VOA-HFAIL の説明<br>VOA-LDEG の説明<br>VOA-LFAIL の説明<br>VOLT-MISM の説明<br>VPC パラメータの定言 | Eの変更<br>2-287<br>2-287<br>2-288<br>2-288<br>2-289<br>義 5-14 | 1-136 |       |

### W

WKSWBK 3-10
WKSWPR 3-10
WKSWPR の説明 2-289
WRMRESTART 3-11
WTR-SPAN 3-11
WTR の説明 2-289
WVL-MISMATCH の説明 2-290

# Х

XC-VXC-10G クロスコネクト カード スタンバイ カードのテスト 1-22 元のカードのテスト 1-23 XC-VXL クロスコネクト カード スタンバイ カードのテスト 1-18, 1-34, 1-38, 1-53 元のカードのテスト 1-19, 1-35, 1-39, 1-54 XC ループバック STM-N カード回線のクリア 2-311 回線の解除 1-21, 1-37, 1-53 回線のテスト 1-21, 1-37, 1-53

電気信号を伝送する宛先ノードの STM-N VC 1-20 電気信号を伝送する発信元モードの STM-N VC 1-36 発信元 STM-N ポートでの作成 1-51 発信元光ポートでの作成 1-51 

# あ

アラーム Critical アラームのリスト 2-3 Major アラームのリスト 2-4 Minor アラームのリスト 2-5 TL1 2-1 アラーム タイプ別 2-19 アラームの名前別インデックス 2-1 アルファベット順リスト 2 - 10オブジェクト定義 2-17 重大度別 2-2 ステート 2 - 29タイプ定義 2-17 特性 2-26 トラップ。SNMP を参照 よく使用されるトラブルシューティング手順 2-293 アラームのトラブルシューティング 2-1 2-315 安全性の情報 国際 XXXV 問い合わせ XXXV 要約 2-30

# L١

イーサネット CE シリーズ Ether Ports History パラメータ 5-30 CE シリーズ Ether Ports Utilization パラメータ 5-30 CE シリーズ Ether Ports パラメータ 5-27 CE シリーズ POS Ports History パラメータ 5-31 CE シリーズ POS Ports Statistics パラメータ 5-30 CE シリーズ POS Ports Utilization パラメータ 5-31 Eシリーズの統計情報 5-20 Eシリーズの利用率パラメータ 5-21 Eシリーズの履歴 5 - 21Gシリーズの統計情報 5-22 Gシリーズの利用率パラメータ 5-23

Cisco ONS 15454 SDH トラプルシューティング ガイド

Gシリーズの履歴 5-24 ML シリーズ Ether Ports パラメータ 5-24 ML シリーズ POS Ports ウィンドウ 5-25 Tagged/Untag ポートの接続性 1-135 VLAN の設定 1-136 カード、テスト 1-72, 1-75, 1-79, 1-82, 1-85, 1-89 カードのパフォーマンス モニタリング 5 - 205-31 接続の確認 1-134 接続のトラブルシューティング 1-134 接続問題 1-134 ターミナル ループバック回線の解除 1-75. 1-81. 1 - 88ターミナル ループバック回線のテスト 1-75, 1-81.1-88 搬送波消失 2-57. 2-61. 2-66 ファシリティ ループバック回線の解除 1-78, 1 - 85ファシリティ ループバック回線のテスト 1-78. 1 - 85履歴 RMON グループ 6-20 イーサネット統計グループ、RMON 6-18 イーサネット ポート 宛先ノードでのターミナル ループバック 1 - 86宛先ノードでのターミナル ループバックの作成 1-87 宛先ノードのファシリティ ループバック 1 - 83中間 ノードでのターミナル ループバック 1-79 中間ノードでのターミナル ループバックの作成 1 - 80中間ノードのファシリティ ループバック 1-76 発信元ノードでのターミナル ループバックの作成 1-73 発信元ノードのターミナル ループバック 1 - 72発信元ノードのファシリティ ループバック 1-70.1-71 イースト / ウェスト方向接続誤りアラーム 2-92一時的、一時的な状態を参照 一時的な状態 アルファベット順インデックス 3-2 ステータス 3-4 特性 3-4

# え

**エアーフィルタ** 交換 2-312 手順 2-312 エラー メッセージ リスト 4-1 遠端ブロック エラー。FEBE を参照

## お

| 温度          |          |       |
|-------------|----------|-------|
| STM-64 アラーム | 2-47     |       |
| ファン トレイ アセン | ンブリ アラーム | 2-103 |

# か

カード 回線終端機器(LTE)カード 5-3 切り替え 2-304 交換 2-306, 2-308 消費電力 1-152 ターミナル ループバック動作 1 - 7取り付けなおし 2-306, 2-307 取り外し 2 - 307ファシリティ ループバック中の動作 1-4 リセット 2-304, 2-306 ロックアウトの開始 2-297 ロックアウトのクリア 2 - 297ロック オンの開始 2-296 ロック オンのクリア 2-297 カードの取り付けなおし 2 - 306開始 1+1 保護ポート強制切り替え 2 - 2941+1 保護ポート手動切り替え 2 - 2951:1 カードの切り替え 2 - 2984 ファイバ MS-SPRing での強制スパン切り替え 2 - 3014 ファイバ MS-SPRing での実行リング切り替え 2 - 303MS-SPRing 強制リング切り替え 2 - 301MS-SPRing 試験リング切り替え 2-302 MS-SPRing 手動リング切り替え 2 - 302MS-SPRing 保護スパンのロックアウト 2 - 302SNCP スパンの全回線に対する Lock-Out-of-Protect 2-299 切り替え SNCP スパンの全回線の強制切り替え 2 - 298SNCP スパンの全回線の手動切り替え 2-299 ロックアウト 2-297 ロック オン 2-296 回線 Path in Use I = -1-133

STM-N カードの XC ループバックのクリア 2-311 STM-N カード ファシリティまたはターミナル ルー プバックのクリア 2-310 一般的な手順 2-309 2-310 解除 回線インターフェイス ユニット 1-3.1-6 回線状態の特定 1-138 回線の状態遷移エラー 1-138 修復 1-141 ターミナル ループバックのクリア 2 - 311電気回路トラブルシューティング 1-11 ヘアピン。ヘアピン回線を参照 ライン コーディング 2-152 ライン フレーミング 2-152. 2-154 ループバックによる電気回路トラブルシューティ ング 1-11 ループバック。ファシリティ ループバックを参照 回線ノード状態の表示 1-138 回線の修復 1-141 外部切り替えコマンド 2-299 Lock-Out-of-Protect (SNCP) MS-SPRing Force Ring 状態 2-110 MS-SPRing Force Span 状態 2-116 MS-SPRing Lockout Protect Span コマンド 2-111 MS-SPRing Manual Ring 状態 2-113 強制 (SNCP) 2 - 298強制タイミング切り替え 2-117 クロスコネクト カードのサイド切り替え 1-22. 1-23, 1-34, 1-35, 1-38, 1-39, 1-53, 1-54 手動 (MS-SPRing) 2-205 手動 (SNCP) 2-299 無効 2 - 141ループバック プロビジョニング時のサイド切り替 えテスト 1-18 確認 E シリーズ イーサネット カードの LED 動作 1-116 FC MR-4 カードの LED 動作 1-115 G シリーズ イーサネット カードの LED 動作 1-115 ML シリーズ カードの LED 動作 1-116 NIC 接続 1-122 PC から ONS 15454 SDH への接続 1-122 PC の IP 設定 1-119 イーサネット接続 1-134 カード LED の動作 1-114 信号 BER スレッシュホールド レベル 2 - 309

ノード RS-DCC 終端 2-310
 光ファイバ接続 1-143 1-144
 他のノードに対するノードの可視性 2-294
 ユーザ名とパスワード 1-132
 簡易ネットワーク管理プロトコル。SNMP を参照

#### き

機器障害 遠端 E1 2-107 遠端 E1 障害 2 - 106遠端 E3 障害 2 - 108通知元カードのソフトウェアまたはハードウェア 隨害 2 - 88通知元カードのハードウェア障害 2 - 87ファン トレイ アセンブリなし 2 - 89キャッシュ、Netscape のキャッシュのリダイレクト 1-127 強制スパン切り替え、MS-SPRing 2-301 強制リング切り替え、MS-SPRing 2 - 301切り替え 自動保護切り替えを参照 外部切り替えコマンドを参照

# <

クロス ケーブル ピン配置 1-146 レイアウト 1-146 クロスコネクト カード インサービス、交換 2-308 サイド切り替え 2-306 サイド切り替え中の LED アクティビティ 2 - 292スタンバイ カードのテスト 1-22, 1-34, 1-38 テスト 1-53 ヘアピン回線でのテスト 1-18 メイン ペイロード バス障害 2 - 78リセット 1-18

# け

警告の情報 国際 xxxv 問い合せ xxxv ケーブル接続のエラー 1-142

Cisco ONS 15454 SDH トラプルシューティング ガイド
#### こ

交換 GBIC コネクタ 1-146 SFP コネクタ 1-146 イン サービスのクロスコネクト カード 2 - 308エアー フィルタ 2-312 カード 2-306 トラフィック カード 2-308 ファン トレイ アセンブリ 2 - 314高次パス Background Block Error 5-6 **Background Block Error Ratio** 5-6 エラー秒数 5-6 エラー秒数率 5-7 エラー ブロック 5-6 重大エラー秒数 5-7 重大エラー秒数率 5-7 使用不可秒数 5-7 コーディング違反、CV-L パラメータ 5-5

## さ

再使用可能なエアー フィルタ 2-312 再設定 CTC HEAP 環境変数 (Solaris) 1-125 CTC HEAP 環境変数 (Windows) 1 - 125アクティブな TCC2/TCC2P 2 - 305カード 2-306 カード、正常リセット後の LED の状態 2-292 デフォルトのブラウザとしての Internet Explorer 1-124 トラフィック カード 2 - 304サイド切り替え。外部切り替えコマンドを参照 削除 alarmTable の行 6-22 CTC キャッシュ ファイル 1-127 1-128 etherStatsTable の行 6-19 historyControlTable の行 6-20 回線 2-310 電気回路ポート ヘアピン回線 1 - 17電気へアピン回線 1-34 作成 alarmTable の行 6-21 etherStatsTable の行 6-18 historyControlTable の行 6-19

STM-N ポートでのファシリティ ループバック 1-56 宛先ノードの MXP/TXP/FC\_MR-4 ポートでのター ミナル ループバック 1-103 宛先ノードの MXP/TXP/FC MR-4 ポートでのファ シリティ ループバック 1-101 宛先ノードのイーサネット ポートでのターミナル ループバック 1-87 宛先ノードのイーサネット ポートでのファシリ ティ ループバック 1-83 宛先ノードの光ポートでのファシリティ ループ バック 1-63 宛先ノード ポートのヘアピン回線 1-33 宛先の電気回路ポートでのターミナル ループバッ ク 1 - 25宛先の電気回路ポートでのファシリティ ループ バック回線 1-28 中間ノードの MXP/TXP/FC MR-4 ポートでのター ミナル ループバック 1-99 中間ノードの MXP/TXP/FC MR-4 ポートでのファ シリティ ループバック 1-96 中間ノードのイーサネット ポートでのファシリ ティ ループバック 1-77 中間ノードの光ポートでのターミナル ループ 1-59 電気信号を伝送している宛先ノードの STM-N VC での XC ループバック 1-20 発信元 STM-N ポートでの XC ループバック 1 - 51発信元電気回路ポートでのファシリティ ループ バック 1-12 発信元ノードの MXP/TXP/FC MR-4 ポートでの ターミナル ループバック 1-94 発信元ノードの MXP/TXP/FC MR-4 ポートでの ファシリティ ループバック 1-91 発信元ノードのイーサネット ポートでのターミナ ル ループバック 1-73 発信元ノードのイーサネット ポートでのファシリ ティ ループバック 1-71 発信元ノードの電気回路ポートのヘアピン回線 1 - 16発信元ノードの光ポートでのターミナル ループ バック 1-48 発信元光ポートでのファシリティ ループバック 1 - 46

# し

# 識別

MS-SPRing のリング名 2-293

ノード ID 番号 2-293 自動保護切り替え APS コードの不整合 2-37 APS チャネル ミスマッチ 2-26 SNCP アラーム 2-49 SNCP 切り替え(状態) 2-50 SNCP 復元切り替えの発生 2-51スパン切り替え失敗 2-101 バイトエラー 2-34 無効な K バイト 2-36, 2-38 モード ミスマッチ エラー 2-40 リング切り替え失敗 2-98 自動リセット 2-48 重大度、アラーム 2-26 受信レベル 1-149 取得 診断ファイル 1-116 不明なノード IP アドレス 1-123 巡回冗長検査(CRC) 2-55 状態 NR(リスト) 2-9 アルファベット順リスト 2 - 10重大度別の説明 2-26 ステータス 2-29 特性 2-26 ループバック表示 1-5 信号 BER スレッシュホールド レベル、確認 2 - 309信号、一般的な手順 2-309 信号障害。SF を参照 信号消失。LOS を参照 診断 CTC での使用 1-114 ファイルのオフロード 1-117 ファイルの取得 1-116 診断ファイルのオフロード 1-117

#### す

スパン切り替え(SNCP) 2-298, 2-299, 2-300 スレッシュホールド超過アラート。TCA を参照

#### せ

設定 Java Plug-in コントロール パネル

SES カードスレッシュホールド 1-108

ノードのデフォルト BBE 1-108 ブラウザ 1-121 前方エラー訂正、スレッシュホールドのプロビジョニン グ 1-111

## そ

相互運用性 CTC リリース間 1-131 JRE との互換性 1-130 送信障害 2-281 送信レベル 1-149 ソフトリセット。 1-18

# た

| ターミナル ループバック                       |
|------------------------------------|
| E1-N-14 カード上 1-6                   |
| MXP/TXP/FC_MR-4 回線の解除 1-99, 1-104  |
| MXP/TXP/FC_MR-4 回線のテスト 1-99, 1-104 |
| MXP/TXP/FC_MR-4 ポート回線の解除 1-94      |
| MXP/TXP/FC_MR-4 ポート回線のテスト 1-94     |
| STM-N カード回線のクリア 2-310              |
| STM-N カード上のパス 1-6                  |
| 宛先 STM-N 1-66                      |
| 宛先のイーサネット ポート 1-86                 |
| 宛先ノードの MXP/TXP/FC_MR-4 ポート 1-103   |
| 宛先の電気回路ポート 1-24                    |
| 宛先の電気回路ポートでのテスト 1-26               |
| イーサネット回線の解除 1-81,1-88              |
| イーサネット回線のテスト 1-81,1-88             |
| イーサネット回線のテストと解除 1-75               |
| カード ビュー インジケータ 1-6                 |
| 信号がブリッジされた E1-N-14 カード上 1-8        |
| 信号がブリッジされた STM-N カード上 1-8          |
| 全体的な情報 1-6                         |
| 中間 STM-N ポート 1-59                  |
| 中間イーサネット ポート 1-79                  |
| 中間ノードの MXP/TXP/FC_MR-4 ポート 1-98    |
| 中間ノードのイーサネット ポートでの作成               |
| 1-80                               |
|                                    |
| 発信元 STM-N 1-48                     |
| 発信元イーサネット ボート 1-73                 |
| 発信元ノード STM-N ボート 1-48              |

■ Cisco ONS 15454 SDH トラプルシューティング ガイド

1-120

Background Block Error Background Block Error Ratio 5-8 エラー秒数 5-8 エラー秒数率 5-8 エラー ブロック 5-8 重大エラー秒数 5-8 重大エラー秒数率 5-8 使用不可秒数 5-8

発信元ノードの MXP/TXP/FC MR-4 ポート

発信元ノードのイーサネット ポート 1-72

1-61.1-68

1-61.1-68

CE シリーズ イーサネット カードの回線利用率

2-274

2-275

セカンダリ タイミング ソースへの切り替え

2-118

サード タイミング ソースへの切り替え

1 - 40

1-50

5-21, 5-23,

2-273

2 - 204

2-204

2-205

5 - 10

2-204

1-93

光回線の解除

帯域幅

光回線のテスト

発信元ノードの電気回路ポート

光ポートの回線のテストと解除

イーサネット ポートの回線利用率

5-30

5 - 48

2 - 272

タイミング基準障害

切り替えエラー

変更 2-140

超過コリジョン

ち

τ

低次パス

2-118, 2-133

1次ソースの手動切り替え(状態)

2次ソースの手動切り替え(状態)

3次ソースの手動切り替え(状態)

内部ソースの手動切り替え

1-139

多重化セクション保護切り替え時間(MS-PSD)

中間パスパフォーマンスモニタリング。IPPM を参照

5-8

チャネルマッチエラー。APSCMを参照

2-94

タイミング アラーム

1次基準の紛失

3次基準の紛失

同期

タイミング基準

データベース メモリ超過 2-79テスト FMEC 1-15, 1-31 MXP/TXP/FC MR-4 カード 1-92, 1-95, 1-97, 1-100, 1-102, 1-105 MXP/TXP/FC MR-4 ターミナル ループバック回線 1-99. 1-104 MXP/TXP/FC MR-4 ファシリティ ループバック回 線 1-92.1-102 MXP/TXP/FC MR-4 ポートのターミナル ループ バック回線 1-94 MXP/TXP/FC MR-4 ポートのファシリティ ループ バック回線 1-97 STM-Nカード 1-47, 1-50, 1-58, 1-61, 1-65, 1-68 XC ループバック回線 1-21, 1-37, 1-53 宛先ノードの MXP/TXP/FC MR-4 ポート 1-101 宛先の電気回路カード 1-27 宛先の電気回路ポートでのターミナル ループバッ ヶ 1-26 イーサネット カード 1-72, 1-75, 1-79, 1-82, 1-89 イーサネット ターミナル ループバック回線 1-75. 1-81. 1-88 イーサネット ファシリティ ループバック回線 1-78, 1-85 スタンバイ XC-VXC-10G クロスコネクト カード 1 - 22スタンバイ XC-VXL クロスコネクト カード 1-18, 1-34, 1-38, 1-53 ターミナル ループバック回線(光) 1-50 電気回路カード 1-30 電気回路ケーブル接続 1-13, 1-30 電気回路ポート ファシリティ ループバック回線 1-13 電気回路ポート ヘアピン回線 1 - 17電気へアピン回線 1-34 電源装置 1-151 点灯テストも参照 発信元電気回路ポートのターミナル ループバック 回線 1-42 発信元の電気回路カード 1-43 光ターミナル ループバック回線 1-61.1-68 光ファシリティ ループバック回線 1-64 ファシリティ ループバック回線 1-46. 1-57. 1-71 ファシリティ ループバック電気回線 1-29 元の XC-VXC-10G クロスコネクト カード 1-23 元の XC-VXL クロスコネクト カード 1-19.1-35. 1-39.1-54 デフォルトKアラーム 2-35

78-16895-01-J

デマルチプレクサカードのパフォーマンス モニタリン グ 5-49 電気回路カード 宛先のテスト 1-27, 1-43 切り替え失敗 2-98テスト 1-14.1-30 ファシリティ ループバック時のテスト 1-14 電気回路ケーブル、接続テスト 1-30 電気回路ポート 宛先でのターミナル ループバックの解除 1 - 26宛先でのターミナル ループバックの実行 1-24. 1 - 25宛先でのターミナル ループバックのテスト 1-26 宛先でのファシリティ ループバック回線の作成 1-28 宛先ノードでファシリティ ループバックをテスト 1-28 宛先ノードでヘアピン テストを実行 1-32 発信元でのターミナル ループバック回線の解除 1-42 発信元でのターミナル ループバックの作成 1-41発信元でのターミナル ループバックのテスト 1-42発信元ノードでのターミナル ループバックの実行 1-40発信元ノードでのヘアピン回線の作成 1-16 発信元ノードでヘアピン テストを実行 1-16 ファシリティ ループバック テスト 1-12 ヘアピン回線の削除 1-17 電源 電源の問題も参照 点検、再使用可能なエアー フィルタ 2 - 312点灯テスト 1-114 電力

消費 1-152 電源装置 1-151 電源問題の特定 1-151

## と

問い合せ
 安全性の情報 xxxv
 警告の情報 xxxv
 同期ステータス メッセージング。SSM を参照
 トラップ
 IETF 6-9

一般 6-9 変数バインディング 6-10 6-15 トラブルシューティング アラームの特性 2-26 概要 1-1 1-152 重大度 2-26 状態 2-26 よく使用される手順 2-293 2-315 ループバックによる MXP、TXP、FC MR-4 回線パ 1-90 ス ループバックによる電気回線パス 1-11 ループバックも参照 取り付け クリップによる GBIC 1-148 ハンドルによる GBIC 1-149 取り外し カード 2-307 スタンバイ TCC2/TCC2P カード 2 - 306ファン トレイ アセンブリ 2-314

#### な

内部ループバック。ターミナル ループバックを参照

#### ね

```
ネットワークのテスト
ヘアピン回線を参照
ループバックを参照
ネットワーク ビュー
グレーのノード アイコン 1-129
ノード ビューからの変更 1-125
```

# Ø

ノード CTC でグレーのアイコン 1-129 IP アドレス 1-123 IP 接続が存在しない 1 - 132回線ノード状態の表示 1 - 138識別 2-293 消費電力 1-152 デフォルト BBE の設定 1 - 108ノード RS-DCC 終端の確認 2-310 ノードとリングの可視性 2 - 293ノードとリングの終端 2 - 293

21

Index

ノードとリング名の変更 2-293 他のノードへの可視性の確認 2 - 294ノード ID、識別 2-293 ノード ビュー、ネットワーク ビューへの変更 1-125

#### は

バイト エラー。APSB を参照 パス Background Block Error 5-11, 5-12 エラー秒数率 5-11, 5-12 エラー ブロック 5-11, 5-13 重大エラー秒数率 5-11, 5-12 パス オーバーヘッド、クロッキングの差分 5-4 パスワード / ユーザ名の不一致 1-132 発信元ノードでの MXP ポート、ファシリティ ループ バック 1-90 発信元ノードでの TXP ポート、ファシリティ ループ バック 1-90 バッテリ 2-55, 2-83 パフォーマンス モニタリング 5-2 4MD-xx.x カード 5-49 Bit Errors Corrected パラメータ 5-5 DS3i-N-12 カード 5-18 E1-N-14とE1-42カード 5-15 E3-12 カード 5-17 FC MR-4 カード 5-47 IPPM 5-3 ITU-T G.709 光転送ネットワーク 1 - 107MRC-12 カード 5-39 5-44 MXP 2.5G 10G カード MXP\_MR\_2.5G カード 5-44 MXPP MR 2.5G カード 5-44 OADM 帯域フィルタ パラメータ 5-49 OADM チャネル ファイバ パラメータ 5-49 STM-1 カード 5-32 STM-16 カード 5-37 STM-1E カード 5 - 34STM4 SH 1310-4 カード 5-36 STM-4 カード 5-36 STM-64 カード 5-37 TL1 でのスレッシュホールドのプロビジョニング 1-109 TXP\_MR\_10E カード 5-44 TXP\_MR\_10G カード 5-40 TXP\_MR\_2.5G と TXPP\_MR\_2.5G カード 5 - 43

TXP および MXP カード 5-40 スレッシュホールド 5-2 光カード 5-32 光サービス チャネル パラメータ 5-50 光増幅器パラメータ 5-49 マルチプレクサ カードおよびデマルチプレクサ カード 5-49 問題の解決の例 1-112

# ۲)

光カード 送受信レベル 1-149 テスト 1-47, 1-50, 1-58, 1-61, 1-65, 1-68 パフォーマンス モニタリング 5-32 光サービス チャネル カード PM の読み取りポイント 5-50 パフォーマンス モニタリング 5 - 50光増幅器カード、パフォーマンス モニタリング 5-49 光転送ネットワーク ITU-T G.709 モニタリング 1-106 光多重化セクション レイヤ 1 - 107光チャネル レイヤ 1-106 光伝送セクション レイヤ 1 - 107光ファイバ接続、確認 1-143 1-144 光ファイバのエラー 概要 1-142 接続障害 1-142 光ポート 宛先ノードでのファシリティ ループバックの作成 1-63宛先ノードのファシリティ ループバック 1-62 ターミナル ループバック回線の解除 1-50 ターミナル ループバック回線のテスト 1 - 50中間 ノードでのターミナル ループバック 1 - 59中間ノードでのターミナル ループバックの作成 1-59中間ノードのファシリティ ループバック 1-55 発信元での XC ループバックの実行 1-51 発信元ノードでのターミナル ループバックの作成 1-48 発信元ノードのターミナル ループバック 1-48 発信元ノードのファシリティ ループバック 1-45 ファシリティ ループバック回線のテスト 1-64 ファシリティ ループバックの作成 1-46, 1-56 ビット誤り率。BER を参照

Cisco ONS 15454 SDH トラブルシューティング ガイド

表示別アラーム 1次基準クロック追跡可能 SSM 2 - 2681次基準タイミングの紛失 2-274 1次基準への同期切り替え 2 - 2.722次基準タイミングの紛失 2-275 2次基準への同期切り替え 2-272 3次基準タイミングの紛失 2-275 3次基準への同期切り替え 2-273 AIS が原因の自動 SNCP 切り替え 2-49APS コードの不整合 2-37 APS チャネル ミスマッチ 2 - 26BITS インターフェースで無効にされた SSM 2-268 LOP が原因の自動 SNCP 切り替え 2-49MS-SPRing のリング スケルチ トラフィック状態 2-262 SLMF-PLM 低次パス ラベル ミスマッチ 2 - 199SLMF 未実装低次パス未実装 2 - 201SLMF 未実装高次パス 2-136 SNTP ホスト障害 2-261 SSM 中継ノード クロック追跡可能 2 - 270SSM 同期追跡可能性不明 2 - 269TIM 高次 TIM 障害 2-136 遠端保護回線障害 2-114 カードの空きメモリ不足 2 - 210外部ファシリティ 2-96 低次リモート障害通知 2 - 200管理ユニット AIS 2-44 管理ユニットのポインタ損失 2-46. 2-283 自動システム リセット 2-48高次リモート障害通知 2-135 信号障害 2-255 信号障害スレッシュホールドの超過 2-257. 2-258 信号消失(LOS) 2-171 信号劣化 2-250 システムのリブート 2-276 製造データ メモリ (EEPROM)の障害 2 - 211製造データメモリの障害 2-210 ソフトウェアのダウンロード進行中 2 - 259多重化セクション AIS 2-212 手順エラー MS-SPRing 同期外れ 2-214手順エラー ノード ID 重複 2 - 240手順エラー リング ミスマッチ 2 - 247同期ステータス メッセージングの品質レベルが DUS に変化 2-267

同期ステータス メッセージ (SSM)の受信失敗 2-267 同期装置タイミング ソース追跡可能 SSM 2 - 269トリビュタリ ユニット AIS 2-282 バッテリAの超高電圧 2 - 83バッテリ A の超低電圧 2 - 84範囲外の同期基準周波数 2-273 搬送波消失、Gシリーズ イーサネット 2-61 搬送波消失、機器 2-59 ファシリティ終端装置障害 2 - 281保護への切り替え 2 - 289メモリの枯渇 2-209 ループバック ターミナル 2-192, 2-193, 2-197 ループバック ファシリティ 2-187, 2-191 ローカル ノード クロック追跡可能 SSM 2-267

#### īS١

ファイアウォール プロキシ 6-16 無効なポート番号 4-11 ファイアウォール上のプロキシ 6-16 ファイバチャネル 2-103, 2-124, 2-125, 2-261 ファシリティ ループバック E1-N-14 ポート 1-11 MXP/TXP/FC\_MR-4 回線の解除 1-92, 1-102 MXP/TXP/FC MR-4 回線のテスト 1-92, 1-102 MXP/TXP/FC\_MR-4 ポート回線の解除 1-97MXP/TXP/FC MR-4 ポート回線のテスト 1-97 ONS 15454 SDH カードの動作 1 - 4STM-N カード回線のクリア 2-310 STM-N カード ビュー インジケータ 1-4 1-46 STM-N ポート 宛先ノード 1-101 宛先ノードのイーサネット ポート 1 - 83宛先ノードの光ポート 1-62 宛先の電気回路ポートのテスト 1 - 28イーサネット回線の解除 1-78, 1-85 イーサネット回線のテスト 1-78, 1-85 回線テスト(光) 1-46 回線の解除 1-57, 1-71 回線の解除(光) 1-46 1-13, 1-57, 1-71 回線のテスト 全体的な情報 1-3 中間ノードの MXP/TXP/FC MR-4 ポート 1-96 中間ノードのイーサネット ポート 1 - 76

中間ノードの光ポート 1-55 定義 1-3 電気回路ポート 1-11 電気回路ポート回線の解除 1-13 電気回路ポート回線のテスト 1-13 発信元イーサネット ポート 1-70 発信元電気回路ポート 1-12 発信元ノードの MXP/TXP/FC MR-4 ポート ポート 1-90 発信元ノードのイーサネット ポート 1-71 発信元ノードの光ポート 1-45 発信元の電気回路ポートをテスト 1-11 光回線のテスト 1-64 ファン トレイ アセンブリ MEA 2-207 交換 2-314 手順 2-312 取り付けなおし 2-314 ユニットなしアラーム 2 - 89不正なカードの取り外し 2-139 ブラウザ 6.0 でサポートされない 1-119 Java 起動の失敗 1-120 アプレットのセキュリティ制限 1-129 ダウンロード中の停止 1-126 フラッシュ マネージャ 2-55 フリー ラン同期 2-118 フレーム同期損失。LOF を参照 フローレート 2-94 プロトコル、SNMP。SNMP を参照 プロビジョニング SES カード スレッシュホールド 1 - 109TL1を使用したカード PM スレッシュホールド 1 - 109カード FEC スレッシュホールド 1-111 各カードの BBE 1-109 光 TCA スレッシュホールド 1-110

#### $\overline{}$

ヘアピン回線 宛先ノードの電気回路ポートでの実行 1-32 宛先ノードポートでの作成 1-33 削除 1-17, 1-19, 1-34 定義 1-9 電気回路ポートの削除 1-17

電気回路ポートのテスト 1-17 発信元ノードの電気回路ポートでの作成 1-16 発信元ノードの電気回路ポートでの実行 1-16 ヘアピン ループバックのテスト 1-34 変更 MS-SPRing のノード ID 番号 2 - 294MS-SPRing のリング名 2-293 VLAN ポートの Tagged および Untagged 設定 1 - 136ノード ビューからネットワーク ビューヘ 1 - 125

## E

ポインタ位置調整カウント 5-4 ポインタ損失。AU-LOP を参照 ポート ロックアウトの開始 2-297 ロックアウトのクリア 2-297 ロック オンの開始 2 - 296ロック オンのクリア 2-297 保護切り替えの開始 2-294 保護切り替えのクリア 2 - 294保護グループ、削除 2 - 140

#### ま

マニュアル 関連資料 xxxiv 構成 xxxiv 対象読者 xxxiii 表記法 xxxv 目的 xxxiii マルチプレクサカードのパフォーマンス モニタリング 5-49

## Þ

ユーザ名 / パスワードの不一致 1-132

## IJ

リセット 1+1 保護ポート強制または手動切り替え 2-296 MS-SPRing 外部切り替え 2-303 MXP/TXP/FC\_MR-4 ターミナル ループバック回線 1-99, 1-104

#### Cisco ONS 15454 SDH トラブルシューティング ガイド

MXP/TXP/FC MR-4 ファシリティ ループバック回 1-92.1-102 線 MXP/TXP/FC MR-4 ポートのターミナル ループ バック回線 1-94 MXP/TXP/FC MR-4 ポートのファシリティ ループ バック回線 1-97 SNCP スパンの外部切り替えコマンド 2 - 300STM-N カードの XC ループバック回線 2-311 STM-N カード ファシリティまたはターミナル ルー プバック回線 2 - 310XC ループバック回線 1-21, 1-37, 1-53 宛先の電気回路ポートでのターミナル ループバッ ク 1-26 イーサネット ターミナル ループバック回線 1-75, 1-81, 1-88 イーサネット ファシリティ ループバック回線 1-78.1-85 ターミナル ループバック回線(光) 1-50 電気回路ポートのターミナル ループバック回線 1 - 42電気回路ポート ファシリティ ループバック 1 - 13非 STM カードのループバック回線 2-311 光ターミナル ループバック回線 1-61, 1-68 ファシリティ ループバック回線 1-46, 1-57, 1-71 ファシリティ ループバック電気回線 1-29 ヘアピン回線 1-17 ロックアウト 2-297 ロック オン 2-297 リモート ネットワーク モニタリング。RMON を参照 リングの識別 2-293

# る

ループバック DWDM 以外の回線パスのトラブルシューティング 1-3 STM-N カード ビュー インジケータ 1-48, 1-59 アラーム 2-185, 2-191, 2-193, 2-195, 2-197 ターミナル ループバックも参照 電気回線パスのトラブルシューティング 1-11 非 STM カードのクリア 2-311 ファシリティ ループバックも参照

## 3

ログイン エラー DCC 接続の切断 1-132

IP 接続なし 1-132 JAR ファイルのダウンロード中にブラウザが停止 1-126 アプレットのセキュリティ制限 1-129 ブラウザ ログイン時の Java 起動失敗 1-120 ユーザ名 / パスワードの不一致 1-132 ロックアウト MS-SPRing 保護スパンでの開始 2 - 302強制切り替えコマンドも参照 切り替えられた MS-SPRing 外部切り替えコマンド のクリア 2-303 ロック開始 2-294 ロックのクリア 2 - 294論理オブジェクト 2R 2 - 17AICI-AEP 2 - 17AIP 2-17 AOTS 2 - 17BIC 2-17 BITS 2-17 BPLANE 2 - 172-17 DS3 E1 2-17 E1000F 2 - 17E100T 2 - 17E3 2-17 E4 2 - 17ENVALRM 2-17 EQPT 2-17 ESCON 2 - 17EXT-SREF 2 - 17FAN 2-17 FC 2-18 FCMR 2 - 18FUDC 2-18 G1000 2 - 18GE 2-18 GFP-FAC 2 - 18ISC 2 - 18ML1000 2 - 18**ML100T** 2 - 18MLFX 2-18 MSUDC 2 - 18NE 2 - 18NE-SREF 2-18

Cisco ONS 15454 SDH トラブルシューティング ガイド

OCH

2 - 18

2 - 18

**OCHNC-CONN** 

OMS 2-18 OTS 2-18 PPM 2-18 PWR 2-18 STM1E 2-18 STMN 2-18 TRUNK 2-18 UCP-CKT 2-18 UCP-IPCC 2-18 UCP-NBR 2-18 VCG 2-18 VCMON-HP 2-18 VCMON-LP 2-18 VCTRM-HP 2-18 VCTRM-LP 2-18

L